# MP W6700 Machine Code: D212

# **Field Service Manual**

March, 2016

## **Important Safety Notices**

#### Warnings, Cautions, Notes

In this manual, the following important symbols and notations are used.

### **WARNING**

• A Warning indicates a potentially hazardous situation. Failure to obey a Warning could result in death or serious injury.

## 

• A Caution indicates a potentially hazardous situation. Failure to obey a Caution could result in minor or moderate injury or damage to the machine or other property.

#### C Important

• Obey these guidelines to avoid problems such as misfeeds, damage to originals, loss of valuable data and to prevent damage to the machine.

Note

• This information provides tips and advice about how to best service the machine.

#### **General Safety Instructions**

For your safety, please read this manual carefully before you use this product. Keep this manual handy for future reference.

#### Safety Information

Always obey the following safety precautions when using this product.

#### Safety During Operation

In this manual, the following important symbols and notations are used.

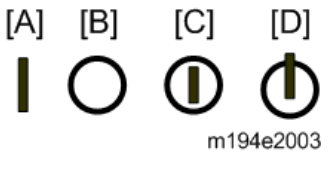

[A]: ON

[B]: OFF

[C]: Push ON/Push OFF

[D]: Standby

#### Switches and Symbols

Where symbols are used on or near switches on machines for Europe and other areas, the meaning of each symbol conforms with IEC60417.

#### **IT Power Distribution**

This product is also designed for an IT power distribution system with phase-to-phase voltage 230V.

#### Before Installation, Maintenance

#### Warning Label

The following figure shows the warning labels attached to this machine. Understand the symbols, and be sure to observe the instructions of the warning labels.

| Label       |                 |                         |                       |
|-------------|-----------------|-------------------------|-----------------------|
| Description | General Caution | Be careful of the heat. | Do not put your hand. |

#### Shipping and Moving the Machine

## 

- Work carefully when lifting or moving the machine. If the machine is heavy, two or more customer engineers may be required to prevent injuries (muscle strains, spinal injuries, etc.) or damage to the machine if it is dropped or tipped over.
- Personnel moving or working around the machine should always wear proper clothing and footwear. Never wear loose fitting clothing or accessories (neckties, loose sweaters, bracelets, etc.) or casual footwear (slippers, sandals, etc.) when lifting or moving the machine.
- Always unplug the power cord from the power source before you move the machine. Before you move the product, arrange the power cord so it will not fall under the machine.

## **WARNING**

• Always disconnect the power plug before doing any maintenance procedure. After switching off the machine, power is still supplied to the main machine and other devices. To prevent electrical shock, switch the machine off, wait for a few seconds, then unplug the machine from the power source.

- Before you do any checks or adjustments after turning the machine off, work carefully to avoid injury. After removing covers or opening the machine to do checks or adjustments, never touch electrical components or moving parts (gears, timing belts, etc.).
- After turning the machine on with any cover removed, keep your hands away from electrical components and moving parts. Never touch the cover of the fusing unit, gears, timing belts, etc.

#### Installation, Disassembly, and Adjustments

## 

- After installation, maintenance, or adjustment, always check the operation of the machine to make sure that it is operating normally. This ensures that all shipping materials, protective materials, wires and tags, metal brackets, etc., removed for installation, have been removed and that no tools remain inside the machine. This also ensures that all release interlock switches have been restored to normal operation.
- Never use your fingers to check moving parts causing spurious noise. Never use your fingers to lubricate moving parts while the machine is operating.

#### **During Maintenance**

#### General

## 

- Before you begin a maintenance procedure: 1) Switch the machine off, 2) Disconnect the power plug from the power source, 3) Allow the machine to cool for at least 10 minutes.
- Avoid touching the components inside the machine that are labeled as hot surfaces.

#### Power Plug and Power Cord

## **WARNING**

- Before servicing the machine (especially when responding to a service call), always make sure that the power plug has been inserted completely into the power source. A partially inserted plug could lead to heat generation (due to a power surge caused by high resistance) and cause a fire or other problems.
- Always check the power plug and make sure that it is free of dust and lint. Clean it if necessary. A dirty plug can generate heat which could cause a fire.
- Inspect the length of the power cord for cuts or other damage. Replace the power cord if
  necessary. A frayed or otherwise damaged power cord can cause a short circuit which could lead
  to a fire or personal injury from electrical shock.

- Check the length of the power cord between the machine and power supply. Make sure the power cord is not coiled or wrapped around any object such as a table leg. Coiling the power cord can cause excessive heat to build up and could cause a fire.
- Make sure that the area around the power source is free of obstacles so the power cord can be removed quickly in case of an emergency.
- Make sure that the power cord is grounded (earthed) at the power source with the ground wire on the plug.
- Connect the power cord directly into the power source. Never use an extension cord.
- When you disconnect the power plug from the power source, always pull on the plug, not the cable.

#### After Installation, Servicing

#### **Disposal of Used Items**

### **WARNING**

- Never incinerate used toner or toner cartridges.
- Toner or toner cartridges thrown into a fire can ignite or explode and cause serious injury. At the work site always carefully wrap used toner and toner cartridges with plastic bags to avoid spillage before disposal or removal.

## 

- Always dispose of used items (developer, toner, toner cartridges, OPC drums, etc.) in accordance with the local laws and regulations regarding the disposal of such items.
- To protect the environment, never dispose of this product or any kind of waste from consumables at a household waste collection point. Dispose of these items at one of our dealers or at an authorized collection site.
- Return used drums to the service center for handling in accordance with company policy regarding the recycling or disposal of such items.

#### Points to Confirm with Operators

At the end of installation or a service call, instruct the user about use of the machine. Emphasize the following points.

- Show operators how to remove jammed paper and troubleshoot other minor problems by following the procedures described in the operating instructions.
- Point out the parts inside the machine that they should never touch or attempt to remove.
- Confirm that operators know how to store and dispose of consumables.

- Make sure that all operators have access to an operating instruction manual for the machine.
- Confirm that operators have read and understand all the safety instructions described in the operating instructions.
- Demonstrate how to turn off the power and disconnect the power plug (by pulling the plug, not the cord) if any of the following events occur: 1) something has spilled into the product, 2) service or repair of the product is necessary, 3) the product cover has been damaged.
- Caution operators about removing paper fasteners around the machine. They should never allow paper clips, staples, or any other small metallic objects to fall into the machine.

#### **Special Safety Instructions for Toner**

#### Accidental Physical Exposure

## 

- Work carefully when removing paper jams or replacing toner bottles or cartridges to avoid spilling toner on clothing or the hands.
- If toner is inhaled, immediately gargle with large amounts of cold water and move to a well ventilated location. If there are signs of irritation or other problems, seek medical attention.
- If toner gets on the skin, wash immediately with soap and cold running water.
- If toner gets into the eyes, flush the eyes with cold running water or eye wash. If there are signs of irritation or other problems, seek medical attention.
- If toner is swallowed, drink a large amount of cold water to dilute the ingested toner. If there are signs of any problem, seek medical attention.
- If toner spills on clothing, wash the affected area immediately with soap and cold water. Never use hot water! Hot water can cause toner to set and permanently stain fabric.

#### Handling and Storing Toner

## **WARNING**

- Toner, used toner, and developer are extremely flammable.
- Never store toner, developer, toner cartridges, or toner bottles (including empty toner bottles or cartridges) in a location where they will be exposed to high temperature or an open flame.

## 

• Always store toner and developer supplies such as toner and developer packages, cartridges, and bottles (including used toner and empty bottles and cartridges) out of the reach of children.

• Always store fresh toner supplies or empty bottles or cartridges in a cool, dry location that is not exposed to direct sunlight.

#### **Toner Disposal**

### **WARNING**

- Never attempt to incinerate toner, used toner, or empty toner containers (bottles or cartridges). Burning toner can explode and scatter, causing serious burns.
- Always wrap used toner and empty toner bottles and cartridges in plastic bags to avoid spillage. Follow the local laws and regulations regarding the disposal of such items.
- Dispose of used toner and toner cartridges at one of our dealers or at an authorized collection site. Always dispose of used toner cartridges and toner bottles in accordance with the local laws and regulations regarding the disposal of such items.

#### Safety Instructions for the Machine

#### **Prevention of Physical Injury**

- 1. Before disassembling or assembling parts of the machine and peripherals, make sure that the machine and peripheral power cords are unplugged.
- 2. The power outlet should be near the machine and easily accessible.
- 3. Note that some components of the machine and the paper tray unit are supplied with electrical voltage even if the main power switch is turned off.
- 4. If any adjustment or operation check has to be made with exterior covers off or open while the main switch is turned on, keep hands away from electrified or mechanically driven components.
- 5. If the [Start] key is pressed before the machine completes the warm-up period (the [Start] key starts blinking red and green), keep hands away from the mechanical and the electrical components, because the machine starts making copies as soon as the warm-up period is completed.
- 6. The inside and the metal parts of the fusing unit become extremely hot while the machine is operating. Be careful to avoid touching those components with your bare hands.
- 7. To avoid the danger of fire or explosion, keep the machine away from flammable liquids, gases, and aerosols.

#### **Health Safety Conditions**

- 1. Never operate the machine without the ozone filters installed.
- 2. Always replace the ozone filters with the specified types at the proper intervals.

Toner and developer are non-toxic, but if you get either of them in your eyes by accident, it may
cause temporary eye discomfort. Try to remove with eye drops or flush with water as first aid. If
unsuccessful, get medical attention.

#### **Observance of Electrical Safety Standards**

- 1. The machine and its peripherals must be installed and maintained by a customer service representative who has completed the training course on those models.
- The NVRAM on the system control board has a lithium battery which can explode if replaced incorrectly. Replace the NVRAM only with an identical one. The manufacturer recommends replacing the entire NVRAM. Do not recharge or burn this battery. Used NVRAM must be handled in accordance with local regulations.
- 3. Test the breaker switches on the main machine and all peripheral devices at least once a year.

#### Safety and Ecological Notes for Disposal

- 1. Never incinerate toner bottles or used toner. Toner dust may ignite suddenly when exposed to an open flame.
- 2. Dispose of used toner, developer, and organic photoconductors in accordance with local regulations. (These are non-toxic supplies.)
- 3. Dispose of replaced parts in accordance with local regulations.
- 4. When keeping used lithium batteries in order to dispose of them later, do not put more than 100 batteries per sealed box. Storing larger numbers or not sealing them apart may lead to chemical reactions and heat build-up.

## 

- The danger of explosion exists if a battery of this type is incorrectly replaced.
- Replace only with the same or an equivalent type recommended by the manufacturer. Discard used batteries in accordance with the manufacturer's instructions.

## Symbols and Trademarks

## Symbols Used in Text

| Symbol     | What it means                           |
|------------|-----------------------------------------|
| ji ji      | Shaft bearing                           |
| \$         | Binding screw (shoulder hexagonal head) |
| æ          | Binding screw (round flathead)          |
| 4          | Bushing                                 |
| Ŵ          | C-ring                                  |
| S.         | Connector                               |
| 62         | E-ring                                  |
|            | FFC (Flat Film Connector)               |
| ۲          | Gear                                    |
| ŝ          | Harness clamp                           |
| ┭          | Hook (or tab release)                   |
| 1          | Knob screw (black)                      |
| **         | Knob screw (sliver)                     |
| Å          | Pivot screw                             |
| 0)°        | Screw (common screw)                    |
| Ør         | Shoulder screw                          |
| - Cliffe   | Spring                                  |
| <b>6</b> 0 | Standoff                                |
| <b>\$</b>  | Stud screw                              |
| P          | Tapping screw (for plastic)             |

| Symbol     | What it means |
|------------|---------------|
| $\bigcirc$ | Timing belt   |

The notations "SEF" and "LEF" describe the direction of paper feed. The arrows indicate the direction of paper feed.

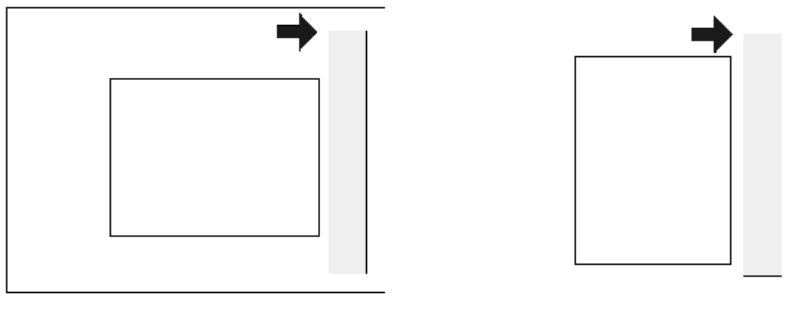

SEF (Short Edge Feed)

LEF (Long Edge Feed)

In this manual "Horizontal" means the "Main Scan Direction" and "Vertical" means the "Sub Scan Direction" relative to the paper feed direction.

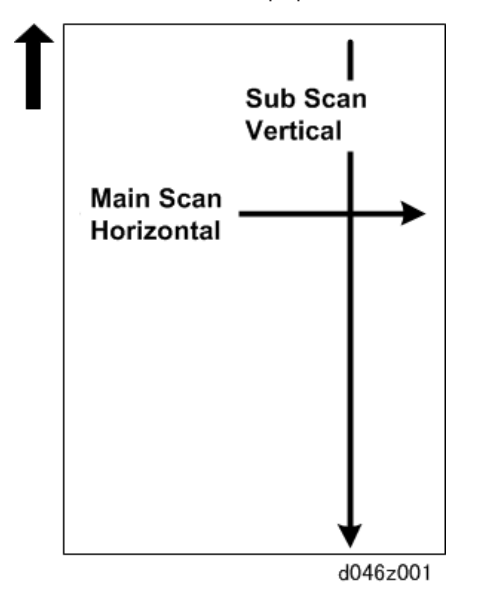

#### Trademarks

- PCL<sup>®</sup> is a registered trademark of Hewlett-Packard Company.
- Ethernet<sup>®</sup> is a registered trademark of Xerox Corporation.
- $\mathsf{PowerPC}^{\circledast}$  is a registered trademark of International Business Machines Corporation.

- Adobe, Acrobat, Flash, PageMaker, PostScript, PostScript 3, and Reader are either registered trademarks or trademarks of Adobe Systems Incorporated in the United States and/or other countries.
- Firefox and Thunderbird are registered trademarks of the Mozilla Foundation.
- Google and Chrome<sup>TM</sup> browser are trademarks of Google Inc.
- Java is a registered trademark of Oracle and/or its affiliates.
- JAWS<sup>®</sup> is a registered trademark of Freedom Scientific, Inc., St. Petersburg, Florida and/or other countries.
- Linux is a registered trademark of Linus Torvalds.
- Macintosh, Mac OS, Bonjour, Safari, and TrueType are trademarks of Apple Inc., registered in the U.S. and other countries.
- Microsoft, Windows, Windows Server, Windows Vista, Internet Explorer, and Outlook are either registered trademarks or trademarks of Microsoft Corp. in the United States and/or other countries.
- NetWare is a registered trademark of Novell, Inc. in the United States and other countries.
- IPX, IPX/SPX, and NCP are trademarks of Novell, Inc.
- "Red Hat" is a registered trademark of Red Hat, Inc.
- The SD and SD logo are trademarks of SD-3C, LLC.
- UNIX is a registered trademark of The Open Group.
- UPnP is a trademark of UPnP Implementers Corporation.

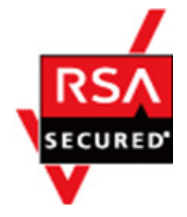

This product includes RSA BSAFER Cryptographic software of EMC Corporation. RSA and BSAFE are registered trademarks or trademarks of EMC Corporation in the United States and other countries.

The proper names of Internet Explorer 8, 9, 10 and 11 are as follows:

- Windows<sup>®</sup> Internet Explorer<sup>®</sup> 8
- Windows<sup>®</sup> Internet Explorer<sup>®</sup> 9
- Internet Explorer<sup>®</sup> 10
- Internet Explorer<sup>®</sup> 11

The proper names of the Windows operating systems are as follows:

- The product names of Windows XP are as follows:
  - Microsoft<sup>®</sup> Windows<sup>®</sup> XP Professional

Microsoft<sup>®</sup> Windows<sup>®</sup> XP Home Edition Microsoft<sup>®</sup> Windows<sup>®</sup> XP Professional x64 Edition

- The product names of Windows Vista are as follows: Microsoft<sup>®</sup> Windows Vista<sup>®</sup> Ultimate Microsoft<sup>®</sup> Windows Vista<sup>®</sup> Business Microsoft<sup>®</sup> Windows Vista<sup>®</sup> Home Premium Microsoft<sup>®</sup> Windows Vista<sup>®</sup> Home Basic Microsoft<sup>®</sup> Windows Vista<sup>®</sup> Enterprise
- The product names of Windows 7 are as follows: Microsoft<sup>®</sup> Windows<sup>®</sup> 7 Home Premium Microsoft<sup>®</sup> Windows<sup>®</sup> 7 Professional Microsoft<sup>®</sup> Windows<sup>®</sup> 7 Ultimate Microsoft<sup>®</sup> Windows<sup>®</sup> 7 Enterprise
- The product names of Windows 8 are as follows: Microsoft<sup>®</sup> Windows<sup>®</sup> 8 Microsoft<sup>®</sup> Windows<sup>®</sup> 8 Pro Microsoft<sup>®</sup> Windows<sup>®</sup> 8 Enterprise
- The product names of Windows 8.1 are as follows: Microsoft<sup>®</sup> Windows<sup>®</sup> 8.1 Microsoft<sup>®</sup> Windows<sup>®</sup> 8.1 Pro Microsoft<sup>®</sup> Windows<sup>®</sup> 8.1 Enterprise
- The product names of Windows Server 2003 are as follows: Microsoft<sup>®</sup> Windows Server<sup>®</sup> 2003 Standard Edition Microsoft<sup>®</sup> Windows Server<sup>®</sup> 2003 Enterprise Edition
- The product names of Windows Server 2003 R2 are as follows: Microsoft<sup>®</sup> Windows Server<sup>®</sup> 2003 R2 Standard Edition Microsoft<sup>®</sup> Windows Server<sup>®</sup> 2003 R2 Enterprise Edition
- The product names of Windows Server 2008 are as follows: Microsoft<sup>®</sup> Windows Server<sup>®</sup> 2008 Standard Microsoft<sup>®</sup> Windows Server<sup>®</sup> 2008 Enterprise
- The product names of Windows Server 2008 R2 are as follows: Microsoft<sup>®</sup> Windows Server<sup>®</sup> 2008 R2 Standard Microsoft<sup>®</sup> Windows Server<sup>®</sup> 2008 R2 Enterprise

- The product names of Windows Server 2012 are as follows: Microsoft<sup>®</sup> Windows Server<sup>®</sup> 2012 Foundation Microsoft<sup>®</sup> Windows Server<sup>®</sup> 2012 Essentials Microsoft<sup>®</sup> Windows Server<sup>®</sup> 2012 Standard
- The product names of Windows Server 2012 R2 are as follows: Microsoft<sup>®</sup> Windows Server<sup>®</sup> 2012 R2 Foundation Microsoft<sup>®</sup> Windows Server<sup>®</sup> 2012 R2 Essentials Microsoft<sup>®</sup> Windows Server<sup>®</sup> 2012 R2 Standard

Other product names used herein are for identification purposes only and might be trademarks of their respective companies. We disclaim any and all rights to those marks.

Microsoft product screen shots reprinted with permission from Microsoft Corporation.

# TABLE OF CONTENTS

| Important Safety Notices                              | 1  |
|-------------------------------------------------------|----|
| Warnings, Cautions, Notes                             | 1  |
| General Safety Instructions                           | 1  |
| Before Installation, Maintenance                      | 2  |
| Warning Label                                         | 2  |
| Shipping and Moving the Machine                       | 2  |
| Installation, Disassembly, and Adjustments            | 3  |
| During Maintenance                                    | 3  |
| General                                               | 3  |
| Power Plug and Power Cord                             | 3  |
| After Installation, Servicing                         | 4  |
| Disposal of Used Items                                | 4  |
| Points to Confirm with Operators                      | 4  |
| Special Safety Instructions for Toner                 | 5  |
| Accidental Physical Exposure                          | 5  |
| Handling and Storing Toner                            | 5  |
| Toner Disposal                                        | 6  |
| Safety Instructions for the Machine                   | 6  |
| Prevention of Physical Injury                         | 6  |
| Health Safety Conditions                              | 6  |
| Observance of Electrical Safety Standards             | 7  |
| Safety and Ecological Notes for Disposal              | 7  |
| Symbols and Trademarks                                | 8  |
| Symbols Used in Text                                  | 8  |
| Trademarks                                            | 9  |
| 1. Product Information                                |    |
| Specifications                                        | 29 |
| Guidance for Those Familiar with Predecessor Products | 30 |
| Quick Summary of Similarities and Differences         | 30 |
| Machine Codes, Peripheral Configurations              | 33 |
| Machine, Option Codes                                 | 33 |
| Machine Configuration                                 | 34 |
| MFP Options                                           | 34 |

| Overview                                 |    |
|------------------------------------------|----|
| 2. Installation                          |    |
| Preparation                              |    |
| Environment                              |    |
| Space Requirements                       |    |
| Machine Level                            |    |
| Power Source                             |    |
| Installation Procedure Guide             |    |
| Main Machine                             | 41 |
| Accessory Check                          | 41 |
| Installation Procedure                   |    |
| Unpacking                                |    |
| Leveling the Machine                     |    |
| Testing the Breaker Operation            |    |
| Developer and Toner                      |    |
| Enter Developer Lot Numbers              |    |
| Initializing the Developer and ID Sensor | 54 |
| Sample Copies                            |    |
| Emblem and Panel Logo                    |    |
| Front Copy Tray                          |    |
| Original Trays                           |    |
| Rear Copy Trays and Mylars               |    |
| Exposure Glass Cloth Holder              | 60 |
| Connect the LAN Cable                    |    |
| Paper Settings                           | 61 |
| Important Notice on Security Issues      |    |
| Overview                                 |    |
| Password Setting Procedure               | 65 |
| Tray and Stacker Options                 | 68 |
| Original Tray Type G                     |    |
| Accessory Check                          |    |
| Installation Procedure                   |    |
| Original Hanger                          | 71 |

| Multi Stacker Type 7140                  |    |
|------------------------------------------|----|
| Accessories                              | 72 |
| Installation                             | 73 |
| Original Rear Exit                       | 76 |
| Front Copy Tray                          |    |
| Rear Copy Exit                           |    |
| W Stacker Type 7140 (D469)               |    |
| Accessories                              |    |
| MFP Options                              |    |
| Overview                                 |    |
| Controller Board Slots                   | 90 |
| Before You Begin                         |    |
| Moving Applications on to One SD Card    |    |
| IEEE 802.11 a/g/n Interface Unit Type M2 | 95 |
| Accessories                              |    |
| Choose a Good Location                   |    |
| Install the PCB                          | 96 |
| Install Antenna Cables                   |    |
| Testing the Installation                 |    |
| User Tool Settings                       |    |
| SP Mode Settings                         |    |
| Browser Unit Type M14                    |    |
| Accessories                              |    |
| Installation                             |    |
| Ricoh JavaScript                         |    |
| Browser/EXJS Firmware Update             |    |
| Uninstalling EXJS Firmware               |    |
| Data Overwrite Security Unit Type H      |    |
| Accessory Check                          |    |
| Before You Begin                         |    |
| Seal Check and Removal                   |    |
| Installation Procedure                   |    |
| Check Operation of the DOS Application   |    |

| OCR Unit Type M2                      |     |
|---------------------------------------|-----|
| What is Searchable PDF?               |     |
| Accessories                           | 116 |
| Installation                          |     |
| Restoration                           |     |
| When the original SD card exists      |     |
| If Original SD Card is Lost           |     |
| SD Card for Network Printing Type M14 |     |
| Accessories                           |     |
| Installation                          |     |
| Optional Counter I/F Unit             |     |
| Accessories                           |     |
| Installation                          |     |
| Parallel Mode (RK4)                   |     |
| Key Counter Installation              |     |
| 3. Preventive Maintenance             |     |
| Preventive Maintenance Tables         |     |
| PM Parts Replacement                  | 132 |
| Periodic PM                           | 132 |
| PM Parts                              |     |
| Replacing PM Parts                    |     |
| Lubrication Points                    |     |
| Fusing Section                        |     |
| Development Section                   |     |
| Drum Drive Section                    | 136 |
| Cleaning Points                       |     |
| Ozone Filter                          |     |
| Charge Corona Unit                    |     |
| LPH Cleaning                          |     |
| Used Toner Bottle Cleaning            |     |
| 4. Replacement and Adjustment         |     |
| Notes on the Main Power Switch        |     |
| Push Switch                           |     |

| Characteristics of the Push Switch (DC Switch) | 143 |
|------------------------------------------------|-----|
| Shutdown Method                                |     |
| Forced Shutdown                                | 145 |
| Special Tools and Lubricants                   |     |
| Special Tools                                  | 146 |
| Lubricants                                     |     |
| Beforehand                                     | 147 |
| Opening and Closing the Machine                |     |
| Upper Unit                                     | 148 |
| Roll Tray, Toner Hopper                        |     |
| Paper Exit Cover, Paper Exit Guide Plate       | 149 |
| Exterior Covers                                |     |
| Right Covers                                   |     |
| Left Covers                                    |     |
| Inner Covers                                   | 151 |
| Left Inner Cover                               | 151 |
| Right Inner Cover                              |     |
| Upper Unit Covers                              | 154 |
| Left Upper Unit Cover                          | 154 |
| Right Upper Unit Cover                         |     |
| End Covers                                     | 155 |
| Left End Cover                                 |     |
| Right End Cover                                |     |
| Rear Cover                                     |     |
| Scanner Cover                                  |     |
| Raise the Scanner Unit                         |     |
| Scanner Left Cover                             |     |
| Scanner Right Cover                            | 159 |
| Scanner Rear Cover                             |     |
| Original Table                                 | 161 |
| Operation Panel                                |     |
| Removing the Operation Panel                   |     |
| Touch Panel Replacement                        | 166 |

| Scanner                                    |  |
|--------------------------------------------|--|
| Before You Begin                           |  |
| Safety Switch Diagram                      |  |
| Scanner Right Bracket                      |  |
| Scanner Left Bracket                       |  |
| Scanner Upper Cover                        |  |
| Original Set Sensor, Original Width Sensor |  |
| Safety Switches                            |  |
| Original Registration Sensor               |  |
| Scanner Motor                              |  |
| SIB (Scanner I/F Board)                    |  |
| Remove                                     |  |
| Precaution                                 |  |
| Original Feed Roller                       |  |
| Remove                                     |  |
| Adjustment                                 |  |
| Exposure Glass                             |  |
| Remove                                     |  |
| Precaution                                 |  |
| CIS Unit                                   |  |
| Remove                                     |  |
| Precaution                                 |  |
| Adjustment                                 |  |
| Original Exit Sensor                       |  |
| Original Exit Roller                       |  |
| Remove                                     |  |
| Adjustment                                 |  |
| Platen Plate                               |  |
| Original Stop Switch                       |  |
| Scanner Fan (Right)                        |  |
| Scanner Fan (Left)                         |  |
| Image Writing Unit                         |  |
| VDB                                        |  |

| LPH                                                        |     |
|------------------------------------------------------------|-----|
| Drum Charge, Quenching Unit                                |     |
| Charge Corona Unit                                         |     |
| Charge Corona Wires                                        |     |
| Quenching Lamps                                            |     |
| Around the Drum, Development Unit                          | 233 |
| Development Unit                                           | 233 |
| Development Unit Removal                                   |     |
| Development Unit Gear Replacement                          |     |
| CGB Power Pack                                             |     |
| Drum Motor                                                 |     |
| Drum, Cleaning Blade                                       |     |
| Drum Unit Removal                                          |     |
| Drum Removal                                               |     |
| Drum Cleaning Blade Removal                                |     |
| Bypass Set, Bypass Registration Sensors                    |     |
| Toner Supply Clutch                                        |     |
| Used Toner Bottle Full Sensor/ Temperature/humidity sensor |     |
| Developer                                                  |     |
| Installing the developer                                   |     |
| Entering Developer Lot Numbers                             |     |
| Initializing the Developer                                 |     |
| Development Motor                                          |     |
| ID Sensor                                                  |     |
| Paper Feed, Cutting                                        |     |
| Cutter Unit                                                |     |
| Cutter Motor, Cutter HP Switches                           |     |
| Paper Feed Motor                                           |     |
| Cutting Sensor, Feed Exit Roller                           |     |
| Roll Tray                                                  |     |
| 1 st Feed Roller and Clutch                                |     |
| 2nd Feed Roller and Clutch                                 |     |
| Roll Paper End Sensors                                     |     |

| Registration Roller                              |  |
|--------------------------------------------------|--|
| Torque Limiter                                   |  |
| Aluminum Guide Plate                             |  |
| Main Guide Plate                                 |  |
| Roller Removal                                   |  |
| Registration Clutch                              |  |
| Registration Motor                               |  |
| Paper Transfer, Transport Unit                   |  |
| Transfer Unit                                    |  |
| Transfer Unit Removal                            |  |
| Transfer Roller Removal                          |  |
| Separation Power Pack                            |  |
| Transfer Power Pack                              |  |
| Transport Unit                                   |  |
| Transport Belts                                  |  |
| Temperature/Humidity Sensor                      |  |
| Gear Replacement                                 |  |
| Fusing                                           |  |
| Important Note Regarding Fusing Unit Replacement |  |
| Fusing Unit                                      |  |
| Paper Junction Gate Solenoid/Exit Sensor         |  |
| FPDB (Fusing Pressure Drive Board)               |  |
| Pressure Roller Thermistors                      |  |
| Pressure Roller Center Thermistor                |  |
| Pressure Roller End Thermistor                   |  |
| Hot Roller Strippers                             |  |
| Hot Roller Center Thermistor                     |  |
| Hot Roller Cleaning Roller                       |  |
| Thermostats                                      |  |
| Fusing Lamps                                     |  |
| Hot Roller                                       |  |
| Pressure Roller                                  |  |
| Fusing/Exit Motor                                |  |

| PCB, HDD                                            |     |
|-----------------------------------------------------|-----|
| Overview                                            |     |
| Controller Box Cover Removal                        |     |
| PSU                                                 |     |
| IOB                                                 |     |
| AC Control Board                                    |     |
| Controller Board                                    |     |
| Controller Board Removal                            |     |
| Controller NVRAM                                    |     |
| BCU                                                 |     |
| BCU Removal                                         |     |
| BCU NVRAM (EEPROM)                                  |     |
| IPU                                                 |     |
| ESB                                                 |     |
| MLB                                                 |     |
| MB                                                  |     |
| HDD                                                 |     |
| Before Replacement                                  |     |
| HDD Replacement                                     |     |
| Adjustment after replacement                        |     |
| Reinstallation                                      |     |
| Important Notes about HDD Replacement               |     |
| Power Switch                                        |     |
| Important Adjustments                               |     |
| CIS Adjustment with SP Modes                        |     |
| To Print the CIS Adjustment Pattern                 |     |
| To Adjust the Image at the CIS Joints               |     |
| To Adjust the Scan Speed Switching                  |     |
| LPH Adjustment with SP Codes                        |     |
| Doing SP Adjustment Settings for a Replacement LPH  | 407 |
| To Print IPU Test Pattern 27                        |     |
| Main Scan Adjustment: White or Black Vertical Lines |     |
| Main Scan Adjustment: LED Light Level at LPH Joints |     |

| Adjusting IPH Alianment                                       | 410        |
|---------------------------------------------------------------|------------|
| IPH Density Adjustment with SP Codes                          | 411<br>411 |
| To Print the IPU Test Pattern 27                              | 411        |
| To Correct Pattern Density                                    | 412        |
| Image Position, Magnification, Margin Adjustments             |            |
| (1) Printer Skew Adjustment                                   |            |
| (2) Printer Magnification Adjustment                          |            |
| (3) Print and Erase Margin Setting                            |            |
| (4) Printer Leading Edge and Side-to-Side Registration        | 417        |
| (5) Restoring the Printing and Scanner Erase Margin Setting   | 418        |
| (6) Printer/Scanner Magnification                             |            |
| 7<br>(7) Printer/Scanner Leading Edge Registration            |            |
| (8) Printer/Scanner Side-to-Side Registration                 |            |
| (9) Printer Cut Length Adjustment                             |            |
| (10) Printer/Scanner Trailing Edge Registration (Synchro-Cut) |            |
| 5. System Maintenance Reference                               |            |
| Service Program Mode                                          |            |
| Firmware Update                                               |            |
| Package Firmware Update                                       |            |
| Overview                                                      | 426        |
| Immediate Update                                              | 427        |
| Update at the Next Visit (Reserve)                            |            |
| How to Set the Machine to Download Firmware Later (RESERVE)   |            |
| How to Check if the Firmware Downloaded with RESERVE          | 432        |
| How to Install Firmware Downloaded with RESERVE               | 434        |
| Update via SD card                                            |            |
| RFU Updating the Firmware                                     | 440        |
| RFU Performable Condition                                     |            |
| Updating JavaVM                                               | 441        |
| Creating an SD Card for Updating                              | 441        |
| Updating Procedure                                            |            |
| List of Error Messages                                        | 442        |
| NVRAM Upload, Download                                        |            |

| Uploading NVRAM Data to an SD Card            |     |
|-----------------------------------------------|-----|
| Downloading NVRAM Data from an SD Card        |     |
| Address Book Export/Import                    |     |
| Export                                        |     |
| Import                                        |     |
| Specification                                 |     |
| UP/SP Data Import/Export                      |     |
| Overview                                      |     |
| Import/export conditions                      |     |
| UP Data Import/Export                         | 450 |
| Data that can be imported and exported        |     |
| Data that cannot be imported or exported      |     |
| Exporting Device Information                  |     |
| Importing Device Information                  |     |
| SP Data Import/Export                         |     |
| Data that can be imported and exported        |     |
| Exporting Device Information                  |     |
| Importing Device Information                  |     |
| Possible solutions for import/export problems |     |
| Using the Debug Log                           |     |
| Overview                                      |     |
| Types of debug logs that can be saved         |     |
| Operation Log Security                        |     |
| Retrieving Debug Logs                         |     |
| Procedure for Retrieving the Debug Log        |     |
| Printing an SMC Report                        |     |
| SP Text Mode (Saving SMC List to SD Card)     |     |
| Overview                                      |     |
| SP Text Mode                                  |     |
| Procedure                                     |     |
| File Names of the Saved SMC Lists             |     |
| Error Messages                                |     |
| Initialize All SP Settings                    |     |

| Calibrating the Touch Panel                                 |     |
|-------------------------------------------------------------|-----|
| Software Reset                                              |     |
| Card Save Function                                          |     |
| Overview                                                    | 473 |
| Procedure                                                   |     |
| Error Messages                                              | 476 |
| 6. Troubleshooting                                          |     |
| Troubleshooting Guide                                       | 477 |
| Troubleshooting Flowchart                                   | 477 |
| Scanning                                                    |     |
| Image Writing                                               |     |
| Printing                                                    |     |
| SC Tables                                                   |     |
| Service Call Conditions                                     | 485 |
| Tray Names                                                  |     |
| SC Code Tables                                              |     |
| Group 100: Exposure                                         |     |
| Group 200: writing                                          |     |
| Group 300: Charge, Development                              |     |
| Group 400: Around the Drum (Transfer, Separation, Cleaning) |     |
| Group 500: Paper Feed, Paper Transport, Fusing              |     |
| Group 600: Communication                                    |     |
| Group 700: Peripheral Devices                               |     |
| Group 800                                                   |     |
| Group 900                                                   |     |
| Jam Detection                                               |     |
| Paper Feed Path Layout                                      |     |
| Jam Code Table                                              |     |
| 7. Detailed Descriptions                                    |     |
| Machine Overview                                            | 553 |
| Machine Layout                                              |     |
| Original/Copy Paper Paths                                   |     |
| Drive Layout                                                |     |

| Mechanical Component Layout                          |     |
|------------------------------------------------------|-----|
| Scanner Unit                                         |     |
| Scanner Layout                                       |     |
| Side View                                            |     |
| Front View                                           | 559 |
| Original Width Detection                             |     |
| Scanning                                             |     |
| Original Feed, Exit Sequence                         |     |
| Auto Image Density Correction                        |     |
| Scanning Area                                        |     |
| Scan Magnification Correction                        |     |
| Original Drive Mechanism                             |     |
| Scanning Motor, Rollers                              |     |
| Original Feed Speed                                  |     |
| Scanning Mechanism                                   |     |
| CIS Structure                                        |     |
| Printed Image                                        |     |
| Long Original or Special Original with Carrier Sheet |     |
| Image Processing                                     |     |
| General Image Processing Flow Chart                  |     |
| Original Modes                                       |     |
| Around the Drum                                      |     |
| Overview                                             |     |
| Drum Drive, Transfer Roller Drive                    |     |
| Charge Corona Unit                                   |     |
| Corona Wire Cleaning                                 |     |
| Cleaning the Drum                                    |     |
| Collecting Used Toner                                |     |
| Quenching                                            |     |
| Anti-Condensation Heaters                            |     |
| LPH Fan                                              |     |
| Image Writing                                        |     |
| LED Print Heads                                      |     |

| Development                                   |     |
|-----------------------------------------------|-----|
| Overview                                      |     |
| Developer Cross-Mixing                        |     |
| Development Bias                              |     |
| Copying                                       |     |
| Making ID Sensor Patterns                     |     |
| Development Drive Mechanism                   |     |
| Toner Supply Mechanism                        |     |
| ID Sensor                                     |     |
| Overview                                      |     |
| Reading Vsp/Vsg                               |     |
| Toner Supply                                  |     |
| Overview                                      |     |
| Toner Supply Mode Switching: SP2-208-003      |     |
| Toner Near-end Detection, Toner-End Detection |     |
| Toner End Recovery                            |     |
| Paper Feed and Registration                   |     |
| Overview                                      |     |
| Paper Holder                                  |     |
| Roll Paper HP Timing                          |     |
| Paper Width and Media Type Settings           |     |
| Roll Tray Feed Mechanism                      |     |
| By-Pass Feed Mechanism                        |     |
| Paper Registration                            |     |
| Registration Roller Drive                     |     |
| Registration Motor Timing Adjustment          |     |
| Cutting Mechanism                             |     |
| Roll End Detection                            |     |
| Condensation Prevention                       |     |
| Paper Feed Timing: Roll Tray                  |     |
| Image Transfer and Paper Separation           | 610 |
| Overview                                      | 610 |
| Transfer Unit                                 | 610 |

| Transfer Roller Cleaning               | 614 |
|----------------------------------------|-----|
| Transfer and Separation Timina Control |     |
| Temperature/Humidity Sensor            |     |
| Paper Settings                         |     |
| Pick-Off Pawls                         |     |
| Paper Transport                        |     |
| ,<br>Overview                          | 618 |
| Fusing Unit                            |     |
| Overview                               |     |
| Paper Feed through the Fusing Unit     |     |
| Fusing Pressure Control Mechanism      |     |
| -<br>Fusing Pressure Adjustment        |     |
| Hot Roller Cleaning                    |     |
| Hot Roller Thermistors and Thermostats |     |
| Fusing Unit Drive Mechanism            |     |
| Wrinkle Prevention                     |     |
| Motor Speed Control                    |     |
| Inching Control                        |     |
| Paper Exit                             |     |
| Overview                               |     |
| Paper Exit Drive                       |     |
| Paper Exit Access                      |     |
| Switching Paper Exits                  |     |
| Exit Jam Detection                     |     |
| Rear Exit Jam Detection                |     |
| Front Copy Tray Full Detection         |     |
| Boards                                 |     |
| Overview                               |     |
| Main Boards                            |     |
| BCU                                    |     |
| IPU                                    |     |
| File Format Converter (MLB)            |     |
| IOB                                    |     |

| PSU                | 639 |
|--------------------|-----|
| AC Control Board   |     |
| Controller Board   | 641 |
| Other Boards       | 645 |
| Breaker Switch     | 647 |
| Energy Saver Modes |     |

# **1. Product Information**

## **Specifications**

See the "Appendices" for the following information:

- Main Machine Specifications
- Printer Controller Specifications
- Scanner Specifications
- Peripheral Specifications

## Guidance for Those Familiar with Predecessor Products

MP W6700 is successors to MP W8140 / MP W7100. If you have experience with these predecessor products, the following information will be of help when you read this manual.

#### Quick Summary of Similarities and Differences

| ltem                               | MP W6700                                                                              | MP W8140 MP W7100                                                                      |                                                                                       |
|------------------------------------|---------------------------------------------------------------------------------------|----------------------------------------------------------------------------------------|---------------------------------------------------------------------------------------|
| Scanner Unit                       | Common with MP<br>CW2201                                                              | Unique                                                                                 |                                                                                       |
| Max. Original Width                | 914.4 mm (36")                                                                        |                                                                                        |                                                                                       |
| Max. Original Image<br>Size        | 914.4 x 15,000 mm,<br>36" x 590"                                                      | 914.4 x 30,000 mm,<br>36" x 1180" 914.4 x 15,000 mm<br>36" x 590"                      |                                                                                       |
| Min. Original Image<br>Size        | 210 x 210 mm, 8.5" x 8.5"                                                             |                                                                                        |                                                                                       |
| Min. through-put width             | 182 mm (7.2")                                                                         |                                                                                        |                                                                                       |
| Max. through-put<br>width          | 950 mm (37.4")                                                                        |                                                                                        |                                                                                       |
| Original Weight                    | 0.09 to 0.20mm Less than 0.60mm                                                       |                                                                                        |                                                                                       |
| Copy Paper Size for<br>Roll Feed   | Max.:<br>914.4 x 15,000 mm,<br>36" x 590"<br>Min.:<br>210 mm x 210 mm,<br>8.5" x 8.5" | Max.:<br>914.4 x 30,000 mm,<br>36" x 1180"<br>Min.:<br>210 mm x 210 mm,<br>8.5" x 8.5" | Max.:<br>914.4 x 15,000 mm,<br>36" x 590"<br>Min.:<br>210 mm x 210 mm,<br>8.5" x 8.5" |
| Copy Paper Size for<br>Bypass Feed | Max.: 914 x 2,000 mm, 36" x 78"<br>Min.: 210 mm x 182 mm, 8.5" x 7.2"                 |                                                                                        |                                                                                       |
| Copy Paper Weight                  | 52.3 to 110 g/m² (13.9 to 29.3 lb.)                                                   |                                                                                        |                                                                                       |
| Unprintable margins                | 5 mm at each edge                                                                     |                                                                                        |                                                                                       |

Here is a quick summary of the differences between the previous and new machines.

| ltem                                     | MP W6700                                                                                                    | MP W8140               | MP W7100            |
|------------------------------------------|----------------------------------------------------------------------------------------------------|------------------------|---------------------|
| Printing Speed (ppm:<br>prints / minute) | 6.7 ppm @A2 /D LEF                                                                                                    | 14 ppm @ A1 / D LEF    | 10 ppm @ A1 / D LEF |
| Zoom                                     | 25 to 400% (0.1% / step                                                                                                    | 5)                     |                     |
| Resolution                               | Scanning: 600 dpi , Print                                                                                                    | ing: 600 dpi           |                     |
| Gradation                                | Scanning: 256 levels, Pri                                                                                                    | nting: 2 levels        |                     |
| Warm-up Time                             | Less than 120 seconds (R                                                                                                    | coom temperature 23°C) |                     |
| First Print Time (A1/ D<br>LEF)          | 19 sec                                                                                                    | 10 sec                 | 13 sec              |
| Print Number Input                       | Ten-key Pad, 1 to 99 (Sta                                                                                                    | andard sizes only)     |                     |
| Print Paper Capacity<br>(Roll)           | Max diameter: 175 mm                                                                                                    |                        |                     |
| Output Tray Capacity                     | Upper:<br>99 sheets @ A1/D LEF (plain paper), Larger than A1/D size cannot be<br>stacked.<br>10 sheets @ A1/D LEF (application paper), 1 sheet/film<br>Rear:<br>10 sheets @ A0/E SEF (plain paper), Smaller than A2/C size cannot be<br>stacked.<br>1 sheet @ A0/E SEF (application paper), 1 sheet @ film |                        |                     |
| Controller                               | GW+ (14S)                                                                                                    |                        |                     |
| Color scanning                           | Standard                                                                                                    |                        |                     |
| HDD overwrite/<br>encryption             | Standard                                                                                                    |                        |                     |
| Scan to media, media<br>to print         | Standard                                                                                                    |                        |                     |
| Scanner and printer<br>functions         | Standard                                                                                                    |                        |                     |
| Memory (Standard)                        | 2512 MB (512 MB + 2 GB) +320GB HDD                                                                                                    |                        |                     |
| SDK                                      | Yes                                                                                                    |                        |                     |

| ltem                                       | MP W6700                        | MP W8140                        | MP W7100 |
|--------------------------------------------|---------------------------------|---------------------------------|----------|
| Scanning Speed (600<br>dpi)                | 80 mm/s (B/W)<br>26.7 mm/s (FC) | 170 mm/s (B/W)<br>100 mm/s (FC) |          |
| WSD (Web Services<br>on Devices)           | Yes                             |                                 |          |
| Operation Panel                            | Standard Ricoh Operatio         | n Panel                         |          |
| Roll Unit RU6540                           | No                              | Yes                             | Yes      |
| Paper Cassette<br>CT6510                   | No                              | Yes                             | Yes      |
| Original Hanger                            | Yes                             | Yes                             | Yes      |
| Scanner Separation Kit<br>Type M14         | No                              | Yes                             | No       |
| Original Tray Type G                       | Yes                             | Yes                             | Yes      |
| Multi Copy Stacker<br>Type 7140            | Yes                             | Yes Yes                         |          |
| W stacker Type 7140                        | Yes                             | Yes                             | Yes      |
| Browser Unit Type<br>M14                   | Yes                             | Yes                             | Yes      |
| OCR Unit Type M2                           | Yes                             | Yes                             | Yes      |
| SD card for NetWare printing Type M14      | Yes                             | Yes                             | Yes      |
| Data Overwrite<br>Security Unit Type H     | Yes                             | Yes                             | Yes      |
| IEEE 802.11a/g/n<br>Interface Unit Type M2 | Yes                             | Yes Yes                         |          |
| Print Copy Tool                            | Yes                             | Yes Yes                         |          |
| Print Copy Tool Type-D<br>2016 (Plug in)   | Yes                             | Yes                             | Yes      |

# Machine Codes, Peripheral Configurations

#### Machine, Option Codes

| Code | Area                                                                                     |
|------|------------------------------------------------------------------------------------------|
| 17   | North America                                                                            |
| 27   | Europe, Russia, Saudi Arabia, East Africa, South America, Central America, Asia, Oceania |
| 21   | China                                                                                    |

| Main Machine | Machine Code | 17  | 27  | 21  |
|--------------|--------------|-----|-----|-----|
| MP W6700     | D212         | Yes | Yes | Yes |

| Common Name        | Product Name                            | No.  |
|--------------------|-----------------------------------------|------|
| External Options   |                                         |      |
| Counter I/F Unit   | Optional Counter I/F Unit               | B870 |
| Multi Stacker      | Multi Stacker Type 7140                 | D437 |
| Original Hanger    | Original Hanger                         | D311 |
| Original Tray      | Original Tray Type G                    | D341 |
| Roll Holder        | Roll Holder Unit Type A                 | B394 |
| Wide Stacker       | W Stacker Type 7140                     | D438 |
| Controller Options |                                         |      |
| Browser            | Browser Unit Type M14                   | D227 |
| DOS Unit           | Data Overwrite Security Unit Type H     | D377 |
| Netware Option     | SD Card for NetWare Printing Type M14   | D883 |
| OCR Unit           | OCR Unit Type M2                        | D166 |
| Wireless LAN       | IEEE 802.11a/g/n Interface Unit Type M2 | D164 |

## **Machine Configuration**

#### Main Unit

The standard Roller Feeder is in the drawer [1].

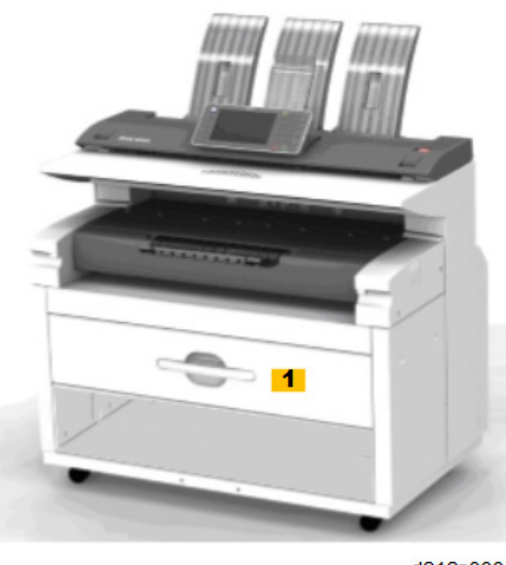

d212z0001

#### **MFP** Options

The machine controller box has four board slots and two SD card slots.

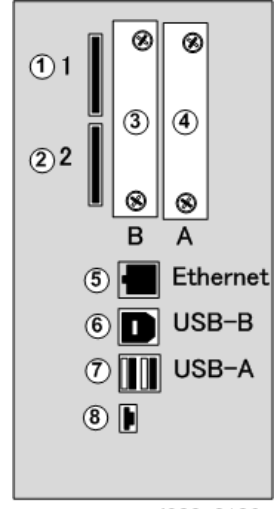

d208a0103
| No. | Name      | Description                                               |
|-----|-----------|-----------------------------------------------------------|
| 1   | Slot 1    | Options (on SD cards):                                    |
|     |           | Browser Unit M14                                          |
|     |           | Data Overwrite Security Type H                            |
|     |           | OCR Unit Type M2                                          |
|     |           | <ul> <li>SD Card for Network Printing Type M14</li> </ul> |
| 2   | Slot 2    | Service Slot                                              |
| 3   | Slot B    | Wireless LAN                                              |
| 4   | Slot A    | IEEE1284 (Japan Only)                                     |
| 5   | Ethernet  | IEEE 802.11 a/g/n Interface Unit Type M2                  |
| 6   | USB-B     | Connection point for USB "B" connector                    |
| 7   | USB-A     | Connection point for USB "A" connector                    |
| 8   | Debugging | For Design/Factory use only                               |

# Overview

See "Detailed Descriptions".

# Preparation

### Environment

# 

- Never turn off the power switch when the power LED is lit or flashing.
- To avoid damaging the hard disk or memory, press the power switch, and then wait for the power LED to go off..

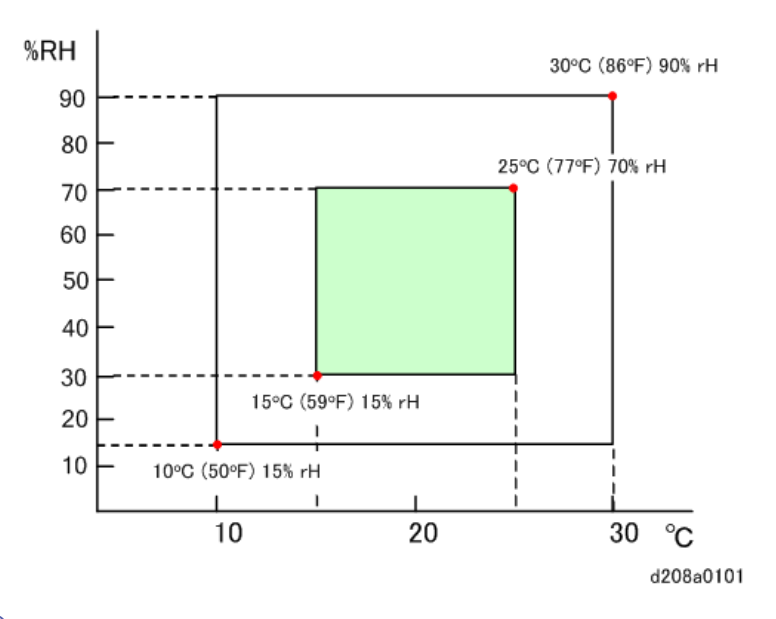

### Vote

- The green square in the illustration shows the recommended temperature/humidity range for an
  office environment. The white square shows the minimum and maximum ranges of temperature and
  humidity where the machine can be used.
- 1. Recommended temperature range: 15°C to 25°C (59°F to 77°F)
- 2. Recommended humidity range: 15% to 70% rH
- 3. Ambient Illumination: Less than 1,500 Lux (do not expose to direct sunlight).
- Ventilation: Minimum space 20 m<sup>3</sup> (approx. 700 cubic ft.) Room air should refresh at least 3 times per hour.
- 5. Ambient Dust: Less than 0.075 mg/m<sup>3</sup>
- 6. If the installation place is air-conditioned or heated, place the machine as follows:

- Where it will not be subjected to sudden temperature changes from low to high, or vice versa.
- Where it will not be directly exposed to cool air from an air conditioner in the summer.
- Where it will not be directly exposed to reflected heat from a space heater in the winter.
- 7. Avoid placing the machine in an area filled with corrosive gases.
- 8. Avoid any location higher than 2,000 m (6,500 ft) above sea level. (NA: 2,500 (8,202 ft))
- 9. Place the machine on a strong and level base.
- 10. Avoid any area where the machine may be subjected to frequent strong vibration.

# **Space Requirements**

#### **Minimum Space Requirements**

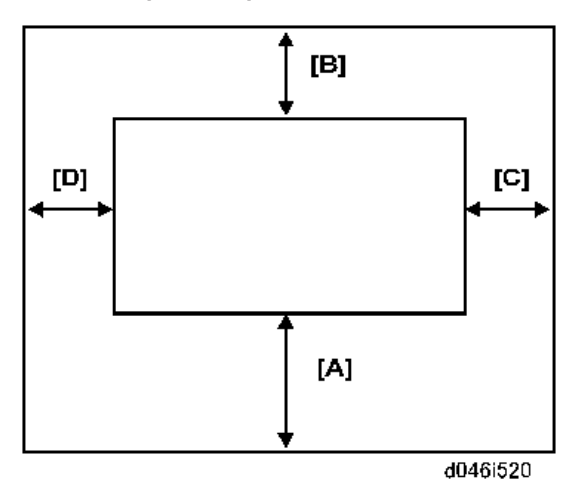

| [A] | Front: 1,000 mm (39") |
|-----|-----------------------|
| [B] | Back: 600 mm (23.6")  |
| [C] | Right: 600 mm (23.6") |
| [D] | Left: 600 mm (23.6")  |
|     | Height: 450 mm (18")  |

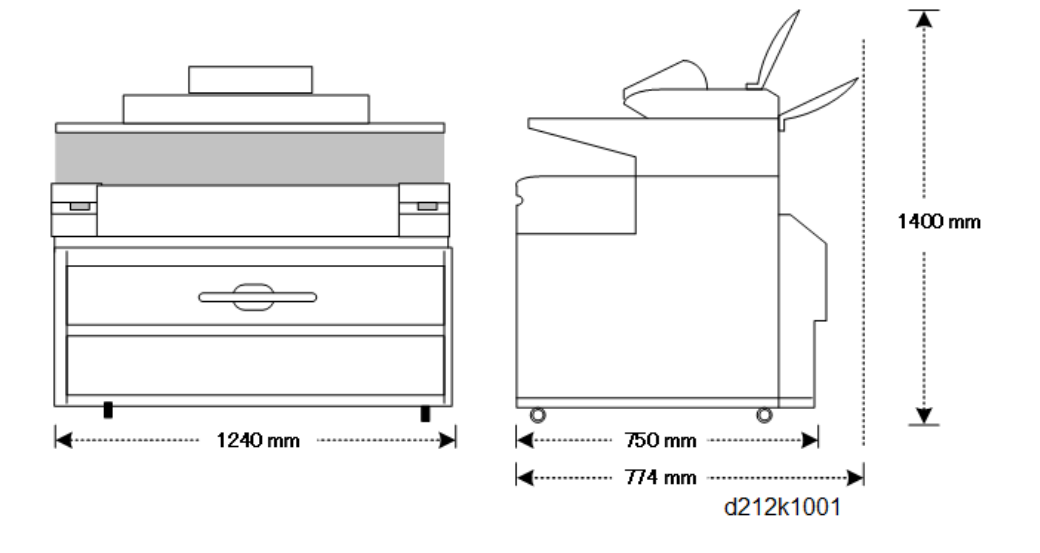

#### **Configuration: Main Machine Standalone**

# **Machine Level**

- 1. Front to back: Within 0.15 mm/1000 mm (0.006"/39.4") of level
- Right to left: Within 0.15 mm/1000 mm (0.006"/39.4") of level. Make sure that the machine is level using a carpenter's level.

## **Power Source**

The machines must be installed in a building or facility equipped with a protective device such as a circuit breaker, as the machine relies on such devices for protection against over-current and short circuits

| Machine | Area              | Power Source                |
|---------|-------------------|-----------------------------|
| D212    | NA                | 120V 20A 60 Hz              |
|         | EU/Asia/<br>China | 220 to 240V 8A 50/60 Hz     |
|         | • Permissible     | Voltage Fluctuation: +/-10% |

# 

- Never set anything on the power cord.
- Make sure that the plug is clean and free of dust and firmly inserted in the outlet.

• Avoid multi-wiring.

# Installation Procedure Guide

This guide describes the correct order of installation for these devices.

## 1. Main Machine Stand-alone

Install the main machine.

# 2. MFP Options

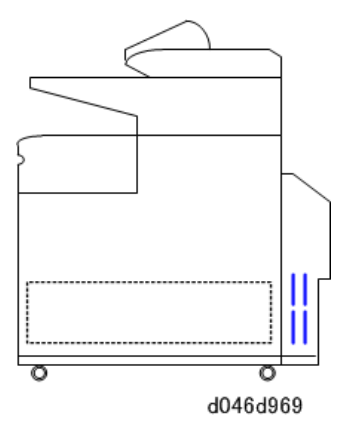

- 1. Install the main machine. (p.41)
- 2. Install the MFP options. (p.90)

# Main Machine

# Accessory Check

Check the accessories and their quantities against the following list:

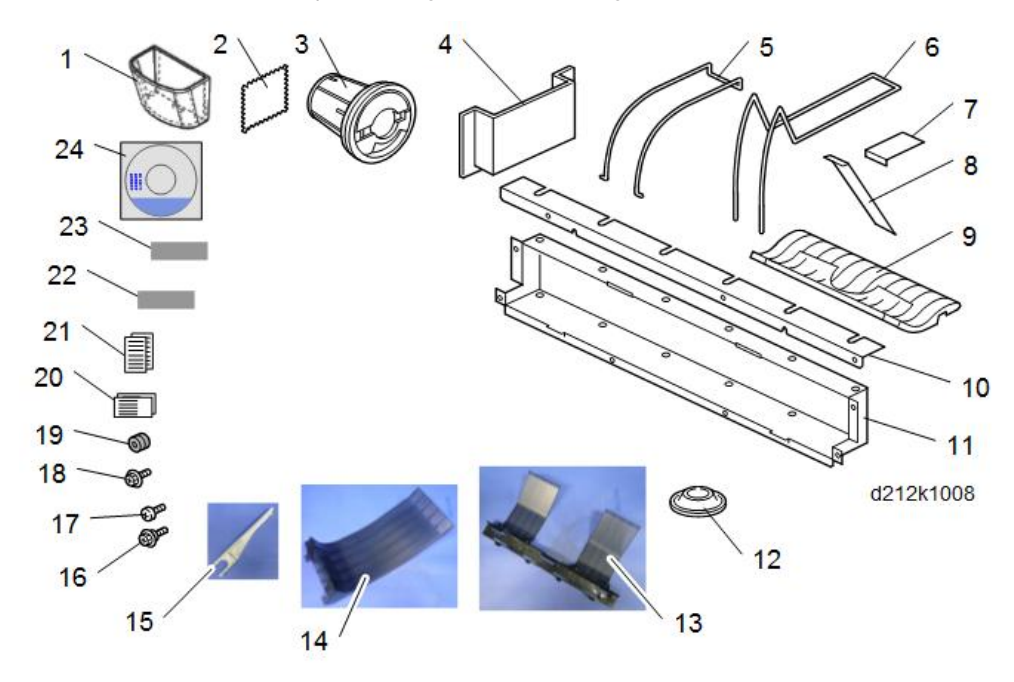

| No. | Description                   | Q′ty |
|-----|-------------------------------|------|
| 1.  | Holder – Exposure Glass Cloth | 1    |
| 2.  | Cloth – Exposure Glass        | 1    |
| 3.  | Paper Holder                  | 4    |
| 4.  | Operating Instructions Holder | 1    |
| 5.  | Rear Copy Tray Guide          | 3    |
| 6.  | Rear Copy Tray                |      |
| 7.  | Guide Mylar (Curved)          | 2    |
| 8.  | Guide Mylar (Strips)          |      |
| 9.  | Front Copy Tray               | 1    |

| No. | Description                                           | Q′ty |
|-----|-------------------------------------------------------|------|
| 10. | Support Bracket                                       | 1    |
| 11. | Rear Copy Tray Holder                                 | 1    |
| 12. | Leveling Shoes                                        | 4    |
| 13. | Original guide                                        | 1    |
| 14. | Original stacker                                      | 2    |
| 15. | Rear output guide                                     | 4    |
| 16. | Step Screws                                           | 2    |
| 17. | Round Head Screws (M4 x8) (Original Tray x2 each)     | 6    |
| 18. | Tapping Screws (M3 x 6)                               | 5    |
| 19. | Grommets                                              | 6    |
| 20. | Roll Feeder Heater Switch Decal* <sup>1</sup>         | 1    |
| 21. | Paper Cassette Heater Switch Decal*!                  | 1    |
| 22. | Emblem Logo                                           | 1    |
| 23. | Panel Logo                                            | 1    |
| 24. | Print Copy Tool Install CD-ROM (30 day trial version) | 1    |

| * 1 | These heater switch decals should be attached to the Roll Feeder or Paper |
|-----|---------------------------------------------------------------------------|
|     | Cassette at the time of their installation.                               |

**Vote** 

• Because the installation procedure is not packed with the machine as an accessory, always bring this manual with you to the installation site.

# Installation Procedure

# Unpacking

1. Remove the box and plastic cover, and then set the machine onto a level floor with a fork lift or hand truck.

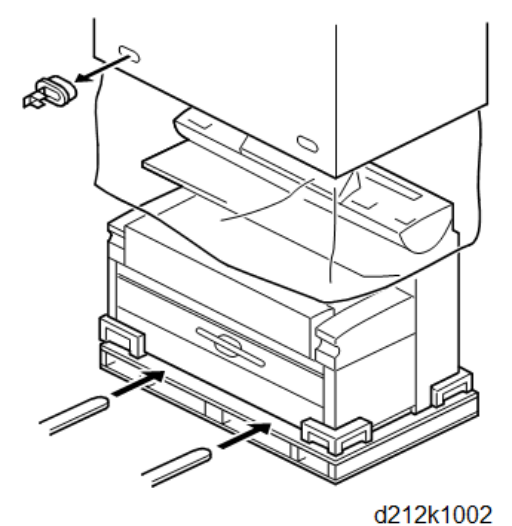

#### \_\_\_\_\_

# 

- The machine weighs approximately 295 (649 lb.)
- If a fork lift is not available, leave movement of the machine up to the shipping company.

# **A**CAUTION

- Before you start this procedure, make sure the machine is unplugged.
- 2. Remove the accessories box [A] from the machine, and then remove all visible tape and shipping materials.

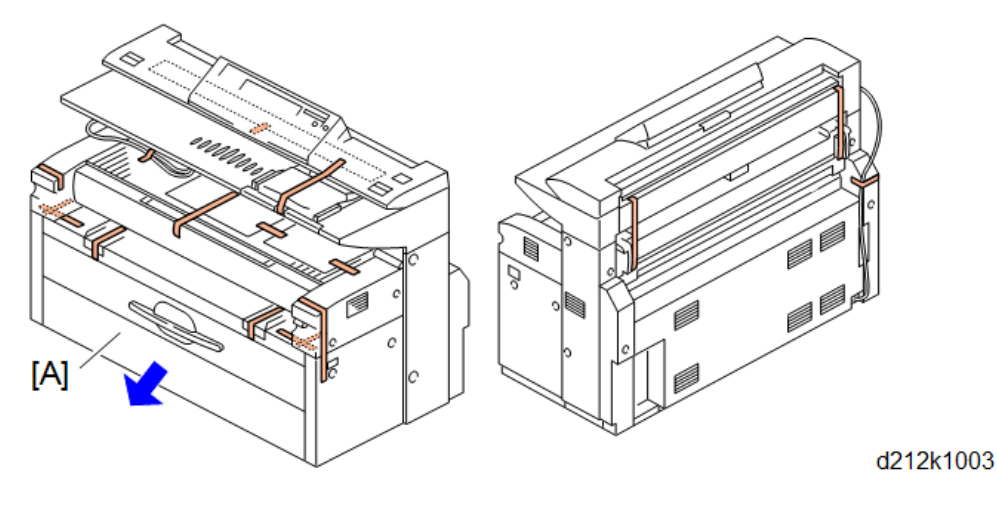

### 🔂 Important

- Keep the shipping retainers after installing the machine. They can be reused if the machine is moved to another location in the future.
- 3. Remove the tape and plastic cover from the LCD [A] of the operation panel.

4. Adjust the position of the operation panel to reduce reflection on the operation panel display. (The operation can swivel on its base [B].)

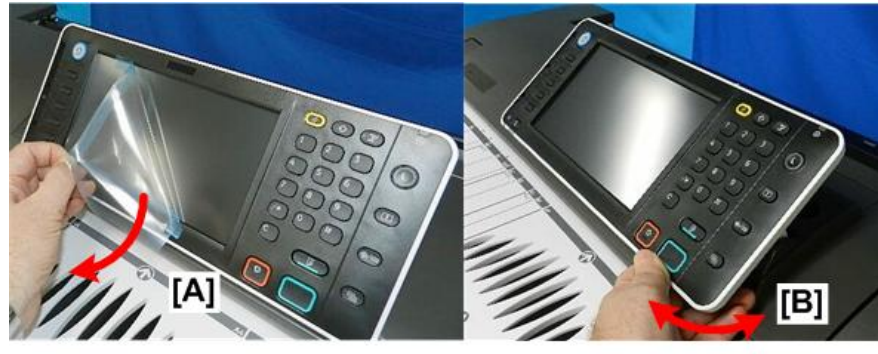

d208a0104

- 5. Pull out the upper tray.
- 6. Remove the four paper holders with all their tape and packing material.

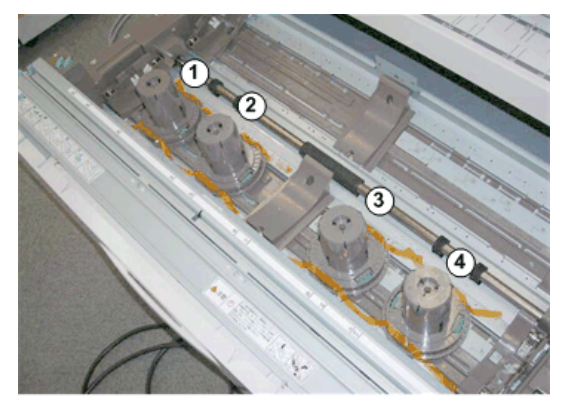

d046i913

7. Open the scanner cover.

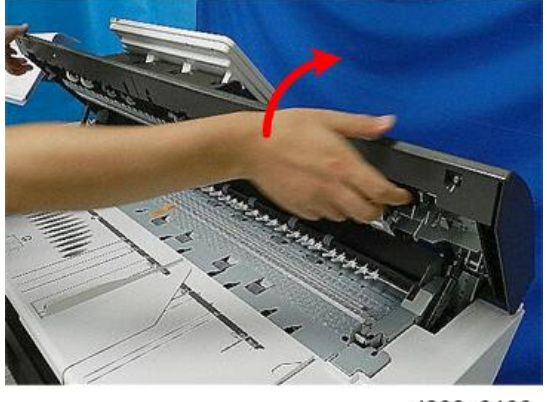

d208a0106

8. Pull the orange tape at the center of the packing material [A], and then remove it.

2

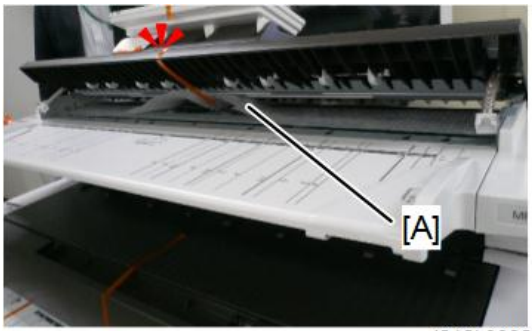

d212k0002

9. Open the upper unit.

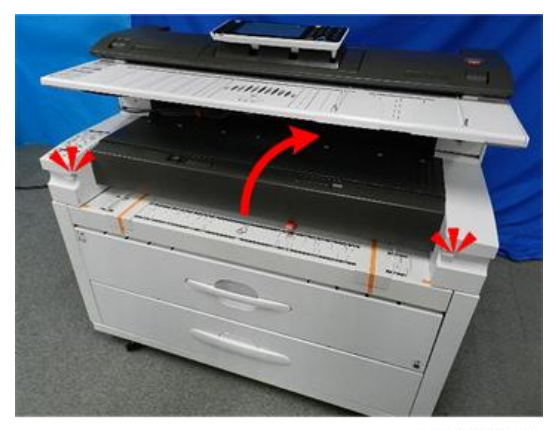

d208a0108

# Note

- Always unlock the catch releases on both ends of the unit at the same time.
- 10. Before the machine leaves the factory, rubber pads [A] and [B] are inserted at each end of the transfer roller to keep the roller and drum separated during shipping.

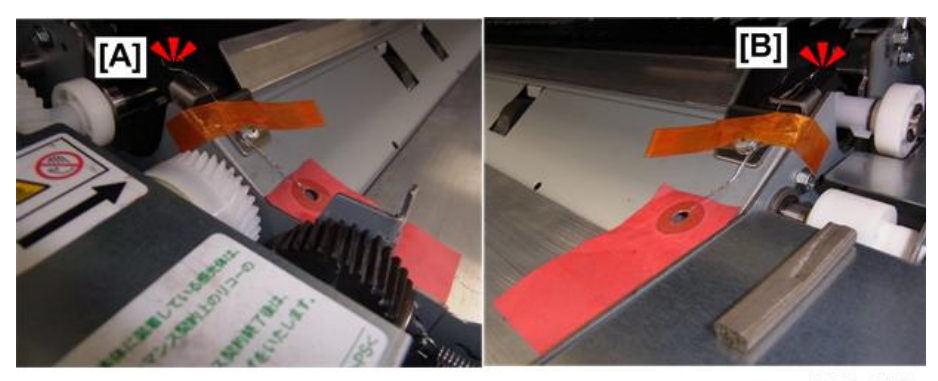

d208a0155

11. On the left side, remove the tape [A].

12. Press down on the left end of the transfer roller [B], and then pull on the wire [C] to remove the rubber pad.

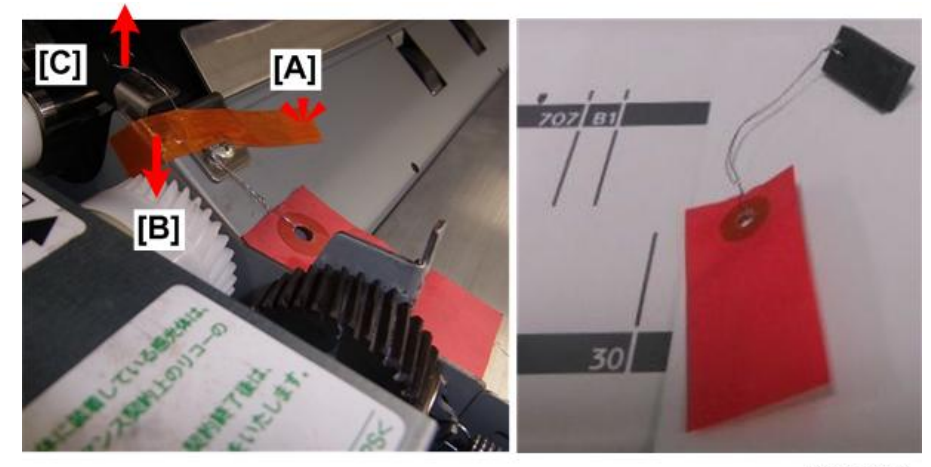

d208a0156

- 13. On the right side, remove the tape [A].
- 14. Press down on the right end of the transfer roller [B], and then pull on the wire [C] to remove the rubber pad.

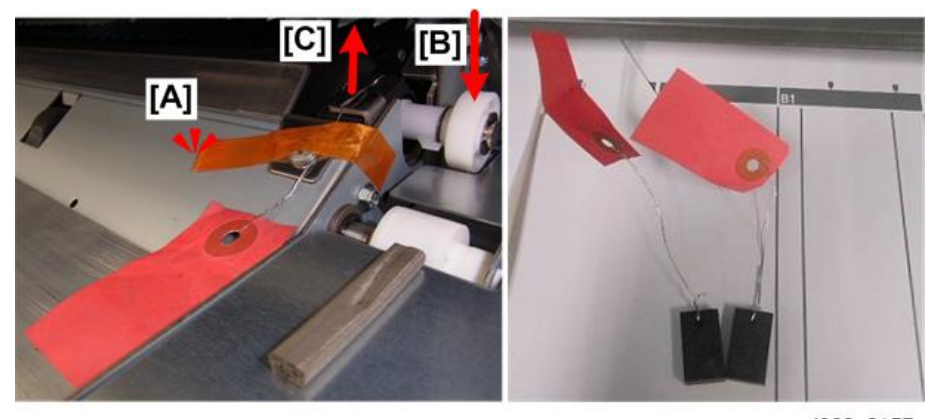

d208a0157

- 15. Discard the pads, wires, and tags.
- 16. Disconnect the three yellow tapes at the edge of the protective sheet.

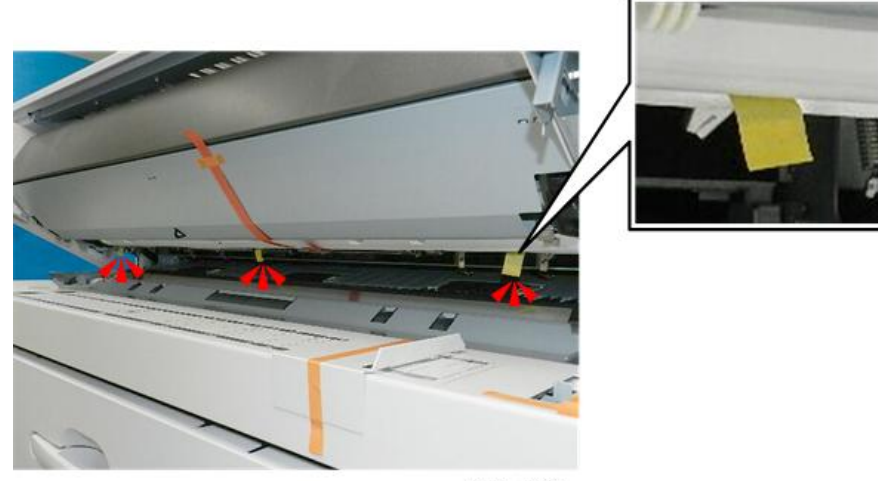

d208a0109

- 17. Disconnect the long tape [A].
- 18. Pull the tape to remove the drum protection sheet [B].

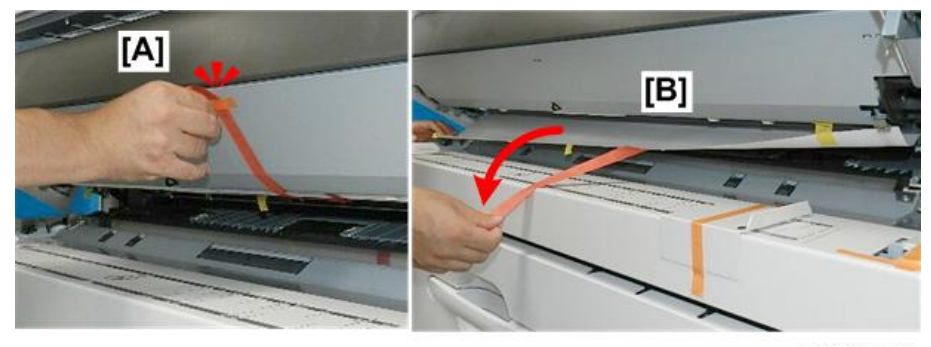

d208a0110

# **A**CAUTION

- Pull the long tape out slowly and carefully to prevent damage to the cleaning unit entrance seal.
- 19. Remove all tape from the left corner of the machine [A] and the right corner [B].

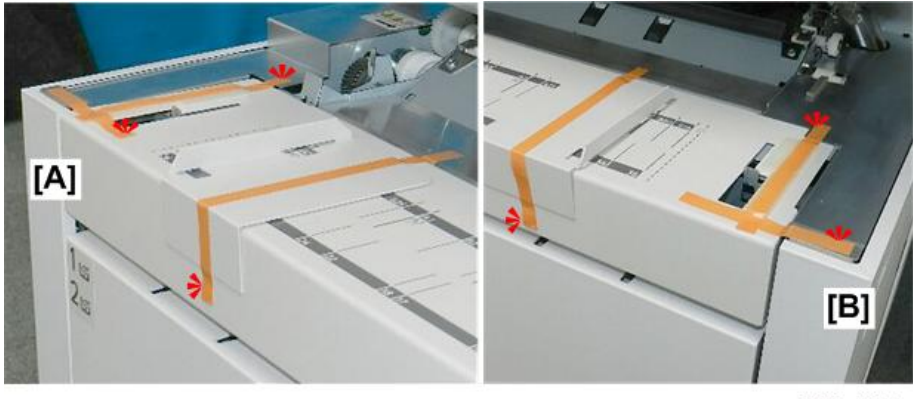

d208a0111

#### Leveling the Machine

- 1. Place a level at [A] and [B].
- 2. Make the machine level by turning the bolts [C] on the machine's four feet.

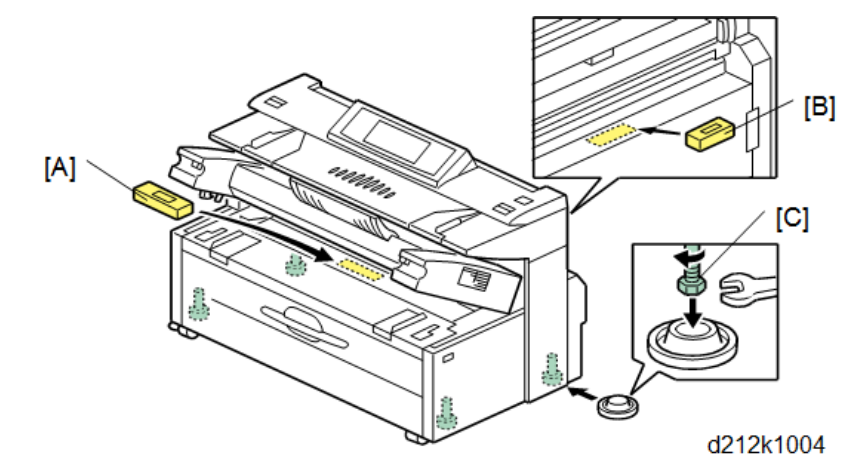

# **Testing the Breaker Operation**

- 1. Close the upper unit and make sure that the scanner unit is closed.
- 2. Connect the power cord to the machine.
- 3. Connect the other end of the power cord to the power source.

# 

- Do not turn the machine on!
- Before you test the breaker, always make sure that the power switch is off.
- Never test the breaker switch with the machine turned on.

- Push in the breaker test button with the tip of the screwdriver, until the breaker snaps to the 'Trip' ("O") position [A].
- 5. Confirm that the breaker switch is at the 'O' position.

If the breaker switch does not drop to the "O" position:

- Make sure that the power cord is securely connected to the power supply.
- Push the test button again.
- If the breaker switch does not snap down to the 'O' position, the breaker switch must be replaced.
- 6. Raise the breaker switch to the on (" | ") position [B].

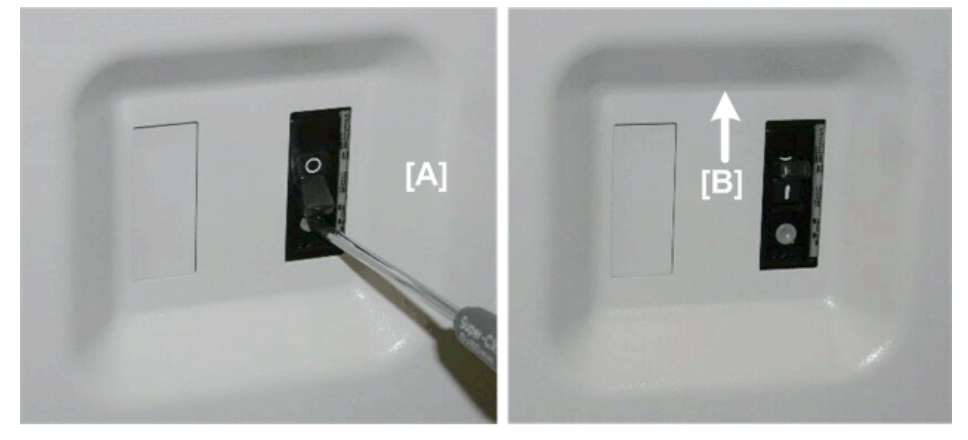

d046i902

🔂 Important

- The breaker switch must be at the "|" position for the machine to operate.
- 7. Disconnect the power cord from the power source, and then continue the installation procedure.

### Developer and Toner

# **ACAUTION**

- Make sure that the power cord of the machine is disconnected.
- 1. Press release buttons on each end of the upper unit at the same time and raise the upper unit.
- 2. Open the toner hopper cover [A].
- 3. Remove the sheet [B].

#### 🚼 Important 🔵

- There are two 1-kg packs of toner provided. Do not open each pack until you are instructed to do so in the procedure below.
- A developer lot number is embossed on the top edge of each package.

- Keep these top edges after you open each developer package.
- You will need these numbers when you input them later with SP2801-2 and -3.
- 4. Open the first 1 kg pack of developer [C] and pour it into the development unit.
  - Slowly pour the developer into the development unit, as you move the pack from left to right until the pack is empty.
  - An equal amount of developer must be spread along the entire open slot of the development unit.

#### 🔁 Important 🔵

• Do not open the second pack of developer yet..

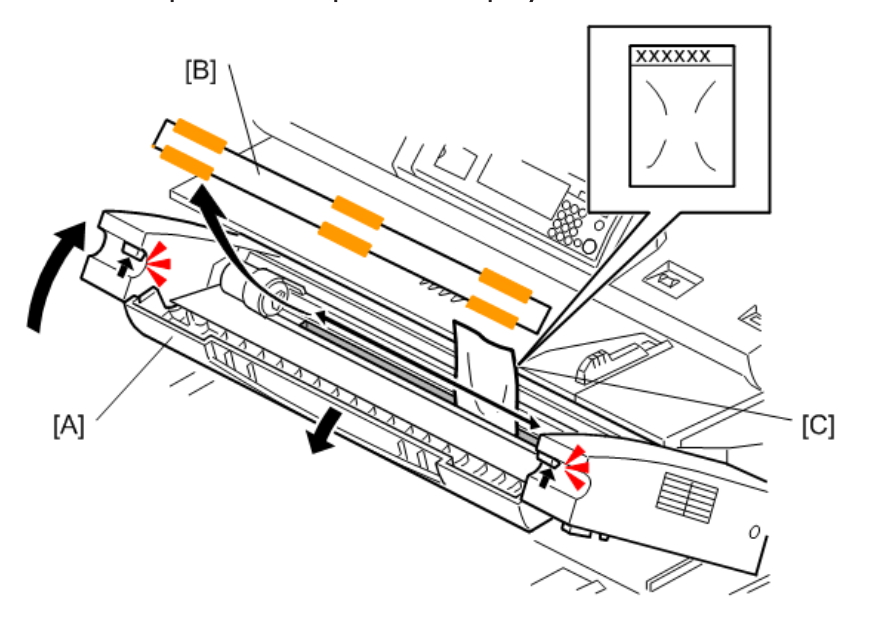

d046i100

- 5. Prepare the toner cartridge for installation.
  - Shake the cartridge several times and make sure that the toner is moving inside.
  - Push the cartridge cap [A]. At the same time, tap the bottom of the toner cartridge 4 or 5 times.
  - Hold the cartridge horizontally and shake it quickly from side to side 4 or 5 times.
  - Hold the joint [B] of the toner cartridge with two fingers, and turn the joint. If the joint does not turn, do the procedure again.

2

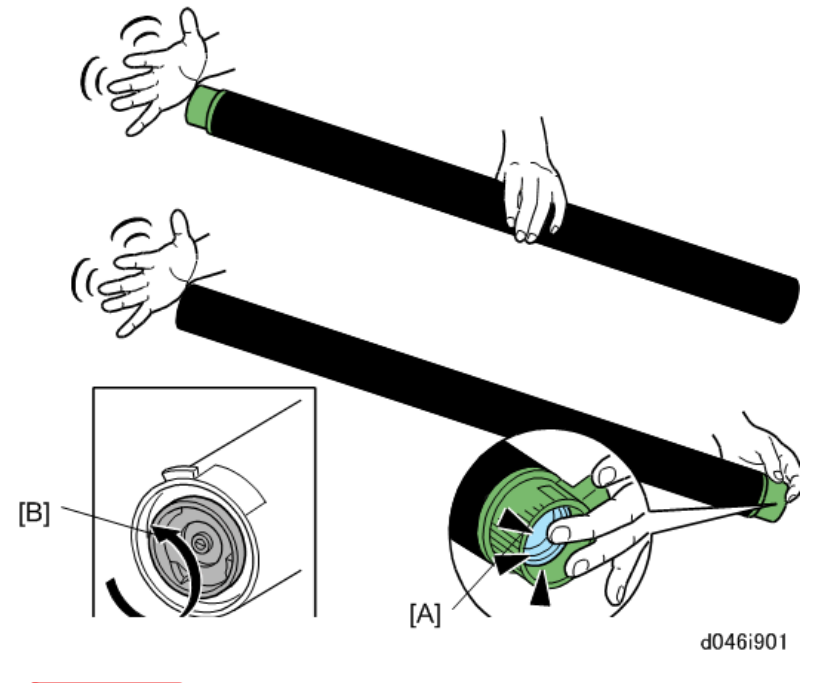

C Important

- Show the customer how to prepare a toner cartridge for installation.
- If toner is not loosened before the toner cartridge is installed, the customer may hear a rattling
  noise. The agitators inside the toner cartridge will disengage if compacted toner does not let
  them turn easily. This is the source of the rattling noise.
- To prevent this problem, instruct the customer to store extra toner cartridges horizontally on a flat surface.
- A toner cartridge should never be put on its end or stored vertically.
- 6. Install the unopened toner cartridge [A].

#### Coloritant 🗋

- Do not remove the tape from the toner cartridge at this time.
- 7. Rotate knob [B] until it stops.

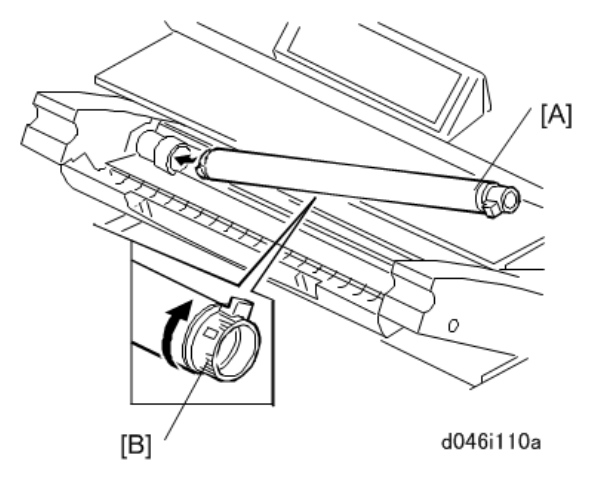

- 8. Close the toner hopper cover.
- 9. Close the upper unit.
- 10. Connect the machine power cord to the power supply.
- 11. Press the power switch on the left side of the machine. The drum motor switches on and distributes the developer evenly inside the development unit.

#### Note

• The drum motor should switch on as soon as the machine warms up. However, the motor may not switch on immediately if the temperature of fusing unit is below 50°C (122°F).

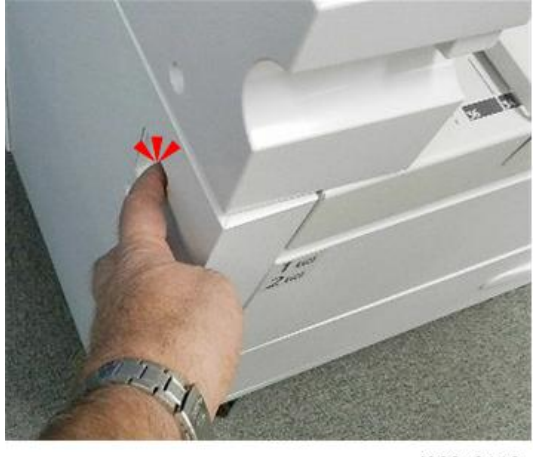

#### d208a0112

- 12. Wait about 2 min. for the machine to stop.
- 13. Press the power switch again to turn the machine off.
- 14. Wait until the power LED on the operation panel goes off,.
- 15. Open the upper unit.
- 16. Open the toner hopper cover.

- 17. Remove the unopened toner cartridge.
- 18. Open the second 1 kg pack of developer, then slowly add it to the development unit. Move the pack from left to right until it is empty.
- 19. Use a clean cloth to clean the edges around the slot of the development unit.
- 20. Install the toner cartridge [A]. (You can refer to the decal attached to the left side of the machine.)
  - Peel off the green tape [B] from right to left to expose the perforated clear tape (these are the toner supply holes). (This clear tape is not removed.)
  - Rotate knob [C] clockwise until it stops.

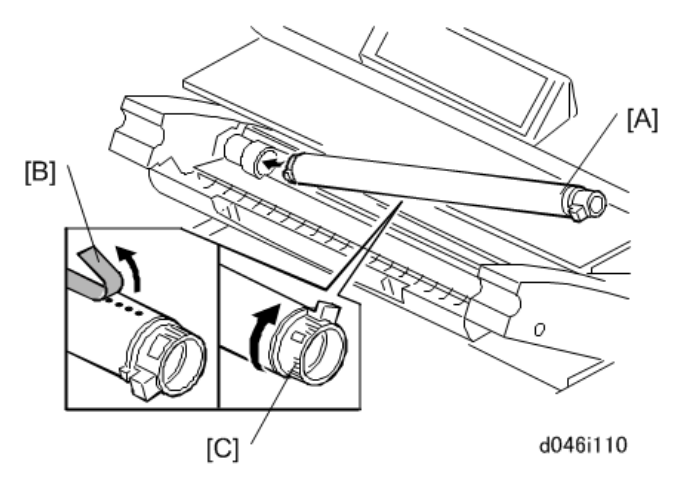

- 21. Close the toner hopper cover.
- 22. Close the upper unit.

### Enter Developer Lot Numbers

- 1. Turn on the main switch.
- 2. The Program/Change Administrator screen appears.

| Program / Change Administrator                                                                                                    | OK         |
|----------------------------------------------------------------------------------------------------|------------|
| Set items, then press [OK].                                                                                                    |            |
| Supervisor Login Password Change                                                                                                    |            |
| Administrator 1<br>Login Password Change                                                                                                    |            |
| Note: It is important that you do not forget this password.<br>Set strong passwords to enhance the machine's security.<br>(We recommend the passwords use combinations of<br>at least to of the following: upper case letters,<br>lower case letters, numbers, and symbols such as '. |            |
| The password should also be at least eight charcters long.                                                                                                    | 2013/ 9/20 |
|                                                                                                    | d176f2100  |

- The machine is waiting for input of the Supervisor and Administrator login passwords.
- It is the responsibility of the site supervisor and administration to set these passwords.

#### Note

- The initial copy menu will not display until these passwords have been set by the Administrator and Supervisor. However, you can bypass this screen temporarily to complete the installation.
- 3. Enter SP mode.
- Execute SP5755-002. This SP bypasses the password request and allows you to use the machine to complete the installation.
- 5. Do SP2801-2 and -3 to enter the lot numbers.
  - Use the soft keyboard on the display panel to enter the lot numbers.
  - The lot numbers are embossed on the top edge of each developer pack.
  - If the numbers are the same, enter the same number twice.

#### C Important

- You must enter the lot numbers with SP2801-2 and -3 before doing SP2801-1. The main machine will return an error ("Failed") if you attempt to do SP2801-1 before SP2801-2 and -3.
- 6. After entering both developer lot numbers, go to the next section to initialize the developer.

#### Initializing the Developer and ID Sensor

#### 🔂 Important 🔵

- Do not do this procedure until you have entered the Lot Numbers. See the previous section.
- The developer cannot be initialized until after both lot numbers have been entered.
- 1. In the Direct mode, enter 2801 001 and then press [#].

- 2. When the message prompts you to proceed, touch "Yes".
- 3. Touch [Execute]. Wait for about 2.5 to 3 min.
- 4. When the message tells you that the operation is finished, touch "Exit".
- 5. Touch "SP Direct", then enter 2923 001 and push [#].
- 6. Touch [Execute]. The machine enters the drum set mode. In the drum set mode the machine rotates to drum to coat it with toner.
- 7. After about 5 sec. a message prompts you that the operation is finished. Touch [Exit].
- 8. Open the upper unit and look at the exposed drum [A] to make sure that the drum is covered with toner.
- 9. Push the pressure lever [B] to the right. This sets the cleaning blade against the drum for normal operation.

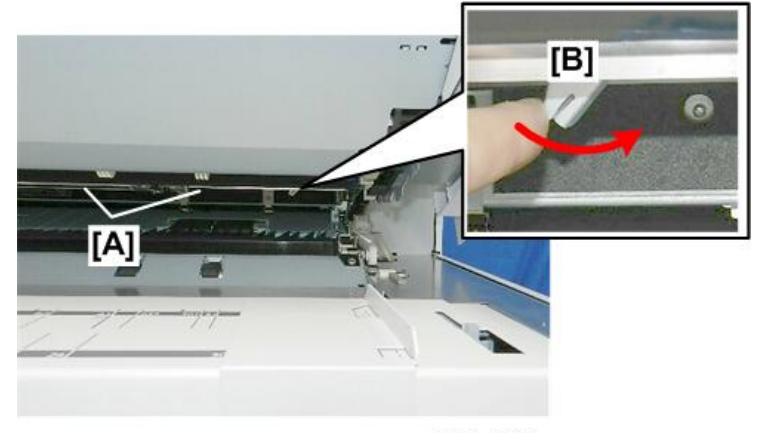

d208a0114

- 10. Close the upper unit.
- 11. To initialize the ID sensor, touch "SP Direct", enter 3001 002, push [#], and then touch [Execute].
- 12. Wait about 6 seconds for initialization of the ID sensor to complete.
- 13. When the message tells you that the operation is finished, touch "Exit".
- 14. Exit SP mode.
- 15. Touch "Copy" to open the Copy screen.

#### Sample Copies

1. Load some roll paper in the machine.

#### Note

- For loading instructions, see the decals on the top edge of the roll feeder front cover.
- 2. Make some copy samples.

### **Emblem and Panel Logo**

- 1. Attach the panel logo [A] on top of the **left** side of the original feed cover. (Push it down until you hear an audible click.)
- 2. Attach the emblem [B] to the **right** side original feed unit cover. (Push it down until you hear an audible click.)

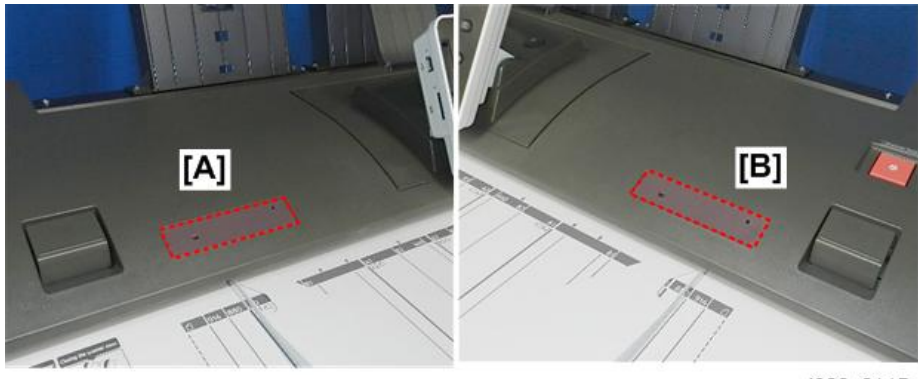

d208a0115

# Front Copy Tray

1. Attach the front copy tray [A].

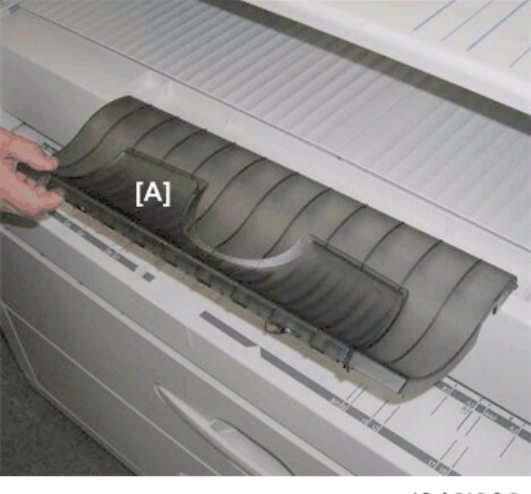

d046i903

### **Original Trays**

1. Hook the three projections [A] of the original stacker to the grooves on the scanner upper cover, and attach the stacker by inserting the four lower tabs into the slots of the scanner.

2

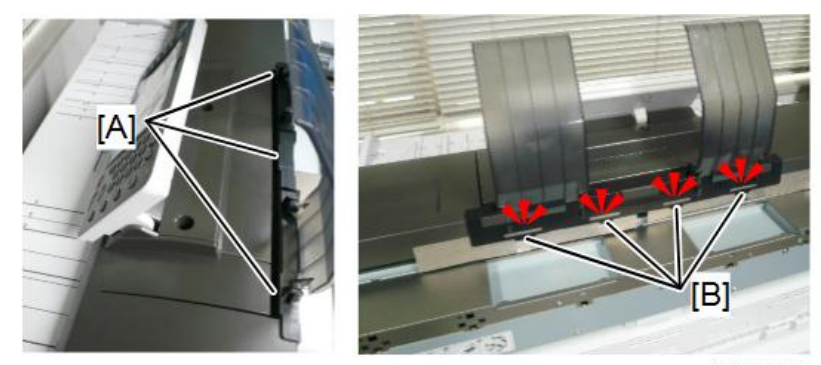

d212k0004

2. Attach the two original guides [A].

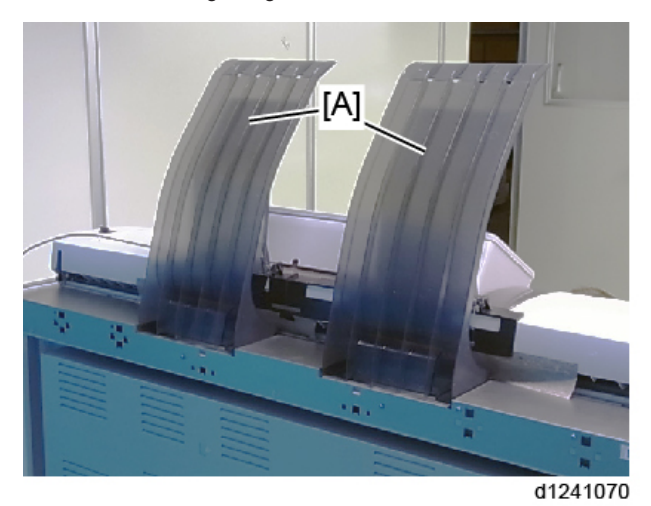

3. Attach the four rear guides [A].

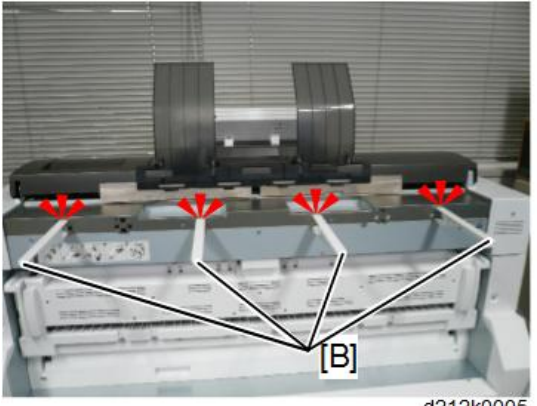

d212k0005

# **Rear Copy Trays and Mylars**

 Remove the bottom screws of the rear cover [A] (Sx4). Do not discard these screws! You will need them to attach the copy tray holder.

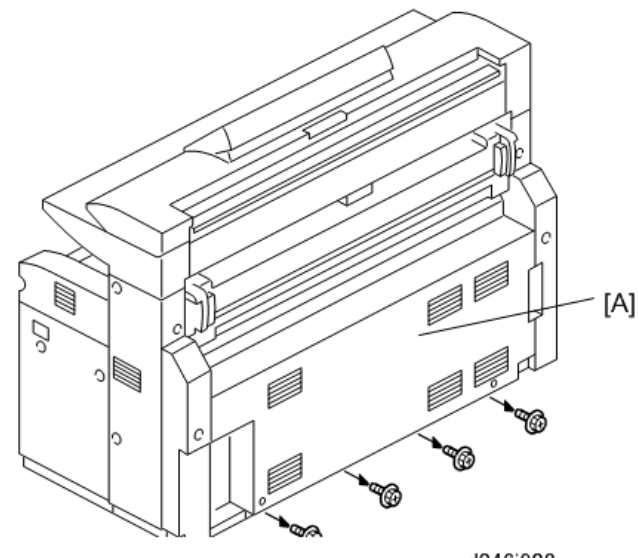

- d046i908
- 2. Fasten the step screws in the rear cover [A] ( $\mathfrak{O}^{*}x2$ ).
- 3. Hang the support bracket [B] on the step screws.

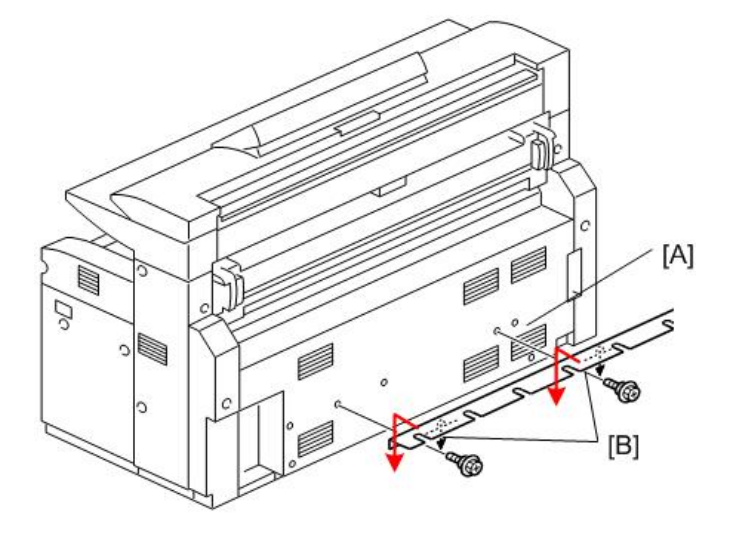

d208a0118

- 4. Fasten the support bracket [A] (🕅 x3).
- 5. Fasten the rear copy tray holder [B] (\$\$\vec{D}\$x6).

# Note

• Use the four screws removed earlier from the bottom edge of the rear cover).

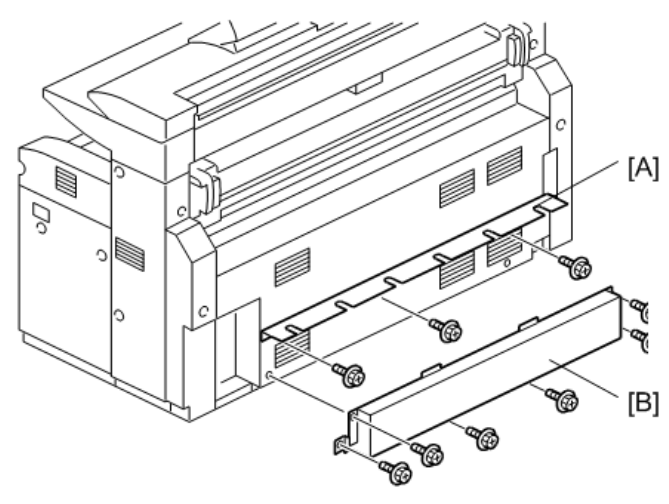

d046i908b

6. At the rear, attach:

[A] Guide mylar strips x3

[B] Curved mylars x2.

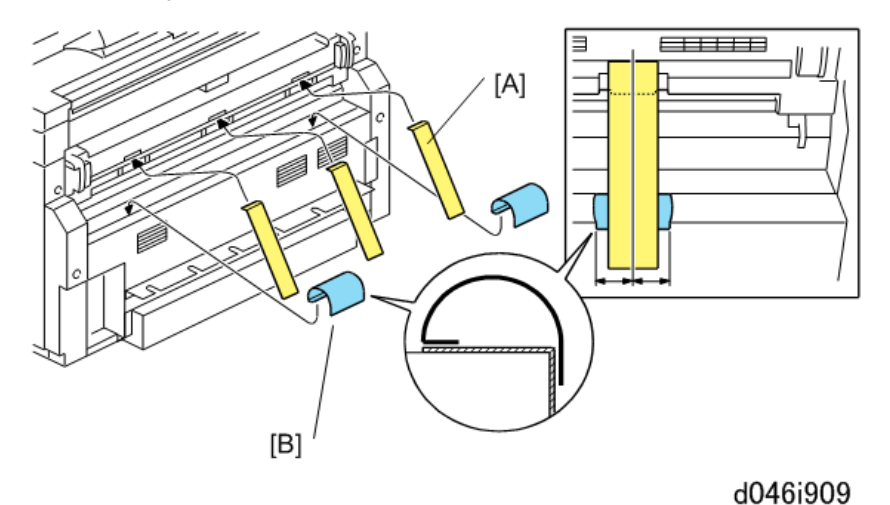

- 7. Slide two grommets onto each rear copy tray, and push them to the center.

59

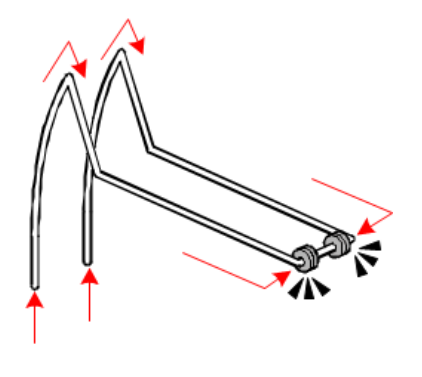

d046i910a

- 8. Use the holes provided to hang the rear copy tray guides [A] (x3) from the back of the main machine.
- 9. Set the rear copy tray [B] (x3) into the holes in the support bracket [C] and rear copy tray holder [D].

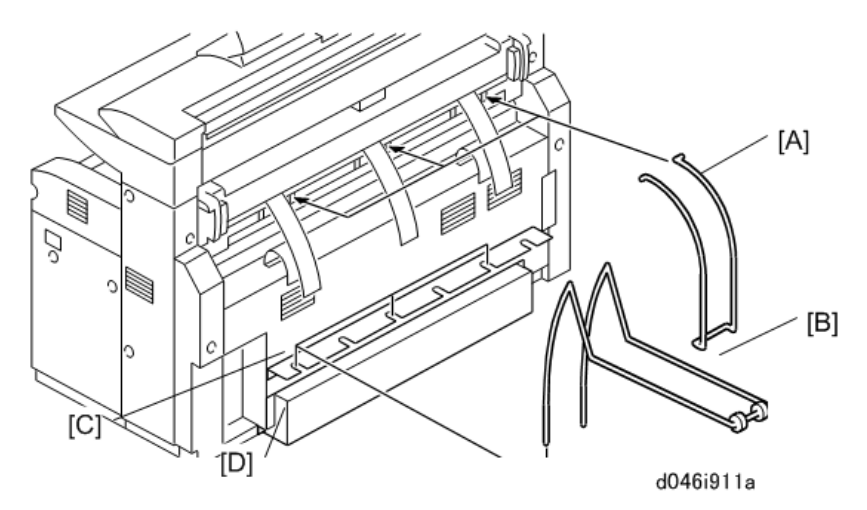

## **Exposure Glass Cloth Holder**

- 1. Peel the tape off the back of the exposure glass cloth holder.
- 2. Attach the exposure glass cloth holder to the left upper cover.
- 3. Place the exposure glass cloth in the holder.

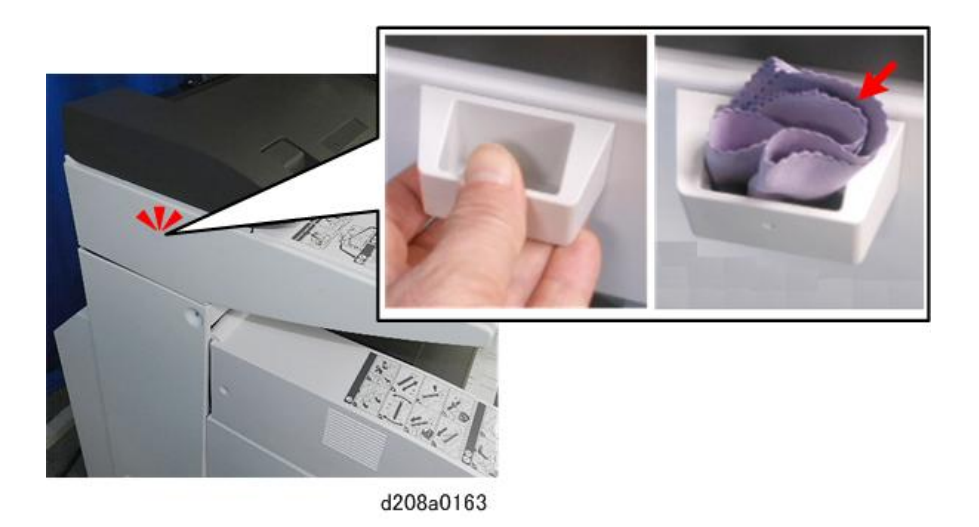

## Connect the LAN Cable

- 1. Make sure that the power switch is off.
- 2. Locate the controller faceplate [A] at the right rear corner of the machine.
- 3. Insert the LAN cable [B] into the connector point marked "Ethernet".

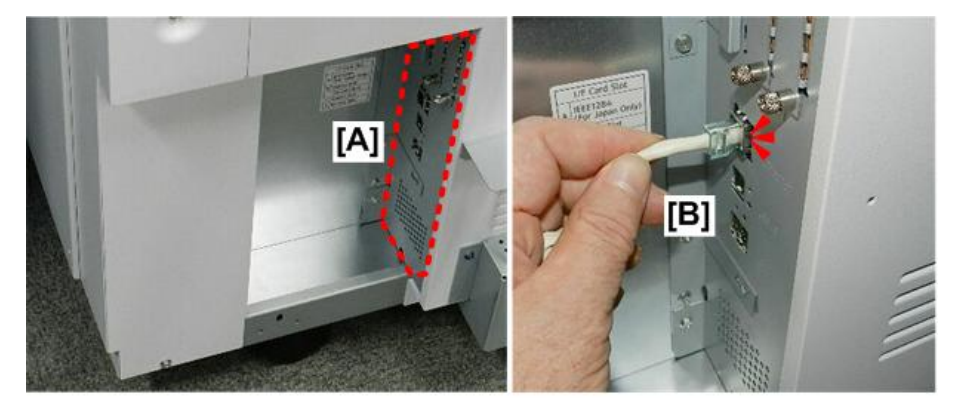

d208a0120

4. If security passwords are required for the machine, ask the site Administrator to set them by following the instructions in the last section.

### **Paper Settings**

Instruct the operators and show them how to do the paper settings for optimum performance.

• The machine can automatically adjust the fusing temperature, and the voltages that control transfer of toner image from drum to paper and separation of the paper from the drum.

- These settings for paper size, paper type, and paper thickness can be done easily with the User Tools menus.
- The paper size settings should be set every time the operator switches the size, type, or thickness of paper in a paper feed station.
- 1. Press User Tools (2000).

| System Settings      | Cooler / Document Server<br>Features | R | Français    |
|----------------------|--------------------------------------|---|-------------|
| Address Book Minamit | Printer Features                     | I | loquiny     |
| Tray Paper Settings  | Scarper Features                     |   |             |
| Edit Home            | Extended Feature Settings            |   |             |
|                      |                                      | B | Maintenance |

2. Touch "Tray Paper Settings".

| Tray Paner<br>Settings           | Artenia Sala          | and Charles and            |                                        |
|----------------------------------|-----------------------|----------------------------|----------------------------------------|
| Paper Tray Priority: Copier      | Tray 1                | Tray Paper Size: Tray 1    | ++36 indi/914 mm                       |
| Paper Tray Priority Printer      | Tray 1                | Tray Paper Sizes Tray 2    | ++++++++++++++++++++++++++++++++++++++ |
|                                  |                       | Tray Paper Size: Tray 3    | ↔A0 Width (341 cm)                     |
|                                  |                       | Tray Paper Size: Tray 4    | ⊷A0 Width (841 mm)                     |
|                                  |                       | Printer Bypass Pilper Size | A4E7                                   |
|                                  |                       |                            |                                        |
| And I Real Property lies and the | and the second second | 1/3                        | 192911                                 |
|                                  |                       |                            | d208a0165                              |

3. Select a tray where paper is loaded.

| Tray Paper Size: Tray 1                                                                                                    |                      |                                | Cancel                                                                                                    | CK                                                                                                    |
|----------------------------------------------------------------------------------------------------|----------------------|--------------------------------|----------------------------------------------------------------------------------------------------|----------------------------------------------------------------------------------------------------|
| Select item, then pross                                                                                                    | (OK)                 | ×                              |                                                                                                    |                                                                                                    |
| ►A Series                                                                                                    | ►JIS B Series        | ► Others                       |                                                                                                    |                                                                                                    |
| +-AD With ISAI and                                                                                                    | ++(1.05 Width/72(mm) |                                | +-625 mm                                                                                                    |                                                                                                    |
| -AT Witth CO4 mm                                                                                                    | +4235 Width(515m)    | +                              | →620 mm                                                                                                    | ]                                                                                                    |
|                                                                                                    |                      | ++707.mm                       | ++490 mm                                                                                                    | ]                                                                                                    |
|                                                                                                    | +-84.05 Welth(257m)  | 680 mm                         | 440 mm                                                                                                    | 1/2                                                                                                    |
| A4 Witth (210 mm)                                                                                                    |                      | 660 mm                         |                                                                                                    | -                                                                                                    |
| CONTRACTOR OF STREET, STREET, |                      |                                |                                                                                                    | - Neut                                                                                                    |
| 100000                                                                                                    |                      |                                |                                                                                                    |                                                                                                    |
| the second second second second second second second second second second second second second second second s                                                                                                    |                      | Contraction of the Advancement | A DECEMBER OF STREET, STREET, STRE | and the second second s |

d208a0166

4. Touch the "Next" or "Previous" button to select a size setting.

| Select Itim, then wes | \$ [OK].      | alla 🖌 🖌 🖌 🖌 |        |
|-----------------------|---------------|--------------|--------|
| Engineering           | Architecture  | ▶ Others     |        |
| 34 kich               | 36 indv914 mm | ++30 indt    |        |
| ++22 linch            | ++24 inch     |              |        |
| +→17 inch             | ↔18 inch      |              |        |
| -11 inch              | -+12 inch     |              | 212    |
| -8 1/2 inch           | -9 irch       |              | Resius |
|                       |               |              |        |

d208a0167

5. Return to the top menu and select a paper Type.

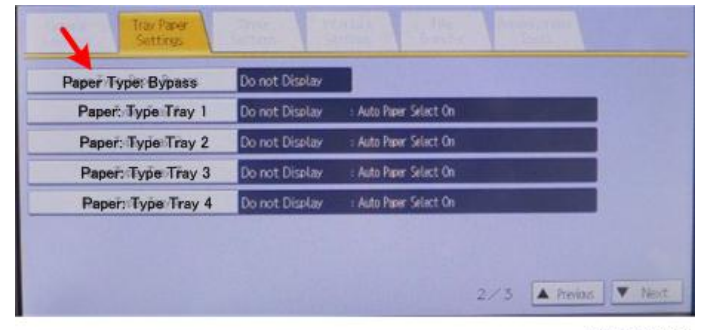

d208a0168

6. You can select "Recycled Paper", "Translucent Paper", or "Film".

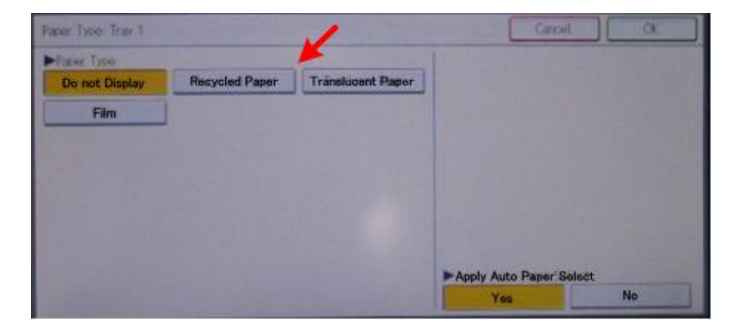

7. Return to the top menu and select "Paper Thickness".

| The Paser<br>Settings         |                |
|-------------------------------|----------------|
| Paper Thickness: Paper Tray   |                |
| Paper Thickness: Paper Bypass |                |
| Paper Votume                  |                |
|                               |                |
|                               |                |
|                               |                |
|                               |                |
|                               | 3/3 A Previous |

d208a0170

8. Select a number (Thicker or Thinner) for the "Paper Type".

| Paper Thickness: Paper Tray |             |              | Cari | cel    | OK |
|-----------------------------|-------------|--------------|------|--------|----|
| Select level of thick       | ness for ea | ach paper ty | De.  |        |    |
| Paper Type                  | ←Thicker    |              |      | Thimer |    |
| ►Ptain Paper [              | 1           | 2            | 3    | 4      | 5  |
| ►Recycled Paper             | 1           | 2            | 3    | 4      | 5  |
| Translucent Paper           | 1           | 2            | 3    | 4      | 5  |
| ►Film                       | 1           | 2            | 3    | 4      | 5  |

d208a0171

9. Five selections are available for each paper type.

# Important Notice on Security Issues

In order to increase the security of the MFP, and to ensure that the customer sets the administrator password, an administrator set/change prompt display appears the first time the machine is turned on.

#### Overview

The following Program/Change Administrator screen is displayed at the first power-up.

| Program / Change Administrator                                                                                                    | OK                  |
|----------------------------------------------------------------------------------------------------|---------------------|
| Set items, then press [OK].                                                                                                    |                     |
| ► Supervisor                                                                                                    |                     |
| Login Password Change                                                                                                    |                     |
| Administrator 1                                                                                                    |                     |
| Login Password Change                                                                                                    |                     |
| Note: It is important that you do not forget this password.<br>Set strong passwords to enhance the machine's security.<br>(We recommend the passwords use combinations of<br>at least to of the following: upper case letters,<br>lower case letters, numbers, and symbols such as '.<br>The password should also be at least eight charcters long. |                     |
| <b>V</b> a ⊂ R                                                                                                    | 2013/ 9/20<br>15:27 |
|                                                                                                    | d176f210            |

- When the customers set the administrator/supervisor login password, the display disappears and the home display will appear.
- The customers, however, can erase this screen with the following procedure if they think there is no need to set the password.
- On the Program/Change Administrator screen, press [Change] next to Supervisor and then touch [OK] without inputting any password.
- 2. Touch [OK] again when the Confirm password display shows up.
- 3. For Administrator 1, do the same procedure as steps 1 and 2.
- 4. Press the [OK] button, then the home display appears.
  - **SP5-755-002** allows the service technician to skip this screen temporarily and continue the installation procedure without setting an administrator password.
  - However, the Program/Change Administrator screen appears every time the machine is cycle off/on if the password has not been set.

#### **Password Setting Procedure**

#### **Vote**

 For more details about this security issue, see "Notes on Using Multi-Function Printers Safely" supplied with the MFP.

# 

- When Supervisor/Administrator 1-4 passwords are configured via network, the "Change Supervisor login password" window will not display.
- The passwords for Supervisor or Administrator 1 to 4 can be set via "System Settings". But the Program/Change Administrator screen appears every time the power switch is turned on if the

passwords are input this way. So we recommend the customers to set the passwords via network or the Program/Change Administrator screen.

- 1. Install the MFP.
- 2. Turn the main power switch on
- 3. Change the Supervisor login password.

| Program / Change Adminis                                                                                                    | trator                                                                                                    | OK |
|----------------------------------------------------------------------------------------------------|----------------------------------------------------------------------------------------------------|----|
| Set items, then press [O                                                                                                    | q.                                                                                                    |    |
| Supervisor<br>Login Password                                                                                                 | Change                                                                                                    |    |
| Administrator 1<br>Login Password                                                                                            | Change                                                                                                    |    |
| Note: It is importa<br>Set strong passw<br>(We recommend t<br>at least to of the fe<br>lower case letters<br>The password sh | nt that you do not forget this password.<br>ords to enhance the machine's security.<br>he passwords use combinations of<br>llowing: upper case letters,<br>s, numbers, and symbols such as '.<br>ould also be at least eight charcters long. |    |

a176f2101

- 4. Input the password.
- 5. Press [OK].
- 6. Confirm the Password.
- 7. Press [OK].
- 8. Change the Administrator 1 login password.

| Program / Change Administrator                              | OK |
|-------------------------------------------------------------|----|
| Set items, then press [OK].                                 |    |
| Supervisor Login Password Change                            |    |
| Administrator 1<br>Login Password Change                    |    |
| Note: It is important that you do not forget this password. |    |
|                                                             |    |
|                                                             |    |

d176f2106

- 9. Input the password.
- 10. Press [OK].

- 11. Confirm the password.
- 12. Press [OK].
- 13. Cycle the power OFF/ON.

# **Tray and Stacker Options**

## C Important

• After installation of the original exit tray or stacker at the rear, go into the SP mode and set SP4975 (Prevent Document Fall) to "1: Off". Otherwise, only one original can be fed at a time.

# Original Tray Type G

### **Accessory Check**

| No. | Description              | Q'ty |
|-----|--------------------------|------|
| 1   | Base Strut Frame         | 2    |
| 2   | Base Struts              | 2    |
| 3   | Middle Struts            | 2    |
| 4   | Tray Struts              | 2    |
| 5   | Original Tray            | 1    |
| 6   | Size Decal Sheet         | 1    |
| 7   | Original Stoppers        | 2    |
| 8   | Original Guides          | 2    |
| 9   | Caps – Base Struts       | 2    |
| 10  | Caps –Tray Struts        | 2    |
| 11  | Hexagonal Bolt – M8 x 40 | 12   |
| 12  | Washer – 8 mm            | 20   |
| 13  | Tapping Screw – M4 x 8   | 6    |
| 14  | Hex Nut – M8             | 8    |
| 15  | Caster – dia. 40         | 2    |
| 16  | Caster – dia. 40 Stopper | 2    |

## Installation Procedure

- 1. Attach the following to the base struts [A]:
  - [B] Casters: diameter 40 with stopper
  - [C] Caster: diameter 40
- 2. Assemble base stays [D] and base frame struts [A] (Bolts x4, Washers x4).
- 3. Attach caps [E] to base frame struts [A].

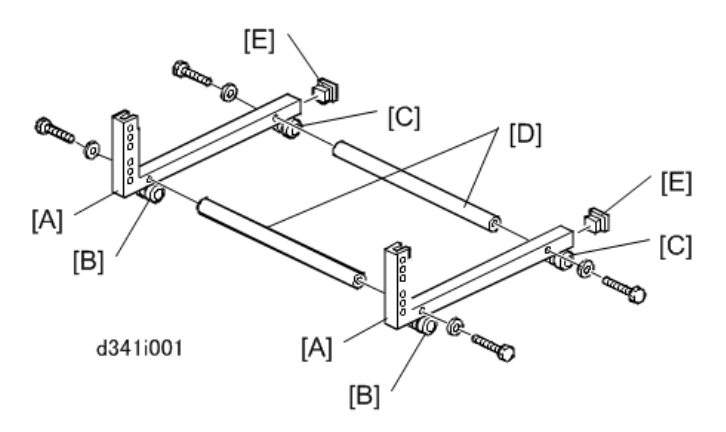

- 4. Attach:
  - [A] Middle struts (Bolts x4, Washers x8, Nuts 4)
  - [B] Tray struts (Bolts x4, Washers x8, Nuts x4)
  - [C] Caps

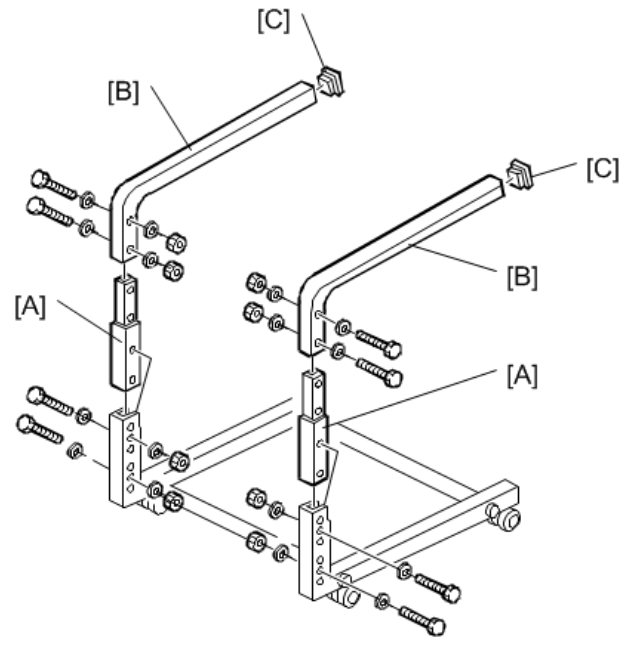

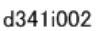

5. Install the original tray [A] on the original tray stays ( $\mathfrak{O}^{p}x6$ ).

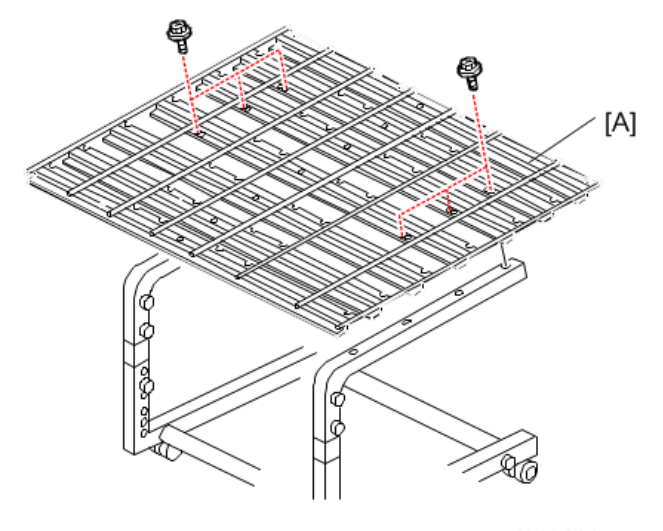

f341i003

6. Attach the size decals.
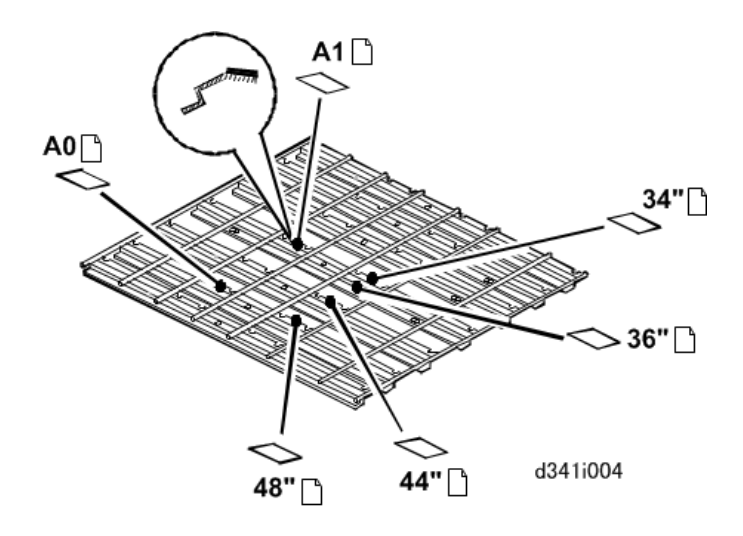

- 7. Attach:
  - [A] Original stoppers
  - [B] Original guides

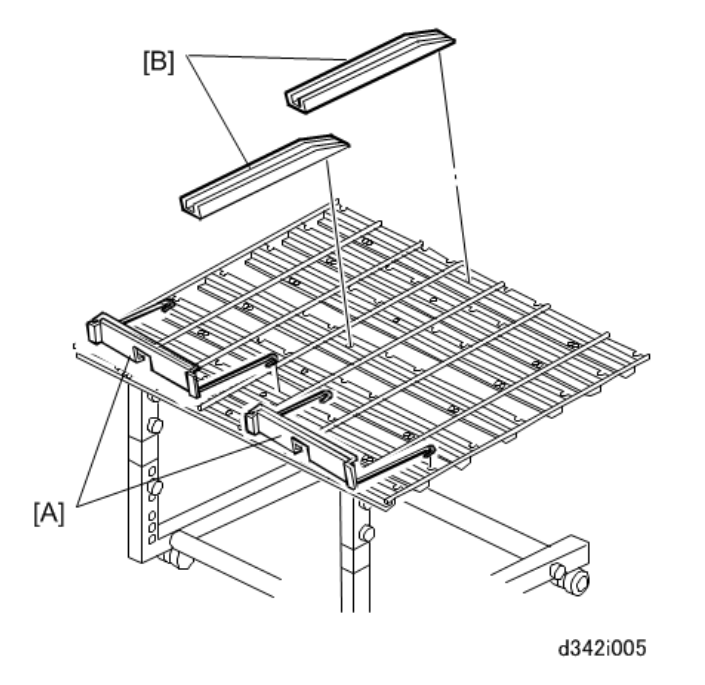

# Original Hanger

1. Open the top roller feeder drawer [A].

- 2. Hang one stacker [B] on the right.
- 3. Hang the other stacker [C] on the left.

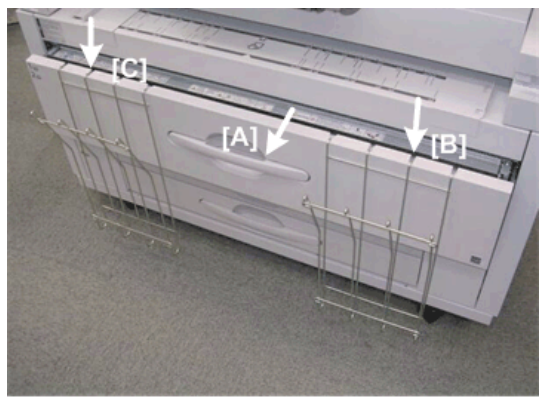

d311i001

# Multi Stacker Type 7140

#### C Important

• This option cannot be used at the rear when the following are installed: Original Exit Tray Type G (B341), Rear Copy Stacker Type 7140 (D438).

#### Accessories

| No. | Description        | Q'ty |
|-----|--------------------|------|
| 1   | Stacker Tray       | 1    |
| 2   | Stoppers           | 2    |
| 3   | Guides             | 2    |
| 4   | Crosspieces        | 2    |
| 5   | Tray Legs          | 2    |
| 6   | Long Bolts – M8x45 | 4    |
| 7   | Allen Key          | 1    |

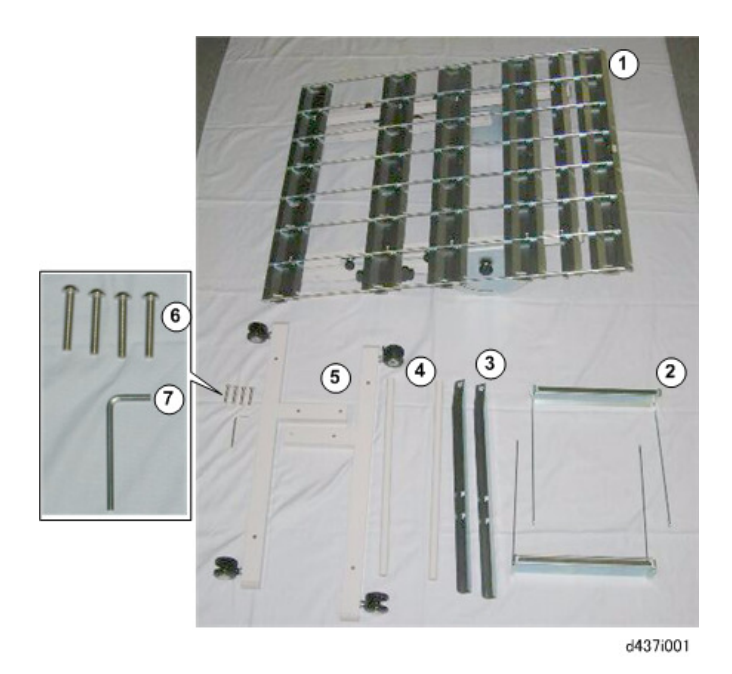

## Installation

- 1. Assemble the base:
  - Fasten cross-piece [1] to tray legs [3] and [4] (Long bolts x2).
  - Fasten cross-piece [2] to tray legs [3] and [4] (Long bolts x2).

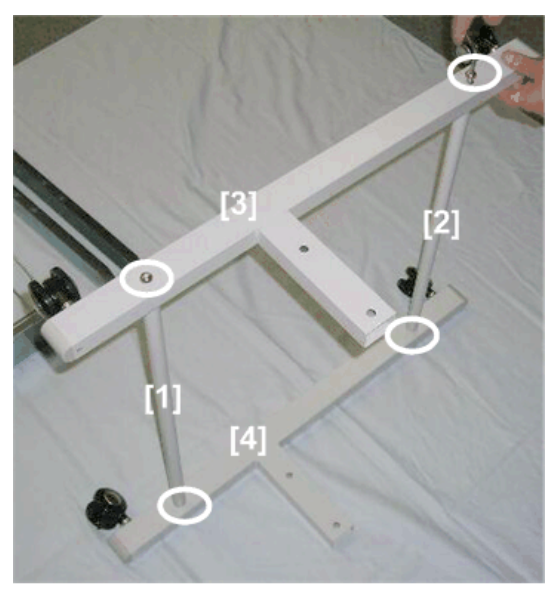

d437i002

2. Note the "F" markings on the tray legs [1] and the stacker tray [2]. The "F" marks must face toward the rear of the main machine.

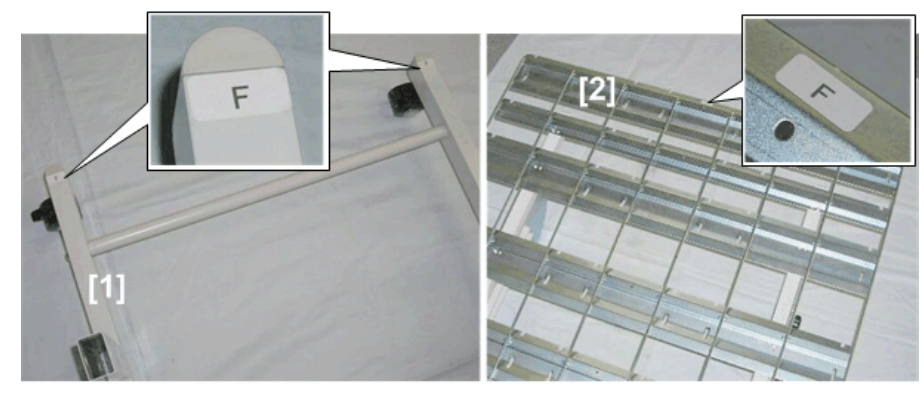

d437i003

- 3. Remove the lower knobs:
  - [1] Left knobs x2
  - [2] Right knobs x2

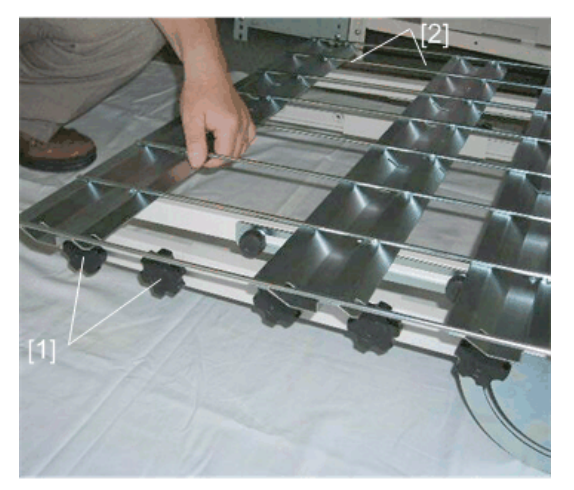

d437i004

- 4. With the "F" mark on the stacker tray [1] over the "F" marks on the legs, insert the arms of the stacker tray into the holes in the upright supports [2].
- 5. Push down the stacker tray [3] completely so the holes [4] are aligned on both the left and right upright supports.

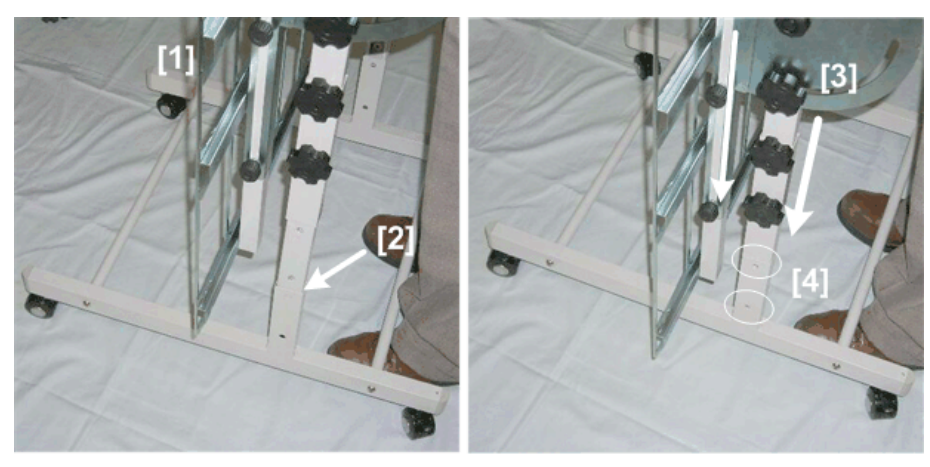

d437i005

- 6. Reattach the knobs:
  - [1] Left knobs x2
  - [2] Right knobs x2

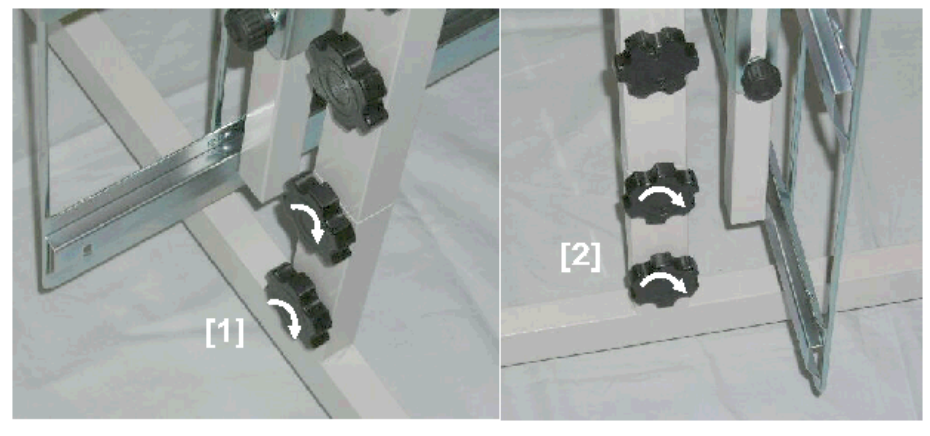

d437i006

- 7. Loosen the tray height adjustment knobs:
  - [1] Left knob x1
  - [2] Right knob x 1

2

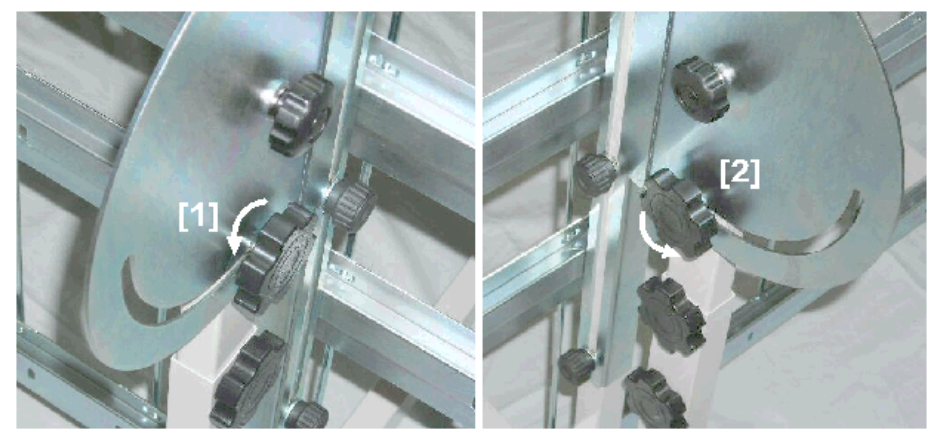

d437i007

8. Swing the tray [1] up to the required height and tighten the height adjustment knobs.

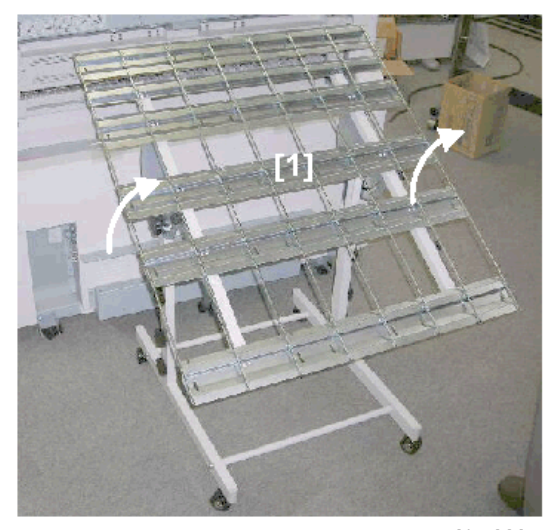

d437i008

- 9. Install the tray:
  - At the rear for originals or copies
  - -or-
    - At the front for copies

## **Original Rear Exit**

Follow this procedure to set the multi-stacker tray to hold long originals from the rear exit.

1. Make sure that the "F" mark on the stacker tray is on the same side as the "F" marks on the legs.

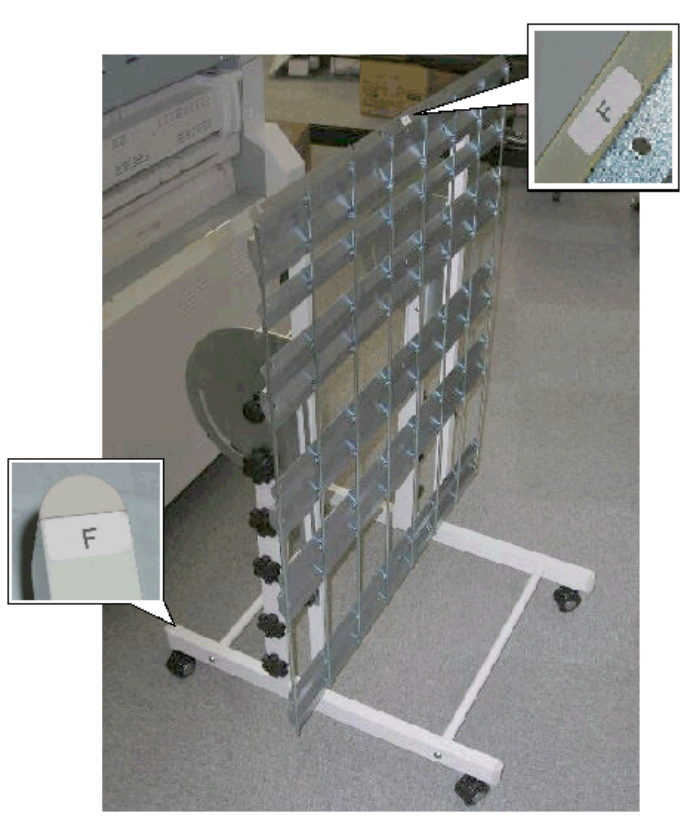

d437i010

- 2. Loosen the tray angle adjustment knobs on the right [1] and left [2].
- 3. Adjust the angle of the tray [3] to the height of the original exit and tighten the knobs.

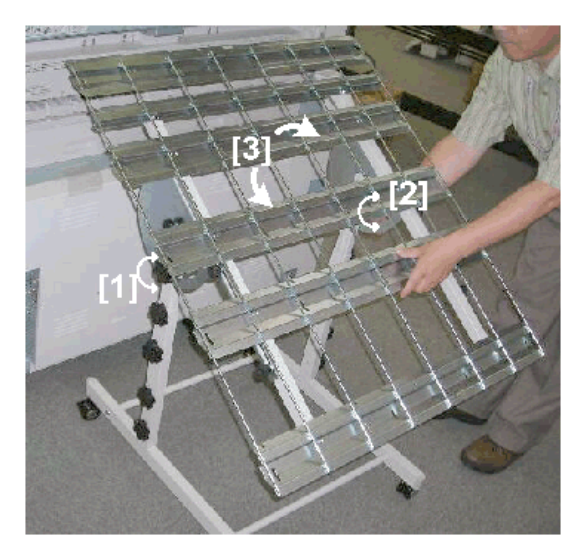

4. Loosen the tray extension adjustment knobs on the right [1] and left [2].

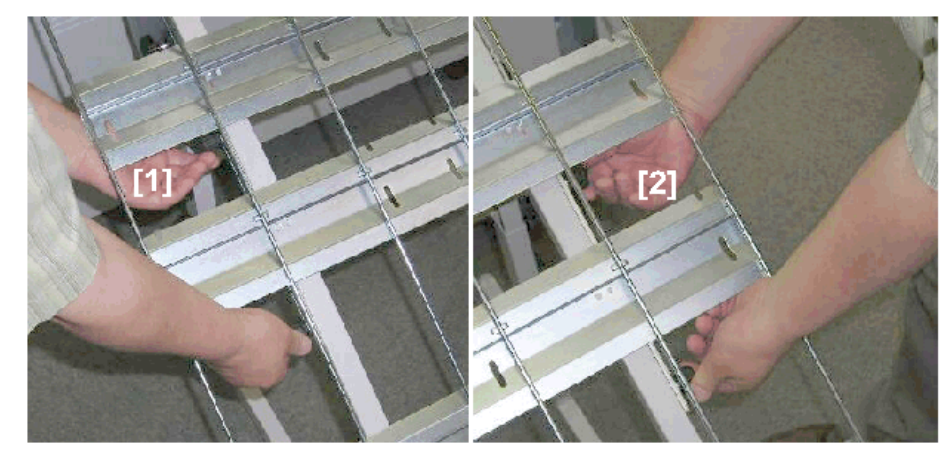

d437i012

- 5. Push the stacker tray [1] as far as the rear original exit [2].
- 6. Tighten the tray extension knobs on the left [3] and right [4].

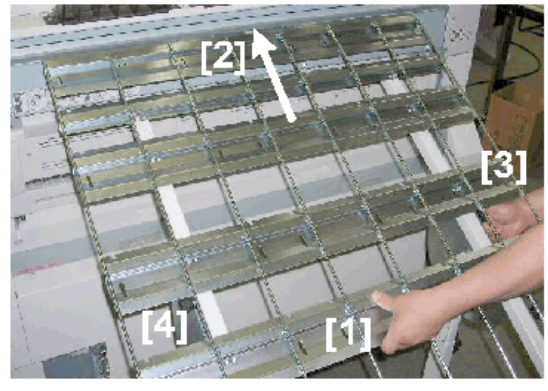

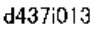

7. On the left and right, loosen the tray height adjustment knobs [1], swing the edge of the stacker tray to the exact height of the rear original exit [3], then tighten the knobs.

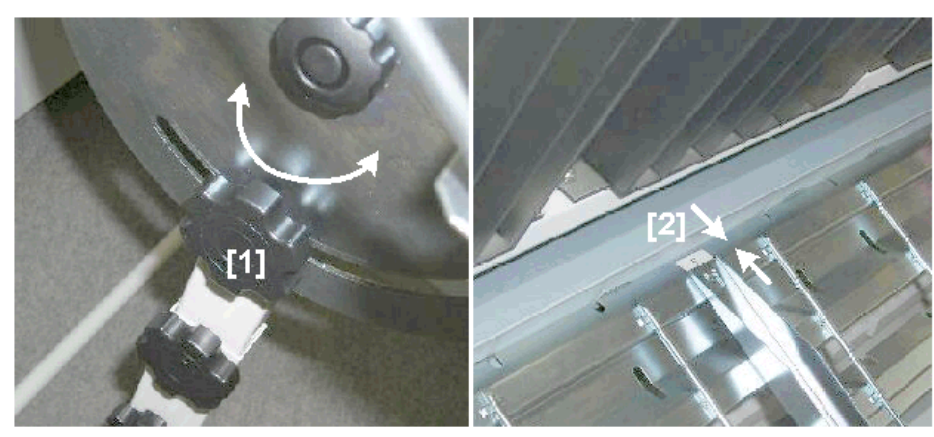

d437i014

- 8. Set the remaining accessories on the stacker tray:
  - [1] Upper guide
  - [2] Lower guide
  - [3] Right stopper
  - [4] Left stopper

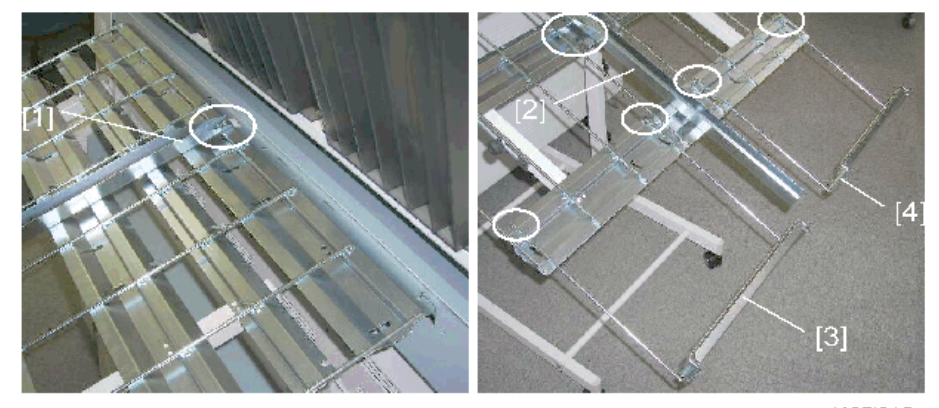

d437i015

- 9. Hang the stoppers at the correct position for the length of the originals. The illustration above shows the stoppers set for the maximum length.
- 10. Go into the SP mode and switch off SP4975 (Original Edge Hold).

## Front Copy Tray

Follow this procedure to set the multi-stacker to hold copies from the front copy tray.

- 1. Move the assembled multi-stacker to the front of the machine.
- 2. Loosen the height adjustment knobs [1] on the left and right side of the multi-stacker.

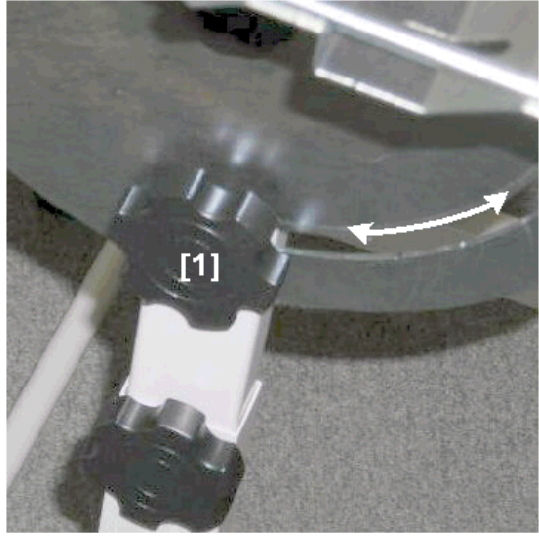

## d437i020

- 3. Swing the edge of the stacker [1] to the edge of the front copy tray [2].
- 4. Tighten the height adjustment knobs on the left and right side of the stacker.

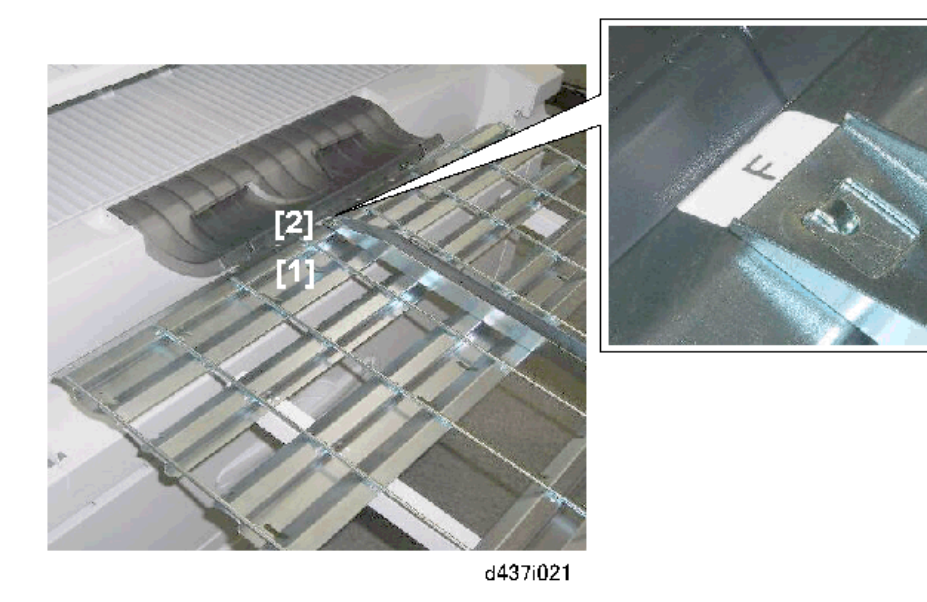

## **Rear Copy Exit**

Follow this procedure to set the multi-stacker to hold long copies.

- 1. Remove the rear copy tray supports [1] (x3).
- 2. Remove the mylar strips [2] (x3).

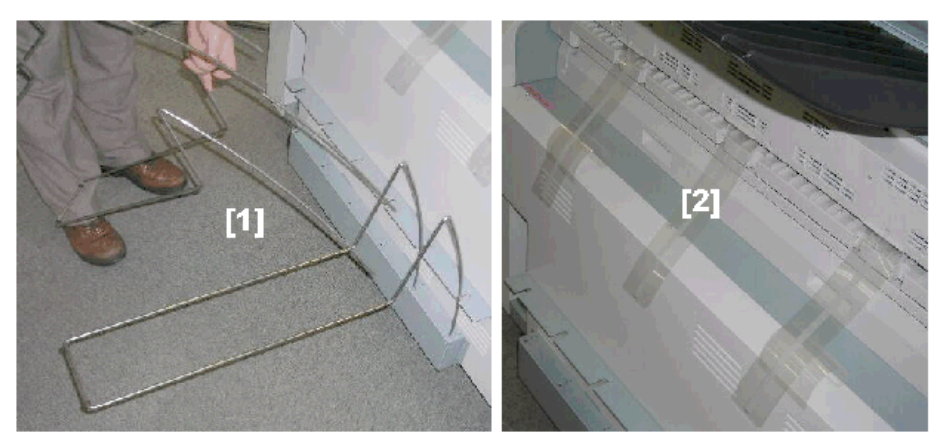

d437i030a

- 3. Remove the two lower knobs [1] on the left and right side of the stacker.
- 4. Pull the stacker [2] out of the upright supports.

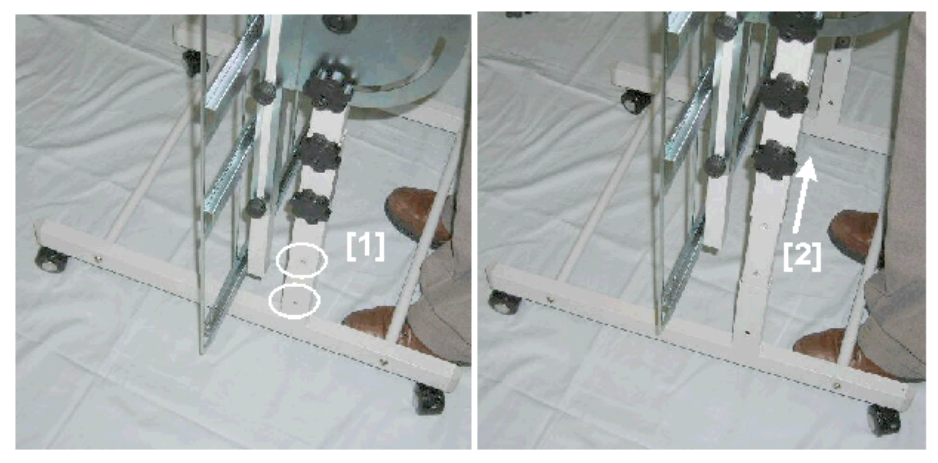

d437i030b

5. Lay the stacker on a flat surface and remove the extensions [1] and [2].

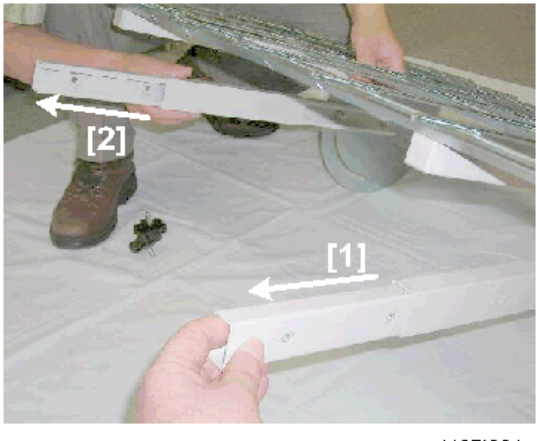

d437i031

- 6. Re-insert the arms of the stacker [1] completely into the upright supports so the holes are aligned on the left and right upright supports.
- 7. Reattach the knobs on the left and right upright supports [2] (2 each).

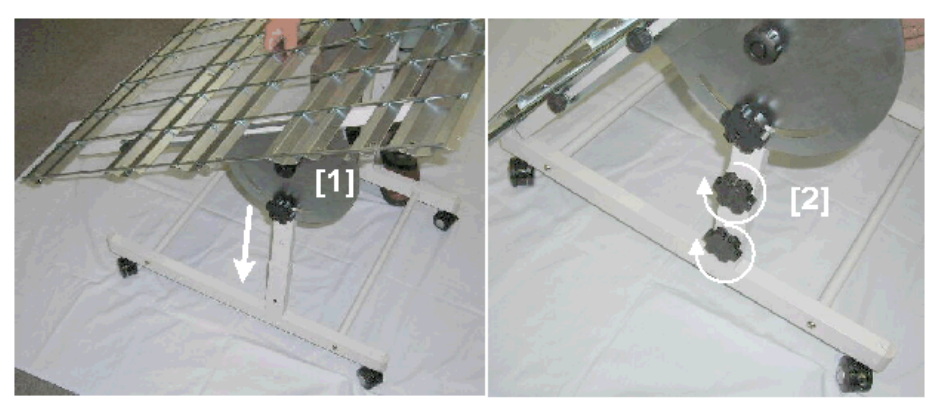

d437i032

- 8. Move the assembled multi-stacker to the rear of the machine.
- 9. Loosen the height adjustment knobs [1] on the left and right side of the multi-stacker.

2

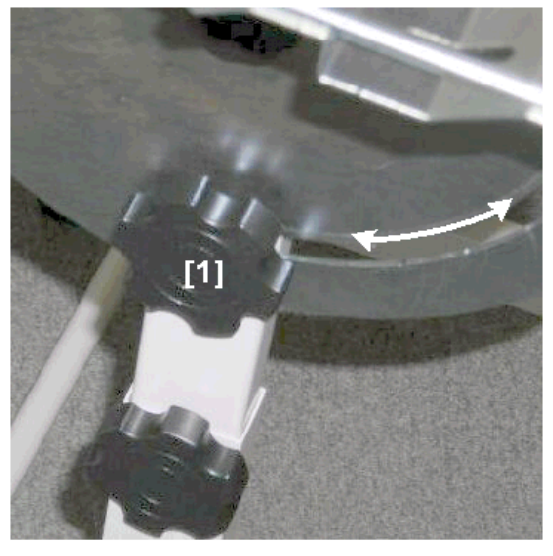

## d437i020

- 10. Swing the edge of the stacker to the edge of the rear copy exit.
- 11. Tighten the height adjustment knobs on the left and right side of the stacker.
- 12. Loosen the tray extension knobs [1] and [2].
- 13. Extend the tray [3] to the edge of the rear copy exit .

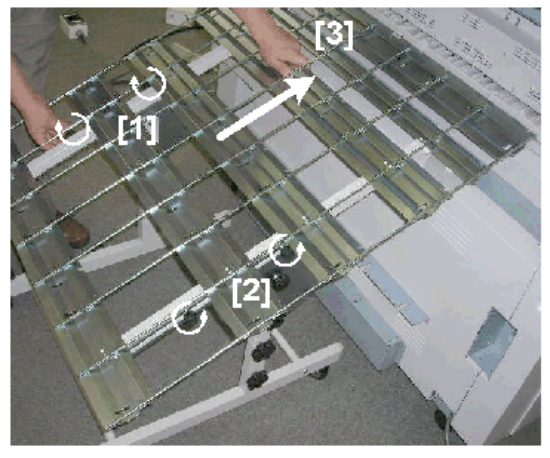

d437i033

- 14. Tighten the extension knobs.
- 15. Set the remaining accessories on the stacker tray:
  - [1] Upper guide
  - [2] Lower guide
  - [3] Right stopper

## [4] Left stopper

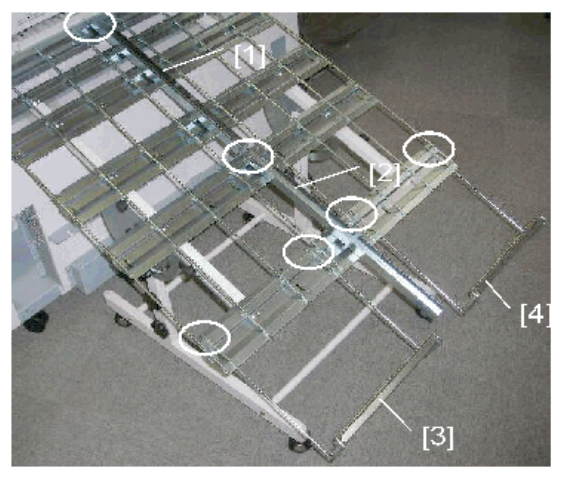

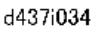

16. Hang the stoppers at the correct position for the length of the copies. The illustration above shows the stoppers set for the maximum length.

# W Stacker Type 7140 (D469)

## Accessories

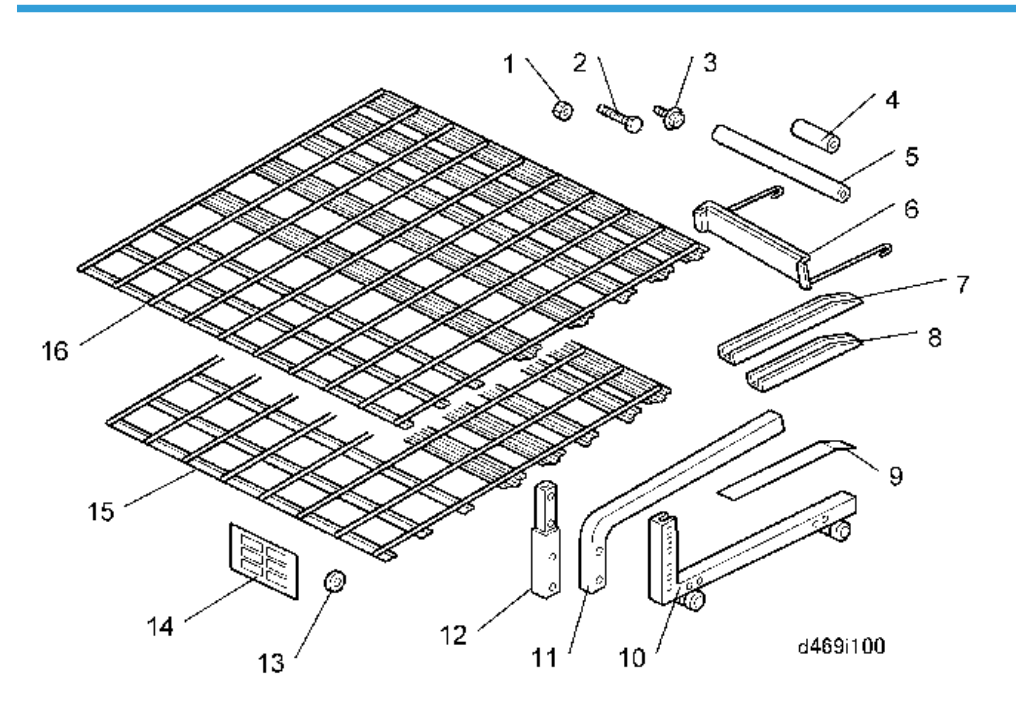

| No. | Description       | Q'ty |
|-----|-------------------|------|
| 1   | Nuts              | 12   |
| 2   | Bolts             | 24   |
| 3   | Screws – M4x8     | 6    |
| 4   | Base Stay – Short | 4    |
| 5   | Base Stay – Long  | 2    |
| 6   | Stoppers          | 4    |
| 7   | Guides - Long     | 2    |
| 8   | Guides - Short    | 2    |
| 9   | Mylars            | 8    |
| 10  | Base Struts       | 4    |
| 11  | Tray Struts       | 4    |
| 12  | Middle Struts     | 2    |
| 13  | Spacers           | 36   |
| 14  | Decal Sheet       | 1    |
| 15  | Small Tray        | 1    |
| 16  | Large Tray        | 1    |

2

- 1. Use the two long base stays [1] to assemble base struts (2) and (3) (Bolts x4, Spacers x4)
- 2. Use two of the short base stays [2] to attach base frame strut [3] to base frame strut (1) (Bolts x4, Spacers x4)
- 3. Use the remaining two short base stays [4] to attach base frame strut [5] to base strut (3) (Bolts x4, Spacers x4).

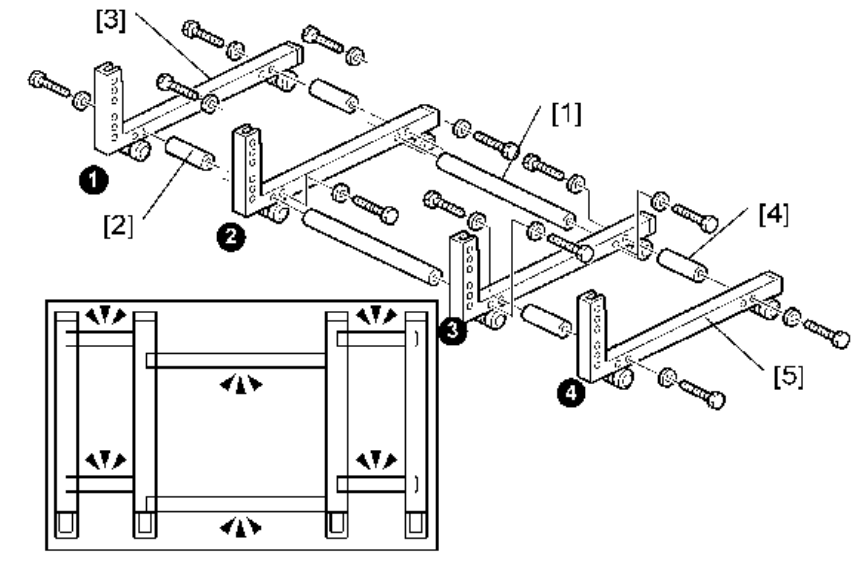

d469i101

- 4. Attach tray strut [1] to base strut (2) (Bolts x2, Nuts x2, Spacers x4).
- 5. Attach tray strut [2] to base strut (3) (Bolts x2, Nuts x2, Spacers x4).

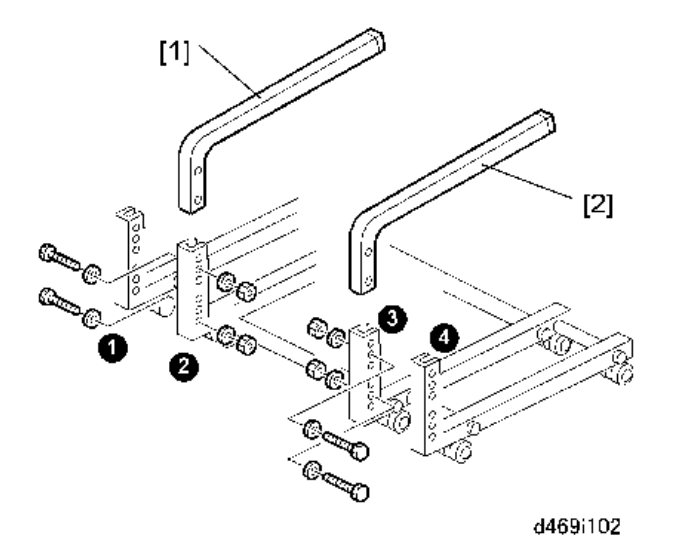

- 6. Attach the small tray [1] to the tray struts [2] ( $\mathfrak{O} x6$ ).
- 7. Hang the guides [3] on top of the tray (1: long, 2: short).
- 8. Hang the stoppers [4] on the tray. (These stoppers can be moved to a higher or lower position to accommodate the length of the copy.)

2

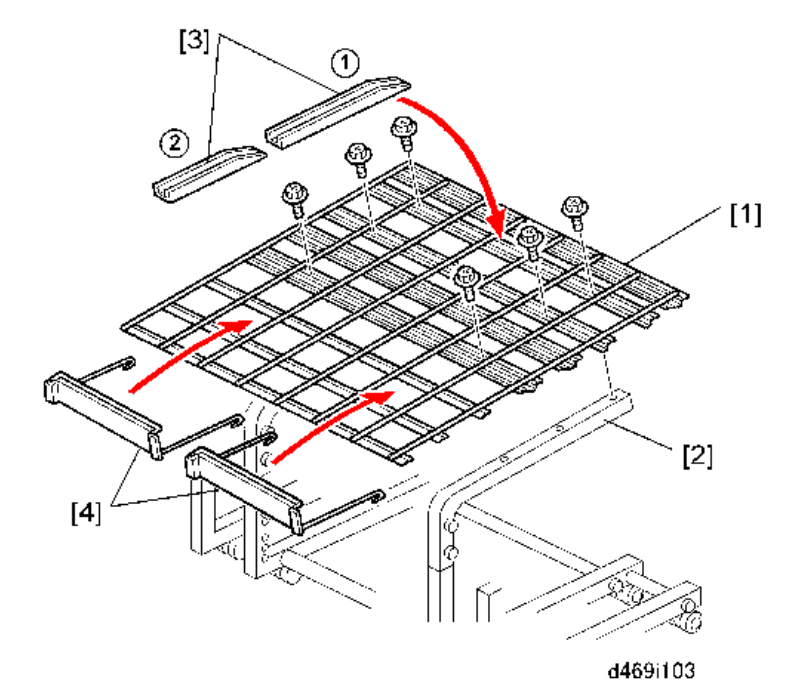

9. Attach four mylars to the small tray.

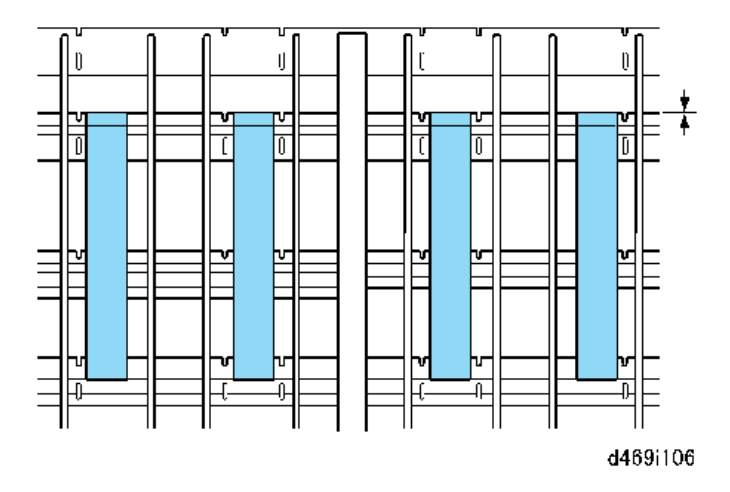

- 10. Attach middle strut [1] to base strut (1) (Bolts x2, Nuts x2, Spacers x4).
- 11. Attach original strut [2] to the middle strut [1] (Bolts x2, Nuts x2, Spacers x4).
- 12. Attach middle strut [3] to base strut (4) (Bolts x2).
- 13. Attach original strut [4] to the middle strut [3] (Bolts x2, Nuts x2, Spacers x4).

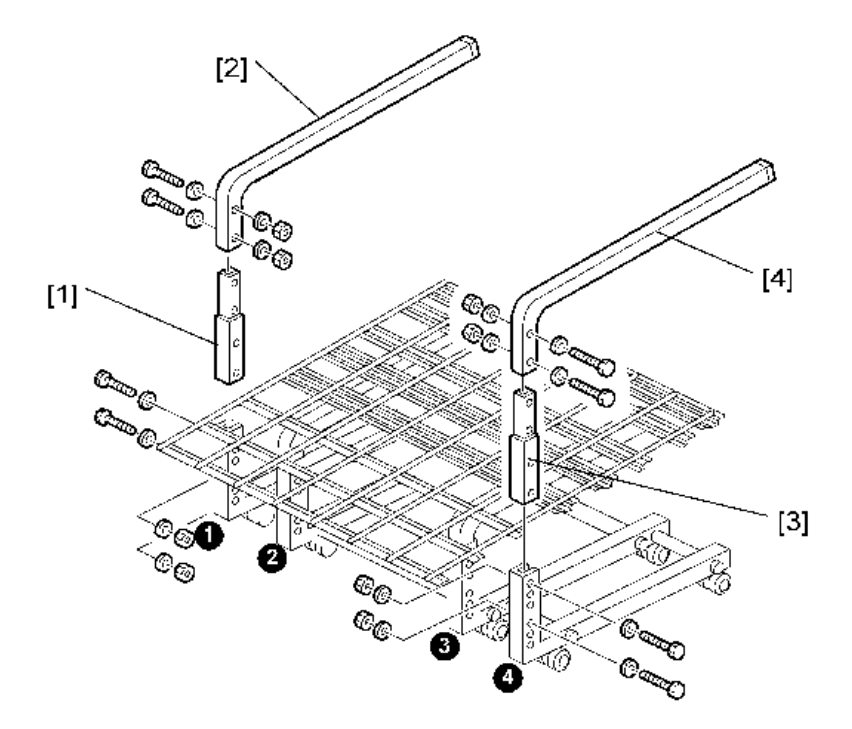

- 14. Attach the large tray [1] to the tray struts [2] ( $\mathfrak{O}^{p}x6$ ).
- 15. Hang the guides [3] on the tray (1: long, 2: short).
- 16. Hang the stoppers [4] on the tray. (These stoppers can be moved to a higher or lower position to accommodate the length of the original.)

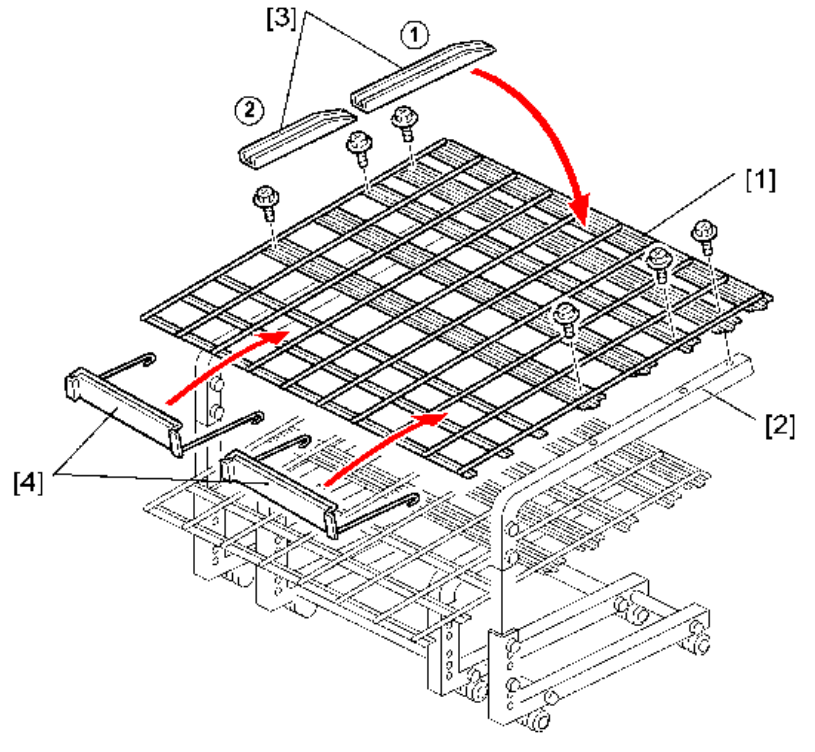

d469i105

17. Attach four mylars to the large tray..

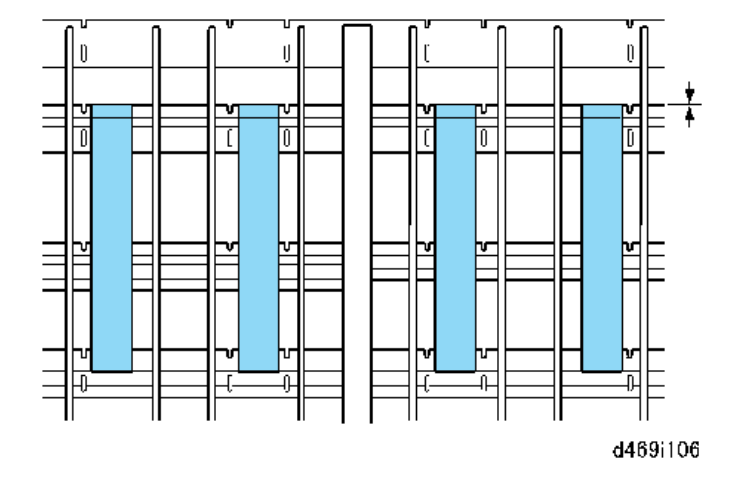

# **MFP** Options

## Overview

The machine controller box has four board slots and two SD card slots. Make sure that each board and SD card is put in the correct slot.

## **Controller Board Slots**

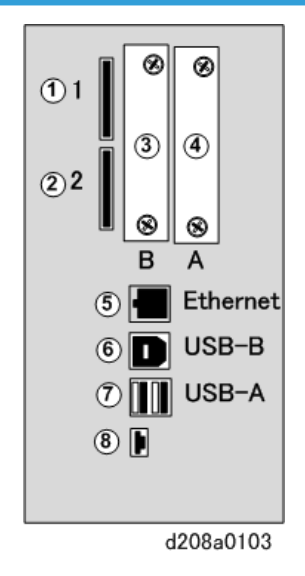

## • Note

• The slot covers have been removed in the drawing above to show the shapes of the connection points.

| No. | Name   | Description                                                                                                    |
|-----|--------|----------------------------------------------------------------------------------------------------|
| 1   | Slot 1 | Options (on SD cards):<br>• Browser Unit M14<br>• Data Overwrite Security Type H<br>• OCR Unit Type M2<br>• SD Card for Netware Printing Type M14 |
| 2   | Slot 2 | Service Slot                                                                                                    |
| 3   | Slot B | Wireless LAN                                                                                                    |

| No. | Name           | Description                                                                             |
|-----|----------------|-----------------------------------------------------------------------------------------|
| 4   | Slot A         | IEEE1284 (Japan Only)                                                                   |
| 5   | Ethernet       | IEEE802.11 a/g/n Interface Unit Type M2                                                 |
| 6   | USB-B          | Connection point for USB "B" connector                                                  |
| 7   | USB-A          | Connection point for USB "A" connector (Japan Only)                                     |
| 8   | Debugging Port | For Design/Factory use only. This port is used by designers to download the engine log. |

## **Before You Begin**

The SD card slot cover and board slot covers are located on the faceplate [A] of the controller box in the well at the right rear corner of the main machine.

- The SD card slots (under the cover) are marked "1" and "2" on the left.
- The board slot covers are marked "B" and "A" below each cover.
- The decal [B] attached to the back of the machine tells you where the SD cards are boards should be installed.

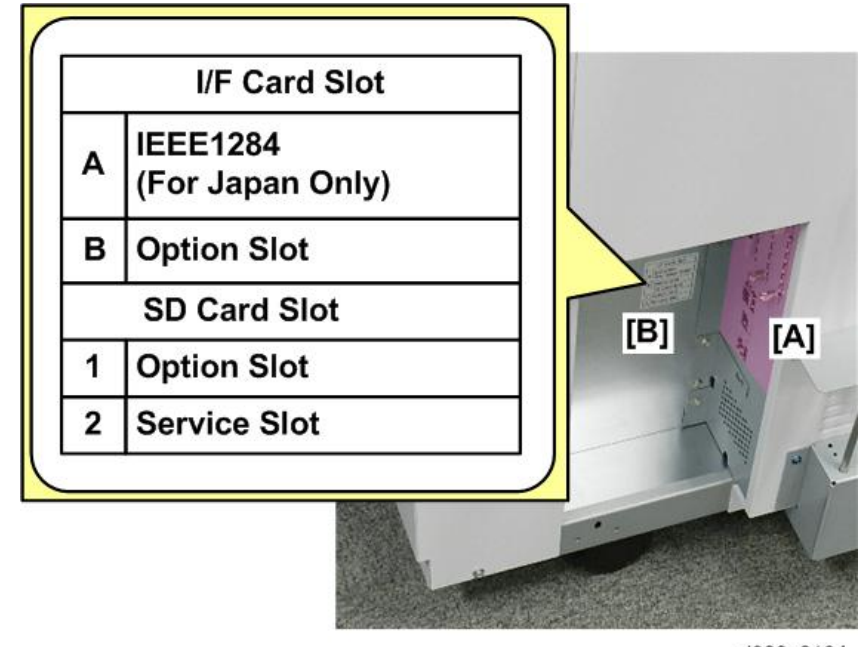

d208a0124

To insert an SD card:

1. Remove the SD card slot cover [A] so you can see SD Card Slots 1 and 2 [B]. (Sx1).

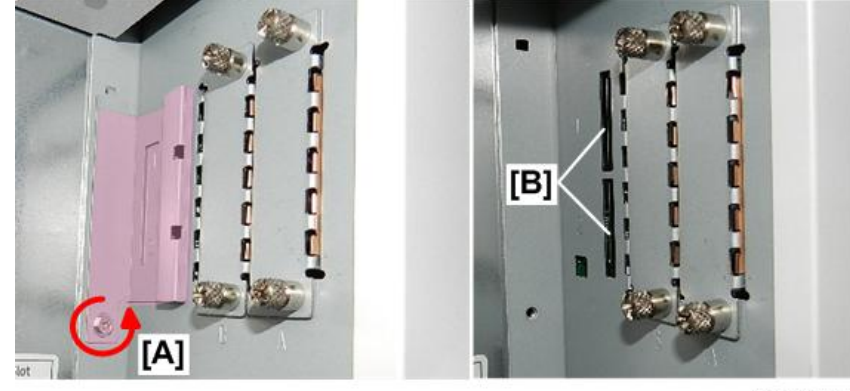

d208a0125

- 2. Insert the SD card [A] with its label facing the front and beveled corner up.
- 3. Push the card [B] into the slot until it locks.

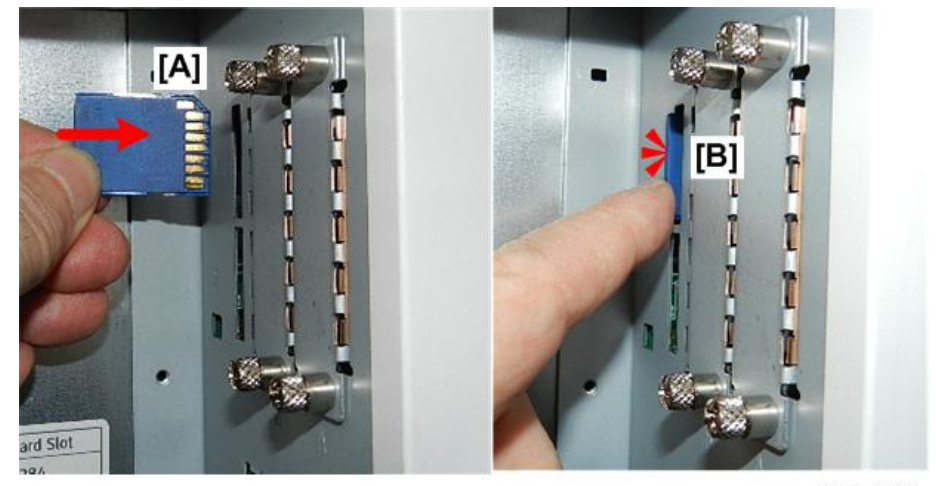

d208a0126

#### 🔁 Important 🔵

- SD cards are held in position by a small spring-lock mechanism.
- To install an SD card, push it into the slot until it stops, then release it.
- To remove an SD card, push the SD card in carefully to release it, and then remove it from the slot.
- 4. Reattach the SD card slot cover (@x1).

#### To insert a board:

- 1. With your fingers, loosen the top and bottom screws of the cover [A].
- 2. Pull off the cover [B].

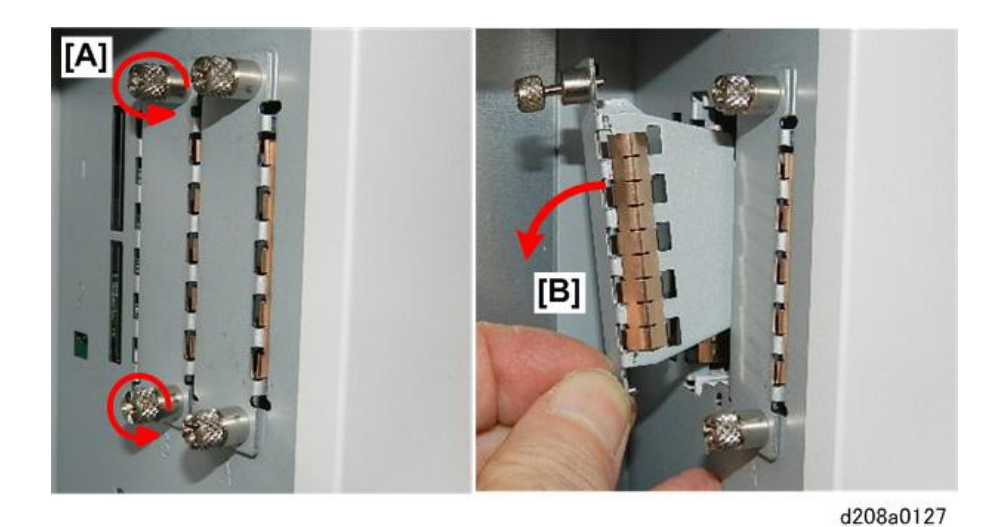

- 3. Slowly, insert the board [A] in the slot.
- 4. With your fingers, tighten the top and bottom screws [B].

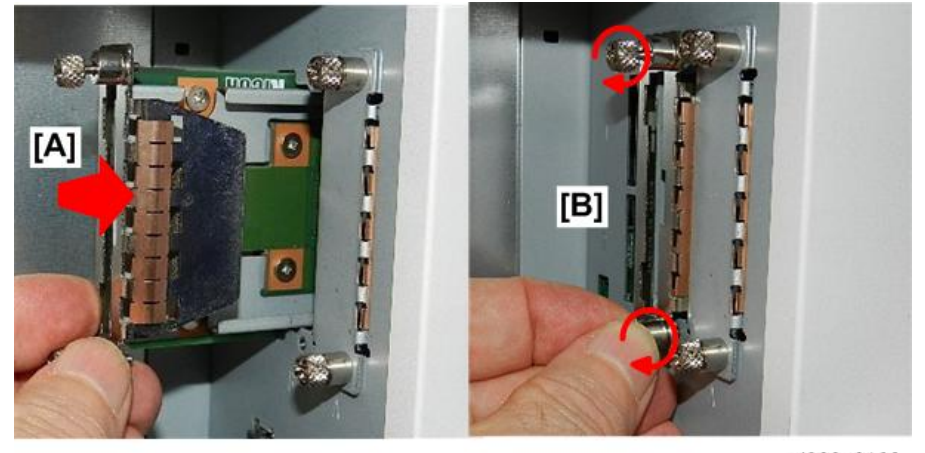

d208a0128

#### 🔁 Important 🔵

- Finger-tighten the screws attached to the board.
- Do not use a screw driver. If the screws are too tight, this could twist and damage the board.

#### Moving Applications on to One SD Card

There are only two SD card slots:

- Slot 1. Insert the application card in this slot. If more than one application is needed, the applications must be moved to one SD card with SP5873-1.
- Slot 2. This is the service slot used for updating the firmware.

Here are some important points you should keep in mind about SD cards and their applications:

- The data necessary for authentication is transferred with the application program to the target SD card.
- Do not use an SD card if it has previously been used with a computer. Correct operation is not guaranteed if such an SD card is used.
- The SD card is the only evidence that the customer is licensed to use the application program. The service technician may occasionally need to check the SD card and its contents to solve problems. Although copied SD cards are disabled for use, they must be stored at the customer site as proof of purchase.
- After an SD card has been used to hold several applications, it should not be used for any other purpose.

#### **Moving Applications**

Do this procedure to put more than one application on one SD card.

- 1. Turn off the copier.
- 2. Remove the SD card slot cover ( $\Im$  x2).
- 3. Insert the Source SD card in Slot 2. This card contains the application that you want to move to the other SD card.
- 4. Put the Target SD card in Slot 1.
- 5. Turn the copier on.
- 6. Go into the SP mode and do SP5873-1.
- 7. Follow the instructions on the display and touch "Execute" to start copying.
- 8. When the display tells you copying is completed, touch "Exit".
- 9. Turn the copier off.
- 10. Remove the Source SD card from Slot 2, and leave the target SD card in Slot 1.
- 11. Turn the copier on.
- Go into the User Tools mode and confirm that all the applications on the SD card in Slot 1 are enabled.

User Tools> System Settings> Administrator Tools> Next> Firmware Version> Next (3/4)

- 13. Turn the copier off again, then:
  - Reattach the SD card slot cover.
  - Store the copied SD card at the customer site.

The SD card must be stored with the machine for these reasons:

- After an SD card has been copied, it can no longer be used. But it must be stored at the customer site to serve as proof of purchase by the customer.
- Also, at a later time the stored SD cards can be restored to full use with SP5873-2 (described in the next section).

• Before storing the SD card at the customer site, label it so that it can be easily identified.

#### Undo Exec

- 1. Turn the main switch off.
- 2. Put the SD card with the applications in Slot 2.
- 3. Put the original destination SD card into Slot 1.

#### Note

- The SD card in Slot 1 must be the original SD card of the application you want to move from Slot 2 to Slot 1. You cannot use any blank SD card in Slot 1. The application will be moved only to the original SD card.
- 4. Turn the main switch on.
- 5. Go into the SP mode and do SP5873-2 (Undo Exec)
- 6. Follow the messages on the operation panel to complete the procedure.
- 7. Turn the main switch off.
- 8. Remove the SD cards from the slots.
- 9. Turn the main switch on.

## IEEE 802.11 a/g/n Interface Unit Type M2

#### Accessories

Check the accessories and their quantities against this list.

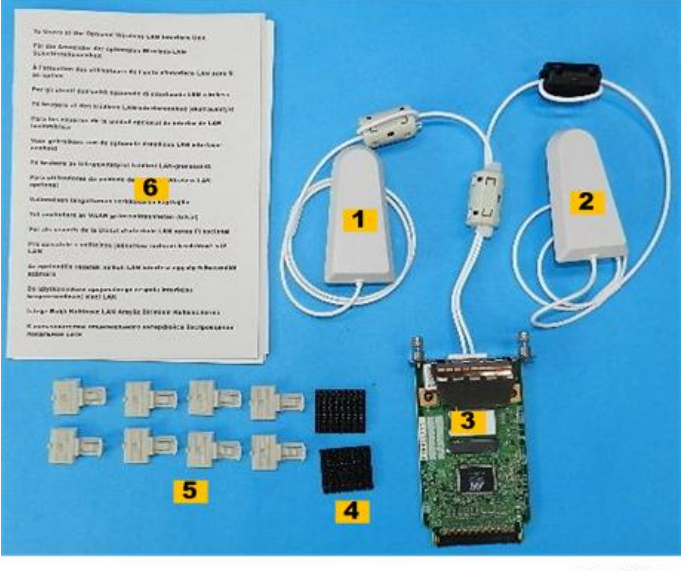

d164a0001

|    | Description                   | Qty |
|----|-------------------------------|-----|
| 1. | Antenna (White: Receive)      | 1   |
| 2. | Antenna (Black: Send/Receive) | 1   |
| 3. | Wireless LAN PCB              | 1   |
| 4. | Velcro Pads                   | 2   |
| 5. | Clamps                        | 8   |
| 6. | Notes to Users                | 1   |

#### Note

• These accessories are provided as a kit for more than one model. You may not need to use all of the clamps and screws provided.

## **Choose a Good Location**

- 1. Make sure that the machine is not located near an appliance or any type of equipment that generates strong magnetic fields.
- 2. Put the machine as close as possible to the access point.

#### Vote

• You may have to move the machine if the reception is not clear.

## Install the PCB

- 1. Unpack the box.
- 2. Remove the tape from both antenna cables [A].
- 3. Straighten the antenna cables [B] so they are not tangled.

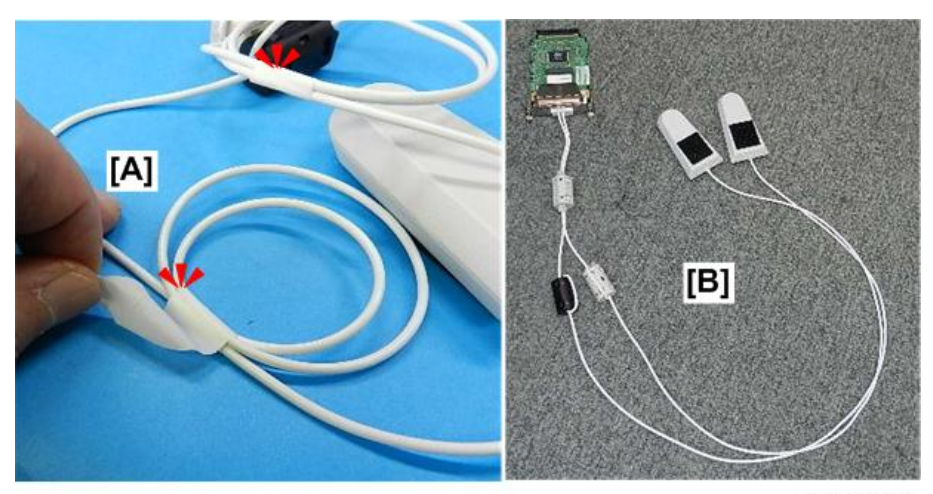

d164a0002

- 4. On the right side of the machine:
  - Measure 5 cm down from the bottom edge of the scanner unit.
  - Measure 3 cm in from each side of the right rear cover, and then mark where these lines intersect.

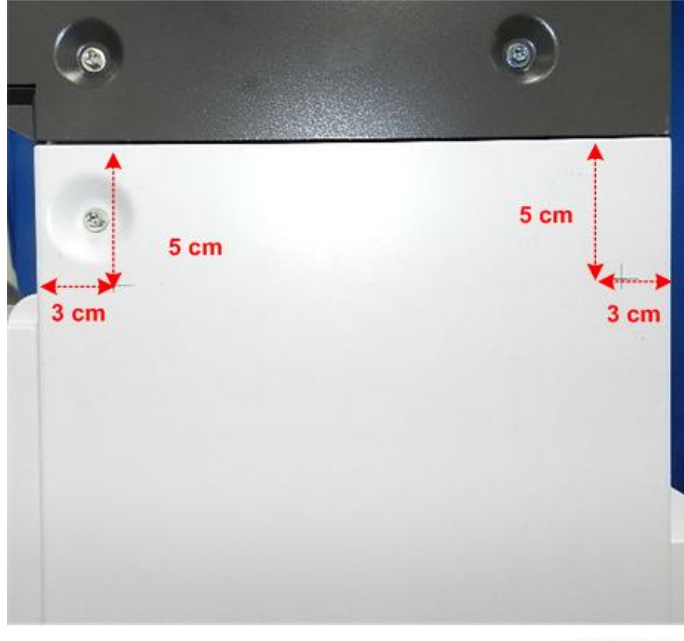

d164a0003

- 5. On the controller faceplate at the right rear corner of the machine, loosen the screws of Slot B [A].
- 6. Remove Slot B [B].

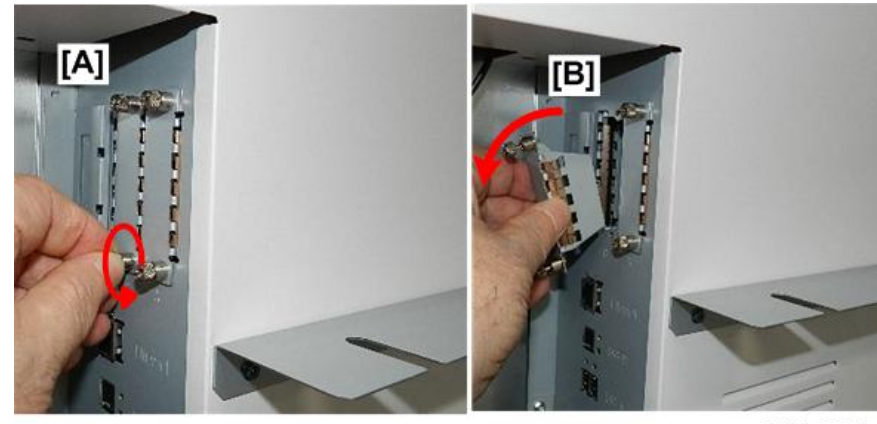

d164a0004

- 7. Touch a metal surface to discharge any static electricity from your hands.
- 8. Align the bottom edge of the PCB with the white rail [A] in Slot B, and then push the board in until it stops.
- 9. Use your fingers to fasten the board [B] ( $^{A}$  x2).

#### Comportant )

- Do not use a screwdriver to tighten these screws.
- If the screws are too tight, this could damage the PCB.

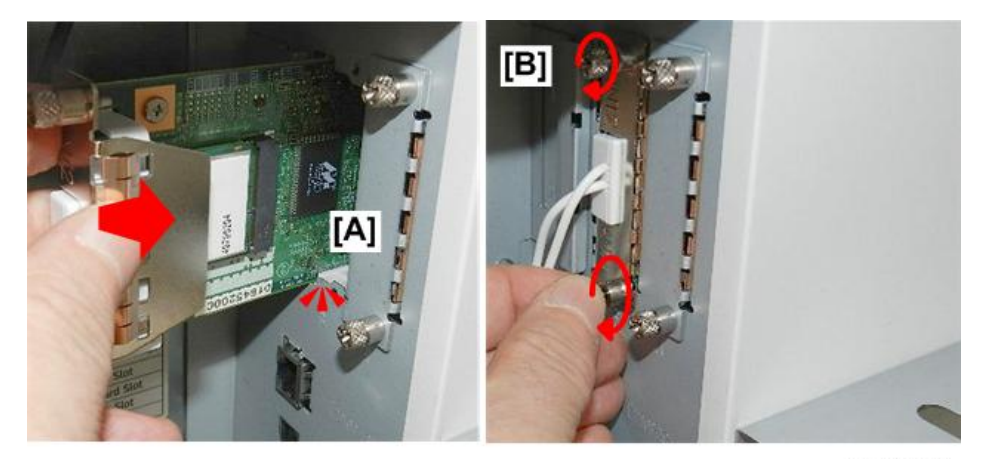

d164a0005

### **Install Antenna Cables**

- 1. While holding the ferrite cores as shown, set the arm of a clamp [A].
- 2. Swing the back of the clamp around cables, and then lock it [B].

2

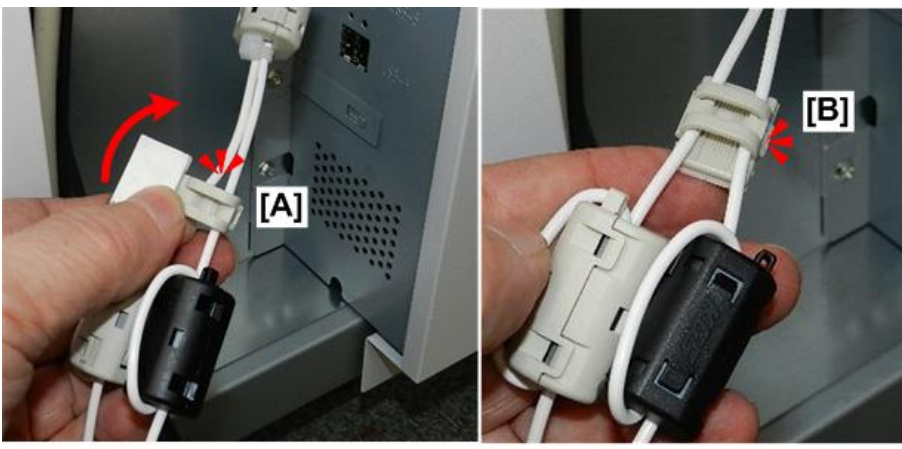

d164a0006

- 3. While holding the ferrite cores as shown (white above, black below), set the arm of another clamp [A].
- 4. Swing the back of the clamp around the cables, and then lock it [B].

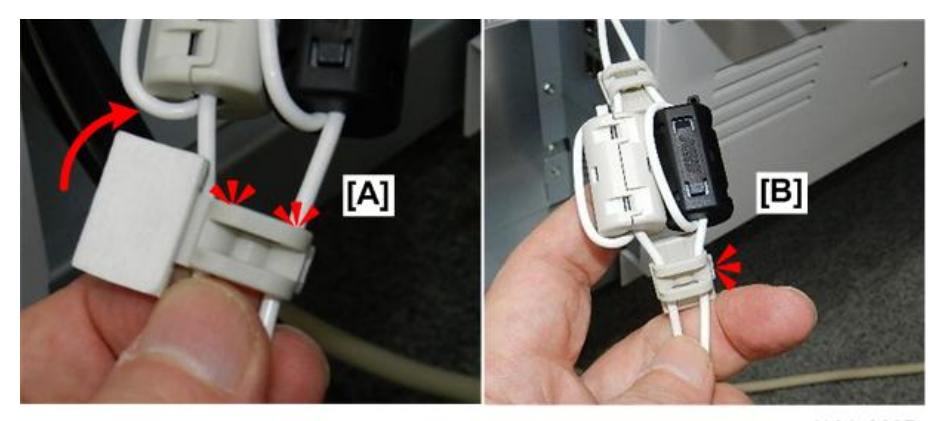

d164a0007

5. Peel the tape from the back of both clamps.

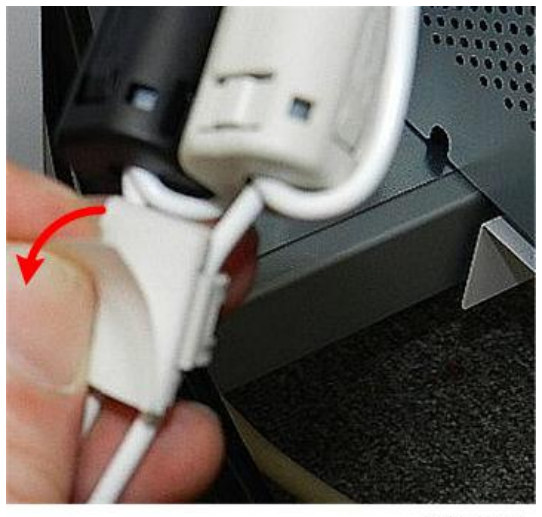

d164a0008

6. Attach the clamps at the same height so the cables are straight and level with the board connection to the controller board.

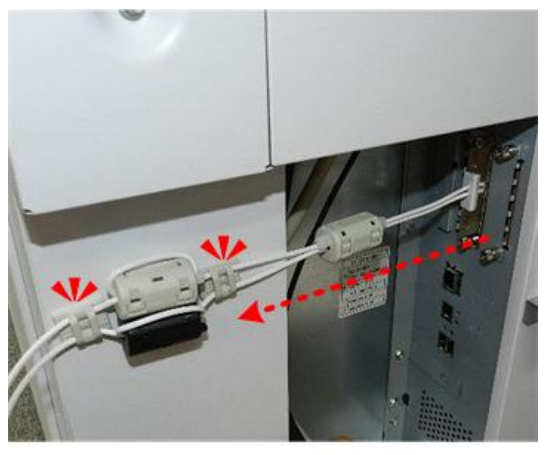

d164a0009

- 7. Peel the back off a Velcro pad [A].
- 8. Set the upper left corner of the pad [B] at the front position you marked earlier on the right side of the machine.

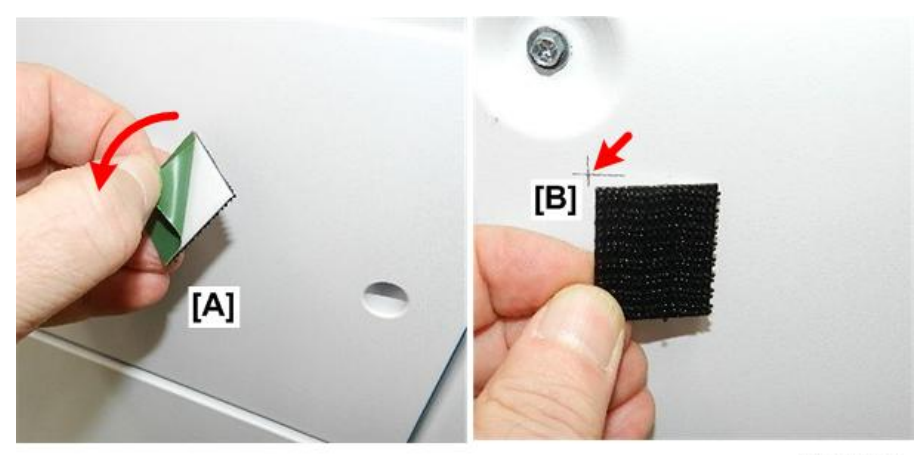

d164a0010

9. Press the pad onto the side of the machine.

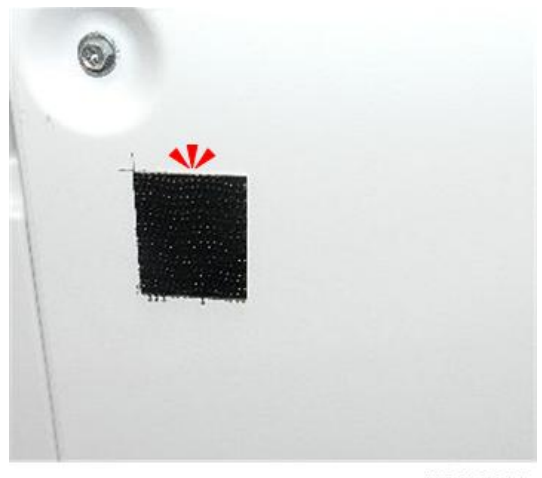

d164a0011

- 10. Peel the back off the other Velcro pad [A].
- 11. Set the upper right corner of the pad [B] at the rear position you marked earlier on the right side of the machine.

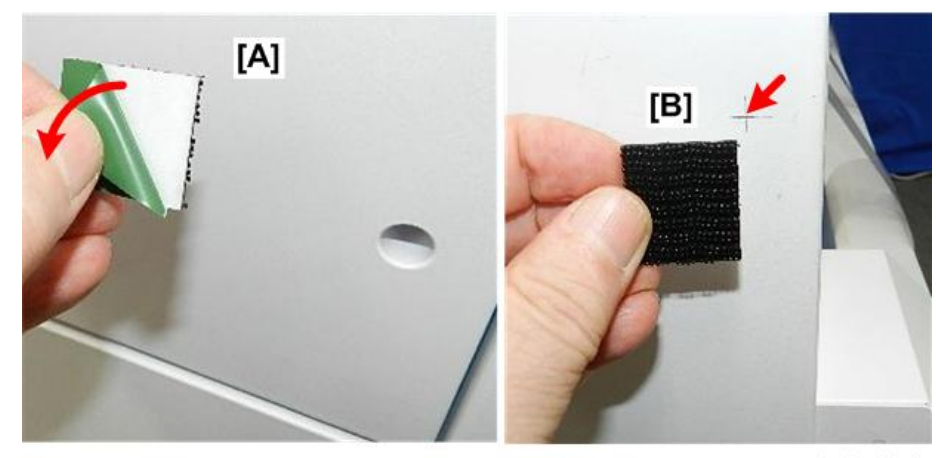

d164a0012

12. Press the pad [A] onto the side of the machine.

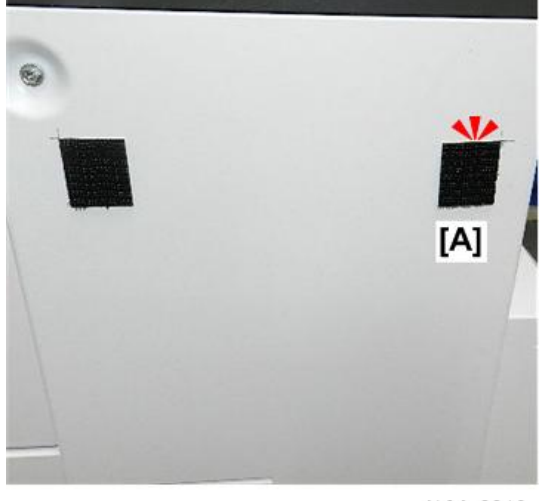

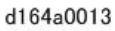

- 13. Determine which antenna has the black ferrite core on its cable and which has the white core on its cable.
- 14. Select the antenna with the black core on its cable.
- 15. Attach the antenna with the black core to the front pad [A].
- 16. Attach the antenna with the white core to the rear pad [B].

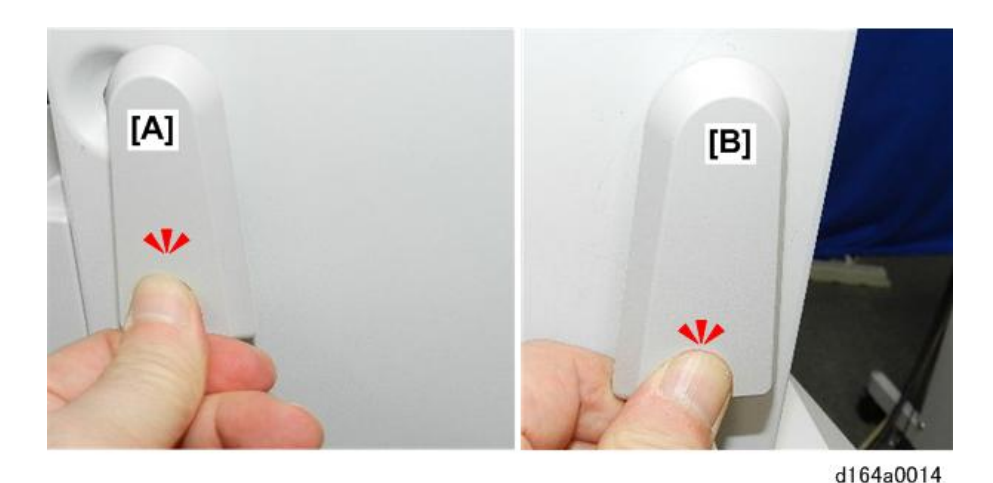

#### 🚼 Important

- The antenna with the black core transmits and receives. It must be installed at the front.
- The antenna with the white core only receives. It must be installed at the rear.
- You may need to apply a bit of pressure for the antenna to snap onto the Velcro pads.
- 17. At the center of the base line between the antennas, measure 15 cm below and then mark this position [A] with a pencil.
- 18. Peel the back of a clamp, and then attach it to the marked position [B].

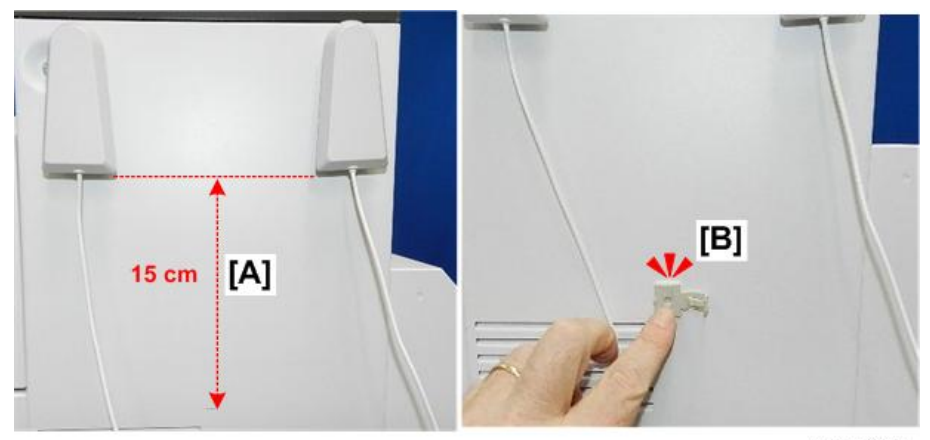

#### d164a0015

- 19. Route the antenna cables through the clamp [A], and then close the clamp.
- 20. Measure and mark the next position [B] 5 cm below the clamp you just attached.

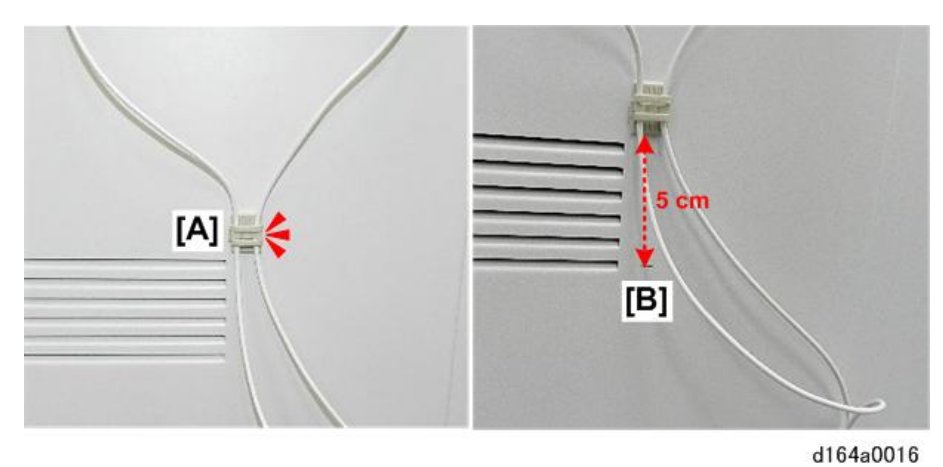

21. Peel the tape from the back of another clamp, and then attach to the marked position [A].

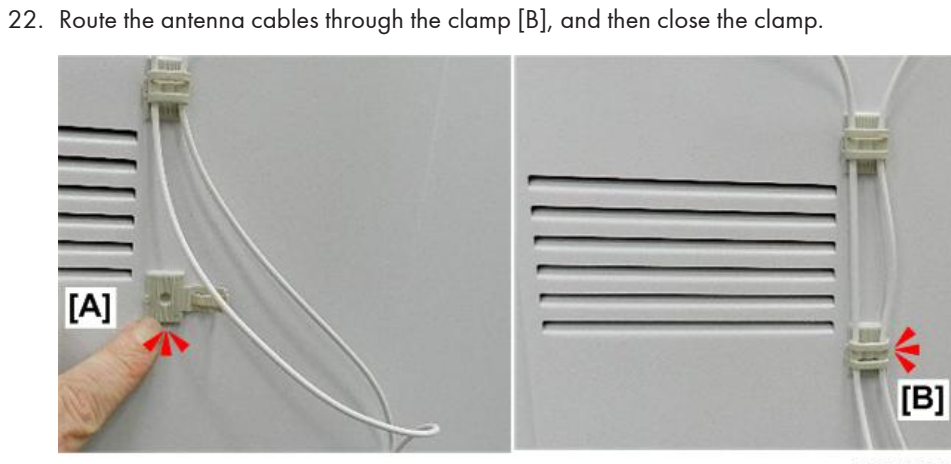

d164a0017

23. Confirm that both clamps are not on the ventilation port.

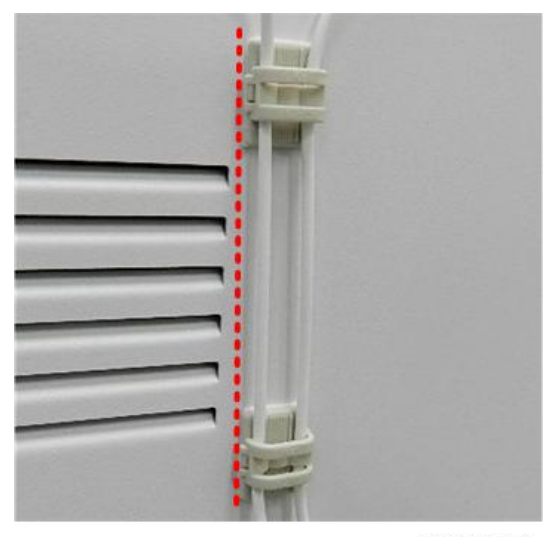

d164a0018

- 24. At the lower right corner near the ferrite cores on the back of the machine, attach another clamp at [A].
- 25. Route the cables through the harness, and then close the arm [B].

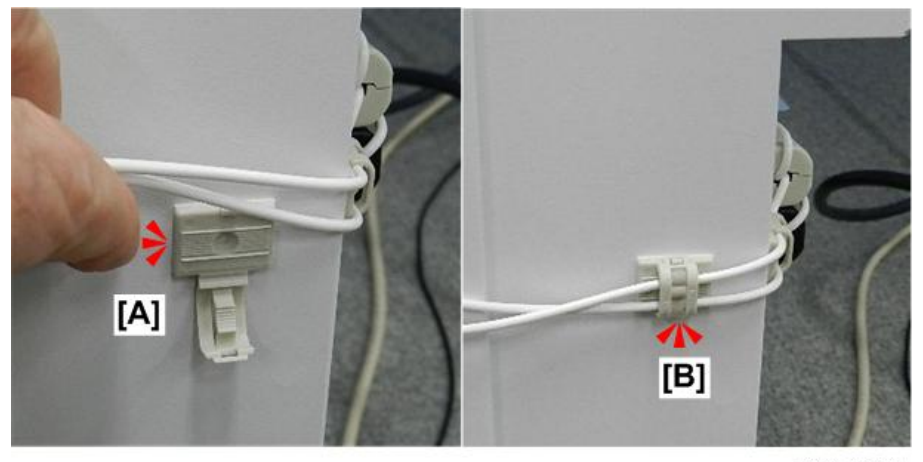

d164a0019

26. This completes the device installation.

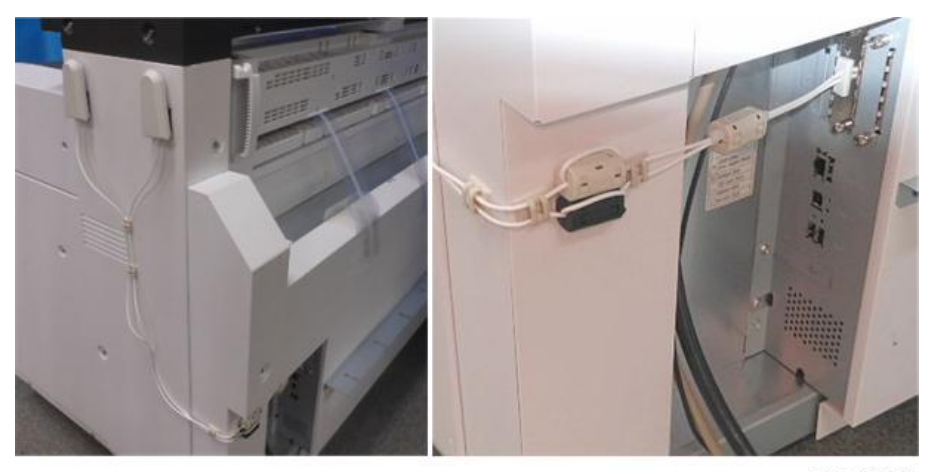

d164a0020

#### **Testing the Installation**

- 1. Turn on the main machine.
- 2. Make sure that the machine can recognize the option:

User Tools > Printer Features > List/Test Print > Configuration Page

3. Look under "System Reference", the first heading. You should see:

#### Device Connection: Wireless LAN

This means the Wireless LAN was installed successfully.

#### **User Tool Settings**

Go into the User Tools mode and do the procedure below. These settings take effect every time the machine is turned on.

#### Note

- You cannot use IEEE 802.11a/g/n if you use Ethernet.
- 1. Press the [User Tools].
- 2. Touch "System Settings".

#### Note

- Select "Interface Settings"> "Network" > "LAN Type". The "LAN Type" (default: Ethernet) must be set for either Ethernet or wireless LAN.
- 3. Select "Interface Settings"> "Wireless LAN". Only the wireless LAN options show.
- 4. Set the "Communication Mode".
- 5. Enter the "SSID setting". (The setting is case sensitive.)
- 6. Set the "Ad-hoc Channel". You need this setting when Ad Hoc Mode is selected. The allowed range for the channel settings may vary for different countries.
  - Region A (mainly Europe and Asia)

2412 - 2462 MHz (1 - 11 channels)

5180 - 5240 MHz (36, 40, 44 and 48 channels)

(default: 11)

Note

- In some countries, only the following channels are available: 2412 2462 MHz (1 11 channels)
- Region B (mainly North America)

2412 - 2462 MHz (1 - 11 channels)

5180 - 5240 MHz (36, 40, 44 and 48 channels)

```
(default: 11)
```

- 7. Set the "Security Method" to specify the encryption of the Wireless LAN.
  - The "WEP" (Wired Equivalent Privacy) setting is designed to protect wireless data transmission. The same WEP key is required on the receiving side in order to unlock encoded data. There are 64 bit and 128 bit WEP keys.
    - Range of Allowed Settings:
      - 64 bit: 10 characters
      - 128 bit: 26 characters
  - Specify "WPA2" when "Communication Mode" is set to "Infrastructure Mode". Set the "WPA2 Authent. Method".
    - WPA2 Authent. Method:

Select either "WPA2-PSK" or "WPA2".

If you select "WPA2-PSK", enter the pre-shared key (PSK) of 8-63 characters in ASCII code.

When "WPA2" is selected, authentication settings and certificate installation settings are required.

- 8. Press "Wireless LAN Signal" to check the machine's radio wave status using the operation panel.
  - Press "Restore Factory Defaults" to initialize the wireless LAN settings.

## SP Mode Settings

The following SP commands and UP modes can be set.

2

| SP No.   | Name                    | Function                                                                              |  |  |
|----------|-------------------------|---------------------------------------------------------------------------------------|--|--|
| 5840-006 | Channel MAX             | Sets the maximum range of the channel settings for the country.                       |  |  |
| 5840-007 | Channel MIN             | Sets the minimum range of the channels settings allowed for your country.             |  |  |
| 5840-011 | WEP Key Select          | Used to select the WEP key (Default: 00).                                             |  |  |
|          | Name                    | Function                                                                              |  |  |
|          | SSID                    | Used to confirm the current SSID setting.                                             |  |  |
|          | WEP Key                 | Used to confirm the current WEP key setting.                                          |  |  |
| UP mode  | WEP Mode                | Used to show the maximum length of the string that can be used for the WEP Key entry. |  |  |
|          | WPA2 Authent.<br>Method | Used to confirm the current WPA authentication setting and pre-shared key.            |  |  |

## Browser Unit Type M14

## Accessories

Check the quantity and condition of the accessories in the box against the following list.

| No. | Description | Q'ty |
|-----|-------------|------|
| 1.  | SD Card     |      |

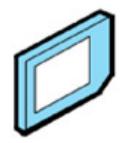

## Installation

## 

- Unplug the machine power cord before you do the following procedure.
- 1. Turn the machine off.
- 2. Remove the SD card slot cover. (Sr 1).
- 3. Insert the Browser SD card in Slot 2.
- 4. Turn the machine on.
- 5. Press [User Tools].
- 6. On the touch panel, touch "Extended Feature settings".
- 7. Touch "Extended Feature Settings" in the Extended Feature Settings Menu.
- 8. Make sure that "Extended JS" application was automatically installed in the Startup Settings tab.
- 9. Cycle the machine off/on.
- 10. Perform SD Card Appli Move. (See "SD Card Appli Move" at the end of this section.)
- 11. Remove the SD Card from Slot 2.
- 12. Turn the machine on.
- 13. Press [User Tools] > Printer Features > List/Test Print > Configuration Page
- 14. Make sure that the Browser application appears in the list.
- 15. Touch "Edit home", and then "Add Icon".
- 16. Touch "Browse".
- 17. Touch a blank square to select the location for the browser icon.
- 18. Touch "Exit" to activate the Browser icon.
- 19. Enter the SP mode and do SP5-801-024 to clear Browser memory.

### **Ricoh JavaScript**

Do the following procedure only if the customer is using the Ricoh JavaScript connected to a Web application developed by Operius/RiDP.

- 1. Turn the main switch ON.
- 2. Press [User Tools].
- 3. Touch "Browser Features".
- 4. Touch "JavaScript".
- 5. Change the Extended Java Script setting to "Active".

#### Browser/EXJS Firmware Update

The firmware configuration of the Browser Unit Type S1 has been changed to enhance browsing.

- The Browser Unit Type S1 consists of the Browser firmware and EXJS firmware.
- The EXJS firmware is equivalent to the existing browser firmware. Therefore, it is possible to update the EXJS firmware using the same procedure as that of SDK application firmware.
- 1. Turn the main switch ON.
- 2. Press [User Tools].
- 3. Touch "Extended Feature settings".
- 4. Touch "Extended Feature settings" in the Extended Feature Settings Menu.
- 5. Disable "Extended JS" in the Startup Settings tab.
- 6. Turn the main switch OFF.
- 7. Remove the SD card slot cover. (@x 1)
- 8. Insert the SD card for Browser firmware update into Slot 2 with its label facing the front of the machine.

#### Note

- Make sure that only the Browser firmware is on this SD card
- Do not copy the EXJS firmware.
- 9. Turn the main switch on.
- 10. When the Update screen opens, select the "Browser".
- 11. Touch "Update (#)".
- 12. When you see "Update Done", turn the main off.
- 13. Remove the SD card from Slot 2.

#### Note

- Continue with this procedure only if you are updating the Extended JavaScript (EXJS).
- 14. Insert the SD card for EXJS firmware update into Slot 2 with its label facing the front of the machine.
- 15. Make sure that only the EXJS firmware is on this SD card; do not copy the Browser firmware.
- 16. Turn the machine on, and then press [User Tools].
- 17. Touch "Extended Feature Settings".
- 18. Touch "Extended Feature Settings" in the Extended Feature Settings Menu.
- 19. Change the status of "Extended JS" to "Ending" on the Startup Settings tab.
- 20. Turn the main switch off.
- 21. Insert the SD card containing the Extended JS firmware into Slot 2.
- 22. Turn the machine on, and then press [User Tools].

- 23. Touch "Extended Feature Settings".
- 24. Touch "Extended Feature Settings" in the Extended Feature Settings Menu.
- 25. Touch the "Install" tab.
- 26. Touch "SD card", then select "Extended JS" from the list of Extended Features.
- 27. Select "Machine HDD" as the "Install to" destination, then touch "Next".
- 28. Check the Extended Features information on the "Ready to Install" screen, and then press "OK".
- After "The following extended feature has already been installed. Are you sure you want to overwrite it?" is displayed, press "Yes".
- 30. Change the status of Extended JS to "Waiting" in the Startup Settings tab.
- 31. Turn the machine off.
- 32. Remove the SD card from Slot 2.
- 33. Turn the machine on.
- 34. Press [User Tools].
- 35. Touch "Extended Feature Settings".
- 36. Touch "Extended Feature settings" in the Extended Feature settings Menu.
- 37. Make sure that the "Extended JS" has been updated to the latest version in the Startup Settings tab.

#### Uninstalling EXJS Firmware

- 1. Turn the machine on.
- 2. Press [User Tools].
- 3. Login with the Administrator user name and password.
- 4. Touch "Extended Feature Settings".
- 5. Touch "Extended Feature Settings" in the Extended Feature Settings Menu.
- 6. Touch "Uninstall".
- 7. Touch "Extended JS", and then touch "Yes" after "Are you sure you want to uninstall the following extended feature?" is displayed. "Uninstalling the extended feature... Please wait" is then displayed on the touch screen.
- 8. After "Completed" is displayed, turn the machine off.
- 🕓 Note
  - The Browser firmware is un-installed from the machine when the Browser SD card is removed.

## Data Overwrite Security Unit Type H

## **Accessory Check**

Check the accessories and their quantities against the table below.

| No. | Description                     | Qťy |
|-----|---------------------------------|-----|
| 1   | Notes and Notices for Users     | 1   |
| 2   | Manuals CDROM                   | 1   |
| 3   | Data Overwrite Security SD Card | 1   |

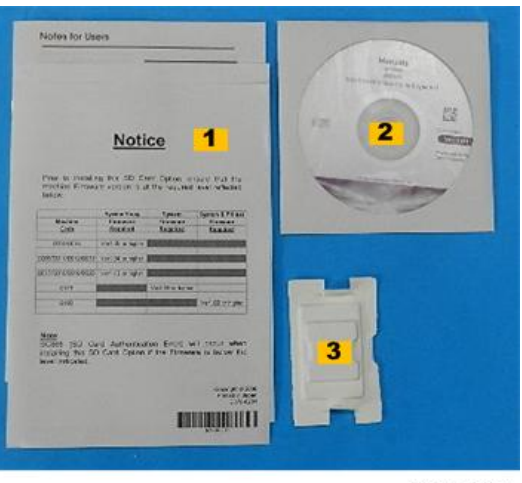

d362a0001

### Before You Begin...

- Make sure that the Data Overwrite Security unit SD card is the correct type for this machine. The correct type for this machine is type "H".
- 2. Make sure that the following settings are not at the factory default settings:
  - Supervisor login password
  - Administrator login name
  - Administrator login password

These settings must be set up by the customer before the Data Overwrite Security unit can be installed.

3. Confirm that "Admin. Authentication" is on:

2

[User Tools]> "System Settings"> "Administrator Tools">> "Next"> "Administrator Authentication Management"> "Admin. Authentication"> "On"

"Available Settings: [Administrator Tools]" appears below "Authentication Management".

## Note

- "Available Settings" is not displayed until "Admin. Authentication" is switched on.
- This setting must be selected and displayed before you can do the installation procedure.

## Seal Check and Removal

1. Check the two seals and confirm that they are firmly attached.

## 🔂 Important

- If the seals have been broken, do not use the SD card for this installation. Contact your sales division.
- 2. Break the seals.

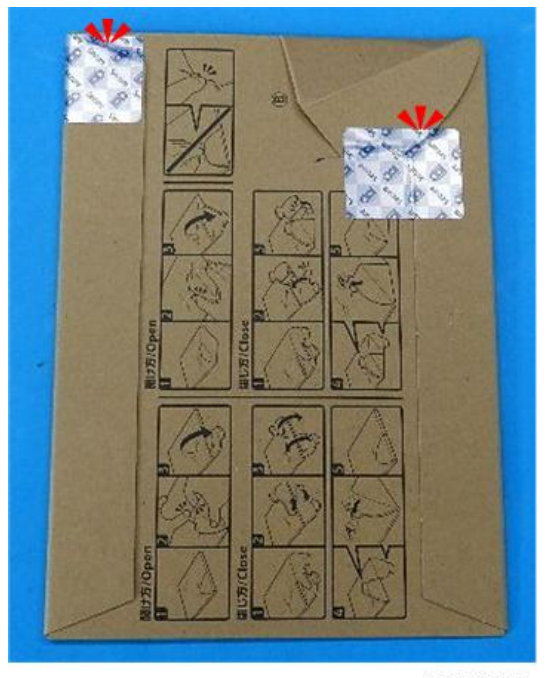

d362a0002

#### Installation Procedure

- 1. Turn the machine off.
- 2. Disconnect the machine power cord.

- 3. Disconnect the network cable if one is attached.
- 4. Remove the SD card slot cover on the controller box ( $\mathfrak{O}x1$ ).
- 5. Open the package.
- 6. Remove the SD card from its cover.

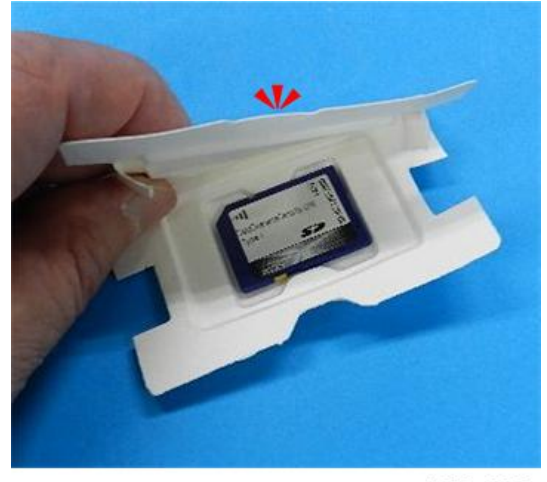

d362a0003

- 7. Insert the SD card into Slot 1.
- 8. Reconnect the network cable.
- 9. Turn the machine on.
- 10. Do SP5878-001 and push [Execute] to enable the Data Overwrite Security option.
- 11. Go out of the SP mode.
- 12. Cycle the machine off/on.
- 13. Do SP5990-5 to print the Self Diagnosis Test.
- 14. Make sure the ROM number and firmware version in area [a] of the diagnostic report are the same as those in area [b]:
  - Area [a]: "ROM Number/Firmware Version" "HDD Format Option"
  - Area [b]: "Loading Program" "GW4a\_zoffyx"

## Check Operation of the DOS Application

- Turn "Auto Erase Memory Setting" on: [User Tools]> "System Settings"> "Administrator Tools"> "Auto Erase Memory Setting"> "On"
- 2. Exit User Tools.
- 3. Check the display and make sure that the overwrite erase icon is displayed is the lower left corner of the operation panel.

- 4. Check the overwrite erase icon.
  - Icon [1]. Lights when temporary data exists that must be overwritten, and blinks during overwriting.
  - Icon [2]: Lights when no temporary data exists that must be overwritten.

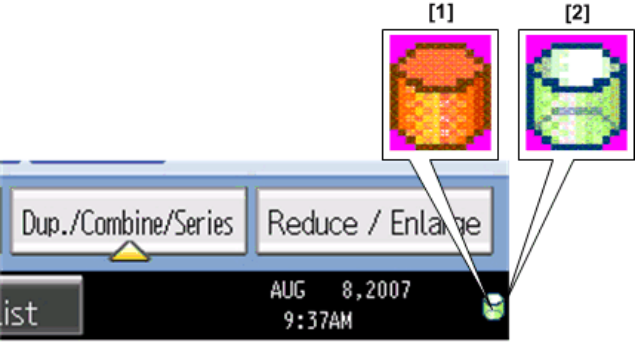

d377i-dos004

## OCR Unit Type M2

### What is Searchable PDF?

- Searchable PDF embeds the text information in the scanned document without processing the data on a computer.
- If this option is installed:
  - 1. You can search the text in the scanned document.
  - 2. You can add extra text to the file name.
  - 3. The orientation of the originals is detected, and the document is automatically rotated.
- The OCR unit is provided on an SD card. By installing the SD card on the main machine, a function key is added to the operation panel. The OCR application does not need to be installed on the computer.
- After OCR installation, you can specify the settings of the searchable PDF function.
- The machine embeds the text information of the scanned document after scanning the originals (after the originals are ejected from the ADF). Therefore, you can remove the originals from the exposure glass or ADF.
- You can use other applications such as copy and printer while the machine embeds the text information of the scanned document.

## Accessories

Check the quantity and condition of the accessories in the box against the following list.

| No. | Description | Q'ty |
|-----|-------------|------|
| 1.  | SD Card     | 1    |

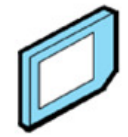

d208a0121

## Installation

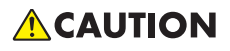

- Unplug the machine power cord before you do the following procedure.
- 1. Remove the SD card slot cover, and then insert the OCR SD card in Slot 1 with its label facing the front of the machine.

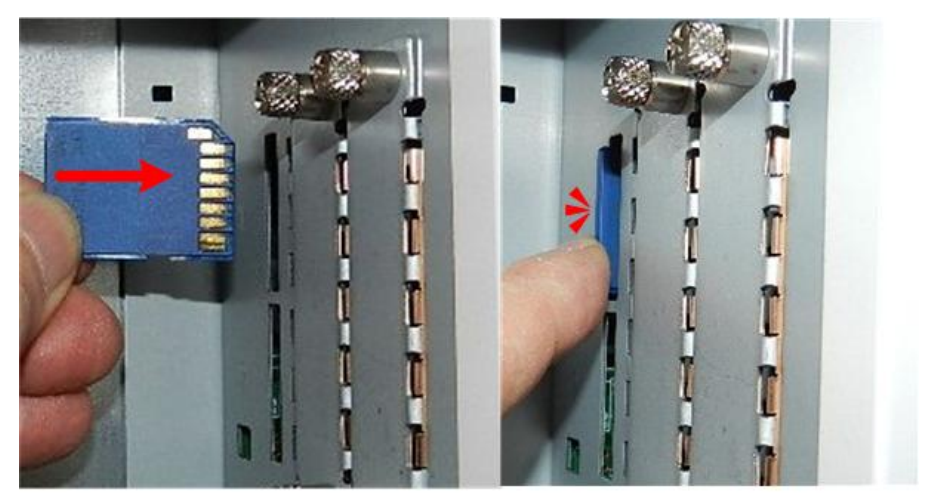

d208a0129

- 2. Turn on the machine.
- 3. Go into the SP mode and do SP5-878-004 (Option Setup OCR Dictionary).

- This records the content of the SD card in NVRAM
- The machine ID of the main machine is recorded on the SD card.
- 4. When the display tells you that the execution is completed, touch [Exit].
  - If the machine returns the "Failed" alert, check if the SD card to determine if it has already been used.
  - Turn off the machine and then do steps 1 to 3 again.
- 5. Cycle the machine off/on.
- 6. Go in the SP mode and do **SP5-878-004**, and then press [EXECUTE]. The OCR dictionary is copied to the HDD from the SD card.
  - In the first execution, the SD card and the machine are linked.
  - In the second execution, the OCR dictionary is copied onto the HDD.
- 7. Turn off the machine, and then remove the SD card.

#### C Important

- Store the SD card in a safe location.
- You will need the original SD card in case the HDD unit ever fails.
- 8. Turn the machine on.

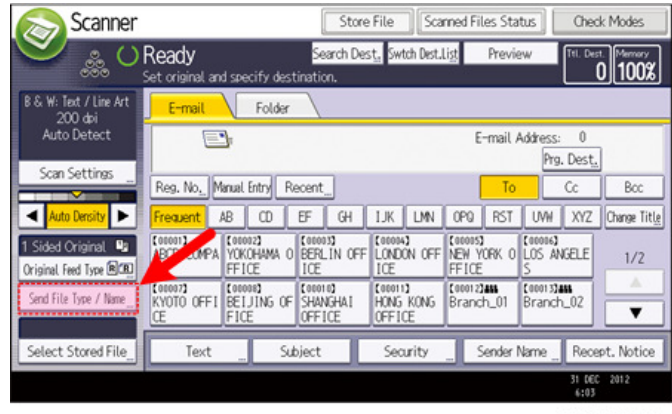

d208a0122

9. On the "Scanner" screen touch [Send File Type / Name].

| Scanner 🔊             | Remaining: 3341,                | 96MB Store File | samet file: Status | , Glosi Mobe               |
|-----------------------|---------------------------------|-----------------|--------------------|----------------------------|
| Set 🖉 🍰 🛇             | ady<br>original, then press the | e Start key.    | Thomas             | Titl Dect Merrory<br>0100% |
| Send File Type / Name |                                 |                 |                    | OK                         |
| Select item.          |                                 |                 |                    |                            |
| Single Page           | Multi-page                      |                 |                    |                            |
| ►File Type            |                                 |                 |                    |                            |
| TIFF                  | PDF                             |                 |                    |                            |
| ► PDF File Setting    |                                 |                 |                    | 7                          |
| Hat Compassion RVF    | PDF/A                           | OCR Settings _  | Security Settings  | Digital Signature          |
|                       |                                 |                 | ►Start No.         |                            |
| File Name             |                                 | AntDithiGTone   | 0001               | Chiepe                     |
|                       |                                 |                 |                    | 1 JAN 2013<br>5:15         |
|                       |                                 |                 |                    | d208a012                   |

- 10. Check to see if [OCR Settings] is displayed on the [Send File Type / Name] screen.
  - The searchable PDF function can be switched on/off on the [OCR Settings] screen after installing the OCR unit.
  - If you want to use the searchable PDF function, select [On] for [OCR Settings]. (Default: [Off])

#### Restoration

After installation of the OCR Unit:

- The searchable PDF function is saved on the HDD and the SD card ID is saved in NVRAM.
- After replacement of either the HDD unit or the NVRAM, OCR Unit Type M2 must be installed again.

#### When the original SD card exists

• If you replace the HDD.

Re-install the OCR Unit Type M2 from the original SD card.

• If you replace the NVRAM.

If you upload / download the NVRAM data, re-install the OCR Unit Type M2 from the original SD card. If you don't upload / download the NVRAM data, order a new SD card (service part) of the OCR Unit Type M2. Then re-install the OCR Unit Type M2 from the new SD card.

When you replace the HDD and NVRAM at the same time.

Re-install the OCR Unit Type M2 from the original SD card.

#### If Original SD Card is Lost

Order a new SD card (service part) of the OCR Unit Type M2, and then re-install from the new SD card.

• When you re-install the OCR Unit Type M2, do the same procedure as the original installation procedure.

## SD Card for Network Printing Type M14

## Accessories

Check the quantity and condition of the accessories in the box against the following list.

| No. | Description | Q'ty |
|-----|-------------|------|
| 1   | SD Card     | 1    |

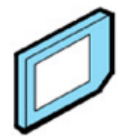

d208a0121

## Installation

## 

- Before you do the following procedure, the machine must be switched off and unplugged from its power source.
- 1. Switch the machine off.
- 2. Unplug the power supply cord.
- Remove the SD card slot cover, and then insert the NetWare SD card in Slot 1 with its label facing the front of the machine.

Note

• If you need to use more than one SD card, merge the applications onto one SD card with **SP5873-1**.

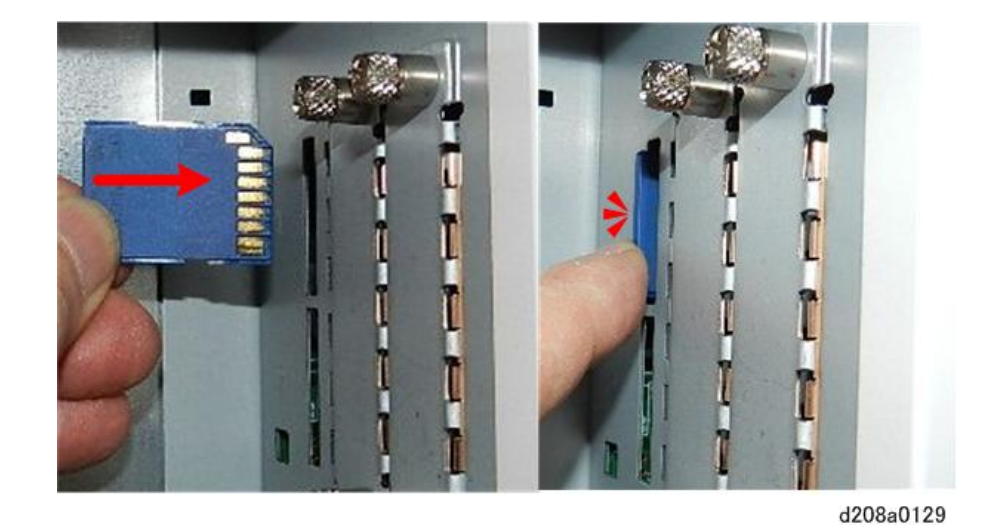

- 4. Turn on the machine.
- Print a configuration page to confirm that the machine recognizes the option: [User Tools] > Printer Features > List/Test Print > Configuration Page
- 6. At the bottom of the Configuration Page, look under "Interface Information". You should see: Operation Mode (Netware)...

File Server Name (Netware)...

This tells you Netware was successfully enabled.

2

# **Optional Counter I/F Unit**

## Accessories

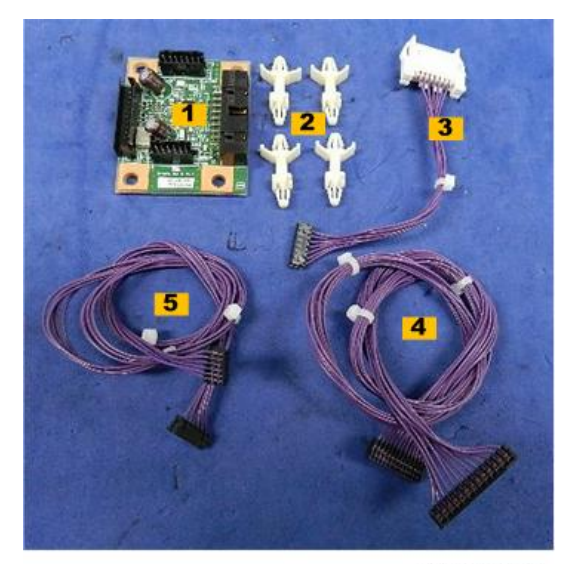

b870a0001a

| No. | Description                        | Q′ty |
|-----|------------------------------------|------|
| 1.  | Counter I/F PCB                    | 1    |
| 2.  | Standoffs                          | 4    |
| 3.  | Adapter Harness – Short            | 1    |
| 4.  | Long Harness – Key Card RK4        | 1    |
| 5.  | Long Harness – Key Card (Not Used) | 1    |

#### Comportant 🔿

• If screws are provided with the accessories, you can discard them. They are not needed for this installation.

## Installation

#### Preparation

• Remove the right front cover (p.150)

- Remove the rear cover (p.156)
- Remove the controller box cover (p.365)
- 1. Locate the box cover [1] on the left rear corner of the machine.
- 2. Open the harness clamps [2] and free the harnesses (🖗 x2).
- 3. Unfasten the box cover [3] ( *P*x2).

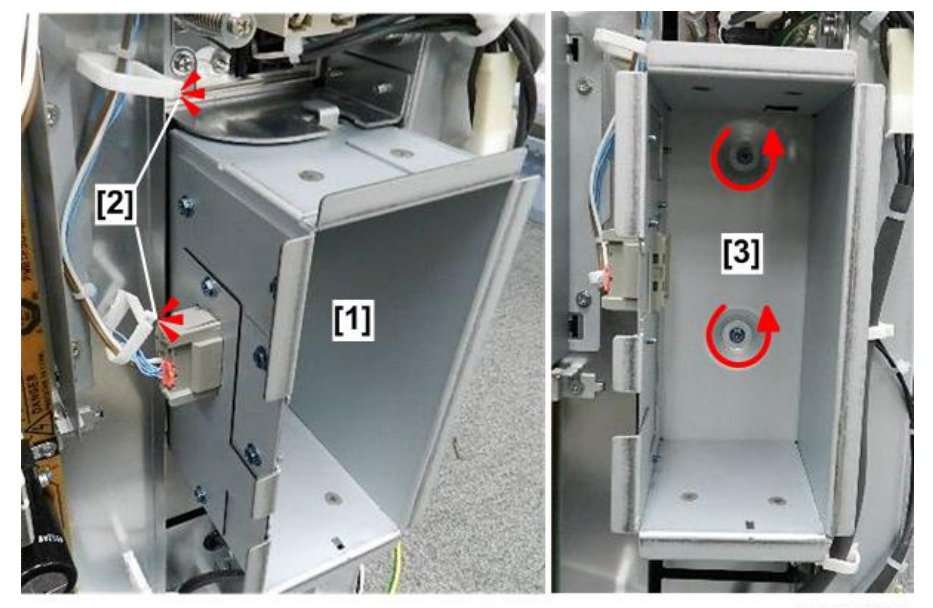

b870a0002

- 4. Make sure that the harnesses [1] are free from the clamps.
- 5. Pull the box cover [2] away from the machine.

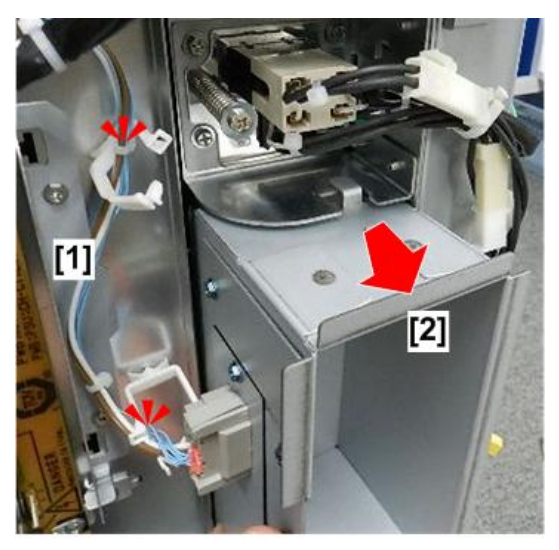

b870a0003

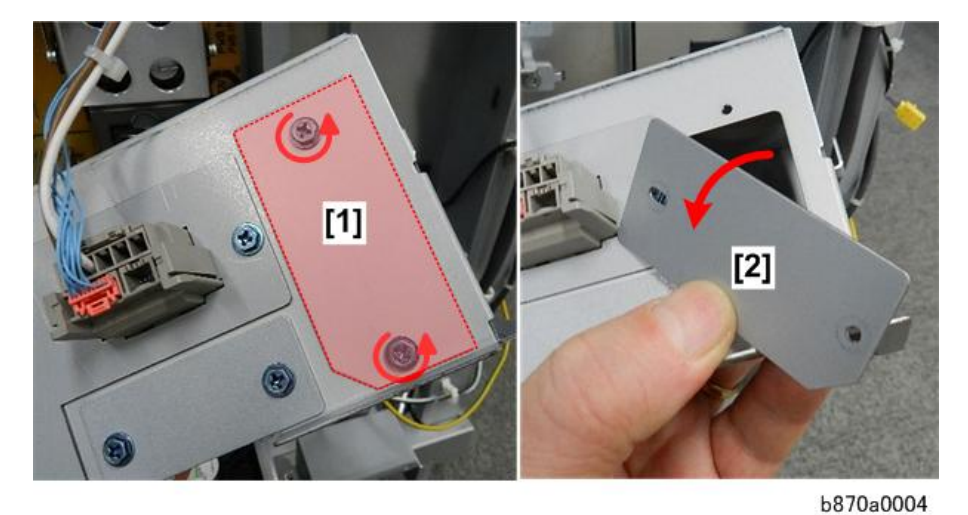

6. Unfasten the side cover [1] and then remove it [2] (  $rac{r}{x}$ 2).

7. Re-attach the box cover [1] ( *P*x2).

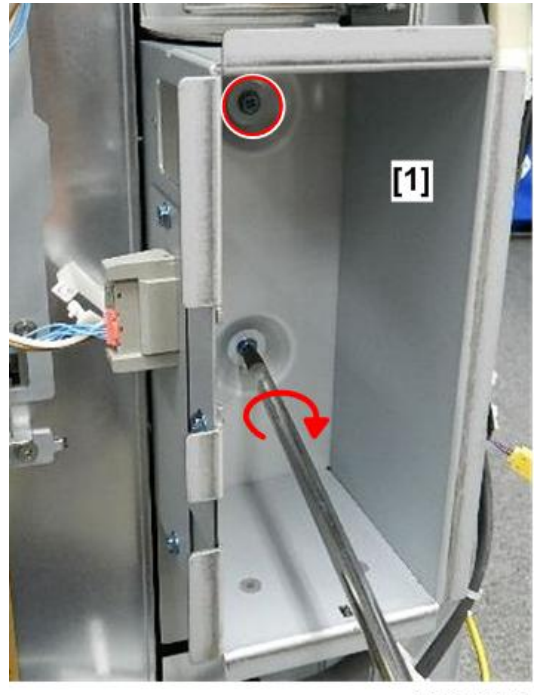

b870a0005

- 8. Lay the unit [1] on the floor.
- 9. Pull the end of the cable [2] through the side of the box cover where you just removed the side cover.

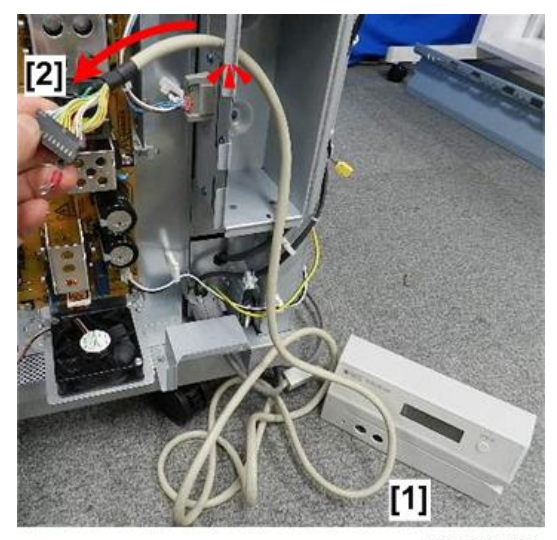

b870a0006

10. Locate the holes between the ESB [1] and the PSU [2].

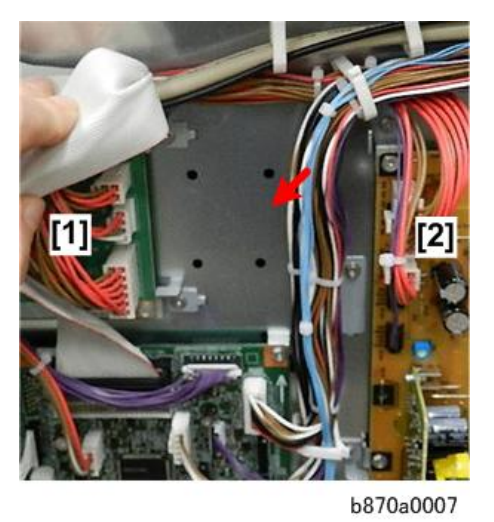

- 11. Set one standoff [1] in any hole with the large base against the machine frame ( $\overline{*}$  x1).
- 12. Set the other three standoffs [2] in the same way (  $\overline{\$}\,x3).$

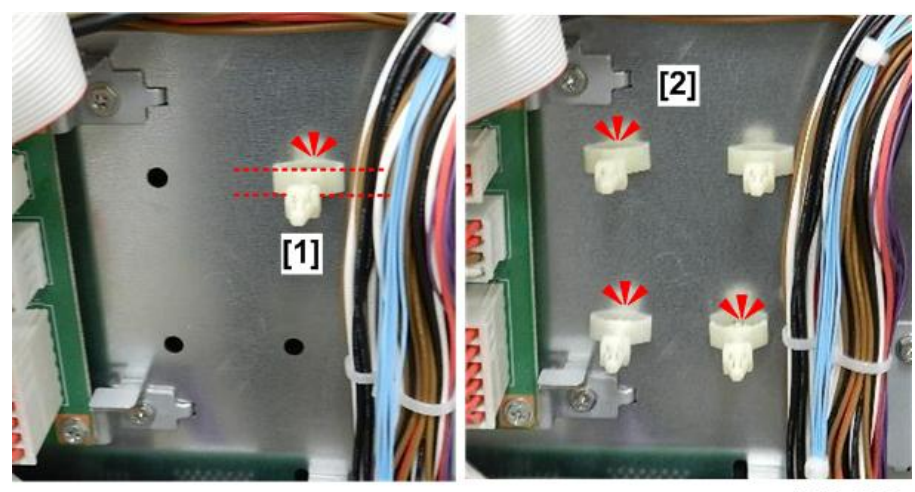

b870a0008

## Parallel Mode (RK4)

- 1. Hold the counter I/F PCB as shown with the large connector [1] up and facing to the right.
- 2. Connect the unit harness [2] to the PCB ( $\Im$ x1).

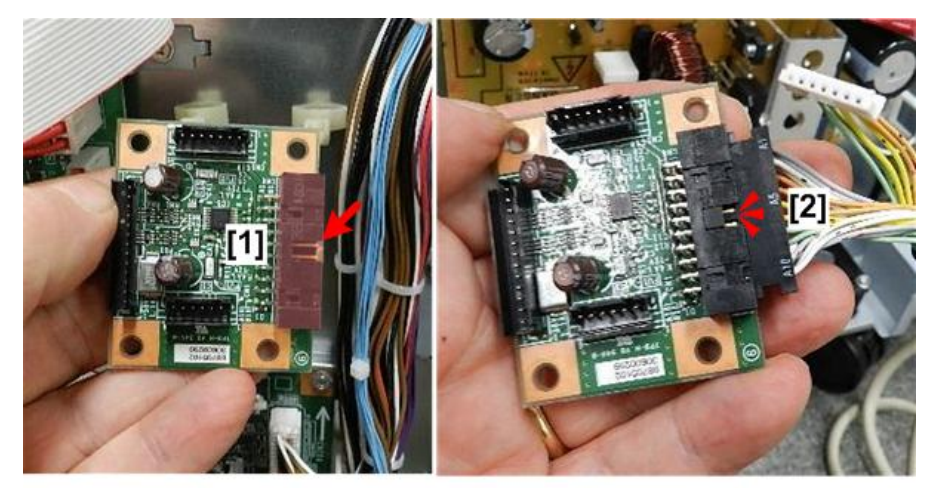

b870a0009

- 3. Select the long harness [1] (13-pin)
- Connect it to the left edge of the PCB [2], opposite the connector [3] where you just connected the unit (\$\$\vert\$x1\$).

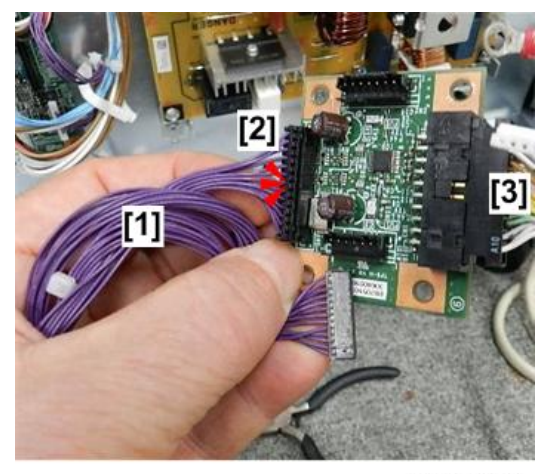

b870a0010

- 5. Set the connected PCB [1] on the standoffs.
- 6. With firm, even pressure, push the PCB [2] onto the standoffs.

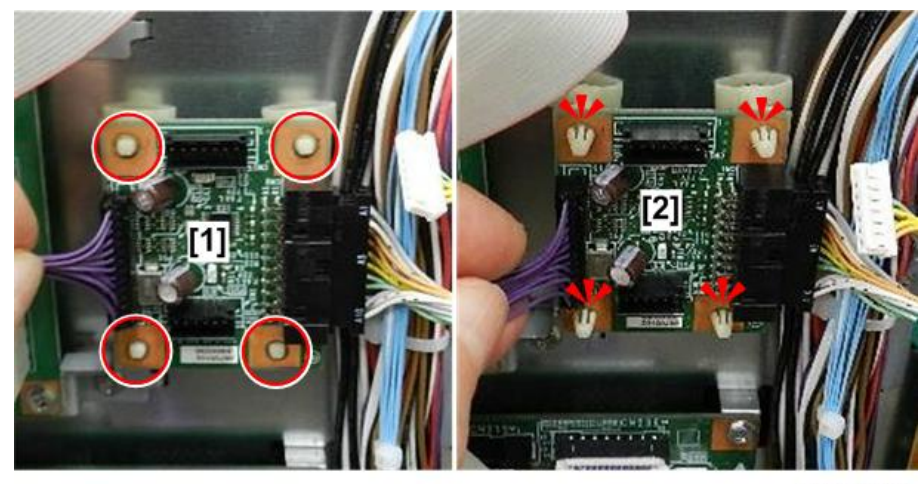

b870a0011

- 7. Route the unit harness cable from the box cover [1] over the top of the PSU [2].
- 8. Open the clamps, set the cable in the clamps, and then close them (<sup>®</sup>x4).

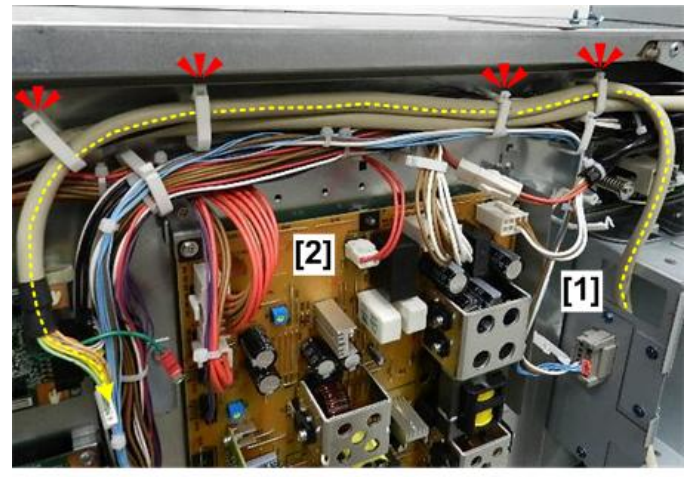

b870a0012

9. Connect the other end of the long harness [1] to the connector near the center of the IOB (STA1).

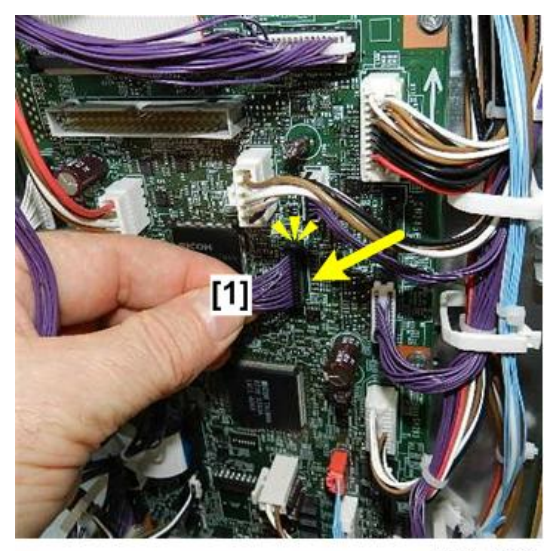

b870a0013

- 10. At the top, clamp the long harness [1] ( X1).
- 11. At the bottom right corner of the IOB, clamp the long harness at [1] (<sup>®</sup>x2).

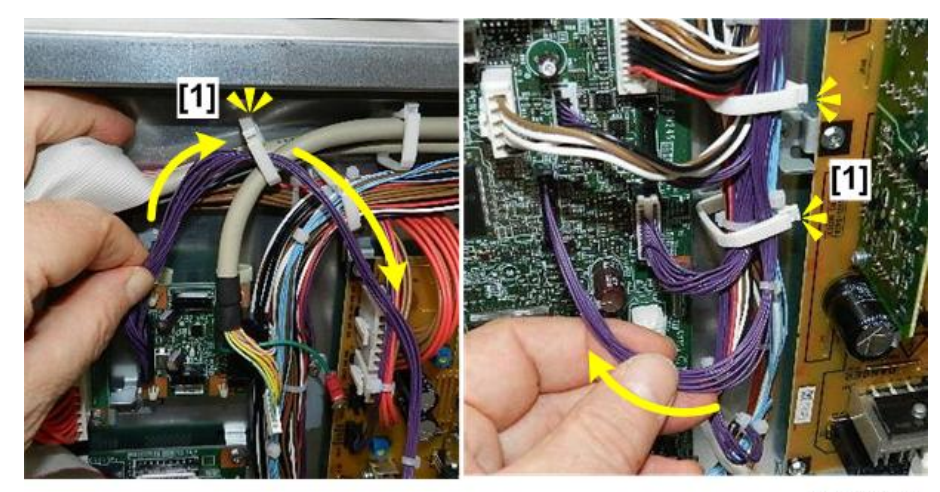

b870a0014

- 12. Remove screw [1] at the upper right corner of the ESB ( $\mathfrak{V}x1$ ).
- 13. Use the screw to fasten the ground wire [2] at the same location (  $\mathbb{O}^{r}x1$  ).

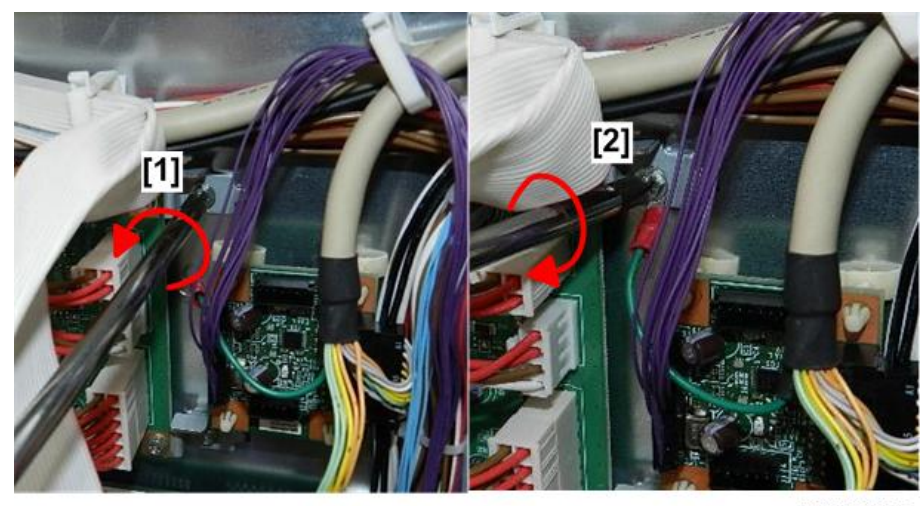

b870a0015

14. The other connector [1] (7-pin) on the unit harness is allowed to hang free.

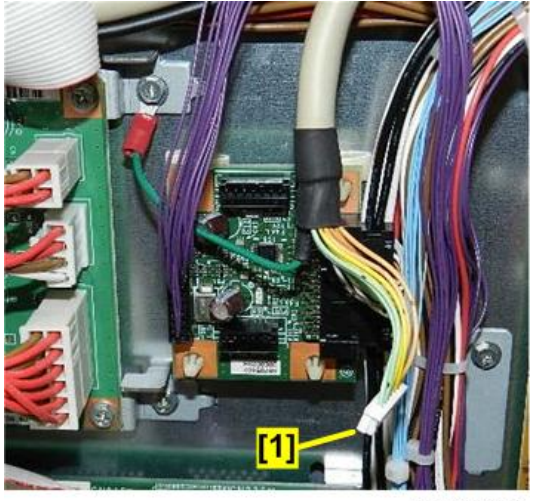

b870a0016

15. Re-attach the rear cover [1], and then the right cover.

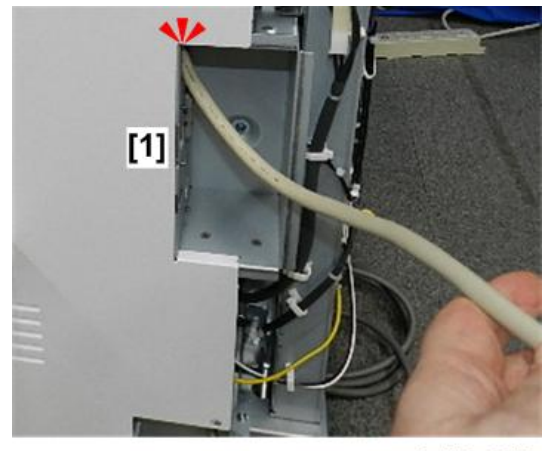

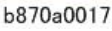

- 16. Place the optional charge device on a flat, stable surface near the machine.
- 17. Turn the machine on.
- 18. Enter the SP mode.
- 19. Open 5113-001, and then select "11" or "12" (MF Key Card).
- 20. Open **5120-001**, and then select "1" (for Reset).

## **Key Counter Installation**

- 1. Remove the right front cover [1] (🕅 x5).
- 2. Remove the cosmetic plate [2] (@x1).
- 3. Attach the key counter receptacle ( $\mathfrak{O}x2$ ).

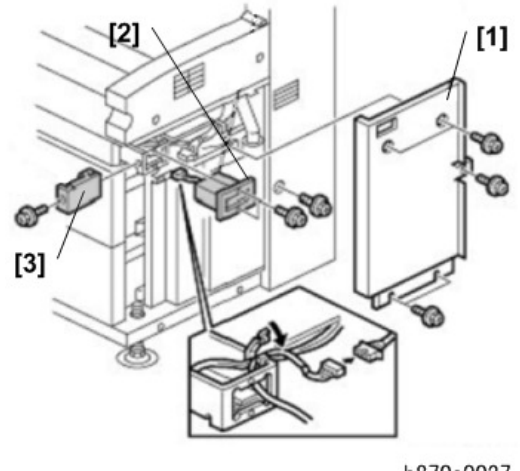

b870a0027

- 4. Re-attach the right front cover.
- 5. Turn the machine on.
- 6. Go into the SP mode.
- 7. Open **5120-001**, and then select "**1**" (for Reset).

# 3. Preventive Maintenance

# **Preventive Maintenance Tables**

See "Appendices" for the following information:

• Preventive Maintenance Tables

## **PM Parts Replacement**

## Periodic PM

This machine is equipped with a PM counter, so when a PM part reaches the end of its service life, the machine displays an alert that the part should be replaced.

- SP7951-002 to 15 (Remaining Days Counter). When a PM part should be replaced within the next 15 days, a near-end message is displayed on the machine operation panel.
- SP7803-002 to 015 (PM Counter Display). This SP codes allows the service technician to see the number of sheets and distance counts for the listed PM parts before the end message is displayed. (This is the count threshold for the interval between the near-end alert and the final end alert.)
- SP7804 (PM Count Clear). The count for the replaced part must be cleared before the machine can resume normal operation. (However, the default is not displayed.)

At every PM visit for periodic checking, cleaning, etc. done according to the PM tables, the service technician should check the number of days remaining for each PM part and then replace any PM parts if necessary. A PM part does not require replacement if its count will not become zero before the next scheduled PM visit.

#### **PM Parts**

Here is a list of the PM parts, their assigned numbers, the sections of this manual where replacement procedures can be found. (The numbers in the first column are the sub numbers of the counter SP codes.)

| No. | PM Parts               | Replacement Procedure |
|-----|------------------------|-----------------------|
| 002 | Developer              | (p.276)               |
| 003 | Charge Corona Unit     | (p.224)               |
| 004 | Transfer Roller        | (p.329)               |
| 005 | Separation Corona Unit | (p.224)               |
| 006 | OPC Drum               | (p.249)               |
| 007 | Cleaning Blade         | (p.249)               |
| 008 | 3rd Feed Roller        | (p.297)               |
| 009 | 4th Feed Roller        | (p.298)               |
| 011 | Hot Roller             | (p.359)               |

| No. | PM Parts               | Replacement Procedure                 |
|-----|------------------------|---------------------------------------|
| 012 | Pressure Roller        | (p.362)                               |
| 013 | Fusing Cleaning Roller | (p.351)                               |
| 014 | Cleaning Inspection 1  | Counter for 10Km (32.8ft.) intervals. |
| 015 | Cleaning Inspection 2  | Counter for 20Km (65.6ft.) intervals. |

## **Related SP Codes**

| SP7803-002 to 015 | PM Counter Display: Page         |
|-------------------|----------------------------------|
| SP7803-022 to 027 | PM Counter Display: Distance     |
| SP7803-042 to 047 | PM Counter Display: Distance (%) |
| SP7803-062 to 075 | PM Counter Display: Page (%)     |
| SP7853-002 to 015 | Replacement Counter              |
| SP7952-002 to 015 | PM Count Settings                |

## **Replacing PM Parts**

There is no feature on this machine that can detect a new PM part after it has been installed in the machine, so the expired count for the replaced part must be reset to zero manually.

- 1. Enter the SP mode.
- 2. Do SP5990-004 to print the logging data SMC report.
- 3. Turn the machine off.
- 4. Wait for the power LED on the control panel to go off.
- 5. Unplug the machine from its power source, and then press the power switch again to dissipate residual charges on the PCBs.
- 6. Replace the PM part.
- 7. Turn the machine on.
- 8. Enter the SP mode.
- 9. Open SP7804 (Counter Reset), and then reset the counter for the replaced PM part.
- 10. Do SP5990-004 to print another logging data SMC report, and then confirm that the count for the replaced part has been reset to zero. (This can also be confirmed with SP7803).

- 11. If the count has not reset to zero, do the procedure again to set the count for the replaced part to zero.
- 12. Leave the SP mode.

# **Lubrication Points**

## **Fusing Section**

| [1]      | Fusing Gears (Barrieta JFE 55/2)                |
|----------|-------------------------------------------------|
| [2]      | Fusing Drive Gears (Silicone Grease G501)       |
| [3], [4] | Fusing Pressure Screw Shaft (Barrieta JFE 55/2) |

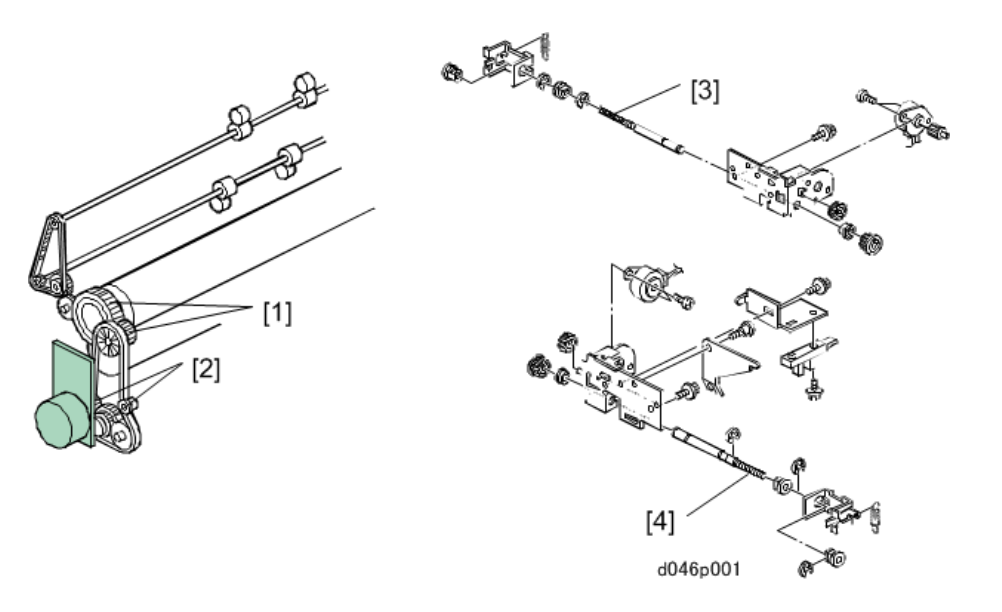

## **Development Section**

| [1] | Development Sleeve Gear (Silicone Grease G501) |
|-----|------------------------------------------------|
| [2] | Gear-20Z (Auger) (Silicone Grease G501)        |

The following gears should be checked every 200 km and replaced if necessary:

- [1] Development Sleeve Gear
- [3] Gear 28Z (Idle Gear)
- [4] Paddle Gear

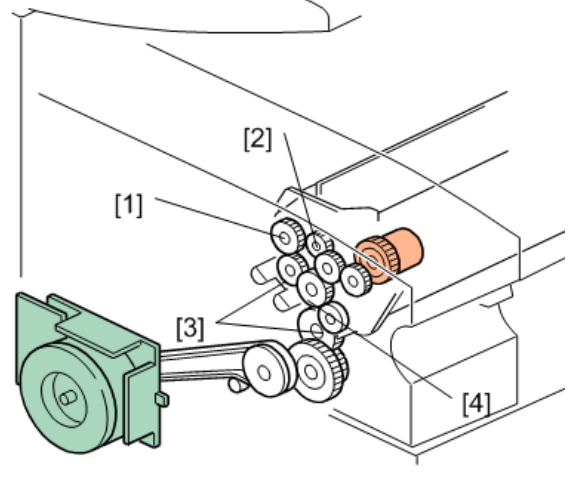

d046p002

## **Drum Drive Section**

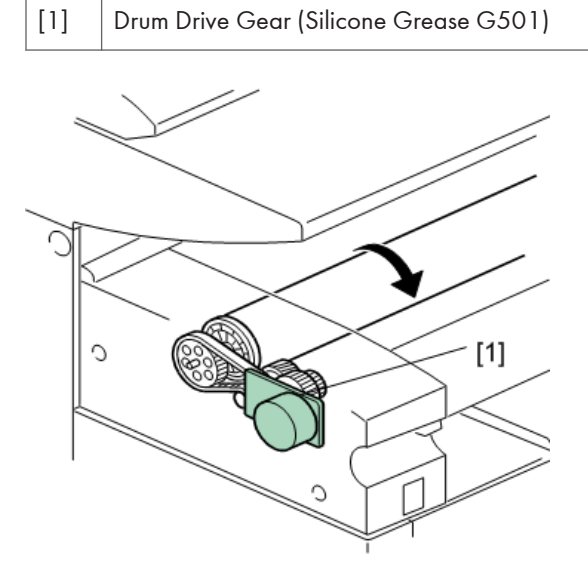

d046p919

3

# **Cleaning Points**

## Ozone Filter

## Note

- Clean the ozone filter to prevent the collection of dirt and paper dust which can prevent air from passing through the filter efficiently.
- 1. The ozone filter [A] is inside a duct above the used toner bottle on the right side of the machine.

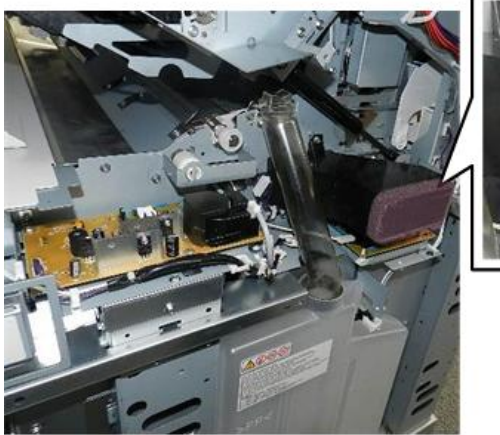

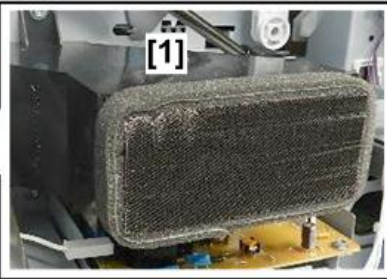

d208a3374

- 2. Pull the filter out of its duct.
- 3. Use a vacuum cleaner to clean the dust from both sides of the filter.

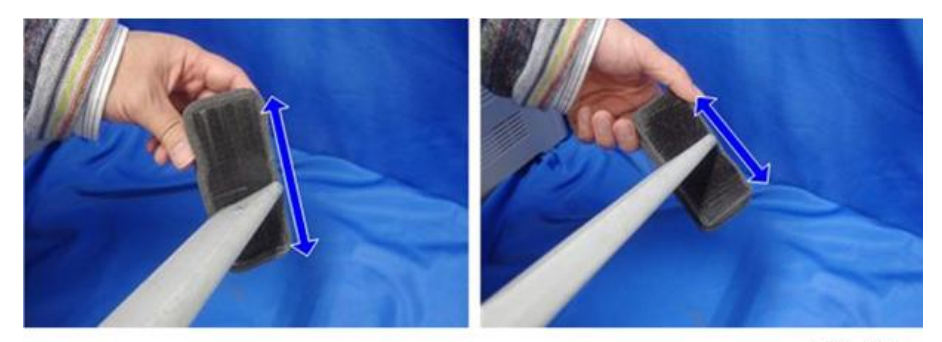

d208a3375

## Charge Corona Unit

1. Remove the charge corona unit (p.224)

2. Use lens paper to clean the grid wires.

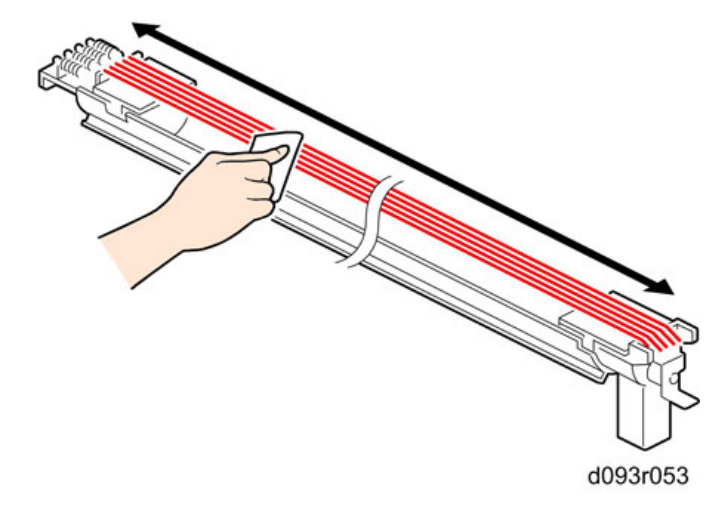

- 3. Remove the grid wires [1].
- 4. Use lens paper to clean the charge corona wire [2].
- 5. Remove the wire and clean the casing [3] with dry or water damp cloth.

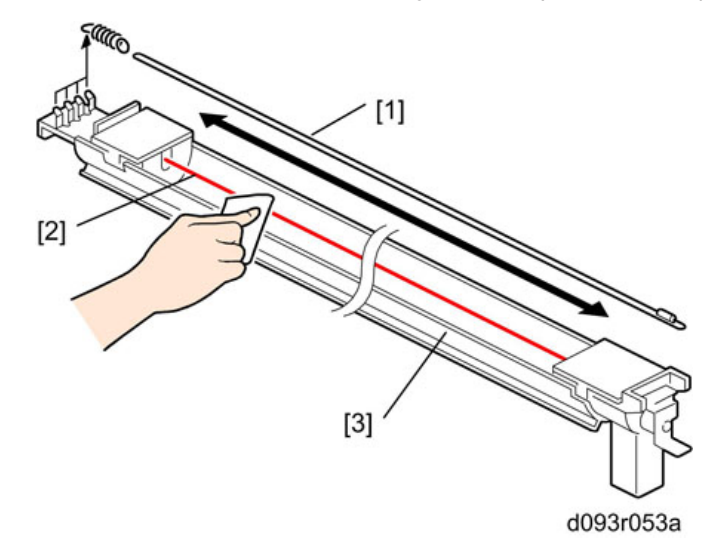

## Comportant 🗋

• If you use a damp cloth, use the damp cloth first. Then be sure to wipe the cleaned area dry with a clean dry cloth.

## LPH Cleaning

1. Remove the LPH. (p.215)

2. Use lens paper (or clean cloth dampened with alcohol) to clean the surfaces of the LPH unit lenses [1], [2], [3].

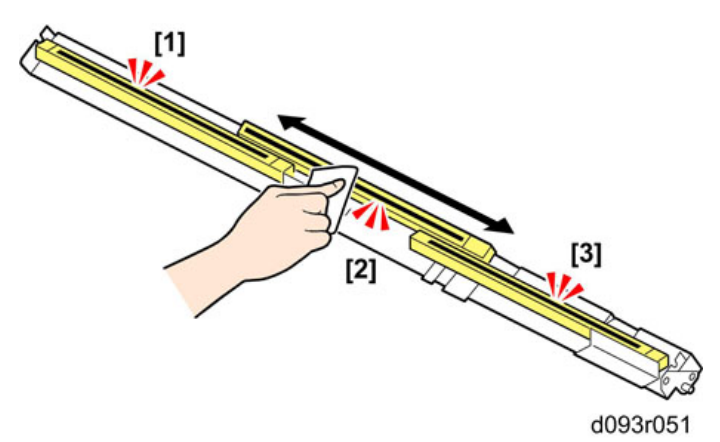

3. After cleaning, touch a grounded surface to discharge static electricity from your hands.

## C Important

- If you use a cloth dampened with alcohol, be sure there is no residue remaining around the cleaned area.
- If you use a damp cloth, use the damp cloth first. Then be sure to wipe the cleaned area dry with a clean dry cloth.

## **Used Toner Bottle Cleaning**

#### Preparation

Remove:

- Right rear cover, right front cover (p.150)
- 1. Remove the used toner bottle [1] ( $\Im$ x1).

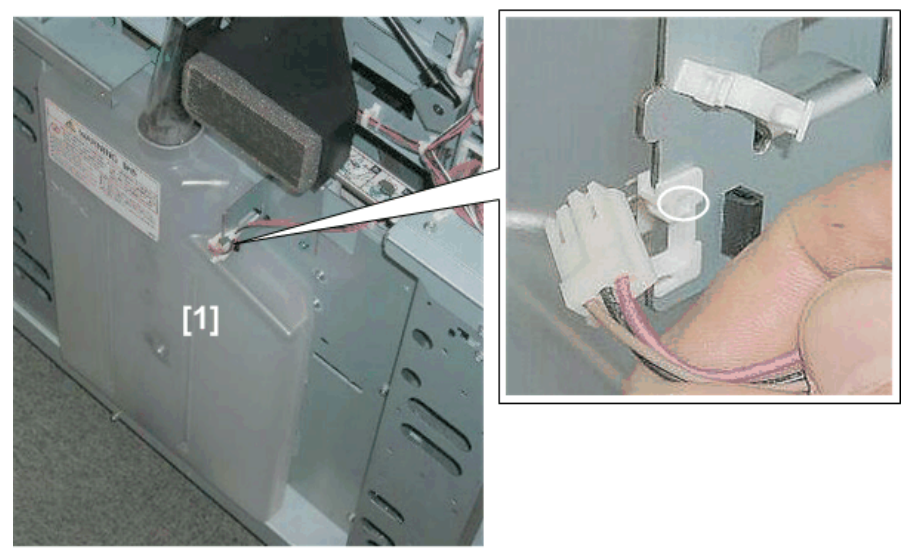

d046r523

- 2. Wrap a piece of dry cloth [1] around the tip of a small screwdriver and fasten it with tape.
- 3. Insert the covered tip [2] and clean the area around the upper right corner of the toner bottle [3] to remove all toner.

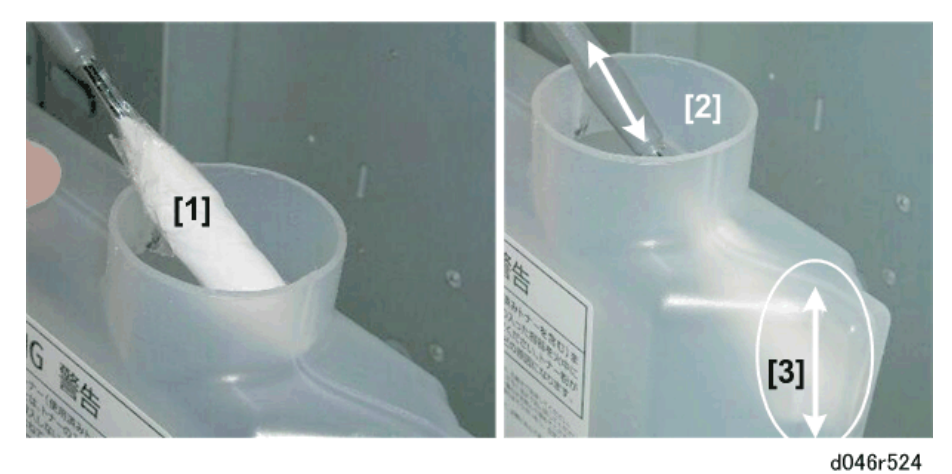

4. The area [1] around the used toner bottle sensor [2] must be clean so that the sensor can function accurately.

З

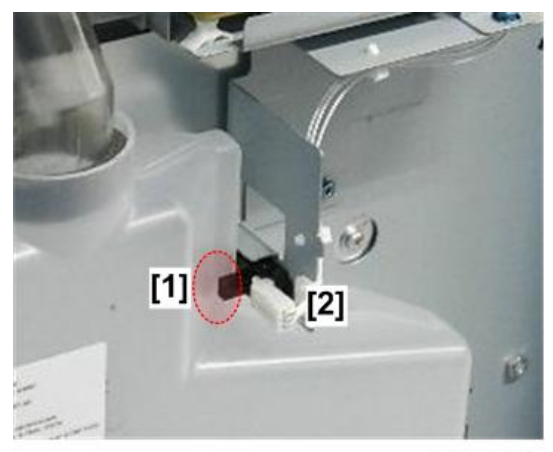

d208a0004

3. Preventive Maintenance
# 4. Replacement and Adjustment

## Notes on the Main Power Switch

#### **Push Switch**

The main power button of this machine has been changed to a push-button switch from the conventional rocker switch. The push switch has characteristics and specifications different from the rocker switch. Care must be taken when replacing and adjusting parts.

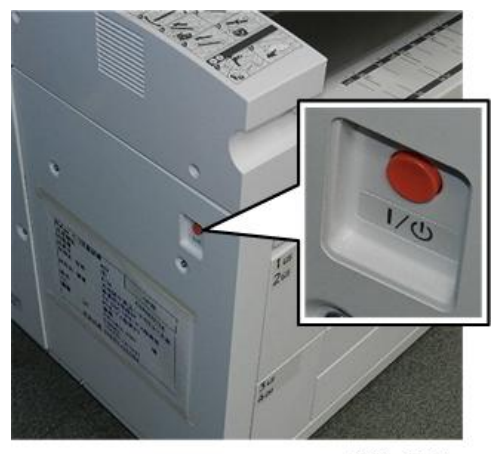

d208a0134

#### Characteristics of the Push Switch (DC Switch)

#### Power is supplied to the machine even when the main power switch is turned OFF.

The push switch in this machine uses DC (direct current). Therefore, if the AC power cord is connected to an electrical outlet, power is supplied to the controller board, the operation unit and other modules even when the main power is turned OFF. When replacing the controller board and the operation unit in this state, not only these boards, it will damage other electrical components.

In 100V models, only one of the AC lines for the fusing unit is shut off when you turn off the main power; the other line carries current even when you turn off the main power switch.

So, when performing maintenance work such as replacing parts, in addition to turning off the main power with the push switch, always unplug the AC power cord.

## When you disconnect the power cord from the AC outlet, inside the machine there is still residual charge.

When you disconnect the power cord from the AC wall outlet, inside the machine for a while there is still residual charge. Therefore, if you remove boards in this state, it can cause a blown fuse or memory failure.

· How to remove the residual charge inside the machine

After you unplug the power cord from the AC wall outlet, in order to remove the residual charge from inside the machine, be sure to press the main power switch. Thus, the charge remaining in the machine is released, and it is possible to remove boards.

# When you reconnect the AC power cord into an AC wall outlet, the machine will start automatically.

In order to remove the residual charge, push the main power switch while you disconnect the AC power cord. At that time, the power ON flag inside the machine is set. Therefore, after you finish work on the machine and reconnect the power cord to the AC, even if you do not press the main power switch, the machine will start automatically and the moving parts will begin to move. When working on moving parts, be careful that fingers or clothes do not get caught.

#### Vote

 Automatic restart deals with cases when you accidentally unplugged the AC power cord or unexpected power outages. By keeping the power flag ON, after the resumption of power, the machine will start up automatically.

In rare cases, when you reconnect the AC power cord to a power outlet, the machine does not start automatically. In this case, the machine has not failed. The cause is due to the timing of releasing the residual charge. If you press the main power switch while the residual charge was already released, the power ON flag will not be set. At this time, start the machine manually by pressing the main power switch.

#### Shutdown Method

1. Press the main power switch [A] on the front of the machine.

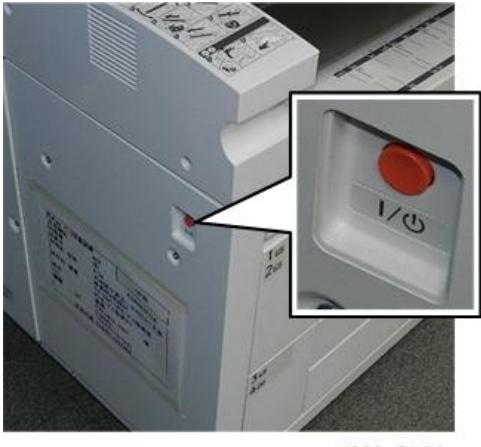

d208a0134

- 2. Disconnect the power cord
- 3. Wait 3 minutes. This is the time required if you intend to remove the rear cover and service parts in the machine, like removal of the controller board, for example).

#### Note

- If some LEDs on any of the boards are blinking or lit, current is still flowing.
- After the shutdown process, the main power is turned off automatically.

#### When the shutdown is complete

Main power LED: Off

Operation panel LED: Off

#### Note

- How to start from shutdown
- To start the machine, press the main power switch. However, if you press the main power switch between the beginning and the end of a shutdown, the machine will not start.

#### **Forced Shutdown**

In case normal shutdown does not complete for some reason, the machine has a forced shutdown function.

To make a forced shutdown, press and hold the main power switch for 6 seconds.

In general, do not use the forced shutdown.

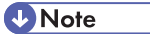

• Forced shutdown may damage the hard disk and memory, and can cause damage to the machine. Use a forced shutdown only if it is unavoidable.

# **Special Tools and Lubricants**

## **Special Tools**

This Test Chart commonly used with other machines.

| Part No. | Description                     | Q'ty |
|----------|---------------------------------|------|
| A0239504 | Test Chart OS-A1 (2 sheets/set) | 1    |

### Lubricants

These lubricants are commonly used with other machines.

| Part No. | Description              | Q'ty |
|----------|--------------------------|------|
| A2579300 | Grease Barrierta – S552R | 1    |
| 52039502 | Silicon Grease G-501     | 1    |

## Beforehand

## **WARNING**

- Before servicing the machine, always follow the instructions in this manual to 1) turn off the power switch, 2) disconnect the power cord, and then press the power switch again to dissipate residual charge on the main boards.
- After replacements, make sure that all removed harnesses are connected up again and secured in their clamps.

## 

• The pneumatic arms on both sides of the upper unit are charged with gas under high pressure. To avoid damage or personal injury, never attempt to disassemble or repair these arms.

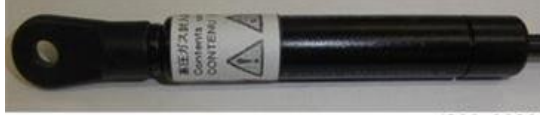

d206z0028

## **Opening and Closing the Machine**

## **Upper Unit**

## **WARNING**

• Before you do any procedure described in this section, always switch off the machine, wait for the machine to shut down, and then disconnect the power cord.

#### 🚼 Important

- To avoid bending the catch and release mechanisms, always release and raise the right and left sides together.
- 1. Raise the upper unit release buttons on both sides and raise the upper unit [1].

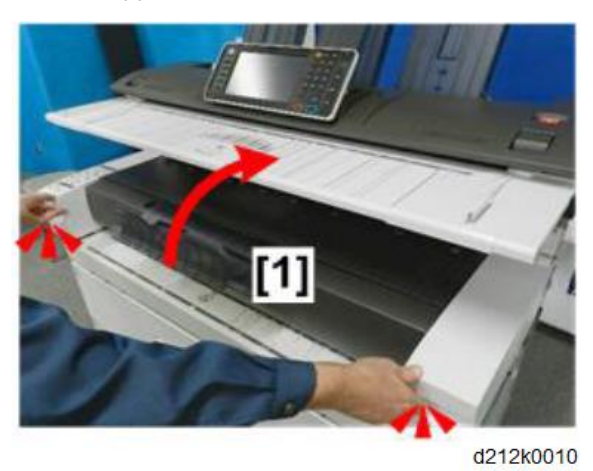

2. When closing the upper unit, always press down firmly on both ends to make sure that they lock.

## Roll Tray, Toner Hopper

- 1. Pull out the handle [1] to unlock it and pull out the roll tray.
- 2. Set your thumbs in the recesses on both sides of the toner hopper cover [2] and lower the cover.

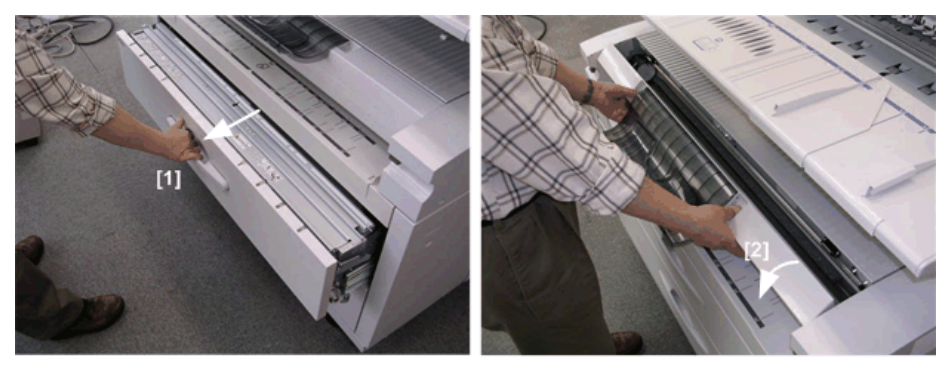

d046r302

## Paper Exit Cover, Paper Exit Guide Plate

1. Grip both ends of the paper exit cover [1], pull it toward you to release it, and lower the cover.

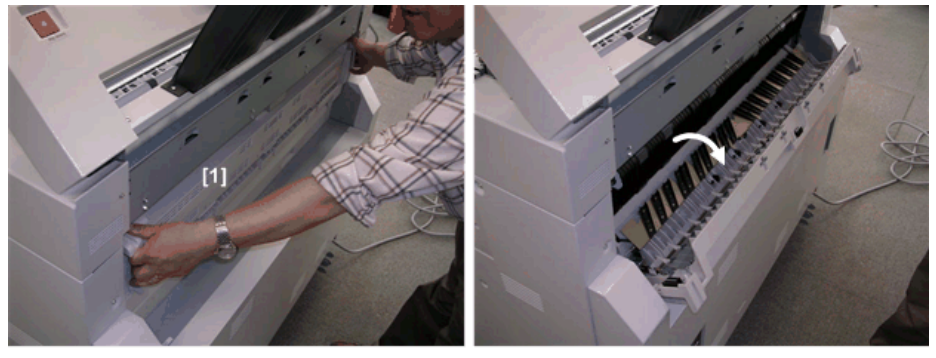

d046r303

2. Grip the rings on both ends of the paper exit guide [1], pull it toward you to release it, and lower the guide.

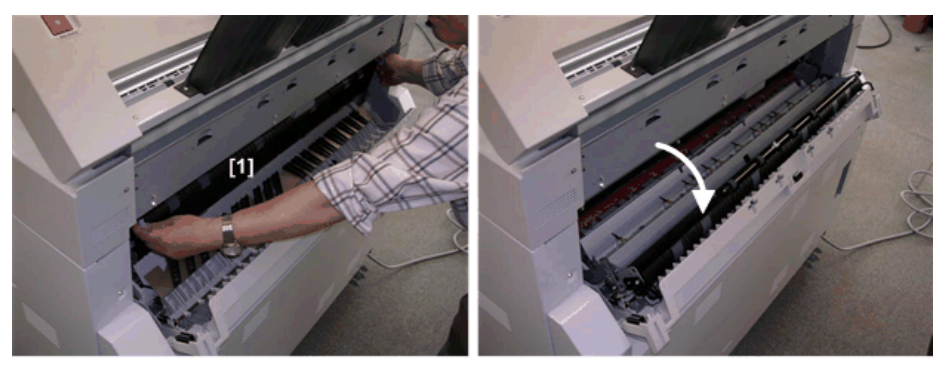

d046r304

## **Exterior Covers**

## **Right Covers**

- 1. [1] Right rear cover (@°x6)
- 2. [2] Right front cover (@x4)

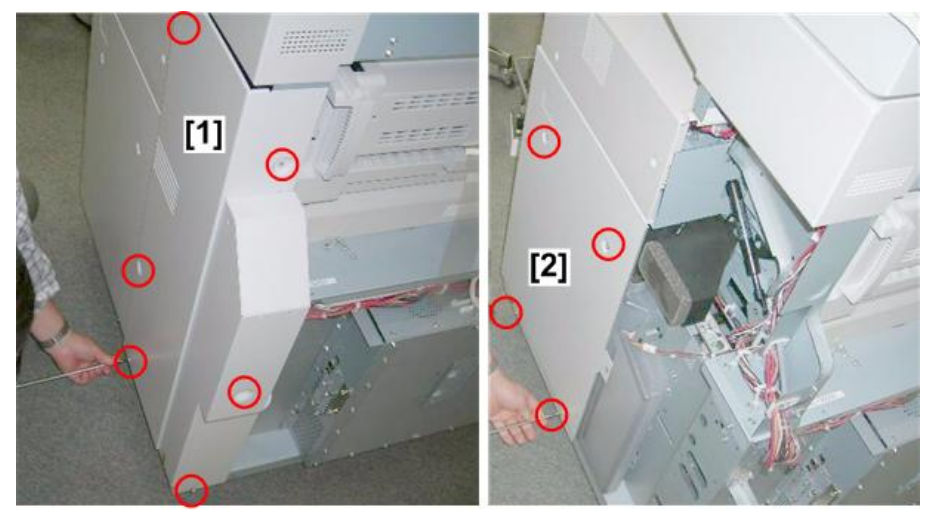

d046r305

## Left Covers

- 1. [1] Left rear cover (@ x7)
- 2. [2] Left front cover (@ x4)

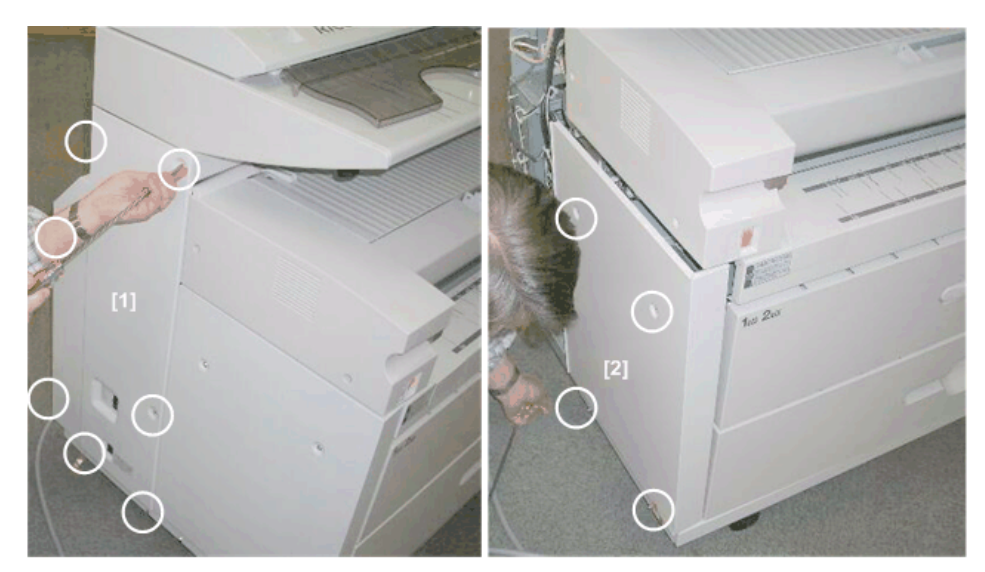

d046r306

## Inner Covers

### Left Inner Cover

#### Preparation

- Remove the left rear cover, left front cover (p.150)
- Open the upper unit (p.148)

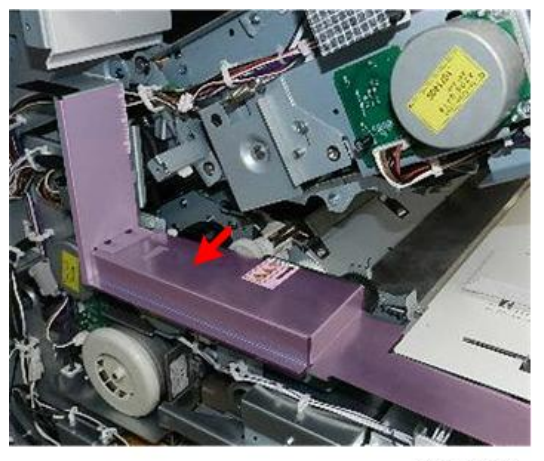

d208a3031

- 1. Remove:
  - [1] Front screw (@ x1)

## [2] Rear screw (@x1)

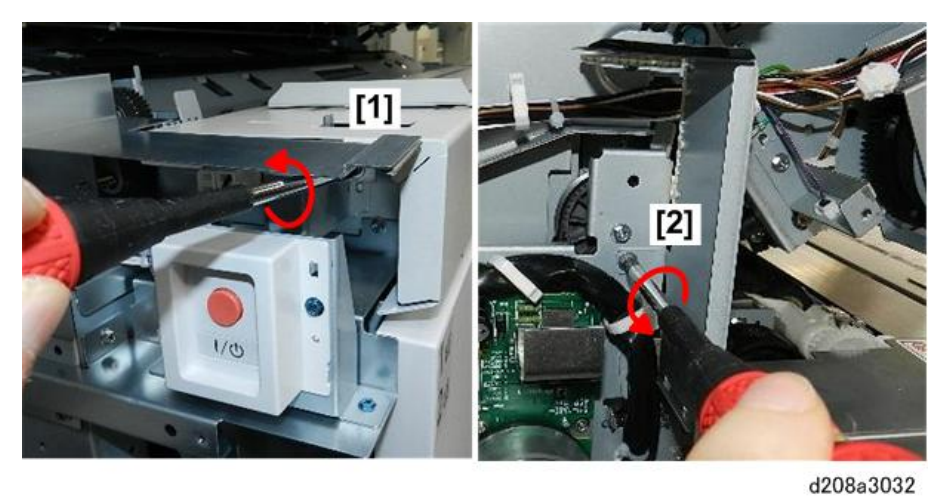

- 2. Remove:
  - [1] Rear plate
  - [2] Front plate

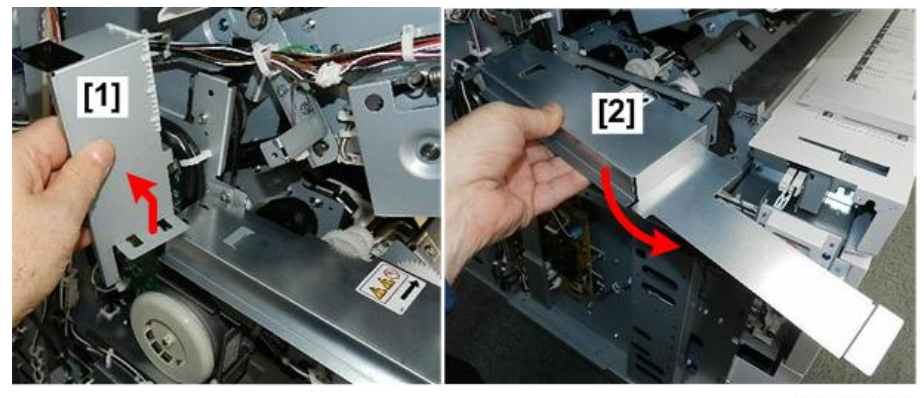

d208a3033

## **Right Inner Cover**

#### Preparation

• Remove the right rear cover, right front cover (p.150) The right inner cover [1] covers two boards.

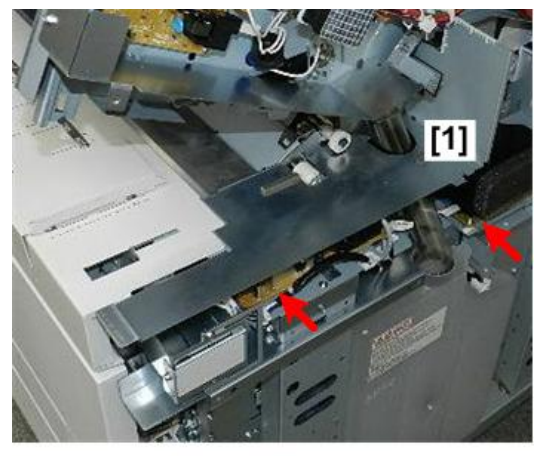

d208a3034

1. Remove rear vertical plate [1] (@x1)

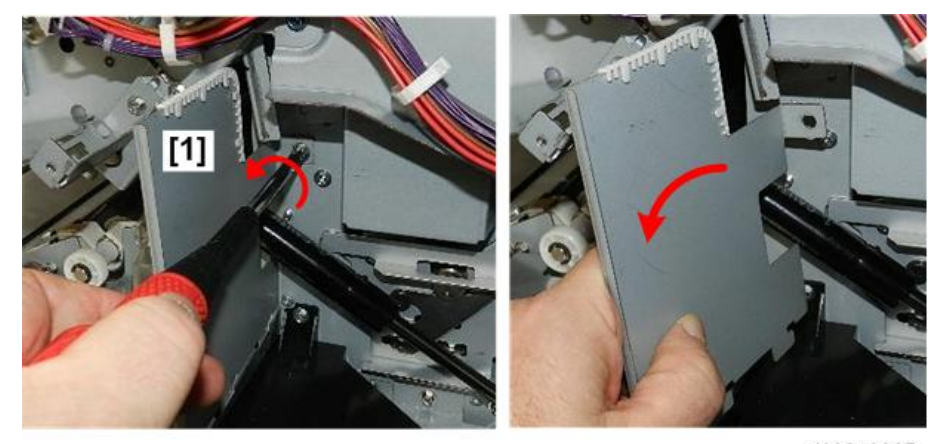

d208a3035

2. Disconnect flat plate front [1] and rear [2] (@x2).

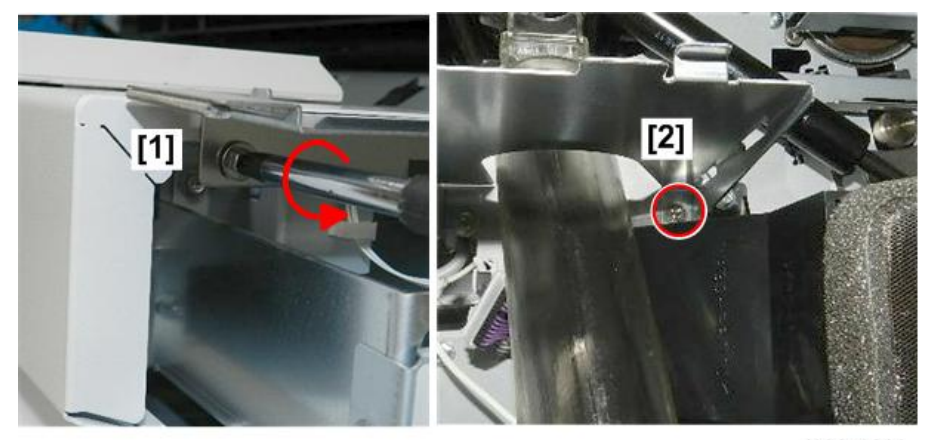

d208a3036

3. Remove the flat plate.

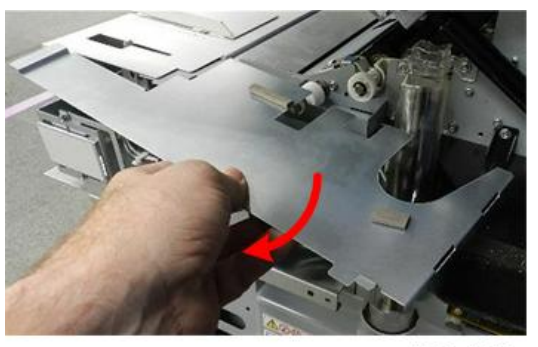

d208a3037

## Upper Unit Covers

#### Left Upper Unit Cover

- 1. Raise the upper unit [1] and remove screws (@x2).
- 2. Push up the release [2] then remove the left upper unit cover [3].

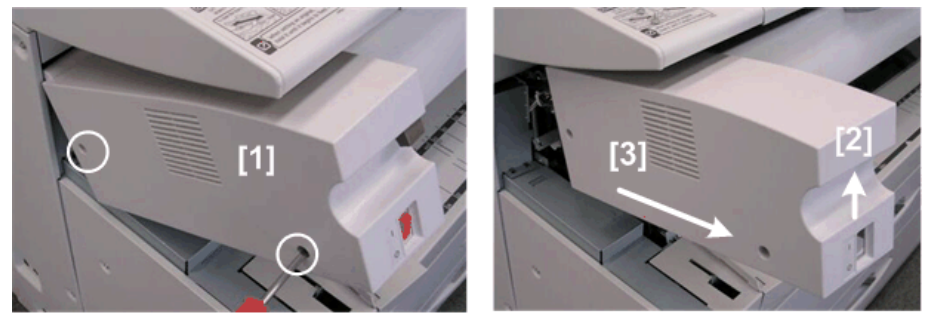

d046r310

### **Right Upper Unit Cover**

- 1. Raise the upper unit and remove screws (@x2).
- 2. Push up the release [1] then remove the right upper unit cover [2].

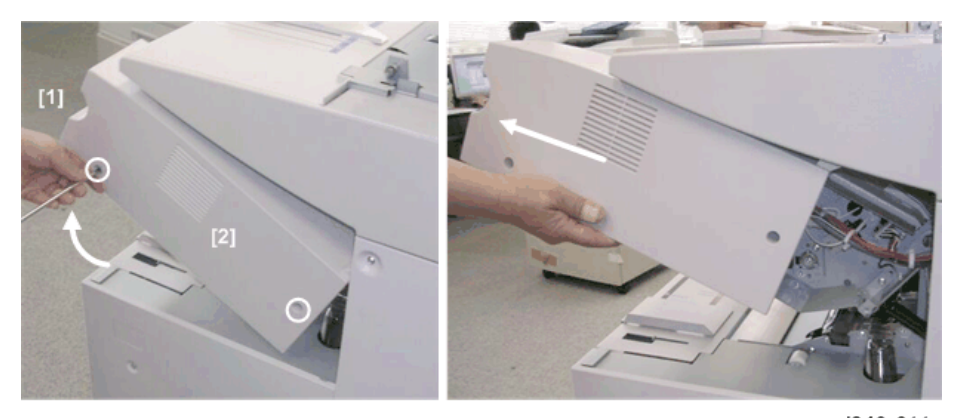

d046r311

## End Covers

#### Left End Cover

- 1. At the front [1], remove the screw (🕅 x1).
- 2. Remove the screw at the rear, and pull off the left end cover [2] ( $\mathfrak{W}^{x}$ 1).

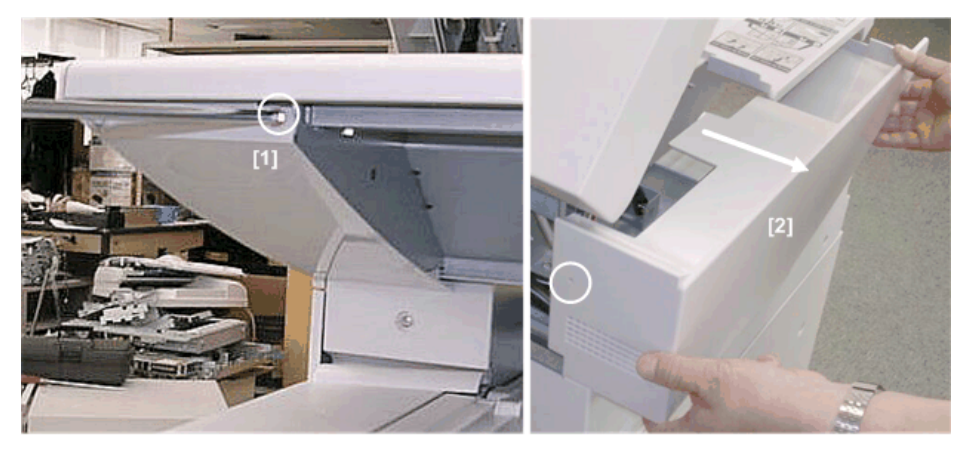

d046r312

## **Right End Cover**

- 1. At the front [1], remove the screw (🕅 x1).
- 2. Remove the screw at the rear, and pull off the right end cover [2] ( $\Im$ x1).

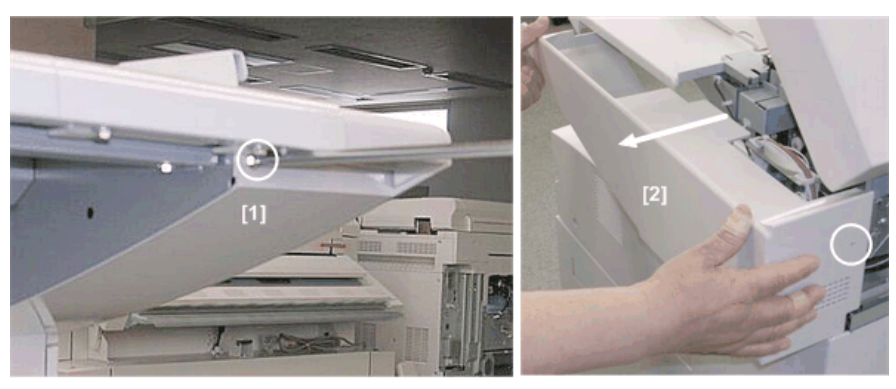

d046r313

## Rear Cover

- 1. Remove:
  - [1] Guides x3
  - [2] Small mylars x3
  - [3] Large mylar x 1
  - [4] Rear copy tray stays x3
  - [5] Rear copy tray holder (@x4)

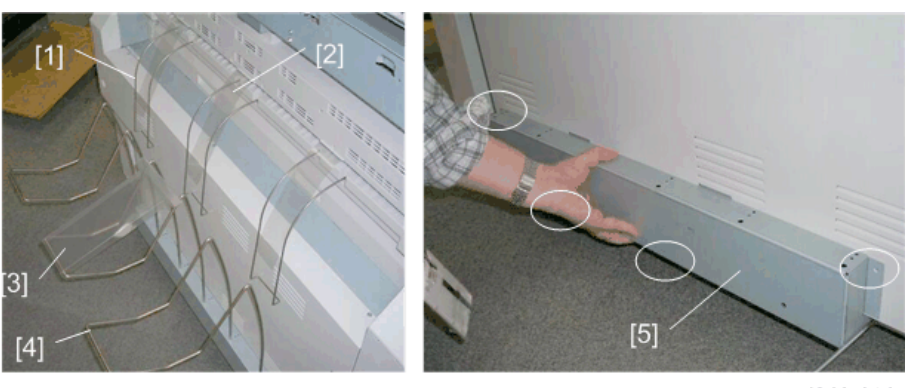

d046r314

2. Remove the rear cover [1] (@<sup>2</sup>x7)

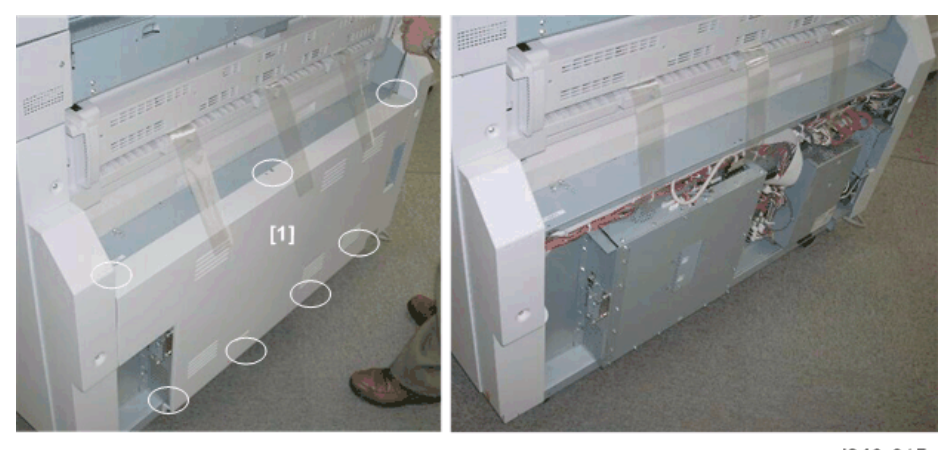

d046r315

## Scanner Cover

#### **Raise the Scanner Unit**

- 1. Open the scanner unit.
- 2. Remove the lock screws on the left and right bases of the scanner unit arms (blue  $\mathfrak{P}x2$ ).

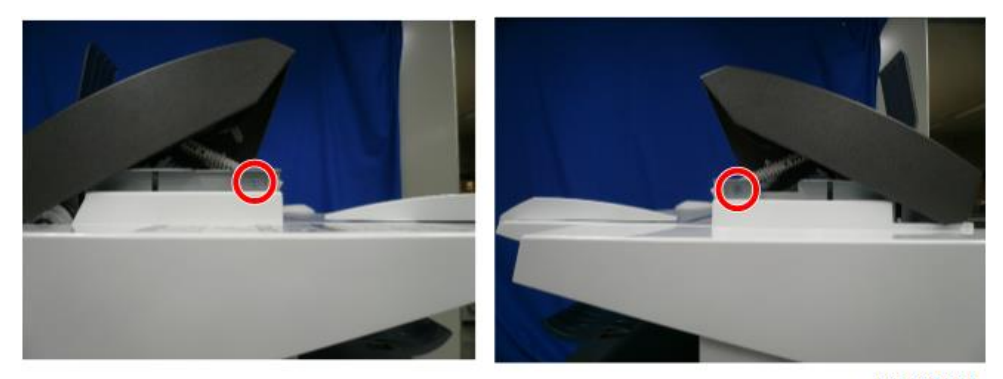

d212k0011

3. Disconnect the hinges from the post screws. Do not remove the screws.

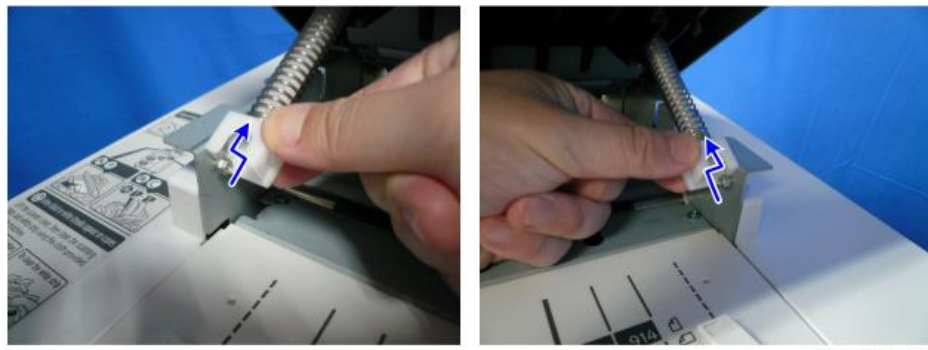

d212k0012

4. Raise the scanner to the full upright position.

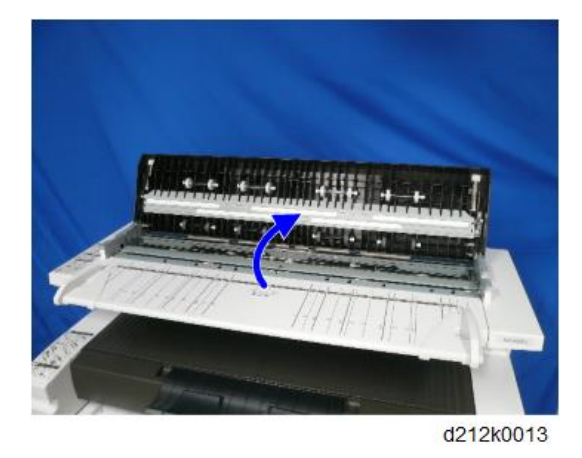

#### Scanner Left Cover

1. Remove the screw [1] (lower left of the original table) (🕅 x1).

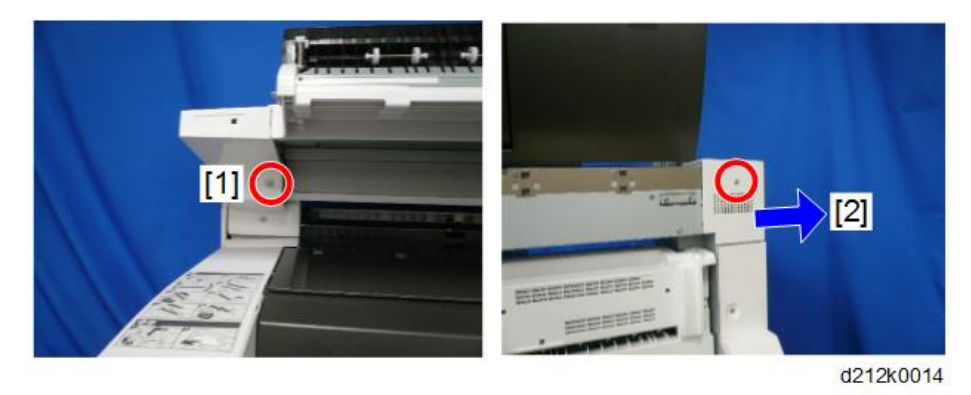

2. Remove the screws on the rear, and disconnect the left cover [2] ( $\mathfrak{G}^{*}x1$ ).

#### Scanner Right Cover

- 1. Remove the screw [1] (lower right of the original table) ( $\mathfrak{O} x$ 1).
- 2. Remove the screws on the rear, and disconnect the right cover [2] ( x1).

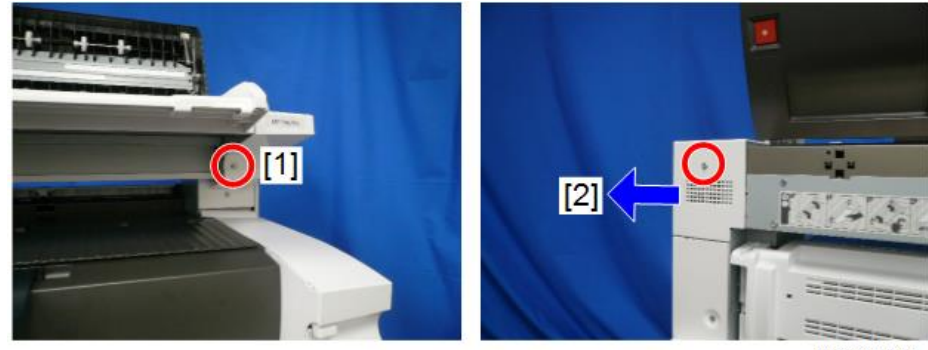

d212k0015

#### Scanner Rear Cover

Remove

## 4

 Remove the four blue screws and the other four screws, and disconnect the scanner rear cover 1 (\$x8).

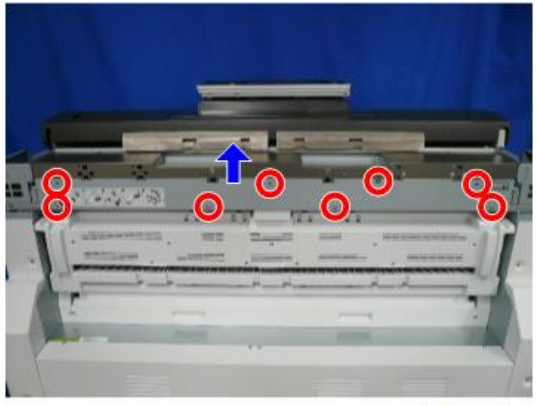

d212k0016

2. Remove the scanner rear cover 2.

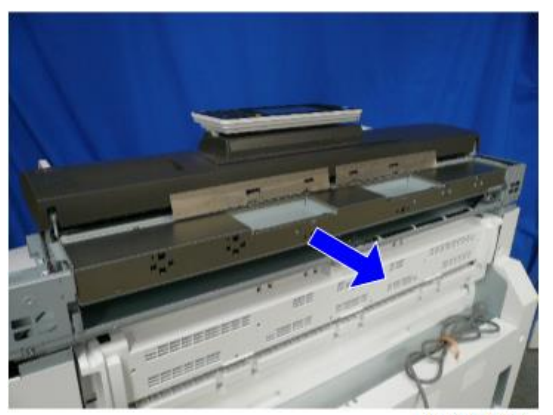

d212k0017

#### Precaution

Hook the scanner rear cover 1 at the two points.

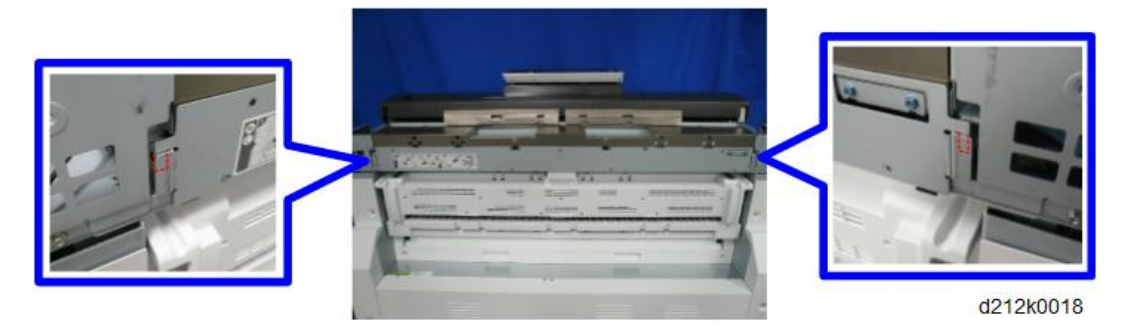

Set the three guides of the scanner rear cover 2 to the cutout on the rear of the scanner unit.

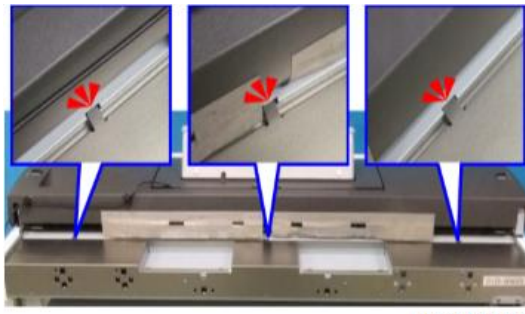

d212k0019

#### **Original Table**

- 1. Open the original cover (p.157)
- 2. Remove the scanner left cover and scanner right cover (p.158, p.159)
- 3. Remove the screw [B] on the left side of the original table [A] (\$\$\mathcal{O}^\*x1\$, M4x10).

#### • Note

- To mount the original table, be sure to attach the screw on the left side.
- 4. Remove the tapping screw [D] on the right side of the original table [C] (Sx1, AA143788).

#### Note

• To mount the original table, be sure to attach the tapping screw on the right side,

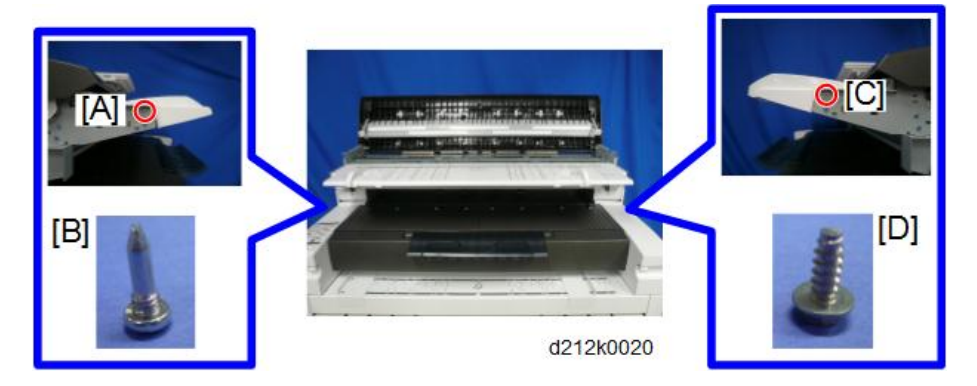

5. Remove the original table.

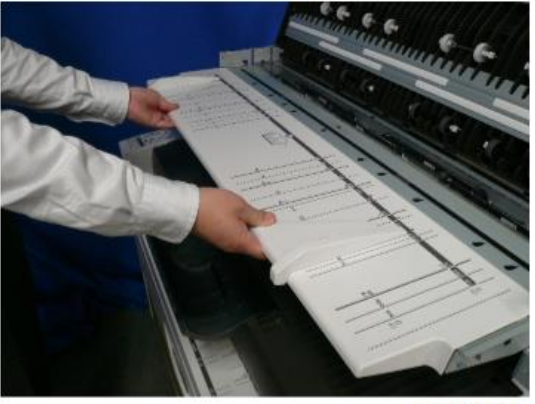

d212k0021

## **Operation Panel**

## Removing the Operation Panel

1. Remove the two copy trays [1].

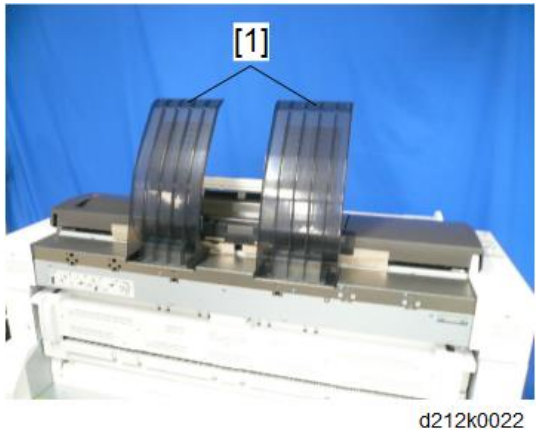

2. Pull up the four tabs [1], and remove the original guide trays [2].

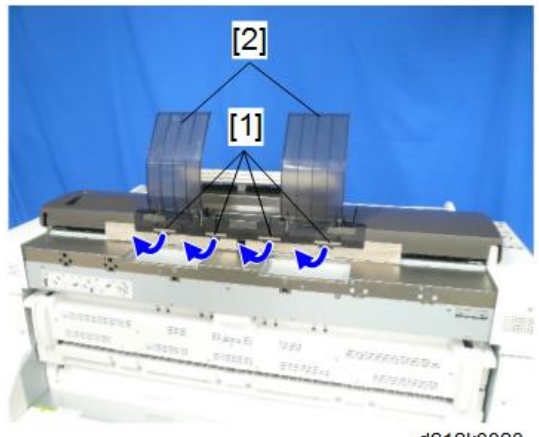

d212k0023

3. Push up the operation panel [1].

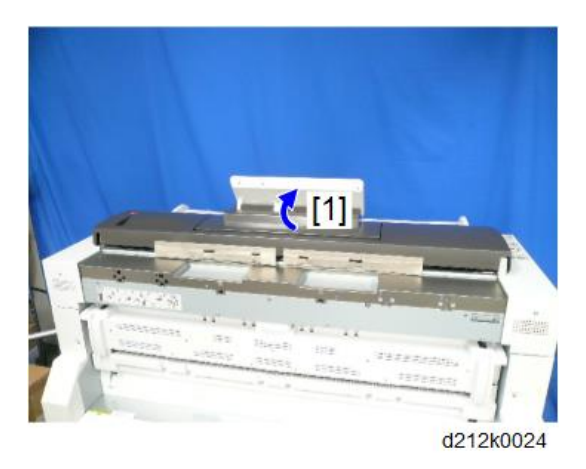

4. Remove inner cover [1] ( $\mathfrak{O} x2$ ).

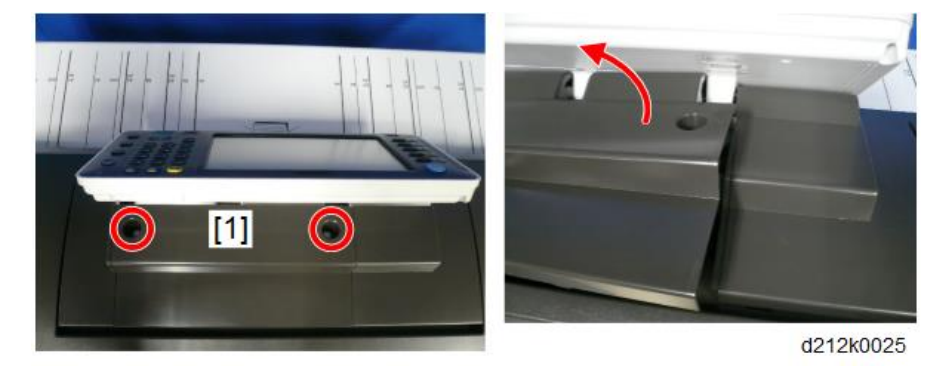

- 5. Tilt the operation panel [1] to the horizontal position.
- 6. Slide out the base cover [2] from the front.

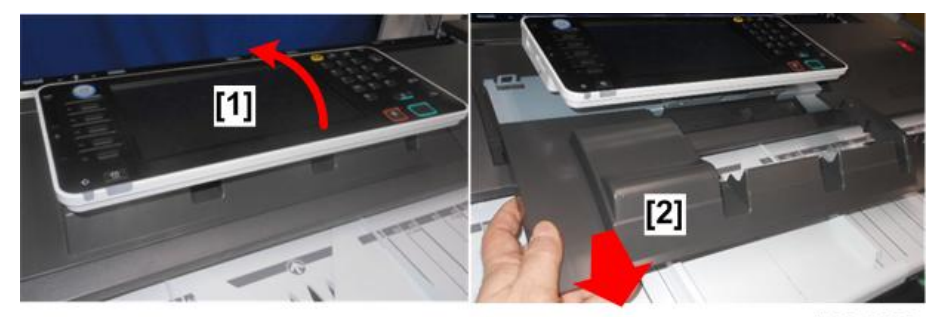

d208a3006

7. Free the harnesses (🖗x3).

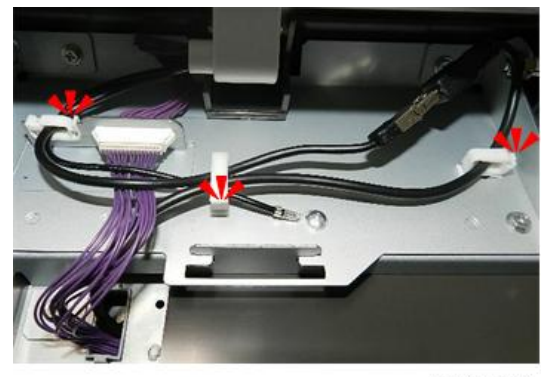

d208a3002

8. Disconnect ground wire. (🌶 x1)

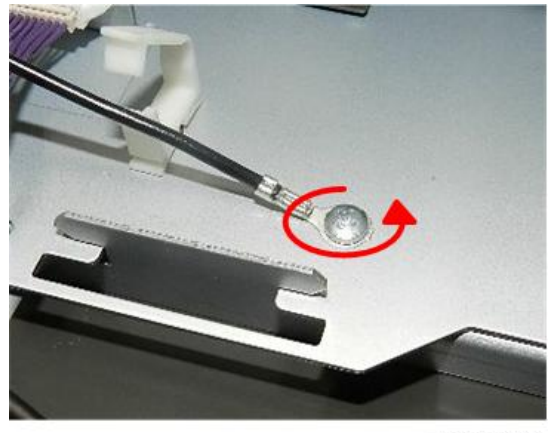

d208a3003

9. Disconnect harnesses [1] and [2] (🖾 x2).

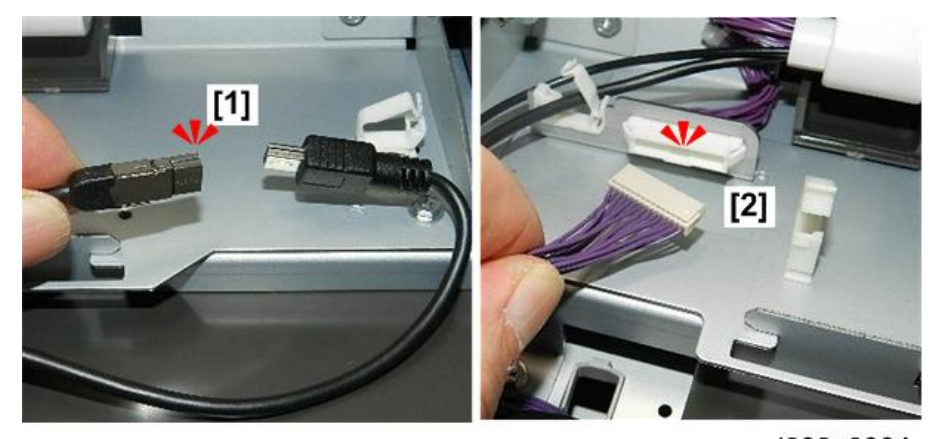

d208a3004

10. Disconnect base (@x4).

4

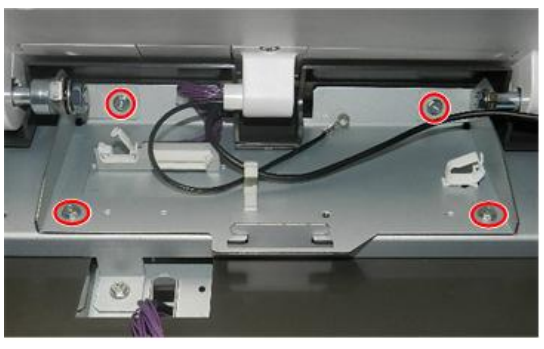

d208a3005

- 11. Push the base to disengage T-bar [1]
- 12. Lift off operation panel [2] off the top of the machine with metal base attached.

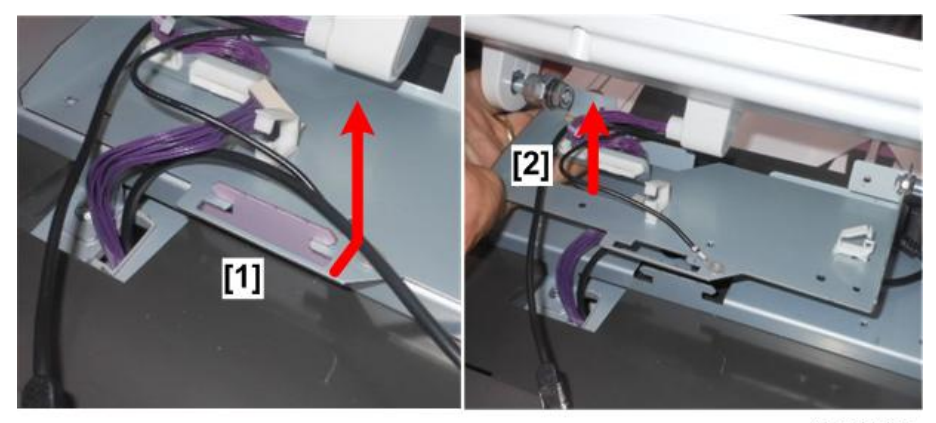

d208a3007

13. Lay the operation panel on a flat clean surface.

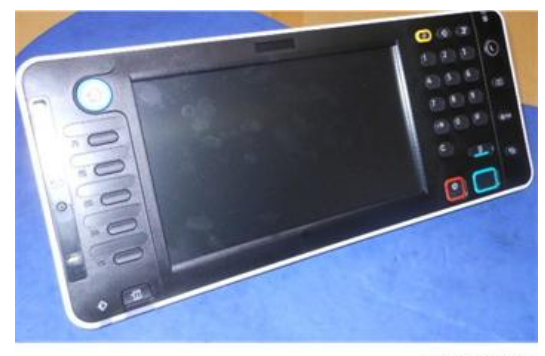

d208a3282

## Touch Panel Replacement

The touch panel needs to be replaced if the touch panel cannot be calibrated correctly.

4

#### Preparation

- Remove the operation panel. (p.163)
- 1. Remove the back cover (@x6).

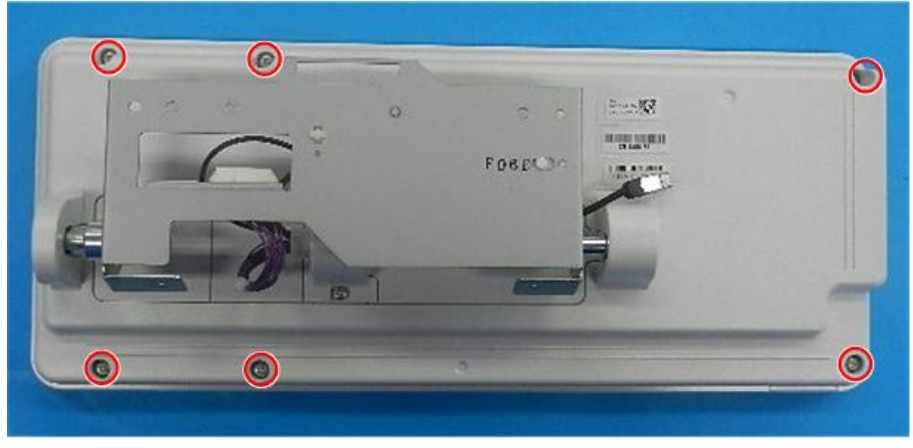

d208a3008

- 2. Raise the swivel base [1].
- 3. Slide the back cover [2] up over the upraised base.

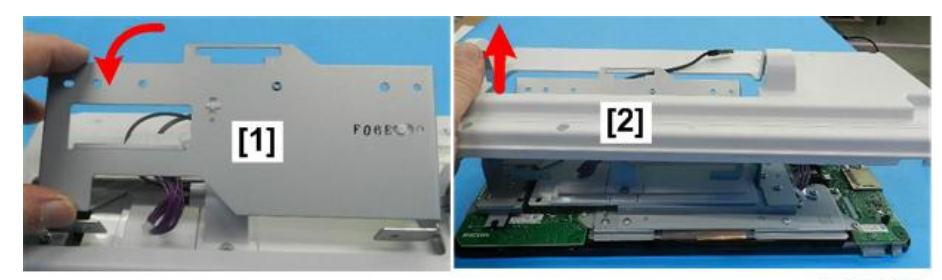

d208a3009

4. Remove the spacer.

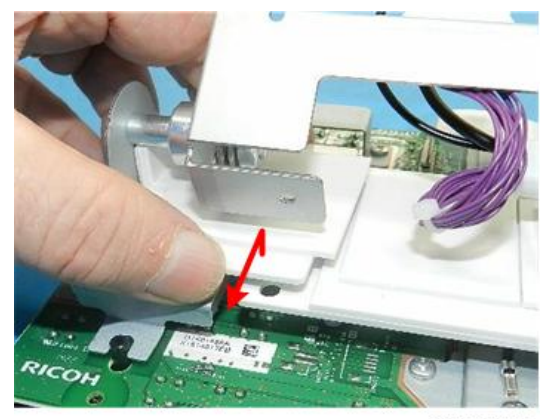

d208a3010

5. Disconnect the swivel base on the right [1] (& x3).

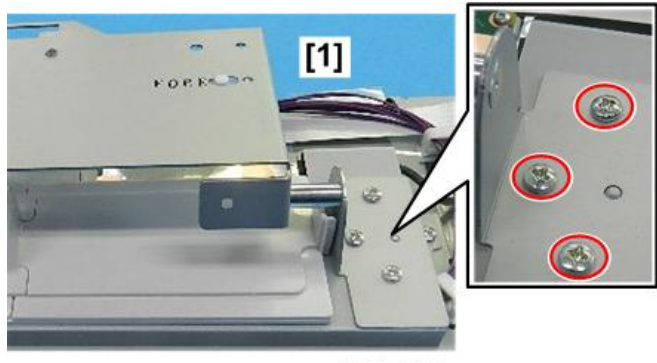

d208a3011

6. Disconnect the swivel base on the left [1] ( x4).

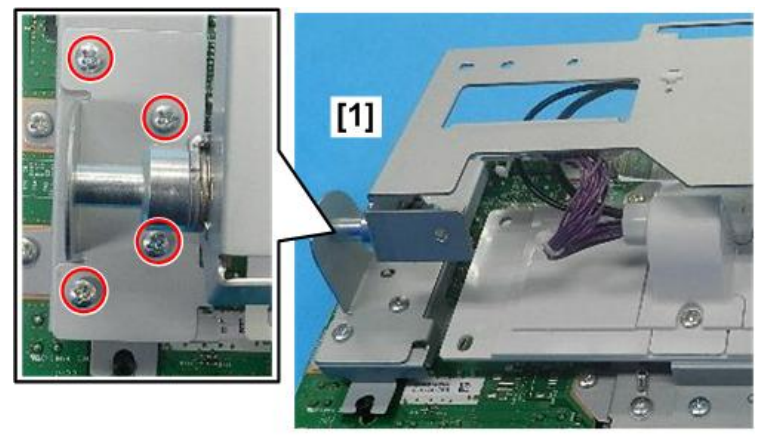

d208a3012

7. Lift the swivel base [1], and then disconnect it [2] ( $\Im x$ 1).

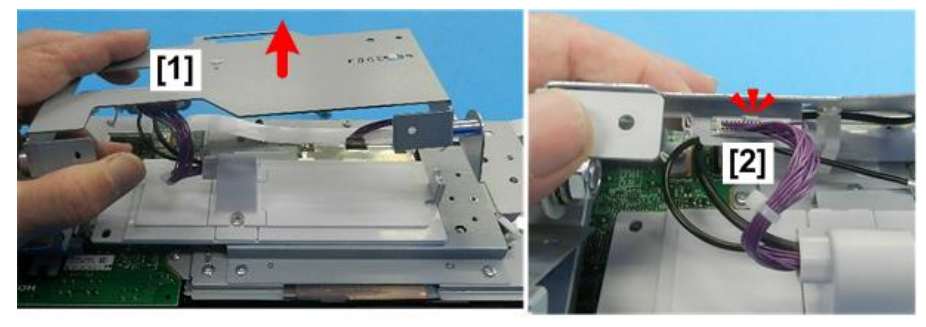

d208a3013

8. Raise the harness hood slightly and set it aside. Do not try to remove it.

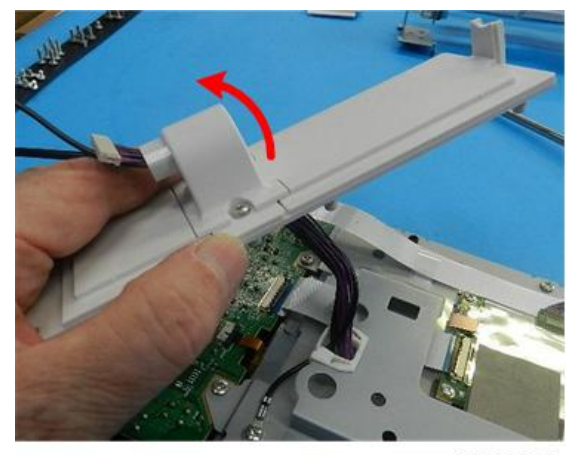

d208a3014

- 9. Disconnect:
  - Ground wire [1] ( 🕅 x1 )
  - Lower left corner of plate [2] (⋧ x1).

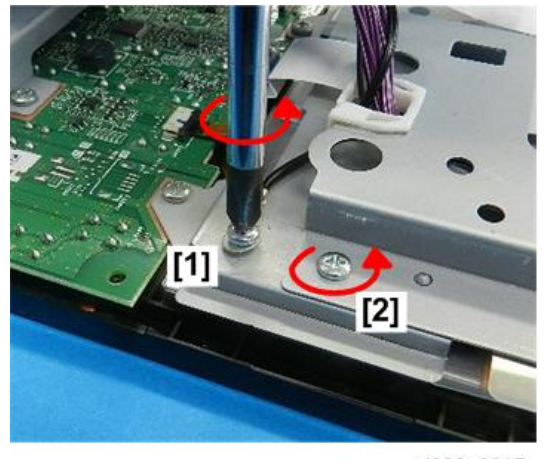

d208a3015

- 10. Disconnect plate:
  - Lower right corner [1] ( X 1)
  - Right edge [2] (& x1)

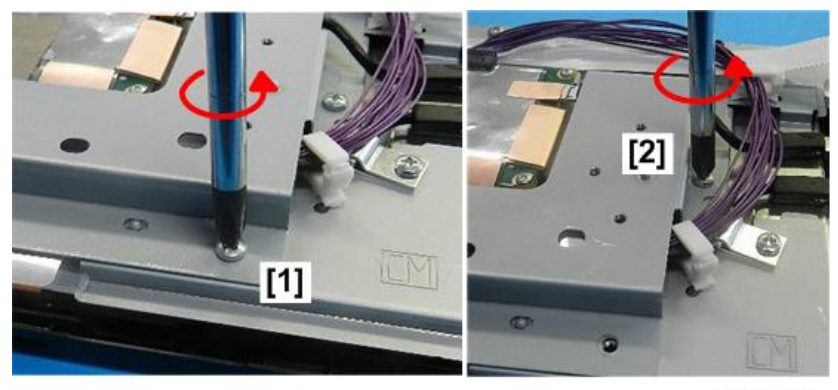

d208a3016

- 11. Disconnect plate:
  - Upper right corner [1] (& x1)
  - Upper left corner [2] (を x1)

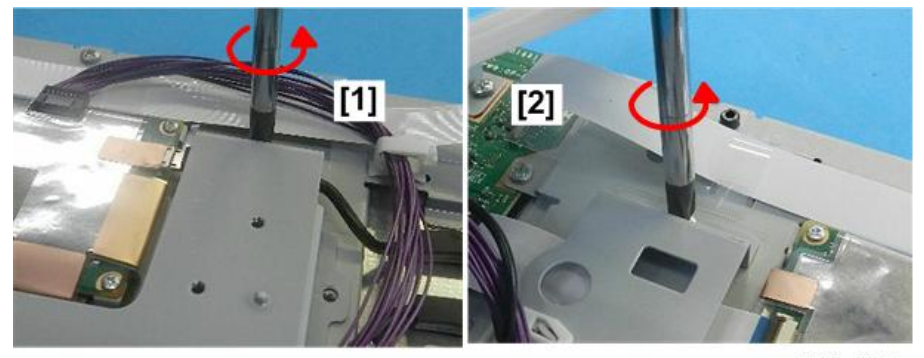

d208a3017

12. Remove the plate.

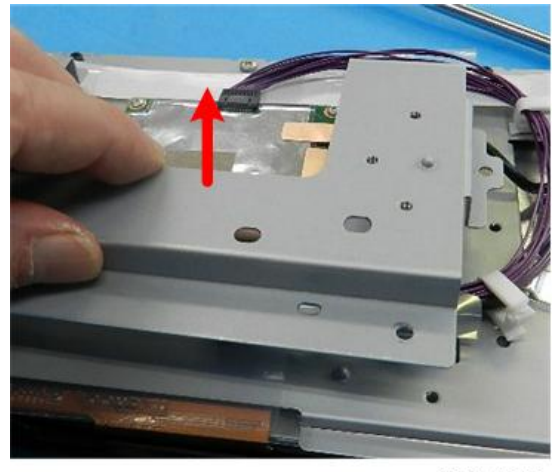

d208a3018

4

- 13. Release harness [1] and pull it aside (<sup>®</sup>x2).
- 14. Disconnect clamp [2] (🌶 x1).

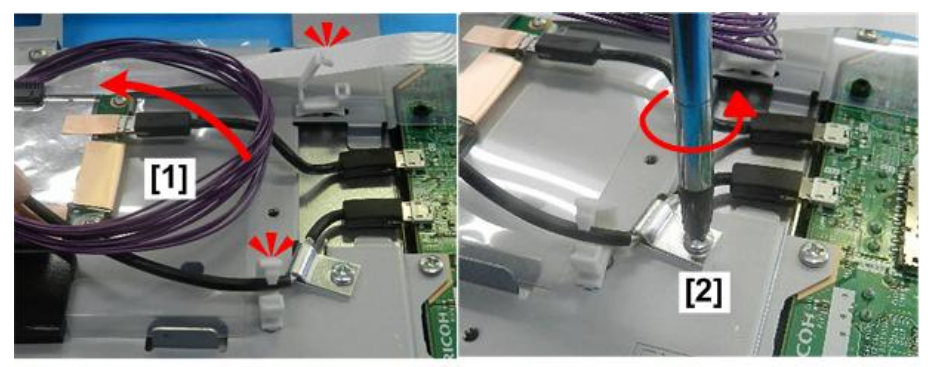

d208a3019

15. Disconnect harnesses at [1] and [2] (Sx2).

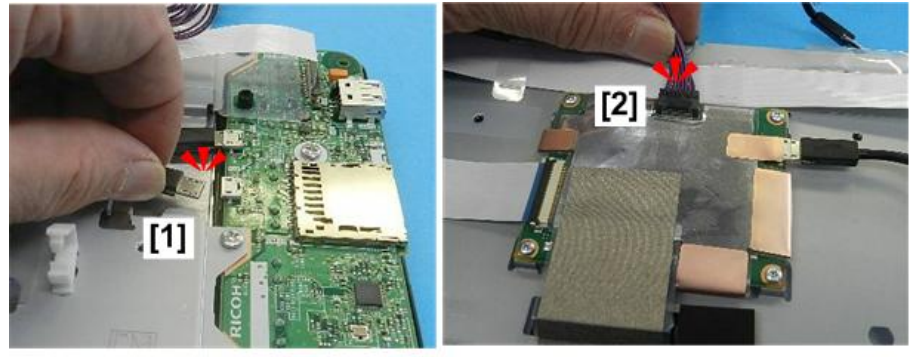

d208a3020

16. On the left side [1], disconnect the ribbon connectors ( 💷 x1, 🗫 x1).

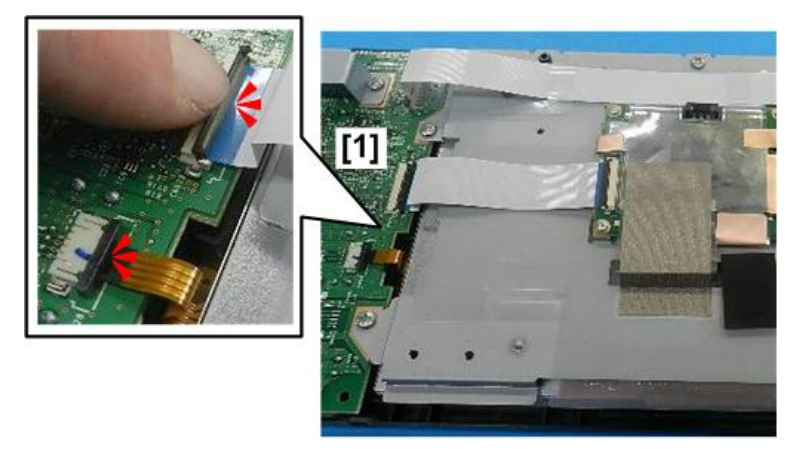

d208a3021

17. Disconnect the right side [1] ( $\blacksquare$  x1,  $\heartsuit$ x1).

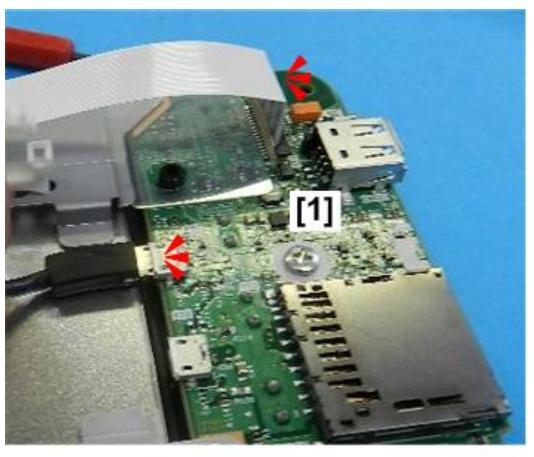

d208a3022

18. Pull the disconnected ribbon connector [1] through the mylar sleeves so it is free.

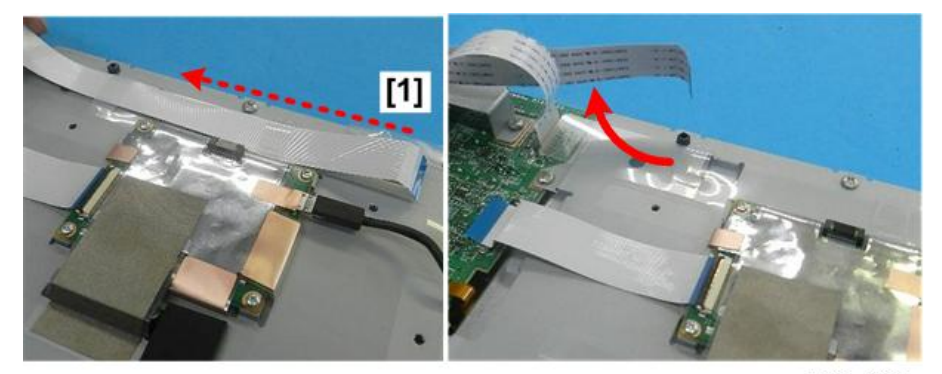

d208a3023

19. Disconnect the LCD plate [1] (& x6).

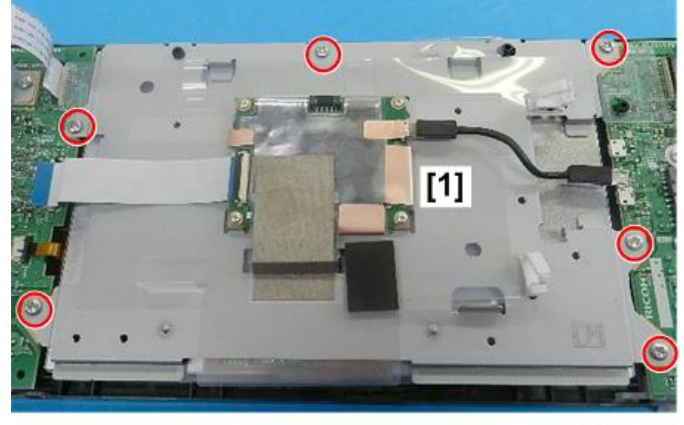

d208a3024

20. Note the position of the permanently attached film connector [1].

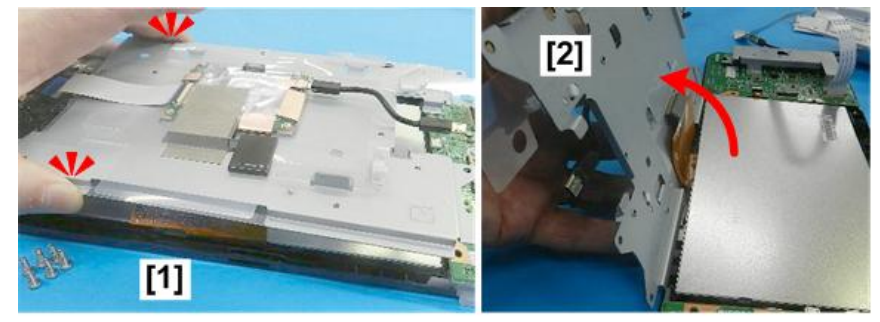

21. Carefully, and slowly, raise the LCD plate [2].

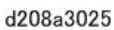

22. Carefully, raise the LCD [1], and then separate the touch panel [2] from the LCD.

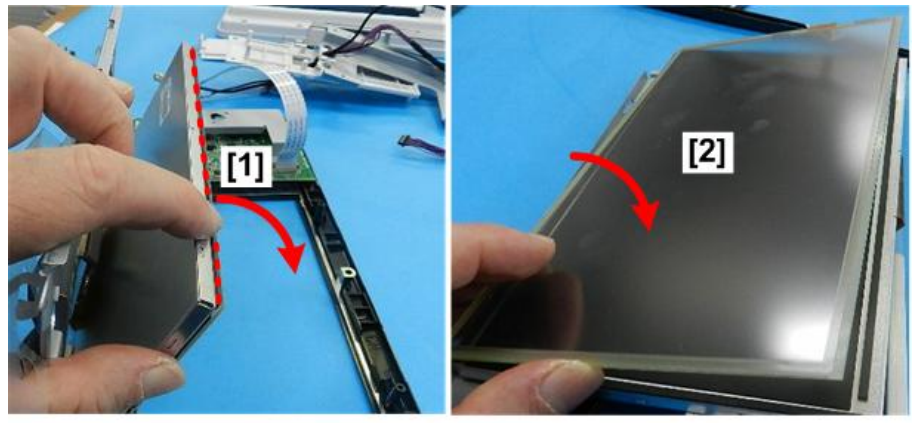

d208a3026

23. When you set the new touch panel, make sure that the ribbon connector [1] is on the left.

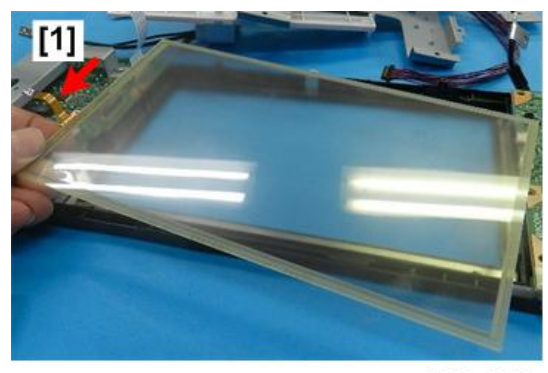

d208a3027

#### **Re-installation**

- 1. To re-attach the back cover, first raise the swivel base [1].
- 2. Slide the rear cover [2] down over the raised base.

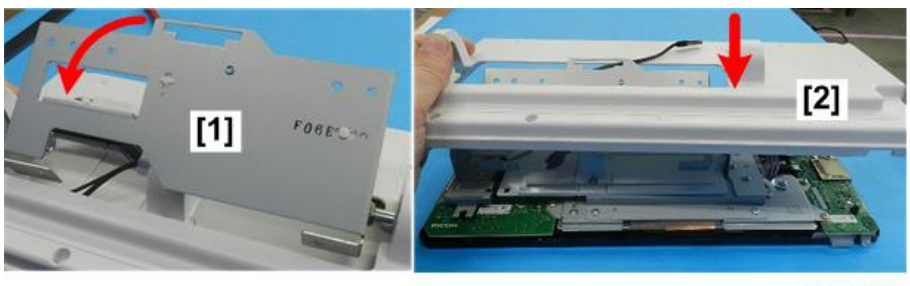

d208a3028

- 3. To re-attach the base cover, turn the re-installed operation panel [1] to the horizontal position.
- 4. Slide the base cover [2] in from the front.

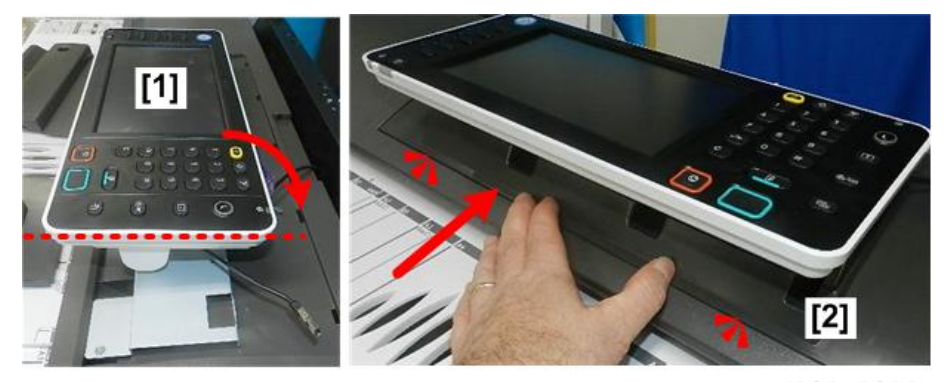

d208a3029

5. Be sure to calibrate the new touch panel screen. (p.469)

## Scanner

## Before You Begin

### Safety Switch Diagram

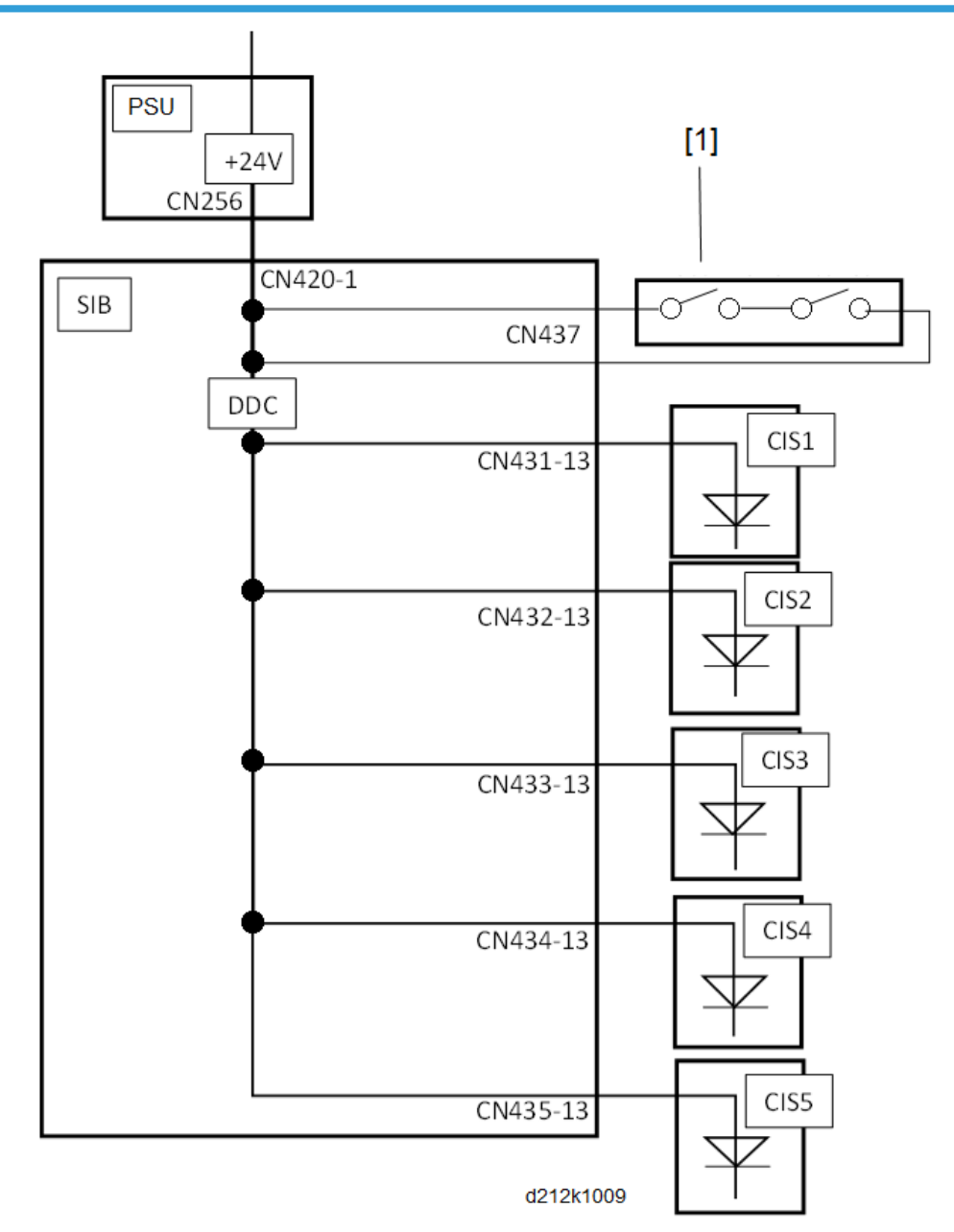

To ensure the safety of everyone working around the machine, two switches [1] inside the scanner section prevent the LED radiation from switching on accidentally.

- When the original feed unit is opened and the switches open, a +24V line connecting each LED driver on the SIF board is disconnected.
- When the original feed unit is closed and the switches close, the +24V line is re-connected.

## Scanner Right Bracket

1. Scanner right bracket [A] (🕅 x3)

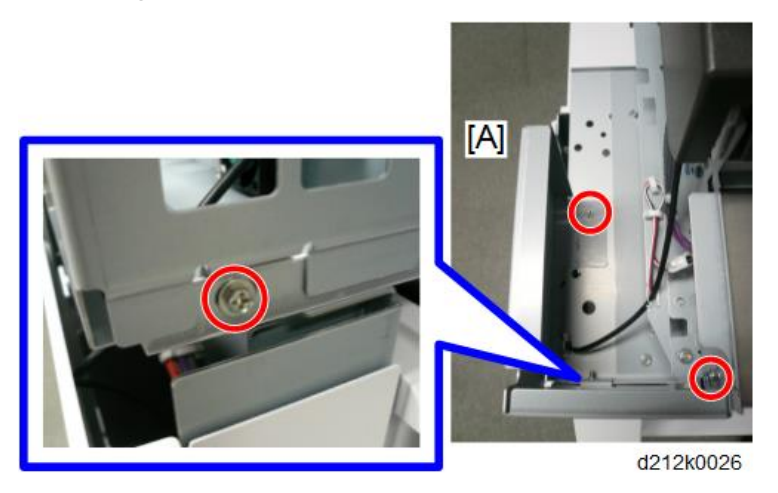

### Scanner Left Bracket

1. Scanner left bracket [A] (@x3)

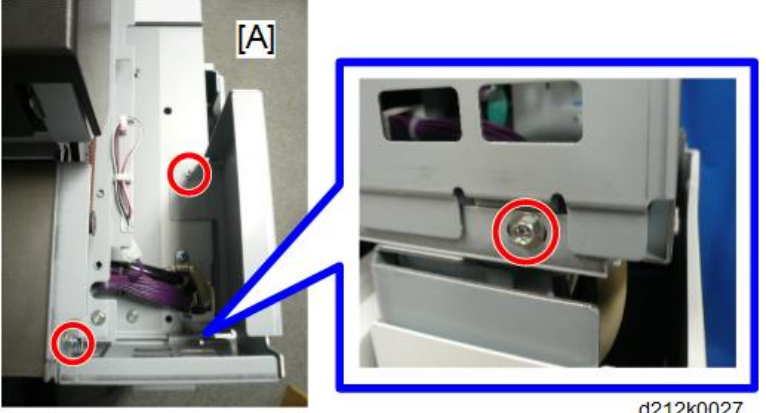

d212k0027

## Scanner Upper Cover

- 1. Scanner scanner left cover and right cover (p.158, p.159)
- 2. Original exit guide [A]

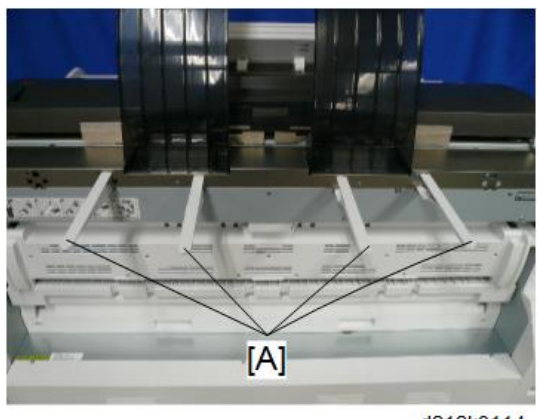

d212k0114

- 3. Tilt the operation panel [A] horizontally.
- 4. Copy tray [B] and [C]
- 5. Original tray [D]

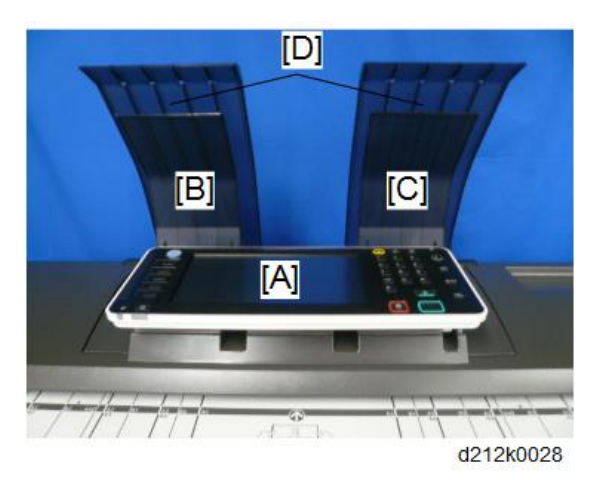

6. Rear cover of the operation panel [A] (🕅 x2)

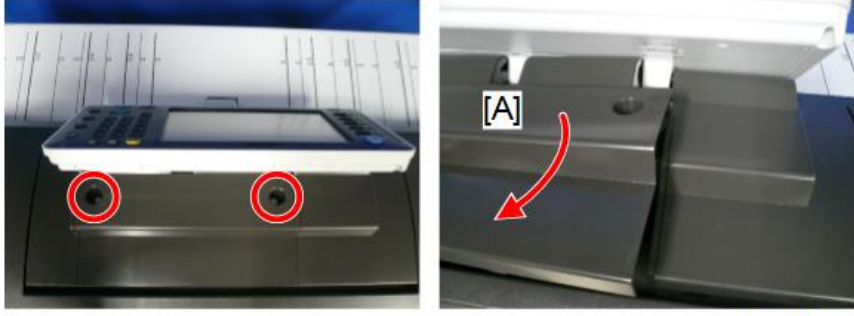

d212k0029

7. Free the harnesses [A] and [B] (💱 x2, 🎯 x2)

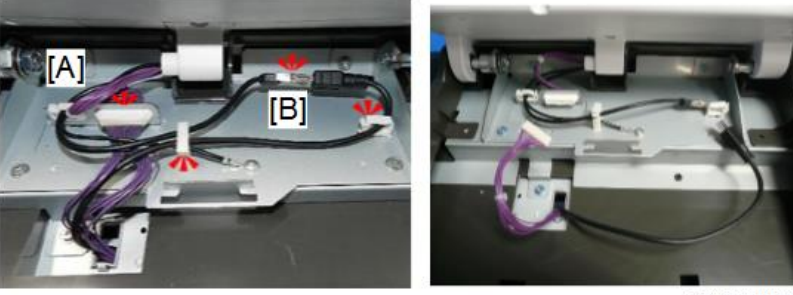

d212k0030

- 8. Pull up the scanner upper cover.
- 9. Platen plate (p.208)
- 10. Pass the harnesses from the cut [A] of the frame to the front of the main unit [B].

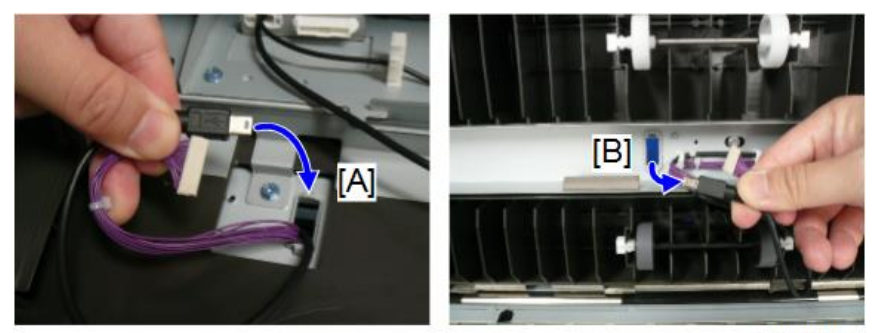

#### d212k0031
11. Release the clamp of the harness arranged on the rear of the scanner upper cover (%x6).

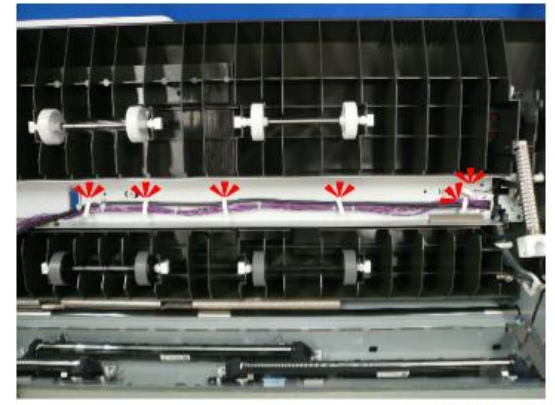

d212k0032

12. Detach the harness.

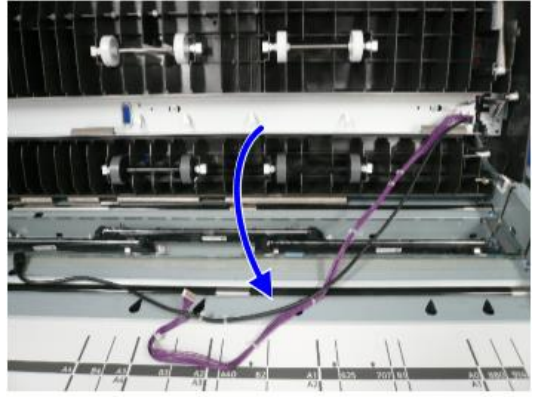

d212k0033

13. Bracket [A] on the right (@x1)

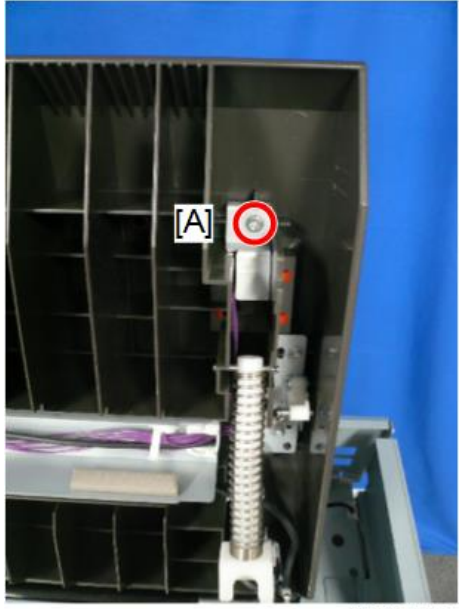

d212k0034

14. Harness [A] (🕅 x1)

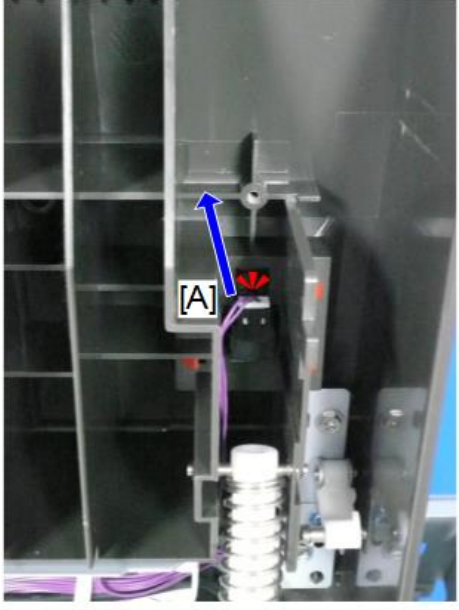

d212k0035

Release the clamp of the harness on the right and remove the ground wire [A] (\$\$x2, \$\$x1).

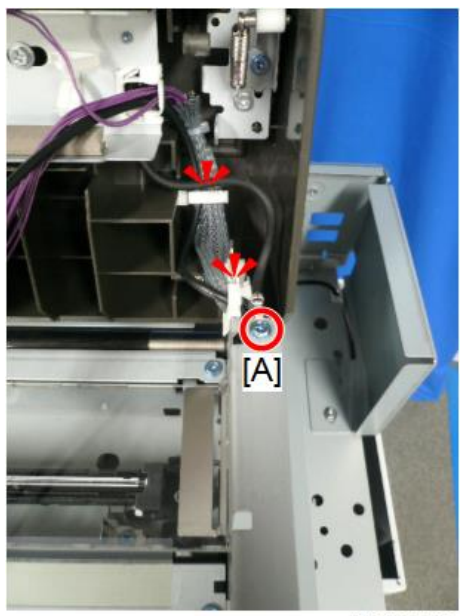

d212k0036

16. Free the harness to the right side.

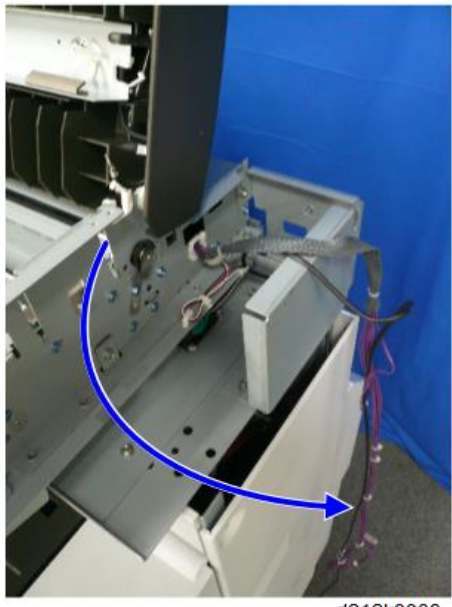

d212k0038

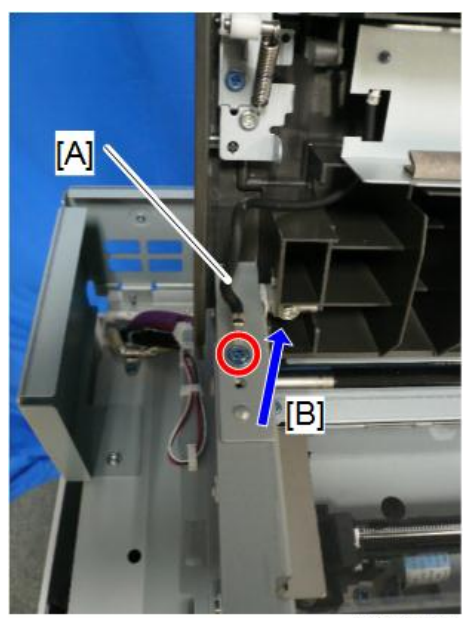

17. Remove the ground wire on the left [A] and detach the bracket [B] (Ox1).

d212k0037

- 18. Tilt the scanner upper cover horizontally.
- 19. Release the boss of the right latch [A] of the scanner upper cover on the rear of the main unit and pull the latch up.

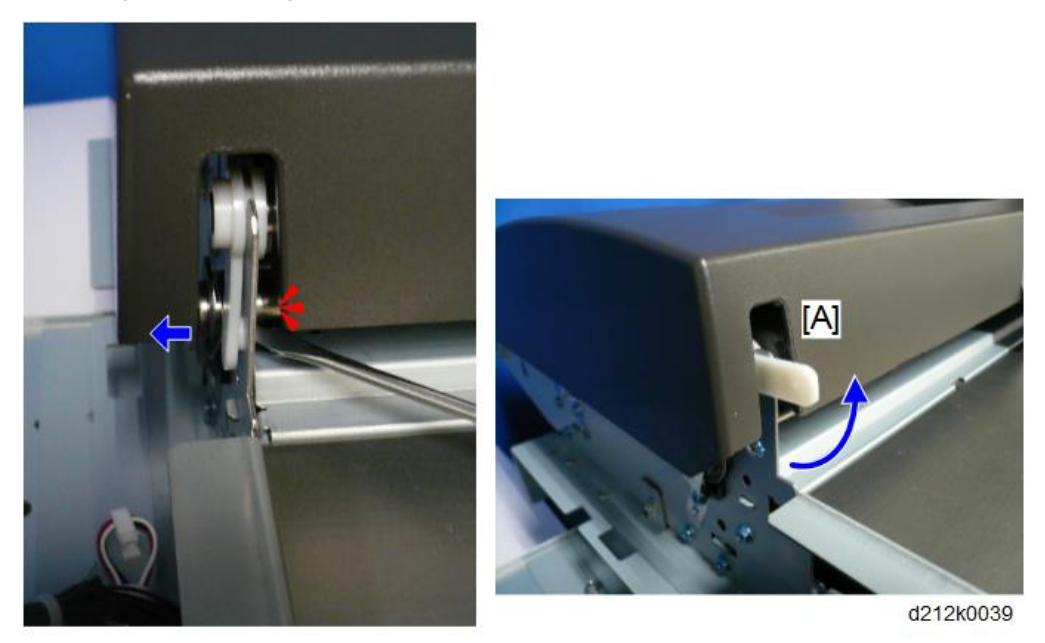

20. Release the boss of the left latch [A] of the scanner upper cover on the rear of the main unit and pull the latch up.

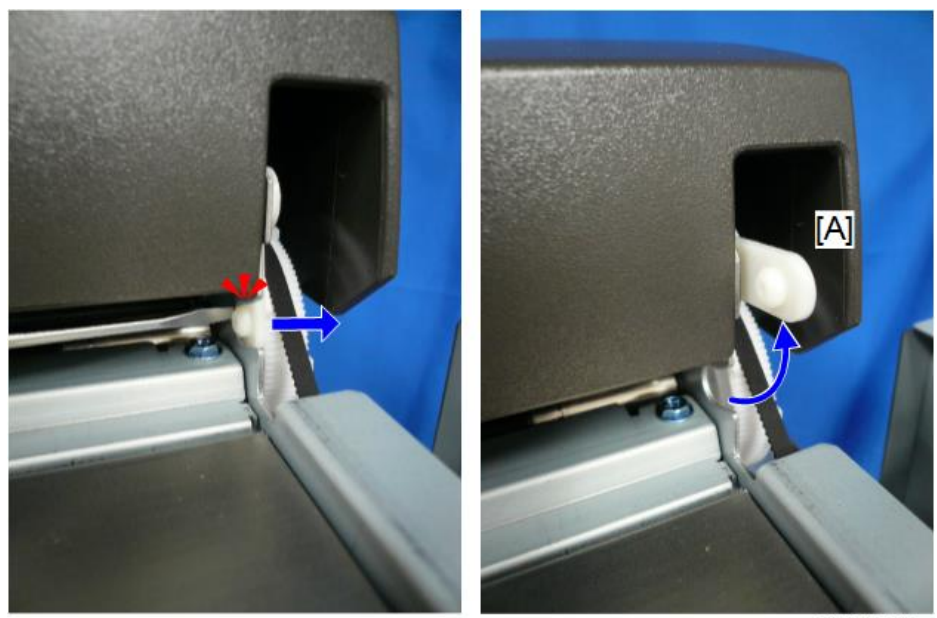

d212k0040

21. Hold the left and right latches pushed, open the scanner upper cover, and pull it up to remove.

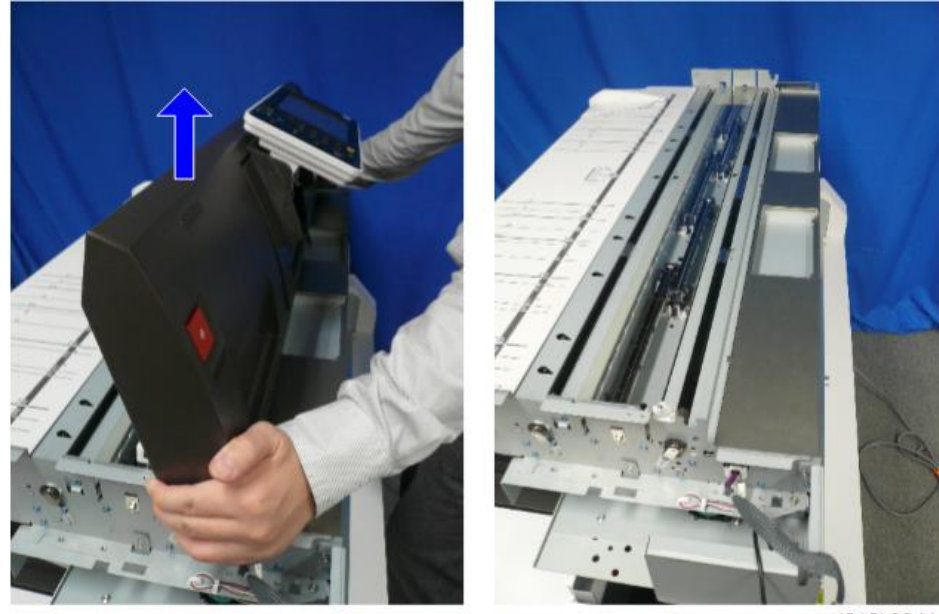

d212k0041

#### Comportant 🗋

• The left and right latches easily come off the scanner upper cover. Check that the latches are attached on the scanner upper cover soon after removing it.

# Original Set Sensor, Original Width Sensor

- 1. Scanner rear cover (p.159)
- 1. Scanner scanner left cover and right cover (p.158, p.159)
- 2. Raise the scanner unit to the full upright position (p.157).
- 3. Original table (p.161)
- 4. Sensor cover (@x2)

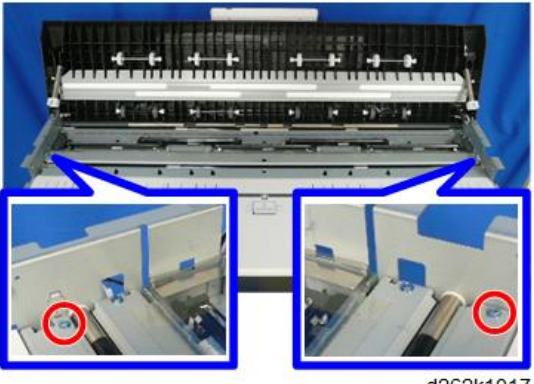

d262k1017

5. Disconnect the original width sensor bracket and turn the bracket over (🕅 x3).

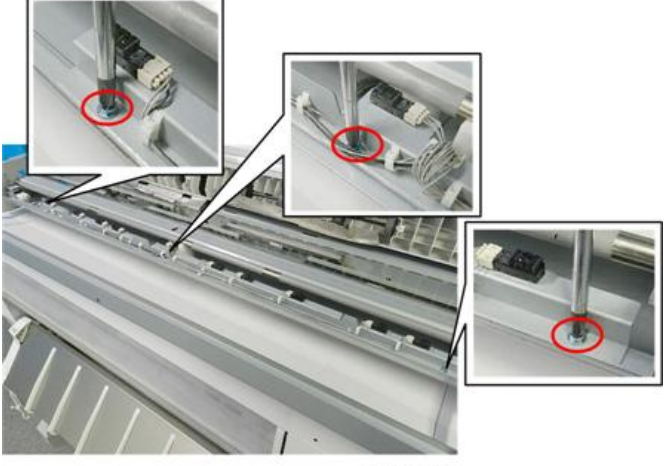

d124r121

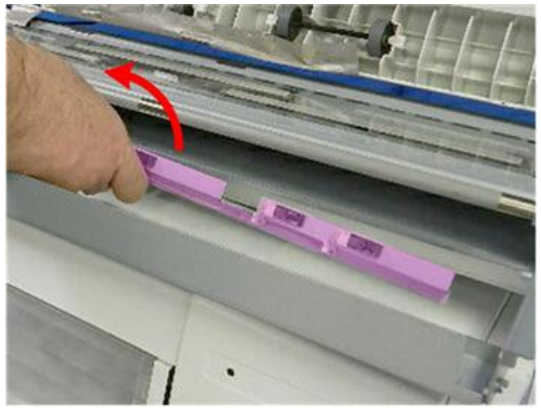

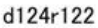

In the center of the bracket, disconnect and remove the original set sensor (<sup>®</sup>x1 [A], ▼ x4 [B], <sup>®</sup>x1 [C]).

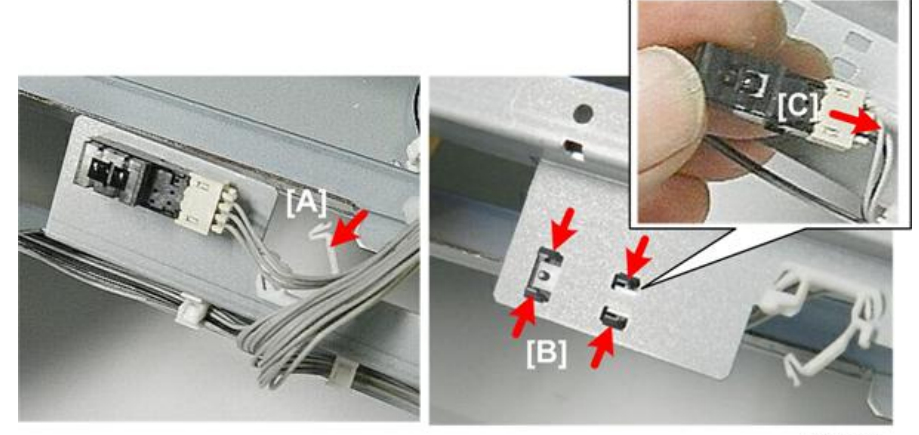

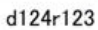

7. Other original width sensors (<sup>®</sup>x1 [A], ▼x4 [B], <sup>®</sup>x1 [C] for each)

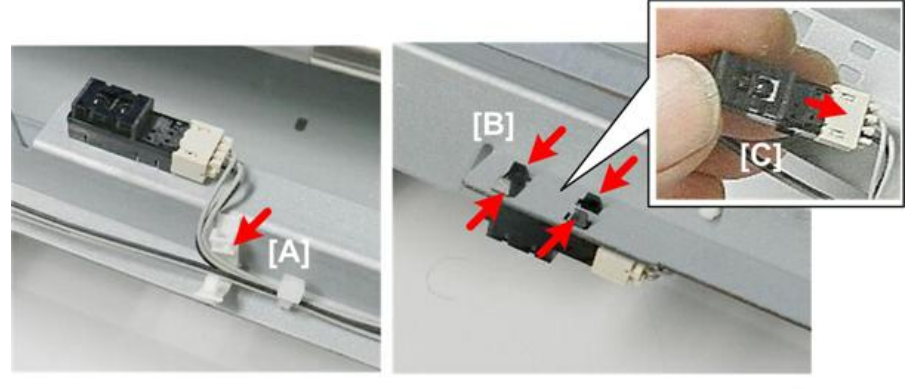

d124r124

# Safety Switches

- 1. Scanner rear cover (p.159)
- 2. Scanner scanner left cover and right cover (p.158, p.159)
- 3. Raise the scanner unit to the full upright position (p.157).
- 4. Original table (p.161)
- 5. Sensor cover (@x2)

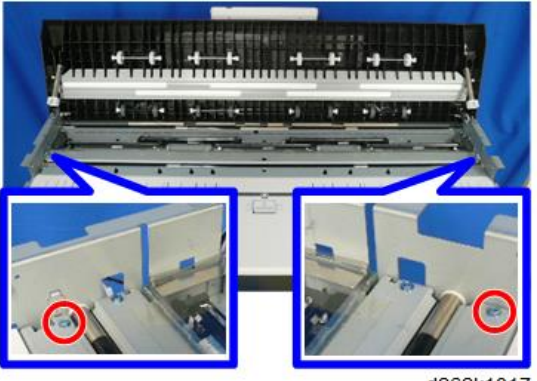

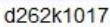

6. Safety switch with the bracket [A] ( $\mathfrak{O}^{*}x1$ )

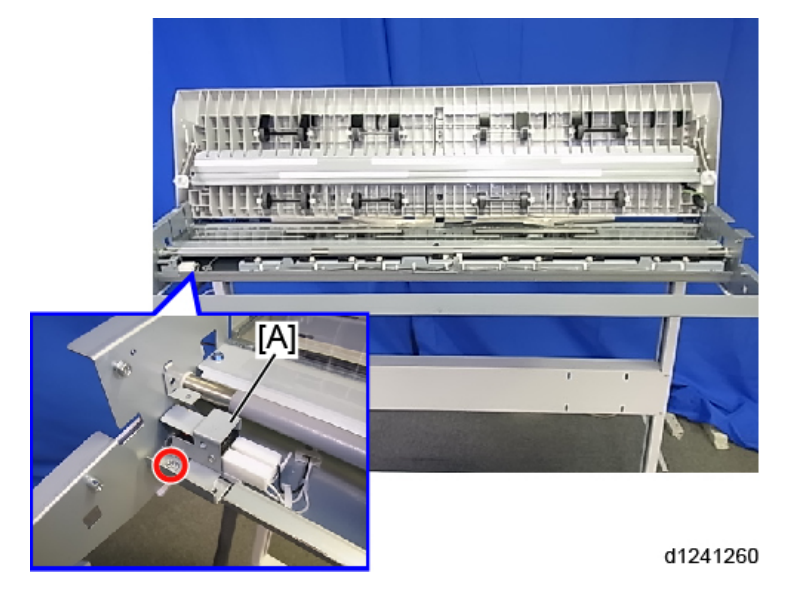

7. Separate the bracket and the switch [A] ( $\Im x1$ ,  $\Im x2$ ).

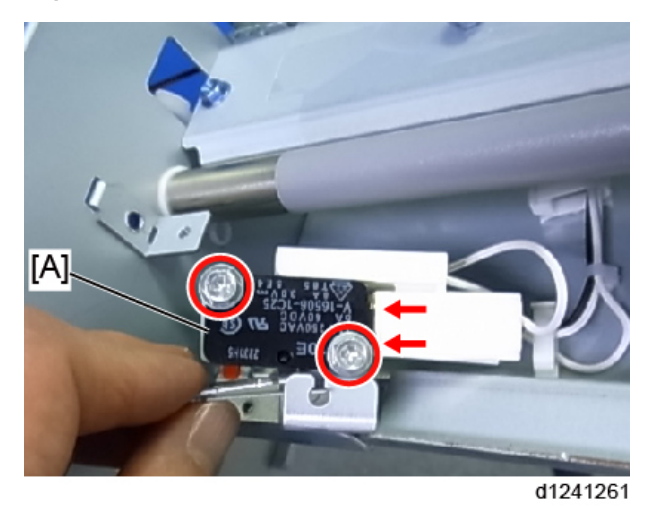

# **Original Registration Sensor**

- 1. Raise the scanner unit to the full upright position (p.157).
- 2. Sensor cover (blue @x2)

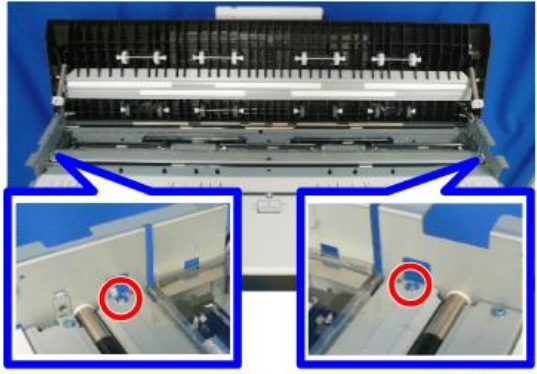

d262k1009

3. Original registration sensor with the bracket [A] (blue 🕅 x1, 🕬 x1, 🖗 x1)

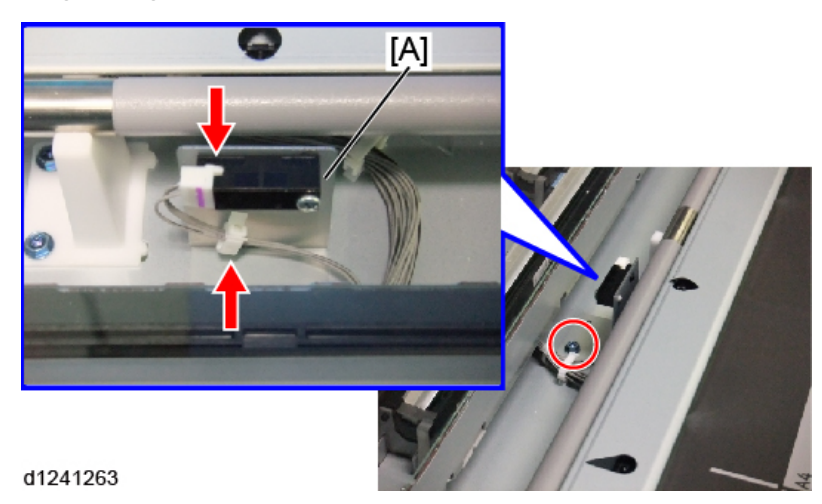

4. Separate the bracket and the original registration sensor [A] (🕅 x1).

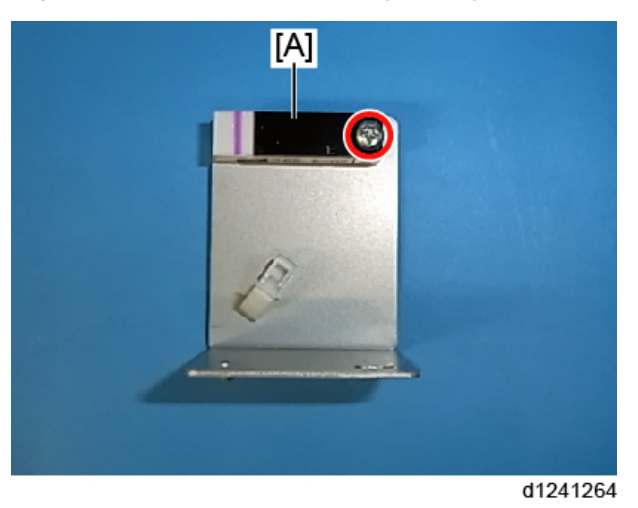

# **Scanner Motor**

- 1. Scanner rear cover (p.159)
- 2. Scanner scanner left cover and right cover (p.158, p.159)
- 3. Scanner left bracket (p.176)

- 4. Loosen the screw of the tension bracket [A], and then remove the spring [B] to loosen the tension of the timing belt (<sup>100</sup>x1).

- 5. Timing belt [B] from the scanner motor [A]
- 6. Scanner motor [C] (blue @x2, @x1)

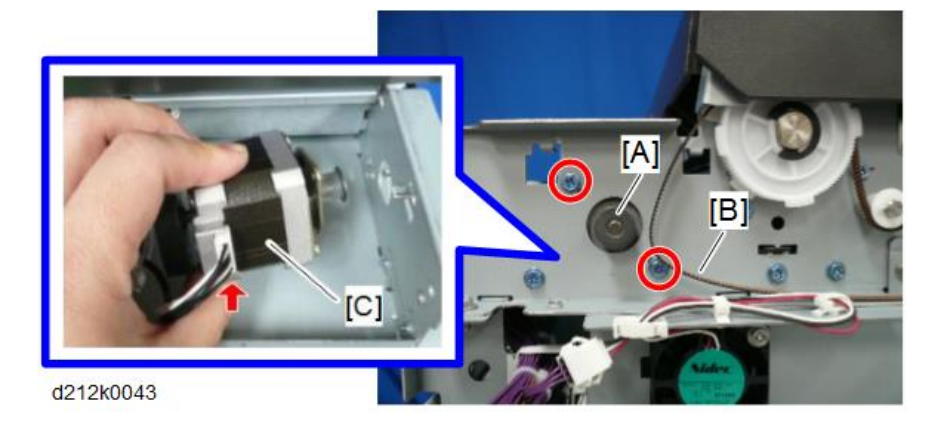

#### **Scanner Motor**

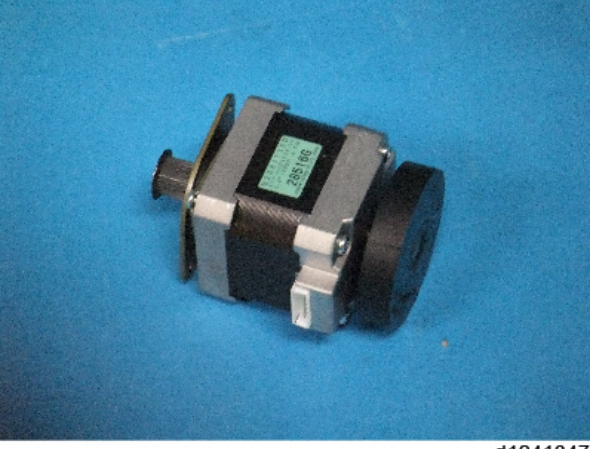

d1241347

# SIB (Scanner I/F Board)

#### Remove

- 1. Scanner rear cover (p.159)
- 2. Disconnect all the connectors connected to the SIB (🎯 x11).
- 3. FFCs ( x5)

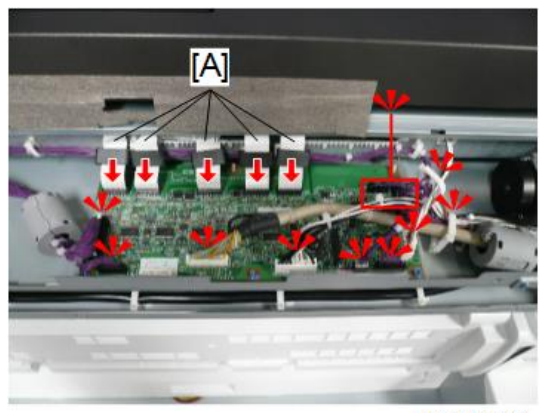

d212k0107

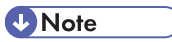

• Each FFC is numbered with the number of the CIS unit it is connected to.

4. Free the harnesses (🎯 x3).

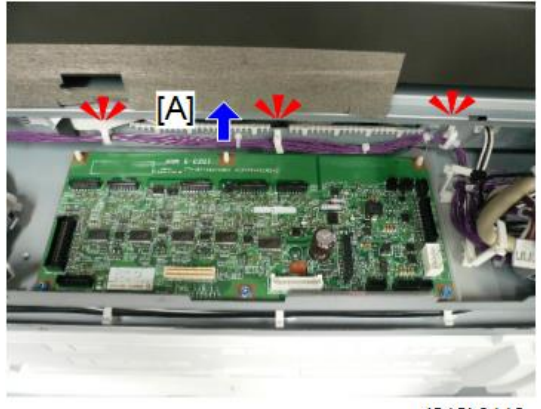

d212k0113

5. SIB (blue @x3, \$x3)

# **Vote**

• Use a pair of radio pliers to disconnect the front edge of the board.

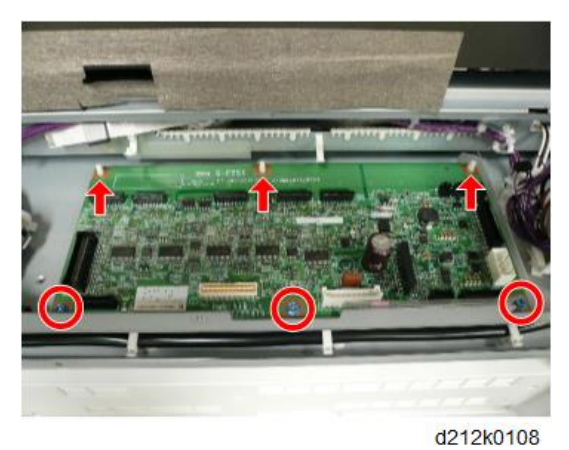

Precaution

Each FFC connector slot is marked with the number of CIS element that it connects to. The example below shows "CIS 1".

#### 4. Replacement and Adjustment

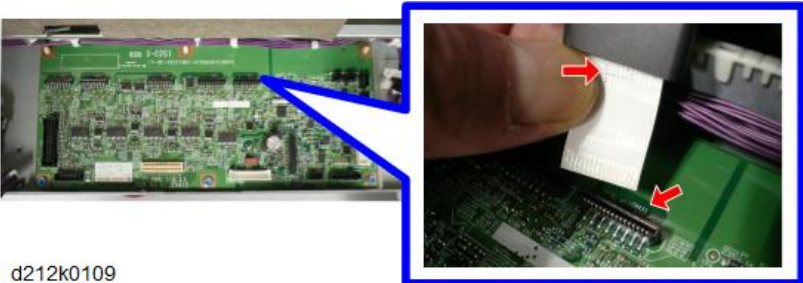

Connect the FFC with the same number as the number of the SIB connector to the SIB.

#### Note

- If the tip of the FFC curls, flatten it and make the connection.
- If the FFC is connected with its tip curled, SC may be displayed or the picture cannot be copied or scanned properly.

# **Original Feed Roller**

#### Remove

- 1. Scanner rear cover (p.159)
- 2. Scanner scanner left and cover right cover (p.158, p.159)
- 3. Raise the scanner unit to the full upright position (p.157).
- 4. Sensor cover (blue  $\Im x2$ )

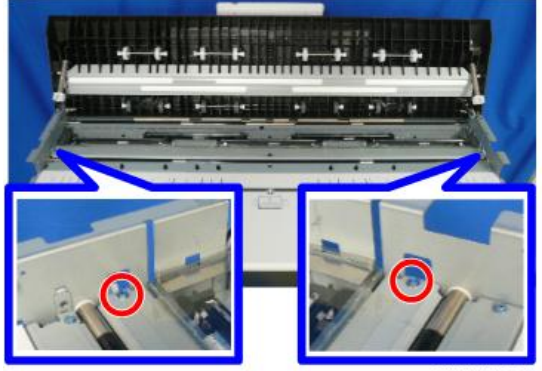

d262k1009

4

 Loosen the screw of the tension bracket [A], and then remove the spring [B] to loosen the tension of the timing belt (<sup>CCC</sup>x1).

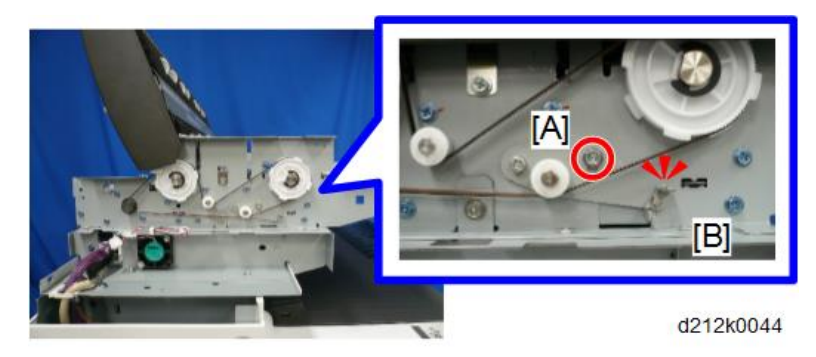

6. Remove the timing belt from the original feed roller drive gear.

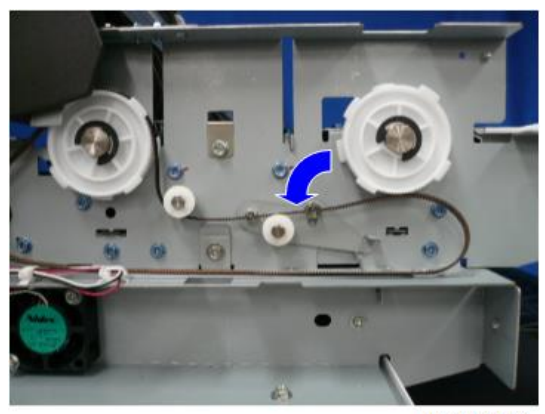

d212k0045

7. Gear and shaft (<sup>®</sup>x1)

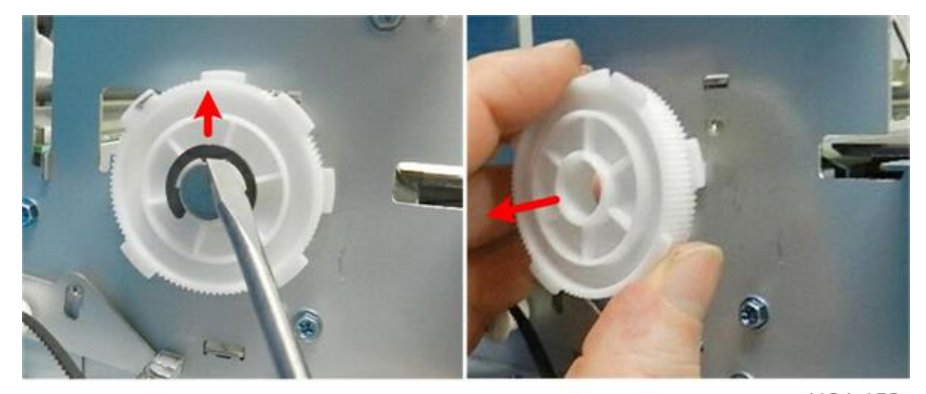

d124r152

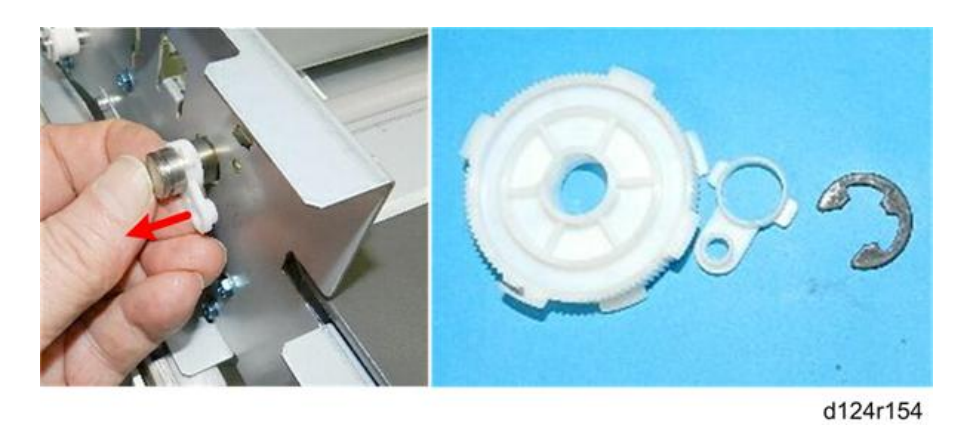

### Note

• Attach the gear with the face of the gear [A] inserted against the frame so that it can fit over the flat side of the shaft [B].

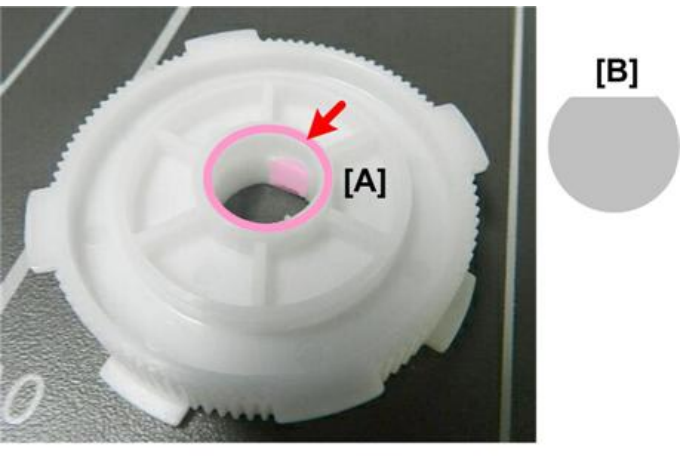

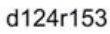

8. On the right, remove the ground plate [A] from the shaft (blue  $\widehat{\mathbb{O}}^r x 1$  ).

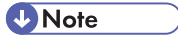

• Conductive grease is applied to the shaft and ground plate. Take care not to spread it around.

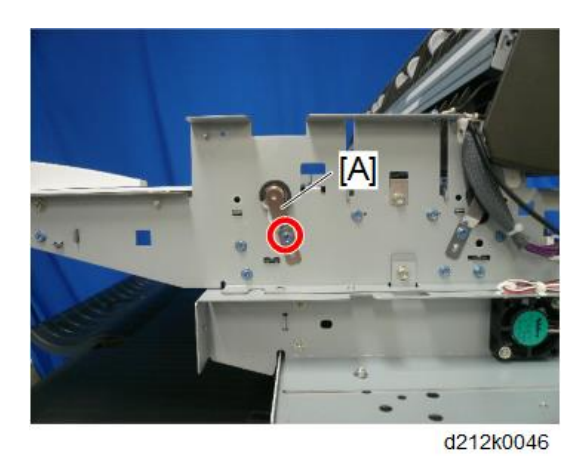

9. Shaft (<sup>®</sup>)x1, wave washer x1, washer x1)

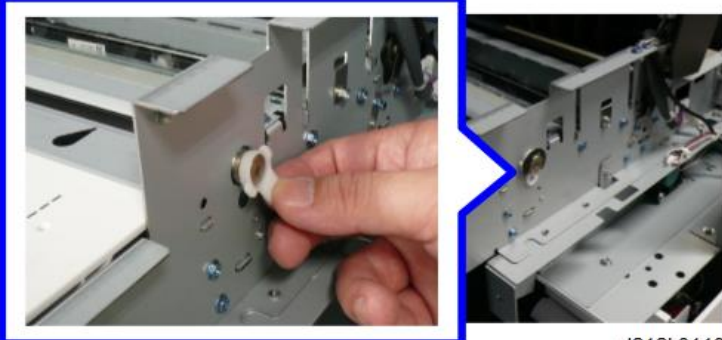

d212k0110

10. Slowly, push the end of the shaft [A] to the left until you see the coated surface [B] close to the hole in the frame and remove the right end of the roller from the hole of the right frame.

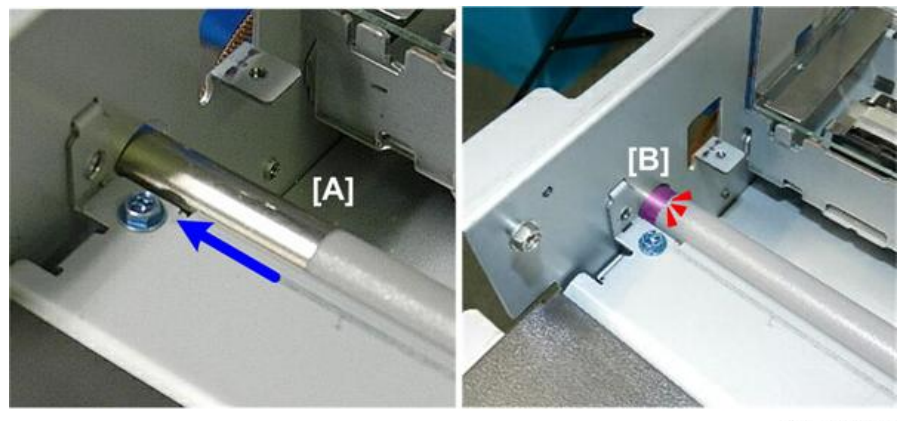

d124r157

195

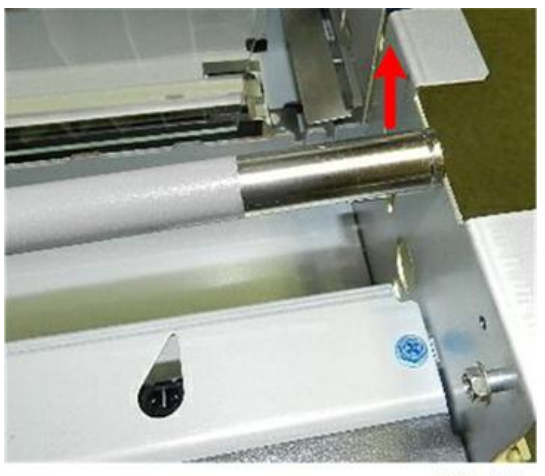

d124r158

11. Slide the original feed roller to the right, and remove the left end of the roller from the hole of the left frame.

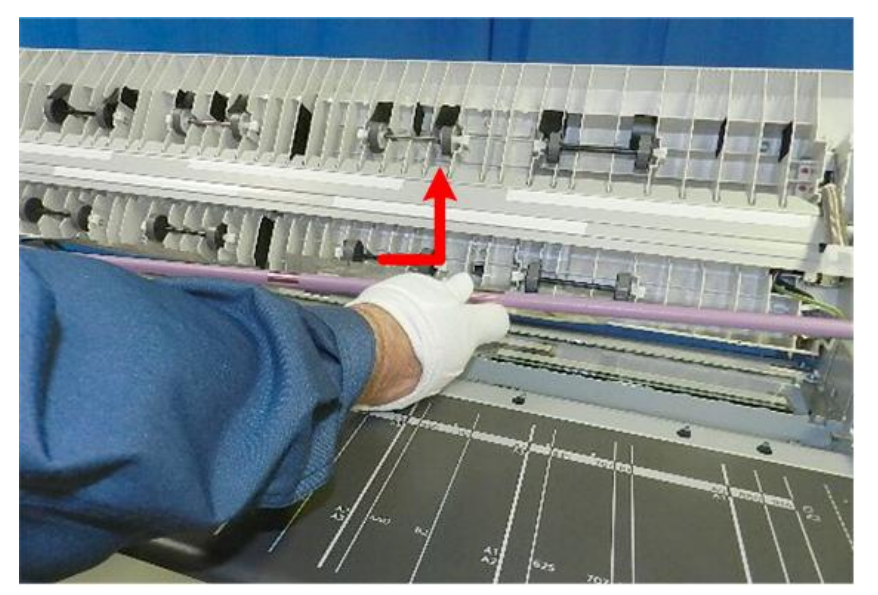

d124r159

### Adjustment

After changing the original feed roller, perform the CIS adjustment (p.404).

# **Exposure Glass**

#### Remove

# 

- The exposure glass is very long and thin. It is very easy to break, so handle it carefully.
- 1. Scanner rear cover (p.159)
- 2. Scanner scanner left cover and right cover (p.158, p.159)
- 3. Raise the scanner unit to the full upright position (p.157).
- 4. Center plate [A] (blue <sup>(C)</sup>x2)

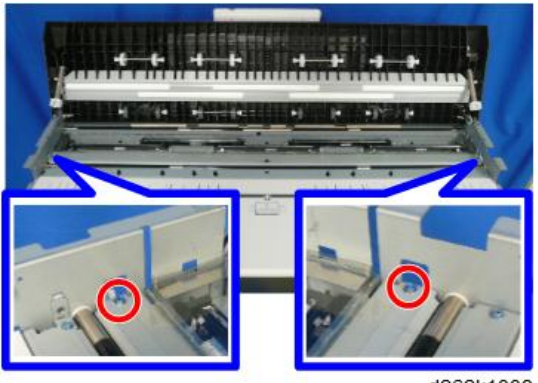

d262k1009

5. Remove the screw on the right side [A] and the leaf spring [B] on the right of the exposure glass (<sup>(W)</sup>x1 with washer).

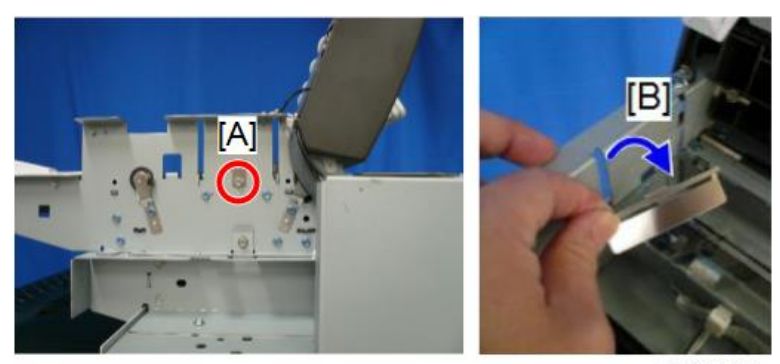

d212k0052

6. Remove the screw on the left side [A] and the leaf spring [B] on the left of the exposure glass (IX 1 with washer).

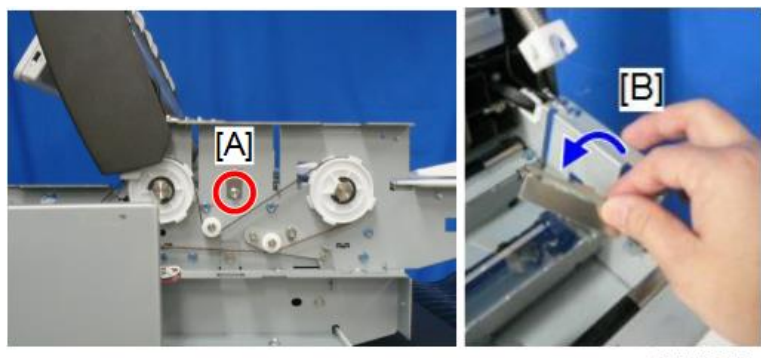

d212k0053

7. Exposure glass

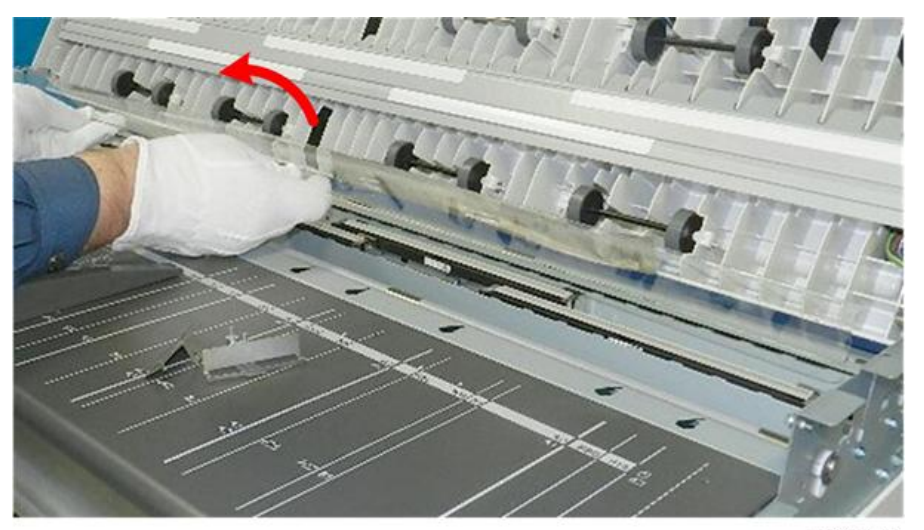

d124r132

#### Precaution

When you reinstall the exposure glass, set the glass so that the blue dot is on the surface of the lower left corner of the glass.

199

4

CAUTION
For changing or adjusting, be sure to turn the main power off. Otherwise the LED emission may damage your eyes.

- Follow these cautions when changing the CIS unit. Otherwise the CIS may be damaged or print quality may be deteriorated.
  - Handle the CIS unit carefully to protect it from sudden shock and vibration.
  - Never touch the CIS lenses.
  - Clean the CIS lens cover with lens paper only. Never use tissues paper or cloth that could leave lint or other particles on the lenses.
  - Never disconnect the signal or power supply harnesses from the CIS unit.
- 1. Scanner rear cover (p.159)
- 2. Scanner scanner left cover and right cover (p.158, p.159)
- 3. Raise the scanner unit to the full upright position (p.157).
- 4. Exposure glass (p.197)
- Pull the harness away and disconnect the FFCs, and push them into the opening [A] (\$\$\$\$x5).

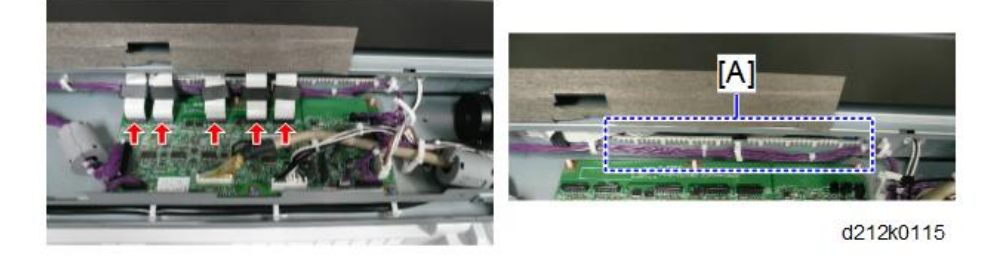

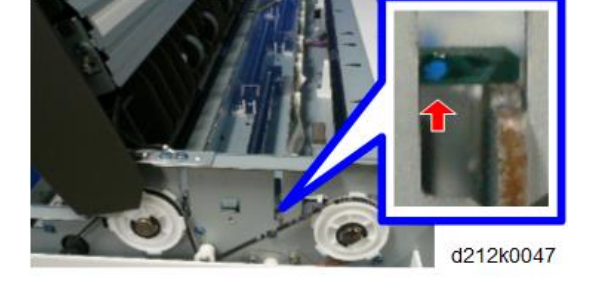

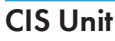

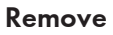

6. Remove the screws from the left [A] and right [B] sides of the CIS frame (blue 🕅 x4).

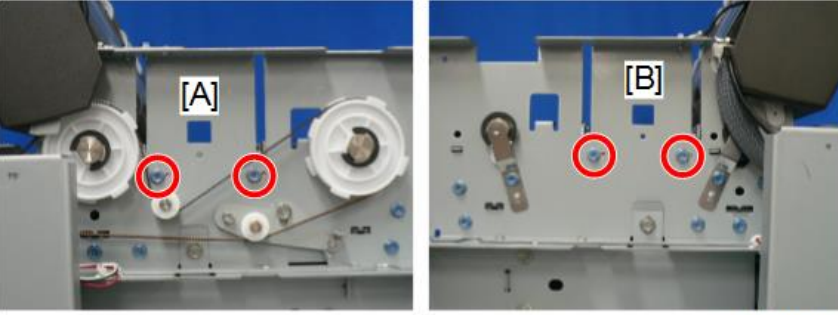

d212k0048

### 7. CIS unit [A].

#### Note

- Lift the right side of the CIS unit and move it to the right to remove it.
- Never touch the CIS lenses.
- Handle the CIS unit carefully to protect it from sudden shock and vibration.

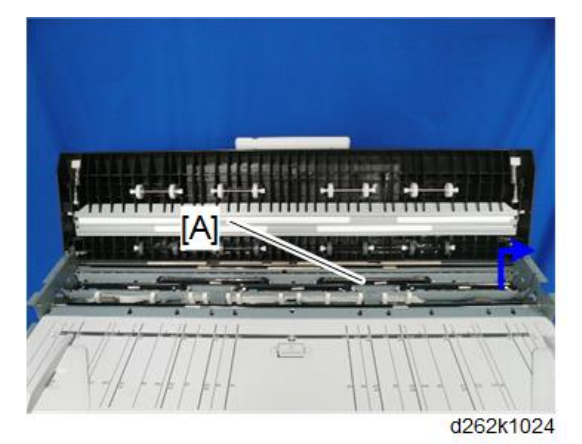

#### Precaution

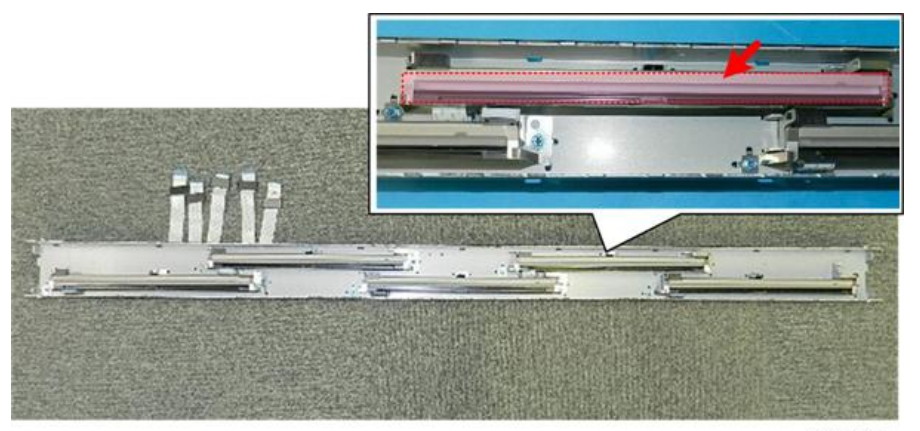

d124r139

- 1. Never touch the CIS lenses.
- 2. Clean away smudges or dirt with lens paper.
- 3. At the rear, locate the slot rimmed with white plastic [A]. This is where the FFCs will be reinserted.

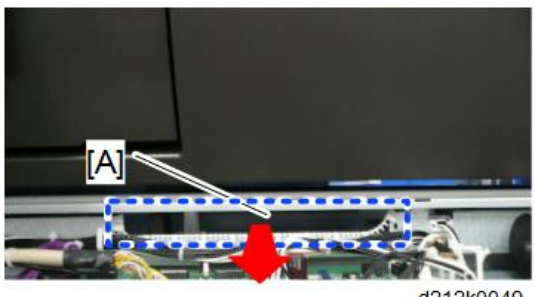

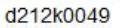

4. Insert the CIS units into the slits on the left [A] and right [B].

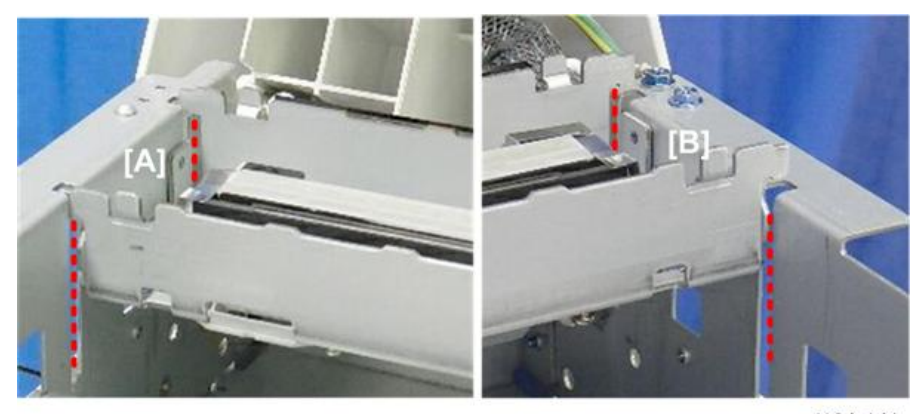

d124r141

#### Note

- To attach the CIS unit, fully insert the frames on the both sides into the slits of the main unit and fasten it with screws.
- Check that there is no dust or dirt on the CIS lenses or exposure glass.
- 5. At the rear, pull each FFC through the slot using the Allen key. [A]
- 6. Connect the FFCs to the SIB (

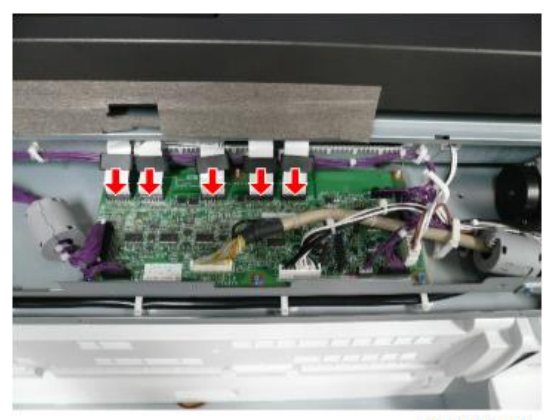

d212k0116

#### Note

- Each FFC connector slot is marked with the number of CIS element that it connects to. The example below shows "CIS 1".
- Connect the FFC with the same number as the number of the SIB connector to the SIB.

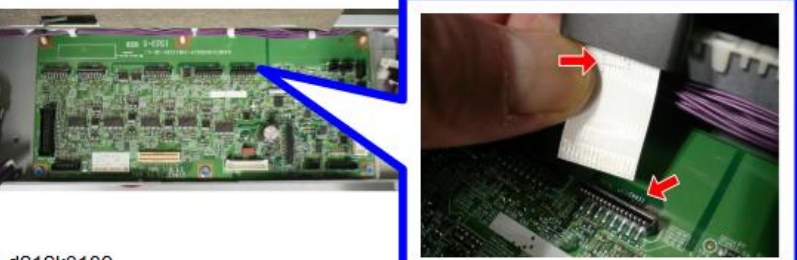

d212k0109

#### Note

- If the tip of the FFC curls, flatten it and make the connection.
- If the FFC is connected with its tip curled, SC may be displayed or the picture cannot be copied or scanned properly.

# Adjustment

After changing the CIS unit, perform the CIS adjustment (p.404).

# **Original Exit Sensor**

- 1. Scanner upper cover (p.177)
- 2. Scanner rear cover (p.159)
- 3. CIS unit (p.199)
- 4. Brackets on both sides of the original exit roller (blue 🕅 x4)

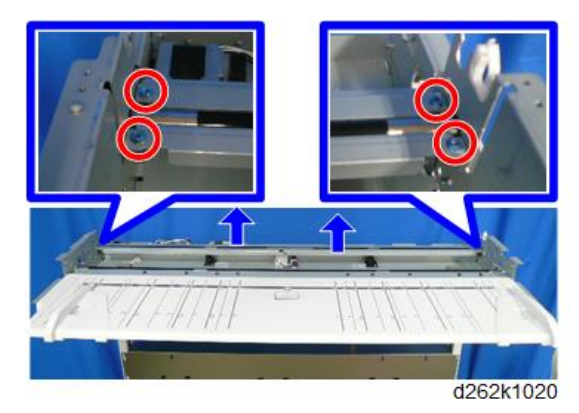

5. Original exit sensor [A] (🖗 x1, 🎯 x1, 🕼 x1)

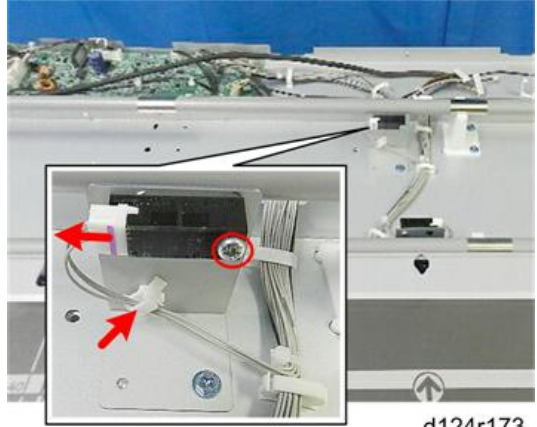

d124r173

# **Original Exit Roller**

#### Remove

- 1. Scanner upper cover (p.177)
- 2. Scanner right bracket (p.176)
- 3. Scanner left bracket (p.176)
- 4. Scanner rear cover (p.159)
- 5. CIS unit (p.199)

# 6. Brackets on both sides of the original exit roller (blue 🕅 x4)

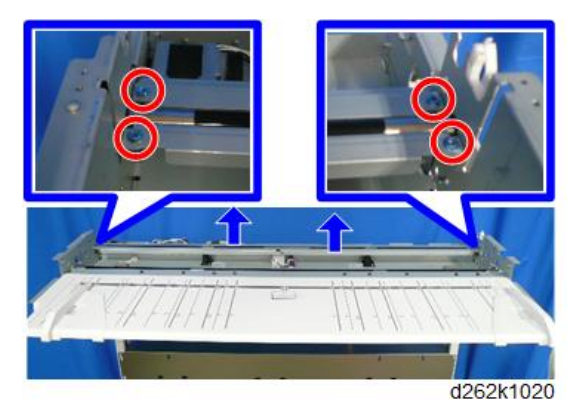

7. Loosen the screw of the tension bracket [A], and then remove the spring [B] to loosen the tension of the timing belt (<sup>100</sup>x1).

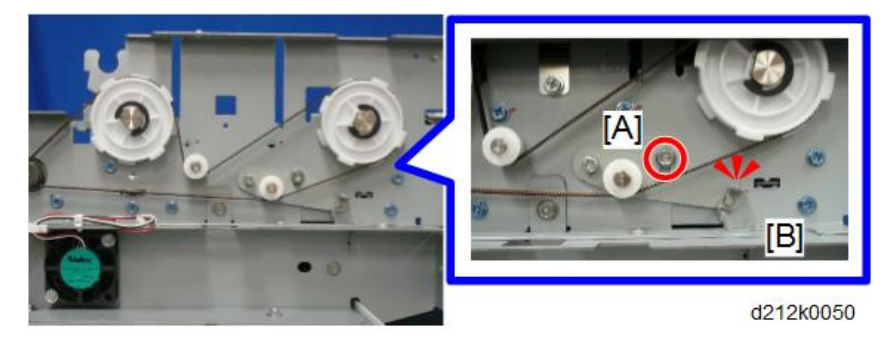

8. Timing belt from the original feed roller drive gear

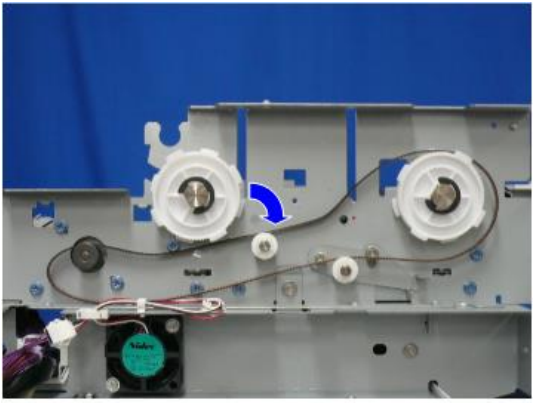

d212k0051

9. Gear and shaft (<sup>®</sup>x1)

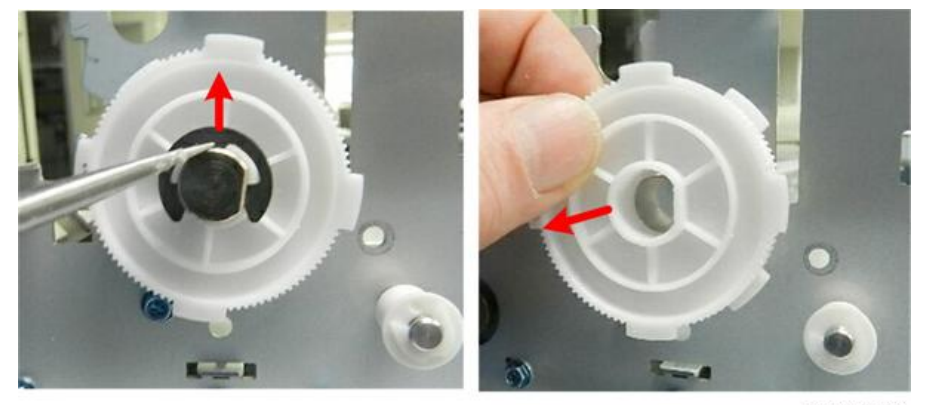

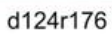

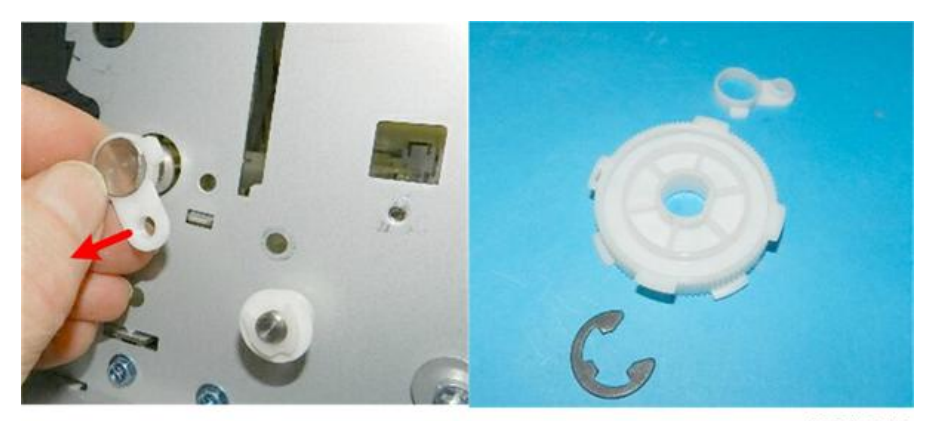

d124r177

# Note

• Attach the gear with the face of the gear [A] inserted against the frame so that it can fit over the flat side of the shaft [B].

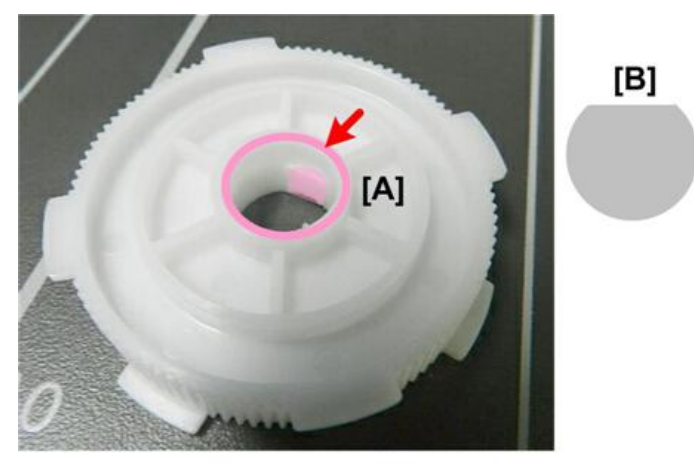

d124r153

10. On the right, remove the ground plate [A] from the shaft (blue  $\Im x1$ ).

#### Note

• Conductive grease is applied to the shaft and ground plate. Take care not to spread it around.

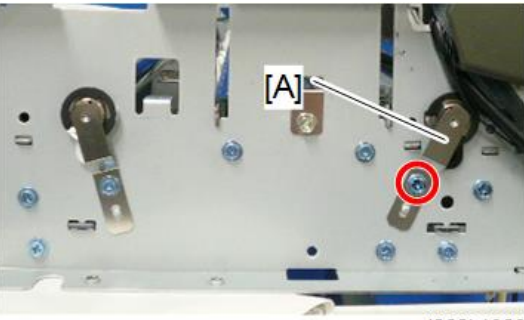

d262k1023

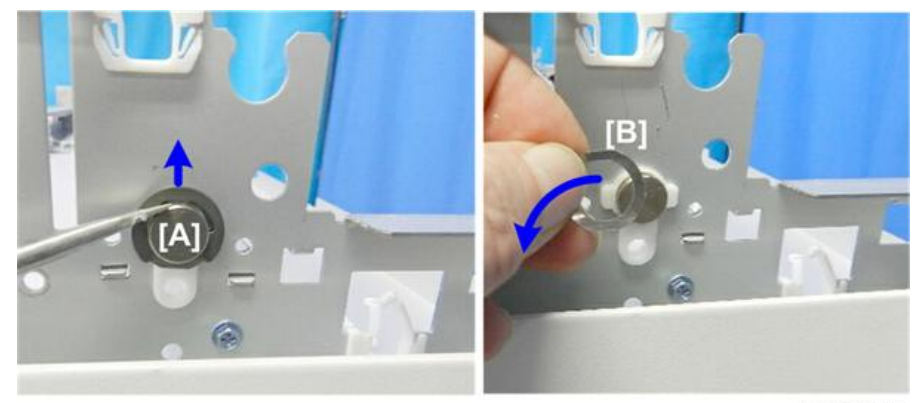

11. Right shaft of the original exit roller (<sup>®</sup>)x1, wave washer x1, washer x1)

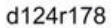

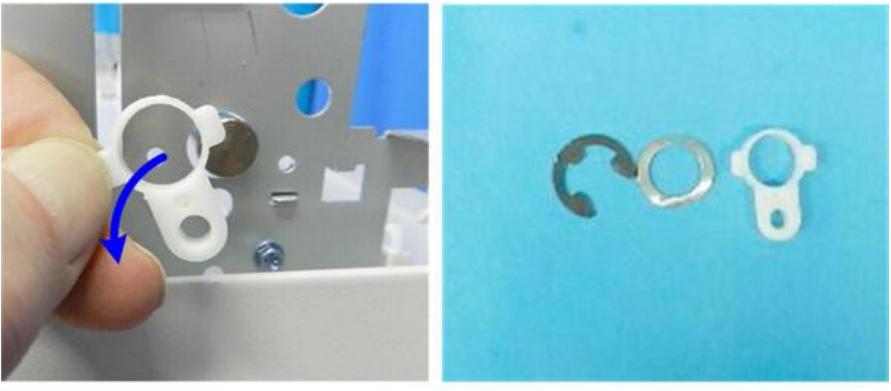

d124r179

12. Slowly, push the end of the shaft [A] to the left until you see the coated surface [B] close to the hole in the frame and remove the right end of the roller from the hole of the right frame.

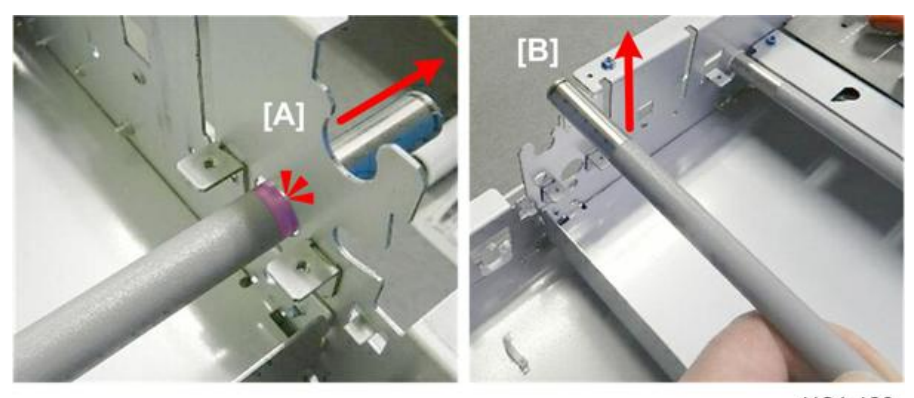

d124r180

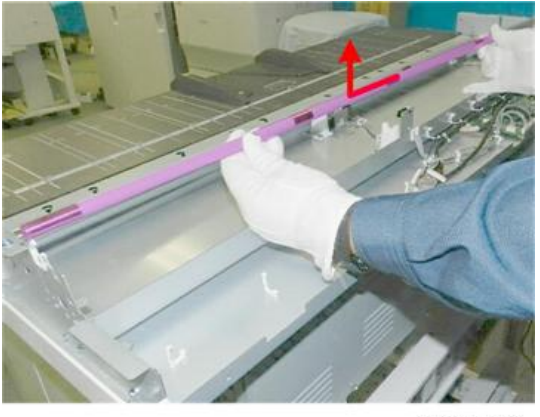

d124r181

## Adjustment

After changing the original exit roller, perform the CIS adjustment (p.404).

# Platen Plate

- 1. Raise the scanner unit to the full upright position (p.157).
- 2. Ground wire connected to the platen plate (blue  $\widehat{{\mathbb O}}^{r}x2)$

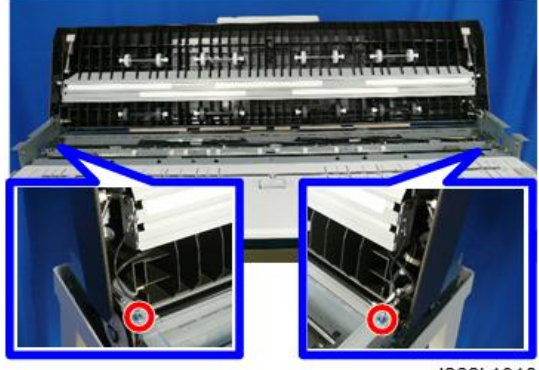

d262k1018

3. While holding the right and left objects pressed, remove the platen plate [A]

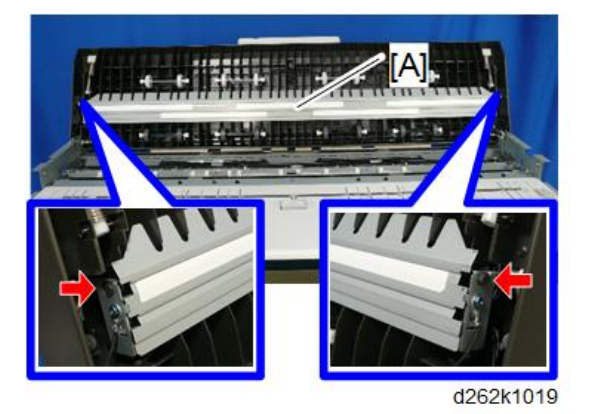

## **Original Stop Switch**

- 1. Raise the scanner unit to the full upright position (p.157).
- The switch cover is fastened by four hooks under the scanner unit cover on the right side Use the tip of a small screwdriver, release the hooks [A] of the switch cover and remove the switch cover on top of the scanner cover [B] (▼ x4).

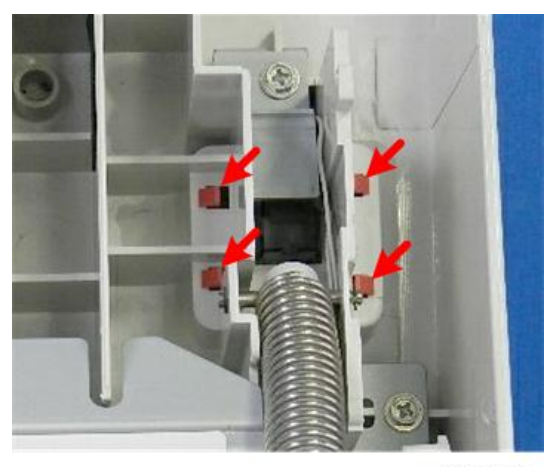

d124r701

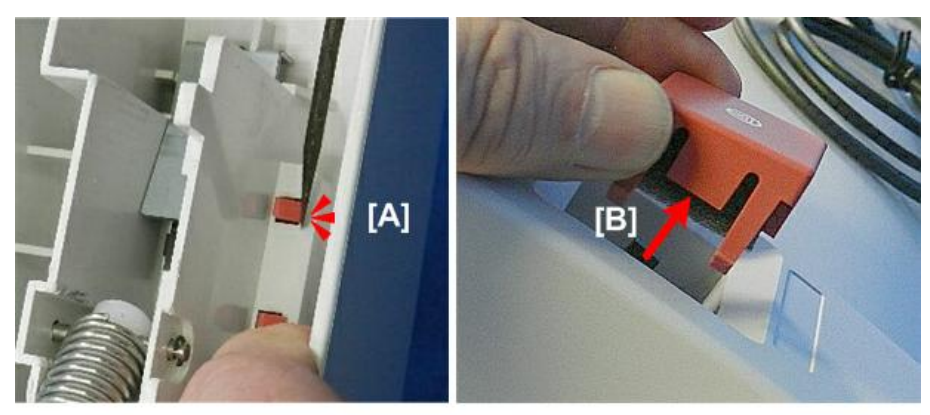

3. Switch cover plate (🕅 x1)

d124r702

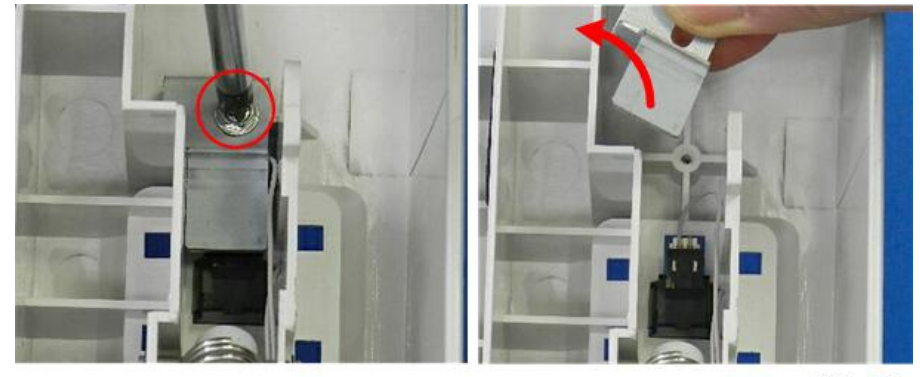

d124r703

 Use the tip of a small screwdriver to release both sides of the switch [A] and remove and disconnect the connector [B] (\$\$x1).

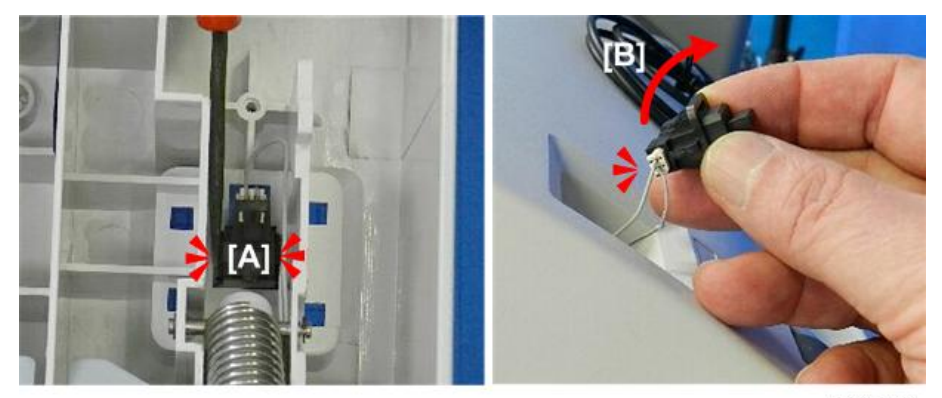

d124r704

4

#### **Original Stop Switch**

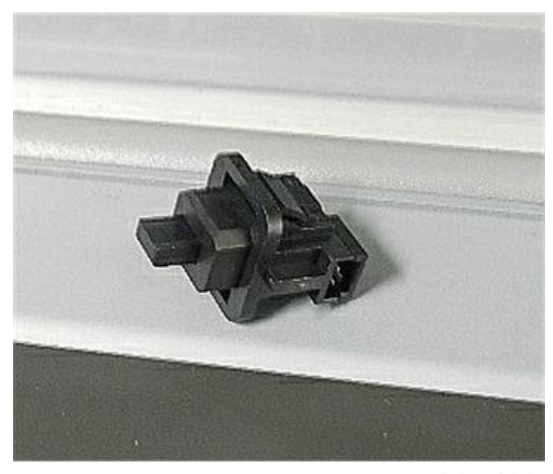

d124r705

# Scanner Fan (Right)

- 1. Scanner right cover (p.159)
- 2. Scanner right bracket (p.176)
- 3. Connector [A] and clamp, and fan [B] (☞ x1, ≪x3, ☞x2)

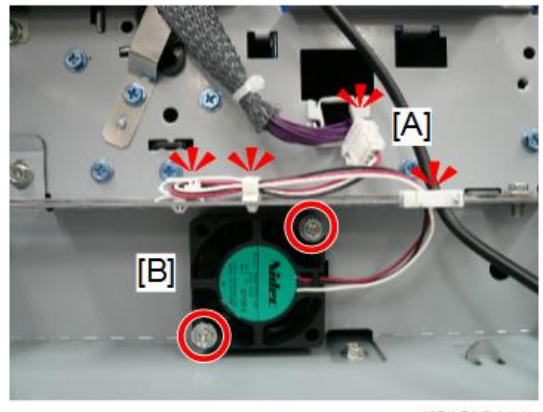

d212k0111

# Scanner Fan (Left)

- 1. Scanner left cover (p.158)
- 2. Scanner left bracket (p.176)

3. Connector [A] and clamp, and fan [B] (☞ x1, x3, ☞ x2)

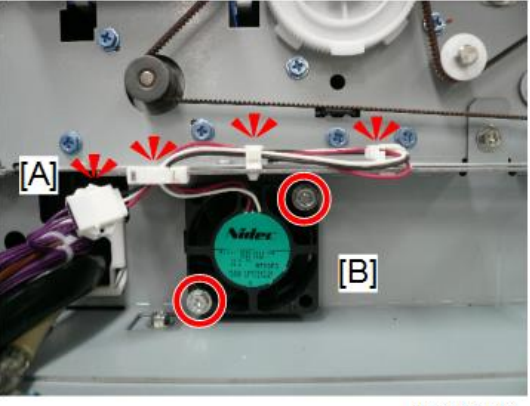

d212k0112

# Image Writing Unit

# VDB

1. Open toner hopper cover [1].

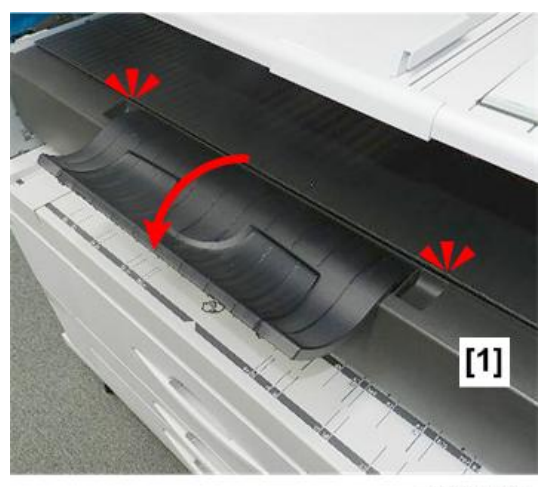

d208a3126

- 2. Remove:
  - [1] Left copy tray (@x2)
  - [2] Right copy tray (@x2)

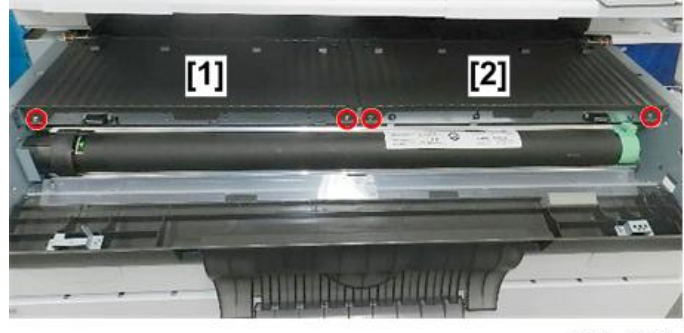

d208a3127

3. To avoid damaging the pawls on the bottom of the covers, hold the covers level as you pull them straight out a short distance, and then remove them.

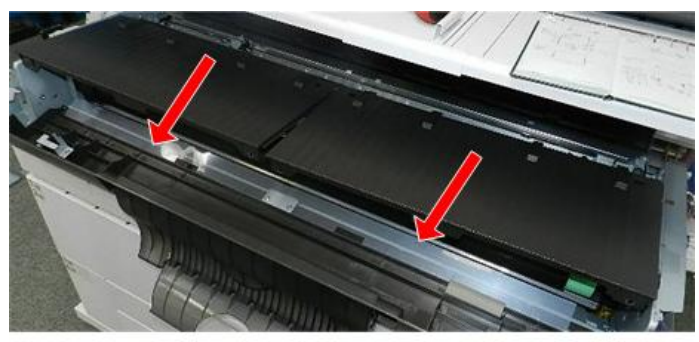

d208a3128a

4. Locate the VDB inside the machine where you just removed the covers.

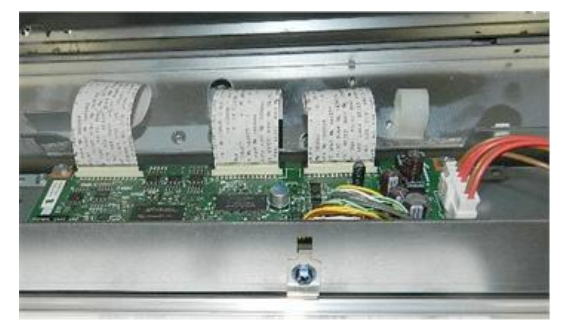

d208a3110

- 5. Disconnect:
  - Front connectors [1] (\$\$x2)
  - Rear connectors [2] ( 💷 x3).

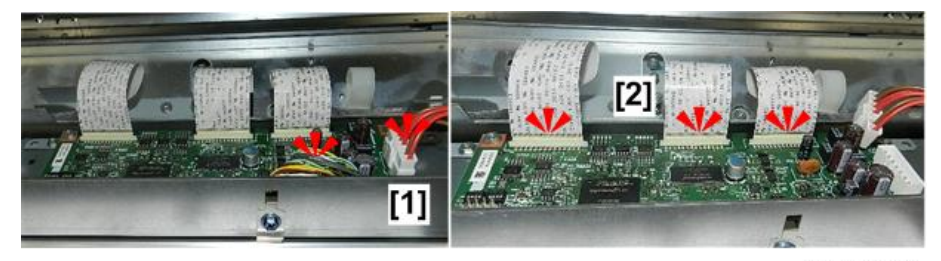

d208a3129

- 6. Disconnect:
  - Rear left corner [1] (@<sup>\*</sup>x1)
  - Rear right corner [2] (@<sup>\*</sup>x1)
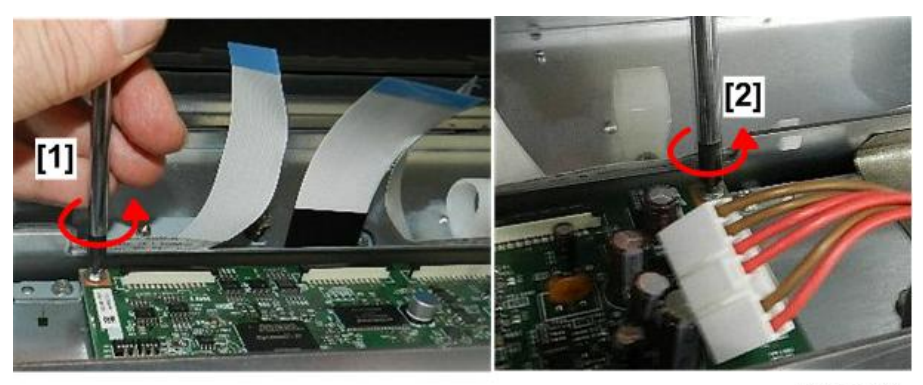

- 7. Disconnect:
  - Front right corner [1] (@ x1)
  - Front left corner [2] (@<sup>2</sup>x1)

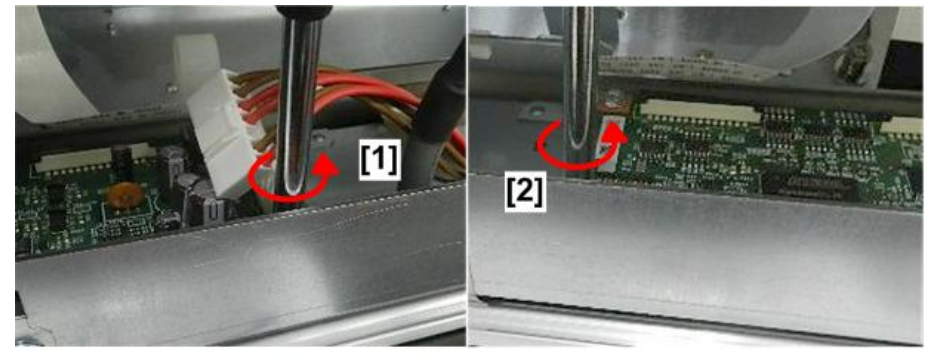

d208a3131

8. Remove the board.

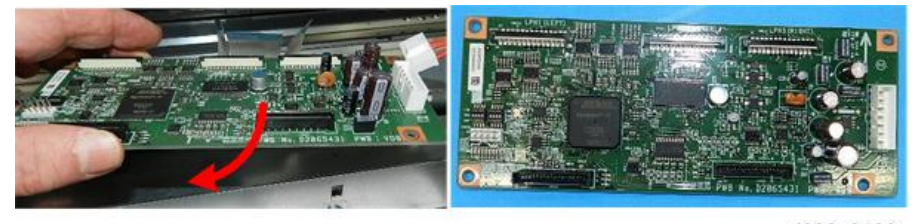

d208a3132

# LPH

# Preparation

- Raise the upper unit. (p.148)
- Remove the upper unit left and right covers. (p.154)

- Close the upper unit.
- 1. Open the toner hopper cover.

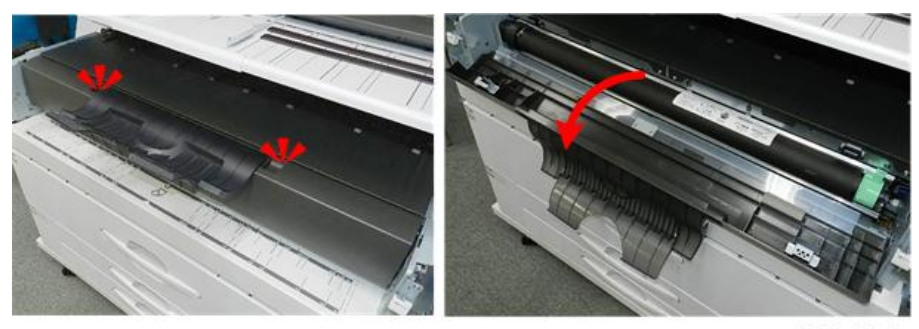

d208a3215

2. Unfasten the left and right copy trays [1] and [2] ( $\mathfrak{O} x4).$ 

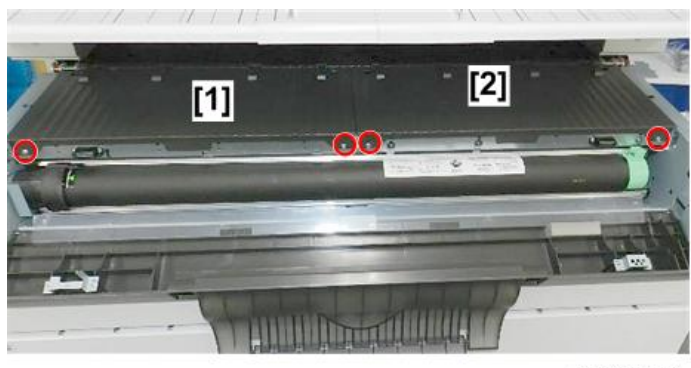

d208a3216

3. To prevent damaging the tabs on the bottom of the trays, pull each straight out about 10 cm (4-in), and then remove it.

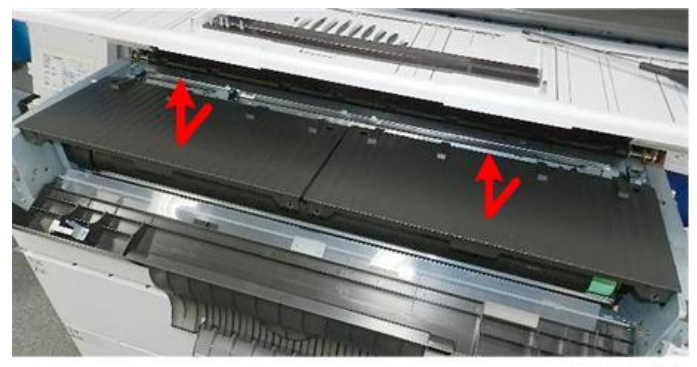

d208a3217

4. On the left side of the machine [1], loosen screw [2] to allow stopper [3] to slide down, away from the cutout above. **Do not remove this screw!** 

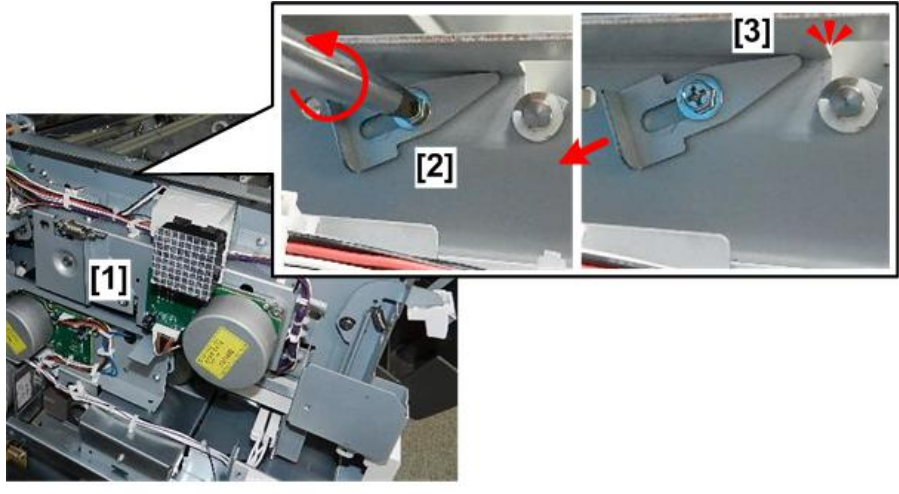

d208a3283

5. On the right side of the machine [1], loosen screw [2] to allow stopper [3] to slide down, away from the cutout above. **Do not remove this screw!** 

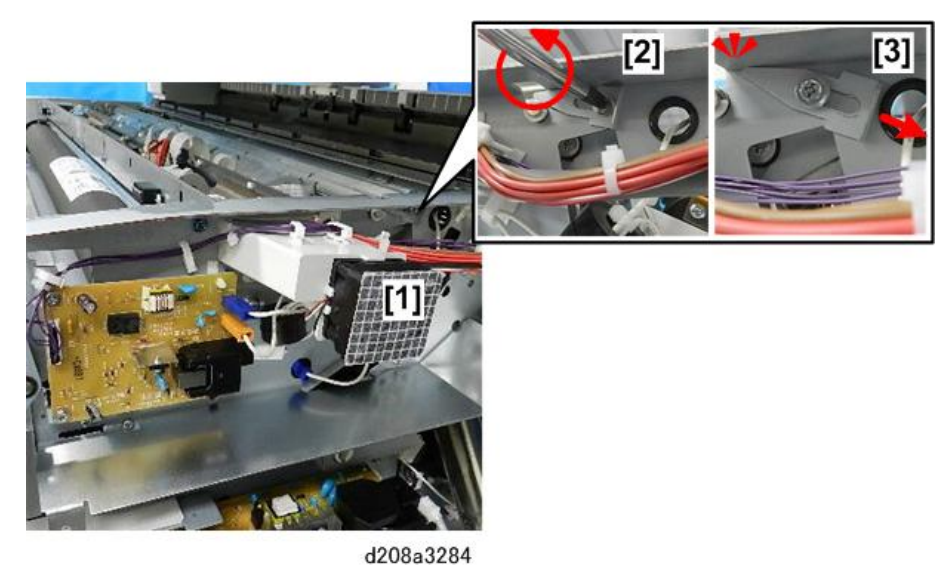

6. Inside the machine, disconnect the VDB ( 💷 x3, 💞 x2).

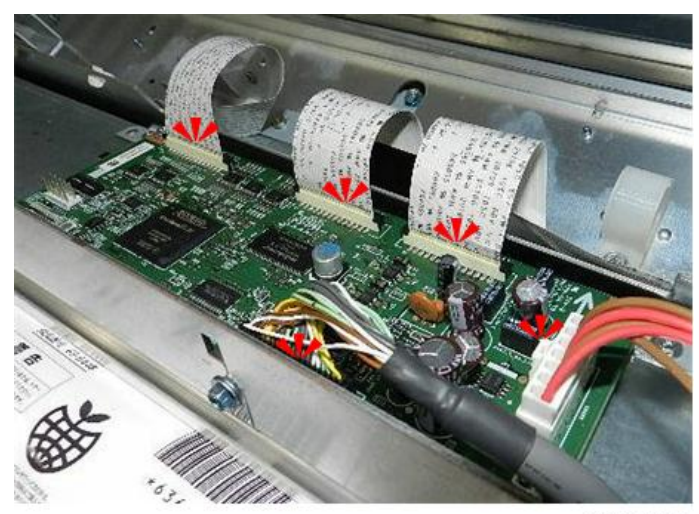

7. On the left [1] disconnect the lock plate ( $\Im$ x1).

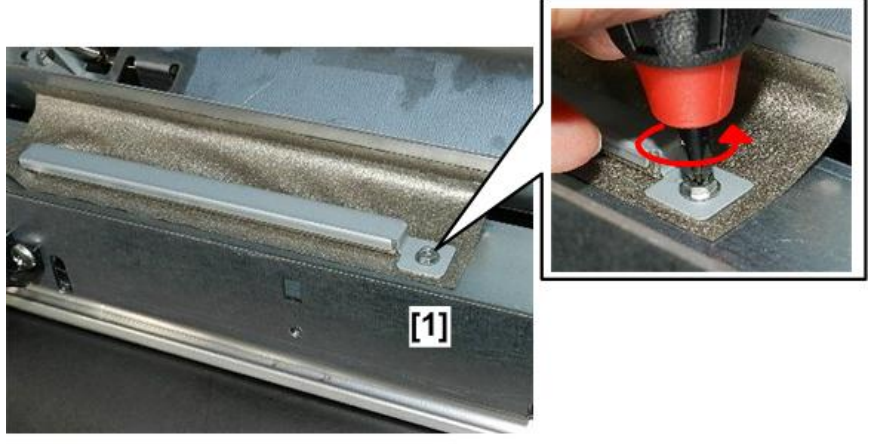

d208a3219

8. Remove the lock plate.

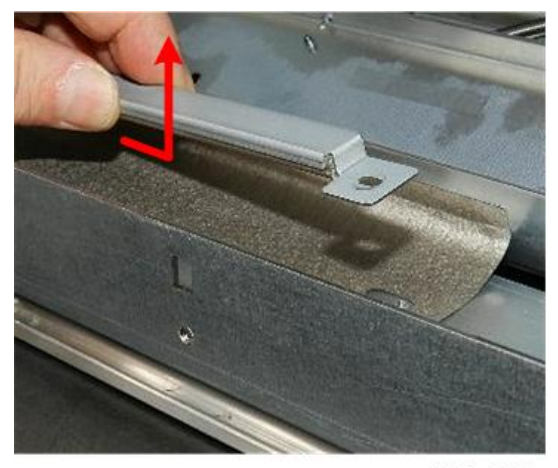

9. On the right [1], release the disconnected harnesses, so you can see the screw [2] (@x2).

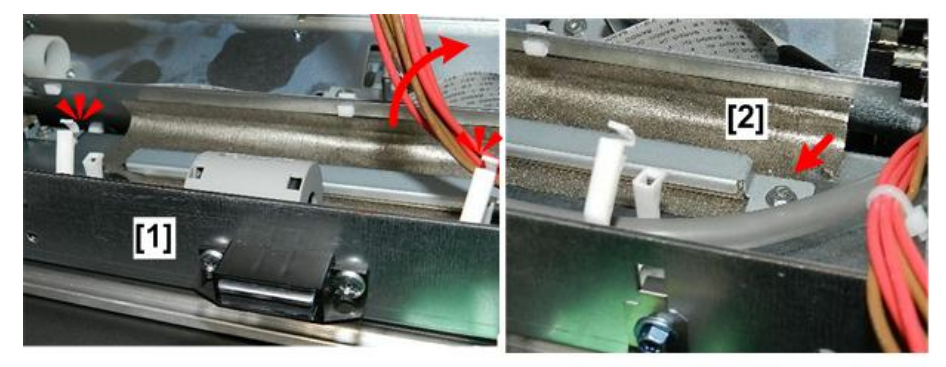

d208a3221

- 10. Use a stubby driver to unfasten the lock plate [1] ( $\mathfrak{O}x$ 1).
- 11. Remove the plate [2].

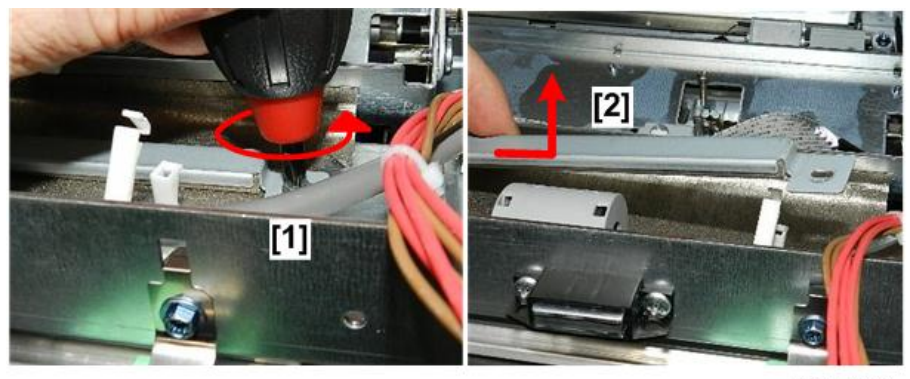

d208a3222

12. Near the right edge of the VDB [1], remove harness clamp [2].

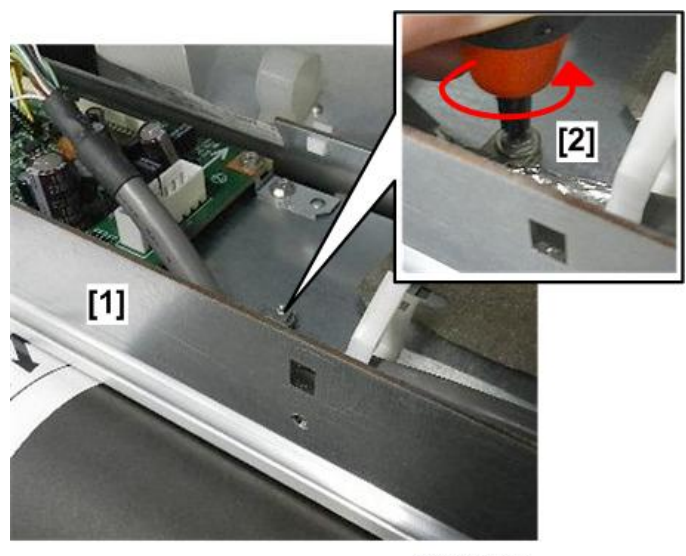

13. Locate the plastic loops on the LPH unit.

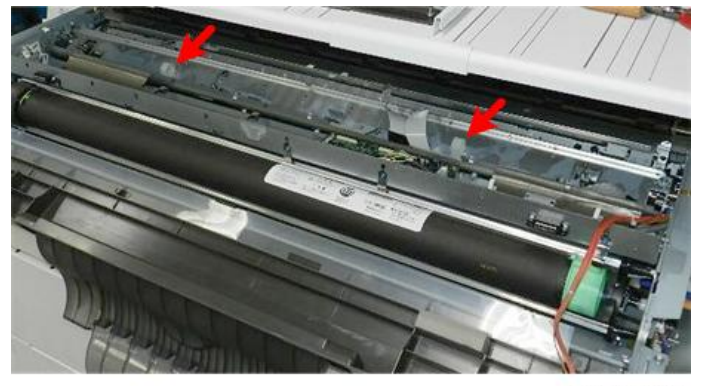

d208a3223

14. Grasp both plastics loops and lift the unit out of the machine.

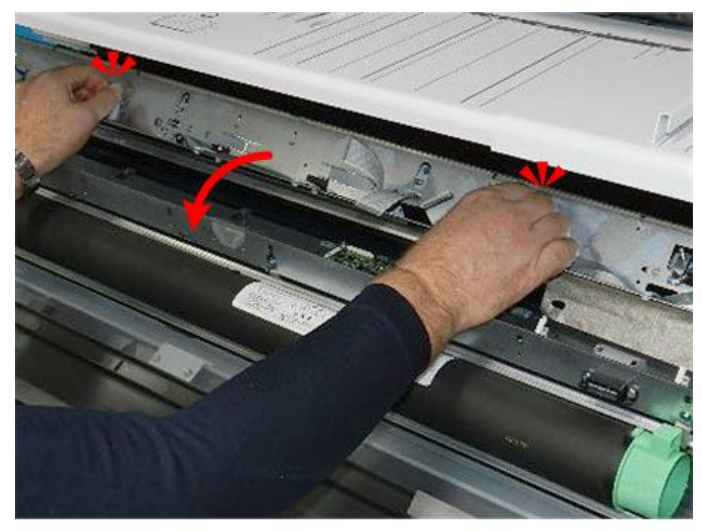

d208a3224

15. Lay the LPH on a flat clean surface.

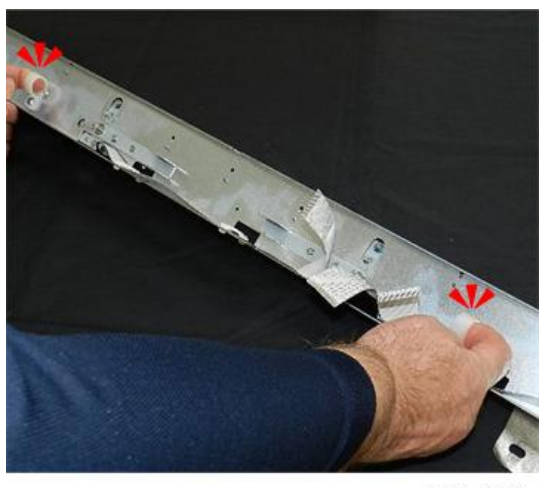

d208a3286

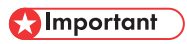

• Always handle the LPH by grasping these plastic loops.

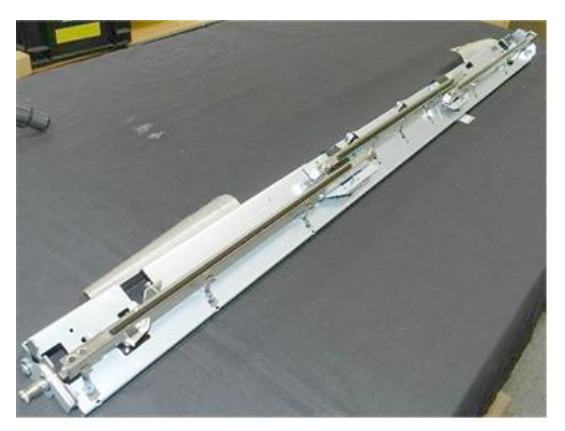

## Content (1997)

- While the LPH is out of the machine, never touch the surface of the LED elements.
- Never attempt to remove an element, or loosen a screw to adjust its position. These screws are adjusted at the factory.

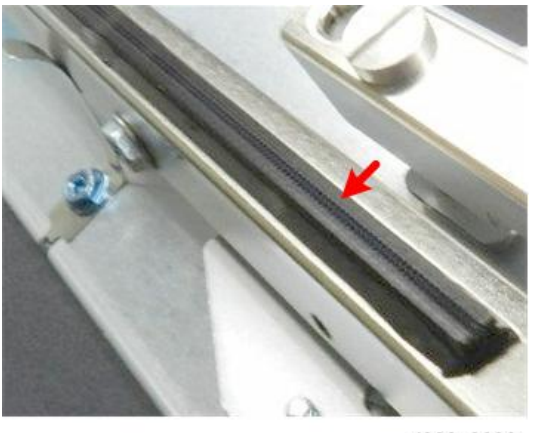

#### d208a3226

#### **Re-installation**

1. There is a groove [1] cut into the left end of the shaft of the LPH. When you re-install the LPH align this groove with the cut-out [2] on the left frame of the machine. This will guide it into the correct position.

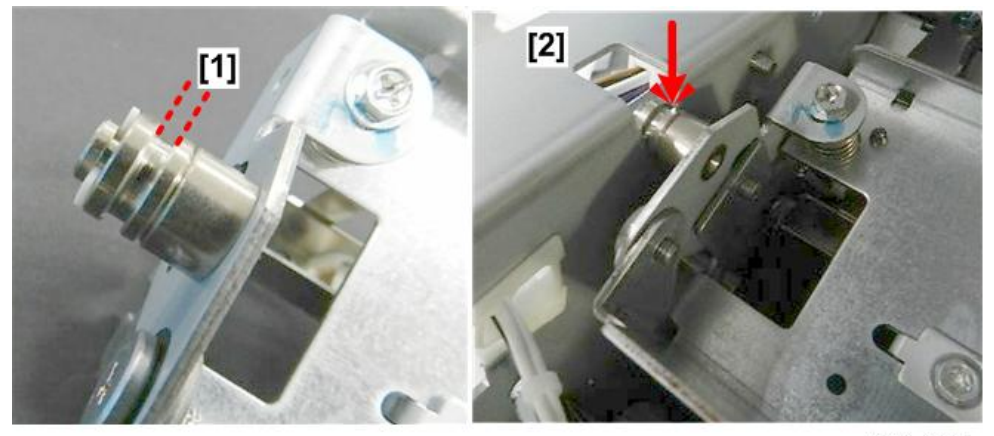

d208a3227

4

2. Be sure to slide the tips of the left stopper [1] and right stopper [2] up into their cutouts and tighten the screws.

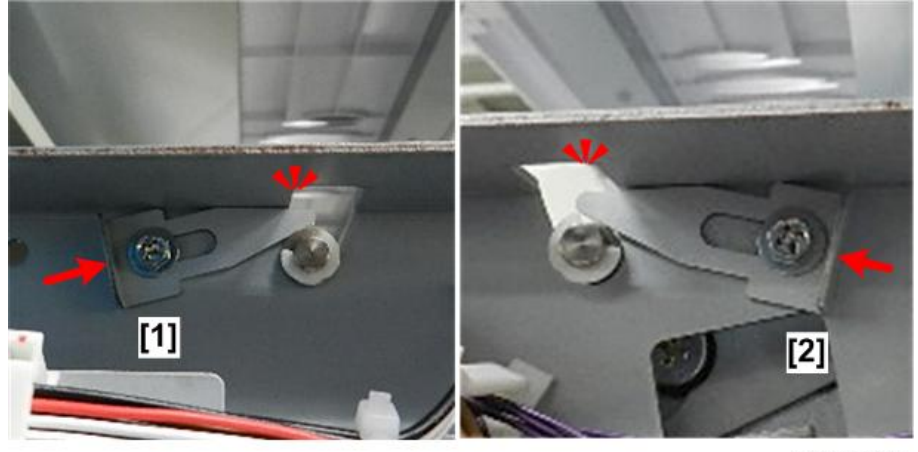

d208a3287

- 3. Before putting the LPH unit in the machine, record the LPH settings on the labels attached to the LPH.
- 4. After replacing the LPH, print an IPU Test Pattern to confirm that the joints of the LPH are aligned correctly and then adjust if necessary. (p.407)

# Drum Charge, Quenching Unit

# Charge Corona Unit

#### Preparation

- Raise the upper unit. (p.148)
- Remove the upper unit left and right covers. (p.154)
- Close the upper unit.
- 1. Open the toner hopper cover.

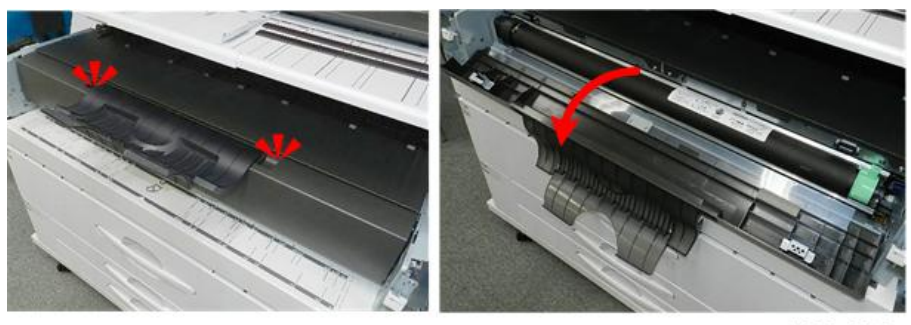

d208a3215

2. Unfasten the left and right copy trays [1] and [2] (@x4).

/ / // ////

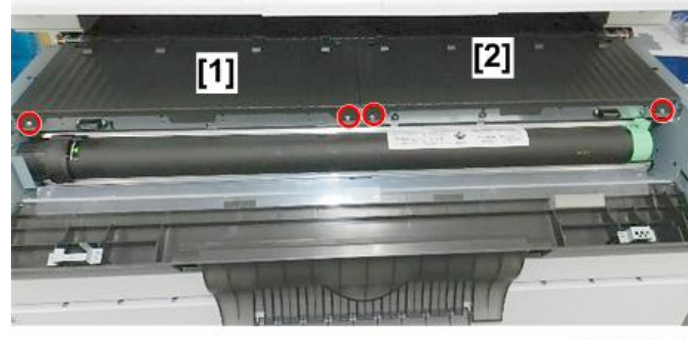

d208a3216

3. To prevent damaging the tabs on the bottom of the trays, pull each straight out about 10 cm (4-in), and then remove it.

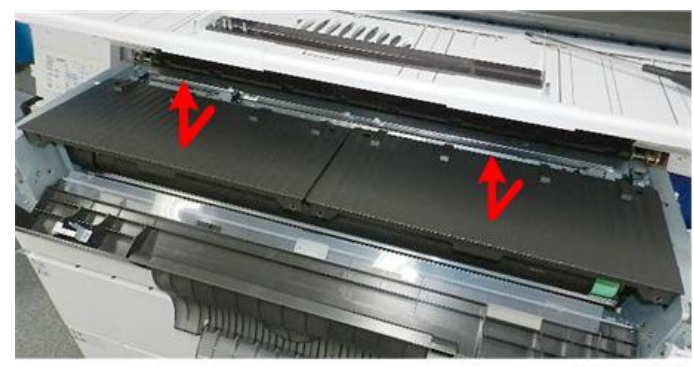

d208a3217

4. On the right side of the machine [1], disconnect the unit (🖗 x1).

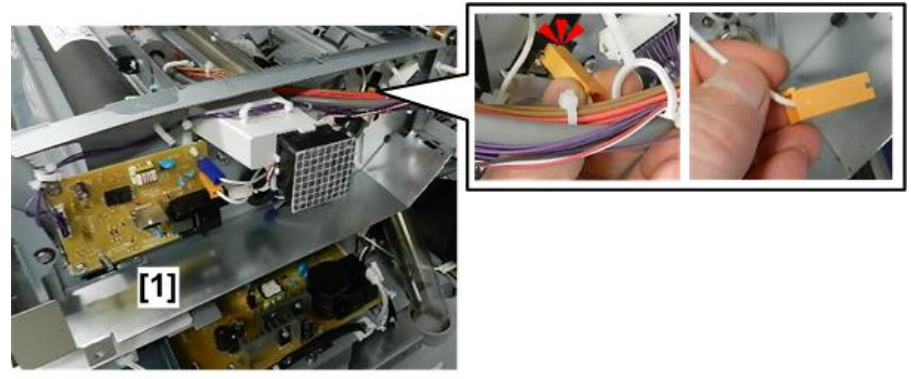

d208a3230

- 5. On the right side of the frame [1] unfasten the leaf spring ( $rac{r}{x1}$ ).
- 6. Remove leaf spring [2].

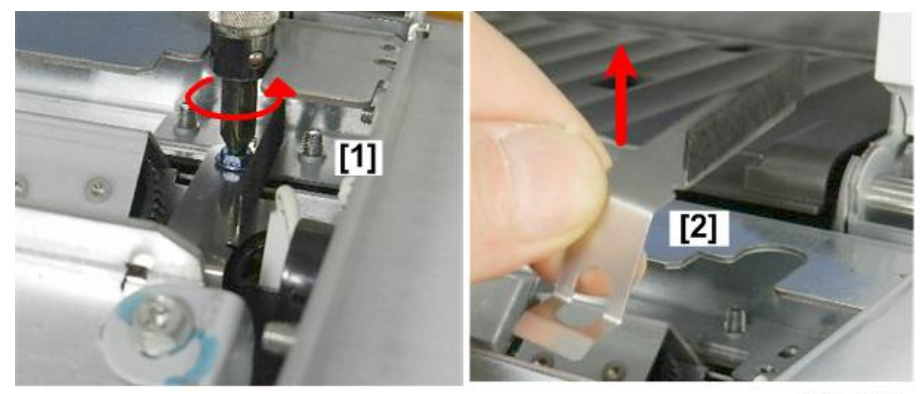

d208a3231

7. On the right side of the upper unit [1], unfasten and remove the end holder [2] ( $\Im^{r}x1$ ).

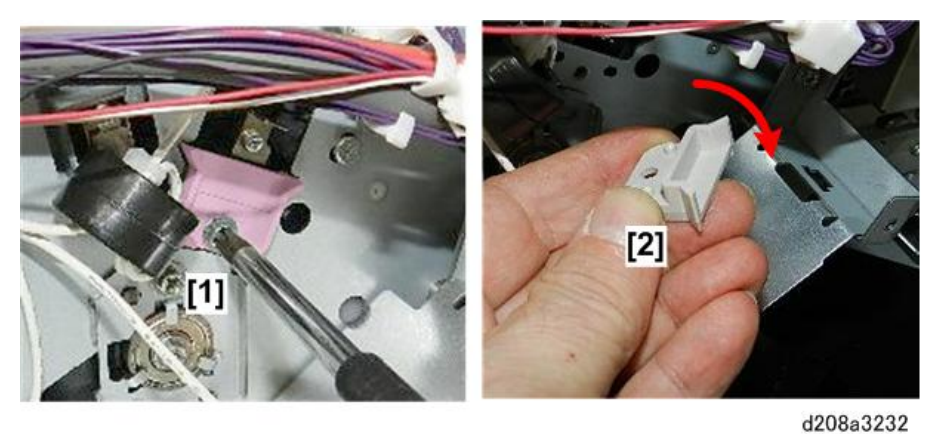

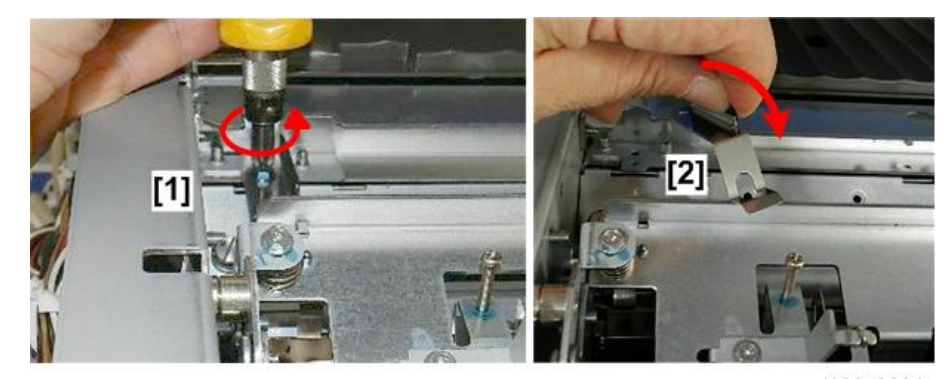

8. On the left side of the machine [1], unfasten and then remove the leaf spring [2] ( $rac{r}{x}$ 1).

d208a3234

- 9. On the right side of the machine inside the frame disconnect the vertical bayonet connector [1] (🖾 x1).
- 10. Outside the frame [2] disconnect harness [2] (STx1).

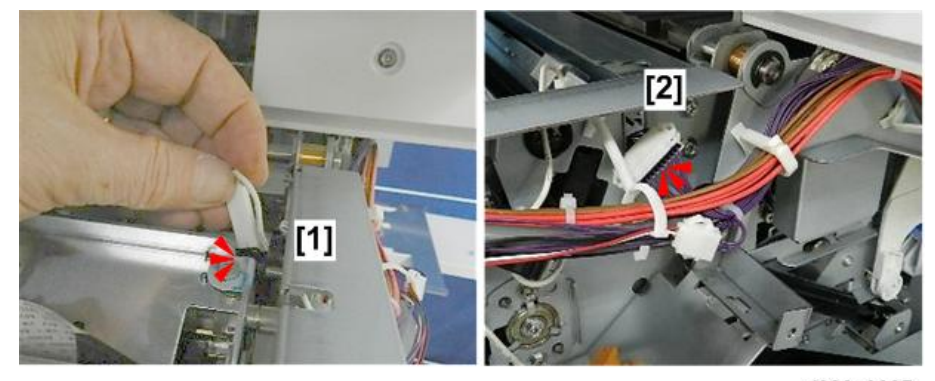

d208a3235

- 11. Turn the connector [1] and push it through the hole in the frame.
- 12. Pull the connector and harness [2] through the hole.

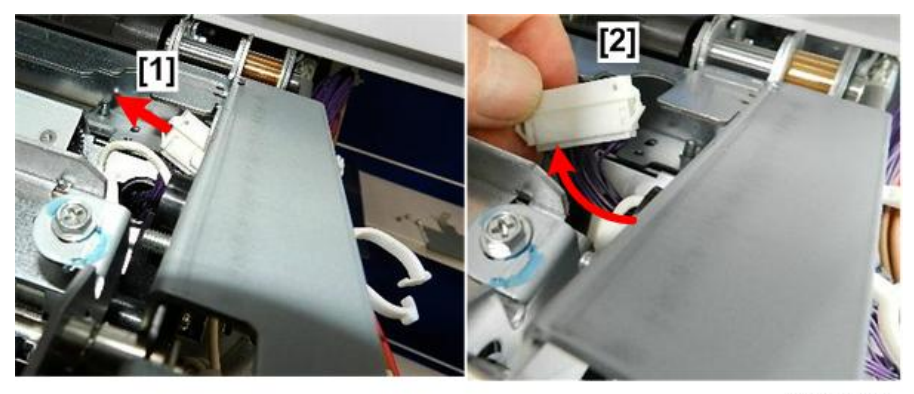

d208a3236

13. Disconnect the right end of the stay [1] and left end of the stay [2] ( $\Im$ x4).

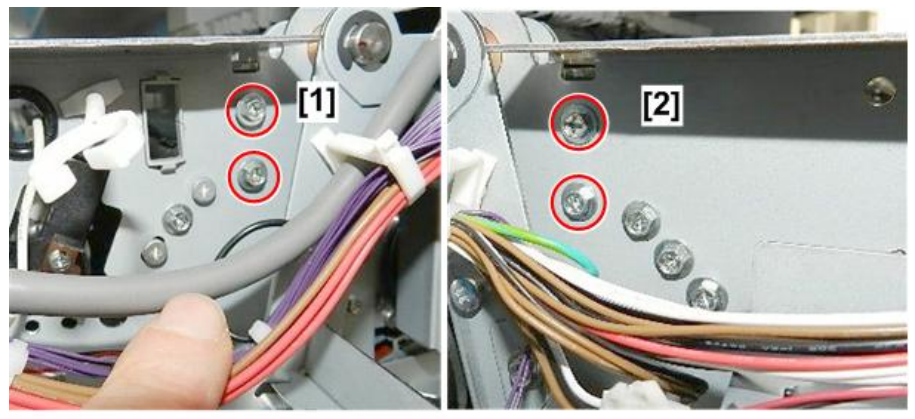

d208a3238

14. Lift the stay straight up, remove it, and then lay it on a flat, clean surface.

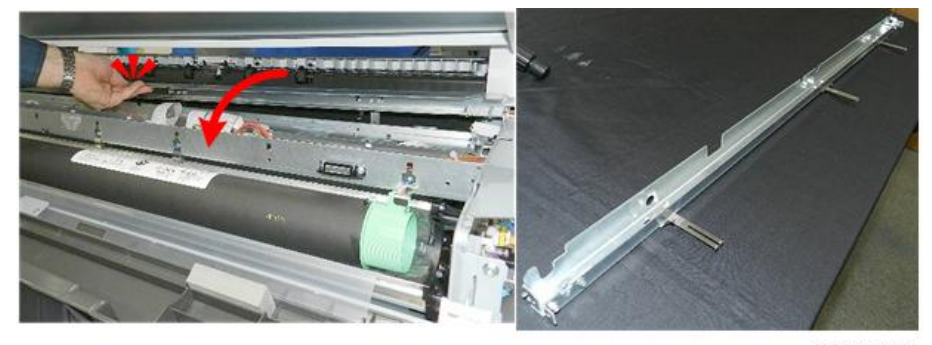

d208a3239

15. Next, disconnect the charge corona unit on the right [1] and on the left [2] ( $\Im$ x6).

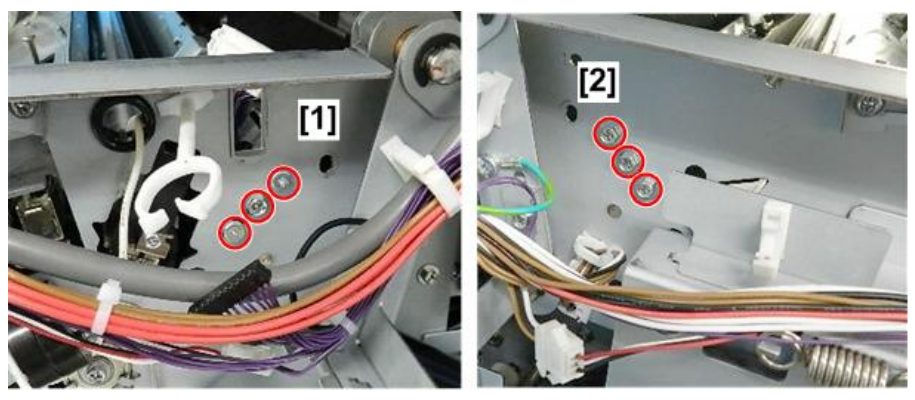

d208a3240

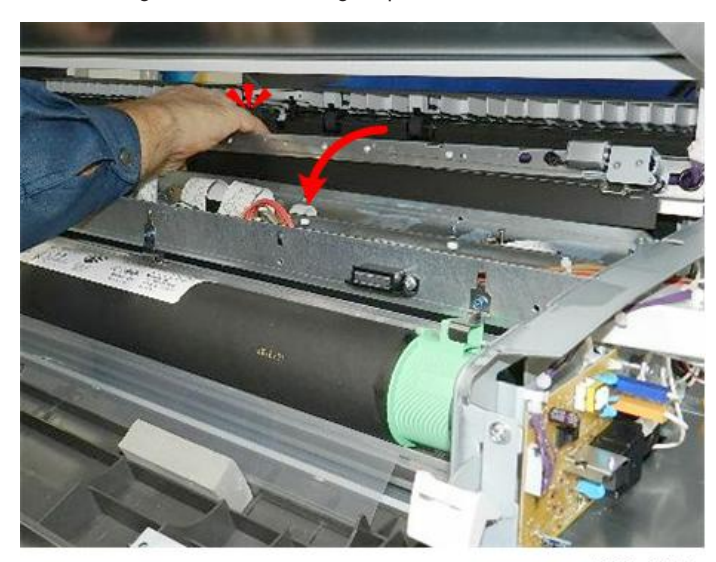

16. Lift the charge corona unit straight up, and then remove it.

d208a3241

17. Lay the charge corona unit on a flat, clean surface.

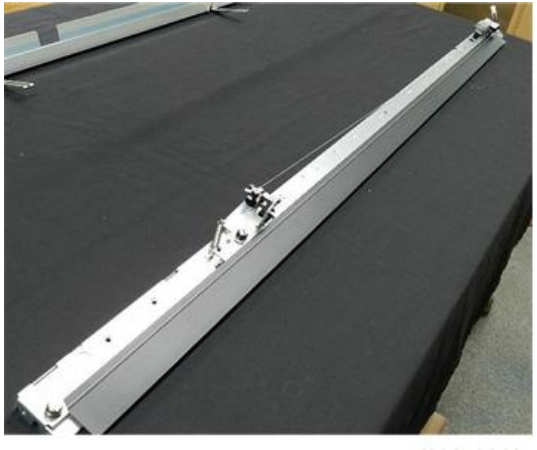

18. Turn the unit over so you can see the three quenching lamp elements.

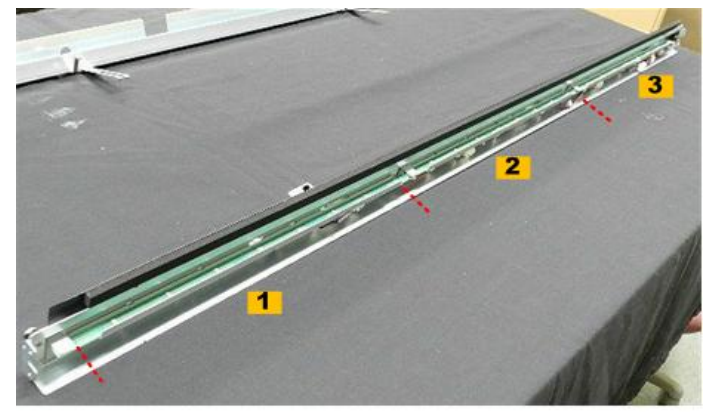

d208a3243

19. Last, remove the charge corona wire assembly.

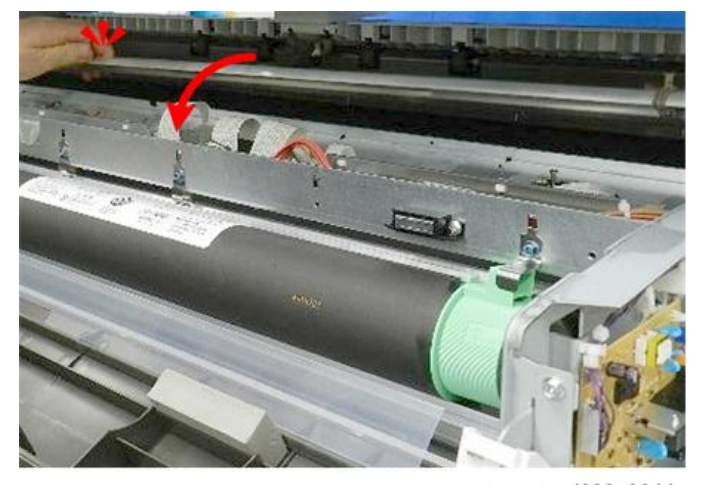

d208a3244

20. Lay the wire assembly down on a flat, clean surface with the wires facing up.

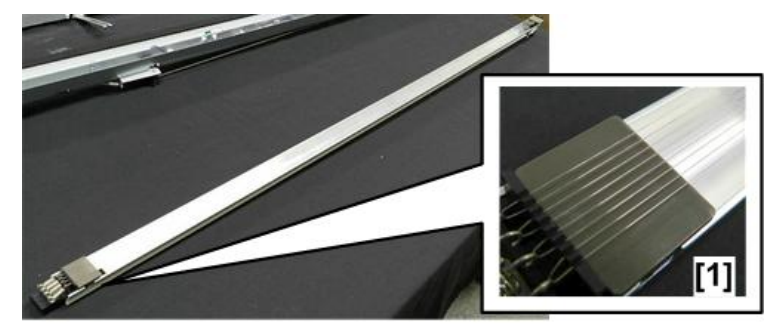

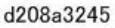

#### Comportant 🗋

• Never place the wire assembly down on the wires. Always leave the wires facing up so they avoid damage and contamination by dirt and dust.

# **Charge Corona Wires**

Preparation

- Remove the charge corona unit (p.224)
- 1. Remove:
  - [1] Grid wires (<sup>™</sup>x1 each)
  - [2] Cover plates (pressure release) (x2)
  - [3] Charge corona wire

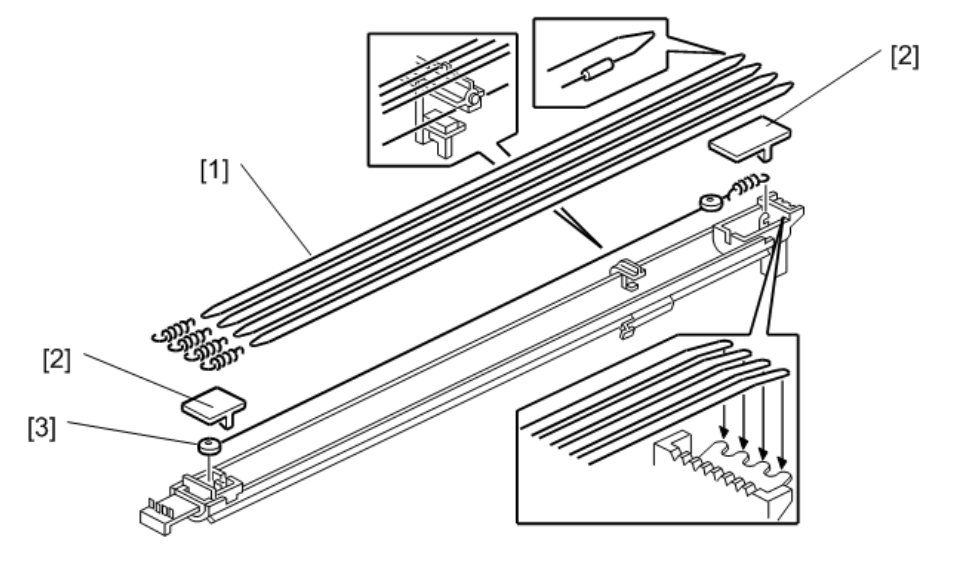

d046r434

#### Reinstallation

- 1. Insert the right end into the right hole.
- 2. Insert the left end into the left hole.
- 3. Attach the right plate, then the left plate.
- 4. After replacing the corona wire, do SP2803 to clean the new corona wire.

# **Quenching Lamps**

- Remove the charge corona unit (p.224)
- 1. Disconnect bracket and free the harness ( 🌶 x1, 🖏 x2)

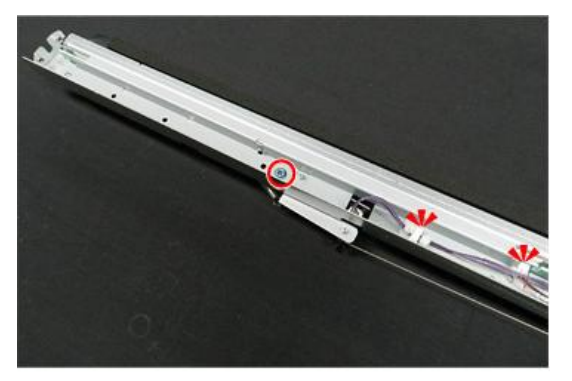

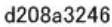

2. Disconnect the harness at [1].

#### 🔁 Important 🔵

• The harness is permanently attached to the quenching lamp element at [2]. Do not attempt to disconnect the harness at [2].

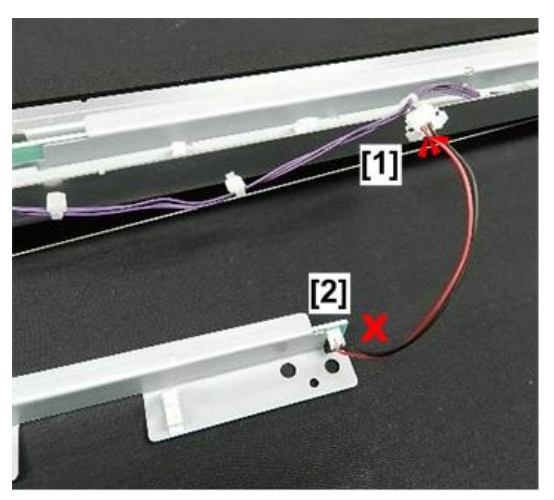

d208a3247

3. There are three quenching lamp elements. The removal procedure is the same for each element.

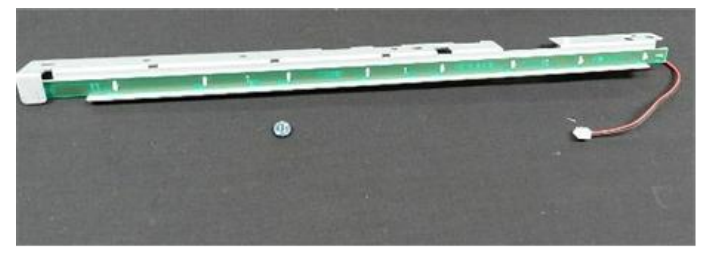

d208a3248

# Around the Drum, Development Unit

# **Development Unit**

#### Development Unit Removal

#### Before You Begin...

The development unit of this machine is not compatible with the development unit of the previous machines (D046/D049).

#### Preparation

Left and right upper unit covers (p.154)

# 

- The development unit weighs 10.4 kg (22.9 lb.) with the toner cartridge installed. We recommend that it be removed by two people.
- 1. Before you do this procedure, make sure that you have the following tools:
  - Standard (+) screwdriver
  - Small (-) screwdriver
  - Radio (long-nose) pliers
  - Allen key (1.5 mm)
- 2. Open the toner hopper cover [1].
- 3. On the right side [1], remove the pivot screw ( $\Im^{r}x1$ ).
- 4. Remove toner hopper cover [2].

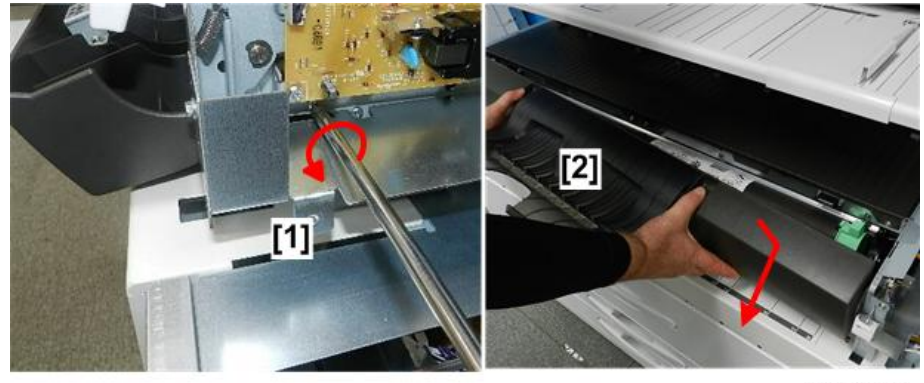

d208a3141

5. Raise the upper unit [1].

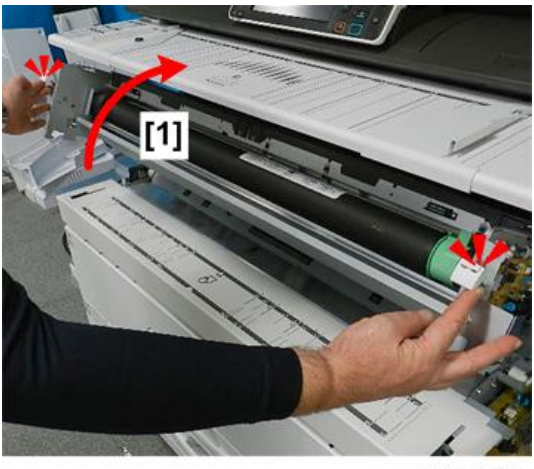

- 6. On the left side of the machine [1], disconnect the drum motor ( $\Im x$ 1).
- 7. Below the drum motor [2] free the harnesses (🕸x3).

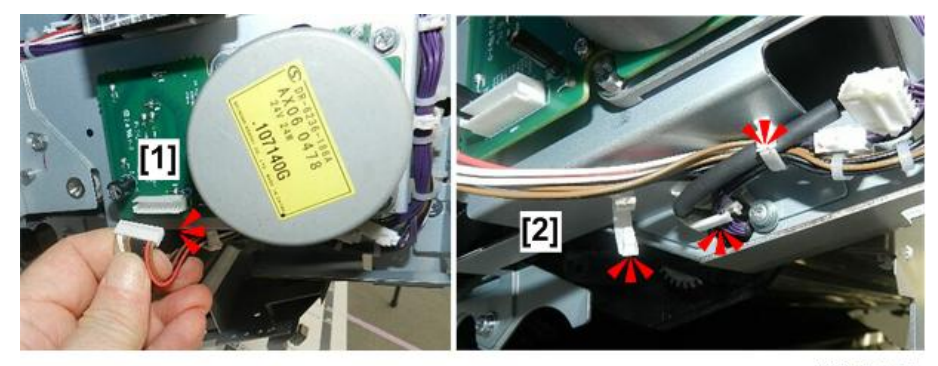

d208a3145

- 8. Disconnect the harnesses [1] (🌮 x2).
- 9. Open the clamps on the drum motor bracket [2] (x3).

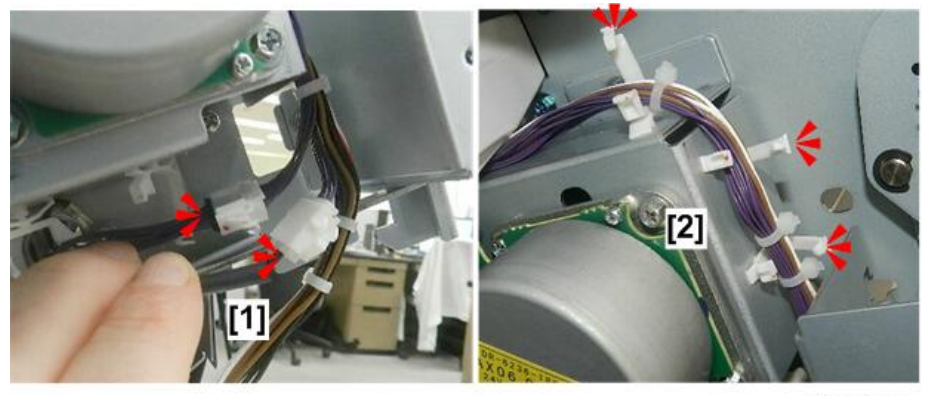

d208a3146

- 10. Pull the harnesses [1] away from the top of the drum motor bracket.
- 11. Free the harnesses [2] from the top of the bracket (%x2).

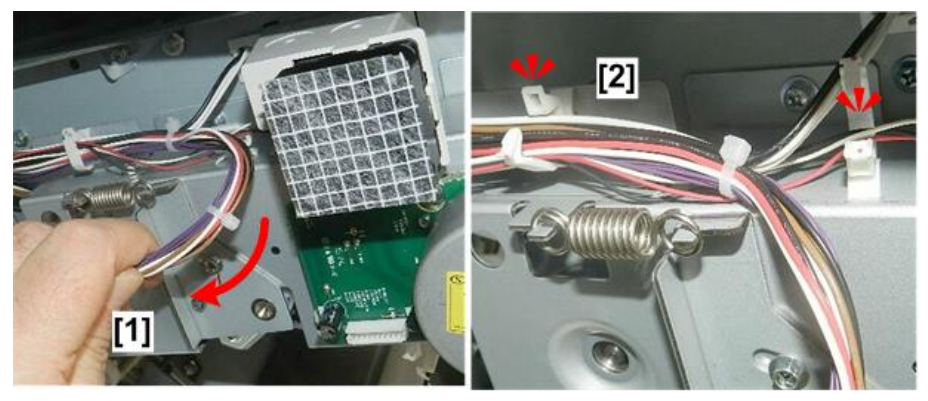

d208a3147

12. Pull the harnesses away from the top of the bracket.

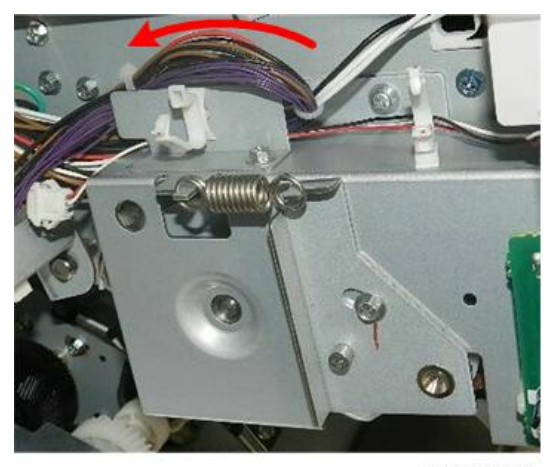

d208a3148

- 13. Unfasten:
  - Front upper corner [1] of the drum motor bracket (@x1)
  - Rear corner [2] of bracket (@x1)

4

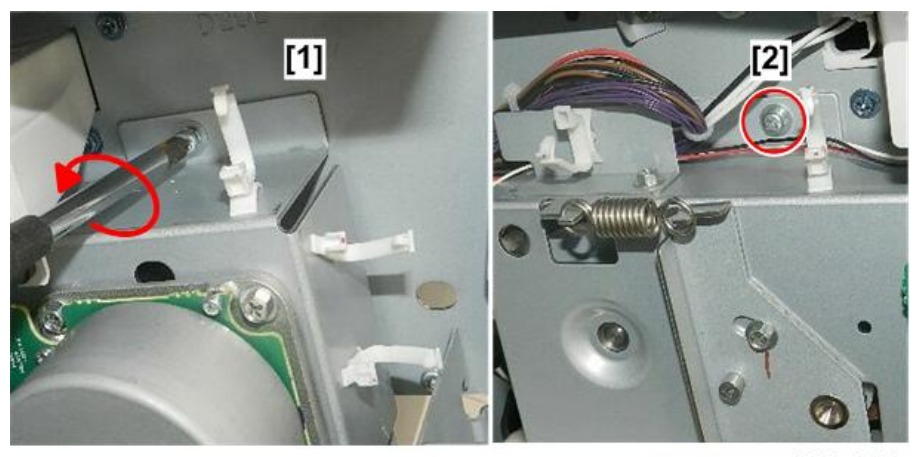

d208a3149

# 14. Unfasten:

- Lower rear corner of bracket [1] (@x1)
- Lower front corner of bracket [2] (@x1)

## Note

• The screw at the lower front corner [3] also fastens a ground wire. Be sure to re-attach this wire with the screw when you re-install the motor bracket.

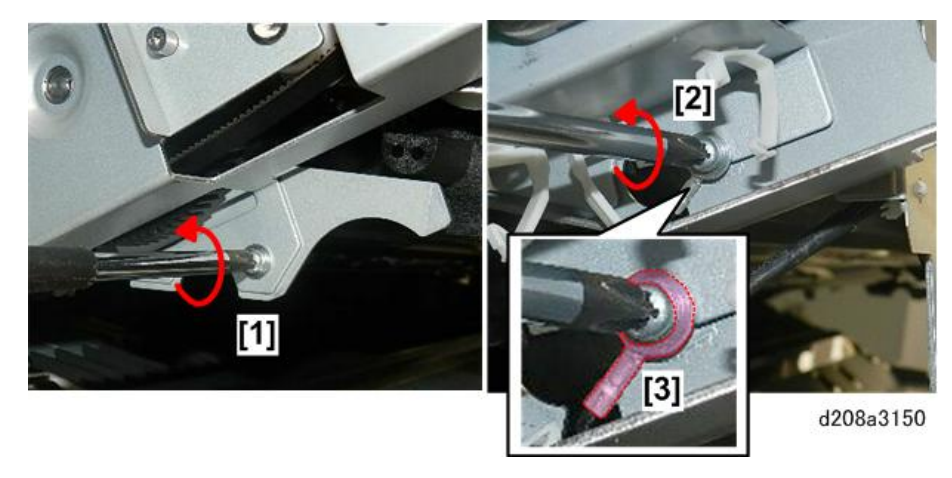

15. Remove the drum motor bracket with motor attached.

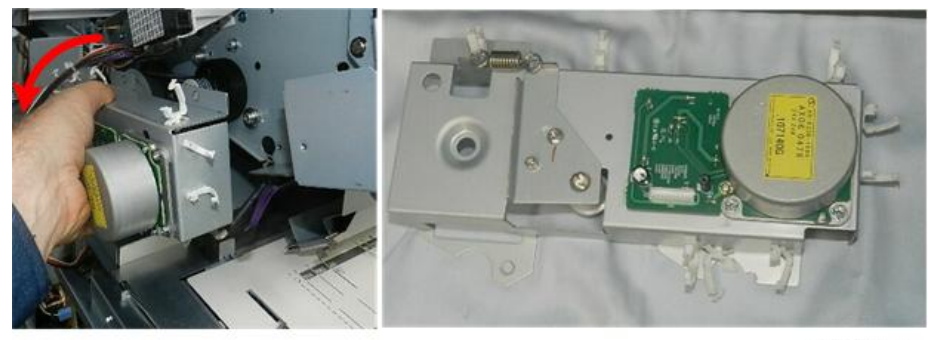

d208a3151

16. At the lower left side of the upper unit, free the harness of the registration idle roller panel.

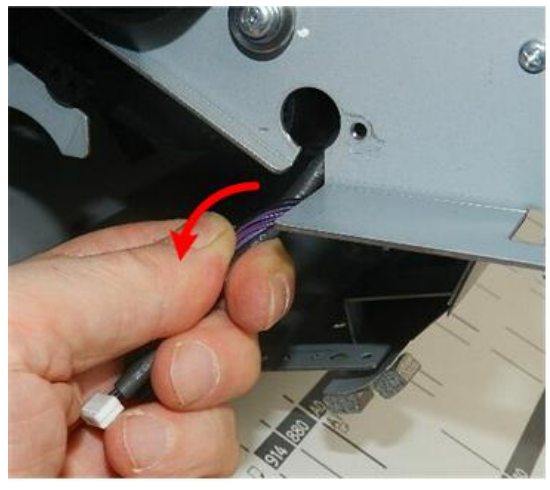

d208a3152

Use a stubby driver to unfasten the left end [1] and right end [2] of the registration idle roller panel (<sup>(3)</sup>x2).

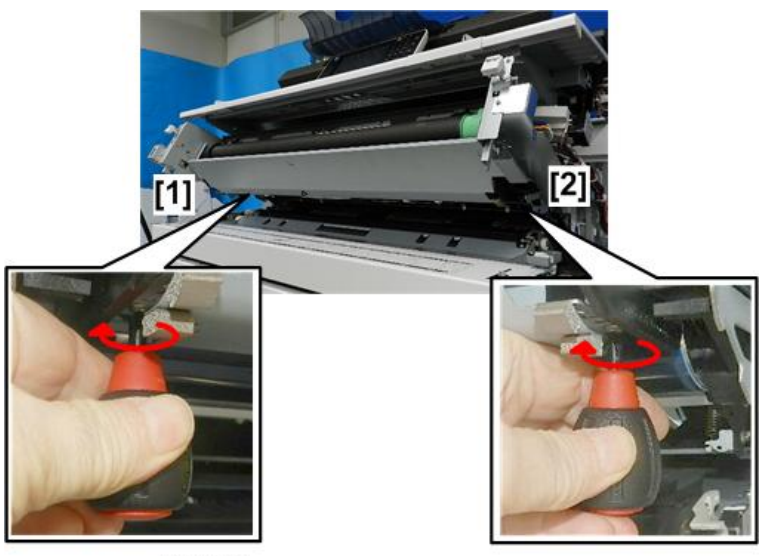

d208a3143

18. Allow the panel [1] to swing down.

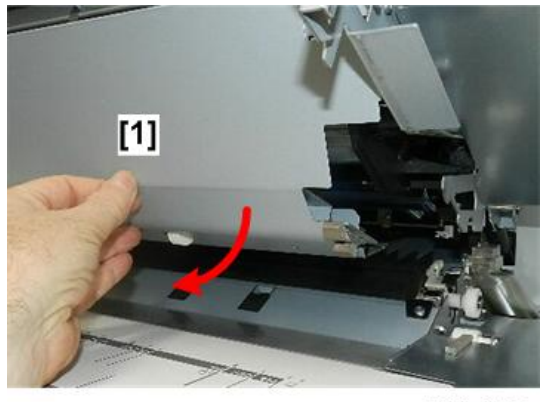

d208a3144

19. On the right side of the machine, raise the right corner of the registration idle roller panel [1], and then rotate it slightly behind the pivot screw [2].

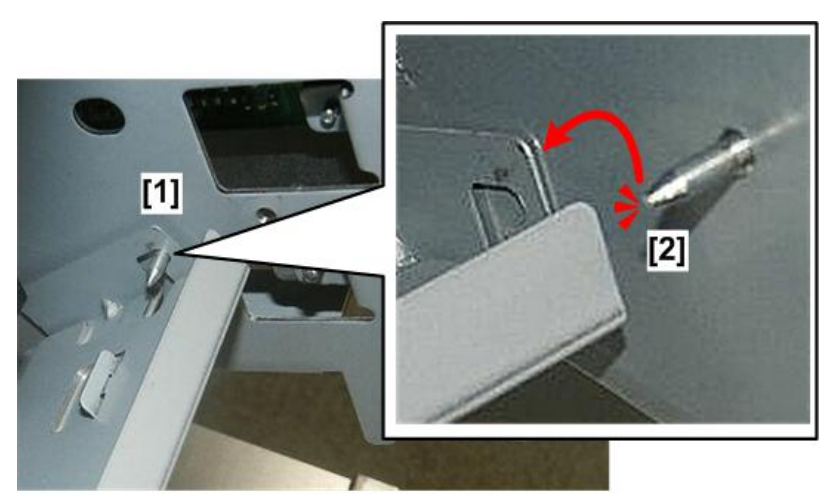

d208a3153

20. Remove the registration idle roller panel.

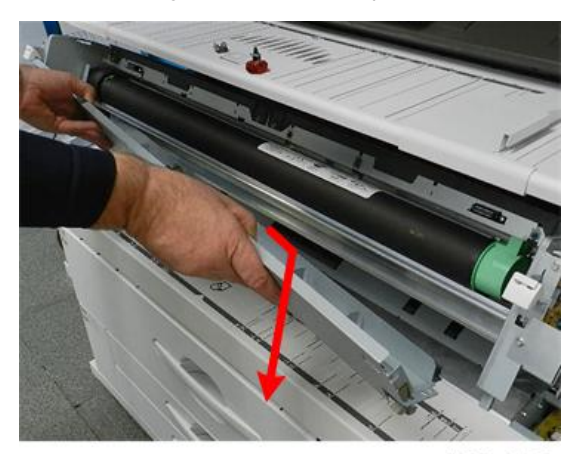

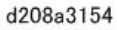

21. Remove the exposed pivot screws on the left [1] and the remaining screw [2] on the right [2]. (One pivot screw on the right was removed earlier.)

4

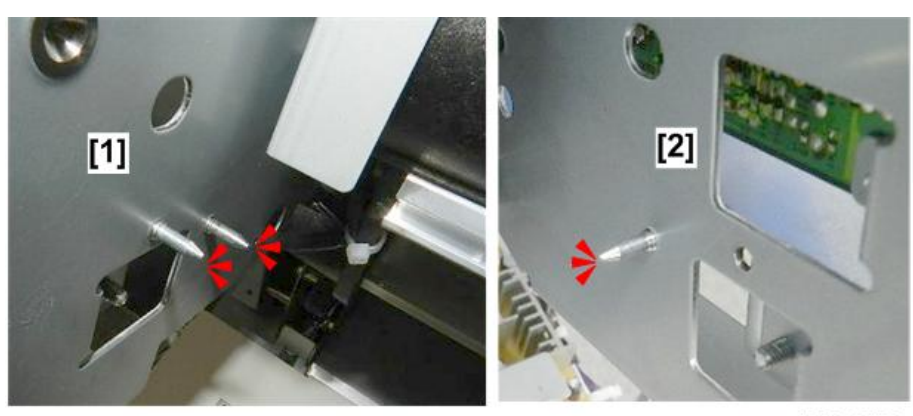

d208a3272

# 

- The tips of these screws are sharp and could cause personal injury or damage the development unit or drum unit frame as they are removed and re-installed.
- 22. On the left side of the machine, rotate the drum gear [1] by hand so you can see the first screw hole.
- 23. Insert the long end of an Allen key [2] into the hole.

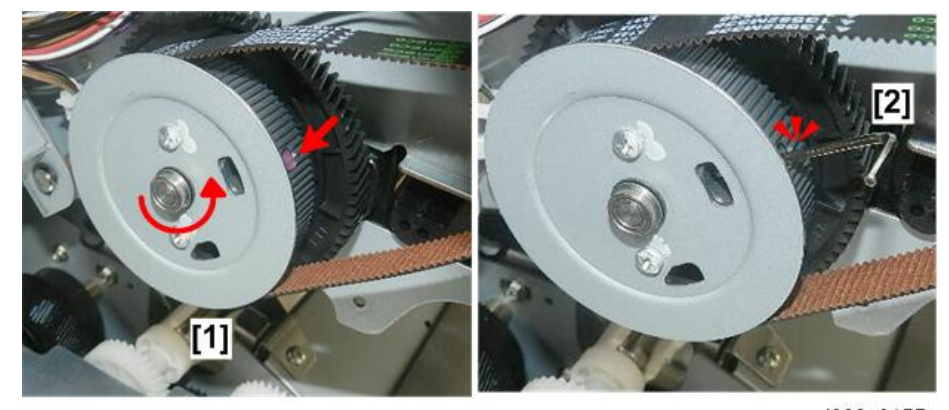

d208a3155

- 24. Use radio pliers [1] to loosen the screw.
- 25. Rotate the Allen key about two or three turns to loosen the screw. Do not remove this screw.

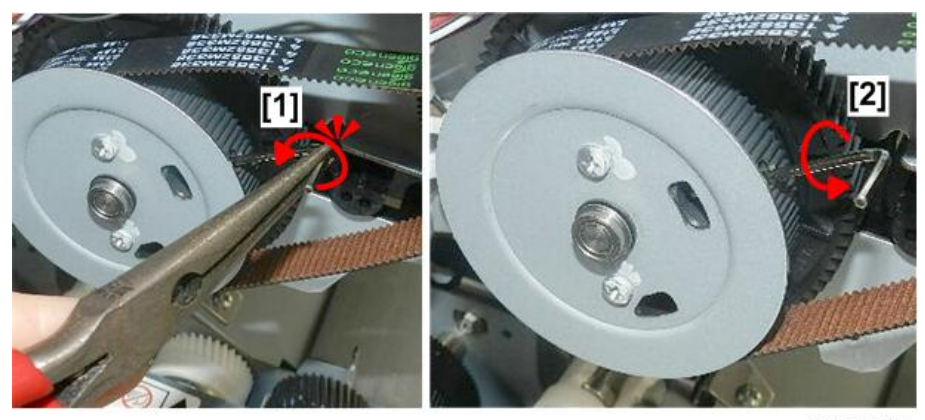

d208a3156

- 26. Rotate the gear [1] again by hand so you can see second screw hole.
- 27. Insert the long end of the Allen key into the hole [2] and loosen the screw, just as you did for the first screw.

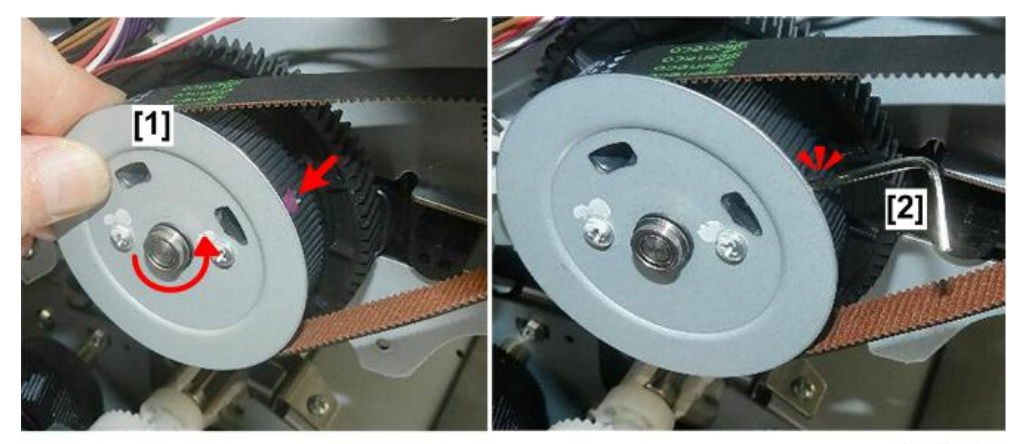

d208a3157

#### Comportant )

- After re-installation of the unit, it is extremely important that these screws be tightened sufficiently so the gear does not slip on its shaft.
- If the screws are not tight, you will hear a loud ratcheting sound as soon as you turn the machine on again.
- If this occurs turn the machine off immediately and tighten these screws.
- 28. Use the tip of a small screwdriver to remove the bushing and washer from the drum motor shaft.

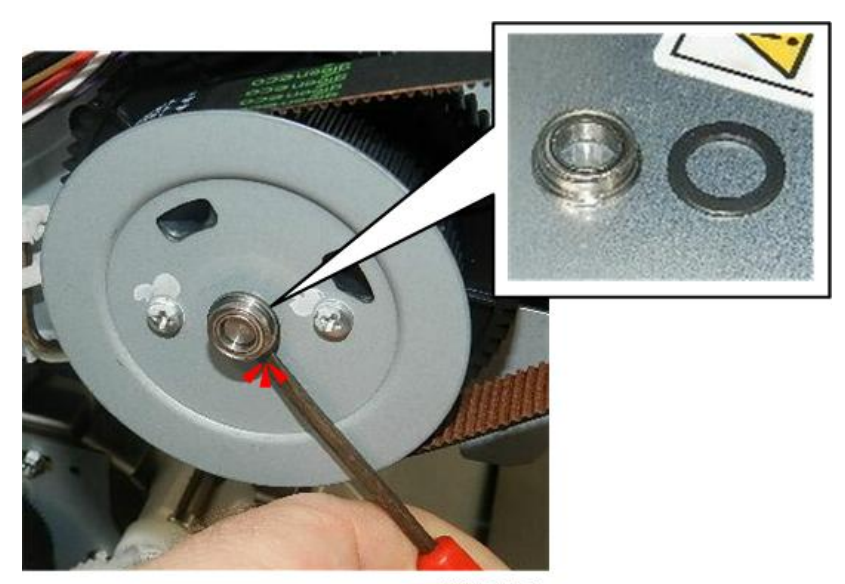

29. Remove the e-ring [1] and collar [2], and then disconnect the drive belt.

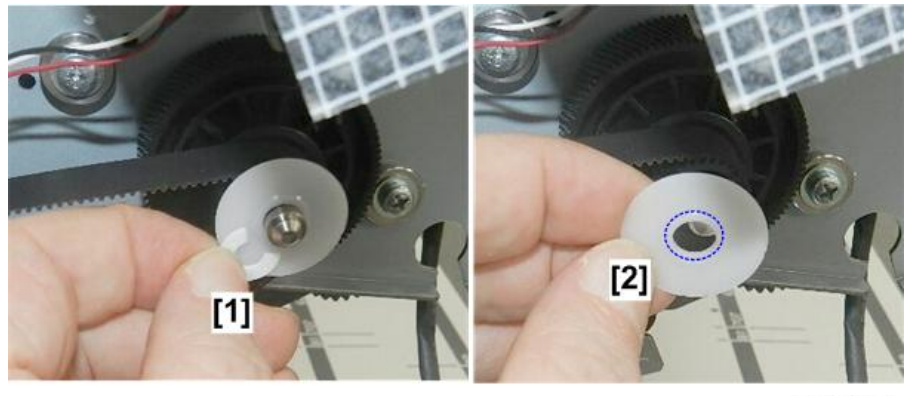

d208a3159

## Comportant 2

- Note that there is a small ridge on the outer face of the collar. When you re-attach the collar, make sure that this side is facing out.
- 30. Remove the drive belt [1].
- 31. Pull off the drum drive gear [2].

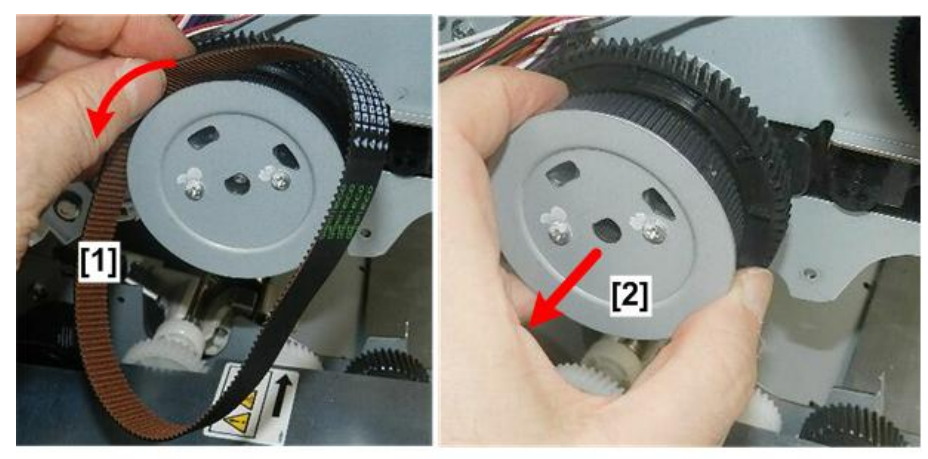

d208a3160

- 32. Remove the three large screws [1] to disconnect the left side of the development unit ( $\Im^{x}x3$ ).
- 33. Note that the screws are different lengths. The small screw [2] is the center screw.

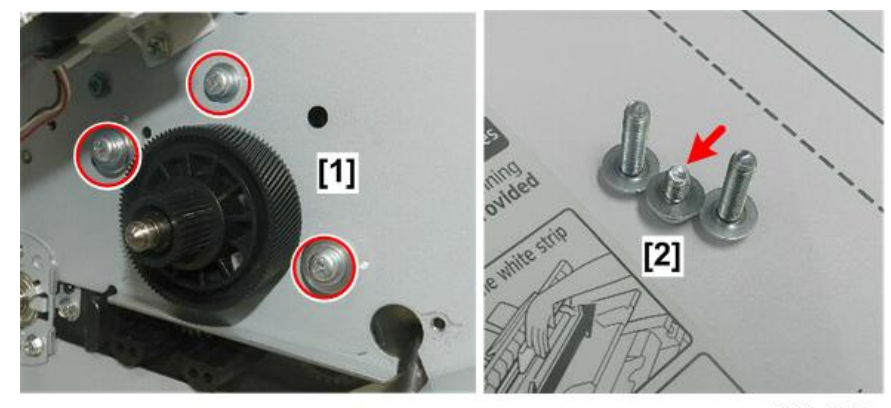

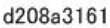

34. On the right side of the machine [1], disconnect the bias connector [2].

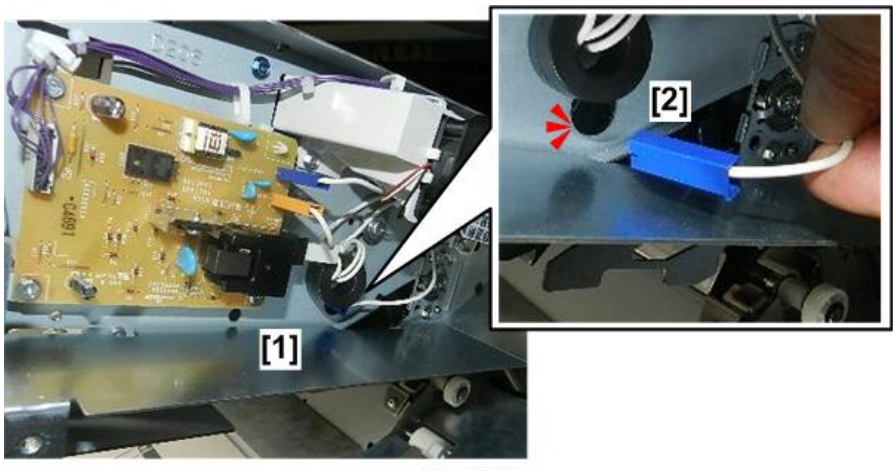

d208a3162

35. Remove the three large screws to disconnect the right side of the development unit (@x3). Once again, note that the small screw is the center screw.

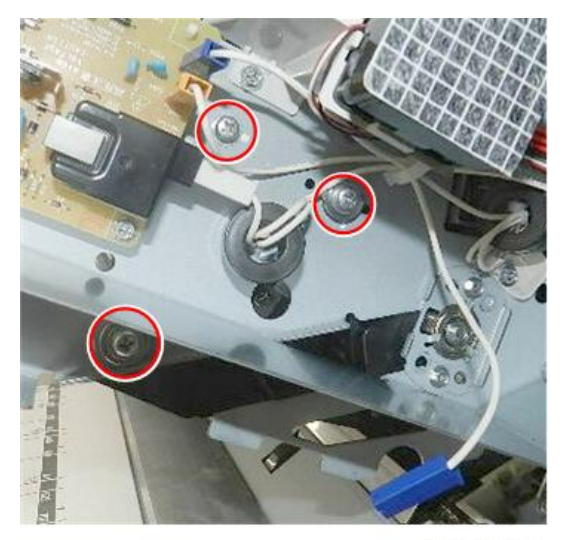

d208a3163

- 36. Next, remove the two sleeves [1].
- 37. If a sleeve is difficult to remove, press up slightly on the bottom of the development unit [2] as you pull out the sleeve.

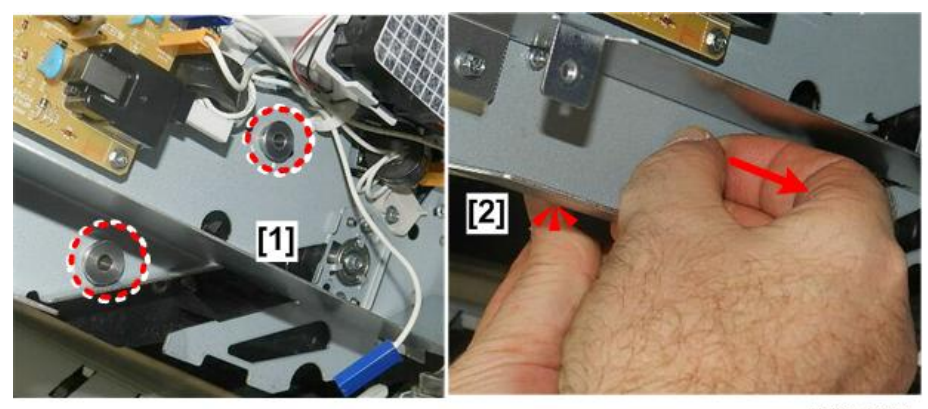

d208a3164

- 38. On the left side of the machine, remove the two sleeves [1].
- 39. If a sleeve [2] is difficult to remove, press up slightly on the bottom of the development unit as you pull out the sleeve.

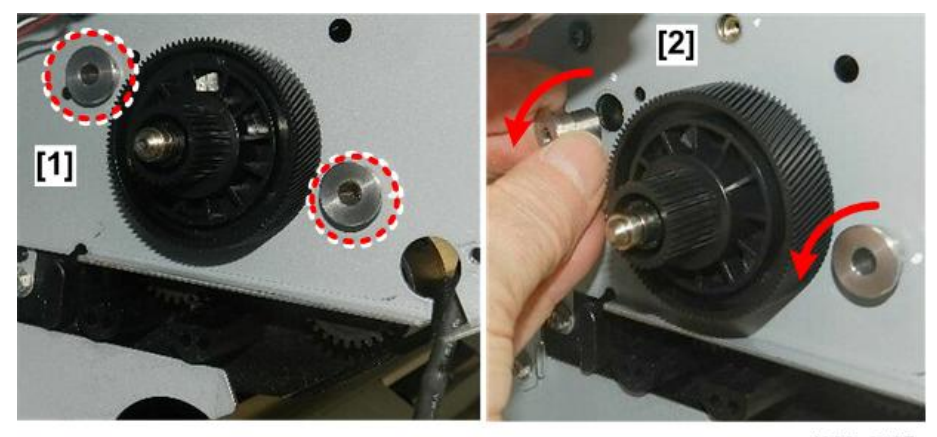

d208a3165

#### 🚼 Important

- Make sure that the upper unit is open.
- To avoid damaging the wings of the development unit, never try to remove or re-install the development unit with the upper unit closed.
- 40. With someone holding each end of the development unit, pull the unit straight out to remove it from the machine.

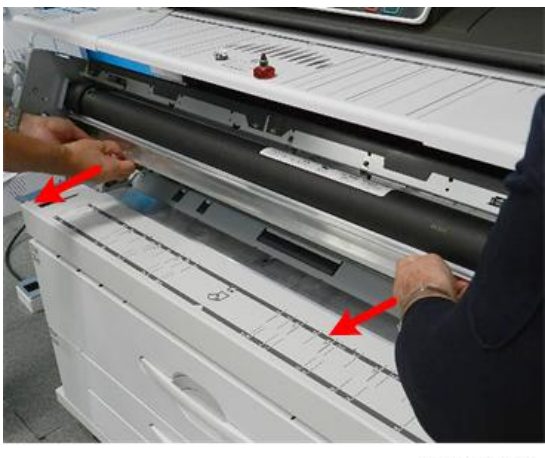

#### **Development Unit Gear Replacement**

The gears on the development unit [1], [2], and [3] ( x1 each) must be checked every 200 Km (656 K ft.) of paper feed and replaced if necessary.

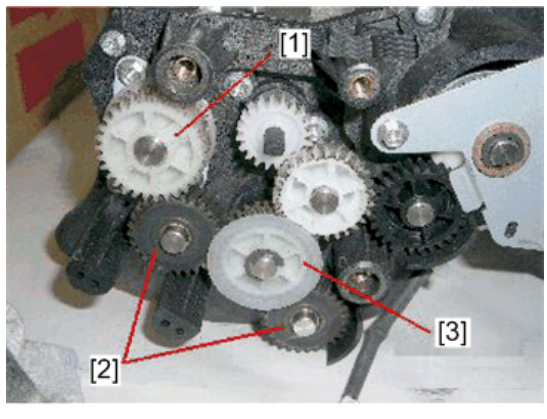

d046d541a

# CGB Power Pack

#### Preparation

- Raise the upper unit. (p.148)
- Remove the right cover of the upper unit (\$\$x2). (p.154)
- 1. Remove the CGB power pack [1] (𝔐x3, ♣x1, ☜x1, ☜x4).

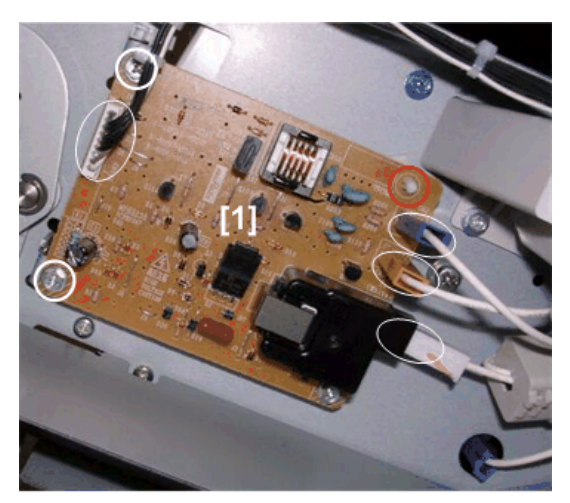

d046r383

# **Drum Motor**

#### Preparation

- Remove the left cover of the upper unit. (p.154)
- Remove the left rear cover and the left front cover. (p.150)
- 1. Locate the drum motor on the left side of the machine.

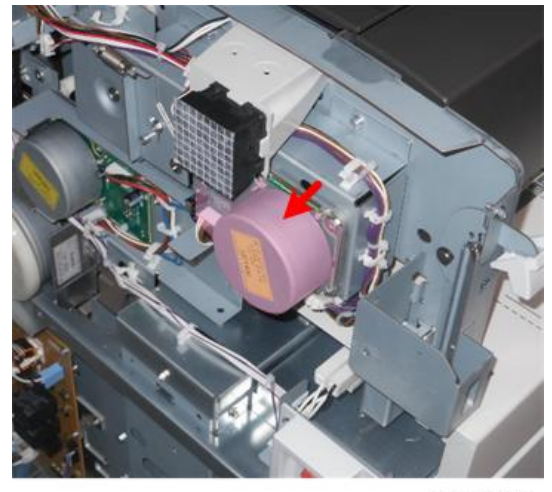

d208a3275

2. Disconnect the motor (🏹 x1).

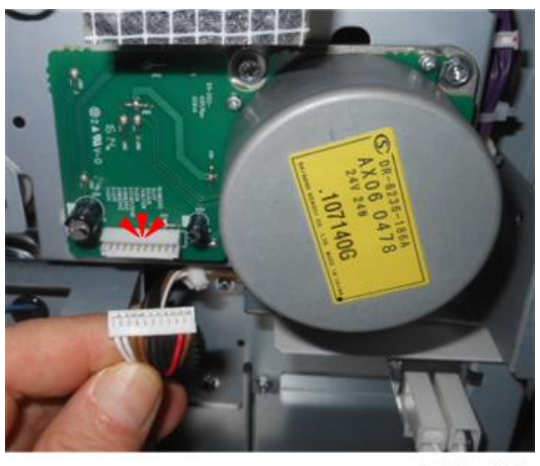

d208a3276

- 3. Unfasten:
  - Bottom of motor [1] (@x2)
  - Top of motor [2] (@<sup>2</sup>x2)

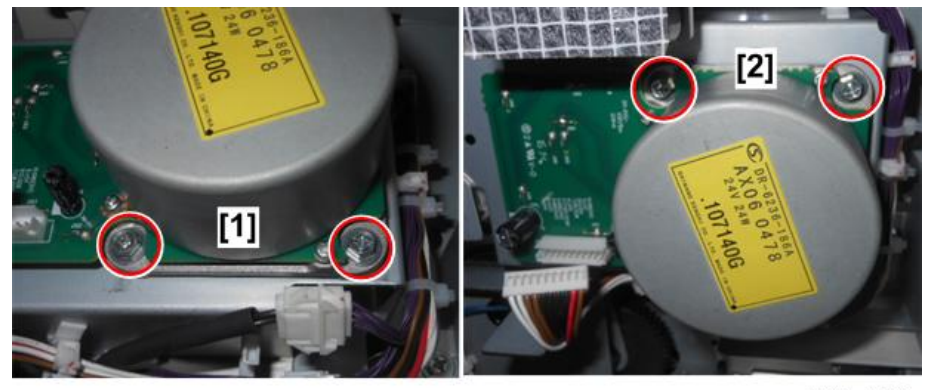

d208a3277

4. Remove the motor.

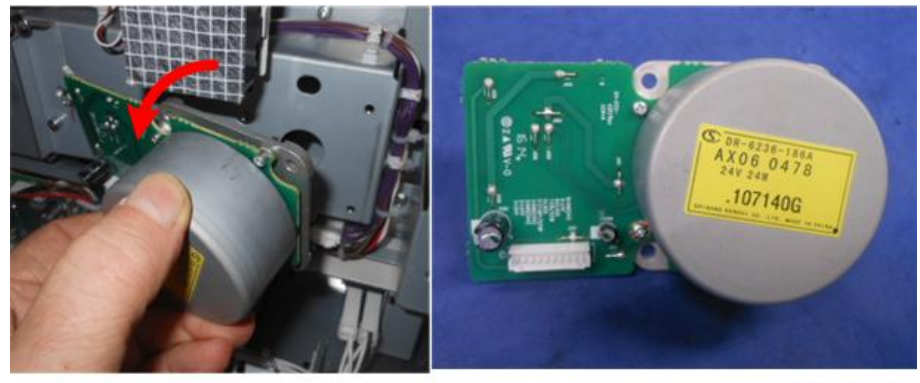

d208a3278

# Drum, Cleaning Blade

#### Comportant 🗋

- After moving the drum from the cold into a warm location, allow enough time for the drum to warm to room temperature.
- Inspect the drum for condensation before installing it. If you see condensation on the surface of the drum, allow more time for it to dry. Never wipe the surface of the drum to remove condensation.
- Store extra drums in a clean, dry location. Never remove a new drum from its package until you are ready to install it.
- Never store a drum where it will be exposed to ammonia or other airborne corrosive substances.
- Never touch the surface of a bare drum.
- Avoid exposing a bare drum to light. Cover it with paper while it is out of the machine.
- Never clean the drum surface with alcohol or any other organic solvent.

#### Drum Unit Removal

#### Preparation

- Remove the development unit (p.233)
- 1. Make sure that the upper unit is raised.
- 2. On the left side [1] disconnect the drum (🖗x2, 💞 x1).

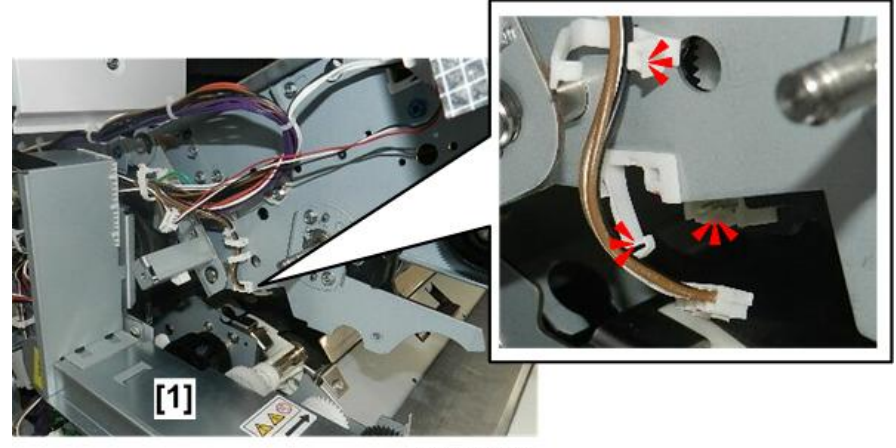

d208a3167

3. While still on the left side [1], remove the left drum lock plate (🕅 x2).

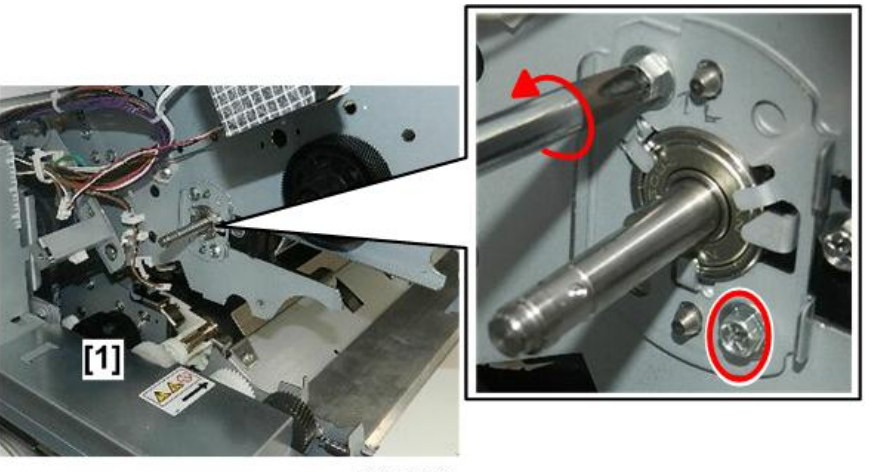

d208a3168

4. Remove the left plate [1] and mark it [2] to remind you of which side it is from and which end is up.

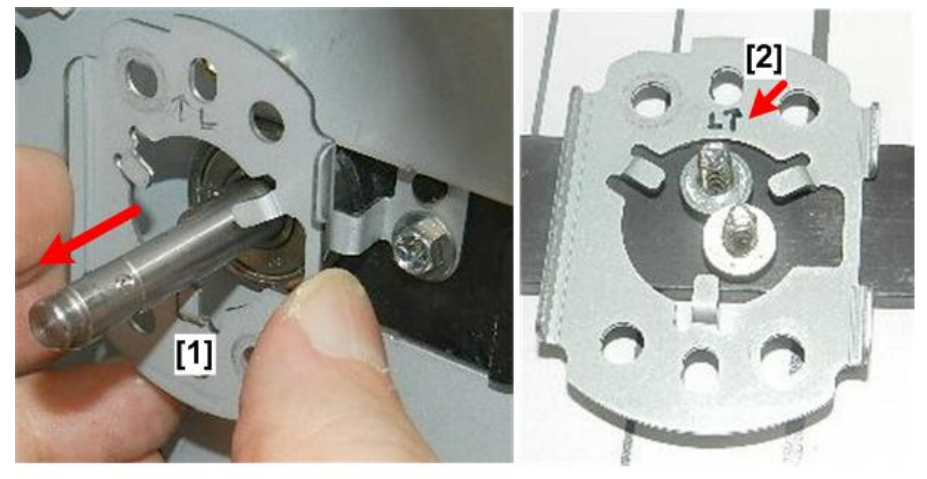

d208a3169

5. On the right side of the upper unit [1], unfasten the right drum lock plate [2].
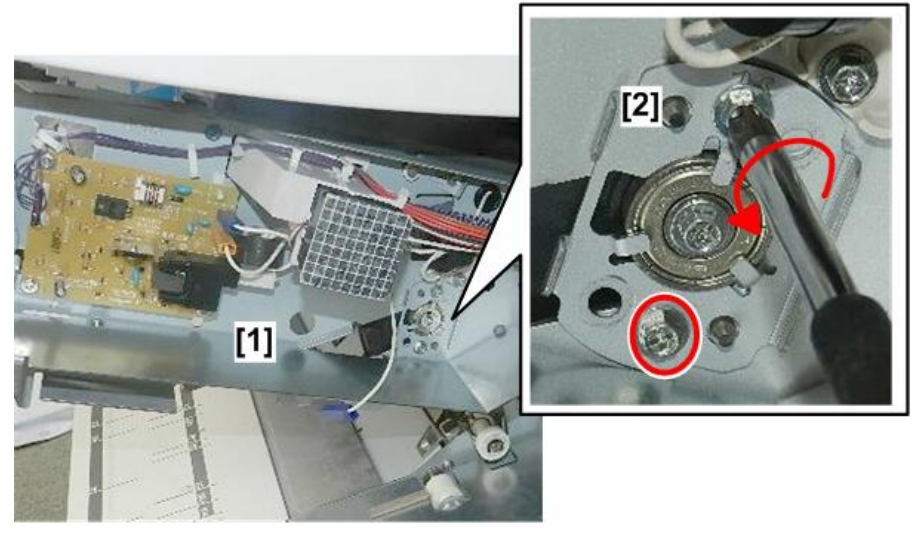

d208a3170

6. Remove the right plate [1] and mark it [2] to remind you which side it is from and which end is up.

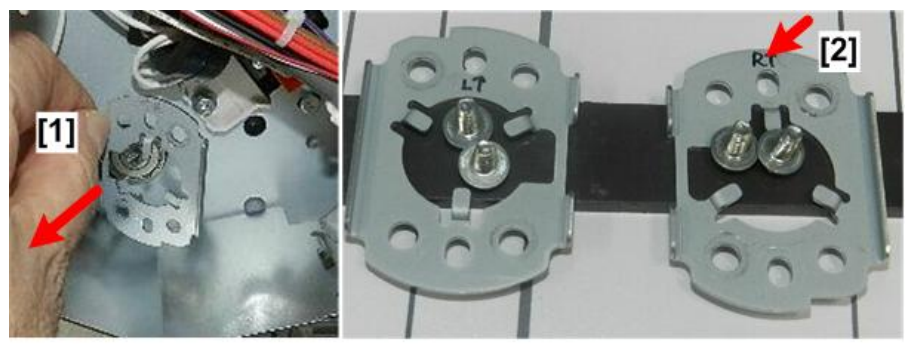

d208a3171

7. Now you are ready to remove the drum. A handle is provided on the left end [1] and right end [2] of the drum.

# Comportant )

- Use these handles to remove and carry the drum.
- Never touch the surface of the drum.

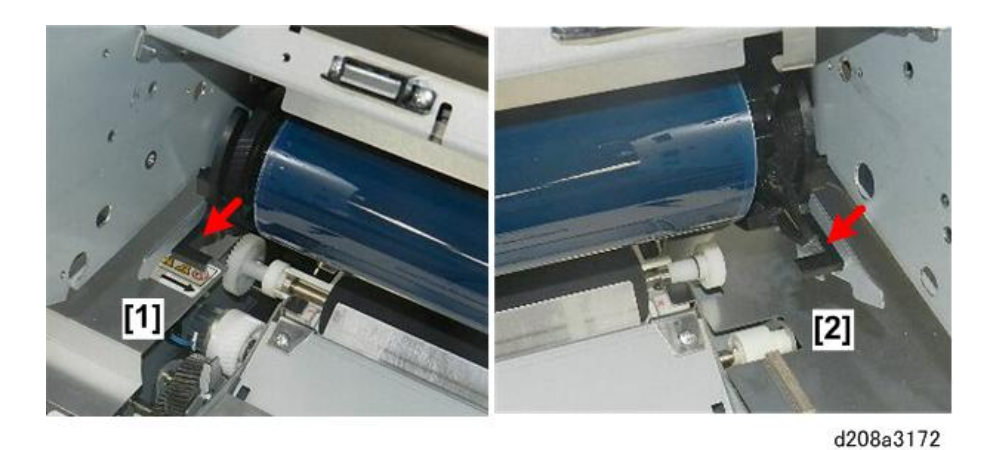

8. Check the left side of the upper unit [1] to confirm that the drum connector is disconnected and floating free.

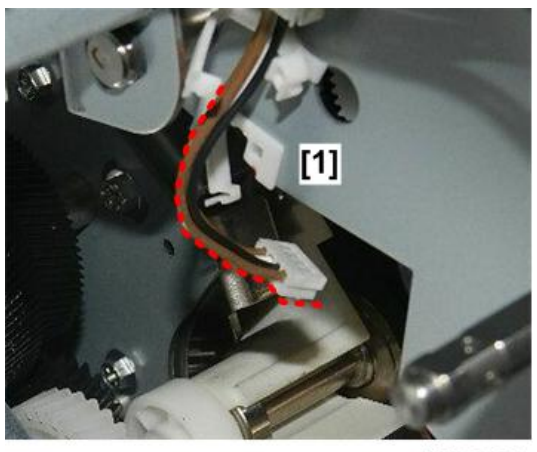

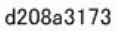

9. Pull the drum straight out to remove it. The drum is light. One person can manage to remove and carry it.

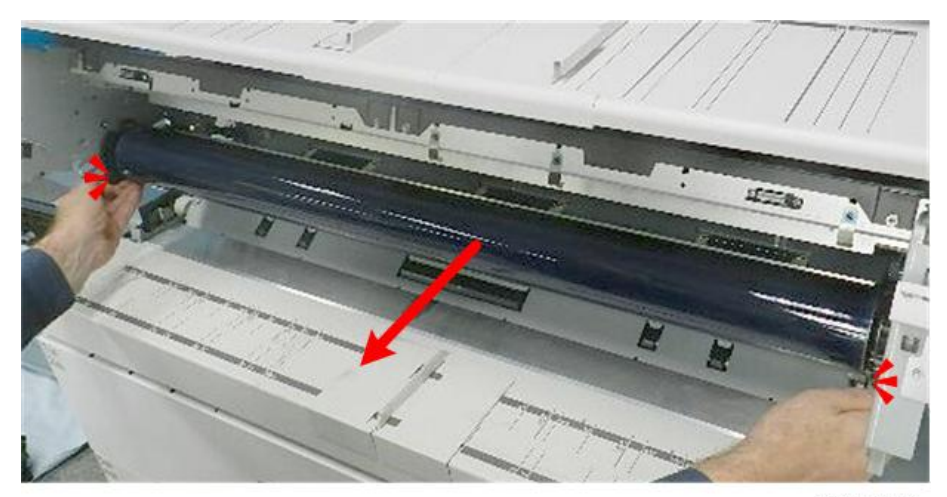

- 10. Place the drum unit on a clean surface [1].
- 11. Cover the drum unit with paper [2] to protect its surface from light.

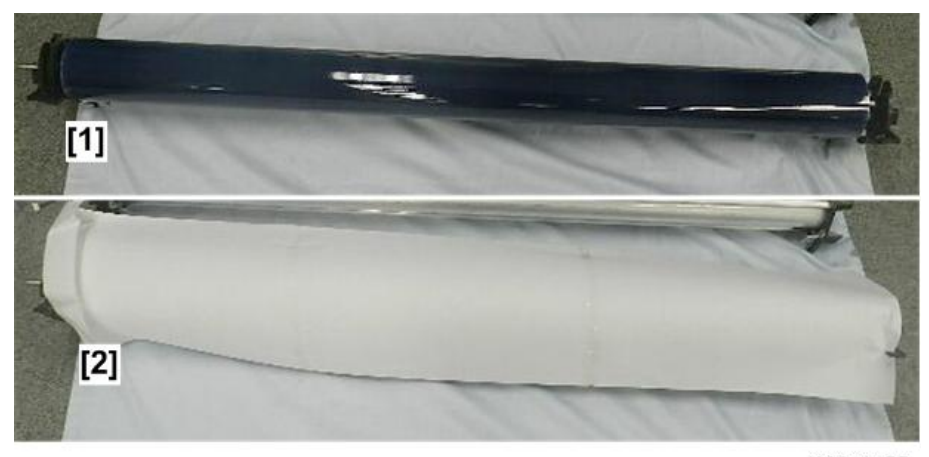

d208a3175

# Drum Removal

### **Before You Begin**

Follow these guidelines when you replace the drum and drum cleaning blade:

- The drum and drum cleaning blade are usually replaced together.
- You must do the following SPs after replacing the drum and drum cleaning blade.

4

| SP       | What It Does                                                                                                    |
|----------|----------------------------------------------------------------------------------------------------|
| 2923     | <b>Drum Setting Mode</b> . This applies toner to the drum to reduce friction between the drum and cleaning blade. This prevents the blade from bending or scratching the surface of the drum. |
| 3001 002 | ID Sensor Setting – Initial Setting. Initializes the ID sensor.                                                                                                    |

- SP2923 and SP3001-002 must be done after both drum and drum cleaning blade replacement. If only the cleaning blade was replaced only SP2923 is required.
- You can remove the drum or the cleaning blade first. The order of removal is not important.
- The dimensions of the drum for the previous machines (D046/D049) and this machine are identical, but please remember that the drum for this machine is blue (not green). The green drum of the previous machines [A] should never be used to replace the blue drum [B] in this machine.

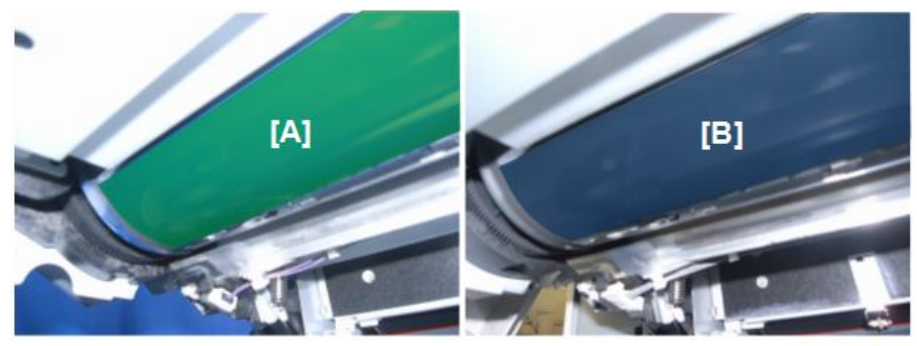

d206z0029

### Preparation

- Remove the development unit (p.233)
- Remove the drum unit (p.249)
- 1. Disconnect the lock plate on the left end of the drum [1] ( $\mathfrak{V}x1$ ).

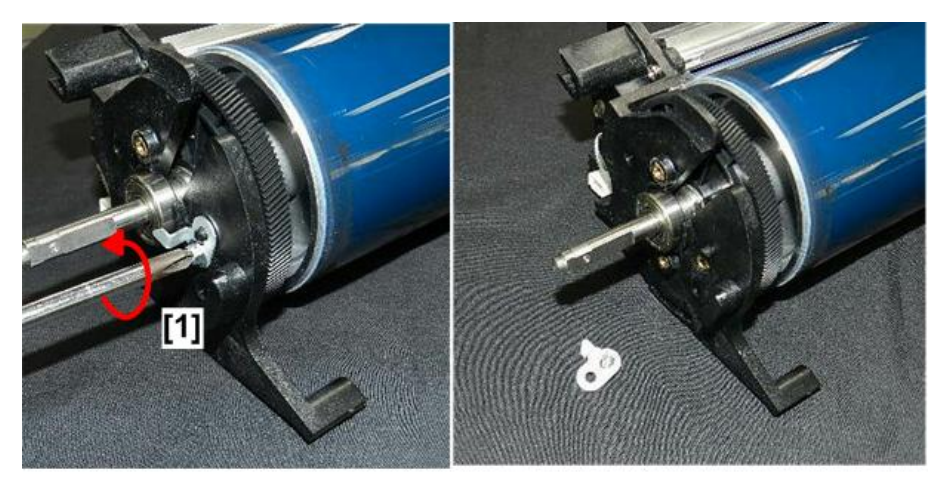

2. Slide the bearing [1] off the left end of the shaft.

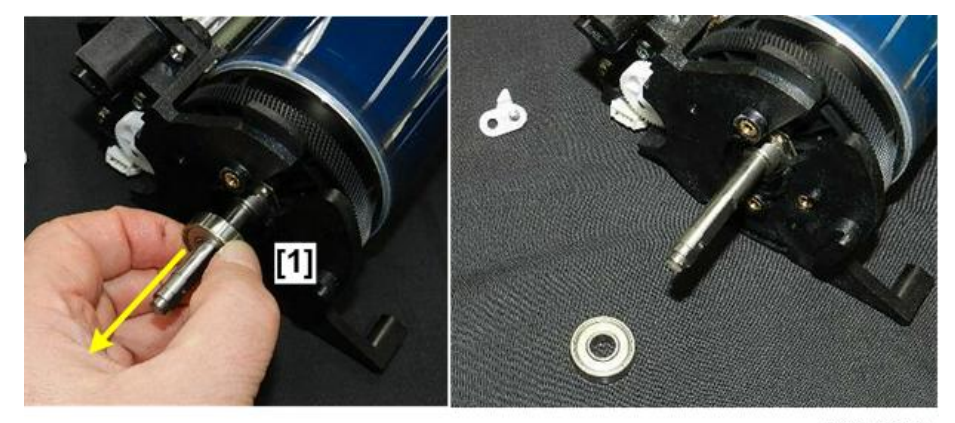

d208a3289

3. Remove the screw on the right tip of the drum shaft [1] ( $\mathfrak{O}^{*}x1$ ).

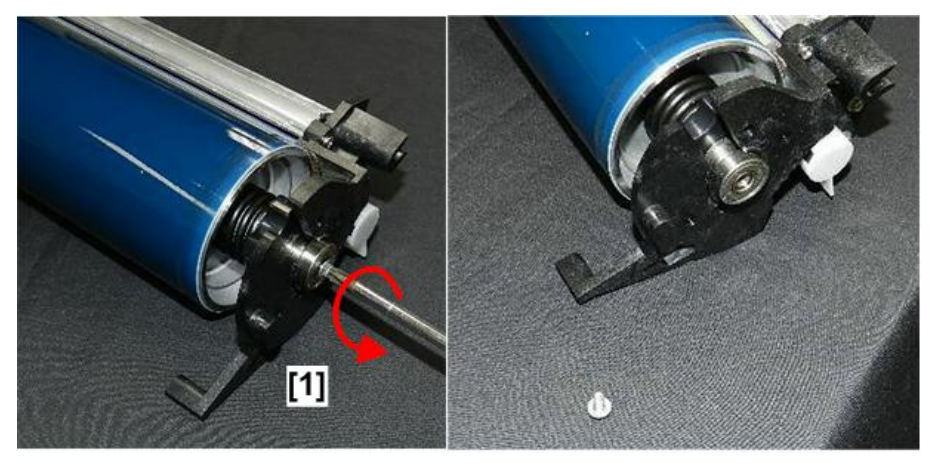

d208a3290

4. Remove the bearing [1].

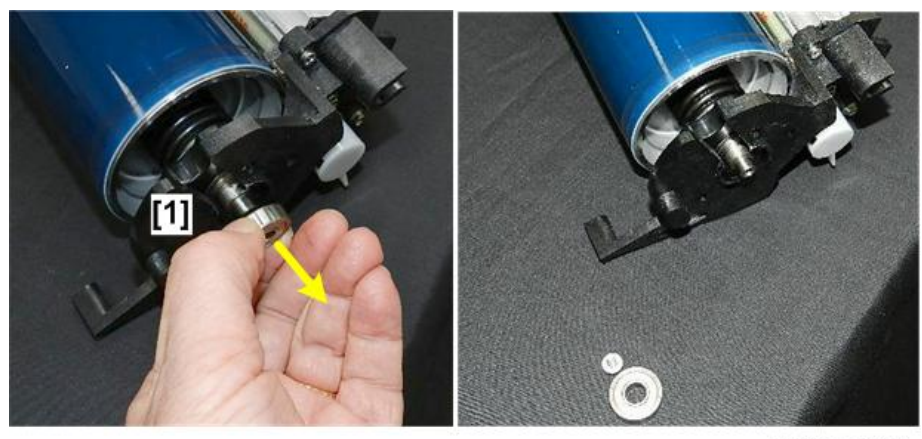

d208a3291

5. Grip the drum by the left and right tip of the shaft, and then remove it from its cradle.

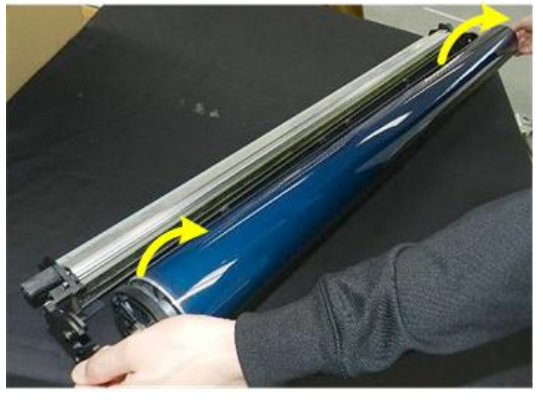

d208a3292

6. Lay the drum on a flat clean surface.

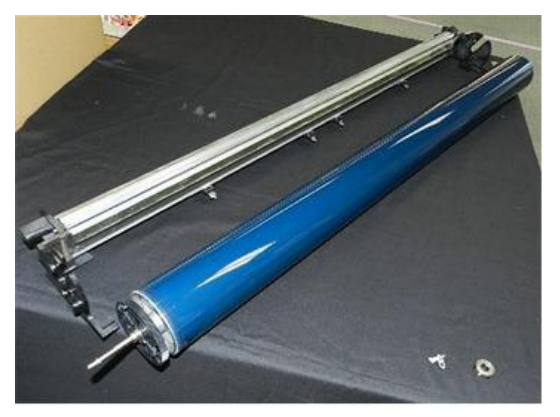

d208a3293

- 7. Locate the eyelets of the retaining spring clip on the left end of the drum [1].

d208a3294

8. Spread the eyelets [1] and remove the retaining clip [2].

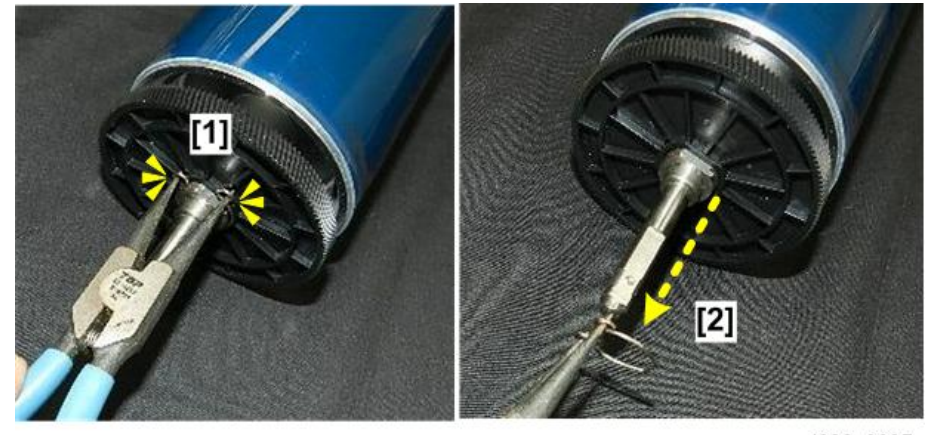

d208a3295

9. Next, remove the gear wheel [1].

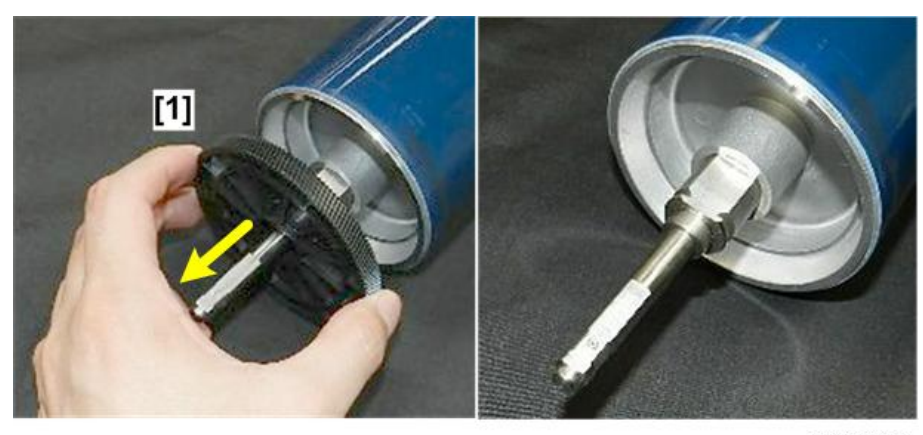

10. On the right end of the drum [1], unscrew the knob and then remove it.

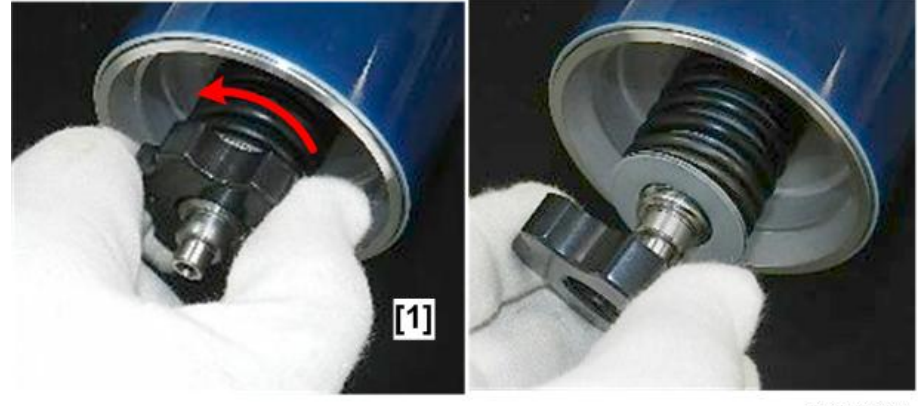

d208a3297

11. Remove the flat washer [1], and then remove the spring [2].

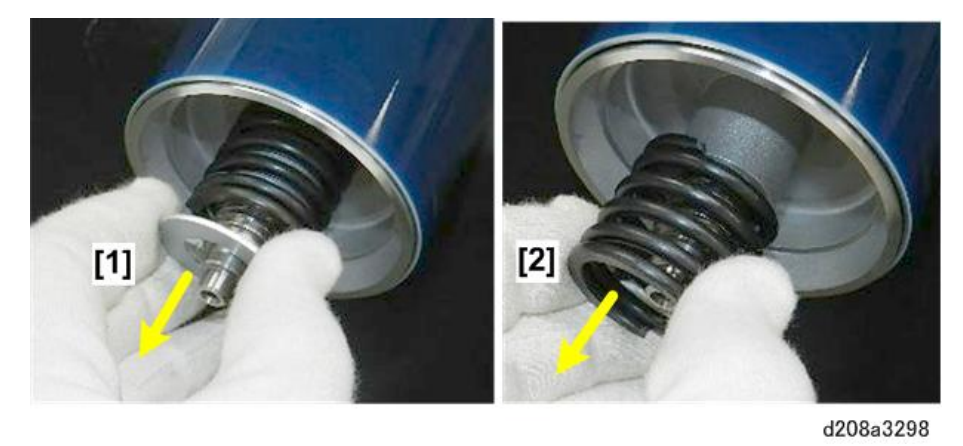

12. Locate the lock washer [1] on the neck of the right shaft, and then pull off the washer [2]. (You may have to rotate it around the shaft until it comes free.)

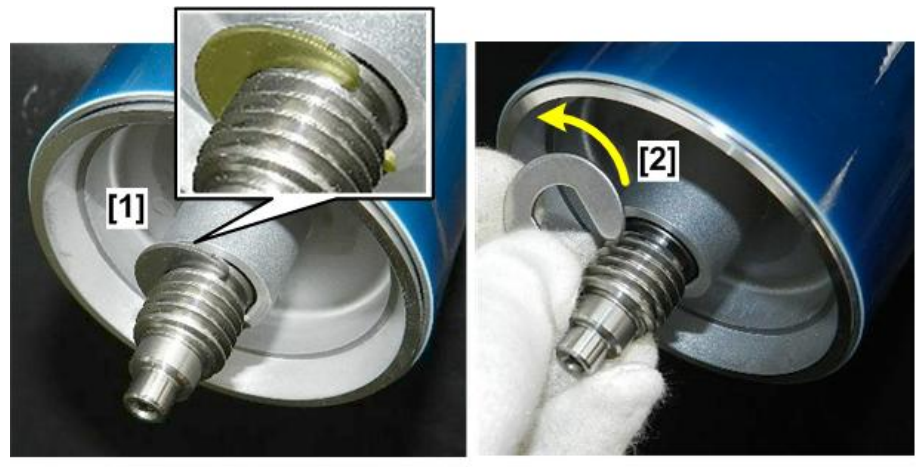

13. On the left end of the drum, grip the tip of the shaft [1], and then slowly pull it out of the drum [2].

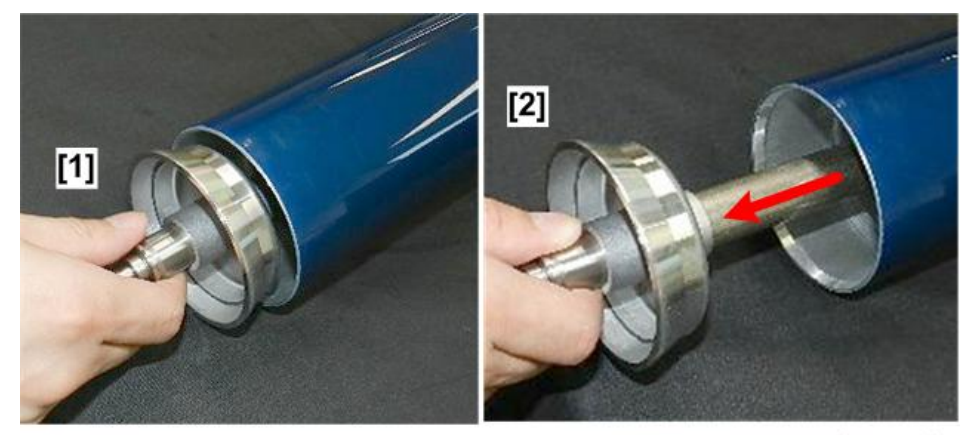

d208a3300

14. Lay the shaft on a flat, clean surface.

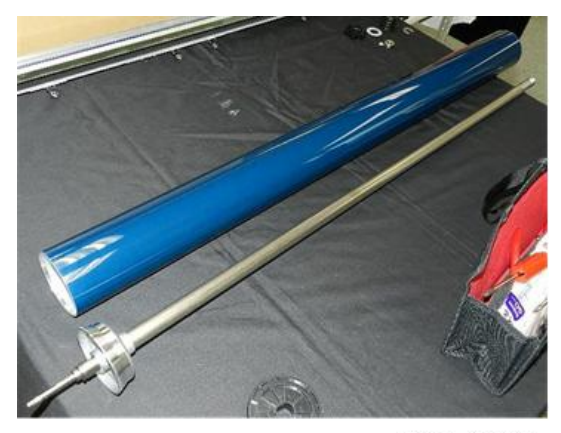

d208a3301

- 15. On the right end of the drum [1], remove the stopper [2].

- d208a3302
- There are two rubber pads inside the drum, each pad is about 100 mm inside the left end of the drum [1] and right end [2].

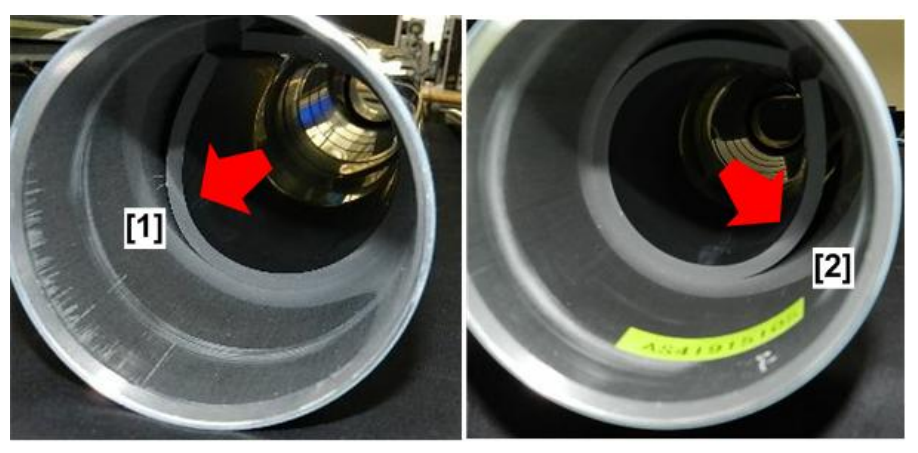

# 🔂 Important 🔵

- When installing a new drum, always remove both rubber plates from the old drum and install them in the new drum.
- These plates reduce the noise caused by the inertia when the drum starts and stops.
- 17. At the right end of the drum [1], use a pair of long-nose pliers to pull the pad [2] out of the drum.

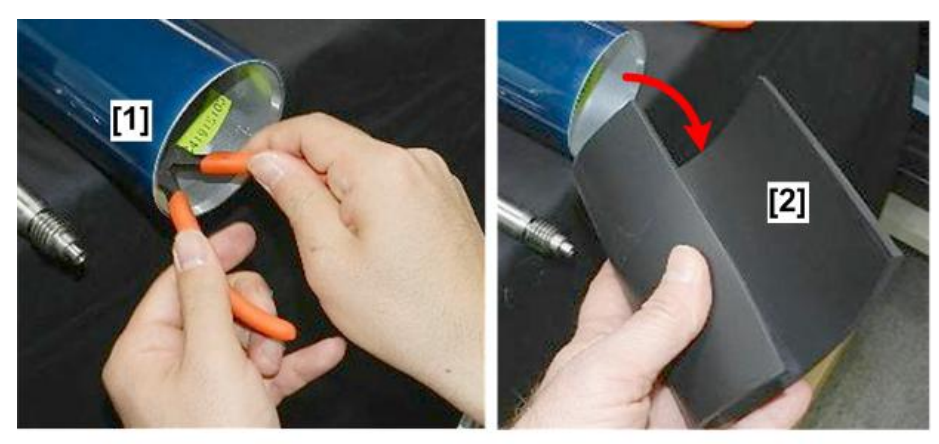

18. Pull the other pad [1] out of the left end of the drum.

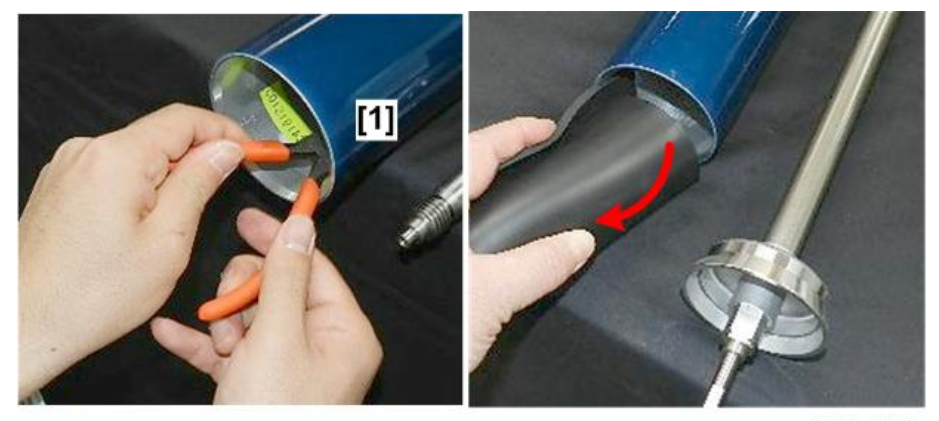

d208a3305

## **Re-installation**

1. The pads should be pushed in at least 100 mm into left end and right end of the new drum

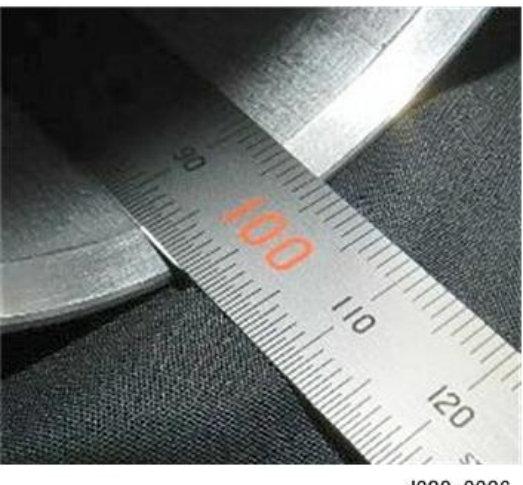

# Drum Cleaning Blade Removal

1. On the right end of the drum unit [1], locate the pressure lever [2].

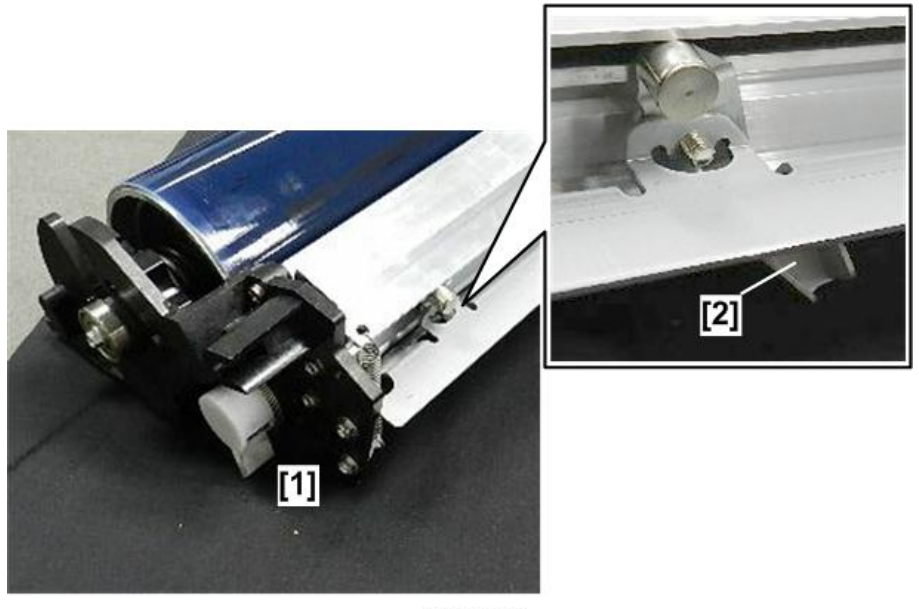

# d208a3307

2. Pull the bottom of the lever [1] toward the end of the drum unit to swing the top of the lever [2] toward the center of the unit. This releases the pressure on the blade.

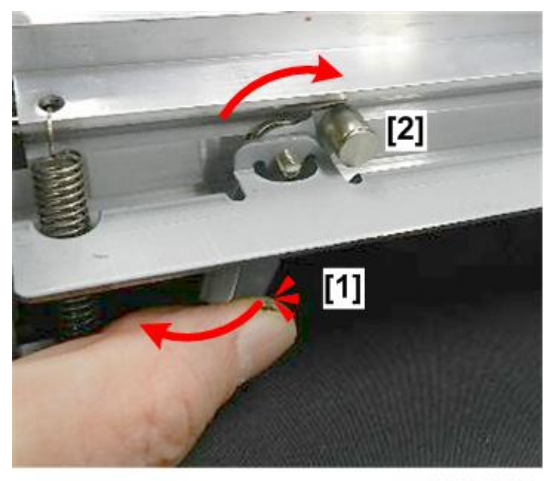

3. On the left end of the drum unit [1], remove the cap screw from the left end of the cleaning blade..

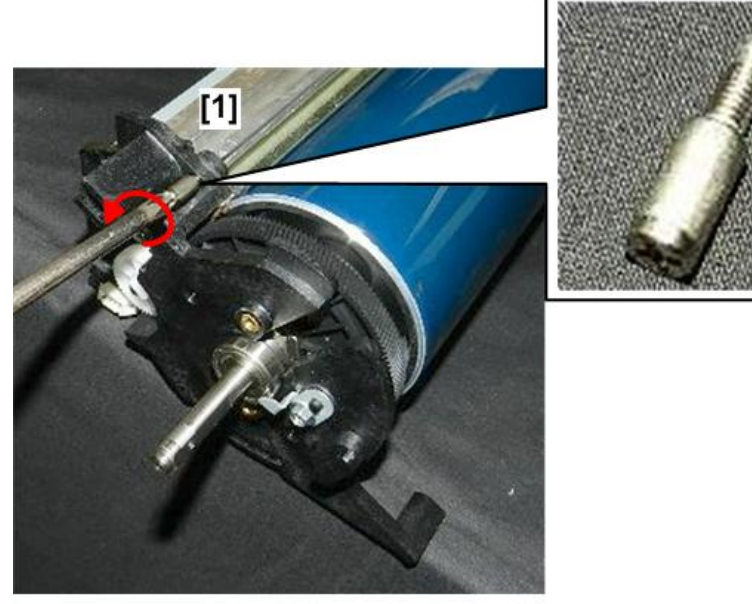

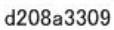

4. On the right end of the drum unit [1], remove the cap screw from the right end of the cleaning blade..

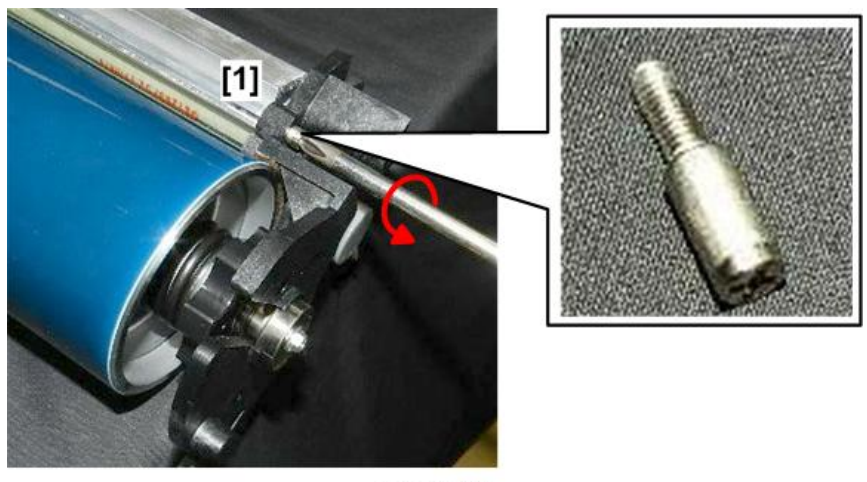

d208a3310

- 5. Disconnect and remove spring [1] from the right end of the cleaning blade.
- 6. Disconnect and remove spring [2] from the left end of the cleaning blade.

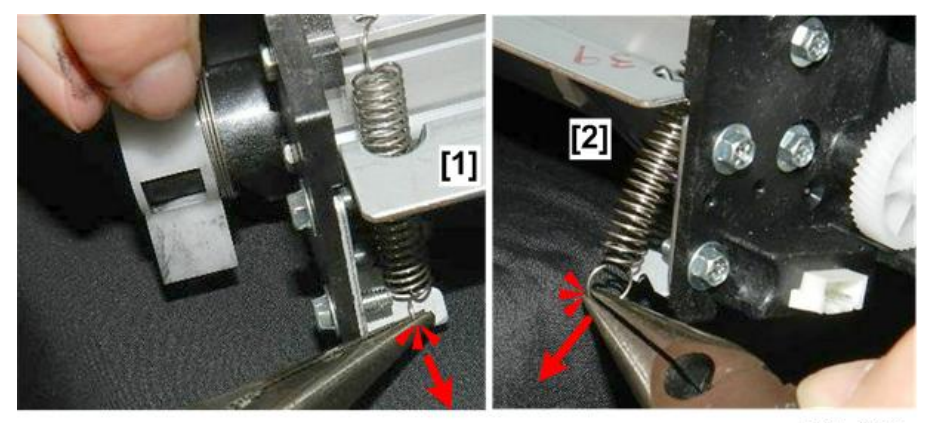

d208a3311

7. Remove the cleaning blade.

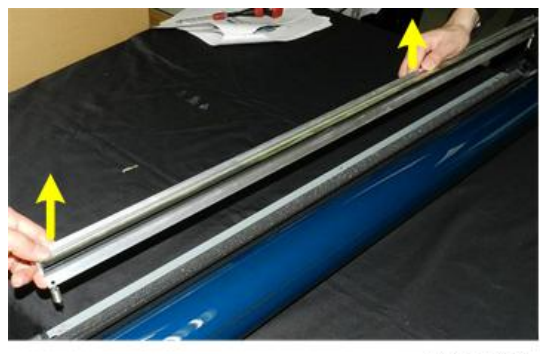

d208a3312

8. Lay the cleaning blade on a flat, clean surface.

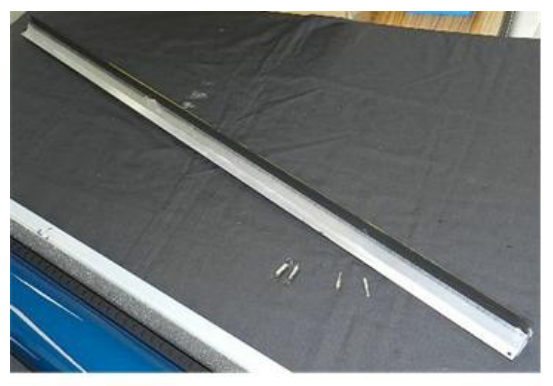

d208a3313

# After Replacement of the Drum and Cleaning Blade

1. After re-attaching the blade, be sure to push the pressure lever [1] toward the center of the drum unit so it raises and locks the cleaning blade [2] against the drum.

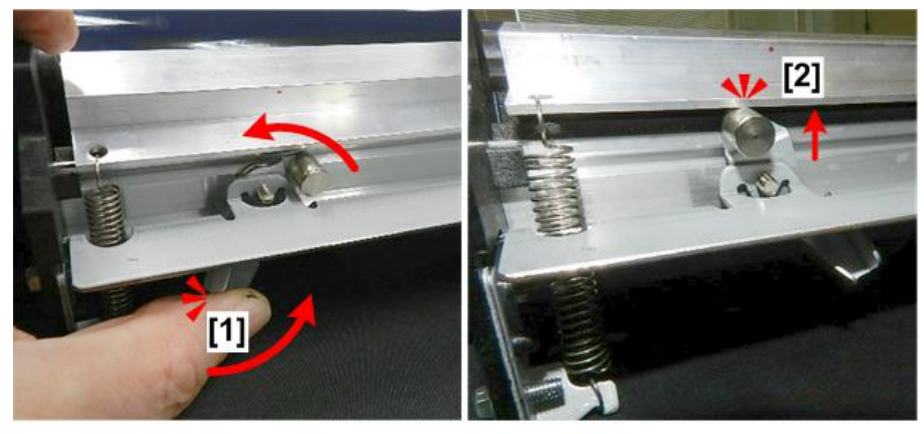

d208a3314

2. After re-installing the drum unit, set the pressure lever to the left. This separates the blade from the "dry" surface of the new drum that is not yet coated with toner.

4

265

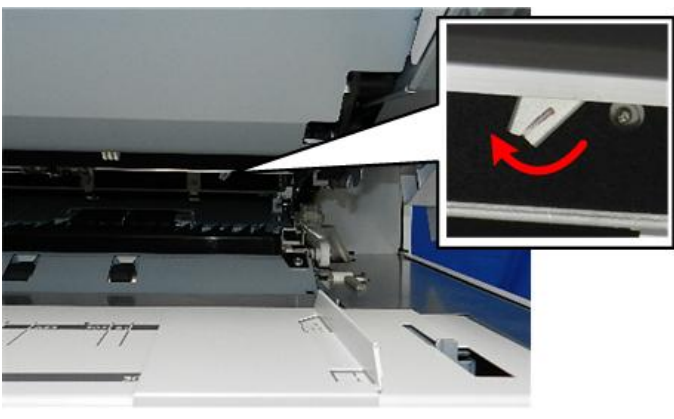

- 3. Plug in the power cable and switch the main power switch on.
- 4. Enter the SP mode.
- 5. Enter "**2923**", press [#], then touch "Start". This applies a coat of toner to the surface of the new drum so the new blade will not scratch the "dry" surface of the new drum.
- 6. After the operation has finished, be sure to set the pressure lever to the right so the cleaning blade is against the surface of the drum for normal operation.

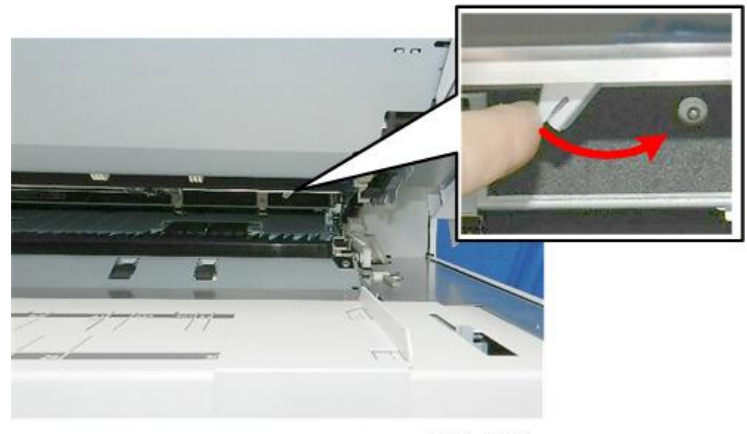

d208a0174

# Content Important

- SP3001-002 in the next step is not required if only the cleaning blade was replaced.
- 7. Enter 3001-002, press [#], then touch "Start" to initialize the ID sensor.

#### **Drum Handling**

Always follow these guidelines when handling drums.

- Store drums at room temperature in a clean, dry area.
- After a drum is brought in from the cold into a warm room, never wipe the surface of the drum remove condensation. Allow the condensation to evaporate.

- Never remove a new drum from its packaging until you are ready to install it.
- Never touch the surface of a drum with bare hands.
- Never expose a bare to direct sunlight.
- During replacement procedures never expose the florescent light for a long period.
- While a drum is out of the machine, always cover the exposed surface of the drum with paper or a cloth.
- Never apply alcohol, or any other type of organic solvent, to the surface of a drum.
- Never install the machine, or store drums, in any location exposed to ammonia or halogen gases.
- Always obey local laws and regulations when disposing of used drums.

# Bypass Set, Bypass Registration Sensors

### Preparation

- Raise the upper unit. (p.148)
- Remove the upper unit right cover. (p.154)
- 1. Open the toner hopper cover [1], and then remove the toner cartridge [2].

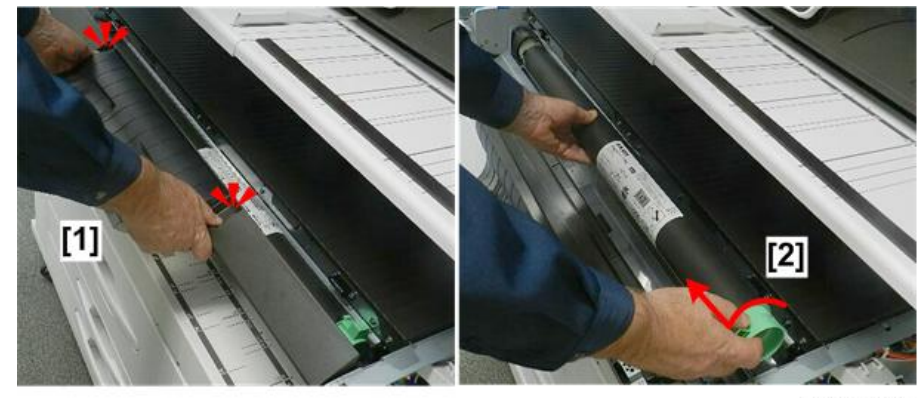

d208a3140

2. Remove pivot screw [1] and then remove the toner hopper cover [2].

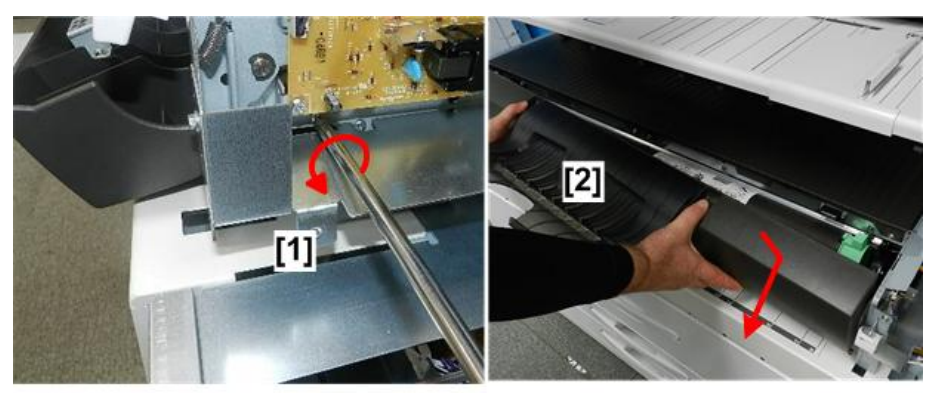

3. Raise the upper unit [1].

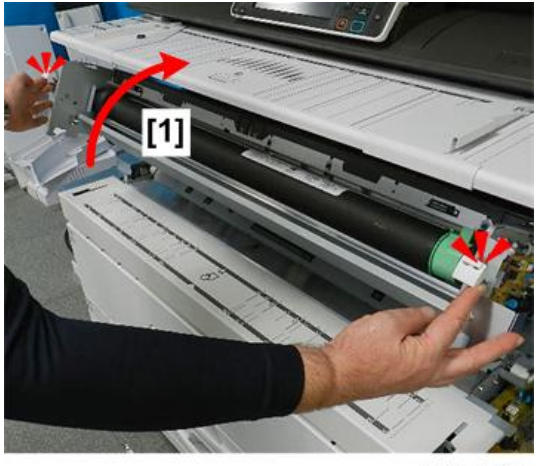

d208a3142

4. Use a stubby driver to unfasten the left end [1] and right end [2] of the registration idle roller panel (@x2).

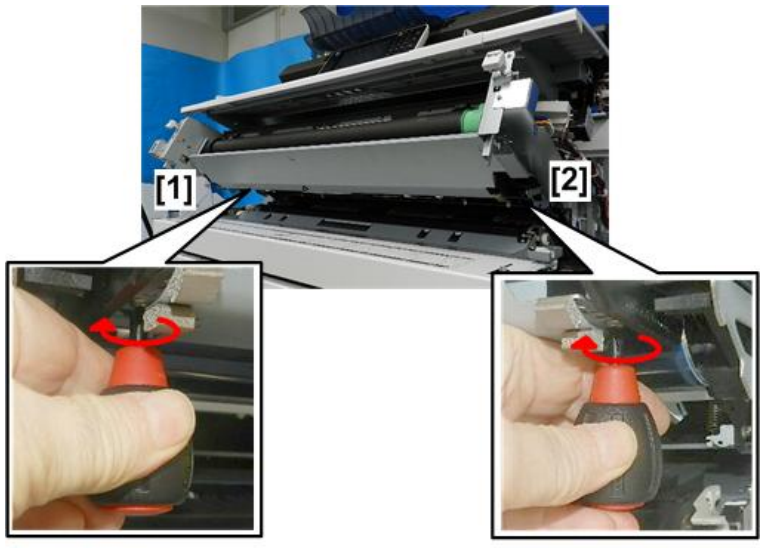

d208a3143

5. Allow the panel [1] to swing down until it is hanging vertically.

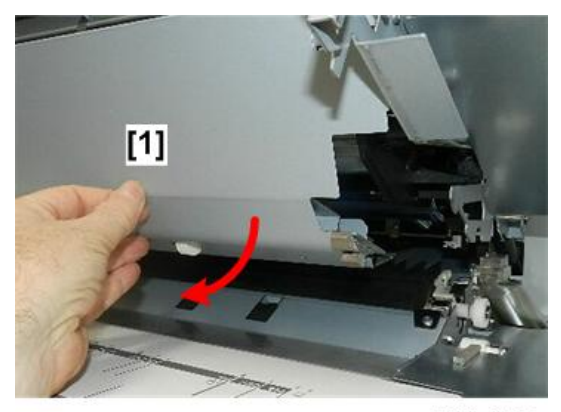

d208a3144

6. Locate the connectors and clamps [1] at the lower left corner of the upper unit below the drum motor [2].

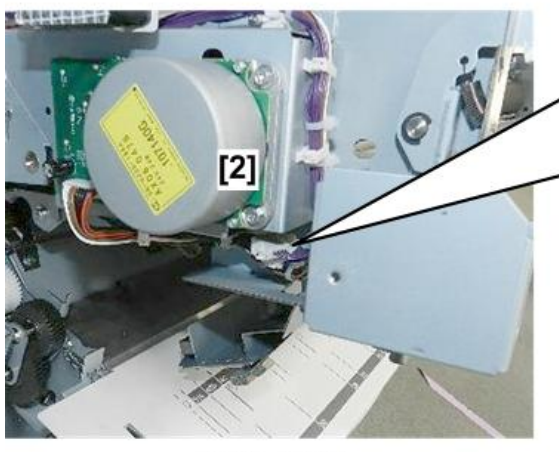

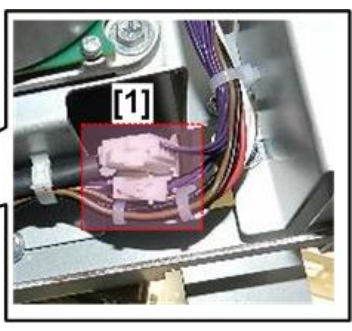

- 7. Free the harnesses and disconnect the ground wire [1] (\$x3, \$x1).
- 8. Disconnect the harness [2] leading to the registration idle roller panel ( $\Im x1$ ).

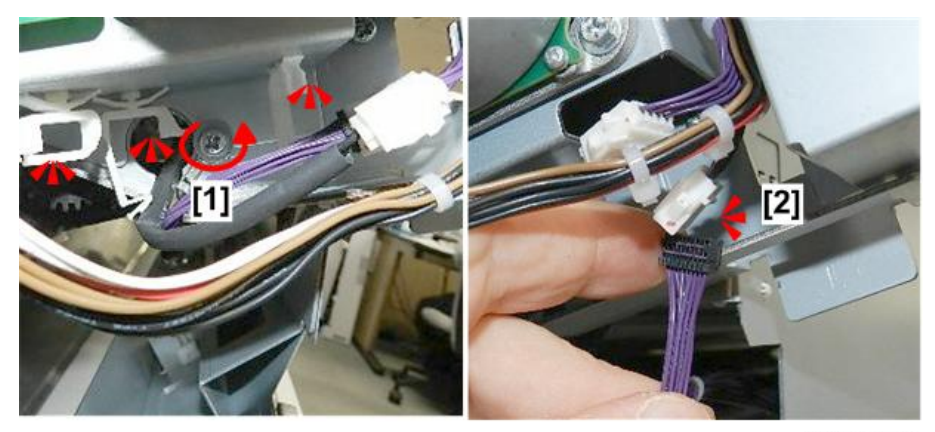

d208a3269

9. Make sure that the disconnected harness is hanging free.

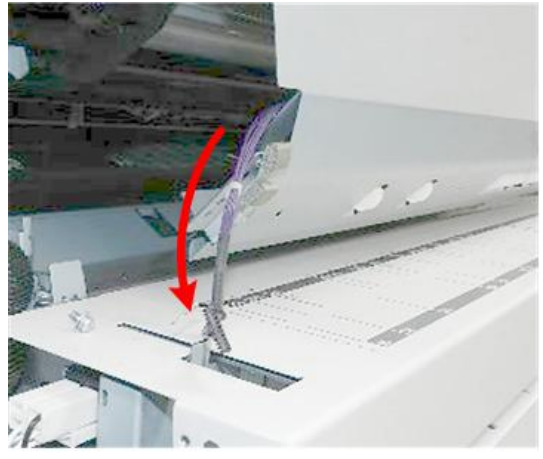

10. On the right side of the machine, raise the right corner of the registration idle roller panel [1], and then rotate it slightly behind the pivot screw [2].

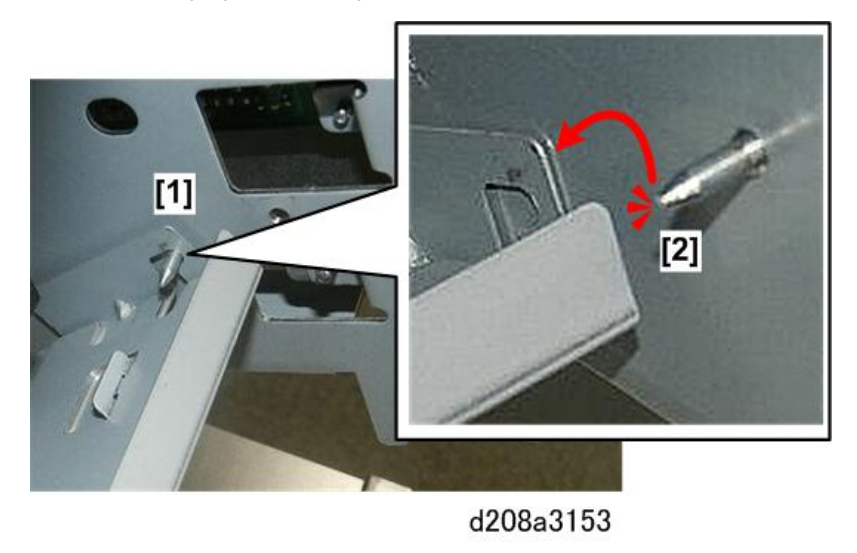

11. Remove the registration idle roller panel [1].

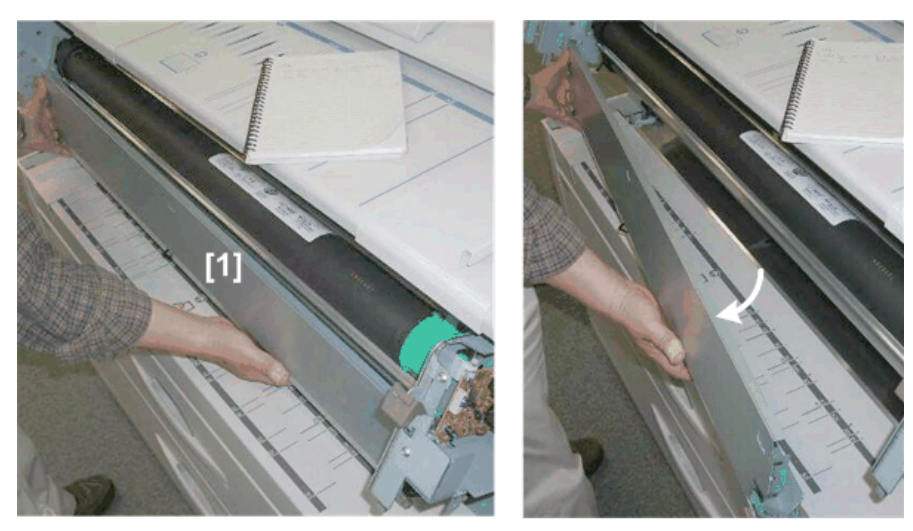

d046r417

- 12. Turn over the registration idle roller panel and lay it on a flat surface.
  - [1] is the bypass set sensor, [2] is the bypass registration sensor

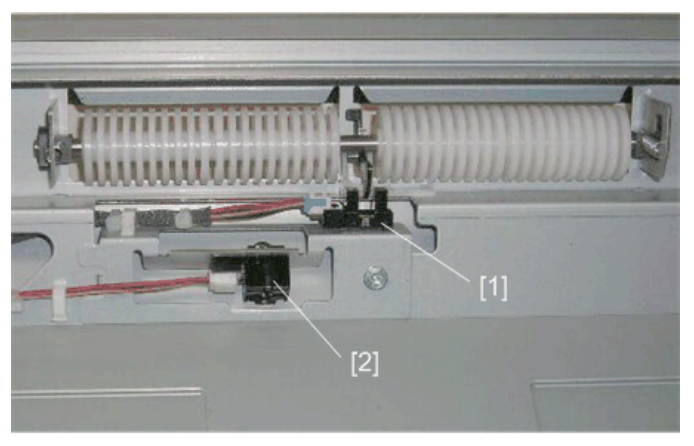

d046r418

- 13. Remove:
  - [1] Sensor assembly (@x1)
  - [2] Bypass paper set sensor (@x1, @x1)
  - [3] Bypass paper registration sensor (@x1, @x1)

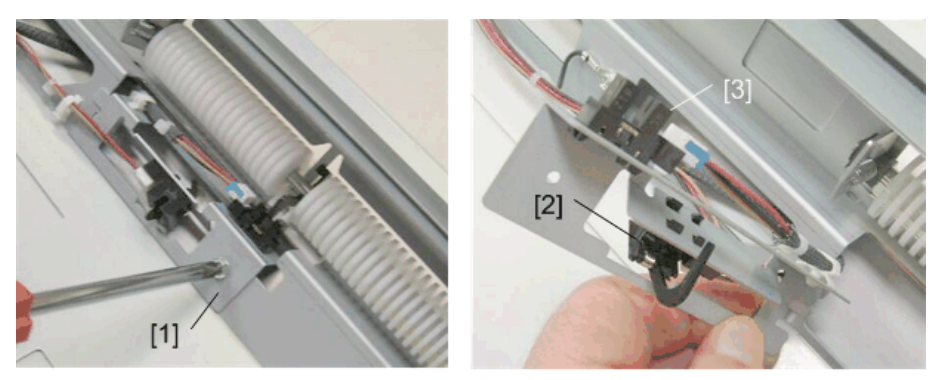

d046r419

# 4

# Toner Supply Clutch

### Preparation

- Remove the development unit. (p.233)
- 1. Remove:

[1] Plate (ℬx1, ☜x1, ◀x1)

The stopper is spring-loaded. It will pop out suddenly after removal of the e-ring.

[2] Cut the harness clamp

[3] Toner supply clutch

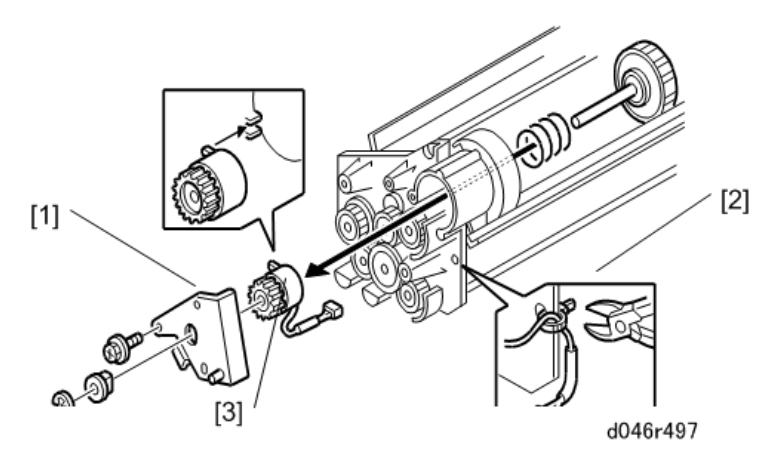

# Used Toner Bottle Full Sensor/ Temperature/humidity sensor

## Preparation

• Right rear cover (p.150)

- Right front cover (p.150)
- Right inner cover (p.152)
- 1. The temperature/humidity sensor [1] and toner bottle sensor [2] are mounted on the same bracket below the transfer power pack [3] on the right side of the machine.

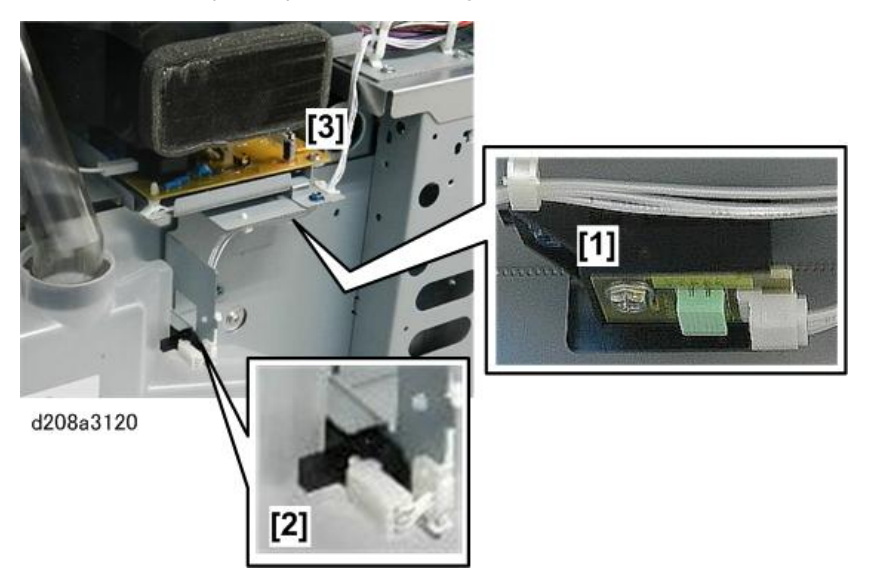

2. Remove the toner bottle.

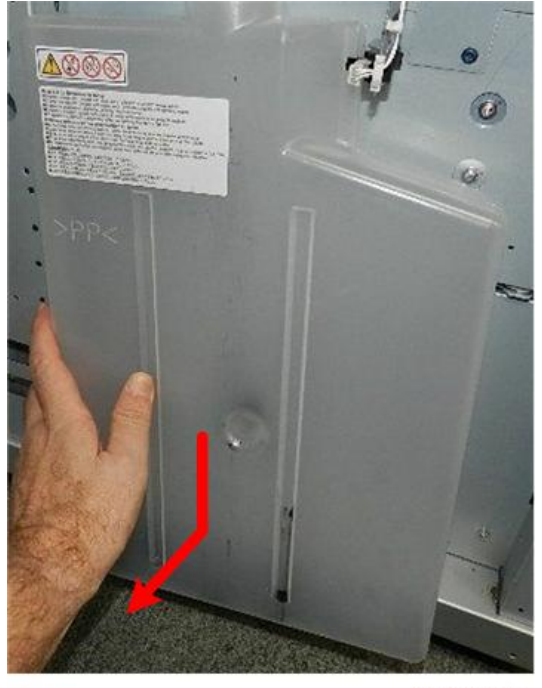

d208a3121

- 3. Disconnect the bracket [1] ( *P* x2).
- 4. Open clamps [2] and free the harnesses (x3).

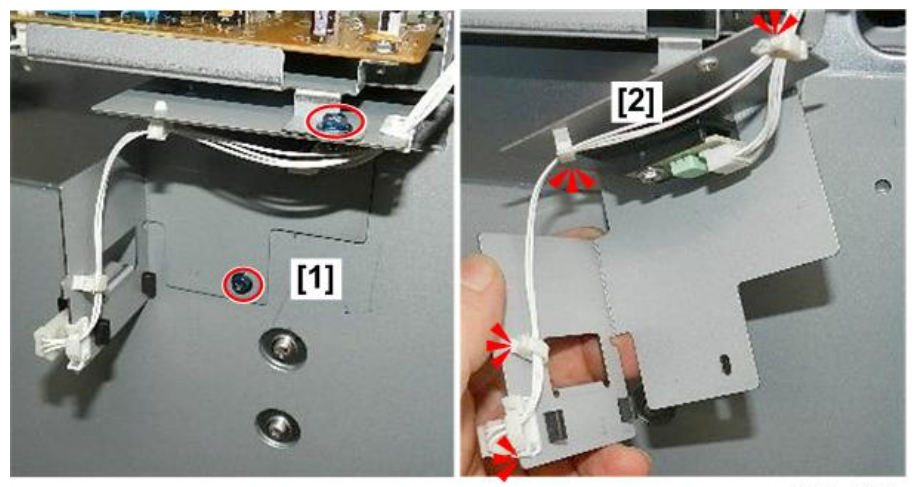

d208a3122

5. Disconnect the toner bottle sensor [1] and temperature/humidity sensor [2] (STx2).

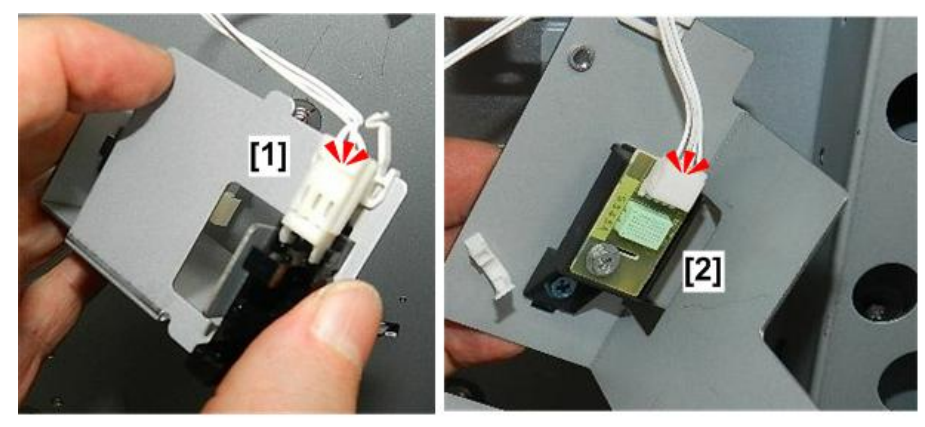

d208a3123

6. Pinch the tabs of the toner bottle sensor [1] to release it.

4

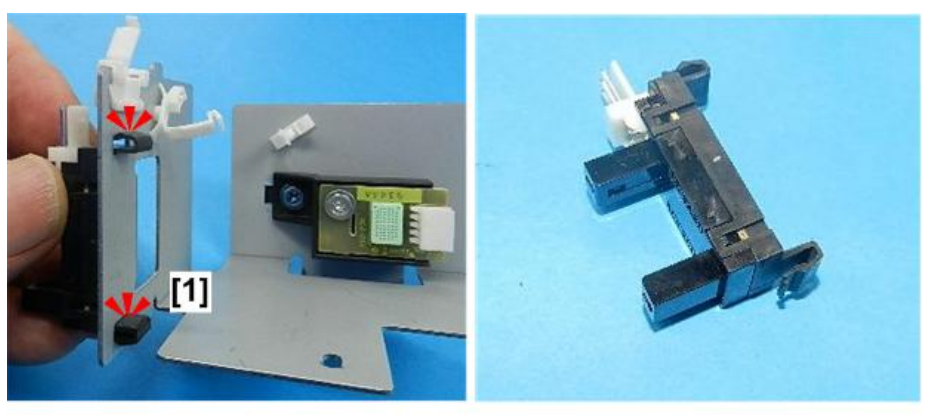

# Developer

### Preparation

- You need one unopened toner cartridge to do this procedure.
- Remove the toner cartridge from the machine. Follow the instructions on the decal on the front left side of the machine.
- 1. Remove
  - [1] Toner supply casing (🕅 x2)
  - [2] Development filter and bracket.

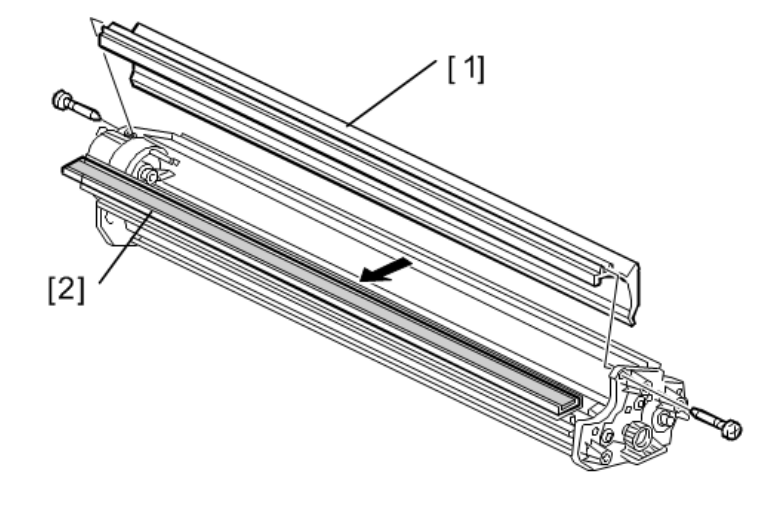

D046R114

# Comportant 🖸

• Always handle the development unit carefully, to avoid damaging the bias terminal on the left end of the unit.

Note

- Make sure that the filter is re-installed with the holes facing down.
- 2. Raise the clutch-end [1] up about 45 degrees to remove the developer, and then lay it flat.

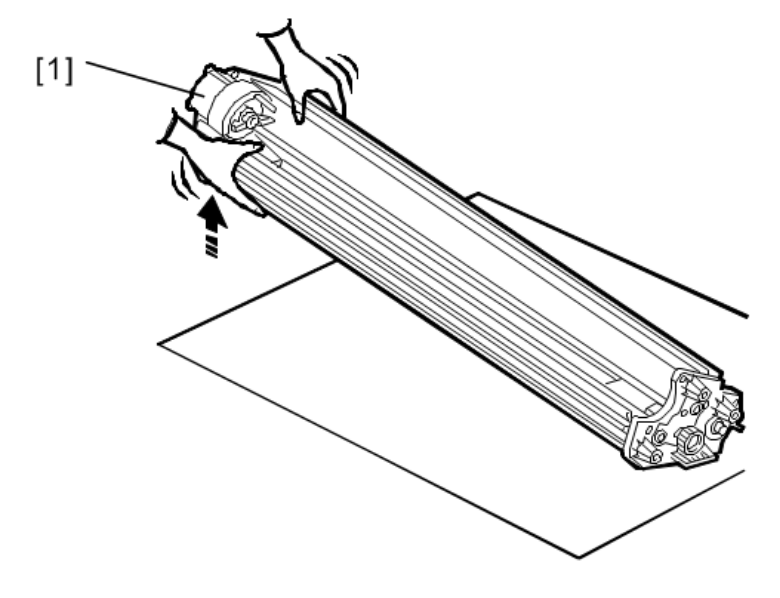

D046R115

- 3. Rotate the unit [1] to remove more developer.
- 4. Rotate the knob [2] to remove the remaining developer.

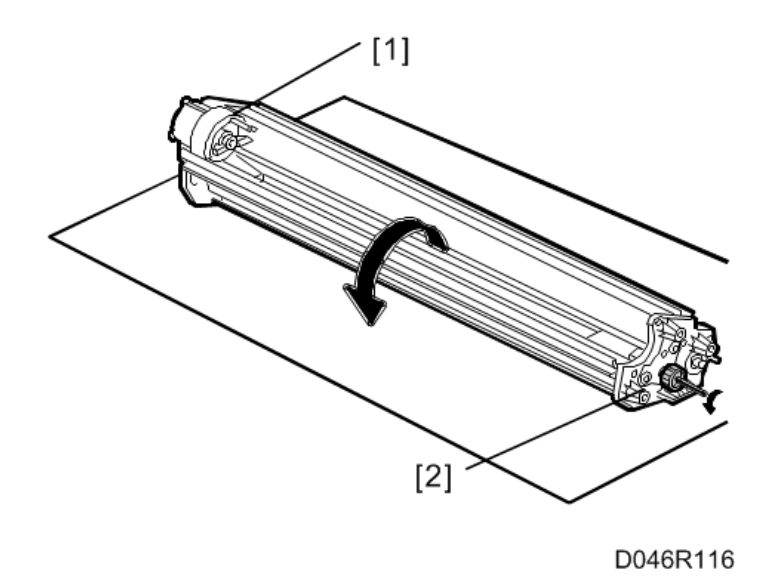

# Installing the developer

- 1. Open the first 1 kg pack of developer and pour it into the development unit.
  - Slowly add the developer from the first pack into the development unit, while you move the pack from left to right until the pack is empty.
  - An equal amount of developer must be spread along the entire open slot of the development unit.

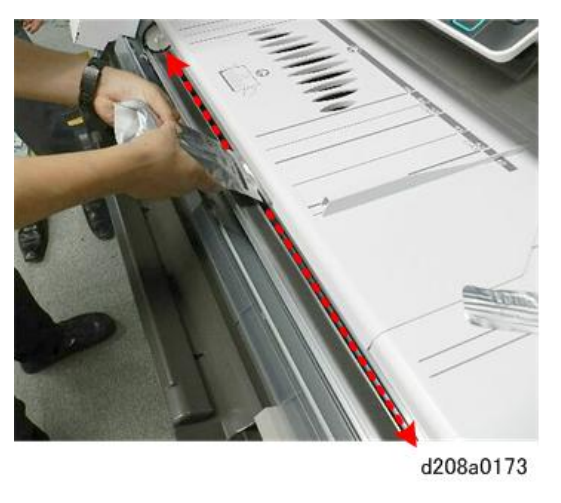

# () Important

- Do not add the second pack at this time.
- 2. Set an **unopened** toner cartridge [A] in the machine.

## 🔁 Important

- If a new toner cartridge is not available, cover the open slot of the toner cartridge with some tape to seal it temporarily.
- 3. Rotate knob [B] until it stops.

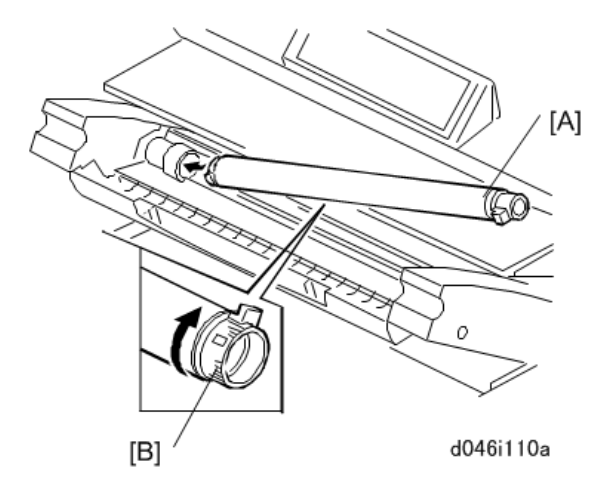

- 4. Close the toner hopper cover.
- 5. Close the upper unit.
- 6. Connect the power supply cord and switch the main power switch on. The main motor switches on and distributes the developer evenly inside the development unit.
- 7. Wait about 22 seconds until the machine stops.
- 8. Turn on the machine.
- 9. Open the upper unit.
- 10. Open the toner hopper cover.
- 11. Remove the toner cartridge.
- 12. Open the second 1 kg pack of developer, then slowly add it to the development unit. Move the pack from left to right until it is empty.
- 13. Use a clean cloth to clean the edges around the slot of the development unit.
- 14. Remove the unopened toner cartridge from the machine.
- 15. Install the original toner cartridge.
- 16. Close the toner hopper cover.
- 17. Close the upper unit.
- 18. Wait for the machine to warm up.

#### **Entering Developer Lot Numbers**

- 1. Enter SP mode.
- 2. Do SP2801-002 and -003 to enter the lot numbers.
- Use the soft keyboard on the display panel to enter the lot numbers. (The lot numbers are embossed on the top edge of each developer pack.) If the numbers are the same, enter the same number twice.

### C Important

 You must enter the lot numbers with SP2801-2 and -3 before doing SP2801-1. The main machine will return an error ("Failed") if you attempt to do SP2801-1 before SP2801-2 and -3.

#### Initializing the Developer

#### 🔁 Important

- Do not do this procedure until you have entered the Lot Numbers. See the previous section.
- 1. Enter the SP mode.
- 2. Enter 2801 001 and press [#].
- 3. When the message prompts you to proceed, touch "Yes".
- 4. Push [Execute]. Wait for about 2.5 min.
- 5. When the message tells you that the operation is finished, touch "Exit".
- 6. Touch "SP Direct", then use the 10-key pad to enter 2923 001 and push [#].
- 7. Push [Execute]. The machine enters the drum set mode and dusts the drum with toner.
- 8. When the message prompts you that the operation is finished, touch [Exit].
- 9. Open the upper unit and confirm that the drum is covered with toner.
- 10. Push the pressure lever to the right to push the cleaning blade against the drum, then close the upper unit.
- 11. To initialize the ID sensor, touch "SP Direct", push [#], enter 3001 002 then touch [Execute].
- 12. Wait about 6 seconds for initialization to complete.
- 13. When the message prompts you that the operation is finished, touch "Exit".

# **Development Motor**

#### Preparation

- 1. Raise the upper unit. (p.148)
- 2. Remove the left cover of the upper unit. (p.154)

- 3. Remove the left rear cover and the left front cover. (p.150)
- 4. Remove the development motor [1] (\$\$\vec{y}\$x1, \$\$\vec{y}\$x4).

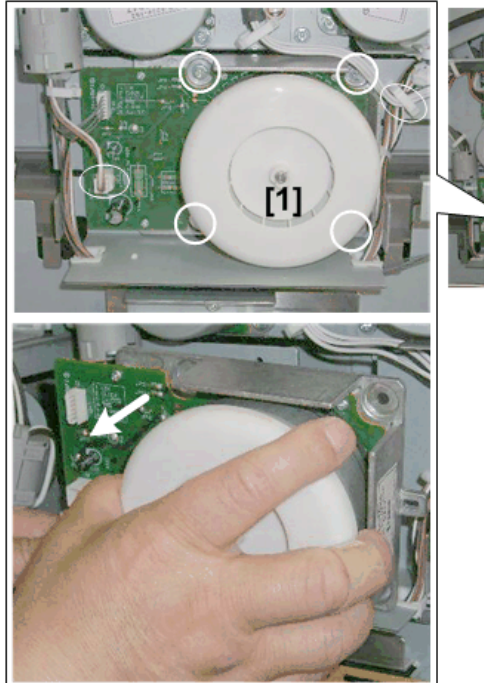

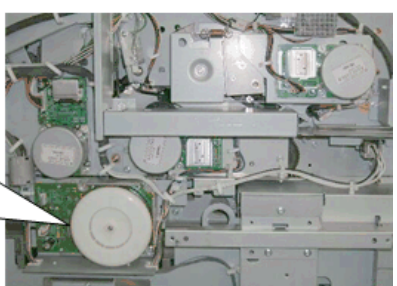

d046r404

### Reinstallation

- 1. Set the timing belt [1] behind the panel to receive the drive gear of the development motor.
- 2. After reattaching the development motor [2], turn it slowly to the front and back.
- 3. If the two gears at [3] move to the front and back when you turn the development motor, the belt and timing gear are correctly engaged.

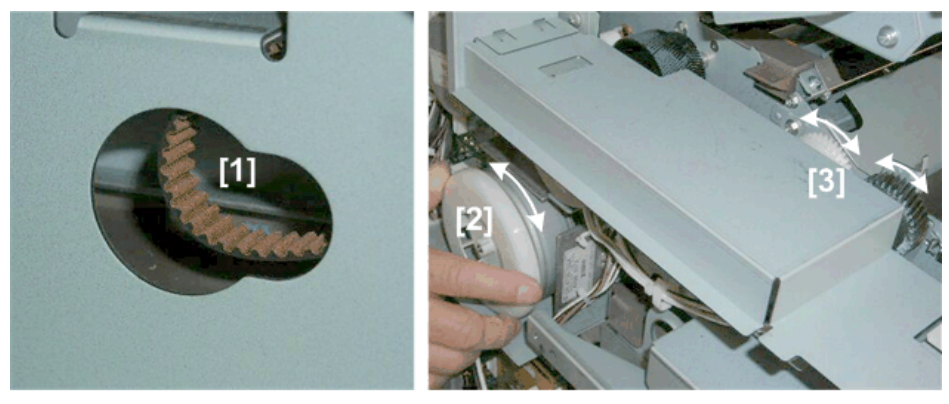

d046r405

# ID Sensor

The ID sensor is located on the edge of the registration idle roller panel.

### Preparation

- Remove the left and right upper unit covers. (p.154)
- 1. Open the toner hopper cover [1], and then remove the toner cartridge [2].

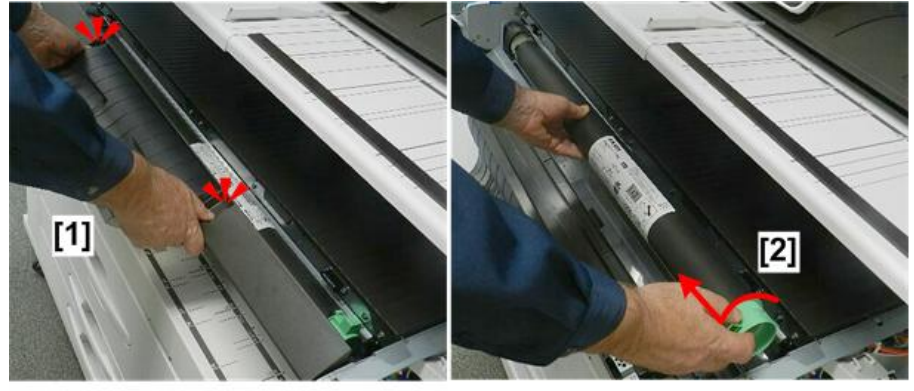

d208a3140

2. Remove pivot screw [1] and then remove the toner hopper cover [2].

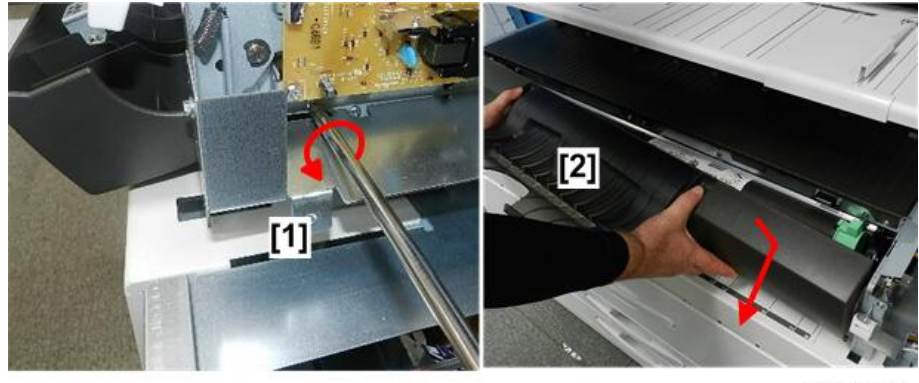

d208a3141

3. Raise the upper unit [1].

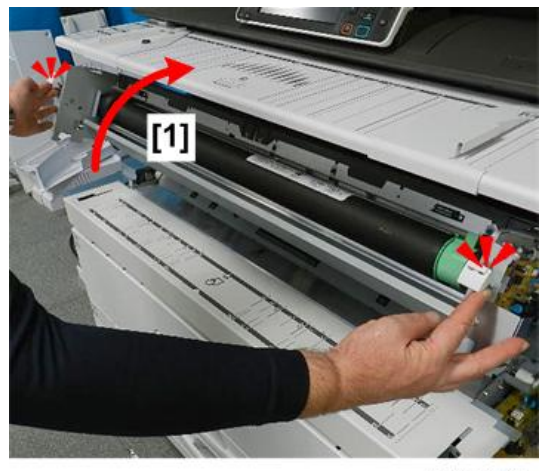

4. Use a stubby driver to unfasten the left end [1] and right end [2] of the registration idle roller panel (@<sup>®</sup>x2).

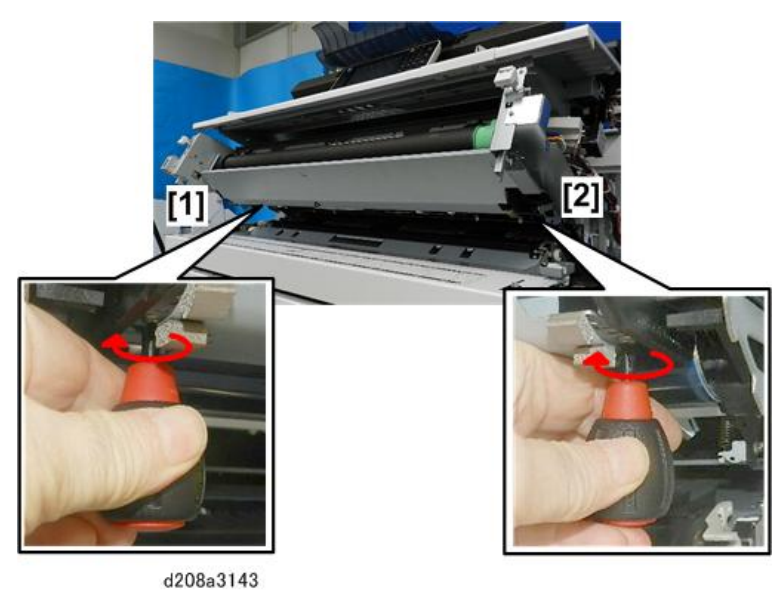

- 5. Allow the panel [1] to swing down until it is hanging vertically.

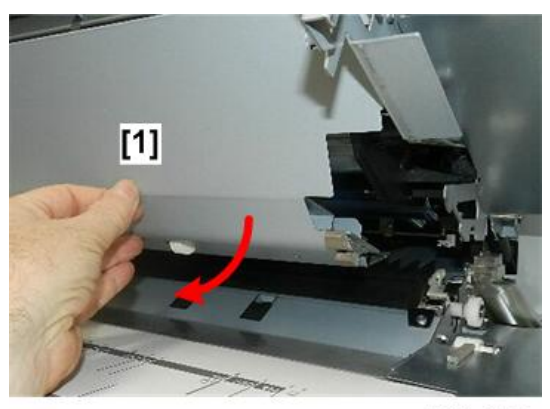

d208a3144

6. Locate the connectors and clamps [1] at the lower front corner of the upper unit below the drum motor [2].

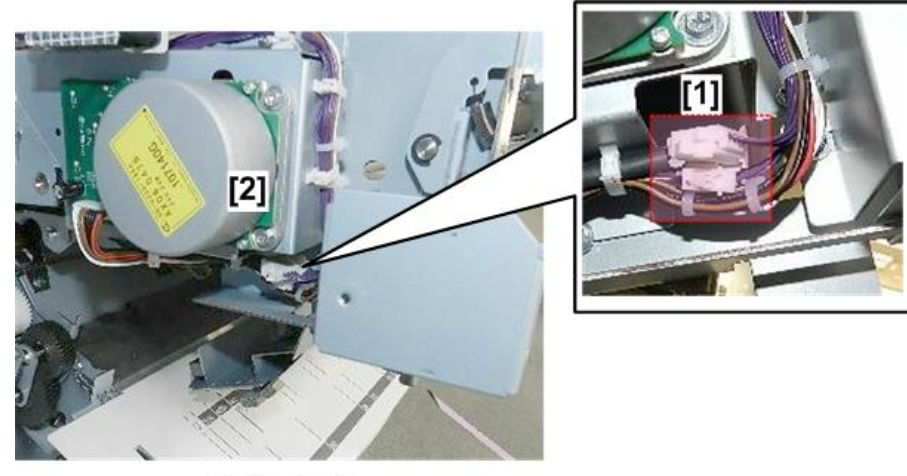

d208a3268

- 7. Free the harnesses and disconnect the ground wire [1] (💱x3, 🕸x1).
- 8. Disconnect the harness [2] leading to the registration idle roller panel (🖾 x1).

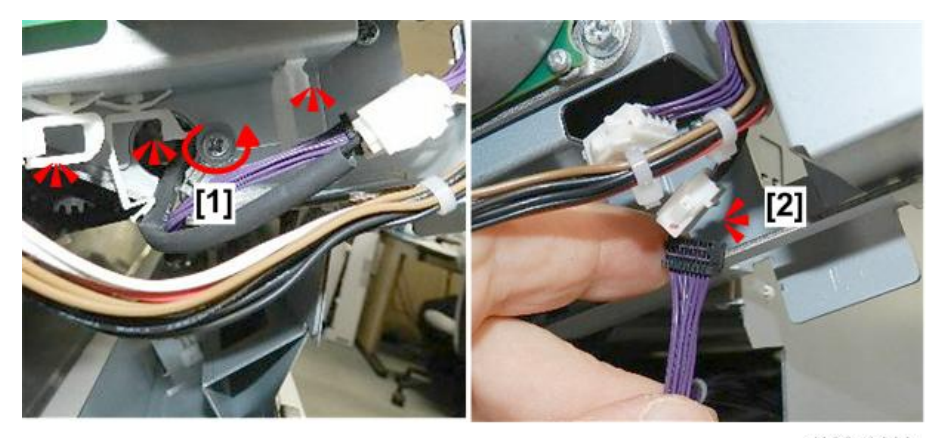

9. Make sure that the disconnected harness is hanging free.

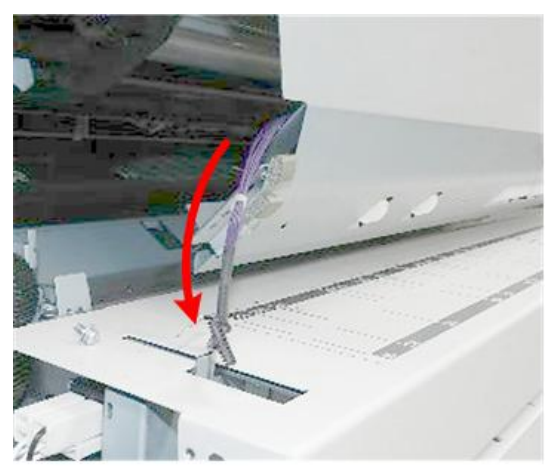

d208a3270

10. On the right side of the machine, raise the right corner of the registration idle roller panel [1], and then rotate it slightly behind the pivot screw [2].

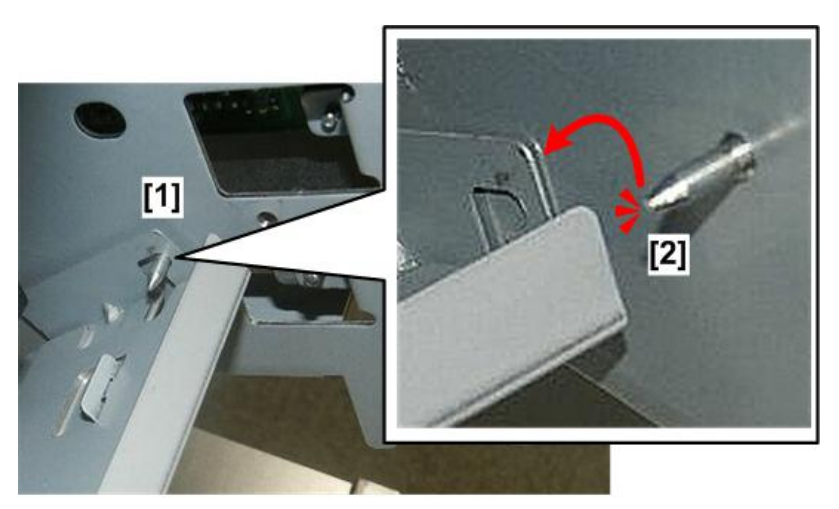

d208a3153

11. Remove the registration idle roller panel.

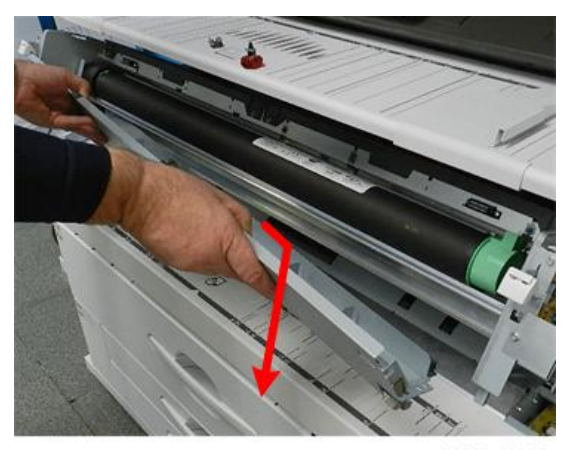

d208a3154

12. Lay the panel on a flat, clean surface.
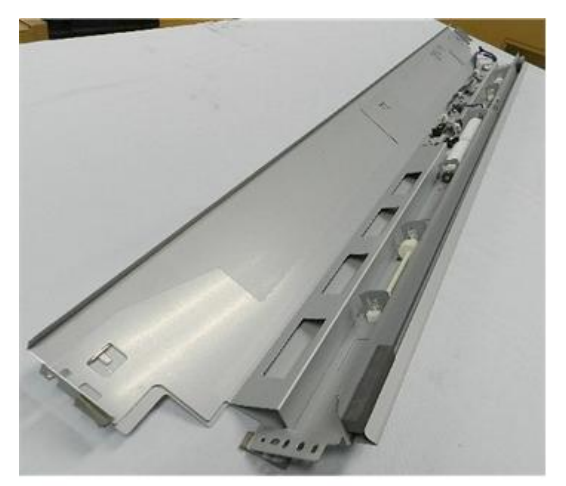

d208a3271

13. Locate the ID sensor on the edge of the panel.

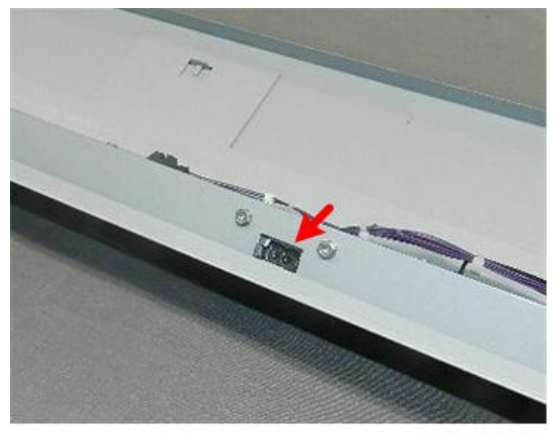

d208a3209

- 14. Disconnect the mounting bracket [1] ( $\mathfrak{O} x2$ ).
- 15. Remove the bracket [2] with sensor attached.

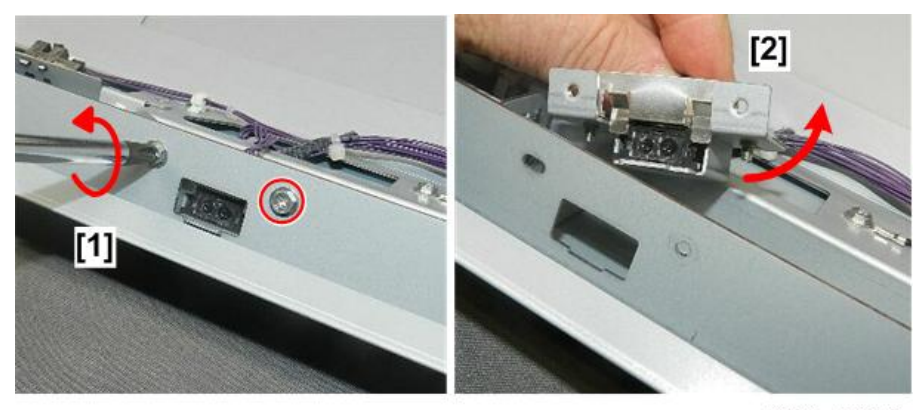

16. Disconnect the sensor ( $\Im$ x1).

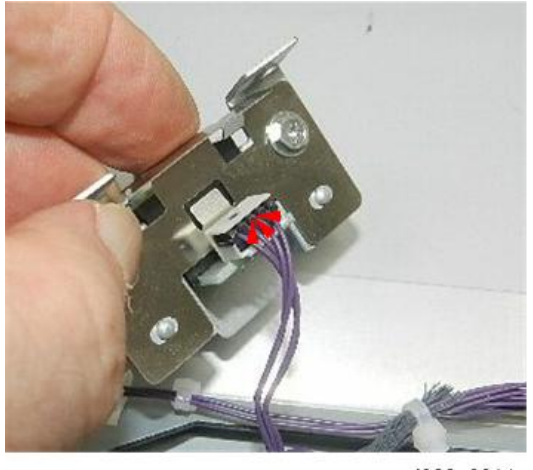

d208a3211

17. Separate the sensor and small bracket (@x2).

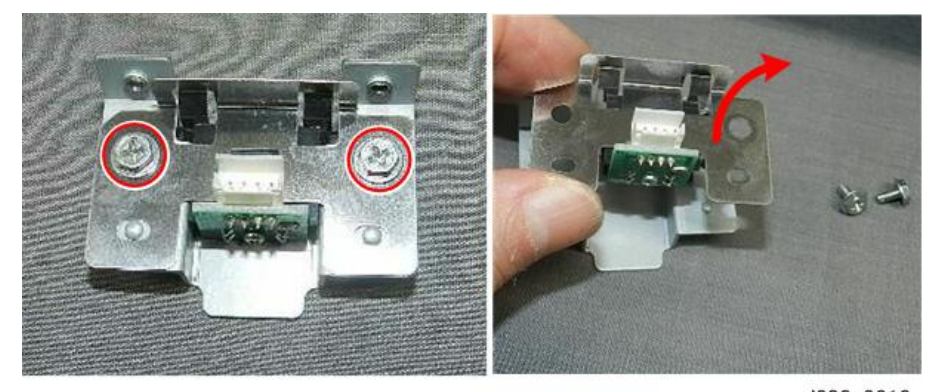

d208a3212

18. Release small lock plate [1].

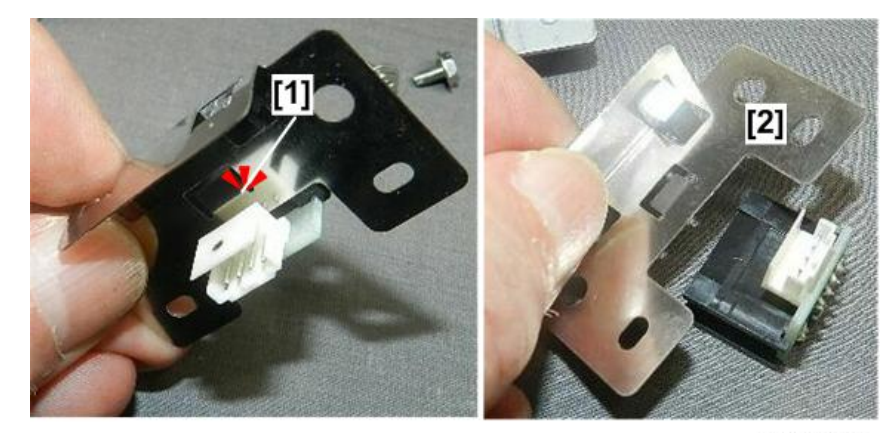

19. Separate small bracket [2] and sensor.

d208a3213

20. The sensor is free.

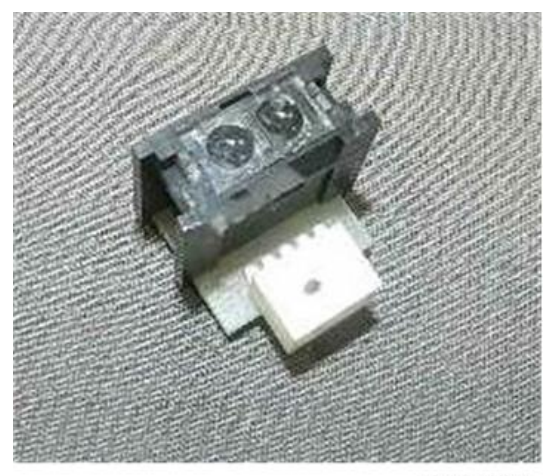

d208a3214

289

4

# Paper Feed, Cutting

# **Cutter Unit**

#### Preparation

- Pull out the roll tray
- 1. Remove
  - [1] Roll tray cover (🕅 x2)
  - [2] Left spring, hook (@x1)
  - [3] Side plate (@<sup>®</sup>x2)
  - [4] Guide plate (pressure release).

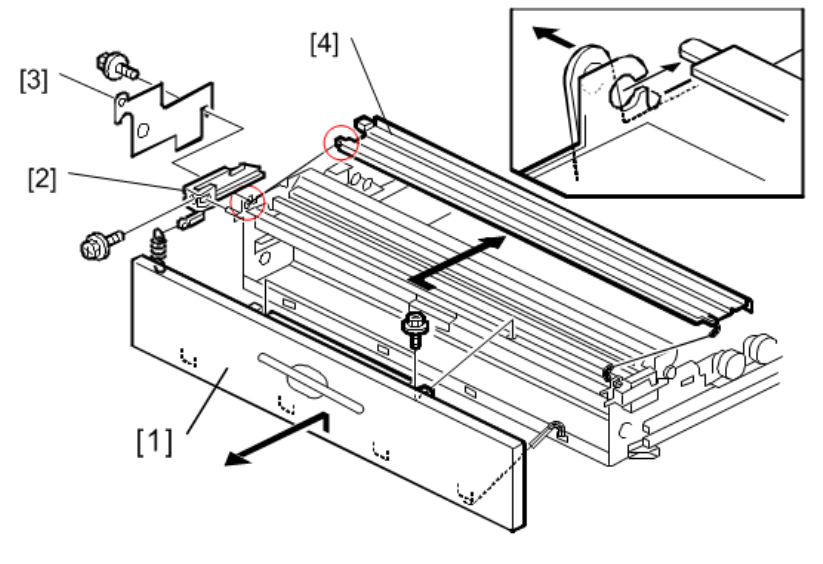

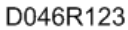

#### 2. Remove:

- [1] Left cutter HP switch connector (🎯 x1)
- [2] Right cutter HP switch connector (🎯 x1)
- [3] Cutter motor connector (🖗x2,🞯 x1)
- [4] Cutter unit (@x2). (Slide out to the left.)

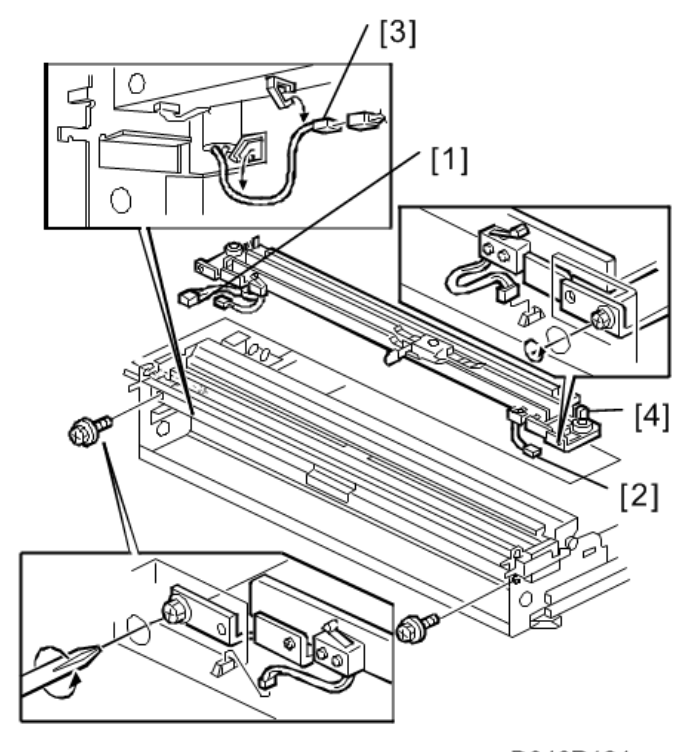

D046R124

# Cutter Motor, Cutter HP Switches

- Remove the cutter unit (p.290)
- 1. Remove:
  - [1] Cutter motor (@x2, &x1)

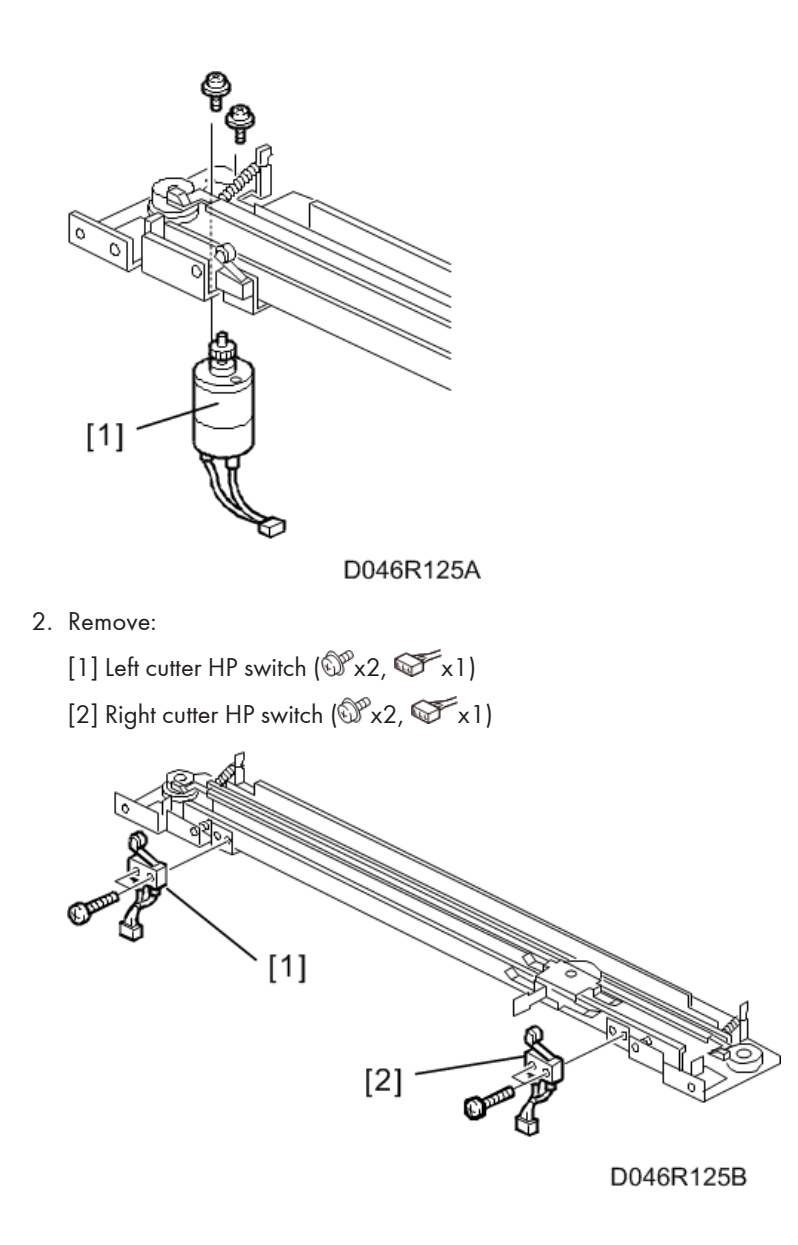

# Paper Feed Motor

- The paper feed drive motor is located under the front left corner of the roll tray.
- Remove the roll tray.
- 1. Remove:
  - [1] Paper feed drive cover, left rear corner (@x1)
  - [2] Loosen the adjustment screw.

- [3] Remove the pressure spring.
- [4] Motor assembly (x1, ☞x2,☞x2)
- [5] Paper feed motor(@x2)

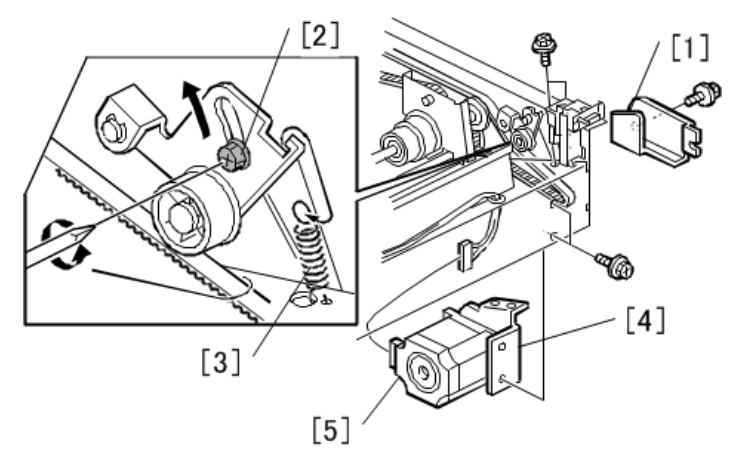

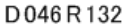

# Cutting Sensor, Feed Exit Roller

- Pull out the roll tray drawer.
- Remove the left and right inner cover. (p.151)
- 1. Remove
  - [1] Lock plate (@x2)
  - [2] Sensor bracket
  - [3] Cutting sensor (🖾 x1, 🖾 x1)

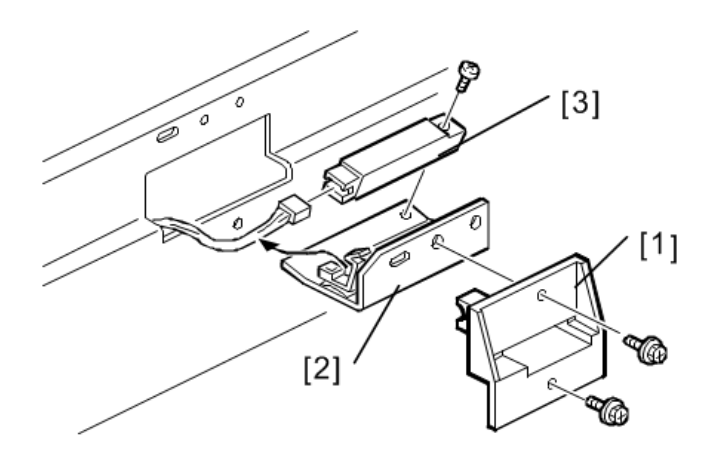

D046R126

### 2. Remove:

- [1] Bushings (®x2)
- [2] Guide plate (@<sup>\*</sup>x4)
- [3] Feed exit roller

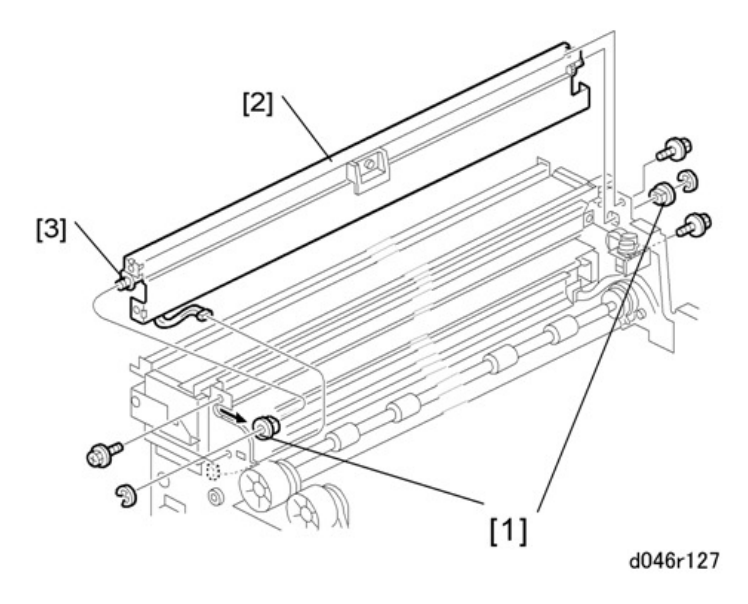

#### Reinstallation

• Re-install the left end first (viewed from the front).

# Roll Tray

# 

- The roll tray weighs 36 kg (80 lb.) At least two technicians are needed to remove it and re-install it.
- Prepare a clean flat surface to set the unit on after removal. The paper feed motor is mounted under the roll tray. A strong table, or four blocks, to raise the roll tray slightly, is ideal and will make it easier to service.
- Right rear cover, right front cover (p.150)
- Rear cover (p.156)
- Controller box cover (p.365)
- 1. Remove:
  - [1] Open the harness clamps (🖗x6)
  - [2] Connectors (STx2)

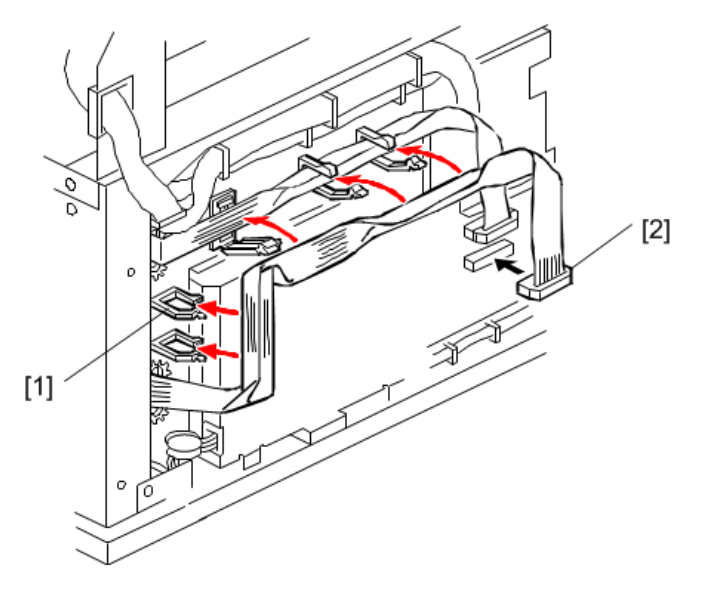

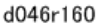

- 2. Remove:
  - [1] Left inner cover (@ x3)
  - [2] Right inner cover (@x2)
  - [3] Harness clamp at the corner of the right inner cover

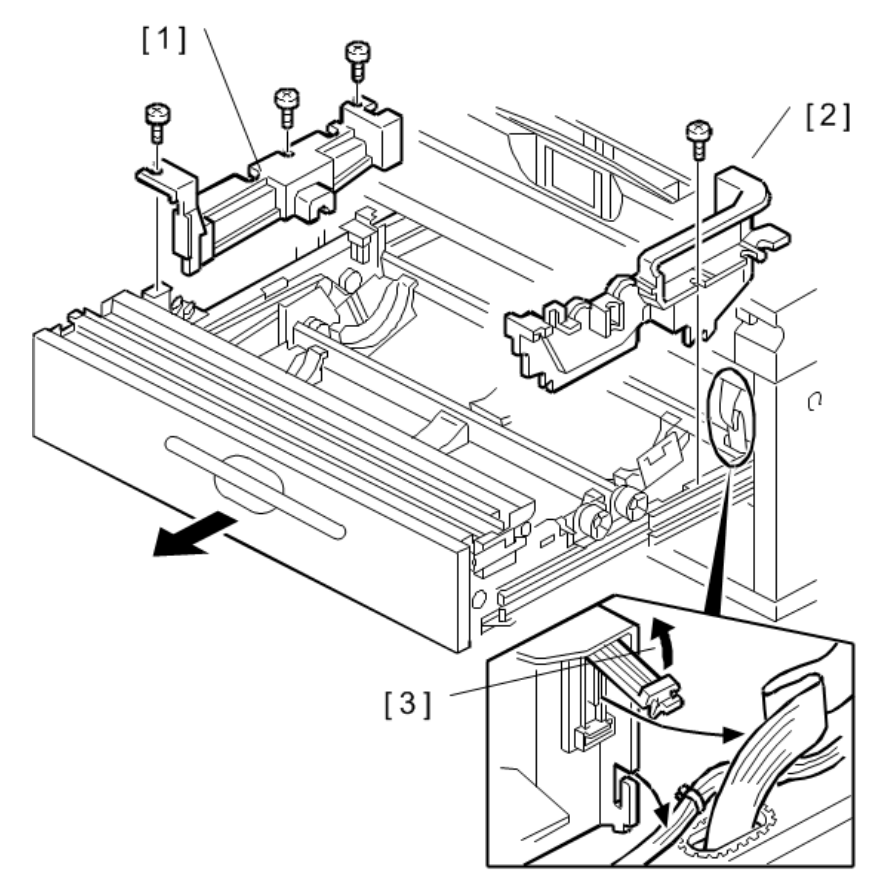

D 046 R 129

3. Remove harness clamps [1] inside the machine (🎯 x2).

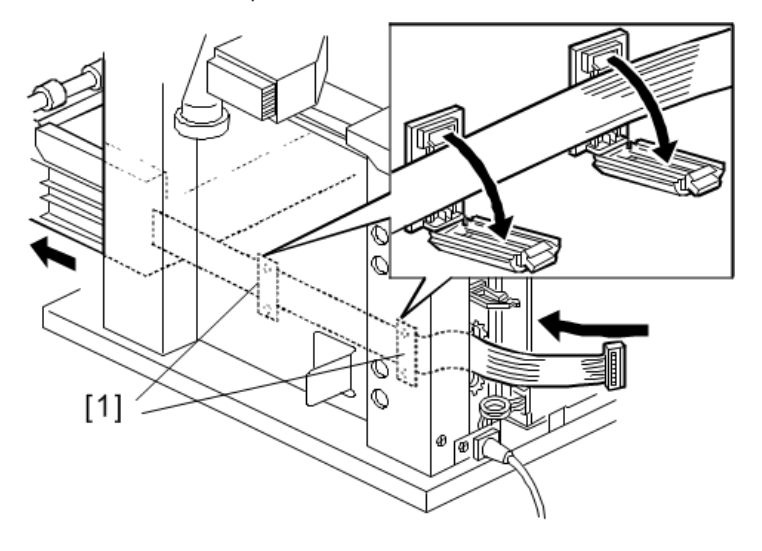

D046R130

- 4. Remove the roll tray [1] (@x4 with washers).
- 5. Pull the flat connector [2] from the back to the front of the machine.

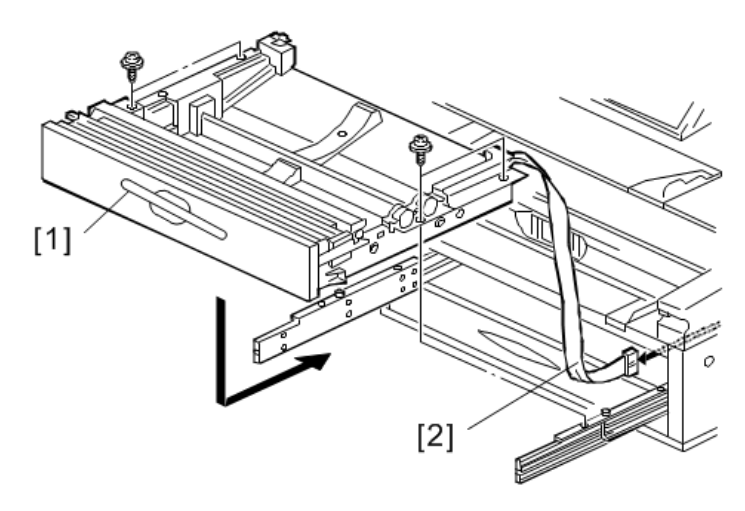

#### D046R131

- 6. Coil the flat connector and then place it inside the roll tray.
- With a technician on each side of the roll tray, lift it off the rail and set it down on a clean flat surface.

# 1 st Feed Roller and Clutch

- Remove the roll tray. (p.294)
- 1. Remove:
  - [1] Bushings (🕅 x2)
  - [2] First feed roller (🕅 x 1)
  - [3] Paper feed clutch (💱x2,🎯 x1)

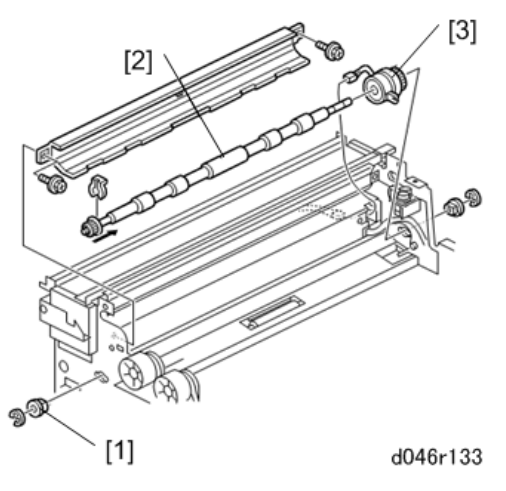

2. After replacement, do the SP codes for the roller which you replaced, to adjust the cut length.

```
SP1920-021 to 253
```

Cut Length Adjustment

# 2nd Feed Roller and Clutch

- Remove the roll tray. (p.294)
- 1. Remove:
  - [1] Bushings (🕅 x2, 📕 x2)
  - [2] Second feed roller (🕅 x1)
  - [3] Paper feed clutch (x2,☞x1)

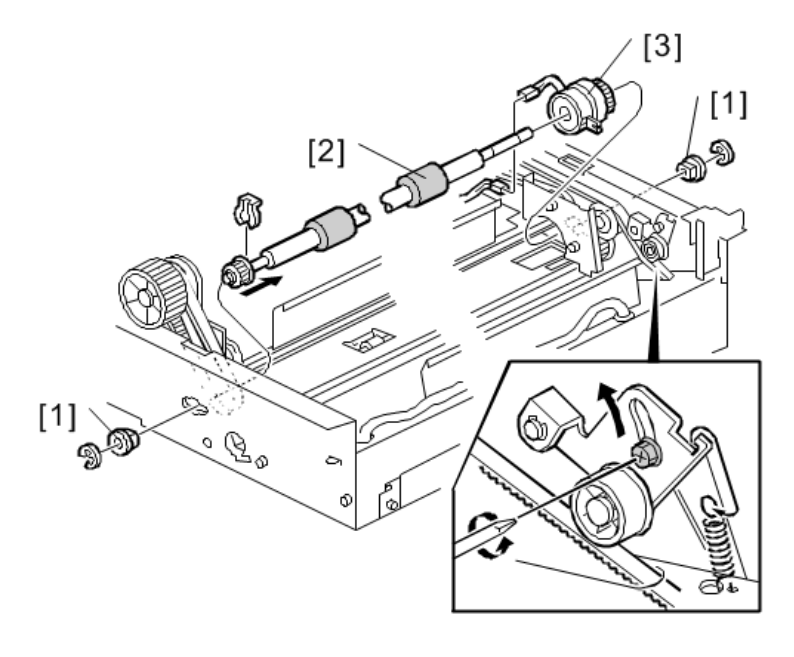

#### D046R134

2. After replacement, do these SP codes for the roller which you replaced, to adjust the cut length.

| SP1920-021 to 253 | Cut Length Adjustment |  |
|-------------------|-----------------------|--|
|-------------------|-----------------------|--|

# **Roll Paper End Sensors**

- Open the roll feeder drawer.
- There are two roll paper end sensors: the front end sensor [1] for Roll 1, the rear end sensor for Roll 2.

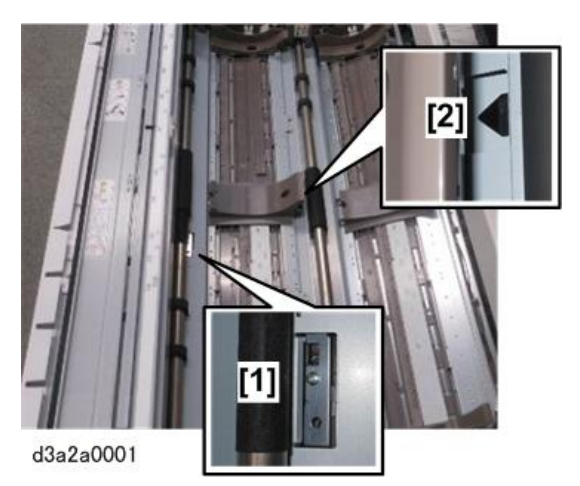

# Roll End Sensor 1

- 1. Open the roll feeder drawer.
- 2. Detach the sensor bracket [1] (🕅 x1).
- 3. Push the bracket [2] toward the right and then pull it out slightly with the sensor attached.

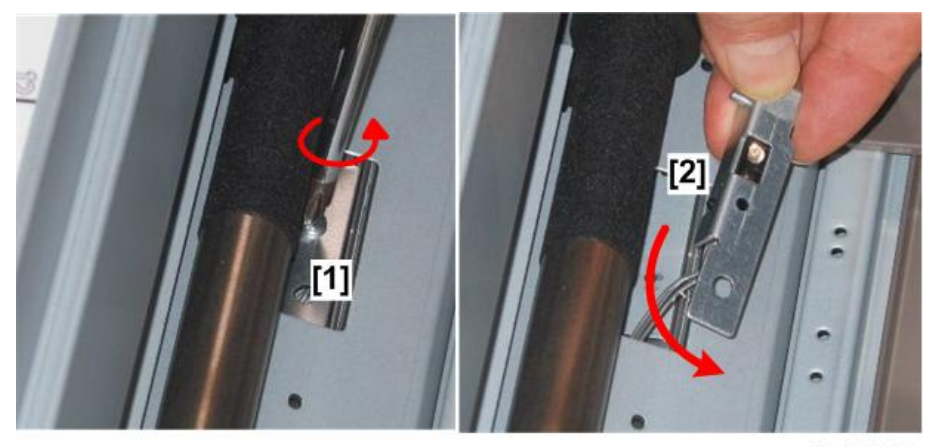

d3a2a0002

4. Disconnect the sensor ( $\Im$ x1).

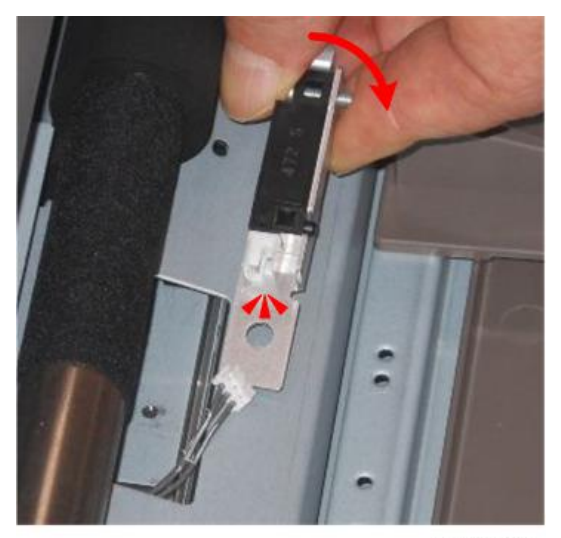

d3a2a0003

5. Separate the sensor and bracket ( $\mathfrak{O}x1$ ).

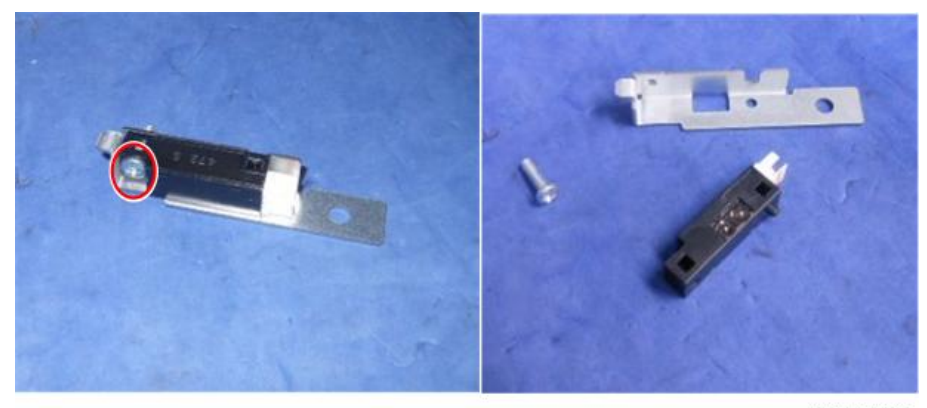

d3a2a0004

### Roll End Sensor 2

- 1. Open the roll feeder drawer.
- 2. This sensor is located on the bottom plate under the roll feeder.

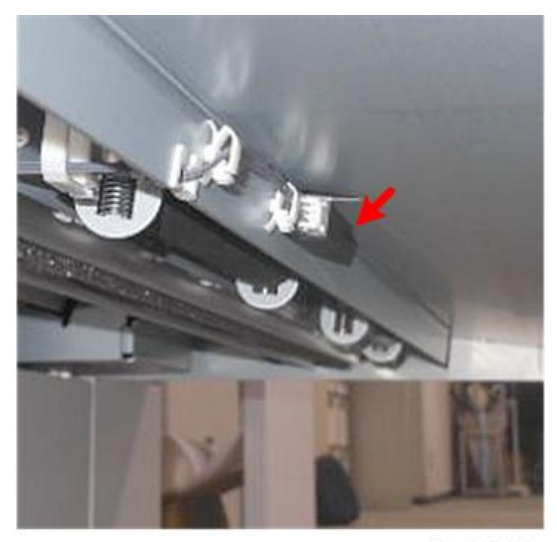

d3a2a0005

- 3. While lying flat on your back and looking up at the bottom of the roll feeder, free the sensor harness [1] (<sup>®</sup>x2).
- 4. Detach the sensor [2] (@x1).

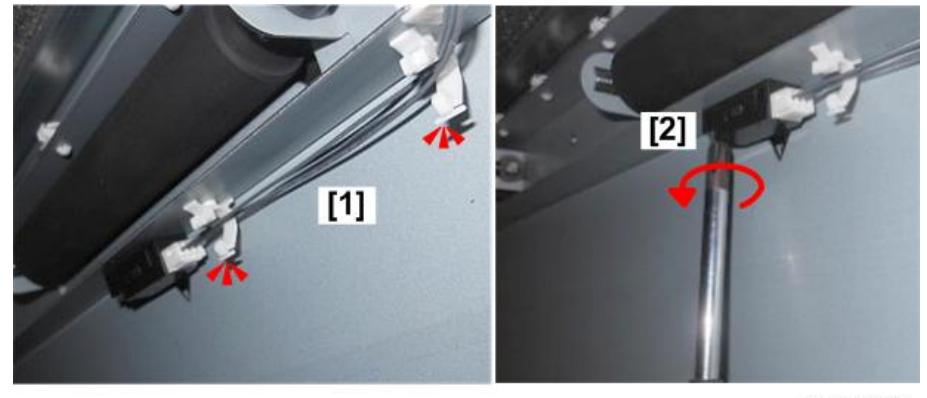

d3a2a0006

5. Disconnect the sensor (🎯 x1).

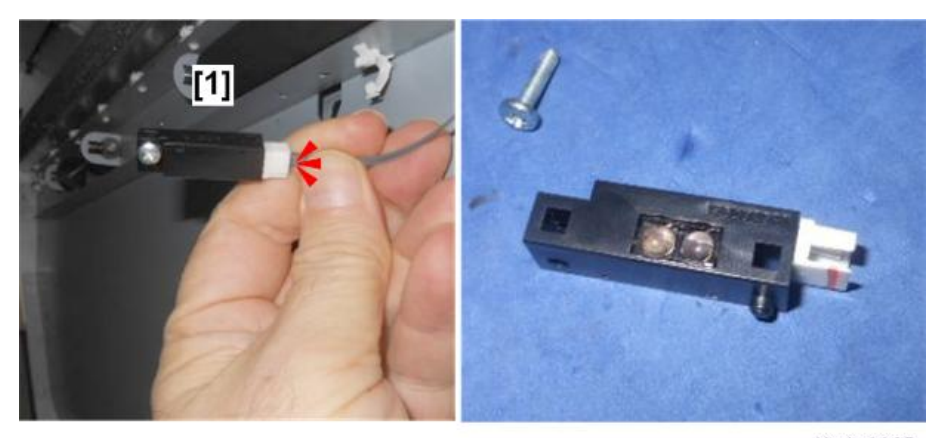

d3a2a0007

# **Registration Roller**

#### Preparation

- 1. Raise the upper unit.
- 2. On the left, remove:
  - Upper unit left cover (p.154)
  - Left front cover (p.150)
  - Left inner cover (p.151)
  - Registration motor (p.311)
  - Registration clutch (p.309)
- 3. On the right, remove:
  - Upper unit right cover (p.154)
  - Right front cover (p.150)
  - Right inner cover (p.151)
  - Separation power pack (p.323)
- 4. At the front, remove the bypass feed table.

#### **Torque Limiter**

1. On the right side, remove the torque limiter bracket [1] ( $\Im$  x2).

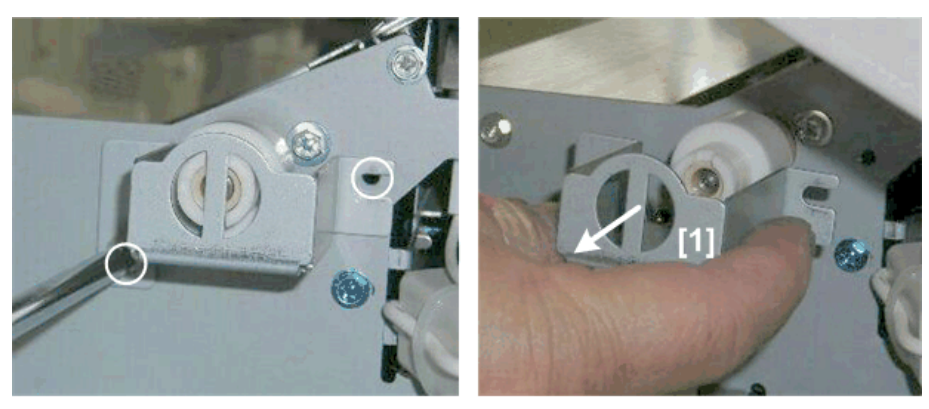

d046r508

2. Remove the torque limiter [1] from the right end of the roller (@x1).

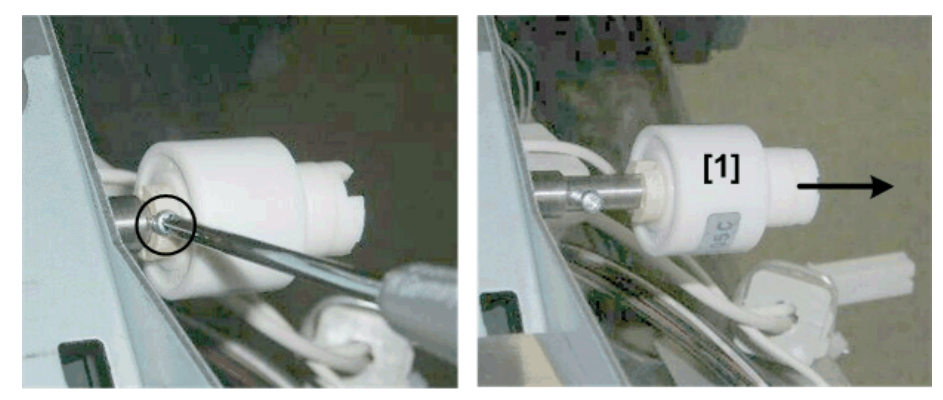

d046r509

# Aluminum Guide Plate

1. On the right [1], remove the screws (🕅 x2)

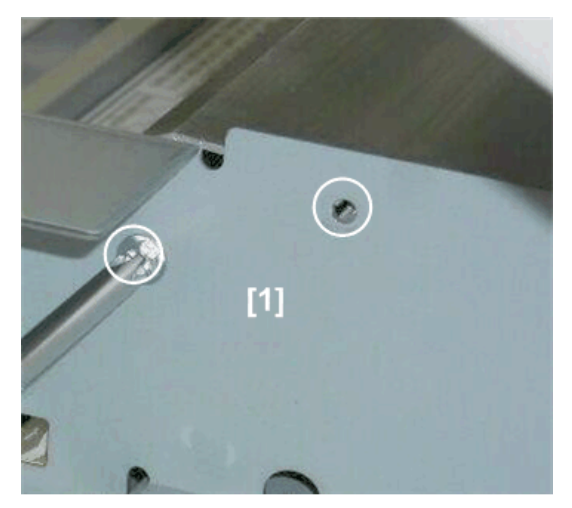

2. On the left, remove: [1] E-ring (🕅x1)

[2] Spring (<sup>™</sup>x1)

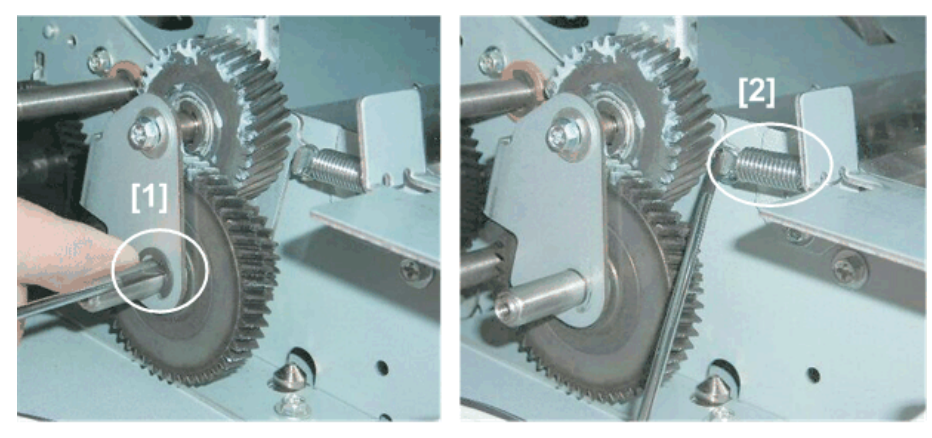

d046r511

- 3. Slide the gear [1] out slightly (do not remove it).
- 4. Remove the screw [2] (@x1).

4

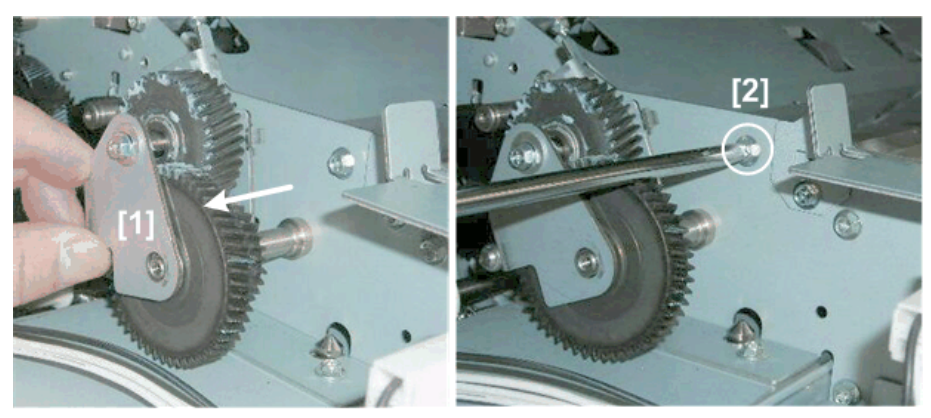

d046r512

5. Remove the aluminum guide plate [1].

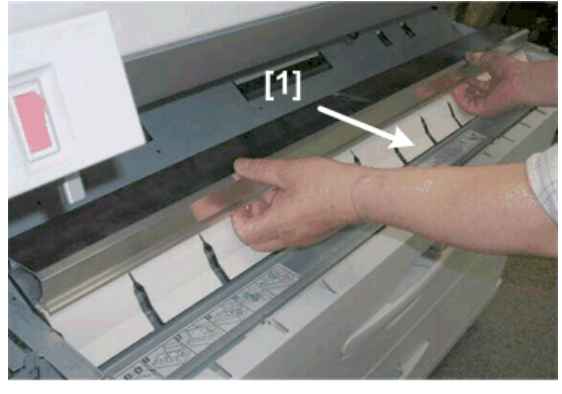

d046r513

# Main Guide Plate

1. On the left, remove screws [1] and [2] (  ${}^{\textcircled{\mbox{\rm SY}}}x3).$ 

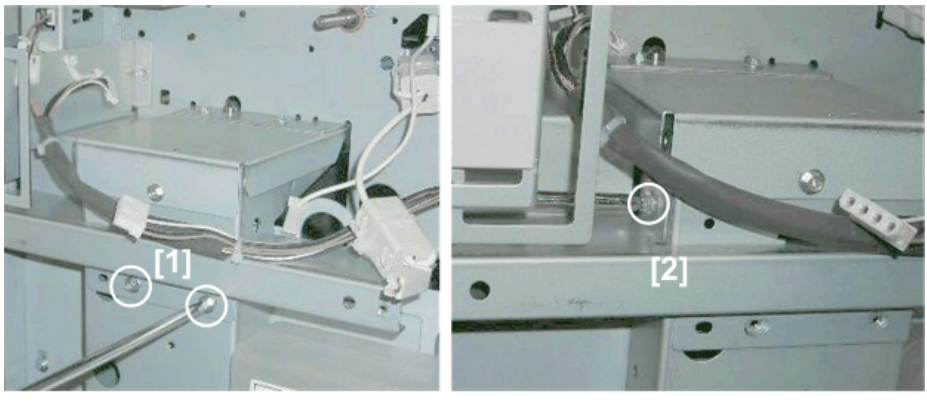

d046r514

- 2. On the right, remove screws [1] and [2] (@\*x2).

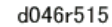

3. On the left, remove screws [1] and [2] ( $\mathfrak{O} x2).$ 

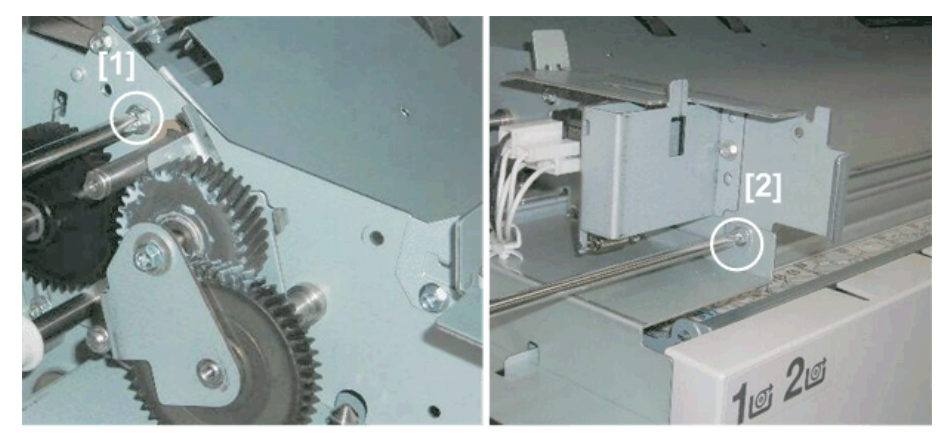

d046r516

4. Remove screws [1] and [2] (@x3).

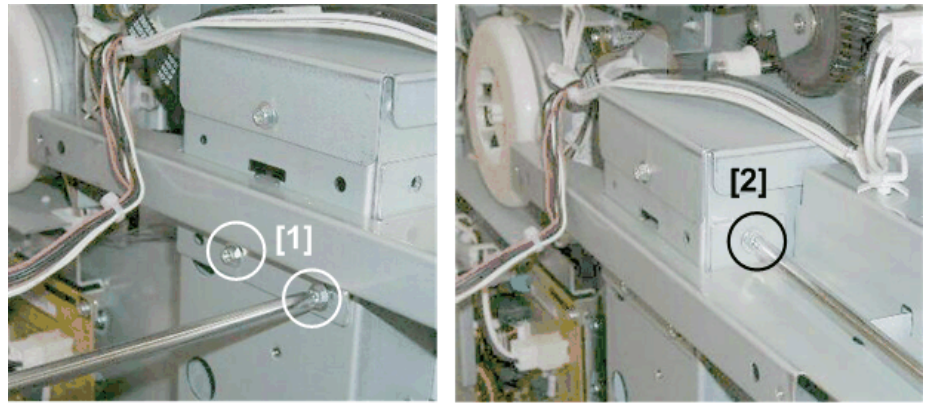

d046r518

5. While pressing down plate [1], remove screw [2] (Ox1).

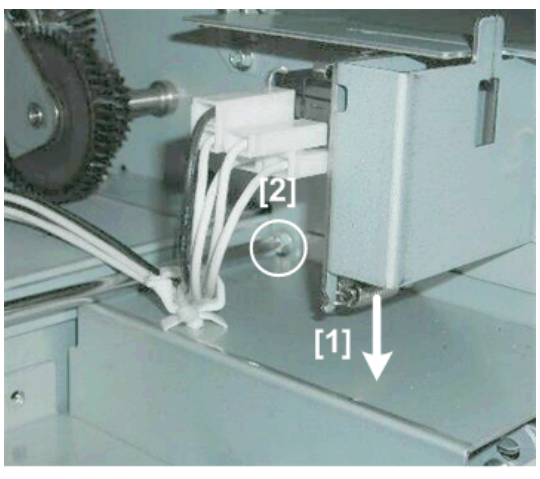

6. Grasp the main guide plate at each corner and remove it [1].

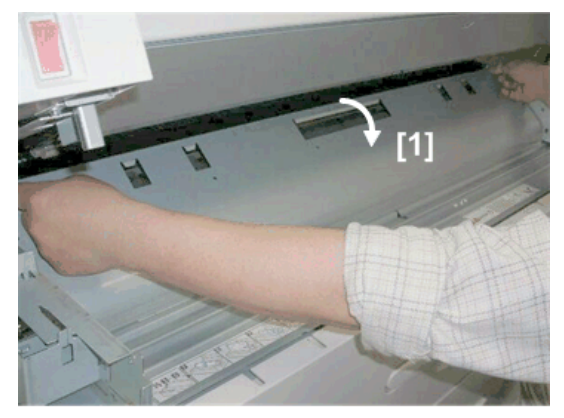

d046r520

### **Roller Removal**

- 1. Disconnect the roller:
  - [1] Left end (🕅 x 1, 📕 x 1)
  - [2] Right end (<sup>®</sup>)x1, **■** x1)
- 2. Slide the right end of the roller [3] to the right until the left end of the roller shaft clears its hole on the left.

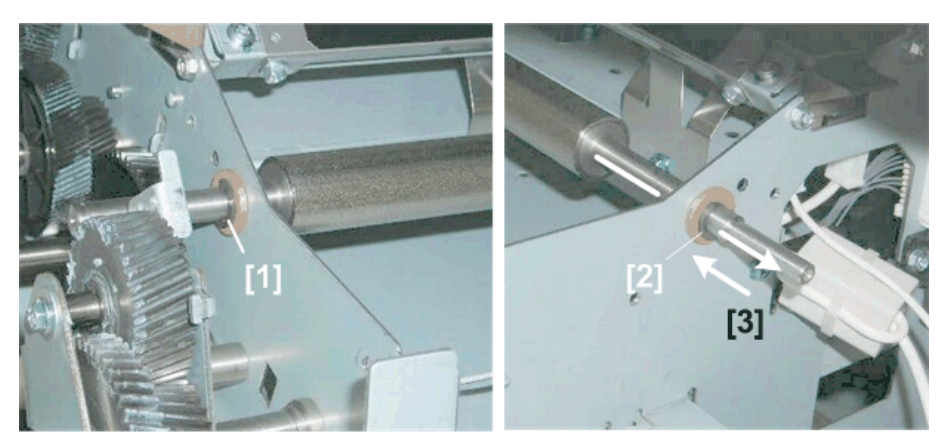

3. Pull the roller to the left and remove it.

# **Registration** Clutch

#### Preparation

- Raise the scanner cover, open the upper unit (p.148)
- Remove the left rear and left front covers. (p.150)
- 1. Remove the front [1] and rear [2] halves of the left inner plate (🕅 x2).

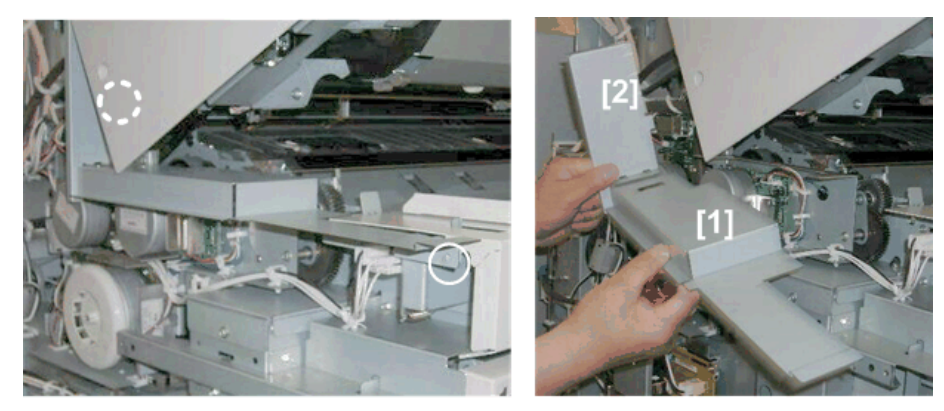

d046r491

2. Pull off the registration motor assembly [1] (\*x4, \*x1, \*x4).

4

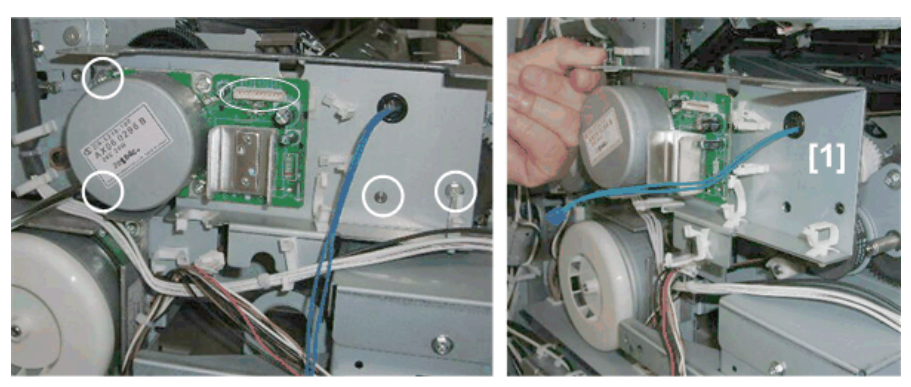

d046r492

- 3. Remove the clutch bracket screw [1].
- 4. Loosen the belt tension screw [2].

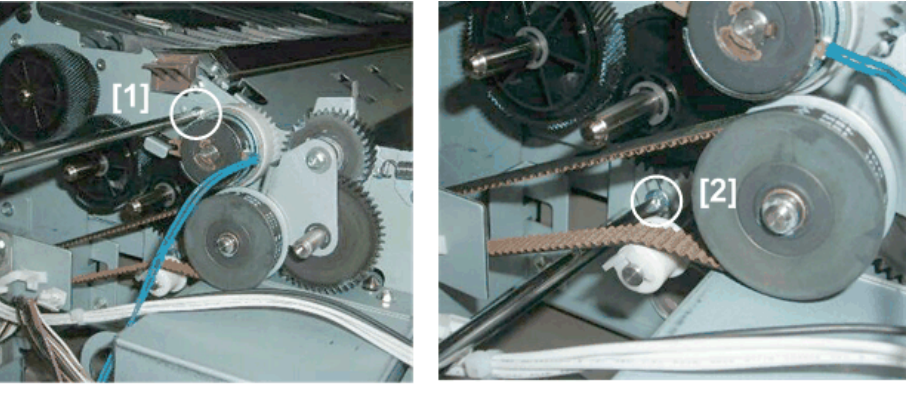

5. Remove the screws of the development motor and tip the motor [1] forward slightly (🗊 x5).

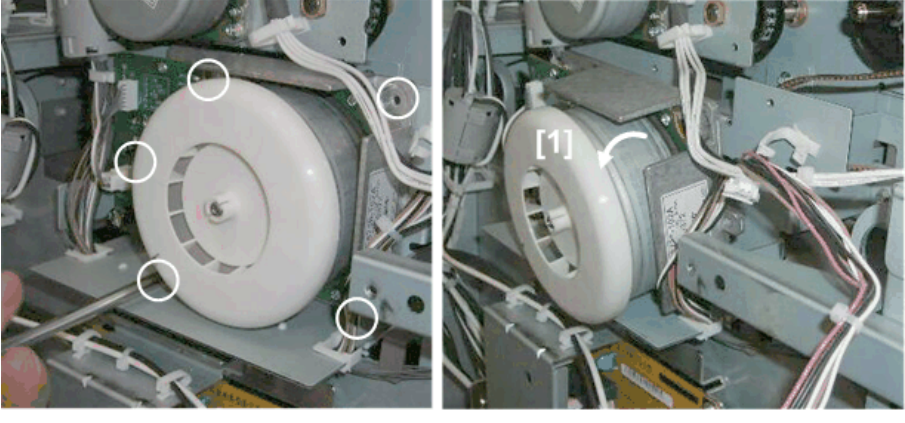

d046r494

- 6. Pull off the gear and drive belt [1].
- 7. Remove the registration clutch [2].

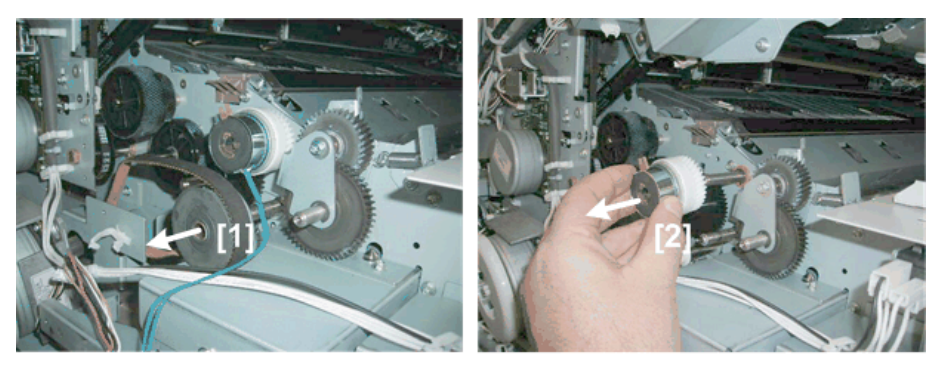

d046r495

# **Registration Motor**

#### Preparation

- 1. Raise the upper unit. (p.148)
- 2. Remove the left cover of the upper unit. (p.154)
- 3. Remove the left rear cover and the left front cover. (p.150)
- 4. Remove the screws of the left inner plate [1] ( $\mathfrak{O}^{p}x2$ ).

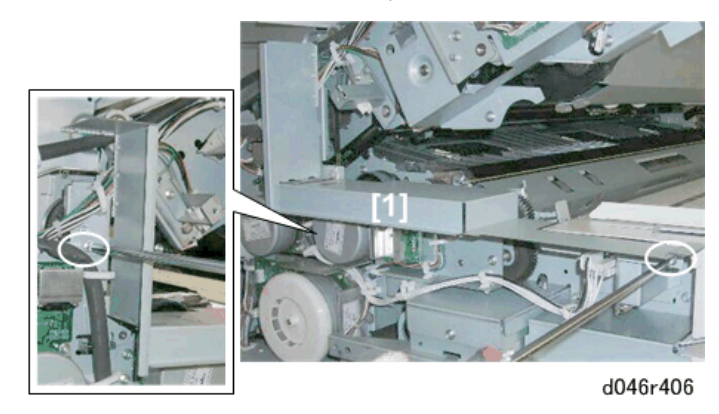

5. Remove the vertical [1] and horizontal [2] halves of the left inner plate.

4

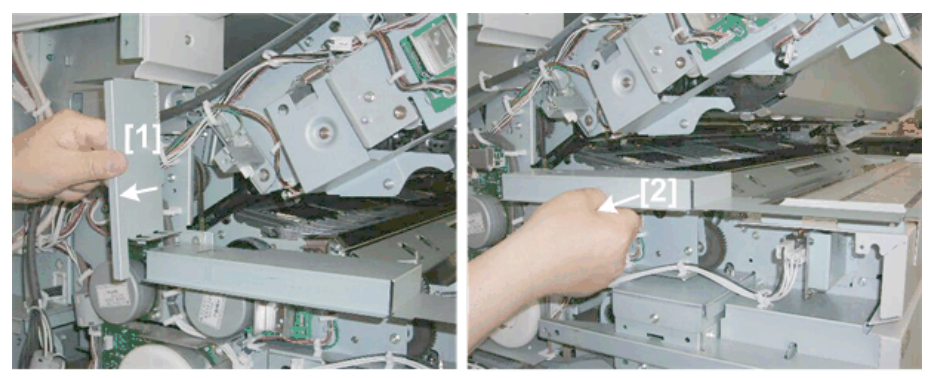

d046r407

6. Remove the registration motor [1] ( $\Re x1$ ,  $\Im x1$ ,  $\Im x4$ ).

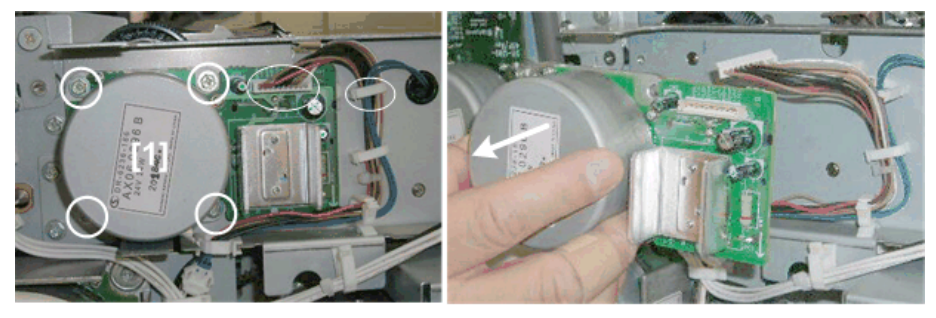

d046r408

# Paper Transfer, Transport Unit

# Transfer Unit

#### **Transfer Unit Removal**

#### Preparation

- Raise the upper unit. (p.148)
- Left rear cover, left front cover (p.150)
- Right rear, right front cover (p.150)
- Development Unit (p.233)
- Drum Unit (p.249)
- 1. Before removing the transfer roller, you must remove the right inner cover and used toner duct on the right side of the machine. (p.151)
- 2. Disconnect the used toner duct ( $\mathfrak{O}^{*}x2$ ).

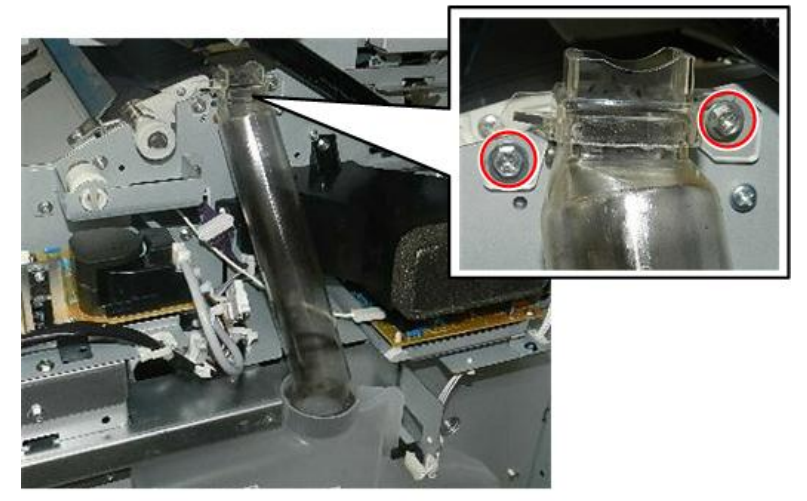

d208a3180

3. Remove the used toner duct.

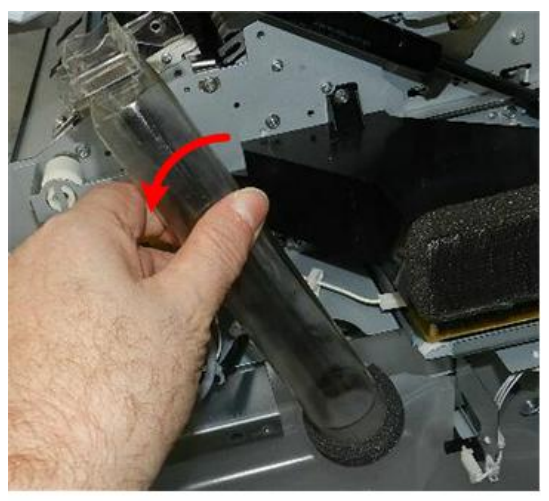

- 4. Disconnect the separation power pack harness [1] ( $\Im x$ 1,  $\Re x$ 5).
- 5. Free the harness and confirm that the clamp [2] on the other side of the frame is open and that the harness is free.

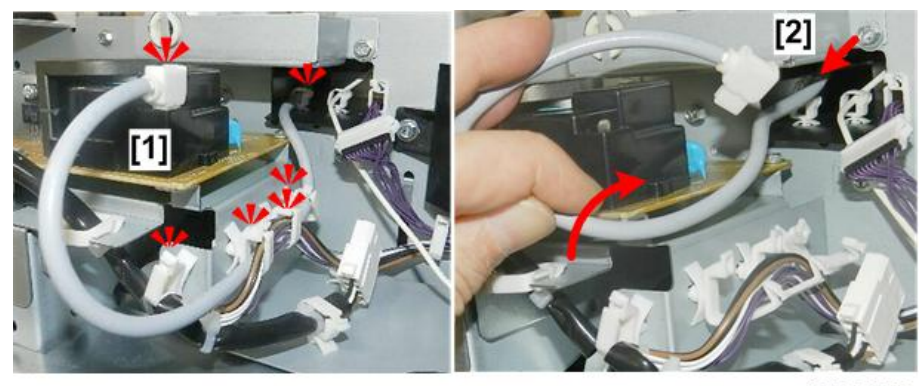

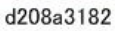

- 6. Disconnect the harness of the transfer power pack [1] ( $\Im x1$ ,  $\Re x2$ ).
- 7. Free the harness and confirm that the clamp [2] on the other side of the frame is open and that the harness is free.

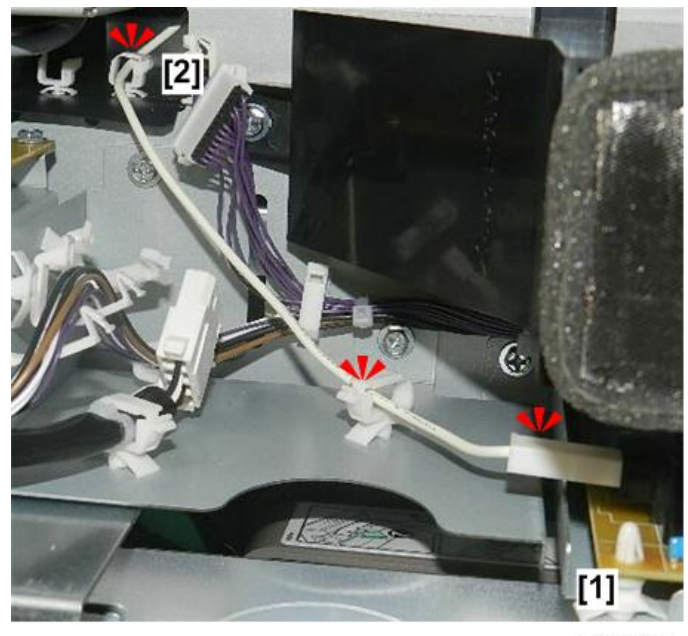

d208a3183

8. Unfasten both ends of the pressure plate pressing down on the transfer roller ( $\mathfrak{O}^{*}x2$ ).

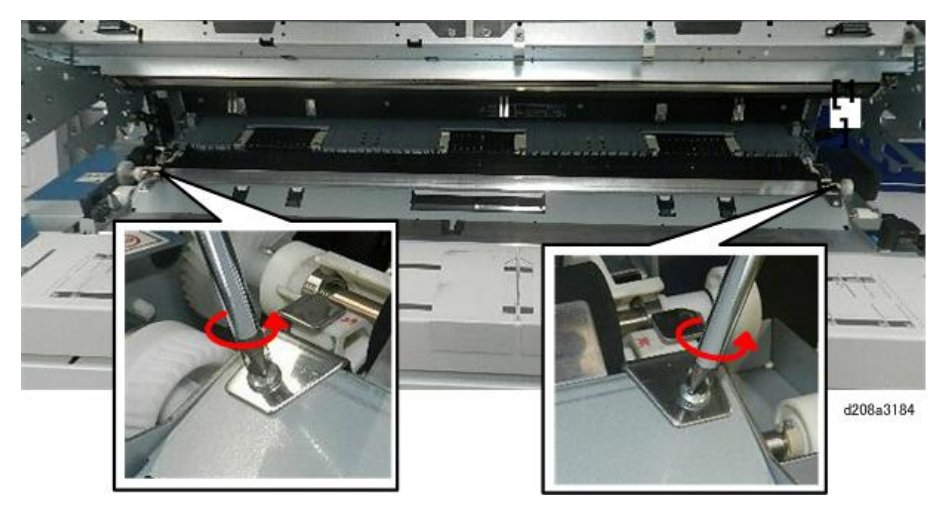

9. Remove the pressure plate.

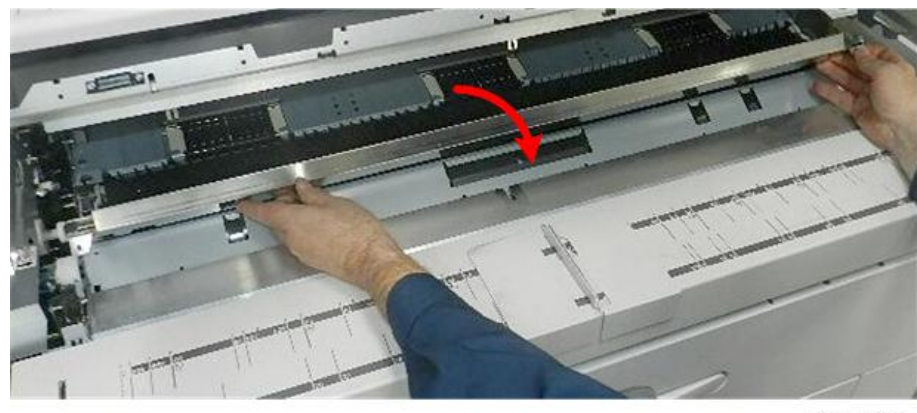

d208a3185

10. Lift the transfer roller straight up, pull it forward slightly, and then set it down. Do not remove it yet.

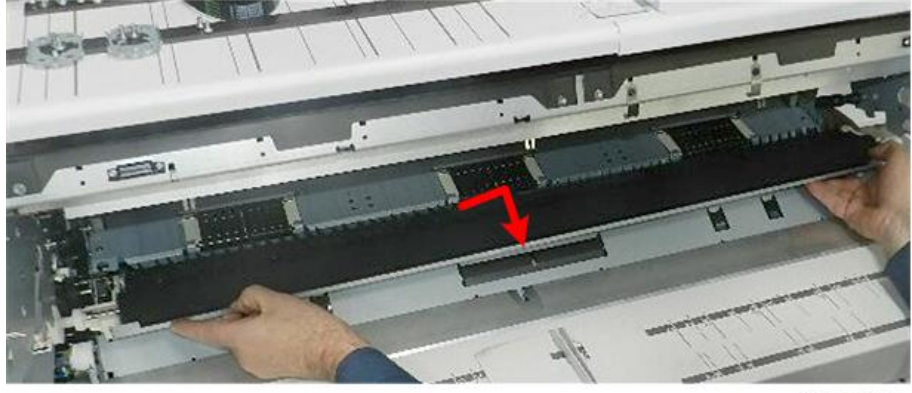

d208a3189

11. On the right, pull the connectors [1] through the hole in frame so the attached harnesses can be removed with the roller unit.

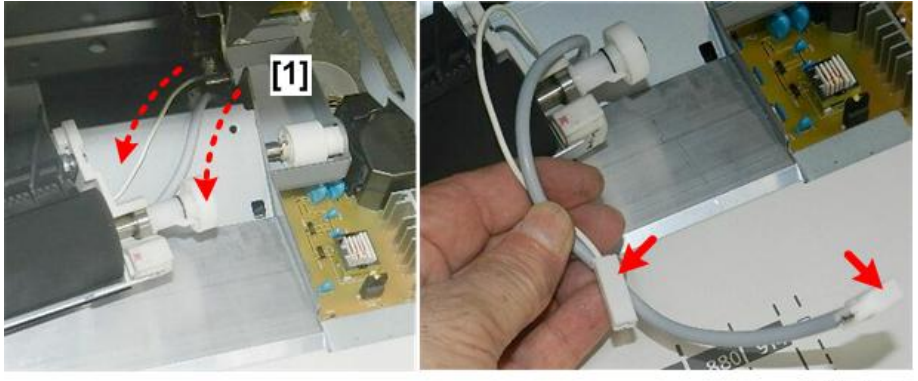

d208a3190

12. Remove the roller unit and then lay it on a clean, flat surface.

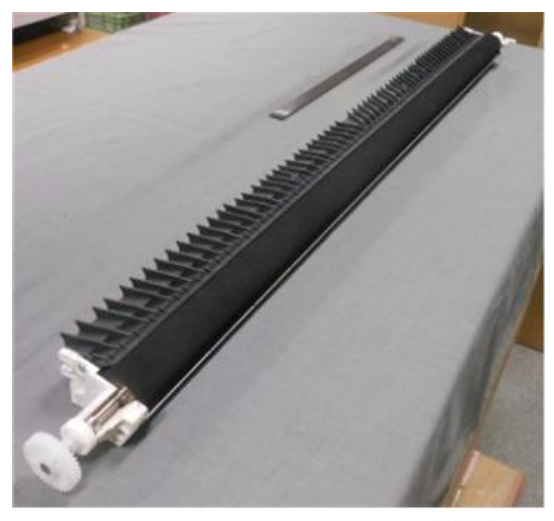

d208a3192

### **Re-installation**

1. Set the roller so there is a gap of the same width on the left [1] and the right [2].

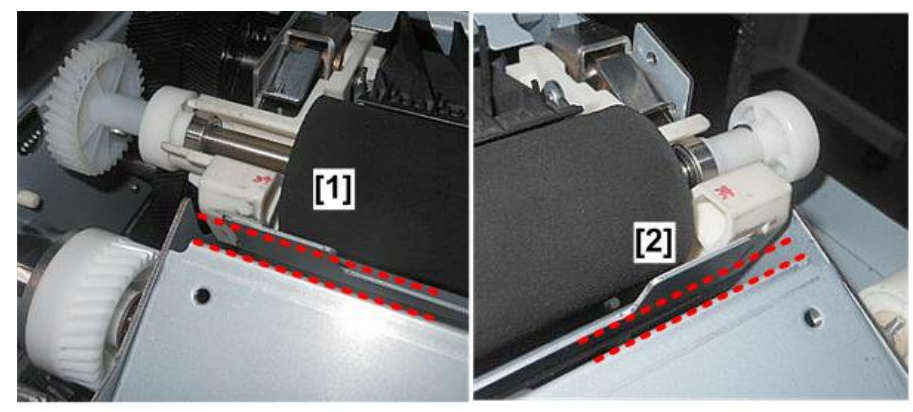

d208a3191

2. The even gaps show that the roller is positioned correctly. If there is no gap, you will not be able to re-install the pressure plate.

# Transfer Roller Removal

- Remove the transfer roller unit (p.313)
- 1. Remove the left guide [1] (@x3).

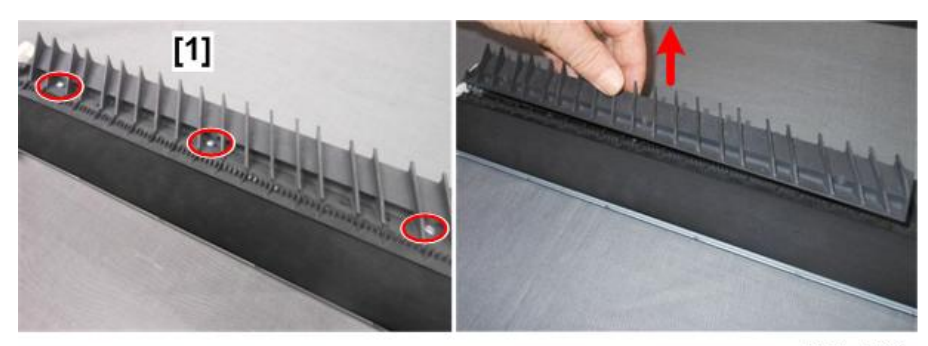

d208a3194

2. Remove the center guide [1] (@x3).

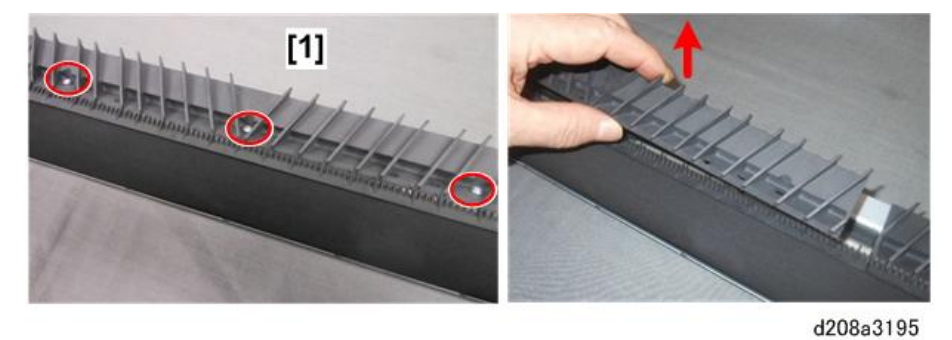

3. Remove the right guide [1] (@x3).

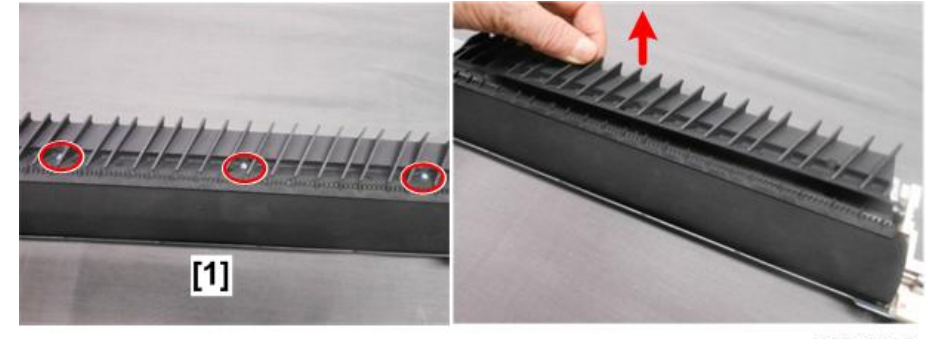

d208a3196

4. Remove the right spines

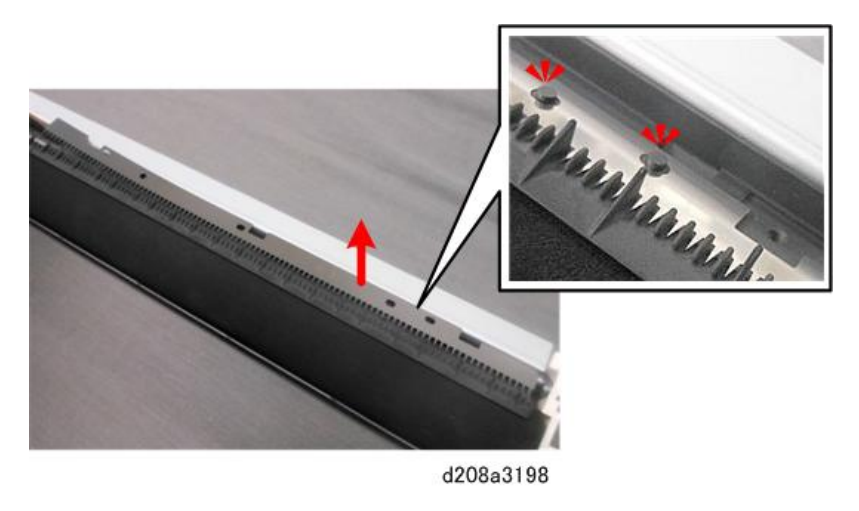

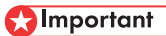

- Handle the fragile spines carefully. Do not touch the sharp tines of the quenching spines to avoid bending them.
- 5. Remove the center spines [1] and left spines [2].

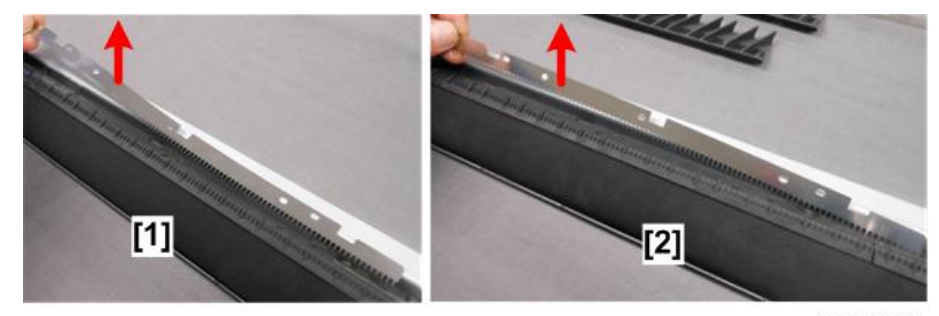

d208a3199

6. Lay the spines on a flat clean surface.

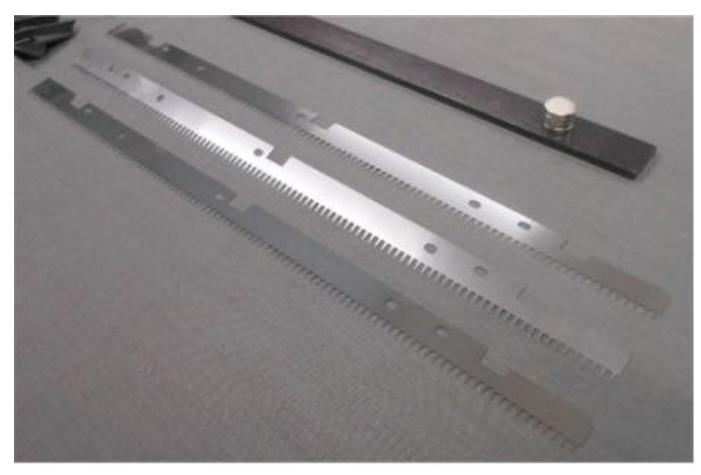

7. The right end of the roller [1] is where the harnesses are attached.

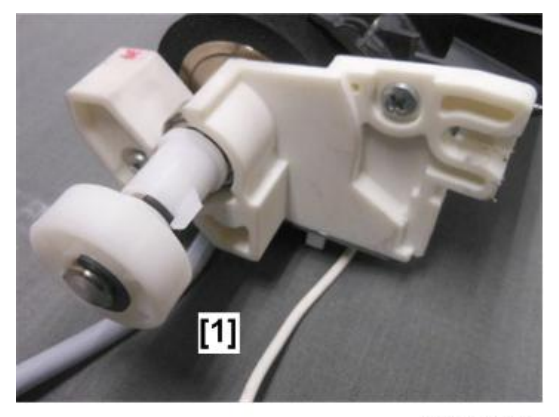

d208a3201

8. Remove the roller (®x1).

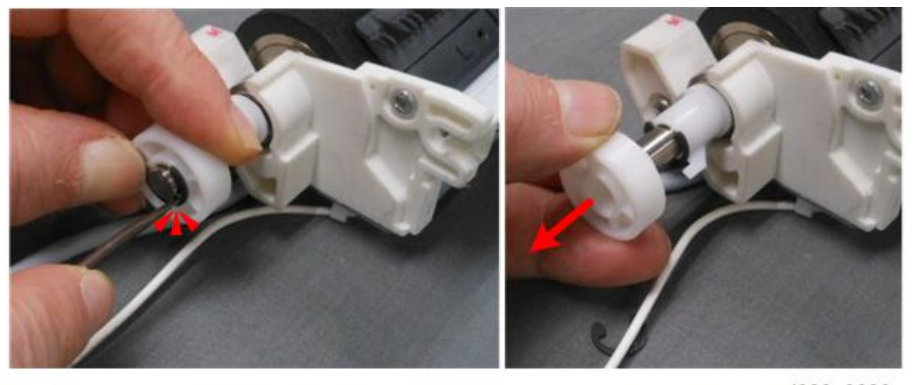

d208a3202

9. Remove the bushing (<sup>®</sup>x1).

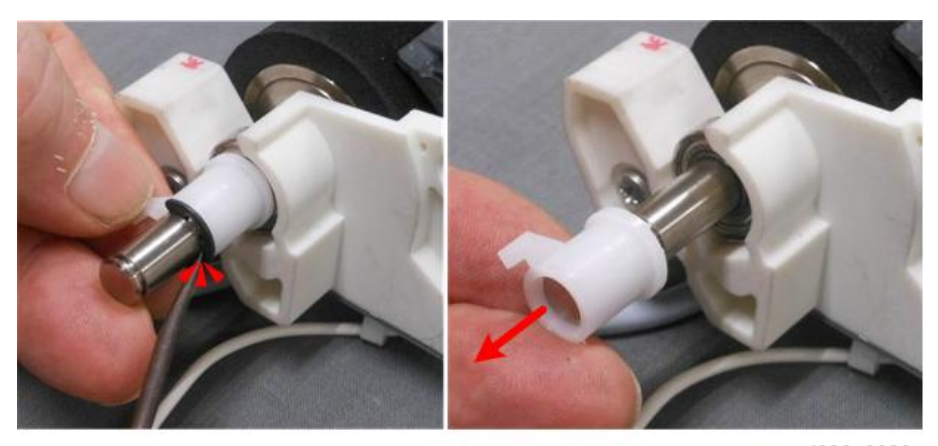

10. Remove the bearing.

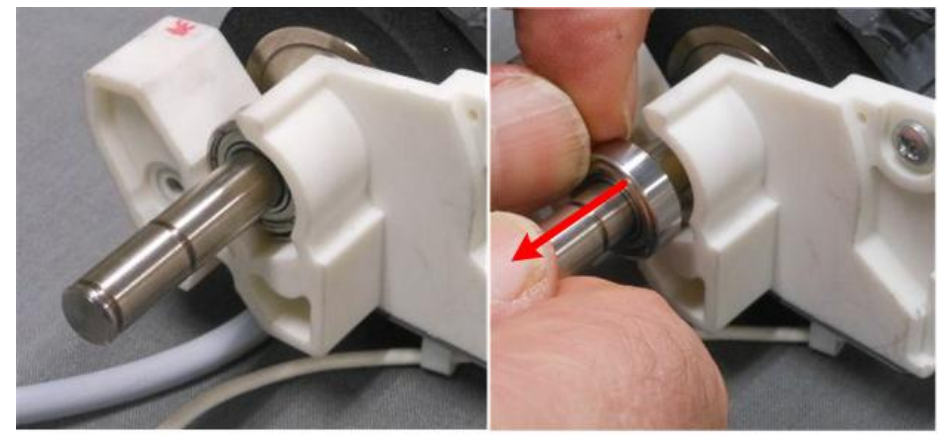

d208a3204

11. Move to the left end of the transfer roller unit [1], and then unfasten the gear ( $\mathfrak{V}_{x1}$ ).

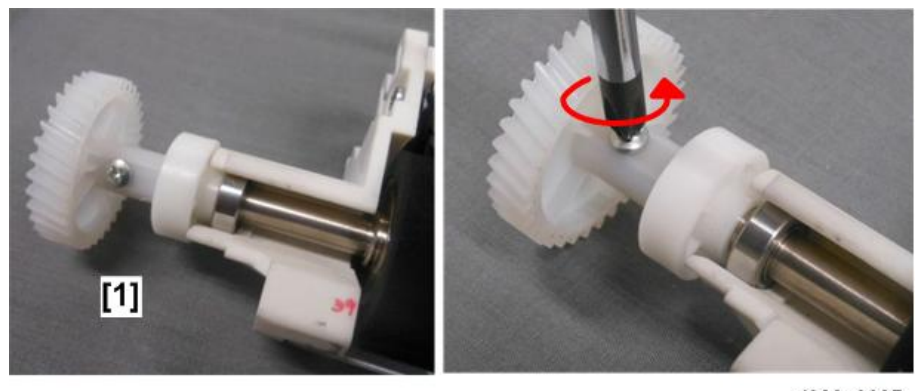

d208a3205

12. Remove gear [1] and roller [2].

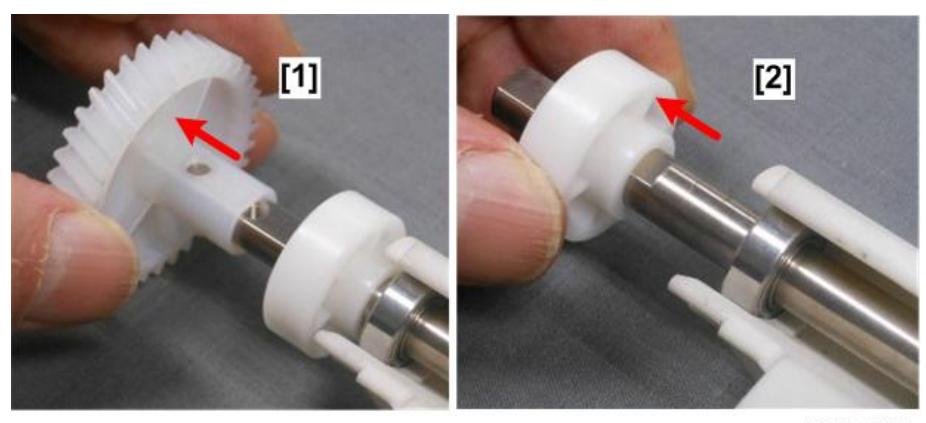

13. Remove the bearing.

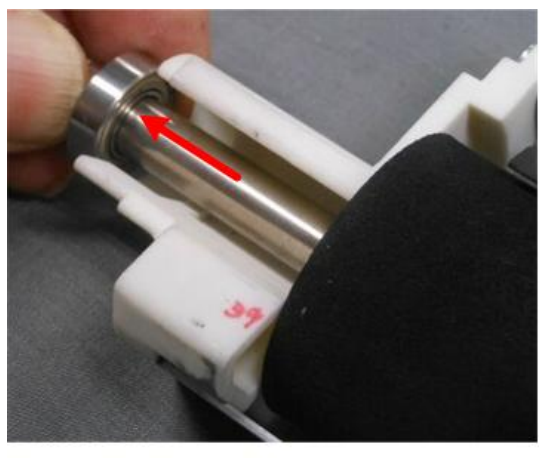

d208a3207

14. Lift the transfer roller out of the unit.

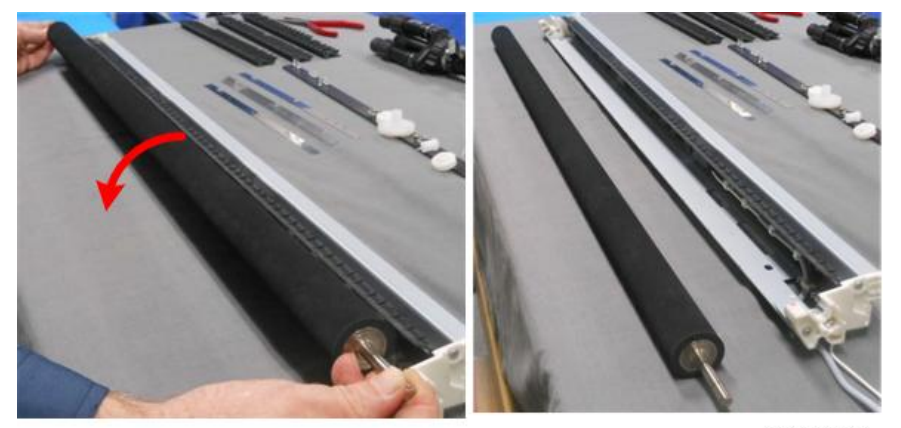

d208a3208
## Separation Power Pack

### Preparation

Remove:

- Right rear cover, right front cover (p.150)
- 1. Locate the Separation PP [1] under the right inner cover.

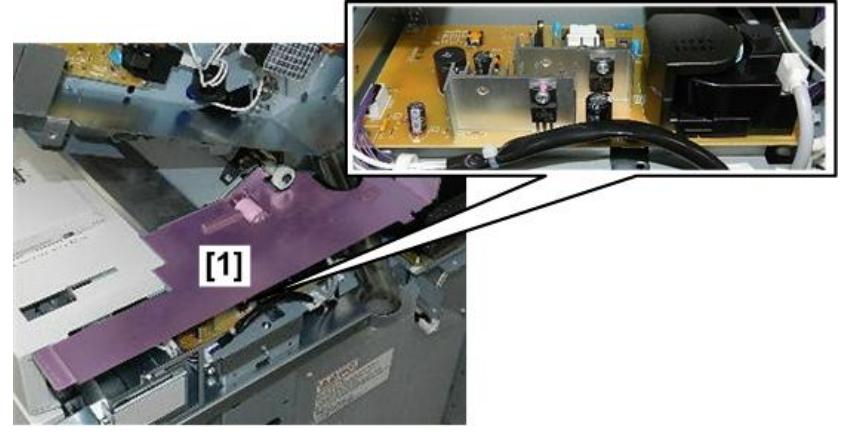

d208a3101

- 2. Remove the right inner cover. (p.151)
- 3. Disconnect the used toner duct [1] ( $\mathfrak{O}^{*}x2$ )

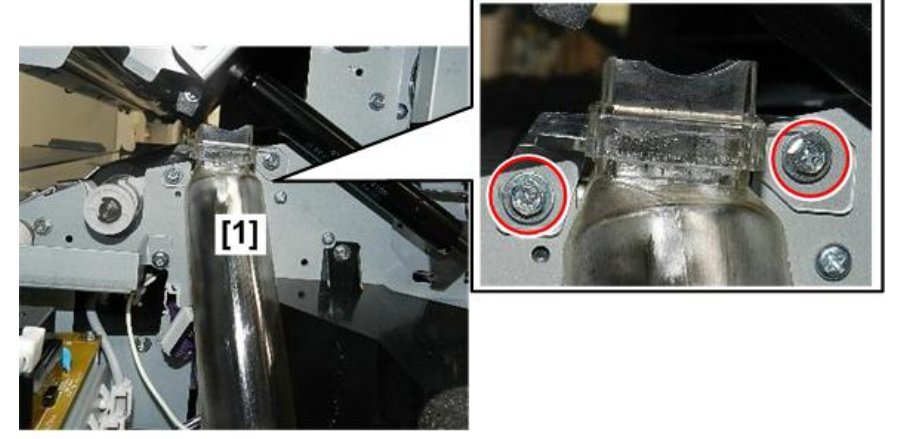

d208a3102

4. Remove the used toner duct.

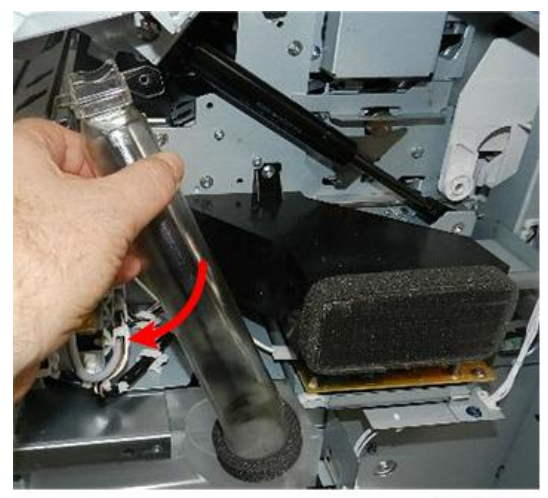

d208a3103

- 5. Disconnect the harnesses at the lower left corner [1] of the PCB ( $\Im x_1, \Im x_2$ ).
- 6. Pull the harness [2] away from the edge of the board.

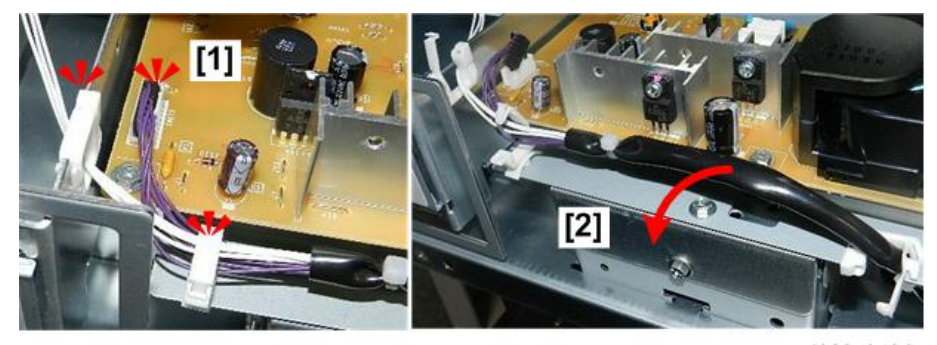

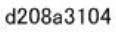

- 7. Disconnect the lower right corner of the board [1] ( $\mathbf{V} \mathbf{x}$ 1).
- 8. Free the harnesses on the right [2] (x6).

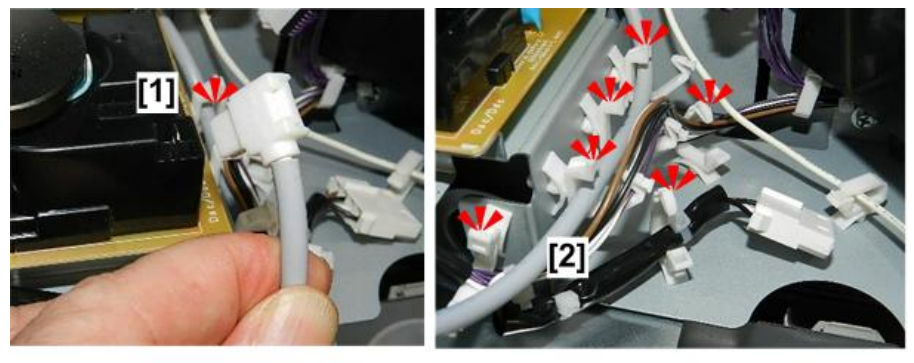

9. Unfasten the front edge of the board [1] ( $\Im^{x}$ x1).

d208a3105

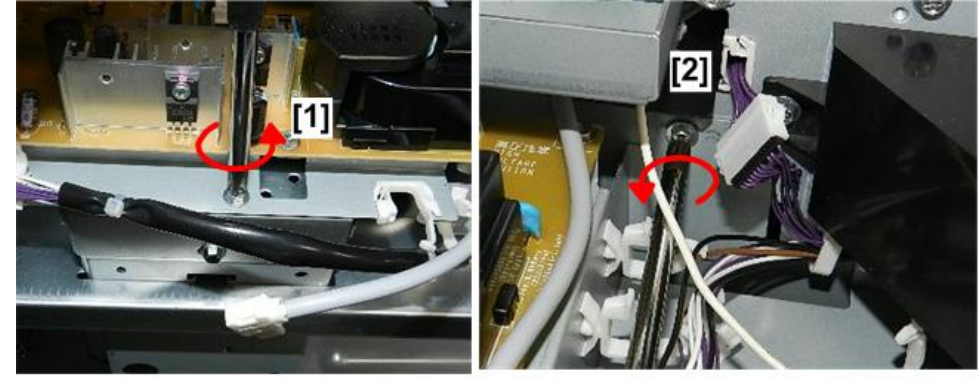

10. Unfasten the center of the bracket [2] (@\*x1).

d208a3106

- 11. Unfasten the bracket at the far right [1] ( $\Im$ x1).
- 12. Clear the harnesses [2] away from the board.

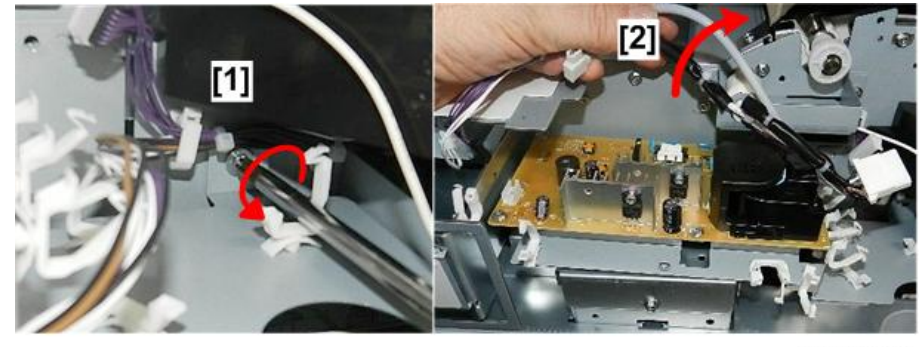

d208a3107

- 13. Remove the board from the machine.
- 14. Disconnect the board [1] and bracket [2] (@x4).

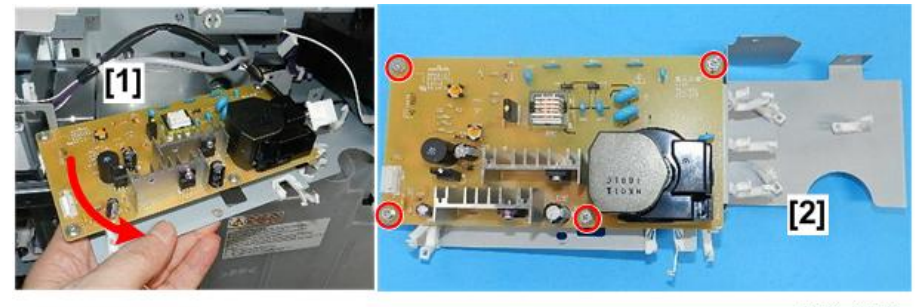

d208a3109

15. Separate board and bracket.

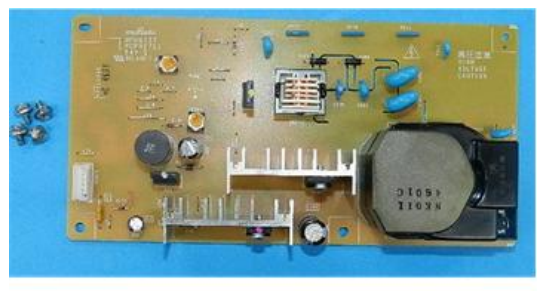

d208a3111

## Transfer Power Pack

#### Preparation

Remove:

- Right rear cover, right front cover (p.150)
- Right inner cover. (p.151)
- 1. Locate the Transfer PP [1] under the duct and to the right of the Separation PP [2].

### Note

• In the previous machine there was a single Transfer/Separation PP. In this machine these functions are divided between two separate boards.

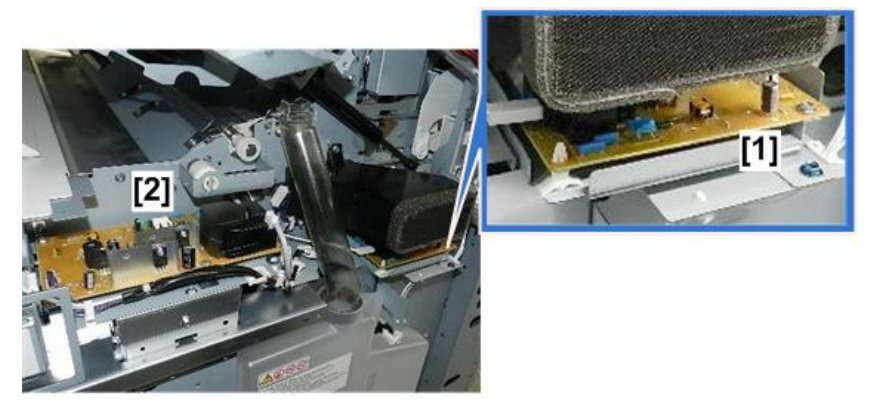

d208a3112

2. Disconnect the used toner duct [1] ( $\Im$  x2)

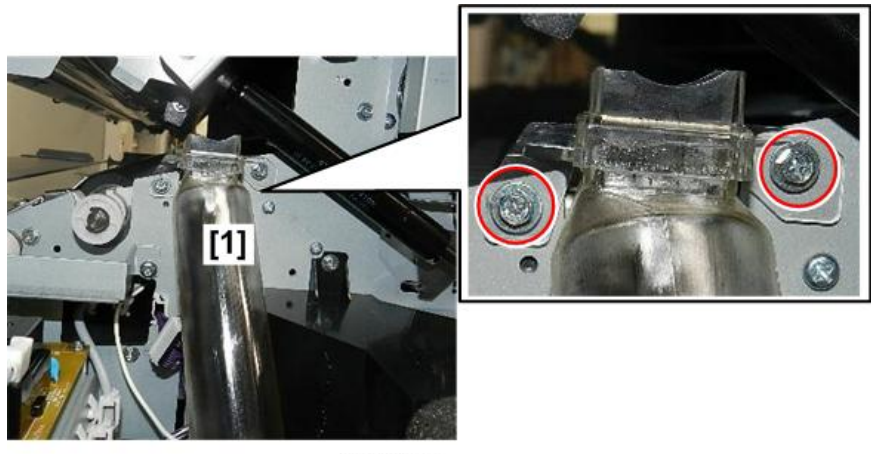

d208a3113

3. Remove the used toner duct.

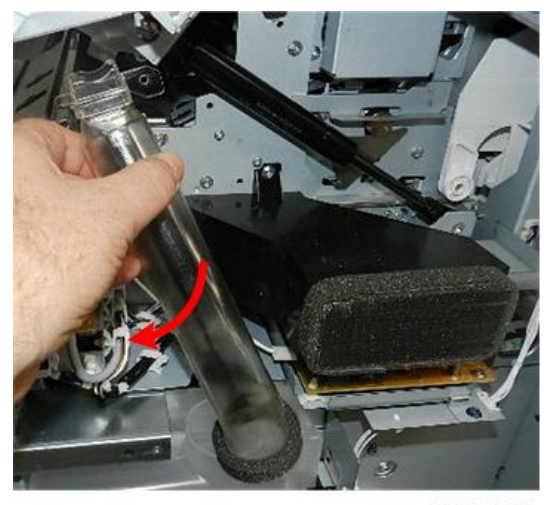

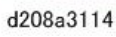

4. Disconnect ozone filter duct [1], and then remove duct with filter [2] ( $\mathfrak{W}x2$ ).

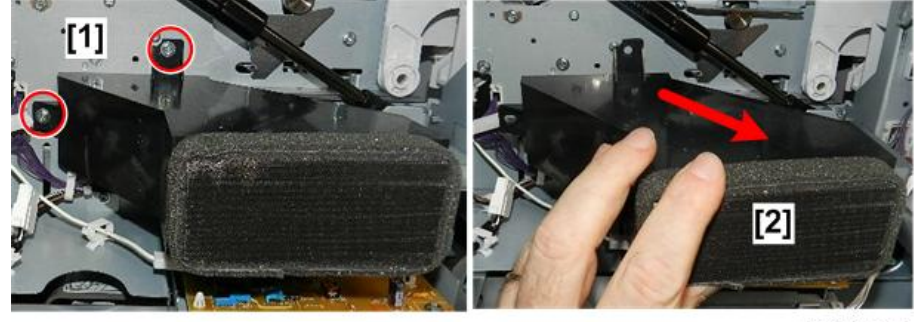

d208a3115

5. Disconnect the left side of the board [1] and board bracket at [2] ( $\mathfrak{V}x1$ ,  $\mathfrak{V}x1$ )

4

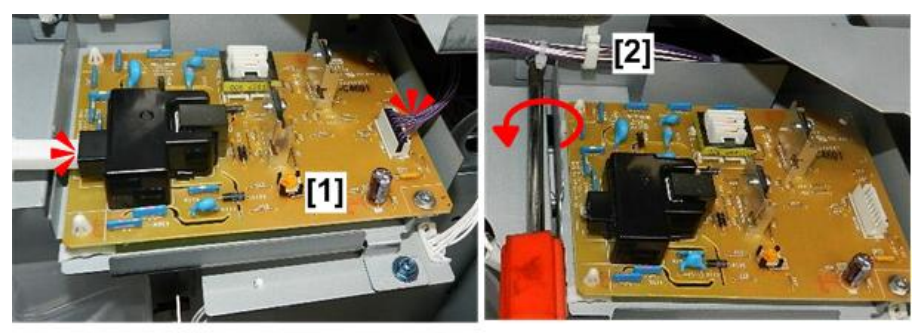

d208a3116

6. Unfasten the bracket at [1] and [2] (ℬx1, ≯x1).

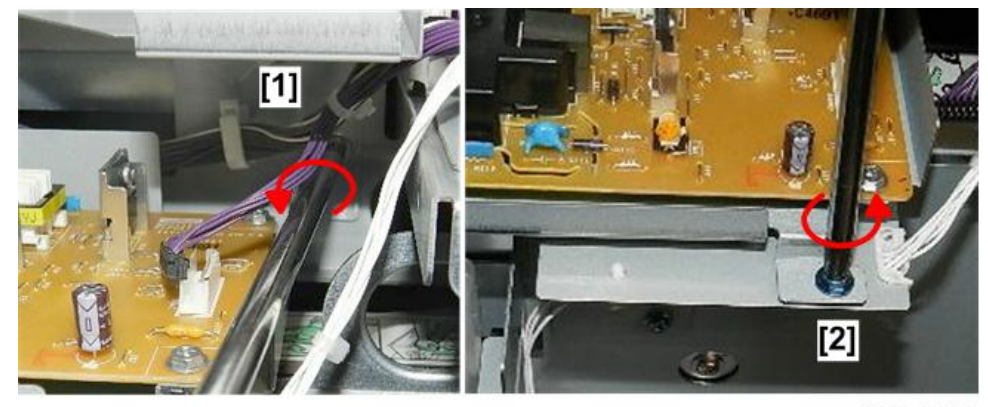

d208a3117

- 7. Remove the board [1] with bracket attached.
- 8. Unfasten board at [2] (🕅 x1).

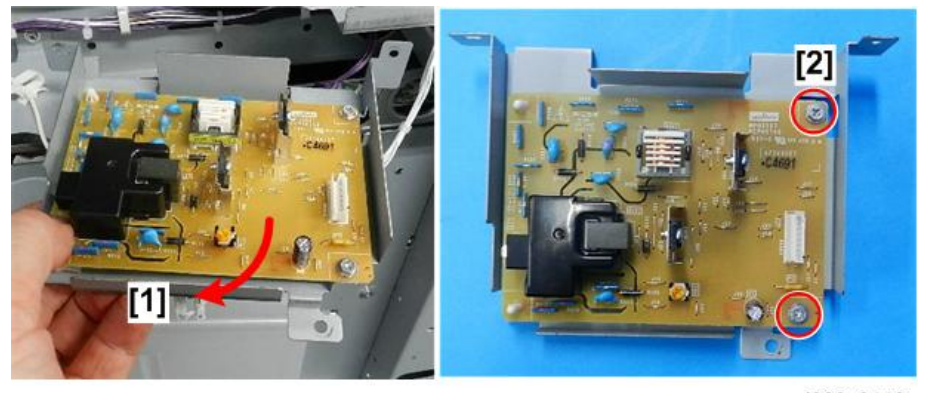

d208a3118

- 9. Use a pair of radio pliers to release the standoffs on the left edge [1] ( $\overline{\$}$  x2).
- 10. Separate board [2] from bracket.

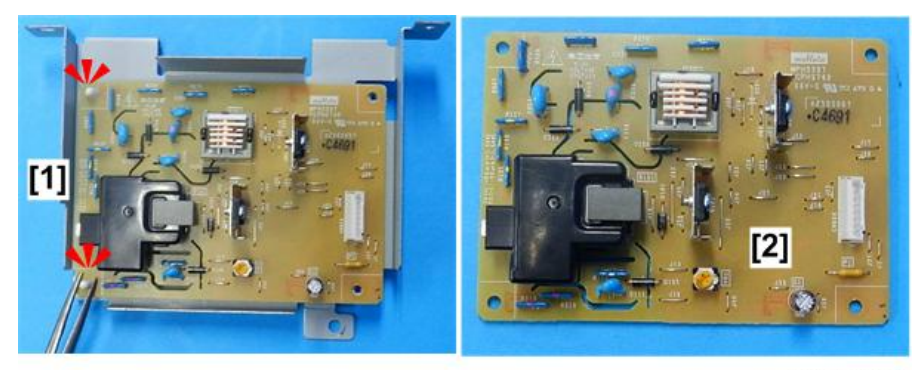

d208a3119

## Transport Unit

### Preparation

- Raise the upper unit. (p.148)
- Left rear cover, left front covers (p.150)
- Registration motor (p.311)
- Right rear, right front cover (p.150)
- Fusing unit (p.338)
- 1. Free the cables on the registration motor bracket [1] (\$x5).
- 2. Loosen the tension screw [2] and remove the spring [3] ( $^{10}$ x1).

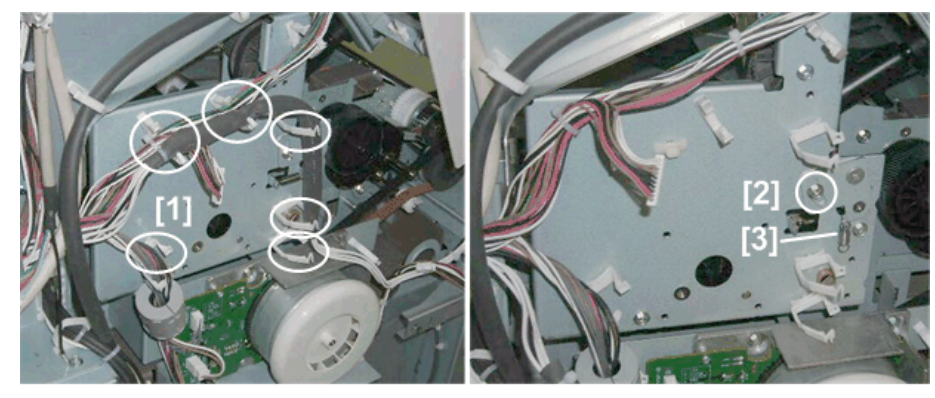

d046r500

3. Remove the registration motor bracket [1] (\$\$\mathcal{O}\$x3).

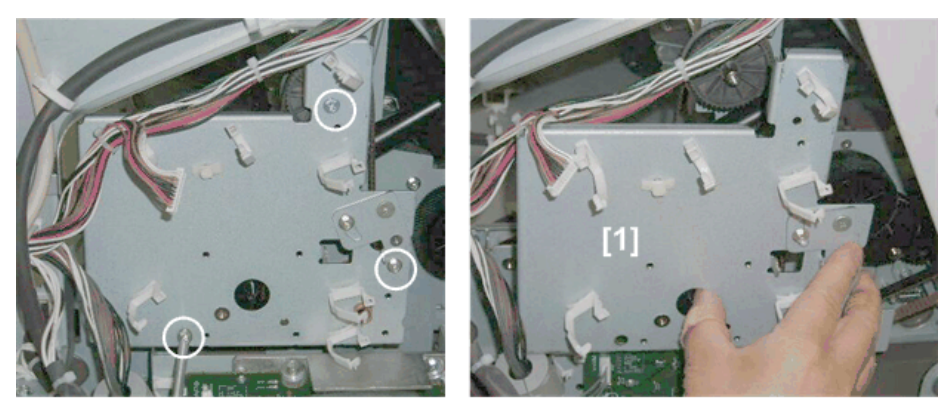

d046r501

4. Remove the gear [1] and screws [2] (@x2).

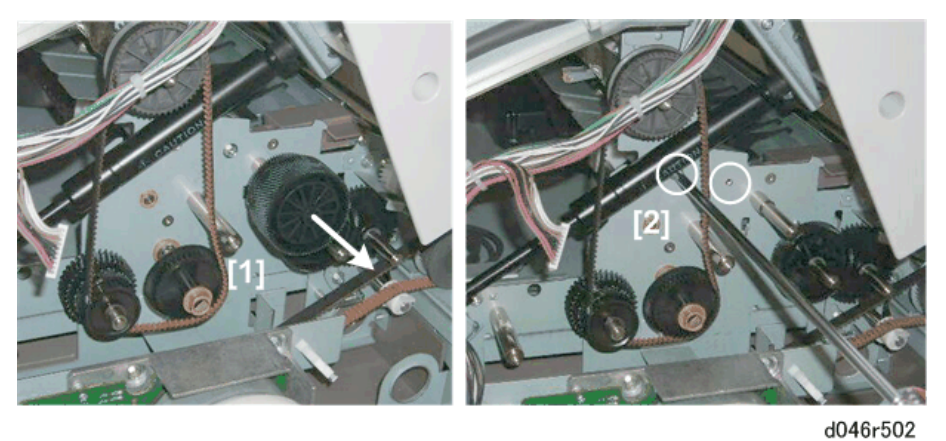

5. Remove the ozone filter duct [1] (@x2).

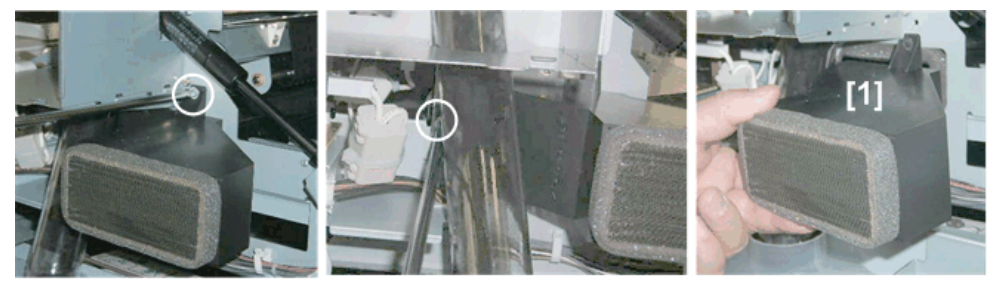

d046r503

6. Push the internal duct [1] to the left to disconnect it, then remove it.

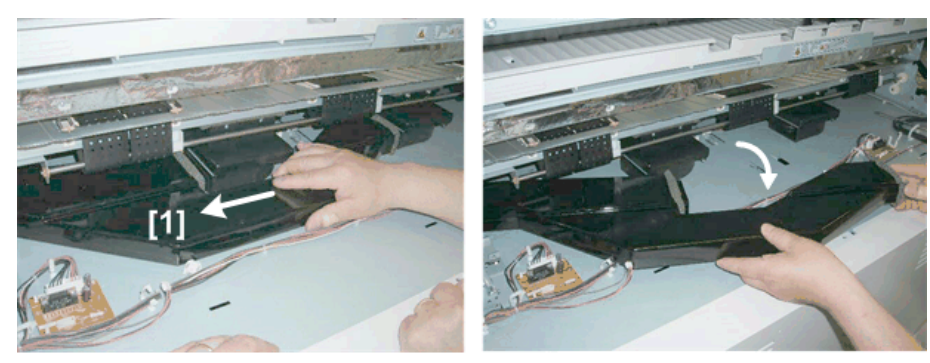

d046r504

7. On the right [1], remove the screws ( $\widehat{\mathbb{O}}^{r}x2).$ 

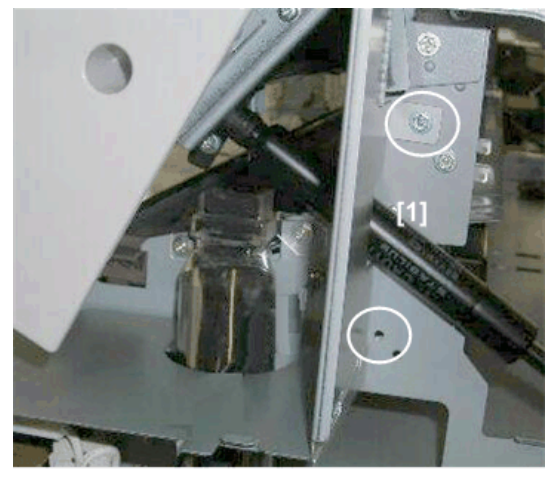

d046r505

8. At the rear, disconnect the connectors below the left transport belt [1] and right transport belt [2] (\$x2,\$x2).

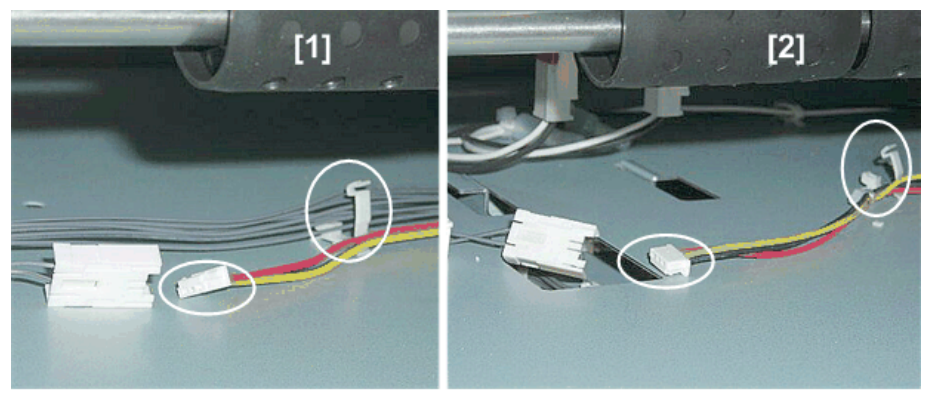

d046r506

9. Remove the transport unit [1].

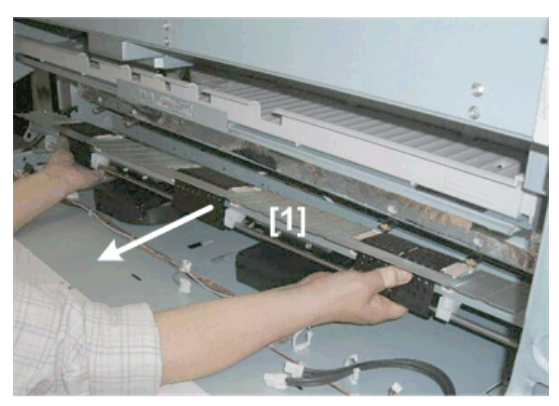

d046r507

## Transport Belts

### Preparation

- Remove the transport unit. (p.313)
- 1. Remove:
  - [1] Guide plate (🕅 x2)
  - [2] Left transport fan motor (@<sup>2</sup>x2)
  - [3] Right transport fan motor (🕅 x2)

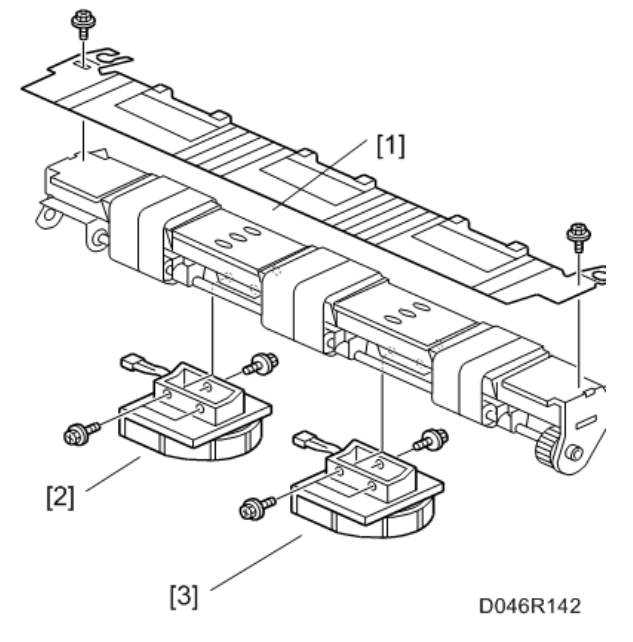

2. Remove:

- [1] Arm bushings @x3)
- [2] Bracket (@ x1)
- [3] Bushings ( **4** x2)
- [4] Drive gear (🛈 x1)
- [5] Drive shaft
- [6] Transport belts

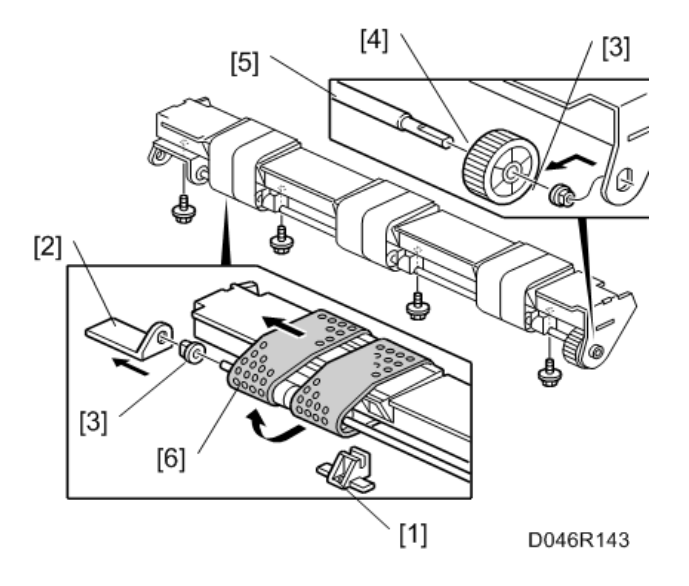

## Temperature/Humidity Sensor

#### Preparation

- Right rear cover (p.150)
- Right front cover (p.150)
- Right inner cover (p.151)
- 1. The temperature/humidity sensor [1] and toner bottle sensor [2] are mounted on the same bracket below the transfer power pack [3] on the right side of the machine.

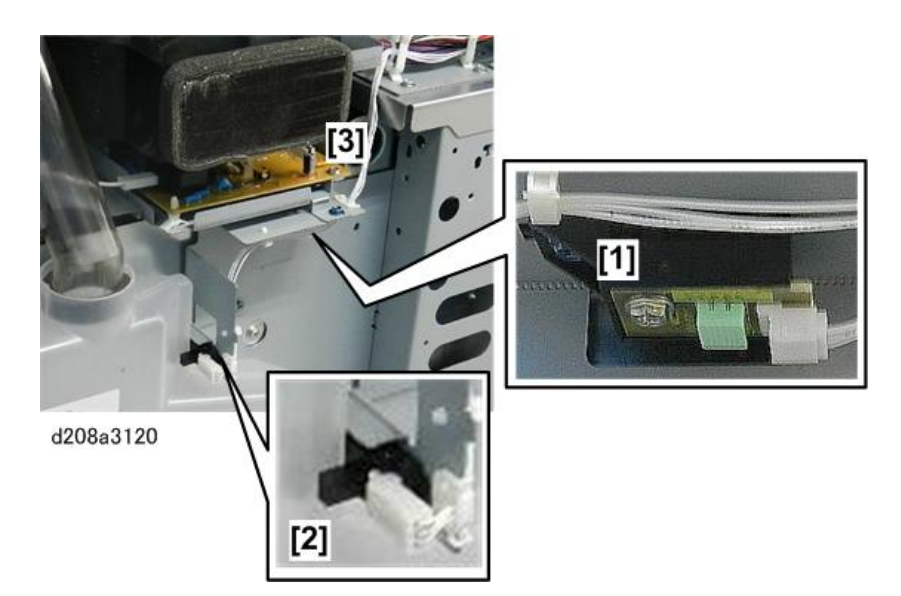

2. Remove the toner bottle.

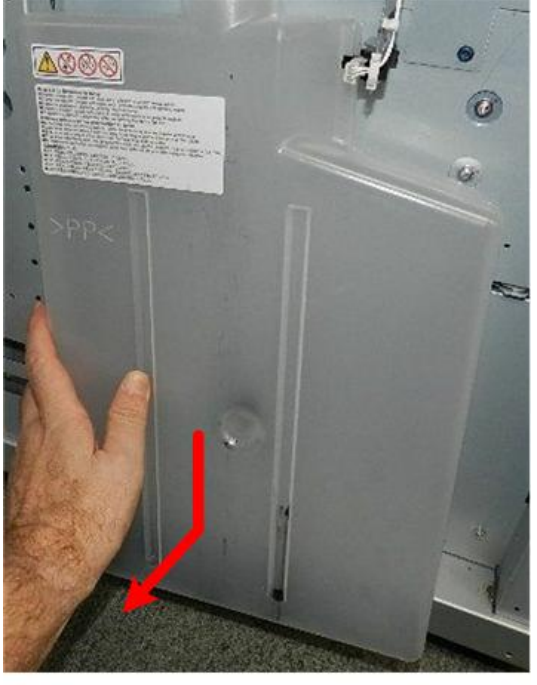

d208a3121

- 3. Disconnect the bracket [1] ( 🌶 x2).
- 4. Open clamps [2] and free the harnesses (💱x3).

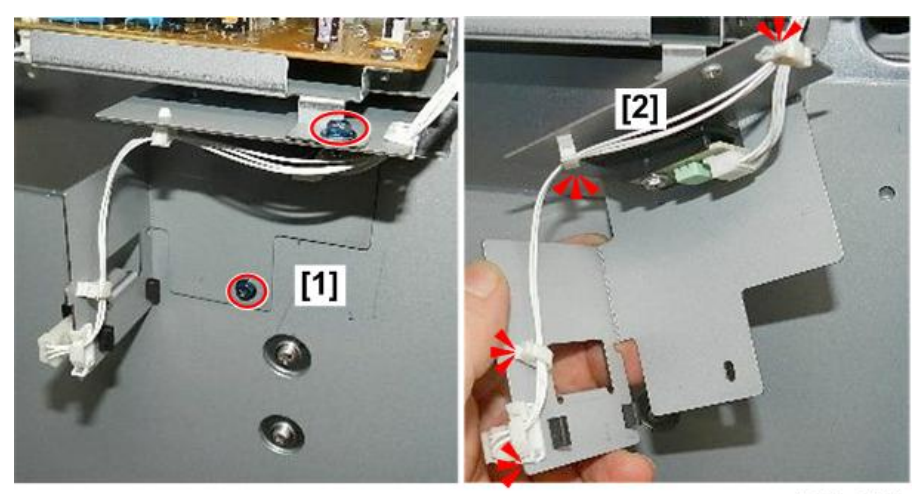

d208a3122

5. Disconnect the toner bottle sensor [1] and temperature/humidity sensor [2] (SFx2).

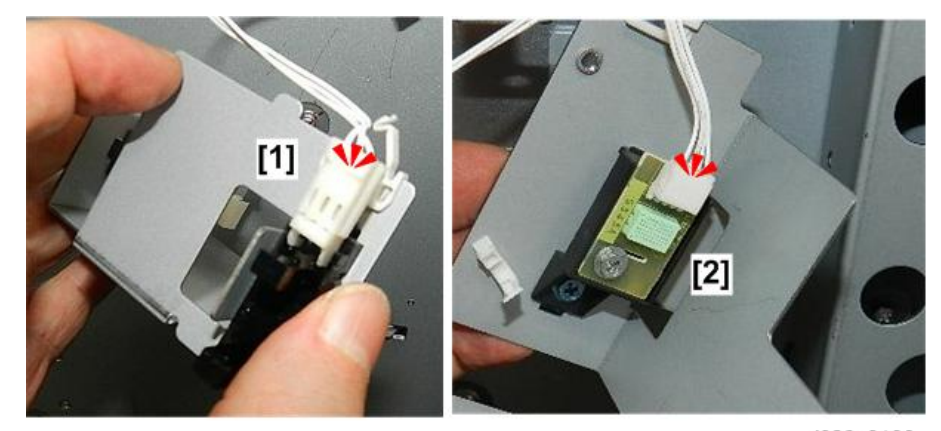

d208a3123

6. Remove the temperature/humidity sensor ( $\Im$ x2).

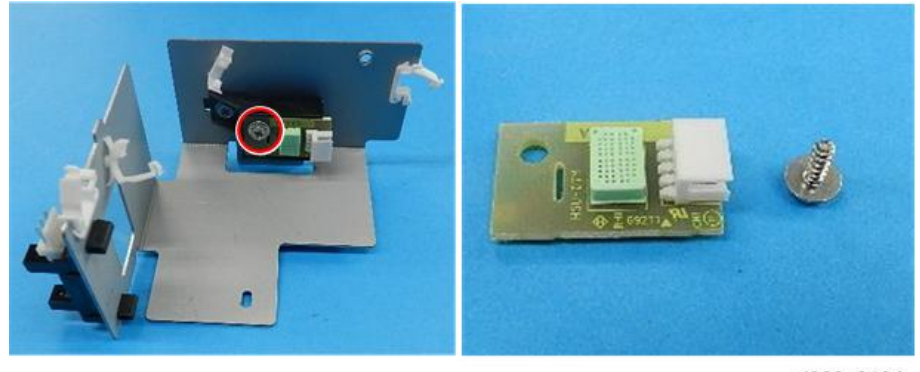

d208a3124

335

## **Gear Replacement**

- Remove the fusing unit (p.338)
- Remove gear [1].

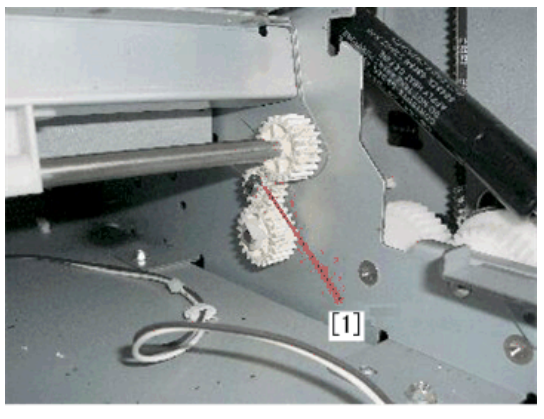

d046r541

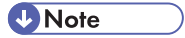

• Gear [1] must be checked every 200 Km (656 K ft.) of paper feed and replaced if necessary.

# Fusing

### Important Note Regarding Fusing Unit Replacement

Before you set fusing unit on mainframe, you must remove the transportation parts fixed on both the left and right side of the unit.

And then you must attach accessories on fusing unit.

- 1. Remove the screw [1], [2], [3], [4] from both the left and right side of the unit, and then also remove the fixed parts [6] tagged with shipping label [5].
- 2. Attach the screw [1], [2], [3], [4], which were removed in step 1, to both the left and right side of the fusing unit.
- 3. Attach accessories [A] and [B] to both the left and right of fusing unit.

### Note

- Please unhook accessary [C] (spring) before you attach accessary [B] to the fusing unit.
- After you attach the [B], you must hook the [C] (spring).

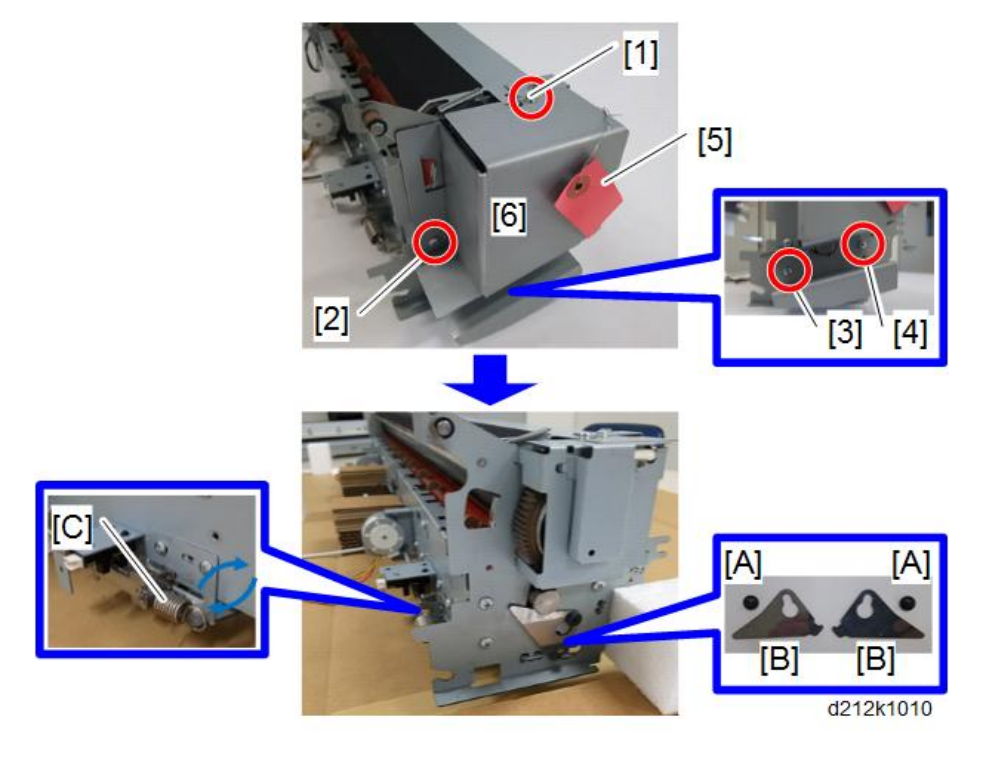

#### 4. Replacement and Adjustment

| Index | PN       | Description             | Qty |
|-------|----------|-------------------------|-----|
| A     | AA143543 | SCREW:M4:DIA6X1.7:BLACK | 2   |
| В     | D2124131 | LVER:PRESSURE           | 2   |

4. Pass harness through harness clamp. (Total 6 locations)

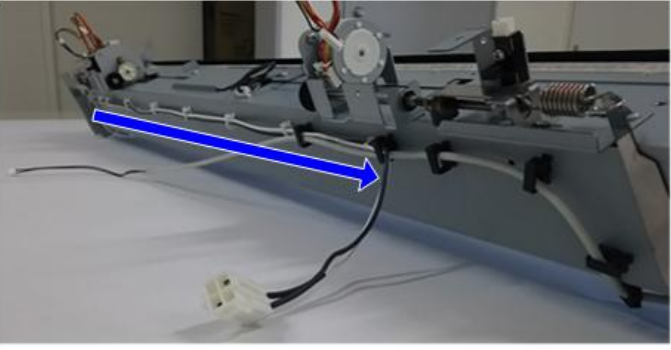

d212k1011

### **Fusing Unit**

### Preparation

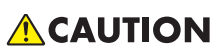

- To avoid serious injury, before servicing the machine: 1) Turn off the power switch, 2) Wait for the power LED on the operation panel to go off, 3) Unplug the machine, and then 4) Press the power switch again to dissipate residual charges on the PCBs.
- Always allow the machine to cool for about 15 min. before removing the fusing unit.
- 1. Prepare a flat, clean surface where you can set the fusing unit after it has been removed.
- 2. At the back of the machine, remove the fusing lower cover (@x2).

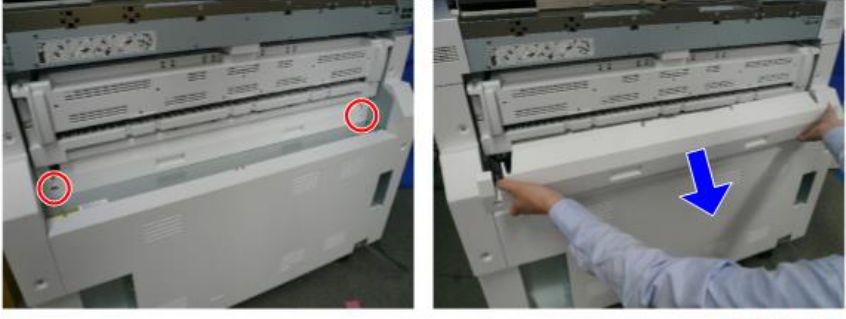

d212k0055

3. Push the hinge [A] of the paper exit cover off its post.

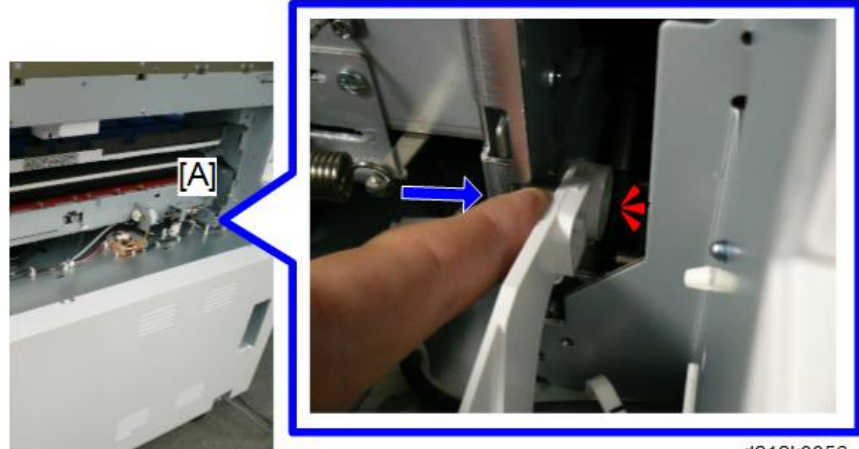

d212k0056

4. Disconnect ground wire [A]. ( $\mathfrak{O}^{p}x1$ ).

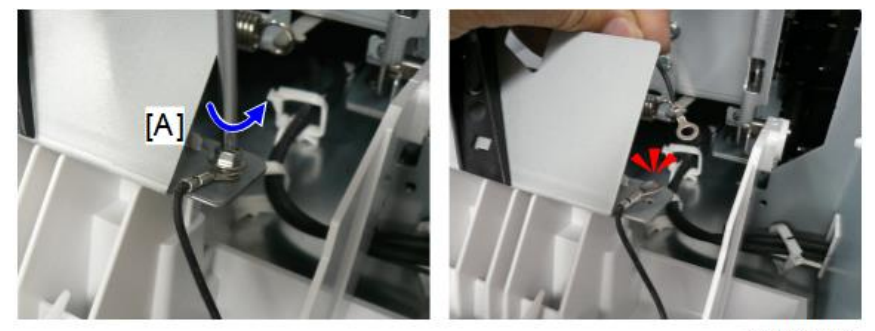

d212k0057

5. On the other side, push the hinge [A] of the paper exit cover off its post.

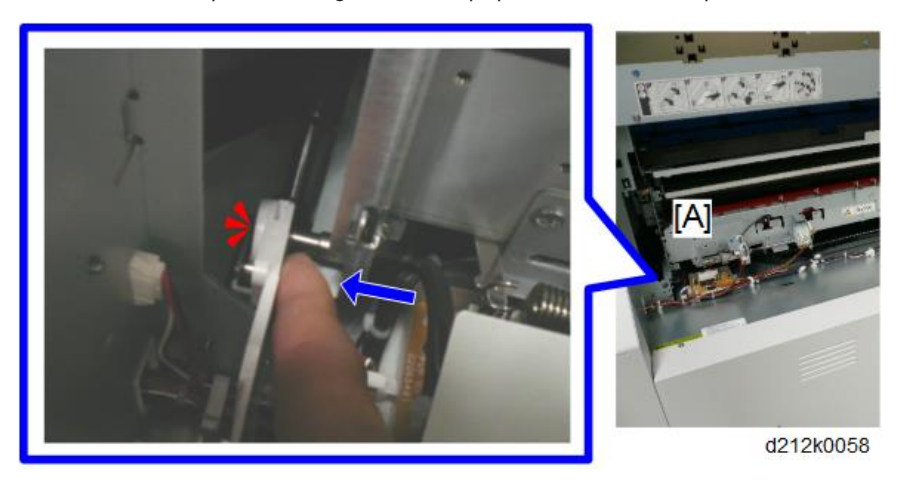

- 6. Remove the connector [A] of the paper exit cover and release the clamp ( $\mathfrak{V}x1$ ,  $\mathfrak{K}x2$ ).
- 7. Remove the paper exit cover.

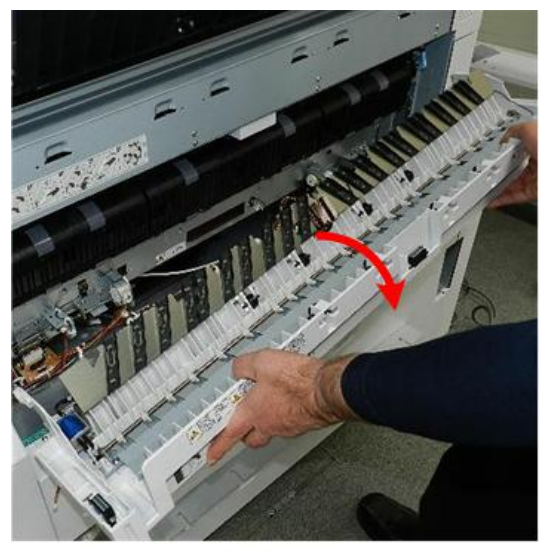

d208a3348

8. Grip the paper exit guide plate by the small handles on both ends.

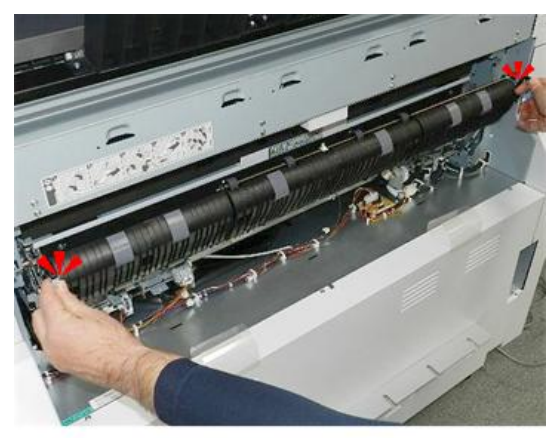

d208a3349

9. Lower the guide plate [1], and then pull it straight out [2] to remove it.

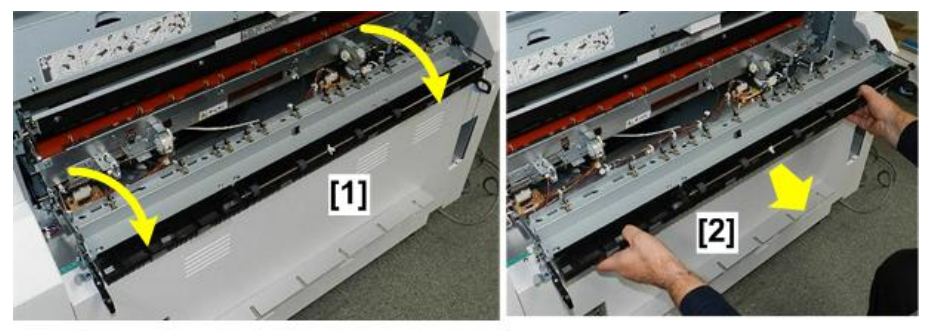

d208a3350

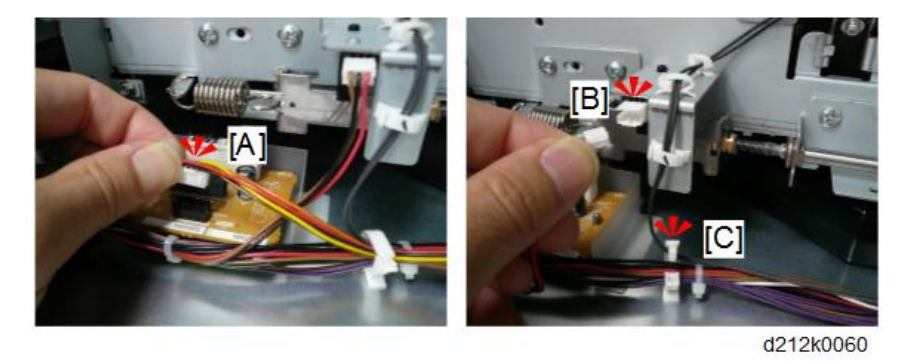

10. Disconnect the right FPDB connectors [A] and [B], and then free the harnesses [C] (🖉 x1, 🖏 x1).

 Release the clamp beneath the right pressure motor [A], disconnect the connector [B], and then free the harness (\$\$\vec{x}1\$, \$\$\vec{x}1\$).

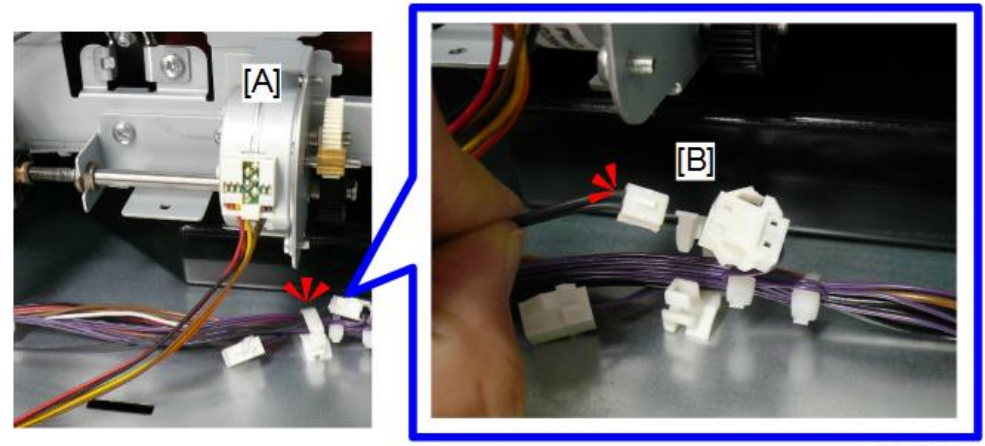

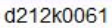

12. Release the left FPDB clamp, and then disconnect the connector ( $\mathbf{SFx1},\mathbf{Rx1}$ ).

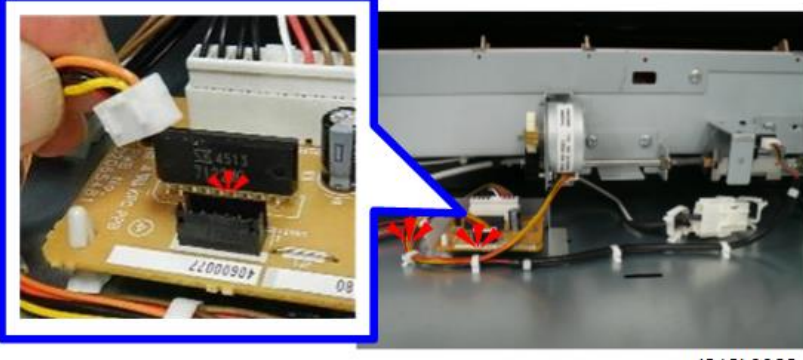

d212k0062

Release the clamp beneath the left pressure motor [A], disconnect the connector of the fusing lamps
[B] and [C] (\$\$x2, \$\$x1).

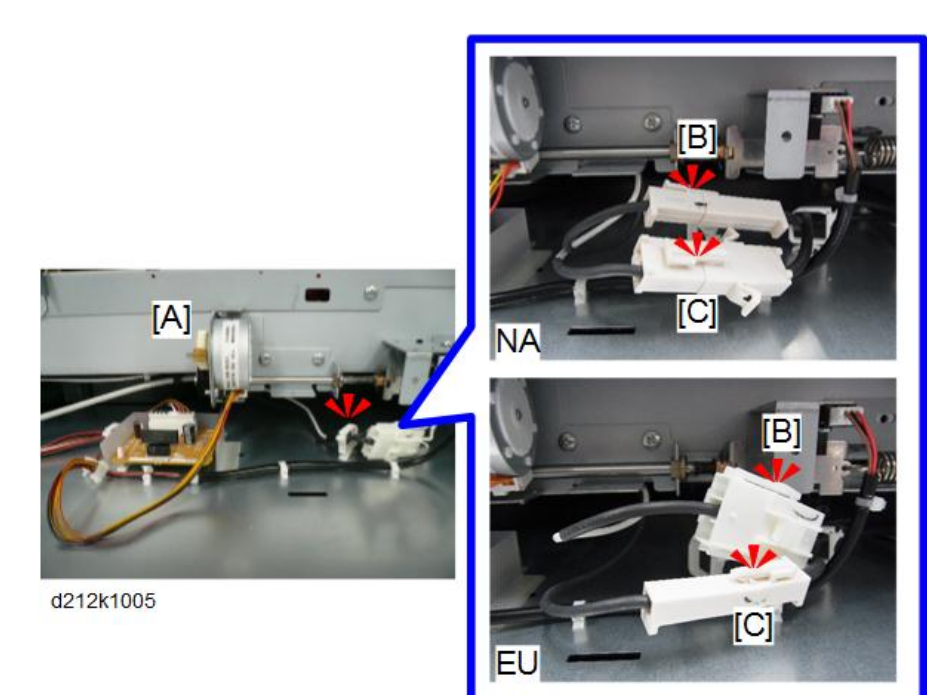

14. Remove the connector ( $\Im$ x1).

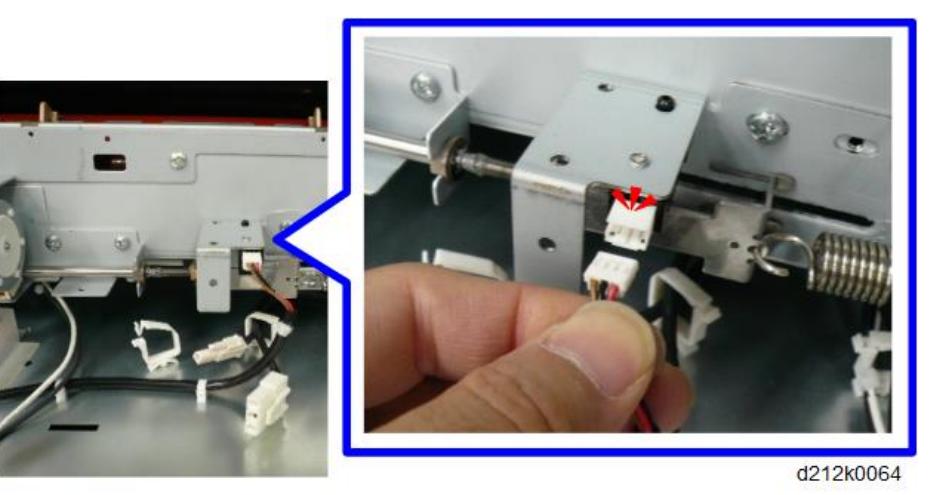

15. Disconnect the connectors of the pressure roller thermistor [A] [B] (5 x2, 8 x3).

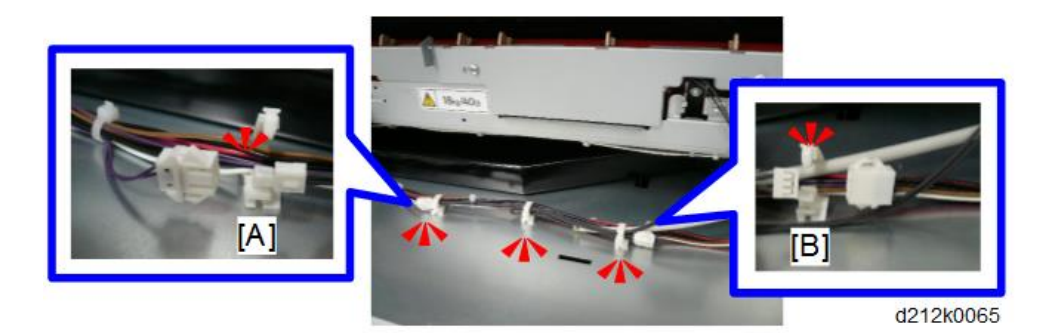

16. Pull the freed harness away from the clamps so it will not snag when the fusing unit is removed.

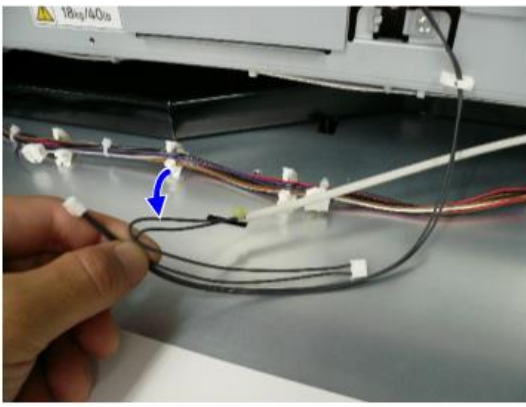

d212k0066

17. Remove the left screws of the fusing unit [A] ( $\widehat{{\mathbb O}}{}^{\!\!\!\!\!}x1).$ 

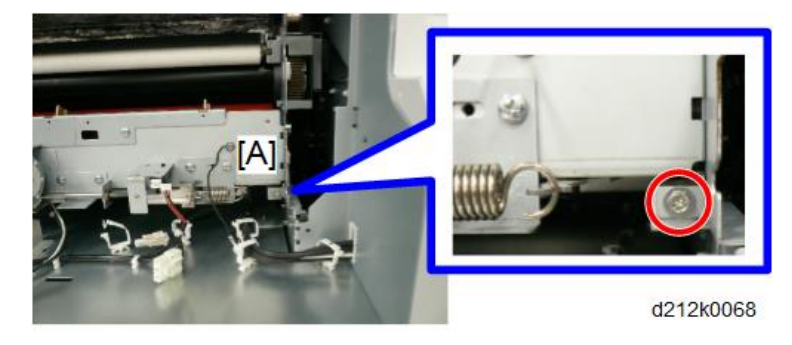

18. Remove the right screws of the fusing unit [A] ( $\mathfrak{O}^{p}x1$ ).

343

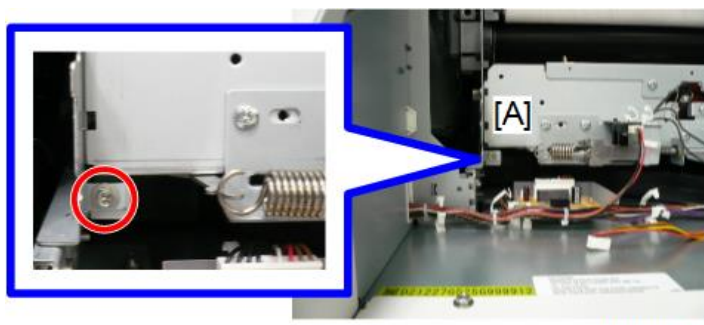

d212k0067

• The fusing unit is heavy, about 18 kg (40 lb). Handle it carefully.

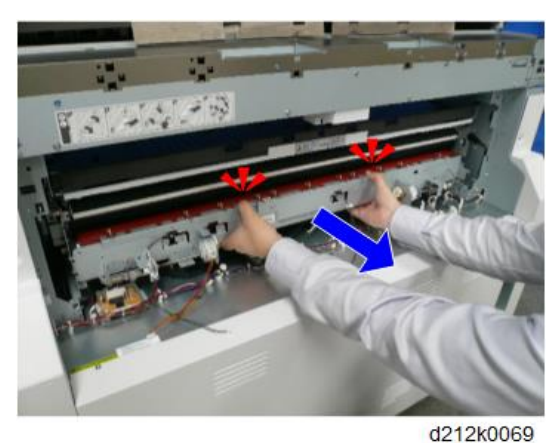

19. Get a firm grip on the fusing unit, and then slide it out of the machine.

- 421210000
- 20. Lay the fusing unit on its front, as shown, with the right fusing pressure motor [A] and left fusing pressure motor [B] facing up.

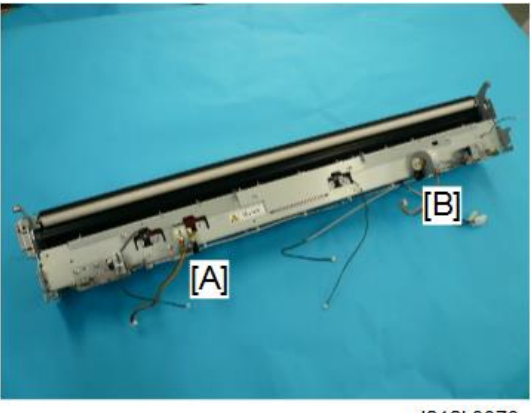

d212k0070

21. Clear all the harnesses away from the bottom of the fusing pressure motors, and then set the fusing unit on its bottom.

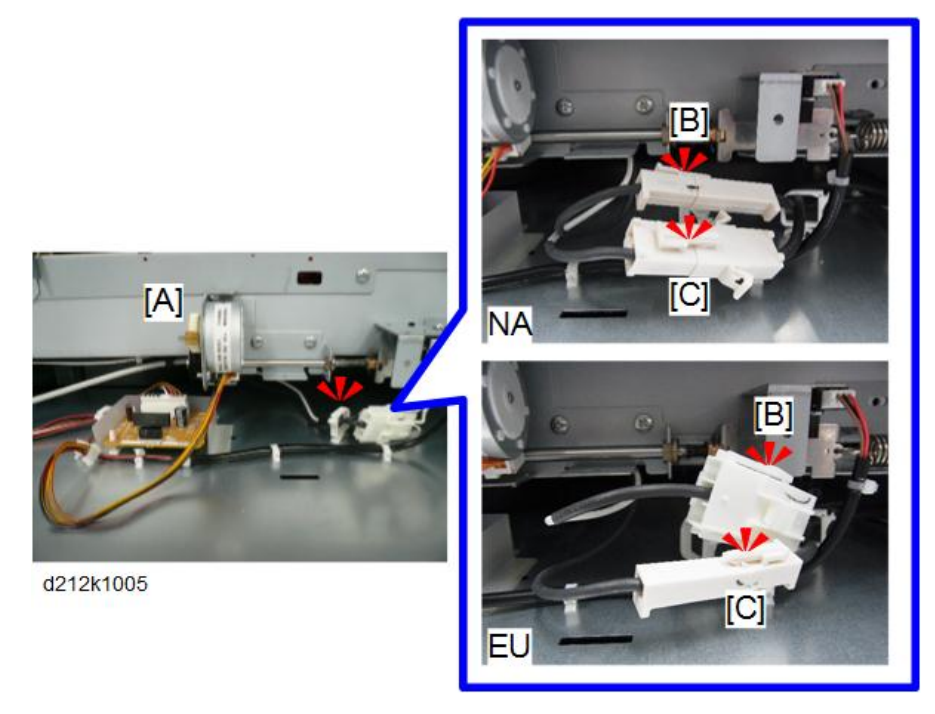

## 

• Before you set the fusing unit down always make sure that the no harnesses are under the pressure motor brackets. This avoids damage to the harnesses.

## Paper Junction Gate Solenoid/Exit Sensor

- 1. Remove the fusing lower cover. (p.338)
- 2. Remove the paper exit cover. (p.338)
- 3. Remove:
  - [1] Ground wire (@x1)
  - [2] Spring
  - [3] Solenoid arm
  - [4] Guide plate (ℬx4, ℻x4)
  - [5] Solenoid (@x2, @x1)
  - [6] Exit sensor (@x1, @x1)

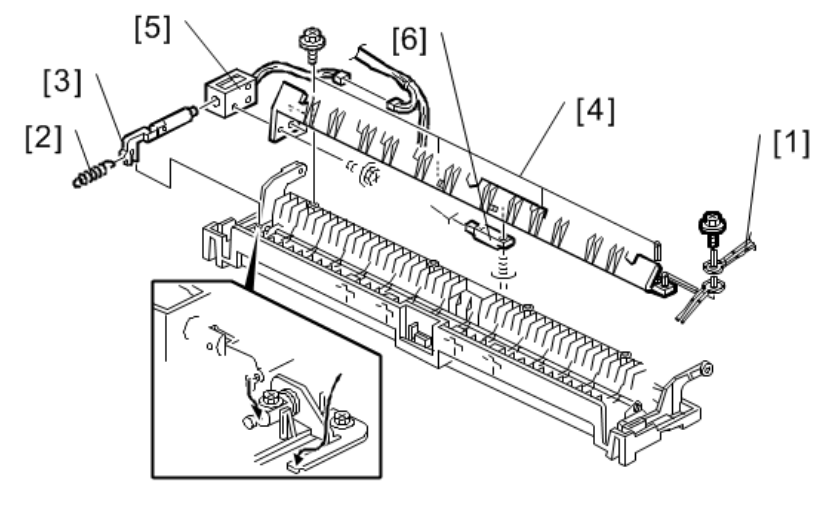

D046R147

## FPDB (Fusing Pressure Drive Board)

- 1. Remove the fusing unit. (p.338)
- 2. Remove the connectors [A] and [B] (Sx2).

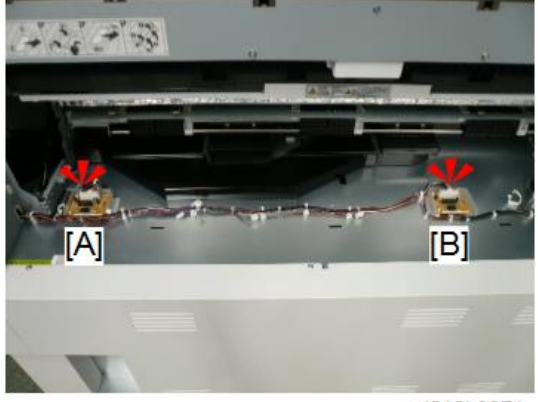

d212k0071

3. Remove the FPDB by pushing in the tip of the clip using the longnose pliers.

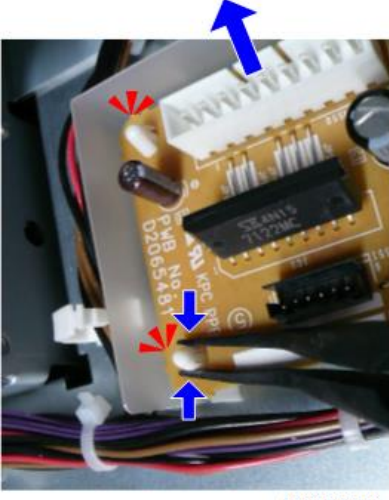

d212k0072

## Pressure Roller Thermistors

### **Pressure Roller Center Thermistor**

- 1. Remove the fusing unit. (p.338)
- 2. Remove the paper exit cover. (p.338)
- 3. Remove the guide plate. (p.338)
- Disconnect the connector [A], and then remove the pressure roller center thermistor [B] with the bracket (𝒴 x1, ☜x3, ☜x1).

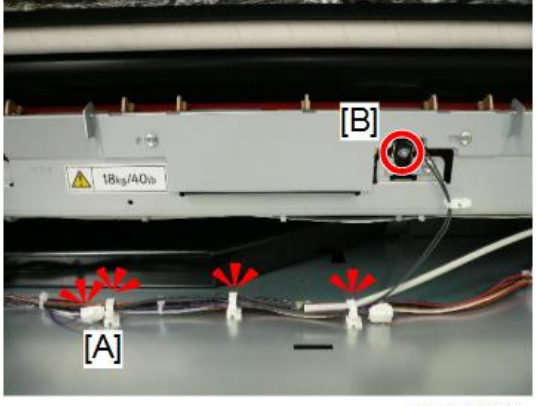

d212k0073

5. Remove the pressure roller center thermistor [A] from the bracket ( $\Im$ x1).

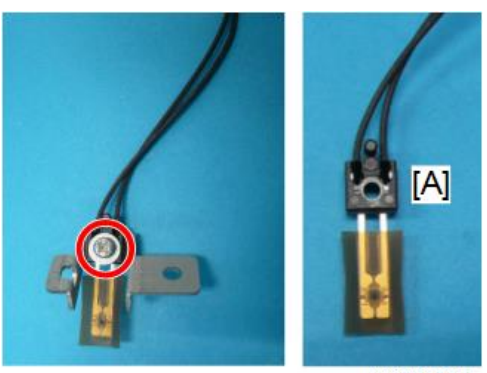

d212k0074

## Pressure Roller End Thermistor

- 1. Remove the fusing lower panel. (p.338)
- 2. Remove the paper exit cover. (p.338)
- 3. Remove the guide plate. (p.338)
- Disconnect the connector [A], and then remove the pressure roller end thermistor [B] with the bracket (𝒱 x1, 𝒱 x4, 𝒱 x1).

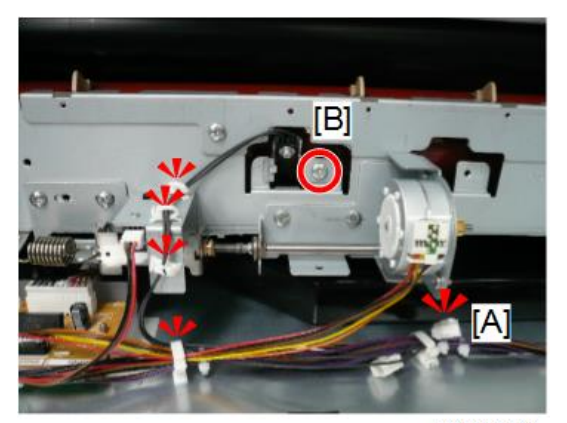

d212k0075

5. Remove the pressure roller end thermistor [A] from the bracket (🕅 x1).

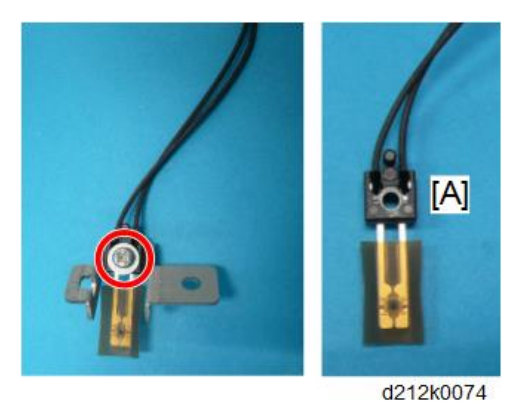

### **Hot Roller Strippers**

- 1. Remove the fusing lower panel. (p.338)
- 2. Remove the paper exit cover. (p.338)
- 3. Remove the screws (@x4).

They jointly fasten the internal two guide plates.

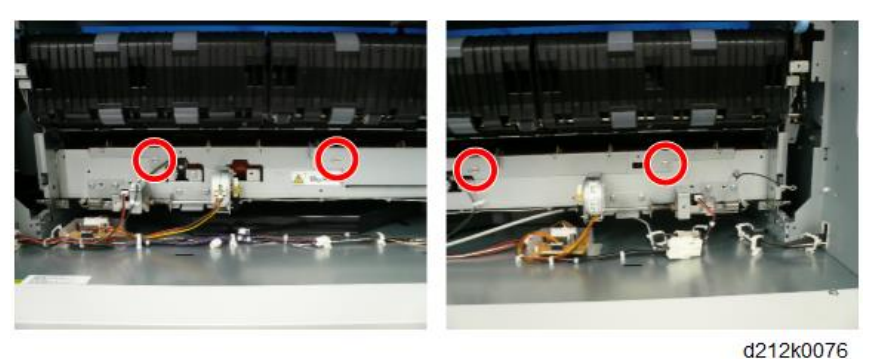

4. Remove the stripper support plate [A].

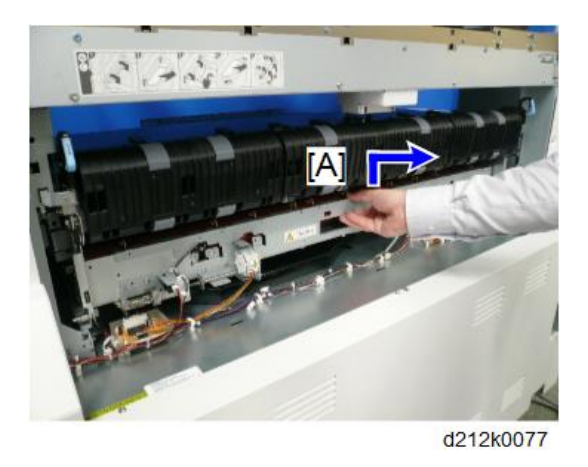

## Hot Roller Center Thermistor

- 1. Remove the fusing unit. (p.338)
- 2. Release the clamper on the bottom and free the harness ( $\ensuremath{\Re x}6\xspace).$

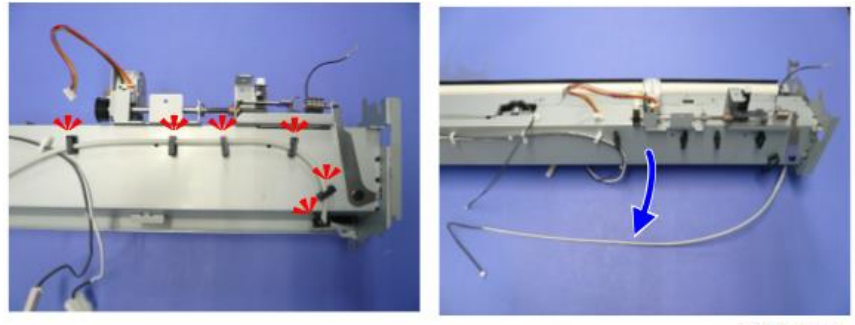

d212k0078

3. Remove the hot roller center thermistor [A] from the bracket ( $\mathfrak{Gr}x1$ ).

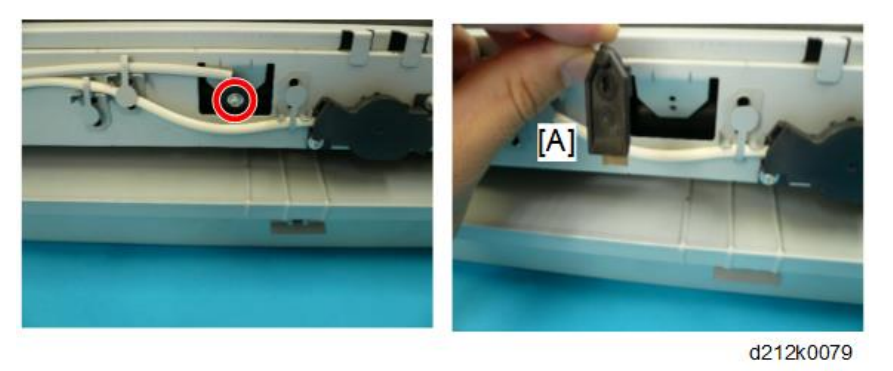

## Hot Roller Cleaning Roller

- 1. Remove the fusing unit. (p.338)
- 2. Remove the screws [A] and [B] on the right and left upper panel of the fusing unit, and remove the brackets [C] and [D] (<sup>(C)</sup>x2).

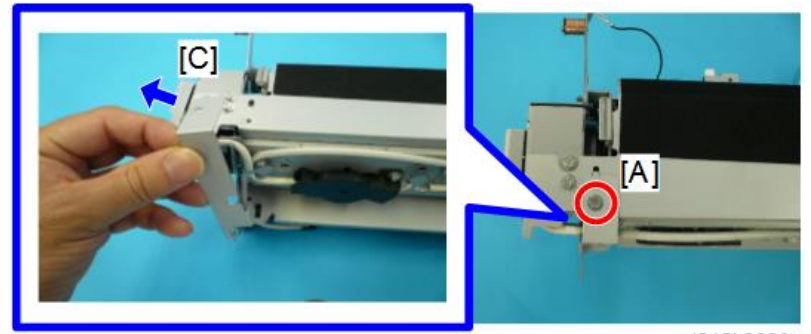

d212k0080

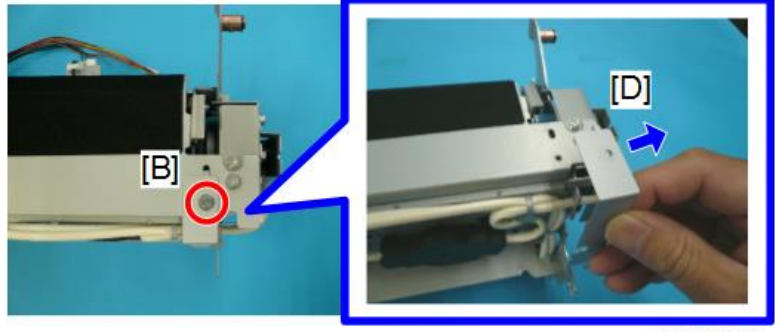

d212k0081

3. Remove the screws [A] and [B] on the right and left of the fusing unit (@x2).

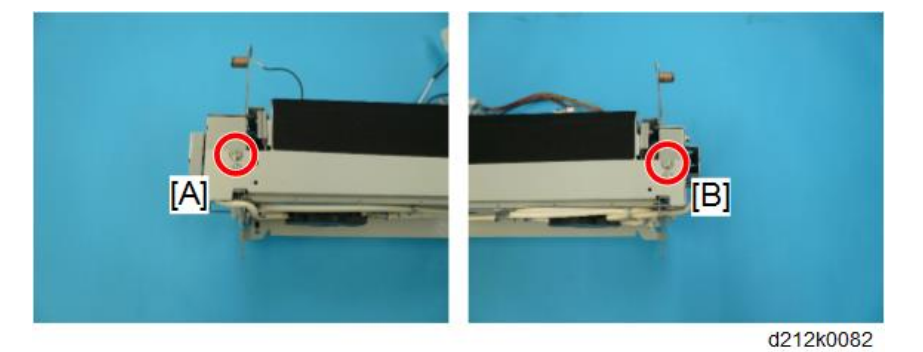

4. Remove the hot roller cleaning roller unit [A].

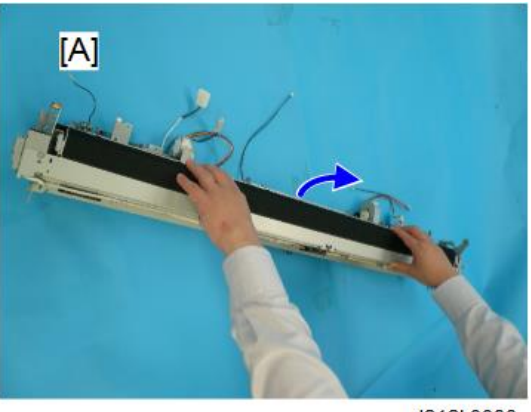

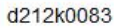

5. Remove the screws [A] and [B], and then remove the fusing upper cover [C] (<sup>(V)</sup>x2).

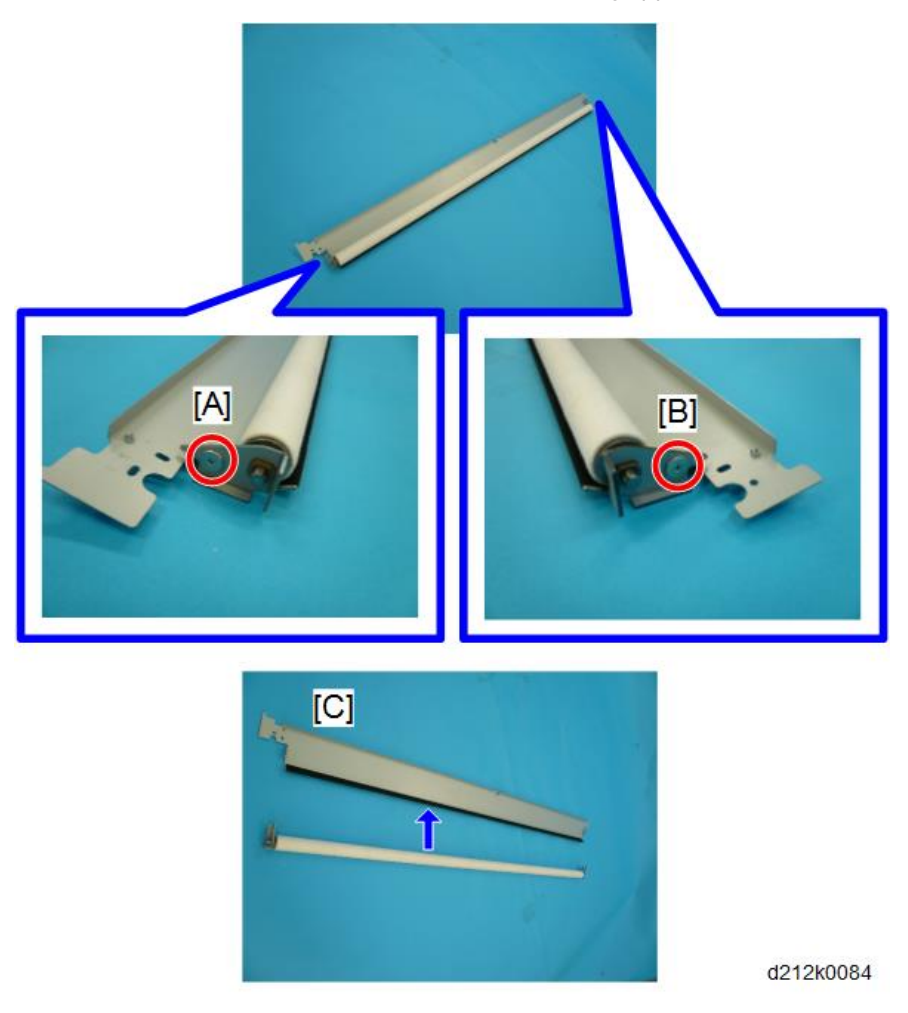

6. Remove the right and left plates [A] and [B], bearing [C] and [D], and hot roller cleaning roller.

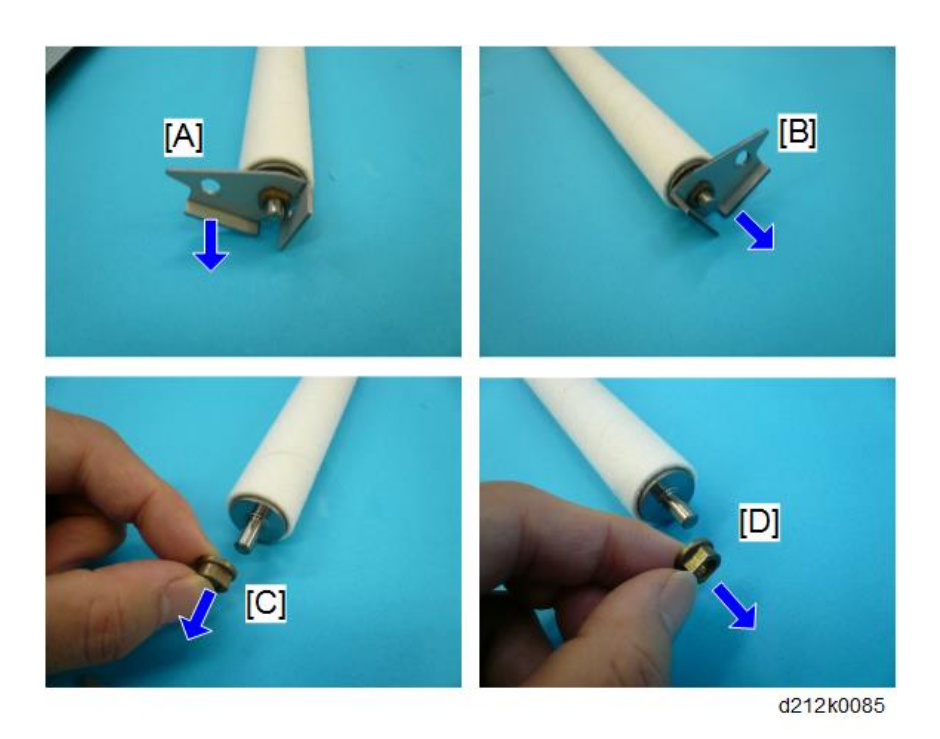

## Thermostats

- 1. Remove the fusing unit. (p.338)
- 2. Remove the thermostat cover on the rear of the fusing unit [A] and [B] (\$\$x4).

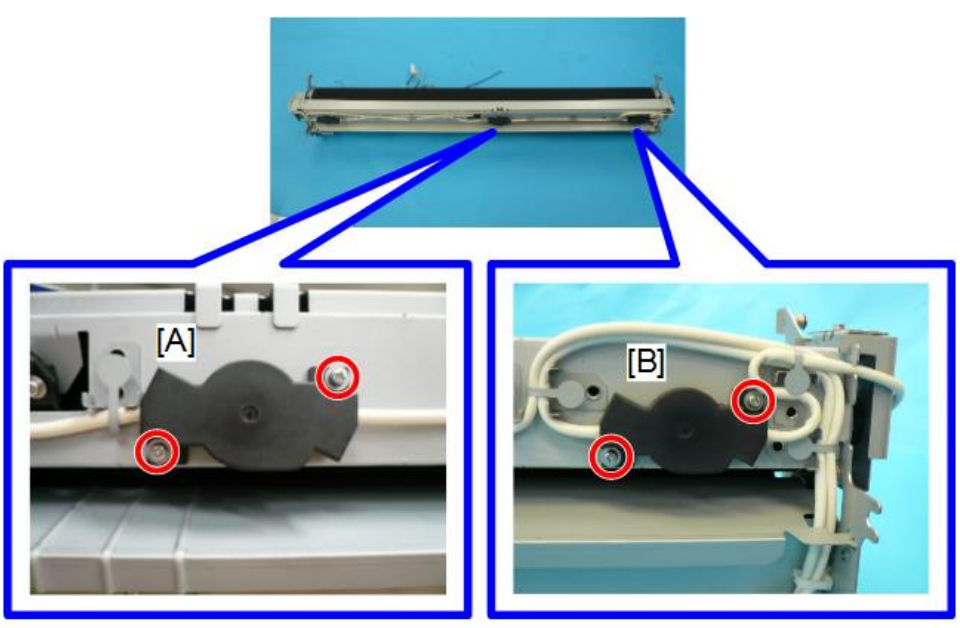

d212k0117

3. Remove the thermostat bracket [A] and [B]. ( $\textcircled{S}x6, \circledastx1).$ 

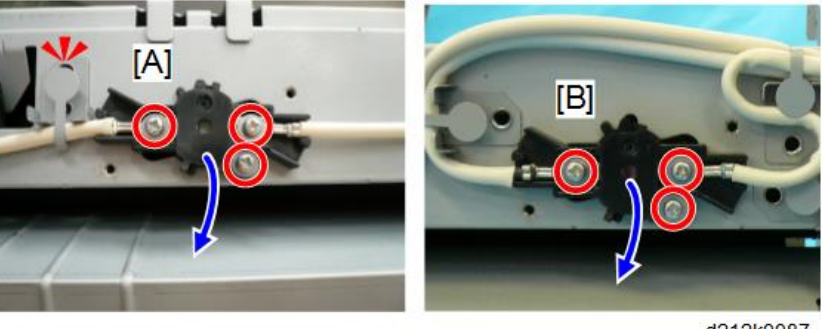

d212k0087

### Important

- Note the correct arrangement of the harness wires at [2]. They must be reattached in the same way. If they are not reattached correctly, this will cause a SC code for a fusing unit error.
- 4. Pull apart the thermostat assembly [1] to remove the thermostat [2].

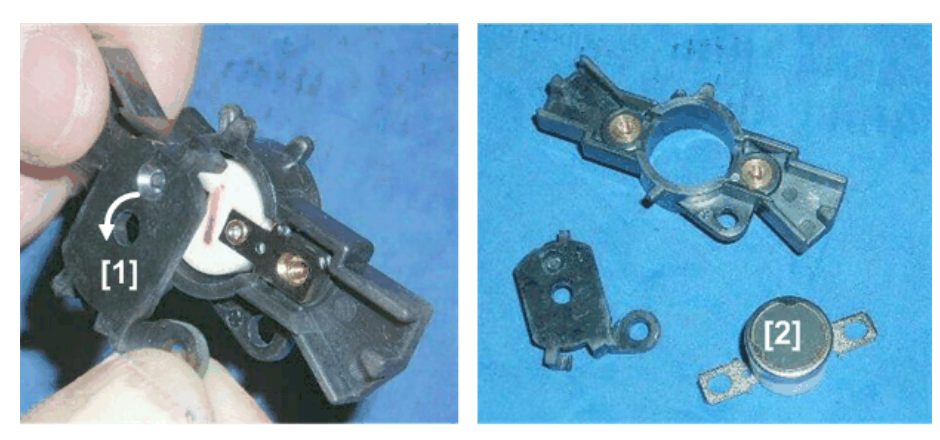

d046r456

If you are replacing a thermostat:

- Use only thermostats rated for use with this machine.
- The thermostats may have different numbers. This means they are taken from different lots.
- This is a backup safety policy that ensures the thermostats are taken from separate lots.

## **WARNING**

- Always replace a thermostat with a new thermostat.
- Never attempt to reset a thermostat by striking it on a table. If a thermostat has triggered an error, discard it and replace it with a new one.

#### **Fusing Lamps**

#### Comportant 🔁

- The rated voltages of the fusing lamps are different, depending on location (EU or NA).
- 1. Remove the hot roller cleaning roller. (p.351)
- 2. Remove the left plate [A] (<sup>(C)</sup>x1).

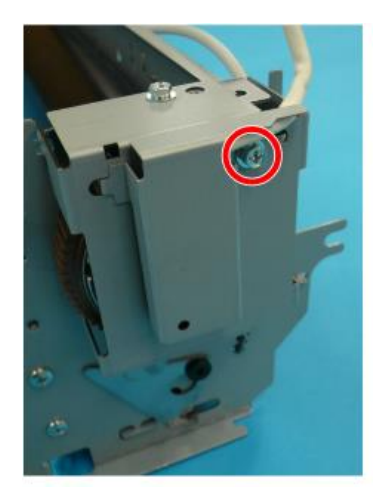

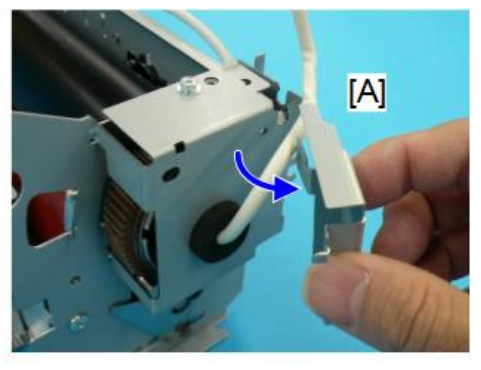

d212k0088

3. Remove the right plate [A] (@x1).

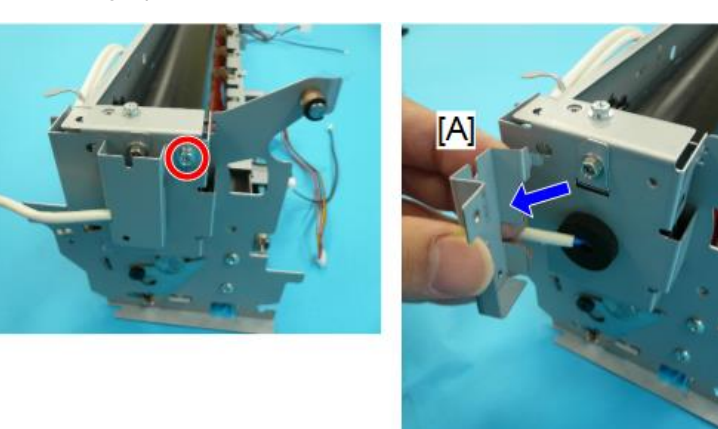

d212k0089

4. Remove the right and left thermostat covers on the rear of the fusing unit [A] and [B] ( $\mathfrak{W}$ x4).

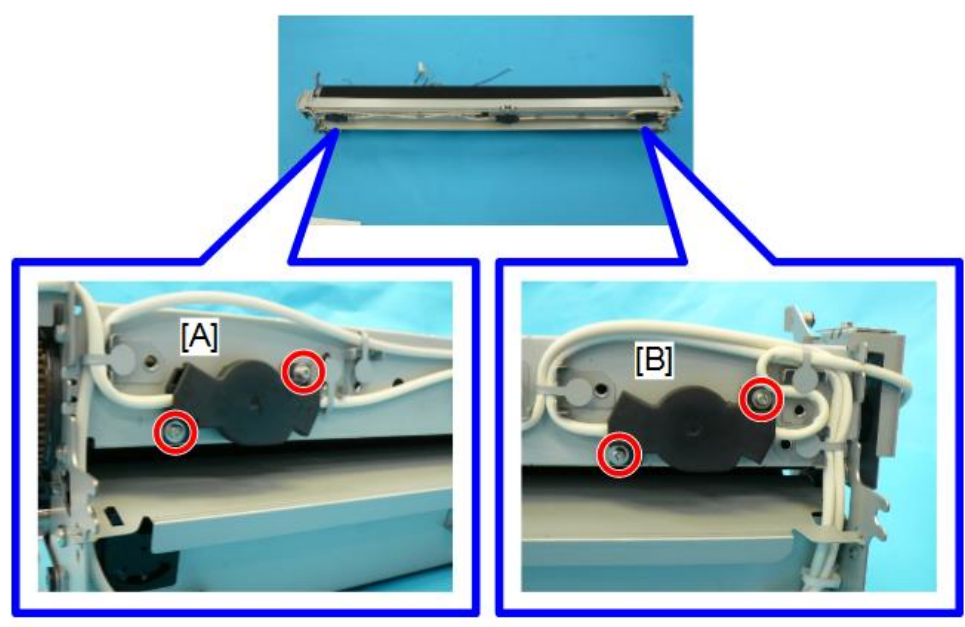

d212k0086

5. Remove the heater harness from the thermostat (\$\$\vec{O}\$x2, \$\$\vec{s}\$x2).

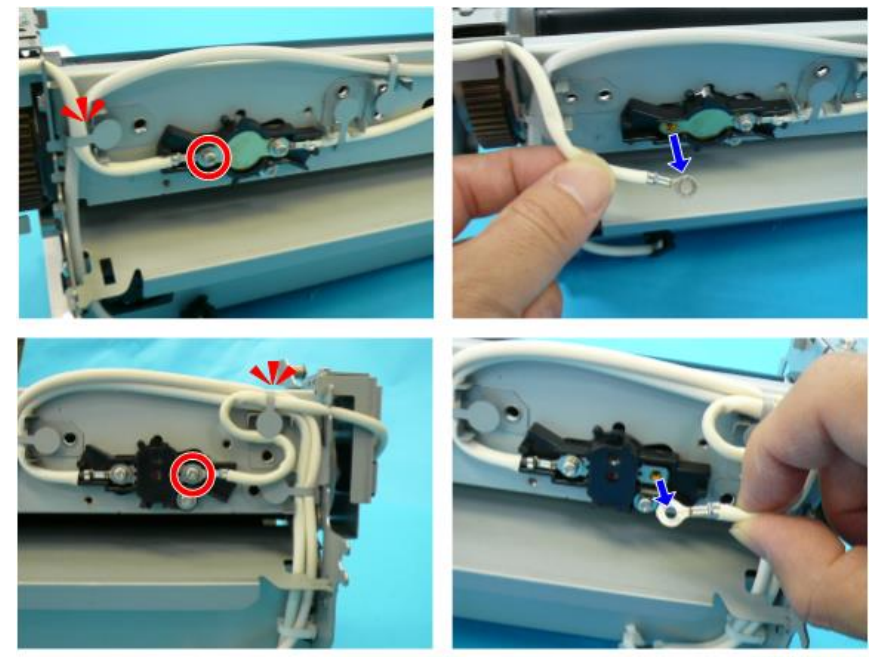

d212k0090

- 6. On the left, remove the plate [A] ( $\mathfrak{O}x1$ ).
- 7. Pull the heater harness [B] from the plate.

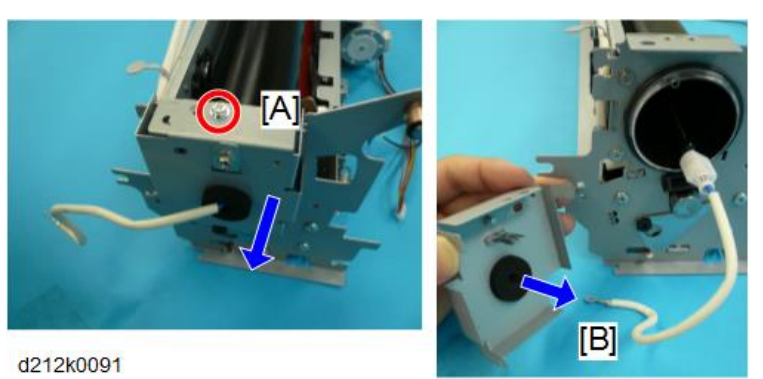

- 8. On the right, remove plate [A] (@x1).
- 9. Pull out the heater harness [B] from the plate.

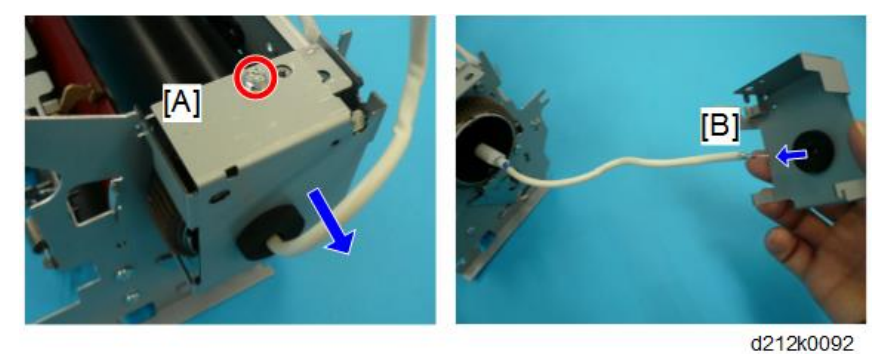

10. Pull out the fusing lamp [A] from the left.

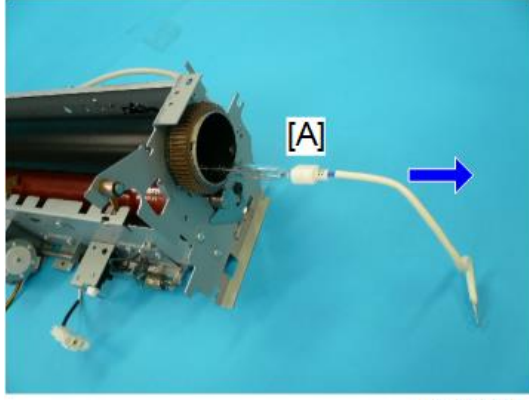

d212k0093

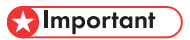

• Use a dry cloth to avoid touching the lamps with your fingers. Oils from the fingers could cause the lamp to burn unevenly.
• If you touch the surface of a fusing lamp accidentally, clean the surface with a clean cloth dampened slightly with alcohol, then wipe it dry with a dry cloth.

#### Precaution

Secure the heater harness so that it does not bend at the points of the clamps [A] and [E] and the guides [B] and [F].

Arrange the harness so that it is not placed on the fusing side [C], [D], [H], and [G]. (If the fusing unit is set with the harness placed on the fusing side, the harness may become damaged.)

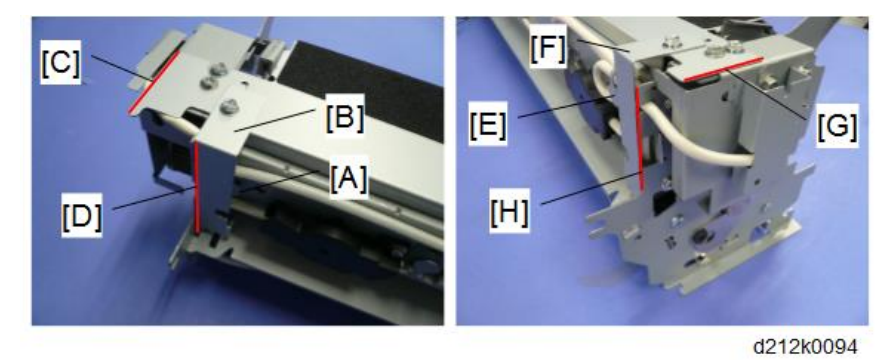

### Note

• When attaching the heater harness on the left (as viewed from the rear of the main unit) to the thermostat, dress the excess length of the harness as shown below to prevent it from being pinched by brackets.

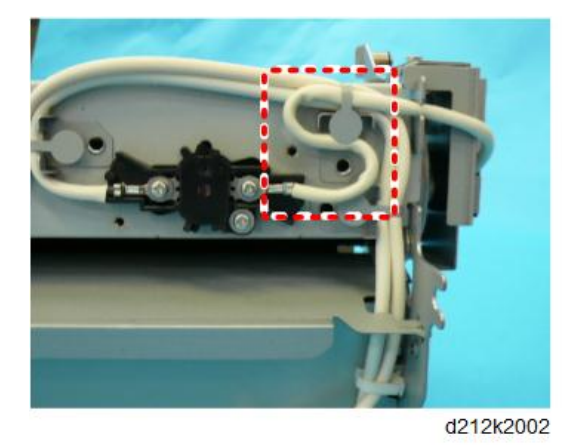

# Hot Roller

- 1. Remove:
  - Fusing unit (p.338)

- Fusing lamps (p.355)
- 2. Disconnect:
  - Left pressure spring [A] (<sup>™</sup> x1)
  - [2] Right pressure spring [B] (<sup>™</sup>x1)

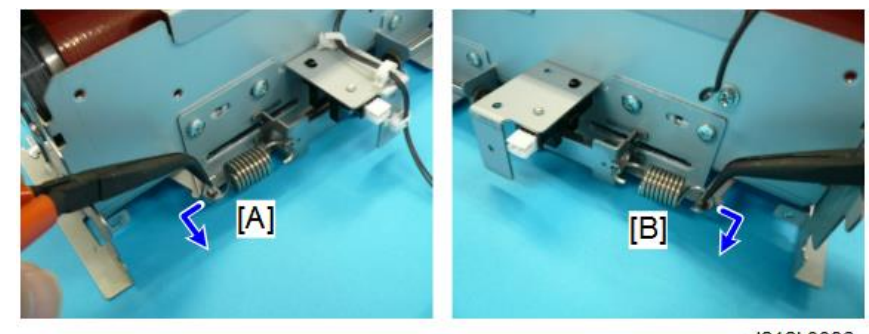

- d212k0096
- 3. Insert some paper [A] between the hot roller and pressure roller.

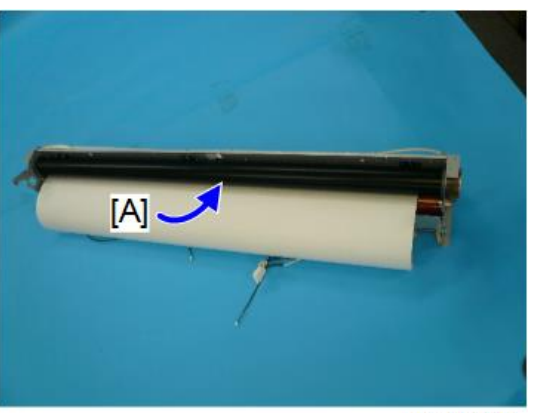

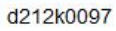

- 4. On the left, spread the wire clamp [A] with your fingers and remove it.
- 5. Remove gear [B] and bushing [C].

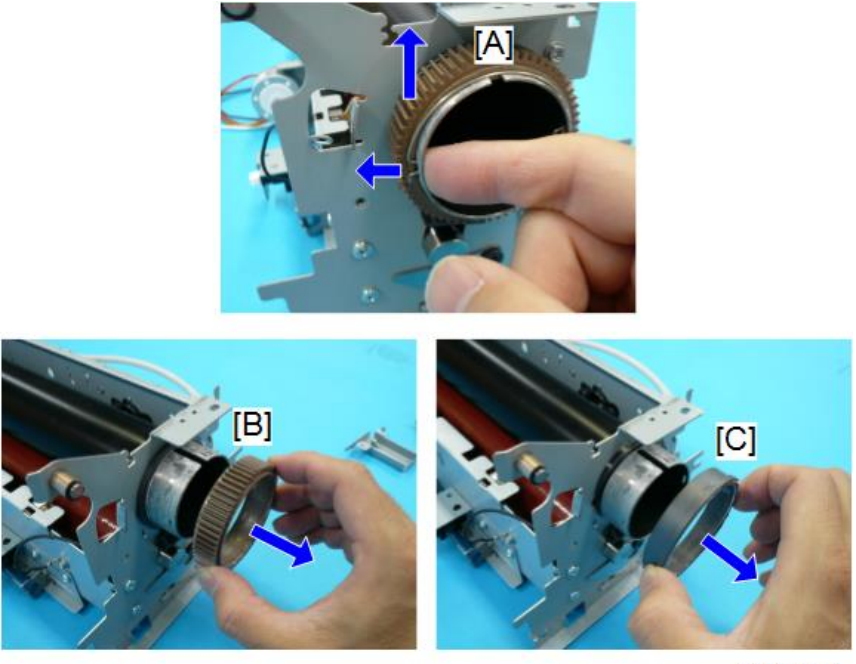

d212k0098

- 6. On the right, remove the wire clamp [A].
- 7. Remove the bushing [B].

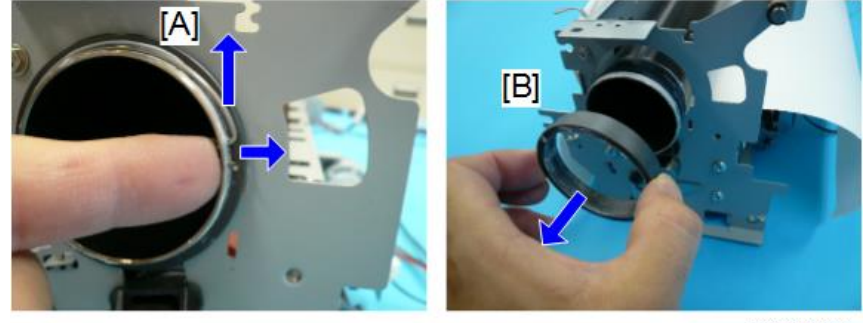

d212k0099

8. Remove the hot roller [1].

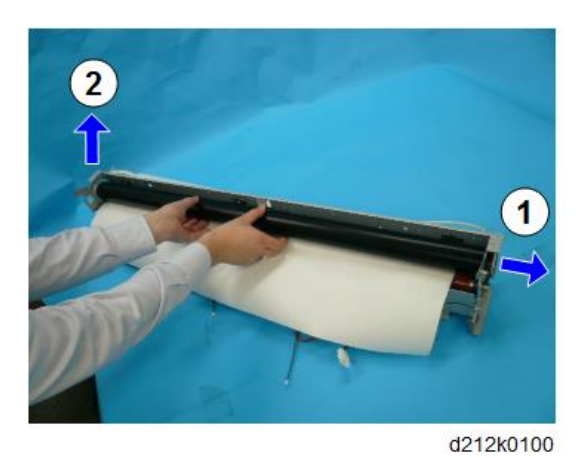

# Preparation

**Pressure Roller** 

#### Remove:

- Stripper support plate (p.347)
- Fusing unit (p.338)
- Fusing lamps (p.355)
- Hot roller (p.359)
- 1. Remove the bracket [A] on the rear of the fusing unit ( $\mathfrak{P}x3$ ).

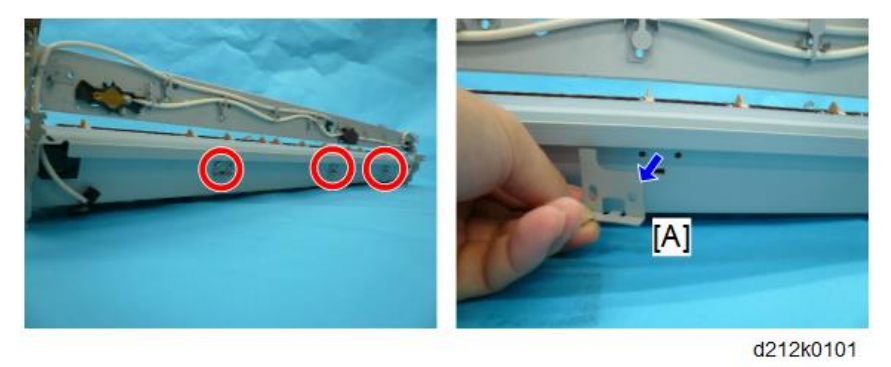

2. Remove the guide plate (press the black stopper [A], and then remove the guide plate [B].)

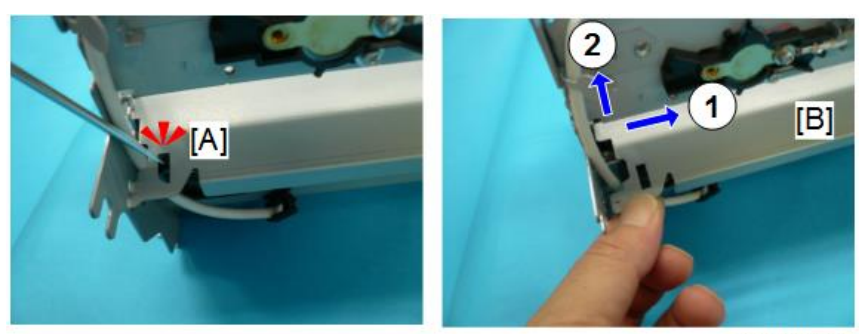

d212k0102

3. Remove the pressure roller [A] from the fusing unit.

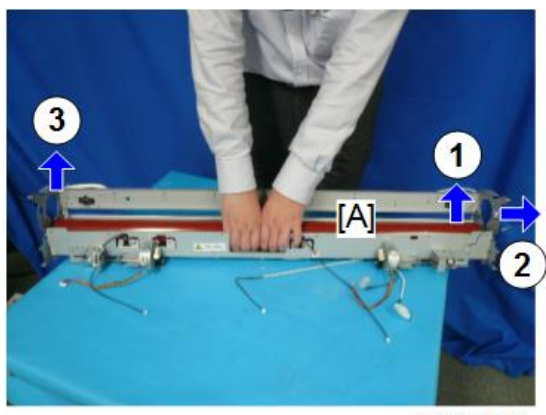

d212k0103

4. Pull the bushings [A] and [B] from the left and right ends of the roller.

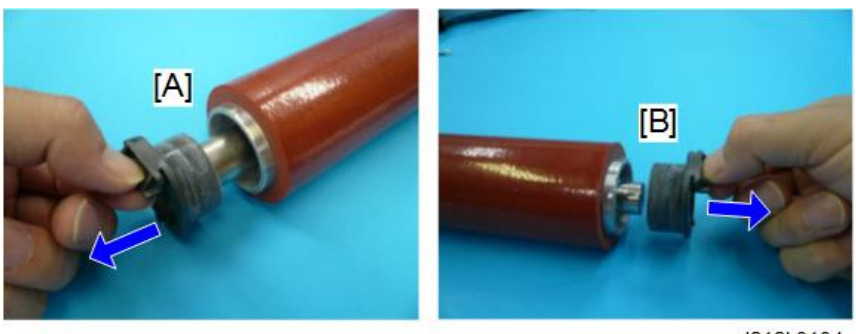

d212k0104

5. Pull out the steel spindle roller [A] and remove it from inside the pressure roller.

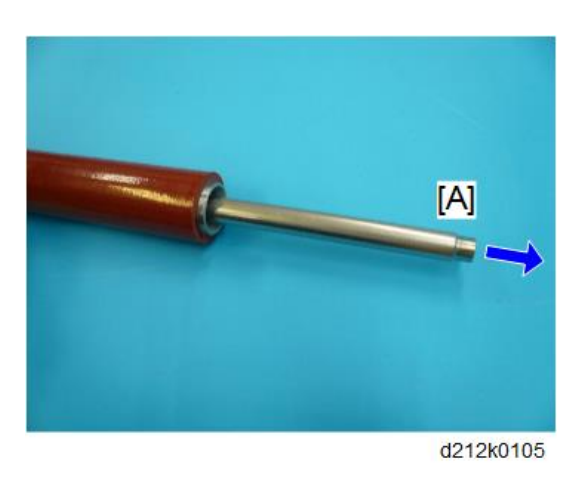

# Fusing/Exit Motor

#### Preparation

- 1. Remove the left rear cover and the left front cover. (p.150)
- 2. Remove the fusing/exit motor [1] ( $\mathfrak{F}_{x1}, \mathfrak{F}_{x4}$ ).

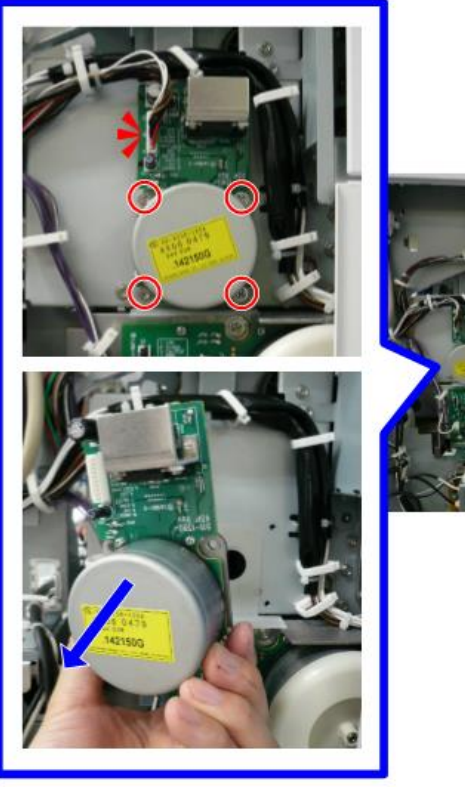

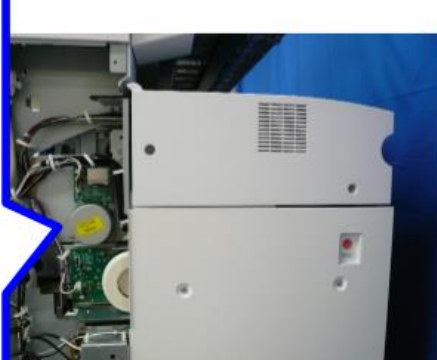

d212k0106

# PCB, HDD

### Overview

You can see all the main boards on the back of the machine with the rear cover and controller box cover removed.

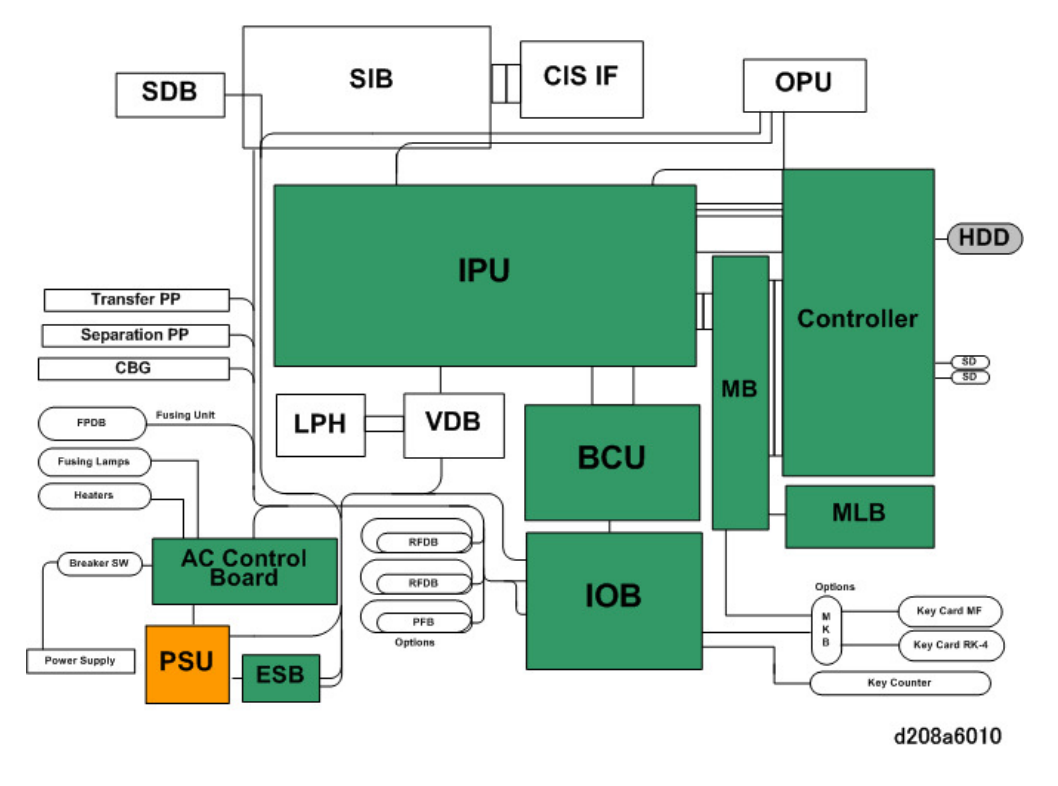

# Controller Box Cover Removal

1. Remove all installed boards [1].

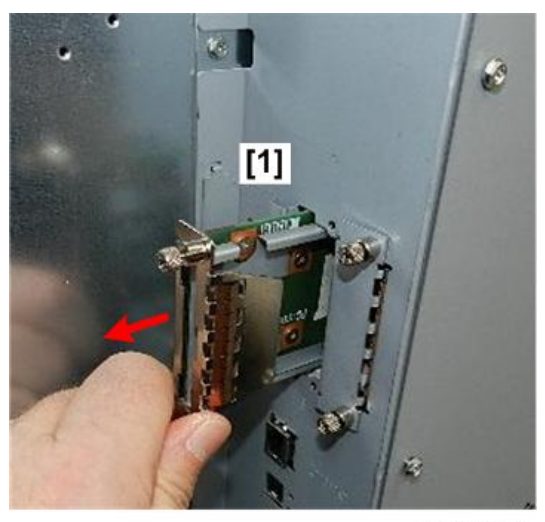

d208a3038

- 2. On the left side of the controller box remove:
  - [1] SD card slot cover (@x1)
  - [2] Debug port cover (@x1)

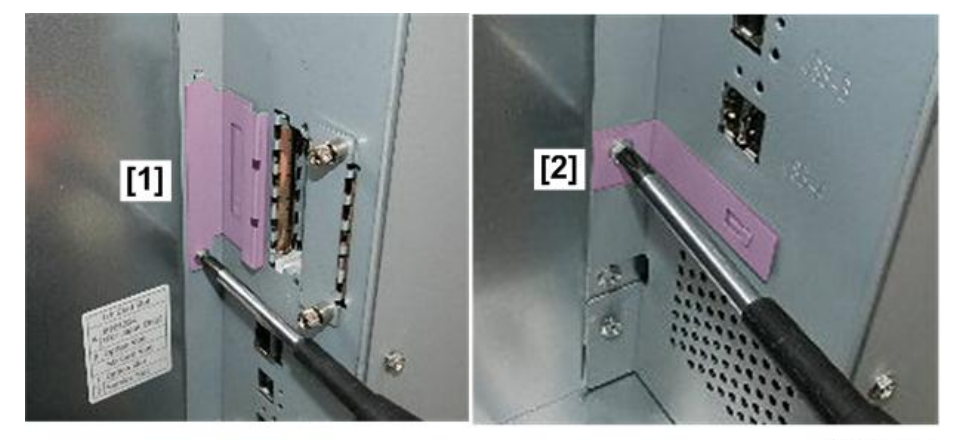

d208a3039

- 3. Disconnect controller box faceplate:
  - [1] Top (ြိုးx1)
  - [2] Bottom (@x1)

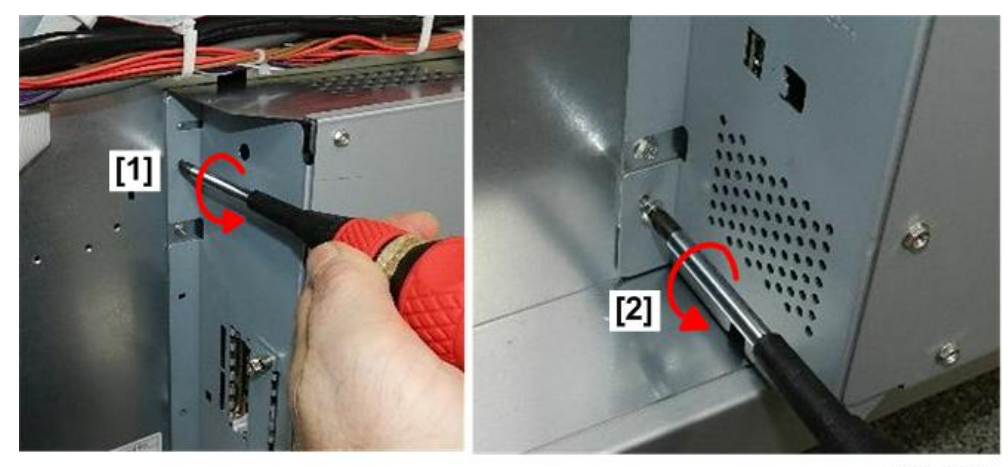

d208a3040

4. Remove controller box cover [1] (\$\$\mathcal{O}^x12\$).

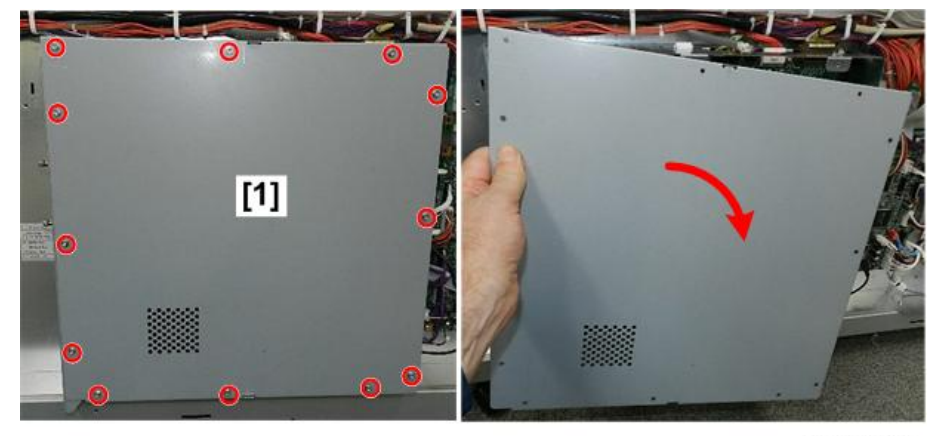

d208a3041

5. Remove the faceplate.

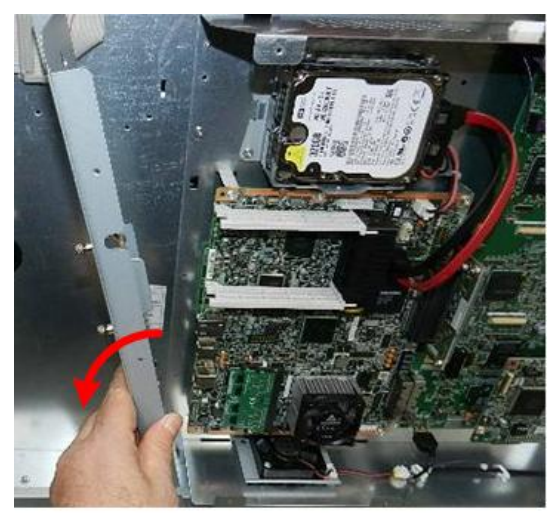

d208a3042

With the controller box cover removed, you can see:

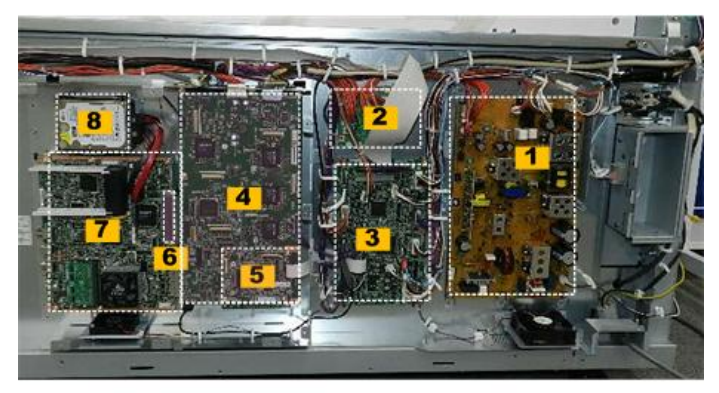

d208a3030

| 1. | PSU              |
|----|------------------|
| 2. | ESB              |
| 3. | ЮВ               |
| 4. | IPU              |
| 5. | BCU              |
| 6. | МВ               |
| 7. | Controller board |
| 8. | HDD unit         |

## PSU

# 

- Work carefully when replacing the PSU to avoid the danger of electrical shock.
- Turn OFF the main power switch and unplug the power cord before replacing the PSU.
- Do not touch the areas outlined in red in the following diagrams when replacing the PSU.
- Residual charge on the board may cause electric shock.
- 100V

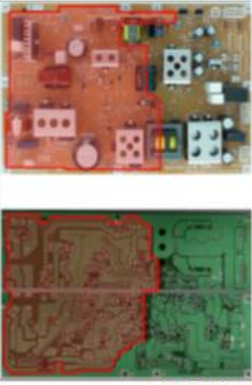

d212k1006

#### • 200V

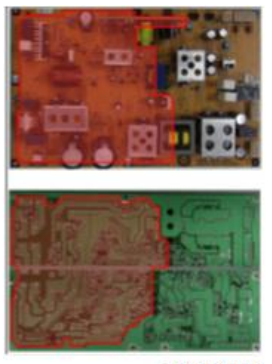

d212k1007

• Avoid touching the back of the board with your fingers or a tool.

Always obey these safety guidelines when replacing the PSU.

• Before removing the back cover of the machine, switch the machine off, disconnect the power cord, and then allow the machine to sit at least 15 min.

- The board generates heat so the board is hot after the machine is turned off. Allow time for the board to cool before you remove the rear cover. Always remember when working around the board that the board could be hot.
- The condenser on the PSU can hold a residual charge even after the machine has been turned off and the power cord has been disconnected.
- Always handle the board by its edges. Never touch the components on the board or the soldered connections with either fingers or tools.
- After removing the PSU from the back of the machine, place it on a flat, dry location where it is not close to conductive materials or tools.
- After you have determined that the PSU has not been damaged, be sure to check the glass fuses on the AC control board.

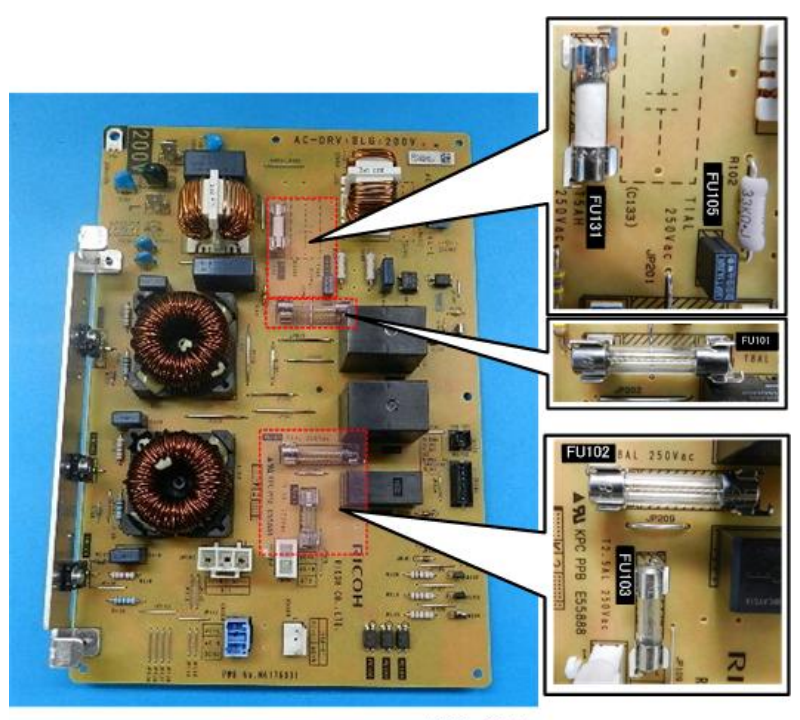

d208a6011

#### Preparation

- Rear cover (@x7). (p.156)
- 1. Locate the PSU [1].

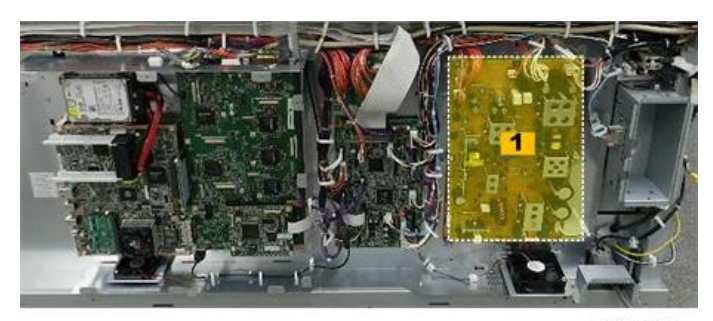

d208a3051

- 2. Disconnect:
  - Upper left corner [1] (\$\$x3)
  - Upper right corner [2] (🏹 x3)

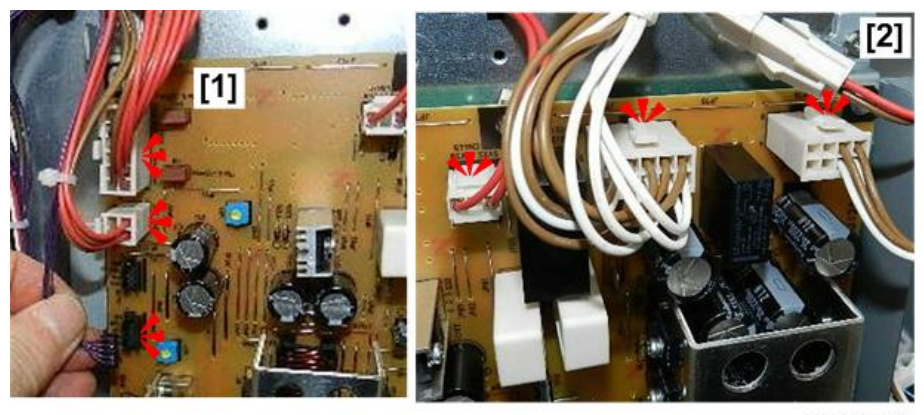

d208a3052

3. Disconnect lower right corner [1] (F1).

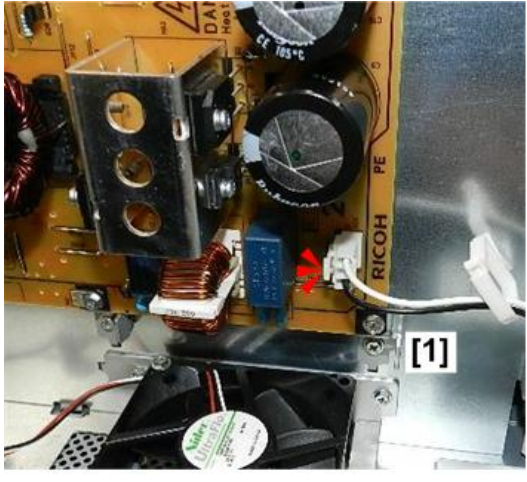

d208a3053

4. Unfasten the board [1] (@x7).

5. Use a pair of radio pliers to release the standoff at [2] (  $\overline{\$} \times 1$  ).

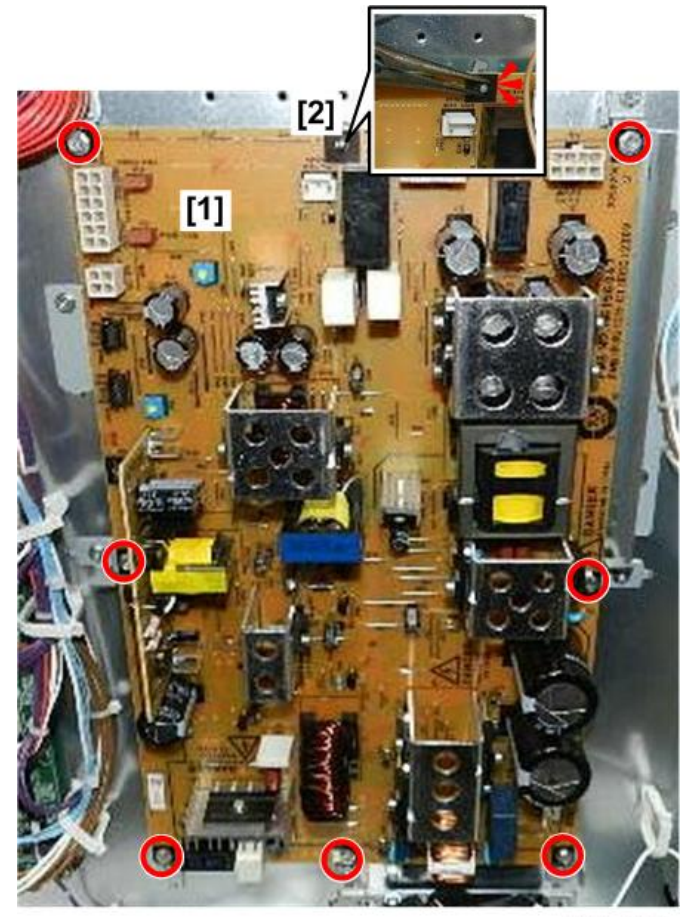

d208a3054

6. Remove the PSU.

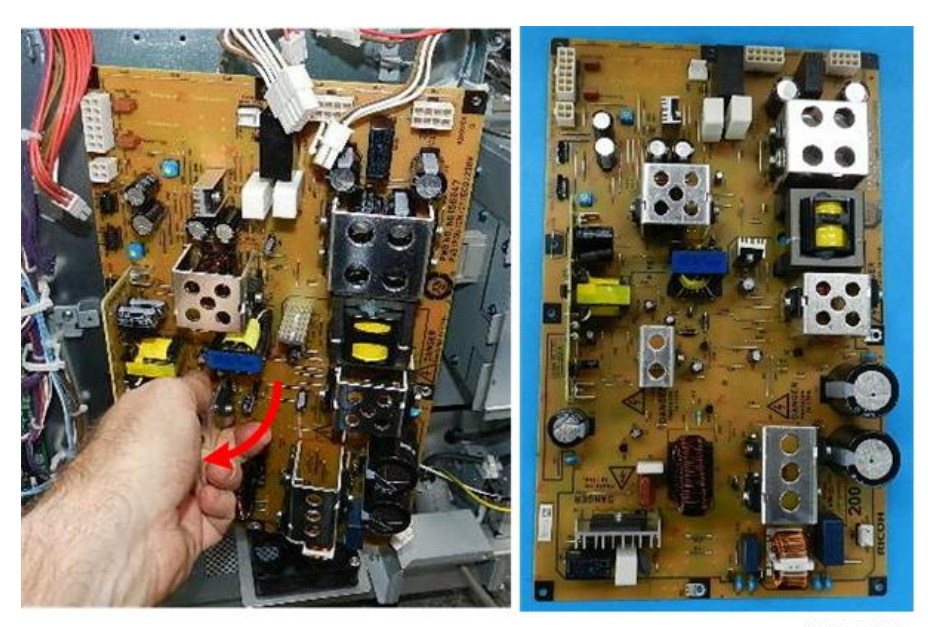

d208a3055

# IOB

## Preparation

- Remove the rear cover (@x7). (p.156)
- 1. Locate the IOB [1].

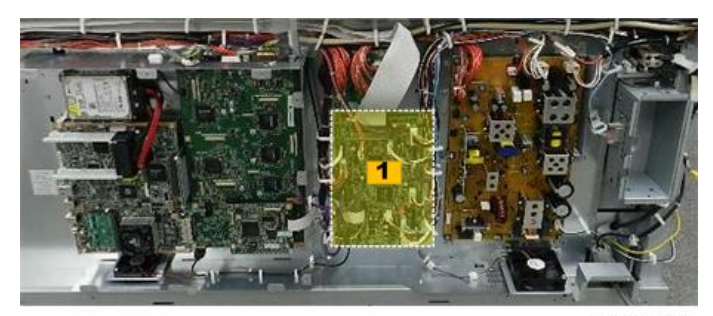

d208a3056

2. Disconnect the upper half (\$\$\vec{x12}\$).

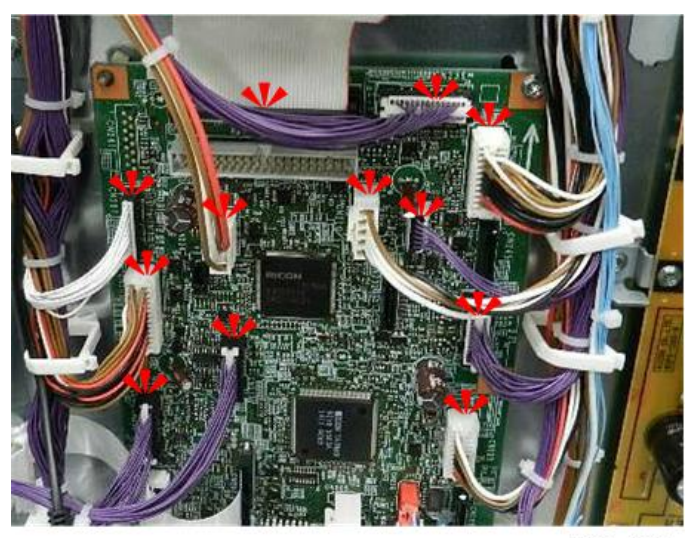

d208a3057

- 3. Disconnect:
  - Lower right corner [1] (\$\$x5)
  - Lower left corner [2] (\$\$x6)

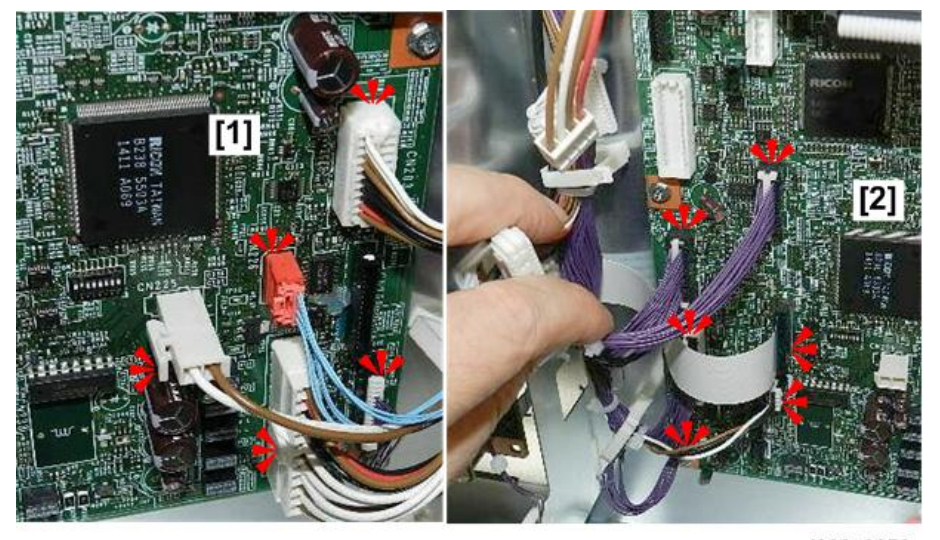

d208a3058

- 4. Unfasten the board [1] (@x5).
- 5. Use a pair of radio pliers to release the standoff at [2] ( $\overline{*}$  x1).

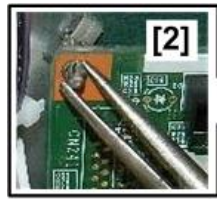

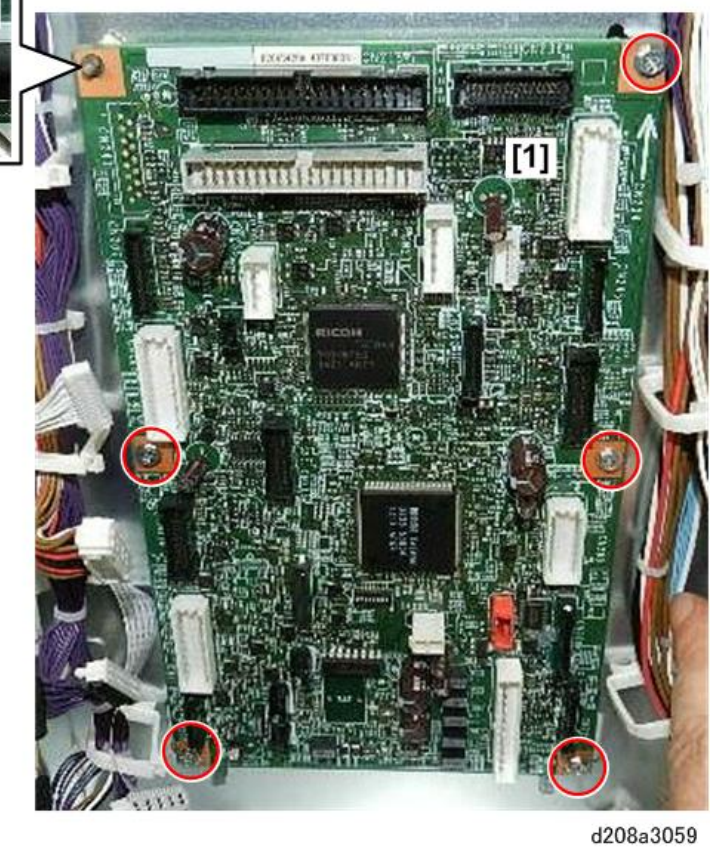

6. Remove the IOB.

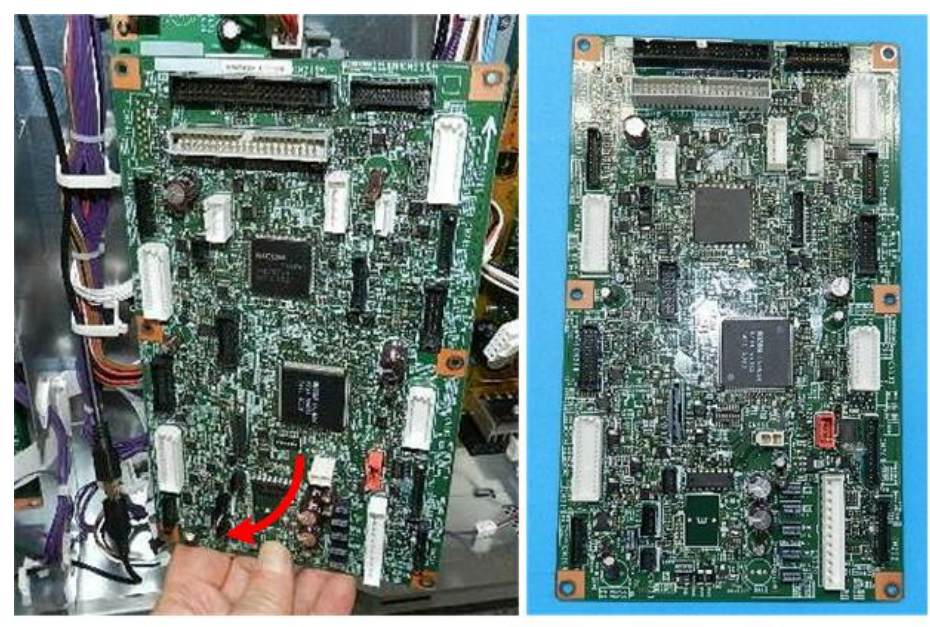

d208a3060

7. Before you replace the IOB, check the DIP SW settings, and make sure that they are correct for your location.

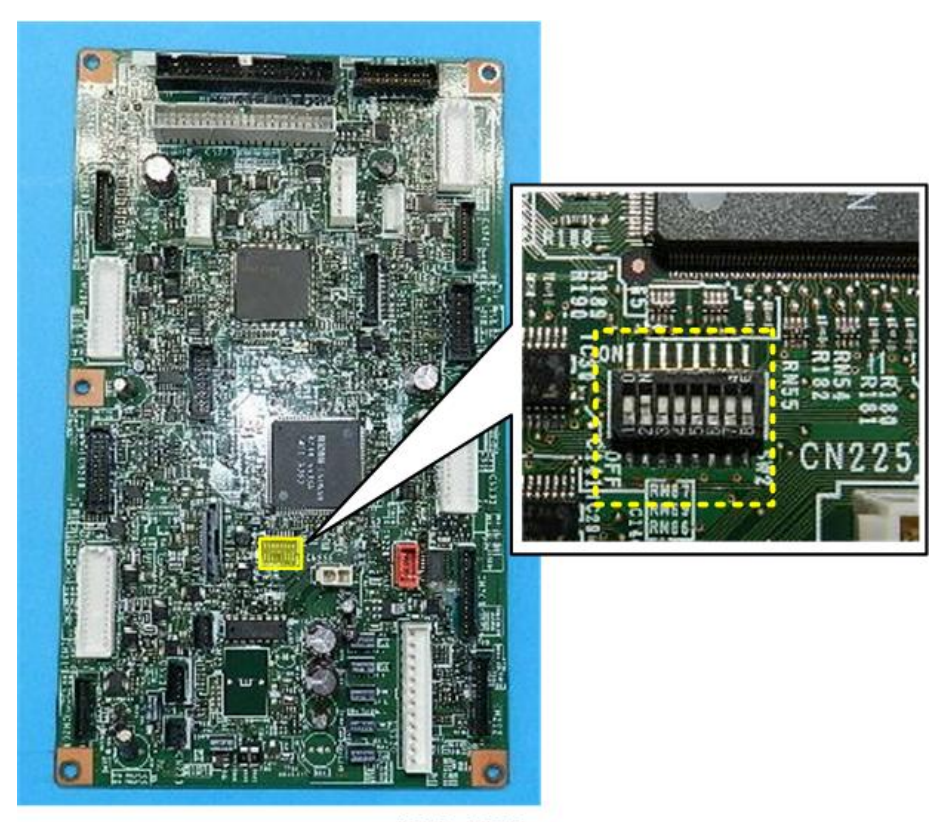

d208a3376

| Location | SW1 | SW2 |
|----------|-----|-----|
| Japan    | OFF | OFF |
| NA       | ON  | OFF |
| EU       | OFF | ON  |
| CHN      | ON  | ON  |

# AC Control Board

# Preparation

Remove:

• Left rear cover, left front cover (p.156)

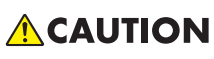

• This board and the breaker switch next to it are high voltage points.

- Before you do this procedure, confirm that the machine is turned off and disconnected from the power supply.
- Never remove this board with the machine connected to its power source.
- 1. Locate the AC control board [1] on the left side of the machine.

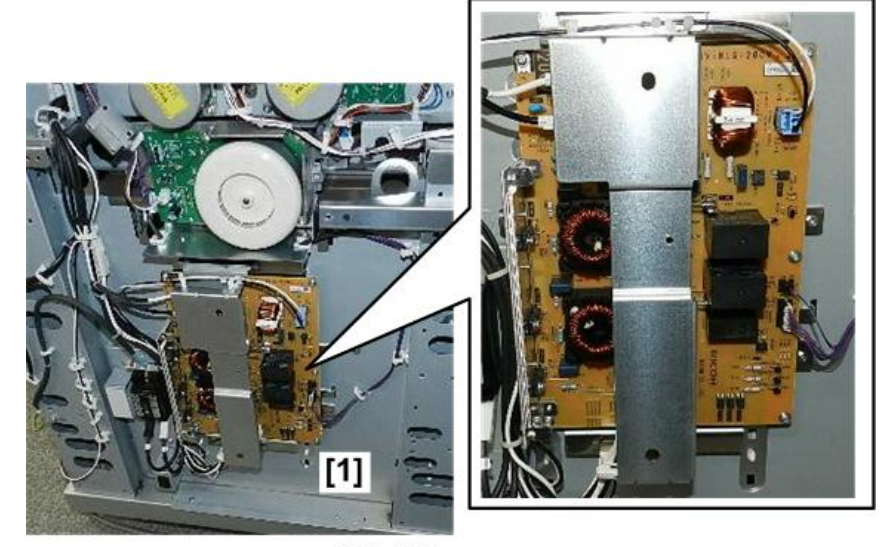

d208a3091

2. Open the clamps at the top [1] and bottom [2] (\$x3).

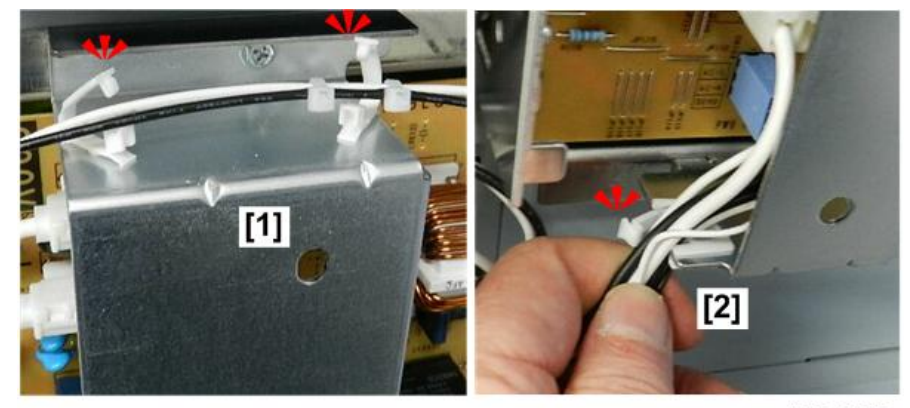

d208a3092

3. Unfasten the cover at the top [1] and bottom [2] ( $\mathfrak{O}x2$ ).

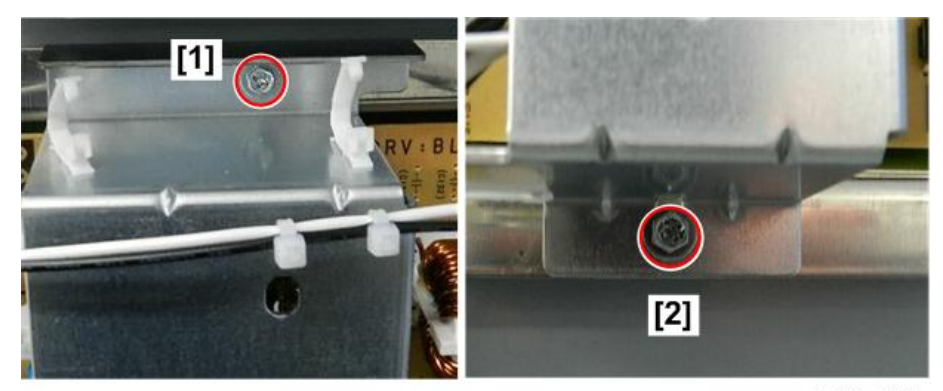

d208a3093

4. Remove the cover [1].

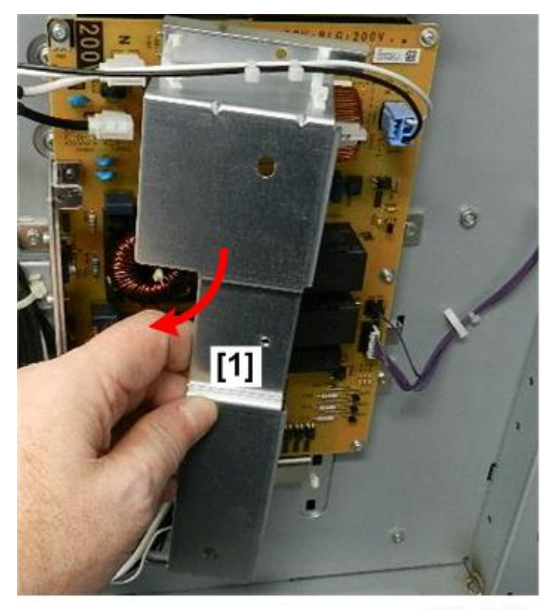

d208a3094

- 5. Disconnect:
  - Top [1] (🖾 x3)
  - Lower right corner [2] (🖾 x2)

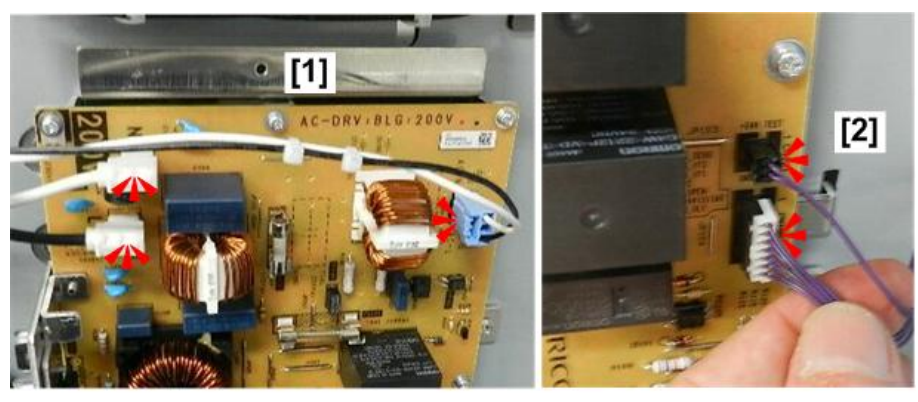

d208a3095

#### 6. Disconnect:

- Top right [1] (@x1)
- Lower right [2] (@<sup>2</sup>x1)

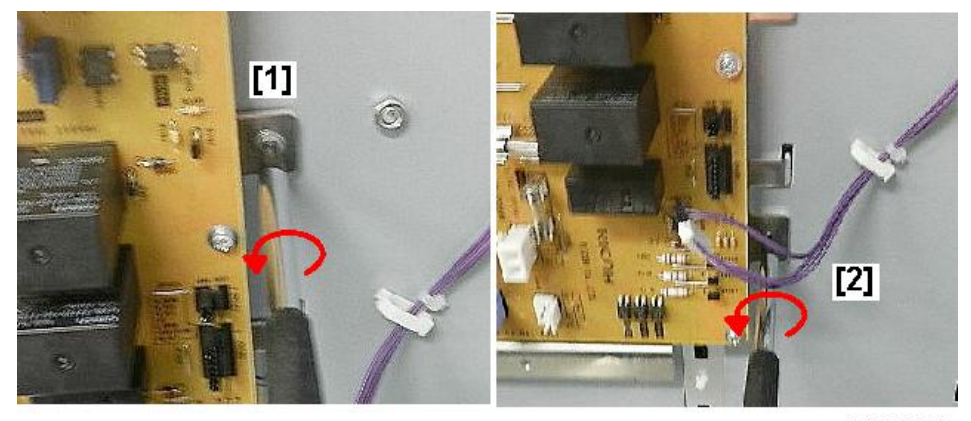

d208a3096

- 7. Disconnect:
  - Top left [1] (@<sup>®</sup>x1)
  - Lower left [2] (@<sup>2</sup>x1)

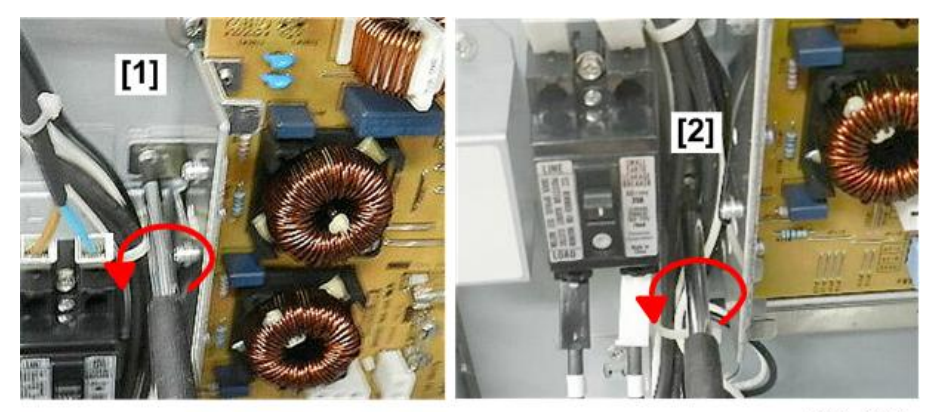

d208a3097

8. Remove the board with bracket attached.

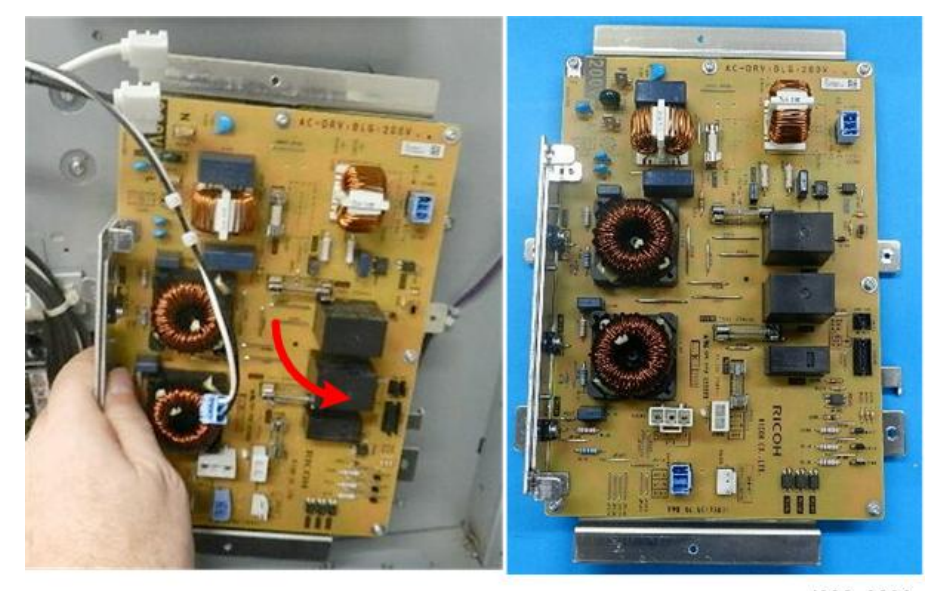

d208a3098

9. Unfasten the board at [1] and [2] (@x8).

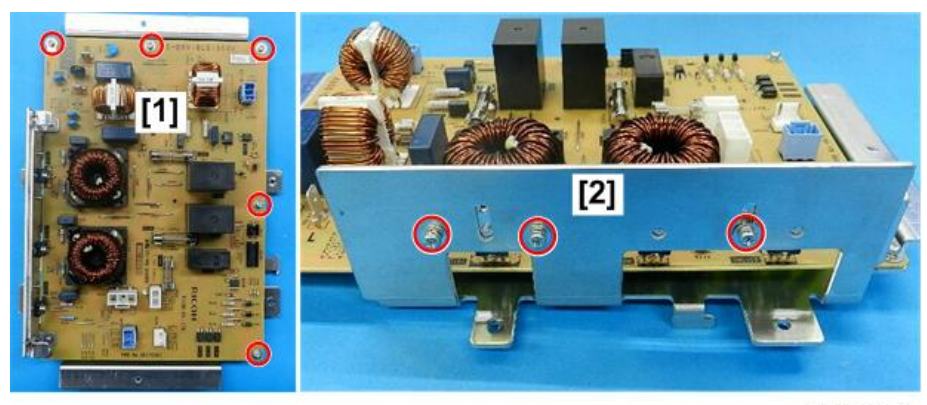

d208a3099

10. Separate board and bracket.

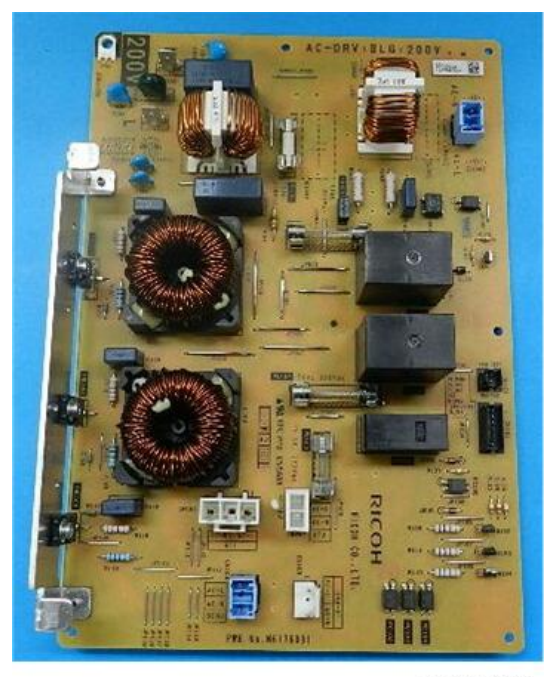

d208a3100

# Controller Board

# **Controller Board Removal**

#### Preparation

- Rear cover (p.156)
- Controller box cover (p.365)

1. Locate the controller board [1].

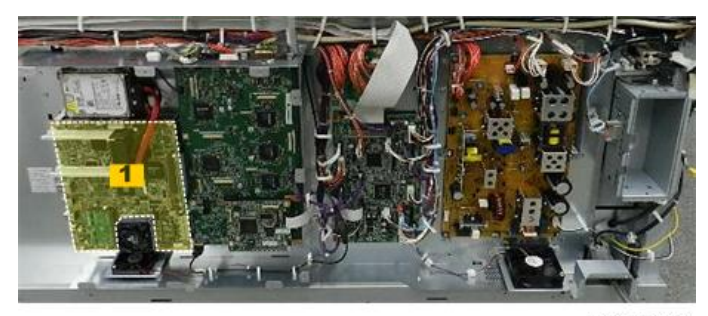

d208a3068

- Press the bottom of the connector of the red harness [1] to release it, and then disconnect it (\$\$x1).
- Press the bottom of the connector of the black harness [2] to release it, and then disconnect it (x1).

### Comportant )

- These harnesses must be re-connected in the same way: black over red.
- 4. Disconnect the top of the board [3] (State x1).

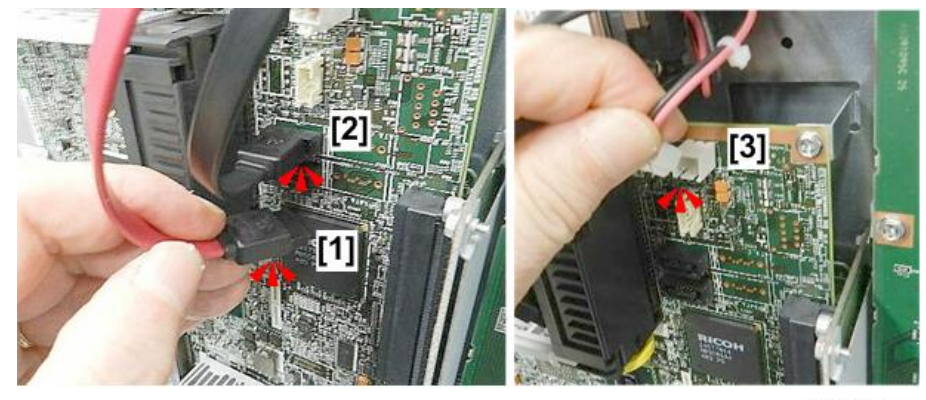

d208a3069

5. Disconnect the board, and then remove it ( $\Im^{2}x7$ ).

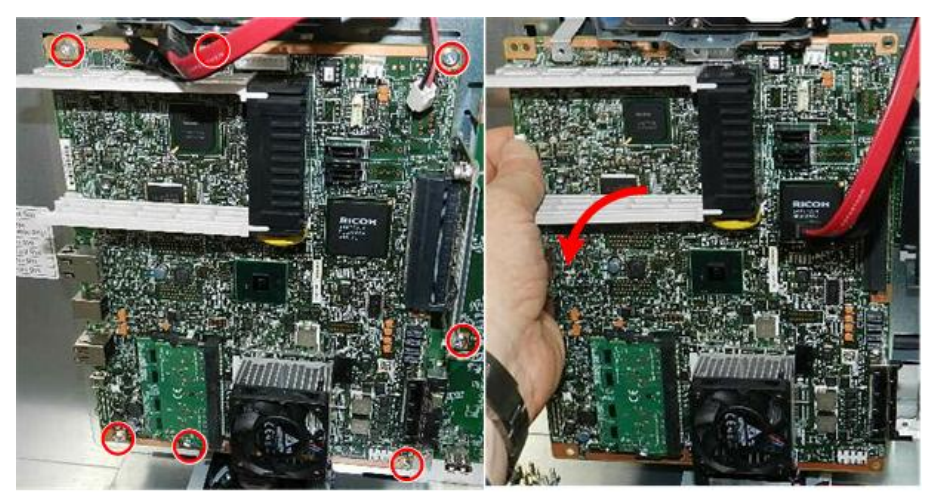

d208a3071

- 6. Lay the board on a flat clean surface.
- 7. Note the location of the single, small NVRAM.

#### Comportant )

• If you are replacing the controller board, remove this NVRAM from the old board and install it on the new one.

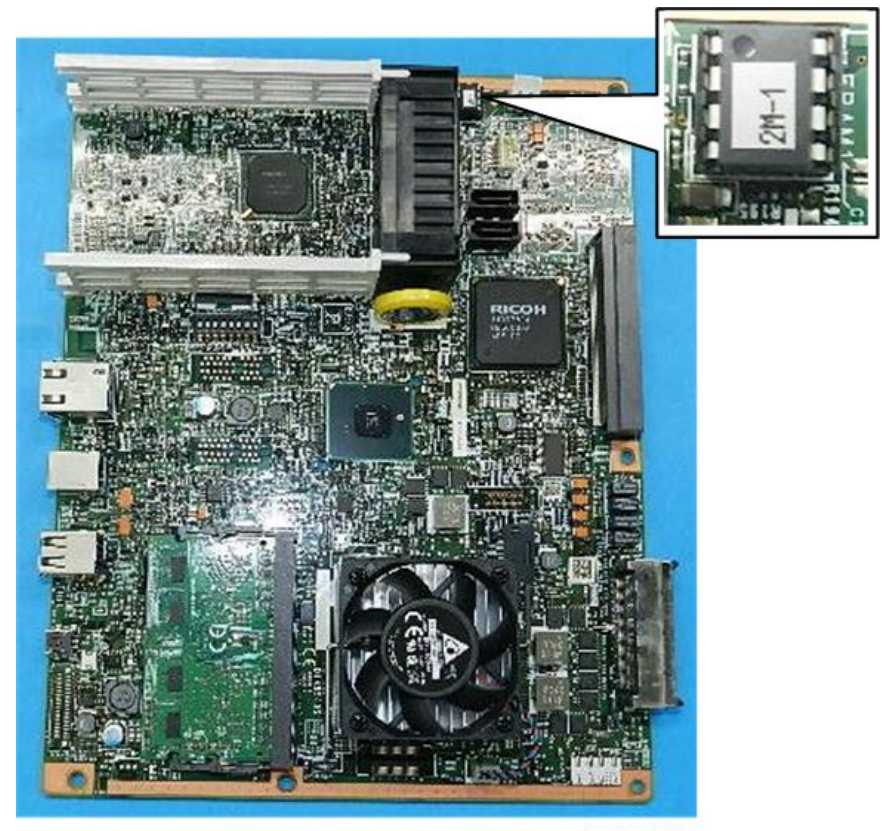

d208a3072

#### **Controller NVRAM**

#### To Upload NVRAM to an SD Card

- 1. Enter the SP mode and do SP5990-2 to print an SMC report.
- 2. Turn the machine off.
- 3. Insert the SD card in Slot 2.
- 4. Turn the machine on.
- 5. Enter the SP mode and do **SP5824**.
- 6. Touch [OK] on the operation panel to start the upload.
- 7. Data uploaded from NVRAM is stored in the NVRAM folder on the card.

#### To Replace the NVRAM

Remove:

- Rear cover (@ x7) (p.156)
- Controller box cover (p.365)

- Remove PSU (p.369)
- 1. Remove the single NVRAM.

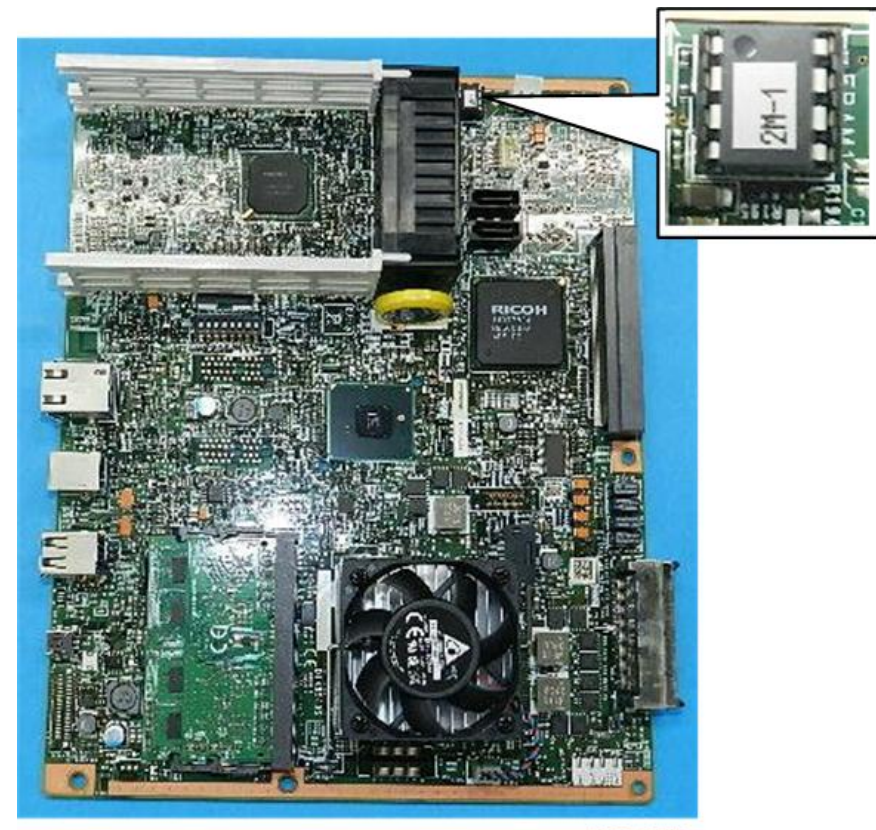

d208a3072

#### After Replacement

- 1. Turn the machine on.
- 2. Calibrate the touch panel. (p.469)
- 3. Do SP5801-1 (All Clear) to reset default settings for the NVRAM.
- 4. Cycle the machine off/on.
- 5. In User Tools, confirm that the counter setting is "0".
- 6. Make some test copies or prints.
- 7. Confirm that the counter value has increased by the same number of copies/prints you just made.

#### To Download NVRAM Data from the SD Card

- 1. Turn the machine off.
- 2. Insert the SD card to hold the NVRAM data in Slot 1.
- 3. Turn the machine on.

- 4. Enter the SP mode and do SP5825.
- 5. Print an SMC report with SP5990-2.
- 6. Compare the information in this SMC report with the one you printed before NVRAM removal.
  - If the content of the SMC reports do not match, this means that the content of the old NVRAM could not be uploaded to the SD card.
  - In this case, do SP5801-1 again and do the settings recommended for the machine.

#### 🔂 Important

• The factory settings are printed on a sheet of paper taped on the inside of the rear cover.

## BCU

#### **BCU Removal**

#### 🚼 Important

• If you are going to replace the BCU, make sure that you print an SMC report and upload the NVRAM data to an SD card before you remove the BCU. This is described later in this section.

#### Preparation

Remove:

- Rear cover (@ x7) (p.156)
- Controller box cover (p.365)
- 1. Locate the BCU [1].

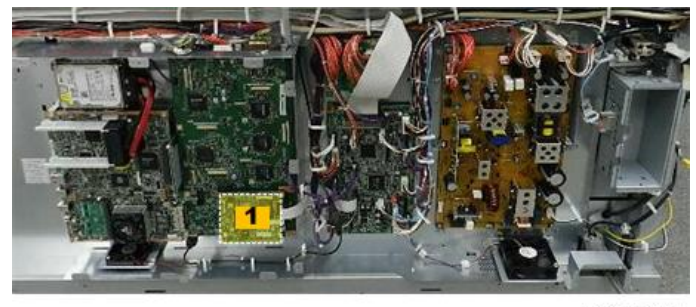

d208a3065

- 2. Disconnect the BCU [1] ( 💷 x1, 🖤 x3).
- 3. Pull the bottom [2] of the BCU straight out to prevent damaging the edge connector [3] on the bottom edge of the board.

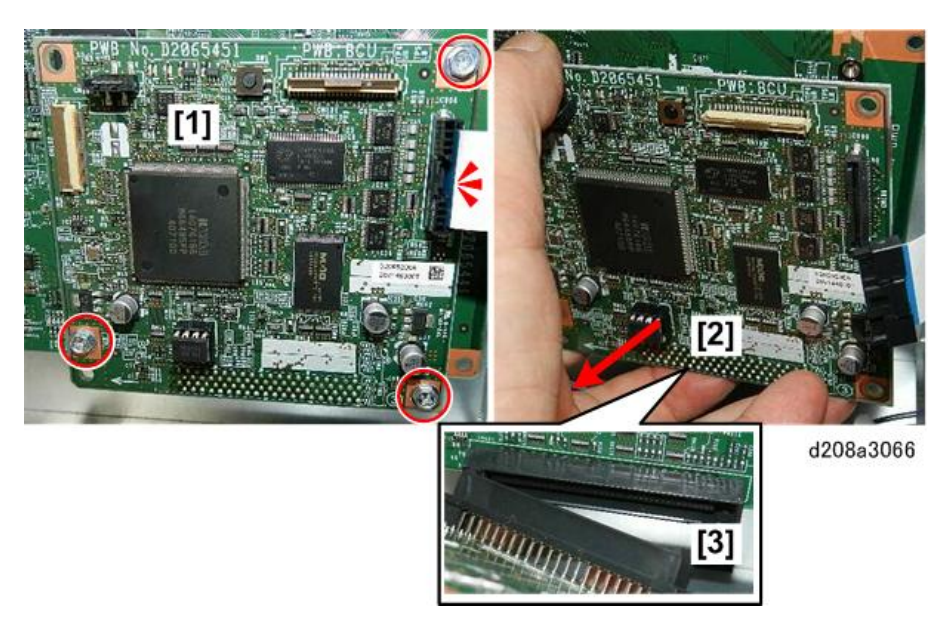

4. Lay the board on a flat clean surface.

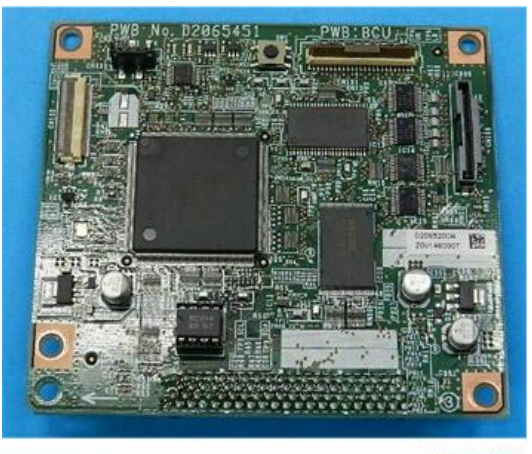

d208a3067

### BCU NVRAM (EEPROM)

#### Comportant 1

- If you are replacing the BCU, the NVRAM must be pulled from the old board and then installed on the new board. This allows the machine to function with the same SP code settings.
- The machine will may issue SC995 after BCU replacement. If this occurs, do SP5811-004, and then cycle the machine off/on.
- However, if you have to replace the NVRAM itself, do the following procedure.

- 1. Make sure that your have the SMC report (factory settings) provided with the machine at installation.
- 2. Do SP5990-001 (or SP5992-001) to print the SMC data.
- 3. Turn the machine off.
- 4. Insert a blank SD card in SD Slot 2, and then turn the machine on.
- 5. Do SP5824 to upload the NVRAM data from the BCU.
- 6. Turn the machine off, unplug the power cord, and then press the power switch again. (This dissipates residual charge on the boards.)
- 7. Remove the BCU (described in "BCU Removal", the next section below), remove the NVRAM from the BCU, and then insert it on the new BCU.

#### 🔁 Important

 When you install the NVRAM, make sure that the half-circle indentation [A] is open to the left as shown below. Incorrect installation can damage both the BCU and NVRAM.

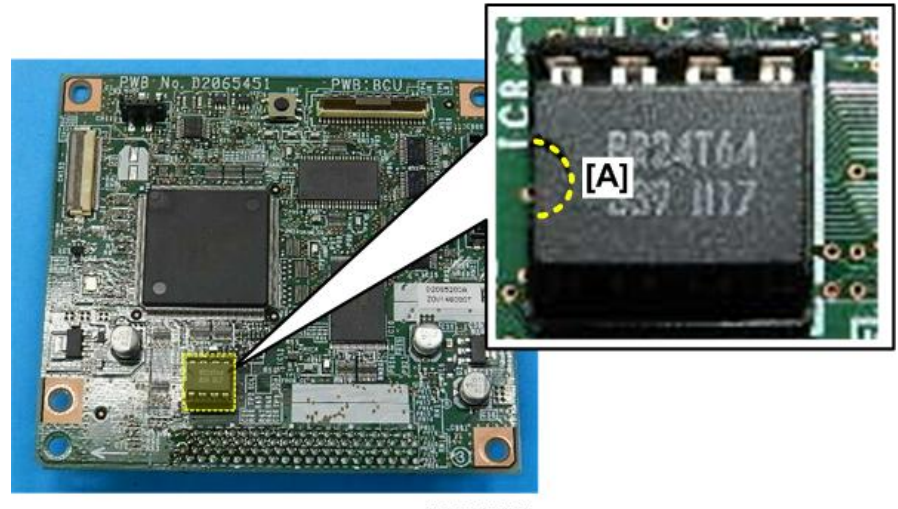

#### d208a3377

- 8. Connect the power source, and then turn the machine on.
- 9. Enter the SP mode, open SP5811-001 and then enter the machine number setting.

#### • Note

- If you need assistance with the machine number, contact the site manager.
- 10. Cycle the machine off/on.
- 11. Do SP5825 to download the saved data from the SD card to the new NVRAM on the BCU.
- 12. Turn the machine off, and then remove the SD card from Slot 2.
- 13. Turn the machine on.

14. Turn the machine on, and then check the factory settings User Tool settings on the SMC report you printed earlier, and then adjust the settings if necessary.

# IPU

#### Preparation

Remove:

- Rear cover (p.156)
- Controller box cover (p.365)
- 1. Locate the IPU [1].

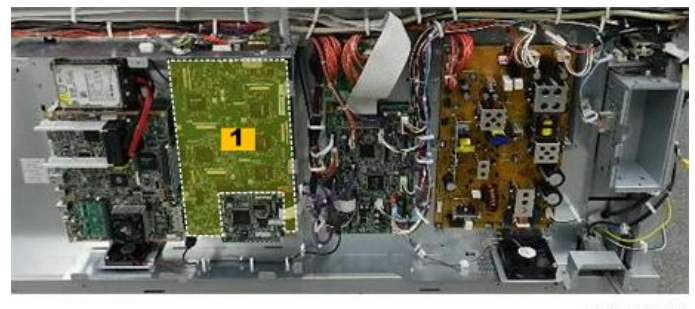

d208a3073

2. Disconnect the top [1] of the IPU ( $\Im x4$ ,  $\Im x3$ ).

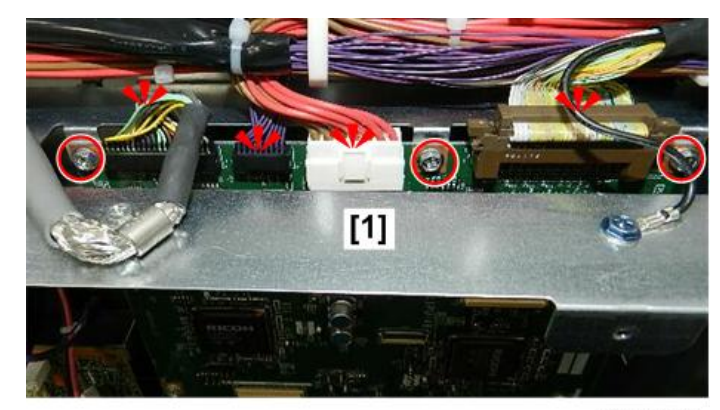

d208a3074

- 3. Disconnect:
  - Upper left edge [1] (🕅 x1)
  - Lower right edge at [2] and [3] (@\*x1, 💷 x1)

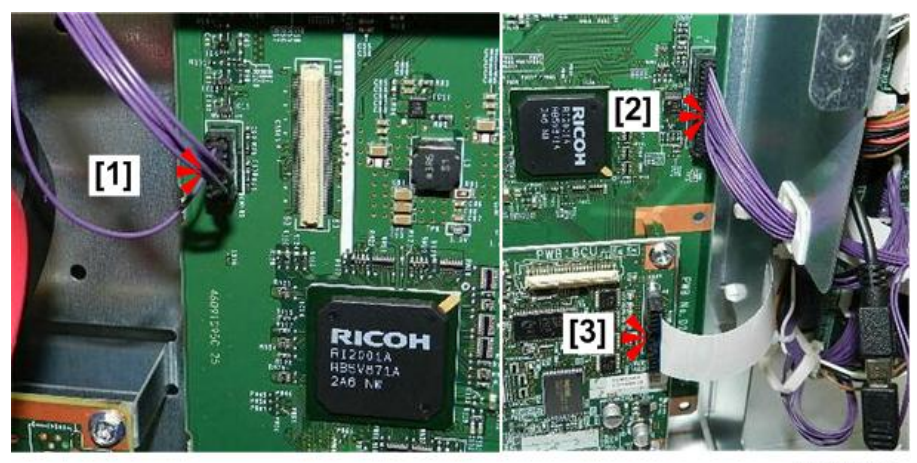

d208a3075

4. Disconnect lower right corner [1] ( $\mathfrak{S} x1$ ,  $\mathfrak{S} x2$ ).

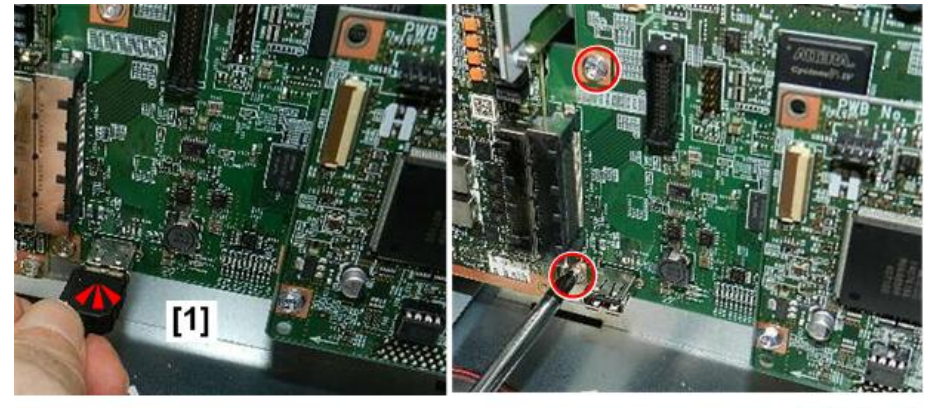

d208a3076

- 5. Remove the BCU [1] ( **I** x1, 𝔐x3).
- 6. At the right lower corner, use a small wrench [2] to remove the BCU support posts (x3). (These also fasten the IPU at the lower right corner.)

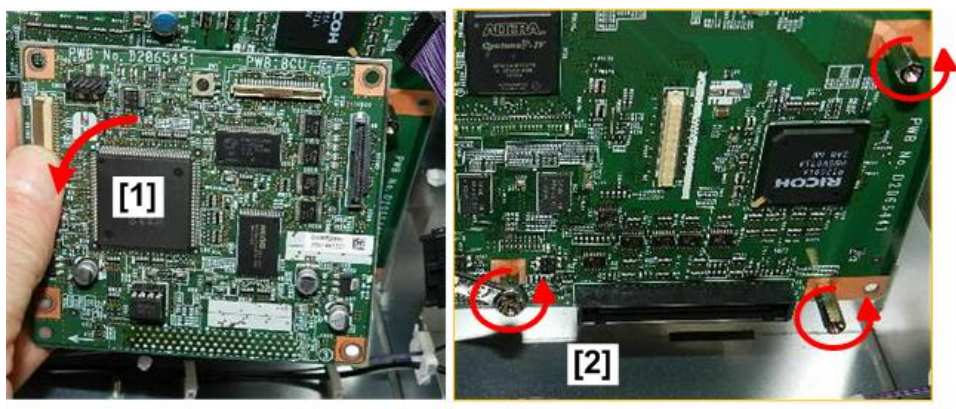

d208a3077

7. Remove the IPU [1].

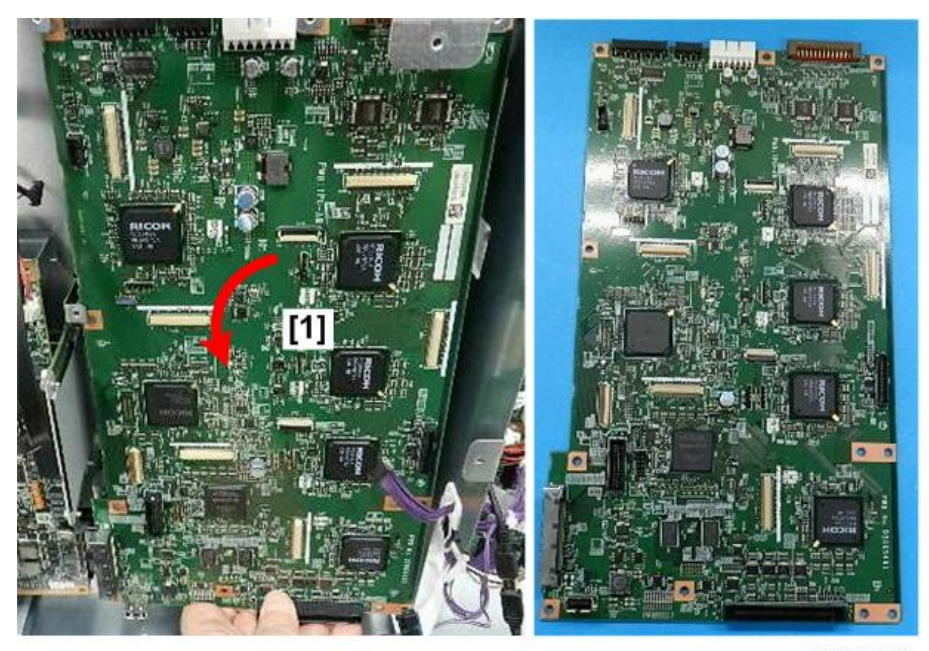

d208a3078

# ESB

## Preparation

- Rear cover (p.156)
- 1. Locate the ESB [1].

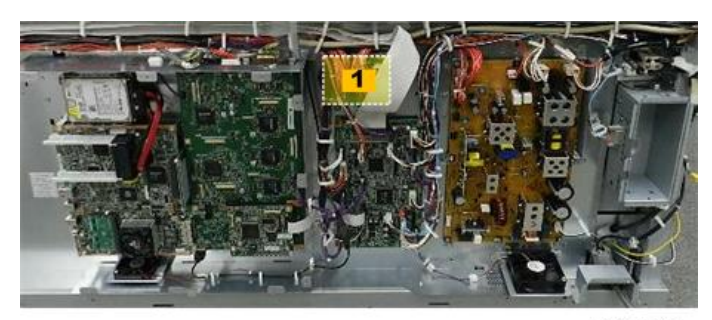

d208a3061

- 2. Disconnect:
  - Harnesses [1] (\$\$ x5).
  - Right edge of board [2] (@\*x2).

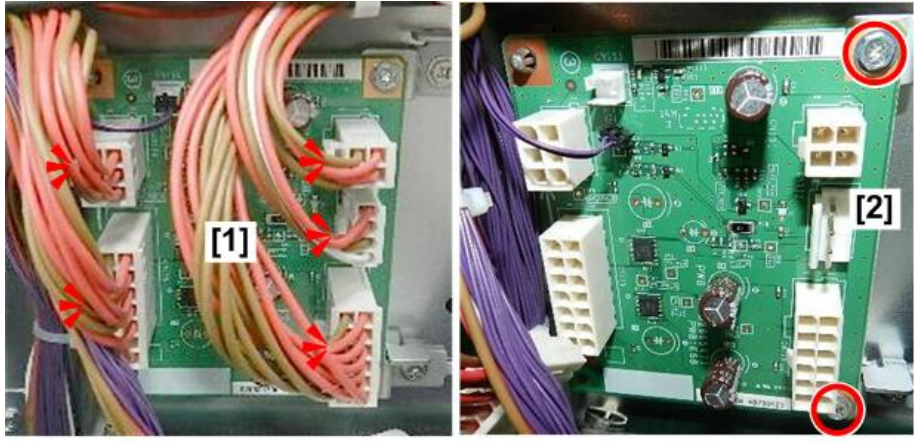

d208a3062

3. Use a pair of radio pliers to release the standoffs at top left corner [1] bottom left corner [2] ( 🐺 x2).

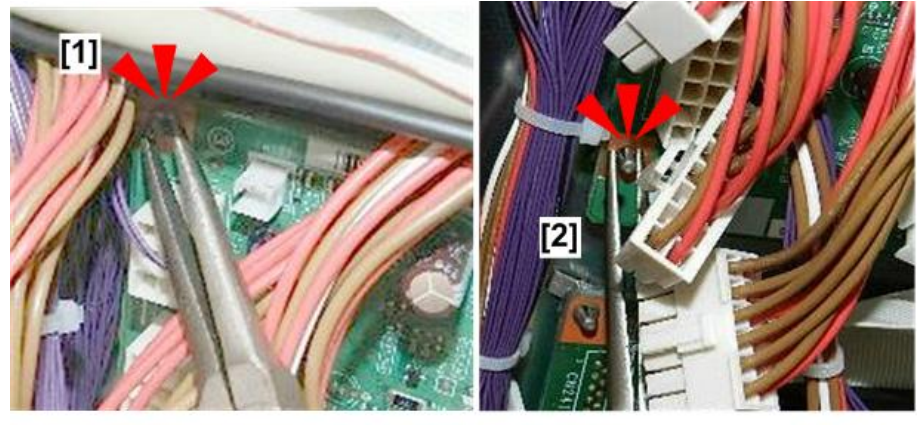

d208a3063

4. Remove the board.

4

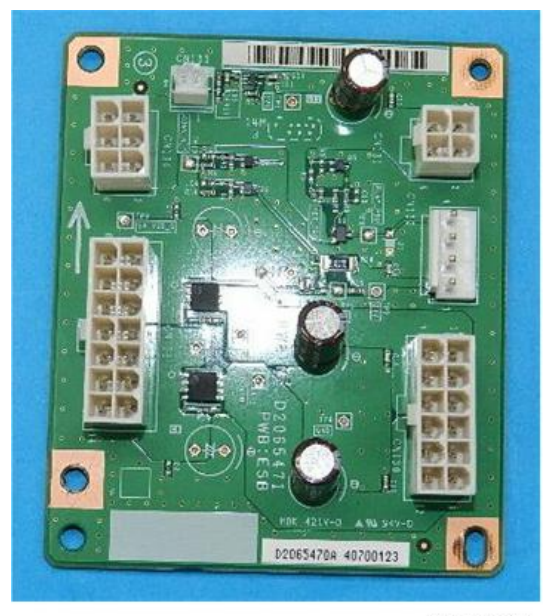

d208a3064

# MLB

#### Preparation

- Rear cover (p.156)
- Remove controller box cover (p.365)
- 1. The MLB [1] is behind the controller board [2].

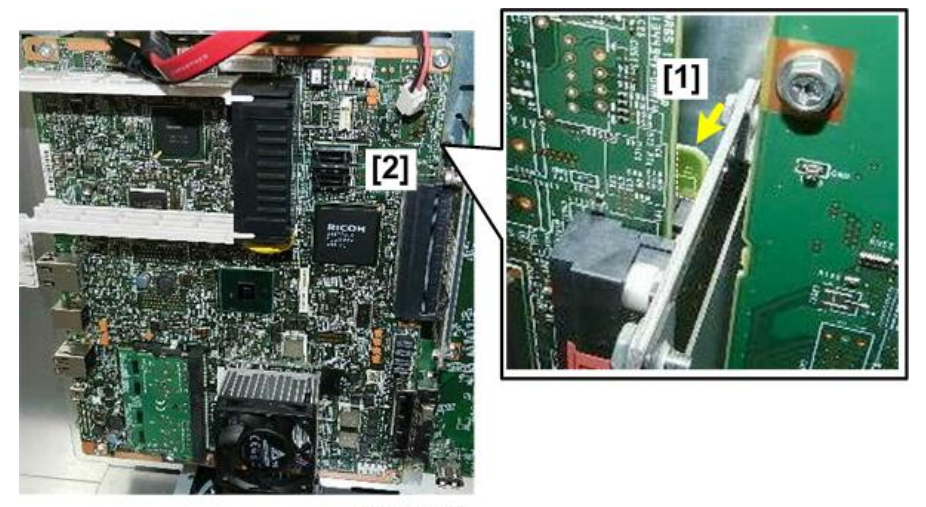

d208a3079

2. Remove controller board (p.382)
4

3. Disconnect the MLB (@x4).

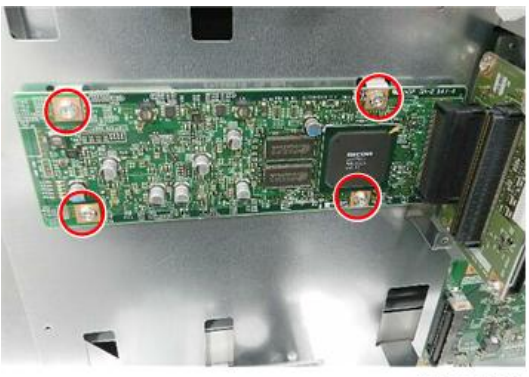

d208a3080

4. Pull the board [1] straight out to the left to remove it.

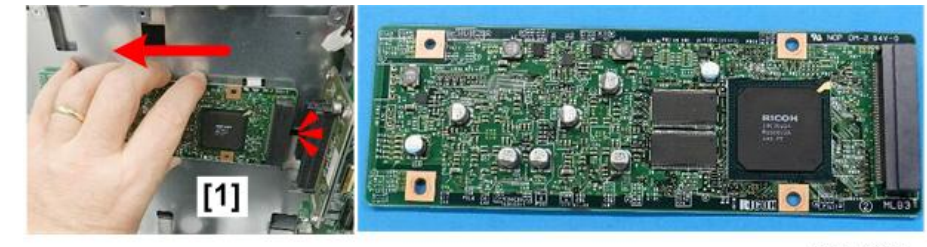

d208a3081

## MB

## Preparation

- Rear cover (p.156)
- Controller box cover (p.365)
- Controller board (p.382)
- 1. Locate the MB [1].

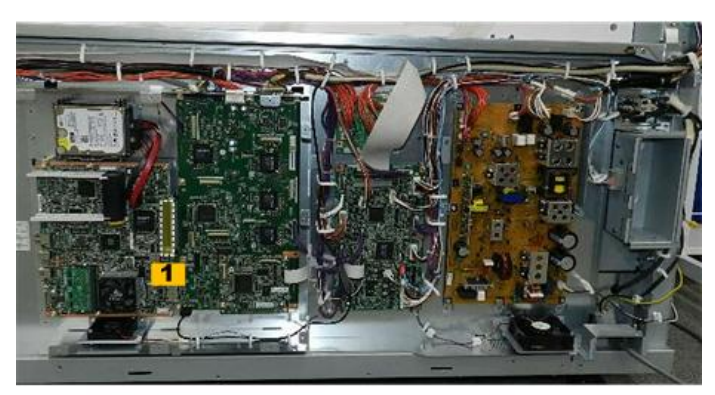

d208a3108

- 2. Remove the IPU (p.390)
- 3. The MB [1] is mounted at a right angle to the frame of the machine.
- 4. Disconnect the bracket [2] (@x2).

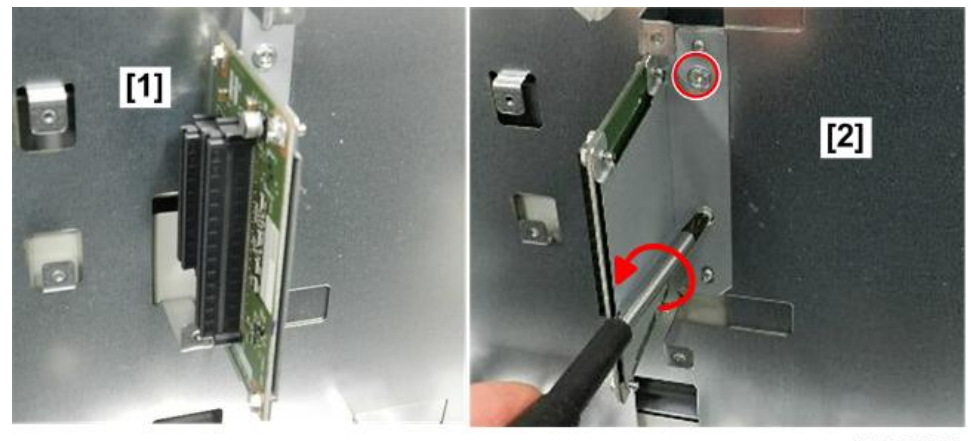

d208a3082

5. Remove the board with bracket attached.

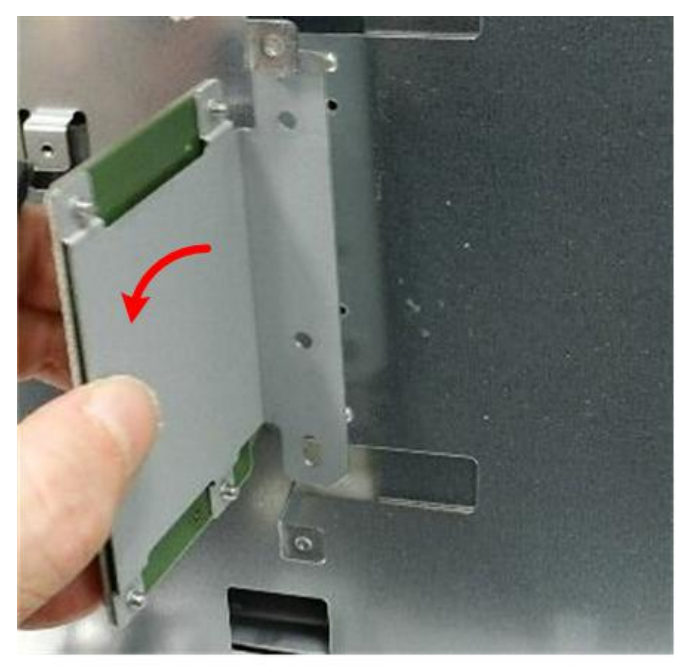

d208a3083

6. Separate board [1] and bracket (@x4).

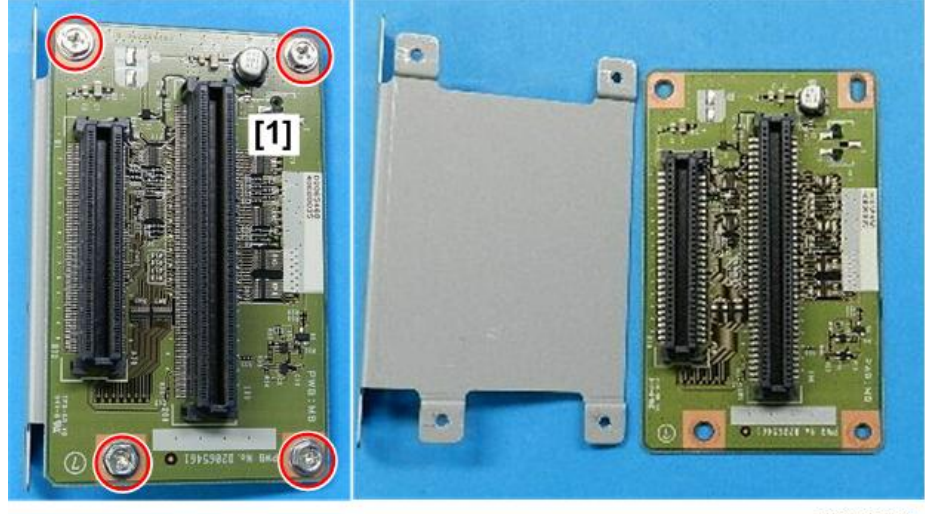

d208a3084

## HDD

## **Before Replacement**

Explain to the customer that the following information on the HDD is lost after the HDD has been replaced

- Document server documents
- Document server address book
- Document stamps created by the user

The address book and document server documents (if needed) must be input again. However, before replacing the HDD, you can try to recover the address book by uploading it to an SD Card.

## Comportant 🗋

• The Data Encryption and Data Overwrite Security functions must be set up again after the HDD is replaced.

## To Upload the Address Book to an SD Card

Do this procedure before replacing the HDD

## Comportant 🗋

- This procedure may not execute successfully if the HDD is damaged.
- 1. Turn the main power switch off.
- 2. Insert an SD card in SD card Slot 1.
- 3. Do SP5846-51 to upload the address book to the SD card in Slot 1.
- 4. Turn the main power switch on.
- 5. Remove the SD card from Slot 1.

## To Download the Address Book from an SD Card

Do this procedure after replacing the HDD

- 1. Turn the main power switch off.
- 2. Insert the SD card with the directory information in SD card Slot 1.
- 3. Do SP5846-52 to download the information from the SD card in Slot 1.
- 4. Turn the main power switch on.
- 5. Remove the SD card from Slot 1.

## HDD Replacement

## Preparation

• Remove the rear cover. (p.156)

- Remove the controller box cover. (p.365)
- 1. Locate the HDD [1].

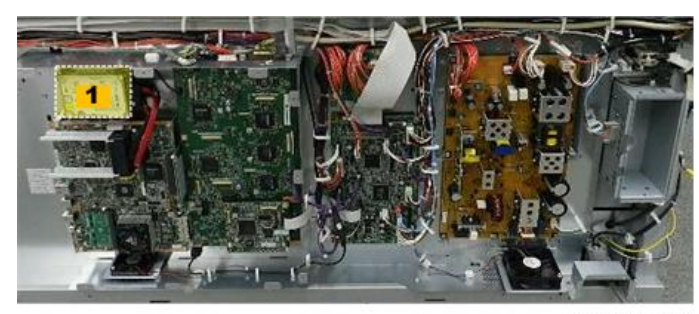

d208a3085

- Press the bottom of the connector of the red harness [1] to release it, and then disconnect it (\$\$x1).
- Press the bottom of the connector of the black harness [2] to release it, and then disconnect it (X1).

Comportant 2

- These harnesses must be re-connected in the same way: black over red.
- 4. Disconnect the top of the board [3] ( $\Im$ x1).

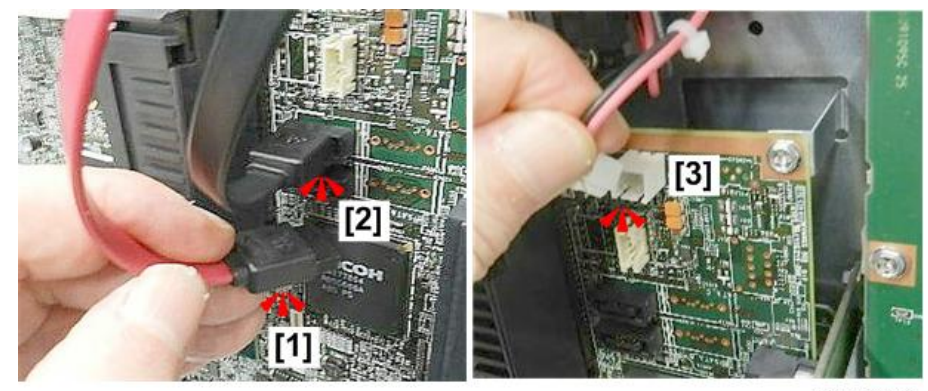

d208a3086

- 5. Disconnect:
  - Left edge of bracket [1] (@<sup>2</sup>x2)
  - Right edge of bracket [2] (@\*x1)

4

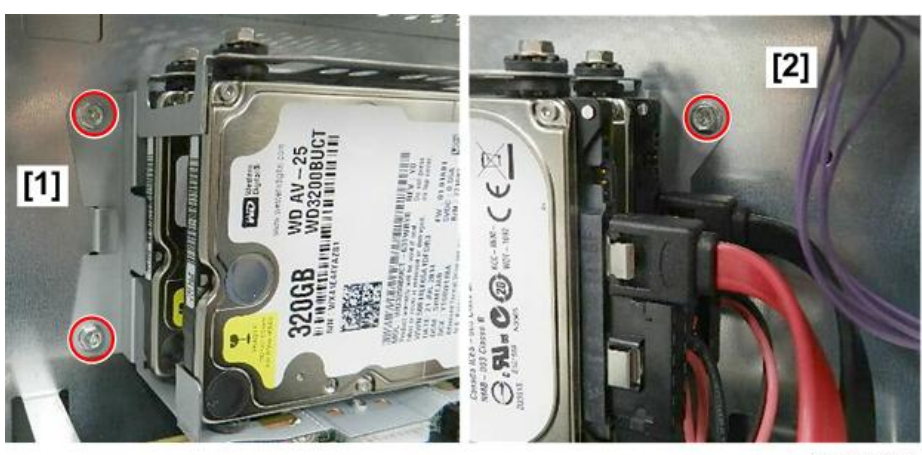

d208a3087

6. Remove HDD with bracket attached.

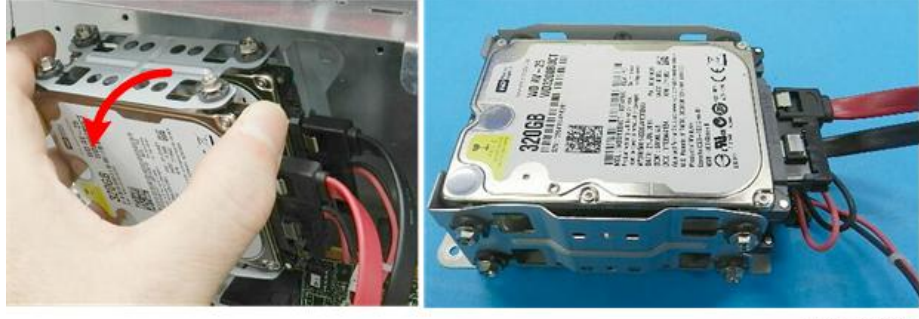

d208a3088

7. Note and mark the arrangement of the connectors on the dual disks before you remove them. The disks must be re-connected in exactly the same way.

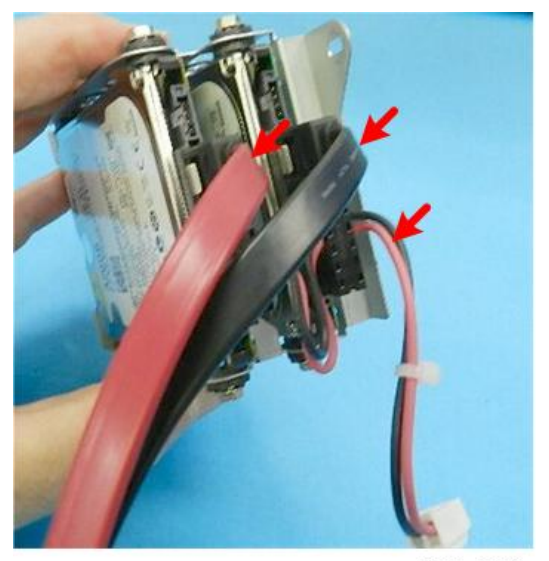

d208a3089

8. Remove the screws on each side of the bracket (@x8). Each HDD is fastened with four screws.

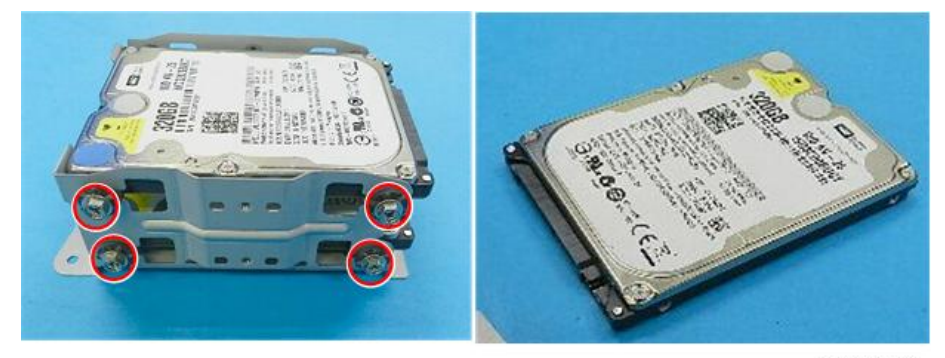

d208a3090

## C Important

• This is a two-disk unit. All disks must be replaced at the same time. Do not try to replace one disk only.

## Adjustment after replacement

Execute SP5-832-001 to initialize the hard disk.
 Even if you use an HDD that is already formatted, it is recommended that you re-initialize.

## Reinstallation

• Follow the directions provided on the decal.

- Do **SP5853** to copy the preset stamp data from the firmware to the hard disk. Then turn the main power switch off/on.
- If you successfully uploaded the address book to an SD card, download the information now.
- If the customer is using the Data Overwrite Security feature, the DOS function must be set up again.
- If the customer is using the Data Encryption function, data encryption must be set up again.
- If the customer is using the optional Browser Unit, this unit must be installed again. For more, see Section 1 (Installation).
- Explain to the customer that the following information stored on the HDD is lost when the HDD is replaced:
  - Document server documents
  - Custom-made stamps
  - Document server address book
- The address book and document server documents (if needed) must be input again.

## Important Notes about HDD Replacement

- Never remove an HDD unit from the work site without the consent of the client.
- If the customer has concerns about the security of information on the HDD, leave the HDD unit with the customer for disposal or safekeeping.
- The HDD may contain proprietary or classified (Confidential, Secret) information. Specifically, the HDD contains document server documents and data stored in temporary files created automatically during copy job sorting and jam recovery. Such data is stored on the HDD in a special format, so it cannot normally be read but can be recovered with illegal methods.

## **Power Switch**

#### Preparation

- Remove left front cover (p.150)
- 1. At the left front corner of the machine [1] remove cover [2] ( *P*x2).

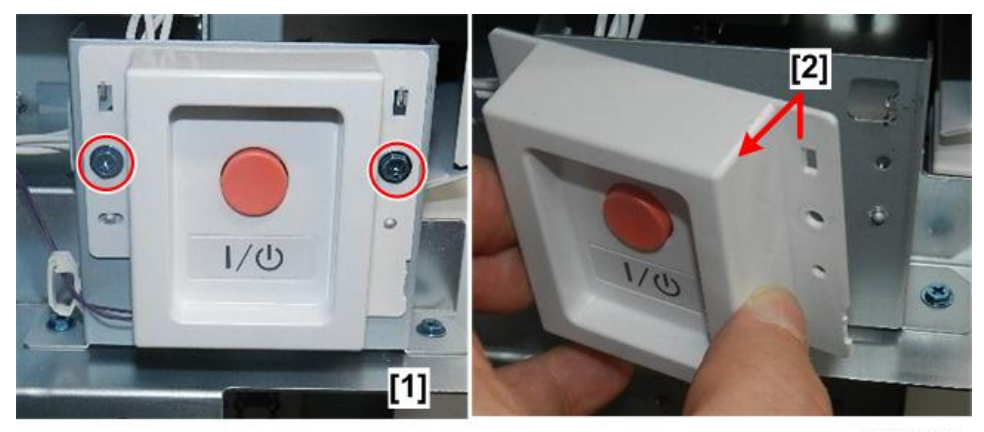

d208a3133

4

2. Free the harness, and then disconnect the switch from the bracket ( x2, x1).

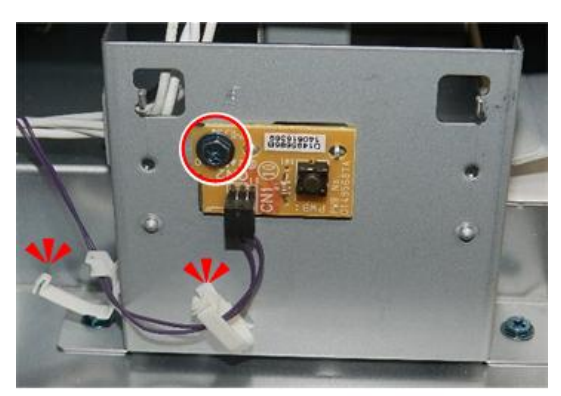

d208a3134

3. Disconnect the switch (🎯 x1).

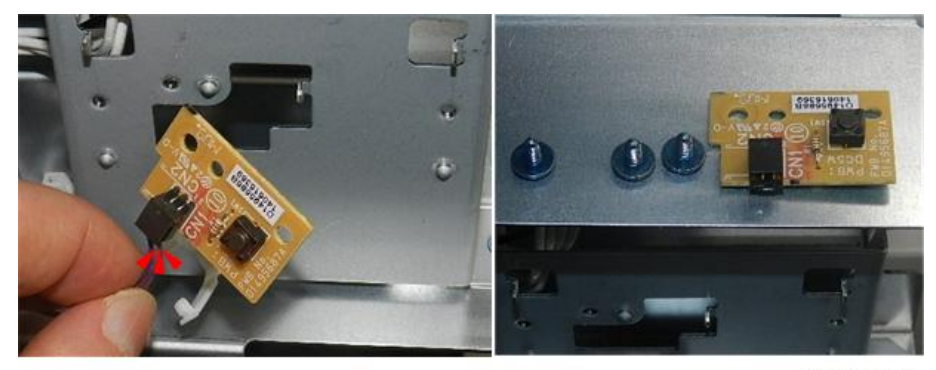

d208a3135

## **Important Adjustments**

## **CIS Adjustment with SP Modes**

## To Print the CIS Adjustment Pattern

- 1. Open the roll unit drawer and cut off a sheet of paper from the widest roll. (Turn the manual feed knob to feed the paper, then push the cutter from side to side to cut.)
- 2. Close the roll unit drawer.
- 3. Enter the SP mode.
- 4. Open SP4-417 Pattern 28, and touch [OK].
- 5. Touch [COPY Window] to go to the main screen.
- 6. On the operation panel, select one of the rolls for paper feed.
- Put the blank sheet of paper on the original feed tray and feed it into the original feed unit. Pattern 28 (grid pattern) prints.
- 8. Touch [SP Mode] to return to the SP mode.
- Open SP4-973, push [0] on the operation panel to change the setting from "2" to "0", then push [#].
- 10. Touch [Exit] twice to leave the SP mode.
- 11. Select the paper input size, and then copy the grid pattern that you printed in Step 7 above.

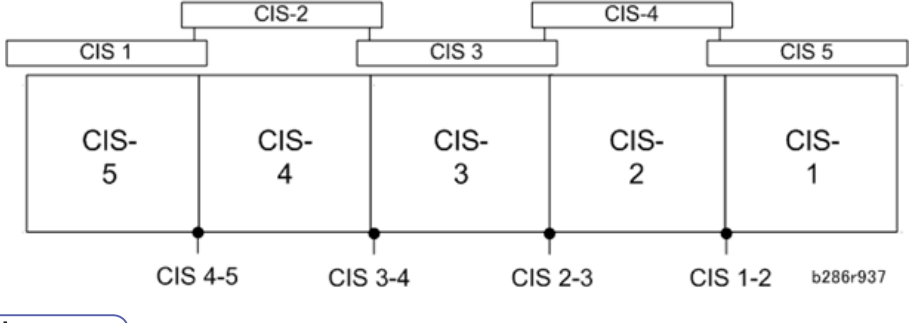

Note

• When you look at the printed pattern, the number sequence of the CIS joints is reversed, with CIS-5 on the left through CIS-1 on the right as shown in the diagram above.

## **Vote**

• After completing the CIS adjustments, be sure to reset SP4-973 to "2".

## To Adjust the Image at the CIS Joints

- 1. Check the printed pattern to determine if the dots are aligned at CIS 1-2.
- 2. If they are aligned correctly, no adjustment is necessary.

#### -or-

If they are not aligned correctly, do the next step. Here are two samples where the outputs are not aligned correctly.

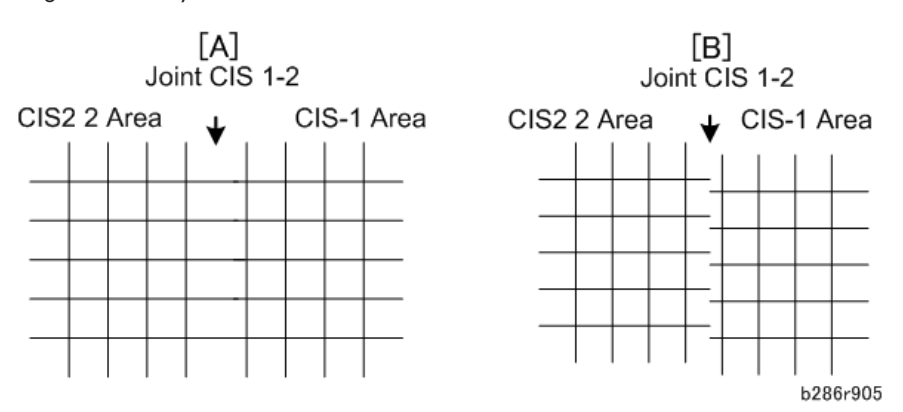

- [A]: Distance between the lines at CIS 1-2 is wider than usual (as shown above). If the
  distance between these lines is wider or narrower than the other lines, adjust the main scan
  offset at CIS 1-2 with SP4-972-001 (CIS Joint Adjustment –CIS 1-2 Main Scan) as described
  below.
- [B]: The lines at CIS 1-2 are broken. If the output from CIS 1 is lower (as shown above) or higher, adjust the sub scan offset at CIS 1-2 with SP4-972-006 (CIS Joint Adjustment – CIS 1-2 Sub Scan) as described below.

## To adjust the main scan offset for Example [A]

## Problem: Output from CIS 1 is too far to the right.

- 1. Do SP4-972-001 and adjust the setting.
  - Adjust the position of CIS 1. The position of CIS 2 does not move.
  - If the area at the joint is too wide, set a smaller value.
  - If the area at the joint is too narrow, set a larger value.
  - In the example [A], you must set a smaller value.

#### To adjust the sub scan offset for Example [B]

#### Problem: Output from CIS 1 is lower than the output from CIS 2.

- 1. Do SP4-972-006 and adjust the setting.
  - Adjust the position of CIS 1. The position of CIS 2 does not move.
  - If the CIS 1 area is higher than the CIS 2 area, set a larger value.

- If the CIS 1 area is lower than the CIS 2 area, set a smaller value.
- In the example shown [B], you must decrease the value for CIS 1.

#### After adjusting

- 1. Print one more pattern and check CIS 1-2.
- 2. Repeat these procedures until the image at CIS 1-2 is correct.
- 3. Do these procedures for the other joints (CIS 2-3, CIS 3-4, CIS 4-5)

#### Vote

• The "Effect" column in the table below tells you which area moves with the adjustment, and which area does not move.

| SP4-972                                                           | CIS Main/Sub Scan Offset Adjustment [0 to 2047/638/1]                                                                                                    |                                   |                                   |
|-------------------------------------------------------------------|----------------------------------------------------------------------------------------------------|-----------------------------------|-----------------------------------|
| Problem                                                           |                                                                                                    | Joint                             | Effect                            |
| 001 Main Scan Interval 1-2 CIS 1-2 CIS 1 moves. CIS 2 does not mo |                                                                                                    | CIS 1 moves. CIS 2 does not move. |                                   |
| 003                                                               | Main Scan Interval 2-3                                                                                                    | CIS 2-3                           | CIS 3 moves. CIS 2 does not move. |
| 004                                                               | 4 Main Scan Interval 3-4 CIS 3-4 CIS 4 moves. CIS 3 does not m                                                                                                 |                                   | CIS 4 moves. CIS 3 does not move. |
| 005                                                               | Main Scan Interval 4-5       CIS 4-5       CIS 5 moves. CIS 4 does not move         Sub Scan Interval 1-2       CIS 1-2       CIS 1 moves. CIS 2 does not move |                                   | CIS 5 moves. CIS 4 does not move. |
| 006                                                               |                                                                                                    |                                   | CIS 1 moves. CIS 2 does not move. |
| 008                                                               | Sub Scan Interval 2-3                                                                                                    | CIS 2-3                           | CIS 3 moves. CIS 2 does not move. |
| 009                                                               | 9Sub Scan Interval 3-4CIS 3-4CIS 4 moves. CIS 3 does not move.0Sub Scan Interval 4-5CIS 4-5CIS 5 moves. CIS 4 does not move.                                   |                                   | CIS 4 moves. CIS 3 does not move. |
| 010                                                               |                                                                                                    |                                   | CIS 5 moves. CIS 4 does not move. |

## Note

• After completing the CIS adjustments, be sure to reset SP4-973 to "2.

## To Adjust the Scan Speed Switching

If some problem is found with the distance between the original feed roller (rear) and the original feed roller (front) in the CIS adjustment pattern, do the adjustment described below.

1. Enter SP mode and select the appropriate SP number in the table below.

| SP4-965 | Problem       | Effect                                                                                                    |  |
|---------|---------------|----------------------------------------------------------------------------------------------------|--|
| 1       | Leading edge  | The original feeding is interrupted at the position<br>where the original is fed by the distance of the original<br>exit roller (112.2 mm) from where the original<br>registration sensor detects the leading edge of the<br>original. Then the scan speed is lowered by the set<br>value. |  |
| 2       | Position      | To adjust the starting position of SP4-965-001 (Scan<br>Speed Adjustment: Leading Edge).                                                                                                    |  |
| 3       | Trailing edge | The scan speed is changed to the value set for<br>SP4-965 14.5 mm after the original set sensor detects<br>the original trailing edge.                                                                                                    |  |

- 2. Enter the value and touch [Set].
- 3. Touch [Exit] once.
- 4. Repeat steps 1 to 3.

## LPH Adjustment with SP Codes

## Doing SP Adjustment Settings for a Replacement LPH

- 1. Remove the replacement LPH from its box.
- 2. Read the label [A] attached to the replacement LPH and write down the settings for SP2952 (LPH Joint Adjustment) and SP2943 (LED Duty Adjustment).

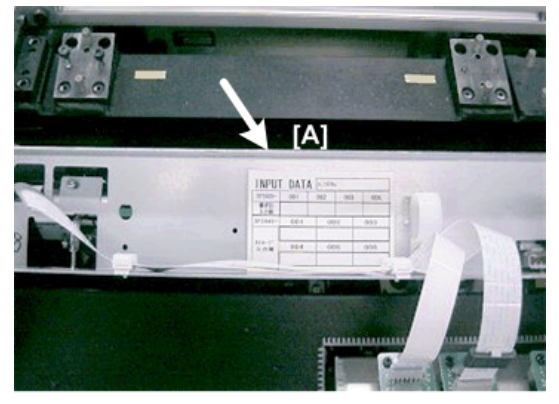

d046r540

#### 🔁 Important

- This label is attached to the replacement LPH only.
- 3. Remove the old LPH and install the new LPH unit.
- 4. Do SP2952-1, -2, -11, -12 and enter the settings you read from the label attached to the LPH replacement unit.
- 5. Do SP2943-1, -2, -3 and enter the settings you read from the label attached to the replacement unit.
- Do SP4417 to print IPU Test Pattern 27 to make sure that the LPH joints are aligned correctly (see the procedure below).

## To Print IPU Test Pattern 27

- 1. Open the roll feeder drawer. Cut off a sheet manually from a roll.
- 2. Close the roll feeder drawer.
- 3. Go into the SP mode.
- 4. Do SP4417 (IPU Test Pattern Setting), select Pattern "27" then press "OK".
- 5. Touch "COPY Window" to go to the copy display.
- 6. Select one of the rolls for paper feed.
- 7. Feed a blank sheet of paper into the machine, then press [Start].
- 8. Check the printed pattern:
  - If you see vertical white or black lines, do the vertical line adjustments (See the next section, "Main Scan Adjustment: White or Black Vertical Lines").
  - If you see the areas are not aligned, do the misalignment adjustments (See below, "To Adjust the LPH for Misalignment").
  - If you see vertical white/black lines and misalignment, do the vertical line adjustment first.

#### Main Scan Adjustment: White or Black Vertical Lines

- 1. Check the printed pattern at LPH 1-2 for white or black lines.
- 2. If there are no lines, no adjustment is necessary.

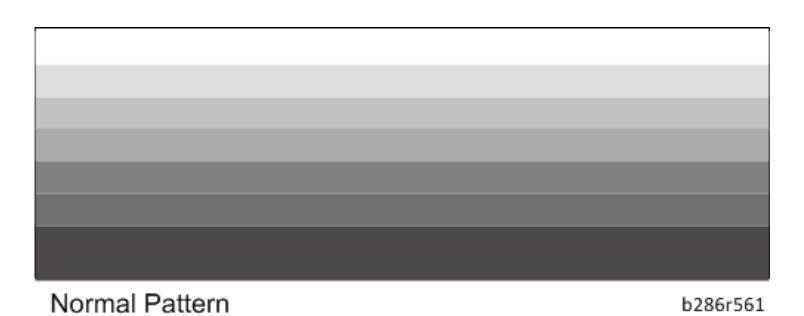

If you see white or black lines at LPH 1-2, go to the next step.

- White lines occur if too few LEDs come on at the joint.
- Black lines occur if too many LEDs come on at the joint.

Abnormal Pattern

b286r562

- 3. Left line:
  - If the left line is **white**, adjust SP2952-1 to a smaller value.
  - If the left line is **black**, adjust SP2952-1 to a larger value.
- 4. Right line:
  - If the right line is white, adjust SP2952-2 to a smaller value.
  - If the right line is **black**, adjust SP2952-2 to a larger value.
- 5. After the adjustment, feed the blank sheet again to print one more pattern.
- 6. Check the results of the adjustment.
- 7. Do the adjustment again until the lines appear faint.

## Note

• The lines cannot be completely erased.

## Main Scan Adjustment: LED Light Level at LPH Joints

After you do the previous procedure to adjust the main scan at the LPH joints, you can do a fine adjustment on this area. To do this, you increase or decrease the intensity of the light from the four LEDs at the joints.

"500" is the default setting for LPH 1-2 and LPH 2-3.

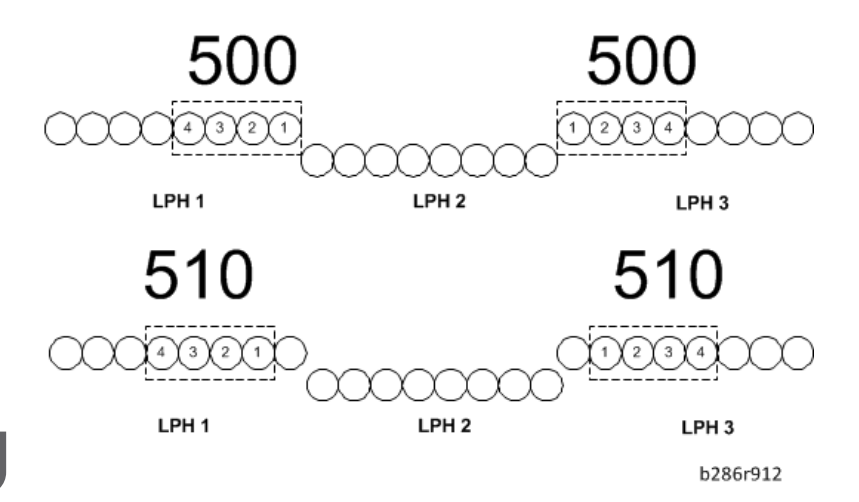

- If you change the 2nd digit of the value for LPH 1-2 (500 to **510**) with SP2952-1, this moves the four LEDs by one position to the **left**.
- If you change the 2nd digit of the value for LPH 2-3 (500 to **510**) with SP2952-2, this moves the four LEDs by one position to the **right**.
- If you change the 3rd digit of LPH 1-2 or LPH 2-3 (510 to **512**, for example), this increases the quantity of light from LEDs 1, 2, 3, 4 in the illustration.

The quantity of light can be adjusted for each LED independently with SP2953 (Power Correction). But, this fine adjustment is usually not necessary in the field.

## **Adjusting LPH Alignment**

Broken lines [A] or [B] in the IPU Test Pattern (SP4417, Pattern 28) indicate incorrect sub scan timing at one or both joints.

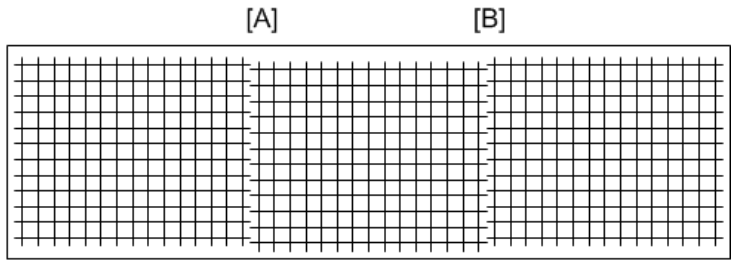

b286r986

- 1. Go into the SP mode, and do SP2952-11 for LPH 1-2
  - Adjust the position of LPH 2 (LPH 1 does not move).
  - If LPH 2 is higher than LPH 1, set a larger value.
  - If LPH 2 is lower than LPH 1, set a smaller value.

- 2. Print one more pattern with SP2952-11 and check the alignment at the joints.
- 3. Do this procedure again until the pattern at the joint is correct.
- 4. Do SP2952-12 for LPH 2-3
  - Adjust the position of LPH 3 to LPH 2 (LPH 2 is the standard).
  - If LPH 3 is higher than LPH 2, set a larger value.
  - If LPH 3 is lower than LPH 2, set a smaller value.
- 5. Do this procedure again until the pattern at the joint is correct.

## LPH Density Adjustment with SP Codes

## To Print the IPU Test Pattern 27

- 1. Open the roll feeder drawer. Cut off a sheet manually from a roll.
- 2. Close the roll feeder drawer.
- 3. Go into the SP mode.
- 4. Do SP4417, select Pattern "27", then touch "OK".
- 5. Touch "COPY Window" to show the main screen.
- 6. On the operation panel, select one of the rolls for paper feed.

#### 🚼 Important 🗋

- You must select Tray 1 (1st Roll) or Tray 2 (2nd Roll). You cannot use "Auto Paper Select". If
  you select "Auto Paper Select" the pattern will not print.
- 7. Set the blank sheet of paper on the original feed tray.
- 8. Press [Start]. The pattern prints.
- 9. Touch "SP Mode" to return to the SP mode.
- 10. Check the density of the patterns in LPH 1, LPH 2, and LPH 3.

If density is equal for all areas, no adjustment is necessary. If the density is not equal, do the next procedure.

| LPH 1 | LPH 2 | LPH 3    |
|-------|-------|----------|
|       |       |          |
|       |       |          |
|       |       |          |
|       |       |          |
|       |       | B286r906 |

## **To Correct Pattern Density**

- 1. Do SP2943-1, -2, and -3
  - This SP makes the output of each LPH block brighter or darker.
- 2. Adjust the density for LPH 1 with SP2943-1.
  - If the density is too dark, set a smaller value.
  - If the density is too light, set a larger value.
- 3. Do SP4417, select Pattern #27, touch [OK], then print the pattern by feeding the blank sheet and check the density.
- 4. Do this procedure for LPH2 and LPH3 until the density is the same in each of the three sections.
  - LPH2: SP2943-2
  - LPH3: SP2943-3

## Image Position, Magnification, Margin Adjustments

Do these adjustments if the customer is unhappy about the above properties of the output. Before you do any measurements, allow the test print output to cool for five minutes.

Note

• Do these adjustments in the order prescribed below.

| (1) | Printer Skew Adjustment                                                  |  |  |
|-----|--------------------------------------------------------------------------|--|--|
|     | SP1914-2, -3 (Fusing Pressure Motor)                                     |  |  |
|     | Standard: No more than 1 mm skew /1 m.                                   |  |  |
|     | <b>Note</b> : Difference between the two SP values must be less than 30. |  |  |
| (2) | Printer Magnification Adjustment                                         |  |  |
|     | Standard: Magnification error less than ±0.3%.                           |  |  |

| (3)  | Print and Erase Margin Setting                           |
|------|----------------------------------------------------------|
|      | SP4012-5, -7 (Scanner Erase Margin): 0                   |
|      | SP2101-1, -3 (Print Erase Margin): 5 mm                  |
| (4)  | Printer Leading Edge and Side-to-Side Registration       |
|      | SP1001 (Leading Edge Registration)                       |
|      | Standard: 5±2.8 mm.                                      |
|      | SP1002 (Side-to-side Registration)                       |
|      | Standard: 5±2.0 mm                                       |
| (5)  | Restoring the Printing and Scanner Erase Margin Setting  |
|      | SP4012 (Scanner Edge Margin)                             |
|      | SP2101 (Print Erase Margin)                              |
|      | Return to previous setting (before Step 3)               |
| (6)  | Printer/Scanner Magnification                            |
|      | SP4101 001 (Scanner Main Scan)                           |
|      | SP4008 001 (Scanner Sub Scan).                           |
|      | Standard: Magnification error less than ±0.5%            |
| (7)  | Printer/Scanner Leading Edge Registration                |
|      | SP4010 001 (Scanner Sub Scan)                            |
|      | Standard: ±3.0 mm                                        |
| (8)  | Printer/Scanner Side-to-side Registration                |
|      | SP4011 (Scanner Main Scan)                               |
|      | Standard: ±2.8 mm                                        |
| (9)  | Printer Cut Length Adjustment                            |
|      | SP1920 (Cut Length Adjustment)                           |
|      | Standard: Depends on the length                          |
| (10) | Printer/Scanner Trailing Edge Registration (Synchro-cut) |
|      | SP4961 (Document Length Adjustment):                     |
|      | SP4961 001: Standard: 210 mm ±0.5 mm                     |
|      | .SP4961 002: Standard: 1000 mm ±1 mm                     |

## (1) Printer Skew Adjustment

- Set normal weight plain paper (841 mm wide/E size, from roll 1) and print an IPU dot pattern with SP2902-3 (PrintingTest Pattern – Pattern 1), of length 6 m, and output to the rear exit.
- 2. At the rear paper exit, measure the amount of skew on the output. Make sure it is within the standards below.

3. If the amount of measured shift is not within standards, adjust the right and left fusing pressure from the pressure roller with the following SP codes.

| SP1914 002 | Fusing Pressure Motor – Pressure Adjustment Right |
|------------|---------------------------------------------------|
| SP1914 003 | Fusing Pressure Motor –Pressure Adjustment Left   |

If the paper is skewed to the right, weaken the pressure on the right roller, then increase the pressure on the left roller.

To determine if there is skew, look at the trailing edge.

The SP values must be the same size, but of opposite sign (for example, if SP 1914 002 is -10, SP 1914 003 must be + 10). The difference between the two SP values must be less than 30.

If roller pressure adjustment is not successful, reset the SP settings to their previous values, then try again to adjust roller pressure.

## (2) Printer Magnification Adjustment

- 1. Set normal weight plain paper (841 mm wide/E size, from roll 1) and print an IPU dot pattern with SP2902-3, Pattern 1, AO SEF/E SEF (send it out the rear exit).
- 2. Refer to the illustration:

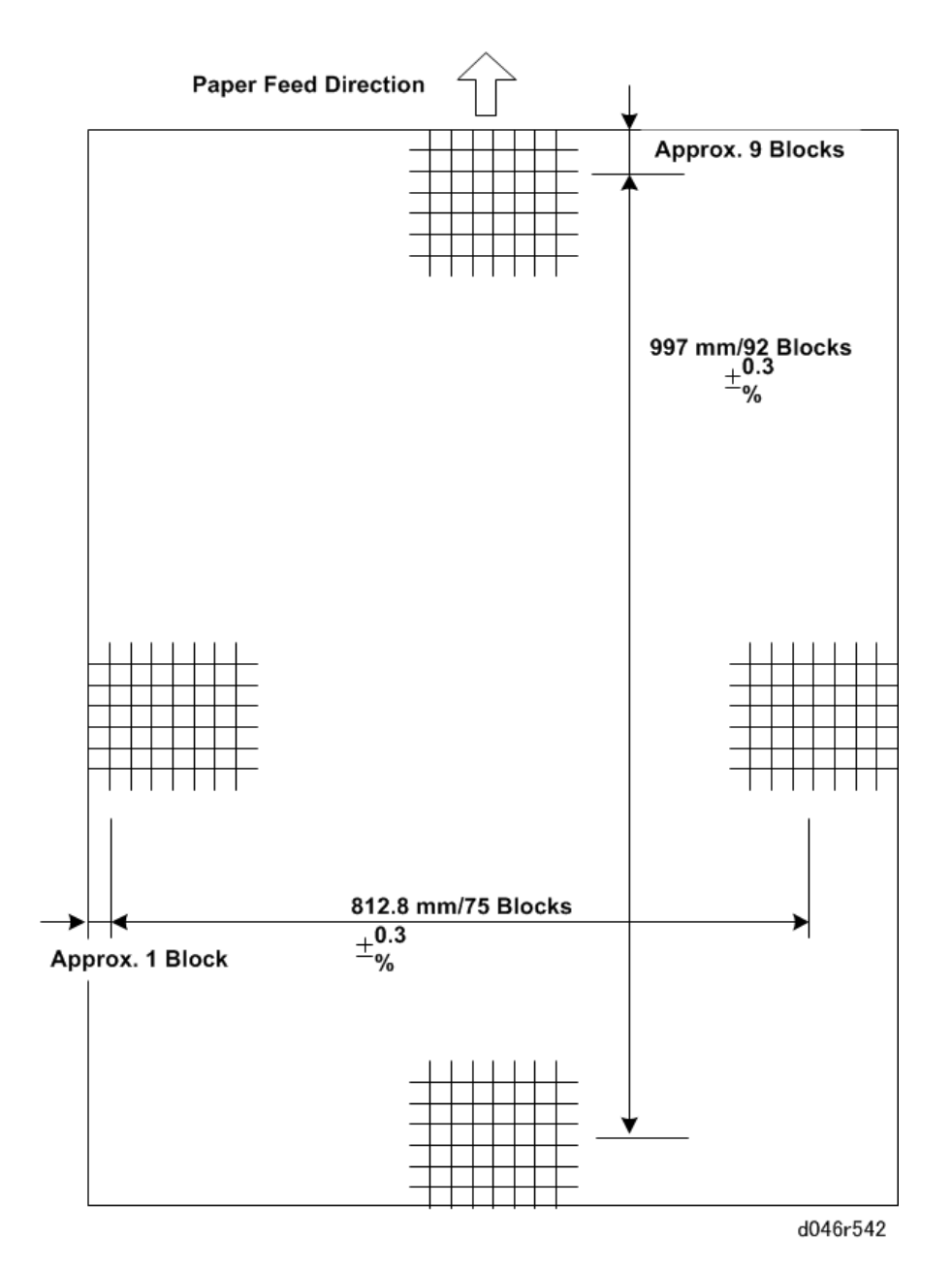

- From the top measure the distance from the bottom of the 9th black to the bottom of the 101st block. This should be 997±3 mm
- On the left measure the distance from the right edge of the first block to the right edge of the 76th block. This should be 812.8±3 mm.
- 3. If the main scan measurement (down) is not 997±3 mm do SP2916-1 to adjust it.
- 4. If the sub scan measurement (left to right) is not 812.8±3 mm do SP2916-2 to adjust it.
- 5. Repeat this procedure until the measurements are within standard.

- 6. After the measurements are within standard, adjust the following SP codes with the same value you used to adjust SP2916-1:
  - SP2916-7
  - SP2916-9
  - SP2916-15
- 7. Next, adjust the following SP codes with the same value you used to adjust SP2916-2:
  - SP2916-8
  - SP2916-10
  - SP2916-16

## (3) Print and Erase Margin Setting

- 1. Execute SP5990 002 to print the SMC Copy List (a list of the SPs).
- 2. Set the following SPs to the settings below to make measurement easier.

| SP     | Name                                        | Setting  |
|--------|---------------------------------------------|----------|
| 2101-1 | Printing Erase Margin – Leading Edge        | 2 to 5   |
| 2101-3 | Printing Erase Margin – Left Edge           | 2 to 5   |
| 4012-5 | 12-5 Scanner Erase Margin – DF Leading Edge |          |
| 4012-7 | Scanner Erase Margin – DF Left              | 1.5 to 0 |

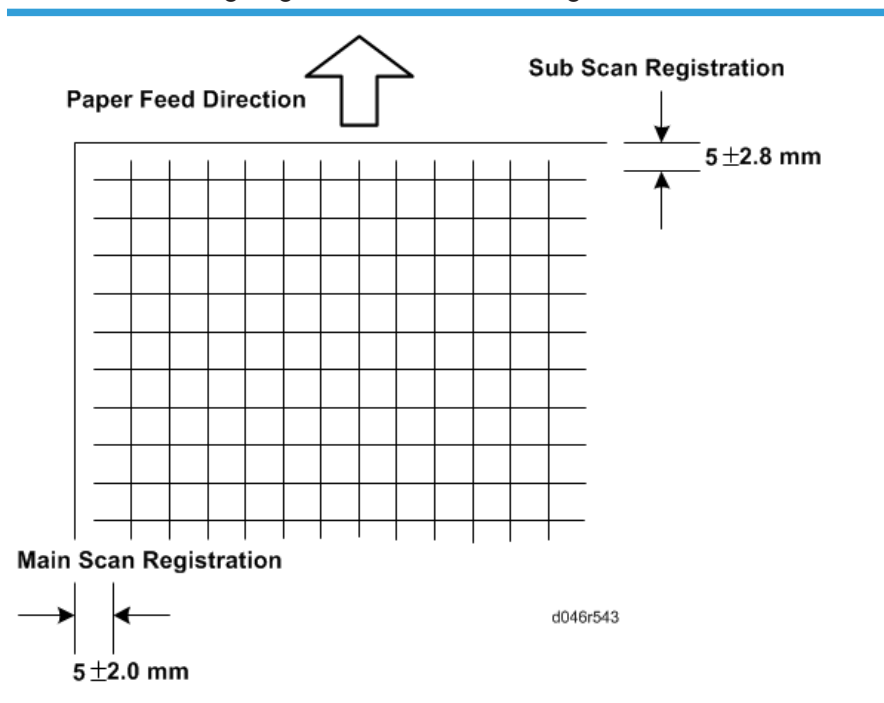

## (4) Printer Leading Edge and Side-to-Side Registration

#### Leading Edge Registration

- Set normal weight plain paper (841 mm wide/E size, from roll 1) and print an IPU dot pattern with SP2902-003, Pattern 1 (Length: A1 LEF/D LEF)
- 2. Measure the leading edge registration.

Standard 5±2.8 mm

3. Adjust leading edge registration for each paper feed station if necessary.

| SP     | Name                                              |
|--------|---------------------------------------------------|
| 1001-1 | Leading Edge Registration - 1st Roll              |
| 1001-2 | Leading Edge Registration - 2nd Roll              |
| 1001-3 | Leading Edge Registration - 3rd Roll/1st Cassette |
| 1001-4 | Leading Edge Registration - 4th Roll/2nd Cassette |
| 1001-5 | Leading Edge Registration - Bypass feed           |

#### Side-to-Side Registration

1. Set normal weight plain paper (841 mm wide/E size, from roll 1) and print an IPU Print Pattern with SP2902-003, Pattern 1.

2. Measure the side-to-side registration.

Standard 5±2.0 mm

3. Adjust side-to-side Registration for each paper feed station if necessary.

| SP     | Name                                              |
|--------|---------------------------------------------------|
| 1002-1 | Side-to-Side Registration - 1st Roll              |
| 1002-2 | Side-to-Side Registration - 2nd Roll              |
| 1002-3 | Side-to-Side Registration - 3rd Roll/1st Cassette |
| 1002-4 | Side-to-Side Registration - 4th Roll/2nd Cassette |
| 1002-5 | Side-to-Side Registration - Bypass feed           |

## (5) Restoring the Printing and Scanner Erase Margin Setting

1. Restore the SP codes listed below to their original settings. (Refer to the SMC list printed earlier).

| SP     | Name                                    | Setting            |
|--------|-----------------------------------------|--------------------|
| 2101-1 | Printing Erase Margin – Leading Edge    | 5 to 2 (default)   |
| 2101-3 | Printing Erase Margin – Left Edge       | 5 to 2 (default)   |
| 4012-5 | Scanner Erase Margin – DF: Leading Edge | 0 to 1.5 (default) |
| 4012-7 | Scanner Erase Margin – DF: Left         | 0 to 1.5 (default) |

## (6) Printer/Scanner Magnification

- 1. Copy an OS-A-1 Test Chart with plain paper (cut sheet or roll).
- 2. Measure the length and width of the image on the original and the copy.

| Standard | Less than ± 0.5 %     |  |
|----------|-----------------------|--|
| Standara | Less man $\pm 0.5$ // |  |

3. If the measurements do not meet the standard, adjust the following SP codes.

| SP4101-1 | Scanner Main Scan - Magnification Adjustment |
|----------|----------------------------------------------|
| SP4008-1 | Scanner Sub Scan - Magnification Adjustment  |

## (7) Printer/Scanner Leading Edge Registration

1. Copy an OS-A-1 Test Chart with plain paper (cut sheet or roll).

## Vote

- Make sure that you execute the copy with manual density set at the operation panel.
- Measure the leading edge registration.

| Standard | Within ±3.0 mm |  |
|----------|----------------|--|
|----------|----------------|--|

If the measurement does not meet the standard, adjust the following SP code.

| SP4010 001 | Scanner Sub Scan - Registration Leading Edge Registration Adjustment |
|------------|----------------------------------------------------------------------|
|            |                                                                      |

## 4

## (8) Printer/Scanner Side-to-Side Registration

1. Copy an OS-A-1 Test Chart with plain paper (cut sheet or roll).

## • Note

- Make sure that you execute the copy with manual density set at the operation panel.
- Measure the side-to-side registration, within 50 mm from the leading edge of the copy.

| Standard | Within ±2.8 mm |
|----------|----------------|
|----------|----------------|

If the measurement does not meet the standard, adjust the following SP code.

SP4011001

Scanner Main Scan Registration

## (9) Printer Cut Length Adjustment

- 1. Using the Preset Cut feature, make standard cuts of plain paper for A4 sideways, A3 sideways, A1 lengthways, and A0, A sideways, B sideways, D lengthways, and E.
- 2. Measure the cuts and check them against the standards in the table.

| Range          | Plain           | Translucent/Film  |
|----------------|-----------------|-------------------|
| Up to 297 mm   | Less than ±2 mm | Less than ±3 mm   |
| 298 - 800 mm   | Less than ±3 mm | Less than ±4.5 mm |
| 801 - 1189 mm  | Less than ±4 mm | Less than ±5 mm   |
| 1190 - 2500 mm | Less than ±7 mm | Less than ±9 mm   |

| 2501 - 3600 mm   | Less than ±11 mm         | Less than ±13.5 mm |
|------------------|--------------------------|--------------------|
| 3601 - 6000 mm   | Less than ±20 mm         |                    |
| 6001 - 15000 mm  | Less than –32 to +200 mm |                    |
| 15001 – 30000 mm | Less than –32 to +400 mm |                    |

3. If a measurement does not meet the standard, then adjust the following SPs for each roller and paper type.

| Upper Tray                                                                                                    |                                                                                                    |
|----------------------------------------------------------------------------------------------------|----------------------------------------------------------------------------------------------------|
| SP1920-21 to 33                                                                                                    | Cut Length Adjustment – 1st Roll: Plain Paper                                                                                                    |
| SP1920-41 to 53                                                                                                    | Cut Length Adjustment - 1 st Roll: Trans. Paper                                                                                                    |
| SP1920-61 to 73                                                                                                    | Cut Length Adjustment – 1st Roll: Film                                                                                                    |
| SP1920-81 to 93                                                                                                    | Cut Length Adjustment – 2nd Roll: Plain Paper                                                                                                    |
| SP1920-101 to 113                                                                                                   | Cut Length Adjustment - 2nd Roll: Trans. Paper                                                                                                    |
| SP1920-121 to 133                                                                                                   | Cut Length Adjustment - 2nd Roll: Film                                                                                                    |
|                                                                                                    |                                                                                                    |
| Lower Tray                                                                                                    |                                                                                                    |
| Lower Tray<br>SP1920-141 to 153                                                                                     | Cut Length Adjustment – 3rd Roll: Plain Paper                                                                                                    |
| Lower Tray<br>SP1920-141 to 153<br>SP1920-161 to 173                                                                | Cut Length Adjustment – 3rd Roll: Plain Paper<br>Cut Length Adjustment – 3rd Roll: Trans. Paper                                                                                                    |
| Lower Tray<br>SP1920-141 to 153<br>SP1920-161 to 173<br>SP1920-181 to 193                                           | Cut Length Adjustment – 3rd Roll: Plain Paper<br>Cut Length Adjustment – 3rd Roll: Trans. Paper<br>Cut Length Adjustment – 3rd Roll: Film                                                                                                    |
| Lower Tray<br>SP1920-141 to 153<br>SP1920-161 to 173<br>SP1920-181 to 193<br>SP1920-201 to 213                      | Cut Length Adjustment – 3rd Roll: Plain Paper<br>Cut Length Adjustment – 3rd Roll: Trans. Paper<br>Cut Length Adjustment – 3rd Roll: Film<br>Cut Length Adjustment – 4th Roll: Plain Paper                                                   |
| Lower Tray<br>SP1920-141 to 153<br>SP1920-161 to 173<br>SP1920-181 to 193<br>SP1920-201 to 213<br>SP1920-221 to 233 | Cut Length Adjustment – 3rd Roll: Plain Paper<br>Cut Length Adjustment – 3rd Roll: Trans. Paper<br>Cut Length Adjustment – 3rd Roll: Film<br>Cut Length Adjustment – 4th Roll: Plain Paper<br>Cut Length Adjustment – 4th Roll: Trans. Paper |

## (10) Printer/Scanner Trailing Edge Registration (Synchro-Cut)

- 1. Prepare two originals. One must have length 210 mm, and the other must have length 1000 mm.
- 2. Make a copy of each original with plain paper in the synchro cut mode.
- 3. Measure the cuts and check them against the standards in the table.

| Range | Plain | Translucent/Film |
|-------|-------|------------------|
|-------|-------|------------------|

| Up to 297 mm      | Less than ±3.5 mm        | Less than ±4.5 mm  |
|-------------------|--------------------------|--------------------|
| 298 to 594 mm     | Less than ±4.0 mm        | Less than ±5.0 mm  |
| 595 to 841 mm     | Less than ±4.5 mm        | Less than ±6.5 mm  |
| 842 to 1189 mm    | Less than ±6.0 mm        | Less than ±8.5 mm  |
| 1190 to 2500 mm   | Less than ±12 mm         | Less than ±17.5 mm |
| 2501 to 3600 mm   | Less than ±17.5 mm       | Less than ±25.5 mm |
| 3601 to 6000 mm   | Less than ±32 mm         |                    |
| 6001 to 15000 mm  | Less than –32 to +200 mm |                    |
| 15001 to 30000 mm | Less than –32 to +400 mm |                    |

4. If the measurements do not meet the standards (see the table below), adjust the following SP settings.

| SP4961 001 | Document Length Adjustment- Input Tolerance: 210mm   |
|------------|------------------------------------------------------|
| SP4961 002 | Document Length Adjustment - Input Tolerance: 1000mm |

# 5. System Maintenance Reference

# Service Program Mode

See "Appendices" for Service Program Mode.

## **Firmware Update**

To upgrade the firmware for this machine, you need the most recent version of the firmware downloaded onto an SD card. The SD card is then inserted into SD Card Slot 2 on the faceplate of the controller on the back of the machine. The firmware is downloaded from this SD card into the machine.

## 

Make sure that the machine is disconnected from the network to prevent a print job from arriving
while the firmware update is in progress before you start the firmware update procedure.

## 🔁 Important

- Never insert or remove the firmware data SD card with the main power switch turned on.
- Never turn the machine off while the firmware is being updated.
- 1. Prepare the SD card.
  - Format the SD card.
  - Create a "romdata" folder on the SD card.
  - Download the firmware into the "romdata "folder.
- 2. Turn the main power switch off.
- 3. Remove the SD slot cover (@x1).
- 4. Insert the SD card with the firmware into Slot 2 (the bottom slot).
- 5. Turn the copier on. A message will ask you to wait until the machine has warmed up.
- 6. Wait for the initial screen to appear.
- 7. Read the left and right columns to the right of the touch-keys.

| Select Target Page01       |                                                                 | E                                                               | xit (0)   |
|----------------------------|-----------------------------------------------------------------|-----------------------------------------------------------------|-----------|
| OpePanel (1)<br>Engine (2) | ROM :D2085741C<br>ROM :1.05.2<br>ROM :D2085230C<br>ROM :1.50:04 | NEW :D2085741D<br>NEW :1.05.2<br>NEW :D2085230D<br>NEW :1.50:04 |           |
|                            |                                                                 |                                                                 | 1000-0007 |

d208a3367

- The "ROM" column lists the numbers of the versions currently installed.
- The "NEW" column lists the numbers of the versions on the SD card in Slot 2.
- 8. Touch the key for the item that you want to update: (1) OpePanel, (2) Engine, etc.

- You can select more than one item for update.
- The selected items appear in reverse.
- The "Update(#) touch-key appears on the screen..

| Select Target Page01 |                |                        |            |                       | Exit (0)  |
|----------------------|----------------|------------------------|------------|-----------------------|-----------|
| OpePanel (1)         | ROM :          | :D2085741C<br>:1.05.2  | NEW<br>NEW | :D2085741<br>:1.05.2  | D         |
| Engine (2)           | ROM :<br>ROM : | :D2085230C<br>:1.50:04 | NEW<br>NEW | :D2085230<br>:1.50:04 | D         |
|                      |                |                        |            |                       |           |
|                      |                |                        |            |                       |           |
|                      |                |                        |            |                       | Update(#) |

d208a3368

- Touch [Update (#)] on the screen or an on the machine control panel to start the update procedure.
- 10. Follow the prompts on the screen.
  - You will see a series of progress bars (lines of asterisks) appear while the update is in progress while the option you selected is "Loading".
  - Next, you will see the "Updating ROM" message. The message also asks you to wait and not turn of the power until the update is finished.
  - Another progress bar (asterisks) is displayed as the ROM is updated.
- 11. Finally, when you see the message:

ROM update is completed.

Turn the main power switch off then on."

Turn the power switch off.

12. Remove the SD card from Slot 2.

#### 🚼 Important 🔵

- Do not turn the machine on until you have removed the SD card from Slot 2.
- 13. Turn the machine on, wait for the machine to warm up, and then confirm that it is operating normally.

5

# Package Firmware Update

## 

• The HDD unit must be installed on the machine to enable the SFU or the package firmware update via SD card.

## Overview

Each firmware module (such as System/Copy, Engine, etc) used to be updated individually. However, an all-inclusive firmware package (package\_ALL) is now available.

There are two ways to update using the firmware package.

- Package Firmware Update via a network: SFU (Smart Firmware Update)
- Package Firmware Update with an SD card

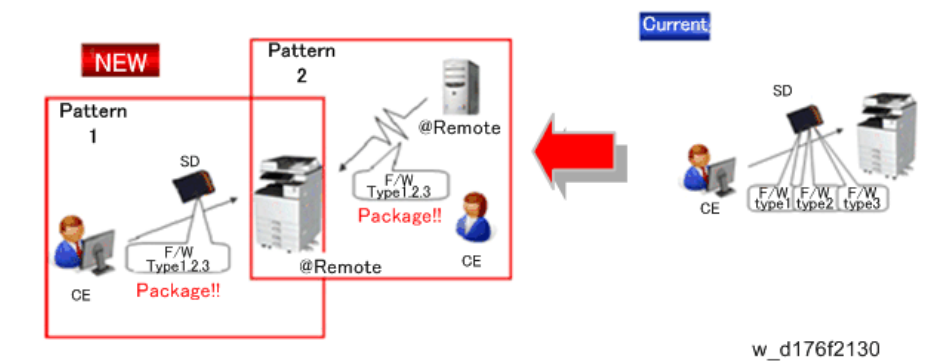

## Package Firmware Update via a network: SFU (Smart Firmware Update)

- There are two methods for SFU.
  - Immediate Update: To update the firmware when visiting
  - Update at the next visit: To set the date and time for downloading. The firmware will be automatically downloaded beforehand and updated at the following visit.
- "Update at the next visit" is recommended since firmware download may take some minutes due to the network condition.

#### 🖖 Note

 SFU requires the connection to @Remote via a device which has the embedded @Remote communicating function. When a machine is connected to @Remote via an intermediate device (RC Gate), the SFU function is disabled.

#### Package Firmware Update via an SD Card

Package firmware update can also be performed using the conventional SD card method by writing the package firmware directly to the SD card.

|                     | SFU       | SD        | RFU       |
|---------------------|-----------|-----------|-----------|
| Individual firmware | N/A       | Available | Available |
| Package firmware    | Available | Available | N/A       |

## Types of firmware update files, supported update methods:

## Immediate Update

Enter the [Firmware Update] menu in the SP mode and update the package firmware.

**Note** 

- The [Firmware Update] button will appear even when a machine is connected to @Remote with a device which does not have an embedded @Remote communicating function.
- 1. Enter the SP mode.
- 2. Touch [Firmware Update].

| SP mode        |            | MAN     | 183 |   | Exit        |
|----------------|------------|---------|-----|---|-------------|
|                | System     | Sp      | 1   |   |             |
|                | Fax Sj     | p       |     |   |             |
|                | Printer    | Sp      |     |   |             |
|                | Stanner    | Sp      |     |   |             |
|                | PMCour     | nter    |     |   |             |
|                | Firmwaie U | ipda te |     |   |             |
| LartSp Logia   |            |         |     |   | 1 JULY 2014 |
| 1100 2010 1920 |            |         |     | d | 197f0507    |

3. Touch [Update].

|                   | Update  |             |
|-------------------|---------|-------------|
|                   |         |             |
|                   | Reserve |             |
|                   | Back    |             |
| last5p log's      |         | 1 JULY 2014 |
| 1 JULY 2014 17:30 |         | 17:30       |
|                   |         | d197f0508   |

4. Touch [Execute Update].

|                                    | Execute Update              |                                  |
|------------------------------------|-----------------------------|----------------------------------|
|                                    | Updated Package Information |                                  |
|                                    | Back                        |                                  |
| ետ է 5ր եռց՝ս<br>1 JULY 2014-17:30 |                             | 1,100,2014<br>1,230<br>d197f0509 |

5. Touch [YES].

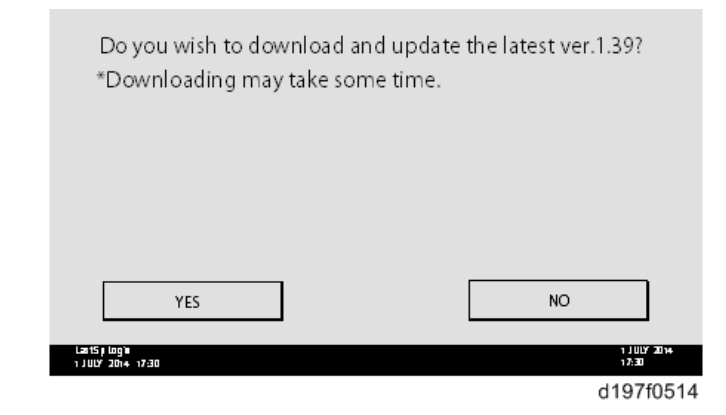

6. The following display will be displayed.

|        | Updating |                      |
|--------|----------|----------------------|
|        |          |                      |
|        |          |                      |
|        |          |                      |
|        |          |                      |
| Cancel |          | 1 JULY 2014<br>1 730 |
|        |          | d197f0513            |

## Note

- If the error code E66 displays this indicates that the download has failed. Do this procedure from step 1.
- Update will be started automatically after the download is finished.

• When the machine is in the update mode, the automatic update is suspended if a print job is implemented. After the print job is finished, touch [YES] on the display shown with the following picture to restart updating.

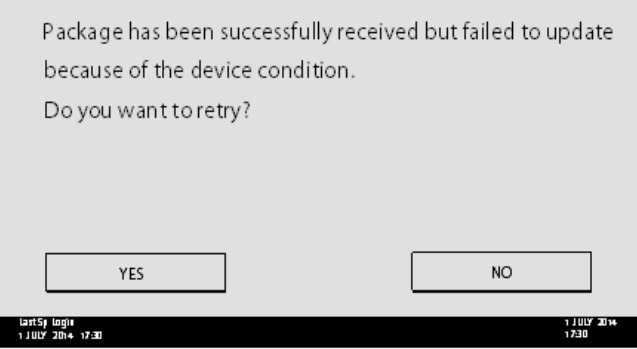

d197f0515

1. [Update done] is displayed.

The machine will automatically reboot itself.

|                                      | Loading                               |                      |
|--------------------------------------|---------------------------------------|----------------------|
|                                      | System/Copy                           |                      |
|                                      | ** *** *** *                          |                      |
|                                      | 9/22                                  |                      |
|                                      |                                       |                      |
|                                      |                                       |                      |
| Last Spi Login<br>1 J ULY 2014 17:30 |                                       | 1 JULY 2014<br>17:30 |
|                                      | 1                                     |                      |
|                                      | · · · · · · · · · · · · · · · · · · · |                      |
|                                      | Update done                           |                      |
|                                      | Package Ver.1 -> 2                    |                      |
|                                      |                                       |                      |
|                                      | 22/22                                 |                      |
|                                      |                                       |                      |
|                                      |                                       |                      |
|                                      |                                       |                      |
| Last Spilog)<br>1 JULY 2014 17:30    |                                       | 1 JULY 2014<br>17:30 |
|                                      |                                       | d197f0518            |

## Note

 The figures at the lower right of the display indicate "Number of updated items/ All items to be updated".

## Update at the Next Visit (Reserve)

It is possible to set the machine to download the package firmware which is necessary for SFU in advance, and then perform the actual installation at the next service visit. This saves waiting time for the firmware to download at the service visit.

#### How to Set the Machine to Download Firmware Later (RESERVE)

Enter the [Firmware Update] menu in the SP mode and update the package firmware.

## Vote

- The [Firmware Update] button will appear even when a machine is connected to @Remote with a device which does not have an embedded @Remote communicating function.
- 1. Enter the SP mode.
- 2. Touch [Firmware Update].

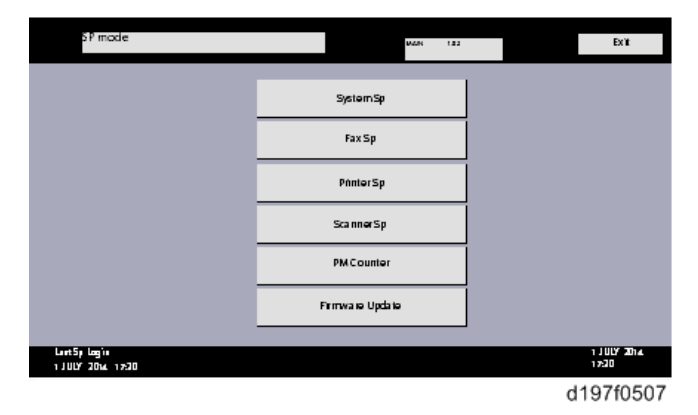

3. Touch [Reserve].
|                                   | Update  |                       |
|-----------------------------------|---------|-----------------------|
|                                   | []      |                       |
|                                   | Reserve |                       |
|                                   | Back    |                       |
|                                   | ,       |                       |
| last5p logis<br>1 JULY 2014 17:30 |         | 1 JU LY 2014<br>17:30 |

d197f0508

4. Touch [Reservation setting].

|                                      | Reservation setting                       |                      |
|--------------------------------------|-------------------------------------------|----------------------|
|                                      |                                           |                      |
|                                      | Reserved and recleved package information |                      |
|                                      |                                           |                      |
|                                      | Back                                      |                      |
|                                      |                                           |                      |
| ետուէ5 թետց՝ս<br>1 JUL 17 2014-17:30 |                                           | 1 JULY 2014<br>17:30 |
|                                      |                                           | d197f0510            |

- 5. Enter the dates and times of next visit and start of receiving data.
  - "Next time to visit this customer": The package firmware will be automatically downloaded by this time/date.
  - "When to receive? (1-7)": The download of the package firmware will begin this number of days before the next visit.

| Next time to visit                | t this customer |                      |
|-----------------------------------|-----------------|----------------------|
| 2013                              | / 05 / 22       | 15 : 00              |
| year                              | month day       | nour minute          |
| When to re                        | ceive? (1-7)    | day(s) before visit  |
| Set                               | Clear           | Cancel               |
| Last5 plog's<br>1 JULY 2014 17:30 |                 | 1 JULY 2014<br>17:30 |
|                                   |                 | d197f0512            |

#### Successful Download

In the two diagrams below, the

firmware is set to be downloaded by the day before the next scheduled visit. In the first diagram, the download is successful on the first try. In the second diagram, the download fails three times and is successful on the fourth try.

| Start Download<br>(Setting: Before 24 hours) | [Success Download by 3 trials] | Visit Day   |
|----------------------------------------------|--------------------------------|-------------|
| Start Download<br>(Setting: Before 24 hours) | [Success Download by 3 trials] | Visit Day   |
|                                              |                                | w_d197f0507 |

- If the firmware download fails or cannot be completed due to the network settings/condition, no power to the machine, or other reason, the machine will continue retrying every six hours until the scheduled deadline (up to a maximum of four tries). For example, if the download is set for the day before the next visit, the machine will attempt the download at 24 hours before the visit, and then continue trying every six hours (max. four tries total).
- The retry is only performed in cases when the firmware download has failed.
- If the machine is in Energy Saver mode when the download is scheduled to begin, the download will be performed in the background and the machine/panel will stay in Energy Saver mode.
- The download will continue uninterrupted even if the customer initiates a print job, copy job, fax receiving or other operation while the download is in progress.
- The download will be terminated if the customer turns the power off while the download is in progress.
- If the download cannot be completed successfully by the time of the next scheduled visit, the machine will stop trying to download the firmware.

## How to Check if the Firmware Downloaded with RESERVE

- 1. Enter the SP mode.
- 2. Touch [Firmware Update].

| SP mode                           | MAN 1.22          | Exit                  |
|-----------------------------------|-------------------|-----------------------|
|                                   | System Sp         |                       |
|                                   | Fax Sp            |                       |
|                                   | PinterSp          |                       |
|                                   | Scanner Sp        |                       |
|                                   | PMCounter         |                       |
|                                   | Firmwa ie Upda ie |                       |
| LartSp Login<br>1 JULY 2014 17:20 |                   | 1 JULY 2014.<br>17:30 |
|                                   |                   | d197f0507             |

3. Touch [Reserve].

|                                           | Update  |                      |
|-------------------------------------------|---------|----------------------|
|                                           |         |                      |
|                                           | Reserve |                      |
|                                           |         |                      |
|                                           | Back    |                      |
|                                           |         |                      |
| last5p Logia<br>1 کا 11 کا 17:30 کا 17:30 |         | 1 JULY 2014<br>17:30 |

d197f0508

4. Touch [Reserve and received package information].

|                                     | Reservation setting                       |                      |
|-------------------------------------|-------------------------------------------|----------------------|
|                                     | Reserved and recieved package information |                      |
|                                     | Back                                      |                      |
| ևաս է5 յ ևոց՝ո<br>1 JULY 2014-17-30 |                                           | 1 JULY 2014<br>17:30 |

5. Check the information displayed.

When the package firmware is downloaded successfully, the details of the download result are displayed as the following picture shows.

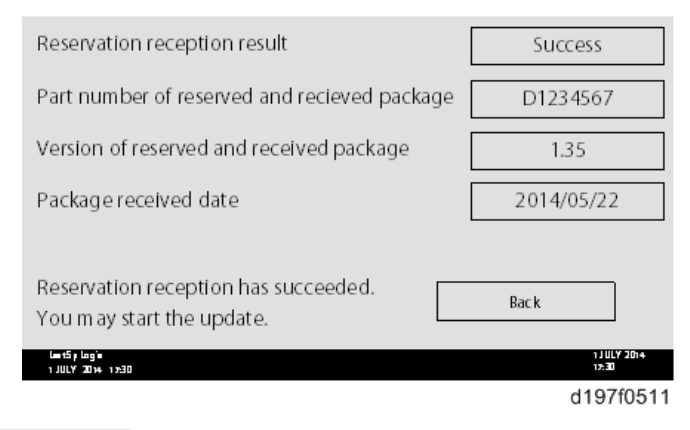

| Note |
|------|
|------|

• This information will only be displayed if the reserved firmware has already been downloaded. If not, all the data items are indicated with "-".

# How to Install Firmware Downloaded with RESERVE

- 1. Enter the SP mode.
- 2. Touch [Firmware Update].

| SP mode                          | M.D.N 182         |   | Exit                  |
|----------------------------------|-------------------|---|-----------------------|
|                                  | SystemSp          |   |                       |
|                                  | Fax Sp            |   |                       |
|                                  | PónterSp          |   |                       |
|                                  | Scanner Sp        |   |                       |
|                                  | PM Counter        |   |                       |
|                                  | Firmwa ie Upda ie |   |                       |
| Lant5p Login<br>1 JULY 2014 1230 |                   |   | 1 JULY 2014.<br>17:20 |
|                                  |                   | d | 197f0507              |

3. Touch [Update].

|                                      | Update  |                      |
|--------------------------------------|---------|----------------------|
|                                      |         |                      |
|                                      | Reserve |                      |
|                                      | Back    |                      |
|                                      |         |                      |
| Last5p Log's<br>1 اللال 2014 - 17:30 |         | 1 JULY 2014<br>17:30 |

d197f0508

4. Touch [Execute Update].

|                                       | Execute Update              |                      |
|---------------------------------------|-----------------------------|----------------------|
|                                       |                             |                      |
|                                       | Updated Package Information |                      |
|                                       |                             |                      |
|                                       | Back                        |                      |
|                                       |                             |                      |
| Laat5 p Loogʻa<br>1 JULIY 20014-17:30 |                             | 1 JULY 2014<br>17:30 |
|                                       |                             | d197f0509            |

- 5. Check the version of the received package firmware, and then touch [YES].
  - Update is started.

| Thew puckage was received  | machine's frmuere? |
|----------------------------|--------------------|
| bo you wish to update your | machine simmware?  |
|                            |                    |
|                            |                    |
|                            |                    |
|                            |                    |
|                            |                    |
|                            |                    |
| YES                        | NO                 |
| YES                        |                    |
| YES                        | NO                 |

## Note

• If the version of the reserved package in the HDD is older than the latest version, the messages shown in the following picture are displayed.

| Download and update the latest package     | Evocuto   |
|--------------------------------------------|-----------|
| * Downloading may take some time.          | EXECUTE   |
| Updated to the received package (Ver.1.36) | Execute   |
| (art5) (og)n<br>1 JUY 204 - 720            | Back      |
|                                            | d197f0517 |

- If you wish to download the latest version, touch [Execute] beside the message "Download and update the latest package." Then update of the package firmware will be started.
- If you wish to update using the firmware in the HDD (old version), touch [Execute] beside the message "Update to the received package."
- 6. [Update done] message is displayed.
  - The machine will automatically reboot itself.

|                                    | Loading                               |       |                      |
|------------------------------------|---------------------------------------|-------|----------------------|
|                                    | System/Copy                           |       |                      |
|                                    | *******                               |       |                      |
|                                    |                                       | 9/22  |                      |
|                                    |                                       |       |                      |
|                                    |                                       |       |                      |
| Last Sp Login<br>1 JULY 2014 17:30 |                                       |       | 1 JULY 2014<br>17:30 |
|                                    | 1                                     |       |                      |
|                                    | · · · · · · · · · · · · · · · · · · · |       |                      |
|                                    |                                       |       |                      |
|                                    | Update done                           |       |                      |
|                                    | Package Ver.1 -> 2                    |       |                      |
|                                    |                                       |       |                      |
|                                    |                                       | 22/22 |                      |
|                                    |                                       |       |                      |
|                                    |                                       |       |                      |
|                                    |                                       |       |                      |
| Last5p Login<br>1 JULY 2014 17:30  |                                       |       | 1 JULY 2014<br>17:30 |
|                                    |                                       |       | d197f0518            |

Note

• The figures at the lower right of the display indicate "Number of updated items/ All items to be updated".

# Update via SD card

Update with an SD card, which is the conventional method, is available if you write the package firmware to the SD card.

- 1. Create a new folder in the SD card, and then name it "package".
- 2. Copy the package firmware (xxxxxxx.pkg) to this folder.

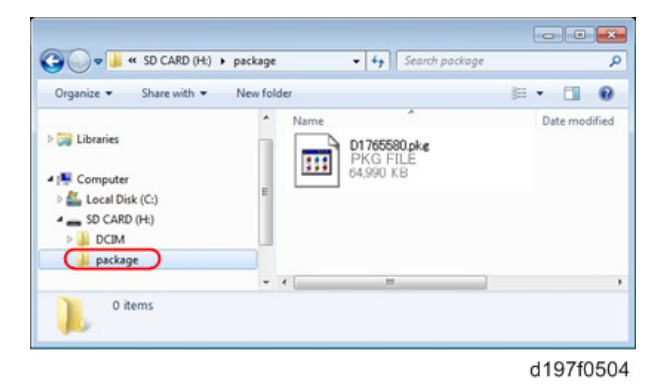

## 😪 Important

- If you copy the package firmware into the conventional "romdata" folder, the update will not work.
- Only one version of the package firmware should be copied into the folder. If you copy
  multiple versions of package firmware to the SD card, the machine will select only one version
  of the firmware randomly.
- 3. Turn the power OFF.
- 4. Insert the SD card which contains the package into SD card slot 2 (for service).
- 5. Turn the power ON and touch [Update].

5

| package Metis-C1 ALL<br>package Metis-C1 DOM<br>package Metis-C1 DOM FCU | RCM :COD0000<br>RCM :0.01<br>ROM :B0705254<br>ROM :E0705254<br>ROM :E070570<br>ROM :E070570<br>ROM :1.22 | NEW :COD00000<br>NEW :0.0X<br>NEW :0.0X<br>NEW :2.01%524<br>NEW :2.16:16<br>NEW :20155370<br>NEW :2.00 |
|--------------------------------------------------------------------------|----------------------------------------------------------------------------------------------------|----------------------------------------------------------------------------------------------------|
|                                                                          | Exit(0)                                                                                                  | UpOate(I)                                                                                              |
|                                                                          |                                                                                                    | d176f2127                                                                                              |

# Note

• When the SD card contains both a firmware package and one or more modules, the following display may show up. Select [Package] and touch [OK] to move to step 4 above.

| This SD card contains both a firmware package and a module.<br>Select the one to use for updating. |
|----------------------------------------------------------------------------------------------------|
| Package                                                                                            |
| Module                                                                                             |
| Cancel OK                                                                                          |
| d176f2128                                                                                          |

- 6. Update is started automatically after the package firmware download to the HDD has been completed.
- 7. When update is completed, "Update done" is displayed.

|   | Loading<br>System/Copy<br><br>9/22        |
|---|-------------------------------------------|
| [ | +                                         |
|   | Update done<br>Package Ver.1 ->2<br>22/22 |
|   | w d177z0021a                              |

Note

- The figures at the lower right of the display indicate "Number of updated items/ All items to be updated".
- 8. Turn the main power switch OFF, and then pull out the SD card from SD card slot 2.

9. Turn the power ON.

# **RFU Updating the Firmware**

In this machine, software can be updated using files from a remote site using @Remote.

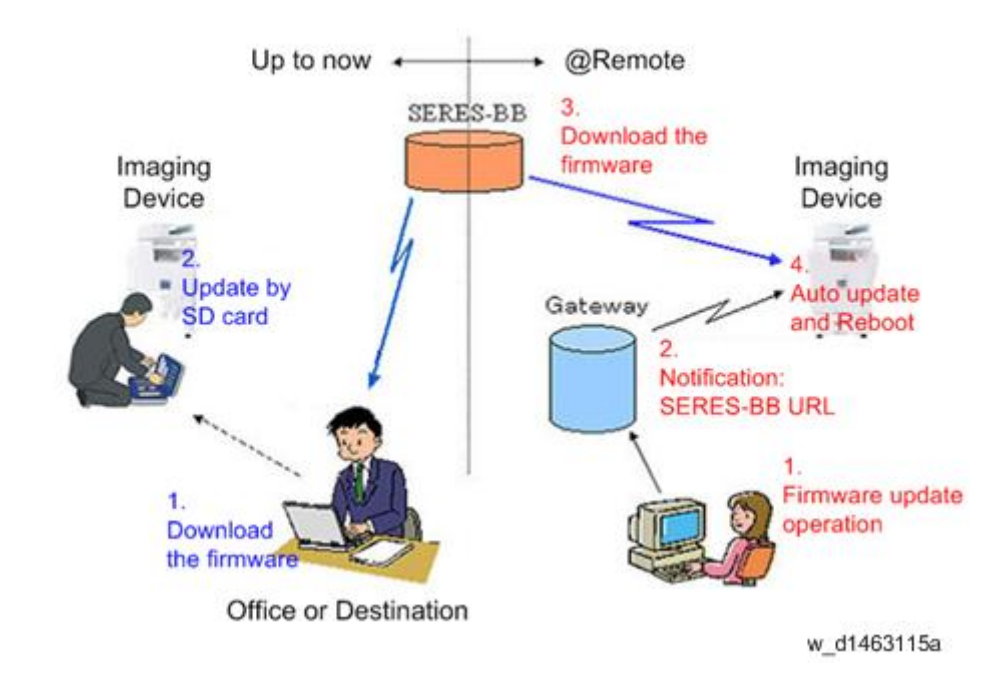

# **RFU Performable Condition**

RFU is performable for a device which meets the following conditions.

- 1. The customer consents to the use of RFU.
- 2. The devise is connected to a network via TCP/IP for @Remote.

# **Updating JavaVM**

# Creating an SD Card for Updating

- Download the update modules from Firmware Download Center. As one of the model modules, "Java VM v11 UpdateTool" is available for download. (The version differs depending on the model.)
- 2. Unzip the downloaded file. Copy the whole "sdk" folder to the root of the SD card directly below.

Note

• When unzipping the downloaded file, two subfolders ("update" and "sdk") exist in the "sdk" folder. Rather than just copying the subfolder "sdk", copy the whole folder "sdk".

## **Updating Procedure**

# 

- SD card can be inserted with the machine power off.
- During the updating process, do not turn off the power.
- If you turn off the power during the updating, the machine performance is not guaranteed. (There is a possibility that an SC and boot failure occurs.)
- If you accidentally turn off the power during the updating, retry the updating procedure from the beginning. (If the update fails again, you will need to replace the controller board.)
- If the boot priority application is set to the ESA application, switch to the copy application. ([System Settings]-[General Features]-[Function Priority])
- 2. Insert the SD card you created into the service slot, and then turn ON the main power switch.
- 3. After booting Java VM, update of the application is started. "Updating SDK/J" appears in the lower left corner of the operation panel screen. (Estimated time: about 2 minutes)

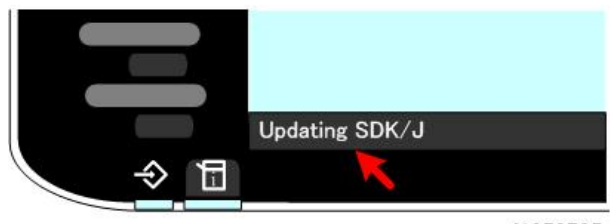

#### d1352725

 When the update is complete, "Update SDK / J done SUCCESS" will appear in the banner message of the touch panel display. After turning off the power, remove the SD card from the slot. If the update fails, "Update SDK/J done FAIL" is displayed. You can confirm the cause of the error message below.

 Reconfigure the Heap size. ([Extended Feature Settings]-[Administrator Tools]-[Heap/Stack Size Settings]).

See the manual for the ESA application to know what value to set for the heap size.

6. Return to the previous setting for the boot priority application.

## List of Error Messages

Update results are output as a text file on the SD card called "sdkjversionup.log" in the "\sdk \update" folder.

| Result  | File contents                                                                                                    | Description of the output                                                                                                    |
|---------|----------------------------------------------------------------------------------------------------|----------------------------------------------------------------------------------------------------|
| Success | script file = /mnt/sd0/sdk/update/<br>bootscript<br>2012/08/22 17:57:47 start<br>2012/08/22 17:59:47 end SUCCESS            | Boot script path<br>Boot scripts processing start time<br>End time boot script processing, the results                                      |
| Failure | script file = /mnt/sd0/sdk/update/<br>bootscript<br>2012/08/22 17:57:47 start<br>XXXX Error<br>2012/08/22 17:57:57 end FAIL | Boot script path<br>Boot scripts processing start time<br>Error message (Possibly multiple)<br>End time boot script processing, the results |

| Error Message                                                                    | Cause                                                                                      | Remedy                                                                            |
|----------------------------------------------------------------------------------|--------------------------------------------------------------------------------------------|-----------------------------------------------------------------------------------|
| PIECEMARK<br>Error, machine=XXXXX                                                | Applied the wrong updating<br>tool (Using the updating tool of<br>a different model)       | Use the correct updating tool for this model.                                     |
| pasePut() - error : The file of the<br>copy origin is not found<br>Put Error!    | Inadequacy with the SD card<br>for updating<br>(Files are missing in the<br>updating tool) | Re-create the SD card for<br>updating.                                            |
| paseCopy() - error : The file of<br>the copy origin is not found.<br>Copy Error! | Inadequacy SD card for<br>updating<br>(Files in the updating tool are<br>missing)          | Inadequacy SD card for<br>updating<br>(Files in the updating tool are<br>missing) |

| Error Message                                                                                                    | Cause                                                                                       | Remedy                                                                                                    |
|----------------------------------------------------------------------------------------------------|---------------------------------------------------------------------------------------------|----------------------------------------------------------------------------------------------------|
| [file name: XX] error, No space<br>left on device<br>pasePut() - error : The<br>destination directory cannot be<br>made.<br>pasePut() - error : fileCopy<br>Error.<br>Put Error!    | Writing destination is full. (The<br>NAND flash memory on the<br>controller board is full.) | Uninstall the unnecessary SDK<br>applications.<br>If you can not uninstall it,<br>implement escalation, stating<br>the "model name, application<br>configuration, SMC sheet<br>(SP5-990-006/024/025),<br>and error file."                                                  |
| [file name: XX] error, No space<br>left on device<br>paseCopy() - error : The<br>destination directory cannot be<br>made.<br>paseCopy() - error : fileCopy<br>Error.<br>Copy Error! | Writing destination is full. (The<br>NAND flash memory on the<br>controller board is full.) | Uninstall the unnecessary SDK<br>applications.<br>If you can not uninstall it,<br>implement escalation stating the<br>"model name, application<br>configuration, SMC sheet<br>(SP5-990-006/024/025),<br>and error file."                                                   |
| Put Error! * 1<br>Copy Error! * 1<br>Delete Error!<br>[XXXXX] is an unsupported<br>command.<br>Version Error                                                                        | Error, not normally expected to<br>occur                                                    | If you cannot uninstall it,<br>implement escalation stating the<br>"model name, application<br>configuration, SMC sheet<br>(SP5-990-006/024/025),<br>and error file."<br>* 1<br>Without the foregoing error<br>message, only "Put Error /<br>Copy Error" will be displayed |

# NVRAM Upload, Download

## Uploading NVRAM Data to an SD Card

An SD card is used to upload and download NVRAM data.

#### 🔁 Important

- Data upload from NVRAM to SD card will fail if the machine serial number of the machine is not registered with SP5811. The machine serial number should be set at the factory before shipping.
- NVRAM data can be uploaded from several machines and stored on the same SD card. A unique filename is created automatically for each machine.
- 1. Enter the SP mode and do SP5990-2 to print an SMC report.

#### 🔁 Important

- Always print an SMC report before uploading NVRAM data.
- The settings listed in the table at the end of the downloading procedures below are stored in the EEPROM of the MCU board (not in NVRAM). This data is not uploaded to the SD card and must be re-entered manually after NVRAM downloading.
- 2. Turn the machine off.
- 3. Insert the SD card in Slot 2 (the bottom slot).
- 4. Turn the machine on.
- 5. Enter the SP mode and do SP5824.
- 6. Touch [OK] on the operation panel to start the upload. Data uploaded from NVRAM is stored in the NVRAM folder on the card:

NVRAM\<Machine No.>.nv

#### 🚼 Important 🗋

• The upload automatically overwrites any file of the same name without warning.

### Downloading NVRAM Data from an SD Card

#### 🚼 Important

- Downloading NVRAM data from an SD card may fail if the SD card is defective or if there is poor connection between the controller and the BCU.
- If downloading NVRAM data from an SD card fails, just repeat the procedure.
- If the second attempt to download from the SD card fails, then you must enter the SP and UP settings manually from the SMC report your printed before uploading the NVRAM data to the SD card.

- 1. Turn the machine off.
- 2. Insert the SD card to hold the NVRAM data in Slot 2.
- 3. Turn the machine on.
- 4. Enter the SP mode and perform memory clear (SP5801-001 or -002).
- 5. Do SP5825 (NVRAM Download).

The download executes, provided the SD card contains the NVRAM data for the machine. (The machine serial number in the file name of the NVRAM data must match the registered number of the machine.)

-or-

The download will not proceed if the correct NVRAM data is not on the SD card.

- 6. Enter the SP mode and enter following settings manually.
  - The data in the table below must be entered manually because it was stored on the EEPROM of the MCU (not the NVRAM).
  - Using the SMC report that you printed before you uploaded the data to the SD card, enter the values for the following settings.

|      | SP        | Description                         |
|------|-----------|-------------------------------------|
| 1105 | 005 – 008 | Fusing Temperature Adj.             |
| 1914 | 002 - 003 | Fusing Pressure Motor Adjustments   |
| 1951 | 011 – 153 | Fusing Pressure                     |
| 4008 | 001       | Scanner Sub Scan (Magnification)    |
| 4010 | 001, 002  | Scanner Sub Scan (Leading Edge)     |
| 4012 | 005 – 008 | Scanner Edge Margin                 |
| 4550 | 005 – 009 | Scan Apli: Txt Print <b>DFU</b>     |
| 4551 | 005 – 009 | Scan Apli: Txt <b>DFU</b>           |
| 4553 | 005 – 009 | Scan Apli: Txt Dropout <b>DFU</b>   |
| 4554 | 005 – 009 | Scan Apli: Txt Photo <b>DFU</b>     |
| 4555 | 005 – 009 | Scan Apli: Photo <b>DFU</b>         |
| 4565 | 005 – 009 | Scan Apli: Grayscale <b>DFU</b>     |
| 4570 | 005 – 009 | Scan Apli: Col Txt Photo <b>DFU</b> |

|      | SP        | Description                              |
|------|-----------|------------------------------------------|
| 4571 | 005 – 009 | Scan Apli: Col Gloss Photo <b>DFU</b>    |
| 4700 | 001       | FPGA ID Indication                       |
| 4901 | 001, 002  | Shading Correction <b>DFU</b>            |
| 4903 | 001 – 019 | Filter Setting <b>DFU</b>                |
| 4904 | 001 – 007 | Smoothing Filter Level <b>DFU</b>        |
| 4905 | 001       | Gray Scale Processing Select             |
| 4961 | 001 – 002 | Document Length Adjustment               |
| 4962 | 003       | Original Spd Ctl: Temp. Corr. <b>DFU</b> |
| 4975 | 001       | Prevent Document Fall                    |

# Address Book Export/Import

# Export

Backup address book information on SD card formatted with the specified software.

- 1. Switch the power OFF.
- 2. Locate the SD card slots on the controller box faceplate at the right rear corner of the machine.

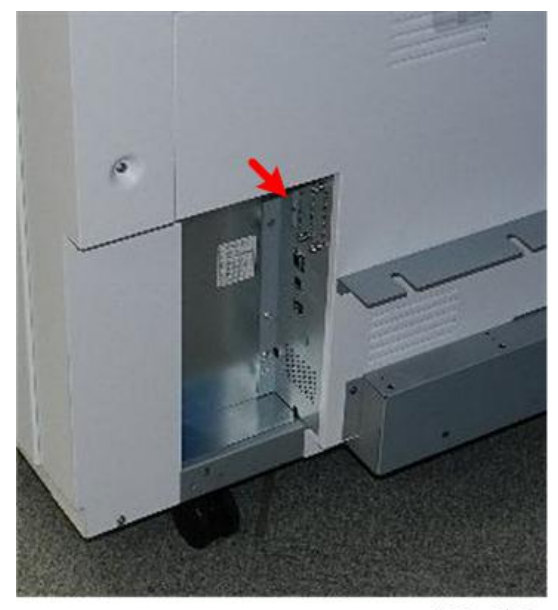

d208a0603

3. Remove the SD slot cover (@x1).

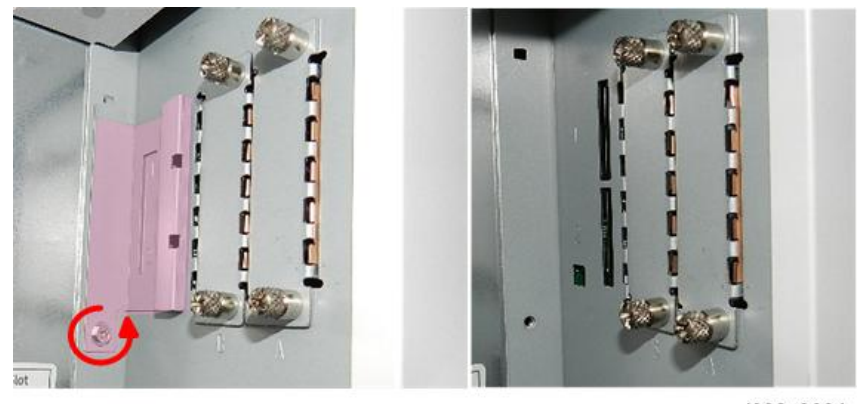

d208a0604

4. Insert the SD card into SD card Slot 2 (the lower slot)..

5

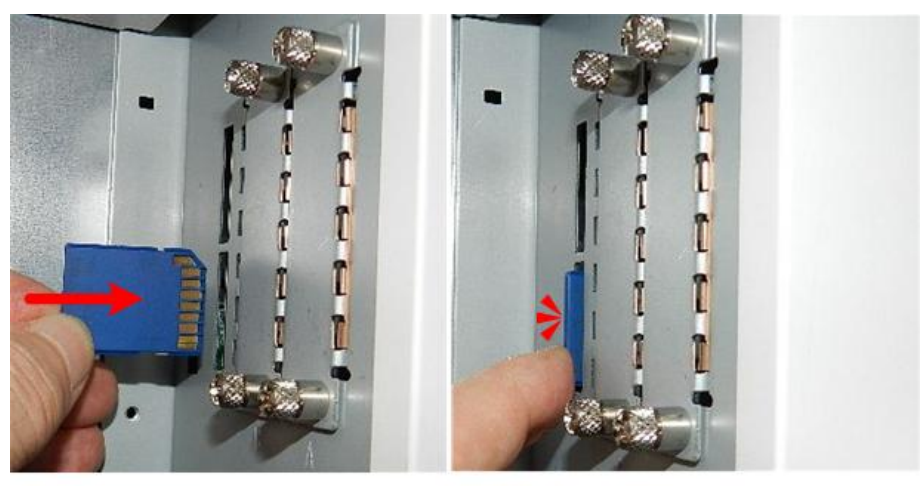

d208a0605

- 5. Switch the power ON.
- 6. Execute SP5-846-051 full address book backup.
- 7. Switch the power OFF.
- 8. Remove the SD card.
- 9. Attach the SD slot cover to the original position (🕅 x1).

Note

- When local user information to be uploaded is not contained in the SD card, an execute malfunction is displayed. It cannot be used in the write-protect state.
- Since the address book is the customer's information, take care about handling it, and never bring it back.

## Import

- 1. Switch the power OFF.
- 2. After removing the SD slot cover of the controller unit, set the SD card in the service slot.
- 3. Switch the power ON.
- 4. Execute SP5-846-052 (address book information restore).
- 5. Switch the power OFF.
- 6. Remove the SD card.
- 7. Attach the SD slot cover to the original position ( $\Im$ x1).
- 8. Switch the power ON, and check that the address book has been restored.

#### Note

• User code counter information is initialized.

- Administrator and supervisor information is not backed up. Also, it is not erased during restore.
- If a download file does not exist, or if erasure is complete, execution malfunction is displayed.

# Specification

The information which can be exported /imported is the following items.

- Entry information
- User code information
- E-mail information
- Protection code information
- Group information
- Title information
- Title position information
- Folder information
- SMTP attestation
- Local authorization
- Folder authorization information
- Account ACL information
- New document initial ACL information
- LDAP authorization information

# **UP/SP Data Import/Export**

## Overview

## Import/export conditions

Import/export is possible between devices only if their model type, region of use, and the following device configurations match.

- Input Tray
- Output Tray
- ARDF
- Whether or not equipped with a hard disk
- Whether or not equipped with a finisher and the type of finisher

#### Vote

• Facsimile functions are mentioned in this section but this machine does not support fax functions at this time.

# UP Data Import/Export

#### Data that can be imported and exported

- Copier / Document Server Features
- Printer Features
- Scanner Features
- Facsimile Features
- Browser Features
- Extended Feature Settings
- Program (Document Server)
- Program (Copier)
- Program (Scanner)
- Web Image Monitor Setting
- Web Service Settings
- System Settings

#### Data that cannot be imported or exported

• Some System Settings \*1 \*2

\* 1 The setting for the date, settings that require the device certificate, and settings that need to be adjusted for each machine (for example, image adjustment settings) cannot be imported or exported.

\*2 Settings only for executing functions and settings only for viewing cannot be imported or exported.

- Extended Feature Settings
- Address book
- Programs (fax function)
- Programs (printer function)
- User stamp in Copier / Document Server Features
- Settings that can be specified via telnet
- @Remote-related data
- Counters
- EFI printer unit settings
- Settings that can only be specified via Web Image Monitor or Web Service (for example, Bonjour, SSDP setting)

#### **Exporting Device Information**

This can be exported / imported by an administrator with all privileges.

When exporting SP device information from the control panel, the data is saved on an SD card.

- 1. Insert an SD card into the media slot on the side of the control panel.
- 2. Log in from the control panel as an administrator with all privileges.
- 3. Press [System Settings].
- 4. Press [Administrator Tools].
- 5. Press [Next] four times.
- 6. Press [Device Setting Information: Export (Memry Strge Devc)].

| Device Setting Information: Impor  | t Setting (Server) | Compulsory |
|------------------------------------|--------------------|------------|
| Device Setting Information: Run    | Import (Server)    | Compulsory |
| Device Setting Information: Export | (Memry Strge Devc) | Compulsor  |
| Device Setting Information: Import | (Memry Strge Devc) | User's     |
| PDF File Type: PDF/A Fixed         | Off                | Volume Use |
| Stop Key to Suspend Print Job      | All Print Jobs     |            |
| Compulsory Security Stamp:Copier   | Do not Stamp       |            |

7. Set the export conditions.

| Select item, then press (numex | portj.  |           |
|--------------------------------|---------|-----------|
| Device Unique Information      | Include | Exclude   |
| ►Encryption Key                | Enter   |           |
|                                |         |           |
|                                |         |           |
|                                |         |           |
|                                |         |           |
|                                |         |           |
|                                |         | w d182550 |

- Specify whether to [Include] or [Exclude] the "Device Unique Information". "Device Unique Information" includes the IP address, host name, fax number, etc.
- Specify an encryption key.
- 8. Press [Run Export].
- 9. Press [OK].
- 10. Press [Exit].
- 11. Log out.

# **Vote**

- If data export fails, the details of the error can be viewed in the log.
- When device Information is periodically imported, it is necessary to create the device setting information file with special software and store it on the web server.

## Importing Device Information

This can be exported / imported by an administrator with all privileges.

Import device information saved on an SD card.

- 1. Insert an SD card into the media slot on the side of the control panel.
- 2. Log in from the control panel as an administrator with all privileges.
- 3. Press [System Settings].
- 4. Press [Administrator Tools].
- 5. Press [Next] four times.
- 6. Press [Device Setting Information: Import (Memry Strge Devc)].
- 7. Configure the import conditions.

| Image for Home Screen      |         |         |
|----------------------------|---------|---------|
| ►Device Unique Information | Include | Exclude |
| Encryption Key             | Enter   |         |

w\_d1825503

- Press [Select] of the "Device Setting Info. File" to select the file(s) to import.
- When inserting a file into a home screen, press [Select] for the Image for Home screen and select the file. You cannot use this setting when using the Smart Operation Panel.
- Specify whether to [Include] or [Exclude] the "Device Unique Information". "Device Unique Information" includes the IP address, host name, fax number, etc.
- Enter the encryption key that was specified when the file was exported.
- 8. Press [Run Import].
- 9. Press [OK].
- 10. Press [Exit].

The machine restarts.

#### Note

• If data export fails, the details of the error can be viewed in the log.

# SP Data Import/Export

## Data that can be imported and exported

- System SP
- Printer SP
- Fax SP
- Scanner SP

## **Exporting Device Information**

When exporting SP device information from the control panel, the data is saved on an SD card.

- 1. Insert an SD card into the media slot on the side of the control panel.
- 2. Enter SP mode.
- 3. Press SP5-749-001 (Import/Export: Export)
- 4. Select "Target" SP settings (System/Printer/Fax/Scanner) to be exported.
- 5. Select "Option" settings (Unique/Secret).

| ltem   | Specification                                                                                               | Note                                                                                                    |
|--------|----------------------------------------------------------------------------------------------------|----------------------------------------------------------------------------------------------------|
| Unique | Unique information of the<br>machine is included in the<br>exported file if you select<br>"Unique" setting. | Unique information that can be updated<br>#1. Items that are to be used to identify the machine.<br>Example: Network Information/ Host name /<br>Information related to fax number / Mail address<br>assigned to the machine |
|        |                                                                                                    | #2. Items for specifying the options equipped on the machine.                                                                                                    |
|        |                                                                                                    | Example: Lot number for developer                                                                                                    |
|        |                                                                                                    | Unique information that cannot be updated                                                                                                    |
|        |                                                                                                    | #1. Items that may cause a problem if imported                                                                                                    |
|        |                                                                                                    | Example: Serial number / Information related to<br>@Remote                                                                                                    |
|        |                                                                                                    | #2. Items for managing the history of the machine                                                                                                    |
|        |                                                                                                    | Example: Time and date / Counter information /<br>Installation date                                                                                                    |
|        |                                                                                                    | #3. Setting values for the Engine                                                                                                    |

5

| ltem   | Specification                               | Note                                                                                   |
|--------|---------------------------------------------|----------------------------------------------------------------------------------------|
| Secret | Secret information is                       | Secret information                                                                     |
|        | exported if you select<br>"Secret" setting. | #1. Data that cannot be exported without being encrypted.                              |
|        |                                             | (Exported data is encrypted.)                                                          |
|        |                                             | Example: Password / Encryption key / PIN code                                          |
|        |                                             | #2. Confidential information for the customer                                          |
|        |                                             | Example: User name / User ID / Department code /<br>Mail address / <b>Phone number</b> |
|        |                                             | #3. Personal information                                                               |
|        |                                             | Example: Document name / Image data                                                    |
|        |                                             | #4. Sensitive information for the customer                                             |
|        |                                             | Example: MAC address / Network parameters                                              |

\* The IP address is exported when both 'Unique' and 'Secret' are selected.

6. Select "Crpt config" setting (Encryption).

| Encryption | Select whether to<br>encrypt or not when                   | If the encryption function is used, setting of an encryption key is required by direct input. |
|------------|------------------------------------------------------------|-----------------------------------------------------------------------------------------------|
|            | exporting.<br>If you push the                              | <ul> <li>Type the arbitrary password using the soft<br/>keyboard</li> </ul>                   |
|            | "Encryption" key, you<br>can export secret<br>information. | • Can enter up to 32 characters                                                               |

- 7. Press [Execute].
- 8. Press [OK].

Note

• If data export fails, the details of the error can be viewed in the log.

# Importing Device Information

Import device information saved on an SD card.

- 1. Insert an SD card into the media slot on the side of the control panel.
- 2. Enter SP mode.
- 3. Press SP5-749-101 (Import/Export: Import)

- 4. Select a unique setting.
- 5. Press [Encryption Key], if the encryption key was created when the file was exported.
- 6. Select an encryption setting.

| Unique     | If you want to apply the unique information to the target machine, select the "Unique" key. | Refer to the above information. |
|------------|---------------------------------------------------------------------------------------------|---------------------------------|
| Encryption | If an encrypted file is selected as the import file, this setting is required.              |                                 |

- 7. Press [Execute].
- 8. Press [OK].

```
Vote
```

• If data export fails, the details of the error can be viewed in the log.

## Possible solutions for import/export problems

The access log file is created when export/import is executed. The file is stored in the same location as the exported device setting information file.

If an error occurs, check the log's result code in the access log file first. Values other than 0 indicate that an error occurred.

The result code will appear in the circled area illustrated below.

- Example of a log file

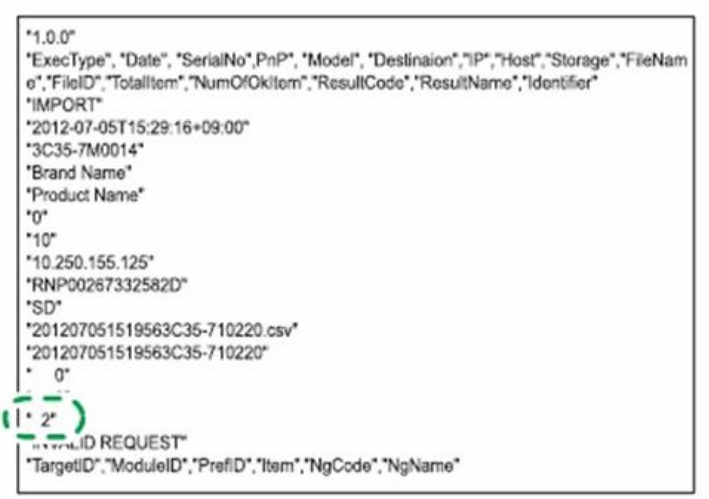

w\_d1825500

If you cannot solve the problem or do not know how to solve it after checking the code, note down the error log entry, then contact your supervisor.

| Result Code               | Cause                                                                                                    | Solutions                                                                                                    |
|---------------------------|----------------------------------------------------------------------------------------------------|----------------------------------------------------------------------------------------------------|
| 2 (INVALID REQUEST)       | A file import was<br>attempted between<br>different models or<br>machines with different<br>device configurations. | Import files exported from the same model with the same device configurations.                                                 |
| 4 (INVALID OUTPUT<br>DIR) | Failed to write the device<br>information to the<br>destination device.                                            | Check whether the destination device is operating normally.                                                                    |
| 7( MODULE ERROR)          | An unexpected error<br>occurred during import<br>or export.                                                        | Switch the power off and then back on, and<br>then try the operation again. If the error<br>persists, contact your supervisor. |
| 8 (DISK FULL)             | The available storage<br>space on the external<br>medium is insufficient.                                          | Execute the operation again after making sure there is enough storage space.                                                   |
| 9 (DEVICE ERROR)          | Failed to write or read<br>the log file.                                                                           | Check whether the path to the folder for<br>storing the file or the folder in which the file is<br>stored is missing.          |
| 10 (LOG ERROR)            | The hard disk is faulty.                                                                                           | Contact your supervisor.                                                                                                    |

| Result Code       | Cause                                                                                        | Solutions                                                                                                 |
|-------------------|----------------------------------------------------------------------------------------------|----------------------------------------------------------------------------------------------------|
| 20 (PART FAILED)  | Failed to import some settings.                                                              | The reason for the failure is logged in<br>"NgCode". Check the code.                                      |
|                   |                                                                                              | Reason for the Error (Ng-Name)                                                                            |
|                   |                                                                                              | 2. INVALID VALUE                                                                                          |
|                   |                                                                                              | The specified value exceeds the allowable range.                                                          |
|                   |                                                                                              | 3. PERMISSION ERROR                                                                                       |
|                   |                                                                                              | The permission to edit the setting is missing.                                                            |
|                   |                                                                                              | 4. NOT EXIST                                                                                              |
|                   |                                                                                              | The setting does not exist in the system.                                                                 |
|                   |                                                                                              | 5. INTERLOCK ERROR                                                                                        |
|                   |                                                                                              | The setting cannot be changed because of the system status or interlocking with other specified settings. |
|                   |                                                                                              | 6. OTHER ERROR                                                                                            |
|                   |                                                                                              | The setting cannot be changed for some other reason.                                                      |
| 21 (INVALID FILE) | Failed to import the file<br>because it is in the wrong<br>format in the external<br>medium. | Check whether the file format is correct.<br>The import file should be a CSV file.                        |
| 22 (INVALID KEY)  | The encryption key is not valid.                                                             | Use the correct encryption key.                                                                           |

# 5

# Note

- When exporting device information from the control panel, the data can be saved only on an SD card.
- The file format for exports is CSV.

# Using the Debug Log

# Overview

With this feature, you can save debug logs that are stored in the machine (HDD or operation panel) on an SD card. This function allows the Customer Engineer to save and retrieve error information for analysis. The Capturing Log feature saves debug logs for:

- Controller
- Engine
- Operation panel

### Coloritant 🔁

- In older models, a technician enabled the logging tool after a problem occurred. After that, when the problem had been reproduced, the technician was able to retrieve the debug log.
- However, this new feature saves the debug logs whenever a problem occurs, and then this log can be saved to an SD card.
- You can retrieve the debug logs with an SD card without a network.
- Analysis of the debug log is effective for problems caused by the software. Analysis of the debug log is not valid for the selection of defective parts or problems caused by hardware.

| Туре                                         | Storage Timing                                                                                                    | Destination (maximum storage capacity)                                                           |
|----------------------------------------------|----------------------------------------------------------------------------------------------------|--------------------------------------------------------------------------------------------------|
| Controller<br>debug log<br>(GW debug<br>log) | • Saved at all times                                                                                                    | HDD (4 GB). Compressed when<br>written to an SD card from the HDD<br>(from 4 GB to about 300 MB) |
| Engine debug<br>log                          | <ul> <li>When an engine SC occurs</li> <li>When paper feeding/output stop by jams</li> <li>When the machine doors are opened during normal operation</li> </ul> | HDD (up to 300 times)                                                                            |

## Types of debug logs that can be saved

| Туре                            | Storage Timing                                                                                                    | Destination (maximum storage capacity)                                                                                              |
|---------------------------------|----------------------------------------------------------------------------------------------------|----------------------------------------------------------------------------------------------------|
| Operation<br>panel debug<br>log | <ul> <li>When a controller SC occurs</li> <li>When saving by manual operation<br/>with the Number keys and the Reset<br/>key (Press "Reset", "O", "1" and "C"<br/>(hold for 3 seconds))</li> <li>When the operation unit detects an<br/>error</li> <li>When the operation panel detects an<br/>error</li> </ul> | Operation panel (400 MB /Up to<br>30 times)<br>When updating the firmware for the<br>operation panel, the debug logs are<br>erased. |

Debug logs are not saved when:

- Memory is being erased
- Data encryption equipment is being installed
- Firmware configuration is being changed
- There is a power outage (power cord disconnected accidentally)
- The machine is shutdown normally with the power switch and data write to the HDD cannot be completed. For example, when shutdown starts immediately after a paper jam occurs or the front door is opened or closed, the machine needs about 5 sec. to save the debug log after the machine stops completely.
- Power supply to the HDD is off because of energy saving (engine OFF mode /STR mode)

## **Operation Log Security**

The following operation logs related to security are never saved.

- User ID
- Password
- IP address
- Telephone number
- Encryption key
- Transition to SP mode

The following operation logs are never saved.

- Number keys (0 to 9) on the operation panel
- Soft keyboard on the touch panel display
- External keyboard

# **Retrieving Debug Logs**

Retrieve debug logs to identify the date of occurrence and details about problems.

- Analysis of the debug log is effective for problems caused by the software.
- Analysis of the debug log cannot identify defects in parts or problems caused by hardware.

## Procedure for Retrieving the Debug Log

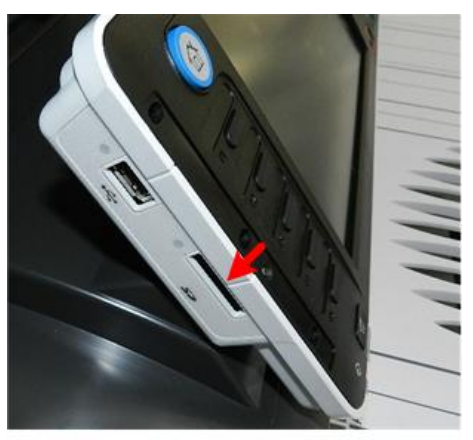

d208a0158

- 1. Insert the SD card into the slot on the right edge of the operation panel.
- 2. Enter SP mode.
- 3. Do SP5857-001 to switch Debug Log on (set to "1").
- Do SP5857-002 and select SD ("3") for the target media for the Debug Log file. (The default selection is "2" for HDD
- 5. Set the start date of the log with SP5857-101.
  - Enter the date in the format yyyymmdd where yyyy is the year, mm the month, and dd the day.
  - For example, for March 28, 2013 you would enter "20130328"
  - Enter a date 72 hours before the problem occurred.
- 6. Set the end date of the log with SP5857-102.
  - Use the same format (yyyymmdd) that you used to enter the start date.
  - For example, for March 31, 2013 you would enter "20130331".
- 7. Next, continue with **SP5857** to select the type of data to retrieve for the debug log to be stored on the SD card. The log is created after selecting one of the options in the table below.

| SP       | Selects                                              |
|----------|------------------------------------------------------|
| 5857-103 | All debug logs (controller, engine, operation panel) |
| 5857-104 | Controller debug log only                            |
| 5857-105 | Engine debug log only                                |
| 5857-107 | Operation panel debug log only                       |

8. When the transfer is finished, the machine will display "Completed" on the operation panel.

#### 🔁 Important 🗋

• The length of time needed to transfer the debug log data can be affected by the type and format of the SD card. Formatting the SD card with Panasonic SD Formatter (freeware) is recommended.

The approximate time required for the transfer of the following debug logs are:

- Controller (GW): 2 to 20 min.
- Engine debug log: 2 min.
- Operation: 2 to 20 min.
- 9. Make sure that the SD card access LED is off, then remove the SD card.

If you see the "Failed" message, remove the SD card, cycle the machine off/on, and then repeat this procedure.

Debug logs are saved with the following file names.

| Debug Log       | Filename Format                                             |
|-----------------|-------------------------------------------------------------|
| Controller(GW)  | /LogTrace/machine no./watching/yyyymmdd_hhmmss_unique ID.gz |
| Engine          | /LogTrace/machine number/engine/yyyymmdd_hhmmss.gz          |
| Operation Panel | /LogTrace/machine no./opepanel/yyyymmdd_hhmmss.tar.gz       |

# **Printing an SMC Report**

The SP mode settings are adjusted before shipment, and are listed in the copy of the SMC print provided on the original table. Keep this SMC print in the used-toner-bottle cabinet as a record of the default settings.

Follow this procedure if you want to print another copy of the SMC list.

- 1. Enter the SP Mode.
- 2. Press [Copy Mode] to return to the initial screen and select the feed source and other settings for the print job, and then press SP Mode to return to the SP Mode.
- 3. Enter 5990 002 and then press [#].
- 4. Press [Start].

# SP Text Mode (Saving SMC List to SD Card)

## Overview

## SP Text Mode

This function is used to save the SMC list as CSV files to the SD card inserted into service slot 2 or the operation panel card slot.

## Procedure

- 1. Turn the main power switch OFF.
- 2. Insert the SD card into slot 2 or the operation panel SD card slot. Then turn the power ON.
- 3. Enter SP mode.
- 4. Select "Copy SP".

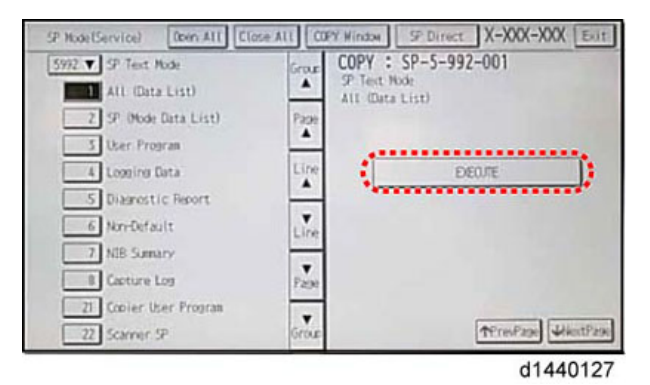

- 5. Select SP5-992 (SP Text Mode).
- 6. Select a detail SP number shown below to save data on the SD card.

SP5-992-xxx (SP Text Mode)

| Detail No. | SMC Categories to Save |
|------------|------------------------|
| 001        | All (Data List)        |
| 002        | SP (Mode Data List)    |
| 003        | User Program           |
| 004        | Logging Data           |

| Detail No. | SMC Categories to Save |
|------------|------------------------|
| 005        | Diagnostic Report      |
| 006        | Non-Default            |
| 007        | NIB Summary            |
| 008        | Capture Log            |
| 021        | Copier User Program    |
| 022        | Scanner SP             |
| 023        | Scanner User Program   |
| 024        | SDK/J Summary          |
| 025        | SDK/J Application Info |
| 026        | Printer SP             |

7. Press [EXECUTE].

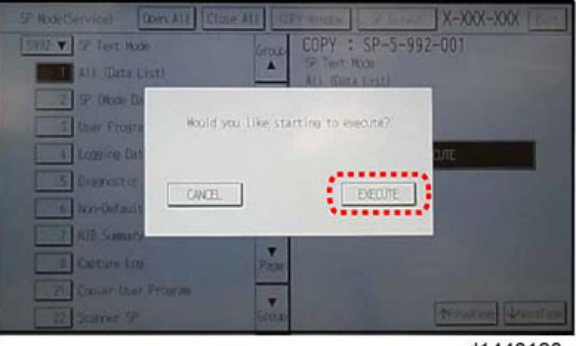

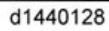

8. Press [EXECUTE] again to start. Press [CANCEL] to cancel the saving.

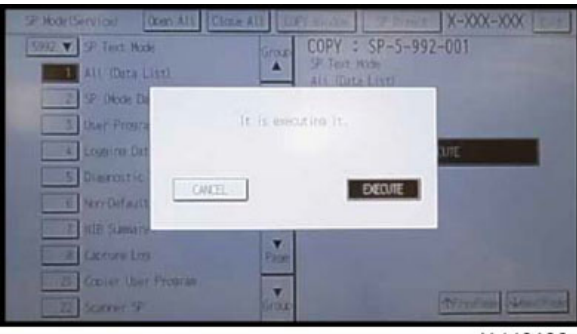

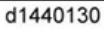

9. "It is executing it" is shown on the screen while executing.

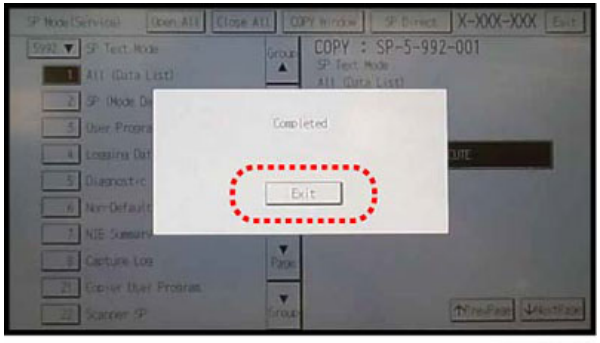

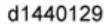

10. Wait for 2 to 3 minutes until "Completed" is shown.

#### Vote

- The SMC list saving may take from 2 to 3 minutes to complete.
- Press [CANCEL] to abort executing.
- 11. Press [Exit] to exit from SP mode.

# File Names of the Saved SMC Lists

The SMC list data saved on the SD card will be named automatically. The file naming rules are as follows.

Example:

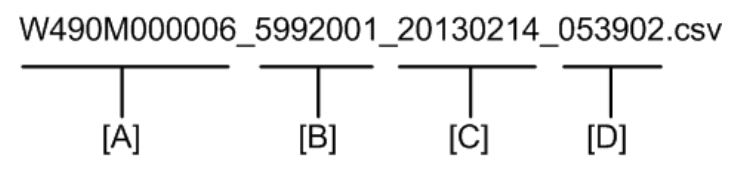

d1822109

- A: Machine serial number (fixed for each machine)
- B: The first four digits indicate the SP number. The last three digits indicate the branch number.
- C: File creation date (YYYY/MM/DD)
- D: File creation time (HH/MM/SS)

#### Note

• A folder named by the machine serial number will be created on the SD card when this function is executed.
#### **Error Messages**

• Failed:

Read-only file system, No space left on device. If an error occurs, pressing "Exit" will cause the device to discard the job and return to the ready state.

# **Initialize All SP Settings**

Follow this procedure to initialize the SP settings and restore them to their factory default settings.

- 1. Enter the SP Mode.
- 2. Print an SMC list (see the procedure above).
- 3. To initialize the SP settings, do **5801-001**.

#### • Note

- The total counter is not cleared when RAM is cleared.
- 4. After initializing the SP settings, use SP5811 to re-enter the serial number of the machine.

# **Calibrating the Touch Panel**

Follow this procedure to calibrate the touch panel.

After clearing memory, or if the touch screen detection function is not working correctly, calibrate the touch screen.

Comportant 🗋

- Do not attempt to use any other selections on this menu.
- 1. At the "Ready" screen, press 🥮.
- 2. On the operation panel keypad push [1] [9] [9] [3].
- 3. Press 🗐 five times.
- 4. Push "Touch Screen Adjust" (or push "1").

| [1] Touch Screen Adjust | [6] Touch Screen Test     |
|-------------------------|---------------------------|
| [2] LED Test            |                           |
| [3 Hard Key Test        | [8] Message Display Debug |
| [4] Buzzer Test         | [9] Debug Log             |
| [5] LCD Test            |                           |

d208a3261

5. Touch 🕮 OK

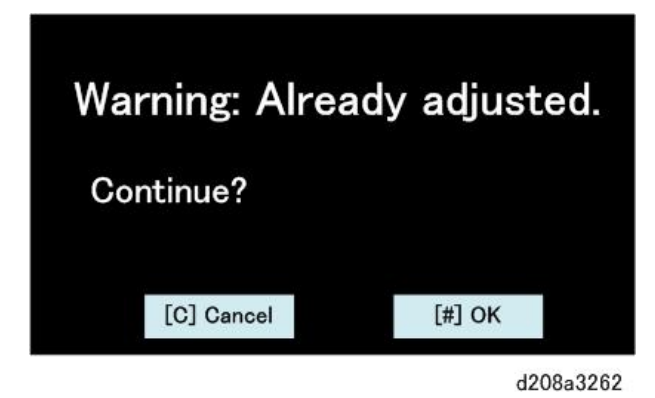

6. A message will prompt you to touch the plus mark in the upper left corner. Touch this mark with a tool (like the dull end of a pen or pencil).

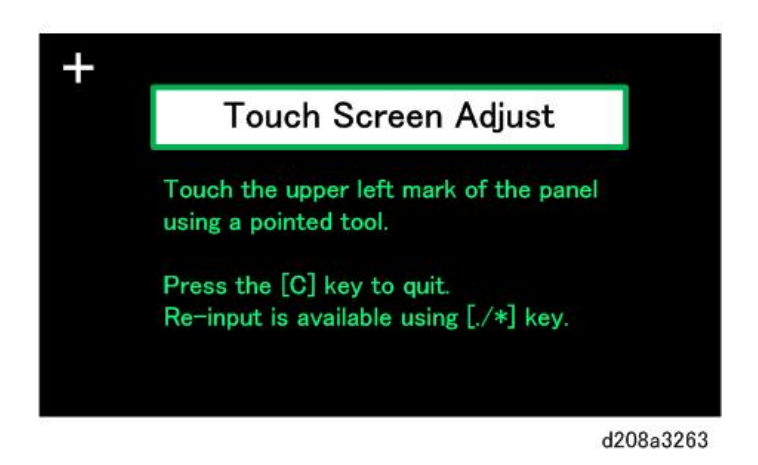

7. The next message will prompt you to touch the plus mark in the lower right corner of the screen. Touch this mark with the tool.

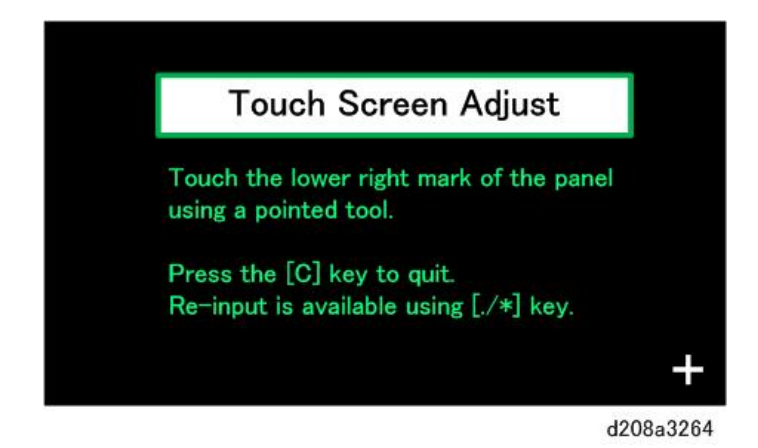

- 8. Touch the screen when next three messages prompt you to touch each mark in the lower left corner, center, and finally, the upper right corner.
- 9. When the last message prompts you to do so, touch a few random spots on the touch screen to confirm that the teardrop marks appear exactly where the screen is touched.

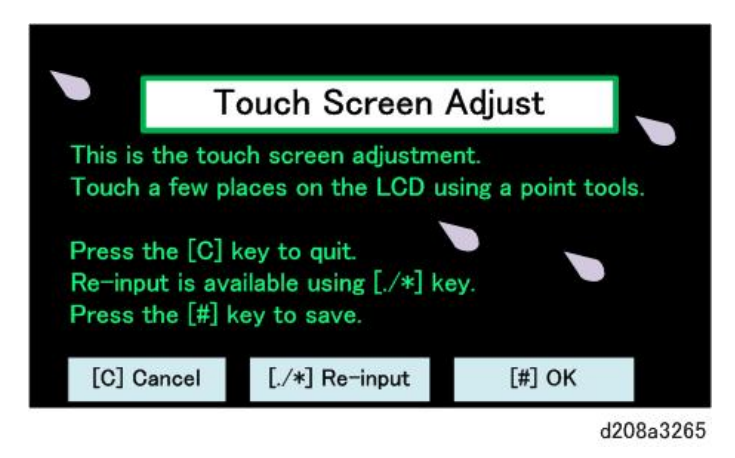

- 10. If the operation is satisfactory, press 🕮 OK.
  - If the mark does not appear where the screen is touched, push [Cancel].
  - Follow the prompts to repeat the procedure.
- 11. Touch [#] Exit on the screen to close the Self-Diagnostic Menu and save the settings.

#### Note

• If you cannot calibrate the screen correctly, the touch panel may need to be replaced. (p.166)

# **Software Reset**

To reset the software, hold down and together for 10 seconds. This software reset is the same as turning the machine off on and with the main power switch.

You cannot use this procedure to reset the software when the operation panel has stalled or if a fusing-related SC code has appeared.

# **Card Save Function**

#### Overview

- The Card Save function is used to save print jobs received by the printer on an SD card with no print output.
- Card Save mode is toggled in the Printer SP mode using printer "Bit Switch 1 Setting" (Bit 4).
- Card Save will remain enabled until the SD card becomes full, or until all file names have been used (up to 5 digits: PRT99999).
- Captures are stored on the SD card in the folder /prt/cardsave.
- File names are assigned sequentially from PRT00000.prn to PRT99999.prn.
- An additional file PRT.CTL is also created. This file contains a list of all files created on the card by the card save function.
- Previously stored files on the SD card can be overwritten or left intact. Card Save SD has "Add" and "New" menu items.
- Card Save (Add): Appends files to the SD Card and does not overwrite existing files. If the card becomes full or if all file names are used, a message will be displayed on the operation panel. Subsequent jobs will not be stored.
- Card Save (New): Overwrites files in the card's /prt/cardsave directory.

#### Note

• Card Save cannot be used with PJL Status Readback commands. PJL Status Readbacks will not work. In addition they will cause the Card Save to fail.

#### Procedure

- 1. Turn the machine off.
- 2. Insert the SD card into Slot 2.
- 3. Turn the machine on.
- 4. Enter SP mode.
- 5. Select "Printer Sp".
- 6. Select "Bit Switch 1 Settings".

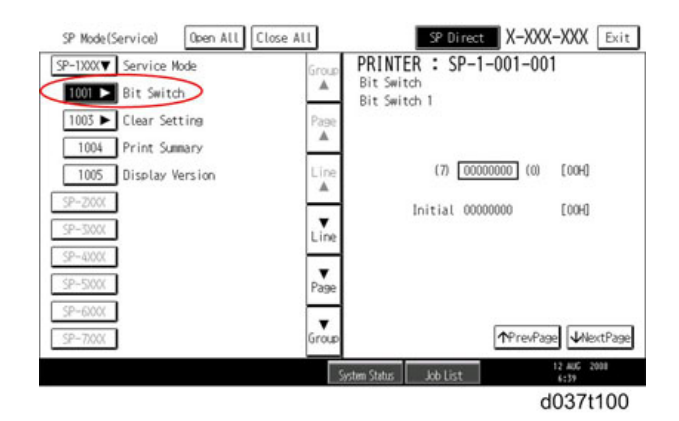

- 7. Select "Bit Switch 1 Settings".
- 8. Press [4] on the numeric keypad, and then press [#]. This toggles Bit 4 ON by setting it to "1" and saves the setting. The result should look like: **00010000**.

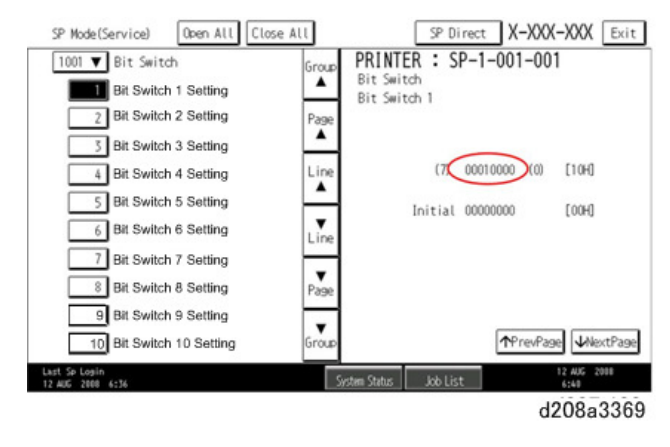

- 9. Press "Exit" to exit SP Mode.
- 10. Press the "User Tools/Counter" button, and then select "Printer Features".
- Card Save (Add) and Card Save (New) should be displayed on the screen. Select "Card Save (ADD)" or "Card Save (NEW).

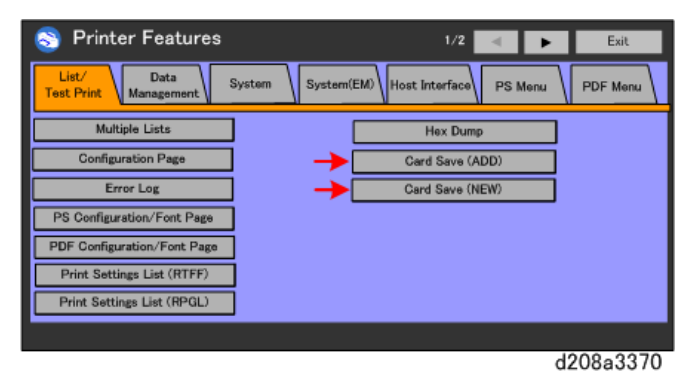

12. Press "OK" and then exit the "User Tools/Counter" menu.

| E Print         | er Features                  | Exit                |
|-----------------|------------------------------|---------------------|
| List /          | I NI NI NI NI N              | _                   |
| Test Prin       | Switching to Card Save mode. |                     |
|                 | V                            |                     |
| 6               |                              |                     |
|                 |                              |                     |
|                 |                              |                     |
|                 |                              |                     |
|                 | Cancel                       |                     |
|                 |                              |                     |
|                 |                              |                     |
| 133.159.166.065 | System Status Job List       | 12 AUG 2008<br>6:42 |
|                 |                              | d037t105            |

- 13. Press the 🛅 button.
- 14. On the Check Status screen touch "Check" for Printer.

| Mach./Applic. Stat Current Jo | b Job History | Maint./Inquiry/Mach. Info |
|-------------------------------|---------------|---------------------------|
| Machine Status                | Ready         |                           |
| Copier                        | Ready         | Check                     |
| Printer                       | Ready         |                           |
| Scanner                       | Ready         | Check                     |
| Document Server               | Ready         | Check                     |
|                               |               |                           |

15. Card Save should be displayed at the top of the screen

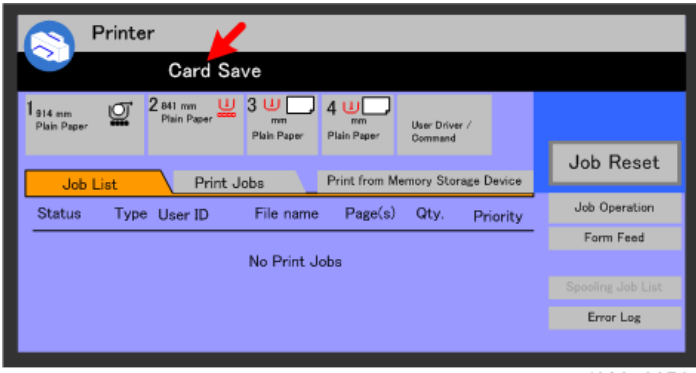

d208a3372

16. Send a job to the printer. The Data In LED in the lower left corner of the operation panel should start blinking.

- 17. As soon as the printer receives the print job, it will be stored on the SD card automatically with no paper output. Nothing is displayed on the screen, indicating that a Card Save operation was successful.
- 18. Touch "Check" for "Copier" to return to the initial Copier screen.

| Check Status                   | [                            | Exit       |
|--------------------------------|------------------------------|------------|
| Mach./Applic. Stat Current Job | Job History Maint./Inquiry/M | fach. Info |
| Machine Status                 | Ready                        |            |
| Copier                         | Ready                        | Check      |
| Printer                        | Ready                        | Check      |
| Scanner                        | Ready                        | Check      |
| Document Server                | Ready                        | Check      |
|                                |                              |            |

d208a3373

- 19. Go into Printer SP mode, and then change the Bit Switch Settings back to the default 00000000.
- 20. Press [#] on the numeric keypad to save the changes, and then leave the SP mode.
- 21. Turn the machine off.
- 22. Remove the SD card from SD card Slot 2.
- 23. Turn the machine on to resume normal operation.

#### **Error Messages**

Card Save error messages:

- Init error: A card save process (e.g. card detection, change to kernel mode) failed to initialize.
- Card not found: Card cannot be detected in the slot.
- No memory: Insufficient working memory to process the job.
- Write error: Failed to write to the card.
- Other error: An unknown error occurred.

If an error occurs, pressing "OK" will cause the device to discard the job and return to the ready state.

# **Troubleshooting Guide**

#### **Troubleshooting Flowchart**

Follow the flowchart to determine the cause of an image problem. Use **SP2902** (VDB Test Pattern) and **SP4417** (IPU Test Pattern) to print the test patterns.

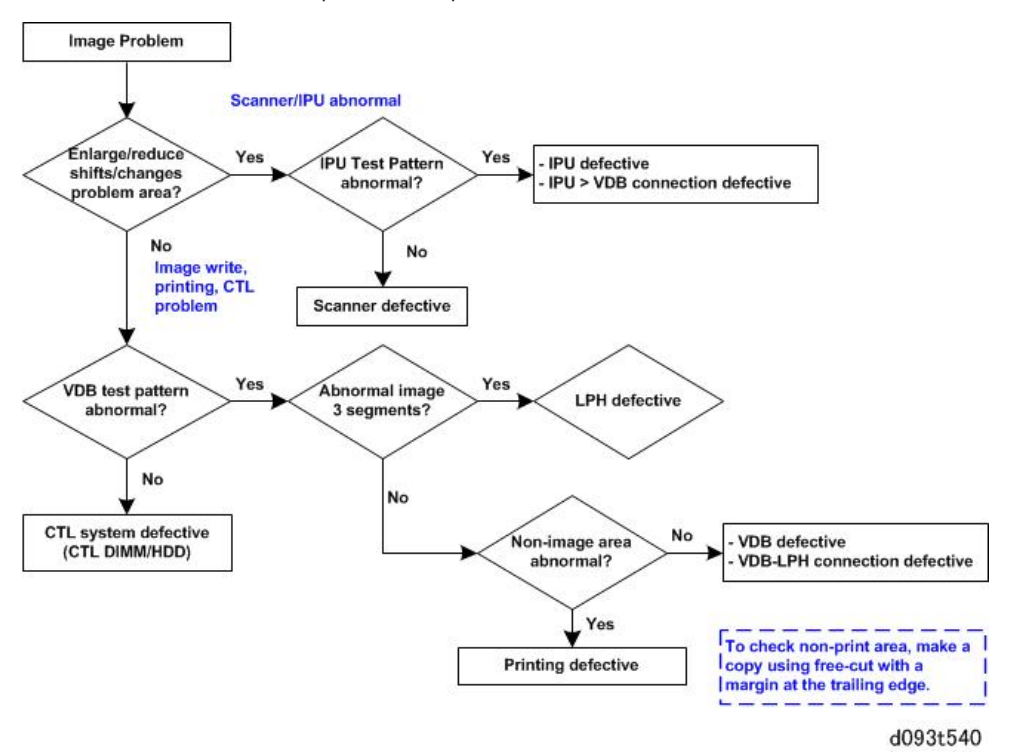

For the VDB test patterns, use SP2902.

- 1. Enter the SP mode.
- 2. Select the test pattern number, touch [Copy Screen], then push [Start].

| 0 | None                 | 13 | Vertical Line (1-dot)   |
|---|----------------------|----|-------------------------|
| 1 | Grid Pattern (1-dot) | 14 | Vertical Line (2-dot)   |
| 2 | Grid Pattern (2-dot) | 15 | Horizontal Line (1-dot) |
| 3 | Grid Pattern (3-dot) | 16 | Horizontal Line (2-dot) |

| 4  | Grid Pattern (4-dot)   | 17 | Checkered Flag                  |
|----|------------------------|----|---------------------------------|
| 5  | Grid Pattern (5-dot)   | 18 | Alternating Dot Pattern (1-dot) |
| 6  | Grid Pattern (6-dot)   | 19 | Alternating Dot Pattern (2-dot) |
| 7  | Argyle Pattern (1-dot) | 20 | Alternating Dot Pattern (4-dot) |
| 8  | Argyle Pattern (2-dot) | 21 | Trimming Area                   |
| 9  | Argyle Pattern (3-dot) | 22 | Full Dot Pattern                |
| 10 | Argyle Pattern (4-dot) | 23 | Black Band (Vertical)           |
| 11 | Argyle Pattern (5-dot) | 24 | Black Band (Horizontal)         |
| 12 | Argyle Pattern (6-dot) | 25 | Blank Image                     |

For the IPU test patterns, use SP 4417

- 1. Enter the SP mode.
- 2. Enter the number for the desired test pattern.
- 3. Switch the display to the "Copy Window" then press the [Start] button.

|   | Scan Test Patterns          | Print Test Patterns |                                     |  |
|---|-----------------------------|---------------------|-------------------------------------|--|
| 0 | Scanner Data                | 1<br>8              | Independent Dot: 1-4 dot: PRN       |  |
| 1 | Vertical Line: 1-dot: SCN   | 1<br>9              | Grayscale Horizontal: 16-level: PRN |  |
| 2 | Vertical Line: 2-dot: SCN   | 2<br>0              | Grayscale Vertical: 16-level: PRN   |  |
| 3 | Horizontal Line: 1-dot: SCN | 2<br>1              | Grayscale: 16-level: PRN            |  |
| 4 | Horizontal Line: 2-dot: SCN | 2<br>2              | Density Patch: 256-level: PRN       |  |
| 5 | Independent Dot: 1-dot: SCN | 2<br>3              | Density Patch: 64-level: PRN        |  |
| 6 | Grid Pattern: 1-dot: SCN    | 2<br>4              | Plus Sign: PRN                      |  |

| 7  | Vertical Stripes: SCN               | 2<br>5 | Grid Pattern: 96-dot: PRN                   |
|----|-------------------------------------|--------|---------------------------------------------|
| 8  | Grayscale Horizontal: 16-level: SCN | 2<br>6 | Argyle Pattern: PRN                         |
| 9  | Grayscale Vertical: 16-level: SCN   | 2<br>7 | Grayscale Horizontal: 16-level: + Line: PRN |
| 10 | Density Patch: 16-level: SCN        | 2<br>8 | Grid Pattern: 128-dot: PRN                  |
| 11 | Plus Sign: SCN                      |        |                                             |
| 12 | Argyle Pattern: SCN                 |        |                                             |
| 13 | Density Patch: 256-level: SCN       |        |                                             |
| 14 | Density Patch: 64-level: SCN        |        |                                             |
| 15 | Trimming Area: SCN                  |        |                                             |
| 16 | Bandwidth Vertical: SCN             |        |                                             |
| 17 | Bandwidth Horizontal: SCN           |        |                                             |

# Scanning

|          | 1. | No image (blank copy/print, or no image with only vertical black lines on the output) |
|----------|----|---------------------------------------------------------------------------------------|
|          |    | Possible causes:                                                                      |
|          |    | <ul> <li>Connection problem between CIS and IPU.</li> </ul>                           |
|          |    | CIS defective                                                                         |
|          |    |                                                                                       |
| d046t902 |    |                                                                                       |

| d046t903 | 2. | No image (solid black copy/print, or no image with only<br>vertical white lines on the output)<br><b>Possible causes:</b><br>• Connection problem between CIS and IPU.<br>• CIS defective |
|----------|----|----------------------------------------------------------------------------------------------------|
| d046t904 | 3. | Light image<br>Possible causes:<br>• Low CIS output<br>• IPU board defective                                                                                                    |
| d046t905 | 4. | Vertical black lines<br>Possible causes:<br>• Dirty exposure glass<br>• CIS defective<br>• IPU defective                                                                                  |
| d046t906 | 5. | Vertical white lines<br><b>Possible causes:</b><br>• Dirty exposure glass<br>• Dirt or scratches on white plate above the CIS<br>• CIS defective                                          |

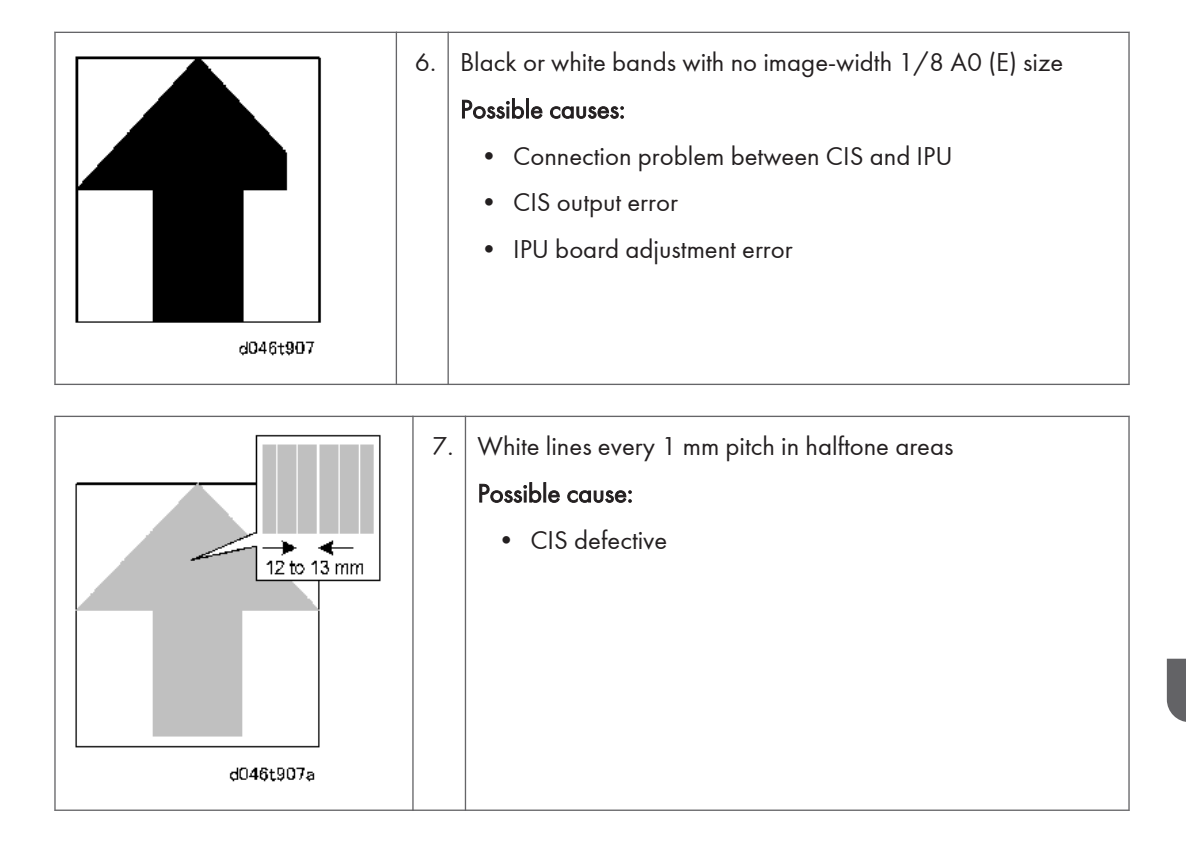

### Image Writing

|          | 1. | No Image (blank copy/print) |
|----------|----|-----------------------------|
|          |    | Possible causes:            |
|          |    | • VDB board defective       |
|          |    | IPU board defective         |
|          |    | LPH defective               |
|          |    |                             |
| d046t908 |    |                             |

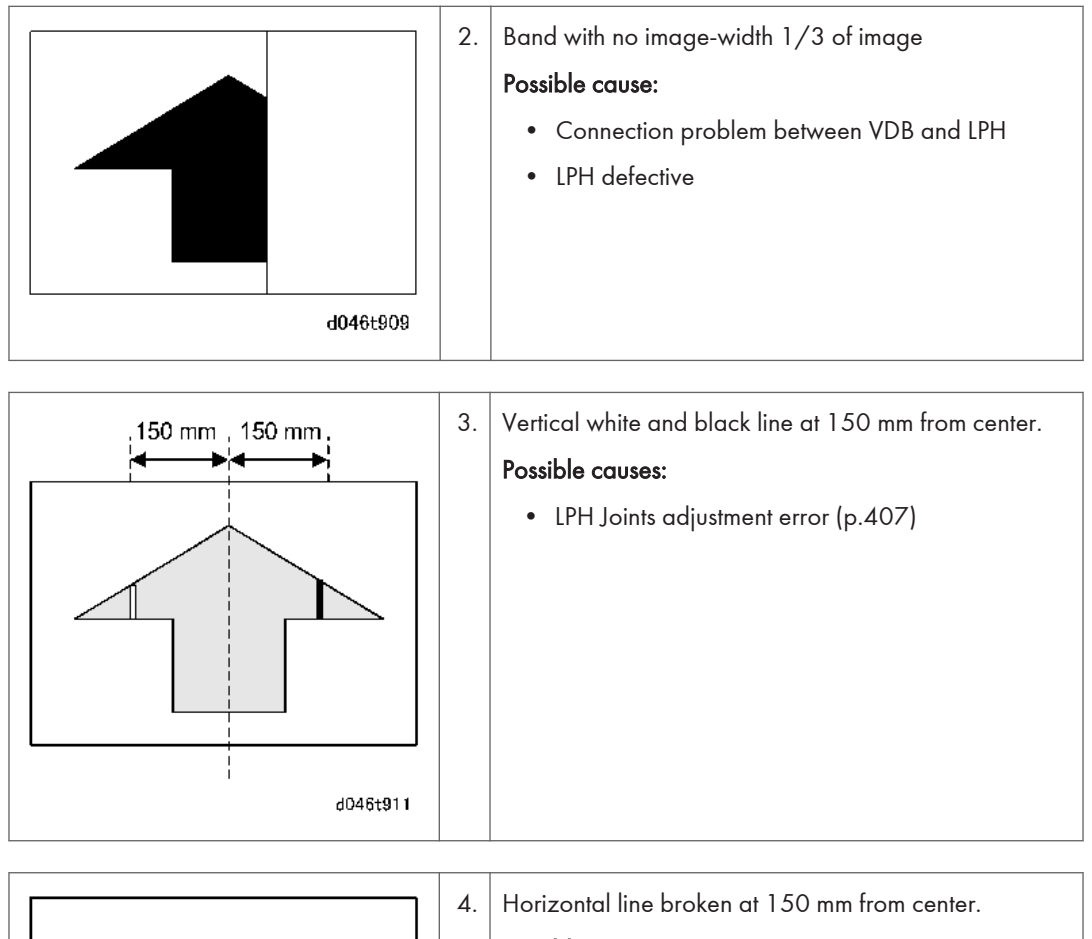

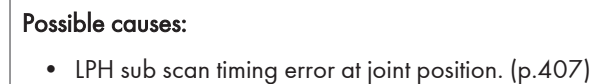

d046t912

482

6

## Printing

| d093t991 | 1 | Dirty Background                           |
|----------|---|--------------------------------------------|
|          |   | Possible causes:                           |
|          |   | Possible causes:                           |
|          |   | • Dirty ID sensor                          |
|          |   | Deteriorated developer                     |
|          |   | Deteriorated OPC drum                      |
|          |   | • Excessive toner due to toner over supply |
|          |   |                                            |
|          |   |                                            |

|   |          | 2 | Black Spots at Regular Intervals (Pitch)   |
|---|----------|---|--------------------------------------------|
| • |          |   | Possible causes:                           |
| • |          |   | • Scratched OPC drum (250 mm pitch)        |
| • |          |   | • Scratched hot roller (157 mm pitch)      |
|   | d093t992 |   | • Scratched pressure roller (173 mm pitch) |

|          | Random Black Spots Possible causes:                                                        |
|----------|--------------------------------------------------------------------------------------------|
|          | <ul> <li>Toner scattering caused by bent entrance seal in<br/>cleaning unit</li> </ul>     |
| d093t993 | <ul> <li>Developer scattering caused by defective seals in<br/>development unit</li> </ul> |
|          | Deteriorated OPC drum                                                                      |
|          | Hot roller cleaning roller dirty                                                           |

|          | 4 | Vertical Black Lines or Bands                          |
|----------|---|--------------------------------------------------------|
|          |   | Possible causes:                                       |
|          |   | Line caused by defective cleaning blade                |
|          |   | <ul> <li>Band caused by bent cleaning blade</li> </ul> |
| d093t994 |   | <ul> <li>Line caused by dirty corona wire</li> </ul>   |
|          |   | <ul> <li>Band caused by dirty OPC drum</li> </ul>      |
|          |   | <ul> <li>Line caused by scratched OPC drum</li> </ul>  |

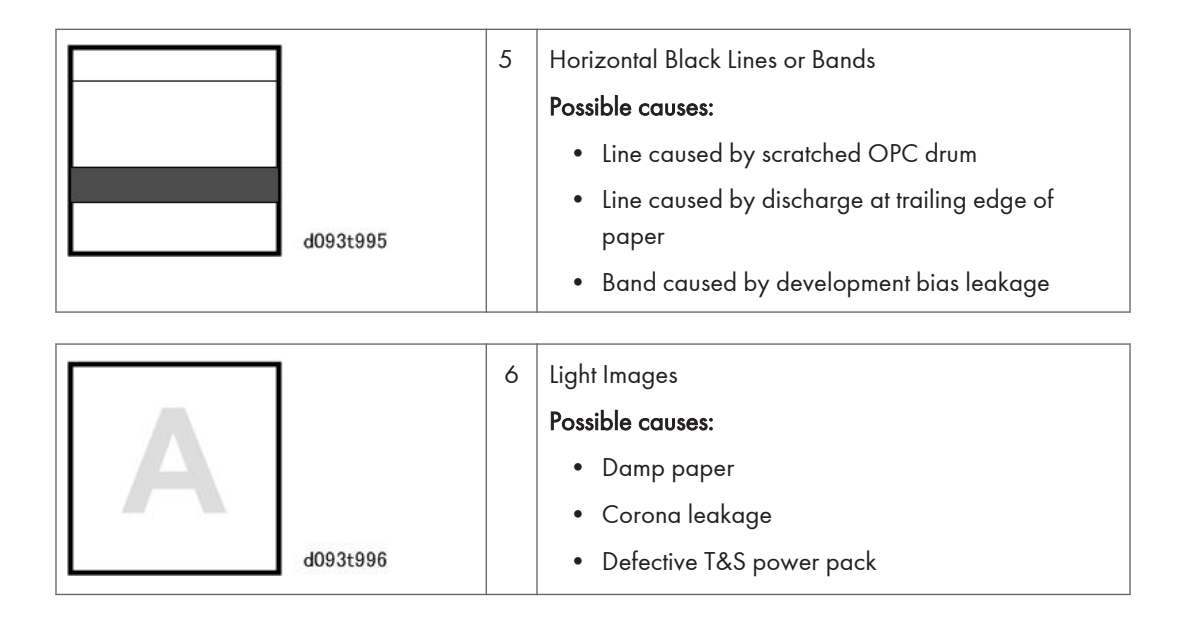

# **SC Tables**

#### Service Call Conditions

#### There are 4 levels of service call conditions.

| Level | Definition                                                                                                    | Reset Procedure                                                                                    |
|-------|----------------------------------------------------------------------------------------------------|----------------------------------------------------------------------------------------------------|
| A     | To prevent damage to the machine, the main<br>machine cannot be operated until the SC has<br>been reset by a service representative (see the<br>note below).                                                | Enter SP mode, use SP 5810, touch<br>[Execute], and then turn the main<br>power switch off and on. |
| В     | SC codes that disable only the features that use<br>the defective item. These codes are not shown to<br>the user under normal conditions, but they are<br>displayed when the defective feature is selected. | Cycle the machine off/on.                                                                          |
| С     | The SC history is updated. The machine can be operated as usual.                                                                                                    | The SC will not be displayed. Only the SC history is updated.                                      |
| D     | Cycling the machine off/on resets SC codes displayed on the operation panel. These are re-<br>displayed if the error occurs again.                                                                          | Cycle the machine off/on.                                                                          |

- If the problem concerns electrical circuit boards, first disconnect then reconnect the connectors before replacing the PCBs.
- If the problem concerns a motor lock, before replacing motors or sensors always inspect the area around the motor and drive train for a physical obstruction..
- When a Level A or B SC occurs while in an SP mode, the display does not indicate the SC number. If this occurs, check the SC number after leaving the SP mode. This does not apply to Level B codes.

### 

- Never turn off the main power switch when the power LED is lit or flashing.
- To avoid damage to the hard disk or memory, always follow the procedure below to turn the machine off.
- 1. Press the switch on the left corner of the machine, wait for the power down message to go off, and then wait for the power LED on the operation panel to go off.
- 2. Press the power switch again. This dissipates residual charge on the PCBs.
- 3. Unplug the machine from the power source.

### Tray Names

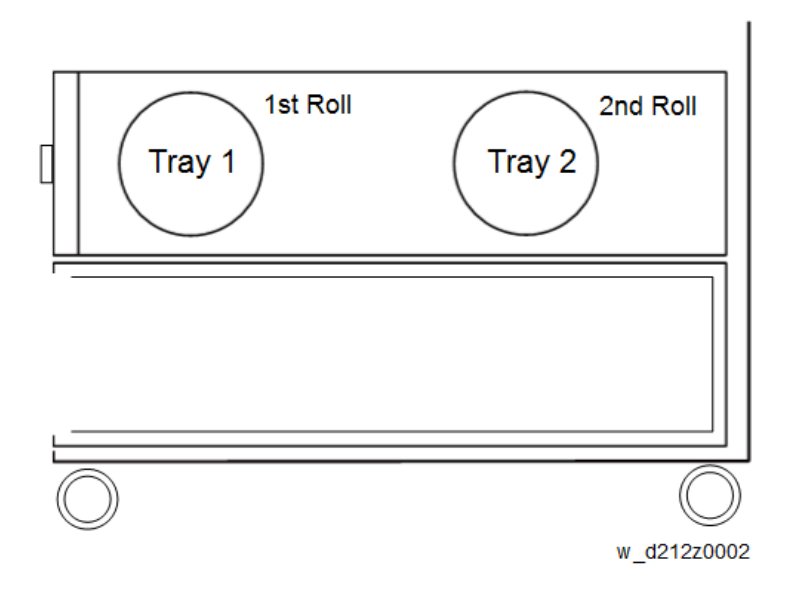

### SC Code Tables

### Group 100: Exposure

| SC101-100 | D | Lamp error                                                      |  |
|-----------|---|-----------------------------------------------------------------|--|
|           |   | Lamp does not light at power on.                                |  |
|           |   | If cycling the machine power off/on does not solve the problem: |  |
|           |   | White plate dirty                                               |  |
|           |   | CIS glass dirty                                                 |  |
|           |   | CIS, IPU, BCU connection loose, broken, defective               |  |
|           |   | LED connection loose, broken, defective                         |  |
|           |   | Harness between CIS and IPU loose, broken, defective            |  |
|           |   | Harness between CIS and PSU loose, broken, defective            |  |
|           |   | One or more defective: CIS, IPU, BCU, PSU, LED lamp             |  |

| If cycling the machine power off/on does not solve the problem: |
|-----------------------------------------------------------------|
| Clean white plate                                               |
| Clean the CIS glass                                             |
| Check CIS, IPU, BCU connections                                 |
| Check LED connections                                           |
| Check harness connections between CIS and IPU                   |
| Check harness connections between CIS and PSU                   |
| Replace one or more: CIS, IPU, BCU, PSU, LED lamp               |

| SC143-00 D | D | Scanner automatic adjustment error                                  |
|------------|---|---------------------------------------------------------------------|
|            |   | CIS automatic adjustment failed at power ON.                        |
|            |   | White plate dirty or positioned incorrectly                         |
|            |   | CIS LED not light                                                   |
|            |   | Connection harness between SIF and PSU loose, broken, defective     |
|            |   | Connection harness between SIF, SIPU loose, broken, defective       |
|            |   | • SIF failure                                                       |
|            |   | BCU/IOB failure                                                     |
|            |   | • SIPU failure                                                      |
|            |   | CIS failure                                                         |
|            |   | Clean white plate or adjust the position.                           |
|            |   | • Check harness connections between CIS and PSU or replace harness. |
|            |   | Check harness connections between CIS and SIPU or replace harness.  |
|            |   | Replace CIS.                                                        |

| SC144-00 | С | SIB communication error                                           |  |
|----------|---|-------------------------------------------------------------------|--|
|          |   | LM98714 communication error                                       |  |
|          |   | • SIB failure                                                     |  |
|          |   | • IPU failure                                                     |  |
|          |   | Harness between SIB and IPU fault                                 |  |
|          |   | Check harness connections between SIB and IPU or replace harness. |  |

| SC161-01 | D | IPU error (Volans configuration trouble)                          |  |
|----------|---|-------------------------------------------------------------------|--|
|          |   | LM98714 communication error                                       |  |
|          |   | • SIB failure                                                     |  |
|          |   | • IPU failure                                                     |  |
|          |   | Harness between SIB and IPU fault                                 |  |
|          |   | Check harness connections between SIB and IPU or replace harness. |  |

| SC161-02 | D | IPU error (Ri2005_SIB response error)                                         |
|----------|---|-------------------------------------------------------------------------------|
|          |   | IPU error (Ri response error) is issued if an error is detected on Ri access. |
|          |   | IPU board error (Ri2005 and peripheral circuits fault).                       |
|          |   | Chip fault (Ri2005 fault)                                                     |
|          |   | Power reset                                                                   |

| SC161-03 | D | IPU Error – Ri response failure                                                                 |
|----------|---|-------------------------------------------------------------------------------------------------|
|          |   | An IPU error issued (no response from Ri) when a problem occurred in an attempt to access Ri20. |
|          |   | IPU harness connection loose, broken, defective                                                 |
|          |   | IPU defective                                                                                   |
|          |   | Check all IPU harness connections                                                               |
|          |   | • Replace IPU                                                                                   |

| SC161-04 | D | Cetus 2 configuration error                                                             |  |
|----------|---|-----------------------------------------------------------------------------------------|--|
|          |   | An attempt to configure Cetus 2 failed due to an IPU error (Ri response failure)        |  |
|          |   | <ul><li>IPU harness connection loose, broken, defective</li><li>IPU defective</li></ul> |  |
|          |   | <ul><li>Check all IPU harness connections</li><li>Replace IPU</li></ul>                 |  |

| SC180-00 | D | Left scanner fan lock                                                                                                    |
|----------|---|----------------------------------------------------------------------------------------------------|
|          |   | Lock signal for the left scanner fan is detected.                                                                                                    |
|          |   | <ul> <li>Scanner Fan (Left): trouble</li> <li>Scanner Fan (Left): Harness between SIBs loosen or broken</li> <li>SIB defective</li> <li>IPLI defective</li> </ul> |
|          |   | <ul><li>BCU defective</li><li>IOB defective</li></ul>                                                                                                    |
|          |   | If not retrieved by turning the power OFF and ON, check and replace the parts<br>below.<br>• Scanner Fan (Left)<br>• SIB<br>• IPU<br>• BCU<br>• IOB<br>• Harness. |

| SC181-00 D | D | Right scanner fan lock                                     |
|------------|---|------------------------------------------------------------|
|            |   | Lock signal for the right scanner fan is detected.         |
|            |   | • Scanner Fan (Right): trouble                             |
|            |   | Scanner Fan (Right): Harness between SIBs loosen or broken |
|            |   | • SIB defective                                            |
|            |   | • IPU defective                                            |
|            |   | BCU defective                                              |
|            |   | IOB defective                                              |

| If not retrieved by turning the power OFF and ON, check and replace the parts below. |
|--------------------------------------------------------------------------------------|
| • Scanner Fan (Right)                                                                |
| • SIB                                                                                |
| • IPU                                                                                |
| • BCU                                                                                |
| • IOB                                                                                |
| • Harness.                                                                           |

| SC186-00 | D | Gray-balance adjustment error                                                                                               |
|----------|---|----------------------------------------------------------------------------------------------------|
|          |   | The area average value after adjustment is outside the specified value by ±20 degrees.                                      |
|          |   | <ul> <li>CIS defective</li> <li>SIB defective</li> <li>IPU defective</li> <li>FFC defective</li> </ul>                      |
|          |   | If not retrieved by turning the power OFF and ON, check and replace the parts<br>below.<br>• CIS<br>• SIB<br>• IPU<br>• FFC |

### Group 200: writing

| SC290-01 | D | VDB configuration error                                                  |
|----------|---|--------------------------------------------------------------------------|
|          |   | The INIT_DONE signal level did not go HIGH within 1 sec. after power on. |
|          |   | Connection harness between VDB, IPU loose, broken, defective             |
|          |   | VDB defective                                                            |
|          |   | BCU defective                                                            |

| Check the connection harnesses between VDB, IPU |
|-------------------------------------------------|
| Replace VDB                                     |
| Replace BCU                                     |

| SC290-02 | 290-02 D | D                                                                           | VDB communication read error |
|----------|----------|-----------------------------------------------------------------------------|------------------------------|
|          |          | The machine failed twice to read the fixed value for DPIT4 in the register. |                              |
|          |          | Connection harness between VDB, IPU loose, broken, defective                |                              |
|          |          | VDB defective                                                               |                              |
|          |          | BCU defective                                                               |                              |
|          |          | Check the connection harnesses between VDB, IPU                             |                              |
|          |          | Replace VDB                                                                 |                              |
|          |          | Replace BCU                                                                 |                              |

| SC290-03 | D | VDB communication write error                                                                                                  |
|----------|---|----------------------------------------------------------------------------------------------------|
|          |   | The machine failed twice to read correctly the value stored in the register for the read check.                                |
|          |   | <ul> <li>Connection harness between VDB, IPU loose, broken, defective</li> <li>VDB defective</li> <li>BCU defective</li> </ul> |
|          |   | <ul> <li>Check the connection harnesses between VDB, IPU</li> <li>Replace VDB</li> <li>Replace BCU</li> </ul>                  |

| SC291-01 | D | D                                                                                                    | D | VDB-LPH communication error: LPH 1 |
|----------|---|----------------------------------------------------------------------------------------------------|---|------------------------------------|
|          |   | Two attempts failed to read the register where the value for LPH communication recognition is stored. |   |                                    |
|          |   | VDB-LPH connection harness loose, broken, defective                                                   |   |                                    |
|          |   | VDB defective                                                                                         |   |                                    |
|          |   | LPH defective                                                                                         |   |                                    |

| Check connection of all VDB-LPH harnesses |
|-------------------------------------------|
| Replace VDB                               |
| • Replace LPH                             |
|                                           |

| SC291-02 | D | VDB-LPH communication error: LPH 2                                                                    |
|----------|---|----------------------------------------------------------------------------------------------------|
|          |   | Two attempts failed to read the register where the value for LPH communication recognition is stored. |
|          |   | <ul> <li>VDB-LPH connection harness loose, broken, defective</li> <li>VDB defective</li> </ul>        |
|          |   | VDB detective                                                                                         |
|          |   |                                                                                                    |
|          |   | Check connection of all VDB-LPH harnesses                                                             |
|          |   | Replace VDB                                                                                           |
|          |   | • Replace LPH                                                                                         |

| SC291-03 | D | VDB-LPH communication error: LPH 3                                                                    |
|----------|---|----------------------------------------------------------------------------------------------------|
|          |   | Two attempts failed to read the register where the value for LPH communication recognition is stored. |
|          |   | VDB-LPH connection harness loose, broken, defective                                                   |
|          |   | VDB defective                                                                                         |
|          |   | LPH defective                                                                                         |
|          |   | Check connection of all VDB-LPH harnesses                                                             |
|          |   | • Replace VDB                                                                                         |
|          |   | • Replace LPH                                                                                         |
|          |   |                                                                                                    |

| SC292-00 | D | VDB flash intensity correction sequence error                                                                                 |
|----------|---|----------------------------------------------------------------------------------------------------|
|          |   | After flash intensity correction was set to "1" in the register (khstat), "0" was not detected within the estimated end time. |
|          |   | VDB-IPU connection harness loose, broken, defective                                                                           |
|          |   | VDB defective                                                                                                    |
|          |   | BCU defective                                                                                                    |

| Check connection of all VDB-IPU harnesses |
|-------------------------------------------|
| Replace VDB                               |
| Replace BCU                               |

## Group 300: Charge, Development

| SC300-00 | D | Charge corona output error                                                                       |
|----------|---|--------------------------------------------------------------------------------------------------|
|          |   | Charge corona feedback voltage less than 0.5 V was detected for more than 100 ms after power on. |
|          |   | Dirty charge corona wire caused voltage leak                                                     |
|          |   | <ul> <li>CGB power pack cable loose, broken, defective</li> </ul>                                |
|          |   | TD HVPS power pack defective                                                                     |
|          |   | Clean charge corona wire                                                                         |
|          |   | Check TD HVPS power pack cable                                                                   |
|          |   | Replace TD HVPS power pack                                                                       |

| SC305-00 | D | Charge corona wire cleaner error                                                                                                  |
|----------|---|----------------------------------------------------------------------------------------------------|
|          |   | The wire cleaning pad did not return to its home position within 5 sec. after wire cleaning ended.                                |
|          |   | Wire cleaner motor harness loose, broken, defective                                                                               |
|          |   | Wire cleaner motor defective                                                                                                    |
|          |   | Charge corona wire defective                                                                                                    |
|          |   | Check wire cleaner motor harness                                                                                                  |
|          |   | Replace corona wire                                                                                                    |
|          |   | Replace wire cleaner motor                                                                                                    |
|          |   | Note:                                                                                                    |
|          |   | • This SC is not issued if SP2804 is set to zero (no cleaning).                                                                   |
|          |   | <ul> <li>If immediate repair is not possible, set SP2804 to zero to switch off the<br/>charge corona cleaner function.</li> </ul> |

| SC347-00 | D | Development drive motor lock error                                                                                                    |
|----------|---|----------------------------------------------------------------------------------------------------|
|          |   | Development drive motor stopped. (The lock signal remained HIGH longer than 5 sec. when the development was operating.)                              |
|          |   | <ul> <li>Motor or drive mechanism jammed by physical obstruction</li> <li>Motor harness loose, broken, defective</li> <li>Motor defective</li> </ul> |
|          |   | <ul> <li>Remove obstruction to free motor operation</li> <li>Check motor harness</li> <li>Replace motor</li> </ul>                                   |

| SC392-00 | D | Development bias error                                                                                                    |
|----------|---|----------------------------------------------------------------------------------------------------|
|          |   | The PWM duty level was detected higher than 5% within 100 ms after high voltage output started, and the feedback voltage was detected less than 0.3 V for more than 200 ms. |
|          |   | Development bias connection harness loose, broken, defective                                                                                                    |
|          |   | <ul> <li>Development bias connection point damaged</li> </ul>                                                                                                    |
|          |   | High voltage cable damaged                                                                                                    |
|          |   | CGB power pack defective                                                                                                    |
|          |   | Check the development bias harness                                                                                                    |
|          |   | Check the development bias connection point                                                                                                    |
|          |   | Check the high voltage cable                                                                                                    |
|          |   | Replace CGB power pack                                                                                                    |

## Group 400: Around the Drum (Transfer, Separation, Cleaning)

| SC400-00 | D | ID sensor error: Automatic adjustment error                                                                                                    |
|----------|---|----------------------------------------------------------------------------------------------------|
|          |   | During the process control self-check, the Vsg value (reflectivity of the bare drum surface) could not be adjusted to within 4.0±0.2V within 20 sec. after automatic adjustment began. |
|          |   | ID sensor dirty                                                                                                    |
|          |   | ID sensor harness loose, broken, defective                                                                                                    |
|          |   | • ID sensor harness connection at IOB loose, broken, defective.                                                                                                    |
|          |   | ID sensor defective                                                                                                    |
|          |   | Exposure unit defective                                                                                                    |
|          |   | Development unit defective                                                                                                    |
|          |   | CGB power pack defective                                                                                                    |
|          |   | Clean ID sensor                                                                                                    |
|          |   | Check ID sensor harness                                                                                                    |
|          |   | <ul> <li>Inspect ID sensor connection at IOB</li> </ul>                                                                                                    |
|          |   | Replace ID sensor                                                                                                    |
|          |   | Replace exposure unit                                                                                                    |
|          |   | Replace development unit                                                                                                    |
|          |   | Replace CGB power pack                                                                                                    |

| SC401-00 | D | ID sensor error: Vsg                                                                                                    |
|----------|---|----------------------------------------------------------------------------------------------------|
|          |   | When the ID sensor was calibrated, Vsg (reflectivity of the bare drum surface) was detected less than 2.5V after two attempts. |
|          |   | -0Г-                                                                                                    |
|          |   | After calibration, Vsg was detected as 5.0V at PWM adjustment and PWM=0.                                                       |
|          |   | Dirty ID sensor                                                                                                    |
|          |   | ID sensor harness connection loose, broken, defective                                                                          |
|          |   | ID sensor defective                                                                                                    |
|          |   | Transfer power pack defective                                                                                                  |
|          |   | IOB defective                                                                                                    |

| Clean ID sensor                      |
|--------------------------------------|
| Inspect ID sensor harness, connector |
| Replace ID sensor                    |
| Replace transfer power pack          |
| Replace separation power pack        |
| Replace IOB                          |

| SC402-00 | В | ID sensor error: Vsp                                                                                                    |
|----------|---|----------------------------------------------------------------------------------------------------|
|          |   | The Vsp (reflectivity of ID sensor pattern) value was detected at "0" or more than 2.5V when the ID sensor was calibrated during process control. |
|          |   | OPC drum gear Allen screw loose                                                                                                    |
|          |   | • ID sensor dirty                                                                                                    |
|          |   | ID sensor harness loose, broken, defective                                                                                                    |
|          |   | • ID sensor defective                                                                                                    |
|          |   | IOB defective                                                                                                    |
|          |   | Exposure unit defective                                                                                                    |
|          |   | Development unit defective                                                                                                    |
|          |   | Transfer power pack defective                                                                                                    |
|          |   | Tighten Allen screw of drum gear                                                                                                    |
|          |   | Clean ID sensor                                                                                                    |
|          |   | Inspect ID sensor harness, connector                                                                                                    |
|          |   | Replace ID sensor                                                                                                    |
|          |   | Replace exposure unit                                                                                                    |
|          |   | Replace development unit                                                                                                    |
|          |   | Replace transfer power pack                                                                                                    |

| SC406-00 | D | ID sensor error: Edge detection error during calibration                                                                                   |
|----------|---|----------------------------------------------------------------------------------------------------|
|          |   | The voltage reading of the ID sensor pattern during process control remained less than 2.5V for more than 0.6 sec. during process control. |
|          |   | • ID sensor dirty                                                                                                    |
|          |   | <ul> <li>ID sensor harness connection loose, broken, defective</li> </ul>                                                                  |
|          |   | ID sensor defective                                                                                                    |
|          |   | IOB defective                                                                                                    |
|          |   | LPH defective                                                                                                    |
|          |   | Development unit defective                                                                                                    |
|          |   | Transfer power pack defective                                                                                                    |
|          |   | Clean ID sensor                                                                                                    |
|          |   | <ul> <li>Inspect ID sensor harness, connector</li> </ul>                                                                                   |
|          |   | Replace ID sensor                                                                                                    |
|          |   | • Replace IOB                                                                                                    |
|          |   | • Replace LPH                                                                                                    |
|          |   | Replace development unit                                                                                                    |
|          |   | Replace transfer power pack                                                                                                    |

| SC440-00 | D | Transfer voltage output error                                                                                                    |
|----------|---|----------------------------------------------------------------------------------------------------|
|          |   | 100 ms after the transfer power pack started to output the transfer voltage, no voltage was detected, possibly due to a power leak on a defective cable. (The feedback voltage was detected less than 0.33 V for more than 200 ms after sampling at 10 ms intervals.) |
|          |   | <ul><li>Defective transfer power pack high voltage cable</li><li>Transfer power pack defective</li></ul>                                                                                                    |
|          |   | <ul><li>Inspect connection of transfer power pack cable</li><li>Replace transfer power pack</li></ul>                                                                                                    |

| SC441-00 | D | Transfer negative bias output error                                                                                                    |
|----------|---|----------------------------------------------------------------------------------------------------|
|          |   | 100 ms after the transfer power pack started to output the transfer voltage, no voltage was detected, possibly due to a power leak on a defective cable. (The feedback voltage was detected less than 0.25 V for more than 200 ms after samplings at 10 ms intervals.) |
|          |   | <ul><li>Defective transfer power pack high voltage cable</li><li>Transfer power pack defective</li></ul>                                                                                                    |
|          |   | <ul><li>Inspect connection of transfer power pack cable</li><li>Replace transfer power pack</li></ul>                                                                                                    |

| SC460-00 | D | Paper separation DC charge error                                                                                                    |
|----------|---|----------------------------------------------------------------------------------------------------|
|          |   | 100 ms after the separation power pack started to output the separation charge, no voltage was detected. (The feedback voltage was detected less than 0.5 V for more than 200 ms after samplings at 10 ms intervals.) |
|          |   | <ul><li>Defective separation power pack high voltage cable</li><li>Separation power pack defective</li></ul>                                                                                                    |
|          |   | <ul><li>Inspect connection, condition of separation power pack cable</li><li>Replace separation power pack</li></ul>                                                                                                  |

| SC498-00 | С | Temperature/humidity sensor error                                                                                                    |
|----------|---|----------------------------------------------------------------------------------------------------|
|          |   | No output charge was detected 100 ms after the separation power pack<br>switched on. (The feedback voltage was detected less than 0.5 V for more than<br>200 ms after samplings at 10 ms intervals.) |
|          |   | <ul> <li>Sensor harness loose, broken, defective</li> <li>Sensor connector defective</li> <li>Sensor defective</li> </ul>                                                                            |
|          |   | <ul><li>Inspect sensor harness, connector, and replace</li><li>Replace temperature/humidity sensor</li></ul>                                                                                         |

## Group 500: Paper Feed, Paper Transport, Fusing

| SC507-00 | D | Registration motor lock                                                                                                    |
|----------|---|----------------------------------------------------------------------------------------------------|
|          |   | The registration motor lock signal remained high longer than 5 sec. during motor operation.                                                                    |
|          |   | <ul> <li>Motor harness loose, broken, defective</li> <li>Drive mechanism overloaded due to obstruction</li> <li>Motor driver PCB or motor defective</li> </ul> |
|          |   | <ul> <li>Inspect motor harness</li> <li>Inspect area around motor and remove obstruction</li> <li>Replace motor and PCB</li> </ul>                             |

| SC521-00 | D | Drum motor error                                                             |
|----------|---|------------------------------------------------------------------------------|
|          |   | The main motor lock signal remained HIGH for 5 sec. after the motor started. |
|          |   | Motor harness loose, broken, defective                                       |
|          |   | Motor driver PCB or motor defective                                          |
|          |   | Inspect motor harness                                                        |
|          |   | Replace motor and PCB                                                        |

| SC530-00 | D | Fusing exhaust fan error |
|----------|---|--------------------------|
|          |   | Not used                 |

| SC531-00 | D | Fusing drive motor error                                             |
|----------|---|----------------------------------------------------------------------|
|          |   | The fusing drive motor lock signal remained HIGH for 5 sec.          |
|          |   | Fusing motor drive mechanism overloaded.                             |
|          |   | <ul> <li>Motor harness loose, broken, defective</li> </ul>           |
|          |   | Motor drive PCB or motor defective.                                  |
|          |   | <ul> <li>Inspect area around motor and remove obstruction</li> </ul> |
|          |   | Inspect motor harness                                                |
|          |   | Replace motor and PCB                                                |

| SC532-00 | D | Left fusing pressure motor home position error 1                                                                  |
|----------|---|----------------------------------------------------------------------------------------------------|
|          |   | The left pressure motor did not arrive at the home position within 23 sec. after the left pressure motor started. |
|          |   | • Left fusing pressure motor home position sensor loose, broken, defective.                                       |
|          |   | Motor drive mechanism overloaded                                                                                  |
|          |   | • Sensor defective.                                                                                               |
|          |   | Motor defective.                                                                                                  |
|          |   | <ul> <li>Inspect home position sensor harness</li> </ul>                                                          |
|          |   | <ul> <li>Inspect area around left fusing pressure motor and remove obstruction</li> </ul>                         |
|          |   | Replace home position sensor                                                                                      |
|          |   | Replace motor                                                                                                    |

| SC533-00 | D | Left fusing pressure motor home position error 2                                              |
|----------|---|-----------------------------------------------------------------------------------------------|
|          |   | The left pressure motor remained at the home position for 3 sec. after the motor switched on. |
|          |   | Left fusing pressure motor drive mechanism overloaded                                         |
|          |   | • Left fusing pressure motor home position sensor loose, broken, defective.                   |
|          |   | Sensor defective.                                                                             |
|          |   | Motor defective.                                                                              |
|          |   | <ul> <li>Inspect area around motor and remove obstruction</li> </ul>                          |
|          |   | Inspect motor harness                                                                         |
|          |   | Replace home position sensor                                                                  |
|          |   | Replace motor                                                                                 |
|          |   |                                                                                               |

| SC534-00 | D | Right fusing pressure motor home position error 1                                                                |
|----------|---|----------------------------------------------------------------------------------------------------|
|          |   | The right pressure motor did not arrive at the home position 23 sec. after the right pressure motor switched on. |
|          |   | Right fusing pressure motor drive mechanism overloaded                                                           |
|          |   | • Right fusing pressure motor home position sensor loose, broken, defective.                                     |
|          |   | • Sensor defective.                                                                                              |
|          |   | Motor defective.                                                                                                 |

| <ul> <li>Inspect area around motor and remove obstruction</li> </ul> |
|----------------------------------------------------------------------|
| Inspect home position sensor harness                                 |
| Replace home position sensor                                         |
| Replace motor                                                        |

| SC535-00 | D | Right fusing pressure motor home position error 2                                      |
|----------|---|----------------------------------------------------------------------------------------|
|          |   | The right pressure motor remained at the home position 3 sec. after motor switched on. |
|          |   | Right fusing pressure motor drive mechanism overloaded                                 |
|          |   | • Right fusing pressure motor home position sensor loose, broken, defective.           |
|          |   | Sensor defective.                                                                      |
|          |   | Motor defective.                                                                       |
|          |   | <ul> <li>Inspect area around motor and remove obstruction</li> </ul>                   |
|          |   | <ul> <li>Inspect home position sensor harness</li> </ul>                               |
|          |   | Replace home position sensor                                                           |
|          |   | Replace motor                                                                          |

| SC541-00 | A | Fusing thermistor open                                                                                                    |
|----------|---|----------------------------------------------------------------------------------------------------|
|          |   | The fusing temperature detected by the thermistor remained below 5°C (41°F) for 30 sec.                                                                              |
|          |   | <ul><li>Thermistor cable disconnected, broken, defective</li><li>Thermistor defective</li></ul>                                                                      |
|          |   | <ul> <li>Inspect thermistor cable, connector for damage, poor connection</li> <li>Make sure thermistor is installed correctly</li> <li>Replace thermistor</li> </ul> |

| SC542-01 | A | Fusing temperature warm-up error 1: Temperature rise too slow                                                                                                    |
|----------|---|----------------------------------------------------------------------------------------------------|
|          |   | After the machine was switched on, the fusing temperature was detected below 2°C (35.6°F) seven times in succession. Temperature readings are done two seconds after the fusing lamps turn on. If temperature was below 45°C (113°F), at power on, another reading is taken once temperature reaches 45°C (113°F). Temperature readings stop, once the fusing unit reaches reload temperature. Temperature readings stop after inching begins. |
|          |   | The reload temperature (normal paper feed mode), or "Ready" temperature for this SC code (SC542) may actually be slightly different in some cases::                                                                                                    |
|          |   | <ul> <li>If the temperature at power on was above 80°C (152°F): Reload temp. =<br/>Target fusing temp.</li> </ul>                                                                                                    |
|          |   | <ul> <li>If the temperature was less than 80°C (152°F): Reload temp. = Target<br/>fusing temp SP1105</li> </ul>                                                                                                    |
|          |   | If the pressure roller inching target temperature (SP1948-***) is above 65°C<br>(149°F): Reload temp. = Target fusing temp SP1937                                                                                                    |
|          |   | Thermistor loose, positioned incorrectly                                                                                                    |
|          |   | Thermistor defective                                                                                                    |
|          |   | IOB defective                                                                                                    |
|          |   | <ul> <li>Inspect installation of thermistor, thermistor harness</li> </ul>                                                                                                    |
|          |   | Replace thermistor                                                                                                    |
|          |   | Replace BCU/IOB                                                                                                    |
| SC542-02 | A | Fusing temperature warm-up error 2: Timeout                                                                                                    |
|----------|---|----------------------------------------------------------------------------------------------------|
|          |   | The reload temperature could not be detected within 4 min. 30 sec. (5 min. EU).<br>Temperature reading stops once the reload temperature is detected, or if the<br>inching sequence begins during the temperature reading. |
|          |   | The reload temperature (normal paper feed mode), or "Ready" temperature for this SC code (SC542) may actually be slightly different in some cases::                                                                        |
|          |   | <ul> <li>If the temperature at power on was above 80°C (152°F): Reload temp. =<br/>Target fusing temp.</li> </ul>                                                                                                    |
|          |   | <ul> <li>If the temperature was less than 80°C (152°F): Reload temp. = Target<br/>fusing temp SP1105</li> </ul>                                                                                                    |
|          |   | <ul> <li>If the pressure roller inching target temperature (SP1948-***) is above<br/>65°C (149°F): Reload temp. = Target fusing temp SP1937</li> </ul>                                                                     |
|          |   | Thermistor loose, positioned incorrectly                                                                                                    |
|          |   | Thermistor defective                                                                                                    |
|          |   | <ul> <li>Fusing lamp harness loose, broken, defective</li> </ul>                                                                                                    |
|          |   | IOB defective                                                                                                    |
|          |   | Inspect installation of thermistor, thermistor harness                                                                                                    |
|          |   | Replace thermistor                                                                                                    |
|          |   | <ul> <li>Inspect fusing lamp harness for damage, incorrect connection</li> </ul>                                                                                                    |
|          |   | Replace BCU/IOB                                                                                                    |

| SC542-03 | A | Fusing temperature warm-up error 3: Pressure roller temperature                                                                                                    |
|----------|---|----------------------------------------------------------------------------------------------------|
|          |   | The hot roller continued to rotate without detection of the target pressure roller temperature during inching, even after 15 min. had elapsed. The 15-minute timer is reset of the fusing motor stops, or if the machine is opened and closed. |
|          |   | <ul><li>Fusing/exit motor blocked</li><li>Pressure roller rotation abnormal due to defective motor, drive PCB</li></ul>                                                                                                    |
|          |   | • Pressure roller thermistor damaged, out of position, defective                                                                                                    |

| <ul> <li>Inspect installation, position of pressure roller thermistor</li> </ul> |
|----------------------------------------------------------------------------------|
| Inspect motor harnesses, connectors                                              |
| <ul> <li>Inspect HP sensor harnesses, connectors</li> </ul>                      |
| Replace right fusing pressure motor and motor drive PCB                          |
| Replace left fusing pressure motor and motor drive PCB                           |
| Replace right fusing pressure motor HP sensor                                    |
| Replace left fusing pressure motor HP sensor                                     |
| Replace pressure roller thermistor                                               |
|                                                                                  |

| SC543-00 | А | Fusing overheat error 1: Software                                  |
|----------|---|--------------------------------------------------------------------|
|          |   | A fusing temperature of over 230°C (446°F) was detected for 2 sec. |
|          |   | TRIAC short                                                        |
|          |   | BCU failure                                                        |
|          |   | • IOB failure                                                      |
|          |   | Fusing temperature control failure                                 |
|          |   | Replace BCU/IOB                                                    |

| SC544-00 | A | Fusing overheat error 2: Hardware                        |
|----------|---|----------------------------------------------------------|
|          |   | A fusing high-temperature detection signal was detected. |
|          |   | TRIAC short                                              |
|          |   | • BCU failure                                            |
|          |   | IOB failure                                              |
|          |   | Fusing temperature control failure                       |
|          |   | PSU defective                                            |
|          |   | Fusing unit defective                                    |
|          |   | Replace BCU/IOB                                          |

| SC545-01 | A | Fusing lamp overheat error 1                                                                  |
|----------|---|-----------------------------------------------------------------------------------------------|
|          |   | After reloading, the full power status of the fusing lamp continues for more than 50 seconds. |
|          |   | After printing, the full power status of the fusing lamp continues for more than 110 seconds. |
|          |   | Note: In both cases, the hot roller stops.                                                    |
|          |   | Thermistor out of position                                                                    |
|          |   | <ul> <li>Fusing lamp harness loose, broken, defective</li> </ul>                              |
|          |   | IOB defective                                                                                 |
|          |   | Inspect position of thermistor                                                                |
|          |   | <ul> <li>Inspect fusing lamp harnesses, connectors</li> </ul>                                 |
|          |   | Replace thermistor                                                                            |
|          |   | Replace fusing lamp harnesses                                                                 |
|          |   | Replace BCU/IOB                                                                               |

| SC546-00 | A | Unstable fusing temperature                                                                                                    |
|----------|---|----------------------------------------------------------------------------------------------------|
|          |   | Fusing temperature fluctuated more than 20°C (68°F) within 1 sec. more than 7 times during the previous 60 sec. of fusing temperature control. |
|          |   | Thermistor disconnected                                                                                                    |
|          |   | • Thermistor out of position, not in contact with hot roller                                                                                   |
|          |   | Thermistor connection loose, broken, defective                                                                                                 |
|          |   | <ul> <li>Fusing lamp harness loose, broken, defective</li> </ul>                                                                               |
|          |   | Inspect position of thermistor                                                                                                    |
|          |   | Inspect thermistor harness, connector for damage, poor connection                                                                              |
|          |   | <ul> <li>Inspect fusing lamp harnesses, connectors</li> </ul>                                                                                  |
|          |   | Replace thermistor                                                                                                    |
|          |   | Replace fusing lamps                                                                                                    |
|          |   | Replace BCU/IOB                                                                                                    |

| SC547-01 | D | Zero-cross signal error: Relay connection                                                                                                    |
|----------|---|----------------------------------------------------------------------------------------------------|
|          |   | At power on and with the power relay OFF the machine checks from the presence of a zero cross signal at 50 ms intervals. If a zero cross signal is detected three times in succession at 50 ms intervals, the machine issues this SC code. |
|          |   | <ul><li>Fusing relay connection point damaged</li><li>Fusing relay drive circuit malfunction</li></ul>                                                                                                    |
|          |   | <ul> <li>Cycle the machine off/on</li> <li>Inspect the PSU harnesses for loose, broken, defective parts</li> <li>Cycle the machine off/on again</li> <li>If this does not solve the problem, replace the PSU</li> </ul>                    |

| SC547-02 | D | Zero-cross signal error 2: Relay connection                                              |
|----------|---|------------------------------------------------------------------------------------------|
|          |   | No zero-cross signal detected within 3 sec. after fusing relay turned on after power on. |
|          |   | Fusing relay connection point damaged (open)                                             |
|          |   | Fusing relay drive circuit maltunction                                                   |
|          |   | Cycle the machine off/on                                                                 |
|          |   | <ul> <li>Inspect the PSU harnesses for loose, broken, defective parts</li> </ul>         |
|          |   | Cycle the machine off/on again                                                           |
|          |   | <ul> <li>If this does not solve the problem, replace the PSU</li> </ul>                  |

| SC547-03 | D | Zero-cross signal error 3: Low frequency waves                                   |
|----------|---|----------------------------------------------------------------------------------|
|          |   | After 10 samplings the interrupt count was still below 44.                       |
|          |   | Power relay damaged                                                              |
|          |   | Power relay drive circuit malfunction                                            |
|          |   | Power source voltage unstable                                                    |
|          |   | Cycle the machine off/on                                                         |
|          |   | <ul> <li>Inspect the PSU harnesses for loose, broken, defective parts</li> </ul> |
|          |   | Cycle the machine off/on again                                                   |
|          |   | <ul> <li>If this does not solve the problem, replace the PSU</li> </ul>          |

| SC551-00 | A | Pressure roller center thermistor error 1                                                                                                    |
|----------|---|----------------------------------------------------------------------------------------------------|
|          |   | The thermistor returned temperature readings of less than 5°C (41°F) for 30 sec. during fusing temperature control while the hot roller and pressure rollers were rotating |
|          |   | Pressure roller thermistor (center) disconnected or not positioned correctly                                                                                               |
|          |   | Thermistor connection loose, broken, defective                                                                                                    |
|          |   | Thermistor defective                                                                                                    |
|          |   | IOB defective                                                                                                    |
|          |   | Inspect position of thermistor                                                                                                    |
|          |   | <ul> <li>Inspect thermistor harness, connector for damage, poor connection</li> </ul>                                                                                      |
|          |   | Replace thermistor                                                                                                    |
|          |   | Replace BCU/IOB                                                                                                    |

| SC553-00 | А | Pressure roller center thermistor error 2                                                                                                    |
|----------|---|----------------------------------------------------------------------------------------------------|
|          |   | During fusing temperature control the thermistor at the center of the pressure roller returned a low temperature reading below 250°C (482°F). |
|          |   | Thermistor has short circuited                                                                                                    |
|          |   | Thermistor not positioned correctly                                                                                                    |
|          |   | <ul> <li>Thermistor harness loose, broken, defective</li> </ul>                                                                               |
|          |   | Thermistor defective                                                                                                    |
|          |   | IOB defective                                                                                                    |
|          |   | <ul> <li>Inspect thermistor positioning for correct installation</li> </ul>                                                                   |
|          |   | <ul> <li>Inspect thermistor harness, connector for damage, poor connection</li> </ul>                                                         |
|          |   | Replace thermistor                                                                                                    |
|          |   | Replace BCU/IOB                                                                                                    |

| SC557-00 | С | Applied zero-cross waveform error                                               |
|----------|---|---------------------------------------------------------------------------------|
|          |   | The applied power ac frequency was detected less than 66 Hz more than 10 times. |
|          |   | Noise on the AC power supply line                                               |
|          |   | Install a noise filter                                                          |

| SC559-00 | A | Three consecutive fusing paper jam errors                                        |
|----------|---|----------------------------------------------------------------------------------|
|          |   | Three consecutive paper jam errors occurred in the fusing unit.                  |
|          |   | Note: This SC code is not issued unless SP1159 is switched on (set to "1").      |
|          |   | Paper jam in fusing unit                                                         |
|          |   | Pick-off pawl defective                                                          |
|          |   | <ul> <li>Paper scraps in fusing unit</li> </ul>                                  |
|          |   | Exit sensor defective                                                            |
|          |   | • Remove paper jam                                                               |
|          |   | <ul> <li>Carefully inspect area around to rollers for paper fragments</li> </ul> |
|          |   | <ul> <li>Inspect pickoff pawls and replace if necessary</li> </ul>               |
|          |   | <ul> <li>Inspect fusing exit sensor harness for damage, disconnection</li> </ul> |
|          |   | Replace exit sensor                                                              |
|          |   |                                                                                  |

| SC561-00 | А | Pressure roller end thermistor error 1                                                                                                    |
|----------|---|----------------------------------------------------------------------------------------------------|
|          |   | The thermistor returned temperature readings less than 5°C (41°F) for 30 sec.<br>during fusing temperature control while the hot roller and pressure rollers were<br>rotating |
|          |   | Thermistor connection loose, broken, defective                                                                                                    |
|          |   | <ul> <li>Thermistor floating free, not positioned correctly</li> </ul>                                                                                                    |
|          |   | Thermistor defective                                                                                                    |
|          |   | IOB defective                                                                                                    |
|          |   | <ul> <li>Inspect thermistor positioning for correct installation</li> </ul>                                                                                                   |
|          |   | <ul> <li>Inspect thermistor harness, connector for damage, poor connection</li> </ul>                                                                                         |
|          |   | Replace thermistor                                                                                                    |
|          |   | Replace BCU/IOB                                                                                                    |

| SC563-00 | A | Pressure roller end thermistor error 2                                                                                                    |
|----------|---|----------------------------------------------------------------------------------------------------|
|          |   | During fusing temperature control the thermistor at the end of the pressure roller returned a low temperature reading below 250°C (482°F). |
|          |   | Thermistor connection loose, broken, defective                                                                                             |
|          |   | <ul> <li>Thermistor floating free, not positioned correctly</li> </ul>                                                                     |
|          |   | Thermistor defective                                                                                                    |
|          |   | IOB defective                                                                                                    |
|          |   | <ul> <li>Inspect thermistor positioning for correct installation</li> </ul>                                                                |
|          |   | <ul> <li>Inspect thermistor harness, connector for damage, poor connection</li> </ul>                                                      |
|          |   | Replace thermistor                                                                                                    |
|          |   | Replace BCU/IOB                                                                                                    |

| SC592-00 | В | Cutter 1 home position error 2: Upper Tray                                           |
|----------|---|--------------------------------------------------------------------------------------|
|          |   | The left home position switch remained on 300 ms after the cutter motor switched on. |
|          |   | Cutter motor overload due to physical obstruction                                    |
|          |   | Cutter motor 1 harness loose, broken, defective                                      |
|          |   | Cutter motor 1 defective                                                             |
|          |   | <ul> <li>Inspect area around motor and remove obstruction</li> </ul>                 |
|          |   | Inspect motor harness                                                                |
|          |   | Replace cutter motor 1                                                               |

| SC593-00 | В | Cutter 1 home position error 3: Upper Tray                                        |
|----------|---|-----------------------------------------------------------------------------------|
|          |   | The home position switch remains off for 1 sec. after cutter motor 1 switches on. |
|          |   | Cutter motor 1 overload due to physical obstruction                               |
|          |   | Cutter motor 1 harness loose, broken, defective                                   |
|          |   | Cutter motor 1 defective                                                          |
|          |   | <ul> <li>Inspect area around motor and remove obstruction</li> </ul>              |
|          |   | Inspect motor harness                                                             |
|          |   | Replace cutter motor 1                                                            |

## Group 600: Communication

| SC610-00 | D | Mechanical Total Counter Error                                                                                                    |
|----------|---|----------------------------------------------------------------------------------------------------|
|          |   | • The mechanical counter is disconnected from the hardware when the mechanical total counter is to be activated.                                                                                 |
|          |   | <ul> <li>Detects only for export models to protect the mechanical counter from<br/>being falsified.</li> </ul>                                                                                   |
|          |   | <ul> <li>The mechanical counter is pulled out during counting by the client.</li> <li>Connection problem occurs during counting.</li> <li>Mechanical counter trouble during counting.</li> </ul> |
|          |   | <ul><li>Check the total mechanical counter connection.</li><li>Change it with a new one if necessary.</li></ul>                                                                                  |

| SC632-0<br>0 | В | Key/card counter device error 1                                                                                             | GW+ |  |
|--------------|---|----------------------------------------------------------------------------------------------------|-----|--|
|              |   | After 1 data frame is sent to the device, an ACK signal is not received within 100 ms, and is not received after 3 retries. |     |  |
|              |   | • The serial line from the device to the copier is unstable, disconnected, defective.                                       | or  |  |

| SC633-0<br>0 | В | Key/card counter device error 2                                                         | GW+ |
|--------------|---|-----------------------------------------------------------------------------------------|-----|
|              |   | During communication with the device, the BCU received a break (Low) signal.            |     |
|              |   | • The serial line from the device to the copier is unstable, disconnected, a defective. | or  |

| SC634-0<br>0 | В | Key/card counter device error 3                      | GW+ |
|--------------|---|------------------------------------------------------|-----|
|              |   | The backup battery of the counter device RAM is low. |     |
|              |   | Replace the RAM backup battery.                      |     |

| SC635-0<br>0 | В | Key/card counter device error 4                                                              | GW+ |
|--------------|---|----------------------------------------------------------------------------------------------|-----|
|              |   | After installation of the device, a message alerts user to a battery voltage abnormal error. |     |
|              |   | Device control board defective                                                               |     |
|              |   | Device control board backup battery defective                                                |     |

| SC636-0<br>0 | В | Expansion recognition module error                                                         | GW+ |  |  |
|--------------|---|--------------------------------------------------------------------------------------------|-----|--|--|
|              |   | An error has occurred while trying to access the file of the expansion recognition module. |     |  |  |
|              |   | DESS module does not exist on SD card                                                      |     |  |  |
|              |   | • External expansion recognition module does not exist on SD card                          |     |  |  |
|              |   | • SD card damaged                                                                          |     |  |  |
|              |   | External expansion recognition file corrupted                                              |     |  |  |

| SC636-01 | D | IC Card Error: External authentication module error                                            | GW+ |
|----------|---|------------------------------------------------------------------------------------------------|-----|
|          |   | This SC is generated if the external authentication is enabled and following condition occurs. |     |
|          |   | No external authentication module                                                              |     |
|          |   | SD card error or external authentication module broken                                         |     |
|          |   | No DESS module                                                                                 |     |
|          |   | Cycle the machine off/on                                                                       |     |
|          |   | Use another IC card                                                                            |     |

| SC636-02 | IC Card Error: Version error                                      | GW+ |
|----------|-------------------------------------------------------------------|-----|
|          | The version of the external authentication module is not correct. |     |
|          | Incorrect module version                                          |     |
|          | Cycle the machine off/on                                          |     |
|          | Use another IC card                                               |     |

| SC637-01 | D | Tracking Information Notice Error 1                                                           | GW+    |
|----------|---|-----------------------------------------------------------------------------------------------|--------|
|          |   | When the tracking information is lost, this SC is issued.                                     |        |
|          |   | • The machine failed to give notice the tracking information to the tracking SDK application. | acking |
|          |   | • Tracking information is lost, and the machine cannot count correct                          | ly.    |
|          |   | Cycle the machine off/on                                                                      |        |

| SC637-02 | D | Tracking Information Notice Error 2                                                    | GW+ |
|----------|---|----------------------------------------------------------------------------------------|-----|
|          |   | When the tracking information is lost, this SC is issued.                              |     |
|          |   | • The machine failed to give notice the tracking information to the management server. |     |
|          |   | <ul> <li>Tracking information is lost, and the machine cannot count correct</li> </ul> | ly. |
|          |   | Cycle the machine off/on                                                               |     |

| SC641-00 | D | Engine-to-controller communication error: No response                                                                                                    | GW+             |  |
|----------|---|----------------------------------------------------------------------------------------------------|-----------------|--|
|          |   | The controller sent a frame to the main machine engine but there was no<br>response as demanded by RAPI protocol. The frame was sent 3 times at 100 ms<br>intervals. This SC was issued after the 3rd attempt failed. |                 |  |
|          |   | <ul><li>Examine the connection between the controller and the engine boar</li><li>Replace the engine board if the error is frequent.</li></ul>                                                                        | <sup>.</sup> d. |  |
|          |   |                                                                                                    |                 |  |
| 66450.01 |   |                                                                                                    | 0.44            |  |

| SC650-01 | В | Remote service modem communication error: Authentication                | GW+ |
|----------|---|-------------------------------------------------------------------------|-----|
|          |   | The authentication for the Embedded RCG-M fails at a dial up connection | on. |
|          |   | Incorrect SP settings                                                   |     |
|          |   | Disconnected telephone line                                             |     |
|          |   | <ul> <li>Disconnected modem board</li> </ul>                            |     |
|          |   | LAN board disconnected, not installed                                   |     |

| Check the setting of SP???      |
|---------------------------------|
| Check telephone line connection |
| Check modem board connection    |
| Check LAN cable connection      |
| Install LAN board               |

| SC650-04 | В | Remote service modem error: Incorrect modem setting | GW+ |
|----------|---|-----------------------------------------------------|-----|
|          |   | Dial up fails due to the incorrect modem setting.   |     |
|          |   | Incorrect SP settings                               |     |
|          |   | Disconnected telephone line                         |     |
|          |   | <ul> <li>Disconnected modem board</li> </ul>        |     |
|          |   | LAN board disconnected                              |     |
|          |   | Check the setting of SP???                          |     |
|          |   | Check telephone line connection                     |     |
|          |   | Check modem board connection                        |     |
|          |   | Check LAN cable connection                          |     |
|          |   | Install LAN board                                   |     |

| SC650-05 | В | Remote service modem error: Communication line error                                          | GW+     |
|----------|---|-----------------------------------------------------------------------------------------------|---------|
|          |   | The supplied voltage is not sufficient due to a defective communication defective connection. | line or |
|          |   | Incorrect SP settings                                                                         |         |
|          |   | Disconnected telephone line                                                                   |         |
|          |   | <ul> <li>Disconnected modem board</li> </ul>                                                  |         |
|          |   | <ul> <li>LAN board disconnected</li> </ul>                                                    |         |
|          | В | Check the setting of SP???                                                                    |         |
|          |   | Check telephone line connection                                                               |         |
|          |   | Check modem board connection                                                                  |         |
|          |   | Check LAN cable connection                                                                    |         |
|          |   | Install LAN board                                                                             |         |

| SC650-13 | В | Remote service modem error: Modem board error 1                                                                           | GW+ |
|----------|---|----------------------------------------------------------------------------------------------------|-----|
|          |   | The modem board does not work properly even though the setting of the modem board is installed with a dial up connection. | e   |
|          |   | Incorrect SP settings                                                                                                    |     |
|          |   | Disconnected telephone line                                                                                               |     |
|          |   | <ul> <li>Disconnected modem board</li> </ul>                                                                              |     |
|          |   | <ul> <li>LAN board disconnected</li> </ul>                                                                                |     |
|          |   | Check the setting of SP???                                                                                                |     |
|          |   | Check telephone line connection                                                                                           |     |
|          |   | Check modem board connection                                                                                              |     |
|          |   | Check LAN cable connection                                                                                                |     |
|          |   | <ul> <li>Install LAN board</li> </ul>                                                                                     |     |

| SC650-14 | В | Remote service modem error: Modem board error 2                  | GW+ |
|----------|---|------------------------------------------------------------------|-----|
|          |   | The modem board is installed even though the RCG-N is installed. |     |
|          |   | Incorrect SP settings                                            |     |
|          |   | Disconnected telephone line                                      |     |
|          |   | <ul> <li>Disconnected modem board</li> </ul>                     |     |
|          |   | <ul> <li>LAN board disconnected</li> </ul>                       |     |
|          |   | Check the setting of SP???                                       |     |
|          |   | Check telephone line connection                                  |     |
|          |   | Check modem board connection                                     |     |
|          |   | Check LAN cable connection                                       |     |
|          |   | Install LAN board                                                |     |

| SC651-01 | В | Chat program error 1: Parameter error                                                                          | GW+ |
|----------|---|----------------------------------------------------------------------------------------------------|-----|
|          |   | An unexpected error occurs when the modem (Embedded RCG-M) tries to call the center with a dial up connection. |     |
|          |   | • Software bug                                                                                                 |     |
|          |   | No action required                                                                                             |     |

| SC651-02 | В | Chat program error 1: Execution error                                                                          | GW+ |
|----------|---|----------------------------------------------------------------------------------------------------|-----|
|          |   | An unexpected error occurs when the modem (Embedded RCG-M) tries to call the center with a dial up connection. |     |
|          |   | Software bug                                                                                                   |     |
|          |   | No action required                                                                                             |     |

| SC652-00 | А | ID2 mismatching                                                                  | GW+     |
|----------|---|----------------------------------------------------------------------------------|---------|
|          |   | ID2 for @Remote certification is mismatching between the controller bo<br>NVRAM. | ard and |
|          |   | <ul><li>Used controller board installed</li><li>Used NVRAM installed</li></ul>   |         |
|          |   | <ul><li>Install new controller board</li><li>Install new NVRAM</li></ul>         |         |

| SC653-00 | D | @Remote Service ID2 Mismatch Error 2                                    | GW+ |
|----------|---|-------------------------------------------------------------------------|-----|
|          |   | There is an error in the ID2 stored in the NVRAM on the controller boar | d.  |
|          |   | ID2 has less than 17 digits                                             |     |
|          |   | A non-printable character exists in ID2                                 |     |
|          |   | ID2 is all spaces                                                       |     |
|          |   | ID2 is NULL                                                             |     |
|          |   | Replace NVRAM.                                                          |     |

| SC669-00 | D | EEPROM communication error                                                      |
|----------|---|---------------------------------------------------------------------------------|
|          |   | Three tries were attempted but three EEPROM communication errors were returned. |
| SC669-01 | D | EEPROM OPEN ID error                                                            |
| SC669-02 | D | EEPROM OPEN channel error                                                       |
| SC669-03 | D | EEPROM OPEN device error                                                        |
| SC669-04 | D | EEPROM OPEN communication interrupt error                                       |

| SC669-05 | D | EEPROM OPEN timeout error                       |
|----------|---|-------------------------------------------------|
| SC669-06 | D | EEPROM OPEN operation interrupt error           |
| SC669-07 | D | EEPROM OPEN buffer full                         |
| SC669-08 | D | EEPROM OPEN no error code                       |
| SC669-09 | D | EEPROM CLOSE ID error                           |
| SC669-10 | D | EEPROM CLOSE no error code                      |
| SC669-11 | D | EEPROM DATA WRITE ID error                      |
| SC669-12 | D | EEPROM DATA WRITE channel error                 |
| SC669-13 | D | EEPROM DATA WRITE device error                  |
| SC669-14 | D | EEPROM DATA WRITE communication cancel error    |
| SC669-15 | D | EEPROM DATA WRITE communication timeout error   |
| SC669-16 | D | EEPROM DATA WRITE operation interrupt error     |
| SC669-17 | D | EEPROM DATA WRITE buffer full                   |
| SC669-18 | D | EEPROM DATA WRITE no error code                 |
| SC669-19 | D | EEPROM DATA READ ID error SC669                 |
| SC669-20 | D | EEPROM DATA READ channel error                  |
| SC669-21 | D | EEPROM DATA READ device error                   |
| SC669-22 | D | EEPROM DATA READ communication cancel error     |
| SC669-23 | D | EEPROM DATA READ timeout error                  |
| SC669-24 | D | EEPROM DATA READ operation interrupt error      |
| SC669-25 | D | EEPROM DATA READ buffer full                    |
| SC669-26 | D | EEPROM DATA READ no error code                  |
| SC669-27 | D | EEPROM DEVICE DETECT ID error                   |
| SC669-28 | D | EEPROM DEVICE DETECT channel error              |
| SC669-29 | D | EEPROM DEVICE DETECT device error               |
| SC669-30 | D | EEPROM DEVICE DETECT communication cancel error |

| SC669-31 | D | EEPROM DEVICE DETECT communication timeout error                                                  |
|----------|---|---------------------------------------------------------------------------------------------------|
| SC669-32 | D | EEPROM DEVICE DETECT operation interrupt error                                                    |
| SC669-33 | D | EEPROM DEVICE DETECT no error code                                                                |
| SC669-34 | D | EEPROM DEVICE DETECT buffer full                                                                  |
|          |   | <ul><li>Noise on the line</li><li>EEPROM defective</li><li>BCU defective</li></ul>                |
|          |   | <ul> <li>Cycle the machine off/on</li> <li>Install a noise filter</li> <li>Replace BCU</li> </ul> |

| SC672-10 | D | Controller-operation panel error 1: Power on                                                     | GW+  |
|----------|---|--------------------------------------------------------------------------------------------------|------|
|          |   | At power on there was a communication error between the controller b<br>and the operation panel. | oard |
|          |   | Controller board installed incorrectly                                                           |      |
|          |   | Controller board defective                                                                       |      |
|          |   | <ul> <li>Operation panel connector loose or defective</li> </ul>                                 |      |
|          |   | Inspect installation of controller board                                                         |      |
|          |   | Replace controller board                                                                         |      |
|          |   | <ul> <li>Inspect installation of operation panel</li> </ul>                                      |      |
|          |   | Replace operation panel                                                                          |      |

| SC672-11 | D | Controller-operation panel error 2: Power on, data error                                                            | GW+ |  |  |                            |
|----------|---|----------------------------------------------------------------------------------------------------|-----|--|--|----------------------------|
|          |   | At power on there was a communication error, or a data error, between the controller board and the operation panel. |     |  |  |                            |
|          |   | Controller board installed incorrectly                                                                              |     |  |  |                            |
|          |   |                                                                                                    |     |  |  | Controller board defective |
|          |   | Operation panel connector loose or defective                                                                        |     |  |  |                            |

| Inspect installation of controller board                    |
|-------------------------------------------------------------|
| Replace controller board                                    |
| <ul> <li>Inspect installation of operation panel</li> </ul> |
| Replace operation panel                                     |

| SC672-12 | D | Controller-operation panel error 3: Power on, data error                              | GW+ |
|----------|---|---------------------------------------------------------------------------------------|-----|
|          |   | At power on there was a communication error the controller board and operation panel. | the |
|          |   | Controller board installed incorrectly                                                |     |
|          |   | Controller board defective                                                            |     |
|          |   | <ul> <li>Operation panel connector loose or defective</li> </ul>                      |     |
|          |   | <ul> <li>Inspect installation of controller board</li> </ul>                          |     |
|          |   | Replace controller board                                                              |     |
|          |   | <ul> <li>Inspect installation of operation panel</li> </ul>                           |     |
|          |   | Replace operation panel                                                               |     |

| SC672-13 | D | Controller-operation panel error 4: Controller cutout after power on | GW+ |
|----------|---|----------------------------------------------------------------------|-----|
|          |   | A problem caused the controller board to shut down suddenly.         |     |
|          |   | Controller board installed incorrectly                               |     |
|          |   | Controller board defective                                           |     |
|          |   | <ul> <li>Operation panel connector loose or defective</li> </ul>     |     |
|          |   | Inspect installation of controller board                             |     |
|          |   | Replace controller board                                             |     |
|          |   | <ul> <li>Inspect installation of operation panel</li> </ul>          |     |
|          |   | Replace operation panel                                              |     |

| SC672-99 | D | Controller-operation panel error 5: OCS firmware error                                                                                                    | GW+ |
|----------|---|----------------------------------------------------------------------------------------------------|-----|
|          |   | After the machine is powered on, the communication between the controller<br>and the operation panel was not established, or communication with controller<br>was interrupted after a normal startup. |     |
|          |   | Controller board installed incorrectly                                                                                                    |     |
|          |   | Controller board defective                                                                                                    |     |
|          |   | <ul> <li>Operation panel connector loose or defective</li> </ul>                                                                                                    |     |
|          |   | <ul> <li>Inspect installation of controller board</li> </ul>                                                                                                    |     |
|          |   | Replace controller board                                                                                                    |     |
|          |   | <ul> <li>Inspect installation of operation panel</li> </ul>                                                                                                    |     |
|          |   | Replace operation panel                                                                                                    |     |

| SC687-00 | D | PER command error                                                    |
|----------|---|----------------------------------------------------------------------|
|          |   | The main machine received no PER command module from the controller. |
|          |   | Poor communication                                                   |
|          |   | Cycle the machine off/on                                             |

## Group 700: Peripheral Devices

There are no SC codes for this group

## Group 800

| SC816-** |   | Energy save I/O subsystem errors                                                | GW+          |
|----------|---|---------------------------------------------------------------------------------|--------------|
|          |   | The machine issued one of the SC codes below due to an error ir save subsystem. | n the energy |
| SC816-01 | D | Sub system error                                                                |              |
| SC816-02 | D | sysarch(LPUX_GET_PORT_INFO) error                                               |              |
| SC816-03 | D | STR shift reject                                                                |              |
| SC816-04 | D | Write error generated by kernel communication driver                            |              |

| SC816-05,<br>06 | D | STR pre-shift processing error        |
|-----------------|---|---------------------------------------|
| SC816-07        | D | sysarch(LPUX_GET_PORT_INFO) error     |
| SC816-08        | D | sysarch(LPUX_ENGINE_TIMERCTRL) error  |
| SC816-09        | D | sysarch(LPUX_RETURN_FACTOR_STR) error |
| SC816-10        | D | sysarch(LPUX_GET_PORT_INFO) error     |
| SC816-11        | D | sysarch(LPUX_GET_PORT_INFO) error     |
| SC816-12        | D | sysarch(LPUX_GET_PORT_INFO) error     |
| SC816-13        | D | open() Error                          |
| SC816-14        | D | Memory address setting error          |
| SC816-15        | D | open() Error                          |
| SC816-16        | D | open() Error                          |
| SC816-17        | D | open() Error                          |
| SC816-18        | D | open() Error                          |
| SC816-19        | D | Duplicate open () error               |
| SC816-20        | D | open() Error                          |
| SC816-22        | D | Parameter error                       |
| SC816-23        | D | read() Error                          |
| SC816-24        | D | read() Error                          |
| SC816-25        | D | write() Error                         |
| SC816-26        | D | write() communication retry error     |
| SC816-27        | D | write() communication retry error     |
| SC816-28        | D | write() communication retry error     |
| SC816-29        | D | read() communication retry error      |
| SC816-30        | D | read() communication retry error      |
| SC816-35        | D | read() Error                          |

| SC816-36 | D | Sub System Error |
|----------|---|------------------|
| SC816-37 | D | Sub System Error |
| SC816-38 | D | Sub System Error |
| SC816-39 | D | Sub System Error |
| SC816-40 | D | Sub System Error |
| SC816-41 | D | Sub System Error |
| SC816-42 | D | Sub System Error |
| SC816-43 | D | Sub System Error |
| SC816-44 | D | Sub System Error |
| SC816-45 | D | Sub System Error |
| SC816-46 | D | Sub System Error |
| SC816-47 | D | Sub System Error |
| SC816-48 | D | Sub System Error |
| SC816-49 | D | Sub System Error |
| SC816-50 | D | Sub System Error |
| SC816-51 | D | Sub System Error |
| SC816-52 | D | Sub System Error |
| SC816-53 | D | Sub System Error |
| SC816-54 | D | Sub System Error |
| SC816-55 | D | Sub System Error |
| SC816-56 | D | Sub System Error |
| SC816-57 | D | Sub System Error |
| SC816-58 | D | Sub System Error |
| SC816-59 | D | Sub System Error |
| SC816-60 | D | Sub System Error |
| SC816-61 | D | Sub System Error |

| SC816-62 | D | Sub System Error |
|----------|---|------------------|
| SC816-63 | D | Sub System Error |
| SC816-64 | D | Sub System Error |
| SC816-65 | D | Sub System Error |
| SC816-66 | D | Sub System Error |
| SC816-67 | D | Sub System Error |
| SC816-68 | D | Sub System Error |
| SC816-69 | D | Sub System Error |
| SC816-71 | D | Sub System Error |
| SC816-72 | D | Sub System Error |
| SC816-73 | D | Sub System Error |
| SC816-74 | D | Sub System Error |
| SC816-75 | D | Sub System Error |
| SC816-76 | D | Sub System Error |
| SC816-77 | D | Sub System Error |
| SC816-78 | D | Sub System Error |
| SC816-79 | D | Sub System Error |
| SC816-80 | D | Sub System Error |
| SC816-81 | D | Sub System Error |
| SC816-82 | D | Sub System Error |
| SC816-83 | D | Sub System Error |
| SC816-84 | D | Sub System Error |
| SC816-85 | D | Sub System Error |
| SC816-86 | D | Sub System Error |
| SC816-87 | D | Sub System Error |
| SC816-88 | D | Sub System Error |

| SC816-89 | D | Sub System Error                                                                                                    |
|----------|---|----------------------------------------------------------------------------------------------------|
| SC816-90 | D | Sub System Error                                                                                                    |
| SC816-91 | D | Sub System Error                                                                                                    |
| SC816-92 | D | Sub System Error                                                                                                    |
| SC816-93 | D | Sub System Error                                                                                                    |
| SC816-94 | D | Sub System Error                                                                                                    |
|          |   | <ul> <li>Low power I/O sub system error</li> <li>Low power I/O sub system command heard error (no response)</li> </ul>                  |
|          |   | <ul> <li>Error detected before STR shift processing</li> </ul>                                                                          |
|          |   | <ul> <li>Cycle the machine off/on</li> <li>If cycling the machine off/on does not restore normal operation, replace the IOB.</li> </ul> |

| SC817-00 | D | Monitor Error                                                                                                    | GW+                           |
|----------|---|----------------------------------------------------------------------------------------------------|-------------------------------|
|          |   | This is a file detection and electronic file signature check error done w<br>boot loader attempts to read the self-diagnostic module, system kerne<br>system files from the OS Flash ROM, but the items on the SD card in th<br>controller slot are false or corrupted. | rhen the<br>el, or root<br>ne |
|          |   | <ul><li>OS Flash ROM data defective</li><li>SD card data defective</li></ul>                                                                                                    |                               |
|          |   | <ul><li>Update controller firmware</li><li>Use another SD card</li></ul>                                                                                                    |                               |

| SC818-00 | D | Watchdog error                                                                                                    | GW+ |
|----------|---|----------------------------------------------------------------------------------------------------|-----|
|          |   | While the system program is running, a bus hold or interrupt program goes into an endless loop, preventing any other programs from executing. |     |
|          |   | System program defective                                                                                                    |     |
|          |   | Controller board defective                                                                                                    |     |

|          |   | Cycle he machine off/on                                                                                                    |                    |
|----------|---|----------------------------------------------------------------------------------------------------|--------------------|
|          |   | Update controller firmware                                                                                                    |                    |
|          |   | Replace controller board                                                                                                    |                    |
| SC819-** | D | Fatal kernel errors                                                                                                    | GW+                |
|          |   | Due to a control error, one of the following messages below was dis<br>on the operation panel. If the error code is not displayed, execute SF<br>print an SMC report so you can read the error code. | played<br>25990 to |
| 0x5032   | D | HAIC-P2 Error                                                                                                    |                    |
|          |   | Data decompression error in the ASIC module.                                                                                                    |                    |
|          |   | Firmware failure                                                                                                    |                    |
|          |   | HDD defective                                                                                                    |                    |
|          |   | Memory defective                                                                                                    |                    |
|          |   | Controller board defective                                                                                                    |                    |
|          |   | Cycle the machine off/on                                                                                                    |                    |
|          |   | Execute firmware update                                                                                                    |                    |
|          |   | Replace HDD                                                                                                    |                    |
|          |   | Replace controller board                                                                                                    |                    |
| 0x5245   | D | Link up failure                                                                                                    |                    |
|          |   | Link up processing did not complete normally. The kernel entered a ti<br>because an interrupt was not generated within 100 ms.                                                                       | meout              |
|          |   | Controller board defective                                                                                                    |                    |
|          |   | IPU defective                                                                                                    |                    |
|          |   | BCU defective                                                                                                    |                    |
|          |   | Cycle the machine off/on                                                                                                    |                    |
|          |   | Replace controller board                                                                                                    |                    |
|          |   | Replace IPU                                                                                                    |                    |
|          |   | Replace BCU                                                                                                    |                    |
| 0x5355   | D | L2 Status Timeout                                                                                                    |                    |
|          |   | During normal operation the engine ASIC suddenly rebooted the ma<br>entered the Energy Save Mode.                                                                                                    | chine              |

|        |   | Controller board defective                                                                                                    |
|--------|---|----------------------------------------------------------------------------------------------------|
|        |   | IPU defective                                                                                                    |
|        |   | BCU defective                                                                                                    |
|        |   | Cycle the machine off/on                                                                                                    |
|        |   | Replace controller board                                                                                                    |
|        |   | Replace IPU                                                                                                    |
|        |   | • Replace BCU                                                                                                    |
| 0x6261 | D | HDD defect                                                                                                    |
|        |   | The file system has been corrupted and cannot be read due to damage by sudden loss of power during operation.                                             |
|        |   | HDD corrupted                                                                                                    |
|        |   | Format the HDD                                                                                                    |
|        |   | • If this fails to solve the problem, replace HDD                                                                                                    |
| 0x696e | D | gwint processing end                                                                                                    |
|        |   | If an unexpected error occurs at SCS processing end, gwint processing also halts (this result is judged a kernel stop error by the gwinit specification). |
|        |   | Memory defective                                                                                                    |
|        |   | Flash memory defective                                                                                                    |
|        |   | CPU defective                                                                                                    |
|        |   | Replace controller board                                                                                                    |
| 0x766d | D | VM full error                                                                                                    |
|        |   | Occurs when too much RAM is used during system processing                                                                                                 |
|        |   | Memory defective                                                                                                    |
|        |   | Flash memory defective                                                                                                    |
|        |   | CPU defective                                                                                                    |
|        |   | Replace controller board                                                                                                    |

## 6. Troubleshooting

| SC842-0<br>1 | В | NAND Flash Error 1: Insufficient number of blocks                                                                                                    | GW+ |
|--------------|---|----------------------------------------------------------------------------------------------------|-----|
|              |   | SCS write error (the number of available blocks insufficient) occurred at the NAND Flash module at power on or when the machine returned to operation from sleep mode. |     |
|              |   | NAND Flash defective                                                                                                    |     |
|              |   | Replace controller board                                                                                                    |     |

| SC842-02 | В | NAND Flash Error 1: Too many blocks deleted                                                                                          | GW+                     |
|----------|---|----------------------------------------------------------------------------------------------------|-------------------------|
|          |   | SCS write error (too many blocks deleted) occurred at the NAND F<br>power on or when the machine returned to operation from sleep ma | Flash module at<br>ode. |
|          |   | Nand-Flash defective                                                                                                    |                         |
|          |   | Replace controller board                                                                                                    |                         |

| SC853-00 | В | Bluetooth device connection error                                     | GW+                                                                                                    |  |
|----------|---|-----------------------------------------------------------------------|----------------------------------------------------------------------------------------------------|--|
|          |   | An error occurred with the Bluetooth device at power on.              |                                                                                                    |  |
|          |   | • The Bluetooth device (USB type) was connected after the powered on. | machine was                                                                                              |  |
|          |   |                                                                       | <ul><li>Turn the machine off</li><li>Connect the Bluetooth device</li><li>Turn the machine on.</li></ul> |  |
|          |   |                                                                       |                                                                                                    |  |

| SC854-00 | В | Bluetooth device removed                                 | GW+    |
|----------|---|----------------------------------------------------------|--------|
|          |   | An error occurred when the Bluetooth device was removed. |        |
|          |   | • The Bluetooth device was removed while the machine wa  | is on. |
|          |   | • Turn the machine off.                                  |        |
|          |   | Remove Bluetooth device.                                 |        |

| SC855 | В | Wireless LAN card error                                                                          | GW+ |
|-------|---|--------------------------------------------------------------------------------------------------|-----|
|       |   | During machine operation of the wireless connection, an error occurred on the wireless LAN card. |     |
|       |   | Wireless LAN card not installed properly                                                         |     |
|       |   | Wireless LAN card defective                                                                      |     |
|       |   | <ul> <li>Inspect the wireless LAN card and confirm that is installed correctly.</li> </ul>       |     |
|       |   | <ul> <li>Cycle the machine off/on.</li> </ul>                                                    |     |
|       |   | Replace wireless LAN card.                                                                       |     |

| SC855-01 | В | Wireless LAN: Driver attach error                             | GW+ |
|----------|---|---------------------------------------------------------------|-----|
|          |   | An error was detected for the wireless LAN card (IEEE802.11). |     |
|          |   | LAN card not installed                                        |     |
|          |   | LAN card installed incorrectly                                |     |
|          |   | LAN card defective                                            |     |
|          |   | Make sure LAN card is inserted, inserted correctly            |     |
|          |   | Replace LAN card                                              |     |

| SC855-02 | В | Wireless LAN: Driver failed to initialize                          | GW+ |
|----------|---|--------------------------------------------------------------------|-----|
|          |   | An error was detected for the wireless LAN card (IEEE802.11a/g/n). |     |
|          |   | LAN card not installed                                             |     |
|          |   | LAN card installed incorrectly                                     |     |
|          |   | LAN card defective                                                 |     |
|          |   | Make sure LAN card is inserted, inserted correctly                 |     |
|          |   | Replace LAN card                                                   |     |

| SC857-00 | В | USB I/F Error                                     | GW+ |
|----------|---|---------------------------------------------------|-----|
|          |   | The USB driver is not stable and caused an error. |     |
|          |   | Poor USB board connection                         |     |
|          |   | Controller board defective                        |     |

|          |   | <ul><li>Inspect installation of controller board</li><li>Replace the controller board</li></ul> |     |
|----------|---|-------------------------------------------------------------------------------------------------|-----|
| SC858-00 | A | Data Encryption Error: Update failure                                                           | GW+ |
|          |   | When the data encryption key was updated, data was converted but a serious error occurred.      |     |
|          |   | USB Flash memory corrupted                                                                      |     |
|          |   | Spurious noise                                                                                  |     |

|  | Controller board defective |
|--|----------------------------|
|  | Replace controller board   |
|  | -                          |

| SC858-01 | A | Data Encryption Error: HDD Key Setting Error                          | GW+ |
|----------|---|-----------------------------------------------------------------------|-----|
|          |   | An error occurred when the HDD key settings was updated.              |     |
|          |   | USB Flash, other data, corrupted                                      |     |
|          |   | <ul> <li>Communication error caused by electrostatic noise</li> </ul> |     |
|          |   | Controller board defective                                            |     |
|          |   | Replace controller board                                              |     |

| SC858-02 | A | Data Encryption Error: NVRAM Read Error               | GW+ |
|----------|---|-------------------------------------------------------|-----|
|          |   | An error occurred when the key settings were updated. |     |
|          |   | NVRAM defective                                       |     |
|          |   | Controller board defective                            |     |
|          |   | Replace controller board                              |     |

| SC858-30 | А | Data Encryption Error: NVRAM before replace error                                  | GW+ |
|----------|---|------------------------------------------------------------------------------------|-----|
|          |   | Software error occurred at data conversion.                                        |     |
|          |   | <ul><li>Software parameters incorrect</li><li>Controller board defective</li></ul> |     |
|          |   | Replace controller board                                                           |     |

| SC858-31 | A | Data Encryption Error: other error               | GW+ |
|----------|---|--------------------------------------------------|-----|
|          |   | Error occurred for some other unexpected reason. |     |
|          |   | Controller board defective                       |     |
|          |   | Replace controller board                         |     |

| SC859-00 | В | Data encryption error: Update                                                                                                    | GW+     |
|----------|---|----------------------------------------------------------------------------------------------------|---------|
|          |   | An error occurred while data encryption was in progress.                                                                                                    |         |
|          |   | <ul> <li>HDD was removed or settings were changed during encryption key</li> <li>Machine was turned off during encryption key update</li> <li>Spurious noise or faulty HDD cable connection</li> <li>HDD defective</li> </ul> | update. |
|          |   | <ul> <li>Inspect the HDD for correct installation</li> <li>Format the HDD</li> <li>Replace HDD</li> </ul>                                                                                                    |         |

| SC859-01 | В | Data encryption error: HDD check error                                                                                                    | GW+     |
|----------|---|----------------------------------------------------------------------------------------------------|---------|
|          |   | An error occurred while data encryption was in progress.                                                                                                    |         |
|          |   | <ul> <li>HDD was removed or settings were changed during encryption key</li> <li>Machine was turned off during encryption key update</li> <li>Spurious noise or faulty HDD cable connection</li> <li>HDD defective</li> </ul> | update. |
|          |   | <ul><li>Inspect the HDD for correct installation</li><li>Initialize the HDD with SP5832</li><li>Replace HDD</li></ul>                                                                                                    |         |

| SC859-02 | В | Data encryption error: Power loss during data encryption             | GW+       |
|----------|---|----------------------------------------------------------------------|-----------|
|          |   | An error occurred while data encryption was in progress.             |           |
|          |   | • Power loss occurred while the data encryption key was being upda   | ted.      |
|          |   | • Reboot the machine, and then follow the prompts on the screen afte | r startup |

| SC859-10 | В | Data encryption error: Data read command error                                                                               | GW+ |
|----------|---|----------------------------------------------------------------------------------------------------|-----|
|          |   | HDD error occurred, during data encryption key update, and data was r<br>encrypted.                                          | not |
|          |   | <ul> <li>Machine lost power during data encryption key update</li> <li>Electrostatic noise</li> <li>HDD defective</li> </ul> |     |
|          |   | <ul> <li>Inspect HDD for correct installation</li> <li>Initialize HDD with SP5832</li> <li>Replace HDD</li> </ul>            |     |

| SC860-00 | В | HDD startup error at power on                                                                                    | GW+       |
|----------|---|----------------------------------------------------------------------------------------------------|-----------|
|          |   | HDD is connected but a driver error is detected, or the driver did no<br>with the status of the HDD within 30 s. | t respond |
|          |   | <ul> <li>HDD is not initialized</li> </ul>                                                                       |           |
|          |   | <ul> <li>Level data is corrupted</li> </ul>                                                                      |           |
|          |   | HDD is defective                                                                                                 |           |
|          |   | Install HDD                                                                                                    |           |
|          |   | <ul> <li>Initialize HDD with SP5832-001</li> </ul>                                                               |           |
|          |   | • Replace HDD                                                                                                    |           |

| SC862-00 | D | Bad sector number MAX                                                                                                    |
|----------|---|----------------------------------------------------------------------------------------------------|
|          |   | In the image storage area on the HDD, up to 101 bad sectors are logged.                                                                                                    |
|          |   | SC863 occurs during reading the HDD, and the 101th bad sector is logged.                                                                                                    |
|          |   | <ul> <li>Format the HDD with SP4911-2 to replace with alternate sector.<br/>If the HDD on which bad sectors are stored continues to be used, reliability<br/>and productivity may be degraded. Changing the HDD is recommended.</li> </ul> |

| SC863-00 | D | HDD data read error                               |
|----------|---|---------------------------------------------------|
|          |   | Data written on the HDD cannot be read correctly. |
|          |   | Bad sectors occur during operating.               |

| [raw area (MIPS: d partition/x86: e partition)]                                                                                                    |
|----------------------------------------------------------------------------------------------------|
| Image area                                                                                                    |
| If this occurs in the image data partition under IMH management, bad sector information is written on the HDD and access to the bad sectors (writing/reading) is limited.                                             |
| Because of duplexing of the image control area, the management area is recovered if a bad cluster occurs in the area.                                                                                                 |
| [ffs area]                                                                                                    |
| If a read error is detected on the device drive, reading is retried. But the retry fails, SC863 occurs.                                                                                                    |
| If the application is controlled so that the same cluster is read again, data may<br>not be recovered by turning the power OFF/ON. Then the HDD may be<br>reformatted or replaced.                                    |
| [HDD replacement]                                                                                                    |
| 1. When SC863 occurs 10 times or more, replacement is required.                                                                                                    |
| It can be checked by SP7402 (SC Code Count) after performing SP5990-004 (logging data print)                                                                                                    |
| This number of tries is only for guidance. In the cases below, replacement is required before 10 times.                                                                                                    |
| • SC863 occurs within a short interval.                                                                                                    |
| <ul> <li>It occurs with the same timing, such as starting frequently.</li> </ul>                                                                                                    |
| <ul> <li>Time until startup after turning the power ON is long.</li> </ul>                                                                                                    |
| 2. A long period is required for entering operation-ready status after turning the power ON.                                                                                                    |
| Accessing the HDD may require a long time. Normal time until the HDD is accessible is about 5 seconds after turning the power ON. If more than 20 to 30 seconds elapsed without waiting engine-ready, the HDD may has |
| If the cause is related to the HDD, SCs related to the HDD, such as SC860<br>and SC863, occur frequently. Check a printout of the log data mentioned<br>above.                                                        |

| SC863-0<br>1 | D | HDD data read failure                                                                                                    | GW+         |
|--------------|---|----------------------------------------------------------------------------------------------------|-------------|
|              |   | The data written to the HDD cannot be read normally, due to bad sector<br>generated during operation. The cause and correction for data read er<br>SC863-02 to SC863-23 are the same. | ors<br>rors |

|              |   | • The error occurred more than 10 times.                                                                        |
|--------------|---|----------------------------------------------------------------------------------------------------|
|              |   | <ul> <li>Rebooting the machine requires 20 to 30 sec. (Rebooting normally<br/>requires about 4 sec.)</li> </ul> |
|              |   | Cycle the machine off/on.                                                                                       |
|              |   | Replace the HDD if rebooting requires 20 to 30 sec.                                                             |
| SC863-0<br>2 | D | The error was detected at partition a.                                                                          |
| SC863-0<br>3 | D | The error was detected at partition b.                                                                          |
| SC863-0<br>4 | D | The error was detected at partition c.                                                                          |
| SC863-0<br>5 | D | The error was detected at partition d.                                                                          |
| SC863-0<br>6 | D | The error was detected at partition e.                                                                          |
| SC863-0<br>7 | D | The error was detected at partition f.                                                                          |
| SC863-0<br>8 | D | The error was detected at partition g.                                                                          |
| SC863-0<br>9 | D | The error was detected at partition h.                                                                          |
| SC863-1<br>0 | D | The error was detected at partition i.                                                                          |
| SC863-1<br>1 | D | The error was detected at partition j.                                                                          |
| SC863-1<br>2 | D | The error was detected at partition k.                                                                          |
| SC863-1<br>3 | D | The error was detected at partition I.                                                                          |
| SC863-1<br>4 | D | The error was detected at partition m.                                                                          |

| SC863-1<br>5 | D               | The error was detected at partition n. |
|--------------|-----------------|----------------------------------------|
| SC863-1<br>6 | D               | The error was detected at partition o. |
| SC863-1<br>7 | 363-1 D The err | The error was detected at partition p. |
| SC863-1<br>8 | D               | The error was detected at partition q. |
| SC863-1<br>9 | D               | The error was detected at partition r. |
| SC863-2<br>0 | D               | The error was detected at partition s. |
| SC863-2<br>1 | D               | The error was detected at partition t. |
| SC863-2<br>2 | D               | The error was detected at partition u. |
| SC863-2<br>3 | D               | The error was detected at partition v. |
|              |                 |                                        |

| SC864-0<br>1 | D | HDD data CRC error                                                                                                    | GW+                             |
|--------------|---|----------------------------------------------------------------------------------------------------|---------------------------------|
|              |   | During HDD operation, the HDD could not respond to a CRC error qu<br>transfer did not execute normally while data was being written to the h<br>correction procedure for SC864-01 to SC864-23 is the same (see be | ery. Data<br>HDD. The<br>elow). |
|              |   | HDD defective                                                                                                    |                                 |
|              |   | <ul><li>Cycle the machine off/on</li><li>If the problem persists, format HDD</li><li>Replace HDD</li></ul>                                                                                                    |                                 |
| SC864-0<br>2 | D | The error was detected at partition a.                                                                                                    |                                 |
| SC864-0<br>3 | D | The error was detected at partition b.                                                                                                    |                                 |

| SC864-0<br>4 | D | The error was detected at partition c. |
|--------------|---|----------------------------------------|
| SC864-0<br>5 | D | The error was detected at partition d. |
| SC864-0<br>6 | D | The error was detected at partition e. |
| SC864-0<br>7 | D | The error was detected at partition f. |
| SC864-0<br>8 | D | The error was detected at partition g. |
| SC864-0<br>9 | D | The error was detected at partition h. |
| SC864-1<br>0 | D | The error was detected at partition i. |
| SC864-1<br>1 | D | The error was detected at partition j. |
| SC864-1<br>2 | D | The error was detected at partition k. |
| SC864-1<br>3 | D | The error was detected at partition l. |
| SC864-1<br>4 | D | The error was detected at partition m. |
| SC864-1<br>5 | D | The error was detected at partition n. |
| SC864-1<br>6 | D | The error was detected at partition o. |
| SC864-1<br>7 | D | The error was detected at partition p. |
| SC864-1<br>8 | D | The error was detected at partition q. |
| SC864-1      | D | The error was detected at partition r. |

| SC864-2<br>0 | D | The error was detected at partition s. |
|--------------|---|----------------------------------------|
| SC864-2<br>1 | D | The error was detected at partition t. |
| SC864-2<br>2 | D | The error was detected at partition u. |
| SC864-2<br>3 | D | The error was detected at partition v. |

| SC865-0<br>1 | D | HDD data CRC error                                                                                                    | GW+                         |
|--------------|---|----------------------------------------------------------------------------------------------------|-----------------------------|
|              |   | HDD responded to an error during operation for a condition other tha<br>SC863, 864. The correction procedure for SC865-01 to SC865-23<br>(see below). | in those for<br>is the same |
|              |   | HDD defective                                                                                                    |                             |
|              |   | • Replace HDD                                                                                                    |                             |
| SC865-0<br>2 | D | The error was detected at partition a.                                                                                                    |                             |
| SC865-0<br>3 | D | The error was detected at partition b.                                                                                                    |                             |
| SC865-0<br>4 | D | The error was detected at partition c.                                                                                                    |                             |
| SC865-0<br>5 | D | The error was detected at partition d.                                                                                                    |                             |
| SC865-0<br>6 | D | The error was detected at partition e.                                                                                                    |                             |
| SC865-0<br>7 | D | The error was detected at partition f.                                                                                                    |                             |
| SC865-0<br>8 | D | The error was detected at partition g.                                                                                                    |                             |
| SC865-0<br>9 | D | The error was detected at partition h.                                                                                                    |                             |

| SC865-1<br>0 | D | The error was detected at partition i. |
|--------------|---|----------------------------------------|
| SC865-1<br>1 | D | The error was detected at partition j. |
| SC865-1<br>2 | D | The error was detected at partition k. |
| SC865-1<br>3 | D | The error was detected at partition l. |
| SC865-1<br>4 | D | The error was detected at partition m. |
| SC865-1<br>5 | D | The error was detected at partition n. |
| SC865-1<br>6 | D | The error was detected at partition o. |
| SC865-1<br>7 | D | The error was detected at partition p. |
| SC865-1<br>8 | D | The error was detected at partition q. |
| SC865-1<br>9 | D | The error was detected at partition r. |
| SC865-2<br>0 | D | The error was detected at partition s. |
| SC865-2<br>1 | D | The error was detected at partition t. |
| SC865-2<br>2 | D | The error was detected at partition u. |
| SC865-2<br>3 | D | The error was detected at partition v. |

| SC865-50 | D | HDD access timeout error                                                                                                    | GW+                |
|----------|---|----------------------------------------------------------------------------------------------------|--------------------|
|          |   | There was no response during a read/write operation with the DMA fu<br>The correction procedure for SC865-50 to SC865-74 is the same (see | nction.<br>below). |
|          |   | There was no response during a read/write operation with the DMA fu<br>The correction procedure for SC865-50 to SC865-74 is the same (see | nction<br>belov    |

|          |   | HDD cable loose, broken, defective                                   |
|----------|---|----------------------------------------------------------------------|
|          |   | HDD installed incorrectly                                            |
|          |   | HDD defective                                                        |
|          |   | Cycle the machine off/on                                             |
|          |   | <ul> <li>Inspect HDD cables for damage, loose connections</li> </ul> |
|          |   | Make sure the HDD is installed correctly                             |
|          |   | Replace HDD                                                          |
| SC865-51 | D | HDD access timeout error                                             |
| SC865-52 | D | HDD access timeout error                                             |
| SC865-53 | D | HDD access timeout error                                             |
| SC865-54 | D | HDD access timeout error                                             |
| SC865-55 | D | HDD access timeout error                                             |
| SC865-56 | D | HDD access timeout error                                             |
| SC865-57 | D | HDD access timeout error                                             |
| SC865-58 | D | HDD access timeout error                                             |
| SC865-59 | D | HDD access timeout error                                             |
| SC865-60 | D | HDD access timeout error                                             |
| SC865-61 | D | HDD access timeout error                                             |
| SC865-62 | D | HDD access timeout error                                             |
| SC865-63 | D | HDD access timeout error                                             |
| SC865-64 | D | HDD access timeout error                                             |
| SC865-65 | D | HDD access timeout error                                             |
| SC865-66 | D | HDD access timeout error                                             |
| SC865-67 | D | HDD access timeout error                                             |
| SC865-68 | D | HDD access timeout error                                             |
| SC865-69 | D | HDD access timeout error                                             |
| SC865-70 | D | HDD access timeout error                                             |

| SC865-71 | D | HDD access timeout error |
|----------|---|--------------------------|
| SC865-72 | D | HDD access timeout error |
| SC865-73 | D | HDD access timeout error |
| SC865-74 | D | HDD access timeout error |

| SC866-00 | В | SD card error 1: Confirmation                                                                                                    | GW+         |
|----------|---|----------------------------------------------------------------------------------------------------|-------------|
|          |   | The machine detected an electronic license error in the application on<br>in the controller slot immediately after the machine was turned on. | the SD card |
|          |   | • The program on the SD card contains electronic confirmation lice                                                                            | nse data.   |
|          |   | • This SC code is displayed only if the SD card contains license info                                                                         | rmation.    |
|          |   | • There is an illegal program on the SD card.                                                                                                 |             |
|          |   | • Use another SD card                                                                                                    |             |

| SC867-0      | D | SD card removed error 1                                                                                                    | GW+     |
|--------------|---|----------------------------------------------------------------------------------------------------|---------|
| I            |   | The SD card in the boot slot when the machine was turned on was removed<br>the machine was on.                                    | l while |
|              |   | <ul><li>SD card was removed during operation</li><li>Check SD card slot and confirm that SD card is inserted completely</li></ul> |         |
|              |   | <ul> <li>Turn the machine off</li> <li>Insert SD card</li> <li>Turn the machine on.</li> </ul>                                    |         |
| SC867-0<br>2 | D | SD card removed error 2                                                                                                    |         |
|              |   | SD card was removed during operation                                                                                              |         |
|              |   | • Check SD card slot and confirm that SD card is inserted completely                                                              |         |
|              |   | <ul> <li>Turn the machine off</li> <li>Insert SD card</li> <li>Turn the machine on.</li> </ul>                                    |         |
| SC868-0 | D | SD card error 1                                                       | GW+ |
|---------|---|-----------------------------------------------------------------------|-----|
| 1       |   | An error occurred while an SD card was used.                          |     |
|         |   | SD card not inserted correctly                                        |     |
|         |   | • SD card defective                                                   |     |
|         |   | Controller board defective                                            |     |
|         |   | <ul> <li>Confirm that SD card was inserted correctly</li> </ul>       |     |
|         |   | <ul> <li>Confirm that SD card was inserted in correct slot</li> </ul> |     |
|         |   | Cycle the machine off/on                                              |     |
|         |   | <ul> <li>Format SD card with SD Formatter Ver. 1.1</li> </ul>         |     |
|         |   | Replace SD card                                                       |     |
|         |   | Replace controller board                                              |     |
| SC868-0 | D | SD card error 2                                                       | GW+ |
| 2       |   | An error occurred while an SD card was used.                          |     |
|         |   | SD card not inserted correctly                                        |     |
|         |   | SD card defective                                                     |     |
|         |   | Controller board defective                                            |     |
|         |   | Confirm that SD card was inserted correctly                           |     |
|         |   | <ul> <li>Confirm that SD card was inserted in correct slot</li> </ul> |     |
|         |   | Cycle the machine off/on                                              |     |
|         |   | <ul> <li>Format SD card with SD Formatter Ver. 1.1</li> </ul>         |     |
|         |   | Replace SD card                                                       |     |
|         |   | Replace controller board                                              |     |

| SC870-00 | В | Address book data errors                                                                                                    | GW+                  |
|----------|---|----------------------------------------------------------------------------------------------------|----------------------|
|          | В | Address book data on the hard disk was detected as abnormal when it w<br>accessed from either the operation panel or the network. The address boo<br>cannot be read from the HDD or SD card where it is stored, or the data re<br>from the media is defective. | as<br>ok data<br>ead |
| SC870-01 | В | No media to hold the saved address book data at startup.                                                                                                    |                      |
| SC870-02 | В | The setting that enables data encryption at startup did not find the required module (DESS).                                                                                                    | d                    |

| SC870-03 | В | At initialization failed to generate file required to save the address book data.                                                                                       |
|----------|---|----------------------------------------------------------------------------------------------------|
| SC870-04 | В | At initialization failed to generate file required to save destination data.                                                                                            |
| SC870-05 | В | At initialization the file required to generate destination address data failed.                                                                                        |
| SC870-06 | В | At initialization failed to generate file required for LDAP search.                                                                                                    |
| SC870-07 | В | At initialization failed to initialize entry information required by the system.                                                                                        |
| SC870-08 | В | At initialization there was a setting on the HDD required by the system for entry,<br>but the initialization of the area to hold the address book failed to initialize. |
| SC870-09 | В | Mismatch error occurred in NVRAM device setting for the area where the information required to save the address book configuration is stored.                           |
| SC870-10 | В | No directory created for storage of the address book data in SD/USB Flash<br>ROM (device setting).                                                                      |
| SC870-11 | В | Mismatch error occurred with address book items at startup                                                                                                    |
| SC870-20 | В | File I/O: file initialization failed                                                                                                    |
| SC870-21 | В | File I/O: file creation failed                                                                                                    |
| SC870-22 | В | File I/O: file open failed                                                                                                    |
| SC870-23 | В | File I/O: file write failed                                                                                                    |
| SC870-24 | В | File I/O: file read failed                                                                                                    |
| SC870-25 | В | File I/O: file size check failed                                                                                                    |
| SC870-26 | В | File I/O: data erasure failed                                                                                                    |
| SC870-27 | В | File I/O: data add failed                                                                                                    |
| SC870-30 | В | Failed to retrieve data from cache when the address book was searched for a destination or remote receiver                                                              |
| SC870-31 | В | Failed to retrieve data from cache when LDAP was searched                                                                                                    |
| SC870-32 | В | Failed to retrieve WS-Scanner address book data from the cache                                                                                                    |
| SC870-41 | В | Failed to retrieve data from cache                                                                                                    |
| SC870-50 | В | Address book data encryption error at startup                                                                                                    |
| SC870-51 | В | Failed to create directory required to convert normal data to encrypted data                                                                                            |

| SC870-52 | В | Failed to convert normal data to encrypted data                                                                                                    |
|----------|---|----------------------------------------------------------------------------------------------------|
| SC870-53 | В | Failed to convert encrypted data to normal data                                                                                                    |
| SC870-54 | В | Data mismatch occurred when data was retrieved from encrypted address book                                                                                                    |
| SC870-55 | В | Failed to delete files when setting was changed                                                                                                    |
| SC870-56 | В | Failed to create special file to hold encryption key when files were deleted                                                                                                    |
| SC870-57 | В | Failed to move files when data encryption setting was changed                                                                                                    |
| SC870-58 | В | Failed to delete directory for data encryption setting change                                                                                                    |
| SC870-59 | В | Insufficient resources detected when data encryption setting was changed                                                                                                    |
| SC870-60 | В | Could not retrieve system administrator permission setting                                                                                                    |
|          |   |                                                                                                    |
|          |   | Controller firmware error                                                                                                    |
|          |   | <ul><li>Controller firmware error</li><li>HDD defective</li></ul>                                                                                                    |
|          |   | <ul> <li>Controller firmware error</li> <li>HDD defective</li> <li>Cycle the machine off/on</li> </ul>                                                                                                    |
|          |   | <ul> <li>Controller firmware error</li> <li>HDD defective</li> <li>Cycle the machine off/on</li> <li>Replace controller board</li> </ul>                                                                                                    |
|          |   | <ul> <li>Controller firmware error</li> <li>HDD defective</li> <li>Cycle the machine off/on</li> <li>Replace controller board</li> <li>Do SP5846 050 (UCS Settings – Initialize all Directory Info.) to reset all address book data.</li> </ul>                                                                                         |
|          |   | <ul> <li>Controller firmware error</li> <li>HDD defective</li> <li>Cycle the machine off/on</li> <li>Replace controller board</li> <li>Do SP5846 050 (UCS Settings – Initialize all Directory Info.) to reset all address book data.</li> <li>Reset the user information with SP5832 006 (HDD Formatting– User Information).</li> </ul> |

| SC872-00 | B HDD mail RX data error<br>An HDD error was detected immediately after power on. The HDD r<br>defective or the machine was accidentally powered off while the HD<br>being accessed. | GW+                                                                                                    |  |
|----------|----------------------------------------------------------------------------------------------------|----------------------------------------------------------------------------------------------------|--|
|          |                                                                                                    | An HDD error was detected immediately after power on. The HDD may be<br>defective or the machine was accidentally powered off while the HDD was<br>being accessed. |  |
|          |                                                                                                    | <ul><li>HDD defective</li><li>Machine lost power while HDD was being accessed</li></ul>                                                                            |  |
|          |                                                                                                    | <ul><li>Reformat the HDD with SP5832-7 (Mail RX Data)</li><li>Replace the HDD</li></ul>                                                                            |  |

#### 6. Troubleshooting

| SC873-00 | В | HDD mail send data error                                                                                                   | GW+         |
|----------|---|----------------------------------------------------------------------------------------------------|-------------|
|          |   | An error was detected on the HDD immediately after the machine was or power was turned off while the machine used the HDD. | sturned on, |
|          |   | HDD defective                                                                                                    |             |
|          |   | <ul> <li>Machine lost power while HDD was being accessed</li> </ul>                                                        |             |
|          |   | • Do SP5832-007 (Format HDD – Mail TX Data) to initialize the                                                              | HDD.        |
|          |   | Replace the HDD                                                                                                    |             |

| SC875-01 | D | HDD check error                                                                              | GW+          |  |
|----------|---|----------------------------------------------------------------------------------------------|--------------|--|
|          |   | During deletion of data from the HDD, and error was detected before HDD erase.               |              |  |
|          |   | <ul><li>HDD logic delete failed</li><li>Failed to delete every module holding data</li></ul> |              |  |
|          |   | Cycle machine off/on                                                                         |              |  |
| SC875-02 | D | Data delete failure                                                                          | GW+          |  |
|          |   | During deletion of data from the HDD, and error was detected before                          | e HDD erase. |  |
|          |   | <ul><li>HDD logic delete failed</li><li>Failed to delete every module holding data</li></ul> |              |  |
|          |   | Cycle machine off/on                                                                         |              |  |

| SC876-00 | D | Log data errors                                                                                                    | GW+      |
|----------|---|----------------------------------------------------------------------------------------------------|----------|
|          |   | These errors occur when the machine tries to acquire the log data imm<br>after power on or upon leaving the energy save mode. | ediately |

If only the HDD is replaced:

- 1. Switch off the machine.
- 2. Remove the HDD, switch the machine on again.
- 3. Do SP5801-19 (Memory Clear LCS).
- 4. Switch off the machine.
- 5. Reinstall the original HDD and switch on the machine.
- 6. Do SP5832-4 (HDD Formatting Job Log).
- 7. Cycle the machine off/on.

- 8. Do **SP9730-2** and switch it ON (set to "1").
- 9. Do SP9730-3 and switch it ON (set to "1").
- 10. Do **SP9730-4** and switch it ON (set to "1").
- 11. Cycle the machine off/on.

| SC878-00 | D | TPM electronic authentication error                                                                                                    | GW+             |
|----------|---|----------------------------------------------------------------------------------------------------|-----------------|
|          |   | The attempt by the main machine to electronically authenticate TPM failed.<br>the machine was switched on the value registered by TPM did not match th<br>stored in the USB Flash Memory | When<br>e value |
|          |   | USB Flash memory defective                                                                                                    |                 |
|          |   | Replace the IOB.                                                                                                    |                 |
| SC878-01 | D | USB Flash error                                                                                                    | GW+             |
|          |   | There was a problem with the USB flash file system. USB Flash Partition 3 could not be mounted. No configuration/encoding file available. File required to operate KMMD not found.       |                 |
|          |   | USB Flash memory defective                                                                                                    |                 |
|          |   | Replace controller board                                                                                                    |                 |
| SC878-02 | D | TPM error                                                                                                    | GW+             |
|          |   | There was a problem with TPM or TPM driver.                                                                                                    |                 |
|          |   | TPM defective                                                                                                    |                 |
|          |   | Replace controller board                                                                                                    |                 |
| SC878-03 | D | TCSD error                                                                                                    | GW+             |
|          |   | An error occurred in the TPM software stack. Cannot communicate with TP                                                                                                    | М               |
|          |   | TPM defective                                                                                                    |                 |
|          |   | Replace controller board                                                                                                    |                 |

| SC880-00 | D | File Format Converter (MLB) error                                              | GW+ |
|----------|---|--------------------------------------------------------------------------------|-----|
|          |   | A request to get access to the MLB was not answered within the specified time. |     |
|          |   | MLB defective                                                                  |     |

|          |   | • Replace MLB                                                                                 |            |
|----------|---|-----------------------------------------------------------------------------------------------|------------|
|          |   |                                                                                               |            |
| SC881-01 | D | Management area error                                                                         | GW+        |
|          |   | A problem was detected in the software. This error may occur even if option is not installed. | an IC card |
|          |   | Error occurred:                                                                               |            |
|          |   | • At login                                                                                    |            |
|          |   | When a print job was received                                                                 |            |
|          |   | When WEB browser was opened                                                                   |            |
|          |   | Cycle the machine off/on                                                                      |            |

| SC899-00 | D | Software error                                                                                       | GW+ |
|----------|---|----------------------------------------------------------------------------------------------------|-----|
|          |   | Unknown software error occurred.                                                                     | •   |
|          |   | <ul><li>A software error occurred in the GW+ controller</li><li>Controller board defective</li></ul> |     |
|          |   | <ul><li>Update the software with latest version</li><li>Replace controller board</li></ul>           |     |

## Group 900

| SC900-00 | D | Electrical total counter error                                  | GW+       |
|----------|---|-----------------------------------------------------------------|-----------|
|          |   | The total counter contains something that is not a number.      |           |
|          |   | NVRAM incorrect type                                            |           |
|          |   | NVRAM defective                                                 |           |
|          |   | NVRAM data scrambled                                            |           |
|          |   | Unexpected error from external source                           |           |
|          |   | Unexpected error from external source                           |           |
|          |   | • When PRT received signals at SRM, the requested count did not | complete. |
|          |   | NVRAM defective                                                 |           |
|          |   | Replace NVRAM                                                   |           |

| SC920-00 | В | Printer function trouble (no response upon PM starting)                      | GW+  |
|----------|---|------------------------------------------------------------------------------|------|
| SC920-01 | В | Printer function trouble (timeout of PM operation)                           | GW+  |
| SC920-02 | В | Printer Error 1: WORK memory not acquired                                    | GW+  |
| SC920-03 | В | Printer function trouble (filter process starting failure)                   | GW+  |
| SC920-04 | В | Printer Error 1: Filter processing ended abnormally                          | GW+  |
|          |   | An internal application error was detected and operation cannot conti        | nue. |
|          |   | <ul><li>Software defective</li><li>Controller firmware defective</li></ul>   |      |
|          |   | <ul><li>Update software</li><li>Update controller firmware modules</li></ul> |      |

| SC921-00 | В | Printer error 2                                                        | GW+ |
|----------|---|------------------------------------------------------------------------|-----|
|          |   | When the application started, the necessary font was not on the SD car | d.  |
|          |   | Required font not on the SD card                                       |     |
|          |   | Cycle the machine off/on                                               |     |

| SC925-00 | В | Net File function error                                                                                                    | GW+                       |
|----------|---|----------------------------------------------------------------------------------------------------|---------------------------|
| SC925-01 |   | Net File function error                                                                                                    | GW+                       |
|          |   | The NetFile file management on the HDD cannot be used, or a NetFile<br>management file is corrupted and operation cannot continue. The HDD<br>defective and they cannot be debugged or partitioned, so the Scan Ro<br>functions (delivery of received faxes, document capture, etc.), Web set<br>and other network functions cannot be used.<br>HDD status codes are displayed below the SC code: | Os are<br>uter<br>rvices, |
|          |   | HDD defective                                                                                                    |                           |
|          |   | <ul> <li>Power loss while data was writing to HDD</li> <li>Software bug</li> </ul>                                                                                                    |                           |
|          |   | For recovery see procedures below.                                                                                                    |                           |

Here is a list of HDD status codes:

| Display | Meaning                                   |
|---------|-------------------------------------------|
| (-1)    | HDD not connected                         |
| (-2)    | HDD not ready                             |
| (-3)    | No label                                  |
| (-4)    | Partition type incorrect                  |
| (-5)    | Error returned during label read or check |
| (-6)    | Error returned during label read or check |
| (-7)    | "filesystem" repair failed                |
| (-8)    | "filesystem" mount failed                 |
| (-9)    | Drive does not answer command             |
| (-10)   | Internal kernel error                     |
| (-11)   | Size of drive is too small                |
| (-12)   | Specified partition does not exist        |
| (-13)   | Device file does not exist                |

#### Recovery from SC 925

#### Procedure 1

If the machine shows SC codes for HDD errors (SC860 to SC865) with SC 925, do the recovery procedures for SC860 to SC865.

#### Procedure 2

- 1. If the machine does not show one of the five HDD errors (SC860 to SC865), turn the machine power off and on.
- If this is not the solution for the problem, then initialize the NetFile partition on the HDD with SP5832-11 (HDD Formatting – Ridoc I/F).

NetFiles: These are jobs printed from the document server using a PC and DeskTopBinder. Before you initialize the NetFile partition on the HDD, tell the customer:

- Received faxes on the delivery server will be erased
- All captured documents will be erased
- Desk Top Binder/Print Job Manager/Desk Top Editor job history will be erased
- Documents on the document server, and scanned documents, will not be erased.

- The first time that the network gets access to the machine, the management information must be configured again (this will use a lot of time).
- 3. Before you initialize the Netfile partition with SP5832-11, do these steps:
- 4. In the User Tools mode, do Document Management> Batch Delete Transfer Documents.
- 5. Do SP5832-11, and turn the machine off and on.

#### Procedure 3

- 1. If "Procedure 2" is not the solution for the problem, do SP5832-1 (HDD Formatting All)
- 2. Cycle the machine off/on.

#### Comportant 🗋

• SP5832-001 erases all document and address book data on the hard disks. Consult with the customer before you do this SP code.

#### Procedure 4

If "Procedure 3" does not solve the problem, replace the HDD.

| SC954-00 | D | Printer Image Setting Error                                                                                                    |
|----------|---|----------------------------------------------------------------------------------------------------|
|          |   | The IPU did not issue the signal required to start image processing for the printing mode within 60 s after the paper stops for registration. |
|          |   | <ul><li>Firmware defective</li><li>IPU defective</li></ul>                                                                                    |
|          |   | <ul><li>Run firmware update procedure to replace all firmware modules</li><li>Replace IPU</li></ul>                                           |

| SC965-00 | D | Print start signal error 1                                                           |
|----------|---|--------------------------------------------------------------------------------------|
|          |   | The printer received another print start signal after print job has already started. |
|          |   | Main machine firmware defective                                                      |
|          |   | Run firmware update procedure to replace all firmware modules                        |

| SC967-00 | D | 67-00 D                                                                              | Print start signal error 2 |
|----------|---|--------------------------------------------------------------------------------------|----------------------------|
|          |   | The printer received another print start signal after print job has already started. |                            |
|          |   | Main machine firmware defective                                                      |                            |
|          |   | IOB defective                                                                        |                            |
|          |   | • Run firmware update procedure to replace all firmware modules                      |                            |

| SC984-00 | D | Print image data send error                                                                                                    |
|----------|---|----------------------------------------------------------------------------------------------------|
|          |   | No data was sent within 1 sec. after the print image data stream started.                                                                                                    |
|          |   | <ul><li>Harness from IPU to controller board loose, broken, defective</li><li>IPU defective</li></ul>                                                                                                    |
|          |   | <ul> <li>Inspect harnesses and connectors between IPU-Controller for damage,<br/>poor connections</li> <li>IPU defective</li> </ul>                                                                                                    |
|          |   |                                                                                                    |
| SC991-00 | С | Software trouble occurs, but the operation is enabled.                                                                                                    |
|          |   | Unexpected operation with the software is to be performed.                                                                                                    |
|          |   | This SC is only for the operation that can be continued with recovery unlike the case of RS990.                                                                                                    |
|          |   | Parameter error                                                                                                    |
|          |   | Internal parameter error                                                                                                    |
|          |   | Work memory shortage                                                                                                    |
|          |   | <ul> <li>Troubles that cannot be detected with the standard SC detection on<br/>hardware</li> </ul>                                                                                                    |
|          |   | [On Designing]                                                                                                    |
|          |   | Rebooting the main power switch is required.                                                                                                    |
|          |   | [After Mass Production]                                                                                                    |
|          |   | No action is required, because the operation continues even if SC occurs.                                                                                                    |
|          |   | [Checking Details]                                                                                                    |
|          |   | <ol> <li>Check 7403 in Copy/System SP mode or SC history/SC details on the<br/>latest data on SMC print. (recommended)</li> </ol>                                                                                                    |
|          |   | <ol> <li>Press "0" of the number keys on the SP application select menu screen and<br/>the details on the latest SC990 or SC991, filename of the software, line<br/>number, and analysis variables. The latest SC990/991 may overwrite the<br/>previous data. So checking with item "1" is recommended.<br/>Example: function.c LINE:123 VAL:0</li> </ol> |

| SC992-00 | D | Undefined SC occurs.                                                                        |
|----------|---|---------------------------------------------------------------------------------------------|
|          |   | SC indicating no management by the system is generated.                                     |
|          |   | • It may be generated if the SC used on the previous model is used. Software bag basically. |
|          |   | Main power OFF/ON                                                                           |

| SC994 | С | Operation panel management code error                                                                                                    | GW+ |
|-------|---|----------------------------------------------------------------------------------------------------|-----|
|       |   | Thee number of records exceeded the limit for images managed in the service<br>layer of the firmware. This can occur if there are too many application screens<br>open on the operation panel. |     |
|       |   | <ul><li>No action required.</li><li>This error does not interfere with operation of the machine.</li></ul>                                                                                     |     |

| SC998-00 | D | Application is not activated.                                                                                                    |
|----------|---|----------------------------------------------------------------------------------------------------|
|          |   | <ul> <li>No application performs the registration process with the system after the<br/>specified period of time after you turn on the main power (all applications<br/>are not activated correctly or all applications end abnormally.)</li> </ul> |
|          |   | <ul> <li>After an application is activated, all applications enter no drawing status<br/>with some trouble.</li> </ul>                                                                                                    |
|          |   | Software bag                                                                                                    |
|          |   | <ul> <li>Optional RAM, DIMM, and boards required for applications are not<br/>installed correctly.</li> </ul>                                                                                                    |
|          |   | Check whether optional RAM, DIMM, and boards function correctly.                                                                                                    |
|          |   | • Check whether the combination of downloaded programs is correct.                                                                                                    |
|          |   | Change the controller board.                                                                                                    |

# **Jam Detection**

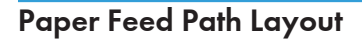

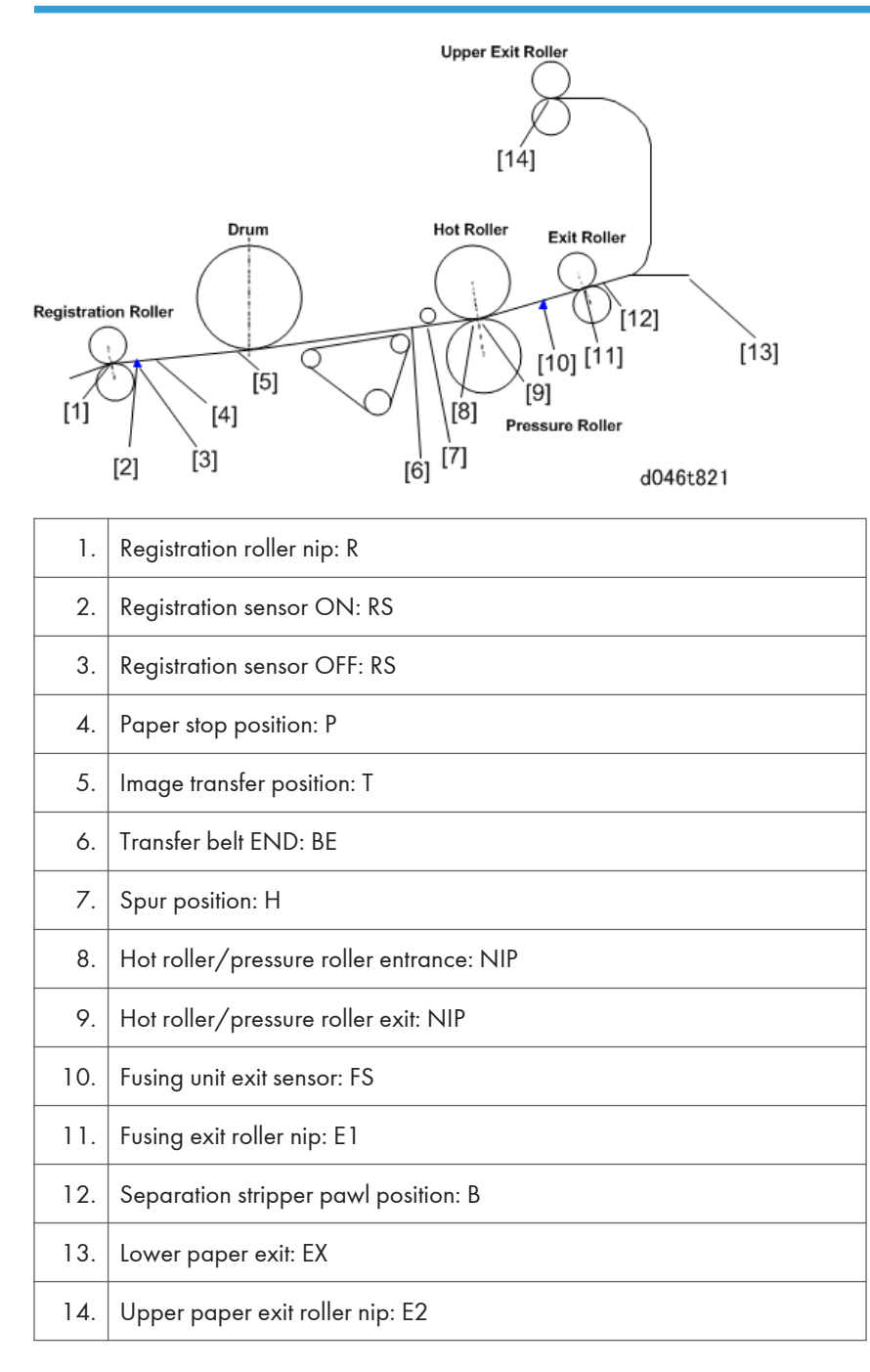

# Jam Code Table

|    | Jam Name                        | Detection Site Sensor                                                                                                    |
|----|---------------------------------|----------------------------------------------------------------------------------------------------|
| 1  | At Power On                     | If any sensor is ON.                                                                                                    |
| 3  | Tray 1: No Feed: A2             | Upper tray roll feed exit sensor. Exit sensor did not go ON<br>during paper feed from Tray 1                                |
| 4  | Tray 2: No Feed: A2             | Upper tray roll feed exit sensor. Exit sensor did not go ON during paper feed from Tray 2.                                  |
| 13 | Registration Sensor: Not On: B  | (1) Registration sensor. Registration sensor did not go ON<br>during paper feed. Other than when feeding paper<br>manually. |
|    |                                 | (2) Manual paper set sensor. Manual paper set sensor<br>did not go ON during manual feed.                                   |
| 16 | Exit Sn: Not On: C              | Exit Sensor. Exit sensor did not go ON after paper passed registration sensor.                                              |
| 34 | Bypass: No Feed: B              | Registration sensor. Registration sensor did not go on<br>during manual paper feed.                                         |
| 53 | Tray 1: Paper Lag: A2           | Upper tray roll feed exit sensor. Exit sensor did not go<br>OFF during paper feed from Tray 1.                              |
| 54 | Tray 2: Paper Lag: A2           | Upper tray roll feed exit sensor. Exit sensor did not go<br>OFF during paper feed from Tray 2.                              |
| 63 | Registration Sensor: Not Off: B | Registration sensor. Registration sensor did not go OFF after start of paper feed.                                          |
| 66 | Exit Sensor: Not Off: C         | Exit Sensor. Exit sensor did not go OFF after paper passed registration sensor.                                             |
| 84 | Bypass Sn: Not Off: B           | Manual paper set sensor. Manual paper set sensor did<br>not go OFF after start of manual paper feed.                        |

6. Troubleshooting

# **Machine Overview**

## **Machine Layout**

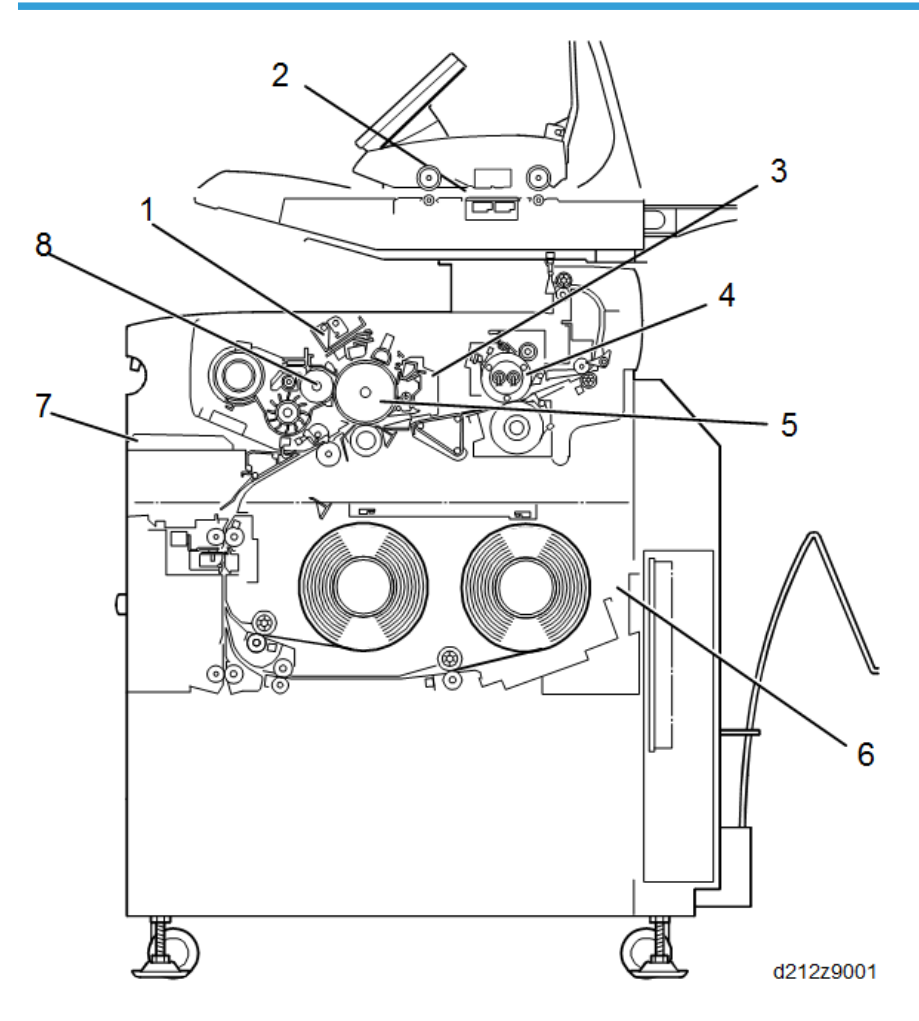

- 1. Image Writing Unit
  - Uses an LPH (LED Print Head) capable of 32-level gradation to write 2-bit image data.
- 2. Scanner Unit
  - Uses five CIS for 256-level scanning.
- 3. Cleaning Unit
  - The drum is cleaned with a counter blade.

- 4. Fusing Unit
  - Fusing is done using a hot roller containing two halogen lamps. For the given paper type/size
    selected by the user, the machine chooses the most suitable fusing temperature and nip band
    width.
- 5. OPC Drum, Around the Drum
  - The units located around the OPC drum do the charging, image writing, development, image transfer, paper separation, cleaning, and quenching.
- 6. Roll Trays
  - Paper is supplied from continuous rolls.
- 7. Bypass Tray
  - The bypass tray can be used to feed individual sheets of copy paper.
- 8. Development Unit
  - Toner is attracted from a single magnetic roller to the low charge areas on the OPC drum. The ID sensor located below the drum on the edge of the idle registration panel is used to control the toner concentration.

### **Original/Copy Paper Paths**

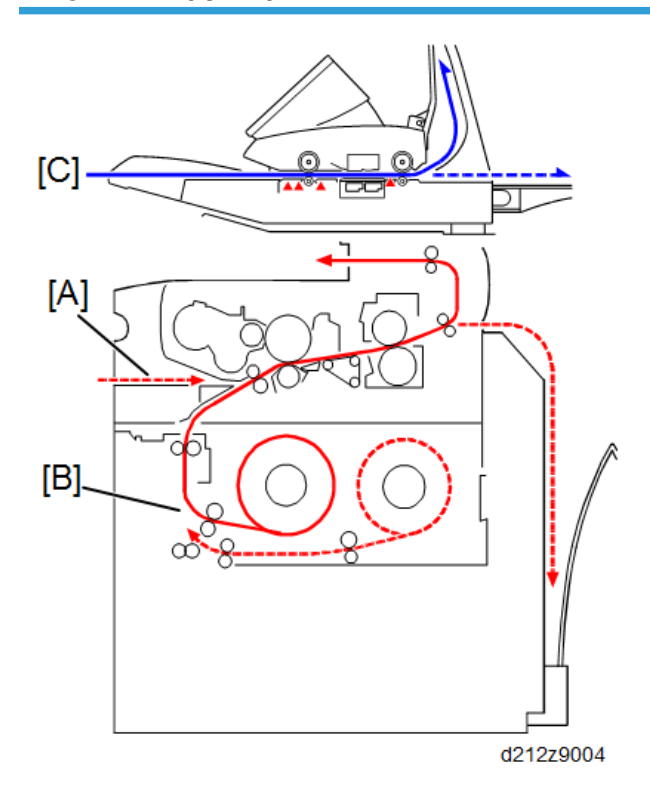

| А | Paper path from the by-pass feed table |
|---|----------------------------------------|
| В | Paper path from the 1st/2nd roll tray  |
| С | Original paths                         |

# Drive Layout

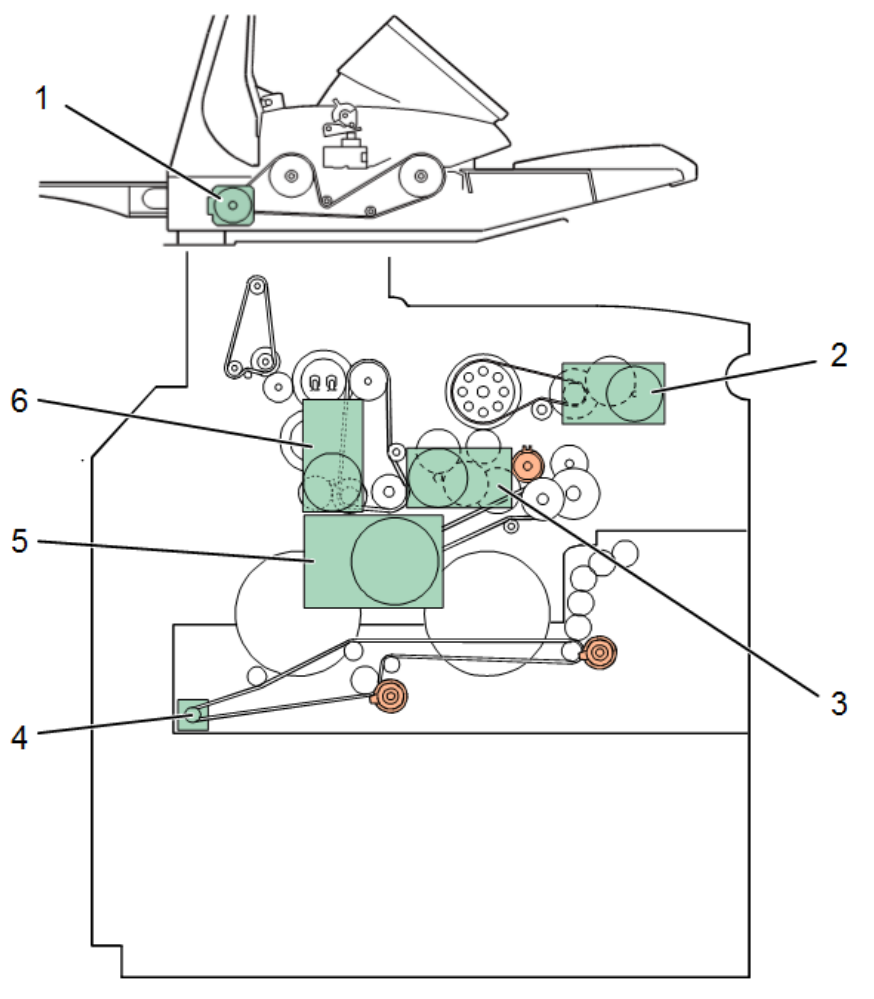

d212z9003

| No. | Name                | No. | Name              |
|-----|---------------------|-----|-------------------|
| 1   | Original Feed Motor | 4   | Roll Feed Motor 1 |
| 2   | Drum Motor          | 5   | Development Motor |

#### 7. Detailed Descriptions

| No. | Name               | No. | Name              |
|-----|--------------------|-----|-------------------|
| 3   | Registration Motor | 6   | Fusing/Exit Motor |

# Mechanical Component Layout

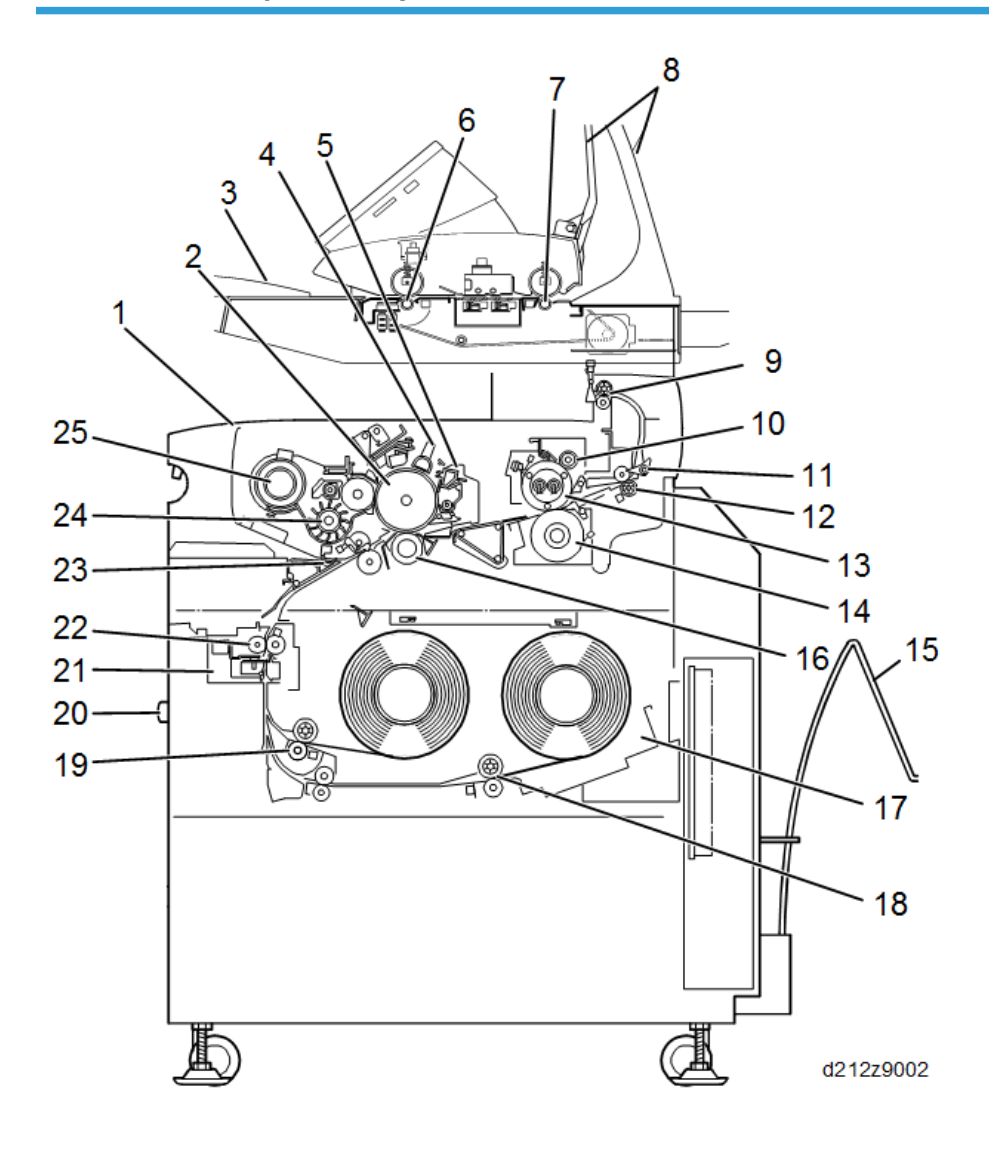

| No. | Name            | No. | Name            |
|-----|-----------------|-----|-----------------|
| 1   | Front Copy Tray | 14  | Pressure Roller |

| No. | Name                     | No. | Name                      |
|-----|--------------------------|-----|---------------------------|
| 2   | OPC Drum                 | 15  | Rear Copy Tray            |
| 3   | Original Table           | 16  | Transfer Roller           |
| 4   | Charge Corona Unit       | 17  | Roll Holder               |
| 5   | Cleaning Unit            | 18  | 2nd Feed Rollers          |
| 6   | Original Feed Rollers    | 19  | 1 st Feed Rollers         |
| 7   | Original Exit Rollers    | 20  | 1 st Roll Tray            |
| 8   | Original Exit Guides     | 21  | Cutter Unit 1             |
| 9   | Upper Exit Rollers       | 22  | 1 st/2nd Feed Exit Roller |
| 10  | Fusing Cleaning Roller   | 23  | Registration Rollers      |
| 11  | Paper Exit Junction Gate | 24  | Development Unit          |
| 12  | (Rear) Exit Rollers      | 25  | Toner Cartridge           |
| 13  | Hot Roller               | -   |                           |

# **Scanner Unit**

### **Scanner Layout**

Side View

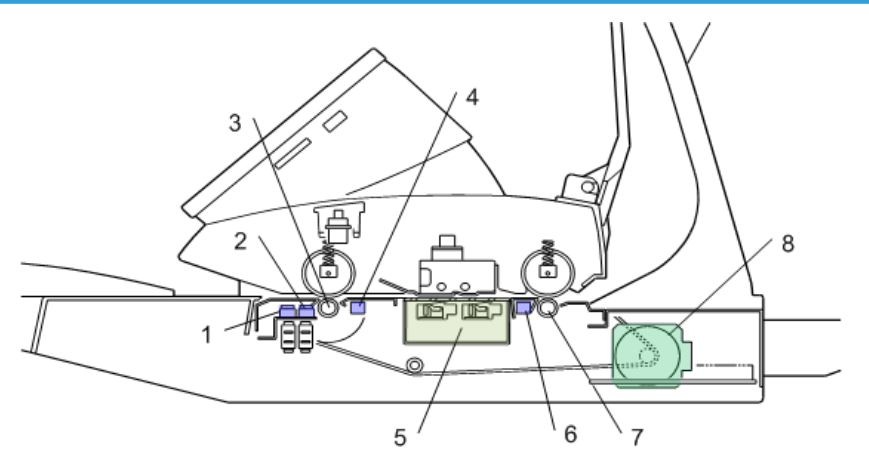

#### d1249101

| No. | ltem                         |
|-----|------------------------------|
| 1   | Original width sensors       |
| 2   | Original set sensor          |
| 3   | Original entrance roller     |
| 4   | Original registration sensor |
| 5   | CIS unit                     |
| 6   | Original exit sensor         |
| 7   | Original exit roller         |
| 8   | Scanner motor                |

• The original width sensors (1) detect the width of the original, and the original set sensor (2) detects when the original is set by the operator.

- The original entrance roller (3) feeds the original to the original registration sensor (4). The original registration sensor detects the leading edge of the original and stops long enough for the operator to align the original manually if the original is not straight.
- The CIS unit (5) under the original scans the original and sends the data to the SIB in the scanner unit.
- The original exit sensor (6) detects the leading and trailing edges of the original to check the feed timing of the original.
- The original exit roller (7) feeds the original out of the scanner unit.
- The scanner motor (8) drives the scanner entrance roller and the exit roller via a single timing belt.
- Two safety micro-switches (not shown) on the left side of the scanner unit disconnect power to the scanner unit every time the scanner unit cover is opened. This prevents the CIS unit from switching on while the cover is open.
- Pressing the original stop key 🙆 (a push-switch on the right side of the scanner unit) interrupts scanning if a problem occurs during scanning (wrinkling, skew) so that the original can be removed.

#### Front View

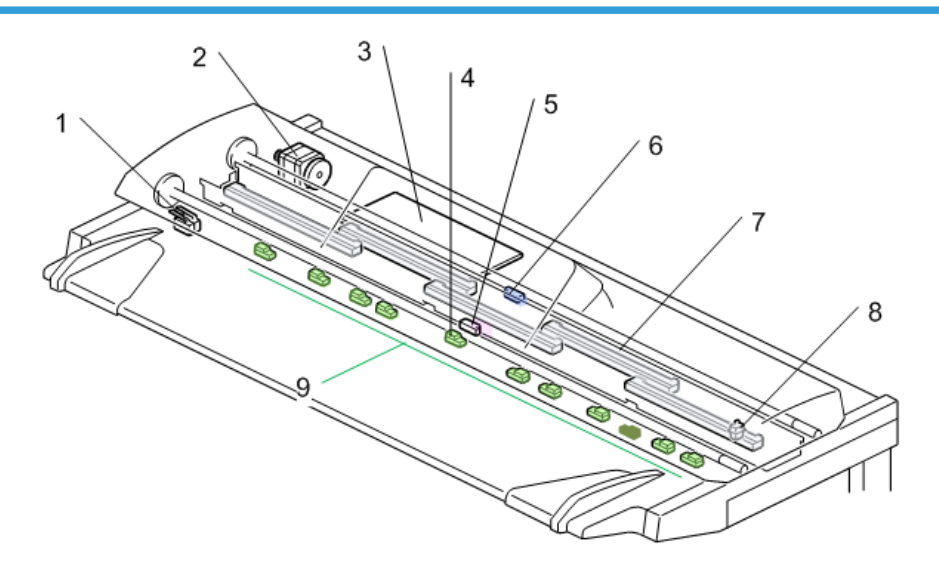

| No. | ltem            |
|-----|-----------------|
| 1   | Safety switches |

7

| No. | ltem                         |  |
|-----|------------------------------|--|
| 2   | Scanner motor                |  |
| 3   | SIB                          |  |
| 4   | Original set sensor          |  |
| 5   | Original registration sensor |  |
| 6   | Original exit sensor         |  |
| 7   | CIS unit (5 elements)        |  |
| 8   | Original stop switch         |  |
| 9   | Original width sensors       |  |

# **Original Width Detection**

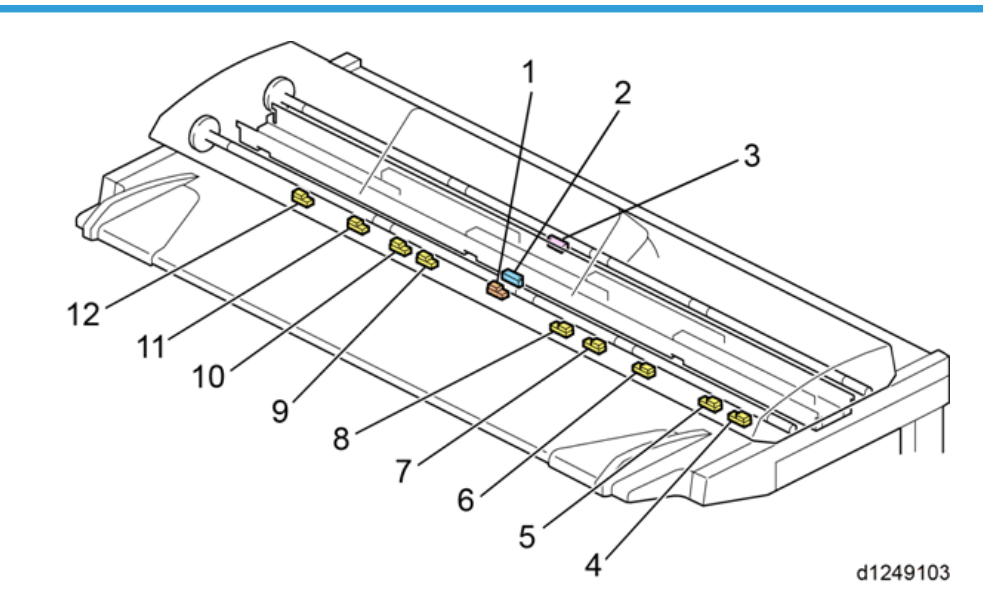

Several sensors are used to detect the width of the original when it is set on the original table:

- Metric. 10 sensors: 9 original width sensors plus the original set sensor [1] which also functions as a width sensor.
- Inch. 11 sensors: 10 original width sensors and the original set sensor [1] which also functions as a width sensor. The NA machine has one additional width sensor [2] (30").

| 335 | 235 | 163 | 115    | 0          | 1      | 3<br>7 19 | 95 | 282 | 400 4         | 51 |
|-----|-----|-----|--------|------------|--------|-----------|----|-----|---------------|----|
| -   |     |     |        |            |        |           | 1  | ▶   | $\rightarrow$ | ì  |
|     |     |     | B4SE   | F 257 A4SE | F 210  |           |    |     |               | ŀ  |
| i   | i   | Ī   | B3SE   | F 364 A3SE | EF 297 | ī –       | i  | i   | i             | i. |
| 1   |     |     | I B2SE | F 515 A2SE | EF 420 | Ι         | Ι  | 1   | I.            | l  |
|     |     |     | B1SE   | F 728 A1SE | EF 594 |           | T  |     |               | ŀ  |
|     | i   | i   | i      | AOSE       | EF 841 |           | i  |     |               | i. |
| l.  | į.  |     | 1      |            | 914    | I         | I  | 1   | 1             | I  |

#### Metric

#### Inch

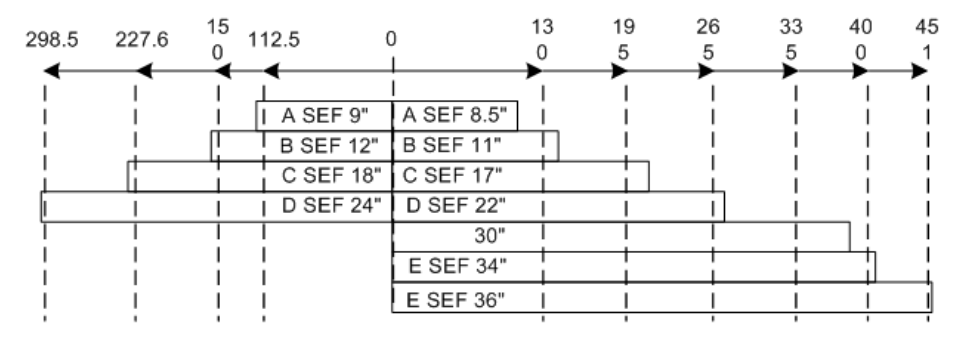

d1242001

- The sensors to the left of center (set sensor position "0") detect B series (Metric) or Architecture (USA) sizes.
- The sensors to the right of center (set sensor position "0") detect A series (Metric) or Engineering (USA) sizes.
- If the original set sensor is the only one that detects paper, the machine detects an A4 or 8 ½" "A" size SEF original.

#### Scanning

#### **Original Feed, Exit Sequence**

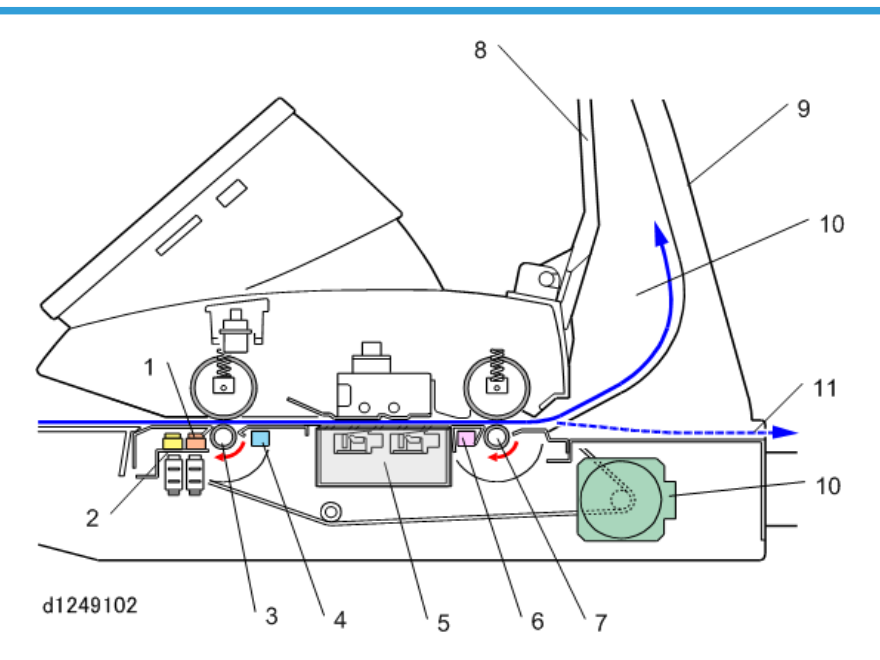

Only one original can be placed face-down on the original table.

- The original set sensor (1) detects the leading edge of the original and the original width sensors (2) detect the width of the original.
- The original entrance roller (3) grabs the leading edge, feeds it a short distance and then stops for 1 sec. This is called Delay 1. This gives the operator time to set the paper again if it is not perfectly straight.
- The original feed roller feeds the original to the original registration sensor (4).
- When the original registration sensor detects the leading edge of the original, the machine stops original feed again for 1 sec. This is called Delay 2. This gives the operator another chance to check that the original is straight.
- If the original is not straight, the user can push the original stop key (100) on the right side of the scanner unit, remove the original, and try again.
- The length of time for Delay 1 and Delay 2 to pause can be adjusted with User Tools > System Settings > General Features > Original Feed Delay.
- The CIS (Contact Image Sensor) (5) scans the original from below.
- The original exit sensor (6) checks the timing of the passage between the leading and trailing edge of the original to make sure that there is no jam.

- The original exit roller (7) feed the original out of the scanner unit while the scanned image is processed
- The original stacker (8) and original guide (9) comprise the upper output tray (10). The upper output tray receives the original after scanning. Long originals will curl in the tray.
- If the original guide is removed, the original feeds straight out the back of the scanner unit (11)

#### **Vote**

- If the original output trays are removed, the original feeds straight out of the rear of the machine. The user should remove the original output trays when scanning thick originals.
- The scanner motor (10) drives the entrance roller and exit roller in the scanner unit via a single timing belt.

#### Auto Image Density Correction

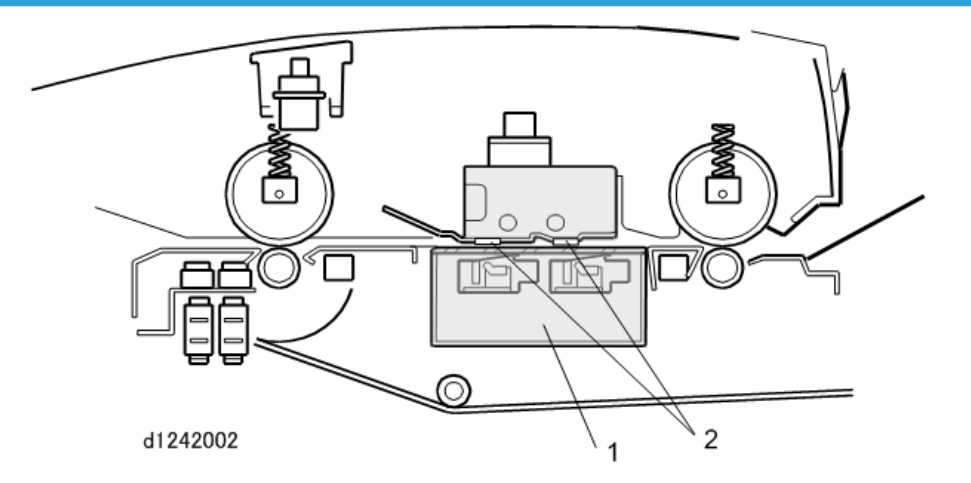

Auto Image Density Correction corrects the background density.

- First, the CIS unit (1) reads the surface of the white strips (2) on the platen plate.
- There is one white strip mounted above each section of the CIS unit. The machine uses these readings as reference points for density correction.

#### **Scanning Area**

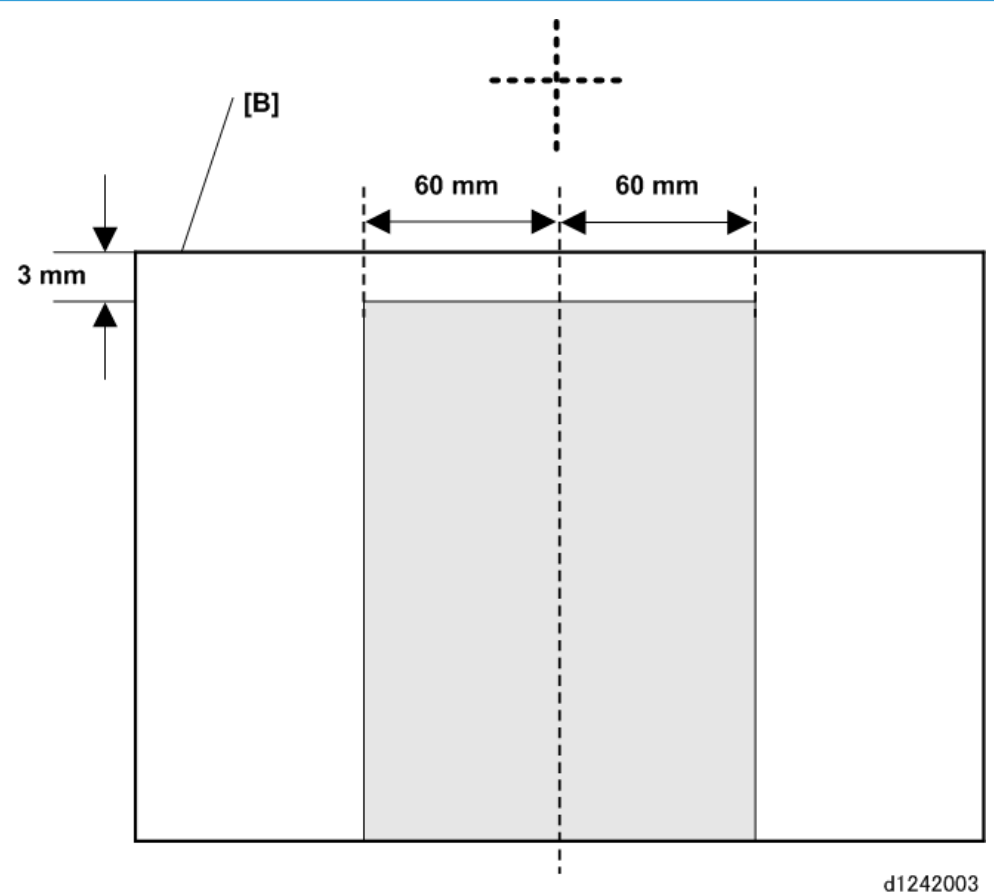

d1242003

During scanning, the CIS corrects the image density line by line. To do this, it starts 3 mm from the leading edge of the original [B], and reads 60 mm to the left and to the right of center.

These start positions can be adjusted with the following SP codes:

- SP4901-005 Digital AE -Start Position
- SP4901-006 Digital AE -Left Start Position
- SP4901-007 Digital AE -Right Start Position

#### Scan Magnification Correction

Magnification (enlargement/reduction) correction in the sub scan (vertical) direction is done by adjusting the speed of the scanner motor with **SP2-116** (Copier Sub Scan Magnification Correct) Adjustment is done relative to the default setting "0" (100%).

• Reducing the setting increases the speed of the scanner motor, and the image is reduced when it prints.

• Increasing the setting reduces the speed of the scanner motor, and the image is enlarged when it is printed.

## **Original Drive Mechanism**

#### Scanning Motor, Rollers

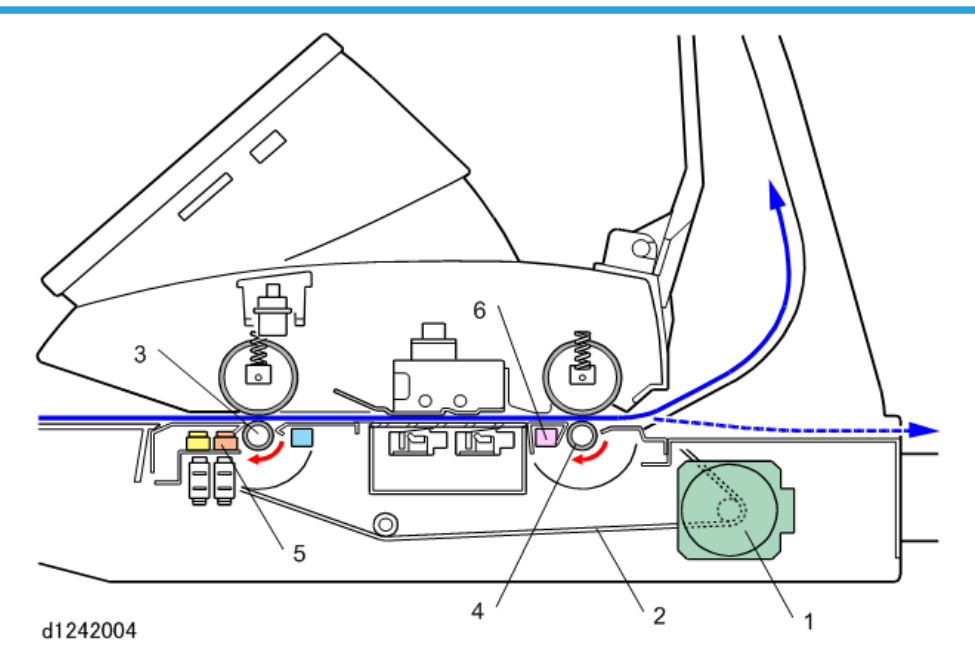

- The scanner motor (1) (a stepper motor) and timing belt (2) drive the original entrance roller (3) and original exit roller (4).
- The original set sensor (5) turns the motor on when the original is set.
- The original exit sensor (6) switches the motor off when the sensor detects the trailing edge of the original.

#### **Original Feed Speed**

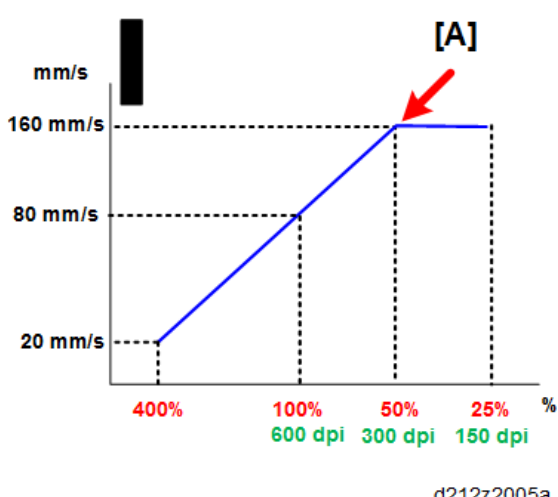

**Black-and-White Copying** 

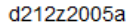

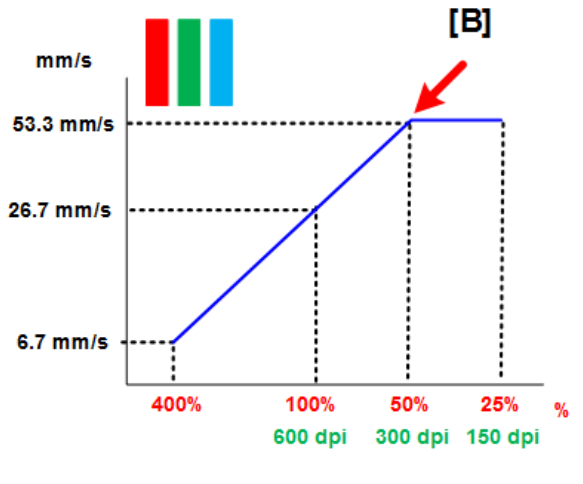

**Color Scanning** 

d212z2005b

In the diagram above, the red numbers (%) below the horizontal axis of both graphs show the magnification steps for copy jobs and scanning jobs. The green numbers (dpi) below the horizontal axis of both graphs show the resolution steps for scanning jobs.

During copying, the speed of original feed is adjusted for magnification (resolution is fixed at 600 dpi). During scanning to a file, the speed of original feed is adjusted for resolution (magnification is fixed at 100%).

7

The scanning speed increases as resolution or magnification lowers. But to prevent color separation caused by excessive speed, scanning speed does not increase any more when resolution (or magnification) reaches the following values, and then image processing reduces the data:

- Black-and-white: When resolution is less than 300 dpi or less, or magnification is less than 50% [A]
- Full color: When resolution is less than 300 dpi or less, or magnification is less than 50% [B]

#### Black-and-White Standard for Copying

- Resolution: 600 dpi (fixed). Copy resolution cannot be adjusted.
- Magnification: 100%
- Original scanning speed : 80 mm/s

#### Black-and-White Standard for Scan to File

- Resolution: 200 dpi
- Magnification: 100% (fixed)
- Scanning speed: 160 mm/s (with electronic magnification)

This graph shows the reciprocal relation between copy magnification and scan job resolution. For example:

- A copy reduced to 50% (one-half of an image at 100% 600 dpi) is reduced by removing half the pixels.
- This is the same as a 300 dpi copy at 100%, in other words, the same as a document scanned to a file at 300 dpi.

### **Scanning Mechanism**

#### **CIS Structure**

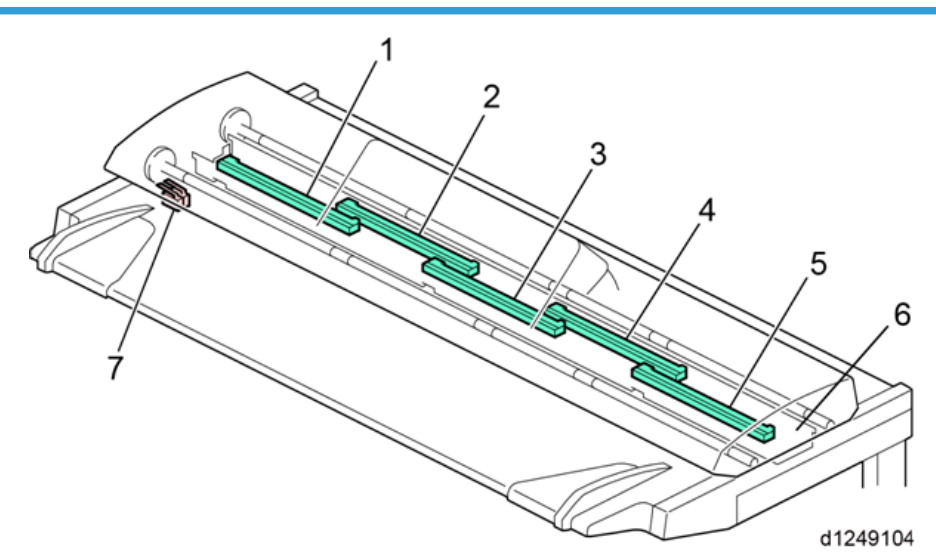

This machine uses 5 contact image sensors (1) linked in a staggered configuration mounted below the original feed path. The CIS scans both black-and-white and color originals at a maximum of 926.5 mm (361/2 inches) wide with 600 dpi.

A pair of safety switches (2) cut off the power circuits of the CIS unit when the scanner cover is raised. This prevents the CIS unit from lighting up accidentally when the cover is open.

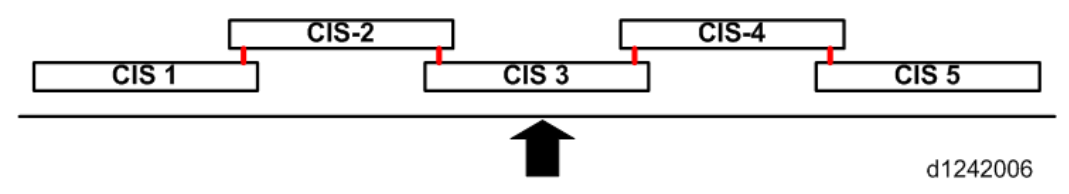

The CIS unit is made of 5 contact image sensors connected at 4 joints. If you look from above, the CIS sections are numbered from left to right as CIS-1 to CIS-5.

#### **Printed Image**

| Abc   |       |       |       |       |
|-------|-------|-------|-------|-------|
| CIS-5 | CIS-4 | CIS-3 | CIS-2 | CIS-1 |
|       |       |       |       |       |

d1242007

When you look at the copy to identify the areas scanned by each section, the numbering is in the opposite sequence, with CIS-5 on the left to CIS-1 on the right.

#### Long Original or Special Original with Carrier Sheet

When a long original, or a special original (extremely thin or fragile) with a carrier sheet, is fed into the scanner unit, this creates a load on the scanner when the scanned portion of the original behind the scanner unit starts to sag. This can cause the original to slip in the original feed path and interfere with smooth operation of the scanner motor. To correct this, the scanning speed can be switched at a desired location in order to compensate for slippage of the special originals in the original feed path.

The scanning speed can be switched at designated points:

- Up to 15 switching points can be designated for a long original up to the maximum length of 15,000 mm (15 m or approximately 50 ft.).
- The first starting point (the reference point) is upstream of the CIS.
- The points can be entered with SP codes SP4-993, SP4-994
- The speed of the scanner motor can be set in the range of ±10% where it can be adjusted in fine increments (±0.1%)

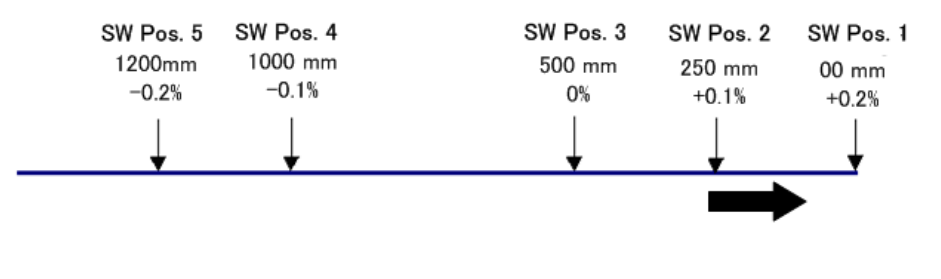

d1242008

Look at the settings above. Note that as more of the original feeds through the scanner unit, the speed of the scanner motor is decreased slightly.

- If the speed is set at "0" at any point, the speed will be 100% the normal speed of the scanner motor.
- If the image is to be magnified, the speed of the vertical motor is automatically adjusted to account for the changes in scanning speed, so magnification will not be affected.

The machine can also be set not to release the trailing edge of the original at the end of the scan job. This prevents the original from falling on the floor. The trailing edge is held in the nip of the exit roller until it can be removed manually. This feature can be switched on/off with **SP4-975** (Prevent Original Falling). 7

# **Image Processing**

## General Image Processing Flow Chart

The IPU processes images.

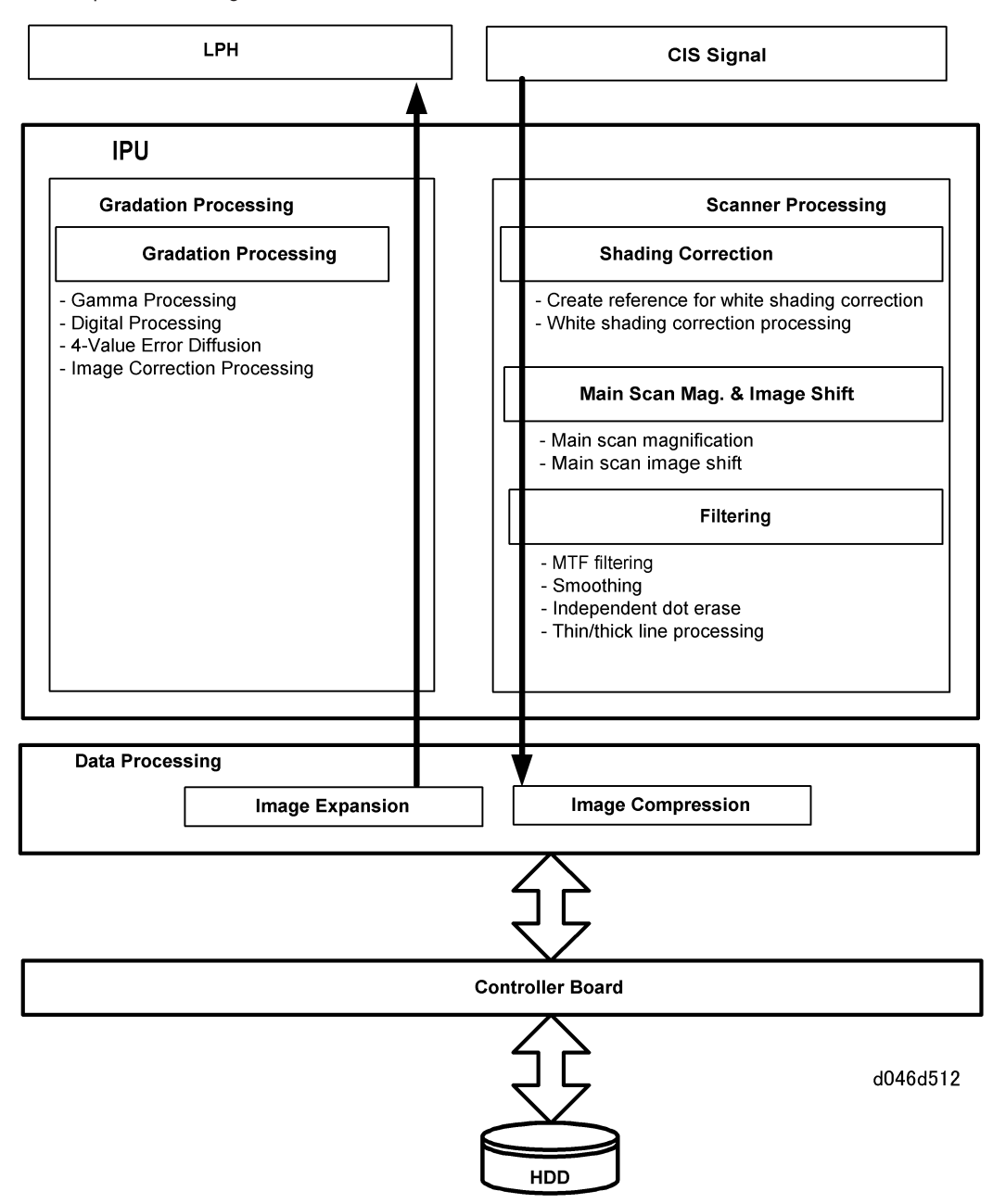

# **Original Modes**

Here is a brief summary of the original modes that the user can select for this machine at the operation panel. The condition of the auto image density (ADS) feature is selected automatically after the original mode is selected:

- ADS ON: Drawing, Text, Text/Photo, Background Lines, Generation
- ADS OFF: Photo, Patched Original

| Mode             | Function                                                                                                    |
|------------------|----------------------------------------------------------------------------------------------------|
| Text             | Text mode does not distinguish between areas of the page that<br>contain text, graphics, or photographs; the entire page is processed<br>as a text original. However, straight lines appear sharp in the copies.                                                                            |
| Drawing          | Drawing mode is used to copy drawings, or architectural and design plans with a variety of fine lines.                                                                                                    |
| Text/Photo       | Achieves the best reproduction for originals with text and photos on<br>the same page. There are three additional sub selections for "Text/<br>Photo": "Glossy Photo", "Printed Photo", "Copied Photo". Grayscales<br>are more accurate than those obtained with Text mode.                 |
| Photo            | Achieves the best reproduction for originals with photos and no text.<br>There are three additional sub selections for "Text/Photo": "Glossy<br>Photo", "Printed Photo", "Copied Photo". Grayscales are more<br>accurate than those obtained with Text or Text/Photo mode.                  |
| Generation Copy  | Similar to the Text mode, but attempts to reduce the thickness of thick<br>characters, restore the thin or broken lines of originals, ignore the<br>background texture, and erase independent dots that tend to appear<br>in copies of originals which are 2nd, 3rd, etc. generation copies |
| Highlight Pen    | Use for text and drawings marked up with yellow highlights that that you do not want to lose in a black-and-white copy.                                                                                                    |
| Background Lines | Ignores only the blue or green lines of section (graph) paper on the originals. Dark blue and sepia lines will not drop out.                                                                                                    |
| Patched Original | Prevents background from appearing in copies of originals where the textures of the backgrounds differ. For example, this mode will even out the backgrounds and eliminate the shadows and lines on page or boards pasted up for design layout.                                             |

The following tables show which SP modes can be used for each original mode. These SP settings are only valid if the following user tool is set to "Custom Setting": Copier/Document Server> General Features> Copy Quality. Also, **SP5106** must be set to "3".

| Mode             | Related SP Codes                                                  |
|------------------|-------------------------------------------------------------------|
| Text             | • SP4550: Scan Apli:Txt/Print                                     |
|                  | • SP4551:Scan Apli:Txt                                            |
|                  | • SP4903-1:Filter Setting/Ind Dot Erase: Text                     |
|                  | <ul> <li>SP4903:Image Quality Adjustment</li> </ul>               |
|                  | -011 Line Width Corr: Text Mode Set                               |
|                  | -012 Line Width Corr: Text: Main Scan                             |
|                  | -013 Line Width Corr: Text: Sub Scan                              |
|                  | SP4904-1: Smoothing Filter Level/Text                             |
| Drawing          | • SP4555: Scan Apli:Photo                                         |
|                  | • SP4565: Scan Apli:GrayScale                                     |
|                  | SP4904-001: Smoothing Filter Level/Photo                          |
| Text/Photo       | SP4553: Scan Apli:Txt Dropout                                     |
|                  | • SP4570: Scan Apli:Col Txt/Photo                                 |
|                  | SP4904-002: Smoothing Filter Level/photo                          |
|                  | <ul> <li>SP4904-003: Smoothing Filter Level/Text/Photo</li> </ul> |
| Glossy Photo     | • SP4571: Scan Apli:Col Gloss Photo                               |
| Printed Photo    | <ul> <li>SP codes for "3. Text/Photo" apply.</li> </ul>           |
| Copied Photo     |                                                                   |
| Background Lines | • SP4904-7: Smoothing Filter Level/Blue Line                      |
| Patched Original | SP4904-6: Smoothing Filter Level/Patched Original                 |

| Generation Copy | SP4903-002: Filter Setting/Ind Dot Erase: Generation Copy              |
|-----------------|------------------------------------------------------------------------|
|                 | SP4903: Image Quality Adjustment                                       |
|                 | -014 Line Width Corr: Gen. Copy Mode Set                               |
|                 | -015 Line Width Corr: Gen. Copy: Main Scan                             |
|                 | -016 Line Width Corr: Gen. Copy: Sub Scan                              |
|                 | <ul> <li>SP4904-004: Smoothing Filter Level/Generation Copy</li> </ul> |

# Around the Drum

## Overview

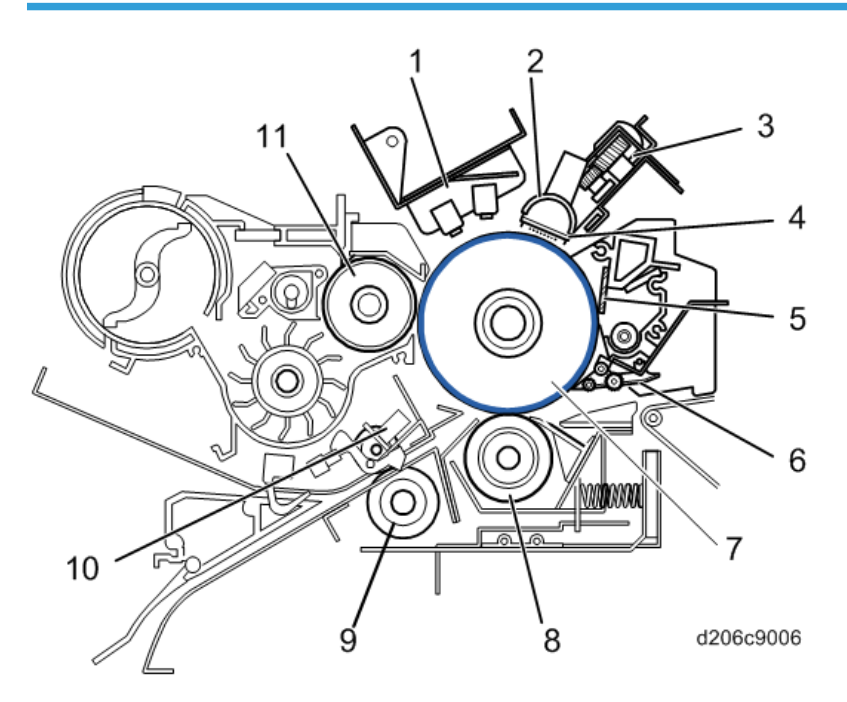

| No. | Name                       |
|-----|----------------------------|
| 1   | LPH (LED Print Head)       |
| 2   | Charge Corona Unit         |
| 3   | Quenching Lamp (LED Array) |
| 4   | Charge Corona Grid Wires   |
| 5   | Cleaning Blade             |
| 6   | Pick-off Pawl              |
| 7   | Drum                       |
| 8   | Transfer Roller            |
| 9   | Registration Roller        |
| 10  | ID Sensor                  |
| No. | Name               |
|-----|--------------------|
| 11  | Development Roller |

### Drum Drive, Transfer Roller Drive

The drum motor [A] rotates the drum [B] through gear [C] which also rotates transfer roller [D] below the drum.

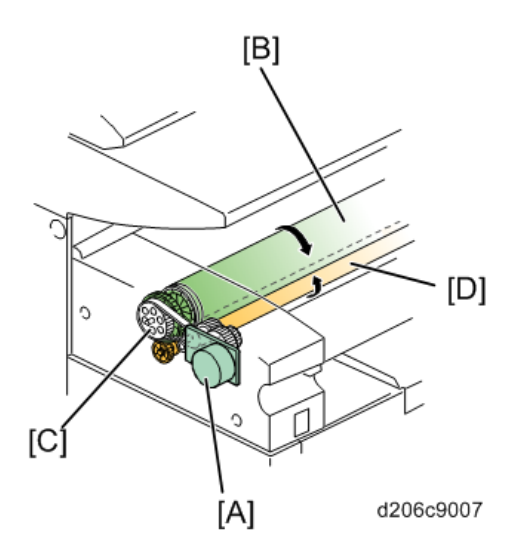

The drum and roller rotate in opposite directions as the paper passes through the nip of the drum and transfer roller.

- The drum speed of the W6700 (D212) is 80 mm/s.
- The diameter of the drum is 80 mm (3.2-in), also the same as the previous machine.
- However, the drum of the previous machine [A] is green, and the color of the drum of this machine [B] is blue.

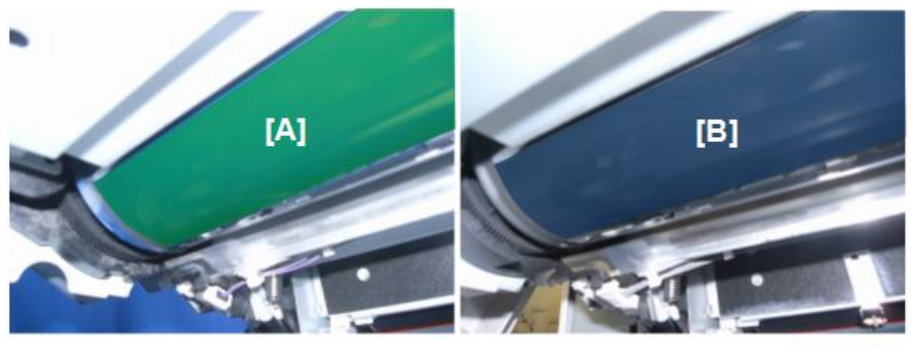

d206z0029

### Comportant 🗋

• These drums are not interchangeable. Never install a green drum in the W6700 (D212). Use the blue drum for this machines.

# Charge Corona Unit

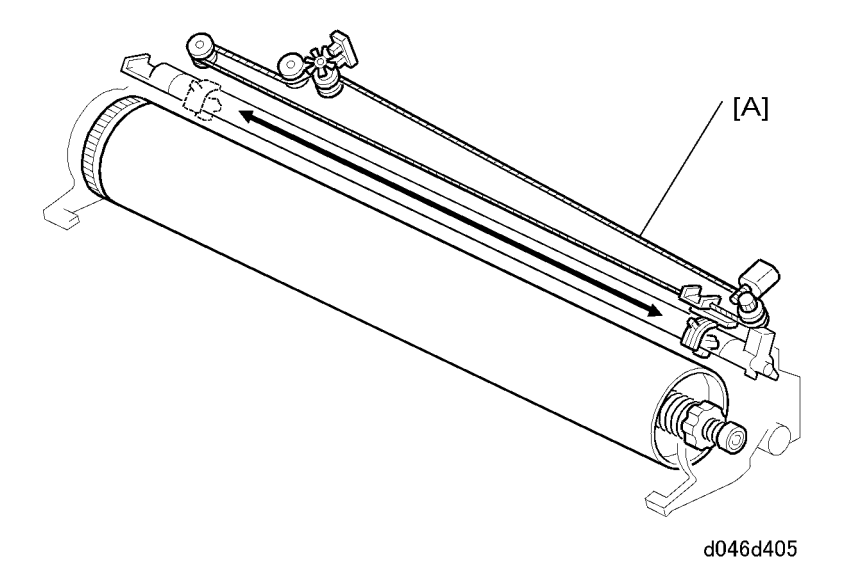

The charge corona unit [A], above the OPC drum, uses the Scorotron (Negative) Charge Method. A single gold-plated charge wire is mounted behind a wire grid. The grid applies an even charge to the OPC drum.

- Grid: -800 V
- Drum surface: -710 V

### **Corona Wire Cleaning**

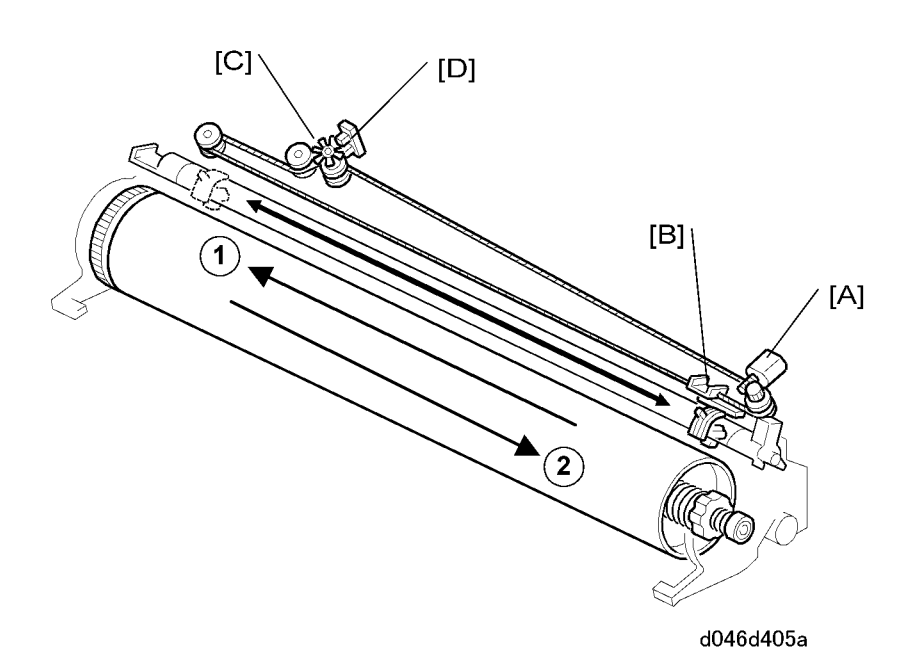

The corona wire is cleaned:

- When the temperature of the hot roller drops below 50°C (122°F) and 600 m of paper has been fed through the machine since the last wire cleaning.
- The wire is also cleaned immediately after the machine is powered on when these two conditions co-exist.

Wire cleaning is never done while the corona wire is charging the surface of the drum.

The interval between automatic wire cleaning (Default: 600 m) can be adjusted with **SP2-804**. This SP can also be set to clean the corona wire every time the machine is switched on when the temperature drops below 50°C, regardless of the number of previous copies.

The wire cleaner motor [A] controls the cleaning pad [B].

- When the cleaning pad reaches the left side (as shown above), the motor reverses and drives the cleaning pad back to the home position on the right.
- If the cleaning pad is not at the home position immediately after the main power is switched on, the cleaning pad goes to the home position.
- The actuator [C] for the wire cleaner sensor [D] turns as the cleaner moves from side to side. The signals from this sensor tell the machine when the cleaning pad is moving.
- If the wire cleaner stops before it reaches the end, or if stops too long at the far left position, the wire cleaner sensor detects an error.

# Cleaning the Drum

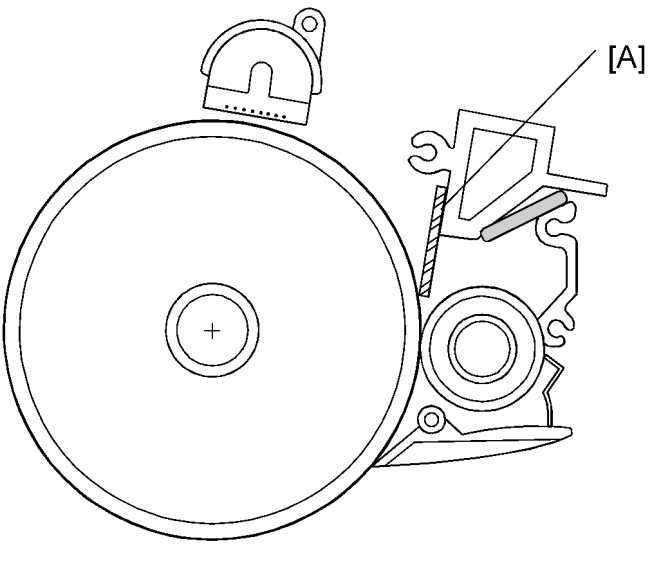

d046d922

This machine uses a counter blade system to clean toner from the photoconductive surface of the drum. The cleaning blade [A] is mounted opposite the direction of drum rotation.

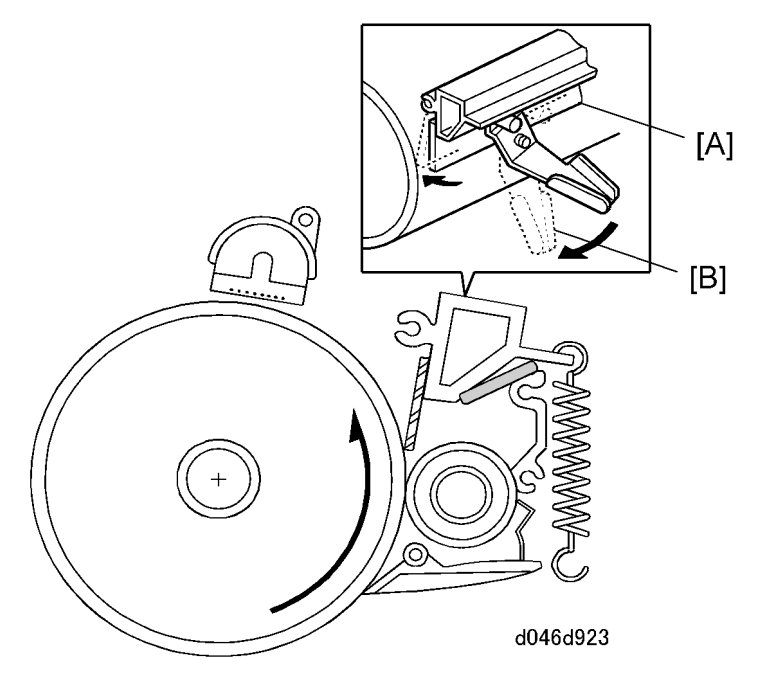

7

The counter blade has a pressure release lever which can be moved easily between the opened [A] and closed [B] position to release it from the drum. This blade must be released before the drum is removed from the machine.

# **Collecting Used Toner**

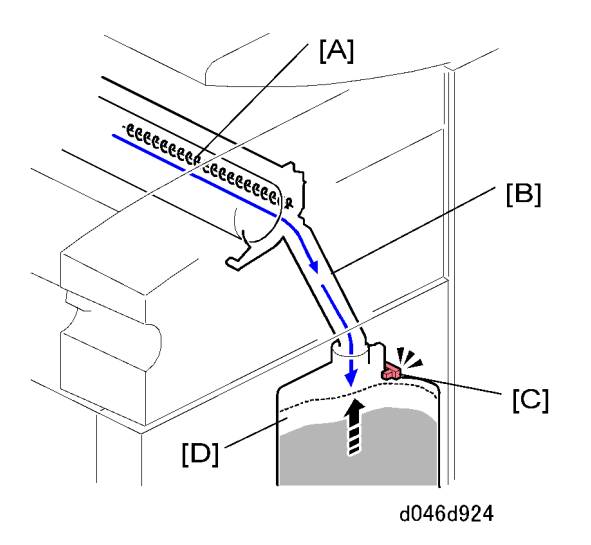

The toner collection coil [A], driven by the registration motor, collects the used toner from the drum and sends it through a tube [B] to the used toner bottle.

The toner overflow sensor [C] monitors the level of the toner in the used toner tank [D], and triggers a warning message on the operation panel when the used toner tank is almost full.

The capacity of the used toner bottle is 4600 cc (about 25.3 k copies/A1 sideways [LEF] or 15 km at 6% coverage)

- After the near overflow warning, the machine can continue to operate and will copy up to 100 m (equivalent to 168 A1 LEF sheets).
- After the 20 m copies are completed, the overflow warning is issued and copying can no longer be done.
- If the 20 m limit is exceeded during a copy job, the job in progress will finish but copying cannot continue until the used toner bottle has been emptied.
- To release the machine from the overflow shutdown, first turn the main power switch off/on. If the
  message does not appear after 1 second, you can continue to use the machine. However, if the
  message appears again, the used bottle must be emptied.

### 🔁 Important

 After emptying the used toner bottle, you must clean the area inside the bottle where the used toner overflow sensor is located.

# Quenching

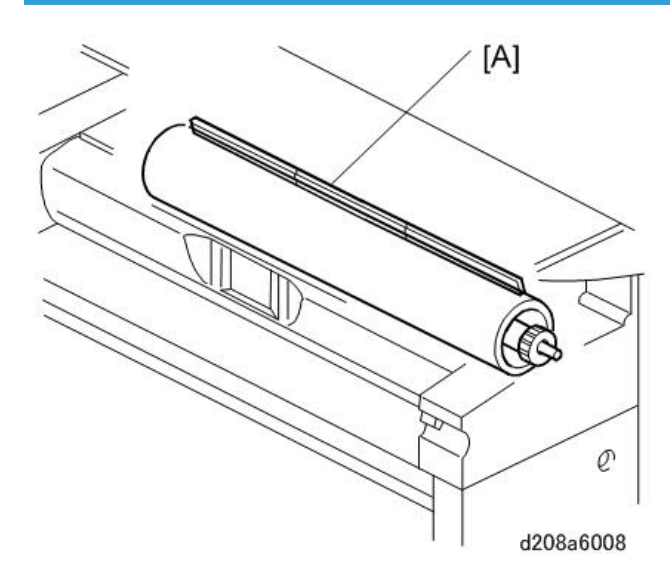

This machine uses an LED array [A] to quench the surface of the drum after each drum rotation. To reduce the possibility of drum fatigue, this LED uses red light.

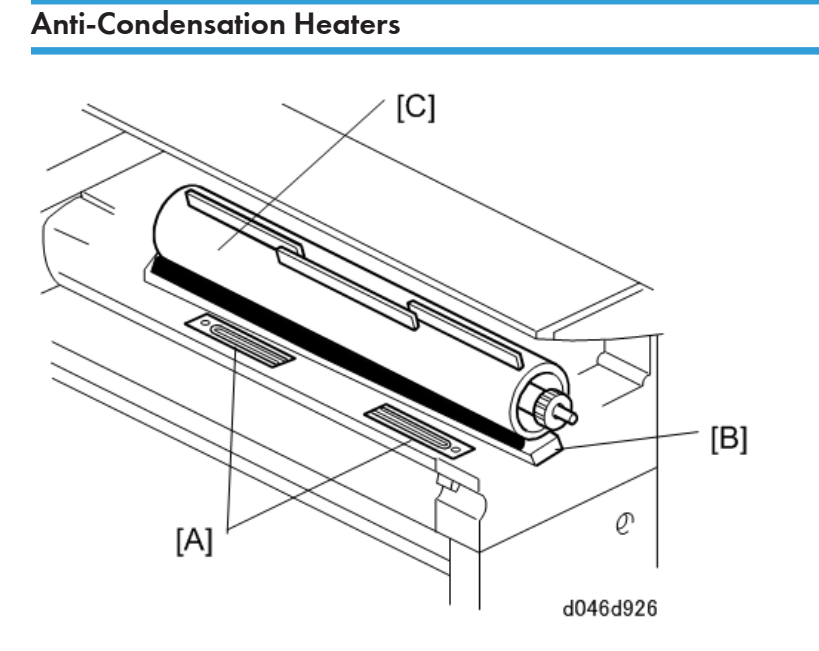

Two anti-condensation heaters [A] below the transfer roller unit [B] prevent condensation in areas around the OPC drum [C] while the machine is off. These heaters turn on as soon as the main power switch is turned off.

### 580

## LPH Fan

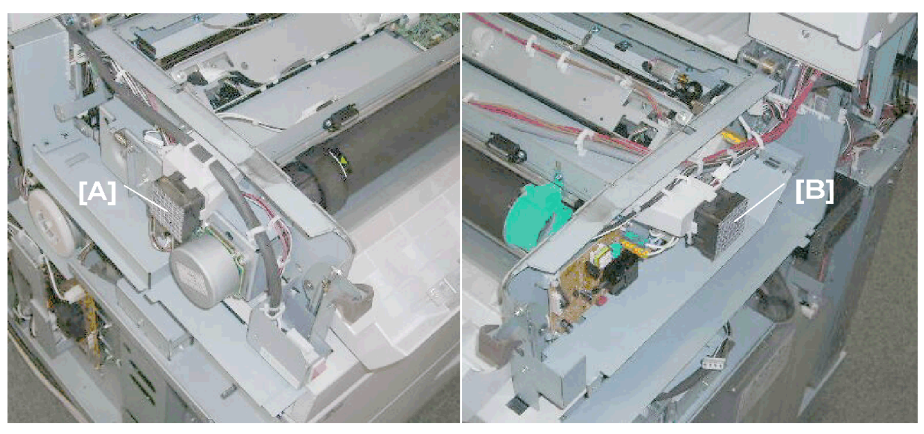

d046d976

LPH cooling fans on the left end [A] and right end [B] f the LPH unit.

- These fans pull in air and circulate it around the LPH unit. Both fans are provided with air filters.
- The air flow lowers the temperature around the LPH unit to prevent heat expansion of the LPH components. Expansion of heated components can cause image distortion.

These fans are linked to the operation of the main motor and fusing/exit motor. Both fans switch on when the main motor and fusing/exit motor switch on and then switch off when these motors switch off. **SP2-940** controls operation of these two fans.

# Image Writing

# LED Print Heads

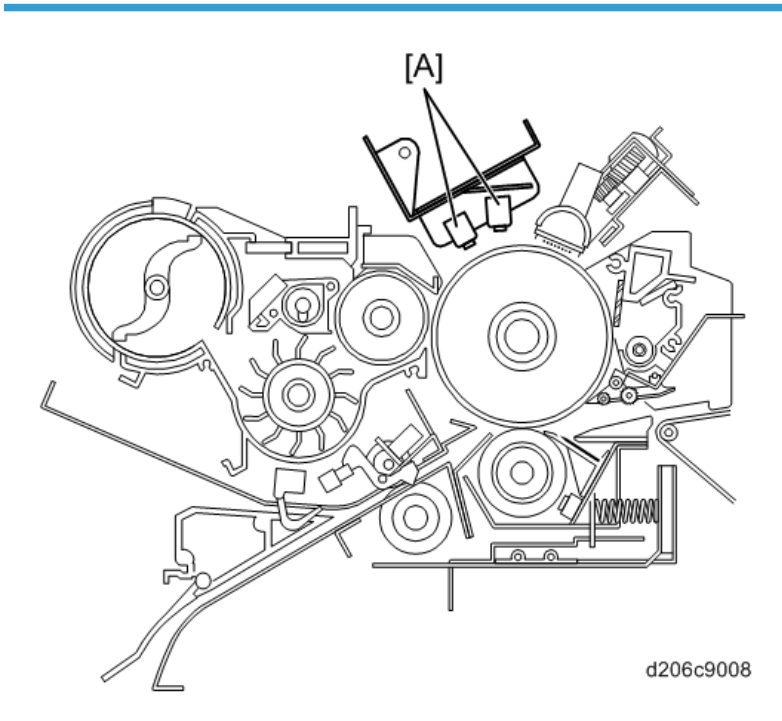

This machine uses LED heads [A] that shine light directly onto the OPC to form a latent image with 32 levels of gradation.

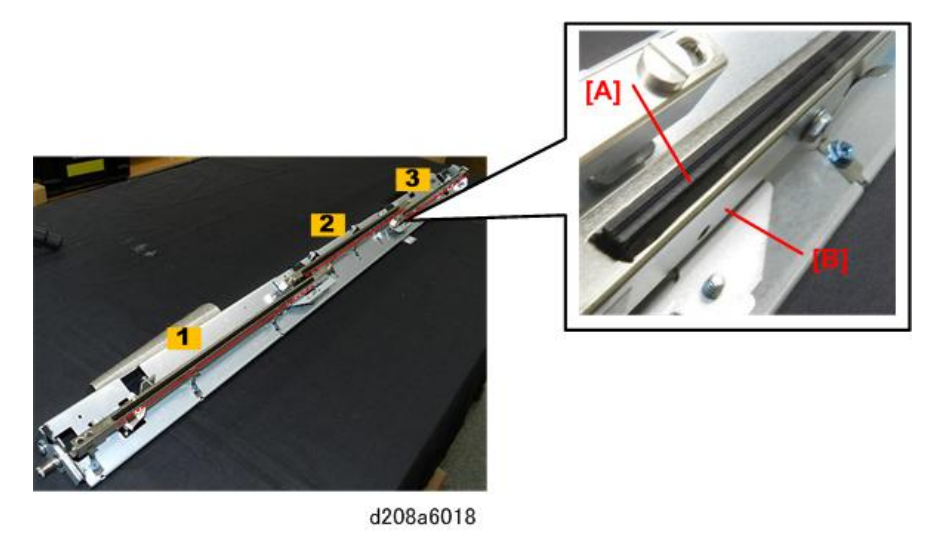

The LPH unit contains an array of three A4 1200 dpi print heads.

Each print head has an array SELFOC (self-focusing) lenses [A] mounted above an LED array and drive board inside the unit. A heat sink [B] draws heat away from the print heads and lenses to prevent them from expanding. The maximum operational width of the unit is 930 mm (36.6").

# Development

Overview

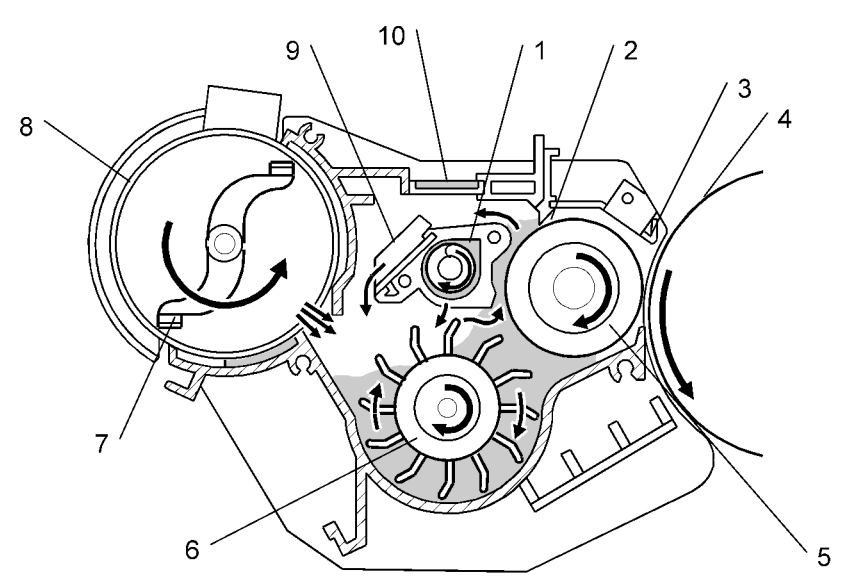

d046d302

| 1 | Auger                     | 6  | Paddle Roller      |
|---|---------------------------|----|--------------------|
| 2 | Doctor Blade              | 7  | Toner Agitator     |
| 3 | Development Entrance Seal | 8  | Toner Cartridge    |
| 4 | OPC Drum                  | 9  | Separator          |
| 5 | Development Roller        | 10 | Development Filter |

This machine uses the dual component development method with toner concentration control.

- The paddle roller picks up developer in its paddles and transports it to the development roller. Internal permanent magnets in the development roller attract the developer to the development roller sleeve.
- The rotation of the sleeve carries developer toward the OPC drum. Developer back spill from the doctor blade goes either to the separator then the agitator, or to the augur then the paddle roller.
- A filter relieves the pressure that tends to build up in the development unit.
- The toner density is constantly monitored by an ID sensor (there is no TD sensor).

## **Vote**

• This machine requires two packs of developer. Each pack weighs 1 kg (2.2 lb.)

On the left side of this machine [A] you can see a large knockout [B].

- This knockout is found on the development units of the W6700 (D212) but not the previous machines W8100/W7140 (D046/D155) [C].
- The purpose of the knockout is to prevent installation of a development unit designed for the previous machines.
- The development units of these machines and the previous machines are not interchangeable.

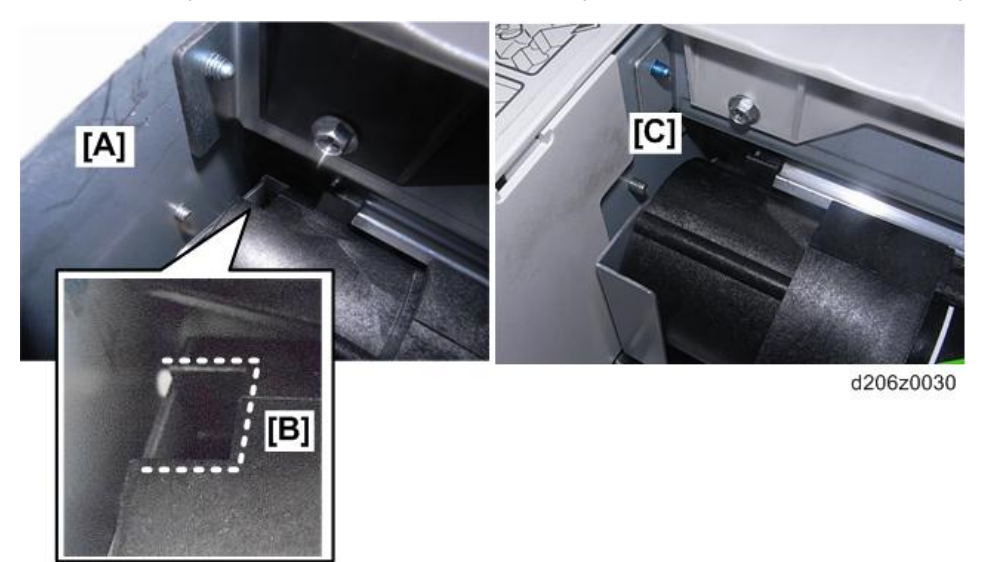

# Developer Cross-Mixing

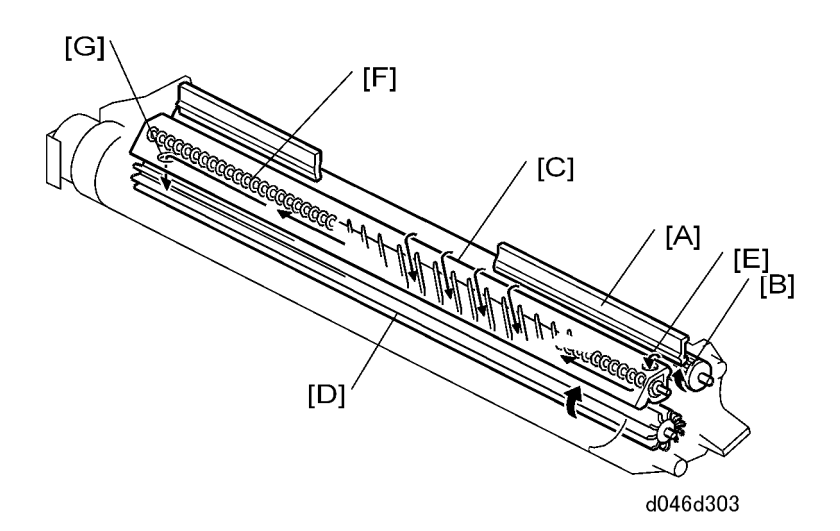

### Photocopying Processes> Development> Cross-mixing

| [A] | Doctor blade        |
|-----|---------------------|
| [B] | Development roller  |
| [C] | Back-spill plate    |
| [D] | Paddle roller       |
| [E] | Auger inlet         |
| [F] | Mixing auger        |
| [G] | Paddle roller inlet |

## **Development Bias**

### Copying

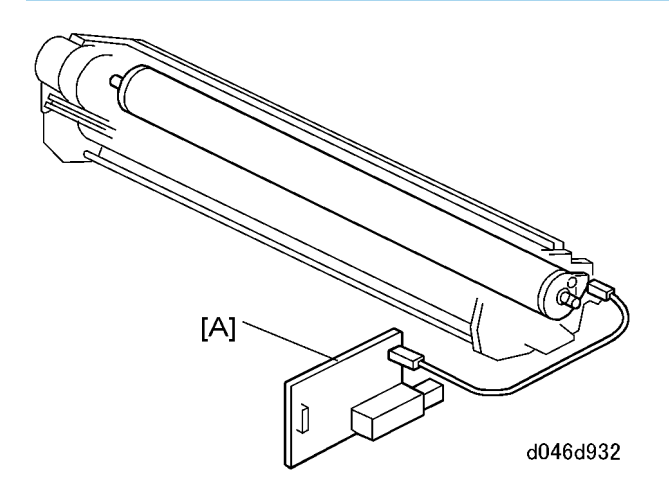

The CGB (Charge, Grid, Bias) power pack applies [A] a negative bias (-650V) to the development roller, slightly higher than the residual charge on the drum. **SP2-201-001** determines the development bias for copying.

### **Making ID Sensor Patterns**

The machine makes two types of ID sensor patterns on the drum:

- Low Duty Mode pattern
- High Duty Mode pattern

The setting of SP2-201-004 determines which pattern is used.

- Due to this machine's high line speed (W6700: 80 mm/s), the High Duty Mode pattern is set as the default selection in order to stabilize the amount of toner pulled onto the drum.
- The Low Duty Mode pattern should be selected if images appear dark (high toner density) or if there is evidence of toner scatter inside the machine.

The ID sensor pattern development bias voltages for high and low duty modes can be adjusted with SP2-201-002 and 003, as shown in the following table.

| SP No.      | Setting                               | Default |
|-------------|---------------------------------------|---------|
|             |                                       | W6700   |
| SP2-201-002 | ID Sensor Pattern: Low Duty Copy Jobs | -350 V  |

### **ID Sensor Pattern**

| SP No.      | Setting                             | Default  |
|-------------|-------------------------------------|----------|
|             |                                     | W6700    |
| SP2-201-003 | Sensor Pattern: High Duty Copy Jobs | -400 V   |
| SP2-201-004 | Duty Mode Switch                    | Low Duty |

Development Drive Mechanism

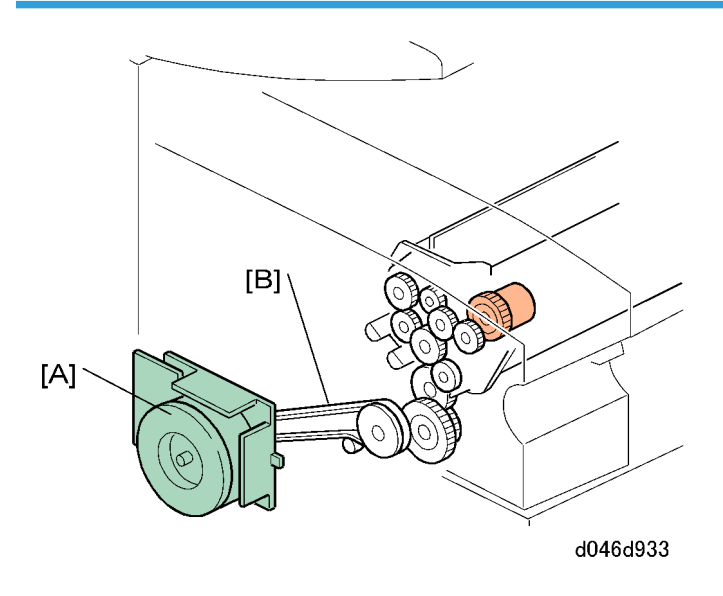

The development motor [A] drives the development unit through a timing belt [B] and gears.

# **Toner Supply Mechanism**

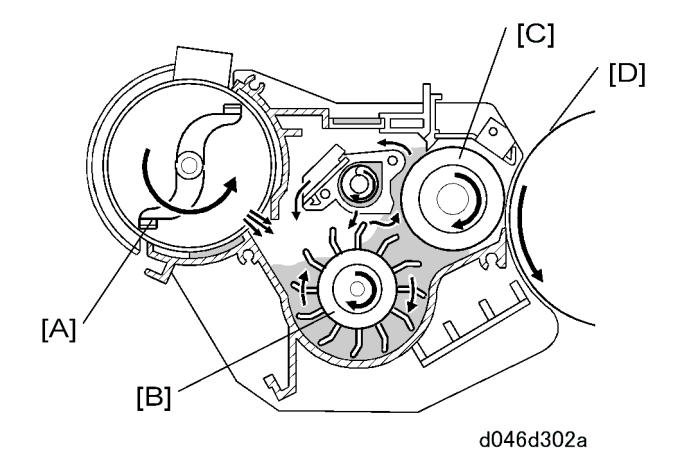

This machine uses dual-component development with toner concentration control. The toner agitator [A] turns in the center of the toner cartridge to move toner to the paddle roller [B] in the development unit. Toner then goes to the development roller [C] and the drum [D]. To control the quantity of toner that is supplied to the development unit, the machine switches the toner supply clutch on and off. The output from the ID sensor controls the clutch on/off timing. This development unit does not have a TD sensor.

### **ID Sensor**

### Overview

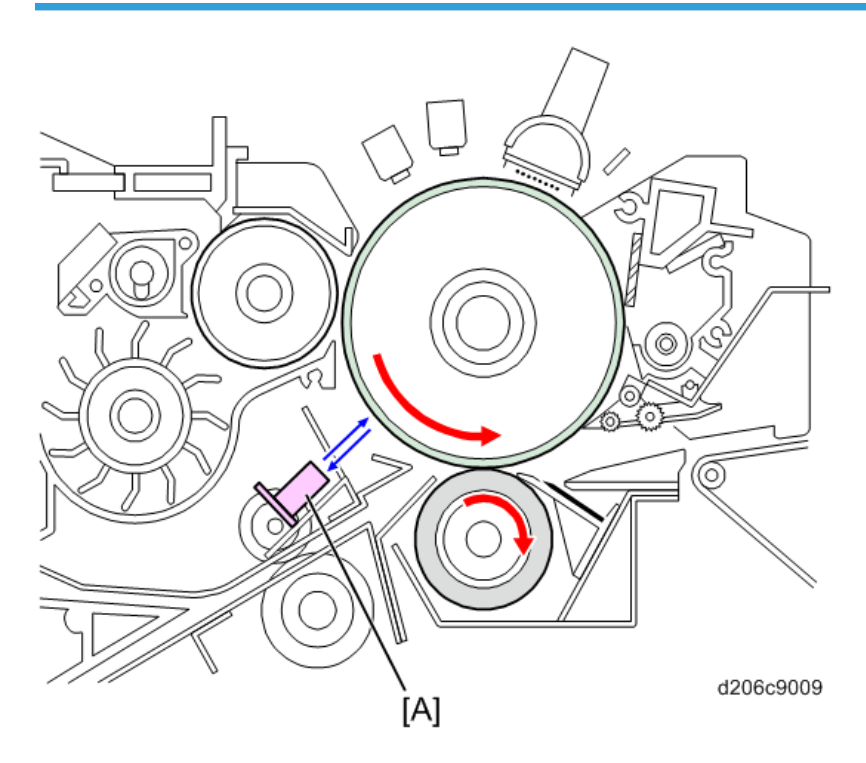

The ID sensor [A] reads the density of the ID sensor pattern, the temporary image projected onto the drum at prescribed intervals by the LED print head.

This density reading (Vsp/Vsg) is used to determine whether more toner is needed.

The ID sensor pattern is created at 100 cm (4 in.) intervals during the jog and at the end of every job if the previous job was longer than 100 cm (4 in.). The interval (100 cm) can be adjusted with SP3-920 or switched off.

### Reading Vsp/Vsg

### Vsp Reading

- 1. A pulse (PWM) is output to the ID sensor.
- 2. Within 100 ms the ID sensor reads the bare drum surface voltage to confirm that it is over 2.8V.
- 3. The ID sensor reads the ID sensor pattern (less than 2.3V)
- 4. The machine issues SC406 if the ID sensor pattern is not detected within 410 ms.

- 5. After 50 ms the ID sensor takes 5 sample readings at 2 ms intervals. It ignores the highest and lowest reading and averages the remaining three readings.
- 6. Step 5 repeats until 5 averaged samplings have been obtained.
- 7. Of the 5 averaged readings the highest and lowest value are ignored and the remaining three readings are averaged, provided the condition at Step (3) has been met (2.3V). **This is Vsp**.
- 8. The machine issues SC402 of the condition at Step 3 is not obtained.

### Vsg Reading

- 1. The ID sensor reads the bare surface of the drum to confirm that the drum surface voltage is more than 2.8V.
- 2. After 50 ms the ID sensor takes 5 sample readings of the bare drum surface at 2 ms intervals. It ignores the highest and lowest reading and averages the remaining three readings.
- 3. Step 10 repeats until 5 averaged samplings have been obtained.
- 4. Of the 5 averaged readings the highest and lowest value are ignored and the remaining three readings are averaged, provided the condition at Step (9) has been met (2.8V). **This is Vsg**.

The result of the Vsp/Vsg calculation is used to retrieve the corresponding GAIN setting from a lookup table.

If Vsg is less than 3.9V or greater than 4.1V the PWM value for the ID sensor is automatically recalibrated.

|    | Vsg Reading           | PWM Adjustment             |
|----|-----------------------|----------------------------|
| 1. | Less than 3.9V        | +0.5%                      |
| 2. | More than 4.1V        | -0.2%                      |
| 3. | Between 4.1V and 4.5V | -0.5%                      |
| 4. | Between 4.5V and 4.8V | -1.0%                      |
| 5. | Over 4.8V             | Issue SC401 (Vsg abnormal) |

## **Toner Supply**

### Overview

The machine controls toner the supply of toner to the development unit by switching the toner supply clutch on/off. The on/off timing determined by the ID sensor readings from the sensor pattern on the drum.

- The machine uses the readings of the ID sensor to operate toner supply control for copies shorter than 1250 mm (49.2 in.). The default toner supply mode setting of SP2-208-003 (0: Detect Mode) is used.
- If the machine determines a copy is longer than 1250 mm (49.2 in.), it automatically enters the "Long Print" mode.
- In the Long Print mode the machine uses the Fixed Toner supply settings to run toner supply control (the readings of the ID sensor are ignored). This means the "0: Detect Mode" setting of SP2-208-003 is ignored and the machine uses either the Fixed Mode settings: "1" (3%) or "2" (6%) of SP2-208-003. (For more, see Toner Supply Modes below.)

The machine uses the following equation to determine the toner supply time (timing of the toner supply clutch operation).

[GAIN A]\*1000 x [SCC]\*10 x [PWC]\*100 x 350 ms

((1000\*10\*100)\*100 ÷ (1250 x 0.25)) [sec.]

GAIN A: SP2208-1

SCC:Supply Capacity Coefficient: SP2208-2PWC:Paper Width Coefficient (from a paper-size lookup table350 ms:Standard Toner Supply Time (a constant)

d046d802

 The "GAIN A" value that determines the amount of toner supplied during the base time uses the Vsp/Vsg reading of the ID sensor pattern reading to retrieve the gain value for a lookup table (shown below).

| Vsp/Vsg     | GAINO | GAIN1 | GAIN2 | GAIN3 | GAIN4 | GAIN5 | GAIN6 | GAIN7 | GAIN8 | GAIN9 |
|-------------|-------|-------|-------|-------|-------|-------|-------|-------|-------|-------|
| 0~0.070     | 0     | 0     | 0     |       | 0     | 0     | 0     | 0     | 0     | (     |
| 0.071~0.074 | 0     | 0     | 0     |       | 0     | 0     | 0     | 0     | 0     | 0.13  |
| 0.075~0.077 | 0     | 0     | 0     |       | 0     | 0     | 0     | 0     | 0.13  | 0.24  |
| 0.078~0.080 | 0     | 0     | 0     |       | 0     | 0     | 0     | 0.13  | 0.24  | 0.36  |
| 0.081~0.083 | 0     | 0     | 0     |       | 0     | 0     | 0.13  | 0.24  | 0.36  | 0.49  |
| 0.084~0.087 | 0     | 0     | 0     |       | 0     | 0.13  | 0.24  | 0.36  | 0.49  | 0.62  |
| 0.088~0.091 | 0     | 0     | 0     |       | 0.13  | 0.24  | 0.36  | 0.49  | 0.62  | 0.77  |
| 0.092~0.095 | 0     | 0     | 0     | 0.13  | 0.24  | 0.36  | 0.49  | 0.62  | 0.77  | 0.92  |
| 0.096~0.100 | 0     | 0     | 0.13  | 0.24  | 0.36  | 0.49  | 0.62  | 0.77  | 0.92  | 1.09  |
| 0.101~0.105 | 0     | 0.13  | 0.24  | 0.36  | 0.49  | 0.62  | 0.77  | 0.92  | 1.09  | 1.27  |
| 0.106~0.111 | 0.13  | 0.24  | 0.36  | 0.49  | 0.62  | 0.77  | 0.92  | 1.09  | 1.27  | 1.47  |
| 0.112~0.118 | 0.24  | 0.36  | 0.49  | 0.62  | 0.77  | 0.92  | 1.09  | 1.27  | 1.47  | 1.69  |
| 0.119~0.125 | 0.36  | 0.49  | 0.62  | 0.77  | 0.92  | 1.09  | 1.27  | 1.47  | 1.69  | 1.94  |
| 0.126~0.133 | 0.49  | 0.62  | 0.77  | 0.92  | 1.09  | 1.27  | 1.47  | 1.69  | 1.94  | 2.21  |
| 0.134~0.143 | 0.62  | 0.77  | 0.92  | 1.09  | 1.27  | 1.47  | 1.69  | 1.94  | 2.21  | 2.54  |
| 0.144~0.154 | 0.77  | 0.92  | 1.09  | 1.27  | 1.47  | 1.69  | 1.94  | 2.21  | 2.54  | 2.92  |
| 0.155~0.167 | 0.92  | 1.09  | 1.27  | 1.47  | 1.69  | 1.94  | 2.21  | 2.54  | 2.92  | 3.38  |
| 0.168~0.182 | 1.09  | 1.27  | 1.47  | 1.69  | 1.94  | 2.21  | 2.54  | 2.92  | 3.38  | 3.98  |
| 0.183~0.200 | 1.27  | 1.47  | 1.69  | 1.94  | 2.21  | 2.54  | 2.92  | 3.38  | 3.98  | 4.83  |
| 0.201~0.222 | 1.47  | 1.69  | 1.94  | 2.21  | 2.54  | 2.92  | 3.38  | 3.98  | 4.83  | 5.65  |
| 0.223~0.250 | 1.69  | 1.94  | 2.21  | 2.54  | 2.92  | 3.38  | 3.98  | 4.83  | 5.65  | 6.61  |
| 0.251~0.286 | 1.94  | 2.21  | 2.54  | 2.92  | 3.38  | 3.98  | 4.83  | 5.65  | 6.61  | 7.74  |

d046d805

- Initial gain to determine the amount of toner supply using Vsp/Vsg can be selected with SP2-208-001 Toner Supply Setting - Gain Level.
- If SP2-208-001 is adjusted, this change is entered for the "GAIN A" value in the equation above to determine the new toner supply time.

• The "PWC" value (Paper Width Coefficient) is retrieved from a lookup table (shown below), based on the size of the paper selected for the job.

| Width: mm        | Coefficient |
|------------------|-------------|
| 841~             | 1           |
| 728~840          | 0.9         |
| 594 <b>~</b> 727 | 0.7         |
| 515~593          | 0.6         |
| 420~514          | 0.5         |
| 364~419          | 0.45        |
| 297~363          | 0.35        |
| 257 <b>~</b> 296 | 0.3         |
| 210~256          | 0.25        |
| ~209             | 0.2         |
|                  | d046d806    |

 The amount of toner derived from this calculation is used for repeated toner supply until Vsp/Vsg is updated.

The results of this equation are used to control the on/off timing of the toner supply clutch. This sequencing is dynamic and changes with each update of the toner supply equation. The example below shows what happens as toner supply timing is changed through 35 ms, 100 ms, 280 ms.

```
Toner Supply Time: 35 ms (= Toner Supply Amount 10%)
|O|O|O|O|O|O|O|O|O|O|O|O|O|O|···
(35/350=1/10)
```

Toner Supply Time: 100 ms (= Toner Supply Amount 29%)  $|O|O|O| \bullet |O|O| \bullet |O|O| \bullet |O|O| \bullet |\cdots$ (100/350=2/7)

Toner Supply Time: 280 ms (= Toner Supply Amount 80%)  $O|\bullet|\bullet|\bullet|O|\bullet|\bullet|O|\bullet|\bullet|O|\bullet|\bullet|\cdots$ (280/350=4/5)

d046d803

In the example above:

- Each circle represents an interval of 350 ms (this is constant)
- A white circle means toner supply clutch OFF for 350 ms.
- A filled circle means toner supply clutch ON for 350 ms.
- After paper registration restarts, the sequence starts with a white circle: Clutch OFF

The toner supply sequence (toner supply clutch on/off timing) operates during the following intervals:

Exit Sensor ON to Registration Sensor ON

Registration restart to Registration Sensor OFF

Registration Sensor OFF to Exit Sensor ON

Exit Sensor ON to Exit Sensor OFF

- For (1) to (4), the toner supply sequence does not operate while the development unit rollers are turning.
- For manual paper feed, the sequence exits from Step 2.

### Toner Supply Mode Switching: SP2-208-003

The machine uses the readings of the ID sensor to control the amount of toner supplied to the development unit. In the fixed supply mode, however, the toner supply is set at a fixed rate. The toner supply setting (SP2-208-003) provides three settings that affect the toner supply mode:

- 0: Detect (uses the ID sensor pattern readings)
- 1: Fixed Mode 3%
- 2: Fixed Mode 6%

Normally, the machine should be used in Detect mode (0). The Fixed modes can be used if the ID sensor is broken or has malfunctioned in some way, and a new ID sensor is not readily available for replacement. Otherwise, either Fixed mode should not be selected with SP2-208-003.

Both fixed modes supply a fixed amount of toner (3% or 6%) and ignore the ID sensor readings of the ID sensor pattern. Even with "0" selected as the toner supply mode (the default) this machine will automatically switch to the Fixed Mode when it detects a copy job longer than 1250 mm (49.2 in.)

Only two fixed modes are available, 3% and 6%. However, this rate of coverage can be adjusted for both of these settings.

- SP2-208-005 Toner Supply Setting: Long Print: Drawing. "Drawing" is for originals with fine lines. The default is 3% coverage, and this level can be adjusted with this SP code.
- SP2-208-006 Toner Supply Setting: Long Print: Graphic. "Graphic" is for originals with large areas that need to be shaded or filled (photos, for example). The default is 6%, and this level can be adjusted.
- First, SP2-208-007 (Long Print Mode Setting). This SP code must be switched ON in order to enable the adjustments done for SP2-208-005 and SP2-208-006. If SP2-208-007 is OFF, the default settings are used for fixed toner supply mode (3% or 6%).

For more details about SP2-208, please refer to Section 5.

### Toner Near-end Detection, Toner-End Detection

### **Toner Near-End Detection**

The toner near-end alert is issued if the values of three successive readings of the ID sensor pattern (Vsp/ Vsg) are less than 0.155. This is the default setting for SP2927-1 (Toner End Detection/Near End Level).

- After the toner near-end alert is issued it is cancelled immediately if even one Vsp/Vsg reading is less that the Vsp/Vsg value specified for SP2-927-001
- The toner near-end alert is issued once again if the values of three successive readings of the ID sensor pattern (Vsp/Vsg) are more than 0.155.

### **Toner End Detection**

Toner end occurs when three Vsp/Vsg readings are less than 0.175. The toner-end alert appears on the operation panel screen and the machine stops. 0.175 is the default setting SP2-927-002 (Toner End Detection/Toner End Level).

#### **Toner End Recovery**

The flowchart below illustrates the toner end recovery cycle. Toner end recovery entails opening the toner hopper cover when the near toner or toner end messages are displayed, then closing the cover after replacing the toner cartridge. If the toner cartridge is replaced during a long print job, the job can be restarted by pressing the [Restart] key.

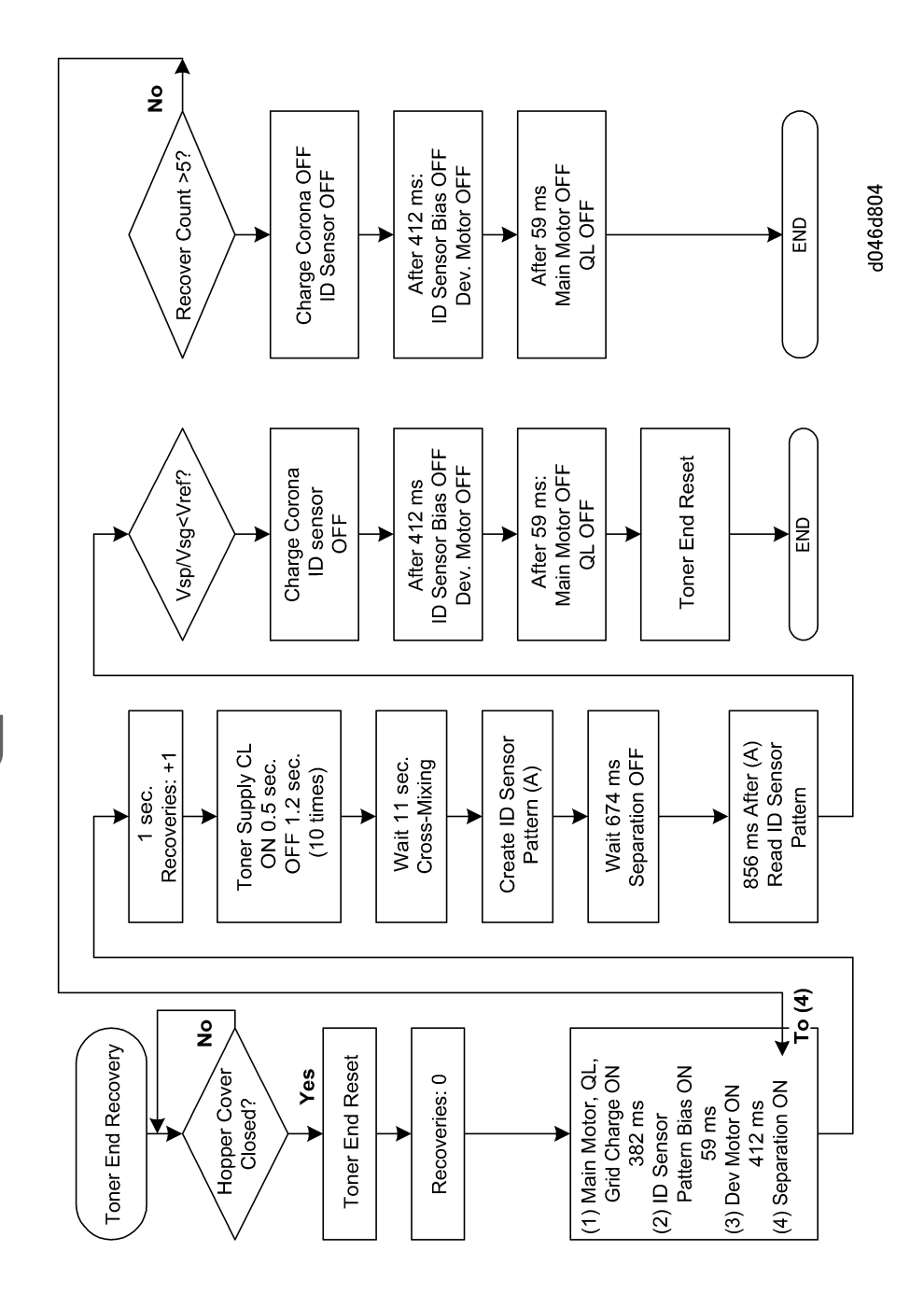

# Paper Feed and Registration

# Overview

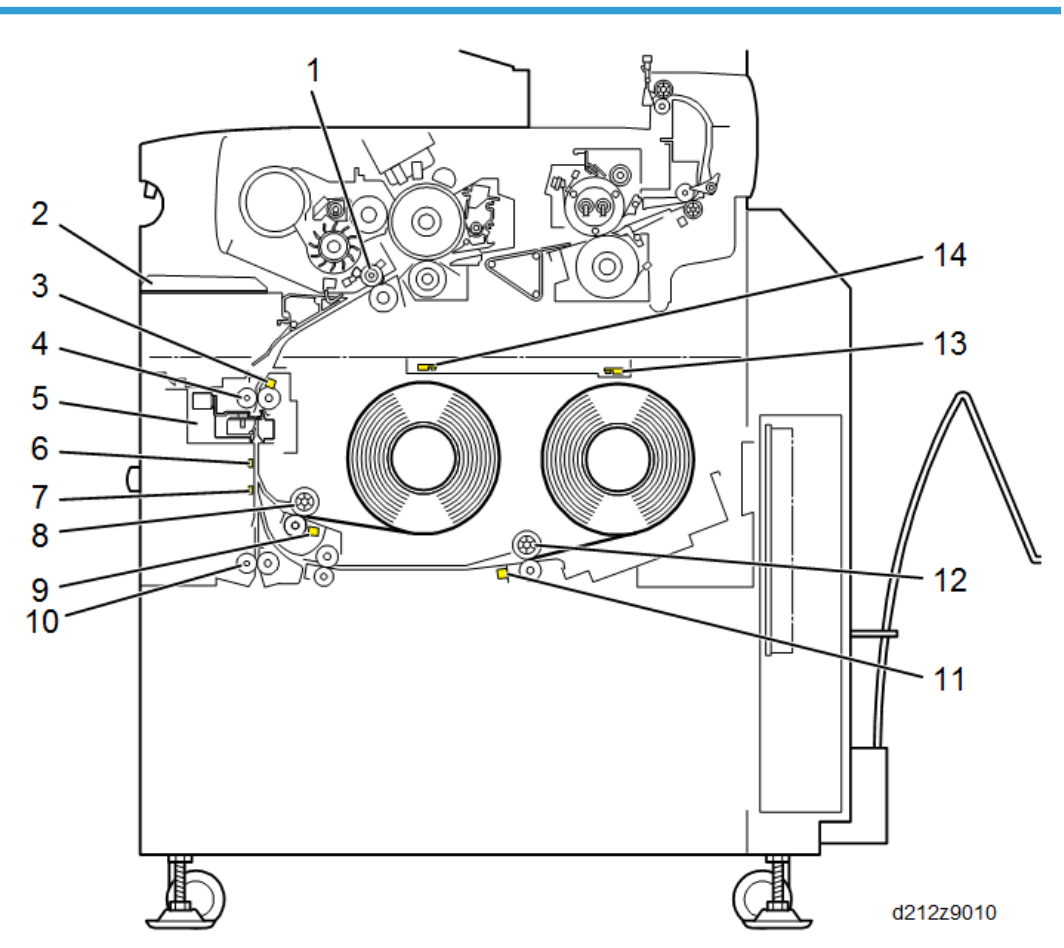

| No. | Name                      | No.                                   | Name                      |
|-----|---------------------------|---------------------------------------|---------------------------|
| 1   | Registration Roller       | egistration Roller 8 1 st Feed Roller |                           |
| 2   | By-pass Feed table        | 9                                     | 1st Roll Paper End Sensor |
| 3   | Cutting Sensor 1          | 10                                    | Relay Rollers             |
| 4   | Feed Exit Roller 1        | 11                                    | 2nd Roll Paper End Sensor |
| 5   | Cutter 1 (Upper Tray)     | 12                                    | 2nd Feed Roller           |
| 6   | 1st Roll Lead Edge Sensor | 13                                    | Roll End Sensor 2         |

#### 7. Detailed Descriptions

| No. | Name                      | No. | Name              |
|-----|---------------------------|-----|-------------------|
| 7   | 2nd Roll Lead Edge Sensor | 14  | Roll End Sensor 1 |

- The paper feed section consists of the roll tray and the by-pass feed table. Each paper source can be selected from the operation panel.
- The roll tray contains two rolls (Roll 1 is at the front of the machine, and Roll 2 is at the rear). Inserting the original starts the feed motor and the registration motor, and paper feed begins.
- The paper is fed from the paper supply source, passes the feed exit roller and is fed into the machine by the registration rollers.
- The registration rollers halt temporarily to allow paper skew correction, and then start again to feed the paper to the drum.
- The cutter cuts the paper after the specified paper length has been fed (monitored by the cutting sensor).
- The starting time of the cutter depends on the cutting mode selected at the operation panel (preset cut, synchro cut, or variable cut).
   After the last cut, the feed roller reverses and returns the edge of the paper to its home position

After the last cut, the teed roller reverses and returns the edge of the paper to its home position away from the vertical part of the feed path. (See next section below.)

# Paper Holder

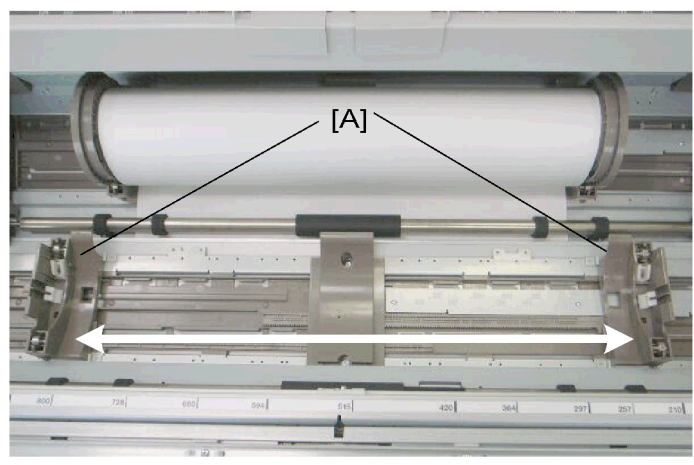

#### d046d938

The racks [A] where the paper rolls are mounted in the paper tray units are adjustable to allow loading paper rolls of different width.

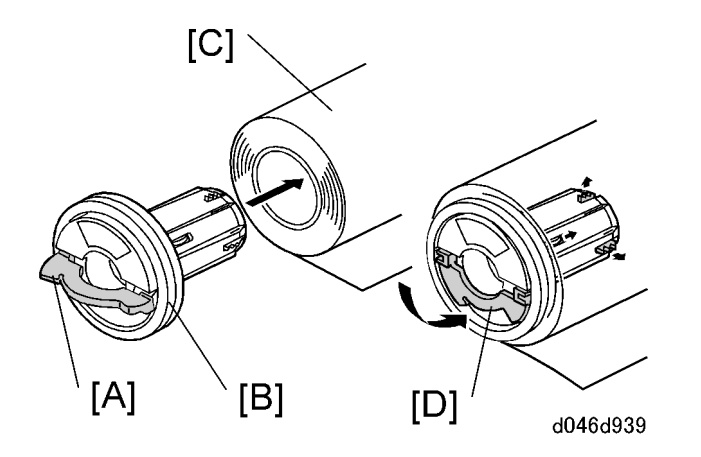

To load a paper roll, release the lever [A] on the paper holder [B] then insert the holder into the end of the paper roll [C]. Once the holder is in place, move the lever to the lock position [D].

# **Roll Paper HP Timing**

At the end of each job the feed roller reverses to take up the leading edge of the roll paper until it stops at its home position. Positioning the edge of every roll sheet at its home position ensures that the common paper path is open for paper feed from any source selected for the next job.

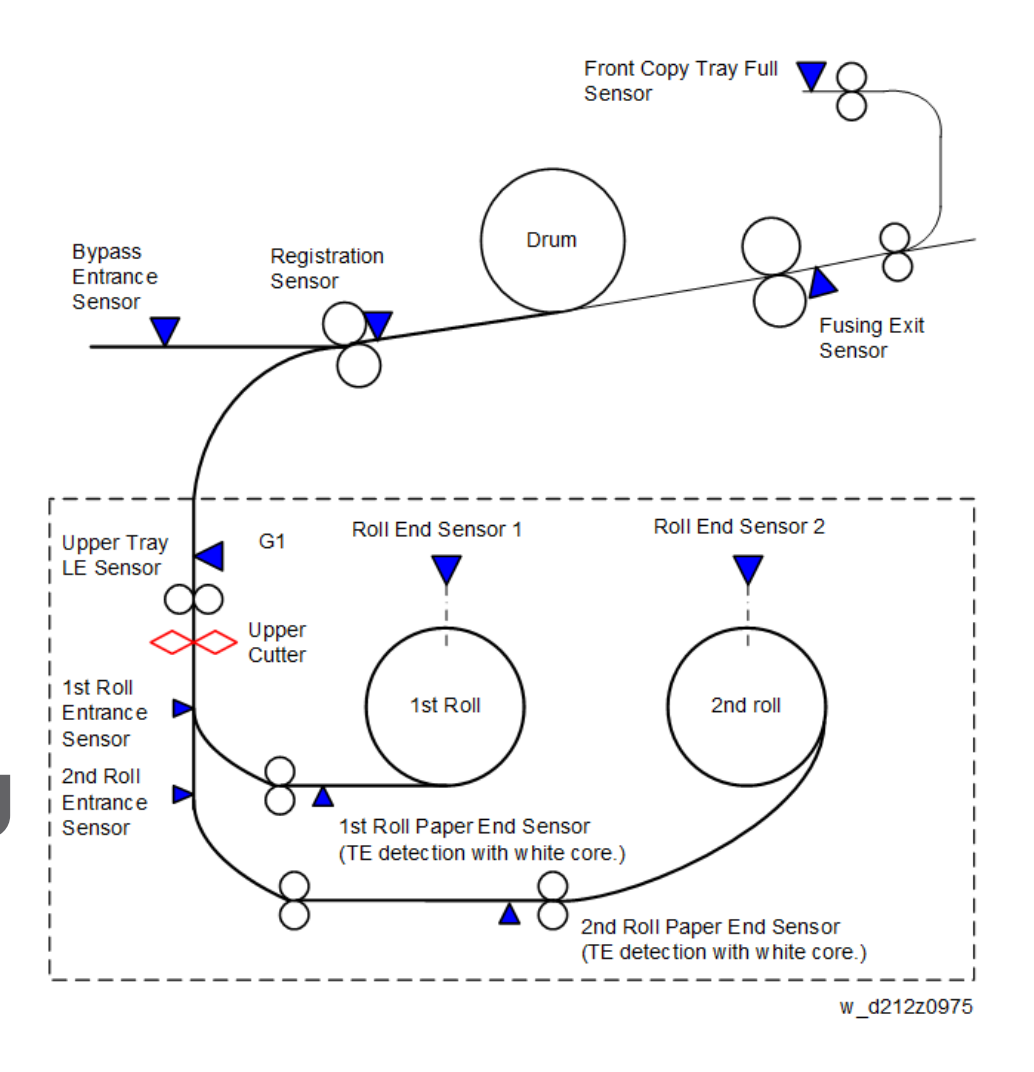

Within 0.5 sec. after the last sheet feeds (and after power on) if there are no further feed instructions:

- 1. The machine checks the status of the paper sensors: Roll 2> Roll> 1.
- 2. If a paper sensor is OFF:
  - Paper feeds as far as the paper sensor of each roll tray (paper sensor 1 in for Roll 1, for example) and stops.
  - After 200 ms paper feed reverses to pull the edge of the paper out of the paper path and then stops with the leading edge of the paper at its standby position.
  - The amount of take-up is prescribed for each roll:

| Roll | Amount of Take-up (Reverse Feed) |  |
|------|----------------------------------|--|
| 1    | 23.13 mm                         |  |

| Roll | Amount of Take-up (Reverse Feed) |  |
|------|----------------------------------|--|
| 2    | 11.34 mm                         |  |

- This is done in turn for each roll in reverse order: Roll 2> Roll 1
- 3. If one more than one sensor is ON:
  - Paper feed reverses where the paper sensor is on to take up the paper.
  - Step 2 is repeated for each paper roll to ensure that the leading edge of every roll sheet is positioned correctly at its standby position for the next job.

## Paper Width and Media Type Settings

After a roll has been installed, the width and media type must be selected on the operation panel screen, and special settings input with User Tools must be done before printing from the roll.

These settings determine machine parameters, such as toner supply and temperature and pressure in the fusing unit.

To do the paper selection settings for the rolls and the cassettes:

[User Tools]> "System Settings"> "Tray Paper Settings".

In the User Tool menus:

- "Tray 1" and "Tray 2" selections refer to "Roll 1" and "Roll 2".
- "Auto" for automatic paper size detection can be selected for either paper cassette to detect standard paper sizes.

For more, please refer to the Operating Instructions.

# **Roll Tray Feed Mechanism**

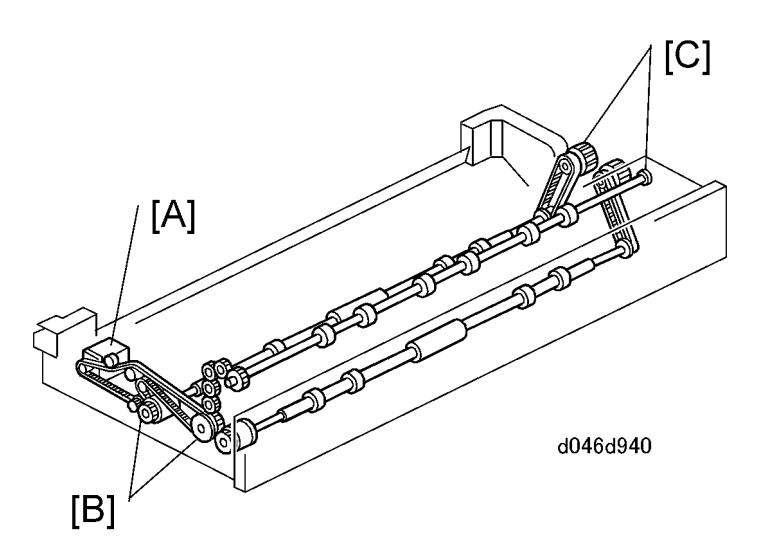

The tray has one independent motor that drives the feed rollers and exit rollers for the tray.

- The feed motor [A] and feed clutches [B] are on the left side of the tray.
- There are two knobs [C] attached to the timing belts on the right side of the tray to allow removal of paper jams manually.

# **By-Pass Feed Mechanism**

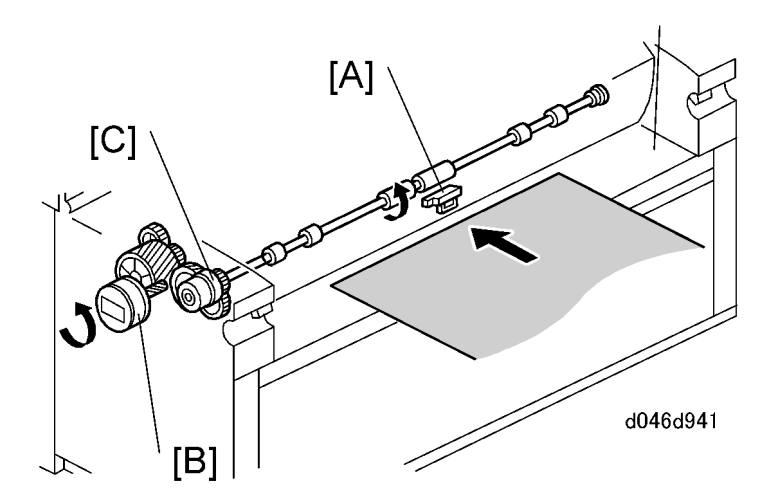

Inserting a cut sheet from the by-pass feed table into the machine switches on the by-pass feed sensor [A].

- The by-pass feed sensor switches on the main motor, registration motor [B] and the registration clutch [C]. The paper starts to move.
- The registration clutch switches off temporarily so the user can adjust the position of the paper. This delay time can be adjusted with **SP191**1 (Bypass Feed Start Timing Adj.).

### **Paper Registration**

### **Registration Roller Drive**

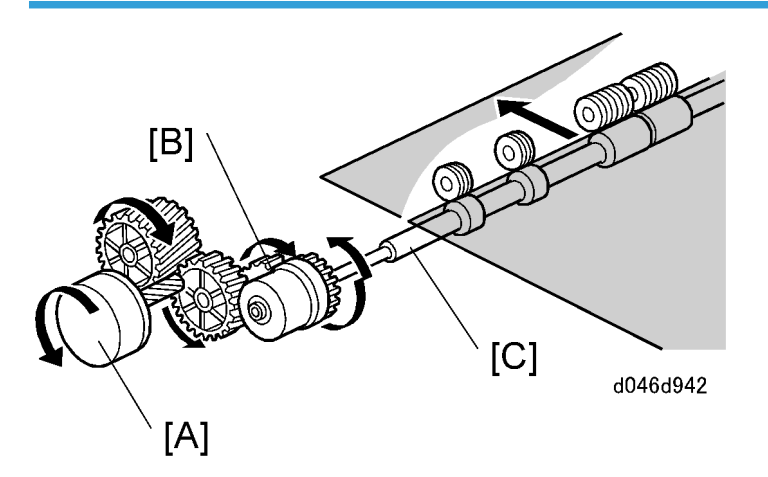

The registration motor [A] and registration clutch [B] drive the registration roller [C].

- When the paper arrives at the registration roller, the registration clutch switches off temporarily.
- This allows the operator to manually correct any skew. Then motor switches on again to resume feed.

### **Registration Motor Timing Adjustment**

The speed of the fusing roller increases slightly than the speed of the registration roller in order to pull the paper taut to prevent wrinkling and skew. Due to the tension of this pull on the paper, this could cause image jitter (image distortion) when the trailing edge of the paper leaves the registration roller. In order to prevent this, just before the paper leaves the registration roller the speed of the registration roller is increased slightly.

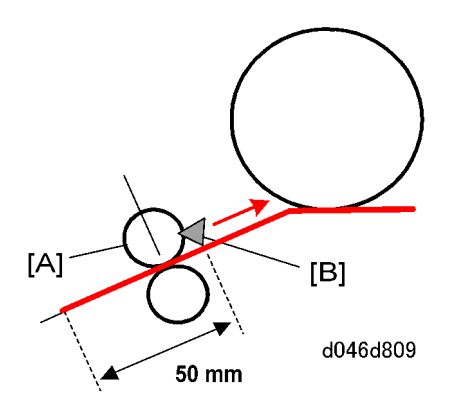

When the trailing edge of the paper fed by the registration roller [A] reaches the point 50 mm before the registration sensor [B] the speed of the registration roller is increased 2%. This speed can be adjusted with SP1-912-001 [0 to 5.00 / 2.00 / 0.02%].

# **Cutting Mechanism**

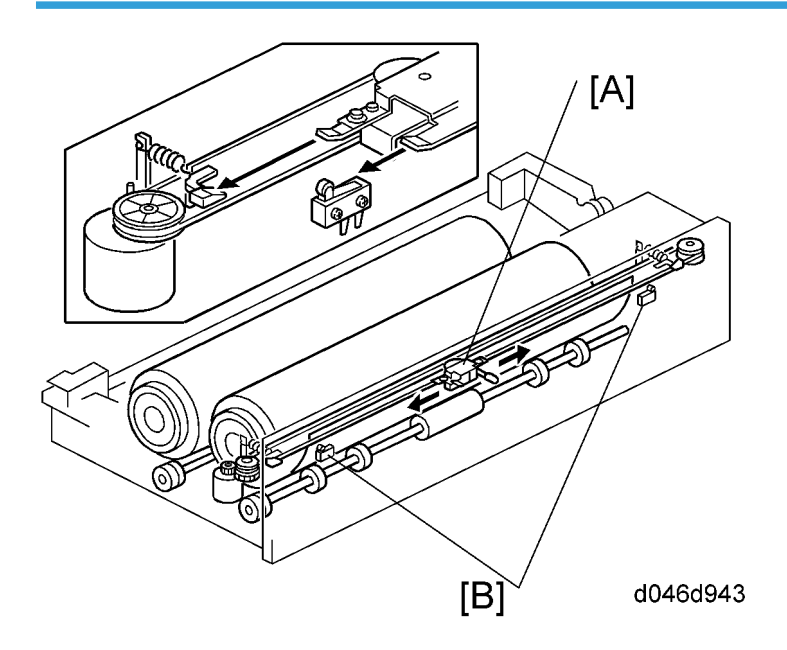

There is a cutter unit on each roll tray.

- The rotary disk cutter [A] can cut in either direction. When it comes to rest at the home position [B] on either end of the cutting unit, a cam opens the paper holder for the next paper feed.
- Before cutting, the registration roller continues to rotate at normal speed, but the roll feed motor speed increases slightly. This causes the paper to buckle slightly between the registration roller and the top of the cutter.

• When the cutter motor switches on, the cutter starts to move. This closes the paper clamp to hold the paper at the cutting position. The cutter disk pushes the paper against a horizontal blade behind the paper, and moves across the paper, cutting as it moves.

The registration roller continues to turn during cutting. At this time, the slack generated between registration roller and cutter is taken up. This allows paper feed past the drum to continue at the same speed during cutting.

- To cut a sheet from a roll of freshly loaded paper, press the auto feed key for the each roll to feed paper, then release the key to cut. Paper will continue to feed for as long as the auto feed key is pressed.
- The paper can also be cut by pushing the handle on the cutter to the left or right.

### **Roll End Detection**

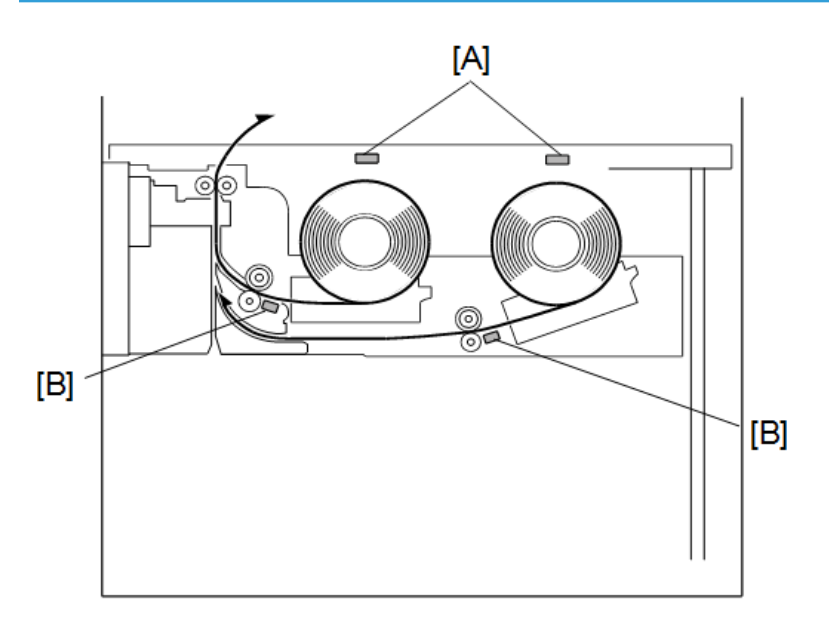

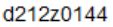

Roll end is detected with reflective photosensors that detect the exposed, black core of an empty roll.

### **Roll Paper Photosensors**

- In the roll tray unit, the roll end photosensors [A] are mounted above the two paper rolls.
- One photosensor is provided for each roll. These photosensors detect paper-out for paper rolls that have a **black** core. When the white paper separates from the black core, the photosensors detect this change in color (white to black) and signal roll paper end.
- These photosensors cannot detect paper-out for rolls that use a **white** core because they cannot detect a change in color when the paper separates from the roll.

#### Paper-end sensors

- Two paper end sensors [B] are mounted in the roll tray.
- The paper sensors detect the end of the paper roll if the core of the paper roll is a color other color than black.

### Paper End with a Black Core

When a roll end sensor signals paper out after the trailing edge of the white paper separates from the black core:

- If less than 210 mm (about 8 in.) has fed past the cutting sensor, the paper roll reverses and takes up 200 mm of paper. The paper does not exit the machine.
- If more than 210 mm has fed past the cutting sensor, paper feed stops the cutter cuts the paper, the paper roll reverses and takes up the paper. The paper is cut diagonally. This is no problem for plain paper and translucent paper, but with film the machine will signal a jam with paper feed.

### Paper End with a White Core

The roll end sensor cannot signal paper out when the trailing edge of the roll separates from the white core (there is no color change for the roll end sensor to detect). However, when the paper end sensor detects the trailing edge of the paper:

- If less than 210 mm (about 8 in.) has fed past the cutting sensor, the roll reverses and takes up 200 mm of paper. The paper does not exit the machine.
- If more than 210 mm has fed past the cutting sensor, the paper is allowed to feed out of the machine without cutting.

### Rolls with taped or glued trailing edges

The trailing edges of some roll paper are attached to the roll core with either glue or tape. In this case:

- When the roll reaches the end the paper will pull against the tape or glued end of the paper and the roll rotation will stop.
- The machine signals a paper jam. This indicates that the empty roll must be replaced.

# **Condensation Prevention**

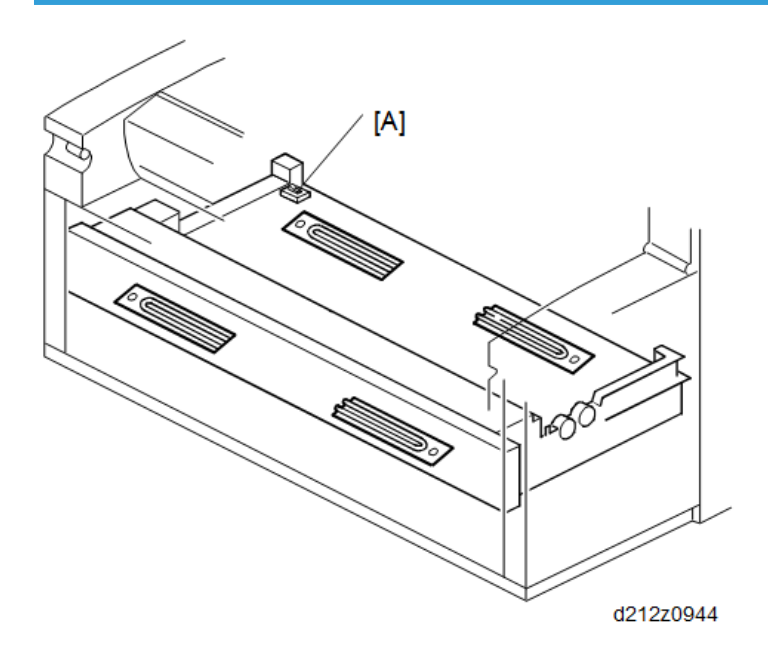

The roll tray contains two heaters.

- There is one manual switch for the tray [A].
- This switch is set to OFF before the machine leaves the factory. The switch is at the rear left corner of the tray.
- To switch the heaters on/off, open the tray completely and push the switch.

| OFF | Anti-condensation heaters OFF when main power switch is ON/OFF. |                                                                                                    |
|-----|-----------------------------------------------------------------|----------------------------------------------------------------------------------------------------|
| ON  | Main Power SW OFF:                                              | The anti-condensation heaters turn on.                                                                                                    |
|     | Main Power SW ON:                                               | In standby mode and during copying, the anti-condensation<br>heaters are ON, but when both of the fusing lamps are on, the<br>anti-condensation heaters turn OFF. |

### **Heater Switch Operation**

# Paper Feed Timing: Roll Tray

Feed timing is controlled by the copy signal (original at the original registration sensor, or when Start is pressed for a multi-copy job).

### **Paper Feed Timing Chart**

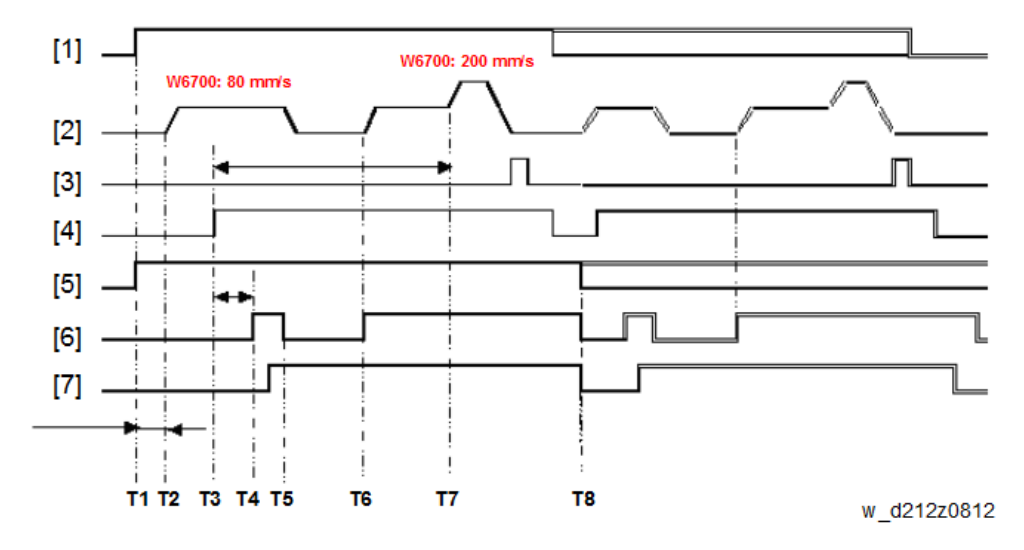

### **Timing Chart Key**

In the timing chart above:

- The chart above illustrates timing for feeding a sheet of A1 LEF (841 x 594 mm) from the tray, Roll
   2.
- The double lines indicate repetitive operation.
- Bracketed numbers on the left side denote the following components:

| [1] | Roll feed clutch    |
|-----|---------------------|
| [2] | Roll feed motor     |
| [3] | Cutter motor        |
| [4] | Tray exit sensor    |
| [5] | Registration motor  |
| [6] | Registration clutch |
| [7] | Registration sensor |

### **Timing Chart Description**

| TO | Roll feed clutch, registration motor ON |
|----|-----------------------------------------|
| TI | Roll feed motor ON                      |
| T2 | Tray exit sensor ON                     |

| Т3 | Registration clutch ON.                                                                                                    |  |
|----|----------------------------------------------------------------------------------------------------|--|
| Τ4 | After registration sensor ON, registration sensor goes OFF for prescribed time (paper feeds 10 mm after paper sensor ON), registration clutch OFF, feed motor slows then goes OFF. |  |
| T5 | Registration clutch, feed motor go ON.                                                                                                    |  |
| Τ6 | Paper feed motor accelerates.<br>• W6700: 80 mm to 200 mm/s<br>to create 85 mm of slack for cutting.                                                                               |  |
| T7 | Cutter ON                                                                                                    |  |
| Т8 | Registration sensor OFF, then registration clutch and registration motor OFF.                                                                                                    |  |

# Image Transfer and Paper Separation

### Overview

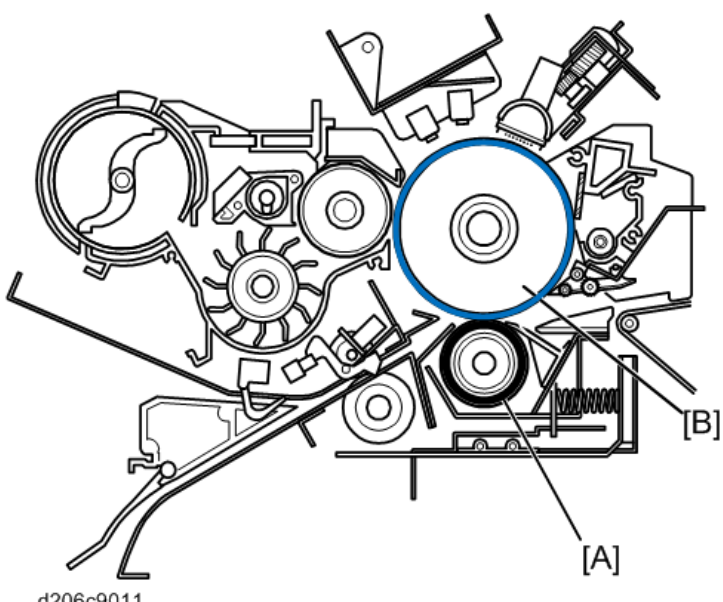

d206c9011

The soft, spongy surface of the transfer roller [A] is in contact with the OPC drum [B] above.

- The transfer roller applies the transfer voltage from the transfer power pack to the back of the paper to attract toner from the drum to the paper.
- The quenching plates apply the separation voltages from the separation power pack to separate the paper from the drum.
- In the previous machine, the transfer voltage, and the separation voltage was supplied by a single board, the T&S power pack.
- However, in this machine there are two boards. A transfer power pack supplies the transfer voltage and a separation power pack supplies the separation voltage.

# Transfer Unit

This machine uses a transfer unit to transfer the toner image from the drum and then separate the paper from the drum. The transfer unit is comprised of the following parts.

- Transfer power pack
- Transfer roller
- Separation power pack
- Quenching plates.

The separation power pack [A] and transfer power pack [B] are separate boards on the right side of the machine.

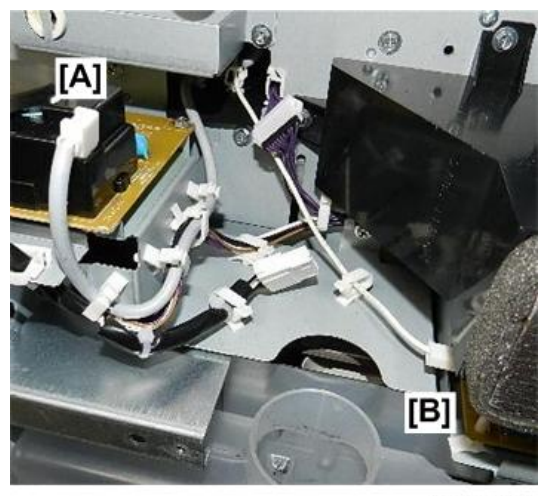

d208a6012

Both harnesses enter though a cutout on the right end of the transfer unit. The separation power pack harness [A] runs toward the center of the transfer unit. The transfer power pack harness [B] stops at the right end.

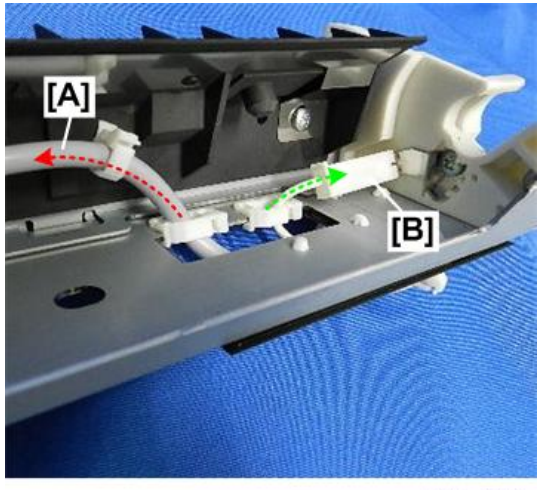

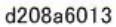

The transfer harness connector [1] connects to terminal [2] in contact with bearing [3] of the shaft of the transfer roller [4].

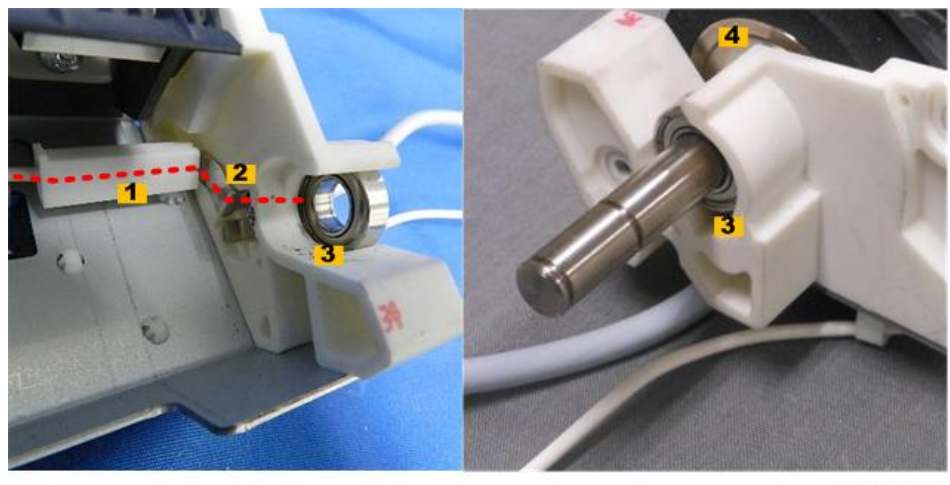

d208a6014

This connection transfers the charge from the transfer power pack to the transfer roller through its metal shaft.

The separation power pack harness [A] winds its way toward the center of the transfer unit. Its connector [B] connects to contact plate [C].

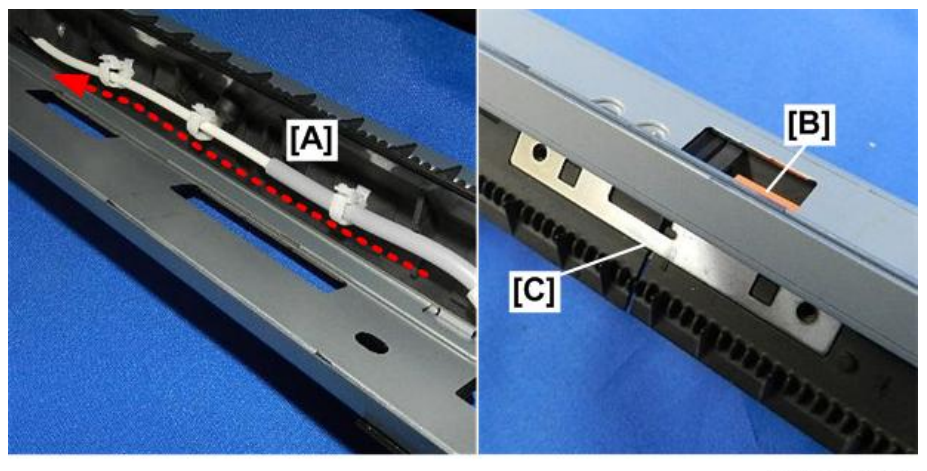

d208a6015

There are three quenching plates on top of the transfer unit. The three identical plates [1], [2], [3] are thin, flat spines with sharp tines on their trailing edges. They are arranged in a straight line across the top of the transfer unit [B] under the lattice paper guides.

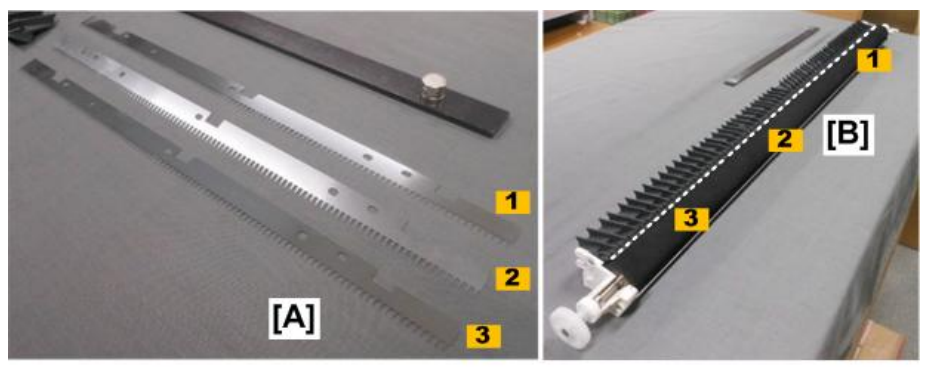

d208a6020

The first two quenching plates [A] and [B] (shown with the paper guides removed) rest on top of contact plate [C].

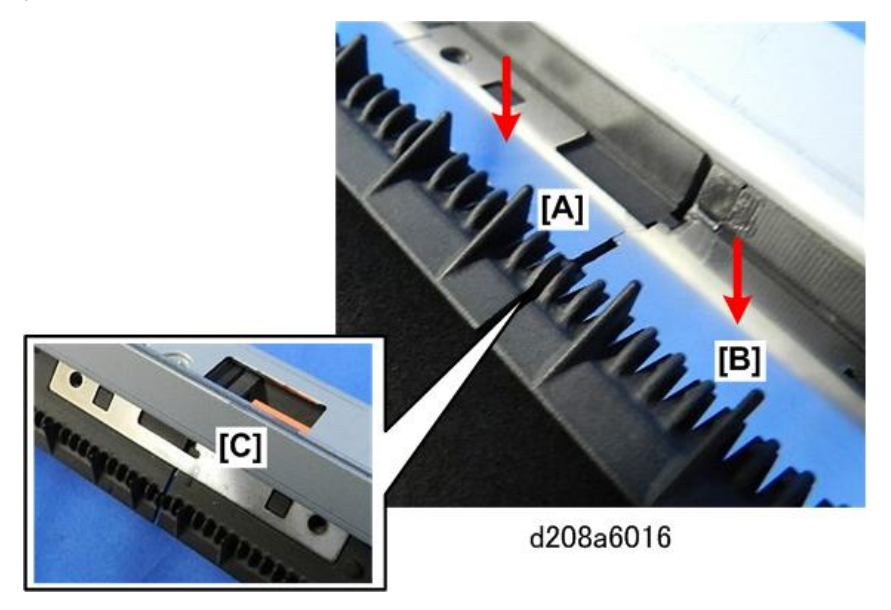

The harness conducts the current from the separation power pack to these two plates.

Continuing toward the left end of the transfer unit, the left end of the middle plate contacts the right side of the second contact plate [1]. The third plate rests on top of the left side second plate [2] which receives current conducted from the right side of the contact plate.

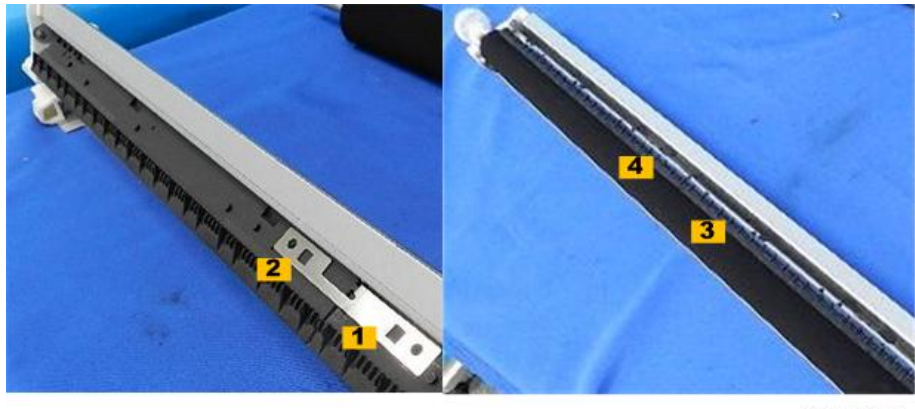

d208a6017

The left photo shows the left contact plate with the quenching plates removed. The right photo shows the middle quenching plate [3] and left quenching plate [4] in position on top of the contact plate below.

When the machine prints:

- The transfer power pack applies a positive charge to the transfer roller in contact with the bottom of the drum.
- When paper passes through this nip of the transfer roller and drum, the positive charge on transport roller pulls the negatively charged toner from the drum above onto the paper below it.
- The transfer current is applied to the transfer roller by the transfer power pack.
- The strength of this charge can be adjusted for the type and thickness of the paper in use.
- After the toner image has been transferred to paper, the separation power pack applies a negative charge to the positively charged paper. This neutralizes the surface of the paper, allowing it to separate from the drum.

# **Transfer Roller Cleaning**

The smooth, spongy surface of the transfer roller [A] is always flattened against the hard surface of the drum [B] above.

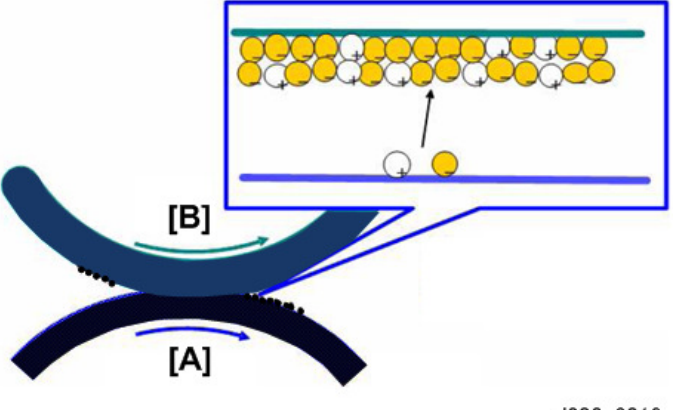

- d208a6019
- There is no mechanism to separate drum and transfer roller. The drum and transfer roller always remain in contact with one another.
- In order to keep the surface of the transfer roller clean, and to prevent wrinkling, a reverse bias charge is periodically applied to the transfer roller to blow back toner and paper dust from the transfer roller onto the drum.
- The counter-blade cleaning mechanism of the drum collects and disposes of toner on its surface, including the blowback from the transfer roller.

# **Transfer and Separation Timing Control**

#### Temperature/Humidity Sensor

A new temperature/humidity sensor, located on the left side of the machine above the used toner bottle duct, monitors the temperature and humidity around the machine.

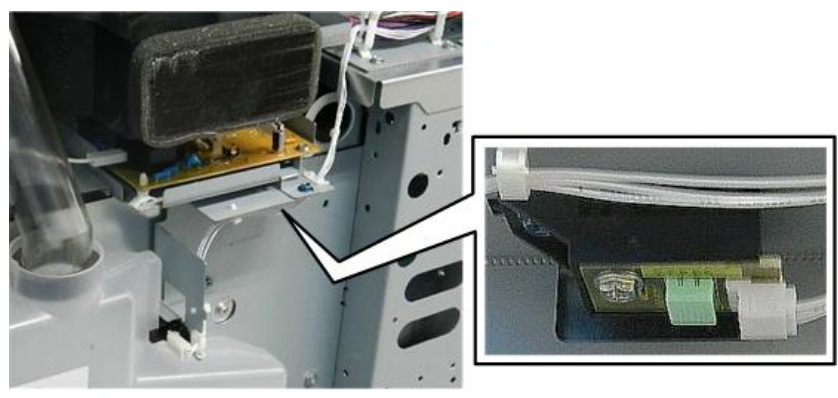

#### d208a6007

• Temperature and humidity around the machine can vary.

 The temperature and humidity readings of this sensor are used to adjust the voltages applied by the transfer roller for image transfer and paper separation and to adjust the timing of these voltage applications for optimum performance, especially when using paper sensitive to changes in ambient temperature and humidity.

**SP2925-2** can be used to determine when the machine switches the transfer current over from the current for the leading edge (relatively weak) to the current for the image (relatively strong).

- If there is insufficient toner transfer at the leading edge of the image, adjust this SP so that the switchover point is earlier. However, this can cause paper separation at the leading edge to be less effective.
- If paper separation at the leading edge is poor, adjust the SP so that the switchover point is earlier. However, this can cause insufficient toner transfer at the leading edge of the image.

# **Paper Settings**

User Tool settings are required for the type of paper loaded in the machine.

- These settings allow fine adjustment to prevent blank areas that can appear at the leading and trailing edges of printed images, and to avoid poor fusing and faulty paper transport.
- These adjustments are done by the transfer roller and quenching plates in the new transfer and separation transfer unit which replaces the wire unit of the previous machine.
- This new arrangement allows fine adjustment of the transfer current and separation bias, based on reference to paper settings for different types of paper.
- Also, there are many new SP codes provided for the adjustment of AC and DC bias, and there are now up to 500 settings available to compensate for environmental conditions.

# Pick-Off Pawls

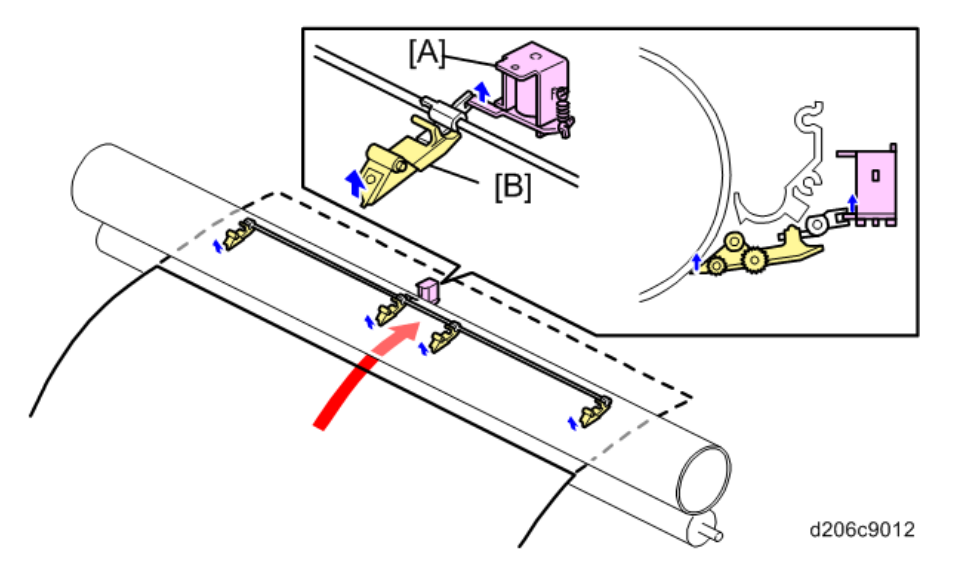

Pick-off pawls separate paper from the drum if the separation with the corona unit fails. This machine has a total of four pick-off pawls mounted opposite to the direction of rotation of the drum.

- The pick-off pawl solenoid brings the pick-off pawls into contact with the drum.
- When the leading edge of the paper on the drum enters the separation corona unit with about 198 mm (7.8") of the paper in contact with the drum, the solenoid [A] switches on.
- The pick-off pawl shaft starts to rotate, and the pawls [B] attached to the shaft are held against the drum by a spring.

# **Paper Transport**

Overview

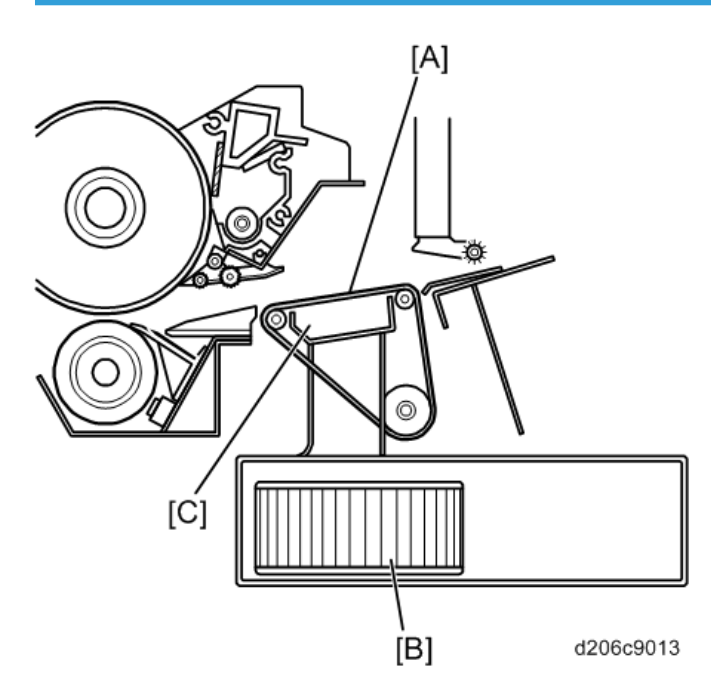

Air suction holds the paper on the transport belt.

- The paper separated from the drum by the separation corona unit goes to the transport belt [A] which transports the paper to the fusing unit.
- The suction of the transport fans [B] below the separation transport tank [C] hold the paper on the belt. The transport fans continue to operate while the machine is in standby mode keep the machine cool.
- The fusing motor drives the transport unit as well as the fusing unit.

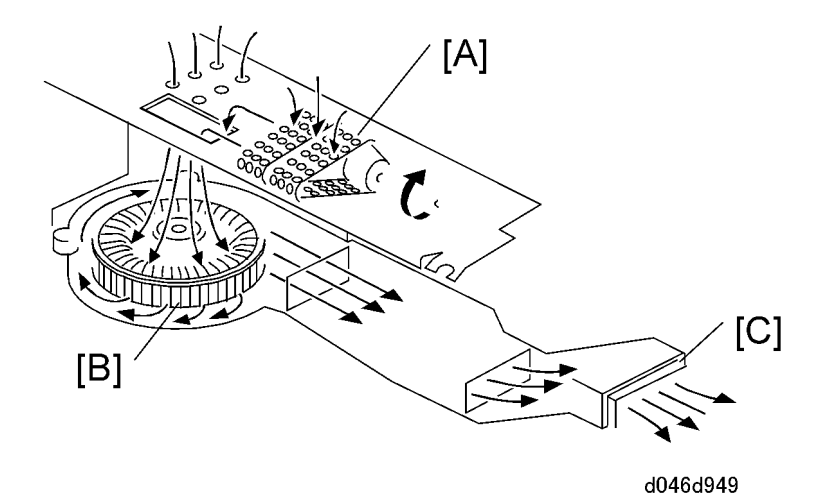

Here is another view of the same components. The perforations in the transfer belt [A] allow suction from the cycling fan below [B] to hold the paper on the belt.

An ozone filter [C] at the exhaust port on the right side of the machine traps ozone released from the machine.

# Note

- The speed of the separation/transport fan accelerates slightly as soon as a job starts with Film Mode 4 selected. The fan speed returns to normal as soon as the last sheet exits the machine.
- This function can be adjusted with SP1955-1 (Transport Fan Duty Setting).

# **Fusing Unit**

# Overview

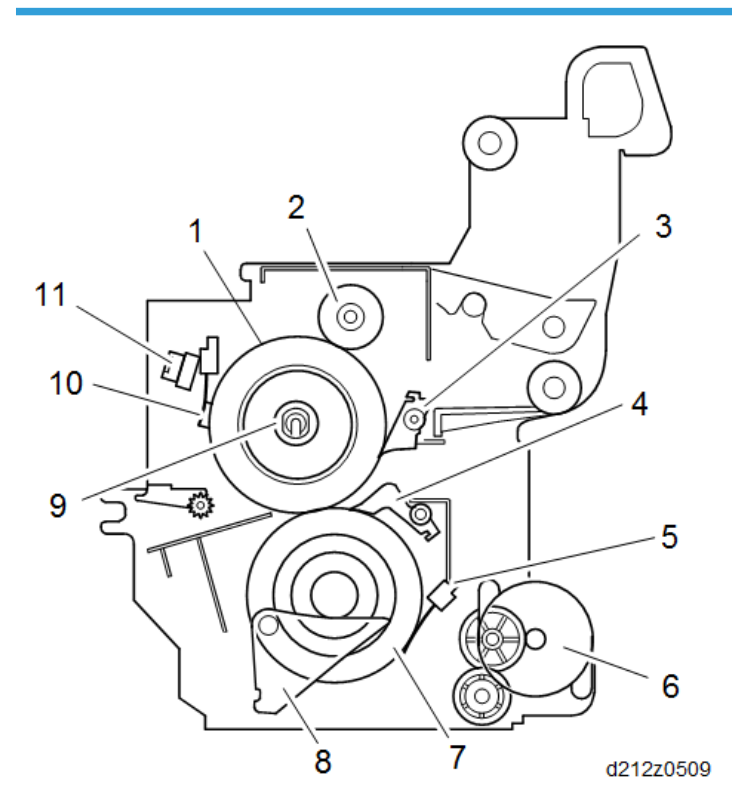

| No. | Parts Name                                | No. | Parts Name             |
|-----|-------------------------------------------|-----|------------------------|
| 1   | Hot Roller                                | 7   | Pressure Roller        |
| 2   | Fusing Cleaning Roller                    | 8   | Pressure Release Lever |
| 3   | Hot Roller Strippers                      | 9   | Fusing Lamps           |
| 4   | Pressure Roller Strippers                 | 10  | Hot Roller Thermistor  |
| 5   | Pressure Roller Thermistors (Center, End) | 11  | Thermostats            |
| 6   | Fusing Motor                              | -   |                        |

The hot roller wall thickness is 1.3 mm. As a result, warm-up time is short (less than 120 sec).

# Paper Feed through the Fusing Unit

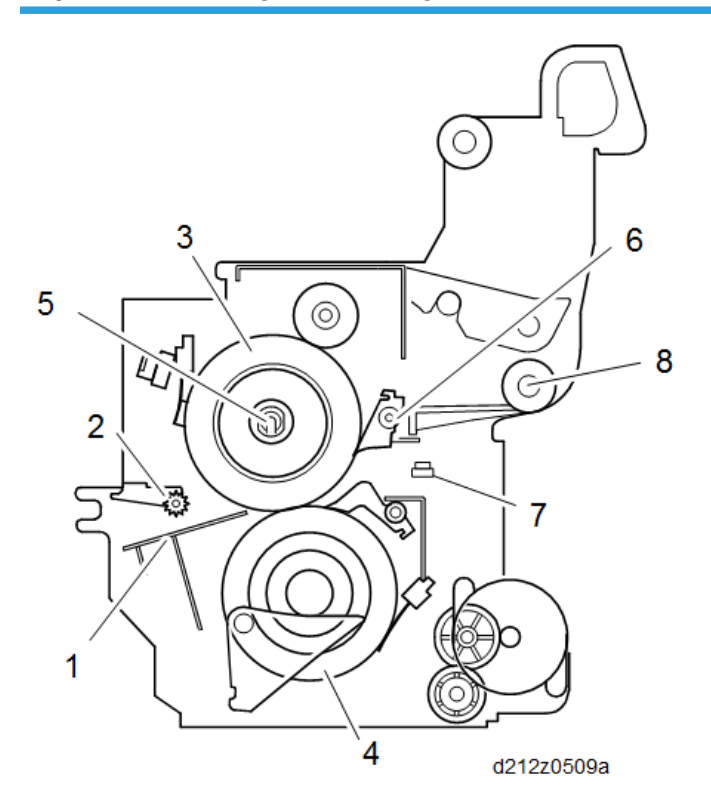

After separation from the drum:

- The paper feeds to the transport plate [1].
- The 5 sets of spurs [2] at the entrance hold the paper against the transport plate
- The heat and pressure of the hot roller [3] against the pressure roller [4] fuse the image to the paper.
- The fusing lamp [5] in the center of the hot roller is pre-heated to the correct temperature. (It switches on and off to keep the rollers at the correct operating temperature.)
- The hot roller strippers [6] pull the copy off the hot roller.
- The fusing exit sensor [7] detects the leading edge and trailing edge of the sheet, and checks the timing to detect paper jams.
- The fusing exit rollers [8] feed the paper out of the fusing unit.

# **Fusing Pressure Control Mechanism**

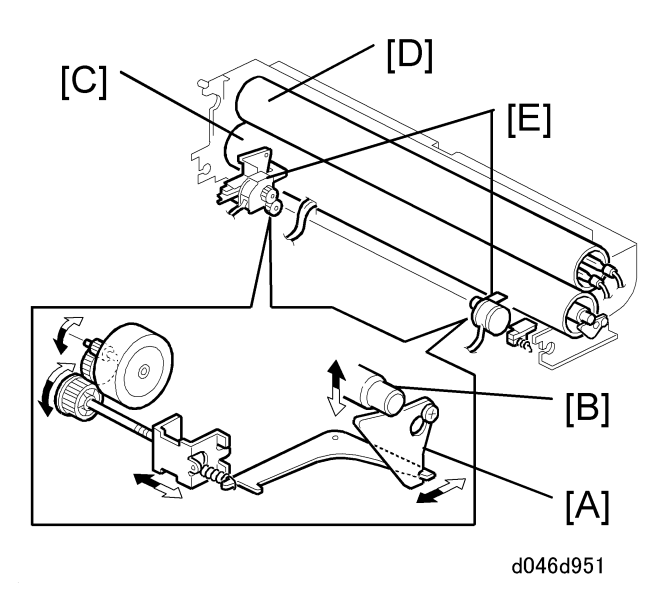

The spring loaded pressure levers [A] mounted on the pressure roller shaft [B] force the pressure roller [C] (a silicone rubber roller) against the hot roller [D].

The pressure of this spring can be adjusted manually.

The fusing temperature and amount of pressure applied by the pressure roller is adjusted for the type of paper.

- Two stepper motors [E] are provided at either end of the pressure roller.
- The fusing pressure motors are controlled by SP settings that determine the amount of pressure applied by the pressure roller on the hot roller above.

### SP1914-002 Pressure Adjustment: Right

#### SP1914-003 Pressure Adjustment: Left

When the paper feed station is selected and every time paper exits the machine, the pressure steps are calculated for the hot roller actual temperature. This step process is different for each paper type.

If a jam occurs:

- The left and right fusing pressure stepper motors reverse to release the pressure on the rollers and the gears in the fusing unit.
- The fusing unit powers down when the paper exit cover or the upper unit are opened to ensure safe removal of the jammed sheet.

## **Fusing Pressure Adjustment**

Control adjustments are done for each fusing mode as described below to achieve optimum pressure between the fusing roller and pressure roller for the job. The adjustments are done for the type of paper used (normal, tracing paper, film) in Modes 1 to 5 (a total of 15 patterns).

There are three temperature ranges:

- Step 1: Less than 165°C
- Step 2: 166 to 180°C
- Step 3: More than 181°C

#### Note

• The amount of pressure exerted by each pressure motor can be adjusted with the SP codes.

The pressure mode control is adjusted separately for each type of paper:

The machine references the current hot roller temperature and determines the position of the pressure roller based on this reading:

- At power on
- When the door is closed
- When the leading edge of the paper arrives at the registration sensor and switches it on
- During scanning
- When the printed copy exits the machine
- When the paper feed source is selected
- After the machine leaves the energy save mode
- After the machine leaves low power mode

The machine switches on the fusing pressure adjustment motors to move the pressure roller to the calculated position:

- When the machine enters energy saver mode
- When the machine enters low power mode
- The machine moves the pressure roller to the determined position again after a jam occurs

The table below summarizes the adjustments done for each type of paper.

# **Plain Paper**

| SP No.     |           | Hot                               | Hot Mode 1  |          | Mode 2      |          | Mode 3      |          | Mode 4      |          | Mode 5      |          |
|------------|-----------|-----------------------------------|-------------|----------|-------------|----------|-------------|----------|-------------|----------|-------------|----------|
|            |           | Rolle<br>r<br>Temp<br>Read<br>ing | Settin<br>g | Total    | Settin<br>g | Total    | Settin<br>g | Total    | Settin<br>g | Total    | Settin<br>g | Total    |
|            | STEP<br>3 | 181                               | 0           | 155<br>0 | 500         | 250<br>0 | 500         | 250<br>0 | 500         | 250<br>0 | 500         | 250<br>0 |
| 1-95<br>1- | STEP<br>2 | 166<br>-<br>180                   | 0           | 155<br>0 | 450         | 200<br>0 | 100<br>0    | 200<br>0 | 450         | 200<br>0 | 450         | 200<br>0 |
|            | STEP<br>1 | 165                               | 155<br>0    | 155<br>0 | 155<br>0    | 155<br>0 | 100<br>0    | 100<br>0 | 155<br>0    | 155<br>0 | 155<br>0    | 155<br>0 |

# **Tracing Paper**

| SP No.     |           | Hot                               | Мо          | de 1     | Moo         | de 2     | Мо          | de 3     | Мо          | de 4     | Мо          | de 5     |
|------------|-----------|-----------------------------------|-------------|----------|-------------|----------|-------------|----------|-------------|----------|-------------|----------|
|            |           | Rolle<br>r<br>Temp<br>Read<br>ing | Settin<br>g | Total    | Settin<br>g | Total    | Settin<br>g | Total    | Settin<br>g | Total    | Settin<br>g | Total    |
|            | STEP<br>3 | 181                               | 0           | 200<br>0 | 0           | 200<br>0 | 0           | 200<br>0 | 200         | 235<br>0 | 200         | 235<br>0 |
| 1-95<br>1- | STEP<br>2 | 166<br>-<br>180                   | 0           | 200<br>0 | 0           | 200<br>0 | 0           | 200<br>0 | 150         | 215<br>0 | 150         | 215<br>0 |
|            | STEP<br>1 | 165                               | 200<br>0    | 200<br>0 | 200<br>0    | 200<br>0 | 200<br>0    | 200<br>0 | 200<br>0    | 200<br>0 | 200<br>0    | 200<br>0 |

| SP No.     |           | Hot                               | Moo         | de 1 Mode 2 |             | Mode 3   |             | Mode 4   |             | Mode 5   |             |          |
|------------|-----------|-----------------------------------|-------------|-------------|-------------|----------|-------------|----------|-------------|----------|-------------|----------|
|            |           | Rolle<br>r<br>Temp<br>Read<br>ing | Settin<br>g | Total       | Settin<br>g | Total    | Settin<br>g | Total    | Settin<br>g | Total    | Settin<br>g | Total    |
|            | STEP<br>3 | 181                               | 500         | 250<br>0    | 500         | 250<br>0 | 500         | 250<br>0 | 500         | 250<br>0 | 500         | 250<br>0 |
| 1-95<br>1- | STEP<br>2 | 166<br>-<br>180                   | 500         | 200<br>0    | 500         | 200<br>0 | 500         | 200<br>0 | 500         | 200<br>0 | 500         | 200<br>0 |
|            | STEP<br>1 | 165                               | 150<br>0    | 150<br>0    | 150<br>0    | 150<br>0 | 150<br>0    | 150<br>0 | 150<br>0    | 150<br>0 | 150<br>0    | 150<br>0 |

#### Film

# Hot Roller Cleaning

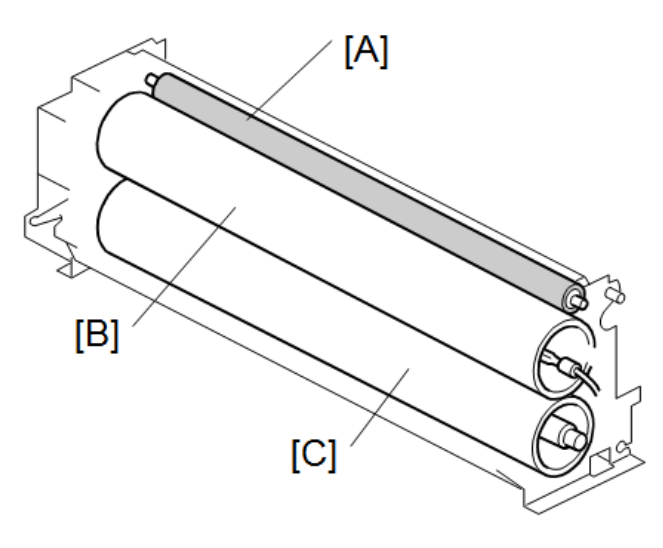

d212z0953

The cleaning roller [A] mounted above the hot roller presses against the hot roller [B].

- To prevent the oil from streaking at the start of rotation, the hot roller reverses 12 mm to wipe and clean its surface against the cleaning roller.
- The hot roller and pressure roller [C] both have stripping pawls.

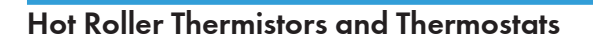

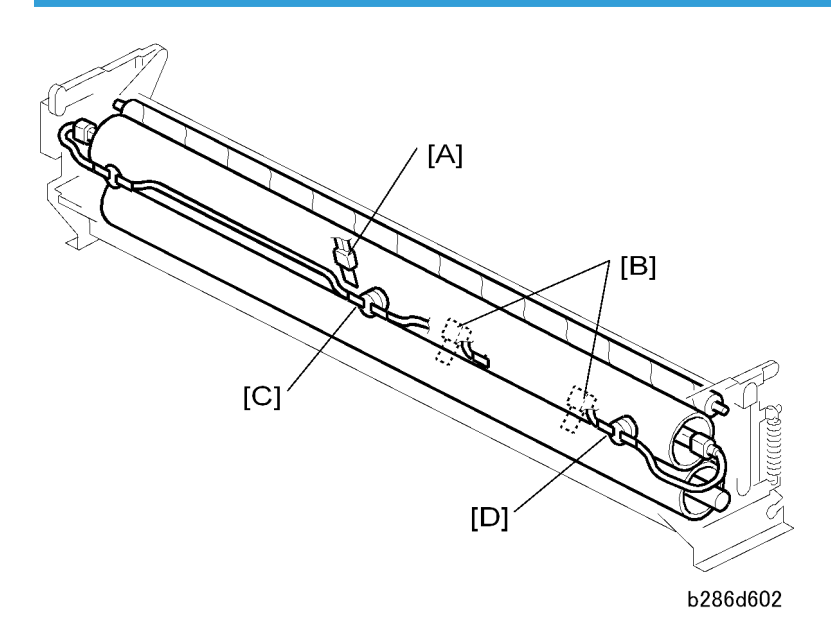

Three thermistors monitor the temperature of the hot roller and pressure roller:

- Thermistor [A] monitors the temperature of the hot roller.
- Two thermistors [B] monitor the temperature of the pressure roller. One thermistor is at the center of the pressure roller and the other is near the end of the pressure roller.

Thermostat [C] (199°C) and thermostat [D] (200°C) give emergency heat protection. If one of the thermistors breaks, one of the thermostats will cut power to the fusing lamp. Also, interlock switches cut power to the fusing circuit when a cover is opened.

# Fusing Unit Drive Mechanism

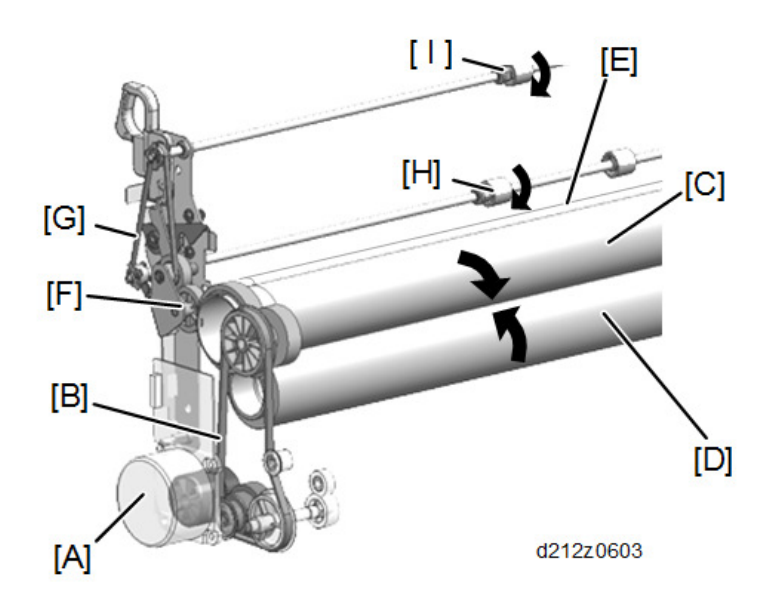

7

The fusing motor [A] (a stepper motor) controls the gears and timing belt [B] that turn the hot roller [C] The pressure of the hot roller against the pressure roller [D] and cleaning roller [E] turns these rollers in the opposite direction.

An idle gear [F] turns the gears and timing belt [G]. These gears and belts turn the fusing exit roller [H] and upper exit rollers [I] in the same direction as the hot roller.

The speed of the fusing motor is controlled by:

- The paper feed source set by the user (manual feed table, roll feeder paper, and cassette).
- The type of paper set for the paper feed source: plain (not displayed), recycled, translucent, or film, (This is done with the User Tool: System Settings > Paper Type Settings > Paper Type).
- The width of the paper in the feed source that is used. (The width in each feed source is set with the User Tool 1 System Setting > 1 General Features > Tray Paper Size. The feed source for the job is set at the operation panel.)

# Wrinkle Prevention

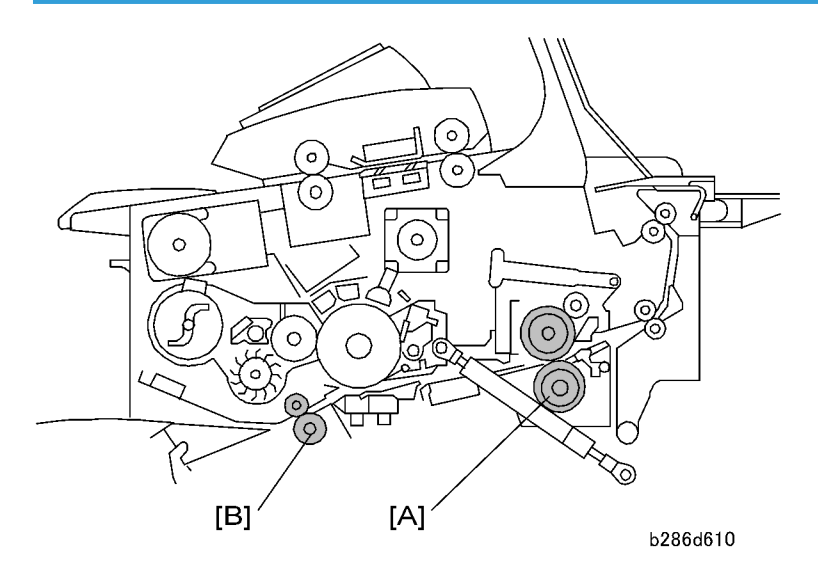

# **Motor Speed Control**

During normal operation, the hot roller [A] (controlled by the fusing motor) is slightly faster than the registration rollers [B] (controlled by the main motor).

This stretches the paper between the registration rollers and the fusing unit to keep the paper from wrinkling inside the fusing unit.

# **Inching Control**

This machine also has an inching control feature that controls the temperature of the pressure roller to prevent wrinkling. (See Temperature Control)

# **Paper Exit**

# Overview

After the paper passes through the fusing unit, it is fed to the paper exit. The paper exit section contains a jam sensor (the exit sensor).

# **Paper Exit Drive**

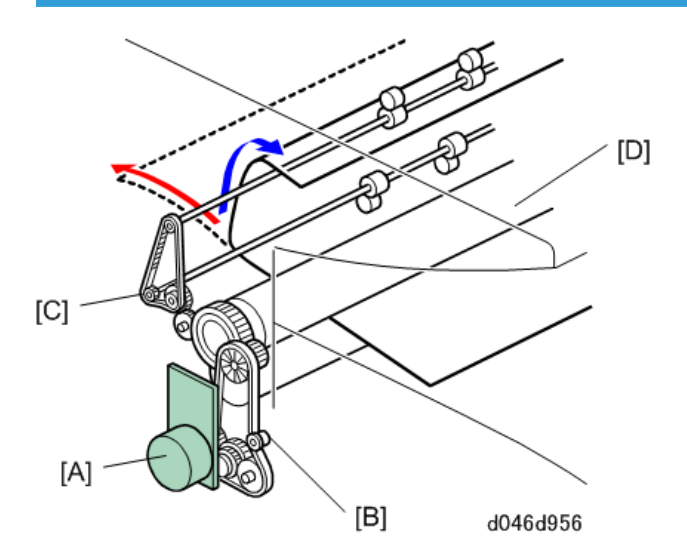

The paper exit section is driven by the fusing motor [A], gear trains [B] and [C]. Gear train [C] feeds paper to the front copy tray.

The machine can be set so the exit roller [D] holds the last sheet of a print job when printing on paper longer than 630 mm to prevent it from falling.

- For this to occur, the fusing/exit motor must be stopped before the paper exits the nip of the exit rollers.
- In order to adjust for length of the paper whose trailing edge will be caught in the nip of the exit rollers to stop the paper, the setting of SP1950-002 (Paper Exit Control - Paper Hold Length Adjustment) setting is increased to adjust the timing of the fusing motor:

#### 65 mm - SP1950-002 = Distance upstream from exit roller

- For paper longer than 630 mm, when the exit sensor goes off after the trailing edge of the second to last sheet paper passes, the fusing motor will stop at the calculated distance upstream of the exit rollers for the last sheet so it does not fall.
- This setting is enabled for only the last sheet of a continuous print job.

• If the machine enters the inching control mode (in order to maintain pressure roller temperature) after the last sheet starts to feed, the setting is ignored and the paper will be exit and fall.

# Paper Exit Access

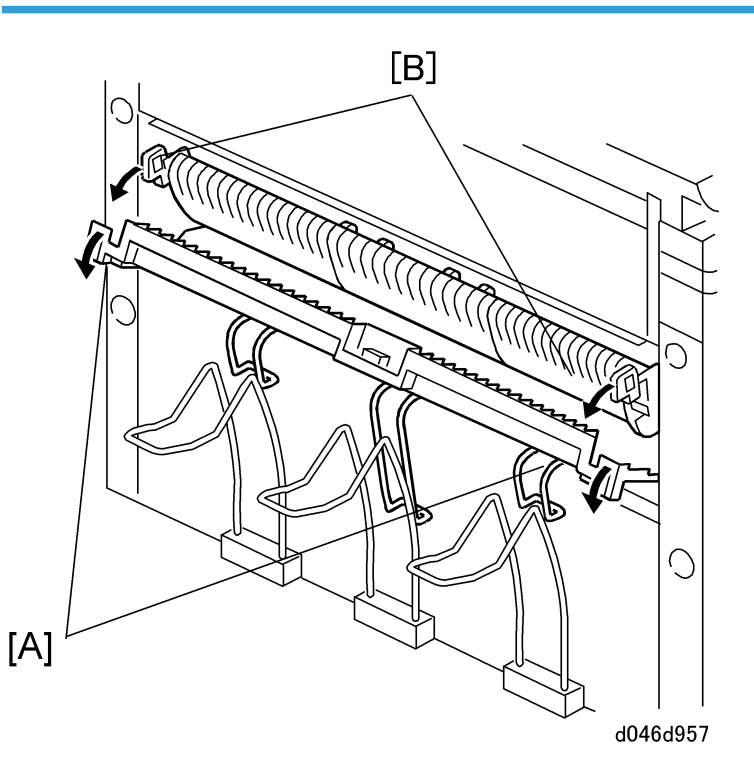

The paper exit cover [A] and the paper exit guide plate [B] can be opened to make it easier to remove jammed paper from the fusing and exit sections.

# **Switching Paper Exits**

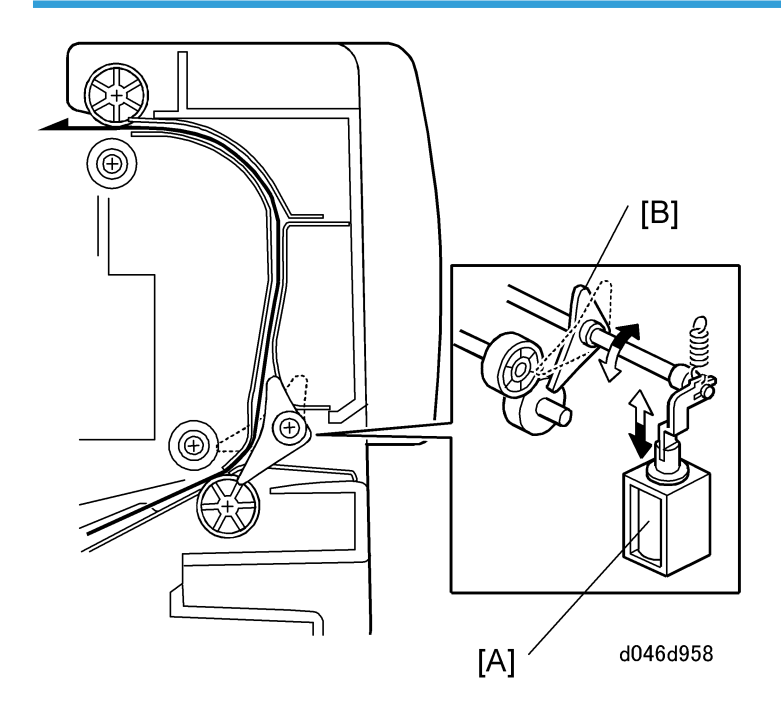

Paper longer than A1 LEF paper must exit at the rear because the front paper exit does not have a large tray.

- Selecting the paper exit on the operation panel switches the paper junction gate solenoid [A] on and off to open and close the junction gate [B] to select the paper exit path.
- The machine does not automatically select the correct exit if the paper is longer than A1 LEF. The exit selection must be selected on the operation panel.

# **Exit Jam Detection**

### **Rear Exit Jam Detection**

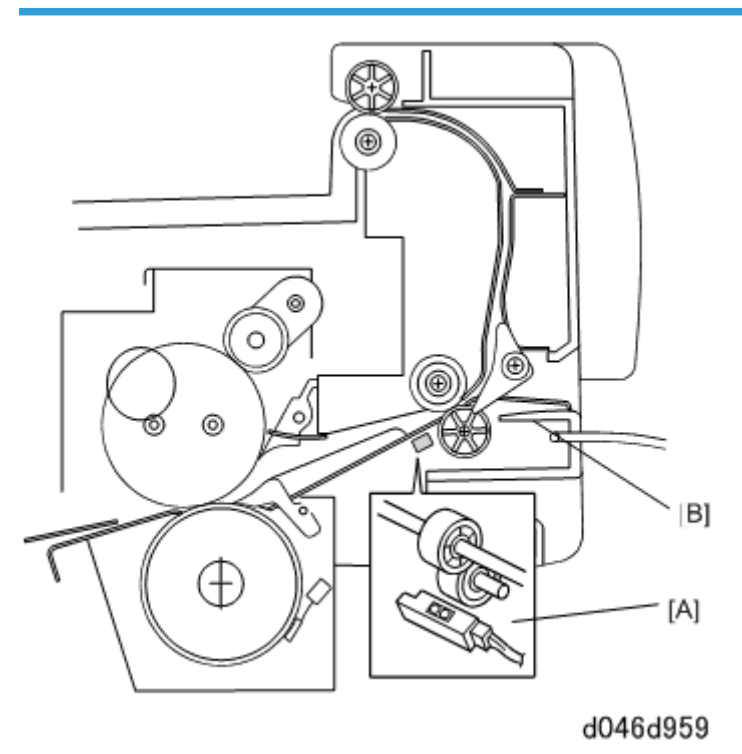

The exit sensor [A] in front of the rear exit rollers [B] detects paper jams. Upper Exit

# Front Copy Tray Full Detection

The front copy tray is provided with a tray-full detection mechanism.

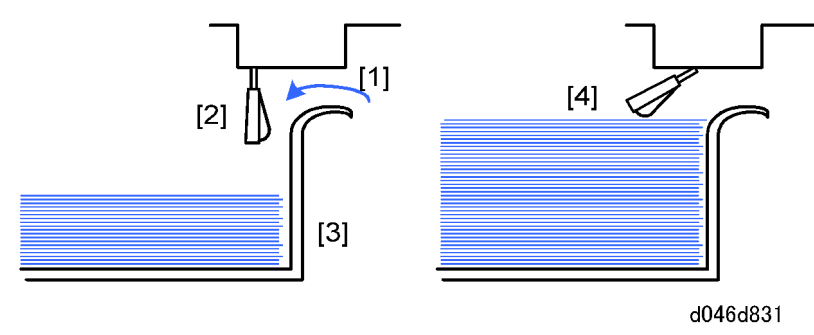

Paper [1] feeds past the tray full detection sensor actuator [2] and falls into the front copy tray [3]. The top of the stack [4] pushes up the actuator of the tray-full sensor above until it goes ON. This signals that the tray is full. (The capacity of the front copy tray is approximately 100 sheets.)

# Boards

Overview

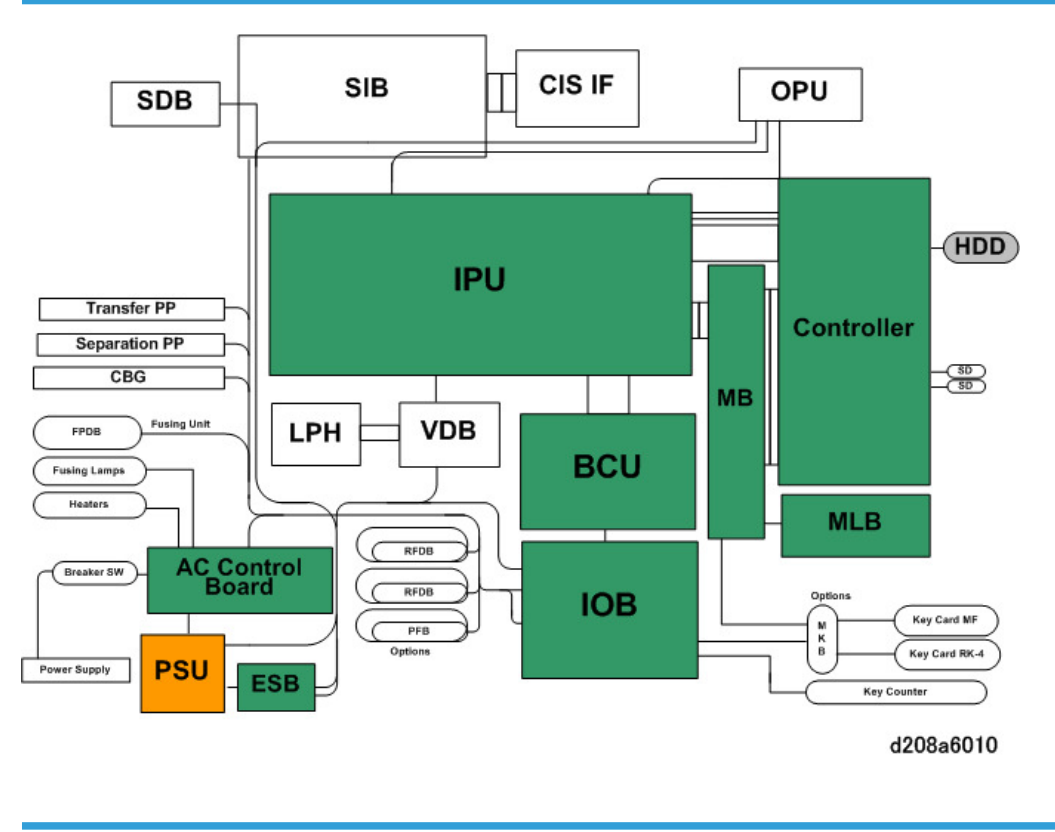

# Main Boards

# BCU

The BCU (Base Control Unit) is the main board. It controls the printer engine and all system processing.

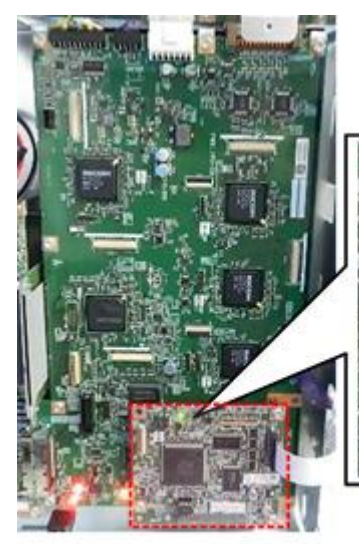

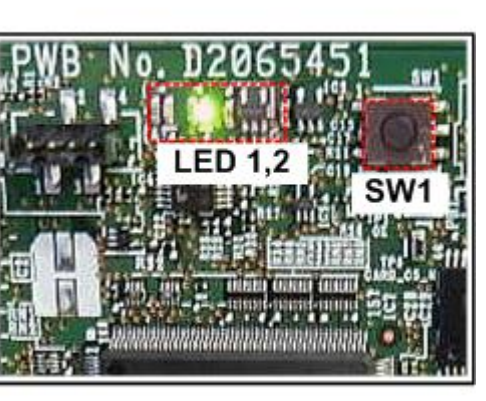

d208a6001

# LED

| LED   | Color | Function                  | Downloading |       | Normal |
|-------|-------|---------------------------|-------------|-------|--------|
|       |       |                           | EXECUTE     | END   |        |
| LED 1 | Red   | Displays BCU              | On          | Off   | Off    |
| LED 2 | Green | Operation Status<br>_eSOC | Off         | Flash | Flash  |

# SW Address: SW 1

| SW No. | Function | Factory Setting | Comments                                                     |
|--------|----------|-----------------|--------------------------------------------------------------|
| SW1    | Reset    | None            | Engine control reset operates only when button is depressed. |

# IPU

The IPU (Image Processing Unit) conducts image processing. It processes image data from the CIS (Contact Image Sensors), sends it to the VDB (Video Drive Board), and then to the LPH (LED Print Heads).

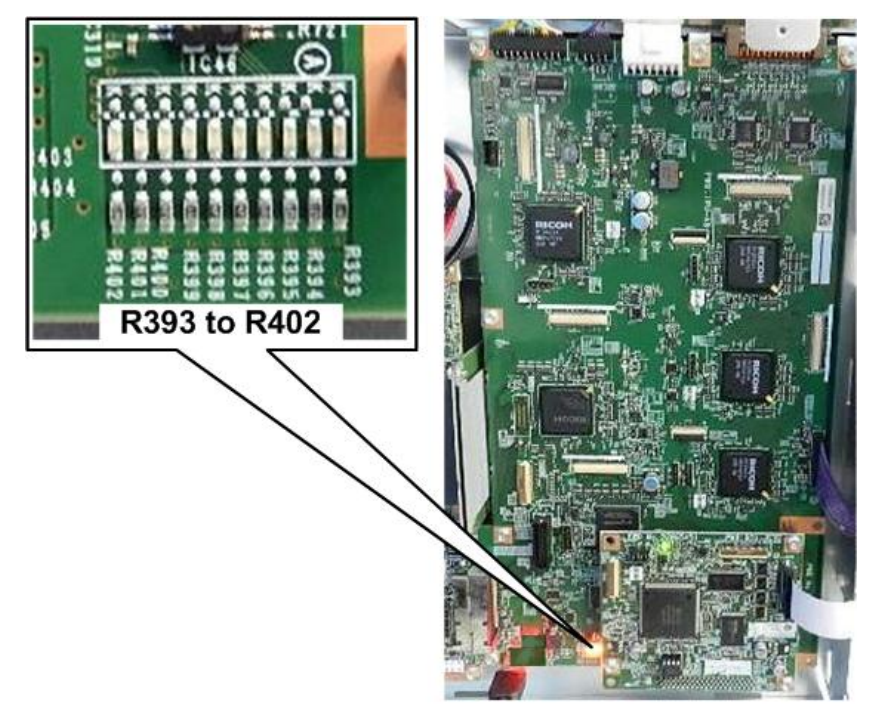

d208a6002

| LED                   | Color   | LED Definition                     | LED State        |
|-----------------------|---------|------------------------------------|------------------|
| IED 10                | Orango  | Image Processing IC (IC15) Status  | Standby: Flash   |
|                       |         |                                    | Operation: On    |
|                       | Orango  | Image Processing IC (IC18) Status  | Standby: Flash   |
| LED II Orange Image I |         |                                    | Operation: On    |
|                       | Orango  | Image Processing IC (IC20) Status  | Standby: Flash   |
|                       | Ordinge |                                    | Operation: On    |
|                       | Orange  | Image Processing IC (IC35) Status  | Standby: Flash   |
|                       |         |                                    | Operation: On    |
|                       | Green   | Image Processing IC (IC14) Status  | Standby: Flash   |
|                       | Green   |                                    | Operation: On    |
|                       | Velleur | Image Brossessing IC (IC27) Status | Standby: Flash   |
| LED 20                | rellow  | Image Frocessing IC (IC27) Status  | Operation: Flash |

LEDs

| LED           | Color  | LED Definition                    | LED State                    |
|---------------|--------|-----------------------------------|------------------------------|
| IED 30 Vallow |        | Image Processing IC (IC32) Status | Standby: Off                 |
|               | Tellow |                                   | Operation: On                |
|               |        |                                   | Standby: Off                 |
| LED 31        | Yellow | Image Processing IC (IC32) Status | Operation: On                |
|               |        |                                   | On during input FGATE assert |
|               |        |                                   | Standby: Off                 |
| LED 32        | Yellow | Image Processing IC (IC32) Status | Operation: On                |
|               |        |                                   | On during input FGATE assert |
|               | Yellow | In the Branching IC (IC22) Status | Standby: Off                 |
|               |        | Image Processing IC (IC32) Status | During Interrupt: Off        |

# File Format Converter (MLB)

The file format converter (also called the "Media Link Board" or "MLB") allows you to download copy and print data through via network with Desk Top Binder.

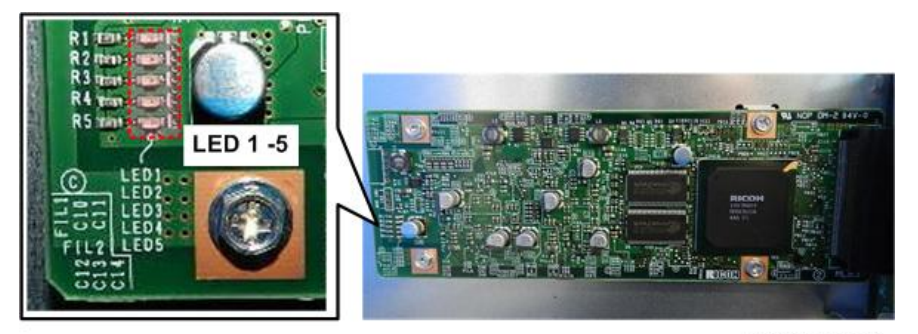

d208a6003

| LED   | Color  | Normal Status |
|-------|--------|---------------|
| LED 1 | GREEN  | Lights        |
| LED2  | GREEN  | Lights        |
| LED3  | YELLOW | Flashes       |
| LED4  | YELLOW | Flashes       |
| LED5  | YELLOW | Flashes       |

#### IOB

The IOB (Input/Output Board) controls each sensor, motor, solenoid, and high voltage supply board. It contains the drive circuits for these components. It also performs process control, transfers serial data between the machine and peripherals, and controls the fusing unit.

- The paper cassette sensors and motors are controlled by the RFDB (Roll Feeder Drive Board).
- The pressure motors are controlled by the FPDB (Fusing Pressure Drive Board).

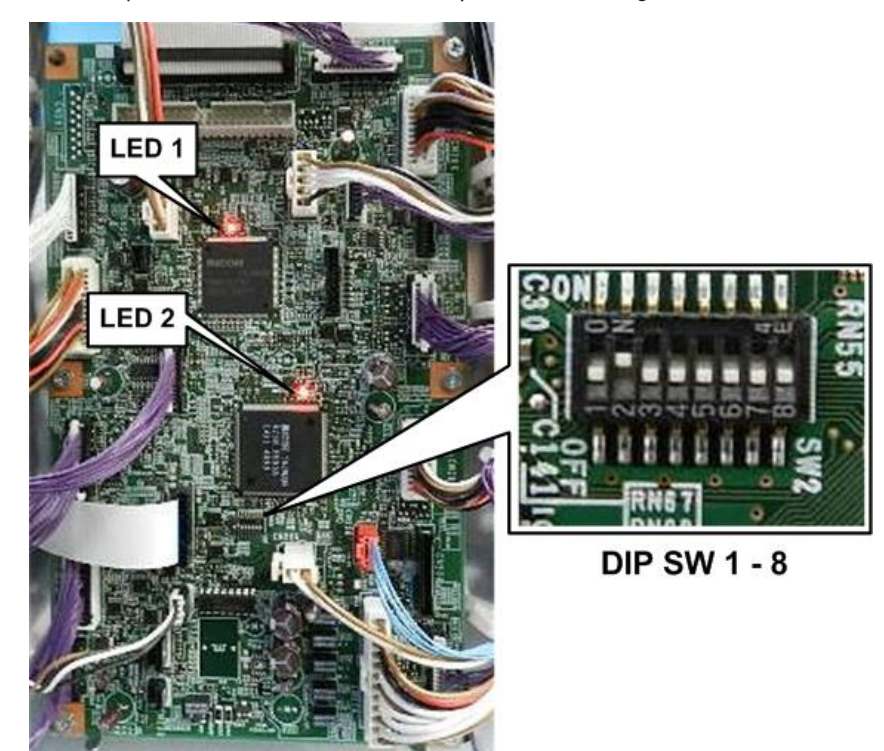

d208a6004

# 😪 Important

• The DIP switch settings are provided here for reference only. They should always remain OFF (default). They should never be changed in the field.

| LED | Color | Function                              | Downloading |     | Normal |
|-----|-------|---------------------------------------|-------------|-----|--------|
|     |       |                                       | EXECUTE     | END |        |
| 1   | Red   | Displays IOB Operation<br>Status _e10 | On or OFF   |     | Flash  |
| 2   | Red   | IOB Operation Status _Trio2           | On or Off   |     | Flash  |

# LEDs

| SW No. | Function                 | Default | Comments     |            |      |
|--------|--------------------------|---------|--------------|------------|------|
| 1      | Destination Setting      | OFF     | Region       | SW1        | SW2  |
|        |                          |         | Japan        | OFF        | OFF  |
|        |                          |         | NA           | ON         | OFFF |
|        |                          |         | EU           | OFF        | ON   |
|        |                          |         | CHN          | ON         | ON   |
| 2      | Destination Setting<br>2 | OFF     |              |            |      |
| 3      | Jam Detect OFF           | OFF     | No jam detec | tion at ON |      |
| 4      | SC Detection OFF         | OFF     | No SC detect | tion at ON |      |
| 5      | (Not Used)               | OFF     |              |            |      |
| 6      | (Not Used)               | OFF     |              |            |      |
| 7      | (Not Used)               | OFF     |              |            |      |
| 8      | (Not Used)               | OFF     |              |            |      |

DIP SW Address: SW 1

# PSU

The PSU (Power Supply Unit) supplies direct current for every electrical component in the machine, and controls alternating current input to the fusing lamps and anti-condensation heaters.

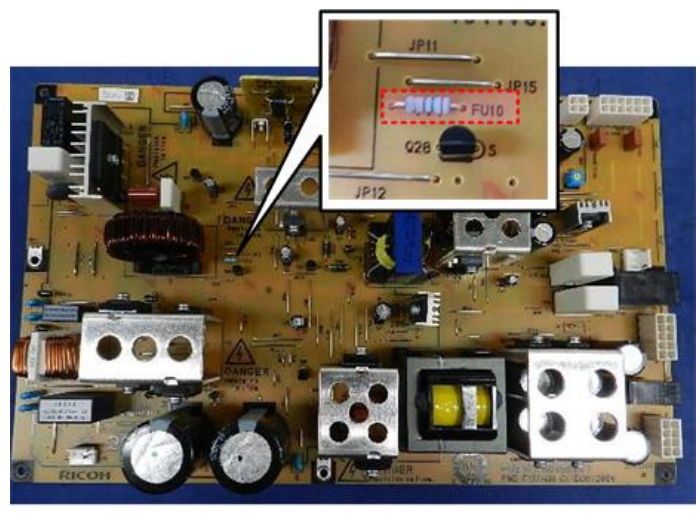

d208a6005

### Fuses

Fuses FU1 and FU2 are both 5V fuses. These fuses are permanently to the PSU and cannot be replaced. If a fuse fails, the board must be replaced.

# AC Control Board

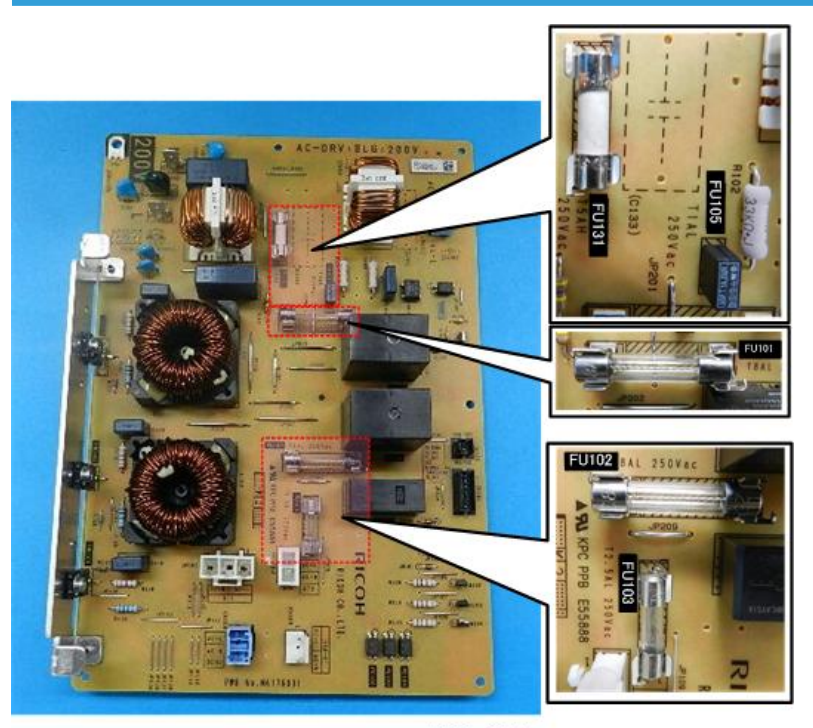

d208a6011

| Name  | No.      | Contact                                           | Processing                            |
|-------|----------|---------------------------------------------------|---------------------------------------|
| FU101 | 11071239 | Fusing lamp 1                                     | AC board, harness connections         |
| FU102 | 11071239 | Fusing lamp 2                                     | AC board, harness connections         |
| FU103 | 11071308 | Drum heater, condensation<br>heater               | AC board, harness connections         |
| FU105 | 11071222 | Internal connections (wave<br>frequency circuits) | AC board, harness connections         |
| FU131 | 11071344 | PSU                                               | PSU, AC board, harness<br>connections |

#### 200V Machine (Output AC)

# RTB010

# **Controller Board**

GW (Ground Works) controller architecture allows a basic 600-dpi copier to be upgraded to a full multifunctional product, including printing, Internet, scanning, scan-to-email, and scan-to-folder with Scan Router.

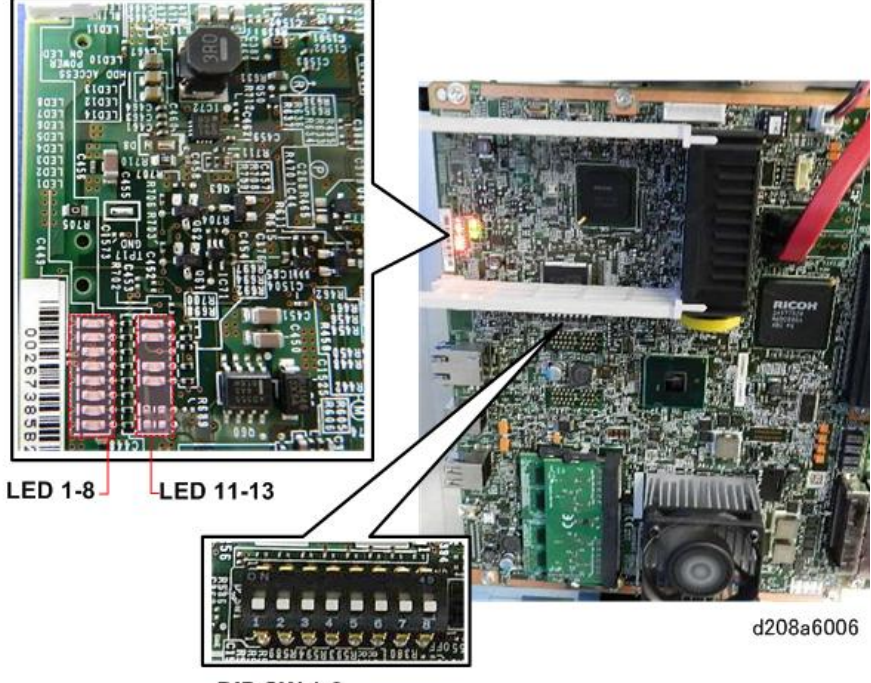

**DIP SW 1-8** 

#### **Controller LED States**

| LED | Color  | Function                  | LED State                                      |
|-----|--------|---------------------------|------------------------------------------------|
| 1   | RED    | BIOS Post Code            | Hex 1: ON                                      |
|     |        |                           | Hex 0: OFF                                     |
| 2   | RED    | BIOS Post Code            | Hex 1: ON                                      |
| 3   | RED    | BIOS Post Code            | Hex 0: OFF                                     |
| 4   | RED    | BIOS Post Code            | Hex 1: ON                                      |
| 5   | RED    | BIOS Post Code            | Hex 0: OFF                                     |
| 6   | RED    | BIOS Post Code            | Hex 1: ON                                      |
| 7   | RED    | BIOS Post Code            | Hex 0: OFF                                     |
| 8   | RED    | BIOS Post Code            | Hex 1: ON                                      |
| 9   | RED    | BIOS/OS Distinction       | OS operate: FLASH (Hex 1)                      |
|     |        |                           | BIOS operate: OFF                              |
| 10  | GREEN  | Controller board power on | Power on: ON                                   |
|     |        |                           | Power off: OFF                                 |
| 11  | YELLOW | 3.3VEP conduction status  | 3.3VEP conducting: FLASH (1 sec.<br>intervals) |
|     |        |                           | 3.3VEP OFF: OFF                                |
| 13  | ORANGE | HDD Access                | ON: Accessing HDD                              |
|     |        |                           | OFF: Not accessing HDD                         |

# LAN Connector LED

| Link Speed                                   | LED Definition                    | LED (Green) |
|----------------------------------------------|-----------------------------------|-------------|
| 10Base-T                                     | Network Speed Link Status Display | ON          |
| 100Base-TX Network Speed Link Status Display |                                   | OFF         |
| 1000Base-T Network Speed Link Status Display |                                   | ON          |
| STR Link Display for STR Mode                |                                   | OFF         |

# **Controller DIP Switches**

| S١ | M | / | 1 |
|----|---|---|---|
|    |   |   |   |

| No. | Application          | Default | Comments     |      |     |     |
|-----|----------------------|---------|--------------|------|-----|-----|
| 1   | Selects boot device  | OFF     | Boot         | SW1  | SW2 | SW3 |
|     |                      |         | USB          | OFF  | OFF | OFF |
|     |                      |         | SD Card      | ON   | OFF | OFF |
| 2   | Selects boot device  | OFF     |              | -    | •   |     |
| 3   | Selects boot device  | OFF     |              |      |     |     |
| 4   | Selects "Quick Boot" | OFF     | OFF: Quick B | oot  |     |     |
|     |                      |         | ON: Normal   | Boot |     |     |
| 5   | Selects Boot Prompt  | OFF     | OFF: Disable |      |     |     |
|     |                      |         | ON: Enable   |      |     |     |
| 6   | -                    | OFF     | Do Not Use   |      |     |     |
| 7   | -                    | OFF     | Do Not Use   |      |     |     |
| 8   | -                    | OFF     | Do Not Use   |      |     |     |

## SW 3

| No. | Application                       | Default | Comments                                 |     |     |
|-----|-----------------------------------|---------|------------------------------------------|-----|-----|
| 1   | -                                 | OFF     | Do Not Use                               |     |     |
| 2   | -                                 | OFF     | Do Not Use                               |     |     |
| 3   | Initializes CMOS RAM in<br>ICH6-M | OFF     | OFF: Normal<br>ON: Clear                 |     |     |
| 4   | -                                 | OFF     | Do Not Use                               |     |     |
| 5   | Selects boot device 2             | ON:     | Selects sub system software boot device. |     |     |
|     |                                   |         | Boot                                     | SW5 | SW6 |
|     |                                   |         | Flash ROM                                | ON  | ON  |
|     |                                   |         | SD Card                                  | OFF | OFF |
| 6   | Selects boot device 2             | ON:     |                                          |     |     |

| No. | Application                        | Default                              | Comments                                                                                                    |
|-----|------------------------------------|--------------------------------------|----------------------------------------------------------------------------------------------------|
| 7   | Selects HDD common<br>power source | elects HDD common OFF<br>ower source | OFF: VE System Power<br>Power always on, regardless of energy<br>save status.<br>ON: VEP System Power                                                       |
|     |                                    |                                      | Power source goes off according to energy<br>save mode (STR).<br>However, ASIC: Whistle controls HDD<br>common power source, regardless of this<br>setting. |
| 8   | -                                  | OFF                                  | Do Not Use                                                                                                    |

The controller is equipped the following memory devices (including the HDD) that are used for data processing and data storage.

### Flash ROM (Built-in)

In addition to holding the controller firmware, the Flash ROM stores the certifications for the security functions: scanner, printer, SDK, data encryption, etc.

- Flash: 512MB
  - Flash (Sub System): 4MB
  - Flash (BIOS): 4MB

#### Memory Board

Provides volatile memory space for the operation of every function (copying, printing, SDK, etc.), and also provides the memory space required for image processing.

Capacity: 2.5GB (2GB×1 + 512MB×1)

# NVRAM

Holds the count totals in non-volatile memory. Also holds all SP code settings that are enabled every time the machine is turned on.

Capacity: 256 KB

# HDD

Provides space for processing and storing the data in the two partitions.

Capacity: 320GBx2 2.5" SATA (Actual usable space for each disk is 192 GB, providing enough space for 192 GB x 2 = 384 GB.)

1. HDD Partition 1 (UNIX-FS)

Provides work and storage space required for:

- ROM updates
- Fonts
- Job spooling
- Thumbnail images
- SDK logs
- SDK applications
- Job and access logs
- Debugging and count logs
- Address book
- Emails (TX/RX)
- 2. Partition 2 (RAW)

Provides work and storage space required for:

- Capture functions
- Temporary files for printing: PDF printing, RTIFF job capture, resource saving, PS file processing, temporary RPGL image data, media application print data, thumbnails, print previews, HTML print data
- Print data processing: data accumulated before RIP processing
- HDD Partition 2 (RAW)
- Local storage: document box images, print test documents, saved documents, confidential documents.
- Electronic sort data
- Area for temporary storage of scanned documents (max. 2 GB)
- Print electronic sorting.
- Fixed user stamps, halftone settings, registered copy printing.

# Other Boards

VDB

The Video Drive Board controls the LPH (LED Print Heads). It processes the image information sent from the IPU and sends it to the LPH.

• ESB

The ESB (Eco Switch Board) receives the 5V current supplied to the switchboard from the PSU (5V and 5VX) and distributes it to machine components according to what is required for machine operation: copying, printing, energy save modes (sleep mode, etc.) for maximum efficiency in power consumption.

RFDB

Roll Feed Drive Board controls the motors, solenoids, and clutches inside the roll paper trays.

## • FPDB

The Fusing Pressure Drive Board controls the two pressure roller motors mounted on each side of the pressure roller. These motors apply more or less pressure between the pressure roller and hot roller, depending on the type of paper used for the copy/print job.

# • AC Control Board

The AC Control Board is the connection point for the main power supply. It controls the power supply to the PSU, fusing lamps, and all heaters.

### • CGB Power Pack

The CGB power pack provides is the power supply for the charge, grid, and bias applied to the drum.

## • Transfer Power Pack

The transfer power pack provides power for voltage that pulls the image off the drum and onto the paper.

## • Separation Power Pack

The separation power pack provides the power for the voltage to separate the paper from the drum after the image has been transferred to paper.

#### SIB

The Scanner Interface Board controls the scanner, and serves as the signal I/F board between the IOB and IPU.

# CIS IF

This is a new board attached to the left side of the SIB. The CIS IF provides the interface between the LEDs in the CIS and the SIB.

# • PFB

The Paper Feed Board inside the optional Paper Cassette (D395) controls the components that feed paper from the paper cassette (sensors, clutches, and motors).

# • File Format Converter

The file format converter (also called the "Media Link Board" or "MLB") allows you to download copy and print data through via network with Desk Top Binder.

# • Operation Panel

Mounted directly below the operation panel LCD, controls the operation panel display and input from the 10-key pad.
### **Breaker Switch**

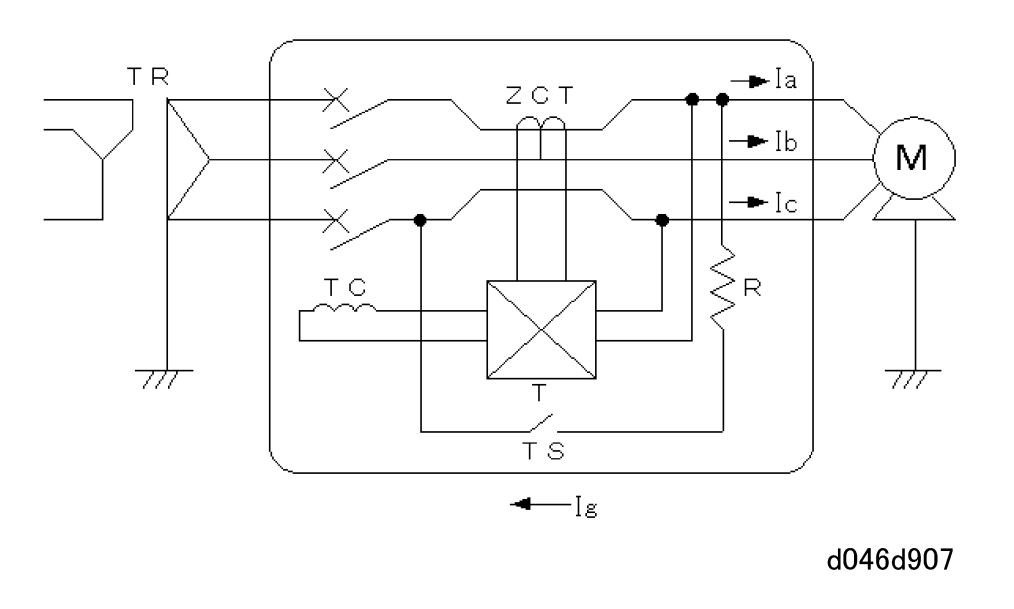

#### Key to Acronyms

| TR  | Transformer            |
|-----|------------------------|
| TC  | Trip Coil              |
| ZCT | Zero Cross Terminal    |
| R   | Resistance Test Switch |
| м   | Load Device            |
| lg  | Current Leakage        |

The breaker switch mechanism consists of a ZCT (Zero Cross Terminal), a sensor inside the breaker switch unit checks the amplified signals from a detection device.

The main power supply line runs through the ZCT. The ZCT generates a signal if it detects any fluctuation in the power supply caused by a short circuit.

Normally, the current phase is zero and the breaker does not operate.

When a short circuit occurs:

- The current leakage (Ia + Ib Ic = Ig) flows.
- Voltage is generated at the secondary winding.
- The amplitude of the detection device increases

• The magnetic trip coil operates and opens the breaker circuit to cut the power supply to the machine.

# **Energy Saver Modes**

This machine is provided with the functions to reduce power consumption.

#### Note

• Power consumption data in this section were obtained by testing prior to shipment of the machine.

#### Low Power Mode

• If the machine remains idle for a specified length of time, it automatically reduces its electrical consumption.

| Mode      | Control Panel<br>Display | Control Panel [Energy<br>Saver] Key | Fusing<br>Lamps | +24V | System<br>+5V |
|-----------|--------------------------|-------------------------------------|-----------------|------|---------------|
| Low Power | OFF                      | ON                                  | 90°C            | ON   | ON            |

• The default time period the machine waits before it enters Low Power Mode is 7 minutes. This default setting can be changed.

[User Tools]> "System Settings"> "Timer Settings"> "Low Power Mode Timer"

Sleep Mode (Machines with printer or scanner functions)

- After the machine enters Low Power Mode if it remains idle for a specified length of time, it automatically enters Sleep Mode to reduce further its electrical consumption.
- The machine can print jobs from a computer while in the Sleep Mode.

| Mode  | Control Panel<br>Display | Control Panel [Energy<br>Saver] Key | Fusing Lamps      | +24V | System<br>+5∨  |
|-------|--------------------------|-------------------------------------|-------------------|------|----------------|
| Sleep | OFF                      | Flashes slowly                      | OFF* <sup>1</sup> | OFF  | OFF * <b>2</b> |

- \*<sup>1</sup>: ON when printing in Sleep mode.
- \*<sup>2</sup>: +5VX is supplied.
- The default delay time that the machine remains idle before it enters Sleep Mode is 14 minutes. This default setting can be changed.

[User Tools]> "System Settings"> "Timer Settings"> "Sleep Mode Timer"

#### **Specifications**

| NA  |         | D212-17                     |
|-----|---------|-----------------------------|
| [1] | Plug-in | 0.19W                       |
| [2] | Warm-up | 1440W (actual value: 1320W) |

|     | NA              | D212-17  |
|-----|-----------------|----------|
| [3] | Ready           | 503W     |
| [4] | Operating Mode  | 1234W    |
| [5] | Low power mode: | 134W     |
|     | Switching time  | 7 min.   |
|     | Recovery time   | 94 sec.  |
| [6] | Sleep mode      | 0.76W    |
|     | Switching time: | 14 min.  |
|     | Recovery time   | 118 sec. |

|     | EU              | D212-27                    |
|-----|-----------------|----------------------------|
| [1] | Plug-in         | 0.30W                      |
| [2] | Warm-up         | 1500W (actual value:1440W) |
| [3] | Ready           | 505W                       |
| [4] | Operating Mode  | -                          |
| [5] | Low power mode: | 134W                       |
|     | Switching time  | 7 min.                     |
|     | Recovery time   | 84 sec.                    |
| [6] | Sleep mode      | 0.94W                      |
|     | Switching time: | 14 min.                    |
|     | Recovery time   | 106 sec.                   |

### **Energy Saver Operation Flow**

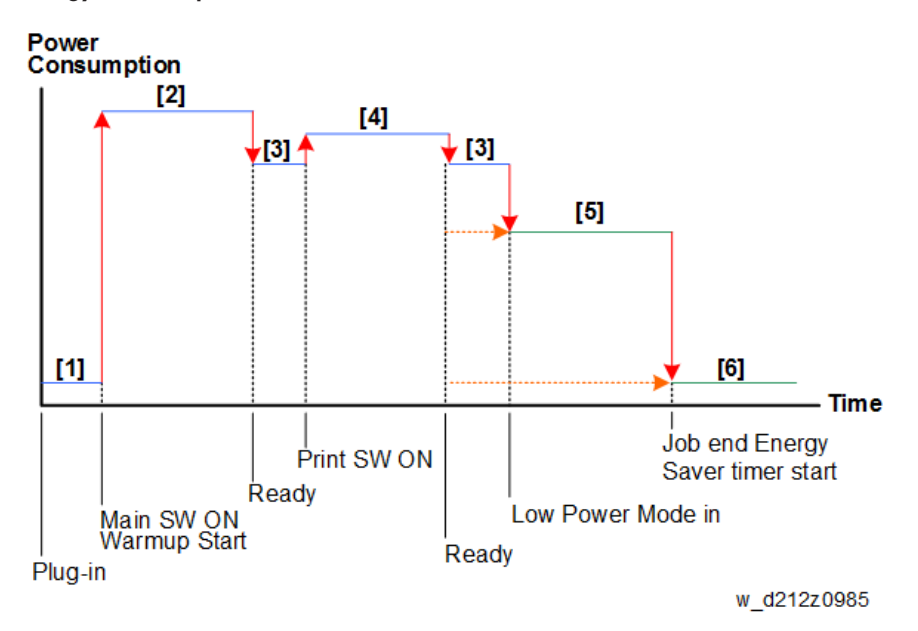

7

MEMO

# MP W6700 Machine Code: D212

Appendices

March, 2016

# TABLE OF CONTENTS

# **1. Specifications**

| Specifications                                            | 3   |
|-----------------------------------------------------------|-----|
| Main Machine                                              | 3   |
| Copier                                                    | 3   |
| Scanner                                                   |     |
| Printer                                                   | 5   |
| Units                                                     | 6   |
| Operation Panel                                           | 6   |
| 2. Preventive Maintenance                                 |     |
| Preventive Maintenance Tables                             | 9   |
| Main Machine                                              | 9   |
| 3. SP Mode Tables                                         |     |
| Service Program Mode                                      | 15  |
| Enabling and Disabling Service Program Mode               |     |
| Entering SP Mode                                          |     |
| Exiting SP Mode                                           |     |
| Types of SP Modes                                         |     |
| SP Mode Button Summary                                    | 16  |
| Switching Between SP Mode and Copy Mode for Test Printing |     |
| Selecting the Program Number                              | 17  |
| Exiting Service Mode                                      |     |
| Service Mode Lock/Unlock                                  |     |
| Others                                                    | 19  |
| SP Mode Tables - SP1000                                   |     |
| SP1-XXX (Feed)                                            |     |
| SP Mode Tables - SP2000                                   | 79  |
| SP2-XXX (Drum)                                            | 79  |
| SP Mode Tables - SP3000                                   |     |
| SP3-XXX (Process Control)                                 | 124 |
| SP Mode Tables - SP4000                                   |     |
| SP4-XXX (Scanner)                                         |     |
| SP Mode Tables - SP5000                                   |     |
| SP5-XXX (Mode)                                            |     |

| SP Mode Tables - SP60002   | 247 |
|----------------------------|-----|
| SP6-XXX (Peripherals) DFU2 | 247 |
| SP Mode Tables - SP70002   | 248 |
| SP7-XXX (Data Log 1)2      | 248 |
| SP Mode Tables - SP80002   | 274 |
| SP8-XXX (Data Log 2)2      | 274 |
| Printer SP Tables3         | 315 |
| Bit Switch3                | 315 |
| SP1-XXX                    | 324 |
| Scanner SP Tables          | 328 |
| SP1-XXX                    | 328 |
| SP2-XXX                    | 330 |
| Input/Output Check Tables  | 331 |
| Input Check Table          | 331 |
| Output Check Table         | 334 |

# 1. Specifications

# **Specifications**

# Main Machine

# Copier

| Configuration         | Console                                                           |
|-----------------------|-------------------------------------------------------------------|
| Copy method           | Dry static conduction                                             |
| Original feed         | Single cut sheet                                                  |
| Original setting      | Facedown enter reference point, left right                        |
| Original size (W x L) | Max. 914.4 (36.0") x 15,000 (590.5") mm                           |
|                       | Min. 210 (8.3") x 210 (8.3") mm                                   |
| Copy start point      | Upper left corner, reference point                                |
| Copy size (W x L)     | Max. 914.4 (36.0″) x 15,000 (590.5″) mm (R/F)                     |
|                       | Max. 914.4 (36.0″) x 2,000 (78.7″) mm (Bypass)                    |
|                       | Min. 210 (8.3″) x 210 (8.3″) mm                                   |
| Resolution (fixed)    |                                                                   |
| Engineering (NA)      | 25.0%, 32.4%, 50.0% 64.7%, 100.0%, 129.4%, 200.0%, 258.8%, 400.0% |
| Architecture (NA)     | 25.0%, 33.3%, 50.0% 66.7%, 100.0%, 133.3%, 200.0%, 266.7%, 400.0% |
| EU/Asia/China         | 25.0%, 35.4%, 50.0% 70.7%, 100.0%, 141.4%, 200.0%, 282.8%, 400.0% |
| Zoom (adjustable)     | 25.0% to 400.0%                                                   |
| Continuous copy speed | > 3 cpm A1 SEF                                                    |
|                       | > 6 cpm A1 LEF: 1st, 2nd sheet                                    |
| Warm-up time          | Within 2 min.                                                     |

1

| 1 st Copy time                | < 19 sec. A1 LEF R/F                                                            |
|-------------------------------|---------------------------------------------------------------------------------|
| Continuous copy setting       | 1 to 99                                                                         |
| Paper feed method             | Std. Roll x2 + Bypass                                                           |
| Paper cut switching wait time | Less than 2 min.                                                                |
| Resolution                    | Scanning 600 × 600 dpi RGB 256 gradations<br>Printing 600 × 600 dpi digital B&W |
| HDD                           | 360 GB x2                                                                       |
| Power Supply                  | NA: 120V 15A 60 Hz<br>EU/Asia/China: 220 to 240V 8A 50/60 Hz                    |
| Max. power consumption        | NA: Less than 1,440W<br>EU/Asia/China: Les than 1,840W                          |

### Scanner

| Energy save mode            | Yes                          |
|-----------------------------|------------------------------|
| Low power mode 1            | Factory set.                 |
|                             | Shift time 7 min. (default)  |
|                             | Recovery time < 77 sec.      |
| Low power mode 2            | Shift time 7 min. (default)  |
|                             | Recovery time < 30 sec.      |
| Standby fusing off mode     | Shift time 30 min. (default) |
|                             | Recovery time variable       |
| Sleep mode                  | Shift time 14 min. (default) |
|                             | Recovery time < 120 sec.     |
| Energy save mode shift time | 1 to 240 min. (1 min. steps) |
| Average consumption         |                              |
| Standby: Low Power Mode 1   | Variable                     |
| Low Power Mode 2            | Variable                     |

| Standby fusing off mode    | Variable                                             |
|----------------------------|------------------------------------------------------|
| Sleep mode                 | < 1 Wh/h                                             |
| Plug in                    | < 0.5 Wh/h                                           |
| Dimensions (w x d x h)     | 1250 x 755 x 1215 mm (49.2 x 29.7 x 47.8 in.)        |
| Weight                     | 240 kg (529 lb.)                                     |
| Original scan method       | A five-dimensional solid scanning system through CIS |
| Max. scanning area (W x L) | Max. 914.4 (36.0″) x 15,000 (590.5″) mm              |
|                            | Min. 210 (8.3") x 210 (8.3") mm                      |
| Original scanning speed    | 42.5 to 340 mm/sec.                                  |
|                            | 170 mm/sec. (B&W)                                    |
|                            | 150 mm/sec. (Grayscale)                              |
|                            | 100 mm/sec.(FC)                                      |
| Scanning base point        | Center                                               |
| Exposure light source      | LED lamps in CIS                                     |
| Scanning resolution        | 150 to 1,200 (copying)                               |
|                            | 100 to 1,200 (scanning)                              |
| Scanning gradation         | RGB 256 levels each color                            |
| Original exit              | Top or rear exit (selectable on operation panel)     |

# Printer

| Print method       | Digital dry static                                                                                                    |                                                                                                    |  |  |  |
|--------------------|----------------------------------------------------------------------------------------------------|----------------------------------------------------------------------------------------------------|--|--|--|
| Printed image size | Max. 914.4 (36.0") x 15,000 (590.5") mm (R/F)<br>Max. 914.4 (36.0") x 2,000 (78.7") mm (Bypass)<br>Min. 210 (8.3") x 210 (8.3") mm |                                                                                                    |  |  |  |
| Paper widths       | mm                                                                                                    | 210, 257, 297, 364, 420, 515,594, 680, 728,<br>800, 841, 880, 914.4, 440, 490, 620, 625,<br>660, 707 |  |  |  |

|                                           | in.                     | 8.5, 9, 11, 12, 17, 18. 22, 24, 30, 34, 36 |  |  |  |  |
|-------------------------------------------|-------------------------|--------------------------------------------|--|--|--|--|
| Printing speed (A1 LEF one-side printing) | 6 Sheets/minute         |                                            |  |  |  |  |
| Image writing to drum                     | LPH: Three A3-size LEDs |                                            |  |  |  |  |
| Writing gradation                         | Digital                 |                                            |  |  |  |  |
| Resolution                                | 600 dots/inch           |                                            |  |  |  |  |

## Units

| Drum                      | OPC drum                         |
|---------------------------|----------------------------------|
| Charge                    | Scorotron charge method          |
| Development               | Dual-element electrostatic toner |
| Developer density control | ID sensor                        |
| Image transfer            | Transfer roller                  |
| Paper separation          | Applied AC bias + pickoff pawls  |
| Drum cleaning             | Counter blade system             |
| Toner supply              | Toner cartridge                  |
| Quenching                 | Quenching lamp                   |
| Paper transport           | Rollers + Vacuum transport belt  |
| Paper exit                | Front or rear exit, selectable   |

# **Operation Panel**

| Configuration          | Color WVGA with hard keys         |
|------------------------|-----------------------------------|
| Cutting selections     | Set, Synchro, Free                |
| White space adjustment | 0 to 200 mm (1 mm steps)          |
| SMC Functions          | Logging data, SP mode, User Tools |
| Controller             |                                   |

| Туре            | GW+ Type-EX3 14S                                  |
|-----------------|---------------------------------------------------|
| Operation panel | Color 9-inch LCD WVGA with touch panel, hard keys |
| RAM             | 2.5 GB                                            |
| I/F             | GbE: 1 ch                                         |
|                 | USB 2.0 Device: 1ch                               |
|                 | USB 2.0 Host: 2ch                                 |
|                 | SD card slots: 2 (SDHC compatible)                |
|                 | HDD                                               |

1. Specifications

# **Preventive Maintenance Tables**

| Letter | РМ        |
|--------|-----------|
| A      | Adjust    |
| С      | Clean     |
| I      | Inspect   |
| L      | Lubricate |
| R      | Replace   |

Units of measure in the PM Interval column:  $1 \text{ m}^2 = 9.05 \text{ sqf}$ 

#### Important

• After replacing a PM part, be sure to reset its counter to zero with SP7804-002 to -015.

# Main Machine

#### **Original Feed**

| ltem                 | Interval |            | PM   | Comment                     |
|----------------------|----------|------------|------|-----------------------------|
|                      | m        | sqf        |      |                             |
| Exposure Glass       |          |            | I, C |                             |
| Original Sensors     | 30K      | 271.5<br>K | С    | Blower brush                |
| Original Feed Roller |          |            | С    | Alcohol or water, dry cloth |
| Original Exit Roller |          |            |      |                             |
| Platen Plate         |          |            | I, C | Blower brush                |
| CIS                  |          |            | С    | Lens paper                  |

#### Development

| ltem                           | Qty | Interval |        | PM  | Comment                                                                 |
|--------------------------------|-----|----------|--------|-----|-------------------------------------------------------------------------|
|                                |     | m        | sqf    |     |                                                                         |
| Developer Type 30W Black       | 2   | 30K      | 271.5K | R   | Replace if necessary.                                                   |
| Development Filter             |     | 10K      | 90.5K  | С   | Dry cloth, vacuum                                                       |
|                                | 1   | 20K      | 181K   | R   |                                                                         |
| Development Sleeve Gear*1      |     | 10K      | 90.5K  | С   |                                                                         |
|                                | 1   | 200K     | 1810K  | R   | Replace if necessary.                                                   |
| Paddle Gear                    |     | 10K      | 90.5K  | С   |                                                                         |
|                                | 1   | 200K     | 1810K  | R   | Replace if necessary.                                                   |
| Development Idler Gear         |     | 10K      | 90.5K  | С   |                                                                         |
|                                | 1   | 200K     | 1810K  | R   | Replace if necessary.                                                   |
| Cartridge Holder               |     | 10K      | 90.5K  | С   | Blower brush, dry cloth.                                                |
| Registration Upper Guide Plate |     | 10K      | 90.5K  | С   | Damp cloth, then dry cloth.                                             |
| Side Seals                     |     | 10K      | 90.5K  | I/C | Dry cloth                                                               |
| Development Lower Casing       |     | 10K      | 90.5K  | С   | Damp cloth, dry cloth                                                   |
| Used Toner Bottle              |     | 10K      | 90.5K  |     | Empty used toner. Clean rear<br>shoulder of bottle near full<br>sensor. |

\* 1: See "Lubrication Points" at Main Chapters.

# Cleaning

| ltem                   | Qty | Interval |        | Interval |                          | PM | Comment |
|------------------------|-----|----------|--------|----------|--------------------------|----|---------|
|                        |     | m        | sqf    |          |                          |    |         |
| Cleaning Blade         | 1   | 30K      | 271.5K | R        | Replace if necessary.    |    |         |
| Cleaning Entrance Seal |     | 20K      | 181K   | С        | Dry cloth, when required |    |         |
| Side Seals             |     | 20K      | 181K   | С        | Dry cloth.               |    |         |
| Pick-off Pawls         |     | 20K      | 181K   | С        | Dry cloth.               |    |         |

| ltem                   | Qty | Interval |      | PM | Comment                |
|------------------------|-----|----------|------|----|------------------------|
|                        |     | m        | sqf  |    |                        |
| Cleaning Unit Interior |     | 20K      | 181K | I  | Dry cloth if necessary |

# Drum, Around the Drum

| ltem                                                  | Qty | Interval |        | PM | Comment                                  |
|-------------------------------------------------------|-----|----------|--------|----|------------------------------------------|
|                                                       |     | m        | sqf    |    |                                          |
| Charge Corona Wire - G (C)                            | 1   | 10K      | 90.5K  | R  | Replace.                                 |
| Cleaner: Charge                                       | 1   | 10K      | 90.5K  | R  | Replace.                                 |
| Corona: Ass'y                                         |     |          |        |    |                                          |
| Charge Corona Casing                                  | 1   | 10K      | 90.5K  | С  | Dry cloth.                               |
| Grid Wire                                             | 1   | 10K      | 90.5K  | С  |                                          |
| Transfer Roller :Ass'y                                | 1   | 10K      | 90.5K  | С  | Dry cloth, vacuum                        |
|                                                       |     | 30K      | 271.5K | R  |                                          |
| Transfer Roller Electrode Plate<br>(Quenching Spines) | 3   | 10K      | 90.5K  | R  | Dry cloth, vacuum                        |
| Transfer Casing Guide                                 |     | 20K      | 181K   | С  | Dry cloth, vacuum                        |
| Quenching Lamp                                        |     | 20K      | 181K   | С  | Dry cloth                                |
| ID Sensor                                             |     | 20K      | 181K   | С  | Blower brush                             |
| LPH (LED Print Heads)                                 |     | 10K      | 90.5K  | С  | Alcohol, dry cloth.                      |
|                                                       |     |          |        |    | No chemical cleaners!                    |
|                                                       |     |          |        |    | After wiping, touch to discharge static. |
| Drum Drive Gear                                       |     | 10K      | 90.5K  | L  | Silicone Grease G501                     |
| OPC Drum                                              | 1   | 30K      | 271.5K | R  | Inspect every 10K (90.5K)                |

# Paper Feed

| ltem                           | Qty | Interval |             | PM | Comment                                             |
|--------------------------------|-----|----------|-------------|----|-----------------------------------------------------|
|                                |     | m        | sqf         |    |                                                     |
| Cutter Unit                    | 1   | 10K      | 90.5K       | С  | Alcohol, dry cloth                                  |
|                                |     | 83K      | 751.15<br>K | R  |                                                     |
| Paper Feed Roller              | 1   | 10K      | 90.5K       | С  | Alcohol, dry cloth                                  |
| Paper Exit Roller              | 1   | 10K      | 90.5K       | С  | Alcohol, dry cloth                                  |
| Cutting Sensor                 |     | 20K      | 181K        | С  | Blower brush                                        |
| Registration Rollers           |     | 10K      | 90.5K       | С  | Alcohol, dry cloth (both drive<br>and idle rollers) |
| Registration Sensor            |     | 10K      | 90.5K       | С  | Blower brush                                        |
| Relay Sensor                   |     | 20K      | 181K        | С  | Blower brush                                        |
| Registration Roller Drive Gear |     | 10K      | 90.5K       | L  | Silicone Grease G501                                |

\*1: The cutter unit can be used up to 140K actual cuts (regardless of paper length).

# Fusing Unit

| ltem                     | Qty | Interval |             | PM | Comment                                           |
|--------------------------|-----|----------|-------------|----|---------------------------------------------------|
|                          |     | m        | sqf         |    |                                                   |
| Hot Roller               | 1   | 28K      | 253.4K      | R  | Replace if necessary.                             |
| Fusing Cleaning Roller   | 1   | 30K      | 271.5K      | R  | Replace if necessary.                             |
| Bushing – Hot Roller     | 4   | 28K      | 253.4K      | R  | Replace with hot roller.<br>Replace if necessary. |
| Pressure Roller          | 1   | 33K      | 298.65<br>K | R  | Replace if necessary.                             |
| Hot Roller Stripper      |     | 10K      | 90.5K       | С  | Dry cloth.                                        |
| Pressure Roller Stripper |     | 10K      | 90.5K       | С  | Dry cloth.                                        |
| Thermistors              | 2   | 10K      | 90.5K       | С  | Dry cloth.                                        |

| ltem                            | Qty | Interval |        | PM | Comment                     |
|---------------------------------|-----|----------|--------|----|-----------------------------|
|                                 |     | m        | sqf    |    |                             |
| Fusing Entrance Guide           |     | 10K      | 90.5K  | С  | Dry cloth                   |
| Fusing Entrance Spurs           |     |          |        |    |                             |
| Fusing Exit Guide Plate         |     | 10K      | 90.5K  | С  | Dry cloth.                  |
| Fusing Unit Gears* <sup>1</sup> |     | 10K      | 90.5K  | L  | Barrierta JFE 55/2          |
| Fusing Pressure Screw Shaft*1   |     | 40K      | 271.5K | L  | Barrierta JFE 55/2          |
| Fusing Drive Gears              |     | 10K      | 90.5K  | L  | Silicone Grease G501        |
| Exit Turn Guide                 |     | 10K      | 90.5K  | С  | Damp cloth, then dry cloth. |
| Paper Exit Sensor               |     | 10K      | 90.5K  | С  | Blower brush                |
| Exit Rollers                    |     | 20K      | 181K   | С  | Alcohol, dry cloth          |

\* 1: See "Lubrication Points" (end of this section).

# Others

| ltem               | Qty | Interval |       | PM | Comment                      |
|--------------------|-----|----------|-------|----|------------------------------|
|                    |     | m        | sqf   |    |                              |
| Ozone Filter       | 1   | 20K      | 181K  | С  |                              |
| Breaker switch     | 1   |          |       | С  | Check operation once a year. |
| Transfer Tank Gear | 1   | 200K     | 1810K | R  | Replace                      |

2. Preventive Maintenance

# 3. SP Mode Tables

# Service Program Mode

# 

Make sure that the data-in LED (\*) is not on before you go into the SP mode. This LED indicates
that some data is coming to the machine. When the LED is on, wait for the copier to process the
data.

# **Enabling and Disabling Service Program Mode**

#### **Vote**

• The Service Program Mode is for use by service representatives only. If this mode is used by anyone other than service representatives for any reason, data might be deleted or settings might be changed. In such case, product quality cannot be guaranteed any more.

#### **Entering SP Mode**

For details, ask your supervisor.

#### Exiting SP Mode

• Press "Exit" on the LCD twice to return to the copy window.

### Types of SP Modes

- System SP: SP modes related to the engine functions
- Printer SP: SP modes related to the controller functions
- Scanner SP: SP modes related to the scanner functions

Select one of the Service Program modes (System, Printer, or Scanner) from the touch panel as shown in the diagram below after you access the SP mode. This section explains the functions of the System/ Printer/Scanner SP modes.

| SP mode | MAIN 1.01       | Exit                |
|---------|-----------------|---------------------|
|         | System Sp       |                     |
|         | Fax Sp          |                     |
|         | Printer Sp      |                     |
|         | Scanner Sp      |                     |
|         | PM Counter      |                     |
|         | Firmware Update |                     |
|         |                 | 25 IN 2014          |
|         |                 | 25 JOL 2014<br>3:12 |

d197z3001

### SP Mode Button Summary

Here is a short summary of the touch-panel buttons.

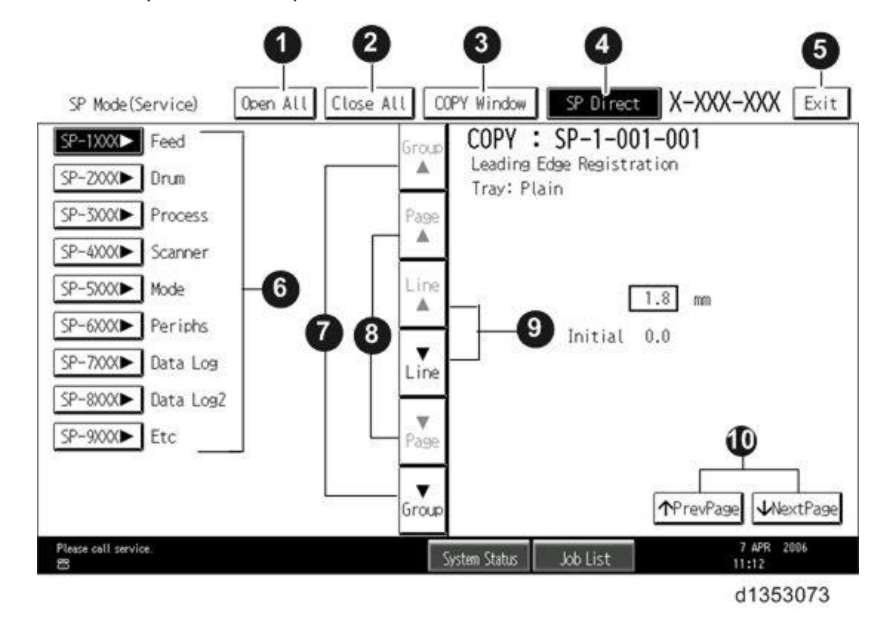

| 1 | Opens all SP groups and sublevels.                                             |
|---|--------------------------------------------------------------------------------|
| 2 | Closes all open groups and sublevels and restores the initial SP mode display. |

| 3  | Opens the copy window (copy mode) so you can make test copies. Press SP Mode<br>(highlighted) in the copy window to return to the SP mode screen,                                                                    |
|----|----------------------------------------------------------------------------------------------------|
| 4  | Enter the SP code directly with the number keys if you know the SP number. Then press [#].<br>The required SP Mode number will be highlighted when pressing [#]. If not, just press the<br>required SP Mode number.) |
| 5  | Press two times to leave the SP mode and return to the copy window to resume normal operation.                                                                                                    |
| 6  | Press any Class 1 number to open a list of Class 2 SP modes.                                                                                                    |
| 7  | Press to scroll the show to the previous or next group.                                                                                                    |
| 8  | Press to scroll to the previous or next display in segments the size of the screen display (page).                                                                                                    |
| 9  | Press to scroll the show the previous or next line (line by line).                                                                                                    |
| 10 | Press to move the highlight on the left to the previous or next selection in the list.                                                                                                    |

#### Switching Between SP Mode and Copy Mode for Test Printing

- 1. In the SP mode, select the test print. Then press "Copy Window".
- Use the copy window (copier mode), to select the appropriate settings (paper size, etc.) for the test print.
- 3. Press [Start] key to start the test print.
- 4. Press SP Mode (highlighted) to return to the SP mode screen and repeat from step 1.

#### Selecting the Program Number

Program numbers have two or three levels.

- 1. Refer to the Service Tables to find the SP that you want to adjust before you begin.
- 2. Press the Group number on the left side SP Mode window that contains the SP that you want to adjust.
- Use the scrolling buttons in the center of the SP mode window to show the SP number that you want to open. Then press that number to expand the list.
- Use the center touch-panel buttons to scroll to the number and title of the item that you want to set and press it. The small entry box on the right activates and shows the below default or the current settings.

| SP Mode(Service) Open All Close              | e All COPY Window                        | SP Direct                   | X-XXX-XXX Exit      |
|----------------------------------------------|------------------------------------------|-----------------------------|---------------------|
| 1002 🔻 Side-to-Side Registration             | Group COPY                               | : SP-1-002-0                | 002                 |
| 1 By-pass Table                              | ▲ Side-to<br>Paper T                     | ~Side Registratio<br>'ray 1 | n                   |
| 2 Paper Tray 1                               | Page                                     |                             |                     |
| 3 Paper Tray 2                               |                                          |                             |                     |
| 4 Paper Tray 3                               | Line                                     | -0.5                        | mm                  |
| 5 Paper Tray 4                               | <u> </u>                                 | Initial 0.0                 |                     |
| 6 Duplex                                     | Line                                     |                             |                     |
| 1003 ► Paper Buckle                          |                                          |                             |                     |
| 1007 By-Pass Size Detection                  | Page .                                   |                             |                     |
| 1103 Fusing Idling                           |                                          |                             |                     |
| 1105 Fusing Temperature                      | Group                                    | 1                           | PrevPage WextPage   |
| Replacement of Fusing Unit is now necessary. | System Status                            | Job List                    | 7 APR 2006<br>11:29 |
|                                              | (- ) · · · · · · · · · · · · · · · · · · |                             | d1353074            |

#### Vote

- Refer to the Service Tables for the range of allowed settings.
- 5. Do this procedure to enter a setting:
  - Press <sup>(C)</sup> to toggle between plus and minus and use the keypad to enter the appropriate number. The number you enter writes over the previous setting.
  - Press [#] to enter the setting. (The value is not registered if you enter a number that is out of range.)
  - Press "Yes" when you are prompted to complete the selection.
- 6. If you need to perform a test print, press Copy Window to open the copy window and select the settings for the test print. Press [Start] key and then press SP Mode (highlighted) in the copy window to return to the SP mode display.
- 7. Press Exit two times to return to the copy window when you are finished.

#### **Exiting Service Mode**

Press the Exit key on the touch-panel.

#### Service Mode Lock/Unlock

At locations where the machine contains sensitive data, the customer engineer cannot operate the machine until the Administrator turns the service mode lock off. This function makes sure that work on the machine is always done with the permission of the Administrator.

 If you cannot go into the SP mode, ask the Administrator to log in with the User Tool and then set "Service Mode Lock" to OFF after he or she logs in:

User Tools > System Settings > Administrator Tools > Service Mode Lock > OFF

- This unlocks the machine and lets you get access to all the SP codes.
- The CE can service the machine and turn the machine power switch off and on. It is not necessary to ask the Administrator to log in again each time the main power switch is turned on.
- 2. Go into the SP mode and set SP5-169 to "1" if you must use the printer bit switches.
- 3. After machine servicing is completed:
  - Change SP5-169 from "1" to "0".
  - Turn the machine power switch off and on. Tell the administrator that you have completed servicing the machine.
  - The Administrator will then set the "Service Mode Lock" to ON.

#### Others

The settings of each SP mode are explained in the right-hand column of the SP table in the following way.

[Adjustable range / Default setting / Step] Alphanumeric

🕓 Note 📃

• If "Alphanumeric" is written to the right of the bracket as shown above, the setting of the SP mode shows on the screen using alphanumeric characters instead of only numbers. However, the settings in the bracket in the SP mode table are explained by using only the numbers.

#### The following symbols are used in the SP mode tables.

| Notation | What it means                                                                                                    |
|----------|----------------------------------------------------------------------------------------------------|
| ENG      | Engine SP                                                                                                    |
| CTL      | Controller SP                                                                                                    |
| FA       | Factory setting: Data may be adjusted from the default setting at the factory. Refer to the factory setting sheets enclosed. You can find it in the front cover.                                                            |
| DFU      | Design/Factory Use only: Do not touch these SP modes in the field.                                                                                                    |
| *        | An asterisk (*) to the left side of ENG/CTL column means that this mode is stored in the NVRAM. If you do a RAM clear, this SP mode will be reset to the default value. "ENG" and "CTL" show which NVRAM contains the data. |
|          | <ul> <li>*ENG: NVRAM on the BCU board</li> </ul>                                                                                                    |
|          | *CTL: NVRAM on the controller board                                                                                                    |
| SSP      | This denotes a "Special Service Program" mode setting.                                                                                                    |

# SP Mode Tables - SP1000

# SP1-XXX (Feed)

| 1001      | [Leading Edge Registration]                                      |     |                                     |  |  |
|-----------|------------------------------------------------------------------|-----|-------------------------------------|--|--|
|           | Adjusts the printing leading edge registration.                  |     |                                     |  |  |
|           | To delay the starting position of the image, increase the value. |     |                                     |  |  |
| 1-001-001 | 1 st Roll                                                        | ENG | [-10.0 to 10.0 / <b>0</b> / 0.1 mm/ |  |  |
| 1-001-002 | 2nd Roll                                                         | ENG | step]                               |  |  |
| 1-001-003 | 3rd Roll/1st Cassette                                            | ENG |                                     |  |  |
| 1-001-004 | 4th Roll/2nd Cassette                                            | ENG |                                     |  |  |
| 1-001-005 | Bypass Feed                                                      | ENG |                                     |  |  |

| 1002      | [Side-to-Side Registration]                                      |     |                                     |  |  |
|-----------|------------------------------------------------------------------|-----|-------------------------------------|--|--|
|           | Adjusts the printing side-to-side registration.                  |     |                                     |  |  |
|           | To shift the starting position to the right, increase the value. |     |                                     |  |  |
| 1-002-001 | 1 st Roll                                                        | ENG | [-10.0 to 10.0 / <b>0</b> / 0.1 mm/ |  |  |
| 1-002-002 | 2nd Roll                                                         | ENG | step]                               |  |  |
| 1-002-003 | 3rd Roll/1st Cassette                                            | ENG |                                     |  |  |
| 1-002-004 | 4th Roll/2nd Cassette                                            | ENG |                                     |  |  |
| 1-002-005 | Bypass Feed                                                      | ENG |                                     |  |  |

| 1003      | [Registration Buckle Adjustment]                                                                                                    |                                                                                                    |                                    |  |  |
|-----------|----------------------------------------------------------------------------------------------------|----------------------------------------------------------------------------------------------------|------------------------------------|--|--|
|           | Removes skew from sheets feed from the cassettes.<br>When the registration sensor detects the leading edge of a cut sheet paper at the nip<br>of the registration roller, the registration roller motor stops briefly and then starts<br>again. |                                                                                                    |                                    |  |  |
|           |                                                                                                    |                                                                                                    |                                    |  |  |
|           | <ul> <li>This buckles the paper slightly<br/>adjust the amount of time that t</li> </ul>                                                                                                    | <ul> <li>This buckles the paper slightly (about 5 mm) to correct skew. Use this SP to adjust the amount of time that the roller stops.</li> <li>Too much buckle can cause wrinkling and lead to poor images. Lower this setting to shorten the time the registration motor remains off.</li> <li>tenough buckle can cause a jam at the registration roller (lag error). Raise this ting to lengthen the time registration motor remains off.</li> </ul> |                                    |  |  |
|           | <ul> <li>Too much buckle can cause wr<br/>setting to shorten the time the re</li> </ul>                                                                                                    |                                                                                                    |                                    |  |  |
|           | Not enough buckle can cause a jam<br>setting to lengthen the time registrati                                                                                                    |                                                                                                    |                                    |  |  |
| 1-003-001 | Cassette Feed                                                                                                    | ENG                                                                                                    | [-20 to 20 / <b>0</b> / 1 mm/step] |  |  |

| 1003      | [Registration Buckle Adjustment]                                                                                                    |     |                                     |  |
|-----------|----------------------------------------------------------------------------------------------------|-----|-------------------------------------|--|
|           | Removes skew from sheets feed from the paper rolls.                                                                                                    |     |                                     |  |
|           | Adjusts the amount of paper buckle created when the paper hits the registration roller. This enables only for cutting pattern 3 when the leading edge of paper longer than 460 mm from Tray 1, or paper longer than 390 mm from Tray 2. |     |                                     |  |
| 1-003-010 | 1st/2nd Roll                                                                                                    | ENG | [-20 to 20 / <b>-3</b> / 1 mm/step] |  |
| 1-003-011 | 3rd/4th Roll                                                                                                    | ENG | [-20 to 20 / <b>-5</b> / 1 mm/step] |  |

| 1103      | [Fusing Idling] Not used |     |                                      |
|-----------|--------------------------|-----|--------------------------------------|
| 1-103-001 | Idle Time                | ENG | [0 to 5 / <b>0</b> / 1 minutes/step] |

| 1104      | [Fusing Temp. Control] Not used |     |                              |
|-----------|---------------------------------|-----|------------------------------|
| 1-104-001 |                                 | ENG | [0 or 1 / <b>0</b> / 1/step] |

| 1105 | [Fusing Temp. Adjustment] |
|------|---------------------------|
|------|---------------------------|

| 1-105-001 |                                                                                                    | ENG                                 | [0 to 50 / <b>10</b> / 1/step]                                      |  |
|-----------|----------------------------------------------------------------------------------------------------|-------------------------------------|---------------------------------------------------------------------|--|
|           | Determines the copy ready temperature.                                                                                                    |                                     |                                                                     |  |
|           | Re-load temperature that the value substracts this SP from 1-931-003 (Target Temp.:<br>Hot Roller Plain: Mode3) does not detect low temperature detection<br>(SP1-937-002).                                                                                                    |                                     |                                                                     |  |
|           | Note: This SP code applies to Mode                                                                                                    | e 3 only.                           |                                                                     |  |
| 1-105-002 | Edge Temp.                                                                                                    | ENG                                 | [0 to 25 / <b>10</b> / 1/step]                                      |  |
|           | When the temperature set for the en<br>temperature at the center, the setting<br>target center temperature.                                                                                                    | ds of the fusin<br>g for this SP is | ng roller is different from the<br>subtracted from the value of the |  |
|           | Note: This SP applies to the D208 o                                                                                                    | nly.                                |                                                                     |  |
| 1-105-003 | Low Power Level                                                                                                    | ENG                                 | [80 to 190 / <b>90</b> / 1/step]                                    |  |
|           | Sets the fusing temperature for low p                                                                                                    | oower mode.                         |                                                                     |  |
| 1-105-004 | Lower Limit Edge Temp.                                                                                                    | ENG                                 | [150 to 170 / <b>155</b> / 1/step]                                  |  |
|           | Sets the lower limit for the value of the hot roller/pressure roller end temperature. If<br>the difference between the center and roller end temperature is greater than or<br>equal to the value of the SP code setting, the machine will suspend fusing until these<br>temperatures are once rise to acceptable levels.<br><b>Note: This SP applies to the D208 only.</b> |                                     |                                                                     |  |
| 1 105 005 |                                                                                                    |                                     |                                                                     |  |
| 1-105-005 | Fusing Temp. Calibration                                                                                                    | ENG*                                | [-10 to 10 / 0 / 1 / step]                                          |  |
|           | Calibrates the scale for the fusing te                                                                                                    | mperature se                        | ttings at the center of the hot roller.                             |  |
| 1-105-006 | Pressure Temp. Calibration:<br>Center                                                                                                    | ENG*                                | [-10 to 10 / <b>0</b> / 1/step]                                     |  |
|           | Calibrates the scale for the pressure temperature control at the center of the pressure roller.                                                                                                    |                                     |                                                                     |  |
| 1-105-007 | Pressure Temp. Calibration: Edge                                                                                                    | ENG*                                | [-10 to 10 / <b>0</b> / 1/step]                                     |  |
|           | Calibrates the scale for the temperature control at the end of the pressure roller.                                                                                                    |                                     |                                                                     |  |
| 1-105-008 | Fusing Temp. Calibration: Edge                                                                                                    | ENG*                                | [-10 to 10 / 0 / 1/step]                                            |  |
|           | Calibrates the scale for the tempera                                                                                                    | ture control a                      | t the end of the hot roller.                                        |  |
|           | Note: This SP applies to the D208 only.                                                                                                    |                                     |                                                                     |  |

| 1106      | [Fusing Temp. Display]                                        |     |                                  |  |
|-----------|---------------------------------------------------------------|-----|----------------------------------|--|
|           | Displays the hot roller and pressure roller temperatures (°C) |     |                                  |  |
| 1-106-001 | Hot Roller Temp. ENG [0 to 0 / 0 / 0 deg/step]                |     |                                  |  |
| 1-106-002 | Pressure Roller Temp.: Center                                 | ENG | [0 to 0 / <b>0</b> / 0 deg/step] |  |
| 1-106-003 | Pressure Roller Temp.: Edge                                   | ENG | [0 to 0 / <b>0</b> / 0 deg/step] |  |
| 1-106-004 | Hot Roller Temp.: Edge                                        | ENG | [0 to 0 / <b>0</b> / 0 deg/step] |  |
| 1-106-010 | Pressure Roller Temp.                                         | ENG | [0 to 0 / <b>0</b> / 0/step]     |  |
|           | Not used                                                      |     |                                  |  |

| 1159      | [Fusing Jam SC Setting]                                                                                     |     |                              |
|-----------|----------------------------------------------------------------------------------------------------|-----|------------------------------|
| 1-159-001 |                                                                                                    | ENG | [0 or 1 / <b>0</b> / 1/step] |
|           | Determines whether the machine stops and displays an SC if three consecutive jams occur in the fusing unit. |     |                              |
|           | 0: Disable. SC code is not displayed                                                                        | d.  |                              |
|           | 1: Enable. SC code is displayed.                                                                            |     |                              |

| 1801      | [Motor Speed Adjustment] <carefully use=""></carefully>                                                                                                    |     |                                        |
|-----------|----------------------------------------------------------------------------------------------------|-----|----------------------------------------|
|           | If possible, consult the site manager before changing this SP (any change could affect other SP settings).                                                                                                    |     |                                        |
|           | <ul> <li>These speeds of the motors below can be adjusted by the percentage entered.</li> <li>D208: 120 mm/s</li> <li>D211: 170 mm/s</li> <li>Raising the setting in the plus direction increases speed, lowering the setting in the minus direction lowers speed.</li> </ul> |     |                                        |
| 1-801-001 | Feed Motor: 1st Roll                                                                                                    | ENG | [-5.0 to 5.0 / <b>0.4</b> / 0.1%/step] |
| 1-801-002 | Feed Motor: 2nd Roll                                                                                                    | ENG |                                        |
| 1-801-003 | Feed Motor: 3rd Roll                                                                                                    | ENG |                                        |
| 1-801-004 | Feed Motor: 4th Roll                                                                                                    | ENG | -                                      |
| 1-801-005 | Feed Motor: Cassette                                                                                                    | ENG | [-5.0 to 5.0 / <b>0</b> / 0.1%/step]   |

| 1-801-006 | Registration Motor                                                                                                | ENG    | [-5.00 to 5.00 / <b>0.7</b> / 0.02%/<br>step] |  |
|-----------|----------------------------------------------------------------------------------------------------|--------|-----------------------------------------------|--|
| 1-801-007 | Fusing Motor                                                                                                    | ENG    | [-5.00 to 5.00 / <b>1</b> / 0.01%/<br>step]   |  |
|           | Sets the speed of the fusing motor.                                                                               |        |                                               |  |
|           | Add the SP setting values below and multiply the standard speed.                                                  |        |                                               |  |
|           | <ul> <li>SP1-801-007 (Motor Speed Adjustment : Fusing Motor)</li> <li>SP1-916-010 to 013 (Paper Width)</li> </ul> |        |                                               |  |
|           |                                                                                                    |        |                                               |  |
|           | • SP1-916-021 to 045 (Paper T                                                                                     | ype)   |                                               |  |
|           | • SP1-916-051 to 053 (Feed St                                                                                     | ation) |                                               |  |

|           | [Black Core Full Paste]                                                                                                    |     |                                                                                                    |  |  |
|-----------|----------------------------------------------------------------------------------------------------|-----|----------------------------------------------------------------------------------------------------|--|--|
| 1001      | Selects the feed station where a full-paste roll with a black core has been installed.<br>The roll has a black core with the trailing edge of the roll paper either fully or<br>partially taped to the surface of the black core. |     |                                                                                                    |  |  |
| 1701      | Note:                                                                                                    |     |                                                                                                    |  |  |
|           | • The normal paper-out control sequence does not for this type of roll.                                                                                                    |     |                                                                                                    |  |  |
|           | When a roll reaches the end, paper feed stops before the end of the roll separates from the roll core, and the machine signals a paper jam.                                                                                       |     |                                                                                                    |  |  |
| 1-901-001 | 1 st Roll                                                                                                    | ENG |                                                                                                    |  |  |
| 1-901-002 | 2nd Roll                                                                                                    | ENG | $\begin{bmatrix} 0 & zz \end{bmatrix} \begin{pmatrix} 1 & l \end{bmatrix} \begin{pmatrix} 1 & l \end{bmatrix}$ |  |  |
| 1-901-003 | 3rd Roll                                                                                                    | ENG |                                                                                                    |  |  |
| 1-901-004 | 4th Roll                                                                                                    | ENG |                                                                                                    |  |  |
|           |                                                                                                    |     |                                                                                                    |  |  |

| 1902 | [Special Paper Selection] |
|------|---------------------------|
|------|---------------------------|

| 1-902-001 | -                        | ENG                   | [0 to 4 / <b>0</b> / 1/step] |
|-----------|--------------------------|-----------------------|------------------------------|
|           |                          |                       | 0: Current Setting           |
|           |                          |                       | 1: Plain Paper               |
|           |                          |                       | 2: Recycled Paper            |
|           |                          |                       | 3: Tracing Paper             |
|           |                          |                       | 4: Film                      |
|           | This SP changes the pape | er transport speed fo | or each paper type.          |

| 1903      | [Registration Motor Spped Adj.]                                                                                                    |     |                                         |
|-----------|----------------------------------------------------------------------------------------------------|-----|-----------------------------------------|
|           | Adjusts the registration motor speed. Raising the setting in the plus direction increases speed, lowering the setting in the minus direction lowers speed. |     |                                         |
| 1-903-010 | Plain Paper:611mm<                                                                                                    | ENG | [-5.00 to 5.00 / <b>0</b> / 0.02%/step] |
| 1-903-011 | Plain Paper:461-610mm                                                                                                    | ENG | [-5.00 to 5.00 / <b>0</b> / 0.02%/step] |
| 1-903-012 | Plain Paper:298-460mm                                                                                                    | ENG | [-5.00 to 5.00 / <b>0</b> / 0.02%/step] |
| 1-903-013 | Plain Paper:<297mm                                                                                                    | ENG | [-5.00 to 5.00 / <b>0</b> / 0.02%/step] |
| 1-903-015 | Trans. Paper:611mm<                                                                                                    | ENG | [-5.00 to 5.00 / <b>0</b> / 0.02%/step] |
| 1-903-016 | Trans. Paper:461-610mm                                                                                                    | ENG | [-5.00 to 5.00 / <b>0</b> / 0.02%/step] |
| 1-903-017 | Trans. Paper:298-460mm                                                                                                    | ENG | [-5.00 to 5.00 / <b>0</b> / 0.02%/step] |
| 1-903-018 | Trans. Paper:<297mm                                                                                                    | ENG | [-5.00 to 5.00 / <b>0</b> / 0.02%/step] |
| 1-903-020 | Film:611mm<                                                                                                    | ENG | [-5.00 to 5.00 / <b>0</b> / 0.02%/step] |
| 1-903-021 | Film:461-610mm                                                                                                    | ENG | [-5.00 to 5.00 / <b>0</b> / 0.02%/step] |
| 1-903-022 | Film:298-460mm                                                                                                    | ENG | [-5.00 to 5.00 / <b>0</b> / 0.02%/step] |
| 1-903-023 | Film:<297mm                                                                                                    | ENG | [-5.00 to 5.00 / <b>0</b> / 0.02%/step] |
| 1-903-025 | Recycled Paper:611mm<                                                                                                    | ENG | [-5.00 to 5.00 / <b>0</b> / 0.02%/step] |
| 1-903-026 | Recycled Paper:<br>461-610mm                                                                                                    | ENG | [-5.00 to 5.00 / <b>0</b> / 0.02%/step] |
| 1-903-027 | Recycled Paper:<br>298-460mm                                                                                                    | ENG | [-5.00 to 5.00 / <b>0</b> / 0.02%/step] |

| 1-903-028 | Recycled Paper:<297mm   | ENG | [-5.00 to 5.00 / <b>0</b> / 0.02%/step] |
|-----------|-------------------------|-----|-----------------------------------------|
| 1-903-030 | Special Paper:611mm<    | ENG | [-5.00 to 5.00 / <b>0</b> / 0.02%/step] |
| 1-903-031 | Special Paper:461-610mm | ENG | [-5.00 to 5.00 / <b>0</b> / 0.02%/step] |
| 1-903-032 | Special Paper:298-460mm | ENG | [-5.00 to 5.00 / <b>0</b> / 0.02%/step] |
| 1-903-033 | Special Paper:<297mm    | ENG | [-5.00 to 5.00 / <b>0</b> / 0.02%/step] |

З

|           | [Feed Motor Speed Adj.]                                                                                                    |     |                                      |  |
|-----------|----------------------------------------------------------------------------------------------------|-----|--------------------------------------|--|
| 1904      | Adjusts the feed motor speed. Raising the setting in the plus direction increases speed, lowering the setting in the minus direction lowers speed. |     |                                      |  |
| 1-904-010 | Roll Plain Paper:611mm<                                                                                                    | ENG | [-5.0 to 5.0 / <b>0</b> / 0.1%/step] |  |
| 1-904-011 | Roll Plain Paper:<br>461-610mm                                                                                                    | ENG | [-5.0 to 5.0 / <b>0</b> / 0.1%/step] |  |
| 1-904-012 | Roll Plain Paper:<br>298-460mm                                                                                                    | ENG | [-5.0 to 5.0 / <b>0</b> / 0.1%/step] |  |
| 1-904-013 | Roll Plain Paper:<297mm                                                                                                    | ENG | [-5.0 to 5.0 / <b>0</b> / 0.1%/step] |  |
| 1-904-015 | Roll Trans. Paper:611mm<                                                                                                    | ENG | [-5.0 to 5.0 / <b>0</b> / 0.1%/step] |  |
| 1-904-016 | Roll Trans. Paper:<br>461-610mm                                                                                                    | ENG | [-5.0 to 5.0 / <b>0</b> / 0.1%/step] |  |
| 1-904-017 | Roll Trans. Paper:<br>298-460mm                                                                                                    | ENG | [-5.0 to 5.0 / <b>0</b> / 0.1%/step] |  |
| 1-904-018 | Roll Trans. Paper:<297mm                                                                                                    | ENG | [-5.0 to 5.0 / <b>0</b> / 0.1%/step] |  |
| 1-904-020 | Roll Film:611mm<                                                                                                    | ENG | [-5.0 to 5.0 / <b>0</b> / 0.1%/step] |  |
| 1-904-021 | Roll Film:461-610mm                                                                                                    | ENG | [-5.0 to 5.0 / <b>0</b> / 0.1%/step] |  |
| 1-904-022 | Roll Film:298-460mm                                                                                                    | ENG | [-5.0 to 5.0 / <b>0</b> / 0.1%/step] |  |
| 1-904-023 | Roll Film:<297mm                                                                                                    | ENG | [-5.0 to 5.0 / <b>0</b> / 0.1%/step] |  |
| 1-904-025 | Roll Recycled Paper:<br>611mm<                                                                                                    | ENG | [-5.0 to 5.0 / <b>0</b> / 0.1%/step] |  |
| 1-904-026 | Roll Recycled Paper:<br>461-610mm                                                                                                    | ENG | [-5.0 to 5.0 / <b>0</b> / 0.1%/step] |  |

| 1-9 | 04-027 | Roll Recycled Paper:<br>298-460mm | ENG | [-5.0 to 5.0 / <b>0</b> / 0.1%/step] |
|-----|--------|-----------------------------------|-----|--------------------------------------|
| 1-9 | 04-028 | Roll Recycled<br>Paper:<297mm     | ENG | [-5.0 to 5.0 / <b>0</b> / 0.1%/step] |
| 1-9 | 04-030 | Roll Special Paper:<br>611mm<     | ENG | [-5.0 to 5.0 / <b>0</b> / 0.1%/step] |
| 1-9 | 04-031 | Roll Special Paper:<br>461-610mm  | ENG | [-5.0 to 5.0 / <b>0</b> / 0.1%/step] |
| 1-9 | 04-032 | Roll Special Paper:<br>298-460mm  | ENG | [-5.0 to 5.0 / <b>0</b> / 0.1%/step] |
| 1-9 | 04-033 | Roll Special<br>Paper:<297mm      | ENG | [-5.0 to 5.0 / <b>0</b> / 0.1%/step] |

| 1905      | [Fusing/Regist Mtr Spd Change]                                                                                                    |     |                                      |
|-----------|----------------------------------------------------------------------------------------------------|-----|--------------------------------------|
|           | The machine stretches the paper between the registration roller and fusing roller<br>byrunning the fusing/exit motor at a speed slightly higher than that of the<br>registrationmotor. This "stretch-transport" method prevents long sheets from skewing<br>andwrinkling. However, this stretching can also affect the rate of magnification.To<br>compensate for this, these SP codes change speed and timing control. |     |                                      |
|           | • "1st Chg Tmg": adjusts the timing of 3rd simultaneous speed change.                                                                                                    |     |                                      |
|           | • "1st Chg %": Sets the change rate of 3rd simultaneous speed change.                                                                                                    |     |                                      |
|           | Note                                                                                                    |     |                                      |
|           | • Priority: $1^{st} \rightarrow 3rd \rightarrow 2nd$                                                                                                    |     |                                      |
|           | <ul> <li>Sets the timing to start 1st and 2nd speed changes after the specified distance<br/>transported from the reference point of the drum.</li> </ul>                                                                                                    |     |                                      |
|           | • 3rd change timing: the distance (mm) from trailing edge of paper to the reference point of the drum to start speed changes.                                                                                                    |     |                                      |
| 1-905-010 | Roll:1st Chg Tmg:Recycled<br>Paper:611mm<                                                                                                    | ENG | [0 to 3200 / <b>170</b> / 1 mm/step] |
| 1-905-011 | Roll:1st Chg Tmg:Recycled<br>Paper:461-610mm                                                                                                    | ENG | [0 to 3200 / <b>170</b> / 1 mm/step] |
| 1-905-012 | Roll:1st Chg Tmg:Recycled<br>Paper:298-460mm                                                                                                    | ENG | [0 to 3200 / <b>170</b> / 1 mm/step] |

| 1-905-013 | Roll:1st Chg Tmg:Recycled<br>Paper:<297mm    | ENG | [0 to 3200 / <b>170</b> / 1 mm/step]           |
|-----------|----------------------------------------------|-----|------------------------------------------------|
| 1-905-015 | Roll:1st Chg %:Recycled<br>Paper:611mm<      | ENG | [-5.00 to 5.00 / <b>-0.2</b> / 0.01%/<br>step] |
| 1-905-016 | Roll:1st Chg %:Recycled<br>Paper:461-610mm   | ENG | [-5.00 to 5.00 / <b>-0.1</b> / 0.01%/<br>step] |
| 1-905-017 | Roll:1st Chg %:Recycled<br>Paper:298-460mm   | ENG | [-5.00 to 5.00 / <b>-0.1</b> / 0.01%/<br>step] |
| 1-905-018 | Roll:1st Chg %:Recycled<br>Paper:<297mm      | ENG | [-5.00 to 5.00 / <b>-0.2</b> / 0.01%/<br>step] |
| 1-905-020 | Roll:1st Chg Tmg:Special<br>Paper:611mm<     | ENG | [0 to 3200 / <b>170</b> / 1 mm/step]           |
| 1-905-021 | Roll:1st Chg Tmg:Special<br>Paper:461-610mm  | ENG | [0 to 3200 / <b>170</b> / 1 mm/step]           |
| 1-905-022 | Roll:1st Chg Tmg:Special<br>Paper:298-460mm  | ENG | [0 to 3200 / <b>170</b> / 1 mm/step]           |
| 1-905-023 | Roll:1st Chg Tmg:Special<br>Paper:<297mm     | ENG | [0 to 3200 / <b>170</b> / 1 mm/step]           |
| 1-905-025 | Roll:1st Chg %:Special<br>Paper:611mm<       | ENG | [-5.00 to 5.00 / <b>-0.2</b> / 0.01%/<br>step] |
| 1-905-026 | Roll:1st Chg %:Special<br>Paper:461-610mm    | ENG | [-5.00 to 5.00 / <b>-0.1</b> / 0.01%/<br>step] |
| 1-905-027 | Roll:1st Chg %:Special<br>Paper:298-460mm    | ENG | [-5.00 to 5.00 / <b>-0.1</b> / 0.01%/<br>step] |
| 1-905-028 | Roll:1st Chg %:Special<br>Paper:<297mm       | ENG | [-5.00 to 5.00 / <b>-0.2</b> / 0.01%/<br>step] |
| 1-905-030 | Cass:1st Chg Tmg:Recycled<br>Paper:461-610mm | ENG | [0 to 3200 / <b>170</b> / 1 mm/step]           |
| 1-905-031 | Cass:1st Chg Tmg:Recycled<br>Paper:298-460mm | ENG | [0 to 3200 / <b>170</b> / 1 mm/step]           |
| 1-905-032 | Cass:1st Chg Tmg:Recycled<br>Paper:<297mm    | ENG | [0 to 3200 / <b>170</b> / 1 mm/step]           |
| 1-905-035 | Cass:1st Chg %:Recycled<br>Paper:461-610mm         | ENG | [-5.00 to 5.00 / <b>-0.1</b> / 0.01%/<br>step] |
|-----------|----------------------------------------------------|-----|------------------------------------------------|
| 1-905-036 | Cass:1st Chg %:Recycled<br>Paper:298-460mm         | ENG | [-5.00 to 5.00 / <b>-0.1</b> / 0.01%/<br>step] |
| 1-905-037 | Cass:1st Chg %:Recycled<br>Paper:<297mm            | ENG | [-5.00 to 5.00 / <b>-0.2</b> / 0.01%/<br>step] |
| 1-905-040 | Cass:1st Chg Tmg:Special<br>Paper:461-610mm        | ENG | [0 to 3200 / <b>170</b> / 1 mm/step]           |
| 1-905-041 | Cass:1st Chg Tmg:Special<br>Paper:298-460mm        | ENG | [0 to 3200 / <b>170</b> / 1 mm/step]           |
| 1-905-042 | Cass:1st Chg Tmg:Special<br>Paper:<297mm           | ENG | [0 to 3200 / <b>170</b> / 1 mm/step]           |
| 1-905-045 | Cass:1st Chg %:Special<br>Paper:461-610mm          | ENG | [-5.00 to 5.00 / <b>-0.1</b> / 0.01%/<br>step] |
| 1-905-046 | Cass:1st Chg %:Special<br>Paper:298-460mm          | ENG | [-5.00 to 5.00 / <b>-0.1</b> / 0.01%/<br>step] |
| 1-905-047 | Cass:1st Chg %:Special<br>Paper:<297mm             | ENG | [-5.00 to 5.00 / <b>-0.2</b> / 0.01%/<br>step] |
| 1-905-050 | Bypass:1st Chg<br>Tmg:Recycled Paper:<br>611mm<    | ENG | [0 to 3200 / <b>170</b> / 1 mm/step]           |
| 1-905-051 | Bypass:1st Chg<br>Tmg:Recycled Paper:<br>461-610mm | ENG | [0 to 3200 / <b>170</b> / 1 mm/step]           |
| 1-905-052 | Bypass:1st Chg<br>Tmg:Recycled Paper:<br>298-460mm | ENG | [0 to 3200 / <b>170</b> / 1 mm/step]           |
| 1-905-053 | Bypass: 1 st Chg<br>Tmg:Recycled<br>Paper:<297mm   | ENG | [0 to 3200 / <b>170</b> / 1 mm/step]           |
| 1-905-055 | Bypass:1st Chg %:Recycled<br>Paper:611mm<          | ENG | [-5.00 to 5.00 / <b>-0.2</b> / 0.01%/<br>step] |

| 1-905-056 | Bypass:1st Chg %:Recycled<br>Paper:461-610mm      | ENG | [-5.00 to 5.00 / <b>-0.1</b> / 0.01%/<br>step] |
|-----------|---------------------------------------------------|-----|------------------------------------------------|
| 1-905-057 | Bypass:1st Chg %:Recycled<br>Paper:298-460mm      | ENG | [-5.00 to 5.00 / <b>-0.1</b> / 0.01%/<br>step] |
| 1-905-058 | Bypass:1st Chg %:Recycled<br>Paper:<297mm         | ENG | [-5.00 to 5.00 / <b>-0.2</b> / 0.01%/<br>step] |
| 1-905-060 | Bypass:1st Chg<br>Tmg:Special Paper:<br>611mm<    | ENG | [0 to 3200 / <b>170</b> / 1 mm/step]           |
| 1-905-061 | Bypass:1st Chg<br>Tmg:Special Paper:<br>461-610mm | ENG | [0 to 3200 / <b>170</b> / 1 mm/step]           |
| 1-905-062 | Bypass:1st Chg<br>Tmg:Special Paper:<br>298-460mm | ENG | [0 to 3200 / <b>170</b> / 1 mm/step]           |
| 1-905-063 | Bypass:1st Chg<br>Tmg:Special<br>Paper:<297mm     | ENG | [0 to 3200 / <b>170</b> / 1 mm/step]           |
| 1-905-065 | Bypass:1st Chg %:Special<br>Paper:611mm<          | ENG | [-5.00 to 5.00 / <b>-0.2</b> / 0.01%/<br>step] |
| 1-905-066 | Bypass:1st Chg %:Special<br>Paper:461-610mm       | ENG | [-5.00 to 5.00 / <b>-0.1</b> / 0.01%/<br>step] |
| 1-905-067 | Bypass:1st Chg %:Special<br>Paper:298-460mm       | ENG | [-5.00 to 5.00 / <b>-0.1</b> / 0.01%/<br>step] |
| 1-905-068 | Bypass:1st Chg %:Special<br>Paper:<297mm          | ENG | [-5.00 to 5.00 / <b>-0.2</b> / 0.01%/<br>step] |

|           | [Fusing/Regist Mtr Spd Change]                                                                                                    |     |                                         |
|-----------|----------------------------------------------------------------------------------------------------|-----|-----------------------------------------|
| 1906      | <ul> <li>The machine stretches the paper between the registration roller and fusing roller byrunning the fusing/exit motor at a speed slightly higher than that of the registrationmotor. This "stretch-transport" method prevents long sheets from skewing andwrinkling. However, this stretching can also affect the rate of magnification.To compensate for this, these SP codes change speed and timing control.</li> <li>"2nd Chg Tmg": adjusts the timing of 3rd simultaneous speed change.</li> <li>"2nd Chg %": Sets the change rate of 3rd simultaneous speed change.</li> </ul> |     |                                         |
|           | ♦ Note                                                                                                    |     |                                         |
|           | <ul> <li>Priority: 1<sup>st</sup> → 3rd → 2n</li> </ul>                                                                                                    | d   |                                         |
|           | <ul> <li>Sets the timing to start 1st and 2nd speed changes after the specified distance<br/>transported from the reference point of the drum.</li> </ul>                                                                                                    |     |                                         |
|           | • 3rd change timing: the distance (mm) from trailing edge of paper to the reference point of the drum to start speed changes.                                                                                                    |     |                                         |
| 1-906-010 | Roll:2nd Chg Tmg:Recycled<br>Paper:611mm<                                                                                                    | ENG | [0 to 3200 / <b>0</b> / 1 mm/step]      |
| 1-906-011 | Roll:2nd Chg Tmg:Recycled<br>Paper:461-610mm                                                                                                    | ENG | [0 to 3200 / <b>0</b> / 1 mm/step]      |
| 1-906-012 | Roll:2nd Chg Tmg:Recycled<br>Paper:298-460mm                                                                                                    | ENG | [0 to 3200 / <b>0</b> / 1 mm/step]      |
| 1-906-013 | Roll:2nd Chg Tmg:Recycled<br>Paper:<297mm                                                                                                    | ENG | [0 to 3200 / <b>0</b> / 1 mm/step]      |
| 1-906-015 | Roll:2nd Chg %:Recycled<br>Paper:611mm<                                                                                                    | ENG | [-5.00 to 5.00 / <b>0</b> / 0.01%/step] |
| 1-906-016 | Roll:2nd Chg %:Recycled<br>Paper:461-610mm                                                                                                    | ENG | [-5.00 to 5.00 / <b>0</b> / 0.01%/step] |
| 1-906-017 | Roll:2nd Chg %:Recycled<br>Paper:298-460mm                                                                                                    | ENG | [-5.00 to 5.00 / <b>0</b> / 0.01%/step] |
| 1-906-018 | Roll:2nd Chg %:Recycled<br>Paper:<297mm                                                                                                    | ENG | [-5.00 to 5.00 / <b>0</b> / 0.01%/step] |
| 1-906-020 | Roll:2nd Chg Tmg:Special<br>Paper:611mm<                                                                                                    | ENG | [0 to 3200 / <b>0</b> / 1 mm/step]      |

| 1-906-021 | Roll:2nd Chg Tmg:Special<br>Paper:461-610mm      | ENG | [0 to 3200 / <b>0</b> / 1 mm/step]      |
|-----------|--------------------------------------------------|-----|-----------------------------------------|
| 1-906-022 | Roll:2nd Chg Tmg:Special<br>Paper:298-460mm      | ENG | [0 to 3200 / <b>0</b> / 1 mm/step]      |
| 1-906-023 | Roll:2nd Chg Tmg:Special<br>Paper:<297mm         | ENG | [0 to 3200 / <b>0</b> / 1 mm/step]      |
| 1-906-025 | Roll:2nd Chg %:Special<br>Paper:611mm<           | ENG | [-5.00 to 5.00 / <b>0</b> / 0.01%/step] |
| 1-906-026 | Roll:2nd Chg %:Special<br>Paper:461-610mm        | ENG | [-5.00 to 5.00 / <b>0</b> / 0.01%/step] |
| 1-906-027 | Roll:2nd Chg %:Special<br>Paper:298-460mm        | ENG | [-5.00 to 5.00 / <b>0</b> / 0.01%/step] |
| 1-906-028 | Roll:2nd Chg %:Special<br>Paper:<297mm           | ENG | [-5.00 to 5.00 / <b>0</b> / 0.01%/step] |
| 1-906-030 | Cass:2nd Chg<br>Tmg:Recycled Paper:<br>461-610mm | ENG | [0 to 3200 / <b>0</b> / 1 mm/step]      |
| 1-906-031 | Cass:2nd Chg<br>Tmg:Recycled Paper:<br>298-460mm | ENG | [0 to 3200 / <b>0</b> / 1 mm/step]      |
| 1-906-032 | Cass:2nd Chg<br>Tmg:Recycled<br>Paper:<297mm     | ENG | [0 to 3200 / <b>0</b> / 1 mm/step]      |
| 1-906-035 | Cass:2nd Chg %:Recycled<br>Paper:461-610mm       | ENG | [-5.00 to 5.00 / <b>0</b> / 0.01%/step] |
| 1-906-036 | Cass:2nd Chg %:Recycled<br>Paper:298-460mm       | ENG | [-5.00 to 5.00 / <b>0</b> / 0.01%/step] |
| 1-906-037 | Cass:2nd Chg %:Recycled<br>Paper:<297mm          | ENG | [-5.00 to 5.00 / <b>0</b> / 0.01%/step] |
| 1-906-040 | Cass:2nd Chg Tmg:Special<br>Paper:461-610mm      | ENG | [0 to 3200 / <b>0</b> / 1 mm/step]      |
| 1-906-041 | Cass:2nd Chg Tmg:Special<br>Paper:298-460mm      | ENG | [0 to 3200 / <b>0</b> / 1 mm/step]      |

| 1-906-042 | Cass:2nd Chg Tmg:Special<br>Paper:<297mm           | ENG | [0 to 3200 / <b>0</b> / 1 mm/step]      |
|-----------|----------------------------------------------------|-----|-----------------------------------------|
| 1-906-045 | Cass:2nd Chg %:Special<br>Paper:461-610mm          | ENG | [-5.00 to 5.00 / <b>0</b> / 0.01%/step] |
| 1-906-046 | Cass:2nd Chg %:Special<br>Paper:298-460mm          | ENG | [-5.00 to 5.00 / <b>0</b> / 0.01%/step] |
| 1-906-047 | Cass:2nd Chg %:Special<br>Paper:<297mm             | ENG | [-5.00 to 5.00 / <b>0</b> / 0.01%/step] |
| 1-906-050 | Bypass:2nd Chg<br>Tmg:Recycled Paper:<br>611mm<    | ENG | [0 to 3200 / <b>0</b> / 1 mm/step]      |
| 1-906-051 | Bypass:2nd Chg<br>Tmg:Recycled Paper:<br>461-610mm | ENG | [0 to 3200 / <b>0</b> / 1 mm/step]      |
| 1-906-052 | Bypass:2nd Chg<br>Tmg:Recycled Paper:<br>298-460mm | ENG | [0 to 3200 / <b>0</b> / 1 mm/step]      |
| 1-906-053 | Bypass:2nd Chg<br>Tmg:Recycled<br>Paper:<297mm     | ENG | [0 to 3200 / <b>0</b> / 1 mm/step]      |
| 1-906-055 | Bypass:2nd Chg<br>%:Recycled Paper:611mm<          | ENG | [-5.00 to 5.00 / <b>0</b> / 0.01%/step] |
| 1-906-056 | Bypass:2nd Chg<br>%:Recycled Paper:<br>461-610mm   | ENG | [-5.00 to 5.00 / <b>0</b> / 0.01%/step] |
| 1-906-057 | Bypass:2nd Chg<br>%:Recycled Paper:<br>298-460mm   | ENG | [-5.00 to 5.00 / <b>0</b> / 0.01%/step] |
| 1-906-058 | Bypass:2nd Chg<br>%:Recycled Paper:<297mm          | ENG | [-5.00 to 5.00 / <b>0</b> / 0.01%/step] |
| 1-906-060 | Bypass:2nd Chg<br>Tmg:Special Paper:<br>611mm<     | ENG | [0 to 3200 / <b>0</b> / 1 mm/step]      |

| 1-906-061 | Bypass:2nd Chg<br>Tmg:Special Paper:<br>461-610mm | ENG | [0 to 3200 / <b>0</b> / 1 mm/step]      |
|-----------|---------------------------------------------------|-----|-----------------------------------------|
| 1-906-062 | Bypass:2nd Chg<br>Tmg:Special Paper:<br>298-460mm | ENG | [0 to 3200 / <b>0</b> / 1 mm/step]      |
| 1-906-063 | Bypass:2nd Chg<br>Tmg:Special<br>Paper:<297mm     | ENG | [0 to 3200 / <b>0</b> / 1 mm/step]      |
| 1-906-065 | Bypass:2nd Chg %:Special<br>Paper:611mm<          | ENG | [-5.00 to 5.00 / <b>0</b> / 0.01%/step] |
| 1-906-066 | Bypass:2nd Chg %:Special<br>Paper:461-610mm       | ENG | [-5.00 to 5.00 / <b>0</b> / 0.01%/step] |
| 1-906-067 | Bypass:2nd Chg %:Special<br>Paper:298-460mm       | ENG | [-5.00 to 5.00 / <b>0</b> / 0.01%/step] |
| 1-906-068 | Bypass:2nd Chg %:Special<br>Paper:<297mm          | ENG | [-5.00 to 5.00 / <b>0</b> / 0.01%/step] |

| 1907      | [Fusing/Regist Mtr Spd Change]                                                                                                    |  |  |
|-----------|----------------------------------------------------------------------------------------------------|--|--|
|           | The machine stretches the paper between the registration roller and fusing roller<br>byrunning the fusing/exit motor at a speed slightly higher than that of the<br>registrationmotor. This "stretch-transport" method prevents long sheets from skewing<br>andwrinkling. However, this stretching can also affect the rate of magnification.To<br>compensate for this, these SP codes change speed and timing control. |  |  |
|           | • "3rd Chg Tmg": adjusts the timing of 3rd simultaneous speed change.                                                                                                    |  |  |
|           | • "3rd Chg %": Sets the change rate of 3rd simultaneous speed change.                                                                                                    |  |  |
|           | ♦ Note                                                                                                    |  |  |
|           | <ul> <li>Priority: 1<sup>st</sup> → 3rd → 2nd</li> </ul>                                                                                                    |  |  |
|           | <ul> <li>Sets the timing to start 1 st and 2nd speed changes after the specified distance<br/>transported from the reference point of the drum.</li> </ul>                                                                                                    |  |  |
|           | <ul> <li>3rd change timing: the distance (mm) from trailing edge of paper to the<br/>reference point of the drum to start speed changes.</li> </ul>                                                                                                    |  |  |
| 1-907-010 | Roll:3rd Chg Tmg:RecycledENG[0 to 2200 / 0 / 1 mm/step]Paper:611mm<                                                                                                    |  |  |

| 1-907-011 | Roll:3rd Chg Tmg:Recycled<br>Paper:461-610mm | ENG | [0 to 2200 / <b>0</b> / 1 mm/step]      |
|-----------|----------------------------------------------|-----|-----------------------------------------|
| 1-907-012 | Roll:3rd Chg Tmg:Recycled<br>Paper:298-460mm | ENG | [0 to 2200 / <b>0</b> / 1 mm/step]      |
| 1-907-013 | Roll:3rd Chg Tmg:Recycled<br>Paper:<297mm    | ENG | [0 to 2200 / <b>0</b> / 1 mm/step]      |
| 1-907-015 | Roll:3rd Chg %:Recycled<br>Paper:611mm<      | ENG | [-5.00 to 5.00 / <b>0</b> / 0.01%/step] |
| 1-907-016 | Roll:3rd Chg %:Recycled<br>Paper:461-610mm   | ENG | [-5.00 to 5.00 / <b>0</b> / 0.01%/step] |
| 1-907-017 | Roll:3rd Chg %:Recycled<br>Paper:298-460mm   | ENG | [-5.00 to 5.00 / <b>0</b> / 0.01%/step] |
| 1-907-018 | Roll:3rd Chg %:Recycled<br>Paper:<297mm      | ENG | [-5.00 to 5.00 / <b>0</b> / 0.01%/step] |
| 1-907-020 | Roll:3rd Chg Tmg:Special<br>Paper:611mm<     | ENG | [0 to 2200 / <b>0</b> / 1 mm/step]      |
| 1-907-021 | Roll:3rd Chg Tmg:Special<br>Paper:461-610mm  | ENG | [0 to 2200 / <b>0</b> / 1 mm/step]      |
| 1-907-022 | Roll:3rd Chg Tmg:Special<br>Paper:298-460mm  | ENG | [0 to 2200 / <b>0</b> / 1 mm/step]      |
| 1-907-023 | Roll:3rd Chg Tmg:Special<br>Paper:<297mm     | ENG | [0 to 2200 / <b>0</b> / 1 mm/step]      |
| 1-907-025 | Roll:3rd Chg %:Special<br>Paper:611mm<       | ENG | [-5.00 to 5.00 / <b>0</b> / 0.01%/step] |
| 1-907-026 | Roll:3rd Chg %:Special<br>Paper:461-610mm    | ENG | [-5.00 to 5.00 / <b>0</b> / 0.01%/step] |
| 1-907-027 | Roll:3rd Chg %:Special<br>Paper:298-460mm    | ENG | [-5.00 to 5.00 / <b>0</b> / 0.01%/step] |
| 1-907-028 | Roll:3rd Chg %:Special<br>Paper:<297mm       | ENG | [-5.00 to 5.00 / <b>0</b> / 0.01%/step] |

| 1908      | [Fusing/Regist Mtr Spd Change]                                                                                 |     |                                        |
|-----------|----------------------------------------------------------------------------------------------------|-----|----------------------------------------|
|           | Changes the feed motor speed according to the fusing / registration motor speed change. (0%=No Speed Changing) |     |                                        |
| 1-908-010 | Roll Feed Mtr Spd<br>Chg:Plain:611mm<                                                                          | ENG | [-5.0 to 5.0 / <b>0</b> / 0.1%/step]   |
| 1-908-011 | Roll Feed Mtr Spd<br>Chg:Plain:461-610mm                                                                       | ENG | [-5.0 to 5.0 / <b>0.2</b> / 0.1%/step] |
| 1-908-012 | Roll Feed Mtr Spd<br>Chg:Plain:298-460mm                                                                       | ENG | [-5.0 to 5.0 / <b>0.2</b> / 0.1%/step] |
| 1-908-013 | Roll Feed Mtr Spd<br>Chg:Plain:<297mm                                                                          | ENG | [-5.0 to 5.0 / <b>0.2</b> / 0.1%/step] |
| 1-908-015 | Roll Feed Mtr Spd<br>Chg:Trans:611mm<                                                                          | ENG | [-5.0 to 5.0 / <b>0</b> / 0.1%/step]   |
| 1-908-016 | Roll Feed Mtr Spd<br>Chg:Trans:461-610mm                                                                       | ENG | [-5.0 to 5.0 / <b>0.2</b> / 0.1%/step] |
| 1-908-017 | Roll Feed Mtr Spd<br>Chg:Trans:298-460mm                                                                       | ENG | [-5.0 to 5.0 / <b>0.2</b> / 0.1%/step] |
| 1-908-018 | Roll Feed Mtr Spd<br>Chg:Trans:<297mm                                                                          | ENG | [-5.0 to 5.0 / <b>0.2</b> / 0.1%/step] |
| 1-908-020 | Roll Feed Mtr Spd<br>Chg:Film:611mm<                                                                           | ENG | [-5.0 to 5.0 / <b>0</b> / 0.1%/step]   |
| 1-908-021 | Roll Feed Mtr Spd<br>Chg:Film:461-610mm                                                                        | ENG | [-5.0 to 5.0 / <b>0.2</b> / 0.1%/step] |
| 1-908-022 | Roll Feed Mtr Spd<br>Chg:Film:298-460mm                                                                        | ENG | [-5.0 to 5.0 / <b>0.2</b> / 0.1%/step] |
| 1-908-023 | Roll Feed Mtr Spd<br>Chg:Film:<297mm                                                                           | ENG | [-5.0 to 5.0 / <b>0.2</b> / 0.1%/step] |
| 1-908-025 | Roll Feed Mtr Spd<br>Chg:Recycled:611mm<                                                                       | ENG | [-5.0 to 5.0 / <b>0</b> / 0.1%/step]   |
| 1-908-026 | Roll Feed Mtr Spd<br>Chg:Recycled:461-610mm                                                                    | ENG | [-5.0 to 5.0 / <b>0.2</b> / 0.1%/step] |

| 1-908-027 | Roll Feed Mtr Spd<br>Chg:Recycled:298-460mm | ENG | [-5.0 to 5.0 / <b>0.2</b> / 0.1%/step] |
|-----------|---------------------------------------------|-----|----------------------------------------|
| 1-908-028 | Roll Feed Mtr Spd<br>Chg:Recycled:<297mm    | ENG | [-5.0 to 5.0 / <b>0.2</b> / 0.1%/step] |
| 1-908-030 | Roll Feed Mtr Spd<br>Chg:Special:611mm<     | ENG | [-5.0 to 5.0 / <b>0</b> / 0.1%/step]   |
| 1-908-031 | Roll Feed Mtr Spd<br>Chg:Special:461-610mm  | ENG | [-5.0 to 5.0 / <b>0.2</b> / 0.1%/step] |
| 1-908-032 | Roll Feed Mtr Spd<br>Chg:Special:298-460mm  | ENG | [-5.0 to 5.0 / <b>0.2</b> / 0.1%/step] |
| 1-908-033 | Roll Feed Mtr Spd<br>Chg:Special:<297mm     | ENG | [-5.0 to 5.0 / <b>0.2</b> / 0.1%/step] |

| 1909      | [Paper Thickness Set]           |                   |                                   |
|-----------|---------------------------------|-------------------|-----------------------------------|
|           | Adjusts the fusing settings for | each paper type o | depending on the paper thickness. |
| 1-909-001 | Tray:Special Paper              | ENG               | [1 to 5 / <b>3</b> / 1/step]      |
| 1-909-002 | Bypass:Special Paper            | ENG               | [1 to 5 / <b>3</b> / 1/step]      |

| 1911      | [Bypass Feed Start Timing Adj.]                     |                     |                                          |
|-----------|-----------------------------------------------------|---------------------|------------------------------------------|
| 1-911-001 |                                                     | ENG                 | [0.5 to 8.0 / <b>2.0</b> / 0.5 sec/step] |
|           | Adjusts the waiting time for the manual feed table. | or the by-pass pape | er feed when paper is fed manually from  |

| 1912 | [Regist Motor Speed-Up Adj.] |
|------|------------------------------|
|------|------------------------------|

| 1-912-001                                                                                                    |                                                                                                    | ENG                                                                                                    | [0 to 5.00 / <b>2.00</b> / 0.02%/step] |  |
|----------------------------------------------------------------------------------------------------|----------------------------------------------------------------------------------------------------|----------------------------------------------------------------------------------------------------|----------------------------------------|--|
|                                                                                                    | Determines how fast the registration motor speeds up before the paper leaves the registration roller.                                        |                                                                                                    |                                        |  |
| <ul> <li>To keep a long sheet of paper taut and to prevent it from wrinkling the<br/>motor rotates slightly faster than the registration motor.</li> </ul>                               |                                                                                                    |                                                                                                    |                                        |  |
| <ul> <li>If this tension is not adjusted the paper will snap out of the nip of the<br/>rollers and cause "jitter" in the image. This problem can occur speci<br/>A SEF paper.</li> </ul> |                                                                                                    |                                                                                                    |                                        |  |
|                                                                                                    | <ul> <li>While using Cut Patt<br/>tray (or longer than<br/>the paper feeds to a<br/>the registration moto<br/>paper and allows th</li> </ul> | • While using Cut Pattern 3 with a copy longer than 460 mm from the upper roll tray (or longer than 690 mm from the lower roll tray), when the trailing edge of the paper feeds to a point 50 mm before the registration sensor, the speed of the registration motor is increased 20 pulses. This reduces the tension in the paper and allows the paper to exit the nip of the registration rollers smoothly. |                                        |  |
|                                                                                                    | • This has the same ef                                                                                                    | fect as adjusting the                                                                                                    | feed motor speed with SP1801.          |  |

| 1913      | [Fusing Motor Speed-up Control]                                                                                                    |     |                                       |
|-----------|----------------------------------------------------------------------------------------------------|-----|---------------------------------------|
| 1-913-001 | Adjustment Ratio                                                                                                    | ENG | [0 to 18 / <b>10</b> / 1%/step]       |
|           | Adjusts the percent of the increase in fusing motor speed. Normally, the speed fusing motor is slightly faster to keep the paper taut and prevent skewing and wrinkling.                                                                                                    |     |                                       |
| 1-913-002 | Off Timing                                                                                                    | ENG | [180 to 230 / <b>205</b> / 5 mm/step] |
|           | After the registration roller starts turning to feed paper, just before the paper red<br>the nip of the fusing roller, the speed of the fusing motor is increased slightly wh<br>the paper is still in the paper separation path. This raises the speed of the paper<br>separation belt and prevents skew.<br>This SP adjusts the length of time from when the speed of the fusing motor is<br>increased to when it returns to normal speed. |     |                                       |

| 1914      | [Fusing Pressure Motor]                                       |     |                              |
|-----------|---------------------------------------------------------------|-----|------------------------------|
| 1-914-001 | Home Position Stop Mode                                       | ENG | [0 or 1 / <b>0</b> / 0/step] |
|           | Resets the fusing pressure roller motor to the home position. |     |                              |
|           | 0: OFF (Standby position)                                     |     |                              |
|           | 1: ON (Home position)                                         |     |                              |

| 1-914-002                           | Pressure Adjustment: Right                                                                                                    | ENG* | [-25 to 25 / <b>0</b> / 1 step]                |  |
|-------------------------------------|----------------------------------------------------------------------------------------------------|------|------------------------------------------------|--|
| 1-914-003                           | Pressure Adjustment: Left                                                                                                    | ENG* |                                                |  |
|                                     | Adjusts the pressure of the fusing pressure motor.<br>If right and left pressures are different, the screw might occur to transport paper.                                                                                                    |      |                                                |  |
| 1915 [Fusing Motor Speed-Down Adj.] |                                                                                                    |      |                                                |  |
|                                     | Sets the rate of reduction in the fusing motor speed before the trailing edge of the paper leaves the nip of the registration rollers.<br>Note:<br>• During paper feed the fusing/exit motor speeds up slightly to keep the paper                                                            |      |                                                |  |
|                                     | <ul> <li>Before the trailing edge of the leaves the registration rollers, the speed of the fusing/exit motor slows so the paper does not snap out of the registration nip quickly and cause jitter.</li> <li>Stretching the paper excessively could cause distortion of the image</li> </ul> |      |                                                |  |
| 1-915-010                           | Slow Down Position                                                                                                    | ENG  | [0 to 50 / <b>0</b> / 1 mm/step]               |  |
| 1-915-015                           | Reduction Ratio: Plain: 611mm <                                                                                                    | ENG  | [-5.00 to 0.00 / <b>-0.2</b> / 0.01%/<br>step] |  |
| 1-915-016                           | Reduction Ratio: Plain:<br>461-610mm                                                                                                    | ENG  | [-5.00 to 0.00 / <b>0</b> / 0.01%/step]        |  |
| 1-915-017                           | Reduction Ratio: Plain:<br>298-460mm                                                                                                    | ENG  | [-5.00 to 0.00 / <b>0</b> / 0.01%/step]        |  |
| 1-915-018                           | Reduction Ratio: Plain: < 297mm                                                                                                    | ENG  | [-5.00 to 0.00 / <b>0</b> / 0.01%/step]        |  |
| 1-915-020                           | Reduction Ratio: Trace: 611mm <                                                                                                    | ENG  | [-5.00 to 0.00 / <b>-0.7</b> / 0.01%/<br>step] |  |
| 1-915-021                           | Reduction Ratio: Trace:<br>461-610mm                                                                                                    | ENG  | [-5.00 to 0.00 / <b>0</b> / 0.01%/step]        |  |
| 1-915-022                           | Reduction Ratio: Trace:<br>298-460mm                                                                                                    | ENG  | [-5.00 to 0.00 / <b>0</b> / 0.01%/step]        |  |
| 1-915-023                           | Reduction Ratio: Trace: < 297mm                                                                                                    | ENG  | [-5.00 to 0.00 / <b>0</b> / 0.01%/step]        |  |
| 1-915-025                           | Reduction Ratio: Film: 611mm <                                                                                                    | ENG  | [-5.00 to 0.00 / <b>-0.2</b> / 0.01%/<br>step] |  |

Т

ſ

Т

| 1-915-026 | Reduction Ratio: Film:<br>461-610mm     | ENG | [-5.00 to 0.00 / <b>0</b> / 0.01%/step]        |
|-----------|-----------------------------------------|-----|------------------------------------------------|
| 1-915-027 | Reduction Ratio: Film:<br>298-460mm     | ENG | [-5.00 to 0.00 / <b>0</b> / 0.01%/step]        |
| 1-915-028 | Reduction Ratio: Film: < 297mm          | ENG | [-5.00 to 0.00 / <b>0</b> / 0.01%/step]        |
| 1-915-030 | Reducation Ratio:Recycled:<br>611mm<    | ENG | [-5.00 to 0.00 / <b>-0.2</b> / 0.01%/<br>step] |
| 1-915-031 | Reducation Ratio:Recycled:<br>461-610mm | ENG | [-5.00 to 0.00 / <b>0</b> / 0.01%/step]        |
| 1-915-032 | Reducation Ratio:Recycled:<br>298-460mm | ENG | [-5.00 to 0.00 / <b>0</b> / 0.01%/step]        |
| 1-915-033 | Reducation<br>Ratio:Recycled:<297mm     | ENG | [-5.00 to 0.00 / <b>0</b> / 0.01%/step]        |
| 1-915-035 | Reducation Ratio:Special:<br>611mm<     | ENG | [-5.00 to 0.00 / <b>-0.2</b> / 0.01%/<br>step] |
| 1-915-036 | Reducation Ratio:Special:<br>461-610mm  | ENG | [-5.00 to 0.00 / <b>0</b> / 0.01%/step]        |
| 1-915-037 | Reducation Ratio:Special:<br>298-460mm  | ENG | [-5.00 to 0.00 / <b>0</b> / 0.01%/step]        |
| 1-915-038 | Reducation<br>Ratio:Special:<297mm      | ENG | [-5.00 to 0.00 / <b>0</b> / 0.01%/step]        |

| 1916[Fusing Motor Speed Adj.] <carefully use="">If possible, consult the site manager before<br/>affect other SP settings).</carefully> |                                                                     |     | nging this SP (any change could               |
|----------------------------------------------------------------------------------------------------|---------------------------------------------------------------------|-----|-----------------------------------------------|
|                                                                                                    | These SP codes are used to calculate the speed of the fusing motor. |     |                                               |
| 1-916-010                                                                                                    | Width: 611mm <                                                      | ENG | [-5.00 to 5.00 / <b>0</b> / 0.01%/step]       |
| 1-916-011                                                                                                    | Width: 461-610mm                                                    | ENG | [-5.00 to 5.00 / <b>0</b> / 0.01%/step]       |
| 1-916-012                                                                                                    | Width: 298-460mm                                                    | ENG | [-5.00 to 5.00 / <b>0.2</b> / 0.01%/<br>step] |

| 1-916-013 | Width: < 297mm        | ENG | [-5.00 to 5.00 / <b>0.4</b> / 0.01%/<br>step] |
|-----------|-----------------------|-----|-----------------------------------------------|
| 1-916-021 | Plain: Mode 1         | ENG | [-5.00 to 5.00 / <b>0</b> / 0.01%/step]       |
| 1-916-022 | Plain: Mode2          | ENG | [-5.00 to 5.00 / <b>0</b> / 0.01%/step]       |
| 1-916-023 | Plain: Mode3          | ENG | [-5.00 to 5.00 / <b>0</b> / 0.01%/step]       |
| 1-916-024 | Plain: Mode4          | ENG | [-5.00 to 5.00 / <b>0</b> / 0.01%/step]       |
| 1-916-025 | Plain: Mode5          | ENG | [-5.00 to 5.00 / <b>0</b> / 0.01%/step]       |
| 1-916-031 | Trans.: Mode 1        | ENG | [-5.00 to 5.00 / <b>0.2</b> / 0.01%/<br>step] |
| 1-916-032 | Trans.: Mode2         | ENG | [-5.00 to 5.00 / <b>0.2</b> / 0.01%/<br>step] |
| 1-916-033 | Trans.: Mode3         | ENG | [-5.00 to 5.00 / <b>0.2</b> / 0.01%/<br>step] |
| 1-916-034 | Trans.: Mode4         | ENG | [-5.00 to 5.00 / <b>0.2</b> / 0.01%/<br>step] |
| 1-916-035 | Trans.: Mode5         | ENG | [-5.00 to 5.00 / <b>0.2</b> / 0.01%/<br>step] |
| 1-916-041 | Film: Mode1           | ENG | [-5.00 to 5.00 / <b>0</b> / 0.01%/step]       |
| 1-916-042 | Film: Mode2           | ENG | [-5.00 to 5.00 / <b>0</b> / 0.01%/step]       |
| 1-916-043 | Film: Mode3           | ENG | [-5.00 to 5.00 / <b>0</b> / 0.01%/step]       |
| 1-916-044 | Film: Mode4           | ENG | [-5.00 to 5.00 / <b>0</b> / 0.01%/step]       |
| 1-916-045 | Film: Mode5           | ENG | [-5.00 to 5.00 / <b>0.5</b> / 0.01%/<br>step] |
| 1-916-051 | Roll                  | ENG | [-5.00 to 5.00 / <b>0</b> / 0.01%/step]       |
| 1-916-052 | Bypass                | ENG | [-5.00 to 5.00 / <b>0</b> / 0.01%/step]       |
| 1-916-053 | Cassette              | ENG | [-5.00 to 5.00 / <b>0</b> / 0.01%/step]       |
| 1-916-061 | Recycled Paper:mode 1 | ENG | [-5.00 to 5.00 / <b>0</b> / 0.01%/step]       |
| 1-916-062 | Recycled Paper:mode2  | ENG | [-5.00 to 5.00 / <b>0</b> / 0.01%/step]       |

| 1-916-063 | Recycled Paper:mode3 | ENG | [-5.00 to 5.00 / <b>0</b> / 0.01%/step] |
|-----------|----------------------|-----|-----------------------------------------|
| 1-916-064 | Recycled Paper:mode4 | ENG | [-5.00 to 5.00 / <b>0</b> / 0.01%/step] |
| 1-916-065 | Recycled Paper:mode5 | ENG | [-5.00 to 5.00 / <b>0</b> / 0.01%/step] |
| 1-916-071 | Special Paper:mode1  | ENG | [-5.00 to 5.00 / <b>0</b> / 0.01%/step] |
| 1-916-072 | Special Paper:mode2  | ENG | [-5.00 to 5.00 / <b>0</b> / 0.01%/step] |
| 1-916-073 | Special Paper:mode3  | ENG | [-5.00 to 5.00 / <b>0</b> / 0.01%/step] |
| 1-916-074 | Special Paper:mode4  | ENG | [-5.00 to 5.00 / <b>0</b> / 0.01%/step] |
| 1-916-075 | Special Paper:mode5  | ENG | [-5.00 to 5.00 / <b>0</b> / 0.01%/step] |

| 1917      | [Side-to-Side Regist Offset]                                                                        |     |                                        |
|-----------|----------------------------------------------------------------------------------------------------|-----|----------------------------------------|
|           | Adjusts the side-to-side registration for the cassettes.                                            |     |                                        |
|           | Based on the settings of SP1-002-003, -004, this SP sets the amount of offsets for the paper sizes. |     |                                        |
| 1-917-030 | Cassette-1: < 230mm Width                                                                           | ENG | [-5.0 to 5.0 / <b>0</b> / 0.1 mm/step] |
| 1-917-031 | Cassette-1: < 310mm Width                                                                           | ENG | [-5.0 to 5.0 / <b>0</b> / 0.1 mm/step] |
| 1-917-032 | Cassette-1: < 400mm Width                                                                           | ENG | [-5.0 to 5.0 / <b>0</b> / 0.1 mm/step] |
| 1-917-040 | Cassette-2: < 230mm Width                                                                           | ENG | [-5.0 to 5.0 / <b>0</b> / 0.1 mm/step] |
| 1-917-041 | Cassette-2: < 310mm Width                                                                           | ENG | [-5.0 to 5.0 / <b>0</b> / 0.1 mm/step] |
| 1-917-042 | Cassette-2: < 400mm Width                                                                           | ENG | [-5.0 to 5.0 / <b>0</b> / 0.1 mm/step] |

| 191 <i>7</i> | [Side-to-Side Regist Offset]                                                                                                    |     |                                        |
|--------------|----------------------------------------------------------------------------------------------------|-----|----------------------------------------|
|              | Adjusts side-to-side registration for roll feeders to prevent displaced position.<br>Based on SP1-002-003, -004: Side-to-Side Registration 3rd, 4th Roll/1st, 2nd<br>Cassette, this SP sets the amount of offsets for the paper sizes. |     |                                        |
| 1-917-110    | 1 st Roll: < 299mm Width                                                                                                    | ENG | [-5.0 to 5.0 / <b>0</b> / 0.1 mm/step] |
| 1-917-111    | 1 st Roll: < 440mm Width                                                                                                    | ENG | [-5.0 to 5.0 / <b>0</b> / 0.1 mm/step] |
| 1-917-112    | 1 st Roll: < 600mm Width                                                                                                    | ENG | [-5.0 to 5.0 / <b>0</b> / 0.1 mm/step] |
| 1-917-120    | 2nd Roll: < 299mm Width                                                                                                    | ENG | [-5.0 to 5.0 / <b>0</b> / 0.1 mm/step] |

| 1-917-121 | 2nd Roll: < 440mm Width | ENG | [-5.0 to 5.0 / <b>0</b> / 0.1 mm/step] |
|-----------|-------------------------|-----|----------------------------------------|
| 1-917-122 | 2nd Roll: < 600mm Width | ENG | [-5.0 to 5.0 / <b>0</b> / 0.1 mm/step] |
| 1-917-130 | 3rd Roll: < 299mm Width | ENG | [-5.0 to 5.0 / <b>0</b> / 0.1 mm/step] |
| 1-917-131 | 3rd Roll: < 440mm Width | ENG | [-5.0 to 5.0 / <b>0</b> / 0.1 mm/step] |
| 1-917-132 | 3rd Roll: < 600mm Width | ENG | [-5.0 to 5.0 / <b>0</b> / 0.1 mm/step] |
| 1-917-140 | 4th Roll: < 299mm Width | ENG | [-5.0 to 5.0 / <b>0</b> / 0.1 mm/step] |
| 1-917-141 | 4th Roll: < 440mm Width | ENG | [-5.0 to 5.0 / <b>0</b> / 0.1 mm/step] |
| 1-917-142 | 4th Roll: < 600mm Width | ENG | [-5.0 to 5.0 / <b>0</b> / 0.1 mm/step] |

| 1918      | [Fusing/Regist Mtr Spd Change] <carefully use=""></carefully>                                                                                                    |          |                                        |
|-----------|----------------------------------------------------------------------------------------------------|----------|----------------------------------------|
|           | If possible, consult the site manager before changing this SP (any change could affect other SP settings).                                                                                                    |          |                                        |
|           | The machine stretches the paper between the registration roller and fusing roller by running the fusing/exit motor at a speed slightly higher than that of the registration motor. This "stretch-transport" method prevents long sheets from skewing and wrinkling. However, this stretching can also affect the rate of magnification. |          |                                        |
|           | To compensate for this, these SP code                                                                                                    | s change | speed and timing control.              |
|           | • "1st Chg Tmg": adjusts the timing of 1st simultaneous speed change.                                                                                                    |          |                                        |
|           | • "1st Chg %": Sets the change rate of 1st simultaneous speed change.                                                                                                    |          |                                        |
|           | Note:                                                                                                    |          |                                        |
|           | <ul> <li>Priority: 1st → 3rd → 2nd</li> </ul>                                                                                                    |          |                                        |
|           | • Sets the timing to start 1 st and 2nd speed changes after the specified distance transported from the reference point of the drum.                                                                                                    |          |                                        |
|           | • 3rd change timing: the distance (mm) from trailing edge of paper to the reference point of the drum to start speed changes.                                                                                                    |          |                                        |
| 1-918-010 | Roll: 1st Chg Tmg: Plain: 611mm <                                                                                                    | ENG      | [132 to 3200 / <b>170</b> / 1 mm/step] |
| 1-918-011 | Roll: 1st Chg Tmg: Plain:<br>461-610mm                                                                                                    | ENG      | [132 to 3200 / <b>170</b> / 1 mm/step] |
| 1-918-012 | Roll: 1st Chg Tmg: Plain:<br>298-460mm                                                                                                    | ENG      | [132 to 3200 / <b>170</b> / 1 mm/step] |
| 1-918-013 | Roll: 1 st Chg Tmg: Plain: < 297mm                                                                                                    | ENG      | [132 to 3200 / <b>170</b> / 1 mm/step] |

| 1-918-015 | Roll: 1st Chg %: Plain: 611mm <        | ENG | [-5.00 to 5.00 / <b>-0.2</b> / 0.01%/<br>step] |
|-----------|----------------------------------------|-----|------------------------------------------------|
| 1-918-016 | Roll: 1st Chg %: Plain: 461-610mm      | ENG | [-5.00 to 5.00 / <b>-0.1</b> / 0.01%/<br>step] |
| 1-918-017 | Roll: 1 st Chg %: Plain: 298-460mm     | ENG | [-5.00 to 5.00 / <b>-0.1</b> / 0.01%/<br>step] |
| 1-918-018 | Roll: 1 st Chg %: Plain: < 297mm       | ENG | [-5.00 to 5.00 / <b>-0.2</b> / 0.01%/<br>step] |
| 1-918-020 | Roll: 1st Chg Tmg: Trans: 611mm <      | ENG | [0 to 3200 / <b>170</b> / 1 mm/step]           |
| 1-918-021 | Roll: 1st Chg Tmg: Trans:<br>461-610mm | ENG | [0 to 3200 / <b>170</b> / 1 mm/step]           |
| 1-918-022 | Roll: 1st Chg Tmg: Trans:<br>298-460mm | ENG | [0 to 3200 / <b>170</b> / 1 mm/step]           |
| 1-918-023 | Roll: 1st Chg Tmg: Trans: < 297mm      | ENG | [0 to 3200 / <b>170</b> / 1 mm/step]           |
| 1-918-025 | Roll: 1st Chg %: Trans: 611mm <        | ENG | [-5.00 to 5.00 / <b>-0.4</b> / 0.01%/<br>step] |
| 1-918-026 | Roll: 1st Chg %: Trans: 461-610mm      | ENG | [-5.00 to 5.00 / <b>-0.2</b> / 0.01%/<br>step] |
| 1-918-027 | Roll: 1 st Chg %: Trans: 298-460mm     | ENG | [-5.00 to 5.00 / <b>-0.4</b> / 0.01%/<br>step] |
| 1-918-028 | Roll: 1st Chg %: Trans: < 297mm        | ENG | [-5.00 to 5.00 / <b>-0.2</b> / 0.01%/<br>step] |
| 1-918-030 | Roll: 1st Chg Tmg: Film: 611mm <       | ENG | [0 to 3200 / <b>170</b> / 1 mm/step]           |
| 1-918-031 | Roll: 1st Chg Tmg: Film:<br>461-610mm  | ENG | [0 to 3200 / <b>170</b> / 1 mm/step]           |
| 1-918-032 | Roll: 1st Chg Tmg: Film:<br>298-460mm  | ENG | [0 to 3200 / <b>170</b> / 1 mm/step]           |
| 1-918-033 | Roll: 1st Chg Tmg: Film: < 297mm       | ENG | [0 to 3200 / <b>170</b> / 1 mm/step]           |
| 1-918-035 | Roll: 1st Chg %: Film: 611mm <         | ENG | [-5.00 to 5.00 / <b>-0.2</b> / 0.01%/<br>step] |

| 1-918-036 | Roll: 1st Chg %: Film: 461-610mm         | ENG | [-5.00 to 5.00 / <b>-0.1</b> / 0.01%/<br>step] |
|-----------|------------------------------------------|-----|------------------------------------------------|
| 1-918-037 | Roll: 1st Chg %: Film: 298-460mm         | ENG | [-5.00 to 5.00 / <b>-0.1</b> / 0.01%/<br>step] |
| 1-918-038 | Roll: 1st Chg %: Film: < 297mm           | ENG | [-5.00 to 5.00 / <b>-0.2</b> / 0.01%/<br>step] |
| 1-918-041 | Cass: 1st Chg Tmg: Plain:<br>461-610mm   | ENG | [0 to 3200 / <b>170</b> / 1 mm/step]           |
| 1-918-042 | Cass: 1st Chg Tmg: Plain:<br>298-460mm   | ENG | [0 to 3200 / <b>170</b> / 1 mm/step]           |
| 1-918-043 | Cass: 1st Chg Tmg: Plain: < 297mm        | ENG | [0 to 3200 / <b>170</b> / 1 mm/step]           |
| 1-918-046 | Cass: 1st Chg %: Plain: 461-610mm        | ENG | [-5.00 to 5.00 / <b>-0.1</b> / 0.01%/<br>step] |
| 1-918-047 | Cass: 1st Chg %: Plain: 298-460mm        | ENG | [-5.00 to 5.00 / <b>-0.1</b> / 0.01%/<br>step] |
| 1-918-048 | Cass: 1st Chg %: Plain: < 297mm          | ENG | [-5.00 to 5.00 / <b>-0.2</b> / 0.01%/<br>step] |
| 1-918-051 | Cass: 1st Chg Tmg: Trans:<br>461-610mm   | ENG | [0 to 3200 / <b>170</b> / 1 mm/step]           |
| 1-918-052 | Cass: 1st Chg Tmg: Trans:<br>298-460mm   | ENG | [0 to 3200 / <b>170</b> / 1 mm/step]           |
| 1-918-053 | Cass: 1st Chg Tmg: Trans: < 297mm        | ENG | [0 to 3200 / <b>170</b> / 1 mm/step]           |
| 1-918-056 | Cass: 1st Chg %: Trans:<br>461-610mm     | ENG | [-5.00 to 5.00 / <b>-0.2</b> / 0.01%/<br>step] |
| 1-918-057 | Cass: 1st Chg %: Trans:<br>298-460mm     | ENG | [-5.00 to 5.00 / <b>-0.4</b> / 0.01%/<br>step] |
| 1-918-058 | Cass: 1st Chg %: Trans: < 297mm          | ENG | [-5.00 to 5.00 / <b>-0.2</b> / 0.01%/<br>step] |
| 1-918-070 | Bypass: 1st Chg Tmg: Plain: 611mm<br><   | ENG | [0 to 3200 / <b>170</b> / 1 mm/step]           |
| 1-918-071 | Bypass: 1st Chg Tmg: Plain:<br>461-610mm | ENG | [0 to 3200 / <b>170</b> / 1 mm/step]           |

| 1-918-072 | Bypass: 1 st Chg Tmg: Plain:<br>298-460mm | ENG | [0 to 3200 / <b>170</b> / 1 mm/step]           |
|-----------|-------------------------------------------|-----|------------------------------------------------|
| 1-918-073 | Bypass: 1 st Chg Tmg: Plain: <<br>297mm   | ENG | [0 to 3200 / <b>170</b> / 1 mm/step]           |
| 1-918-075 | Bypass: 1st Chg %: Plain: 611mm <         | ENG | [-5.00 to 5.00 / <b>-0.2</b> / 0.01%/<br>step] |
| 1-918-076 | Bypass: 1st Chg %: Plain:<br>461-610mm    | ENG | [-5.00 to 5.00 / <b>-0.1</b> / 0.01%/<br>step] |
| 1-918-077 | Bypass: 1 st Chg %: Plain:<br>298-460mm   | ENG | [-5.00 to 5.00 / <b>-0.1</b> / 0.01%/<br>step] |
| 1-918-078 | Bypass: 1st Chg %: Plain: < 297mm         | ENG | [-5.00 to 5.00 / <b>-0.2</b> / 0.01%/<br>step] |
| 1-918-080 | Bypass: 1st Chg Tmg: Trans: 611mm<br><    | ENG | [0 to 3200 / <b>170</b> / 1 mm/step]           |
| 1-918-081 | Bypass: 1st Chg Tmg: Trans:<br>461-610mm  | ENG | [0 to 3200 / <b>170</b> / 1 mm/step]           |
| 1-918-082 | Bypass: 1 st Chg Tmg: Trans:<br>298-460mm | ENG | [0 to 3200 / <b>170</b> / 1 mm/step]           |
| 1-918-083 | Bypass: 1 st Chg Tmg: Trans: <<br>297mm   | ENG | [0 to 3200 / <b>170</b> / 1 mm/step]           |
| 1-918-085 | Bypass: 1st Chg %: Trans: 611mm <         | ENG | [-5.00 to 5.00 / <b>-0.4</b> / 0.01%/<br>step] |
| 1-918-086 | Bypass: 1st Chg %: Trans:<br>461-610mm    | ENG | [-5.00 to 5.00 / <b>-0.2</b> / 0.01%/<br>step] |
| 1-918-087 | Bypass: 1 st Chg %: Trans:<br>298-460mm   | ENG | [-5.00 to 5.00 / <b>-0.4</b> / 0.01%/<br>step] |
| 1-918-088 | Bypass: 1 st Chg %: Trans: < 297mm        | ENG | [-5.00 to 5.00 / <b>-0.2</b> / 0.01%/<br>step] |
| 1-918-090 | Bypass: 1st Chg Tmg: Film: 611mm<br><     | ENG | [0 to 3200 / <b>170</b> / 1 mm/step]           |
| 1-918-091 | Bypass: 1st Chg Tmg: Film:<br>461-610mm   | ENG | [0 to 3200 / <b>170</b> / 1 mm/step]           |

| 1-918-092 | Bypass: 1 st Chg Tmg: Film:<br>298-460mm | ENG | [0 to 3200 / <b>170</b> / 1 mm/step]           |
|-----------|------------------------------------------|-----|------------------------------------------------|
| 1-918-093 | Bypass: 1 st Chg Tmg: Film: <<br>297mm   | ENG | [0 to 3200 / <b>170</b> / 1 mm/step]           |
| 1-918-095 | Bypass: 1st Chg %: Film: 611mm <         | ENG | [-5.00 to 5.00 / <b>-0.2</b> / 0.01%/<br>step] |
| 1-918-096 | Bypass: 1st Chg %: Film:<br>461-610mm    | ENG | [-5.00 to 5.00 / <b>-0.1</b> / 0.01%/<br>step] |
| 1-918-097 | Bypass: 1 st Chg %: Film:<br>298-460mm   | ENG | [-5.00 to 5.00 / <b>-0.1</b> / 0.01%/<br>step] |
| 1-918-098 | Bypass: 1st Chg %: Film: < 297mm         | ENG | [-5.00 to 5.00 / <b>-0.2</b> / 0.01%/<br>step] |

| 1918      | [Fusing/Regist Mtr Spd Change] <carefully use=""><br/>If possible, consult the site manager before changing this SP (any change could<br/>affect other SP settings).</carefully>                                                                                                    |            |                                    |
|-----------|----------------------------------------------------------------------------------------------------|------------|------------------------------------|
|           | The machine stretches the paper between the registration roller and fusing roller by running the fusing/exit motor at a speed slightly higher than that of the registration motor. This "stretch-transport" method prevents long sheets from skewing and wrinkling. However, this stretching can also affect the rate of magnification. |            |                                    |
|           | To compensate for this, these SP coo                                                                                                    | des change | speed and timing control.          |
|           | • "2nd Chg Tmg": adjusts the timing of 2nd simultaneous speed change.                                                                                                    |            |                                    |
|           | • "2nd Chg %": Sets the change rate of 2nd simultaneous speed change.                                                                                                    |            |                                    |
|           | Note:                                                                                                    |            |                                    |
|           | <ul> <li>Priority: 1st &gt; 3rd &gt; 2nd</li> </ul>                                                                                                    |            |                                    |
|           | <ul> <li>Sets the timing to start 1st and 2nd speed changes after the specified distance<br/>transported from the reference point of the drum.</li> </ul>                                                                                                    |            |                                    |
|           | <ul> <li>3rd change timing: the distance (mm) from trailing edge of paper to the<br/>reference point of the drum to start speed changes.</li> </ul>                                                                                                    |            |                                    |
| 1-918-110 | Roll: 2nd Chg Tmg: Plain: 611mm<br><                                                                                                    | ENG        | [0 to 3200 / <b>0</b> / 1 mm/step] |
| 1-918-111 | Roll: 2nd Chg Tmg: Plain:<br>461-610mm                                                                                                    | ENG        | [0 to 3200 / <b>0</b> / 1 mm/step] |

| 1-918-112 | Roll: 2nd Chg Tmg: Plain:<br>298-460mm | eng | [0 to 3200 / <b>0</b> / 1 mm/step]      |
|-----------|----------------------------------------|-----|-----------------------------------------|
| 1-918-113 | Roll: 2nd Chg Tmg: Plain: <<br>297mm   | eng | [0 to 3200 / <b>0</b> / 1 mm/step]      |
| 1-918-115 | Roll: 2nd Chg %: Plain: 611mm <        | ENG | [-5.00 to 5.00 / <b>0</b> / 0.01%/step] |
| 1-918-116 | Roll: 2nd Chg %: Plain:<br>461-610mm   | ENG | [-5.00 to 5.00 / <b>0</b> / 0.01%/step] |
| 1-918-117 | Roll: 2nd Chg %: Plain:<br>298-460mm   | ENG | [-5.00 to 5.00 / <b>0</b> / 0.01%/step] |
| 1-918-118 | Roll: 2nd Chg %: Plain: < 297mm        | ENG | [-5.00 to 5.00 / <b>0</b> / 0.01%/step] |
| 1-918-120 | Roll: 2nd Chg Tmg: Trans: 611mm<br><   | ENG | [0 to 3200 / <b>0</b> / 1 mm/step]      |
| 1-918-121 | Roll: 2nd Chg Tmg: Trans:<br>461-610mm | ENG | [0 to 3200 / <b>0</b> / 1 mm/step]      |
| 1-918-122 | Roll: 2nd Chg Tmg: Trans:<br>298-460mm | eng | [0 to 3200 / <b>0</b> / 1 mm/step]      |
| 1-918-123 | Roll: 2nd Chg Tmg: Trans: <<br>297mm   | eng | [0 to 3200 / <b>0</b> / 1 mm/step]      |
| 1-918-125 | Roll: 2nd Chg %: Trans: 611mm <        | ENG | [-5.00 to 5.00 / <b>0</b> / 0.01%/step] |
| 1-918-126 | Roll: 2nd Chg %: Trans:<br>461-610mm   | ENG | [-5.00 to 5.00 / <b>0</b> / 0.01%/step] |
| 1-918-127 | Roll: 2nd Chg %: Trans:<br>298-460mm   | ENG | [-5.00 to 5.00 / <b>0</b> / 0.01%/step] |
| 1-918-128 | Roll: 2nd Chg %: Trans: < 297mm        | ENG | [-5.00 to 5.00 / <b>0</b> / 0.01%/step] |
| 1-918-130 | Roll: 2nd Chg Tmg: Film: 611mm<br><    | ENG | [0 to 3200 / <b>0</b> / 1 mm/step]      |
| 1-918-131 | Roll: 2nd Chg Tmg: Film:<br>461-610mm  | ENG | [0 to 3200 / <b>0</b> / 1 mm/step]      |
| 1-918-132 | Roll: 2nd Chg Tmg: Film:<br>298-460mm  | eng | [0 to 3200 / <b>0</b> / 1 mm/step]      |

| 1-918-133 | Roll: 2nd Chg Tmg: Film: <<br>297mm    | ENG | [0 to 3200 / <b>0</b> / 1 mm/step]      |
|-----------|----------------------------------------|-----|-----------------------------------------|
| 1-918-135 | Roll: 2nd Chg %: Film: 611mm <         | ENG | [-5.00 to 5.00 / <b>0</b> / 0.01%/step] |
| 1-918-136 | Roll: 2nd Chg %: Film:<br>461-610mm    | ENG | [-5.00 to 5.00 / <b>0</b> / 0.01%/step] |
| 1-918-137 | Roll: 2nd Chg %: Film:<br>298-460mm    | ENG | [-5.00 to 5.00 / <b>0</b> / 0.01%/step] |
| 1-918-138 | Roll: 2nd Chg %: Film: < 297mm         | ENG | [-5.00 to 5.00 / <b>0</b> / 0.01%/step] |
| 1-918-141 | Cass: 2nd Chg Tmg: Plain:<br>461-610mm | ENG | [0 to 3200 / <b>0</b> / 1 mm/step]      |
| 1-918-142 | Cass: 2nd Chg Tmg: Plain:<br>298-460mm | ENG | [0 to 3200 / <b>0</b> / 1 mm/step]      |
| 1-918-143 | Cass: 2nd Chg Tmg: Plain: <<br>297mm   | ENG | [0 to 3200 / <b>0</b> / 1 mm/step]      |
| 1-918-146 | Cass: 2nd Chg %: Plain:<br>461-610mm   | ENG | [-5.00 to 5.00 / <b>0</b> / 0.01%/step] |
| 1-918-147 | Cass: 2nd Chg %: Plain:<br>298-460mm   | ENG | [-5.00 to 5.00 / <b>0</b> / 0.01%/step] |
| 1-918-148 | Cass: 2nd Chg %: Plain: < 297mm        | ENG | [-5.00 to 5.00 / <b>0</b> / 0.01%/step] |
| 1-918-151 | Cass: 2nd Chg Tmg: Trans:<br>461-610mm | ENG | [0 to 3200 / <b>0</b> / 1 mm/step]      |
| 1-918-152 | Cass: 2nd Chg Tmg: Trans:<br>298-460mm | ENG | [0 to 3200 / <b>0</b> / 1 mm/step]      |
| 1-918-153 | Cass: 2nd Chg Tmg: Trans: <<br>297mm   | ENG | [0 to 3200 / <b>0</b> / 1 mm/step]      |
| 1-918-156 | Cass: 2nd Chg %: Trans:<br>461-610mm   | ENG | [-5.00 to 5.00 / <b>0</b> / 0.01%/step] |
| 1-918-157 | Cass: 2nd Chg %: Trans:<br>298-460mm   | ENG | [-5.00 to 5.00 / <b>0</b> / 0.01%/step] |
| 1-918-158 | Cass: 2nd Chg %: Trans: <<br>297mm     | ENG | [-5.00 to 5.00 / <b>0</b> / 0.01%/step] |

| 1-918-170 | Bypass: 2nd Chg Tmg: Plain:<br>611mm <   | ENG | [0 to 3200 / <b>0</b> / 1 mm/step]      |
|-----------|------------------------------------------|-----|-----------------------------------------|
| 1-918-171 | Bypass: 2nd Chg Tmg: Plain:<br>461-610mm | ENG | [0 to 3200 / <b>0</b> / 1 mm/step]      |
| 1-918-172 | Bypass: 2nd Chg Tmg: Plain:<br>298-460mm | ENG | [0 to 3200 / <b>0</b> / 1 mm/step]      |
| 1-918-173 | Bypass: 2nd Chg Tmg: Plain: <<br>297mm   | ENG | [0 to 3200 / <b>0</b> / 1 mm/step]      |
| 1-918-175 | Bypass: 2nd Chg %: Plain:<br>611mm <     | ENG | [-5.00 to 5.00 / <b>0</b> / 0.01%/step] |
| 1-918-176 | Bypass: 2nd Chg %: Plain:<br>461-610mm   | ENG | [-5.00 to 5.00 / <b>0</b> / 0.01%/step] |
| 1-918-177 | Bypass: 2nd Chg %: Plain:<br>298-460mm   | ENG | [-5.00 to 5.00 / <b>0</b> / 0.01%/step] |
| 1-918-178 | Bypass: 2nd Chg %: Plain: <<br>297mm     | ENG | [-5.00 to 5.00 / <b>0</b> / 0.01%/step] |
| 1-918-180 | Bypass: 2nd Chg Tmg: Trans:<br>611mm <   | ENG | [0 to 3200 / <b>0</b> / 1 mm/step]      |
| 1-918-181 | Bypass: 2nd Chg Tmg: Trans:<br>461-610mm | ENG | [0 to 3200 / <b>0</b> / 1 mm/step]      |
| 1-918-182 | Bypass: 2nd Chg Tmg: Trans:<br>298-460mm | ENG | [0 to 3200 / <b>0</b> / 1 mm/step]      |
| 1-918-183 | Bypass: 2nd Chg Tmg: Trans: <<br>297mm   | ENG | [0 to 3200 / <b>0</b> / 1 mm/step]      |
| 1-918-185 | Bypass: 2nd Chg %: Trans:<br>611mm <     | ENG | [-5.00 to 5.00 / <b>0</b> / 0.01%/step] |
| 1-918-186 | Bypass: 2nd Chg %: Trans:<br>461-610mm   | ENG | [-5.00 to 5.00 / <b>0</b> / 0.01%/step] |
| 1-918-187 | Bypass: 2nd Chg %: Trans:<br>298-460mm   | ENG | [-5.00 to 5.00 / <b>0</b> / 0.01%/step] |
| 1-918-188 | Bypass: 2nd Chg %: Trans: <<br>297mm     | ENG | [-5.00 to 5.00 / <b>0</b> / 0.01%/step] |

| 1-918-190 | Bypass: 2nd Chg Tmg: Film:<br>611mm <   | ENG | [0 to 3200 / <b>0</b> / 1 mm/step]      |
|-----------|-----------------------------------------|-----|-----------------------------------------|
| 1-918-191 | Bypass: 2nd Chg Tmg: Film:<br>461-610mm | ENG | [0 to 3200 / <b>0</b> / 1 mm/step]      |
| 1-918-192 | Bypass: 2nd Chg Tmg: Film:<br>298-460mm | ENG | [0 to 3200 / <b>0</b> / 1 mm/step]      |
| 1-918-193 | Bypass: 2nd Chg Tmg: Film: <<br>297mm   | ENG | [0 to 3200 / <b>0</b> / 1 mm/step]      |
| 1-918-195 | Bypass: 2nd Chg %: Film: 611mm<br><     | ENG | [-5.00 to 5.00 / <b>0</b> / 0.01%/step] |
| 1-918-196 | Bypass: 2nd Chg %: Film:<br>461-610mm   | ENG | [-5.00 to 5.00 / <b>0</b> / 0.01%/step] |
| 1-918-197 | Bypass: 2nd Chg %: Film:<br>298-460mm   | ENG | [-5.00 to 5.00 / <b>0</b> / 0.01%/step] |
| 1-918-198 | Bypass: 2nd Chg %: Film: <<br>297mm     | ENG | [-5.00 to 5.00 / <b>0</b> / 0.01%/step] |

| 1918 | <b>[Fusing/Regist Mtr Spd Change] <carefully use=""></carefully></b><br>If possible, consult the site manager before changing this SP (any change could<br>affect other SP settings).                                                                                                    |
|------|----------------------------------------------------------------------------------------------------|
|      | The machine stretches the paper between the registration roller and fusing roller by running the fusing/exit motor at a speed slightly higher than that of the registration motor. This "stretch-transport" method prevents long sheets from skewing and wrinkling. However, this stretching can also affect the rate of magnification. |
|      | To compensate for this, these SP codes change speed and timing control.                                                                                                    |
|      | • "3rd Chg Tmg": adjusts the timing of 3rd simultaneous speed change.                                                                                                    |
|      | • "3rd Chg %": Sets the change rate of 3rd simultaneous speed change.                                                                                                    |
|      | Note:                                                                                                    |
|      | <ul> <li>Priority: 1st → 3rd → 2nd</li> </ul>                                                                                                    |
|      | <ul> <li>Sets the timing to start 1 st and 2nd speed changes after the specified distance<br/>transported from the reference point of the drum.</li> </ul>                                                                                                    |
|      | <ul> <li>3rd change timing: the distance (mm) from trailing edge of paper to the<br/>reference point of the drum to start speed changes.</li> </ul>                                                                                                    |

| 1-918-210 | Roll: 3rd Chg Tmg: Plain: 611mm<br><   | ENG | [0 to 2200 / <b>0</b> / 1 mm/step]      |
|-----------|----------------------------------------|-----|-----------------------------------------|
| 1-918-211 | Roll: 3rd Chg Tmg: Plain:<br>461-610mm | ENG | [0 to 2200 / <b>0</b> / 1 mm/step]      |
| 1-918-212 | Roll: 3rd Chg Tmg: Plain:<br>298-460mm | ENG | [0 to 2200 / <b>0</b> / 1 mm/step]      |
| 1-918-213 | Roll: 3rd Chg Tmg: Plain: <<br>297mm   | ENG | [0 to 2200 / <b>0</b> / 1 mm/step]      |
| 1-918-215 | Roll: 3rd Chg %: Plain: 611mm <        | ENG | [-5.00 to 5.00 / <b>0</b> / 0.01%/step] |
| 1-918-216 | Roll: 3rd Chg %: Plain:<br>461-610mm   | ENG | [-5.00 to 5.00 / <b>0</b> / 0.01%/step] |
| 1-918-217 | Roll: 3rd Chg %: Plain:<br>298-460mm   | ENG | [-5.00 to 5.00 / <b>0</b> / 0.01%/step] |
| 1-918-218 | Roll: 3rd Chg %: Plain: < 297mm        | ENG | [-5.00 to 5.00 / <b>0</b> / 0.01%/step] |
| 1-918-220 | Roll: 3rd Chg Tmg: Trans: 611mm<br><   | ENG | [0 to 2200 / <b>0</b> / 1 mm/step]      |
| 1-918-221 | Roll: 3rd Chg Tmg: Trans:<br>461-610mm | ENG | [0 to 2200 / <b>0</b> / 1 mm/step]      |
| 1-918-222 | Roll: 3rd Chg Tmg: Trans:<br>298-460mm | ENG | [0 to 2200 / <b>0</b> / 1 mm/step]      |
| 1-918-223 | Roll: 3rd Chg Tmg: Trans: <<br>297mm   | ENG | [0 to 2200 / <b>0</b> / 1 mm/step]      |
| 1-918-225 | Roll: 3rd Chg %: Trans: 611mm <        | ENG | [-5.00 to 5.00 / <b>0</b> / 0.01%/step] |
| 1-918-226 | Roll: 3rd Chg %: Trans:<br>461-610mm   | ENG | [-5.00 to 5.00 / <b>0</b> / 0.01%/step] |
| 1-918-227 | Roll: 3rd Chg %: Trans:<br>298-460mm   | ENG | [-5.00 to 5.00 / <b>0</b> / 0.01%/step] |
| 1-918-228 | Roll: 3rd Chg %: Trans: < 297mm        | ENG | [-5.00 to .500 / <b>0</b> / 0.01%/step] |
| 1-918-230 | Roll: 3rd Chg Tmg: Film: 611mm <       | ENG | [0 to 2200 / <b>0</b> / 1 mm/step]      |
| 1-918-231 | Roll: 3rd Chg Tmg: Film:<br>461-610mm  | eng | [0 to 2200 / <b>0</b> / 1 mm/step]      |

| 1-918-232 | Roll: 3rd Chg Tmg: Film:<br>298-460mm | ENG | [0 to 2200 / <b>0</b> / 1 mm/step]      |
|-----------|---------------------------------------|-----|-----------------------------------------|
| 1-918-233 | Roll: 3rd Chg Tmg: Film: < 297mm      | ENG | [0 to 2200 / <b>0</b> / 1 mm/step]      |
| 1-918-235 | Roll: 3rd Chg %: Film: 611mm <        | ENG | [-5.00 to 5.00 / <b>0</b> / 0.01%/step] |
| 1-918-236 | Roll: 3rd Chg %: Film:<br>461-610mm   | ENG | [-5.00 to 5.00 / <b>0</b> / 0.01%/step] |
| 1-918-237 | Roll: 3rd Chg %: Film:<br>298-460mm   | ENG | [-5.00 to 5.00 / <b>0</b> / 0.01%/step] |
| 1-918-238 | Roll: 3rd Chg %: Film: < 297mm        | ENG | [-5.00 to 5.00 / <b>0</b> / 0.01%/step] |

| 1918 [Fusing/Regist Mtr Spd Change] <carefully use=""></carefully>                    |                                                   |            |                                   |
|---------------------------------------------------------------------------------------|---------------------------------------------------|------------|-----------------------------------|
| If possible, consult the site manager before changing t<br>affect other SP settings). |                                                   |            | nging this SP (any change could   |
|                                                                                       | Sets the minimum length of the 1st sp<br>are set. | peed chang | e when 2nd and 3rd speed changes  |
| 1-918-250                                                                             | 1st Change Speed Min. Length                      | ENG        | [0 to 300 / <b>0</b> / 1 mm/step] |

| 1919      | [Paper Interval Adjustment]                                                                                                    |                                                |                                                                                                    |  |  |  |
|-----------|----------------------------------------------------------------------------------------------------|------------------------------------------------|----------------------------------------------------------------------------------------------------|--|--|--|
| 1-919-001 | ALL Paper Interval                                                                                                    | Paper Interval ENG [0 to 1000 / 0 / 1 mm/step] |                                                                                                    |  |  |  |
|           | of the interval between sheets when                                                                                                    |                                                |                                                                                                    |  |  |  |
|           | <ul> <li>Notes:</li> <li>"O" is the smallest setting allowed. The "O" sets default interval of 90 mm not set the interval to zero.</li> </ul>                                             |                                                |                                                                                                    |  |  |  |
|           |                                                                                                    |                                                |                                                                                                    |  |  |  |
|           | • If this SP setting is less than the CPM down setting (which also sets the interval) the machine will ignore this SP setting and use the CPM setting to set the interval between sheets. |                                                |                                                                                                    |  |  |  |
|           | If this SP setting is more than the CP <i>I</i><br>subtracted from this SP setting and th<br>For example, if this SP setting "80" of<br>= 80 mm.                                          | M down se<br>ne differend<br>and CPM is        | tting, the CPM setting will be<br>ce will be added to the CPM setting.<br>"50", then (80 - 50) + 50 = 30 + 50 |  |  |  |

| 1-919-002 | ID Sensor Paper Interval<br>Adjustment | ENG         | [0 to 1000 / <b>197</b> / 1 mm/step] |
|-----------|----------------------------------------|-------------|--------------------------------------|
|           | Adjusts the paper interval (mm) whe    | n ID sensoi | r pattern is created.                |

| 1920      | [Cut Length Adjustment]                                                 |     |                                                |  |  |
|-----------|-------------------------------------------------------------------------|-----|------------------------------------------------|--|--|
|           | This SP adjusts the cut length for each paper source and type of paper. |     |                                                |  |  |
| 1-920-021 | 1st Roll: 210mm: Plain Paper                                            | ENG | [-5.0 to 5.0 / <b>0</b> / 0.1 mm/step]         |  |  |
| 1-920-022 | 1 st Roll: 297mm: Plain Paper                                           | ENG | [-10.0 to 10.0 / <b>0</b> / 0.1 mm/step]       |  |  |
| 1-920-023 | 1 st Roll: 420mm: Plain Paper                                           | ENG | [-10.0 to 10.0 / <b>0</b> / 0.1 mm/step]       |  |  |
| 1-920-024 | 1 st Roll: 594mm: Plain Paper                                           | ENG | [-10.0 to 10.0 / <b>0</b> / 0.1 mm/step]       |  |  |
| 1-920-025 | 1st Roll: 841mm: Plain Paper                                            | ENG | [-10.0 to 10.0 / <b>0</b> / 0.1 mm/step]       |  |  |
| 1-920-026 | 1st Roll: 1189mm: Plain Paper                                           | ENG | [-10.0 to 10.0 / <b>0</b> / 0.1 mm/step]       |  |  |
| 1-920-027 | 1st Roll: 2000mm: Plain Paper                                           | ENG | [-15.0 to 15.0 / <b>0</b> / 0.1 mm/step]       |  |  |
| 1-920-028 | 1st Roll: 3600mm: Plain Paper                                           | ENG | [-30.0 to 30.0 / <b>0</b> / 0.1 mm/step]       |  |  |
| 1-920-029 | 1st Roll: 6000mm: Plain Paper                                           | ENG | [-100.0 to 100.0 / <b>0</b> / 0.1 mm/<br>step] |  |  |
| 1-920-030 | 1st Roll: 15000mm: Plain Paper                                          | ENG | [-300.0 to 300.0 / <b>0</b> / 0.1 mm/<br>step] |  |  |
| 1-920-031 | 1 st Roll: 20000mm: Plain Paper                                         | ENG | [-300.0 to 300.0 / <b>0</b> / 0.1 mm/<br>step] |  |  |
| 1-920-032 | 1 st Roll: 25000mm: Plain Paper                                         | ENG | [-300.0 to 300.0 / <b>0</b> / 0.1 mm/<br>step] |  |  |
| 1-920-033 | 1 st Roll: 30000mm: Plain Paper                                         | ENG | [-300.0 to 300.0 / <b>0</b> / 0.1 mm/<br>step] |  |  |
| 1-920-041 | 1st Roll: 210mm: Trans. Paper                                           | ENG | [-5.0 to 5.0 / <b>0</b> / 0.1 mm/step]         |  |  |
| 1-920-042 | 1st Roll: 297mm: Trans. Paper                                           | ENG | [-10.0 to 10.0 / <b>0</b> / 0.1 mm/step]       |  |  |
| 1-920-043 | 1st Roll: 420mm: Trans. Paper                                           | ENG | [-10.0 to 10.0 / <b>0</b> / 0.1 mm/step]       |  |  |
| 1-920-044 | 1st Roll: 594mm: Trans. Paper                                           | ENG | [-10.0 to 10.0 / <b>0</b> / 0.1 mm/step]       |  |  |

| 1-920-045 | 1st Roll: 841mm: Trans. Paper    | ENG | [-10.0 to 10.0 / <b>0</b> / 0.1 mm/step]       |
|-----------|----------------------------------|-----|------------------------------------------------|
| 1-920-046 | 1st Roll: 1189mm: Trans. Paper   | ENG | [-10.0 to 10.0 / <b>0</b> / 0.1 mm/step]       |
| 1-920-047 | 1 st Roll: 2000mm: Trans. Paper  | ENG | [-15.0 to 15.0 / <b>0</b> / 0.1 mm/step]       |
| 1-920-048 | 1 st Roll: 3600mm: Trans. Paper  | ENG | [-30.0 to 30.0 / <b>0</b> / 0.1 mm/step]       |
| 1-920-049 | 1st Roll: 6000mm: Trans. Paper   | ENG | [-100.0 to 100.0 / <b>0</b> / 0.1 mm/<br>step] |
| 1-920-050 | 1st Roll: 15000mm: Trans. Paper  | ENG | [-300.0 to 300.0 / <b>0</b> / 0.1 mm/<br>step] |
| 1-920-051 | 1 st Roll: 20000mm: Trans. Paper | ENG | [-300.0 to 300.0 / <b>0</b> / 0.1 mm/<br>step] |
| 1-920-052 | 1st Roll: 25000mm: Trans. Paper  | ENG | [-300.0 to 300.0 / <b>0</b> / 0.1 mm/<br>step] |
| 1-920-053 | 1st Roll: 30000mm: Trans. Paper  | ENG | [-300.0 to 300.0 / <b>0</b> / 0.1 mm/<br>step] |
| 1-920-061 | 1st Roll: 210mm: Film            | ENG | [-5.0 to 5.0 / <b>0</b> / 0.1 mm/step]         |
| 1-920-062 | 1 st Roll: 297mm: Film           | ENG | [-10.0 to 10.0 / <b>0</b> / 0.1 mm/step]       |
| 1-920-063 | 1 st Roll: 420mm: Film           | ENG | [-10.0 to 1.00 / <b>0</b> / 0.1 mm/step]       |
| 1-920-064 | 1 st Roll: 594mm: Film           | ENG | [-10.0 to 10.0 / <b>0</b> / 0.1 mm/step]       |
| 1-920-065 | 1st Roll: 841mm: Film            | ENG | [-10.0 to 10.0 / <b>0</b> / 0.1 mm/step]       |
| 1-920-066 | 1st Roll: 1189mm: Film           | ENG | [-10.0 to 10.0 / <b>0</b> / 0.1 mm/step]       |
| 1-920-067 | 1 st Roll: 2000mm: Film          | ENG | [-15.0 to 15.0 / <b>0</b> / 0.1 mm/step]       |
| 1-920-068 | 1 st Roll: 3600mm: Film          | ENG | [-30.0 to 30.0 / <b>0</b> / 0.1 mm/step]       |
| 1-920-069 | 1 st Roll: 6000mm: Film          | ENG | [-100.0 to 100.0 / <b>0</b> / 0.1 mm/<br>step] |
| 1-920-070 | 1st Roll: 15000mm: Film          | ENG | [-300.0 to 300.0 / <b>0</b> / 0.1 mm/<br>step] |
| 1-920-071 | 1 st Roll: 20000mm: Film         | ENG | [-300.0 to 300.0 / <b>0</b> / 0.1 mm/<br>step] |

| 1-920-072 | 1 st Roll: 25000mm: Film       | ENG | [-300.0 to 300.0 / <b>0</b> / 0.1 mm/<br>step] |
|-----------|--------------------------------|-----|------------------------------------------------|
| 1-920-073 | 1 st Roll: 30000mm: Film       | ENG | [-300.0 to 300.0 / <b>0</b> / 0.1 mm/<br>step] |
| 1-920-081 | 2nd Roll: 210mm: Plain Paper   | ENG | [-5.0 to 5.0 / <b>0</b> / 0.1 mm/step]         |
| 1-920-082 | 2nd Roll: 297mm: Plain Paper   | ENG | [-10.0 to 10.0 / <b>0</b> / 0.1 mm/step]       |
| 1-920-083 | 2nd Roll: 420mm: Plain Paper   | ENG | [-10.0 to 10.0 / <b>0</b> / 0.1 mm/step]       |
| 1-920-084 | 2nd Roll: 594mm: Plain Paper   | ENG | [-10.0 to 10.0 / <b>0</b> / 0.1 mm/step]       |
| 1-920-085 | 2nd Roll: 841mm: Plain Paper   | ENG | [-10.0 to 10.0 / <b>0</b> / 0.1 mm/step]       |
| 1-920-086 | 2nd Roll: 1189mm: Plain Paper  | ENG | [-10.0 to 10.0 / <b>0</b> / 0.1 mm/step]       |
| 1-920-087 | 2nd Roll: 2000mm: Plain Paper  | ENG | [-15.0 to 15.0 / <b>0</b> / 0.1 mm/step]       |
| 1-920-088 | 2nd Roll: 3600mm: Plain Paper  | ENG | [-30.0 to 30.0 / <b>0</b> / 0.1 mm/step]       |
| 1-920-089 | 2nd Roll: 6000mm: Plain Paper  | ENG | [-100.0 to 100.0 / <b>0</b> / 0.1 mm/<br>step] |
| 1-920-090 | 2nd Roll: 15000mm: Plain Paper | ENG | [-300.0 to 300.0 / <b>0</b> / 0.1 mm/<br>step] |
| 1-920-091 | 2nd Roll: 20000mm: Plain Paper | ENG | [-300.0 to 300.0 / <b>0</b> / 0.1 mm/<br>step] |
| 1-920-092 | 2nd Roll: 25000mm: Plain Paper | ENG | [-300.0 to 300.0 / <b>0</b> / 0.1 mm/<br>step] |
| 1-920-093 | 2nd Roll: 30000mm: Plain Paper | ENG | [-300.0 to 300.0 / <b>0</b> / 0.1 mm/<br>step] |
| 1-920-101 | 2nd Roll: 210mm: Trans. Paper  | ENG | [-5.0 to 5.0 / <b>0</b> / 0.1 mm/step]         |
| 1-920-102 | 2nd Roll: 297mm: Trans. Paper  | ENG | [-10.0 to 10.0 / <b>0</b> / 0.1 mm/step]       |
| 1-920-103 | 2nd Roll: 420mm: Trans. Paper  | ENG | [-10.0 to 10.0 / <b>0</b> / 0.1 mm/step]       |
| 1-920-104 | 2nd Roll: 594mm: Trans. Paper  | ENG | [-10.0 to 10.0 / <b>0</b> / 0.1 mm/step]       |
| 1-920-105 | 2nd Roll: 841mm: Trans. Paper  | ENG | [-10.0 to 10.0 / <b>0</b> / 0.1 mm/step]       |
| 1-920-106 | 2nd Roll: 1189mm: Trans. Paper | ENG | [-10.0 to 10.0 / <b>0</b> / 0.1 mm/step]       |

| 1-920-107 | 2nd Roll: 2000mm: Trans. Paper  | ENG | [-15.0 to 15.0 / <b>0</b> / 0.1 mm/step]       |
|-----------|---------------------------------|-----|------------------------------------------------|
| 1-920-108 | 2nd Roll: 3600mm: Trans. Paper  | ENG | [-30.0 to 30.0 / <b>0</b> / 0.1 mm/step]       |
| 1-920-109 | 2nd Roll: 6000mm: Trans. Paper  | ENG | [-100.0 to 100.0 / <b>0</b> / 0.1 mm/<br>step] |
| 1-920-110 | 2nd Roll: 15000mm: Trans. Paper | ENG | [-300.0 to 300.0 / <b>0</b> / 0.1 mm/<br>step] |
| 1-920-111 | 2nd Roll: 20000mm: Trans. Paper | ENG | [-300.0 to 300.0 / <b>0</b> / 0.1 mm/<br>step] |
| 1-920-112 | 2nd Roll: 25000mm: Trans. Paper | ENG | [-300.0 to 300.0 / <b>0</b> / 0.1 mm/<br>step] |
| 1-920-113 | 2nd Roll: 30000mm: Trans. Paper | ENG | [-300.0 to 300.0 / <b>0</b> / 0.1 mm/<br>step] |
| 1-920-121 | 2nd Roll: 210mm: Film           | ENG | [-5.0 to 5.0 / <b>0</b> / 0.1 mm/step]         |
| 1-920-122 | 2nd Roll: 297mm: Film           | ENG | [-10.0 to 10.0 / <b>0</b> / 0.1 mm/step]       |
| 1-920-123 | 2nd Roll: 420mm: Film           | ENG | [-10.0 to 10.0 / <b>0</b> / 0.1 mm/step]       |
| 1-920-124 | 2nd Roll: 594mm: Film           | ENG | [-10.0 to 10.0 / <b>0</b> / 0.1 mm/step]       |
| 1-920-125 | 2nd Roll: 841mm: Film           | ENG | [-10.0 to 10.0 / <b>0</b> / 0.1 mm/step]       |
| 1-920-126 | 2nd Roll: 1189mm: Film          | ENG | [-10.0 to 10.0 / <b>0</b> / 0.1 mm/step]       |
| 1-920-127 | 2nd Roll: 2000mm: Film          | ENG | [-15.0 to 15.0 / <b>0</b> / 0.1 mm/step]       |
| 1-920-128 | 2nd Roll: 3600mm: Film          | ENG | [-30.0 to 30.0 / <b>0</b> / 0.1 mm/step]       |
| 1-920-129 | 2nd Roll: 6000mm: Film          | ENG | [-100.0 to 100.0 / <b>0</b> / 0.1 mm/<br>step] |
| 1-920-130 | 2nd Roll: 15000mm: Film         | ENG | [-300.0 to 300.0 / <b>0</b> / 0.1 mm/<br>step] |
| 1-920-131 | 2nd Roll: 20000mm: Film         | ENG | [-300.0 to 300.0 / <b>0</b> / 0.1 mm/<br>step] |
| 1-920-132 | 2nd Roll: 25000mm: Film         | ENG | [-300.0 to 300.0 / <b>0</b> / 0.1 mm/<br>step] |
| 1-920-133 | 2nd Roll: 30000mm: Film         | ENG | [-300.0 to 300.0 / <b>0</b> / 0.1 mm/<br>step] |

| 1-920-141 | 3rd Roll: 210mm: Plain Paper   | ENG | [-5.0 to 5.0 / <b>0</b> / 0.1 mm/step]         |
|-----------|--------------------------------|-----|------------------------------------------------|
| 1-920-142 | 3rd Roll: 297mm: Plain Paper   | ENG | [-10.0 to 10.0 / <b>0</b> / 0.1 mm/step]       |
| 1-920-143 | 3rd Roll: 420mm: Plain Paper   | ENG | [-10.0 to 10.0 / <b>0</b> / 0.1 mm/step]       |
| 1-920-144 | 3rd Roll: 594mm: Plain Paper   | ENG | [-10.0 to 10.0 / <b>0</b> / 0.1 mm/step]       |
| 1-920-145 | 3rd Roll: 841mm: Plain Paper   | ENG | [-10.0 to 10.0 / <b>0</b> / 0.1 mm/step]       |
| 1-920-146 | 3rd Roll: 1189mm: Plain Paper  | ENG | [-10.0 to 10.0 / <b>0</b> / 0.1 mm/step]       |
| 1-920-147 | 3rd Roll: 2000mm: Plain Paper  | ENG | [-15.0 to 15.0 / <b>0</b> / 0.1 mm/step]       |
| 1-920-148 | 3rd Roll: 3600mm: Plain Paper  | ENG | [-30.0 to 30.0 / <b>0</b> / 0.1 mm/step]       |
| 1-920-149 | 3rd Roll: 6000mm: Plain Paper  | ENG | [-100.0 to 100.0 / <b>0</b> / 0.1 mm/<br>step] |
| 1-920-150 | 3rd Roll: 15000mm: Plain Paper | ENG | [-300.0 to 300.0 / <b>0</b> / 0.1 mm/<br>step] |
| 1-920-151 | 3rd Roll: 20000mm: Plain Paper | ENG | [-300.0 to 300.0 / <b>0</b> / 0.1 mm/<br>step] |
| 1-920-152 | 3rd Roll: 25000mm: Plain Paper | ENG | [-300.0 to 300.0 / <b>0</b> / 0.1 mm/<br>step] |
| 1-920-153 | 3rd Roll: 30000mm: Plain Paper | ENG | [-300.0 to 300.0 / <b>0</b> / 0.1 mm/<br>step] |
| 1-920-161 | 3rd Roll: 210mm: Trans. Paper  | ENG | [-5.0 to 5.0 / <b>0</b> / 0.1 mm/step]         |
| 1-920-162 | 3rd Roll: 297mm: Trans. Paper  | ENG | [-10.0 to 10.0 / <b>0</b> / 0.1 mm/step]       |
| 1-920-163 | 3rd Roll: 420mm: Trans. Paper  | ENG | [-10.0 to 10.0 / <b>0</b> / 0.1 mm/step]       |
| 1-920-164 | 3rd Roll: 594mm: Trans. Paper  | ENG | [-10.0 to 10.0 / <b>0</b> / 0.1 mm/step]       |
| 1-920-165 | 3rd Roll: 841mm: Trans. Paper  | ENG | [-10.0 to 10.0 / <b>0</b> / 0.1 mm/step]       |
| 1-920-166 | 3rd Roll: 1189mm: Trans. Paper | ENG | [-10.0 to 10.0 / <b>0</b> / 0.1 mm/step]       |
| 1-920-167 | 3rd Roll: 2000mm: Trans. Paper | ENG | [-15.0 to 15.0 / <b>0</b> / 0.1 mm/step]       |
| 1-920-168 | 3rd Roll: 3600mm: Trans. Paper | ENG | [-30.0 to 30.0 / <b>0</b> / 0.1 mm/step]       |
| 1-920-169 | 3rd Roll: 6000mm: Trans. Paper | ENG | [-100.0 to 100.0 / <b>0</b> / 0.1 mm/<br>step] |

| 1-920-170 | 3rd Roll: 15000mm: Trans. Paper | ENG | [-300.0 to 300.0 / <b>0</b> / 0.1 mm/<br>step] |
|-----------|---------------------------------|-----|------------------------------------------------|
| 1-920-171 | 3rd Roll: 20000mm: Trans. Paper | ENG | [-300.0 to 300.0 / <b>0</b> / 0.1 mm/<br>step] |
| 1-920-172 | 3rd Roll: 25000mm: Trans. Paper | ENG | [-300.0 to 300.0 / <b>0</b> / 0.1 mm/<br>step] |
| 1-920-173 | 3rd Roll: 30000mm: Trans. Paper | ENG | [-300.0 to 300.0 / <b>0</b> / 0.1 mm/<br>step] |
| 1-920-181 | 3rd Roll: 210mm: Film           | ENG | [-5.0 to 5.0 / 0 / 0.1 mm/step]                |
| 1-920-182 | 3rd Roll: 297mm: Film           | ENG | [-10.0 to 10.0 / <b>0</b> / 0.1 mm/step]       |
| 1-920-183 | 3rd Roll: 420mm: Film           | ENG | [-10.0 to 10.0 / <b>0</b> / 0.1 mm/step]       |
| 1-920-184 | 3rd Roll: 594mm: Film           | ENG | [-10.0 to 10.0 / <b>0</b> / 0.1 mm/step]       |
| 1-920-185 | 3rd Roll: 841mm: Film           | ENG | [-10.0 to 10.0 / <b>0</b> / 0.1 mm/step]       |
| 1-920-186 | 3rd Roll: 1189mm: Film          | ENG | [-10.0 to 10.0 / <b>0</b> / 0.1 mm/step]       |
| 1-920-187 | 3rd Roll: 2000mm: Film          | ENG | [-15.0 to 15.0 / <b>0</b> / 0.1 mm/step]       |
| 1-920-188 | 3rd Roll: 3600mm: Film          | ENG | [-30.0 to 30.0 / <b>0</b> / 0.1 mm/step]       |
| 1-920-189 | 3rd Roll: 6000mm: Film          | ENG | [-100.0 to 100.0 / <b>0</b> / 0.1 mm/<br>step] |
| 1-920-190 | 3rd Roll: 15000mm: Film         | ENG | [-300.0 to 300.0 / <b>0</b> / 0.1 mm/<br>step] |
| 1-920-191 | 3rd Roll: 20000mm: Film         | ENG | [-300.0 to 300.0 / <b>0</b> / 0.1 mm/<br>step] |
| 1-920-192 | 3rd Roll: 25000mm: Film         | ENG | [-300.0 to 300.0 / <b>0</b> / 0.1 mm/<br>step] |
| 1-920-193 | 3rd Roll: 30000mm: Film         | ENG | [-300.0 to 300.0 / <b>0</b> / 0.1 mm/<br>step] |
| 1-920-201 | 4th Roll: 210mm: Plain Paper    | ENG | [-5.0 to 5.0 / <b>0</b> / 0.1 mm/step]         |
| 1-920-202 | 4th Roll: 297mm: Plain Paper    | ENG | [-10.0 to 10.0 / <b>0</b> / 0.1 mm/step]       |
| 1-920-203 | 4th Roll: 420mm: Plain Paper    | ENG | [-10.0 to 10.0 / <b>0</b> / 0.1 mm/step]       |

| 1-920-204 | 4th Roll: 594mm: Plain Paper    | ENG | [-10.0 to 10.0 / <b>0</b> / 0.1 mm/step]       |
|-----------|---------------------------------|-----|------------------------------------------------|
| 1-920-205 | 4th Roll: 841mm: Plain Paper    | ENG | [-10.0 to 10.0 / <b>0</b> / 0.1 mm/step]       |
| 1-920-206 | 4th Roll: 1189mm: Plain Paper   | ENG | [-10.0 to 10.0 / <b>0</b> / 0.1 mm/step]       |
| 1-920-207 | 4th Roll: 2000mm: Plain Paper   | ENG | [-15.0 to 15.0 / <b>0</b> / 0.1 mm/step]       |
| 1-920-208 | 4th Roll: 3600mm: Plain Paper   | ENG | [-30.0 to 30.0 / <b>0</b> / 0.1 mm/step]       |
| 1-920-209 | 4th Roll: 6000mm: Plain Paper   | ENG | [-100.0 to 100.0 / <b>0</b> / 0.1 mm/<br>step] |
| 1-920-210 | 4th Roll: 15000mm: Plain Paper  | ENG | [-300.0 to 300.0 / <b>0</b> / 0.1 mm/<br>step] |
| 1-920-211 | 4th Roll: 20000mm: Plain Paper  | ENG | [-300.0 to 300.0 / <b>0</b> / 0.1 mm/<br>step] |
| 1-920-212 | 4th Roll: 25000mm: Plain Paper  | ENG | [-300.0 to 300.0 / <b>0</b> / 0.1 mm/<br>step] |
| 1-920-213 | 4th Roll: 30000mm: Plain Paper  | ENG | [-300.0 to 300.0 / <b>0</b> / 0.1 mm/<br>step] |
| 1-920-221 | 4th Roll: 210mm: Trans. Paper   | ENG | [-5.0 to 5.0 / <b>0</b> / 0.1 mm/step]         |
| 1-920-222 | 4th Roll: 297mm: Trans. Paper   | ENG | [-10.0 to 10.0 / <b>0</b> / 0.1 mm/step]       |
| 1-920-223 | 4th Roll: 420mm: Trans. Paper   | ENG | [-10.0 to 10.0 / <b>0</b> / 0.1 mm/step]       |
| 1-920-224 | 4th Roll: 594mm: Trans. Paper   | ENG | [-10.0 to 10.0 / <b>0</b> / 0.1 mm/step]       |
| 1-920-225 | 4th Roll: 841mm: Trans. Paper   | ENG | [-10.0 to 10.0 / <b>0</b> / 0.1 mm/step]       |
| 1-920-226 | 4th Roll: 1189mm: Trans. Paper  | ENG | [-10.0 to 10.0 / <b>0</b> / 0.1 mm/step]       |
| 1-920-227 | 4th Roll: 2000mm: Trans. Paper  | ENG | [-15.0 to 15.0 / <b>0</b> / 0.1 mm/step]       |
| 1-920-228 | 4th Roll: 3600mm: Trans. Paper  | ENG | [-30.0 to 30.0 / <b>0</b> / 0.1 mm/step]       |
| 1-920-229 | 4th Roll: 6000mm: Trans. Paper  | ENG | [-100.0 to 100.0 / <b>0</b> / 0.1 mm/<br>step] |
| 1-920-230 | 4th Roll: 15000mm: Trans. Paper | ENG | [-300.0 to 300.0 / <b>0</b> / 0.1 mm/<br>step] |
| 1-920-231 | 4th Roll: 20000mm: Trans. Paper | ENG | [-300.0 to 300.0 / <b>0</b> / 0.1 mm/<br>step] |

| 1-920-232 | 4th Roll: 25000mm: Trans. Paper | ENG | [-300.0 to 300.0 / <b>0</b> / 0.1 mm/<br>step] |
|-----------|---------------------------------|-----|------------------------------------------------|
| 1-920-233 | 4th Roll: 30000mm: Trans. Paper | ENG | [-300.0 to 300.0 / <b>0</b> / 0.1 mm/<br>step] |
| 1-920-241 | 4th Roll: 210mm: Film           | ENG | [-5.0 to 5.0 / <b>0</b> / 0.1 mm/step]         |
| 1-920-242 | 4th Roll: 297mm: Film           | ENG | [-10.0 to 10.0 / <b>0</b> / 0.1 mm/step]       |
| 1-920-243 | 4th Roll: 420mm: Film           | ENG | [-10.0 to 10.0 / <b>0</b> / 0.1 mm/step]       |
| 1-920-244 | 4th Roll: 594mm: Film           | ENG | [-10.0 to 10.0 / <b>0</b> / 0.1 mm/step]       |
| 1-920-245 | 4th Roll: 841mm: Film           | ENG | [-10.0 to 10.0 / <b>0</b> / 0.1 mm/step]       |
| 1-920-246 | 4th Roll: 1189mm: Film          | ENG | [-10.0 to 10.0 / <b>0</b> / 0.1 mm/step]       |
| 1-920-247 | 4th Roll: 2000mm: Film          | ENG | [-15.0 to 15.0 / <b>0</b> / 0.1 mm/step]       |
| 1-920-248 | 4th Roll: 3600mm: Film          | ENG | [-30.0 to 30.0 / <b>0</b> / 0.1 mm/step]       |
| 1-920-249 | 4th Roll: 6000mm: Film          | ENG | [-100.0 to 100.0 / <b>0</b> / 0.1 mm/<br>step] |
| 1-920-250 | 4th Roll: 15000mm: Film         | ENG | [-300.0 to 300.0 / <b>0</b> / 0.1 mm/<br>step] |
| 1-920-251 | 4th Roll: 20000mm: Film         | ENG | [-300.0 to 300.0 / <b>0</b> / 0.1 mm/<br>step] |
| 1-920-252 | 4th Roll: 25000mm: Film         | ENG | [-300.0 to 300.0 / <b>0</b> / 0.1 mm/<br>step] |
| 1-920-253 | 4th Roll: 30000mm: Film         | ENG | [-300.0 to 300.0 / <b>0</b> / 0.1 mm/<br>step] |

| 1923      | [Cutter Brake Timing]                             |     |                                    |
|-----------|---------------------------------------------------|-----|------------------------------------|
|           | Sets the brake timing for the 1st and 2nd cutter. |     |                                    |
| 1-923-001 | 1 st Cutter                                       | ENG | [0 to 12 / <b>8</b> / 1 msec/step] |
| 1-923-002 | 2nd Cutter                                        | ENG | [0 to 12 / <b>8</b> / 1 msec/step] |

| 1924      | [Roll Feed Reverse Timing]                                                                                                    |     |                                        |
|-----------|----------------------------------------------------------------------------------------------------|-----|----------------------------------------|
|           | Sets the length of time that the paper feed motor stops before it reverses take-up<br>paper after paper feed. (The rolls are reversed after every job to take-up the leading<br>edge of the roll so the common paper path remains clear.) |     |                                        |
| 1-924-001 | Roll                                                                                                    | ENG | [0 to 2.0 / <b>1.0</b> / 0.1 sec/step] |

| 1925      | [Cut Length Offset Correction]                                                 |              |                                    |
|-----------|--------------------------------------------------------------------------------|--------------|------------------------------------|
|           | Corrects for factors that affect paper<br>characteristics.<br>0: JPN<br>1: EXP | r slippage d | luring feed, such as paper surface |
| 1-925-001 |                                                                                | ENG          | [0 or 1 / 1 / 1/step]              |

| 1926      | [Lift Motor Off Timing]                                                                                                    |     |                                        |
|-----------|----------------------------------------------------------------------------------------------------|-----|----------------------------------------|
|           | When a loaded paper cassette tray is closed:                                                                                    |     |                                        |
|           | • The tray lift motor lifts the tray until the lift sensor switches on.                                                         |     |                                        |
|           | • The tray lowers until the sensor switches off.                                                                                |     |                                        |
|           | <ul> <li>The tray lift motor switches the prescribed time (20 ms) to lift the tray to the<br/>correct feed position.</li> </ul> |     |                                        |
|           | This SP adjusts the length of time for the prescribed lift.                                                                     |     |                                        |
| 1-926-001 | 1 st Cassette                                                                                                    | ENG | [20 to 200 / <b>20</b> / 20 msec/step] |
| 1-926-002 | 2nd Cassette                                                                                                    | ENG |                                        |

| 1927      | P27 [Pick-up Solenoid On Time]                                                                                         |     |                                      |
|-----------|----------------------------------------------------------------------------------------------------|-----|--------------------------------------|
|           | Adjusts the length of time the pickup solenoid remains on (500 ms) when a sheet of paper is feed from a cassette tray. |     |                                      |
| 1-927-001 | 1 st Cassette                                                                                                    | ENG | [200 to 1000 / <b>500</b> / 20 msec/ |
| 1-927-002 | 2nd Cassette                                                                                                    | ENG | step]                                |

| 1929      | [Regist CL ON/OFF: L-Edge Roll]                                                                                                    |     |                              |
|-----------|----------------------------------------------------------------------------------------------------|-----|------------------------------|
|           | Switches off the registration clutch timing. Switch this SP on (1) if a blank spot appears in the center of the image at the leading edge.                                                    |     |                              |
|           | 0: ON                                                                                                    |     |                              |
|           | This is normal operation. The registration clutch disengages and stops the registration roller just before the leading edge reaches the roller.                                               |     |                              |
|           | 1: OFF                                                                                                    |     |                              |
|           | The registration roller does not disengage, and the registration roller does not stop.<br>The paper continues to feed without the leading edge hitting the stopper roller to<br>correct skew. |     |                              |
| 1-929-001 | Roll                                                                                                    | ENG | [0 or 1 / <b>0</b> / 1/step] |

|      | [Target Temp.: Hot Roller] <carefully use=""></carefully>                                                                                                    |
|------|----------------------------------------------------------------------------------------------------|
| 1931 | If possible, consult the site manager before changing this SP (any change could affect other SP settings).                                                         |
|      | Set the values for the target temperature of the hot roller, based on the type of paper used: Plain Paper, Tracing Paper (Trans.), and Film.                       |
|      | Target temperature is determined by the patterns below:                                                                                                    |
|      | 1. "SP1-932" is equal to or bigger than current pressure roller temperature                                                                                        |
|      | Fusing roller target temperature = "SP1-931"                                                                                                    |
|      | 2. SP1932 < Current pressure roller temperature < "SP1-932" + "SP1-335"                                                                                            |
|      | Fusing roller target temperature = "SP1-931" - (Current pressure roller<br>temperature – "SP1-932") × "SP1-934" / "SP1-935"                                        |
|      | Ex) when default setting of Plain: Mode3 and current pressure roller<br>temperature is 83 degree, fusing roller target temperature is 195-(83-60)<br>×25/30=175.83 |
|      | <ol> <li>Current pressure roller temperature is equal to or bigger than "SP1-932" +<br/>"SP1-335"</li> </ol>                                                       |
|      | Fusing roller target temperature = "SP1-931" – "SP1-934"                                                                                                    |

When re-loading is below: When re-loading without inching Re-load when fusing roller temperature reaches "SP1931" - "SP1-105-001". • When re-loading from inching after the target temperature Start inching when the fusing roller temperature reaches "SP1-931" and reloard when the fusing roller temperature reaches "SP1-931" and the pressure roller temperature reaches "SP1-932". When re-loading from inching before the target temperature Start inching when the fusing roller temperature reaches "SP1-931" -"SP1-937-003" and re-loard when the fusing roller temperature reaches "SP1-931" and the pressure roller temperature reaches "SP1-932". Note • "Inching" is movement to drive the pressure roller by a single step little by little. 1-931-001 Plain: Mode1 ENG [120 to 220 / **195** / 5/step] 1-931-002 Plain: Mode2 FNG [120 to 220 / **195** / 5/step] 1-931-003 Plain: Mode3 ENG [120 to 220 / **195** / 5/step] 1-931-004 Plain: Mode4 ENG [120 to 220 / **185** / 5/step] 1-931-005 Plain: Mode5 [120 to 220 / **175** / 5/step] ENG Trans.: Mode1 [120 to 220 / **205** / 5/step] 1-931-006 ENG 1-931-007 Trans.: Mode2 ENG [120 to 220 / **195** / 5/step] 1-931-008 Trans.: Mode3 ENG [120 to 220 / **195** / 5/step] 1-931-009 Trans.: Mode4 ENG [120 to 220 / **165** / 5/step] 1-931-010 Trans.: Mode5 ENG [120 to 220 / **165** / 5/step] 1-931-011 Film: Mode1 ENG [120 to 220 / **195** / 5/step] 1-931-012 Film: Mode2 ENG [120 to 220 / **190** / 5/step] 1-931-013 Film: Mode3 ENG [120 to 220 / **185** / 5/step]

ENG

ENG

ENG

[120 to 220 / **185** / 5/step]

[120 to 220 / **175** / 5/step]

[120 to 220 / **195** / 5/step]

1-931-014

1-931-015

1-931-016

Film: Mode4

Film: Mode5

Plain: Low Temperature Mode
| 1932      | [Target Temp.: Pressure Roller] <carefully use=""></carefully>                                                                                                    |                                      |                                   |  |  |
|-----------|----------------------------------------------------------------------------------------------------|--------------------------------------|-----------------------------------|--|--|
|           | If possible, consult the site manager before changing this SP (any change could affect other SP settings).                                                                                                    |                                      |                                   |  |  |
|           | Set the values for the target temperature of the pressure roller, based on the type of<br>paper used: Plain Paper, Tracing Paper (Trans.), and Film. This SP codes sets the start<br>temperature for feedback pressure control.<br>Keep the temperature of the pressure roller ±5 deg from the temperature set by<br>SP1932 after re-loading. |                                      |                                   |  |  |
| 1-932-001 | Plain: Mode 1                                                                                                    | ENG                                  | [55 to 180 / <b>130</b> / 5/step] |  |  |
| 1-932-002 | Plain: Mode2                                                                                                    | ENG                                  | [55 to 180 / <b>100</b> / 5/step] |  |  |
| 1-932-003 | Plain: Mode3                                                                                                    | ENG                                  | [55 to 180 / <b>60</b> / 5/step]  |  |  |
| 1-932-004 | Plain: Mode4                                                                                                    | [55 to 180 / <b>60</b> / 5/step]     |                                   |  |  |
| 1-932-005 | Plain: Mode5                                                                                                    | [55 to 180 / <b>60</b> / 5/step]     |                                   |  |  |
| 1-932-006 | Trans.: Mode 1                                                                                                    | [55 to 180 / <b>150</b> / 5/step]    |                                   |  |  |
| 1-932-007 | Trans.: Mode2                                                                                                    | [55 to 180 / <b>100</b> / 5/step]    |                                   |  |  |
| 1-932-008 | Trans.: Mode3                                                                                                    | : Mode3 ENG [55 to 180 / <b>60</b> / |                                   |  |  |
| 1-932-009 | Trans.: Mode4                                                                                                    | ENG                                  | [55 to 180 / <b>60</b> / 5/step]  |  |  |
| 1-932-010 | Trans.: Mode5                                                                                                    | ENG                                  | [55 to 180 / <b>60</b> / 5/step]  |  |  |
| 1-932-011 | Film: Mode 1                                                                                                    | ENG                                  | [55 to 180 / <b>60</b> / 5/step]  |  |  |
| 1-932-012 | Film: Mode2                                                                                                    | ENG                                  | [55 to 180 / <b>60</b> / 5/step]  |  |  |
| 1-932-013 | Film: Mode3                                                                                                    | ENG                                  | [55 to 180 / <b>60</b> / 5/step]  |  |  |
| 1-932-014 | Film: Mode4                                                                                                    | ENG                                  | [55 to 180 / <b>60</b> / 5/step]  |  |  |
| 1-932-015 | Film: Mode5                                                                                                    | ENG                                  | [55 to 180 / <b>60</b> / 5/step]  |  |  |
| 1-932-016 | Plain: Low Temperature Mode                                                                                                    | ENG                                  | [55 to 180 / <b>120</b> / 5/step] |  |  |

r

| 1934      | [Lower Limit Temp.: Hot Roller] <carefully use=""><br/>If possible, consult the site manager before changing this SP (any change could<br/>affect other SP settings).</carefully> |                                               |                                |  |  |  |
|-----------|----------------------------------------------------------------------------------------------------|-----------------------------------------------|--------------------------------|--|--|--|
|           | Set the values for minimum temperature, based on the type of paper used: Plain<br>Paper, Tracing Paper (Trans.), and Film.<br>Reference SP for "Fusing Roller Target Temperature" |                                               |                                |  |  |  |
| 1-934-001 | Plain: Mode 1                                                                                                    | [0 to 50 / <b>20</b> / 5/step]                |                                |  |  |  |
| 1-934-002 | Plain: Mode2                                                                                                    | ENG [0 to 50 / <b>20</b> / 5/step]            |                                |  |  |  |
| 1-934-003 | Plain: Mode3                                                                                                    | Plain: Mode3 ENG [0 to 50 / <b>25</b> / 5/ste |                                |  |  |  |
| 1-934-004 | Plain: Mode4                                                                                                    | Plain: Mode4 ENG [0 to 50 / <b>20</b> /       |                                |  |  |  |
| 1-934-005 | Plain: Mode5         ENG         [0 to 50 / 20]                                                                                                    |                                               | [0 to 50 / <b>20</b> / 5/step] |  |  |  |
| 1-934-006 | Trans.: Mode 1 ENG [0 to 50 / <b>20</b> /                                                                                                    |                                               | [0 to 50 / <b>20</b> / 5/step] |  |  |  |
| 1-934-007 | Trans.: Mode2 ENG [0 to 50                                                                                                    |                                               | [0 to 50 / <b>20</b> / 5/step] |  |  |  |
| 1-934-008 | Trans.: Mode3                                                                                                    | Mode3 ENG [0 to s                             |                                |  |  |  |
| 1-934-009 | Trans.: Mode4                                                                                                    | ENG [0 to 50 / <b>20</b> / 5/step]            |                                |  |  |  |
| 1-934-010 | Trans.: Mode5                                                                                                    | ENG                                           | [0 to 50 / <b>20</b> / 5/step] |  |  |  |
| 1-934-011 | Film: Mode 1                                                                                                    | ENG                                           | [0 to 50 / <b>20</b> / 5/step] |  |  |  |
| 1-934-012 | Film: Mode2                                                                                                    | ENG                                           | [0 to 50 / <b>20</b> / 5/step] |  |  |  |
| 1-934-013 | Film: Mode3                                                                                                    | [0 to 50 / <b>20</b> / 5/step]                |                                |  |  |  |
| 1-934-014 | Film: Mode4                                                                                                    | ENG                                           | [0 to 50 / <b>20</b> / 5/step] |  |  |  |
| 1-934-015 | Film: Mode5                                                                                                    | ENG                                           | [0 to 50 / <b>20</b> / 5/step] |  |  |  |
| 1-934-016 | Plain: Low Temperature Mode   ENG   [0 to 50 / 0 / 5/step]                                                                                                    |                                               |                                |  |  |  |

| 1935 | [Upper Limit Temp.:Press Roller] <carefully use=""></carefully>                                                            |
|------|----------------------------------------------------------------------------------------------------|
|      | If possible, consult the site manager before changing this SP (any change could affect other SP settings).                 |
|      | Set the values for maximum temperature, based on the type of paper used: Plain<br>Paper, Tracing Paper (Trans.), and Film. |
|      | Reference SP for "Fusing Roller Target Temperature"                                                                        |

| 1-935-001 | Plain: Mode 1  | ENG                                | [0 to 50 / <b>20</b> / 5/step] |  |
|-----------|----------------|------------------------------------|--------------------------------|--|
| 1-935-002 | Plain: Mode2   | ENG                                | [0 to 50 / <b>20</b> / 5/step] |  |
| 1-935-003 | Plain: Mode3   | ENG                                | [0 to 50 / <b>30</b> / 5/step] |  |
| 1-935-004 | Plain: Mode4   | ENG                                | [0 to 50 / <b>20</b> / 5/step] |  |
| 1-935-005 | Plain: Mode5   | ENG                                | [0 to 50 / <b>20</b> / 5/step] |  |
| 1-935-006 | Trans.: Mode 1 | ENG                                | [0 to 50 / <b>20</b> / 5/step] |  |
| 1-935-007 | Trans.: Mode2  | ENG                                | [0 to 50 / <b>20</b> / 5/step] |  |
| 1-935-008 | Trans.: Mode3  | ENG                                | [0 to 50 / <b>20</b> / 5/step] |  |
| 1-935-009 | Trans.: Mode4  | ENG                                | [0 to 50 / <b>20</b> / 5/step] |  |
| 1-935-010 | Trans.: Mode5  | ENG                                | [0 to 50 / <b>20</b> / 5/step] |  |
| 1-935-011 | Film: Mode1    | ENG                                | [0 to 50 / <b>20</b> / 5/step] |  |
| 1-935-012 | Film: Mode2    | ENG                                | [0 to 50 / <b>20</b> / 5/step] |  |
| 1-935-013 | Film: Mode3    | ENG                                | [0 to 50 / <b>20</b> / 5/step] |  |
| 1-935-014 | Film: Mode4    | ENG [0 to 50 / <b>20</b> / 5/step] |                                |  |
| 1-935-015 | Film: Mode5    | ENG                                | [0 to 50 / <b>20</b> / 5/step] |  |

| 1935      | [Press Roller FB Step Control] <carefully use=""></carefully>                                              |     |                               |  |  |
|-----------|----------------------------------------------------------------------------------------------------|-----|-------------------------------|--|--|
|           | If possible, consult the site manager before changing this SP (any change could affect other SP settings). |     |                               |  |  |
|           | Adjusts the steps of the pressure roller temperature FB control.                                           |     |                               |  |  |
| 1-935-016 | Plain: Low Temperature Mode                                                                                | ENG | [0 to 50 / <b>0</b> / 5/step] |  |  |

| 1936      | [Lower Limit Temp.:Press Roller]                                                                                                    |                                                    |                                              |  |  |  |
|-----------|----------------------------------------------------------------------------------------------------|----------------------------------------------------|----------------------------------------------|--|--|--|
|           | Sets the minimum difference allowed between the actual temperature and the target temperature of the pressure roller.                                                                                                    |                                                    |                                              |  |  |  |
|           | Setting "0 (default)" = does not operate.                                                                                                    |                                                    |                                              |  |  |  |
|           | If the temperature is below the temperature set for the pressure roller, paper feed will<br>stop during a long job to perform inching to allow enough time for the pressure roller<br>temperature to rise to the level of the prescribed setting, and then the job will<br>continue. |                                                    |                                              |  |  |  |
|           | ↓Note                                                                                                    |                                                    |                                              |  |  |  |
|           | • "Inching" is movement to drive                                                                                                    | the pressu                                         | re roller by a single step little by little. |  |  |  |
| 1-936-001 | Plain: Mode 1         ENG         [0 to 50 / 0 / 5/step]                                                                                                    |                                                    |                                              |  |  |  |
| 1-936-002 | Plain: Mode2                                                                                                    | ENG                                                | [0 to 50 / <b>0</b> / 5/step]                |  |  |  |
| 1-936-003 | Plain: Mode3                                                                                                    | ENG                                                | [0 to 50 / <b>0</b> / 5/step]                |  |  |  |
| 1-936-004 | Plain: Mode4         ENG         [0 to 50 / 0 /                                                                                                    |                                                    | [0 to 50 / <b>0</b> / 5/step]                |  |  |  |
| 1-936-005 | Plain: Mode5                                                                                                    | Plain: Mode5         ENG         [0 to 50 / 0 / 5] |                                              |  |  |  |
| 1-936-006 | Trans.: Mode 1         ENG         [0 to 50 / 20 / 5/step]                                                                                                    |                                                    |                                              |  |  |  |
| 1-936-007 | Trans.: Mode2                                                                                                    | ans.: Mode2 ENG [0 to 50 / <b>0</b> / 5/step]      |                                              |  |  |  |
| 1-936-008 | Trans.: Mode3                                                                                                    | ENG                                                | [0 to 50 / <b>0</b> / 5/step]                |  |  |  |
| 1-936-009 | Trans.: Mode4                                                                                                    | ENG                                                | [0 to 50 / <b>0</b> / 5/step]                |  |  |  |
| 1-936-010 | Trans.: Mode5                                                                                                    | ENG                                                | [0 to 50 / <b>0</b> / 5/step]                |  |  |  |
| 1-936-011 | Film: Mode1                                                                                                    | ENG                                                | [0 to 50 / <b>0</b> / 5/step]                |  |  |  |
| 1-936-012 | Film: Mode2                                                                                                    | ENG                                                | [0 to 50 / <b>0</b> / 5/step]                |  |  |  |
| 1-936-013 | Film: Mode3                                                                                                    | ENG                                                | [0 to 50 / <b>0</b> / 5/step]                |  |  |  |
| 1-936-014 | Film: Mode4                                                                                                    | ENG                                                | [0 to 50 / <b>0</b> / 5/step]                |  |  |  |
| 1-936-015 | Film: Mode5                                                                                                    | ENG                                                | [0 to 50 / <b>0</b> / 5/step]                |  |  |  |

З

1937

[LowTempEnvironDetectControl]

| 1-937-001 | Low Temperature Setting                                                                                                    | ENG                                                                                                    | [0 to 50 / <b>20</b> / 5/step]                                               |  |  |
|-----------|----------------------------------------------------------------------------------------------------|----------------------------------------------------------------------------------------------------|------------------------------------------------------------------------------|--|--|
|           | Not Used: Fusing roller temperature                                                                                                    | is fixed to                                                                                                    | 140 deg.                                                                     |  |  |
| 1-937-002 | Low Temperature Time Setting                                                                                                    | etting ENG [0 to 180 / <b>120</b> / 1/step]                                                                                                    |                                                                              |  |  |
|           | Selecting Plain: Mode3 in a low-ten<br>140 degree is more than this SP, co<br>to the level of the prescribed fusing                                                                                    | 3 in a low-temperature environment, rising time to reach to<br>an this SP, copying is not allowed until the temperature to rise<br>cribed fusing condition. |                                                                              |  |  |
| 1-937-003 | Pressure Inching Start Temperature                                                                                                    | ENG [0 to 50 / <b>20</b> / 5/step]                                                                                                    |                                                                              |  |  |
|           | Adjusts the start temperature to perfo<br>low temperature (SP1-397-002) ar                                                                                                    | orm the pre<br>nd re-loadin                                                                                                    | essure roller inching for detecting the ng in a low-temperature environment. |  |  |
|           | Re-load from inching before target temperature (SP1931), and perform inching<br>when the temperature of the fusing roller reaches the temperature substract<br>"SP1-937-003 (this SP)" from "SP1-931". |                                                                                                    |                                                                              |  |  |
|           | • "Inching" is movement to drive                                                                                                    | ing" is movement to drive the pressure roller by a single step little by little.                                                                            |                                                                              |  |  |
| 1-937-011 | Low Temp. Mode Set: Cold Start                                                                                                    | ENG [0 to 50 / <b>15</b> / 1/step]                                                                                                    |                                                                              |  |  |
|           | Not used                                                                                                    |                                                                                                    |                                                                              |  |  |
| 1-937-012 | Low Temp. Mode Set: Cold Start<br>Hold Time                                                                                                    | ENG                                                                                                    | [0 to 20.0 / <b>7.0</b> / 0.5 minutes/<br>step]                              |  |  |
|           | Not used                                                                                                    |                                                                                                    |                                                                              |  |  |
| 1-937-013 | Low Temp. Mode Paper Interval<br>Ratio                                                                                                    | ENG                                                                                                    | [1.0 to 10.0 / <b>3.0</b> / 0.1/step]                                        |  |  |
|           | Not used                                                                                                    |                                                                                                    |                                                                              |  |  |

| 1940      | [CPM Down Setting] <carefully use=""></carefully>                                                                            |  |  |  |  |
|-----------|----------------------------------------------------------------------------------------------------|--|--|--|--|
|           | If possible, consult the site manager before changing this SP (any change could affect other SP settings).                   |  |  |  |  |
|           | Disables/enables the CPM down function during machine operation.<br><b>Note</b> : Disabling this feature is not recommended. |  |  |  |  |
| 1-940-001 | ENG [0 or 1 / 1 / 1/step]                                                                                                    |  |  |  |  |
|           | Enable 0: Disable                                                                                                    |  |  |  |  |
|           | 1: Enable                                                                                                    |  |  |  |  |

| 1940      | [CPM Down Setting] <carefully use=""></carefully>                                                                                                    |                                |                                        |  |  |  |
|-----------|----------------------------------------------------------------------------------------------------|--------------------------------|----------------------------------------|--|--|--|
|           | If possible, consult the site manager before changing this SP (any change could affect other SP settings).                                                                                                    |                                |                                        |  |  |  |
|           | While the machine is operating the CPM down function increases the gap between<br>the trailing edge of the sheet in the fusing unit and the leading edge of the sheet<br>behind. Widening this gap allows more time for the hot roller to transfer heat to the<br>pressure roller while there is no paper between the fusing roller and pressure roller.<br>This keeps the fusing temperature at the optimum level for fusing. This is especially<br>important in long jobs that use narrow paper. |                                |                                        |  |  |  |
| 1-940-011 | Temperature Differential: Step 1                                                                                                    | ENG                            | [25 to 75 / <b>50</b> / 5/step]        |  |  |  |
| 1-940-012 | Temperature Differential: Step 2                                                                                                    | [5 to 50 / <b>25</b> / 5/step] |                                        |  |  |  |
| 1-940-013 | Temperature Differential: Step 3     ENG     [5 to 50 / 25 / 5/step]                                                                                                    |                                |                                        |  |  |  |
| 1-940-021 | Paper Interval: Step 1 ENG [90 to 200 / 100 / 10mm/step                                                                                                    |                                |                                        |  |  |  |
| 1-940-022 | Paper Interval: Step 2         ENG         [100 to 420 / 210 / 10 m]                                                                                                    |                                |                                        |  |  |  |
| 1-940-023 | Paper Interval: Step 3                                                                                                    | ENG                            | [100 to 420 / <b>210</b> / 10 mm/step] |  |  |  |

- The "differential" (SP1940-11, -12, -13) is the difference between the temperatures at the center and end of the pressure roller (measured by the pressure roller center and end thermistsor).
- The "paper interval" (SP1940-21, -22, -23), is set (or adjusted) with SP1940-21, -22, -23.

| Step 1 | If the temperature reading of the pressure roller center thermistor is higher than the temperature of the pressure roller end thermistor ("differential"), the paper feed timing widens the gap between paper by the Default distance (+100 mm to existing gap). |
|--------|----------------------------------------------------------------------------------------------------|
| Step 2 | If the difference between the temperatures is still not within range at Step 2 after the gap was widened at Step 1, the default distance for Step 2 is added to the gap (+210 mm to existing gap).                                                               |
| Step 3 | If the difference between the temperatures is still not within range at Step 3 after the gap was widened at Step 3, the default distance for Step 3 is added to the gap (+210 mm to existing gap).                                                               |

| 1943      | [CPM Down Setting II] <carefully use=""><br/>If possible, consult the site manager before changing this SP (any change could<br/>affect other SP settings).</carefully>                                                                                            |     |                                              |  |
|-----------|----------------------------------------------------------------------------------------------------|-----|----------------------------------------------|--|
|           | The SP1940 settings control the operation of the CPM function while the machine is operating. SP1943 controls the operation of the CPM down function after a cold start and after the machine recovers from the energy save mode.                                  |     |                                              |  |
| 1-943-001 | 3-001       Enable       ENG       [0 or 1 / 1 / 1/step]         1: On       2: Off         Disables/enables the CPM down function after a cold start after the machi recovers from the energy save mode.         Note: Disabling this feature is not recommended. |     |                                              |  |
|           |                                                                                                    |     |                                              |  |
| 1-943-011 | Paper Interval Step 2                                                                                                    | ENG | [100 to 1500 / <b>450</b> / 10 mm/<br>step]  |  |
|           | Determins the control mode of CPM Down Setting II<br>See the details below.                                                                                                    |     |                                              |  |
| 1-943-012 | Paper Interval Step 3                                                                                                    | ENG | [100 to 1500 / <b>1300</b> / 10 mm/<br>step] |  |
|           | Determins the control mode of CPM Down Setting II<br>See the details below.                                                                                                    |     |                                              |  |

## SP1943-011, -012

| Plain Paper, Recycled paper, Film |                                                                                                    |                                                                            |                             |                     |        |  |  |  |
|-----------------------------------|----------------------------------------------------------------------------------------------------|----------------------------------------------------------------------------|-----------------------------|---------------------|--------|--|--|--|
|                                   | Mode 1                                                                                                    | Mode 2                                                                     | Mode 3                      | Mode 4              | Mode 5 |  |  |  |
| Step 1                            | 160 <t< td=""><td>155<t< td=""><td></td><td colspan="5">148<t< td=""></t<></td></t<></td></t<>                | 155 <t< td=""><td></td><td colspan="5">148<t< td=""></t<></td></t<>        |                             | 148 <t< td=""></t<> |        |  |  |  |
| Step 2                            | 151 <t<159< td=""><td>146<t<154< td=""><td colspan="4">143<t<147< td=""></t<147<></td></t<154<></td></t<159<> | 146 <t<154< td=""><td colspan="4">143<t<147< td=""></t<147<></td></t<154<> | 143 <t<147< td=""></t<147<> |                     |        |  |  |  |
| Step 3                            | T<150                                                                                                    | T<145                                                                      | T<142                       |                     |        |  |  |  |
| Tracing Paper                     |                                                                                                    |                                                                            |                             |                     |        |  |  |  |
|                                   | Mode 1                                                                                                    | Mode 2                                                                     | Mode 3 Mode 4 Mode 5        |                     |        |  |  |  |
| Step 1                            | 175 <t< td=""><td>170<t< td=""><td colspan="3">166<t 155<t<="" td=""></t></td></t<></td></t<>                 | 170 <t< td=""><td colspan="3">166<t 155<t<="" td=""></t></td></t<>         | 166 <t 155<t<="" td=""></t> |                     |        |  |  |  |

| Step 2 | 166 <t<174< th=""><th>161<t<169< th=""><th>156<t<165< th=""><th>146<t<154< th=""></t<154<></th></t<165<></th></t<169<></th></t<174<> | 161 <t<169< th=""><th>156<t<165< th=""><th>146<t<154< th=""></t<154<></th></t<165<></th></t<169<> | 156 <t<165< th=""><th>146<t<154< th=""></t<154<></th></t<165<> | 146 <t<154< th=""></t<154<> |
|--------|----------------------------------------------------------------------------------------------------|---------------------------------------------------------------------------------------------------|----------------------------------------------------------------|-----------------------------|
| Step 3 | T<165                                                                                                    | T<160                                                                                             | T<155                                                          | T<145                       |

- The numbers in the table above are the temperatures at the center and end of the pressure roller (measured by the pressure roller center and end thermistsor) when the machine is turned on or leaves the energy save mode.
- The temperature thresholds are based on the type of paper selected for the job and the mode.

## Range/Defaults for Both Types of Paper

|        | Setting Range (mm)    | Gap mm (Defaults) |
|--------|-----------------------|-------------------|
| Step 1 | Normal: No Adjustment |                   |
| Step 2 | 100 to 1500           | 450               |
| Step 3 | 100 to 1500           | 1300              |

- The "Setting Ranges" are the ranges for SP1943-11, -12.
- The "Gap" settings are the default sizes set for the gap between the trailing edge of the sheet ahead and leading edge of the sheet behind (\$1943-11, -12).

| Step 1 | No adjustment.                                                                                                    |
|--------|----------------------------------------------------------------------------------------------------|
| Step 2 | The size of the gap is increased with the default (450) if the temperature is not within range.                                                      |
| Step 3 | The size of the gap is increased with the default setting (1300) if the temperature is still not within range after the gap is widened by at Step 2. |

| 1945      | [Long Print Level Setting] DFU |     |                                               |
|-----------|--------------------------------|-----|-----------------------------------------------|
| 1-945-001 | Level 1                        | ENG | [1000 to 30000 / <b>1300</b> / 1 mm/<br>step] |
| 1-945-002 | Level 2                        | ENG | [1000 to 30000 / <b>3700</b> / 1 mm/<br>step] |
| 1-945-003 | Level 3                        | ENG | [1000 to 30000 / <b>6100</b> / 1 mm/<br>step] |
| 1-945-004 | Level 4                        | ENG | [1000 to 30000 / <b>9100</b> / 1 mm/<br>step] |

| 1 0 4 5 0 0 5 | Level 5 | ENG | [1000 to 30000 / <b>12100</b> / 1 |
|---------------|---------|-----|-----------------------------------|
| 1-745-005     |         |     | mm/step]                          |

| 1949      | [Press FB Std Temperature Coeff] DI | FU  |                                  |
|-----------|-------------------------------------|-----|----------------------------------|
| 1-949-011 | Plain Mode1: 611mm <                | ENG | [0 to 1.0 / <b>0</b> / 0.1/step] |
| 1-949-012 | Plain Mode1: 461-610mm              | ENG | [0 to 1.0 / <b>0</b> / 0.1/step] |
| 1-949-013 | Plain Mode1: 298-460mm              | ENG | [0 to 1.0 / <b>0</b> / 0.1/step] |
| 1-949-014 | Plain Mode1: < 297mm                | ENG | [0 to 1.0 / <b>0</b> / 0.1/step] |
| 1-949-021 | Plain Mode2: 611mm <                | ENG | [0 to 1.0 / <b>0</b> / 0.1/step] |
| 1-949-022 | Plain Mode2: 461-610mm              | ENG | [0 to 1.0 / <b>0</b> / 0.1/step] |
| 1-949-023 | Plain Mode2: 298-460mm              | ENG | [0 to 1.0 / <b>0</b> / 0.1/step] |
| 1-949-024 | Plain Mode2: < 297mm                | ENG | [0 to 1.0 / <b>0</b> / 0.1/step] |
| 1-949-031 | Plain Mode3: 611mm <                | ENG | [0 to 1.0 / <b>0</b> / 0.1/step] |
| 1-949-032 | Plain Mode3: 461-610mm              | ENG | [0 to 1.0 / <b>0</b> / 0.1/step] |
| 1-949-033 | Plain Mode3: 298-460mm              | ENG | [0 to 1.0 / <b>0</b> / 0.1/step] |
| 1-949-034 | Plain Mode3: < 297mm                | ENG | [0 to 1.0 / <b>0</b> / 0.1/step] |
| 1-949-041 | Plain Mode4: 611mm <                | ENG | [0 to 1.0 / <b>0</b> / 0.1/step] |
| 1-949-042 | Plain Mode4: 461-610mm              | ENG | [0 to 1.0 / <b>0</b> / 0.1/step] |
| 1-949-043 | Plain Mode4: 298-460mm              | ENG | [0 to 1.0 / <b>0</b> / 0.1/step] |
| 1-949-044 | Plain Mode4: < 297mm                | ENG | [0 to 1.0 / <b>0</b> / 0.1/step] |
| 1-949-051 | Plain Mode5: 611mm <                | ENG | [0 to 1.0 / <b>0</b> / 0.1/step] |
| 1-949-052 | Plain Mode5: 461-610mm              | ENG | [0 to 1.0 / <b>0</b> / 0.1/step] |
| 1-949-053 | Plain Mode5: 298-460mm              | ENG | [0 to 1.0 / <b>0</b> / 0.1/step] |
| 1-949-054 | Plain Mode5: < 297mm                | ENG | [0 to 1.0 / <b>0</b> / 0.1/step] |
| 1-949-061 | Translucent Mode: 611mm <           | ENG | [0 to 1.0 / <b>0</b> / 0.1/step] |
| 1-949-062 | Translucent Mode: 461-610mm         | ENG | [0 to 1.0 / <b>0</b> / 0.1/step] |

| 1-949-063 | Translucent Mode: 298-460mm | ENG | [0 to 1.0 / <b>0</b> / 0.1/step] |
|-----------|-----------------------------|-----|----------------------------------|
| 1-949-064 | Translucent Mode: < 297mm   | ENG | [0 to 1.0 / <b>0</b> / 0.1/step] |
| 1-949-111 | Film Mode: 611mm <          | ENG | [0 to 1.0 / <b>0</b> / 0.1/step] |
| 1-949-112 | Film Mode: 461-610mm        | ENG | [0 to 1.0 / <b>0</b> / 0.1/step] |
| 1-949-113 | Film Mode: 298-460          | ENG | [0 to 1.0 / <b>0</b> / 0.1/step] |
| 1-949-114 | Film Mode: < 297mm          | ENG | [0 to 1.0 / <b>0</b> / 0.1/step] |

| 1950      | [Paper Exit Control]         |     |                                    |
|-----------|------------------------------|-----|------------------------------------|
| 1-950-002 | Paper Hold Length Adjustment | ENG | [-99 to 50 / <b>0</b> / 1 mm/step] |

| 1951      | [Fusing Pressure Adjustment] < Carefully Use>                                                                                                    |      |                                    |  |  |
|-----------|----------------------------------------------------------------------------------------------------|------|------------------------------------|--|--|
|           | If possible, consult the site manager before changing this SP (any change could affect other SP settings).                                                                                                    |      |                                    |  |  |
|           | Control adjustments are done for each fusing mode to achieve optimum pressure<br>between the fusing roller and pressure roller for the job. The adjustments are done<br>for the type of paper used (normal, tracing paper, film) in Modes 1 to 5 (5 Modes/<br>Each Paper Type (3) = 15 patterns). |      |                                    |  |  |
|           | There are three: Step 1, 2, 3                                                                                                    |      |                                    |  |  |
|           | • Step 1: Less than 165°C                                                                                                    |      |                                    |  |  |
|           | • Step 2: 166-180°C                                                                                                    |      |                                    |  |  |
|           | • Step 3: More than 181°C                                                                                                    |      |                                    |  |  |
|           | The amount of pressure exerted by each pressure motor can be adjusted with this SP code for optimum fusing.                                                                                                    |      |                                    |  |  |
|           | <ul> <li>Step 1 (&lt; 165°C) entered value [a]</li> </ul>                                                                                                    |      |                                    |  |  |
|           | • Step 2 (166-180°C) entered value [b] + Step 1 entered value [a]                                                                                                    |      |                                    |  |  |
|           | <ul> <li>Step 3 (&gt;181°C) entered value [c] + Step 2 entered value [b] + Step [1]<br/>entered value [a].</li> </ul>                                                                                                    |      |                                    |  |  |
|           | Notes:                                                                                                    |      |                                    |  |  |
|           | • Sum limit is [a] + [b] + [c] less than or equal to 5000.                                                                                                    |      |                                    |  |  |
|           | • The priority for reflection of the values is in this order: [a], [b], [c].                                                                                                    |      |                                    |  |  |
|           | The initial values for D208/D211 are not the same (see below).                                                                                                    |      |                                    |  |  |
| 1-951-011 | Plain: Mode1: STEP1: Input: [a]                                                                                                    | ENG* | [0 to 5000 / <b>1550</b> / 1/step] |  |  |

| 1-951-012 | Plain: Mode1: STEP2: Input: [a]+<br>[b]     | ENG* | [0 to 5000 / <b>0</b> / 1/step]    |
|-----------|---------------------------------------------|------|------------------------------------|
| 1-951-013 | Plain: Mode1: STEP3: Input: [a]+<br>[b]+[c] | ENG* | [0 to 5000 / <b>0</b> / 1/step]    |
| 1-951-021 | Plain: Mode2: STEP1: Input: [a]             | ENG* | [0 to 5000 / <b>1550</b> / 1/step] |
| 1-951-022 | Plain: Mode2: STEP2: Input: [a]+<br>[b]     | ENG* | [0 to 5000 / <b>450</b> / 1/step]  |
| 1-951-023 | Plain: Mode2: STEP3: Input: [a]+<br>[b]+[c] | ENG* | [0 to 5000 / <b>500</b> / 1/step]  |
| 1-951-031 | Plain: Mode3: STEP1: Input: [a]             | ENG* | [0 to 5000 / <b>1000</b> / 1/step] |
| 1-951-032 | Plain: Mode3: STEP2: Input: [a]+<br>[b]     | ENG* | [0 to 5000 / <b>1000</b> / 1/step] |
| 1-951-033 | Plain: Mode3: STEP3: Input: [a]+<br>[b]+[c] | ENG* | [0 to 5000 / <b>500</b> / 1/step]  |
| 1-951-041 | Plain: Mode4: STEP1: Input: [a]             | ENG* | [0 to 5000 / <b>1550</b> / 1/step] |
| 1-951-042 | Plain: Mode4: STEP2: Input: [a]+<br>[b]     | ENG* | [0 to 5000 / <b>450</b> / 1/step]  |
| 1-951-043 | Plain: Mode4: STEP3: Input: [a]+<br>[b]+[c] | ENG* | [0 to 5000 / <b>500</b> / 1/step]  |
| 1-951-051 | Plain: Mode5: STEP1: Input: [a]             | ENG* | [0 to 5000 / <b>1550</b> / 1/step] |
| 1-951-052 | Plain: Mode5: STEP2: Input: [a]+<br>[b]     | ENG* | [0 to 5000 / <b>450</b> / 1/step]  |
| 1-951-053 | Plain: Mode5: STEP3: Input: [a]+<br>[b]+[c] | ENG* | [0 to 5000 / <b>500</b> / 1/step]  |
| 1-951-061 | Trans: Mode1: STEP1: Input: [a]             | ENG* | [0 to 5000 / <b>2000</b> / 1/step] |
| 1-951-062 | Trans: Mode1: STEP2: Input: [a]+<br>[b]     | ENG* | [0 to 5000 / <b>0</b> / 1/step]    |
| 1-951-063 | Trans: Mode1: STEP3: Input: [a]+<br>[b]+[c] | ENG* | [0 to 5000 / <b>0</b> / 1/step]    |
| 1-951-071 | Trans: Mode2: STEP1: Input: [a]             | ENG* | [0 to 5000 / <b>2000</b> / 1/step] |

| 1-951-072 | Trans: Mode2: STEP2: Input: [a]+<br>[b]     | ENG* | [0 to 5000 / <b>0</b> / 1/step]    |
|-----------|---------------------------------------------|------|------------------------------------|
| 1-951-073 | Trans: Mode2: STEP3: Input: [a]+<br>[b]+[c] | ENG* | [0 to 5000 / <b>0</b> / 1/step]    |
| 1-951-081 | Trans: Mode3: STEP1: Input: [a]             | ENG* | [0 to 5000 / <b>2000</b> / 1/step] |
| 1-951-082 | Trans: Mode3: STEP2: Input: [a]+<br>[b]     | ENG* | [0 to 5000 / <b>0</b> / 1/step]    |
| 1-951-083 | Trans: Mode3: STEP3: Input: [a]+<br>[b]+[c] | ENG* | [0 to 5000 / <b>0</b> / 1/step]    |
| 1-951-091 | Trans: Mode4: STEP1: Input: [a]             | ENG* | [0 to 5000 / <b>2000</b> / 1/step] |
| 1-951-092 | Trans: Mode4: STEP2: Input: [a]+<br>[b]     | ENG* | [0 to 5000 / <b>150</b> / 1/step]  |
| 1-951-093 | Trans: Mode4: STEP3: Input: [a]+<br>[b]+[c] | ENG* | [0 to 5000 / <b>200</b> / 1/step]  |
| 1-951-101 | Trans: Mode5: STEP1: Input: [a]             | ENG* | [0 to 5000 / <b>2000</b> / 1/step] |
| 1-951-102 | Trans: Mode5: STEP2: Input: [a]+<br>[b]     | ENG* | [0 to 5000 / <b>150</b> / 1/step]  |
| 1-951-103 | Trans: Mode5: STEP3: Input: [a]+<br>[b]+[c] | ENG* | [0 to 5000 / <b>200</b> / 1/step]  |
| 1-951-111 | Film: Mode1: STEP1: Input: [a]              | ENG* | [0 to 5000 / <b>1500</b> / 1/step] |
| 1-951-112 | Film: Mode1: STEP2: Input: [a]+<br>[b]      | ENG* | [0 to 5000 / <b>500</b> / 1/step]  |
| 1-951-113 | Film: Mode1: STEP3: Input: [a]+<br>[b]+[c]  | ENG* | [0 to 5000 / <b>500</b> / 1/step]  |
| 1-951-121 | Film: Mode2: STEP1: Input: [a]              | ENG* | [0 to 5000 / <b>1500</b> / 1/step] |
| 1-951-122 | Film: Mode2: STEP2: Input: [a]+<br>[b]      | ENG* | [0 to 5000 / <b>500</b> / 1/step]  |
| 1-951-123 | Film: Mode2: STEP3: Input: [a]+<br>[b]+[c]  | ENG* | [0 to 5000 / <b>500</b> / 1/step]  |
| 1-951-131 | Film: Mode3: STEP1: Input: [a]              | ENG* | [0 to 5000 / <b>1500</b> / 1/step] |

| 1-951-132 | Film: Mode3: STEP2: Input: [a]+<br>[b]     | ENG* | [0 to 5000 / <b>500</b> / 1/step]  |
|-----------|--------------------------------------------|------|------------------------------------|
| 1-951-133 | Film: Mode3: STEP3: Input: [a]+<br>[b]+[c] | ENG* | [0 to 5000 / <b>500</b> / 1/step]  |
| 1-951-141 | Film: Mode4: STEP1: Input: [a]             | ENG* | [0 to 5000 / <b>1500</b> / 1/step] |
| 1-951-142 | Film: Mode4: STEP2: Input: [a]+<br>[b]     | ENG* | [0 to 5000 / <b>500</b> / 1/step]  |
| 1-951-143 | Film: Mode4: STEP3: Input: [a]+<br>[b]+[c] | ENG* | [0 to 5000 / <b>500</b> / 1/step]  |
| 1-951-151 | Film: Mode5: STEP1: Input: [a]             | ENG* | [0 to 5000 / <b>1500</b> / 1/step] |
| 1-951-152 | Film: Mode5: STEP2: Input: [a]+<br>[b]     | ENG* | [0 to 5000 / <b>500</b> / 1/step]  |
| 1-951-153 | Film: Mode5: STEP3: Input: [a]+<br>[b]+[c] | ENG* | [0 to 5000 / <b>500</b> / 1/step]  |

| 1955      | [Transport Fan Duty Setting]                                                                                                    |  |  |  |  |
|-----------|----------------------------------------------------------------------------------------------------|--|--|--|--|
| 1-955-001 | Very Thin Paper         ENG         [0 to 100 / 0 / 10%/step]                                                                                                    |  |  |  |  |
|           | Selects the transport fan rotation speed for Japanese chemical paper.<br>The suction created by the transport motor below the paper feed path keeps the<br>paper straight. The force of this suction could be too great for extremely thin paper. |  |  |  |  |
| 1-955-002 | Stand-by Condition         ENG         [0 to 100 / 100 / 10%/step]                                                                                                    |  |  |  |  |
|           | Selects the transport fan rotation speed for stand-by mode.                                                                                                    |  |  |  |  |

| 1960                                  | [Paper Exit Destination Control] |     |                              |
|---------------------------------------|----------------------------------|-----|------------------------------|
| Switchies the paper exit destination. |                                  |     |                              |
|                                       | 0: User Selection                |     |                              |
|                                       | 1: Fixed                         |     |                              |
| 1-960-001                             |                                  | ENG | [0 or 1 / <b>0</b> / 1/step] |

| 1961      | [Press FB Ctrl Sw by Temp Diff] |     |                               |
|-----------|---------------------------------|-----|-------------------------------|
|           | -                               |     |                               |
| 1-961-001 | Plain Paper                     | ENG | [0 to 50 / <b>0</b> / 5/step] |

| 1962      | [Press FB Temp Hold Int: Normal] |     |                               |
|-----------|----------------------------------|-----|-------------------------------|
|           | -                                |     |                               |
| 1-962-001 | Plain Paper: Mode 1              | ENG | [0 to 50 / <b>0</b> / 5/step] |
| 1-962-002 | Plain Paper: Mode2               | ENG | [0 to 50 / <b>0</b> / 5/step] |
| 1-962-003 | Plain Paper: Mode3               | ENG | [0 to 50 / <b>0</b> / 5/step] |
| 1-962-004 | Plain Paper: Mode4               | ENG | [0 to 50 / <b>0</b> / 5/step] |
| 1-962-005 | Plain Paper: Mode5               | ENG | [0 to 50 / <b>0</b> / 5/step] |

| 1963      | [Press FB Temp H Temp: Special] |     |                               |
|-----------|---------------------------------|-----|-------------------------------|
|           | -                               |     |                               |
| 1-963-001 | Plain Paper: Mode 1             | ENG | [0 to 50 / <b>0</b> / 5/step] |
| 1-963-002 | Plain Paper: Mode2              | ENG | [0 to 50 / <b>0</b> / 5/step] |
| 1-963-003 | Plain Paper: Mode3              | ENG | [0 to 50 / <b>0</b> / 5/step] |
| 1-963-004 | Plain Paper: Mode4              | ENG | [0 to 50 / <b>0</b> / 5/step] |
| 1-963-005 | Plain Paper: Mode5              | ENG | [0 to 50 / <b>0</b> / 5/step] |

| 1964      | [Press FB Temp L Temp: Special] |     |                               |
|-----------|---------------------------------|-----|-------------------------------|
|           | -                               |     |                               |
| 1-964-001 | Plain Paper: Mode 1             | ENG | [0 to 50 / <b>0</b> / 5/step] |
| 1-964-002 | Plain Paper: Mode2              | ENG | [0 to 50 / <b>0</b> / 5/step] |
| 1-964-003 | Plain Paper: Mode3              | ENG | [0 to 50 / <b>0</b> / 5/step] |
| 1-964-004 | Plain Paper: Mode4              | ENG | [0 to 50 / <b>0</b> / 5/step] |
| 1-964-005 | Plain Paper: Mode5              | ENG | [0 to 50 / <b>0</b> / 5/step] |

## SP Mode Tables - SP2000

## SP2-XXX (Drum)

| 2001      | [Charge Corona Adjustment] <carefully use=""></carefully>                                                                                                    |                                                           |                                          |  |  |
|-----------|----------------------------------------------------------------------------------------------------|-----------------------------------------------------------|------------------------------------------|--|--|
|           | If possible, consult the site manager before changing this SP (any change could affect other SP settings).                                                                                                    |                                                           |                                          |  |  |
| 2-001-001 | Total Corona Current                                                                                                    | ENG                                                       | [650 to 1530 / <b>1270</b> / 1 uA/step]  |  |  |
|           | Adjusts the charge corona ou                                                                                                    | tput.                                                     |                                          |  |  |
| 2-001-002 | Grid Voltage: Image Area                                                                                                    | ENG                                                       | [160 to 1080 / <b>770</b> / 1 vol/step]  |  |  |
|           | Adjusts the charge grid outpu                                                                                                    | t.                                                        |                                          |  |  |
| 2-001-003 | Grid Voltage: ID Sensor<br>Pattern                                                                                                    | ENG                                                       | [160 to 1080 / <b>650</b> / 1 vol/step]  |  |  |
|           | Adjusts the charge grid outpu                                                                                                    | Adjusts the charge grid output for the ID sensor pattern. |                                          |  |  |
| 2-001-004 | Grid Vol. Corr.: Img Area:<br>Spec Paper                                                                                                    | ENG                                                       | [160 to 1080 / <b>0.67</b> / 1 vol/step] |  |  |
|           | This SP sets the correction coefficient to print on a specified plain paper type, such as thin, thick, or film. When the paper specified by the Tray Paper Setting is selected (thin, thick, film), the coefficient of this SP is applied to the grid voltage (bias voltage or Vg) of SP2-001-002 to determine the level of the voltage to be applied. |                                                           |                                          |  |  |
| 2-001-005 | Vol Corr:Grid Img<br>Area:Spec Paper Manu<br>Feed                                                                                                    | ENG                                                       | [0.50 to 1.00 / <b>0.77</b> / 0.01/step] |  |  |
|           | Changes the charging grid voltage for manual feed paper.                                                                                                    |                                                           |                                          |  |  |

| 2002      | [Charge Corona: Time Correction] <carefully use=""></carefully>                                                                                                    |           |                                           |  |
|-----------|----------------------------------------------------------------------------------------------------|-----------|-------------------------------------------|--|
|           | If possible, consult the site manager before changing this SP (any change could affect other SP settings).                                                                                                    |           |                                           |  |
|           | The electrical potential of the unexposed surface of the drum (Vd) becomes lower as<br>the service life of the drum grows longer, so this SP sets the coefficient to be applied<br>at regular intervals (based on metering the distance the drum has rotated) to raise<br>the level of the applied voltage (Vg) and compensate for the slight deterioration in<br>the surface of the drum. The percentage of the rate of increase is applied to the<br>voltage setting of SP2001-002. If the setting exceeds 1080, the value remains at<br>1080.<br>Ex) When SP2001-002: Grid Voltage: Image Area is 900<br>• SP2002-002: 0 - 10km [1.00%] → 900 x 1.00 = 900<br>• SP2002-003: 10 - 20km [1.02%] → 900 x 1.05 = 918 |           |                                           |  |
|           | • SP2002-004: Over 20                                                                                                    | cm [1.05% | ] → 900 x 1.10= 945                       |  |
| 2-002-001 | ON/OFF                                                                                                    | ENG       | [0 to 1 / <b>0</b> / 1/step]              |  |
| 2-002-002 | 0-10 km                                                                                                    | ENG       | [1.00 to 1.20 / <b>1.00</b> / 0.01%/step] |  |
| 2-002-003 | 10-20 km                                                                                                    | ENG       | [1.00 to 1.20 / <b>1.02</b> / 0.01%/step] |  |
| 2-002-004 | 20 km <                                                                                                    | ENG       | [1.00 to 1.20 / <b>1.05</b> / 0.01%/step] |  |
|           |                                                                                                    |           |                                           |  |

| 2101      | [Print Erase Margin]         |     |                                        |  |  |
|-----------|------------------------------|-----|----------------------------------------|--|--|
|           | Adjusts the printing margin. |     |                                        |  |  |
| 2-101-001 | Leading Edge                 | ENG | [0 to 10.0 / <b>2.0</b> / 0.1 mm/step] |  |  |
| 2-101-002 | Trailing Edge                | ENG | [0 to 10.0 / <b>2.0</b> / 0.1 mm/step] |  |  |
| 2-101-003 | Left Edge                    | ENG | [0 to 10.0 / <b>2.0</b> / 0.1 mm/step] |  |  |
| 2-101-004 | Right Edge                   | ENG | [0 to 10.0 / <b>2.0</b> / 0.1 mm/step] |  |  |

| 2110      | [Test Mode dpi]                                                                                   |                                                |                                                                                                    |
|-----------|---------------------------------------------------------------------------------------------------|------------------------------------------------|----------------------------------------------------------------------------------------------------|
|           | This SP adjusts the image resc<br>and testing the FCI operation<br>mode, this SP automatically re | olution. This<br>with the tes<br>eturns to its | adjustment is required for Design checking<br>st patterns. Once the machine leaves the SP<br>default settings. |
| 2-110-001 |                                                                                                   | ENG*                                           | [1 to 9 / <b>2</b> / 1/step]                                                                                   |

| 2201      | [Development Bias Adjustment]                                                                                                    |                                                                         |                                          |  |  |  |
|-----------|----------------------------------------------------------------------------------------------------|-------------------------------------------------------------------------|------------------------------------------|--|--|--|
| 2-201-001 | Image Area <b>*1</b>                                                                                                    | ENG                                                                     | [100 to 1000 / <b>600</b> / 1 vol/step]  |  |  |  |
|           | Sets the development bias vo                                                                                                    | development bias voltage to adjust the toner amount for the image area. |                                          |  |  |  |
| 2-201-002 | ID Sensor Pattern: Low Duty<br>Copy Jobs*1                                                                                                    | ENG                                                                     | [100 to 1000 / <b>350</b> / 1 vol/step]  |  |  |  |
|           | Sets the development bias to                                                                                                    | adjust the t                                                            | oner amount for the ID sensor pattern.   |  |  |  |
| 2-201-003 | ID Sensor Pattern: High<br>Duty Copy Jobs*1                                                                                                    | ENG                                                                     | [100 to 1000 / <b>400</b> / 1 vol/step]  |  |  |  |
|           | Sets the development bias to                                                                                                    | adjust the t                                                            | oner amount for the ID sensor pattern.   |  |  |  |
| 2-201-004 | Duty Mode Switch                                                                                                    | ENG                                                                     | [0 to 1 / <b>0</b> / 1/step]             |  |  |  |
|           | Determines the mode used for generating the ID sensor pattern.<br>0: Low Duty (SP2-201-002)<br>1:High Duty (SP2-201-003)                                                                                                    |                                                                         |                                          |  |  |  |
| 2-201-005 | Vol Corr.: Image Area:<br>Spec Paper <b>*1</b>                                                                                                    | ENG                                                                     | [0.50 to 1.00 / <b>0.67</b> / 0.01/step] |  |  |  |
|           | This SP sets the correction coefficient appropriate for the type of Plain Paper: Thin,<br>Thick, or Film. When the paper specified by the Tray Paper Setting is selected (thin,<br>thick, film) the coefficient of this SP is applied to the development bias of<br>SP2-201-001 to determine the level of the voltage to be applied in order to prevent<br>the attraction of toner to background areas on the drum after exposure to light. |                                                                         |                                          |  |  |  |
| 2-201-006 | Vol Corr:Img Area:Spec<br>Paper Manu Feed                                                                                                    | ENG                                                                     | [0.50 to 1.00 / <b>0.77</b> / 0.01/step] |  |  |  |
|           | Changes the development bias for manual feed paper.                                                                                                    |                                                                         |                                          |  |  |  |

\* 1 If possible, consult the site manager before changing this SP (any change could affect other SP settings).

| 2201      | [Development Bias Adjustment]                                                                                                    |                                                                     |                              |  |
|-----------|----------------------------------------------------------------------------------------------------|---------------------------------------------------------------------|------------------------------|--|
|           | When this SP is set to "1: On", the coefficient of SP2001-004 is applied to the grid voltage of (SP2001-002) for the image area, and the coefficient of SP 2201-005 is applied to the development bias (SP2201-001) to determine the applied voltage at printing. |                                                                     |                              |  |
|           | This is done to prevent poor images whic                                                                                                    | lone to prevent poor images which can show a worm-eaten appearance. |                              |  |
| 0: Off    |                                                                                                    |                                                                     |                              |  |
|           | 1: On                                                                                                    | 1: On                                                               |                              |  |
| 2-201-011 | 1st Roll ON/OFF                                                                                                    | ENG                                                                 | [0 to 1 / <b>0</b> / 1/step] |  |
| 2-201-012 | 2nd Roll ON/OFF                                                                                                    | ENG                                                                 | [0 to 1 / <b>0</b> / 1/step] |  |
| 2-201-013 | 3rd Roll/1st Cassette ON/OFF                                                                                                    | ENG                                                                 | [0 to 1 / <b>0</b> / 1/step] |  |
| 2-201-014 | 4th Roll/2nd Cassette ON/OFF                                                                                                    | ENG                                                                 | [0 to 1 / <b>0</b> / 1/step] |  |
| 2-201-015 | By-pass Feed ON/OFF                                                                                                    | ENG                                                                 | [0 to 1 / <b>0</b> / 1/step] |  |

| 2203      | [Development Motor Speed Change] DFU |     |                                          |
|-----------|--------------------------------------|-----|------------------------------------------|
| 2-203-001 | Coefficient                          | ENG | [0.75 to 1.50 / <b>1.00</b> / 0.01/step] |

| 2207      | [Forced Toner Supply]                                                                                                    |                                         |                                                                                                  |
|-----------|----------------------------------------------------------------------------------------------------|-----------------------------------------|--------------------------------------------------------------------------------------------------|
|           | Press [Execute] to execute a for<br>If this switched on, this SP sup<br>execution, toner is supplied o<br>the copy density. | orced tone<br>plies more<br>ne time. Af | r supply.<br>toner to darken light copies. For every<br>ter doing this SP, make a copy and check |
| 2-207-001 |                                                                                                    | ENG                                     | [Execute]                                                                                        |

| 2208      | [Toner Supply Setting]                                                                                                    |                                                                                                    |  |  |
|-----------|----------------------------------------------------------------------------------------------------|----------------------------------------------------------------------------------------------------|--|--|
| 2-208-001 | Gain Level*1                                                                                                    | Gain Level*1ENG[0 to 9 / 1 / 1/step]djusts the toner supply for ordinary operations by adjusting the GAIN (Vsp/Vsg).the GAIN value for toner supply is determined by the ID sensor reading (Vsp/Vsg)and selected from a lookup table. The larger the value of the setting, the larger theGAIN used to control the density. |  |  |
|           | Adjusts the toner supply for o<br>The GAIN value for toner sup<br>and selected from a lookup to<br>GAIN used to control the der  |                                                                                                    |  |  |
|           | This setting may require adjustment for a customer with special needs, such as continuous copy jobs of that contain photographs. |                                                                                                    |  |  |

| 2-208-002 | Supply Capacity*1                                                                                                    | ENG         | [0 to 3.5 / <b>1.7</b> / 0.1/step] |  |  |
|-----------|----------------------------------------------------------------------------------------------------|-------------|------------------------------------|--|--|
|           | Selects the toner supply capacity for the job load.                                                                                                    |             |                                    |  |  |
|           | This SP sets the toner supply coefficient for toner supply control. This coefficient is<br>used to determine the amount of toner, based on the calculation with this coefficient,<br>the GAIN value, and width of the paper. Increasing the value of this setting raises<br>the amount of toner applied and controls the image density. The larger this setting,<br>the larger the amount of toner for the image density.                                       |             |                                    |  |  |
| 2-208-003 | Toner Supply Mode <b>*1</b>                                                                                                    | ENG         | [0 to 2 / <b>0</b> / 1/step]       |  |  |
|           | This SP sets the toner supply n • 0: Detect Mode.                                                                                                    | node. Three | e selections are available.        |  |  |
|           | Uses the ID sensor readi                                                                                                    | ng (Vsp/V   | sg) to determine the GAIN setting. |  |  |
|           | • 1: Fixed Mode (3%)                                                                                                    |             |                                    |  |  |
|           | Sets the GAIN value for toner supply for 3% coverage and ignores the ID sensor input. Use this setting for drawings (originals that contain fine lines.)                                                                                                    |             |                                    |  |  |
|           | • 2: Fixed Mode (6%).                                                                                                    |             |                                    |  |  |
|           | Sets the GAIN value for toner supply for 6% coverage and ignores the ID sensor input. Use this setting for graphics (originals that contain photos or graphics that require large amounts shading or fill.)                                                                                                    |             |                                    |  |  |
| 2-208-005 | Long Print: Drawing*1                                                                                                    | ENG         | [1 to 40 / <b>3</b> / 1%/step]     |  |  |
|           | This SP sets the percent of coverage precisely for drawings when the machine uses the Fixed Mode (SP2208-3).<br>Note:                                                                                                    |             |                                    |  |  |
|           | <ul> <li>If the length of the copy exceeds 1189 mm (46.8 in.) the machine<br/>automatically switches to the Fixed Mode (SP2-208-3).</li> </ul>                                                                                                    |             |                                    |  |  |
|           | <ul> <li>The Long Print: Drawing mode (this SP) and Long Print: Graphic mode<br/>(SP2-208-6) are separate. Drawings are originals with large numbers of fine<br/>lines, and Graphics are originals with graphic images that require more solid<br/>shading and fill such as photos. If the customer is scanning large numbers of<br/>drawings, first switch on SP2-208-7 (select "1") then do this SP adjustment to<br/>set the percent of coverage.</li> </ul> |             |                                    |  |  |

| 2-208-006 | Long Print: Graphic*1                                                                                                    | ENG                      | [1 to 40 / <b>6</b> / 1%/step]                   |  |  |
|-----------|----------------------------------------------------------------------------------------------------|--------------------------|--------------------------------------------------|--|--|
|           | This SP sets the percent of coverage precisely for graphics when the machine uses the Fixed Mode (SP2208-3).                                                                                                    |                          |                                                  |  |  |
|           | [1 to 40/6/1%]                                                                                                    |                          |                                                  |  |  |
|           | Note:                                                                                                    |                          |                                                  |  |  |
|           | <ul> <li>If the length of the copy<br/>automatically switches to</li> </ul>                                                                                                    | exceeds 1<br>o the Fixed | 189 mm (46.8 in.) the machine<br>Mode (SP208-3). |  |  |
|           | <ul> <li>The Long Print: Graphic mode (this SP) and Long Print: Drawing mode<br/>(SP2208-5) are separate. Drawings are originals with large numbers of find<br/>lines, and Graphics are originals with graphic images that require more solid<br/>shading and fill such as photos. If the customer is scanning large numbers of<br/>originals that contain graphics, first switch on SP2-208-7 (select "1") then do<br/>this SP adjustment to set the percent of coverage.</li> </ul> |                          |                                                  |  |  |
| 2-208-007 | Long Print Mode Setting                                                                                                    | ENG                      | [0 to 1 / <b>0</b> / 1/step]                     |  |  |
|           | This SP must be switched ON to have the adjustments for SP2208-5 and SP2208-6 enabled for Fixed Mode (SP2208-3). If the length of the copy exceeds 1189 mm (46.8 in.) the machine automatically switches to the Fixed Mode (SP208-3).                                                                                                    |                          |                                                  |  |  |
|           | 0: Primary 1: Graphic                                                                                                    |                          |                                                  |  |  |
|           | When "0" is selected SP2208-5, SP2208-6 adjustments are ignored. In SP2208-3 the default settings are used for 3% or 6% ("1" or "2", whichever is selected).                                                                                                    |                          |                                                  |  |  |
|           | 1: On. After this SP is switched ON:                                                                                                    |                          |                                                  |  |  |
|           | <ul> <li>The SP2208-5 (Long Print: Drawing) setting will applied to the "1" selection<br/>(3%) for SP2-208-3.</li> </ul>                                                                                                    |                          |                                                  |  |  |
|           | • The SP2208-6 (Long Print: Graphic) setting will be applied to the "2" selection (6%) for SP2-208-3.                                                                                                    |                          |                                                  |  |  |

\*1 If possible, consult the site manager before changing this SP (any change could affect other SP settings).

| 2209 | [High Image Toner Supply]                                                                                                    |
|------|----------------------------------------------------------------------------------------------------|
|      | The machine conducts toner supply control in order to achieve and maintain excellent quality printing in the High Quality print mode. |

| 2-209-001                                                                                                    | OFF/ON                                                                                                    | ENG                                                | [0 to 1 / <b>0</b> / 1/step]                                                           |  |
|----------------------------------------------------------------------------------------------------|----------------------------------------------------------------------------------------------------|----------------------------------------------------|----------------------------------------------------------------------------------------|--|
|                                                                                                    | Sets high image mode ON/0<br>0: Off<br>1: On                                                                                                    | OFF.                                               |                                                                                        |  |
| 2-209-002                                                                                                    | Image rate setting*1                                                                                                    | ENG                                                | [1 to 100 / <b>20</b> / 1%/step]                                                       |  |
|                                                                                                    | <ul> <li>This SP sets the threshold for image coverage (calculated based on A1 surface area).</li> <li>When this threshold is exceeded, toner supply control starts and continues until the ID sensor detects the return of a stable value.</li> </ul> |                                                    |                                                                                        |  |
| <ul> <li>If the threshold is exceeded during a long print job (or continumachine goes into standby mode to delay the next printing we executes, and also executes at Job End.</li> </ul> |                                                                                                    |                                                    | ng print job (or continuous printing), the<br>lay the next printing while toner supply |  |
| 2-209-003                                                                                                    | Image rate displayed*1                                                                                                    | ENG                                                | [0 to 100 / <b>0</b> / 1%/step]                                                        |  |
|                                                                                                    | Displays current image rate caluculated as A1                                                                                                    |                                                    |                                                                                        |  |
| 2-209-004                                                                                                    | Recovery Level*1                                                                                                    | ENG                                                | [0.050 to 0.215 / <b>0.1</b> / 0.005/step]                                             |  |
|                                                                                                    | Sets the end timing for the hig<br>This is the ratio of Vsp to Vsp<br>SP2-209-004 is equal to or b                                                                                                    | h image mode.<br>from ID sensor<br>pigger than Vsp | and ends the high image mode when<br>/Vsg.                                             |  |
| 2-209-005                                                                                                    | Recovery Time <b>*1</b>                                                                                                    | ENG                                                | [1 to 10 / <b>5</b> / 1/step]                                                          |  |
|                                                                                                    | Sets toner supplt times under the high image mode.                                                                                                    |                                                    |                                                                                        |  |

\*1 If possible, consult the site manager before changing this SP (any change could affect other SP settings).

| 2301      | [Transfer Current Adjustment] < Carefully Use>                                                             |     |                                 |
|-----------|----------------------------------------------------------------------------------------------------|-----|---------------------------------|
|           | If possible, consult the site manager before changing this SP (any change could affect other SP settings). |     |                                 |
|           | Adjusts the applying negative current of start, paper interval, and end to c toner adhesion.               |     |                                 |
| 2-301-051 | Neg. Current: Start/Ppr<br>Interval/End                                                                    | ENG | [0 to 100 / <b>9</b> / 1%/step] |

| 2302      | [Transfer Roller Cleaning] DFU           |     |                                                                             |
|-----------|------------------------------------------|-----|-----------------------------------------------------------------------------|
| 2-302-001 | Cleaning Operation                       | ENG | [0 to 1 / <b>0</b> / 1/step]                                                |
| 2-302-002 | Minus Current Adjustment                 | ENG | [0 to 100 / <b>37</b> / 1%/step]                                            |
| 2-302-003 | Plus Current Adjustment                  | ENG | [0 to 100 / <b>13</b> / 1%/step]                                            |
| 2-302-004 | Minus Current Applied Time               | ENG | [10 to 5000 / <b>2775</b> / 10 msec/<br>step]                               |
| 2-302-007 | Plus Current Applied Time                | ENG | [10 to 5000 / <b>2775</b> / 10 msec/<br>step]<br>*D208: 1850<br>*D211: 1310 |
| 2-302-010 | Operation Times: Job End                 | ENG | [0 to 99 / <b>2</b> / 1 set/step]                                           |
| 2-302-011 | Operation Times:<br>Continuous Print     | ENG | [0 to 99 / <b>2</b> / 1 set/step]                                           |
| 2-302-012 | Operation Times: Jam                     | ENG | [0 to 99 / <b>6</b> / 1 set/step]                                           |
| 2-302-013 | Operation Times: Power<br>ON             | ENG | [0 to 99 / <b>2</b> / 1 set/step]                                           |
| 2-302-014 | Operation Times: Recovery<br>from SP Exe | ENG | [1 to 99 / <b>6</b> / 1 set/step]                                           |
| 2-302-016 | Interval: Job End                        | ENG | [0 to 999 / <b>25</b> / 1 m/step]                                           |
| 2-302-017 | Interval: Job Interruption               | ENG | [0 to 999 / <b>30</b> / 1 m/step]                                           |

| 2401      | [Transfer Current Timing] DFU |     |                                      |
|-----------|-------------------------------|-----|--------------------------------------|
| 2-401-001 | ON Timing: Roll Paper         | ENG | [-5 to 30 / <b>-5</b> / 1 mm/step]   |
| 2-401-002 | ON Timing: Cut Paper          | ENG | [-5 to 30 / <b>-5</b> / 1 mm/step]   |
| 2-401-003 | Leading Edge: Roll Paper      | ENG | [10 to 300 / <b>100</b> / 1 mm/step] |
| 2-401-004 | Leading Edge: Cut Paper       | ENG | [10 to 300 / <b>100</b> / 1 mm/step] |
| 2-401-005 | OFF Timing: Roll Paper        | ENG | [-30 to 30 / <b>19</b> / 1 mm/step]  |
| 2-401-006 | OFF Timing: Cut Paper         | ENG | [-30 to 30 / <b>19</b> / 1 mm/step]  |

| 2501      | [Quenching Lamp Emitting Time] DFU |     |                                                   |
|-----------|------------------------------------|-----|---------------------------------------------------|
| 2-501-001 | Interval                           | ENG | [0.10 to 2.00 / <b>0.50</b> / 0.05 msec/<br>step] |
| 2-501-002 | Duty                               | ENG | [1 to 100 / <b>48</b> / 1%/step]                  |

| 2601      | [Transfer Current Adjustment]          | DFU |                                  |
|-----------|----------------------------------------|-----|----------------------------------|
| 2-601-001 | Roll: Plain T1: Before<br>Leading Edge | ENG | [0 to 100 / <b>20</b> / 1%/step] |
| 2-601-002 | Roll: Plain T1: Leading Edge           | ENG | [0 to 100 / <b>20</b> / 1%/step] |
| 2-601-003 | Roll: Plain T1: Image Area             | ENG | [0 to 100 / <b>20</b> / 1%/step] |
| 2-601-004 | Roll: Plain T1: Trailing Edge          | ENG | [0 to 100 / <b>20</b> / 1%/step] |
| 2-601-005 | Roll: Trans T2: Before<br>Leading Edge | ENG | [0 to 100 / <b>21</b> / 1%/step] |
| 2-601-006 | Roll: Trans T2: Leading<br>Edge        | ENG | [0 to 100 / <b>21</b> / 1%/step] |
| 2-601-007 | Roll: Trans T2: Image Area             | ENG | [0 to 100 / <b>21</b> / 1%/step] |
| 2-601-008 | Roll: Trans T2: Trailing Edge          | ENG | [0 to 100 / <b>21</b> / 1%/step] |
| 2-601-009 | Roll: Film T3: Before<br>Leading Edge  | ENG | [0 to 100 / <b>21</b> / 1%/step] |
| 2-601-010 | Roll: Film T3: Leading Edge            | ENG | [0 to 100 / <b>21</b> / 1%/step] |
| 2-601-011 | Roll: Film T3: Image Area              | ENG | [0 to 100 / <b>21</b> / 1%/step] |
| 2-601-012 | Roll: Film T3: Trailing Edge           | ENG | [0 to 100 / <b>21</b> / 1%/step] |
| 2-601-013 | Cut: Plain T4: Before<br>Leading Edge  | ENG | [0 to 100 / <b>22</b> / 1%/step] |
| 2-601-014 | Cut: Plain T4: Leading Edge            | ENG | [0 to 100 / <b>22</b> / 1%/step] |
| 2-601-015 | Cut: Plain T4: Image Area              | ENG | [0 to 100 / <b>22</b> / 1%/step] |
| 2-601-016 | Cut: Plain T4: Trailing Edge           | ENG | [0 to 100 / <b>22</b> / 1%/step] |
| 2-601-017 | Cut: Trans T5: Before<br>Leading Edge  | ENG | [0 to 100 / <b>22</b> / 1%/step] |

|           |                                        |     | 1                                |
|-----------|----------------------------------------|-----|----------------------------------|
| 2-601-018 | Cut: Trans T5: Leading<br>Edge         | ENG | [0 to 100 / <b>22</b> / 1%/step] |
| 2-601-019 | Cut: Trans T5: Image Area              | ENG | [0 to 100 / <b>22</b> / 1%/step] |
| 2-601-020 | Cut: Trans T5: Trailing Edge           | ENG | [0 to 100 / <b>22</b> / 1%/step] |
| 2-601-021 | Cut: Film T6: Before<br>Leading Edge   | ENG | [0 to 100 / <b>22</b> / 1%/step] |
| 2-601-022 | Cut: Film T6: Leading Edge             | ENG | [0 to 100 / <b>22</b> / 1%/step] |
| 2-601-023 | Cut: Film T6: Image Area               | ENG | [0 to 100 / <b>22</b> / 1%/step] |
| 2-601-024 | Cut: Film T6: Trailing Edge            | ENG | [0 to 100 / <b>22</b> / 1%/step] |
| 2-601-025 | Cut: Plain T7: Before<br>Leading Edge  | ENG | [0 to 100 / <b>21</b> / 1%/step] |
| 2-601-026 | Cut: Plain T7: Leading Edge            | ENG | [0 to 100 / <b>21</b> / 1%/step] |
| 2-601-027 | Cut: Plain T7: Image Area              | ENG | [0 to 100 / <b>21</b> / 1%/step] |
| 2-601-028 | Cut: Plain T7: Trailing Edge           | ENG | [0 to 100 / <b>21</b> / 1%/step] |
| 2-601-029 | Cut: Trans T8: Before<br>Leading Edge  | ENG | [0 to 100 / <b>22</b> / 1%/step] |
| 2-601-030 | Cut: Trans T8: Leading<br>Edge         | ENG | [0 to 100 / <b>22</b> / 1%/step] |
| 2-601-031 | Cut: Trans T8: Image Area              | ENG | [0 to 100 / <b>22</b> / 1%/step] |
| 2-601-032 | Cut: Trans T8: Trailing Edge           | ENG | [0 to 100 / <b>22</b> / 1%/step] |
| 2-601-033 | Cut: Plain T9: Before<br>Leading Edge  | ENG | [0 to 100 / <b>19</b> / 1%/step] |
| 2-601-034 | Cut: Plain T9: Leading Edge            | ENG | [0 to 100 / <b>19</b> / 1%/step] |
| 2-601-035 | Cut: Plain T9: Image Area              | ENG | [0 to 100 / <b>19</b> / 1%/step] |
|           |                                        |     | D208: 26                         |
|           |                                        |     | D211:28                          |
| 2-601-036 | Cut: Plain T9: Trailing Edge           | ENG | [0 to 100 / <b>19</b> / 1%/step] |
| 2-601-037 | Cut: Trans T10: Before<br>Leading Edge | ENG | [0 to 100 / <b>28</b> / 1%/step] |

| 2-601-038 | Cut: Trans T10: Leading<br>Edge        | ENG | [0 to 100 / <b>28</b> / 1%/step] |
|-----------|----------------------------------------|-----|----------------------------------|
| 2-601-039 | Cut: Trans T10: Image Area             | ENG | [0 to 100 / <b>28</b> / 1%/step] |
| 2-601-040 | Cut: Trans T10: Trailing<br>Edge       | ENG | [0 to 100 / <b>28</b> / 1%/step] |
| 2-601-041 | Cut: Plain T11: Before<br>Leading Edge | ENG | [0 to 100 / <b>20</b> / 1%/step] |
| 2-601-042 | Cut: Plain T11: Leading<br>Edge        | ENG | [0 to 100 / <b>20</b> / 1%/step] |
| 2-601-043 | Cut: Plain T11: Image Area             | ENG | [0 to 100 / <b>20</b> / 1%/step] |
| 2-601-044 | Cut: Plain T11: Trailing<br>Edge       | ENG | [0 to 100 / <b>20</b> / 1%/step] |
| 2-601-045 | Cut: Trans T12: Before<br>Leading Edge | ENG | [0 to 100 / <b>15</b> / 1%/step] |
| 2-601-046 | Cut: Trans T12: Leading<br>Edge        | ENG | [0 to 100 / <b>15</b> / 1%/step] |
| 2-601-047 | Cut: Trans T12: Image Area             | ENG | [0 to 100 / <b>15</b> / 1%/step] |
| 2-601-048 | Cut: Trans T12: Trailing<br>Edge       | ENG | [0 to 100 / <b>15</b> / 1%/step] |

| 2602      | [Trans. Roll Crrnt Correct Coef] DFU |     |                                   |
|-----------|--------------------------------------|-----|-----------------------------------|
| 2-602-001 | Env./Ppr Size1: LL: 611mm<br><       | ENG | [1 to 250 / <b>90</b> / 1%/step]  |
| 2-602-002 | Env./Ppr Size1: LL: 461 -<br>610mm   | ENG | [1 to 250 / <b>100</b> / 1%/step] |
| 2-602-003 | Env./Ppr Size1: LL: 332 -<br>460mm   | ENG | [1 to 250 / <b>124</b> / 1%/step] |
| 2-602-004 | Env./Ppr Size1:LL: <<br>331mm        | ENG | [1 to 250 / <b>133</b> / 1%/step] |
| 2-602-005 | Env./Ppr Size1: ML:<br>611mm <       | ENG | [1 to 250 / <b>95</b> / 1%/step]  |

| 2-602-006 | Env./Ppr Size1: ML: 461 -<br>610mm | ENG | [1 to 250 / <b>111</b> / 1%/step]  |
|-----------|------------------------------------|-----|------------------------------------|
| 2-602-007 | Env./Ppr Size1: ML: 332 -<br>460mm | ENG | [1 to 250 / <b>127</b> / 1%/step]  |
| 2-602-008 | Env./Ppr Size1: ML: <<br>331mm     | ENG | [1 to 250 / <b>139</b> / 1%/step]  |
| 2-602-009 | Env./Ppr Size1: MM:<br>611mm <     | ENG | [ 1 to 250 / <b>100</b> / 1%/step] |
| 2-602-010 | Env./Ppr Size1: MM: 461 -<br>610mm | ENG | [1 to 250 / <b>122</b> / 1%/step]  |
| 2-602-011 | Env./Ppr Size1: MM: 332 -<br>460mm | ENG | [1 to 250 / <b>130</b> / 1%/step]  |
| 2-602-012 | Env./Ppr Size1: MM: <<br>331mm     | ENG | [1 to 250 / <b>145</b> / 1%/step]  |
| 2-602-013 | Env./Ppr Size1: MH:<br>611mm <     | ENG | [1 to 250 / <b>110</b> / 1%/step]  |
| 2-602-014 | Env./Ppr Size1: MH: 461 -<br>610mm | ENG | [1 to 250 / <b>126</b> / 1%/step]  |
| 2-602-015 | Env./Ppr Size1: MH: 332 -<br>460mm | ENG | [1 to 250 / <b>135</b> / 1%/step]  |
| 2-602-016 | Env./Ppr Size1: MH: <<br>331mm     | ENG | [1 to 250 / <b>148</b> / 1%/step]  |
| 2-602-017 | Env./Ppr Size1:HH:<br>611mm <      | ENG | [1 to 250 / <b>120</b> / 1%/step]  |
| 2-602-018 | Env./Ppr Size1: HH: 461 -<br>610mm | ENG | [1 to 250 / <b>130</b> / 1%/step]  |
| 2-602-019 | Env./Ppr Size1: HH: 332 -<br>460mm | ENG | [1 to 250 / <b>140</b> / 1%/step]  |
| 2-602-020 | Env./Ppr Size1: HH: <<br>331mm     | ENG | [1 to 250 / <b>150</b> / 1%/step]  |
| 2-602-021 | Env./Ppr Size2: LL: 611mm<br><     | ENG | [1 to 250 / <b>90</b> / 1%/step]   |

| 2-602-022 | Env./Ppr Size2: LL: 461 -<br>610mm | ENG | [1 to 250 / <b>110</b> / 1%/step] |
|-----------|------------------------------------|-----|-----------------------------------|
| 2-602-023 | Env./Ppr Size2: LL: 332 -<br>460mm | ENG | [1 to 250 / <b>122</b> / 1%/step] |
| 2-602-024 | Env./Ppr Size2: LL: <<br>331mm     | ENG | [1 to 250 / <b>136</b> / 1%/step] |
| 2-602-025 | Env./Ppr Size2: ML:<br>611mm <     | ENG | [1 to 250 / <b>95</b> / 1%/step]  |
| 2-602-026 | Env./Ppr Size2: ML: 461 -<br>610mm | ENG | [1 to 250 / <b>113</b> / 1%/step] |
| 2-602-027 | Env./Ppr Size2: ML: 332 -<br>460mm | ENG | [1 to 250 / <b>122</b> / 1%/step] |
| 2-602-028 | Env./Ppr Size2: ML: <<br>331mm     | ENG | [1 to 250 / <b>135</b> / 1%/step] |
| 2-602-029 | Env./Ppr Size2: MM:<br>611mm <     | ENG | [1 to 250 / <b>100</b> / 1%/step] |
| 2-602-030 | Env./Ppr Size2: MM: 461 -<br>610mm | ENG | [1 to 250 / <b>115</b> / 1%/step] |
| 2-602-031 | Env./Ppr Size2: MM: 332 -<br>460mm | ENG | [1 to 250 / <b>122</b> / 1%/step] |
| 2-602-032 | Env./Ppr Size2: MM: <<br>331mm     | ENG | [1 to 250 / <b>133</b> / 1%/step] |
| 2-602-033 | Env./Ppr Size2: MH:<br>611mm <     | ENG | [1 to 250 / <b>110</b> / 1%/step] |
| 2-602-034 | Env./Ppr Size2: MH: 461 -<br>610mm | ENG | [1 to 250 / <b>122</b> / 1%/step] |
| 2-602-035 | Env./Ppr Size2: MH: 332 -<br>460mm | ENG | [1 to 250 / <b>128</b> / 1%/step] |
| 2-602-036 | Env./Ppr Size2: MH: <<br>331mm     | ENG | [1 to 250 / <b>138</b> / 1%/step] |
| 2-602-037 | Env./Ppr Size2: HH:<br>611mm <     | ENG | [1 to 250 / <b>120</b> / 1%/step] |

| 2-602-038 | Env./Ppr Size2: HH: 461 -<br>610mm | ENG | [1 to 250 / <b>128</b> / 1%/step] |
|-----------|------------------------------------|-----|-----------------------------------|
| 2-602-039 | Env./Ppr Size2: HH: 332 -<br>460mm | ENG | [1 to 250 / <b>133</b> / 1%/step] |
| 2-602-040 | Env./Ppr Size2: HH: <<br>331mm     | ENG | [1 to 250 / <b>142</b> / 1%/step] |
| 2-602-041 | Env./Ppr Size3: LL: 611mm<br><     | ENG | [1 to 250 / <b>88</b> / 1%/step]  |
| 2-602-042 | Env./Ppr Size3: LL: 461 -<br>610mm | ENG | [1 to 250 / <b>102</b> / 1%/step] |
| 2-602-043 | Env./Ppr Size3: LL: 332 -<br>460mm | ENG | [1 to 250 / <b>120</b> / 1%/step] |
| 2-602-044 | Env./Ppr Size3: LL: 230 -<br>331mm | ENG | [1 to 250 / <b>132</b> / 1%/step] |
| 2-602-045 | Env./Ppr Size3: LL: <<br>229mm     | ENG | [1 to 250 / <b>140</b> / 1%/step] |
| 2-602-046 | Env./Ppr Size3: ML:<br>611mm <     | ENG | [1 to 250 / <b>94</b> / 1%/step]  |
| 2-602-047 | Env./Ppr Size3: ML: 461 -<br>610mm | ENG | [1 to 250 / <b>107</b> / 1%/step] |
| 2-602-048 | Env./Ppr Size3: ML: 332 -<br>460mm | ENG | [1 to 250 / <b>125</b> / 1%/step] |
| 2-602-049 | Env./Ppr Size3: ML: 230 -<br>331mm | ENG | [1 to 250 / <b>138</b> / 1%/step] |
| 2-602-050 | Env./Ppr Size3: ML: <<br>229mm     | ENG | [1 to 250 / <b>145</b> / 1%/step] |
| 2-602-051 | Env./Ppr Size3: MM:<br>611mm <     | ENG | [1 to 250 / <b>100</b> / 1%/step] |
| 2-602-052 | Env./Ppr Size3: MM: 461 -<br>610mm | ENG | [1 to 250 / <b>112</b> / 1%/step] |
| 2-602-053 | Env./Ppr Size3: MM: 332 -<br>460mm | ENG | [1 to 250 / <b>130</b> / 1%/step] |

| 2-602-054 | Env./Ppr Size3: MM: 230 -<br>331mm | ENG | [1 to 250 / <b>144</b> / 1%/step] |
|-----------|------------------------------------|-----|-----------------------------------|
| 2-602-055 | Env./Ppr Size3: MM: <<br>229mm     | ENG | [1 to 250 / <b>150</b> / 1%/step] |
| 2-602-056 | Env./Ppr Size3: MH:<br>611mm <     | ENG | [1 to 250 / <b>107</b> / 1%/step] |
| 2-602-057 | Env./Ppr Size3: MH: 461 -<br>610mm | ENG | [1 to 250 / <b>120</b> / 1%/step] |
| 2-602-058 | Env./Ppr Size3: MH: 332 -<br>460mm | ENG | [1 to 250 / <b>133</b> / 1%/step] |
| 2-602-059 | Env./Ppr Size3: MH: 230 -<br>331mm | ENG | [1 to 250 / <b>143</b> / 1%/step] |
| 2-602-060 | Env./Ppr Size3: MH: <<br>229mm     | ENG | [1 to 250 / <b>148</b> / 1%/step] |
| 2-602-061 | Env./Ppr Size3: HH:<br>611mm <     | ENG | [1 to 250 / <b>114</b> / 1%/step] |
| 2-602-062 | Env./Ppr Size3: HH: 461 -<br>610mm | ENG | [1 to 250 / <b>128</b> / 1%/step] |
| 2-602-063 | Env./Ppr Size3: HH: 332 -<br>460mm | ENG | [1 to 250 / <b>136</b> / 1%/step] |
| 2-602-064 | Env./Ppr Size3: HH: 230 -<br>331mm | ENG | [1 to 250 / <b>141</b> / 1%/step] |
| 2-602-065 | Env./Ppr Size3: HH: <<br>229mm     | ENG | [1 to 250 / <b>145</b> / 1%/step] |
| 2-602-066 | Env./Ppr Size4: LL: 611mm<br><     | ENG | [1 to 250 / <b>80</b> / 1%/step]  |
| 2-602-067 | Env./Ppr Size4: LL: 461 -<br>610mm | ENG | [1 to 250 / <b>113</b> / 1%/step] |
| 2-602-068 | Env./Ppr Size4: LL: 332 -<br>460mm | ENG | [1 to 250 / <b>147</b> / 1%/step] |
| 2-602-069 | Env./Ppr Size4: LL: 230 -<br>331mm | ENG | [1 to 250 / <b>160</b> / 1%/step] |

| 2-602-070 | Env./Ppr Size4: LL: <<br>229mm     | ENG | [1 to 250 / <b>167</b> / 1%/step] |
|-----------|------------------------------------|-----|-----------------------------------|
| 2-602-071 | Env./Ppr Size4: ML:<br>611mm <     | ENG | [1 to 250 / <b>90</b> / 1%/step]  |
| 2-602-072 | Env./Ppr Size4: ML: 461 -<br>610mm | ENG | [1 to 250 / <b>130</b> / 1%/step] |
| 2-602-073 | Env./Ppr Size4: ML: 332 -<br>460mm | ENG | [1 to 250 / <b>170</b> / 1%/step] |
| 2-602-074 | Env./Ppr Size4: ML: 230 -<br>331mm | ENG | [1 to 250 / <b>184</b> / 1%/step] |
| 2-602-075 | Env./Ppr Size4: ML: <<br>229mm     | ENG | [1 to 250 / <b>191</b> / 1%/step] |
| 2-602-076 | Env./Ppr Size4: MM:<br>611mm <     | ENG | [1 to 250 / <b>100</b> / 1%/step] |
| 2-602-077 | Env./Ppr Size4: MM: 461 -<br>610mm | ENG | [1 to 250 / <b>147</b> / 1%/step] |
| 2-602-078 | Env./Ppr Size4: MM: 332 -<br>460mm | ENG | [1 to 250 / <b>193</b> / 1%/step] |
| 2-602-079 | Env./Ppr Size4: MM: 230 -<br>331mm | ENG | [1 to 250 / <b>207</b> / 1%/step] |
| 2-602-080 | Env./Ppr Size4: MM: <<br>229mm     | ENG | [1 to 250 / <b>215</b> / 1%/step] |
| 2-602-081 | Env./Ppr Size4: MH:<br>611mm <     | ENG | [1 to 250 / <b>103</b> / 1%/step] |
| 2-602-082 | Env./Ppr Size4: MH: 461 -<br>610mm | ENG | [1 to 250 / <b>150</b> / 1%/step] |
| 2-602-083 | Env./Ppr Size4: MH: 332 -<br>460mm | ENG | [1 to 250 / <b>197</b> / 1%/step] |
| 2-602-084 | Env./Ppr Size4: MH: 230 -<br>331mm | ENG | [1 to 250 / <b>211</b> / 1%/step] |
| 2-602-085 | Env./Ppr Size4: MH: <<br>229mm     | ENG | [1 to 250 / <b>218</b> / 1%/step] |

| 2-602-086 | Env./Ppr Size4: HH:<br>611mm <     | ENG | [1 to 250 / <b>106</b> / 1%/step] |
|-----------|------------------------------------|-----|-----------------------------------|
| 2-602-087 | Env./Ppr Size4: HH: 461 -<br>610mm | ENG | [1 to 250 / <b>152</b> / 1%/step] |
| 2-602-088 | Env./Ppr Size4: HH: 332 -<br>460mm | ENG | [1 to 250 / <b>200</b> / 1%/step] |
| 2-602-089 | Env./Ppr Size4: HH: 230 -<br>331mm | ENG | [1 to 250 / <b>215</b> / 1%/step] |
| 2-602-090 | Env./Ppr Size4: HH: <<br>229mm     | ENG | [1 to 250 / <b>221</b> / 1%/step] |

| 2603      | [Transfer Current Timing] DFU |     |                                   |
|-----------|-------------------------------|-----|-----------------------------------|
| 2-603-001 | ON Timing 1: Roll: Plain      | ENG | [-5 to 20 / <b>0</b> / 1 mm/step] |
| 2-603-002 | ON Timing 2: Roll: Trans.     | ENG | [-5 to 20 / <b>0</b> / 1 mm/step] |
| 2-603-003 | ON Timing 3: Roll: Film       | ENG | [-5 to 20 / <b>0</b> / 1 mm/step] |

| 2603      | [Transfer Current Timing] DFU |     |                                    |
|-----------|-------------------------------|-----|------------------------------------|
| 2-603-004 | OFF Timing 1: Leading<br>Edge | ENG | [0 to 100 / <b>16</b> / 1 mm/step] |
| 2-603-005 | OFF Timing 2: Leading<br>Edge | ENG | [0 to 100 / <b>16</b> / 1 mm/step] |
| 2-603-006 | OFF Timing 3: Leading<br>Edge | ENG | [0 to 100 / <b>16</b> / 1 mm/step] |

| 2603      | [Transfer Current Timing] DFU |     |                                      |
|-----------|-------------------------------|-----|--------------------------------------|
| 2-603-007 | Trailing Edge1                | ENG | [-50 to 10 / <b>-22</b> / 1 mm/step] |
| 2-603-008 | Trailing Edge2                | ENG | [-50 to 10 / <b>-22</b> / 1 mm/step] |
| 2-603-009 | Trailing Edge3                | ENG | [-50 to 10 / <b>-22</b> / 1 mm/step] |

| 2603      | [Transfer Current Timing] DFU |     |                                      |
|-----------|-------------------------------|-----|--------------------------------------|
| 2-603-010 | Transfer Current ON Timing    | ENG | [-49 to 50 / <b>-49</b> / 1 mm/step] |

| 2-603-011 | Transfer Current ON Timing | ENG | [-49 to 50 / <b>-49</b> / 1 mm/step] |
|-----------|----------------------------|-----|--------------------------------------|
| 2-603-012 | Transfer Current ON Timing | ENG | [-49 to 50 / <b>-49</b> / 1 mm/step] |

| 2603      | [Transfer Current Timing] DFL      | J   |                                  |
|-----------|------------------------------------|-----|----------------------------------|
| 2-603-013 | OFF Timing: Roll: Plain<br>Paper 1 | ENG | [0 to 50 / <b>8</b> / 1 mm/step] |
| 2-603-014 | OFF Timing: Roll: Plain<br>Paper 2 | ENG | [0 to 50 / <b>8</b> / 1 mm/step] |
| 2-603-015 | OFF Timing: Roll: Plain<br>Paper 3 | ENG | [0 to 50 / <b>8</b> / 1 mm/step] |

| 2605      | [Transfer CL Cur: Env. Corr] DFU |     |                                   |
|-----------|----------------------------------|-----|-----------------------------------|
| 2-605-001 | Ш                                | ENG | [1 to 250 / <b>100</b> / 1%/step] |
| 2-605-002 | ML                               | ENG | [1 to 250 / <b>100</b> / 1%/step] |
| 2-605-003 | мм                               | ENG | [1 to 250 / <b>100</b> / 1%/step] |
| 2-605-004 | мн                               | ENG | [1 to 250 / <b>100</b> / 1%/step] |
| 2-605-005 | НН                               | ENG | [1 to 250 / <b>100</b> / 1%/step] |

| 2611      | [Transfer Current Corr Coef] DFU |     |                                   |
|-----------|----------------------------------|-----|-----------------------------------|
| 2-611-001 | Anti-Condensation Heater<br>ON   | ENG | [1 to 250 / <b>100</b> / 1%/step] |

| 2621      | [Transfer voltage correction] DFU |     |                                       |
|-----------|-----------------------------------|-----|---------------------------------------|
| 2-621-001 | OFF/ON                            | ENG | [0 to 1 / 1 / 1/step]                 |
| 2-621-002 | Environment threshold             | ENG | [1 to 5 / <b>3</b> / 1/step]          |
| 2-621-003 | Temperature threshold             | ENG | [0 to 45 / <b>25</b> / 1 deg/step]    |
| 2-621-004 | PWM threshold                     | ENG | [20 to 50 / <b>35</b> / 1%/step]      |
| 2-621-005 | FB voltage threshold              | ENG | [0.5 to 2.0 / <b>1.5</b> / 0.1V/step] |

| 2-621-006 | Transcription factor<br>correction | ENG | [0.1 to 1.0 / <b>0.8</b> / 0.1/step]  |
|-----------|------------------------------------|-----|---------------------------------------|
| 2-621-007 | Transcription factor Display       | ENG | [0 to 3.00 / <b>0</b> / 0.01vol/step] |

| 2701      | [Separation AC Setting] DFU |      |                                   |
|-----------|-----------------------------|------|-----------------------------------|
| 2-701-001 | Leading Edge A01: LL        | ENG  | [0 to 100 / <b>80</b> / 1%/step]  |
| 2-701-002 | Leading Edge A02: LL        | ENG  | [0 to 100 / <b>80</b> / 1%/step]  |
| 2-701-003 | Leading Edge A03: LL        | ENG  | [0 to 100 / <b>90</b> / 1%/step]  |
| 2-701-004 | Leading Edge A04: LL        | ENG* | [0 to 100 / <b>90</b> / 1%/step]  |
| 2-701-005 | Leading Edge A05: LL        | ENG* | [0 to 100 / <b>100</b> / 1%/step] |
| 2-701-006 | Leading Edge A06: LL        | ENG* | [0 to 100 / <b>90</b> / 1%/step]  |
| 2-701-007 | Leading Edge A07: LL        | ENG* | [0 to 100 / <b>90</b> / 1%/step]  |
| 2-701-008 | Leading Edge A08: LL        | ENG  | [0 to 100 / <b>90</b> / 1%/step]  |
| 2-701-009 | Leading Edge A09: LL        | ENG  | [0 to 100 / <b>90</b> / 1%/step]  |
| 2-701-010 | Leading Edge A10: LL        | ENG  | [0 to 100 / <b>90</b> / 1%/step]  |
| 2-701-011 | Leading Edge A11: LL        | ENG  | [0 to 100 / <b>80</b> / 1%/step]  |
| 2-701-012 | Leading Edge A12: LL        | ENG  | [0 to 100 / <b>80</b> / 1%/step]  |
| 2-701-013 | Leading Edge A01: MM        | ENG  | [0 to 100 / <b>80</b> / 1%/step]  |
| 2-701-014 | Leading Edge A02: MM        | ENG  | [0 to 100 / <b>80</b> / 1%/step]  |
| 2-701-015 | Leading Edge A03: MM        | ENG  | [0 to 100 / <b>100</b> / 1%/step] |
| 2-701-016 | Leading Edge A04: MM        | ENG  | [0 to 100 / <b>100</b> / 1%/step] |
| 2-701-017 | Leading Edge A05: MM        | ENG  | [0 to 100 / <b>90</b> / 1%/step]  |
| 2-701-018 | Leading Edge A06: MM        | ENG  | [0 to 100 / <b>100</b> / 1%/step] |
| 2-701-019 | Leading Edge A07: MM        | ENG  | [0 to 100 / <b>80</b> / 1%/step]  |
| 2-701-020 | Leading Edge A08: MM        | ENG  | [0 to 100 / <b>80</b> / 1%/step]  |
| 2-701-021 | Leading Edge A09: MM        | ENG  | [0 to 100 / <b>100</b> / 1%/step] |

| 2-701-022 | Leading Edge A10: MM | ENG | [0 to 100 / <b>100</b> / 1%/step] |
|-----------|----------------------|-----|-----------------------------------|
| 2-701-023 | Leading Edge A11: MM | ENG | [0 to 100 / <b>80</b> / 1%/step]  |
| 2-701-024 | Leading Edge A12: MM | ENG | [0 to 100 / <b>80</b> / 1%/step]  |
| 2-701-025 | Leading Edge A01: HH | ENG | [0 to 100 / <b>80</b> / 1%/step]  |
| 2-701-026 | Leading Edge A02: HH | ENG | [0 to 100 / <b>80</b> / 1%/step]  |
| 2-701-027 | Leading Edge A03: HH | ENG | [0 to 100 / <b>100</b> / 1%/step] |
| 2-701-028 | Leading Edge A04: HH | ENG | [0 to 100 / <b>100</b> / 1%/step] |
| 2-701-029 | Leading Edge A05: HH | ENG | [0 to 100 / <b>100</b> / 1%/step] |
| 2-701-030 | Leading Edge A06: HH | ENG | [0 to 100 / <b>100</b> / 1%/step] |
| 2-701-031 | Leading Edge A07: HH | ENG | [0 to 100 / <b>80</b> / 1%/step]  |
| 2-701-032 | Leading Edge A08: HH | ENG | [0 to 100 / <b>80</b> / 1%/step]  |
| 2-701-033 | Leading Edge A09: HH | ENG | [0 to 100 / <b>90</b> / 1%/step]  |
| 2-701-034 | Leading Edge A10: HH | ENG | [0 to 100 / <b>90</b> / 1%/step]  |
| 2-701-035 | Leading Edge A11: HH | ENG | [0 to 100 / <b>80</b> / 1%/step]  |
| 2-701-036 | Leading Edge A12: HH | ENG | [0 to 100 / <b>80</b> / 1%/step]  |
| 2-701-037 | Image Area A01: LL   | ENG | [0 to 100 / <b>60</b> / 1%/step]  |
| 2-701-038 | Image Area A02: LL   | ENG | [0 to 100 / <b>70</b> / 1%/step]  |
| 2-701-039 | Image Area A03: LL   | ENG | [0 to 100 / <b>70</b> / 1%/step]  |
| 2-701-040 | Image Area A04: LL   | ENG | [0 to 100 / <b>70</b> / 1%/step]  |
| 2-701-041 | Image Area A05: LL   | ENG | [0 to 100 / <b>90</b> / 1%/step]  |
| 2-701-042 | Image Area A06: LL   | ENG | [0 to 100 / <b>90</b> / 1%/step]  |
| 2-701-043 | Image Area A07: LL   | ENG | [0 to 100 / <b>70</b> / 1%/step]  |
| 2-701-044 | Image Area A08: LL   | ENG | [0 to 100 / <b>90</b> / 1%/step]  |
| 2-701-045 | Image Area A09: LL   | ENG | [0 to 100 / <b>70</b> / 1%/step]  |
| 2-701-046 | Image Area A10: LL   | ENG | [0 to 100 / <b>70</b> / 1%/step]  |
| 2-701-047 | Image Area A11: LL   | ENG | [0 to 100 / <b>60</b> / 1%/step]  |

| 2-701-048 | Image Area A12: LL   | ENG | [0 to 100 / <b>60</b> / 1%/step]  |
|-----------|----------------------|-----|-----------------------------------|
| 2-701-049 | Image Area A01: MM   | ENG | [0 to 100 / <b>60</b> / 1%/step]  |
| 2-701-050 | Image Area A02: MM   | ENG | [0 to 100 / <b>60</b> / 1%/step]  |
| 2-701-051 | Image Area A03: MM   | ENG | [0 to 100 / <b>90</b> / 1%/step]  |
| 2-701-052 | Image Area A04: MM   | ENG | [0 to 100 / <b>70</b> / 1%/step]  |
| 2-701-053 | Image Area A05: MM   | ENG | [0 to 100 / <b>70</b> / 1%/step]  |
| 2-701-054 | Image Area A06: MM   | ENG | [0 to 100 / <b>80</b> / 1%/step]  |
| 2-701-055 | Image Area A07: MM   | ENG | [0 to 100 / <b>50</b> / 1%/step]  |
| 2-701-056 | Image Area A08: MM   | ENG | [0 to 100 / <b>60</b> / 1%/step]  |
| 2-701-057 | Image Area A09: MM   | ENG | [0 to 100 / <b>80</b> / 1%/step]  |
| 2-701-058 | Image Area A10: MM   | ENG | [0 to 100 / <b>70</b> / 1%/step]  |
| 2-701-059 | Image Area A11: MM   | ENG | [0 to 100 / <b>60</b> / 1%/step]  |
| 2-701-060 | Image Area A12: MM   | ENG | [0 to 100 / <b>60</b> / 1%/step]  |
| 2-701-061 | Image Area A01: HH   | ENG | [0 to 100 / <b>50</b> / 1%/step]  |
| 2-701-062 | Image Area A02: HH   | ENG | [0 to 100 / <b>60</b> / 1%/step]  |
| 2-701-063 | Image Area A03: HH   | ENG | [0 to 100 / <b>100</b> / 1%/step] |
| 2-701-064 | Image Area A04: HH   | ENG | [0 to 100 / <b>100</b> / 1%/step] |
| 2-701-065 | Image Area A05: HH   | ENG | [0 to 100 / <b>100</b> / 1%/step] |
| 2-701-066 | Image Area A06: HH   | ENG | [0 to 100 / <b>100</b> / 1%/step] |
| 2-701-067 | Image Area A07: HH   | ENG | [0 to 100 / <b>50</b> / 1%/step]  |
| 2-701-068 | Image Area A08: HH   | ENG | [0 to 100 / <b>50</b> / 1%/step]  |
| 2-701-069 | Image Area A09: HH   | ENG | [0 to 100 / <b>90</b> / 1%/step]  |
| 2-701-070 | Image Area A10: HH   | ENG | [0 to 100 / <b>90</b> / 1%/step]  |
| 2-701-071 | Image Area A11: HH   | ENG | [0 to 100 / <b>60</b> / 1%/step]  |
| 2-701-072 | Image Area A12: HH   | ENG | [0 to 100 / <b>60</b> / 1%/step]  |
| 2-701-101 | Leading Edge A13: LL | ENG | [0 to 100 / <b>80</b> / 1%/step]  |

| 2-701-102 | Leading Edge A14: LL | ENG | [0 to 100 / <b>90</b> / 1%/step]  |
|-----------|----------------------|-----|-----------------------------------|
| 2-701-103 | Leading Edge A15: LL | ENG | [0 to 100 / <b>90</b> / 1%/step]  |
| 2-701-104 | Leading Edge A16: LL | ENG | [0 to 100 / <b>90</b> / 1%/step]  |
| 2-701-105 | Leading Edge A17: LL | ENG | [0 to 100 / <b>90</b> / 1%/step]  |
| 2-701-106 | Leading Edge A18: LL | ENG | [0 to 100 / <b>90</b> / 1%/step]  |
| 2-701-107 | Leading Edge A19: LL | ENG | [0 to 100 / <b>90</b> / 1%/step]  |
| 2-701-108 | Leading Edge A20: LL | ENG | [0 to 100 / <b>90</b> / 1%/step]  |
| 2-701-109 | Leading Edge A21: LL | ENG | [0 to 100 / <b>90</b> / 1%/step]  |
| 2-701-110 | Leading Edge A13: MM | ENG | [0 to 100 / <b>80</b> / 1%/step]  |
| 2-701-111 | Leading Edge A14: MM | ENG | [0 to 100 / <b>100</b> / 1%/step] |
| 2-701-112 | Leading Edge A15: MM | ENG | [0 to 100 / <b>80</b> / 1%/step]  |
| 2-701-113 | Leading Edge A16: MM | ENG | [0 to 100 / <b>100</b> / 1%/step] |
| 2-701-114 | Leading Edge A17: MM | ENG | [0 to 100 / <b>100</b> / 1%/step] |
| 2-701-115 | Leading Edge A18: MM | ENG | [0 to 100 / <b>100</b> / 1%/step] |
| 2-701-116 | Leading Edge A19: MM | ENG | [0 to 100 / <b>100</b> / 1%/step] |
| 2-701-117 | Leading Edge A20: MM | ENG | [0 to 100 / <b>100</b> / 1%/step] |
| 2-701-118 | Leading Edge A21: MM | ENG | [0 to 100 / <b>100</b> / 1%/step] |
| 2-701-119 | Leading Edge A13: HH | ENG | [0 to 100 / <b>80</b> / 1%/step]  |
| 2-701-120 | Leading Edge A14: HH | ENG | [0 to 100 / <b>100</b> / 1%/step] |
| 2-701-121 | Leading Edge A15: HH | ENG | [0 to 100 / <b>80</b> / 1%/step]  |
| 2-701-122 | Leading Edge A16: HH | ENG | [0 to 100 / <b>100</b> / 1%/step] |
| 2-701-123 | Leading Edge A17: HH | ENG | [0 to 100 / <b>100</b> / 1%/step] |
| 2-701-124 | Leading Edge A18: HH | ENG | [0 to 100 / <b>100</b> / 1%/step] |
| 2-701-125 | Leading Edge A19: HH | ENG | [0 to 100 / <b>100</b> / 1%/step] |
| 2-701-126 | Leading Edge A20: HH | ENG | [0 to 100 / <b>90</b> / 1%/step]  |
| 2-701-127 | Leading Edge A21: HH | ENG | [0 to 100 / <b>90</b> / 1%/step]  |
| 2-701-137 | Image Area A13: LL | ENG | [0 to 100 / <b>70</b> / 1%/step]  |
|-----------|--------------------|-----|-----------------------------------|
| 2-701-138 | Image Area A14: LL | ENG | [0 to 100 / <b>90</b> / 1%/step]  |
| 2-701-139 | Image Area A15: LL | ENG | [0 to 100 / <b>90</b> / 1%/step]  |
| 2-701-140 | Image Area A16: LL | ENG | [0 to 100 / <b>75</b> / 1%/step]  |
| 2-701-141 | Image Area A17: LL | ENG | [0 to 100 / <b>90</b> / 1%/step]  |
| 2-701-142 | Image Area A18: LL | ENG | [0 to 100 / <b>90</b> / 1%/step]  |
| 2-701-143 | Image Area A19: LL | ENG | [0 to 100 / <b>90</b> / 1%/step]  |
| 2-701-144 | Image Area A20: LL | ENG | [0 to 100 / <b>75</b> / 1%/step]  |
| 2-701-145 | Image Area A21: LL | ENG | [0 to 100 / <b>90</b> / 1%/step]  |
| 2-701-146 | Image Area A13: MM | ENG | [0 to 100 / <b>60</b> / 1%/step]  |
| 2-701-147 | Image Area A14: MM | ENG | [0 to 100 / <b>80</b> / 1%/step]  |
| 2-701-148 | Image Area A15: MM | ENG | [0 to 100 / <b>60</b> / 1%/step]  |
| 2-701-149 | Image Area A16: MM | ENG | [0 to 100 / <b>70</b> / 1%/step]  |
| 2-701-150 | Image Area A17: MM | ENG | [0 to 100 / <b>70</b> / 1%/step]  |
| 2-701-151 | Image Area A18: MM | ENG | [0 to 100 / <b>80</b> / 1%/step]  |
| 2-701-152 | Image Area A19: MM | ENG | [0 to 100 / <b>80</b> / 1%/step]  |
| 2-701-153 | Image Area A20: MM | ENG | [0 to 100 / <b>70</b> / 1%/step]  |
| 2-701-154 | Image Area A21: MM | ENG | [0 to 100 / <b>70</b> / 1%/step]  |
| 2-701-155 | Image Area A13: HH | ENG | [0 to 100 / <b>60</b> / 1%/step]  |
| 2-701-156 | Image Area A14: HH | ENG | [0 to 100 / <b>100</b> / 1%/step] |
| 2-701-157 | Image Area A15: HH | ENG | [0 to 100 / <b>50</b> / 1%/step]  |
| 2-701-158 | Image Area A16: HH | ENG | [0 to 100 / <b>100</b> / 1%/step] |
| 2-701-159 | Image Area A17: HH | ENG | [0 to 100 / <b>100</b> / 1%/step] |
| 2-701-160 | Image Area A18: HH | ENG | [0 to 100 / <b>100</b> / 1%/step] |
| 2-701-161 | Image Area A19: HH | ENG | [0 to 100 / <b>100</b> / 1%/step] |
| 2-701-162 | Image Area A20: HH | ENG | [0 to 100 / <b>90</b> / 1%/step]  |

| 2-701-163 | Image Area A21: HH   | ENG | [0 to 100 / <b>90</b> / 1%/step] |  |
|-----------|----------------------|-----|----------------------------------|--|
|           |                      |     |                                  |  |
| 2702      |                      |     |                                  |  |
| 2-702-001 | Leading Edge D01: LL | ENG | [0 to 100 / <b>10</b> / 1%/step] |  |
| 2-702-002 | Leading Edge D02: LL | ENG | [0 to 100 / <b>30</b> / 1%/step] |  |
| 2-702-003 | Leading Edge D03: LL | ENG | [0 to 100 / <b>30</b> / 1%/step] |  |
| 2-702-004 | Leading Edge D04: LL | ENG | [0 to 100 / <b>30</b> / 1%/step] |  |
| 2-702-005 | Leading Edge D05: LL | ENG | [0 to 100 / <b>10</b> / 1%/step] |  |
| 2-702-006 | Leading Edge D06: LL | ENG | [0 to 100 / <b>30</b> / 1%/step] |  |
| 2-702-007 | Leading Edge D07: LL | ENG | [0 to 100 / <b>30</b> / 1%/step] |  |
| 2-702-008 | Leading Edge D08: LL | ENG | [0 to 100 / <b>30</b> / 1%/step] |  |
| 2-702-009 | Leading Edge D09: LL | ENG | [0 to 100 / <b>30</b> / 1%/step] |  |
| 2-702-010 | Leading Edge D10: LL | ENG | [0 to 100 / <b>40</b> / 1%/step] |  |
| 2-702-011 | Leading Edge D11:LL  | ENG | [0 to 100 / <b>40</b> / 1%/step] |  |
| 2-702-012 | Leading Edge D12: LL | ENG | [0 to 100 / <b>40</b> / 1%/step] |  |
| 2-702-013 | Leading Edge D13: LL | ENG | [0 to 100 / <b>25</b> / 1%/step] |  |
| 2-702-014 | Leading Edge D14: LL | ENG | [0 to 100 / <b>40</b> / 1%/step] |  |
| 2-702-015 | Leading Edge D15: LL | ENG | [0 to 100 / <b>25</b> / 1%/step] |  |
| 2-702-016 | Leading Edge D16: LL | ENG | [0 to 100 / <b>40</b> / 1%/step] |  |
| 2-702-017 | Leading Edge D17: LL | ENG | [0 to 100 / <b>40</b> / 1%/step] |  |
| 2-702-018 | Leading Edge D18: LL | ENG | [0 to 100 / <b>40</b> / 1%/step] |  |
| 2-702-019 | Leading Edge D19: LL | ENG | [0 to 100 / <b>15</b> / 1%/step] |  |
| 2-702-020 | Leading Edge D20: LL | ENG | [0 to 100 / <b>30</b> / 1%/step] |  |
| 2-702-021 | Leading Edge D21: LL | ENG | [0 to 100 / <b>15</b> / 1%/step] |  |
| 2-702-022 | Leading Edge D22: LL | ENG | [0 to 100 / <b>30</b> / 1%/step] |  |
| 2-702-023 | Leading Edge D23: LL | ENG | [0 to 100 / <b>30</b> / 1%/step] |  |

| 2-702-024 | Leading Edge D24: LL | ENG | [0 to 100 / <b>30</b> / 1%/step] |
|-----------|----------------------|-----|----------------------------------|
| 2-702-025 | Leading Edge D25: LL | ENG | [0 to 100 / <b>40</b> / 1%/step] |
| 2-702-026 | Leading Edge D26: LL | ENG | [0 to 100 / <b>30</b> / 1%/step] |
| 2-702-027 | Leading Edge D27: LL | ENG | [0 to 100 / <b>40</b> / 1%/step] |
| 2-702-028 | Leading Edge D28: LL | ENG | [0 to 100 / <b>40</b> / 1%/step] |
| 2-702-029 | Leading Edge D29: LL | ENG | [0 to 100 / <b>40</b> / 1%/step] |
| 2-702-030 | Leading Edge D30: LL | ENG | [0 to 100 / <b>10</b> / 1%/step] |
| 2-702-031 | Leading Edge D31: LL | ENG | [0 to 100 / <b>30</b> / 1%/step] |
| 2-702-032 | Leading Edge D32: LL | ENG | [0 to 100 / <b>50</b> / 1%/step] |
| 2-702-033 | Leading Edge D33: LL | ENG | [0 to 100 / <b>50</b> / 1%/step] |
| 2-702-034 | Leading Edge D34: LL | ENG | [0 to 100 / <b>50</b> / 1%/step] |
| 2-702-035 | Leading Edge D35: LL | ENG | [0 to 100 / <b>50</b> / 1%/step] |
| 2-702-036 | Leading Edge D36: LL | ENG | [0 to 100 / <b>50</b> / 1%/step] |
| 2-702-037 | Leading Edge D37: LL | ENG | [0 to 100 / <b>50</b> / 1%/step] |
| 2-702-038 | Leading Edge D38: LL | ENG | [0 to 100 / <b>50</b> / 1%/step] |
| 2-702-039 | Leading Edge D39: LL | ENG | [0 to 100 / <b>50</b> / 1%/step] |
| 2-702-040 | Leading Edge D40: LL | ENG | [0 to 100 / <b>50</b> / 1%/step] |
| 2-702-041 | Leading Edge D01: MM | ENG | [0 to 100 / <b>10</b> / 1%/step] |
| 2-702-042 | Leading Edge D02: MM | ENG | [0 to 100 / <b>30</b> / 1%/step] |
| 2-702-043 | Leading Edge D03: MM | ENG | [0 to 100 / <b>30</b> / 1%/step] |
| 2-702-044 | Leading Edge D04: MM | ENG | [0 to 100 / <b>30</b> / 1%/step] |
| 2-702-045 | Leading Edge D05: MM | ENG | [0 to 100 / <b>10</b> / 1%/step] |
| 2-702-046 | Leading Edge D06: MM | ENG | [0 to 100 / <b>30</b> / 1%/step] |
| 2-702-047 | Leading Edge D07: MM | ENG | [0 to 100 / <b>30</b> / 1%/step] |
| 2-702-048 | Leading Edge D08: MM | ENG | [0 to 100 / <b>30</b> / 1%/step] |
| 2-702-049 | Leading Edge D09: MM | ENG | [0 to 100 / <b>30</b> / 1%/step] |

| 2-702-050 | Leading Edge D10: MM | ENG | [0 to 100 / <b>40</b> / 1%/step]  |
|-----------|----------------------|-----|-----------------------------------|
| 2-702-051 | Leading Edge D11: MM | ENG | [0 to 100 / <b>40</b> / 1%/step]  |
| 2-702-052 | Leading Edge D12: MM | ENG | [0 to 100 / <b>40</b> / 1%/step]  |
| 2-702-053 | Leading Edge D13: MM | ENG | [0 to 100 / <b>20</b> / 1%/step]  |
| 2-702-054 | Leading Edge D14: MM | ENG | [0 to 100 / <b>20</b> / 1%/step]  |
| 2-702-055 | Leading Edge D15: MM | ENG | [0 to 100 / <b>20</b> / 1%/step]  |
| 2-702-056 | Leading Edge D16: MM | ENG | [0 to 100 / <b>20</b> / 1%/step]  |
| 2-702-057 | Leading Edge D17: MM | ENG | [0 to 100 / <b>20</b> / 1%/step]  |
| 2-702-058 | Leading Edge D18: MM | ENG | [0 to 100 / <b>20</b> / 1%/step]  |
| 2-702-059 | Leading Edge D19: MM | ENG | [0 to 100 / <b>30</b> / 1%/step]  |
| 2-702-060 | Leading Edge D20: MM | ENG | [0 to 100 / <b>30</b> / 1%/step]  |
| 2-702-061 | Leading Edge D21: MM | ENG | [0 to 100 / <b>30</b> / 1%/step]  |
| 2-702-062 | Leading Edge D22: MM | ENG | [0 to 100 / <b>30</b> / 1%/step]  |
| 2-702-063 | Leading Edge D23: MM | ENG | [0 to 100 / <b>50</b> / 1%/step]  |
| 2-702-064 | Leading Edge D24: MM | ENG | [0 to 100 / <b>30</b> / 1%/step]  |
| 2-702-065 | Leading Edge D25: MM | ENG | [0 to 100 / <b>40</b> / 1%/step]  |
| 2-702-066 | Leading Edge D26: MM | ENG | [0 to 100 / <b>30</b> / 1%/step]  |
| 2-702-067 | Leading Edge D27: MM | ENG | [0 to 100 / <b>40</b> / 1%/step]  |
| 2-702-068 | Leading Edge D28: MM | ENG | [0 to 100 / <b>40</b> / 1%/step]  |
| 2-702-069 | Leading Edge D29: MM | ENG | [0 to 100 / <b>40</b> / 1%/step]  |
| 2-702-070 | Leading Edge D30: MM | ENG | [ 0 to 100 / <b>10</b> / 1%/step] |
| 2-702-071 | Leading Edge D31: MM | ENG | [0 to 100 / <b>30</b> / 1%/step]  |
| 2-702-072 | Leading Edge D32: MM | ENG | [0 to 100 / <b>50</b> / 1%/step]  |
| 2-702-073 | Leading Edge D33: MM | ENG | [0 to 100 / <b>50</b> / 1%/step]  |
| 2-702-074 | Leading Edge D34: MM | ENG | [0 to 100 / <b>50</b> / 1%/step]  |
| 2-702-075 | Leading Edge D35: MM | ENG | [0 to 100 / <b>50</b> / 1%/step]  |

| Г |           |                      |     |                                  |
|---|-----------|----------------------|-----|----------------------------------|
|   | 2-702-076 | Leading Edge D36: MM | ENG | [0 to 100 / <b>50</b> / 1%/step] |
|   | 2-702-077 | Leading Edge D37: MM | ENG | [0 to 100 / <b>50</b> / 1%/step] |
|   | 2-702-078 | Leading Edge D38: MM | ENG | [0 to 100 / <b>50</b> / 1%/step] |
|   | 2-702-079 | Leading Edge D39: MM | ENG | [0 to 100 / <b>50</b> / 1%/step] |
|   | 2-702-080 | Leading Edge D40: MM | ENG | [0 to 100 / <b>50</b> / 1%/step] |
|   | 2-702-081 | Leading Edge D01: HH | ENG | [0 to 100 / <b>10</b> / 1%/step] |
|   | 2-702-082 | Leading Edge D02: HH | ENG | [0 to 100 / <b>30</b> / 1%/step] |
|   | 2-702-083 | Leading Edge D03: HH | ENG | [0 to 100 / <b>30</b> / 1%/step] |
|   | 2-702-084 | Leading Edge D04: HH | ENG | [0 to 100 / <b>30</b> / 1%/step] |
|   | 2-702-085 | Leading Edge D05: HH | ENG | [0 to 100 / <b>10</b> / 1%/step] |
|   | 2-702-086 | Leading Edge D06: HH | ENG | [0 to 100 / <b>30</b> / 1%/step] |
|   | 2-702-087 | Leading Edge D07: HH | ENG | [0 to 100 / <b>30</b> / 1%/step] |
|   | 2-702-088 | Leading Edge D08: HH | ENG | [0 to 100 / <b>30</b> / 1%/step] |
|   | 2-702-089 | Leading Edge D09: HH | ENG | [0 to 100 / <b>30</b> / 1%/step] |
|   | 2-702-090 | Leading Edge D10: HH | ENG | [0 to 100 / <b>70</b> / 1%/step] |
|   | 2-702-091 | Leading Edge D11: HH | ENG | [0 to 100 / <b>40</b> / 1%/step] |
|   | 2-702-092 | Leading Edge D12: HH | ENG | [0 to 100 / <b>40</b> / 1%/step] |
|   | 2-702-093 | Leading Edge D13: HH | ENG | [0 to 100 / <b>20</b> / 1%/step] |
|   | 2-702-094 | Leading Edge D14: HH | ENG | [0 to 100 / <b>30</b> / 1%/step] |
|   | 2-702-095 | Leading Edge D15: HH | ENG | [0 to 100 / <b>20</b> / 1%/step] |
|   | 2-702-096 | Leading Edge D16: HH | ENG | [0 to 100 / <b>30</b> / 1%/step] |
|   | 2-702-097 | Leading Edge D17: HH | ENG | [0 to 100 / <b>30</b> / 1%/step] |
|   | 2-702-098 | Leading Edge D18: HH | ENG | [0 to 100 / <b>30</b> / 1%/step] |
|   | 2-702-099 | Leading Edge D19: HH | ENG | [0 to 100 / <b>30</b> / 1%/step] |
| ſ | 2-702-100 | Leading Edge D20: HH | ENG | [0 to 100 / <b>30</b> / 1%/step] |
| ſ | 2-702-101 | Leading Edge D21: HH | ENG | [0 to 100 / <b>30</b> / 1%/step] |

| 2-702-102 | Leading Edge D22: HH | ENG | [0 to 100 / <b>30</b> / 1%/step] |
|-----------|----------------------|-----|----------------------------------|
| 2-702-103 | Leading Edge D23: HH | ENG | [0 to 100 / <b>30</b> / 1%/step] |
| 2-702-104 | Leading Edge D24: HH | ENG | [0 to 100 / <b>30</b> / 1%/step] |
| 2-702-105 | Leading Edge D25: HH | ENG | [0 to 100 / <b>40</b> / 1%/step] |
| 2-702-106 | Leading Edge D26: HH | ENG | [0 to 100 / <b>30</b> / 1%/step] |
| 2-702-107 | Leading Edge D27: HH | ENG | [0 to 100 / <b>40</b> / 1%/step] |
| 2-702-108 | Leading Edge D28: HH | ENG | [0 to 100 / <b>40</b> / 1%/step] |
| 2-702-109 | Leading Edge D29: HH | ENG | [0 to 100 / <b>40</b> / 1%/step] |
| 2-702-110 | Leading Edge D30: HH | ENG | [0 to 100 / <b>10</b> / 1%/step] |
| 2-702-111 | Leading Edge D31: HH | ENG | [0 to 100 / <b>30</b> / 1%/step] |
| 2-702-112 | Leading Edge D32: HH | ENG | [0 to 100 / <b>50</b> / 1%/step] |
| 2-702-113 | Leading Edge D33: HH | ENG | [0 to 100 / <b>50</b> / 1%/step] |
| 2-702-114 | Leading Edge D34: HH | ENG | [0 to 100 / <b>50</b> / 1%/step] |
| 2-702-115 | Leading Edge D35: HH | ENG | [0 to 100 / <b>50</b> / 1%/step] |
| 2-702-116 | Leading Edge D36: HH | ENG | [0 to 100 / <b>50</b> / 1%/step] |
| 2-702-117 | Leading Edge D37: HH | ENG | [0 to 100 / <b>50</b> / 1%/step] |
| 2-702-118 | Leading Edge D38: HH | ENG | [0 to 100 / <b>50</b> / 1%/step] |
| 2-702-119 | Leading Edge D39: HH | ENG | [0 to 100 / <b>50</b> / 1%/step] |
| 2-702-120 | Leading Edge D40: HH | ENG | [0 to 100 / <b>50</b> / 1%/step] |
| 2-702-121 | Image Area D01: LL   | ENG | [0 to 100 / <b>0</b> / 1%/step]  |
| 2-702-122 | Image Area D02: LL   | ENG | [0 to 100 / <b>0</b> / 1%/step]  |
| 2-702-123 | Image Area D03: LL   | ENG | [0 to 100 / <b>0</b> / 1%/step]  |
| 2-702-124 | Image Area D04: LL   | ENG | [0 to 100 / <b>0</b> / 1%/step]  |
| 2-702-125 | Image Area D05: LL   | ENG | [0 to 100 / <b>0</b> / 1%/step]  |
| 2-702-126 | Image Area D06: LL   | ENG | [0 to 100 / <b>0</b> / 1%/step]  |
| 2-702-127 | Image Area D07: LL   | ENG | [0 to 100 / <b>0</b> / 1%/step]  |

| 2-702-128 | Image Area D08: LL | ENG | [0 to 100 / <b>0</b> / 1%/step]  |
|-----------|--------------------|-----|----------------------------------|
| 2-702-129 | Image Area D09: LL | ENG | [0 to 100 / <b>0</b> / 1%/step]  |
| 2-702-130 | Image Area D10: LL | ENG | [0 to 100 / <b>0</b> / 1%/step]  |
| 2-702-131 | Image Area D11:LL  | ENG | [0 to 100 / <b>0</b> / 1%/step]  |
| 2-702-132 | Image Area D12: LL | ENG | [0 to 100 / <b>0</b> / 1%/step]  |
| 2-702-133 | Image Area D13: LL | ENG | [0 to 100 / <b>0</b> / 1%/step]  |
| 2-702-134 | Image Area D14: LL | ENG | [0 to 100 / <b>0</b> / 1%/step]  |
| 2-702-135 | Image Area D15: LL | ENG | [0 to 100 / <b>0</b> / 1%/step]  |
| 2-702-136 | Image Area D16: LL | ENG | [0 to 100 / <b>0</b> / 1%/step]  |
| 2-702-137 | Image Area D17: LL | ENG | [0 to 100 / <b>0</b> / 1%/step]  |
| 2-702-138 | Image Area D18: LL | ENG | [0 to 100 / <b>0</b> / 1%/step]  |
| 2-702-139 | Image Area D19: LL | ENG | [0 to 100 / <b>0</b> / 1%/step]  |
| 2-702-140 | Image Area D20: LL | ENG | [0 to 100 / <b>0</b> / 1%/step]  |
| 2-702-141 | Image Area D21: LL | ENG | [0 to 100 / <b>0</b> / 1%/step]  |
| 2-702-142 | Image Area D22: LL | ENG | [0 to 100 / <b>0</b> / 1%/step]  |
| 2-702-143 | Image Area D23: LL | ENG | [0 to 100 / <b>0</b> / 1%/step]  |
| 2-702-144 | Image Area D24: LL | ENG | [0 to 100 / <b>0</b> / 1%/step]  |
| 2-702-145 | Image Area D25: LL | ENG | [0 to 100 / <b>0</b> / 1%/step]  |
| 2-702-146 | Image Area D26: LL | ENG | [0 to 100 / <b>0</b> / 1%/step]  |
| 2-702-147 | Image Area D27: LL | ENG | [0 to 100 / <b>0</b> / 1%/step]  |
| 2-702-148 | Image Area D28: LL | ENG | [0 to 100 / <b>0</b> / 1%/step]  |
| 2-702-149 | Image Area D29: LL | ENG | [0 to 100 / <b>0</b> / 1%/step]  |
| 2-702-150 | Image Area D30: LL | ENG | [0 to 100 / <b>0</b> / 1%/step]  |
| 2-702-151 | Image Area D31: LL | ENG | [0 to 100 / <b>0</b> / 1%/step]  |
| 2-702-152 | Image Area D32: LL | ENG | [0 to 100 / <b>10</b> / 1%/step] |
| 2-702-153 | Image Area D33: LL | ENG | [0 to 100 / <b>10</b> / 1%/step] |

| 2-702-154 | Image Area D34: LL | ENG | [0 to 100 / <b>10</b> / 1%/step] |
|-----------|--------------------|-----|----------------------------------|
| 2-702-155 | Image Area D35: LL | ENG | [0 to 100 / <b>10</b> / 1%/step] |
| 2-702-156 | Image Area D36: LL | ENG | [0 to 100 / <b>10</b> / 1%/step] |
| 2-702-157 | Image Area D37: LL | ENG | [0 to 100 / <b>10</b> / 1%/step] |
| 2-702-158 | Image Area D38: LL | ENG | [0 to 100 / <b>10</b> / 1%/step] |
| 2-702-159 | Image Area D39: LL | ENG | [0 to 100 / <b>10</b> / 1%/step] |
| 2-702-160 | Image Area D40: LL | ENG | [0 to 100 / <b>10</b> / 1%/step] |
| 2-702-161 | Image Area D01: MM | ENG | [0 to 100 / <b>0</b> / 1%/step]  |
| 2-702-162 | Image Area D02: MM | ENG | [0 to 100 / <b>0</b> / 1%/step]  |
| 2-702-163 | Image Area D03: MM | ENG | [0 to 100 / <b>0</b> / 1%/step]  |
| 2-702-164 | Image Area D04: MM | ENG | [0 to 100 / <b>0</b> / 1%/step]  |
| 2-702-165 | Image Area D05: MM | ENG | [0 to 100 / <b>0</b> / 1%/step]  |
| 2-702-166 | Image Area D06: MM | ENG | [0 to 100 / <b>0</b> / 1%/step]  |
| 2-702-167 | Image Area D07: MM | ENG | [0 to 100 / <b>0</b> / 1%/step]  |
| 2-702-168 | Image Area D08: MM | ENG | [0 to 100 / <b>0</b> / 1%/step]  |
| 2-702-169 | Image Area D09: MM | ENG | [0 to 100 / <b>0</b> / 1%/step]  |
| 2-702-170 | Image Area D10: MM | ENG | [0 to 100 / <b>0</b> / 1%/step]  |
| 2-702-171 | Image Area D11: MM | ENG | [0 to 100 / <b>0</b> / 1%/step]  |
| 2-702-172 | Image Area D12: MM | ENG | [0 to 100 / <b>0</b> / 1%/step]  |
| 2-702-173 | Image Area D13: MM | ENG | [0 to 100 / <b>0</b> / 1%/step]  |
| 2-702-174 | Image Area D14: MM | ENG | [0 to 100 / <b>0</b> / 1%/step]  |
| 2-702-175 | Image Area D15: MM | ENG | [0 to 100 / <b>0</b> / 1%/step]  |
| 2-702-176 | Image Area D16: MM | ENG | [0 to 100 / <b>0</b> / 1%/step]  |
| 2-702-177 | Image Area D17: MM | ENG | [0 to 100 / <b>0</b> / 1%/step]  |
| 2-702-178 | Image Area D18: MM | ENG | [0 to 100 / <b>0</b> / 1%/step]  |
| 2-702-179 | Image Area D19: MM | ENG | [0 to 100 / <b>0</b> / 1%/step]  |

| 2-702-180 | Image Area D20: MM | ENG | [0 to 100 / <b>0</b> / 1%/step]  |
|-----------|--------------------|-----|----------------------------------|
| 2-702-181 | Image Area D21: MM | ENG | [0 to 100 / <b>0</b> / 1%/step]  |
| 2-702-182 | Image Area D22: MM | ENG | [0 to 100 / <b>0</b> / 1%/step]  |
| 2-702-183 | Image Area D23: MM | ENG | [0 to 100 / <b>0</b> / 1%/step]  |
| 2-702-184 | Image Area D24: MM | ENG | [0 to 100 / <b>0</b> / 1%/step]  |
| 2-702-185 | Image Area D25: MM | ENG | [0 to 100 / <b>0</b> / 1%/step]  |
| 2-702-186 | Image Area D26: MM | ENG | [0 to 100 / <b>0</b> / 1%/step]  |
| 2-702-187 | Image Area D27: MM | ENG | [0 to 100 / <b>0</b> / 1%/step]  |
| 2-702-188 | Image Area D28: MM | ENG | [0 to 100 / <b>0</b> / 1%/step]  |
| 2-702-189 | Image Area D29: MM | ENG | [0 to 100 / <b>0</b> / 1%/step]  |
| 2-702-190 | Image Area D30: MM | ENG | [0 to 100 / <b>0</b> / 1%/step]  |
| 2-702-191 | Image Area D31: MM | ENG | [0 to 100 / <b>0</b> / 1%/step]  |
| 2-702-192 | Image Area D32: MM | ENG | [0 to 100 / <b>10</b> / 1%/step] |
| 2-702-193 | Image Area D33: MM | ENG | [0 to 100 / <b>10</b> / 1%/step] |
| 2-702-194 | Image Area D34: MM | ENG | [0 to 100 / <b>10</b> / 1%/step] |
| 2-702-195 | Image Area D35: MM | ENG | [0 to 100 / <b>10</b> / 1%/step] |
| 2-702-196 | Image Area D36: MM | ENG | [0 to 100 / <b>10</b> / 1%/step] |
| 2-702-197 | Image Area D37: MM | ENG | [0 to 100 / <b>10</b> / 1%/step] |
| 2-702-198 | Image Area D38: MM | ENG | [0 to 100 / <b>10</b> / 1%/step] |
| 2-702-199 | Image Area D39: MM | ENG | [0 to 100 / <b>10</b> / 1%/step] |
| 2-702-200 | Image Area D40: MM | ENG | [0 to 100 / <b>10</b> / 1%/step] |
| 2-702-201 | Image Area D01: HH | ENG | [0 to 100 / <b>0</b> / 1%/step]  |
| 2-702-202 | Image Area D02: HH | ENG | [0 to 100 / <b>0</b> / 1%/step]  |
| 2-702-203 | Image Area D03: HH | ENG | [0 to 100 / 0 / 1%/step]         |
| 2-702-204 | Image Area D04: HH | ENG | [0 to 100 / 0 / 1%/step]         |
| 2-702-205 | Image Area D05: HH | ENG | [0 to 100 / <b>0</b> / 1%/step]  |

| 2-702-206 | Image Area D06: HH | ENG | [0 to 100 / <b>0</b> / 1%/step] |
|-----------|--------------------|-----|---------------------------------|
| 2-702-207 | Image Area D07: HH | ENG | [0 to 100 / <b>0</b> / 1%/step] |
| 2-702-208 | Image Area D08: HH | ENG | [0 to 100 / <b>0</b> / 1%/step] |
| 2-702-209 | Image Area D09: HH | ENG | [0 to 100 / <b>0</b> / 1%/step] |
| 2-702-210 | Image Area D10: HH | ENG | [0 to 100 / <b>0</b> / 1%/step] |
| 2-702-211 | Image Area D11: HH | ENG | [0 to 100 / <b>0</b> / 1%/step] |
| 2-702-212 | Image Area D12: HH | ENG | [0 to 100 / <b>0</b> / 1%/step] |
| 2-702-213 | Image Area D13: HH | ENG | [0 to 100 / <b>0</b> / 1%/step] |
| 2-702-214 | Image Area D14: HH | ENG | [0 to 100 / <b>0</b> / 1%/step] |
| 2-702-215 | Image Area D15: HH | ENG | [0 to 100 / <b>0</b> / 1%/step] |
| 2-702-216 | Image Area D16: HH | ENG | [0 to 100 / <b>0</b> / 1%/step] |
| 2-702-217 | Image Area D17: HH | ENG | [0 to 100 / <b>0</b> / 1%/step] |
| 2-702-218 | Image Area D18: HH | ENG | [0 to 100 / <b>0</b> / 1%/step] |
| 2-702-219 | Image Area D19: HH | ENG | [0 to 100 / <b>0</b> / 1%/step] |
| 2-702-220 | Image Area D20: HH | ENG | [0 to 100 / <b>0</b> / 1%/step] |
| 2-702-221 | Image Area D21: HH | ENG | [0 to 100 / <b>0</b> / 1%/step] |
| 2-702-222 | Image Area D22: HH | ENG | [0 to 100 / <b>0</b> / 1%/step] |
| 2-702-223 | Image Area D23: HH | ENG | [0 to 100 / <b>0</b> / 1%/step] |
| 2-702-224 | Image Area D24: HH | ENG | [0 to 100 / <b>0</b> / 1%/step] |
| 2-702-225 | Image Area D25: HH | ENG | [0 to 100 / <b>0</b> / 1%/step] |
| 2-702-226 | Image Area D26: HH | ENG | [0 to 100 / <b>0</b> / 1%/step] |
| 2-702-227 | Image Area D27: HH | ENG | [0 to 100 / <b>0</b> / 1%/step] |
| 2-702-228 | Image Area D28: HH | ENG | [0 to 100 / <b>0</b> / 1%/step] |
| 2-702-229 | Image Area D29: HH | ENG | [0 to 100 / <b>0</b> / 1%/step] |
| 2-702-230 | Image Area D30: HH | ENG | [0 to 100 / <b>0</b> / 1%/step] |
| 2-702-231 | Image Area D31: HH | ENG | [0 to 100 / <b>0</b> / 1%/step] |

| 2-7 | 02-232 | Image Area D32: HH | ENG | [0 to 100 / <b>10</b> / 1%/step] |
|-----|--------|--------------------|-----|----------------------------------|
| 2-7 | 02-233 | Image Area D33: HH | ENG | [0 to 100 / <b>10</b> / 1%/step] |
| 2-7 | 02-234 | Image Area D34: HH | ENG | [0 to 100 / <b>10</b> / 1%/step] |
| 2-7 | 02-235 | Image Area D35: HH | ENG | [0 to 100 / <b>10</b> / 1%/step] |
| 2-7 | 02-236 | Image Area D36: HH | ENG | [0 to 100 / <b>10</b> / 1%/step] |
| 2-7 | 02-237 | Image Area D37: HH | ENG | [0 to 100 / <b>10</b> / 1%/step] |
| 2-7 | 02-238 | Image Area D38: HH | ENG | [0 to 100 / <b>10</b> / 1%/step] |
| 2-7 | 02-239 | Image Area D39: HH | ENG | [0 to 100 / <b>10</b> / 1%/step] |
| 2-7 | 02-240 | Image Area D40: HH | ENG | [0 to 100 / <b>10</b> / 1%/step] |

| 2801      | [Developer Initial Setting]                                                                                                    |     |                                                           |  |
|-----------|----------------------------------------------------------------------------------------------------|-----|-----------------------------------------------------------|--|
|           | Execute this SP only after replacing the developer. Executing this SP raises the chargeability of the developer in the development unit.                      |     |                                                           |  |
|           | <b>Note</b> : You must also enter the lot numbers of the toner that has just been insta<br>The lot number is embossed on the top edge of each developer pack. |     |                                                           |  |
| 2-801-001 | Initialize Developer: Execute                                                                                                    | ENG | [0 to 1 / <b>0</b> / 1/step]<br>Press [Start] to execute. |  |
| 2-801-002 | Lot Number 1                                                                                                    | ENG | [0 to 0 / <b>0</b> / 0/step]                              |  |
| 2-801-003 | Lot Number 2                                                                                                    | ENG | Enter the lot numbers with the 10-key pad.                |  |

| 2803      | [Charge Corona Wire Cleaning]                        |     |           |
|-----------|------------------------------------------------------|-----|-----------|
|           | Executes the charging corona wire cleaning manually. |     |           |
| 2-803-001 |                                                      | ENG | [Execute] |

| 2804      | [Corona Wire Cleaning Interva                                                                                                    | l] <carefully< th=""><th>Use&gt;</th></carefully<> | Use>                         |
|-----------|----------------------------------------------------------------------------------------------------|----------------------------------------------------|------------------------------|
|           | If possible, consult the site manager before changing this SP (any change could affect other SP settings).                                                                                                    |                                                    |                              |
|           | This SP selects the interval between corona wire cleanings.                                                                                                    |                                                    |                              |
|           | 0 : None (no cleaning)                                                                                                    |                                                    |                              |
|           | 1 : After Main Power SW On, if the fusing temperature is below 50°C                                                                                                    |                                                    |                              |
|           | <ul> <li>2 : After 300 m Prints (Job End), if the fusing temperature is below 50°C</li> <li>3 : After 600 m Prints (Job End), if the fusing temperature is below 50°C</li> <li>4 : After 900 m Prints (Job End), if the fusing temperature is below 50°C</li> <li>5 : After 1200 m Prints (Job End), if the fusing temperature is below 50°C</li> <li>6 : After 1500 m Prints (Job End), if the fusing temperature is below 50°C</li> </ul> |                                                    |                              |
|           |                                                                                                    |                                                    |                              |
|           |                                                                                                    |                                                    |                              |
|           |                                                                                                    |                                                    |                              |
|           |                                                                                                    |                                                    |                              |
| 2-804-001 | Mode                                                                                                    | ENG                                                | [0 to 6 / <b>3</b> / 1/step] |

| 2902 | [Test Pattern]             |
|------|----------------------------|
|      | 0: None                    |
|      | 1: Grid Pattern (1-dot)    |
|      | 2: Grid Pattern (2-dot)    |
|      | 3: Grid Pattern (3-dot)    |
|      | 4: Grid Pattern (4-dot)    |
|      | 5: Grid Pattern (5-dot)    |
|      | 6: Grid Pattern (6-dot)    |
|      | 7: Argyle Pattern (1-dot)  |
|      | 8: Argyle Pattern (2-dot)  |
|      | 9: Argyle Pattern (3-dot)  |
|      | 10: Argyle Pattern (4-dot) |

|           | 11: Argyle Pattern (5-dot)          |     |                               |
|-----------|-------------------------------------|-----|-------------------------------|
|           | 12: Argyle Pattern (6-dot)          |     |                               |
|           | 13: Vertical Line (1-dot)           |     |                               |
|           | 14: Vertical Line (2-dot)           |     |                               |
|           | 15: Horizontal Line (1-dot)         |     |                               |
|           | 16: Horizontal Line (2-dot)         |     |                               |
|           | 17: Checkered Flag                  |     |                               |
|           | 18: Alternating Dot Pattern (1-dot) |     |                               |
|           | 19: Alternating Dot Pattern (2-dot) |     |                               |
|           | 20: Alternating Dot Pattern (4-dot) |     |                               |
|           | 21: Trimming Area                   |     |                               |
|           | 22: Full Dot Pattern                |     |                               |
|           | 23: Black Band (Vertical)           |     |                               |
|           | 24: Black Band (Horizontal)         |     |                               |
|           | 25: Blank Image                     |     |                               |
|           | 26: 1-dotGridPattern(1Time)         |     |                               |
|           | 27: 1by1(1Time)                     |     |                               |
| 2-902-003 | Printing Test Pattern               | ENG | [0 to 27 / <b>0</b> / 1/step] |

| 2916      | [Fine Magnification]                                                                                                    |     |                                      |
|-----------|----------------------------------------------------------------------------------------------------|-----|--------------------------------------|
|           | This SP supplements the rate of magnification and paper selected by the user for the job in order to maintain the fine magnification for the paper in use. |     |                                      |
| 2-916-001 | Plain Paper: Mode1-4: Main<br>Scan                                                                                                    | ENG | [-1.0 to 1.0 / <b>0</b> / 0.1%/step] |
| 2-916-002 | Plain Paper: Mode1-4: Sub<br>Scan                                                                                                    | ENG | [-1.3 to 1.0 / <b>0</b> / 0.1%/step] |
| 2-916-003 | Translucent: Mode1-4: Main<br>Scan                                                                                                    | ENG | [-1.0 to 1.0 / <b>0</b> / 0.1%/step] |
| 2-916-004 | Translucent: Mode1-4: Sub<br>Scan                                                                                                    | ENG | [-1.3 to 1.0 / <b>0</b> / 0.1%/step] |
| 2-916-005 | Film: Mode1-4: Main Scan                                                                                                    | ENG | [-1.0 to 1.0 / <b>0</b> / 0.1%/step] |
| 2-916-006 | Film: Mode1-4: Sub Scan                                                                                                    | ENG | [-1.3 to 1.0 / <b>0</b> / 0.1%/step] |

| 2-916-007 | Recycled Paper: Mode1-4:<br>Main Scan | ENG | [-1.0 to 1.0 / <b>0</b> / 0.1%/step] |
|-----------|---------------------------------------|-----|--------------------------------------|
| 2-916-008 | Recycled Paper: Mode1-4:<br>Sub Scan  | ENG | [-1.3 to 1.0 / <b>0</b> / 0.1%/step] |
| 2-916-009 | Plain Paper: Mode5: Main<br>Scan      | ENG | [-1.0 to 1.0 / <b>0</b> / 0.1%/step] |
| 2-916-010 | Plain Paper: Mode5: Sub<br>Scan       | ENG | [-1.3 to 1.0 / <b>0</b> / 0.1%/step] |
| 2-916-011 | Translucent: Mode5: Main<br>Scan      | ENG | [-1.0 to 1.0 / <b>0</b> / 0.1%/step] |
| 2-916-012 | Translucent: Mode5: Sub<br>Scan       | ENG | [-1.3 to 1.0 / <b>0</b> / 0.1%/step] |
| 2-916-013 | Film: Mode5: Main Scan                | ENG | [-1.0 to 1.0 / <b>0</b> / 0.1%/step] |
| 2-916-014 | Film: Mode5: Sub Scan                 | ENG | [-1.3 to 1.0 / <b>0</b> / 0.1%/step] |
| 2-916-015 | Recycled Paper: Mode5:<br>Main Scan   | ENG | [-1.0 to 1.0 / <b>0</b> / 0.1%/step] |
| 2-916-016 | Recycled Paper: Mode5: Sub<br>Scan    | ENG | [-1.3 to 1.0 / <b>0</b> / 0.1%/step] |

| 2923      | [Drum Setting Mode]                                                                                                    |                                                                                                    |                                                                   |
|-----------|----------------------------------------------------------------------------------------------------|----------------------------------------------------------------------------------------------------|-------------------------------------------------------------------|
|           | This SP puts the machine in the Drum Set Mode. Execute this SP code at machine installation and after replacing the drum.                                                                                                    |                                                                                                    |                                                                   |
|           | <ul> <li>Push the drum release lever to the right to separate the cleaning blade from the<br/>drum surface, and then execute this SP to rotate the drum and coat the surface<br/>of the drum with a light coat of toner.</li> </ul> |                                                                                                    |                                                                   |
|           | • Push the drum release lever back to the left.                                                                                                    |                                                                                                    |                                                                   |
|           | • When the machine is turned on again, the light film of toner on the drum prevents the cleaning blade from scouring the surface of the drum.                                                                                       |                                                                                                    | he light film of toner on the drum<br>ng the surface of the drum. |
|           | <ul> <li>If the dry surface of the new<br/>contact with the cleaning b</li> </ul>                                                                                                    | the new drum is not coated with a thin coat of toner the first<br>aning blade could damage the surface of the drum. |                                                                   |
| 2-923-001 |                                                                                                    | ENG                                                                                                    | [Execute]                                                         |

| 2924      | [Drum Initialization] <carefully< th=""><th>Use&gt;</th><th></th></carefully<>                                                                                                    | Use>                          |                                                      |  |  |
|-----------|----------------------------------------------------------------------------------------------------|-------------------------------|------------------------------------------------------|--|--|
|           | If possible, consult the site mand<br>affect other SP settings).                                                                                                    | ager before c                 | hanging this SP (any change could                    |  |  |
| 2-924-001 | Developer Mixing Warmup ENG [0 to 2 / 1 / 1/step]                                                                                                    |                               |                                                      |  |  |
|           | This SP setting controls warm-up to prevent dark backgrounds in the first prints after cold start.                                                                                                    |                               |                                                      |  |  |
|           | 0: No warm-up control                                                                                                    |                               |                                                      |  |  |
|           | 1: Executes warm-up control only if the fusing temperature is below 50°C.                                                                                                    |                               |                                                      |  |  |
|           | 2: Executes warm-up control every time the machine is powered on, regardless of the fusing temperature.                                                                                                    |                               |                                                      |  |  |
| 2-924-002 | D2         Enable         ENG         [0 to 1 / 0 / 1/step]                                                                                                    |                               |                                                      |  |  |
|           | If the drum seal is left open external light can fatigue the drum and cause horizont<br>banding in prints. After the upper unit has been open, the charge corona is applie<br>and the drum operates so the drum can recover from drum fatigue. |                               |                                                      |  |  |
|           | [0 to 1/0/1]                                                                                                    |                               |                                                      |  |  |
|           | 0: (Upper unit opening/closing) drum initialization operates.                                                                                                    |                               |                                                      |  |  |
|           | 1: (Upper unit opening/closing                                                                                                    | ) drum initiali               | zation does not operate.                             |  |  |
|           | However, each setting is affecte                                                                                                    | ed by the follo               | owing:                                               |  |  |
|           | <ul> <li>"Toner-End Recovery" and "Drum Initialization"&gt; Toner-end recovery executes.</li> <li>Drum initialization is not done.</li> </ul>                                                                                                  |                               |                                                      |  |  |
|           | <ul> <li>"Warm-up Control" and "E<br/>Drum initialization is not de</li> </ul>                                                                                                    | Drum Initializa<br>one.       | ation"> Cold-start inching executes.                 |  |  |
|           | <ul> <li>After the machine is turned<br/>closed then the conditions</li> </ul>                                                                                                    | on with the u<br>described at | upper unit open, after the upper unit is pove exist. |  |  |

| 2926      | [Used Toner Control] DFU                 |     |                                    |
|-----------|------------------------------------------|-----|------------------------------------|
| 2-926-001 | Used Toner Full Detection                | ENG | [1 to 300 / <b>100</b> / 1 m/step] |
| 2-926-002 | Full Detection Display:<br>Changed Value | ENG | [0 to 1000 / <b>0</b> / 1 m/step]  |

| 2927 | [Toner End Detection] <carefully use=""></carefully>                                                       |
|------|----------------------------------------------------------------------------------------------------|
|      | If possible, consult the site manager before changing this SP (any change could affect other SP settings). |

З

| 2-927-001       Near End Level       ENG       [0.130 to 0.215 / 0.155 / 0.005/<br>step]         Selects the near end level (Vsp/Vsg).         A higher setting increases toner, a lower setting increases toner. |           |                                                                                                    |                           |                                                  |
|----------------------------------------------------------------------------------------------------|-----------|----------------------------------------------------------------------------------------------------|---------------------------|--------------------------------------------------|
| Selects the near end level (Vsp/Vsg).<br>A higher setting increases toner, a lower setting increases toner.                                                                                                    | 2-927-001 | Near End Level                                                                                                    | ENG                       | [0.130 to 0.215 / <b>0.155</b> / 0.005/<br>step] |
|                                                                                                    |           | Selects the near end level (Vsp/<br>A higher setting increases toner                                                                                                    | ′Vsg).<br>, a lower setti | ing increases toner.                             |
| 2-927-002 Toner End Level ENG [0.150 to 0.235 / 0.175 / 0.005/<br>step]                                                                                                    | 2-927-002 | Toner End Level                                                                                                    | ENG                       | [0.150 to 0.235 / <b>0.175</b> / 0.005/<br>step] |
| After the toner near-end alert has been issued based on the ID sensor pattern readings, if the reading is larger than this SP for three successive readings, the tone end alert is issued and the machine stops.  |           | After the toner near-end alert has been issued based on the ID sensor pattern readings, if the reading is larger than this SP for three successive readings, the toner end alert is issued and the machine stops. |                           |                                                  |

| 2928      | [Toner End Recovery] <carefully use=""></carefully>                                                                                          |     |                                                  |
|-----------|----------------------------------------------------------------------------------------------------|-----|--------------------------------------------------|
|           | If possible, consult the site manager before changing this SP (any change could affect other SP settings).                                   |     |                                                  |
| 2-928-001 | Recovery Level                                                                                                    | ENG | [0.130 to 0.215 / <b>0.155</b> / 0.005/<br>step] |
|           | Once the calculated Vsp/Vsg drops below the value of this SP setting, the machine recovers from the toner-end (or toner near-end) condition. |     |                                                  |

| 2930      | [Drum Reverse Rotation Ctrl]                                                                                                    |                                                                                                    |                              |  |
|-----------|----------------------------------------------------------------------------------------------------|----------------------------------------------------------------------------------------------------|------------------------------|--|
| 2-930-001 | During Job <b>DFU</b>                                                                                                    | ENG                                                                                                    | [0 to 1 / <b>0</b> / 1/step] |  |
|           | Sets the drum reverse rotation c                                                                                                   | ontrol ON/C                                                                                                    | DFF during the job.          |  |
| 2-930-002 | Distance*1         ENG         [1 to 200 / 60 / 1 m/step]                                                                          |                                                                                                    |                              |  |
|           | If the specified number of pages<br>exceeded during a continuous p<br>paper reverse feeds, and the jo<br>emptied and re-installed. | pecified number of pages allowed to print after the near-full alert has been<br>ded during a continuous print job, the machine stops the drum motor, the<br>reverse feeds, and the job continues after the used toner bottle has been<br>ad and re-installed. |                              |  |

\*1 If possible, consult the site manager before changing this SP (any change could affect other SP settings).

| 2940      | [LPH Fan Motor Setting]                                                                                                    |      |  |  |
|-----------|----------------------------------------------------------------------------------------------------|------|--|--|
|           | This setting controls the operation of the LPH fan.                                                                                                    |      |  |  |
|           | 0: Synchronizes with driving mo                                                                                                    | otor |  |  |
|           | <ul> <li>Fan operation synchronizes with main motor or fusing motor.</li> <li>The left, right motors go ON when the main motor, fusing motor start-up (whichever is first) goes ON.</li> </ul> |      |  |  |
|           |                                                                                                    |      |  |  |
|           | <ul> <li>Left, right motors go OFF when the main motor or fusing motor goes OFF<br/>(whichever goes OFF second).</li> </ul>                                                                    |      |  |  |
|           | 1: Off                                                                                                    |      |  |  |
|           | 2: Synchronizes with power relay. Synchronizes with the operation of the fusing lamps (OFF when an SC is issued and when the upper unit is open.)                                              |      |  |  |
| 2-940-001 | ENG [0 to 2 / 0 / 1/step]                                                                                                    |      |  |  |

| 2943      | [LED Duty Adjustment]                    |     |                                            |
|-----------|------------------------------------------|-----|--------------------------------------------|
|           | Adjusts the LED duty level for each LPH. |     |                                            |
| 2-943-001 | LPH 1                                    | ENG | [1.00 to 9.00 / <b>2.64</b> / 0.02us/step] |
| 2-943-002 | LPH2                                     | ENG |                                            |
| 2-943-003 | LPH3                                     | ENG |                                            |

| 2951      | [LPH Joint Power Effective Dot]                                                                |     |                                  |
|-----------|------------------------------------------------------------------------------------------------|-----|----------------------------------|
| 2-951-001 | Left:1-8dot                                                                                    | ENG | [0 to 255 / <b>255</b> / 1/step] |
|           | This is the dot setting (Left: 1-8 dot) for correction at the left joint of the LPH bracket.   |     |                                  |
| 2-951-002 | Right: 1-8dot         ENG         [0 to 255 / 255 / 1/step]                                    |     |                                  |
|           | This is the dot setting (Right: 1-8 dot) for correction at the right joint of the LPH bracket. |     |                                  |

| 2952 | [LPH Joint Adjustment]                                              |
|------|---------------------------------------------------------------------|
|      | These SP codes adjust the scanning at the points of the LPH joints. |
|      | Note: Do these adjustments only after replacing the LPH>            |

| 2-952-001                                                                                                    | LPH1-2 Main Scan                                                                                                    | ENG                                                                                                    | [0 to 999 / <b>500</b> / 1/step]            |  |
|----------------------------------------------------------------------------------------------------|----------------------------------------------------------------------------------------------------|----------------------------------------------------------------------------------------------------|---------------------------------------------|--|
|                                                                                                    | This SP code adjusts the joint at LPH1, 2 in the main scan direction.                                                                                                    |                                                                                                    |                                             |  |
|                                                                                                    | <ul> <li>It adjusts the amount of light<br/>LPH2.</li> </ul>                                                                                                    | ht for one col                                                                                                    | umn position fixed at 8 dots to the left of |  |
|                                                                                                    | <ul> <li>As the value of the setting is increased, it shifts to the left away from the joint,<br/>and as the value is decreased it shifts to the right and eventually overlaps the<br/>joint.</li> </ul> |                                                                                                    |                                             |  |
|                                                                                                    | As larger settings are select                                                                                                    | cted, the amo                                                                                                    | unt of light is reduced to thinner density. |  |
| 2-952-002                                                                                                    | LPH2-3 Main Scan                                                                                                    | ENG                                                                                                    | [0 to 999 / <b>500</b> / 1/step]            |  |
|                                                                                                    | This SP code adjusts the joint at<br>amount of light for one column<br>value of the setting is increased,<br>value is decreased it shifts to the<br>settings are selected, the amour                     | s SP code adjusts the joint at LPH2, 3 in the main scan direction. It adjusts the<br>ount of light for one column position fixed at 8 dots to the right of LPH2. As the<br>ue of the setting is increased, it shifts to the right away from the joint, and as the<br>ue is decreased it shifts to the left and eventually overlaps the joint. As larger<br>tings are selected, the amount of light is reduced to thinner density. |                                             |  |
| 2-952-011                                                                                                    | LPH1-2 Sub Scan                                                                                                    | ENG                                                                                                    | [300 to 999 / <b>618</b> / 1/step]          |  |
|                                                                                                    | This SP code adjusts the joint at LPH1, 2 in the sub scan direction.                                                                                                    |                                                                                                    |                                             |  |
|                                                                                                    | <ul> <li>The difference in the write time between LPH2 and LPH1 is adjusted in units of<br/>one line.</li> </ul>                                                                                         |                                                                                                    |                                             |  |
|                                                                                                    | <ul> <li>As the setting is increased,<br/>setting is decreased it shifts</li> </ul>                                                                                                    | the image or<br>s up.                                                                                                    | utput at LPH2 shifts down, and as the       |  |
| 2-952-012                                                                                                    | LPH2-3 Sub Scan                                                                                                    | ENG                                                                                                    | [2 to 200 / <b>34</b> / 1/step]             |  |
|                                                                                                    | This SP code adjusts the joint at LPH2, 3 in the sub scan direction.                                                                                                    |                                                                                                    |                                             |  |
|                                                                                                    | • The difference in the write one line.                                                                                                    | time betweer                                                                                                    | LPH3 and LPH1 is adjusted in units of       |  |
| <ul> <li>As the setting is increased, the image output at LPH3 shifts do<br/>setting is decreased it shifts up.</li> </ul> |                                                                                                    | utput at LPH3 shifts down, and as the                                                                                                    |                                             |  |

| 2953      | [LPH Joint Power Correction]                                                    |     |                                 |
|-----------|---------------------------------------------------------------------------------|-----|---------------------------------|
|           | This SP adjusts LPH1-2 in the main scan direction.<br>Adjusts in units of dots. |     |                                 |
| 2-953-001 | 1 dot:Left                                                                      | ENG | [-63 to 63 / <b>0</b> / 1/step] |
| 2-953-002 | 2dot:Left                                                                       | ENG | [-63 to 63 / <b>0</b> / 1/step] |

| 2-953-003 | 3dot:Left | ENG | [-63 to 63 / <b>0</b> / 1/step] |
|-----------|-----------|-----|---------------------------------|
| 2-953-004 | 4dot:Left | ENG | [-63 to 63 / <b>0</b> / 1/step] |
| 2-953-005 | 5dot:Left | ENG | [-63 to 63 / <b>0</b> / 1/step] |
| 2-953-006 | 6dot:Left | ENG | [-63 to 63 / <b>0</b> / 1/step] |
| 2-953-007 | 7dot:Left | ENG | [-63 to 63 / <b>0</b> / 1/step] |
| 2-953-008 | 8dot:Left | ENG | [-63 to 63 / <b>0</b> / 1/step] |

| 2953      | [LPH Joint Power Correction]                                                 |     |                                 |
|-----------|------------------------------------------------------------------------------|-----|---------------------------------|
|           | This SP adjusts LPH2-3 in the main scan direction. Adjusts in units of dots. |     |                                 |
| 2-953-011 | 1 dot:Right                                                                  | ENG | [-63 to 63 / <b>0</b> / 1/step] |
| 2-953-012 | 2dot:Right                                                                   | ENG | [-63 to 63 / <b>0</b> / 1/step] |
| 2-953-013 | 3dot:Right                                                                   | ENG | [-63 to 63 / <b>0</b> / 1/step] |
| 2-953-014 | 4dot:Right                                                                   | ENG | [-63 to 63 / <b>0</b> / 1/step] |
| 2-953-015 | 5dot:Right                                                                   | ENG | [-63 to 63 / <b>0</b> / 1/step] |
| 2-953-016 | 6dot:Right                                                                   | ENG | [-63 to 63 / <b>0</b> / 1/step] |
| 2-953-017 | 7dot:Right                                                                   | ENG | [-63 to 63 / <b>0</b> / 1/step] |
| 2-953-018 | 8dot:Right                                                                   | ENG | [-63 to 63 / <b>0</b> / 1/step] |

| 2954      | [Binary Line Width Correction]                                                      |   |  |  |
|-----------|-------------------------------------------------------------------------------------|---|--|--|
| 2-954-010 | Level Select: > 2dots         ENG         [0 to 3 / 1 / 1/step]                     |   |  |  |
|           | Selects the level for fine line processing of vertical lines thicker than two dots. |   |  |  |
|           | 0: Strongest processing (thinnest)                                                  |   |  |  |
|           | 1: Normal processing                                                                |   |  |  |
|           | 2: Weaker processing                                                                |   |  |  |
|           | 3: Weakest processing (thickest                                                     | ) |  |  |

| 2-954-011 | Level Select: > 1 dot ENG [1 to 15 / 9 / 1/step]                                     |                                 |                                                                                       |  |
|-----------|--------------------------------------------------------------------------------------|---------------------------------|---------------------------------------------------------------------------------------|--|
|           | This SP sets the level for vertical<br>image quality adjustment to elin<br>scratchy. | line width (1<br>ninate the pos | -dot) correction. This setting is used for<br>ssible occurrence of images that appear |  |

| 2956      | [Toner Save Mode Setting]                                             |     |                              |  |
|-----------|-----------------------------------------------------------------------|-----|------------------------------|--|
| 2-956-001 | Mode Selection                                                        | ENG | [0 to 3 / <b>0</b> / 1/step] |  |
|           | Selects the toner seve mode type.                                     |     |                              |  |
|           | 0: Based on the Printer Driver Setting                                |     |                              |  |
|           | 1: Printer (Binary Output) Always ON<br>2: Always OFF<br>3: Always ON |     |                              |  |
|           |                                                                       |     |                              |  |
|           |                                                                       |     |                              |  |
| 2-956-002 | 2-956-002 Pattern Selection ENG [0 to 3 / 1 / 1/step]                 |     |                              |  |
|           | Selects the print pattern under the toner save mode.                  |     | mode.                        |  |

| 2959      | [Display: VDB ID]                                                                                                    |     |                                          |
|-----------|----------------------------------------------------------------------------------------------------|-----|------------------------------------------|
|           | Reads and displays the FPGA version 8-bit data of the VDB.                                                                        |     |                                          |
|           | Note: The VDB (Video Drive Board) controls the LPH. It processes the image information sent from the IPU and sends it to the LPH. |     |                                          |
| 2-959-001 |                                                                                                    | ENG | [0x00 to 0xFF / <b>0x01</b> / 1Hex/step] |

| 2960      | [Display: Light source Power]                 |     |                                       |  |
|-----------|-----------------------------------------------|-----|---------------------------------------|--|
|           | Displays LPH light source power (read value). |     |                                       |  |
| 2-960-001 | LPH 1                                         | ENG | [0 to 2.55 / <b>0</b> / 0.01 uW/step] |  |
| 2-960-002 | LPH2                                          | ENG | [0 to 2.55 / <b>0</b> / 0.01 uW/step] |  |
| 2-960-003 | LPH3                                          | ENG | [0 to 2.55 / <b>0</b> / 0.01 uW/step] |  |

| 2961      | [Display: Serial Data]                 |     |                              |  |
|-----------|----------------------------------------|-----|------------------------------|--|
|           | Displays LPH serial data (read value). |     |                              |  |
| 2-961-001 | LPH 1                                  | ENG | [0 to 1 / <b>0</b> / 1/step] |  |

| 2-961-002 | LPH2 | ENG | [0 to 1 / <b>0</b> / 1/step] |
|-----------|------|-----|------------------------------|
| 2-961-003 | LPH3 | ENG | [0 to 1 / <b>0</b> / 1/step] |

| 2962      | [Display: Identification data]    |     |                                           |
|-----------|-----------------------------------|-----|-------------------------------------------|
|           | Displays LPH identification data. |     |                                           |
| 2-962-001 | LPH 1                             | ENG | [0x00 to 0xFF / <b>0x00</b> / 1 Hex/step] |
| 2-962-002 | LPH2                              | ENG | [0x00 to 0xFF / <b>0x00</b> / 1 Hex/step] |
| 2-962-003 | LPH3                              | ENG | [0x00 to 0xFF / <b>0x00</b> / 1 Hex/step] |

| 2970      | [LED Duty Calculated Value]                                       |     |                                             |  |
|-----------|-------------------------------------------------------------------|-----|---------------------------------------------|--|
|           | Displays the calculated output of adjustment for each LPH strobe. |     |                                             |  |
| 2-970-001 | LPH 1                                                             | ENG | [1.00 to 9.00 / <b>1.00</b> / 0.02 us/step] |  |
| 2-970-002 | LPH2                                                              | ENG | [1.00 to 9.00 / <b>1.00</b> / 0.02 us/step] |  |
| 2-970-003 | LPH3                                                              | ENG | [1.00 to 9.00 / <b>1.00</b> / 0.02 us/step] |  |

| 2992      | [Temperature/Humidity Thresh] DFU    |     |                                         |
|-----------|--------------------------------------|-----|-----------------------------------------|
| 2-992-001 | SL                                   | ENG | [0 to 100 / <b>5</b> / 1 deg/step]      |
| 2-992-002 | LL/ML                                | ENG | [0 to 100 / <b>5</b> / 1g/m3/step]      |
| 2-992-003 | ML/MM                                | ENG | [0 to 100 / <b>8</b> / 1g/m3/step]      |
| 2-992-004 | мм/мн                                | ENG | [0 to 100 / <b>16</b> / 1g/m3/step]     |
| 2-992-005 | мн/нн                                | ENG | [0 to 100 / <b>22</b> / 1g/m3/step]     |
| 2-992-007 | Current Env. Range Display           | ENG | [0 to 10 / <b>0</b> / 1/step]           |
| 2-992-008 | Current Temperature Display          | ENG | [0 to 100.0 / <b>0</b> / 0.1 deg/step]  |
| 2-992-009 | Current Relative Humidity<br>Display | ENG | [0 to 100.0 / <b>0</b> / 0.1%RH/step]   |
| 2-992-010 | Current Absolute Humidity<br>Display | ENG | [0 to 100.0 / <b>0</b> / 0.1 g/m3/step] |

| 2-992-011 | Switch Temperature/Humidity<br>Ctrl        | ENG | [0 to 1 / 1 / 1/step]                           |
|-----------|--------------------------------------------|-----|-------------------------------------------------|
| 2-992-021 | Transfer: LL/ML                            | ENG | [0 to 100 / <b>4</b> / 1 g/m3/step]             |
| 2-992-022 | Transfer: ML/MM                            | ENG | [0 to 100 / <b>8</b> / 1 g/m3/step]             |
| 2-992-023 | Transfer: MH/MH                            | ENG | [0 to 100 / <b>16</b> / 1 g/m3/step]            |
| 2-992-024 | Transfer: MH/HH                            | ENG | [0 to 100 / <b>23</b> / 1 g/m3/step]            |
| 2-992-031 | Separation: LL/MM                          | ENG | [0 to 100 / <b>7</b> / 1 g/m3/step]             |
| 2-992-032 | Separation MM/HH                           | ENG | [0 to 100 / <b>20</b> / 1 g/m3/step]            |
| 2-992-040 | Transfer: Current Env. Range:<br>Display   | ENG | [0 to 10 / 0 / 1/step]                          |
| 2-992-041 | Separation: Current Env.<br>Range: Display | ENG | [0 to 10 / <b>0</b> / 1/step]                   |
| 2-992-050 | Abs. Humidity: Pick-Off Pawl:<br>Roll      | ENG | [0.3 to 55.0 / <b>50.0</b> / 0.1 g/m3/<br>step] |
| 2-992-051 | Abs. Humidity: Pick-Off Pawl:<br>Cut       | ENG | [0.3 to 55.0 / <b>16.0</b> / 0.1 g/m3/<br>step] |

| 2996      | [Dev. Bias Env Correction] DFU |     |                                   |
|-----------|--------------------------------|-----|-----------------------------------|
| 2-996-001 | SL                             | ENG | [1 to 120 / <b>100</b> / 1%/step] |
| 2-996-002 | LL                             | ENG | [1 to 120 / <b>100</b> / 1%/step] |
| 2-996-003 | ML                             | ENG | [1 to 120 / <b>100</b> / 1%/step] |
| 2-996-004 | ММ                             | ENG | [1 to 120 / <b>100</b> / 1%/step] |
| 2-996-005 | МН                             | ENG | [1 to 120 / <b>100</b> / 1%/step] |
| 2-996-006 | НН                             | ENG | [1 to 120 / <b>100</b> / 1%/step] |

| 2996      | [Charge Bias Env. Correction]                                                                                                    |     |                                   |
|-----------|----------------------------------------------------------------------------------------------------|-----|-----------------------------------|
|           | This SP code adjusts the value of the charge grid voltage (bias voltage or Vg) applied to the drum for ambient conditions of temperature and humidity. |     |                                   |
| 2-996-007 | SL                                                                                                    | ENG | [1 to 120 / <b>100</b> / 1%/step] |

| 2-996-008 | Ш  | ENG | [1 to 120 / <b>100</b> / 1%/step] |
|-----------|----|-----|-----------------------------------|
| 2-996-009 | ML | ENG | [1 to 120 / <b>100</b> / 1%/step] |
| 2-996-010 | ММ | ENG | [1 to 120 / <b>100</b> / 1%/step] |
| 2-996-011 | МН | ENG | [1 to 120 / <b>100</b> / 1%/step] |
| 2-996-012 | НН | ENG | [1 to 120 / <b>100</b> / 1%/step] |

## SP Mode Tables - SP3000

## SP3-XXX (Process Control)

| 3001      | [ID Sensor Initial Setting] DFU |     |                                        |
|-----------|---------------------------------|-----|----------------------------------------|
| 3-001-001 | PWM Setting: ID Sensor LED      | ENG | [0 to 100.0 / <b>10.0</b> / 0.1%/step] |
| 3-001-002 | Initialization                  | ENG | [Execute]                              |

| 3103      | [ID Sensor Output Display] <carefully use=""><br/>If possible, consult the site manager before changing this SP (any change could<br/>affect other SP settings).</carefully> |               |                                        |  |
|-----------|----------------------------------------------------------------------------------------------------|---------------|----------------------------------------|--|
| 3-103-001 | Vsg                                                                                                    | ENG           | [0 to 5.00 / <b>0</b> / 0.01 vol/step] |  |
|           | Displays the ID sensor output vo<br>sensor is detecting the pattern.                                                                                                    | ltage (Vsg) a | n the surface of the drum when ID      |  |
|           | Note:                                                                                                    |               |                                        |  |
|           | ID Sensor detection is exrcuted at fixed intervals after image transfer is done.                                                                                             |               |                                        |  |
|           | The gain setting is determined by the ratio of Vsp to Vsg for toner supplying.                                                                                               |               |                                        |  |
| 3-103-002 | Vsp                                                                                                    | ENG           | [0 to 5.00 / <b>0</b> / 0.01 vol/step] |  |
|           | Displays the ID sensor output voltage (Vsp) of the pattern created on the surface of the drum.                                                                               |               |                                        |  |
|           | SP2-201-002(ID Sensor Pattern: Low Duty Copy Jobs) or SP2-201-003(ID Sensor<br>Pattern: High Duty Copy Jobs) controls the pattern density of the ID sensor.                  |               |                                        |  |
|           | SP2-201-004 (Duty Mode Switch) determines the mode: SP2-201-002 or 003.                                                                                                    |               |                                        |  |
|           | Note:                                                                                                    |               |                                        |  |
|           | ID Sensor detection is exrcuted at fixed intervals after image transfer is done.                                                                                             |               |                                        |  |
|           | The gain setting is determined by the ratio of Vsp to Vsg for toner supplying.                                                                                               |               |                                        |  |

| 3920 | [ID Sensor Pattern Interval] <carefully use=""></carefully>                                                |
|------|----------------------------------------------------------------------------------------------------|
|      | If possible, consult the site manager before changing this SP (any change could affect other SP settings). |

| 3-920-001 | Job End                                                                                                    | ENG | [20 to 1000 / <b>100</b> / 10 cm/step]                                           |
|-----------|----------------------------------------------------------------------------------------------------|-----|----------------------------------------------------------------------------------|
|           | This SP sets the distance between creation and reading of the ID sensor patterns. The default setting (100) creates the ID sensor pattern for the next reading if the previous copy was longer than 100 cm (4 in.).                                                                                                    |     |                                                                                  |
| 3-920-002 | 2 During Job ON/OFF ENG [0 to 1 / 1 / 1/step]                                                                                                    |     |                                                                                  |
|           | This SP determines whether ID sensor patterns are created and read during jobs.                                                                                                    |     |                                                                                  |
|           | <ul> <li>1: On. ID sensor patterns are created and read during the job at prescribed intervals so the Vsp/Vsg readings are updated for more accurate toner supply control. (The interval is prescribed by SP3020-3 below.)</li> <li>0: Off. No ID sensor patterns are created and read during the job. The machine uses the last Vsp/Vsg reading of the previous job for toner supply control.</li> </ul> |     |                                                                                  |
|           |                                                                                                    |     |                                                                                  |
| 3-920-003 | During Job                                                                                                    | ENG | [20 to 2000 / <b>410</b> / 10 cm/step]                                           |
|           | This SP determines the interval for creation and reading of the ID sensor pat<br>for toner supply control during a job. This setting is ignored if SP3920-2 ab<br>switched off.                                                                                                    |     | nd reading of the ID sensor pattern done<br>ting is ignored if SP3920-2 above is |

| 3930      | [Dev. Bias Init PWM Display] <carefully use=""></carefully>                                                |     |                                         |
|-----------|----------------------------------------------------------------------------------------------------|-----|-----------------------------------------|
|           | If possible, consult the site manager before changing this SP (any change could affect other SP settings). |     |                                         |
| 3-930-001 | -                                                                                                    | ENG | [9.0 to 29.0 / <b>19.6</b> / 0.1%/step] |

## SP Mode Tables - SP4000

## SP4-XXX (Scanner)

| 4008      | [Scanner Sub Scan]                                                 |      |                                      |
|-----------|--------------------------------------------------------------------|------|--------------------------------------|
|           | Adjusts the magnification of scanner image for sub scan direction. |      |                                      |
| 4-008-001 | Magnification Adjustment                                           | ENG* | [-0.9 to 0.9 / <b>0</b> / 0.1%/step] |

| 4010      | [Scanner Sub Scan]                                                  |                                             |                                                                                  |
|-----------|---------------------------------------------------------------------|---------------------------------------------|----------------------------------------------------------------------------------|
|           | Adjusts the scanner image registro<br>Increasing value: image shift | ation for sul<br>s towards t<br>fts towards | o scan direction.<br>o trailing edge of sub scan.<br>to leading edge of sub scan |
|           | • Decreasing value. Intage sin                                      |                                             | lo ledding edge of sob scall.                                                    |
| 4-010-001 | Leading Edge Registration<br>Adjustment                             | ENG*                                        | [-10.0 to 10.0 / <b>0</b> / 0.1 mm/step]                                         |
| 4-010-002 | Trailing Edge Registration<br>Adjustment                            | ENG*                                        | [-10.0 to 10.0 / <b>0</b> / 0.1 mm/step]                                         |

| 4011      | [Scanner Main Scan]                               |              |                                          |
|-----------|---------------------------------------------------|--------------|------------------------------------------|
|           | Adjusts the scanner image registro                | ition for mo | ain scan direction.                      |
|           | <ul> <li>Increasing value: image shift</li> </ul> | s towards t  | o left.                                  |
|           | <ul> <li>Decreasing value: image shill</li> </ul> | ts towards   | to right.                                |
| 4-011-001 | Registration Adjustment                           | ENG          | [-4.0 to 5.8 / <b>3.3</b> / 0.1 mm/step] |

| 4012      | [Scanner Edge Margin]                                             |            |                                     |
|-----------|-------------------------------------------------------------------|------------|-------------------------------------|
|           | Adjusts scanning margins for the la<br>and left edge (main scan). | eading and | trailing edges (sub scan) and right |
| 4-012-005 | DF: Leading Edge                                                  | ENG        | [0 to 9.0 / <b>0</b> / 0.1 mm/step] |
| 4-012-006 | DF: Trailing Edge                                                 | ENG        | [0 to 9.0 / <b>0</b> / 0.1 mm/step] |
| 4-012-007 | DF: Left Edge                                                     | ENG        | [0 to 9.0 / <b>0</b> / 0.1 mm/step] |
| 4-012-008 | DF: Right Edge                                                    | ENG        | [0 to 9.0 / <b>0</b> / 0.1 mm/step] |

| 4013      | [Scanner Free Run]                                                     |                          |                                                      |
|-----------|------------------------------------------------------------------------|--------------------------|------------------------------------------------------|
| 4-013-001 | Execute                                                                | ENG                      | [0 to 1 / <b>0</b> / 1/step]                         |
|           | To start the free run, touch [On].                                     |                          |                                                      |
|           | To end the free run, touch [Off].                                      |                          |                                                      |
|           | The free run simulates scanning po<br>the interval between each page d | ages of len<br>etermined | gth determined by SP4013 003, with<br>by SP4013 002. |
|           | [Default Condition]                                                    |                          |                                                      |
|           | Speed: equal magnification line s                                      | peed                     |                                                      |
|           | Original document exit: Rear (stra                                     | ight)                    |                                                      |
| 4-013-002 | Dummy Page Interval Setting                                            | ENG                      | [0 to 25.0 / <b>0.9</b> / 0.1 sec/step]              |
| 4-013-003 | Dummy Document Length<br>Setting                                       | ENG                      | [0.2 to 30.0 / <b>0.6</b> / 0.1 m/step]              |

| 4101      | [Scanner Main Scan]                |             |                                      |
|-----------|------------------------------------|-------------|--------------------------------------|
|           | Adjusts the magnification of scanr | ner image f | or main scan direction.              |
| 4-101-001 | Magnification Adjustment           | ENG         | [-0.9 to 0.9 / <b>0</b> / 0.1%/step] |

| 4417 | [IPU Test Pattern Setting] |
|------|----------------------------|
|------|----------------------------|

| Operates the test pattern printing.             |
|-------------------------------------------------|
| Scan Test Patterns                              |
| 0: Scanner Data                                 |
| 1: Vertical Line: 1-dot: SCN                    |
| 2: Vertical Line: 2-dot: SCN                    |
| 3: Horizontal Line: 1-dot: SCN                  |
| 4: Horizontal Line: 2-dot: SCN                  |
| 5: Independent Dot: 1-dot: SCN                  |
| 6: Grid Pattern: 1-dot: SCN                     |
| 7: Vertical Stripes: SCN                        |
| 8: Grayscale Horizontal: 16-level: SCN          |
| 9: Grayscale Vertical: 16-level: SCN            |
| 10: Density Patch: 16-level: SCN                |
| 11: Plus Sign: SCN                              |
| 12: Argyle Pattern: SCN                         |
| 13: Density Patch: 256-level: SCN               |
| 14: Density Patch: 64-level: SCN                |
| 15: Trimming Area: SCN                          |
| 16: Bandwidth Vertical: SCN                     |
| 17: Bandwidth Horizontal: SCN                   |
| Print Test Patterns                             |
| 18: Independent Dot: 1-4 dot: PRN               |
| 19: Grayscale Horizontal: 16-level: PRN         |
| 20: Grayscale Vertical: 16-level: PRN           |
| 21: Grayscale: 16-level: PRN                    |
| 22: Density Patch: 256-level: PRN               |
| 23: Density Patch: 64-level: PRN                |
| 24: Plus Sign: PRN                              |
| 25: Grid Pattern: 96-dot: PRN                   |
| 26: Argyle Pattern: PRN                         |
| 27: Grayscale Horizontal: 16-level: + Line: PRN |
| 28: Grid Pattern: 128-dot: PRN                  |
|                                                 |

| 4-417-001 | Pattern Selection                                                                                                    | ENG            | [0 to 28 / <b>0</b> / 1/step]     |
|-----------|----------------------------------------------------------------------------------------------------|----------------|-----------------------------------|
| 4550      | [Scan Apli:Txt/Print] DFU                                                                                                    |                |                                   |
| 4-550-005 | MTF: 0(Off) 1-15 (Weak-<br>Strong)                                                                                                    | ENG*           | [0 to 15 / <b>8</b> / 1/step]     |
|           | Sets emphasis level for Scan Ap                                                                                                    | li: Text/Print | mode.                             |
|           | Weak: Low end of the ran                                                                                                    | ge (0)         |                                   |
|           | Medium: Center of the ran                                                                                                    | ge (detault)   |                                   |
|           | Strong: High end of the rai                                                                                                    | nge.           |                                   |
|           | * 1: MTF (Modulation Transfer Function) level. When the CCD converts the original image to electrical signals, the contrast is reduced due to the influence that adjacent white and black pixels have on one another as a result of lens properties. Typically, you will see very narrow width and spacing between black and white areas. MTF corrects this problem and emphasizes image detail. |                |                                   |
| 4-550-006 | Smoothing: 0(x1) 1-7 (Weak-<br>Strong)                                                                                                    | ENG*           | [0 to 7 / <b>0</b> / 1/step]      |
|           | Sets Smoothing level for Scan A<br>1 (Weak) ← → 7 (Strong)                                                                                                    | pli: Text/Prin | nt mode. 0 is for OFF.            |
| 4-550-007 | Brightness: 1-255                                                                                                    | ENG*           | [1 to 255 / <b>128</b> / 1/step]  |
|           | Sets Brightness level (1 to 255)<br>Correction.<br>1 (Weak) ← → 255 (Strong)                                                                                                    | for Scan Apl   | i: Text/Print mode. 128 is for No |
| 4-550-008 | Contrast: 1-255                                                                                                    | ENG*           | [1 to 255 / <b>128</b> / 1/step]  |
|           | Sets Contrast level (1 to 255) for Scan Apli: Text/Print mode. 128 is for No<br>Correction.<br>1 (Weak) ← → 255 (Strong)                                                                                                    |                |                                   |
| 4-550-009 | Ind Dot Erase: 0(Off) 1-7<br>(Weak-Strong)                                                                                                    | ENG*           | [0 to 7 / <b>0</b> / 1/step]      |
|           | Sets Independent Dot Erase level for Scan Apli: Text/Print mode. 0 is for OFF.<br>1 (Weak) ← → 7 (Strong)                                                                                                    |                |                                   |

| 4551 | [Scan Apli:Txt] DFU |  |
|------|---------------------|--|
|------|---------------------|--|

| 4-551-005 | MTF: 0(Off) 1-15 (Weak-<br>Strong)                                                                  | ENG*          | [0 to 15 / <b>8</b> / 1/step]        |  |
|-----------|----------------------------------------------------------------------------------------------------|---------------|--------------------------------------|--|
|           | Sets emphasis level for Scan Ap<br>1 (Weak) ← → 15 (Strong)                                         | li: Text mode | e. 0 is for OFF.                     |  |
| 4-551-006 | Smoothing: 0(x1) 1-7 (Weak-<br>Strong)                                                              | ENG*          | [0 to 7 / 0 / 1/step]                |  |
|           | Sets Smoothing level for Scan A<br>1 (Weak) $\leftarrow \rightarrow 7$ (Strong)                     | pli: Text moc | le. 0 is for OFF.                    |  |
| 4-551-007 | Brightness: 1-255                                                                                   | ENG*          | [1 to 255 / <b>128</b> / 1/step]     |  |
|           | Sets Brightness level (1 to 255)<br>Correction.<br>1 (Weak) ← → 255 (Strong)                        | for Scan Apl  | i: Text mode. 128 is for No          |  |
| 4-551-008 | Contrast: 1-255                                                                                     | ENG*          | [1 to 255 / <b>128</b> / 1/step]     |  |
|           | Sets Contrast level (1 to 255) fo<br>1 (Weak) ← → 255 (Strong)                                      | or Scan Apli: | Text mode. 128 is for No Correction. |  |
| 4-551-009 | Ind Dot Erase: 0(Off) 1-7<br>(Weak-Strong)                                                          | ENG*          | [0 to 7 / 0 / 1/step]                |  |
|           | Sets Independent Dot Erase level for Scan Apli: Text mode. 0 is for OFF.<br>1 (Weak) ← → 7 (Strong) |               |                                      |  |

| 4553      | [Scan Apli:Txt Dropout] DFU                                                                              |                |                                |
|-----------|----------------------------------------------------------------------------------------------------|----------------|--------------------------------|
| 4-553-005 | MTF: 0(Off) 1-15 (Weak-<br>Strong)                                                                       | ENG*           | [0 to 15 / <b>8</b> / 1/step]  |
|           | Sets emphasis level for Scan Ap<br>1 (Weak) ← → 15 (Strong)                                              | li: Text (Drop | Out Color) mode. 0 is for OFF. |
| 4-553-006 | Smoothing: 0(x1) 1-7 (Weak-<br>Strong))                                                                  | ENG*           | [0 to 7 / <b>0</b> / 1/step]   |
|           | Sets Smoothing level for Scan Apli: Text (Drop Out Color) mode. 0 is for OFF.<br>1 (Weak) ← → 7 (Strong) |                |                                |

| 4-553-007 | Brightness: 1-255                                                                                                    | ENG*          | [1 to 255 / <b>128</b> / 1/step]      |
|-----------|----------------------------------------------------------------------------------------------------|---------------|---------------------------------------|
|           | Sets Brightness level (1 to 255)<br>for No Correction.<br>1 (Weak) ← → 255 (Strong)                                     | for Scan Apl  | i: Text (Drop Out Color) mode. 128 is |
| 4-553-008 | Contrast: 1-255                                                                                                    | ENG*          | [1 to 255 / <b>128</b> / 1/step]      |
|           | Sets Contrast level (1 to 255) fo<br>for No Correction.<br>1 (Weak) ← → 255 (Strong)                                    | or Scan Apli: | Text (Drop Out Color) mode. 128 is    |
| 4-553-009 | Ind Dot Erase: 0(Off) 1-7<br>(Weak-Strong)                                                                              | ENG*          | [0 to 7 / <b>0</b> / 1/step]          |
|           | Sets Independent Dot Erase level for Scan Apli: Text (Drop Out Color) mode. 0 is<br>for OFF.<br>1 (Weak) ← → 7 (Strong) |               |                                       |

| 4554      | [Scan Apli:Txt/Photo] DFU                                                     |                |                                   |
|-----------|-------------------------------------------------------------------------------|----------------|-----------------------------------|
| 4-554-005 | MTF: 0(Off) 1-15 (Weak-<br>Strong)                                            | ENG*           | [0 to 15 / <b>8</b> / 1/step]     |
|           | Sets emphasis level for Scan Ap<br>1 (Weak) ← → 15 (Strong)                   | oli: Text/Phot | o mode. 0 is for OFF.             |
| 4-554-006 | Smoothing: O(x1) 1-7 (Weak-<br>Strong)                                        | ENG*           | [0 to 7 / <b>0</b> / 1/step]      |
|           | Sets Smoothing level for Scan A<br>1 (Weak) ← → 7 (Strong)                    | Apli: Text/Pho | oto mode. 0 is for OFF.           |
| 4-554-007 | Brightness: 1-255                                                             | ENG*           | [1 to 255 / <b>128</b> / 1/step]  |
|           | Sets Brightness level (1 to 255)<br>Correction.<br>1 (Weak) ← → 255 (Strong)  | for Scan Apl   | i: Text/Photo mode. 128 is for No |
| 4-554-008 | Contrast: 1-255                                                               | ENG*           | [1 to 255 / <b>128</b> / 1/step]  |
|           | Sets Contrast level (1 to 255) fo<br>Correction.<br>1 (Weak) ← → 255 (Strong) | or Scan Apli:  | Text/Photo mode. 128 is for No    |

| 4-554-009 | Ind Dot Erase: 0(Off) 1-7<br>(Weak-Strong)                 | ENG*          | [0 to 7 / <b>0</b> / 1/step]        |
|-----------|------------------------------------------------------------|---------------|-------------------------------------|
|           | Sets Independent Dot Erase leve<br>1 (Weak) ← → 7 (Strong) | el for Scan A | pli: Text/Photo mode. 0 is for OFF. |

| 4555                                               | [Scan Apli:Photo] DFU                                                         |                                  |                                  |
|----------------------------------------------------|-------------------------------------------------------------------------------|----------------------------------|----------------------------------|
| 4-555-005                                          | MTF: 0(Off) 1-15 (Weak-<br>Strong)                                            | ENG*                             | [0 to 15 / <b>8</b> / 1/step]    |
|                                                    | Sets emphasis level for Scan Ap<br>1 (Weak) ← → 15 (Strong)                   | oli: Photo mod                   | de. 0 is for OFF.                |
| 4-555-006                                          | Smoothing: 0(x1) 1-7 (Weak-<br>Strong)                                        | ENG*                             | [0 to 7 / <b>0</b> / 1/step]     |
|                                                    | Sets Smoothing level for Scan A<br>1 (Weak) ← → 7 (Strong)                    | vpli: Photo mo                   | ode. 0 is for OFF.               |
| 4-555-007 Brightness: 1-255 ENG* [1 to 255 / 128 / |                                                                               | [1 to 255 / <b>128</b> / 1/step] |                                  |
|                                                    | Sets Brightness level (1 to 255)<br>Correction.<br>1 (Weak) ← → 255 (Strong)  | for Scan Apl                     | i: Photo mode. 128 is for No     |
| 4-555-008                                          | Contrast: 1-255                                                               | ENG*                             | [1 to 255 / <b>128</b> / 1/step] |
|                                                    | Sets Contrast level (1 to 255) fo<br>Correction.<br>1 (Weak) ← → 255 (Strong) | or Scan Apli:                    | Photo mode. 128 is for No        |
| 4-555-009                                          | Ind Dot Erase: 0(Off) 1-7<br>(Weak-Strong)                                    | ENG*                             | [0 to 7 / <b>0</b> / 1/step]     |
|                                                    | Sets Independent Dot Erase leve<br>1 (Weak) ← → 7 (Strong)                    | el for Scan A                    | pli: Photo mode. 0 is for OFF.   |

| 4565 | [Scan Apli:GrayScale] DFU |
|------|---------------------------|
|      |                           |

| 4-565-005 | MTF: 0(Off) 1-15 (Weak-<br>Strong)                                            | ENG*          | [0 to 15 / <b>8</b> / 1/step]      |
|-----------|-------------------------------------------------------------------------------|---------------|------------------------------------|
|           | Sets emphasis level for Scan Ap<br>1 (Weak) ← → 15 (Strong)                   | oli: GrayScal | e mode. 0 is for OFF.              |
| 4-565-006 | Smoothing: 0(x1) 1-7 (Weak-<br>Strong)                                        | ENG*          | [0 to 7 / <b>0</b> / 1/step]       |
|           | Sets Smoothing level for Scan A<br>1 (Weak) ← → 7 (Strong)                    | npli: GraySco | ale mode. 0 is for OFF.            |
| 4-565-007 | Brightness: 1-255                                                             | ENG*          | [1 to 255 / <b>128</b> / 1/step]   |
|           | Sets Brightness level (1 to 255)<br>Correction.<br>1 (Weak) ← → 255 (Strong)  | for Scan Apl  | li: GrayScale mode. 128 is for No  |
| 4-565-008 | Contrast: 1-255                                                               | ENG*          | [1 to 255 / <b>128</b> / 1/step]   |
|           | Sets Contrast level (1 to 255) fo<br>Correction.<br>1 (Weak) ← → 255 (Strong) | or Scan Apli: | GrayScale mode. 128 is for No      |
| 4-565-009 | Ind Dot Erase: 0(Off) 1-7<br>(Weak-Strong)                                    | ENG*          | [0 to 7 / <b>0</b> / 1/step]       |
|           | Sets Independent Dot Erase leve<br>1 (Weak) ← → 7 (Strong)                    | el for Scan A | pli: GrayScale mode. 0 is for OFF. |

| 4570      | [Scan Apli:Col Txt/Photo] DFU                                                                       |                               |                              |
|-----------|----------------------------------------------------------------------------------------------------|-------------------------------|------------------------------|
| 4-570-005 | MTF: 0(Off) 1-15 (Weak-<br>Strong)                                                                  | [0 to 15 / <b>8</b> / 1/step] |                              |
|           | Sets emphasis level for Scan Ap<br>1 (Weak) ← → 15 (Strong)                                         | oli: Color Tex                | t/Photo mode. 0 is for OFF.  |
| 4-570-006 | Smoothing: 0(x1) 1-7 (Weak-<br>Strong)                                                              | ENG*                          | [0 to 7 / <b>0</b> / 1/step] |
|           | Sets Smoothing level for Scan Apli: Color Text/Photo mode. 0 is for OFF.<br>1 (Weak) ← → 7 (Strong) |                               |                              |

| 4-570-007 | Brightness: 1-255                                                                                                  | ENG*          | [1 to 255 / <b>128</b> / 1/step]     |
|-----------|----------------------------------------------------------------------------------------------------|---------------|--------------------------------------|
|           | Sets Brightness level (1 to 255)<br>No Correction.<br>1 (Weak) ← → 255 (Strong)                                    | for Scan Apl  | i: Color Text/Photo mode. 128 is for |
| 4-570-008 | Contrast: 1-255                                                                                                    | ENG*          | [1 to 255 / <b>128</b> / 1/step]     |
|           | Sets Contrast level (1 to 255) fo<br>No Correction.<br>1 (Weak) ← → 255 (Strong)                                   | or Scan Apli: | Color Text/Photo mode. 128 is for    |
| 4-570-009 | Ind Dot Erase: 0(Off) 1-7<br>(Weak-Strong)                                                                         | ENG*          | [0 to 7 / <b>0</b> / 1/step]         |
|           | Sets Independent Dot Erase level for Scan Apli: Color Text/Photo mode. 0 is for<br>OFF.<br>1 (Weak) ← → 7 (Strong) |               |                                      |

| 4571      | [Scan Apli:Col Gloss Photo] DFU                                                  |                |                                       |
|-----------|----------------------------------------------------------------------------------|----------------|---------------------------------------|
| 4-571-005 | MTF: 0(Off) 1-15 (Weak-<br>Strong)                                               | ENG*           | [0 to 15 / <b>8</b> / 1/step]         |
|           | Sets emphasis level for Scan Ap<br>1 (Weak) ← → 15 (Strong)                      | ıli: Color Glo | ss Photo mode. 0 is for OFF.          |
| 4-571-006 | Smoothing: 0(x1) 1-7 (Weak-<br>Strong)                                           | ENG*           | [0 to 7 / <b>0</b> / 1/step]          |
|           | Sets Smoothing level for Scan A<br>1 (Weak) ← → 7 (Strong)                       | pli: Color Gl  | oss Photo mode. 0 is for OFF.         |
| 4-571-007 | Brightness: 1-255                                                                | ENG*           | [1 to 255 / <b>128</b> / 1/step]      |
|           | Sets Brightness level (1 to 255)<br>No Correction,<br>1 (Weak) ← → 255 (Strong)  | for Scan Apl   | i: Color Gloss Photo mode. 128 is for |
| 4-571-008 | Contrast: 1-255                                                                  | ENG*           | [1 to 255 / <b>128</b> / 1/step]      |
|           | Sets Contrast level (1 to 255) fo<br>No Correction.<br>1 (Weak) ← → 255 (Strong) | or Scan Apli:  | Color Gloss Photo mode. 128 is for    |

| 4-571-009 | Ind Dot Erase: 0(Off) 1-7<br>(Weak-Strong) | ENG*          | [0 to 7 / 0 / 1/step]                 |
|-----------|--------------------------------------------|---------------|---------------------------------------|
|           | Sets Independent Dot Erase leve<br>OFF.    | el for Scan A | pli: Color Gloss Photo mode. 0 is for |
|           | 1 (Weak) ← → 7 (Strong)                    |               |                                       |

| 4606      | [Ini. Gain Correction]            |      |                                   |
|-----------|-----------------------------------|------|-----------------------------------|
| 4-606-001 | Define Target                     | ENG* | [0 to 1023 / <b>450</b> / 1/step] |
|           | Target value for gain correction. |      |                                   |
|           |                                   |      |                                   |
| 4606      | [LED Correction]                  |      |                                   |
| 4606      | [LED Correction]<br>Define Target | ENG* | [0 to 1023 / <b>880</b> / 1/step] |

| 4623      | [Black Level Adj Value: Curren | t]   |                                   |
|-----------|--------------------------------|------|-----------------------------------|
| 4-623-001 | CIS1                           | ENG* | [0 to 1023 / <b>520</b> / 1/step] |
| 4-623-002 | CIS2                           | ENG* | [0 to 1023 / <b>520</b> / 1/step] |
| 4-623-003 | CIS3                           | ENG* | [0 to 1023 / <b>520</b> / 1/step] |
| 4-623-004 | CIS4                           | ENG* | [0 to 1023 / <b>520</b> / 1/step] |
| 4-623-005 | CIS5                           | ENG* | [0 to 1023 / <b>520</b> / 1/step] |

| 4624      | [Black Level Adj Value:Previou | s]   |                                   |
|-----------|--------------------------------|------|-----------------------------------|
| 4-624-001 | CIS1                           | ENG* | [0 to 1023 / <b>520</b> / 1/step] |
| 4-624-002 | CIS2                           | ENG* | [0 to 1023 / <b>520</b> / 1/step] |
| 4-624-003 | CIS3                           | ENG* | [0 to 1023 / <b>520</b> / 1/step] |
| 4-624-004 | CIS4                           | ENG* | [0 to 1023 / <b>520</b> / 1/step] |
| 4-624-005 | CIS5                           | ENG* | [0 to 1023 / <b>520</b> / 1/step] |

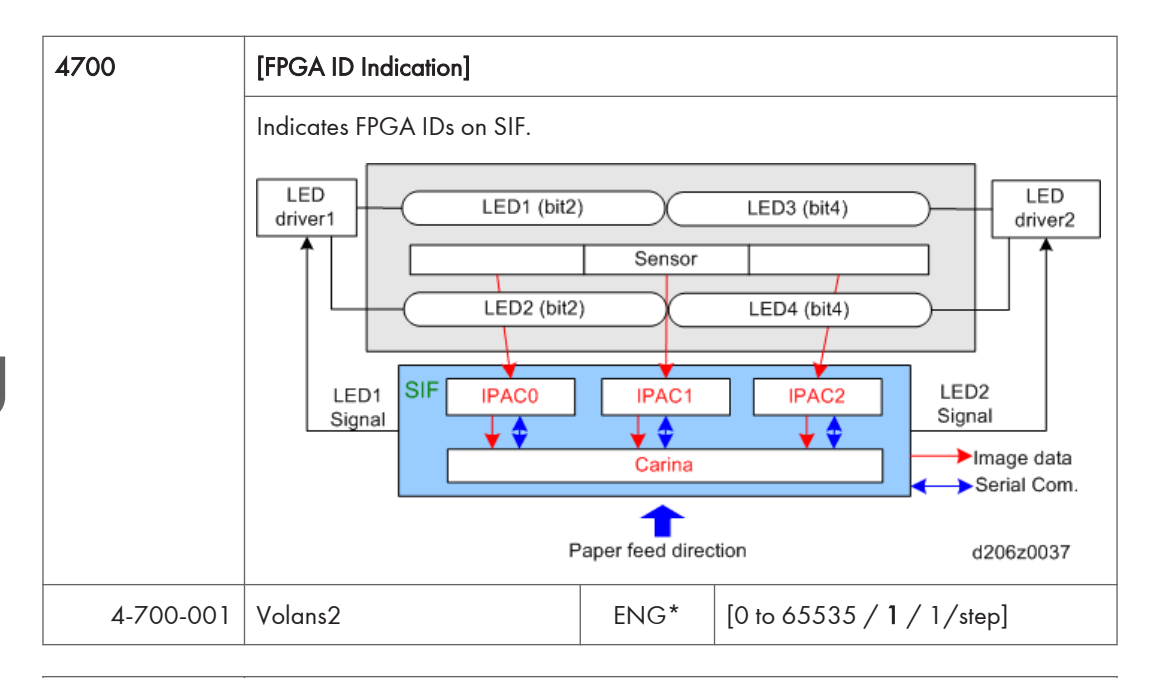

| 4705                                                                                                    | [Gray Balance Adj]                                 |                                      |                              |
|----------------------------------------------------------------------------------------------------|----------------------------------------------------|--------------------------------------|------------------------------|
| Displays a flag to indicate that grayscale balance adjustment has executed<br>1-Bit Copy Mode 0: Not Executed, 1: Executed |                                                    | ance adjustment has executed.<br>ted |                              |
|                                                                                                    | 0-Bit Color Scan Mode 0: Not Executed, 1: Executed |                                      |                              |
| 4-705-001                                                                                                    | Flag Display                                       | ENG                                  | [0 to 1 / <b>0</b> / 1/step] |

| 4707      | [Gray Balance Target Value]        |      |                                  |
|-----------|------------------------------------|------|----------------------------------|
| 4-707-001 | R                                  | ENG  | [0 to 255 / <b>176</b> / 1/step] |
|           | Sets Gray Balance Target value: R. |      |                                  |
| 4-707-002 | G                                  | ENG  | [0 to 255 / <b>174</b> / 1/step] |
|           | Sets Gray Balance Target value: G. |      |                                  |
| 4-707-003 | В                                  | ENG  | [0 to 255 / <b>169</b> / 1/step] |
|           | Sets Gray Balance Target value     | : В. |                                  |

| 4709 | [Gray Balance Adj: Current]                                                |
|------|----------------------------------------------------------------------------|
|      | Stores and displays the adjusted value of CIS for gray balance adjustment. |
| 4-709-001 | CIS1:G | ENG* | [-1024 to 1023 / <b>0</b> / 1/step] |
|-----------|--------|------|-------------------------------------|
| 4-709-002 | CIS1:R | ENG* | [-1024 to 1023 / <b>0</b> / 1/step] |
| 4-709-003 | CIS1:B | ENG* | [-1024 to 1023 / <b>0</b> / 1/step] |
| 4-709-004 | CIS2:G | ENG* | [-1024 to 1023 / <b>0</b> / 1/step] |
| 4-709-005 | CIS2:R | ENG* | [-1024 to 1023 / <b>0</b> / 1/step] |
| 4-709-006 | CIS2:B | ENG* | [-1024 to 1023 / <b>0</b> / 1/step] |
| 4-709-007 | CIS3:G | ENG* | [-1024 to 1023 / <b>0</b> / 1/step] |
| 4-709-008 | CIS3:R | ENG* | [-1024 to 1023 / <b>0</b> / 1/step] |
| 4-709-009 | CIS3:B | ENG* | [-1024 to 1023 / <b>0</b> / 1/step] |
| 4-709-010 | CIS4:G | ENG* | [-1024 to 1023 / <b>0</b> / 1/step] |
| 4-709-011 | CIS4:R | ENG* | [-1024 to 1023 / <b>0</b> / 1/step] |
| 4-709-012 | CIS4:B | ENG* | [-1024 to 1023 / <b>0</b> / 1/step] |
| 4-709-013 | CIS5:G | ENG* | [-1024 to 1023 / <b>0</b> / 1/step] |
| 4-709-014 | CIS5:R | ENG* | [-1024 to 1023 / <b>0</b> / 1/step] |
| 4-709-015 | CIS5:B | ENG* | [-1024 to 1023 / <b>0</b> / 1/step] |

| 4718      | [Gray Balance Data:Present]                                            |      |                                |  |
|-----------|------------------------------------------------------------------------|------|--------------------------------|--|
|           | Stores and displays the read value of CIS for gray balance adjustment. |      |                                |  |
| 4-718-001 | CIS1:G                                                                 | ENG* | [0 to 255 / <b>0</b> / 1/step] |  |
| 4-718-002 | CIS1:R                                                                 | ENG* | [0 to 255 / <b>0</b> / 1/step] |  |
| 4-718-003 | CIS1:B                                                                 | ENG* | [0 to 255 / <b>0</b> / 1/step] |  |
| 4-718-004 | CIS2:G                                                                 | ENG* | [0 to 255 / <b>0</b> / 1/step] |  |
| 4-718-005 | CIS2:R                                                                 | ENG* | [0 to 255 / <b>0</b> / 1/step] |  |
| 4-718-006 | CIS2:B                                                                 | ENG* | [0 to 255 / <b>0</b> / 1/step] |  |
| 4-718-007 | CIS3:G                                                                 | ENG* | [0 to 255 / <b>0</b> / 1/step] |  |
| 4-718-008 | CIS3:R                                                                 | ENG* | [0 to 255 / <b>0</b> / 1/step] |  |

| 4-718-009 | CIS3:B | ENG* | [0 to 255 / <b>0</b> / 1/step] |
|-----------|--------|------|--------------------------------|
| 4-718-010 | CIS4:G | ENG* | [0 to 255 / <b>0</b> / 1/step] |
| 4-718-011 | CIS4:R | ENG* | [0 to 255 / <b>0</b> / 1/step] |
| 4-718-012 | CIS4:B | ENG* | [0 to 255 / <b>0</b> / 1/step] |
| 4-718-013 | CIS5:G | ENG* | [0 to 255 / <b>0</b> / 1/step] |
| 4-718-014 | CIS5:R | ENG* | [0 to 255 / <b>0</b> / 1/step] |
| 4-718-015 | CIS5:B | ENG* | [0 to 255 / <b>0</b> / 1/step] |

| 4724      | [Black Level Data]<br>Displays MIN value (black level correction data) of CIS after the black level<br>adjustment is performed. |      |                                 |  |
|-----------|----------------------------------------------------------------------------------------------------|------|---------------------------------|--|
|           |                                                                                                    |      |                                 |  |
| 4-724-001 | CIS1                                                                                                    | ENG* | [0 to 1023 / <b>0</b> / 1/step] |  |
| 4-724-002 | CIS2                                                                                                    | ENG* | [0 to 1023 / <b>0</b> / 1/step] |  |
| 4-724-003 | CIS3                                                                                                    | ENG* | [0 to 1023 / <b>0</b> / 1/step] |  |
| 4-724-004 | CIS4                                                                                                    | ENG* | [0 to 1023 / <b>0</b> / 1/step] |  |
| 4-724-005 | CIS5                                                                                                    | ENG* | [0 to 1023 / <b>0</b> / 1/step] |  |

| 4732      | [Gain Adjustment: Current] |      |                                  |
|-----------|----------------------------|------|----------------------------------|
| 4-732-001 | CIS1                       | ENG* | [0 to 1023 / <b>84</b> / 1/step] |
| 4-732-002 | CIS2                       | ENG* | [0 to 1023 / <b>84</b> / 1/step] |
| 4-732-003 | CIS3                       | ENG* | [0 to 1023 / <b>84</b> / 1/step] |
| 4-732-004 | CIS4                       | ENG* | [0 to 1023 / <b>84</b> / 1/step] |
| 4-732-005 | CIS5                       | ENG* | [0 to 1023 / <b>84</b> / 1/step] |

| 4733      | [LED Adjustment: Current] Not Used |      |                                   |
|-----------|------------------------------------|------|-----------------------------------|
| 4-733-001 | CIS1 R                             | ENG* | [23 to 523 / <b>304</b> / 1/step] |
| 4-733-002 | CIS2 R                             | ENG* | [23 to 523 / <b>304</b> / 1/step] |

| 4-733-003 | CIS3 R | ENG* | [23 to 523 / <b>304</b> / 1/step] |
|-----------|--------|------|-----------------------------------|
| 4-733-004 | CIS4 R | ENG* | [23 to 523 / <b>304</b> / 1/step] |
| 4-733-005 | CIS5 R | ENG* | [23 to 523 / <b>304</b> / 1/step] |
| 4-733-006 | CIS1 G | ENG* | [23 to 523 / <b>304</b> / 1/step] |
| 4-733-007 | CIS2 G | ENG* | [23 to 523 / <b>304</b> / 1/step] |
| 4-733-008 | CIS3 G | ENG* | [23 to 523 / <b>304</b> / 1/step] |
| 4-733-009 | CIS4 G | ENG* | [23 to 523 / <b>304</b> / 1/step] |
| 4-733-010 | CIS5 G | ENG* | [23 to 523 / <b>304</b> / 1/step] |
| 4-733-011 | CIS1 B | ENG* | [23 to 523 / <b>304</b> / 1/step] |
| 4-733-012 | CIS2 B | ENG* | [23 to 523 / <b>304</b> / 1/step] |
| 4-733-013 | CIS3 B | ENG* | [23 to 523 / <b>304</b> / 1/step] |
| 4-733-014 | CIS4 B | ENG* | [23 to 523 / <b>304</b> / 1/step] |
| 4-733-015 | CIS5 B | ENG* | [23 to 523 / <b>304</b> / 1/step] |

| 4735      | [White Level Data]<br>Displays the peak value of CIS shading data after performing the white level<br>adjustment. |      |                                 |  |
|-----------|----------------------------------------------------------------------------------------------------|------|---------------------------------|--|
|           |                                                                                                    |      |                                 |  |
| 4-735-001 | CIS1:B                                                                                                    | ENG* | [0 to 1023 / <b>0</b> / 1/step] |  |
| 4-735-002 | CIS1:R                                                                                                    | ENG* | [0 to 1023 / <b>0</b> / 1/step] |  |
| 4-735-003 | CIS1:G                                                                                                    | ENG* | [0 to 1023 / <b>0</b> / 1/step] |  |
| 4-735-004 | CIS2 B                                                                                                    | ENG* | [0 to 1023 / <b>0</b> / 1/step] |  |
| 4-735-005 | CIS2 R                                                                                                    | ENG* | [0 to 1023 / <b>0</b> / 1/step] |  |
| 4-735-006 | CIS2 G                                                                                                    | ENG* | [0 to 1023 / <b>0</b> / 1/step] |  |
| 4-735-007 | CIS3 B                                                                                                    | ENG* | [0 to 1023 / <b>0</b> / 1/step] |  |
| 4-735-008 | CIS3 R                                                                                                    | ENG* | [0 to 1023 / <b>0</b> / 1/step] |  |
| 4-735-009 | CIS3 G                                                                                                    | ENG* | [0 to 1023 / <b>0</b> / 1/step] |  |

| 4-735-0 | 010 | CIS4 B | ENG* | [0 to 1023 / <b>0</b> / 1/step] |
|---------|-----|--------|------|---------------------------------|
| 4-735-0 | )11 | CIS4 R | ENG* | [0 to 1023 / <b>0</b> / 1/step] |
| 4-735-0 | 12  | CIS4 G | ENG* | [0 to 1023 / <b>0</b> / 1/step] |
| 4-735-0 | 13  | CIS5 B | ENG* | [0 to 1023 / <b>0</b> / 1/step] |
| 4-735-0 | 14  | CIS5 R | ENG* | [0 to 1023 / <b>0</b> / 1/step] |
| 4-735-0 | 15  | CIS5 G | ENG* | [0 to 1023 / <b>0</b> / 1/step] |

| 4744      | [Gray Balance Error Flag]         |                |                                  |
|-----------|-----------------------------------|----------------|----------------------------------|
| 4-744-001 | -                                 | ENG            | [0 to 32768 / <b>0</b> / 1/step] |
|           | This SP displays errors that occu | ır during gray | y balance adjustment.            |
|           | bit5:GB_ERR_B_BC                  |                |                                  |
|           | bit4:GB_ERR_G_BC                  |                |                                  |
|           | bit3:GB_ERR_R_BC                  |                |                                  |
|           | bit2:GB_ERR_B_CS                  |                |                                  |
|           | bit1:GB_ERR_G_CS                  |                |                                  |
|           | bit0:GB_ERR_R_CS                  |                |                                  |
|           |                                   |                |                                  |

| 4745      | [CIS Auto-adj Error Flag]                                                                                                    |      |                                 |  |
|-----------|----------------------------------------------------------------------------------------------------|------|---------------------------------|--|
|           | This SP displays any black level or white level errors that occur during automatic CIS adjustment for the scan or copy modes (CS, BC, BS) after the machine is turned on. |      |                                 |  |
|           | bit8: BLACK_ERR_L_3BBC                                                                                                    |      |                                 |  |
|           | bit7: BLACK_ERR_L_3GBC                                                                                                    |      |                                 |  |
|           | bit6: BLACK_ERR_L_3RBC                                                                                                    |      |                                 |  |
|           | bit5: BLACK_ERR_L_2BBC                                                                                                    |      |                                 |  |
|           | bit4: BLACK_ERR_L_2GBC                                                                                                    |      |                                 |  |
|           | bit3: BLACK_ERR_L_2RBC                                                                                                    |      |                                 |  |
|           | bit2: BLACK_ERR_L_1BBC                                                                                                    |      |                                 |  |
|           | bit1: BLACK_ERR_L_1GBC                                                                                                    |      |                                 |  |
|           | bit0: BLACK_ERR_L_1RBC                                                                                                    |      |                                 |  |
| 4-745-001 | White Level CIS1                                                                                                    | ENG* | [0 to 4095 / <b>0</b> / 1/step] |  |

| 4-745-002 | White Level CIS2 | ENG* | [0 to 4095 / <b>0</b> / 1/step] |
|-----------|------------------|------|---------------------------------|
| 4-745-003 | White Level CIS3 | ENG* | [0 to 4095 / <b>0</b> / 1/step] |
| 4-745-004 | White Level CIS4 | ENG* | [0 to 4095 / <b>0</b> / 1/step] |
| 4-745-005 | White Level CIS5 | ENG* | [0 to 4095 / <b>0</b> / 1/step] |
| 4-745-006 | White Level CIS1 | ENG* | [0 to 4095 / <b>0</b> / 1/step] |
| 4-745-007 | White Level CIS2 | ENG  | [0 to 4095 / <b>0</b> / 1/step] |
| 4-745-008 | White Level CIS3 | ENG* | [0 to 4095 / <b>0</b> / 1/step] |
| 4-745-009 | White Level CIS4 | ENG* | [0 to 4095 / <b>0</b> / 1/step] |
| 4-745-010 | White Level CIS5 | ENG  | [0 to 4095 / <b>0</b> / 1/step] |

| 4750      | [CIS Output Mode Setting] |     |                              |
|-----------|---------------------------|-----|------------------------------|
| 4-750-001 | -                         | ENG | [0 to 6 / <b>0</b> / 1/step] |
|           | Not Used                  |     |                              |

| 4751      | [Scanner Test Pattern Setting] |     |                              |
|-----------|--------------------------------|-----|------------------------------|
| 4-751-001 | -                              | ENG | [0 to 5 / <b>0</b> / 1/step] |
|           | Not Used                       |     |                              |

| 4762      | [Gain Adjustment: Previous] |      |                                 |
|-----------|-----------------------------|------|---------------------------------|
| 4-762-001 | CIS1                        | ENG* | [0 to 255 / <b>84</b> / 1/step] |
| 4-762-002 | CIS2                        | ENG* | [0 to 255 / <b>84</b> / 1/step] |
| 4-762-003 | CIS3                        | ENG* | [0 to 255 / <b>84</b> / 1/step] |
| 4-762-004 | CIS4                        | ENG* | [0 to 255 / <b>84</b> / 1/step] |
| 4-762-005 | CIS5                        | ENG* | [0 to 255 / <b>84</b> / 1/step] |

| 4763      | [LED Adjustment: Previous] |      |                                   |
|-----------|----------------------------|------|-----------------------------------|
| 4-763-001 | CIS1 R                     | ENG* | [23 to 523 / <b>304</b> / 1/step] |

| 4-763-001 | CIS2 R | ENG* | [23 to 523 / <b>304</b> / 1/step] |
|-----------|--------|------|-----------------------------------|
| 4-763-002 | CIS3 R | ENG* | [23 to 523 / <b>304</b> / 1/step] |
| 4-763-003 | CIS4 R | ENG* | [23 to 523 / <b>304</b> / 1/step] |
| 4-763-004 | CIS5 R | ENG* | [23 to 523 / <b>304</b> / 1/step] |
| 4-763-005 | CIS1 G | ENG* | [23 to 523 / <b>304</b> / 1/step] |
| 4-763-006 | CIS2 G | ENG* | [23 to 523 / <b>304</b> / 1/step] |
| 4-763-007 | CIS3 G | ENG* | [23 to 523 / <b>304</b> / 1/step] |
| 4-763-008 | CIS4 G | ENG* | [23 to 523 / <b>304</b> / 1/step] |
| 4-763-009 | CIS5 G | ENG* | [23 to 523 / <b>304</b> / 1/step] |
| 4-763-010 | CIS1 B | ENG* | [23 to 523 / <b>304</b> / 1/step] |
| 4-763-011 | CIS2 B | ENG* | [23 to 523 / <b>304</b> / 1/step] |
| 4-763-012 | CIS3 B | ENG* | [23 to 523 / <b>304</b> / 1/step] |
| 4-763-013 | CIS4 B | ENG* | [23 to 523 / <b>304</b> / 1/step] |
| 4-763-014 | CIS5 B | ENG* | [23 to 523 / <b>304</b> / 1/step] |
| 4-763-015 | CIS2 R | ENG* | [23 to 523 / <b>304</b> / 1/step] |

| 4820      | [Lamp Defective] |      |                                |
|-----------|------------------|------|--------------------------------|
| 4-820-001 | Lamp Error Flag  | ENG* | [0 to 255 / <b>0</b> / 1/step] |
|           | Not Used         |      |                                |

| 4901      | [Shading Correction] DFU |     |                                   |
|-----------|--------------------------|-----|-----------------------------------|
| 4-901-001 | AEREF Correction Setting | ENG | [-512 to 511 / <b>0</b> / 1/step] |
| 4-901-002 | Define Target            | ENG | [0 to 1023 / <b>800</b> / 1/step] |

| 4901 | [Digital AE] |
|------|--------------|
|------|--------------|

| 4-901-003 | AEREF Correction Setting                                                                                                    | ENG                             | [-63 to 63 / <b>25</b> / 1/step]                                               |  |
|-----------|----------------------------------------------------------------------------------------------------|---------------------------------|--------------------------------------------------------------------------------|--|
|           | Changes the level for backgrou<br>A/E processing of the scan date                                                                                                    | ind erase (AE<br>a.             | REF value) that is used in the digital                                         |  |
| 4-901-004 | Low Limit                                                                                                    | ENG                             | [0 to 255 / <b>82</b> / 1/step]                                                |  |
|           | Defines the lower limit of the ba<br>processing of the scanned data                                                                                                    | ckground ero                    | ase level that is used in the digital A/E                                      |  |
| 4-901-005 | Start Position                                                                                                    | ENG                             | [0 to 25.5 / <b>3.0</b> / 0.1 mm/step]                                         |  |
|           | Changes the starting point for d<br>Note: The starting position spec<br>over this setting.                                                                                                    | igital A/E pr<br>ified with the | ocessing of the scanning data.<br>scanning application takes priority          |  |
| 4-901-006 | Left Start Position                                                                                                    | ENG                             | [0 to 512.0 / <b>60.0</b> / 0.1 mm/step]                                       |  |
|           | This SP sets the start position for digital AE processing P-Wind for scanned image data in the main scan direction (from the center of the orignal as a reference point), starting at the left side of the original. |                                 |                                                                                |  |
| 4-901-007 | 4-901-007 Right Start Position ENG [0 to 512.0 / 60.0 / 0.1 mm                                                                                                    |                                 |                                                                                |  |
|           | This SP sets the start position for digital AE processing P-Wind for scanned data in the main scan direction (from the center of the orignal as a refere point), stopping at the right side of the original.         |                                 | rocessing P-Wind for scanned image<br>ter of the orignal as a reference<br>al. |  |

| 4901      | [Shading Correction] |     |                                   |
|-----------|----------------------|-----|-----------------------------------|
| 4-901-008 | Threshold Level      | ENG | [0 to 1023 / <b>360</b> / 1/step] |
|           | Not Used             |     |                                   |

| 4903      | [Filter Setting]                                           |               |                              |
|-----------|------------------------------------------------------------|---------------|------------------------------|
| 4-903-001 | Ind Dot Erase: Text                                        | ENG*          | [0 to 7 / <b>4</b> / 1/step] |
|           | Sets Independent Dot Erase leve<br>0 (Weak) ← → 7 (Strong) | el for Copy A | pli: "Text" mode.            |

| 4-903-002 | Ind Dot Erase: Generation<br>Copy                                              | ENG*           | [0 to 7 / <b>4</b> / 1/step]  |
|-----------|--------------------------------------------------------------------------------|----------------|-------------------------------|
|           | Sets Independent Dot Erase level for Copy Apli: Printed Photo to "Drawing" mod |                |                               |
|           | 0 (Weak) ← → 7 (Strong)                                                        |                |                               |
| 4-903-003 | Ind Dot Erase: Drawing                                                         | ENG*           | [0 to 7 / <b>0</b> / 1/step]  |
|           | Sets Independent Dot Erase lev                                                 | el for Copy A  | Apli: "Drawing" mode.         |
|           | 0 (Weak) ← → 7 (Strong)                                                        |                |                               |
| 4903      | [Image Quality Adjustment]                                                     |                |                               |
| 4-903-011 | Line Width Corr: Text Mode<br>Set                                              | ENG*           | [0 to 8 / <b>3</b> / 1/step]  |
|           | Sets line width level for Copy A                                               | pli: "Text" mo | ode.                          |
|           | O (Thiner Lines) ← → 8 (Thicker                                                | Lines)         |                               |
| 4-903-012 | Line Width Corr: Text: Main<br>Scan                                            | ENG*           | [0 to 2 / 1 / 1/step]         |
|           | Selects the line width correction                                              | n of main scar | n for Copy Apli: "Text" mode. |
|           | 0: No line width correction                                                    |                |                               |
|           | 1: Line width correction nad do                                                | t processing   |                               |
|           | 2: Line width correction                                                       |                |                               |
| 4-903-013 | Line Width Corr: Text: Sub<br>Scan                                             | ENG*           | [0 to 1 / 1 / 1/step]         |
|           | Selects the line width correction                                              | of sub scan    | for Copy Apli: "Text" mode.   |
|           | 0: No line width correction                                                    |                |                               |
|           | 1: Line width correction                                                       |                |                               |
| 4-903-014 | Line Width Corr: Gen. Copy<br>Mode Set                                         | ENG*           | [0 to 8 / <b>3</b> / 1/step]  |
|           | Sets line width level for Copy Apli: Printed Photo to "Generation Copy" mode.  |                |                               |
|           | O (Thiner Lines) $\leftarrow \rightarrow$ 8 (Thicker Lines)                    |                |                               |

| 4-903-015                                            | Line Width Corr: Gen. Copy:<br>Main Scan                                                                  | ENG*                                                                          | [0 to 2 / <b>1</b> / 1/step]    |  |
|------------------------------------------------------|----------------------------------------------------------------------------------------------------|-------------------------------------------------------------------------------|---------------------------------|--|
|                                                      | Selects the line width correction of main scan for Copy Apli: Printed Photo to<br>"Generation Copy" mode. |                                                                               |                                 |  |
|                                                      | 0: No line width correction                                                                               |                                                                               |                                 |  |
|                                                      | 1: Line width correction nad do                                                                           | t processing                                                                  |                                 |  |
|                                                      | 2: Line width correction                                                                                  |                                                                               |                                 |  |
| 4-903-016                                            | Line Width Corr: Gen. Copy:<br>Sub Scan                                                                   | ENG*                                                                          | [0 to 1 / <b>1</b> / 1/step]    |  |
|                                                      | Selects the line width correction<br>"Generation Copy" mode.                                              | of sub scan                                                                   | for Copy Apli: Printed Photo to |  |
|                                                      | 0: No line width correction                                                                               |                                                                               |                                 |  |
|                                                      | 1: Line width correction                                                                                  |                                                                               |                                 |  |
| 4-903-017                                            | Line Width Corr: Drawing<br>Mode Set                                                                      | ENG*                                                                          | [0 to 8 / <b>3</b> / 1/step]    |  |
| Sets line width level for Copy Apli: "Drawing" mode. |                                                                                                    |                                                                               |                                 |  |
|                                                      | O (Thiner Lines) ← → 8 (Thicker Lines)                                                                    |                                                                               |                                 |  |
| 4-903-018                                            | Line Width Corr: Drawing:<br>Main Scan                                                                    | ENG*                                                                          | [0 to 2 / 1 / 1/step]           |  |
|                                                      | Selects the line width correction                                                                         | Selects the line width correction of main scan for Copy Apli: "Drawing" mode. |                                 |  |
|                                                      | 0: No line width correction                                                                               |                                                                               |                                 |  |
|                                                      | 1: Line width correction nad do                                                                           | t processing                                                                  |                                 |  |
|                                                      | 2: Line width correction                                                                                  |                                                                               |                                 |  |
| 4-903-019                                            | Line Width Corr: Drawing:<br>Sub Scan                                                                     | ENG*                                                                          | [0 to 1 / 1 / 1/step]           |  |
|                                                      | Selects the line width correction of sub scan for Copy Apli: "Drawing" mode.                              |                                                                               |                                 |  |
|                                                      | 0: No line width correction                                                                               |                                                                               |                                 |  |
|                                                      | 1: Line width correction                                                                                  |                                                                               |                                 |  |
|                                                      |                                                                                                    |                                                                               |                                 |  |

| 4904 | [Smoothing Filter Level] |
|------|--------------------------|
|------|--------------------------|

| 4-904-001 | Text                                                                                                    | ENG*           | [0 to 3 / 1 / 1/step]                 |
|-----------|----------------------------------------------------------------------------------------------------|----------------|---------------------------------------|
|           | Sets Smoothing Filter Level for Copy Apli: Text mode. 0 is for OFF.<br>1 (None) ← → 3 (Strong)                                   |                |                                       |
| 4-904-002 | Photo                                                                                                    | ENG*           | [0 to 3 / <b>2</b> / 1/step]          |
|           | Sets Smoothing Filter Level for C<br>OFF.<br>1 (None) ← → 3 (Strong)                                                             | Copy Apli: Pri | inted Photo to "Photo" mode. 0 is for |
| 4-904-003 | Text/Photo                                                                                                    | ENG*           | [0 to 3 / 1 / 1/step]                 |
|           | Sets Smoothing Filter Level for Copy Apli: Photo/Text mode. 0 is for OFF<br>1 (None) ← → 3 (Strong)                              |                |                                       |
| 4-904-004 | Generation Copy                                                                                                    | ENG*           | [0 to 3 / 1 / 1/step]                 |
|           | Sets Smoothing Filter Level for Copy Apli: Printed Photo to "Generation Copy"<br>mode. 0 is for OFF.<br>1 (None) ← → 3 (Strong)  |                |                                       |
| 4-904-005 | Drawing                                                                                                    | ENG*           | [0 to 3 / 1 / 1/step]                 |
|           | Sets Smoothing Filter Level for Copy Apli: "Drawing" mode. 0 is for OFF.<br>1 (None) ← → 3 (Strong)                              |                |                                       |
| 4-904-006 | Patched Original                                                                                                    | ENG*           | [0 to 3 / 1 / 1/step]                 |
|           | Sets Smoothing Filter Level for Copy Apli: Printed Photo to "Patched Original"<br>mode. 0 is for OFF.<br>1 (None) ← → 3 (Strong) |                |                                       |
| 4-904-007 | Blue Line                                                                                                    | ENG*           | [0 to 3 / 1 / 1/step]                 |
|           | Sets Smoothing Filter Level for C<br>mode. 0 is for OFF.<br>1 (None) ← → 3 (Strong)                                              | Copy Apli: Pri | inted Photo to "Background Lines"     |

| 4905 | [Gray Scale Processing Select] |
|------|--------------------------------|
|      |                                |

| 4-905-001 | -                                 | ENG           | [0 to 255 / <b>0</b> / 1/step] |
|-----------|-----------------------------------|---------------|--------------------------------|
|           | Selects the type of dithering dor | ne in Text/Ph | oto mode.                      |
|           | 0: 2-value dithering 8x8          |               |                                |
|           | 1: 2-value dithering 16x16        |               |                                |
|           | 2: 2-value dithering 16x16        |               |                                |

| 4918      | [Man Gamma] DFU |     |                              |
|-----------|-----------------|-----|------------------------------|
| 4-918-009 | -               | ENG | [0 to 0 / <b>0</b> / 0/step] |
|           | Not used        |     |                              |

| 4961      | [Document Length Adjustment]                                                                                                    |      |                                        |  |
|-----------|----------------------------------------------------------------------------------------------------|------|----------------------------------------|--|
| 4-961-001 | Input Tolerance: 210mm                                                                                                    | ENG* | [-9.9 to 9.9 / <b>0</b> / 0.1 mm/step] |  |
|           | Use the 210mm position in the sample to check the difference. This difference is used to calculate the motor clock count for adjusting the difference.  |      |                                        |  |
| 4-961-002 | Input Tolerance: 1000mm ENG* [-9.9 to 9.9 / <b>0</b> / 0.1 mm/step]                                                                                     |      |                                        |  |
|           | Use the 1000mm position in the sample to check the difference. This difference is used to calculate the motor clock count for adjusting the difference. |      |                                        |  |
| 4-961-003 | Check Document Length ENG [0 to 99999.9 / 0 / 0.1 mm/step]                                                                                              |      |                                        |  |
|           | Display the original length.                                                                                                    | *    |                                        |  |

| 4965      | [Scan Speed Adjustment] |      |                                         |
|-----------|-------------------------|------|-----------------------------------------|
|           | Not Used                |      |                                         |
| 4-965-001 | Leading Edge            | ENG* | [-3.0 to 3.0 / <b>-0.9</b> / 0.1%/step] |
| 4-965-002 | Position                | ENG* | [0 to 200 / <b>112</b> / 1 mm/step]     |
| 4-965-003 | Trailing Edge           | ENG* | [-1.5 to 1.5 / <b>0.3</b> / 0.1%/step]  |

| 4966 | [Scan Speed Adjustment] |  |  |
|------|-------------------------|--|--|
|      | Not Used                |  |  |

| 4-966-001 | ENG | [5.0 to 170.0 / <b>80.0</b> / 0.1mm/s/ |
|-----------|-----|----------------------------------------|
|           |     | step]                                  |

| 4972      | [Scan Correction]                        |      |                                       |
|-----------|------------------------------------------|------|---------------------------------------|
|           | -                                        |      |                                       |
| 4-972-001 | CIS Joint Adjustment CIS1-2<br>Main Scan | ENG* | [0 to 656 / <b>241</b> / 0.1%/step]   |
| 4-972-002 | CIS Joint Adjustment CIS2<br>Main Scan   | ENG* | [0 to 656 / <b>242</b> / 0.1%/step]   |
| 4-972-003 | CIS Joint Adjustment CIS2-3<br>Main Scan | ENG* | [0 to 656 / <b>243</b> / 0.1%/step]   |
| 4-972-004 | CIS Joint Adjustment CIS3-4<br>Main Scan | ENG* | [0 to 656 / <b>425</b> / 0.1%/step]   |
| 4-972-005 | CIS Joint Adjustment CIS4-5<br>Main Scan | ENG* | [0 to 656 / <b>426</b> / 0.1%/step]   |
| 4-972-006 | CIS Joint Adjustment CIS1-2<br>Sub Scan  | ENG* | [0 to 2815 / <b>1860</b> / 0.1%/step] |
| 4-972-007 | CIS Joint Adjustment CIS2 Sub<br>Scan    | ENG* | [0 to 225 / <b>16</b> / 0.1%/step]    |
| 4-972-008 | CIS Joint Adjustment CIS2-3<br>Sub Scan  | ENG* | [0 to 2815 / <b>1860</b> / 0.1%/step] |
| 4-972-009 | CIS Joint Adjustment CIS3-4<br>Sub Scan  | ENG* | [0 to 225 / <b>84</b> / 0.1%/step]    |
| 4-972-010 | CIS Joint Adjustment CIS4-5<br>Sub Scan  | ENG* | [0 to 2815 / <b>1860</b> / 0.1%/step] |

| 4973      | [Scan Correction]                            |      |                              |
|-----------|----------------------------------------------|------|------------------------------|
|           | -                                            |      |                              |
| 4-973-001 | CIS Scan Setting Difference In<br>Grade Adj. | ENG* | [0 to 2 / <b>2</b> / 1/step] |

| 4975 | [Prevent Document Fall] |
|------|-------------------------|
|      |                         |

| 4-975-001 |                                                                                                    | ENG*                          | [0 to 1 / <b>0</b> / 1/step]                                         |
|-----------|----------------------------------------------------------------------------------------------------|-------------------------------|----------------------------------------------------------------------|
|           | This SP switches the original edg                                                                                                    | ge hold functi                | ion off and on.                                                      |
|           | 0: On. With paper longer than 450 mm (18"), the original exit roller stops and holds the paper at the trailing edge so it does not fall off the original exit tray. |                               |                                                                      |
|           | 1: Off. With paper shorter than 450 mm, the rollers do not stop. The paper is allowed to fall onto the tray.                                                        |                               |                                                                      |
|           | Note: When the rollers hold the of the nip and remove it from the                                                                                                   | original edg<br>e tray before | e the operator must pull the paper out<br>another original can feed. |

| 4978      | [Scan LED Wavelength] |      |                                         |
|-----------|-----------------------|------|-----------------------------------------|
| 4-978-001 | CIS1 R                | ENG* | [400 to 700 / <b>620</b> / 0.1 nm/step] |
| 4-978-002 | CIS1 G                | ENG* | [400 to 700 / <b>530</b> / 0.1 nm/step] |
| 4-978-003 | CIS1 B                | ENG* | [400 to 700 / <b>465</b> / 0.1 nm/step] |
| 4-978-004 | CIS2 R                | ENG* | [400 to 700 / <b>620</b> / 0.1 nm/step] |
| 4-978-005 | CIS2 G                | ENG* | [400 to 700 / <b>530</b> / 0.1 nm/step] |
| 4-978-006 | CIS2 B                | ENG* | [400 to 700 / <b>465</b> / 0.1 nm/step] |
| 4-978-007 | CIS3 R                | ENG* | [400 to 700 / <b>620</b> / 0.1 nm/step] |
| 4-978-008 | CIS3 G                | ENG* | [400 to 700 / <b>530</b> / 0.1 nm/step] |
| 4-978-009 | CIS3 B                | ENG* | [400 to 700 / <b>465</b> / 0.1 nm/step] |
| 4-978-010 | CIS4 R                | ENG* | [400 to 700 / <b>620</b> / 0.1 nm/step] |
| 4-978-011 | CIS4 G                | ENG* | [400 to 700 / <b>530</b> / 0.1 nm/step] |
| 4-978-012 | CIS4 B                | ENG* | [400 to 700 / <b>465</b> / 0.1 nm/step] |
| 4-978-013 | CIS5 R                | ENG* | [400 to 700 / <b>620</b> / 0.1 nm/step] |
| 4-978-014 | CIS5 G                | ENG* | [400 to 700 / <b>530</b> / 0.1 nm/step] |
| 4-978-015 | CIS5 B                | ENG* | [400 to 700 / <b>465</b> / 0.1 nm/step] |
| 4-978-016 | -                     | ENG  | [-/-/-]                                 |

| 4979 [Scan Correction] |                                         |      |                                        |
|------------------------|-----------------------------------------|------|----------------------------------------|
|                        | -                                       |      |                                        |
| 4-979-001              | Color Conversion Parameter<br>CIS1 b1   | ENG* | [-2048 to 2048 / <b>0</b> / 1/step]    |
| 4-979-002              | Color Conversion Parameter<br>CIS1 b11  | ENG* | [-2048 to 2048 / <b>1024</b> / 1/step] |
| 4-979-003              | Color Conversion Parameter<br>CIS1 b12  | ENG* | [-2048 to 2048 / <b>0</b> / 1/step]    |
| 4-979-004              | Color Conversion Parameter<br>CIS1 b13  | ENG* | [-2048 to 2048 / <b>0</b> / 1/step]    |
| 4-979-005              | Color Conversion Parameter<br>CIS1 b2   | ENG* | [-2048 to 2048 / <b>0</b> / 1/step]    |
| 4-979-006              | Color Conversion Parameter<br>CIS1 b21  | ENG* | [-2048 to 2048 / <b>0</b> / 1/step]    |
| 4-979-007              | Color Conversion Parameter<br>CIS1 b22  | ENG* | [-2048 to 2048 / <b>1024</b> / 1/step] |
| 4-979-008              | Color Conversion Parameter<br>CIS1 b23  | ENG* | [-2048 to 2048 / <b>0</b> / 1/step]    |
| 4-979-009              | Color Conversion Parameter<br>CIS1 b3   | ENG* | [-2048 to 2048 / <b>0</b> / 1/step]    |
| 4-979-010              | Color Conversion Parameter<br>CIS1 b31  | ENG* | [-2048 to 2048 / <b>0</b> / 1/step]    |
| 4-979-011              | Color Conversion Parameter<br>CIS1 b32  | ENG* | [-2048 to 2048 / <b>0</b> / 1/step]    |
| 4-979-012              | Color Conversion Parameter<br>CIS1 b33  | ENG* | [-2048 to 2048 / <b>1024</b> / 1/step] |
| 4-979-013              | Color Conversion Parameter<br>CIS2 b1   | ENG* | [-2048 to 2048 / <b>0</b> / 1/step]    |
| 4-979-014              | Color Conversion Parameter<br>CIS2 b1 1 | ENG* | [-2048 to 2048 / <b>1024</b> / 1/step] |
| 4-979-015              | Color Conversion Parameter<br>CIS2 b12  | ENG* | [-2048 to 2048 / <b>0</b> / 1/step]    |

| 4-979-016 | Color Conversion Parameter<br>CIS2 b13 | ENG* | [-2048 to 2048 / <b>0</b> / 1/step]    |
|-----------|----------------------------------------|------|----------------------------------------|
| 4-979-017 | Color Conversion Parameter<br>CIS2 b2  | ENG* | [-2048 to 2048 / <b>0</b> / 1/step]    |
| 4-979-018 | Color Conversion Parameter<br>CIS2 b21 | ENG* | [-2048 to 2048 / <b>0</b> / 1/step]    |
| 4-979-019 | Color Conversion Parameter<br>CIS2 b22 | ENG* | [-2048 to 2048 / <b>1024</b> / 1/step] |
| 4-979-020 | Color Conversion Parameter<br>CIS2 b23 | ENG* | [-2048 to 2048 / <b>0</b> / 1/step]    |
| 4-979-021 | Color Conversion Parameter<br>CIS2 b3  | ENG* | [-2048 to 2048 / <b>0</b> / 1/step]    |
| 4-979-022 | Color Conversion Parameter<br>CIS2 b31 | ENG* | [-2048 to 2048 / <b>0</b> / 1/step]    |
| 4-979-023 | Color Conversion Parameter<br>CIS2 b32 | ENG* | [-2048 to 2048 / <b>0</b> / 1/step]    |
| 4-979-024 | Color Conversion Parameter<br>CIS2 b33 | ENG* | [-2048 to 2048 / <b>1024</b> / 1/step] |
| 4-979-025 | Color Conversion Parameter<br>CIS3 b1  | ENG* | [-2048 to 2048 / <b>0</b> / 1/step]    |
| 4-979-026 | Color Conversion Parameter<br>CIS3 b11 | ENG* | [-2048 to 2048 / <b>1024</b> / 1/step] |
| 4-979-027 | Color Conversion Parameter<br>CIS3 b12 | ENG* | [-2048 to 2048 / <b>0</b> / 1/step]    |
| 4-979-028 | Color Conversion Parameter<br>CIS3 b13 | ENG* | [-2048 to 2048 / <b>0</b> / 1/step]    |
| 4-979-029 | Color Conversion Parameter<br>CIS3 b2  | ENG* | [-2048 to 2048 / <b>0</b> / 1/step]    |
| 4-979-030 | Color Conversion Parameter<br>CIS3 b21 | ENG* | [-2048 to 2048 / <b>0</b> / 1/step]    |
| 4-979-031 | Color Conversion Parameter<br>CIS3 b22 | ENG* | [-2048 to 2048 / <b>1024</b> / 1/step] |

| 4-979-032 | Color Conversion Parameter<br>CIS3 b23  | ENG* | [-2048 to 2048 / <b>0</b> / 1/step]    |
|-----------|-----------------------------------------|------|----------------------------------------|
| 4-979-033 | Color Conversion Parameter<br>CIS3 b3   | ENG* | [-2048 to 2048 / <b>0</b> / 1/step]    |
| 4-979-034 | Color Conversion Parameter<br>CIS3 b31  | ENG* | [-2048 to 2048 / <b>0</b> / 1/step]    |
| 4-979-035 | Color Conversion Parameter<br>CIS3 b32  | ENG* | [-2048 to 2048 / <b>0</b> / 1/step]    |
| 4-979-036 | Color Conversion Parameter<br>CIS3 b33  | ENG* | [-2048 to 2048 / <b>1024</b> / 1/step] |
| 4-979-037 | Color Conversion Parameter<br>CIS4 b1   | ENG* | [-2048 to 2048 / <b>0</b> / 1/step]    |
| 4-979-038 | Color Conversion Parameter<br>CIS4 b1 1 | ENG* | [-2048 to 2048 / <b>1024</b> / 1/step] |
| 4-979-039 | Color Conversion Parameter<br>CIS4 b12  | ENG* | [-2048 to 2048 / <b>0</b> / 1/step]    |
| 4-979-040 | Color Conversion Parameter<br>CIS4 b13  | ENG* | [-2048 to 2048 / <b>0</b> / 1/step]    |
| 4-979-041 | Color Conversion Parameter<br>CIS4 b2   | ENG* | [-2048 to 2048 / <b>0</b> / 1/step]    |
| 4-979-042 | Color Conversion Parameter<br>CIS4 b21  | ENG* | [-2048 to 2048 / <b>0</b> / 1/step]    |
| 4-979-043 | Color Conversion Parameter<br>CIS4 b22  | ENG* | [-2048 to 2048 / <b>1024</b> / 1/step] |
| 4-979-044 | Color Conversion Parameter<br>CIS4 b23  | ENG* | [-2048 to 2048 / <b>0</b> / 1/step]    |
| 4-979-045 | Color Conversion Parameter<br>CIS4 b3   | ENG* | [-2048 to 2048 / <b>0</b> / 1/step]    |
| 4-979-046 | Color Conversion Parameter<br>CIS4 b31  | ENG* | [-2048 to 2048 / <b>0</b> / 1/step]    |
| 4-979-047 | Color Conversion Parameter<br>CIS4 b32  | ENG* | [-2048 to 2048 / <b>0</b> / 1/step]    |

| 4-979-048 | Color Conversion Parameter<br>CIS4 b33 | ENG* | [-2048 to 2048 / <b>1024</b> / 1/step] |
|-----------|----------------------------------------|------|----------------------------------------|
| 4-979-049 | Color Conversion Parameter<br>CIS5 b1  | ENG* | [-2048 to 2048 / <b>0</b> / 1/step]    |
| 4-979-050 | Color Conversion Parameter<br>CIS5 b11 | ENG* | [-2048 to 2048 / <b>1024</b> / 1/step] |
| 4-979-051 | Color Conversion Parameter<br>CIS5 b12 | ENG* | [-2048 to 2048 / <b>0</b> / 1/step]    |
| 4-979-052 | Color Conversion Parameter<br>CIS5 b13 | ENG* | [-2048 to 2048 / <b>0</b> / 1/step]    |
| 4-979-053 | Color Conversion Parameter<br>CIS5 b2  | ENG* | [-2048 to 2048 / <b>0</b> / 1/step]    |
| 4-979-054 | Color Conversion Parameter<br>CIS5 b21 | ENG* | [-2048 to 2048 / <b>0</b> / 1/step]    |
| 4-979-055 | Color Conversion Parameter<br>CIS5 b22 | ENG* | [-2048 to 2048 / <b>1024</b> / 1/step] |
| 4-979-056 | Color Conversion Parameter<br>CIS5 b23 | ENG* | [-2048 to 2048 / <b>0</b> / 1/step]    |
| 4-979-057 | Color Conversion Parameter<br>CIS5 b3  | ENG* | [-2048 to 2048 / <b>0</b> / 1/step]    |
| 4-979-058 | Color Conversion Parameter<br>CIS5 b31 | ENG* | [-2048 to 2048 / <b>0</b> / 1/step]    |
| 4-979-059 | Color Conversion Parameter<br>CIS5 b32 | ENG* | [-2048 to 2048 / <b>0</b> / 1/step]    |
| 4-979-060 | Color Conversion Parameter<br>CIS5 b33 | ENG* | [-2048 to 2048 / <b>1024</b> / 1/step] |

| 4991 | [IPU Image Pass Selection 1] |
|------|------------------------------|
|------|------------------------------|

| 4-991-001 | RGB Frame Memory                                           | ENG          | [0 to 255 / <b>0</b> / 1/step] |  |  |
|-----------|------------------------------------------------------------|--------------|--------------------------------|--|--|
|           | 0: Dot correction module                                   |              |                                |  |  |
|           | 1: Gray create module                                      |              |                                |  |  |
|           | 2: Scanner gamma module                                    |              |                                |  |  |
|           | 3: Registration adjustment & mirroring module              |              |                                |  |  |
|           | 4: Main scan magnification & left shift/right shift module |              |                                |  |  |
|           | 5: Multi-rate_filter module                                |              |                                |  |  |
|           | 6: Multi-rate_line correction module                       |              |                                |  |  |
|           | 7: Multi-rate_independent dot e                            | erase module |                                |  |  |
|           |                                                            |              |                                |  |  |

| 4991      | [IPU Image Pass Selection 2]                         |  |  |  |  |
|-----------|------------------------------------------------------|--|--|--|--|
| 4-991-002 | RGB Frame Memory   ENG   [0 to 255 / 0 / 1/step]     |  |  |  |  |
|           | 0: Multi-rate gamma conversion module                |  |  |  |  |
|           | 1: Main scan fine adjust/simple magnification module |  |  |  |  |
|           | 2: Density gamma module                              |  |  |  |  |
|           | 3: Gradation processing (M-to-P) module              |  |  |  |  |
|           | 4: Reserved                                          |  |  |  |  |
|           | 5: Reserved                                          |  |  |  |  |
|           | 6: Reserved                                          |  |  |  |  |
|           | 7: Reserved                                          |  |  |  |  |

| 4992      | [Document Feed Speed Adjustment] |      |                              |
|-----------|----------------------------------|------|------------------------------|
|           | -                                |      |                              |
| 4-992-001 | ON/OFF                           | ENG* | [0 to 1 / <b>0</b> / 1/step] |

| 4993      | [Document Feed Speed Adjustment] |      |                                        |
|-----------|----------------------------------|------|----------------------------------------|
|           | -                                |      |                                        |
| 4-993-001 | Speed 1                          | ENG* | [-10.0 to 10.0 / <b>0</b> / 0.1%/step] |
| 4-993-002 | Speed 2                          | ENG* | [-10.0 to 10.0 / <b>0</b> / 0.1%/step] |
| 4-993-003 | Speed 3                          | ENG* | [-10.0 to 10.0 / <b>0</b> / 0.1%/step] |

| 4-993-004 | Speed 4  | ENG* | [-10.0 to 10.0 / <b>0</b> / 0.1%/step] |
|-----------|----------|------|----------------------------------------|
| 4-993-005 | Speed 5  | ENG* | [-10.0 to 10.0 / <b>0</b> / 0.1%/step] |
| 4-993-006 | Speed 6  | ENG* | [-10.0 to 10.0 / <b>0</b> / 0.1%/step] |
| 4-993-007 | Speed 7  | ENG* | [-10.0 to 10.0 / <b>0</b> / 0.1%/step] |
| 4-993-008 | Speed 8  | ENG* | [-10.0 to 10.0 / <b>0</b> / 0.1%/step] |
| 4-993-009 | Speed 9  | ENG* | [-10.0 to 10.0 / <b>0</b> / 0.1%/step] |
| 4-993-010 | Speed 10 | ENG* | [-10.0 to 10.0 / <b>0</b> / 0.1%/step] |
| 4-993-011 | Speed 11 | ENG* | [-10.0 to 10.0 / <b>0</b> / 0.1%/step] |
| 4-993-012 | Speed 12 | ENG* | [-10.0 to 10.0 / <b>0</b> / 0.1%/step] |
| 4-993-013 | Speed 13 | ENG* | [-10.0 to 10.0 / <b>0</b> / 0.1%/step] |
| 4-993-014 | Speed 14 | ENG* | [-10.0 to 10.0 / <b>0</b> / 0.1%/step] |
| 4-993-015 | Speed 15 | ENG* | [-10.0 to 10.0 / <b>0</b> / 0.1%/step] |

| 4994      | [Document Feed Speed Adjustment] |      |                                     |
|-----------|----------------------------------|------|-------------------------------------|
|           | -                                |      |                                     |
| 4-994-001 | Position 1                       | ENG* | [0 to 15000 / <b>0</b> / 1 mm/step] |
| 4-994-002 | Position 2                       | ENG* | [0 to 15000 / <b>0</b> / 1 mm/step] |
| 4-994-003 | Position 3                       | ENG* | [0 to 15000 / <b>0</b> / 1 mm/step] |
| 4-994-004 | Position 4                       | ENG* | [0 to 15000 / <b>0</b> / 1 mm/step] |
| 4-994-005 | Position 5                       | ENG* | [0 to 15000 / <b>0</b> / 1 mm/step] |
| 4-994-006 | Position 6                       | ENG* | [0 to 15000 / <b>0</b> / 1 mm/step] |
| 4-994-007 | Position 7                       | ENG* | [0 to 15000 / <b>0</b> / 1 mm/step] |
| 4-994-008 | Position 8                       | ENG* | [0 to 15000 / <b>0</b> / 1 mm/step] |
| 4-994-009 | Position 9                       | ENG* | [0 to 15000 / <b>0</b> / 1 mm/step] |
| 4-994-010 | Position 10                      | ENG* | [0 to 15000 / <b>0</b> / 1 mm/step] |
| 4-994-011 | Position 11                      | ENG* | [0 to 15000 / <b>0</b> / 1 mm/step] |

| 4-994-012 | Position 12 | ENG* | [0 to 15000 / <b>0</b> / 1 mm/step] |
|-----------|-------------|------|-------------------------------------|
| 4-994-013 | Position 13 | ENG* | [0 to 15000 / <b>0</b> / 1 mm/step] |
| 4-994-014 | Position 14 | ENG* | [0 to 15000 / <b>0</b> / 1 mm/step] |
| 4-994-015 | Position 15 | ENG* | [0 to 15000 / <b>0</b> / 1 mm/step] |

## SP Mode Tables - SP5000

## SP5-XXX (Mode)

| 5009      | [Add display language]                                                                 |                 |                                       |
|-----------|----------------------------------------------------------------------------------------|-----------------|---------------------------------------|
|           | Adds language available in user choice. (Only the languages registered in the machine) |                 |                                       |
|           | Refer to the displayed lang                                                            | uage list to se | et in the way showed below.           |
|           | List Number Assigned Bit Sv                                                            | witch           |                                       |
|           | No.1 to 8: BIT1 to 8 (SP50                                                             | 09-201)         |                                       |
|           | No.9 to 16: BIT1 to 8 (SP5                                                             | 009-202)        |                                       |
|           | No.17 to 24: BIT1 to 8 (SP                                                             | 5009-203)       |                                       |
|           | No.25 to 32: BIT1 to 8 (SP5009-204)                                                    |                 |                                       |
|           | Example: To add American (No.3 in the list) or Czech (No.15)                           |                 |                                       |
|           | Turn Bit 3 of "SP5009-201" 0 to 1 for American.                                        |                 |                                       |
|           | Turn Bit 7 of "SP5009-202                                                              | " 0 to 1 for 0  | Czech.                                |
|           | After setting, turn the main p                                                         | power switch    | off and on to make the setting valid. |
| 5-009-201 | 1-8                                                                                    | CTL*            | [1 to 255 / <b>0</b> / 1 /step]       |
| 5-009-202 | 9-16                                                                                   | CTL*            | [1 to 255 / <b>0</b> / 1 /step]       |
| 5-009-203 | 17-24                                                                                  | CTL*            | [1 to 255 / <b>0</b> / 1 /step]       |
| 5-009-204 | 25-32                                                                                  | CTL*            | [1 to 255 / <b>0</b> / 1 /step]       |

| 5024                                               | [mm/inch Display Selection] |            |                                                                              |
|----------------------------------------------------|-----------------------------|------------|------------------------------------------------------------------------------|
| Display units (mm or inch) for custom paper sizes. |                             | per sizes. |                                                                              |
| 5-024-001                                          | 0: mm 1: inch               | CTL*       | [0 to 1 / <b>1 (USA), 0 (Europe/Asia)</b> / 1 /<br>step]<br>0: mm<br>1: inch |

| 5045 | [Accounting counter]                             |
|------|--------------------------------------------------|
|      | Sets the method of accounting for machine usage. |

| 5-045-001 | Counter Method<br>Japan Only | CTL* | [0 to 1 / <b>0</b> / 1 /step]<br>0: 1 counter                                                                                                    |
|-----------|------------------------------|------|----------------------------------------------------------------------------------------------------|
|           |                              |      | 1: 2 counter                                                                                                    |
| 5-045-002 | Counter Unit                 | CTL* | [0 to 8 / 0(EU), 2(NA) / 1 / -/step]<br>Selects the unit for the counter (m, ft, yards,<br>m2, ft2, or yd2)<br>0: metres<br>1: yards<br>2: feet<br>3: m2<br>4: yards2 |
|           |                              |      | 6: A3 area = 1 unit<br>7: 0.1 metre (key counter only)                                                                                                    |
|           |                              |      | 8: 0.1 yard (key counter only)                                                                                                    |

| 5055      | [Display IP address]        |                |                              |
|-----------|-----------------------------|----------------|------------------------------|
|           | Display or does not display | y the IP addre | ess on the operation panel.  |
| 5-055-001 | -                           | CTL*           | [0 or 1 / <b>0</b> / 1/step] |
|           |                             |                | 0: OFF                       |
|           |                             |                | 1: ON                        |

| 5061      | [Toner Remaining Icon Display Change]<br>Display or does not display the remaining toner display icon on the LCD. |      |                               |
|-----------|----------------------------------------------------------------------------------------------------|------|-------------------------------|
|           |                                                                                                    |      |                               |
| 5-061-001 | -                                                                                                    | CTL* | [0 or 1 / <b>0</b> / 1 /step] |
|           |                                                                                                    |      | 0: Not displayed              |
|           |                                                                                                    |      | 1: Displayed                  |

| 5062 | [Part Replacement Alert Display]                          |
|------|-----------------------------------------------------------|
|      | Display or does not display the PM part yield on the LCD. |

| 5-062-001 | Developer                      | CTL* | [0 or 1 / <b>0</b> / 1 /step]<br>0: No display<br>1: Display |
|-----------|--------------------------------|------|--------------------------------------------------------------|
| 5-062-002 | Charge Corona Wire             | CTL* | [0 or 1 / <b>0</b> / 1 /step]<br>0: No display<br>1: Display |
| 5-062-003 | Transfer Roller                | CTL* | [0 or 1 / <b>0</b> / 1 /step]<br>0: No display<br>1: Display |
| 5-062-004 | Separation Unit                | CTL* | [0 or 1 / <b>0</b> / 1 /step]<br>0: No display<br>1: Display |
| 5-062-005 | Drum                           | CTL* | [0 or 1 / <b>0</b> / 1 /step]<br>0: No display<br>1: Display |
| 5-062-006 | Cleaning Blade                 | CTL* | [0 or 1 / <b>0</b> / 1 /step]<br>0: No display<br>1: Display |
| 5-062-007 | Paper Feed Rollers 3rd<br>Tray | CTL* | [0 or 1 / <b>0</b> / 1 /step]<br>0: No display<br>1: Display |
| 5-062-008 | Paper Feed Rollers 4th<br>Tray | CTL* | [0 or 1 / <b>0</b> / 1 /step]<br>0: No display<br>1: Display |
| 5-062-010 | Hot Roller                     | CTL* | [0 or 1 / <b>0</b> / 1 /step]<br>0: No display<br>1: Display |
| 5-062-011 | Pressure Roller                | CTL* | [0 or 1 / <b>0</b> / 1 /step]<br>0: No display<br>1: Display |

| 5-062-012 | Fusing Cleaning Roller | CTL* | [0 or 1 / <b>0</b> / 1 /step]<br>0: No display<br>1: Display |
|-----------|------------------------|------|--------------------------------------------------------------|
| 5-062-013 | Cleaning Maintenance 1 | CTL* | [0 or 1 / <b>0</b> / 1 /step]<br>0: No display<br>1: Display |
| 5-062-014 | Cleaning Maintenance 2 | CTL* | [0 or 1 / <b>0</b> / 1 /step]<br>0: No display<br>1: Display |

| 5066      | [PM Parts Display]                                            |      |                              |  |
|-----------|---------------------------------------------------------------|------|------------------------------|--|
|           | Display or does not display the "PM parts" button on the LCD. |      |                              |  |
| 5-066-001 | -                                                             | CTL* | [0 or 1 / <b>0</b> / 1/step] |  |
|           |                                                               |      | 0: No display                |  |
|           |                                                               |      | 1: Display                   |  |

| 5067      | [Part Replacement Operation Type]                                                                                                    |      |                              |  |
|-----------|----------------------------------------------------------------------------------------------------|------|------------------------------|--|
|           | Selects the service maintenance or user maintenance for each PM parts. If the user service is selected, PM alert is displayed on the LCD |      |                              |  |
| 5-067-001 | Developer         CTL*         [0 or 1 / 0 / 1/step]                                                                                     |      |                              |  |
|           |                                                                                                    |      | 0: Service                   |  |
|           |                                                                                                    |      | 1: User                      |  |
| 5-067-002 | Charge Corona Wire                                                                                                    | CTL* | [0 or 1 / <b>0</b> / 1/step] |  |
|           |                                                                                                    |      | 0: Service                   |  |
|           |                                                                                                    |      | 1: User                      |  |
| 5-067-003 | Transfer Roller                                                                                                    | CTL* | [0 or 1 / <b>0</b> / 1/step] |  |
|           |                                                                                                    |      | 0: Service                   |  |
|           |                                                                                                    |      | 1: User                      |  |

| 5-067-004 | Separation Unit             | CTL* | [0 or 1 / <b>0</b> / 1/step]<br>0: Service<br>1: User |
|-----------|-----------------------------|------|-------------------------------------------------------|
| 5-067-005 | Drum                        | CTL* | [0 or 1 / <b>0</b> / 1/step]<br>0: Service<br>1: User |
| 5-067-006 | Cleaning Blade              | CTL* | [0 or 1 / <b>0</b> / 1/step]<br>0: Service<br>1: User |
| 5-067-007 | Paper Feed Rollers 3rd Tray | CTL* | [0 or 1 / <b>0</b> / 1/step]<br>0: Service<br>1: User |
| 5-067-008 | Paper Feed Rollers 4th Tray | CTL* | [0 or 1 / <b>0</b> / 1/step]<br>0: Service<br>1: User |
| 5-067-010 | Hot Roller                  | CTL* | [0 or 1 / <b>0</b> / 1/step]<br>0: Service<br>1: User |
| 5-067-011 | Pressure Roller             | CTL* | [0 or 1 / <b>0</b> / 1/step]<br>0: Service<br>1: User |
| 5-067-012 | Fusing Cleaning Roller      | CTL* | [0 or 1 / <b>0</b> / 1/step]<br>0: Service<br>1: User |
| 5-067-013 | Cleaning Maintenance 1      | CTL* | [0 or 1 / <b>0</b> / 1/step]<br>0: Service<br>1: User |
| 5-067-014 | Cleaning Maintenance 2      | CTL* | [0 or 1 / <b>0</b> / 1/step]<br>0: Service<br>1: User |

| 5071      | [Set Bypass Paper Size Display]<br>Turn on or off the paper size confirmation pop-up on the LED. This pop-up prevents<br>mismatching between a paper size selected by the operation panel and an actual<br>paper size on the by-pass tray. |  |            |
|-----------|----------------------------------------------------------------------------------------------------|--|------------|
|           |                                                                                                    |  |            |
| 5-071-001 | - CTL [0 to 1 / 0 / 1 /step]                                                                                                    |  |            |
|           |                                                                                                    |  | 0: Disable |
|           |                                                                                                    |  | 1: Enable  |

| 5074      | [Home Key Customization]        |                  |                                                                                                    |
|-----------|---------------------------------|------------------|----------------------------------------------------------------------------------------------------|
|           | Sets applications that appear c | on the operation | n panel when "home key" is pressed.                                                                                                    |
| 5-074-002 | Login Setting                   | CTL*             | <ul> <li>[0 to 255 / 0 / 1/step]</li> <li>Bit0: Sets login operation mode for panel display.</li> <li>0: Displayed</li> <li>1: Not display</li> <li>Bit1 to bit7: Not used</li> </ul> |
| 5-074-050 | Show Home Edit Menu             | CTL*             | [0 to 2 / <b>0</b> / 1 /step]<br>0: Auto<br>1: Displayed<br>2: Not displayed                                                                                                    |
| 5-074-091 | Function Setting                | CTL*             | [0 to 2 / <b>0</b> / 1 /step]<br>0: Function disable<br>1: SDK application<br>2: Browser application                                                                                  |
| 5-074-092 | Product ID                      | CTL*             | [0 to 0xffffffff/ <b>0</b> / 1/step]<br>Sets the application product ID.                                                                                                    |
| 5-074-093 | Application Screen ID           | CTL*             | [0 to 255 / <b>0</b> / 1 /step]<br>Sets the display category of the<br>extended application.                                                                                          |

[ServiceSP Entry Code Setting] DFU

| 5-081-001 ServiceSP Entry Code Setting | *CTL | - |
|----------------------------------------|------|---|
|----------------------------------------|------|---|

| 5083      | [LED Light Switch Setting]                                               |      |                              |  |
|-----------|--------------------------------------------------------------------------|------|------------------------------|--|
|           | Turns LED lighting ON and OFF at Toner Near End or Waste Toner Near End. |      |                              |  |
| 5-083-001 | Toner Near End                                                           | CTL* | [0 or 1 / <b>0</b> / 1/step] |  |
|           |                                                                          |      | 0: OFF                       |  |
|           |                                                                          |      | 1: ON                        |  |
| 5-083-002 | Waste Toner Near End                                                     | CTL* | [0 or 1 / <b>0</b> / 1/step] |  |
|           |                                                                          |      | 0: OFF                       |  |
|           |                                                                          |      | 1: ON                        |  |

| 5113      | [Optional Counter Type]                                                |      |                                                                                                    |  |
|-----------|------------------------------------------------------------------------|------|----------------------------------------------------------------------------------------------------|--|
|           | Sets the counter device number for the optional unit or external unit. |      |                                                                                                    |  |
| 5-113-001 | Default Optional<br>Counter Type                                       | CTL* | [0 to 12 / 0 / 1 /step]<br>Selects the type of counter.<br>0: None<br>1: Key card (RK3, 4) Japan only<br>2: Key card down Japan only<br>3: Pre-paid card Japan only<br>4: Coin Rack Japan only<br>5: MF key card Japan only<br>11: Exp Key Card (Add) (used key counter<br>connector)<br>12: Exp Key Card (Deduct) (used key<br>counter connector) |  |

| 5-113-002 | External Optional<br>Counter Type | CTL*                                                                                                    | [0 to 3 / <b>0</b> / 1 /step]<br>0: None              |
|-----------|-----------------------------------|----------------------------------------------------------------------------------------------------|-------------------------------------------------------|
|           |                                   | 1: Expansion Device 1                                                                                       |                                                       |
|           |                                   |                                                                                                    | 2: Expansion Device 2                                 |
|           |                                   |                                                                                                    | 3: Expansion Device 3                                 |
|           |                                   | Enables the SDK application. This lets you select a number for the external device for user access control. |                                                       |
|           |                                   |                                                                                                    | <b>Note</b> : "SDK" refers to software on an SD card. |

| 5114      | [Optional Counter I/F]                                                         |      |                                    |  |
|-----------|--------------------------------------------------------------------------------|------|------------------------------------|--|
|           | Sets this SP for connecting to an optional counter which uses MF key card I/F. |      |                                    |  |
| 5-114-001 | MF Key Card Extension                                                          | CTL* | [0 or 1 / <b>0</b> / 1/step]       |  |
|           |                                                                                |      | 0: Not installed                   |  |
|           |                                                                                |      | 1: Installed (scanning accounting) |  |

| 5118      | [Disable Copying]         |                                        |                                                                                                   |  |  |
|-----------|---------------------------|----------------------------------------|---------------------------------------------------------------------------------------------------|--|--|
|           | Temporarily denies access | porarily denies access to the machine. |                                                                                                   |  |  |
| 5-118-001 | -                         | CTL*                                   | [0 to 1 / <b>0</b> / 1 /step]<br>0: Release for normal operation<br>1: Prohibit access to machine |  |  |

| 5120      | [Mode Clear Opt. Counter Removal]                                                                                                 |      |                                                                                                    |  |
|-----------|----------------------------------------------------------------------------------------------------|------|----------------------------------------------------------------------------------------------------|--|
|           | This program updates the information on the optional counter. When you install or remove an optional counter, check the settings. |      |                                                                                                    |  |
| 5-120-001 | 0:Yes 1:StandBy 2:No                                                                                                    | CTL* | Do not change.<br>[0 to 2 / <b>0</b> / 1 /step]<br>0: Yes. Normal reset<br>1: Standby. Resets before job start/after<br>completion<br>2: No. Normally no reset |  |

| 5121      | [Counter Up Timing]       |               |                                                 |
|-----------|---------------------------|---------------|-------------------------------------------------|
|           | Determines whether the op | tional counte | er counts up at paper feed-in or at paper exit. |
| 5-121-001 | 0:Feed 1:Exit             | CTL*          | [0 to 1 / <b>0</b> / 1 /step]                   |
|           |                           |               | 0: Feed count                                   |
|           |                           |               | 1: No feed count                                |

| 5127      | [APS OFF Mode]<br>This SP can be used to switch APS (Auto Paper Select) off when a coin lock or pre-<br>paid key card device is connected to the machine. |      |                               |
|-----------|----------------------------------------------------------------------------------------------------|------|-------------------------------|
|           |                                                                                                    |      |                               |
| 5-127-001 | -                                                                                                    | CTL* | [0 to 1 / <b>0</b> / 1 /step] |
|           |                                                                                                    |      | 0: On 1: Off                  |

| 5162      | [App. Switch Method]                                                                       |      |                               |
|-----------|--------------------------------------------------------------------------------------------|------|-------------------------------|
|           | Controls if the application screen is changed with a hardware switch or a software switch. |      |                               |
| 5-162-001 | -                                                                                          | CTL* | [0 to 1 / <b>0</b> / 1 /step] |
|           |                                                                                            |      | 0: Soft Key Set               |
|           |                                                                                            |      | 1: Hard Key Set               |

| 5169      | [CE Login]<br>To change the printer bit switches, you must log into service mode with this SP before<br>you go into the printer SP mode. |      |                                                  |
|-----------|----------------------------------------------------------------------------------------------------|------|--------------------------------------------------|
|           |                                                                                                    |      |                                                  |
| 5-169-001 | -                                                                                                    | CTL* | [0 to 1 / <b>0</b> / 1 /step]                    |
|           |                                                                                                    |      | 0: Off. Printer bit switches cannot be adjusted. |
|           |                                                                                                    |      | 1: On. Printer bit switches can be adjusted.     |

| 5180 | [Charge Count Method] Japan Only                                  |  |
|------|-------------------------------------------------------------------|--|
| 5188 | [Copy Ny Version]                                                 |  |
|      | Displays the version number of the NVRAM on the controller board. |  |

Г

| 5-188-001 - | - | CTL* | [- / - / -/step] |
|-------------|---|------|------------------|
|-------------|---|------|------------------|

| 5191      | [Mode Set] DFU<br>Shifts to the power save mode or not. |                       |        |
|-----------|---------------------------------------------------------|-----------------------|--------|
|           |                                                         |                       |        |
| 5-191-001 | Power Str Set                                           | [0 or 1 / 1 / 1/step] |        |
|           |                                                         |                       | 0: OFF |
|           |                                                         |                       | 1: ON  |

| 5193      | [External Controller Info. Settings]    |     |                                |  |  |
|-----------|-----------------------------------------|-----|--------------------------------|--|--|
|           | Select the type of external controller: |     |                                |  |  |
|           | 0: None                                 |     |                                |  |  |
|           | 1: EFI                                  |     |                                |  |  |
|           | 2: Ratio                                |     |                                |  |  |
|           | 3: Egret                                |     |                                |  |  |
|           | 4: GJ                                   |     |                                |  |  |
|           | 5: Creo                                 |     |                                |  |  |
|           | 6: QX-100                               |     |                                |  |  |
|           | 7: Kurofune                             |     |                                |  |  |
|           | 8 to 10: Reserved                       |     |                                |  |  |
| 5-193-001 | -                                       | CTL | [0 to 10 / <b>0</b> / - /step] |  |  |
|           |                                         |     |                                |  |  |

| 5195 | [Limitless SW] DFU                                                                                                    |
|------|----------------------------------------------------------------------------------------------------|
|      | Selects the paper feed mode.                                                                                                    |
|      | Productivity priority:                                                                                                    |
|      | This changes the feeding tray as soon as the machine detects the priority tray even the paper still remains in the feeding tray. |
|      | Tray priority:                                                                                                    |
|      | This changes the feeding tray after the paper in the tray where the machine has been feeding paper has been run out of.          |
|      | This SP is activated only when a customer selects the "Auto Paper Select".                                                       |

| 5-195-001 |   |      | [0 or 1 / <b>0</b> / 1/step] |
|-----------|---|------|------------------------------|
|           | - | CTL* | 0: Productivity Precede      |
|           |   |      | 1: Use paper up              |

| 5227      | [Page Numbering]     |       |                                                                                                    |
|-----------|----------------------|-------|----------------------------------------------------------------------------------------------------|
|           | -                    |       |                                                                                                    |
| 5-227-201 |                      |       | [2 to 9 / <b>9</b> / 1 /step]                                                                                                    |
|           | Allow Page No. Entry | CTL*  | Specifies input available figure length of "Job<br>serial numbers page print out starts number"<br>that specified by optional text print out. |
| 5-227-202 |                      | CTI * | [0 to 1 / <b>0</b> / 1 /step]                                                                                                    |
|           |                      |       | 0:OFF                                                                                                    |
|           | Zero Surplus Setting |       | 1:ON                                                                                                    |
|           |                      |       | Specifies zero suppression of "Job serial<br>numbers page print out starts number" that<br>specified by optional text print out.              |

| 5302      | [Set Time] DFU                                                                                                    |      |                                  |  |
|-----------|----------------------------------------------------------------------------------------------------|------|----------------------------------|--|
|           | Sets the time clock for the local time. This setting is done at the factory before delivery.<br>The setting is GMT expressed in minutes. |      |                                  |  |
|           | • JA: +540 (Tokyo)                                                                                                    |      |                                  |  |
|           | • NA: -300 (NY)                                                                                                    |      |                                  |  |
|           | <ul> <li>EU: +60 (Paris)</li> <li>CH: +480 (Beijing)</li> <li>TW: +480 (Taipei)</li> </ul>                                               |      |                                  |  |
|           |                                                                                                    |      |                                  |  |
|           |                                                                                                    |      |                                  |  |
|           | • AS: +480 (Hong Kong)                                                                                                    |      |                                  |  |
|           | • KO :+540(Korea)                                                                                                    |      |                                  |  |
| 5-302-002 | Time Difference                                                                                                    | CTL* | [-1440 to 1440 / - / 1 min/step] |  |

| 5305 | [Auto Off Set] DFU                            |
|------|-----------------------------------------------|
|      | This SP switches off the energy save feature. |

| 5-305-101 | Auto Off Limit Set | CTL* | [0 to 1 / 1 / 1 /step]                 |
|-----------|--------------------|------|----------------------------------------|
|           |                    |      | 0: Enable                              |
|           |                    |      | 1: Disable                             |
|           |                    |      | Important: Do not change this setting. |

| 5307 | [Daylight Saving                                          | [Daylight Saving Time]                                                                                                    |  |  |  |  |
|------|-----------------------------------------------------------|----------------------------------------------------------------------------------------------------|--|--|--|--|
|      | Lets you set the r<br>Daylight Saving<br>set these items: | Lets you set the machine to adjust its date and time automatically with the change to<br>Daylight Savings time in the spring and back to normal time in the fall. This SP lets you<br>set these items:   |  |  |  |  |
|      | <ul> <li>Day and tir</li> </ul>                           | • Day and time to go forward automatically in April.                                                                                                    |  |  |  |  |
|      | <ul> <li>Day and tir</li> </ul>                           | <ul> <li>Day and time to go back automatically in October.</li> </ul>                                                                                                    |  |  |  |  |
|      | <ul> <li>Set the length</li> </ul>                        | <ul> <li>Set the length of time to go forward and back automatically.</li> </ul>                                                                                                    |  |  |  |  |
|      | The settings for (                                        | The settings for 002 and 003 are done with 8-digit numbers:                                                                                                    |  |  |  |  |
|      | Digits                                                    | Meaning                                                                                                    |  |  |  |  |
|      | 1 st, 2nd                                                 | Month. 4: April, 10: October (for months 1 to 9, the first digit of 0 cannot be input, so the eight-digit setting for 002 or 003 becomes a seven-digit setting)                                          |  |  |  |  |
|      | 3rd                                                       | Day of the week. 0: Sunday, 1: Monday                                                                                                    |  |  |  |  |
|      | 4th                                                       | The number of the week for the day selected at the 3rd digit. If "O"<br>is selected for "Sunday", for example, and the selected Sunday is<br>the start of the 2nd week, then input a "2" for this digit. |  |  |  |  |
|      | 5th, 6th                                                  | The time when the change occurs (24-hour as hex code).<br>Example: 00:00 (Midnight) = 00, 01:00 (1 a.m.) = 01, and so<br>on.                                                                             |  |  |  |  |
|      | 7th                                                       | The number of hours to change the time. 1 hour: 1                                                                                                    |  |  |  |  |
|      | 8th                                                       | If the time change is not a whole number (1.5 hours for example), digit 8 should be 3 (30 minutes).                                                                                                    |  |  |  |  |

| 5-307-001 | Setting                                              | CTL*                                                                                                    | [0 to 1 / <b>0</b> / 1 /step]                                                                                                    |  |  |
|-----------|------------------------------------------------------|----------------------------------------------------------------------------------------------------|----------------------------------------------------------------------------------------------------|--|--|
|           |                                                      |                                                                                                    | 0: Disable                                                                                                    |  |  |
|           |                                                      |                                                                                                    | 1: Enable                                                                                                    |  |  |
|           |                                                      |                                                                                                    | Enables/disables the settings for 002 and 003.                                                                                                    |  |  |
|           |                                                      |                                                                                                    | ♦ Note                                                                                                    |  |  |
|           |                                                      |                                                                                                    | <ul> <li>Make sure that both SP5-307-3 and -4 are<br/>correctly set. Otherwise, this SP is not<br/>activated even if this SP is set to "1".</li> </ul> |  |  |
| 5-307-003 | Rule Set(Start)                                      | CTL*                                                                                                    | [0 to 0xffffffff / <b>0</b> / -/step]                                                                                                    |  |  |
|           |                                                      |                                                                                                    | (Default)                                                                                                    |  |  |
|           |                                                      |                                                                                                    | NA: 0x11100200                                                                                                    |  |  |
|           |                                                      |                                                                                                    | EUR: 0x10500100                                                                                                    |  |  |
|           |                                                      |                                                                                                    | ASIA: 0x03100000                                                                                                    |  |  |
|           |                                                      |                                                                                                    | Other: 0x0000000                                                                                                    |  |  |
|           | Specifies the start settin                           | ig for the sun                                                                                                    | nmer time mode.                                                                                                    |  |  |
|           | There are 8 digits in thi so the eight-digit setting | nis SP. For months 1 to 9, the "0" cannot be input in the first digit,<br>ng for -2 or -3 becomes a seven-digit setting.               |                                                                                                    |  |  |
|           | 1 st and 2nd digits: The                             | e month. [1 to 12]                                                                                                    |                                                                                                    |  |  |
|           | 3rd digit: The week of                               | f the month. [1 to 5]<br>he week. [0 to 6 = Sunday to Saturday]<br>e hour. [00 to 23]<br>of the advanced time. [0 to 9 / 1 hour /step] |                                                                                                    |  |  |
|           | 4th digit: The day of the                            |                                                                                                    |                                                                                                    |  |  |
|           | 5th and 6th digits: The                              |                                                                                                    |                                                                                                    |  |  |
|           | 7th digit: The length of                             |                                                                                                    |                                                                                                    |  |  |
|           | 8th digit: The length of                             | the advance                                                                                                    | ed time. [0 to 5 / 10 minutes /step]                                                                                                    |  |  |
|           | <ul> <li>The digits are cou</li> </ul>               | nted from the                                                                                                    | from the left.                                                                                                    |  |  |
|           | <ul> <li>Make sure that SF</li> </ul>                | that SP5-307-1 is set to "1".                                                                                                    |                                                                                                    |  |  |

| 5-307-004 | Rule Set(End)                                                 | CTL*                 | [0 to 0xfffffff / <b>0</b> / - /step] |  |  |
|-----------|---------------------------------------------------------------|----------------------|---------------------------------------|--|--|
|           | Specifies the end setting for the summer time mode.           |                      |                                       |  |  |
|           | There are 8 digits in this SP.                                |                      |                                       |  |  |
|           | 1st and 2nd digits: The month. [1 to 12]                      |                      |                                       |  |  |
|           | 3rd digit: The week of the month. [0 to 5]                    |                      |                                       |  |  |
|           | 4th digit: The day of the week. [0 to 7 = Sunday to Saturday] |                      |                                       |  |  |
|           | 5th and 6th digits: The hour. [00 to 23]                      |                      |                                       |  |  |
|           | The 7th and 8 digits must be set to "00".                     |                      |                                       |  |  |
|           | • The digits are cou                                          | nted from the left.  |                                       |  |  |
|           | <ul> <li>Make sure that SF</li> </ul>                         | 25-307-1 is set to " | Р.                                    |  |  |

|           | [Access Control]                                                                                                    |      |                                                                                                    |  |
|-----------|----------------------------------------------------------------------------------------------------|------|----------------------------------------------------------------------------------------------------|--|
| 5401      | This SP stores the settings that limit uses access to SDK (Software Development Kit) application data. This data can be converted from SAS (VAS) when installed or uninstalled. |      |                                                                                                    |  |
| 5-401-103 | Default Document ACL CTL* [0 to 3 / 0 / 1 /step]                                                                                                    |      |                                                                                                    |  |
|           |                                                                                                    |      | 0: Read Only                                                                                                    |  |
|           |                                                                                                    |      | 1: Edit                                                                                                    |  |
|           |                                                                                                    |      | 2: Edit/Delete                                                                                                    |  |
|           |                                                                                                    |      | 3: Full control                                                                                                    |  |
|           |                                                                                                    |      | Whenever a new login user is added to the<br>address book in external certification mode<br>(for Windows, LDAP, RDH), the default<br>document ACL is updated according to this<br>SP setting. |  |
| 5-401-104 | Authentication Time                                                                                                    | CTL* | [0 to 255 / <b>0</b> / 1 sec/step]<br>Specifies the timeout of the authentication.                                                                                                    |  |

| 5-401-162 | Extend Certification                                                                                                    | CTL*                                                                                                    | [0 to 0xff / <b>0</b> / 1 /step]                               |  |  |
|-----------|----------------------------------------------------------------------------------------------------|----------------------------------------------------------------------------------------------------|----------------------------------------------------------------|--|--|
|           | Detail                                                                                                    |                                                                                                    | Selects the log out type for the extend authentication device. |  |  |
|           | <ul> <li>Bit 0: Log-out without</li> <li>0: Not allowed (defau</li> <li>Bit1: Log out with IC c</li> <li>0: Not allowed (defau</li> <li>Bit2: Return from energy</li> <li>0: Not allowed (defau</li> <li>Bit3, Bit4: Password m</li> <li>00: Mode 0 (default),</li> <li>10: Mode 2, 11: Mode</li> <li>Bit5: PIN entry with al</li> <li>0: Not allowed (defau</li> <li>Bit6: Restrict card scan</li> <li>0: Not allowed (defau</li> <li>Bit7: Panel lock when</li> <li>0: Not allowed (defau</li> </ul> | <ul> <li>Bit 0: Log-out without an IC card</li> <li>O: Not allowed (default), 1: Allowed</li> <li>Bit1: Log out with IC card</li> <li>O: Not allowed (default), 1: Allowed</li> <li>Bit2: Return from energy save mode with IC card</li> <li>O: Not allowed (default), 1: Allowed</li> <li>Bit3, Bit4: Password manual entry</li> <li>O0: Mode 0 (default), 01: Mode 1</li> <li>10: Mode 2, 11: Mode 3</li> <li>Bit5: PIN entry with alphanumeric character</li> <li>O: Not allowed (default), 1: Allowed</li> <li>Bit5: Restrict card scanning</li> <li>O: Not allowed (default), 1: Allowed</li> </ul> |                                                                |  |  |
| 5-401-200 | SDK1 UniqueID                                                                                                    | CTL*                                                                                                    | [0 to 0xfffffff / <b>0</b> / 1 /step]                          |  |  |
| 5-401-201 | SDK1 Certification<br>Method                                                                                                    | CTL*                                                                                                    | [0 to 0xff / <b>0</b> / 1 /step]                               |  |  |
| 5-401-210 | SDK2 UniqueID                                                                                                    | CTL*                                                                                                    | [0 to 0xfffffff / <b>0</b> / 1 /step]                          |  |  |
| 5-401-211 | SDK2 Certification<br>Method                                                                                                    | CTL*                                                                                                    | [0 to 0xff / <b>0</b> / 1 / -/step]                            |  |  |
| 5-401-220 | SDK3 UniqueID                                                                                                    | CTL*                                                                                                    | [0 to 0xfffffff / <b>0</b> / 1 /step]                          |  |  |
| 5-401-221 | SDK3 Certification<br>Method                                                                                                    | CTL*                                                                                                    | [0 to 0xff / <b>0</b> / 1 / -/step]                            |  |  |

|           | SDK Certification Device                                                                                                    | CTL*           | [0 to 0xff / 0 / 1 /-/step]      |  |
|-----------|----------------------------------------------------------------------------------------------------|----------------|----------------------------------|--|
| 5-401-230 | <ul> <li>Bit0: SDK authentication</li> <li>O: Disable, 1: Enable</li> <li>Bit1: SKB Display</li> <li>O: Disable, 1: Enable</li> <li>Bit2: Administrator login</li> <li>O: Disable, 1: Enable</li> </ul>                                                                                                    |                |                                  |  |
|           | • Bit3 to Bit7: Reserved                                                                                                    | (set "0" only) |                                  |  |
| 5-401-240 | Detail Option                                                                                                    | CTL*           | [0 to 0xff / <b>0</b> / 1 /step] |  |
|           | <ul> <li>Bit0: Logout confirm option</li> <li>0: OFF, 1: ON</li> <li>Bit1, Bit2: Auto-logout timer (retry timer)</li> <li>00: 60sec, 01: 10sec, 10: 20sec, 11: 30sec,</li> <li>Bit3: Personal authority / Group authority and operation</li> <li>0: OFF, 1: ON</li> <li>Bit4: Skip password entry</li> <li>0: OFF, 1: ON</li> <li>Bit5: Set the display of the remaining Frequence</li> <li>0: OFF, 1: ON,</li> <li>Bit6, Bit7: Set the display time</li> <li>00: 3sec, 01: 6sec, 10: 9sec, 11: 12sec</li> </ul> |                |                                  |  |
| 5402      | [Access Control]                                                                                                    |                |                                  |  |
| 5-402-101<br>to              | SDKJ1 to SDKJ30 Limit<br>Setting                                                                                                    | CTL* [0 to 0xFF / <b>0</b> / 1 /step]                                                    |                                 |  |  |  |
|------------------------------|----------------------------------------------------------------------------------------------------|------------------------------------------------------------------------------------------|---------------------------------|--|--|--|
| 5-402-130                    | <ul> <li>Bit0: SDKJ Authenticat<br/>O: Panel Type, 1: Rem</li> <li>Bit1: Using user code<br/>O: OFF, 1: ON</li> <li>Bit2: Using key-counte<br/>O: OFF, 1: ON</li> <li>Bit3: Using external bit<br/>O: OFF, 1: ON</li> <li>Bit4: Using extended of<br/>O: OFF, 1: ON</li> <li>Bit5, Bit6: Not used</li> <li>Bit7: Using extended for<br/>O: OFF, 1: ON</li> </ul> | tion<br>ote Type<br>setup<br>er setup<br>Willing device setup<br>external billing device | ce setup                        |  |  |  |
| 5-402-141<br>to<br>5-402-170 | SDKJ1 to SDKJ30<br>ProductID                                                                                                    | CTL*                                                                                     | [0 to 0xffffffff / 0 / 1 /step] |  |  |  |

| 5404      | [User Code Count Clear]        |     |           |  |
|-----------|--------------------------------|-----|-----------|--|
|           | Clears all user code counters. |     |           |  |
| 5-404-001 | -                              | CTL | [Execute] |  |

| 5411      | [LDAP-Certification]                    |      |                   |
|-----------|-----------------------------------------|------|-------------------|
|           | Sets description of LDAP certification. |      |                   |
| 5-411-004 | Simplified Authentication               | CTL* | [0 to 1/1/1/step] |
|           |                                         |      | 1: On             |
|           |                                         |      | 0: Off            |

| 5-411-005 | Password Null Not Permit | CTL* | [0 to 1 / 1 / 1 / step]                                      |
|-----------|--------------------------|------|--------------------------------------------------------------|
|           |                          |      | This SP is referenced only when SP5411-4 is set to "1" (On). |
|           |                          |      | 0: Password NULL permitted.                                  |
|           |                          |      | 1: Password NULL not permitted.                              |
| 5-411-006 | Detail Option            | CTL* | [0 to 0xff / <b>0</b> / 1 /step]                             |
|           |                          |      | BitO:                                                        |
|           |                          |      | 0: Anonymous authentication OFF                              |
|           |                          |      | 1: Anonymous authentication ON                               |
|           |                          |      | Bit1 to Bit7: Not used                                       |

| 5412      | [Krb-Certification] |      |                               |
|-----------|---------------------|------|-------------------------------|
|           | -                   |      |                               |
| 5-412-100 | Encrypt Mode        | CTL* | [0 to 0xff / 0 / 1 /step]     |
|           |                     |      | 0x01: AES256-CTS-HMAC-SHA1-96 |
|           |                     |      | 0x02: AES128-CTS-HMAC-SHA1-96 |
|           |                     |      | 0x04: DES3-CBC-SHA1           |
|           |                     |      | 0x08: RC4-HMAC                |
|           |                     |      | 0x10: DES-CBC-MD5             |
|           |                     |      | OxFF: ALL                     |

| 5413      | [Lockout Setting]           |                                                            |                                                                                                    |  |
|-----------|-----------------------------|------------------------------------------------------------|----------------------------------------------------------------------------------------------------|--|
|           | Switches on/off the lock or | witches on/off the lock on the local address book account. |                                                                                                    |  |
| 5-413-001 | Lockout On/Off              | CTL*                                                       | [0 to 1/ <b>0</b> /1/step]<br>Switches on/off the lock on the local address<br>book account.<br>0:OFF 1: ON |  |
| 5-413-002 | Lockout Threshold           | CTL*                                                       | [1 to 10 / <b>5</b> / 1 /step]<br>Sets a limit on the frequency of lockouts for<br>account lockouts.        |  |

| 5-413-003 | Cancelation On/Off | CTL* | [0 to 1 / 0 / 1 /step]                                                                                                    |
|-----------|--------------------|------|----------------------------------------------------------------------------------------------------|
|           |                    |      | Determines whether the system waits the<br>prescribed time for input of a correct user ID<br>and password after an account lockout has<br>occurred.                                                   |
|           |                    |      | 0:OFF (no wait time, lockout not cancelled)                                                                                                    |
|           |                    |      | 1: ON (system waits, cancels lockout if<br>correct user ID and password are entered)                                                                                                    |
| 5-413-004 | Cancelation Time   | CTL* | [1 to 9999 / <b>60</b> / 1 min/step]                                                                                                    |
|           |                    |      | Determines the length of time that the system<br>waits for correct input of the user ID and<br>password after a lockout has occurred. This<br>setting is used only if SP5413-3 is set to "1"<br>(on). |

| 5414      | [Access Mitigation] |      |                                                                                                    |
|-----------|---------------------|------|----------------------------------------------------------------------------------------------------|
| 5-414-001 | Mitigation On/Offf  | CTL* | [0 to 1 / <b>0</b> / 1 /step]<br>0:OFF, 1: ON<br>Switches on/off masking of continuously<br>used IDs and passwords that are identical.    |
| 5-414-002 | Mitigation Time     | CTL* | [O to 60 / <b>15</b> / 1 min/step]<br>Sets the length of time for excluding<br>continuous access for identical user IDs and<br>passwords. |

| 5415      | [Password Attack]  |      |                                                                                                    |
|-----------|--------------------|------|----------------------------------------------------------------------------------------------------|
| 5-415-001 | Permissible Number | CTL* | [0 to 100 / <b>30</b> / 1 /step]<br>Sets the number of attempts to attack the<br>system with random passwords to gain illegal<br>access to the system. |
| 5-415-002 | Detect Time        | CTL* | [1 to 10 / <b>5</b> / 1 /step]<br>Sets the time limit to stop a password attack<br>once such an attack has been detected.                              |

| 5416 | [Access Information] |
|------|----------------------|
|------|----------------------|

| 5-416-001 | Access User Max Num        | CTL* | [50 to 200 / <b>200</b> / 1 /step]<br>Limits the number of users used by the access<br>exclusion and password attack detection<br>functions.     |
|-----------|----------------------------|------|----------------------------------------------------------------------------------------------------|
| 5-416-002 | Access Password Max<br>Num | CTL* | [50 to 200 / <b>200</b> / 1 /step]<br>Limits the number of passwords used by the<br>access exclusion and password attack<br>detection functions. |
| 5-416-003 | Monitor Interval           | CTL* | [1 to 10 / <b>3</b> / 1 sec/step]<br>Sets the processing time interval for<br>referencing user ID and password<br>information.                   |

| 5417      | [Access Attack]              |      |                                                                                                    |
|-----------|------------------------------|------|----------------------------------------------------------------------------------------------------|
| 5-417-001 | Access Permissible<br>Number | CTL* | [O to 500 / <b>100</b> / 1 /step]<br>Sets a limit on access attempts when an<br>excessive number of attempts are detected<br>for MFP features.                                                                                    |
| 5-417-002 | Attack Detect Time           | CTL* | [10 to 30 / <b>10</b> / 1 sec/step]<br>Sets the length of time for monitoring the<br>frequency of access to MFP features.                                                                                                    |
| 5-417-003 | Productivity Fall Waite      | CTL* | [0 to 9 / 3 / 1 sec/step]<br>Sets the wait time to slow down the speed of<br>certification when an excessive number of<br>access attempts have been detected.                                                                     |
| 5-417-004 | Attack Max Num               | CTL* | [50 to 200 / <b>200</b> / 1 /step]<br>Sets a limit on the number of requests<br>received for certification in order to slow<br>down the certification speed when an<br>excessive number of access attempts have<br>been detected. |

| 5420 | [User Authentication]                                                            |
|------|----------------------------------------------------------------------------------|
|      | These functions are enabled only after the user access feature has been enabled. |

| 5-420-001 | Сору           | CTL* | [0 to 1 / <b>0</b> / 1 /step]<br>0: On<br>1: Off |
|-----------|----------------|------|--------------------------------------------------|
| 5-420-011 | DocumentServer | CTL* | [0 to 1 / <b>0</b> / 1 /step]<br>0: On<br>1: Off |
| 5-420-031 | Scanner        | CTL* | [0 to 1 / <b>0</b> / 1 /step]<br>0: On<br>1: Off |
| 5-420-041 | Printer        | CTL* | [0 to 1 / <b>0</b> / 1 /step]<br>0: On<br>1: Off |
| 5-420-051 | SDK1           | CTL* | [0 to 1 / <b>0</b> / 1 /step]<br>0: On<br>1: Off |
| 5-420-061 | SDK2           | CTL* | [0 to 1 / <b>0</b> / 1 /step]<br>0: On<br>1: Off |
| 5-420-071 | SDK3           | CTL* | [0 to 1 / <b>0</b> / 1 /step]<br>0: On<br>1: Off |
| 5-420-081 | Browser        | CTL* | [0 to 1 / <b>0</b> / 1 /step]<br>0: On<br>1: Off |

| 5430 | [Auth Dialog Message Change] |
|------|------------------------------|
|      | -                            |

| 5-430-001 | Message Change        | CTL* | [0 or 1 / <b>0</b> / 1/step]                                         |
|-----------|-----------------------|------|----------------------------------------------------------------------|
|           | On/Ott                |      | 0: Function OFF                                                      |
|           |                       |      | 1: Function ON                                                       |
|           |                       |      | Turns on or off the displayed message change for the authentication. |
| 5-430-002 | Message Text Download | CTL  | [Execute]                                                            |
|           |                       |      | Executes the message download for the authentication.                |
| 5-430-003 | Message Text ID       | CTL  | [Char:Up to 16 bytes / - / -]                                        |
|           |                       |      | Inputs message text for the authentication.                          |

| 5431      | [External Auth User Preset] |      |                                                   |
|-----------|-----------------------------|------|---------------------------------------------------|
|           | -                           |      |                                                   |
| 5-431-010 | Tag                         | CTL* | [0 or 1 / 1 / 1/step]<br>0: Not permit, 1: Permit |
| 5-431-011 | Entry                       | CTL* | [0 or 1 / 1 / 1/step]<br>0: Not permit, 1: Permit |
| 5-431-012 | Group                       | CTL* | [0 or 1 / 1 / 1/step]<br>0: Not permit, 1: Permit |
| 5-431-020 | Mail                        | CTL* | [0 or 1 / 1 / 1/step]<br>0: Not permit, 1: Permit |
| 5-431-032 | Folder                      | CTL* | [0 or 1 / 1 / 1/step]<br>0: Not permit, 1: Permit |
| 5-431-033 | ProtectCode                 | CTL* | [0 or 1 / 1 / 1/step]<br>0: Not permit, 1: Permit |
| 5-431-034 | SmtpAuth                    | CTL* | [0 or 1 / 1 / 1/step]<br>0: Not permit, 1: Permit |
| 5-431-035 | LdapAuth                    | CTL* | [0 or 1 / 1 / 1/step]<br>0: Not permit, 1: Permit |

| 5-431-036 | Smb Ftp Fldr Auth | CTL* | [0 or 1 / 1 / 1/step]    |
|-----------|-------------------|------|--------------------------|
|           |                   |      | 0: Not permit, 1: Permit |
| 5-431-037 | AcntAcl           | CTL* | [0 or 1 / 1 / 1/step]    |
|           |                   |      | 0: Not permit, 1: Permit |
| 5-431-038 | DocumentAcl       | CTL* | [0 or 1 / 1 / 1/step]    |
|           |                   |      | 0: Not permit, 1: Permit |
| 5-431-040 | CertCrypt         | CTL* | [0 or 1 / 1 / 1/step]    |
|           |                   |      | 0: Not permit, 1: Permit |

| 5481      | [Authentication Error Code]                                             |      |                               |
|-----------|-------------------------------------------------------------------------|------|-------------------------------|
|           | These SP codes determine how the authentication failures are displayed. |      |                               |
| 5-481-001 | System Log Disp                                                         | CTL* | [0 to 1 / <b>0</b> / 1 /step] |
|           |                                                                         |      | 0: OFF                        |
|           |                                                                         |      | 1: ON                         |
| 5-481-002 | Panel Disp                                                              | CTL* | [0 to 1 / 1 / 1 /step]        |
|           |                                                                         |      | 0: OFF                        |
|           |                                                                         |      | 1: ON                         |

| 5490      | [MF KeyCard] Japan Only<br>Sets up operation of the machine with a keycard. |      |                                                                                                    |
|-----------|-----------------------------------------------------------------------------|------|----------------------------------------------------------------------------------------------------|
|           |                                                                             |      |                                                                                                    |
| 5-490-001 | Job Permit Setting                                                          | CTL* | <ul> <li>[0 to 1 / 0 / 1 /step]</li> <li>0: Disabled. Cancels operation if no code is input.</li> <li>1: Enabled. Allows operation if another code is input and decrements the counter once for use of the entered code.</li> </ul> |

| 5491 | [Optional Counter] |
|------|--------------------|
|      | -                  |

| 5-491-001 | Detail Option | CTL* | [0 to 0xff / <b>0</b> / 1 /step] |
|-----------|---------------|------|----------------------------------|
|           |               |      | BitO:                            |
|           |               |      | BitO:                            |
|           |               |      | 0: Forced Job Canceling OFF      |
|           |               |      | 1: Forced Job Canceling ON       |
|           |               |      | Bit1 to Bit7: Not used           |

| 5501      | [PM Alarm]<br>Sets the count level for the PM alarm.          |      |                                                                                     |  |
|-----------|---------------------------------------------------------------|------|-------------------------------------------------------------------------------------|--|
|           |                                                               |      |                                                                                     |  |
| 5-501-001 | PM Alarm Level         CTL*         [0 to 9999 / 0 / 1 /step] |      |                                                                                     |  |
|           |                                                               |      | 0: Alarm disabled                                                                   |  |
|           |                                                               |      | The PM alarm goes off when the print count reaches this value (multiplied by 1,000) |  |
| 5-501-002 | Original Count Alarm                                          | CTL* | [0 to 1 / <b>0</b> / 1 /step]                                                       |  |
|           | DFU                                                           |      | 0: OFF                                                                              |  |
|           |                                                               |      | 1: ON                                                                               |  |

| 5504      | [Jam Alarm] Japan Only                                                                      |      |                                                                                                    |  |
|-----------|---------------------------------------------------------------------------------------------|------|----------------------------------------------------------------------------------------------------|--|
|           | Sets the alarm to sound for the specified jam level (document miss feeds are not included). |      |                                                                                                    |  |
| 5-504-001 | -                                                                                           | CTL* | [0 to 3 / 3 / 1 /step]<br>O(Z): Jam alarm prohibited<br>1(L): level H 1/4<br>2(M): level H 1/2<br>3(H): Jam occurrence interval sheets of<br>indicated paper that indicated product<br>proposal. |  |

| 5505      | [Error Alarm] Japan Only                                                                                                    |      |                                       |  |  |
|-----------|----------------------------------------------------------------------------------------------------|------|---------------------------------------|--|--|
|           | Sets the error alarm level.                                                                                                    |      |                                       |  |  |
|           | The error alarm counter counts "1" when any SC is detected. However, the error alarm counter decreases by "1" when an SC is not detected during a set number of copied sheets. |      |                                       |  |  |
| 5-505-001 | -                                                                                                    | CTL* | [0 to 255 / <b>19</b> / hundred/step] |  |  |
|           |                                                                                                    |      | 0: Alarm Off                          |  |  |

| 5507      | [[Supply/CC Alarm] Japan Only                                    |      |                                                                                         |  |
|-----------|------------------------------------------------------------------|------|-----------------------------------------------------------------------------------------|--|
|           | Enables or disables the notifying a supply call via the @Remote. |      |                                                                                         |  |
| 5-507-001 | Paper Supply Alarm                                               | CTL* | [0 or 1 / <b>0</b> / 1/step]<br>0: OFF<br>1: ON                                         |  |
| 5-507-003 | Toner Supply Alarm                                               | CTL* | [0 or 1 / 1 / 1/step]<br>0: OFF<br>1: ON                                                |  |
| 5-507-080 | Toner Call Timing                                                | CTL* | [0 or 1 / <b>0</b> / 1/step]<br>0: At replacement<br>1: At less than thresh             |  |
| 5-507-081 | Toner Call Threshold                                             | CTL* | [10 to 10 / <b>10</b> / 10%/step]<br>This program enables only if SP5-507-080 is<br>"1" |  |
| 5-507-097 | Interval: 841mm                                                  | CTL* | [00100 to 10000 / <b>300</b> / 1 /step]                                                 |  |
| 5-507-098 | Interval: 594mm                                                  | CTL* | [00100 to 10000 / <b>300</b> / 1 /step]                                                 |  |
| 5-507-099 | Interval: 420mm                                                  | CTL* | [00100 to 10000 / <b>300</b> / 1 /step]                                                 |  |
| 5-507-100 | Interval: 297mm                                                  | CTL* | [00100 to 10000 / <b>300</b> / 1 /step]                                                 |  |
| 5-507-101 | Interval: 210mm                                                  | CTL* | [00100 to 10000 / <b>300</b> / 1 /step]                                                 |  |
| 5-507-106 | Interval: 728mm                                                  | CTL* | [00100 to 10000 / <b>300</b> / 1 /step]                                                 |  |
| 5-507-107 | Interval: 515mm                                                  | CTL* | [00100 to 10000 / <b>300</b> / 1 /step]                                                 |  |

| 5-507-108 | Interval: 364mm   | CTL* | [00100 to 10000 / <b>300</b> / 1 /step] |
|-----------|-------------------|------|-----------------------------------------|
| 5-507-109 | Interval: 257mm   | CTL* | [00100 to 10000 / <b>300</b> / 1 /step] |
| 5-507-128 | Interval: Others  | CTL* | [250 to 10000 / <b>1000</b> / 1 /step]  |
| 5-507-129 | Interval: A0      | CTL* | [250 to 10000 / <b>1000</b> / 1 /step]  |
| 5-507-130 | Interval: A1      | CTL* | [250 to 10000 / <b>1000</b> / 1 /step]  |
| 5-507-132 | Interval: A3      | CTL* | [250 to 10000 / <b>1000</b> / 1 /step]  |
| 5-507-133 | Interval: A4      | CTL* | [250 to 10000 / <b>1000</b> / 1 /step]  |
| 5-507-138 | Interval: B1      | CTL* | [250 to 10000 / <b>1000</b> / 1 /step]  |
| 5-507-139 | Interval: B2      | CTL* | [250 to 10000 / <b>1000</b> / 1 /step]  |
| 5-507-141 | Interval: B4      | CTL* | [250 to 10000 / <b>1000</b> / 1 /step]  |
| 5-507-160 | Interval: DLT     | CTL* | [250 to 10000 / <b>1000</b> / 1 /step]  |
| 5-507-164 | Interval: LG      | CTL* | [250 to 10000 / <b>1000</b> / 1 /step]  |
| 5-507-165 | Interval:Foolscap | CTL* | [250 to 10000 / <b>1000</b> / 1 /step]  |
| 5-507-166 | Interval: LT      | CTL* | [250 to 10000 / <b>1000</b> / 1 /step]  |
| 5-507-175 | Interval:12x18    | CTL* | [250 to 10000 / <b>1000</b> / 1 /step]  |
| 5-507-225 | Interval:36inch   | CTL* | [100 to 10000 / <b>300</b> / 1 /step]   |
| 5-507-226 | Interval:24inch   | CTL* | [100 to 10000 / <b>300</b> / 1 /step]   |
| 5-507-227 | Interval:18inch   | CTL* | [100 to 10000 / <b>300</b> / 1 /step]   |
| 5-507-228 | Interval:12inch   | CTL* | [100 to 10000 / <b>300</b> / 1 /step]   |
| 5-507-229 | Interval:9inch    | CTL* | [100 to 10000 / <b>300</b> / 1 /step]   |
| 5-507-234 | Interval:34inch   | CTL* | [100 to 10000 / <b>300</b> / 1 /step]   |
| 5-507-235 | Interva*l:22inch  | CTL* | [100 to 10000 / <b>300</b> / 1 /step]   |
| 5-507-236 | Interval:17inch   | CTL* | [100 to 10000 / <b>300</b> / 1 /step]   |
| 5-507-237 | Interval:11inch   | CTL* | [100 to 10000 / <b>300</b> / 1 /step]   |
| 5-507-238 | Interval:8.5inch  | CTL* | [100 to 10000 / <b>300</b> / 1 /step]   |

| 5508      | [CC Call] Japan Only               |                                       |                                                                                                    |  |
|-----------|------------------------------------|---------------------------------------|----------------------------------------------------------------------------------------------------|--|
|           | Sets PM count level that e         | Count level that emits PM alarm call. |                                                                                                    |  |
| 5-508-001 | Jam Remains                        | CTL*                                  | [0 to 1 / <b>1</b> / 1 /step]<br>0: Disable<br>1: Enable                                                                                                    |  |
| 5-508-002 | Continuous Jams                    | CTL*                                  | [0 to 1 / <b>1</b> / 1 /step]<br>0: Disable<br>1: Enable                                                                                                    |  |
| 5-508-003 | Continuous Door Open               | CTL*                                  | [0 to 1 / <b>1</b> / 1 /step]<br>Enables/disables initiating a call.<br>0: Disable<br>1: Enable                                                                                                  |  |
| 5-508-011 | Jam Detection: Time<br>Length      | CTL*                                  | [3 to 30 / <b>10</b> / 1 min/step]<br>Sets the length of time to determine the length<br>of an unattended paper jam.<br>This setting is enabled only when<br>SP5508-004 is enabled (set to 1).   |  |
| 5-508-012 | Jam Detection:<br>Continuous Count | CTL*                                  | [2 to 10 / <b>5</b> / 1 time/step]<br>Sets the length of time to determine the length<br>of an unattended paper jam.<br>This setting is enabled only when<br>SP5508-004 is enabled (set to 1).   |  |
| 5-508-013 | Door Open: Time<br>Length          | CTL*                                  | [3 to 30 / <b>10</b> / 1 min/step]<br>Sets the length of time the remains opens to<br>determine when to initiate a call.<br>This setting is enabled only when SP5508-4<br>is enabled (set to 1). |  |

|                                                                               | is enabled (set to 1). |  |  |  |
|-------------------------------------------------------------------------------|------------------------|--|--|--|
|                                                                               |                        |  |  |  |
| [SC/Alarm Setting]                                                            |                        |  |  |  |
| With @Pamata in usa, thosa SP codes can be set to issue an SC call when an SC |                        |  |  |  |

With @Remote in use, these SP codes can be set to issue an SC call when an SC error occurs. If this SP is switched off, the SC call is not issued when an SC error occurs.

5515

| 5-515-001 | SC Call                           | CTL* | [0 or 1 / <b>1</b> / 1 /step]<br>0: OFF<br>1: ON |
|-----------|-----------------------------------|------|--------------------------------------------------|
| 5-515-002 | Service Parts Near End<br>Call    | CTL* | [0 or 1 / 1 / 1 /step]<br>0: OFF<br>1: ON        |
| 5-515-003 | Service Parts End Call            | CTL* | [0 or 1 / <b>1</b> / 1 /step]<br>0: OFF<br>1: ON |
| 5-515-004 | User Call                         | CTL* | [0 or 1 / <b>1</b> / 1 /step]<br>0: OFF<br>1: ON |
| 5-515-006 | Communication Test<br>Call        | CTL* | [0 or 1 / 1 / 1 /step]<br>0: OFF<br>1: ON        |
| 5-515-007 | Machine Information<br>Notice     | CTL* | [0 or 1 / <b>1</b> / 1 /step]<br>0: OFF<br>1: ON |
| 5-515-008 | Alarm Notice                      | CTL* | [0 or 1 / <b>1</b> / 1/step]<br>0: OFF<br>1: ON  |
| 5-515-010 | Supply Automatic<br>Ordering Call | CTL* | [0 or 1 / <b>1</b> / 1 /step]<br>0: OFF<br>1: ON |
| 5-515-011 | Supply Management<br>Report Call  | CTL* | [0 or 1 / <b>1</b> / 1 /step]<br>0: OFF<br>1: ON |
| 5-515-012 | Jam/Door Open Call                | CTL* | [0 or 1 / 1 / 1 /step]<br>0: OFF<br>1: ON        |

| 5517      | [Get Machine Information]       |      |                                                                                                    |
|-----------|---------------------------------|------|----------------------------------------------------------------------------------------------------|
| 5-517-031 | Get SMC Info: Retry<br>Interval | CTL* | [10 to 255 / <b>10</b> / 1 / min/step]<br>When SMC info collect is interrupt, retries<br>during the time between receving Request for<br>obtaining SMC info, to value set with this<br>setting. |

| 5728      | [Network Setting]                                |                 |                                           |
|-----------|--------------------------------------------------|-----------------|-------------------------------------------|
|           | Displays and sets the port numb operation panel. | pers of the por | rt forward for transfering to the Android |
| 5-728-001 | NAT Machine Port1                                | CTL*            | [1 to 65535 / <b>49101</b> / -/step]      |
| 5-728-002 | NAT UI Port1                                     | CTL*            | [1 to 65535 / <b>55101</b> / -/step]      |
| 5-728-003 | NAT Machine Port2                                | CTL*            | [1 to 65535 / <b>49102</b> / -/step]      |
| 5-728-004 | NAT UI Port2                                     | CTL*            | [1 to 65535 / <b>55102</b> / -/step]      |
| 5-728-005 | NAT Machine Port3                                | CTL*            | [1 to 65535 / <b>49103</b> / -/step]      |
| 5-728-006 | NAT UI Port3                                     | CTL*            | [1 to 65535 / <b>55103</b> / -/step]      |
| 5-728-007 | NAT Machine Port4                                | CTL*            | [1 to 65535 / <b>49104</b> / -/step]      |
| 5-728-008 | NAT UI Port4                                     | CTL*            | [1 to 65535 / <b>55104</b> / -/step]      |
| 5-728-009 | NAT Machine Port5                                | CTL*            | [1 to 65535 / <b>49105</b> / -/step]      |
| 5-728-010 | NAT UI Port5                                     | CTL*            | [1 to 65535 / <b>55105</b> / -/step]      |
| 5-728-011 | NAT Machine Port6                                | CTL*            | [1 to 65535 / <b>49106</b> / -/step]      |
| 5-728-012 | NAT UI Portó                                     | CTL*            | [1 to 65535 / <b>55106</b> / -/step]      |
| 5-728-013 | NAT Machine Port7                                | CTL*            | [1 to 65535 / <b>49107</b> / -/step]      |
| 5-728-014 | NAT UI Port7                                     | CTL*            | [1 to 65535 / <b>55107</b> / -/step]      |
| 5-728-015 | NAT Machine Port8                                | CTL*            | [1 to 65535 / <b>49108</b> / -/step]      |
| 5-728-016 | NAT UI Port8                                     | CTL*            | [1 to 65535 / <b>55108</b> / -/step]      |
| 5-728-017 | NAT Machine Port9                                | CTL*            | [1 to 65535 / <b>49109</b> / -/step]      |
| 5-728-018 | NAT UI Port9                                     | CTL*            | [1 to 65535 / <b>55109</b> / -/step]      |

| 5-728-019 | NAT Machine Port10 | CTL* | [1 to 65535 / <b>49110</b> / -/step] |
|-----------|--------------------|------|--------------------------------------|
| 5-728-020 | NAT UI Port10      | CTL* | [1 to 65535 / <b>55110</b> / -/step] |

| 5730      | [Extended Function Setting] |      |                                      |
|-----------|-----------------------------|------|--------------------------------------|
|           | -                           |      |                                      |
| 5-730-00  | JavaTM Platform setting     | CTL* | [0 or 1 / 1 / 1 /step]               |
|           |                             |      | 0: OFF                               |
|           |                             |      | 1: ON                                |
| 5-730-010 | JavaTM Platform setting     | CTL* | [0 to 999 / <b>20</b> / 1 days/step] |

| 5731      | [Counter Effect] Japan Only        |      |                                                  |
|-----------|------------------------------------|------|--------------------------------------------------|
| 5-731-001 | Change Mk1 Cnt(Paper-<br>>Combine) | CTL* | [0 or 1 / <b>0</b> / 1 /step]<br>0: OFF<br>1: ON |

| 5734      | [PDF Setting]                                            |      |                                   |
|-----------|----------------------------------------------------------|------|-----------------------------------|
|           | Limits PDF file type when operating the scanner function |      |                                   |
| 5-734-001 | PDF/A Fixed                                              | CTL* | [0 to 1 / <b>0</b> / 1 /step]     |
|           |                                                          |      | 0: non-fixed setting              |
|           |                                                          |      | 1: fixed setting (PDF/A use only) |

| 5745      | [DeemedPowerConsumption] |      |                                  |
|-----------|--------------------------|------|----------------------------------|
| 5-745-211 | Controller Standby       | CTL* | [0 to 9999 / <b>0</b> / 1 /step] |
| 5-745-212 | STR                      | CTL* | [0 to 9999 / <b>0</b> / 1 /step] |
| 5-745-213 | Main Power Off           | CTL* | [0 to 9999 / <b>0</b> / 1 /step] |
| 5-745-214 | Scanning and Printing    | CTL* | [0 to 9999 / <b>0</b> / 1 /step] |
| 5-745-215 | Printing                 | CTL* | [0 to 9999 / <b>0</b> / 1 /step] |
| 5-745-216 | Scanning                 | CTL* | [0 to 9999 / <b>0</b> / 1 /step] |
| 5-745-217 | Engine Standby           | CTL* | [0 to 9999 / <b>0</b> / 1 /step] |

| 5-745-218 | Low Power Consumption | CTL* | [0 to 9999 / <b>0</b> / 1 /step] |
|-----------|-----------------------|------|----------------------------------|
| 5-745-219 | Silent condition      | CTL* | [0 to 9999 / <b>0</b> / 1 /step] |
| 5-745-220 | Heater Off            | CTL* | [0 to 9999 / <b>0</b> / 1 /step] |

| 5748      | [OpePanel Setting]                           |     |                                                                                                    |  |  |
|-----------|----------------------------------------------|-----|----------------------------------------------------------------------------------------------------|--|--|
|           | Sets operation of related operational panel. |     |                                                                                                    |  |  |
| 5-748-101 | Op Type Action<br>Setting                    | CTL | [0 to 255 / 0 / 1 /step]<br>Bit0: Re-connecting setting.<br>0: Re-connecting OFF<br>1: Re-connecting ON<br>Bit1: Job stop setting at operational panel<br>communication error<br>0: Job duration<br>1: Job stop<br>Bit2: Smart Operation Panel mode<br>0: Common boot<br>1: Secure boot<br>Bit2 to Bit7: Natured |  |  |
|           |                                              |     |                                                                                                    |  |  |

| 5749      | [Import/Export]                                         |  |  |  |
|-----------|---------------------------------------------------------|--|--|--|
|           | Imports and exports preference information.             |  |  |  |
| 5-749-001 | Export CTL [Execute]                                    |  |  |  |
|           | Target: System, Printer, Scanner                        |  |  |  |
|           | Option: Unique, Secret                                  |  |  |  |
|           | Copy config: Encryption, Encryption key (if selected)   |  |  |  |
| 5-749-101 | 1     Import     CTL     [Execute]       Option: Unique |  |  |  |
|           |                                                         |  |  |  |
|           | Copy config: Encryption, Encryption key (if selected)   |  |  |  |

| 5751      | [Key Event Encryption Setting]                  |      |                             |  |
|-----------|-------------------------------------------------|------|-----------------------------|--|
|           | Sets encryption key to encrypt key information. |      |                             |  |
| 5-751-001 | Password                                        | CTL* | [32characters / - / 1/step] |  |

| 5755      | [Display Setting]                                                                                                    |                                    |                                |  |  |
|-----------|----------------------------------------------------------------------------------------------------|------------------------------------|--------------------------------|--|--|
|           | Sets the display for the administrator password.                                                                                   |                                    |                                |  |  |
| 5-755-001 | Disp Administrator Password<br>Change Scrn                                                                                         | CTL [- / - / - /step]<br>[Execute] |                                |  |  |
|           | Displays the password setting screen for the supervisor and administrator 1 at the startup after the execution of this SP is done. |                                    |                                |  |  |
| 5-755-002 | Hide Administrator Password<br>Change Scrn                                                                                         | CTL                                | [- / - / - /step]<br>[Execute] |  |  |
|           | Hides the input screen of the administrator password temporarily after the execution of this SP is done.                           |                                    |                                |  |  |

| 5801      | [Memory Clear]                                                                                                    |     |           |  |
|-----------|----------------------------------------------------------------------------------------------------|-----|-----------|--|
|           | Resets NVRAM data to the default settings. Before executing any of these SP codes, print an SMC Report.                                |     |           |  |
| 5-801-001 | All Clear                                                                                                    | CTL | [Execute] |  |
|           | Clears all data from NVRAM                                                                                                    |     |           |  |
| 5-801-002 | Engine                                                                                                    | ENG | [Execute] |  |
|           | Initializes all SP settings for the engine and paper folding.                                                                          |     |           |  |
|           | Reboot the machine after executin                                                                                                    | g.  |           |  |
| 5-801-003 | SCS                                                                                                    | CTL | [Execute] |  |
|           | Initializes default system settings, SCS (System Control Service) settings, operation display coordinates, and ROM update information. |     |           |  |
| 5-801-004 | IMH Memory Clr                                                                                                    | CTL | [Execute] |  |
|           | Clears Image Memory Handler which manages memory and HDD access.                                                                       |     |           |  |

| 5-801-005 | MCS                                                                                      | CTL      | [Execute] |  |  |
|-----------|------------------------------------------------------------------------------------------|----------|-----------|--|--|
|           | Initializes the automatic delete time setting for stored documents.                      |          |           |  |  |
|           | (MCS: Memory Control Service)                                                            |          |           |  |  |
| 5-801-006 | Copier application CTL [Execute]                                                         |          |           |  |  |
|           | Initializes all copier application settings.                                             |          |           |  |  |
|           | Before executing this SP, print an                                                       | SMC Repo | rt.       |  |  |
|           | Clears data as follows:                                                                  |          |           |  |  |
|           | 1. Copier / Document Server Fec                                                          | itures   |           |  |  |
|           | 2. Following Copier SPs.                                                                 |          |           |  |  |
|           | Set Bypass Paper Size Display (SP5-071-001)                                              |          |           |  |  |
|           | • Disable Copying (SP5-118-001)                                                          |          |           |  |  |
|           | <ul> <li>APS OFF Mode (SP5-127-001)</li> <li>SP5-227-200</li> <li>SP5-227-201</li> </ul> |          |           |  |  |
|           |                                                                                          |          |           |  |  |
|           |                                                                                          |          |           |  |  |
|           | • SP5-227-202                                                                            |          |           |  |  |
| 5-801-006 | 3. System Settings                                                                       |          |           |  |  |
|           | • SP5-002-001                                                                            |          |           |  |  |
|           | • SP5-101-002                                                                            |          |           |  |  |
|           | • SP5-101-102                                                                            |          |           |  |  |
|           | 4. Mode Programs, default progr                                                          | ams      |           |  |  |
|           | 5. Automatically giving numbers of stored documents named default file name (COPYxxxx).  |          |           |  |  |

| 5-801-008 | Printer Application                                                                                                    | CTL                                               | [Execute]                             |  |  |
|-----------|----------------------------------------------------------------------------------------------------|---------------------------------------------------|---------------------------------------|--|--|
|           | Initializes the printer defaults, programs registered, the printer SP bit switches, and the printer CSS counter.                                 |                                                   |                                       |  |  |
|           | The following service setting:                                                                                                    |                                                   |                                       |  |  |
|           | Bit switches                                                                                                    |                                                   |                                       |  |  |
|           | Gamma setting (User & Service                                                                                                    | e)                                                |                                       |  |  |
|           | • Toner Limit                                                                                                    |                                                   |                                       |  |  |
|           | The following user setting:                                                                                                    |                                                   |                                       |  |  |
|           | Tray Priority                                                                                                    |                                                   |                                       |  |  |
|           | Menu protect                                                                                                    |                                                   |                                       |  |  |
|           | System Setting except for setting                                                                                                    | System Setting except for setting of Energy Saver |                                       |  |  |
|           | <ul> <li>I/F Setup (I/O Buffer and I/C</li> </ul>                                                                                                | Timeout)                                          |                                       |  |  |
| 5-801-009 | Scanner Application                                                                                                    | CTL                                               | [Execute]                             |  |  |
|           | Initializes the defaults for the scanner and all the scanner SP modes. Before executing this SP, print an SMC Report.                            |                                                   |                                       |  |  |
|           | After clearing the memory, follow this procedure to calibrate the touch screen.                                                                  |                                                   |                                       |  |  |
|           | <ol> <li>Press [1], [9], [9], and [3] at the ten-key pad, and then press [C] (Clear) 5<br/>times to open the "Self Diagnostics Menu."</li> </ol> |                                                   |                                       |  |  |
|           | 2. Press [[1] Touch Screen Adjust] (or press [1] on the ten-key pad).                                                                            |                                                   |                                       |  |  |
|           | <ol> <li>Press the points (upper left, lower left, upper right and lower right) and confirm<br/>that each value is within ±5 dots.</li> </ol>    |                                                   |                                       |  |  |
|           | <ol> <li>Press [[#] Exit] on the screen (c<br/>Diagnostic Menu".</li> </ol>                                                                      | or press [#] oi                                   | n the ten-key pad) to close the "Self |  |  |
|           | 5. Reboot the machine.                                                                                                    |                                                   |                                       |  |  |
| 5-801-010 | Web Service                                                                                                    | CTL                                               | [Execute]                             |  |  |
|           | Deletes the Netfile (NFA) management files and thumbnails, and initializes the Job<br>login ID.                                                  |                                                   |                                       |  |  |
|           | Netfiles: Jobs to be printed from the document server using a PC and the DeskTopBinder software. Before executing this SP, print an SMC Report.  |                                                   |                                       |  |  |

| 5-801-011                                 | NCS                                                                                                    | CTL        | [Execute] |  |  |
|-------------------------------------------|----------------------------------------------------------------------------------------------------|------------|-----------|--|--|
|                                           | (NCS: Network Control Service)                                                                                                    |            |           |  |  |
|                                           | Initializes the network settings as foll                                                                                          | ows:       |           |  |  |
|                                           | <ul> <li>Settings to use the network such as IPaddress and Subnet masks.</li> <li>Initializes I/F Settings as follows:</li> </ul> |            |           |  |  |
|                                           |                                                                                                    |            |           |  |  |
|                                           | Clears the usuable I/F settings.                                                                                                  |            |           |  |  |
|                                           | Centronics                                                                                                    |            |           |  |  |
|                                           | • IEEE 1394                                                                                                    |            |           |  |  |
| <ul><li>IEEE 802.11</li><li>USB</li></ul> |                                                                                                    |            |           |  |  |
|                                           |                                                                                                    |            |           |  |  |
| 5-801-014                                 | Clear DCS Setting                                                                                                    | CTL        | [Execute] |  |  |
|                                           | Initializes the DCS (Delivery Control Service) settings.                                                                          |            |           |  |  |
|                                           | Clears data as follows:                                                                                                    |            |           |  |  |
|                                           | • All SP5-845-xxx                                                                                                    |            |           |  |  |
|                                           | • All SP5-860-xxx                                                                                                    |            |           |  |  |
|                                           | • All SP5-861-xxx                                                                                                    |            |           |  |  |
|                                           | • All SP5-863-xxx                                                                                                    |            |           |  |  |
|                                           | • Items that clears by executing S                                                                                                | SP5-864-00 | 1         |  |  |

| 5-801-015 | Clear UCS Setting                                                                   | CTL                  | [Execute]                          |  |  |
|-----------|-------------------------------------------------------------------------------------|----------------------|------------------------------------|--|--|
|           | Initializes the UCS (User Information Control Service) settings.                    |                      |                                    |  |  |
|           | 1. Initializes NVRAM of UCS.                                                        |                      |                                    |  |  |
|           | <sps></sps>                                                                         |                      |                                    |  |  |
|           | SP5-846-001 (Machine ID (for Delivery Server))                                      |                      |                                    |  |  |
|           | • SP5-846-003 (Max                                                                  | kimum Entries)       |                                    |  |  |
|           | • SP5-846-006 (Deliv                                                                | very Server Retry Ti | mer)                               |  |  |
|           | • SP5-846-007 (Deliv                                                                | very Server Retry Ti | mes)                               |  |  |
|           | • SP5-846-008 (Deliv                                                                | very Server Maximu   | um Entries)                        |  |  |
|           | • SP5-846-009                                                                       |                      |                                    |  |  |
|           | • SP5-846-010 (LDA                                                                  | P Search Timeout)    |                                    |  |  |
|           | • SP5-846-021 (Fold                                                                 | er Auth Change)      |                                    |  |  |
|           | • SP5-846-060 (Search option)                                                       |                      |                                    |  |  |
|           | SP5-846-091 (FTP Auth Port Setting)                                                 |                      |                                    |  |  |
|           | • SP5-846-098                                                                       |                      |                                    |  |  |
|           | • SP5-846-099                                                                       |                      |                                    |  |  |
|           | <others></others>                                                                   |                      |                                    |  |  |
|           | <ul> <li>NVRAM magic number (for boot check)</li> </ul>                             |                      |                                    |  |  |
|           | <ul> <li>Maximum number of the addressbook in use. (for boot check)</li> </ul>      |                      |                                    |  |  |
|           | <ul> <li>Generation numbers of the local addressbook.</li> </ul>                    |                      |                                    |  |  |
|           | Index information                                                                   |                      |                                    |  |  |
|           | 2. Initializes information of data saved on HDD/SD/USB FlashROM.                    |                      |                                    |  |  |
|           | <ul> <li>Local user addressbook information</li> </ul>                              |                      |                                    |  |  |
|           | <ul> <li>User addressbook information of the delivery server (To/Sender)</li> </ul> |                      |                                    |  |  |
|           | <ul> <li>User addressbook o</li> </ul>                                              | f LDAP server.       |                                    |  |  |
|           | * After executing this SP,                                                          | re-register the IO d | evices to use the delivery server. |  |  |
| 5-801-016 | MIRS Setting                                                                        | CTL                  | [Execute]                          |  |  |
|           | Initializes the MIRS (Mac                                                           | hine Information Re  | port Service) settings.            |  |  |
| 5-801-017 | CCS                                                                                 | CTL                  | [Execute]                          |  |  |
|           | Initializes the CCS (Certification and Charge-control Service) settings.            |                      |                                    |  |  |

| 5-801-018 | SRM Memory Clr                                                                    | CTL                   | [Execute] |  |
|-----------|-----------------------------------------------------------------------------------|-----------------------|-----------|--|
|           | Initializes the SRM (System Resource Manager) settings.                           |                       |           |  |
|           | Before executing this SP, print an SMC Report.                                    |                       |           |  |
| 5-801-019 | LCS                                                                               | CTL                   | [Execute] |  |
|           | Initializes the LCS (Log Co                                                       | ount Service) setting | JS.       |  |
|           | Before executing this SP,                                                         | print an SMC Repo     | rt.       |  |
| 5-801-020 | Web Uapli                                                                         | CTL                   | [Execute] |  |
|           | Initializes the web user ap                                                       | oplication settings.  |           |  |
|           | Before executing this SP,                                                         | print an SMC Repo     | rt.       |  |
| 5-801-021 | ECS                                                                               | CTL                   | [Execute] |  |
|           | Initializes the ECS settings                                                      | S.                    |           |  |
|           | Before executing this SP,                                                         | print an SMC Repo     | rt.       |  |
| 5-801-022 | Folder                                                                            | ENG                   | [Execute] |  |
|           | Initializes all folding unit SP settings. Reboot the machine after the execution. |                       |           |  |
|           | Before executing this SP,                                                         | print an SMC Repo     | rt.       |  |
| 5-801-025 | websys                                                                            | CTL                   | [Execute] |  |
| 5-801-026 | PLN                                                                               | CTL                   | [Execute] |  |
|           | This SP clears PLN encryption key information.                                    |                       |           |  |
| 5-801-027 | SAS                                                                               | CTL                   | [Execute] |  |
|           | This SP clears data as follows:                                                   |                       |           |  |
|           | SDK/C application install information                                             |                       |           |  |
|           |                                                                                   |                       |           |  |
|           | • SP5-730-010                                                                     |                       |           |  |
|           | Betore executing this SP,                                                         | print an SMC Repo     | rt.       |  |
|           |                                                                                   |                       | 1         |  |

5802 [[Engine Free Run]

| 5-802-001 | -                                                                     | ENG                         | [0 to 1 / <b>0</b> / 1/step]                   |
|-----------|-----------------------------------------------------------------------|-----------------------------|------------------------------------------------|
|           | Makes a base engine free run.                                         |                             |                                                |
|           | 0: Disable: Release free run mode                                     |                             |                                                |
|           | 1: Enable: Enable free run mode                                       |                             |                                                |
|           | Note: The machine automatically<br>SP mode or after the machine is cy | leaves free<br>/cled off ar | run mode after the machine laves the<br>nd on. |

3

5803 [[Input Check] Allows you to test component input. For details see p.331.

| 5804 | [[Output Check]                                             |
|------|-------------------------------------------------------------|
|      | Allows you to test component output. For details see p.334. |

| 5810      | [[SC Reset] DFU                                                                                              |             |                          |
|-----------|----------------------------------------------------------------------------------------------------|-------------|--------------------------|
|           | When the machine issues a "Level A" SC code, this indicates a serious problem in the fusing unit.            |             |                          |
|           | • As soon as the Level A SC code is issued, the machine is disabled immediately.                             |             |                          |
|           | <ul> <li>The operator cannot reset the SC because the machine requires servicing<br/>immediately.</li> </ul> |             |                          |
|           | • The machine cannot be used                                                                                 | until the m | achine has been service. |
|           | Touch [EXECUTE] to release the m                                                                             | achine for  | servicing.               |
| 5-810-001 | Fusing SC Reset                                                                                              | ENG         | [EXECUTE]                |

| [[Machine No. Setting]                                   |  |  |
|----------------------------------------------------------|--|--|
| The serial number is set with this code before shipping. |  |  |
| )]                                                       |  |  |
| of the machine. The one at the factory, and              |  |  |
|                                                          |  |  |
|                                                          |  |  |

| 5812 | [Service Tel. No. Setting] |
|------|----------------------------|
|------|----------------------------|

| 5-812-001                                                                                          | Service                                                                                                    | CTL*        | [- / - / - /step]                    |
|----------------------------------------------------------------------------------------------------|----------------------------------------------------------------------------------------------------|-------------|--------------------------------------|
|                                                                                                    | Sets the telephone number for a service representative. This number is printed on the Counter List, which can be printed with the user's "Counter" menu. |             |                                      |
|                                                                                                    | This can be up to 20 characters (both numbers and alphabetic characters can be input).                                                                   |             |                                      |
| 5-812-002                                                                                          | Facsimile                                                                                                    | CTL*        | [- / - / - /step]                    |
| Sets the fax or telephone number for a service representative. This number is on the Counter List. |                                                                                                    |             |                                      |
|                                                                                                    | This can be up to 20 characters (both numbers and alphabetic characters can be input).                                                                   |             |                                      |
| 5-812-003                                                                                          | Supply                                                                                                    | CTL*        | [- / - / - / step]                   |
|                                                                                                    | Use this to input the telephone number of your supplier for consumables. Enter the number and press #.                                                   |             |                                      |
| 5-812-004                                                                                          | Operation                                                                                                    | CTL*        | [- / - / - /step]                    |
|                                                                                                    | Use this to input the telephone nur<br>press #.                                                                                                    | mber of you | r sales agency. Enter the number and |

| 5816      | [Remote Service]<br>Use it for Network remote diagnosis.  |      |                               |
|-----------|-----------------------------------------------------------|------|-------------------------------|
|           |                                                           |      |                               |
| 5-816-001 | I/F Setting                                               | CTL* | [0 to 2 / <b>2</b> / 1 /step] |
|           |                                                           |      | 0: Remote service off         |
|           |                                                           |      | 1: CSS remote service on      |
|           |                                                           |      | 2: @Remote service on         |
|           | Selects the remote service setting.                       |      |                               |
| 5-816-002 | CE Call                                                   | CTL* | [0 to 1 / <b>0</b> / 1 /step] |
|           |                                                           |      | 0: Start of the service       |
|           |                                                           |      | 1: End of the service         |
|           | Performs the CE Call at the start or end of the service.  |      |                               |
|           | This SP is activated only when SP 5816-001 is set to "2". |      |                               |

| 5-816-003 | Function Flag                                                                                                 | CTL*                                                   | [0 to 1 / <b>0</b> / 1 /step]                                                      |  |
|-----------|----------------------------------------------------------------------------------------------------|--------------------------------------------------------|------------------------------------------------------------------------------------|--|
|           |                                                                                                    |                                                        | 0: Disabled, 1: Enabled                                                            |  |
|           | Enables or disables the remote service function.                                                              |                                                        |                                                                                    |  |
|           | NOTE: This SP setting is changed to "1" after @Remote registor has been completed.                            |                                                        |                                                                                    |  |
| 5-816-007 | SSL Disable                                                                                                   | CTL*                                                   | [0 to 1 / <b>0</b> / 1 /step]                                                      |  |
|           |                                                                                                    |                                                        | 0: Uses the RCG certification                                                      |  |
|           |                                                                                                    |                                                        | 1: Does no use the RCG certification                                               |  |
|           | Uses or does not use the RCG cer                                                                              | tification by                                          | y SSL when calling the RCG.                                                        |  |
| 5-816-008 | RCG Connect Timeout                                                                                           | CTL*                                                   | [1 to 90 / <b>30</b> / 1 sec/step].                                                |  |
|           | Specifies the connect timeout interval when calling the RCG                                                   |                                                        |                                                                                    |  |
| 5-816-009 | RCG Write Timeout                                                                                             | CTL*                                                   | [0 to 100 / <b>60</b> / 1 sec/step]                                                |  |
|           | Specifies the write timeout interva                                                                           | ifies the write timeout interval when calling the RCG. |                                                                                    |  |
| 5-816-010 | RCG Read Timeout                                                                                              | CTL*                                                   | [0 to 100 / <b>60</b> / 1 sec/step].                                               |  |
|           | Specifies the read timeout interval when calling the RCG                                                      |                                                        |                                                                                    |  |
| 5-816-011 | Port 80 Enable                                                                                                | CTL*                                                   | [0 to 1 / <b>0</b> / 1 /step]                                                      |  |
|           |                                                                                                    |                                                        | 0: Disabled                                                                        |  |
|           |                                                                                                    |                                                        | 1: Enabled                                                                         |  |
|           | Enables/disables access via port                                                                              | 80 to the S                                            | SOAP method.                                                                       |  |
| 5-816-013 | RFU Timing                                                                                                    | CTL*                                                   | [0 to 1 / 1 / 1 / step]                                                            |  |
|           | Selects the RFU timing.                                                                                       |                                                        |                                                                                    |  |
|           | 0: RFU is executed whenever update request is received.                                                       |                                                        |                                                                                    |  |
|           | 1: RFU is executed only when the                                                                              | machine is                                             | in the sleep mode.                                                                 |  |
| 5-816-014 | RCG Error Cause                                                                                               | CTL                                                    | [0 to 2 / <b>0</b> / 1 /step]                                                      |  |
|           |                                                                                                    |                                                        | 0:Normal condition                                                                 |  |
|           |                                                                                                    |                                                        | 1:Error                                                                            |  |
|           | Displays the cause of an RCG err                                                                              | or. When @                                             | Remote is used, normally displays "O".                                             |  |
|           | If "1" is displayed, this means that<br>the network re-booted. To restore<br>return a "0" (normal condition). | the authen<br>normal op                                | tication from client to server failed when<br>eration, cycle the machine off/on to |  |

| 5-816-021 | RCG-C Registed                                                                                                    | CTL*         | [0 to 1 / <b>0</b> / 1 /step]           |  |
|-----------|----------------------------------------------------------------------------------------------------|--------------|-----------------------------------------|--|
|           |                                                                                                    |              | 0: Installation not completed           |  |
|           |                                                                                                    |              | 1: Installation completed               |  |
|           | This SP displays the Embedded RC                                                                                                    | C Gate inst  | allation end flag.                      |  |
| 5-816-023 | Connect Type(N/M)                                                                                                    | CTL*         | [0 to 1 / <b>0</b> / 1 /step]           |  |
|           |                                                                                                    |              | 0: Internet connection                  |  |
|           |                                                                                                    |              | 1: Dial-up connection                   |  |
|           | This SP displays and selects the Er                                                                                                    | nbedded R    | C Gate connection method.               |  |
| 5-816-061 | Cert Expire Timing (DFU)                                                                                                    | CTL*         | [0 to 0xffffffff / 0 / 1 /step]         |  |
|           | Proximity of the expiration of the a                                                                                                    | ertification |                                         |  |
| 5-816-062 | Use Proxy                                                                                                    | CTL*         | [0 to 1 / <b>0</b> / 1 / step]          |  |
|           |                                                                                                    |              | 0: Not use                              |  |
|           |                                                                                                    |              | 1: Use                                  |  |
|           | This SP setting determines if the proxy server is used when the machine communicates with the service center.                                                                                                    |              |                                         |  |
| 5-816-063 | Proxy Host                                                                                                    | CTL*         | [- / - / - /step]                       |  |
|           | This SP sets the address of the proxy server used for communication between<br>Embedded RC Gate-N and the gateway. Use this SP to set up or display the<br>customer proxy server address. The address is necessary to set up Embedded RC<br>Gate-N. |              |                                         |  |
|           | • The address display is limited to 128 characters. Characters beyond the 128 character are ignored.                                                                                                    |              |                                         |  |
|           | • This address is customer info                                                                                                    | rmation an   | d is not printed in the SMC report.     |  |
| 5-816-064 | Proxy Port Number                                                                                                    | CTL*         | [0 to 0×ffff / 0 / 1 /step]             |  |
|           | This SP sets the port number of the proxy server used for communication between<br>Embedded RC Gate-N and the gateway. This setting is necessary to set up<br>Embedded RC Gate-N.                                                                   |              |                                         |  |
|           | This port number is customer                                                                                                    | informatio   | n and is not printed in the SMC report. |  |

| 5-816-065 | Proxy User Name                                                                                                    | CTL*         | [- / - / - /step]                    |  |
|-----------|----------------------------------------------------------------------------------------------------|--------------|--------------------------------------|--|
|           | This SP sets the HTTP proxy certification user name.                                                                                |              |                                      |  |
|           | • The length of the name is lim<br>31st character is ignored.                                                                       | ited to 31 o | characters. Any character beyond the |  |
|           | • This name is customer inform                                                                                                    | ation and i  | s not printed in the SMC report.     |  |
| 5-816-066 | Proxy Password                                                                                                    | CTL*         | [- / <b>-</b> / - /step]             |  |
|           | This SP sets the HTTP proxy certification password.                                                                                 |              |                                      |  |
|           | <ul> <li>The length of the password is limited to 31 characters. Any character beyond<br/>the 31st character is ignored.</li> </ul> |              |                                      |  |
|           | • This name is customer inform                                                                                                    | ation and i  | s not printed in the SMC report.     |  |
| 5-816-067 | CERT:Up State                                                                                                    | CTL*         | [0 to 255 / <b>0</b> / 1 /step]      |  |
|           | Displays the status of the certification update.                                                                                    |              |                                      |  |

## Up Status of SP5-816-067

| 0  | The certification used by Embedded RC Gate is set correctly.                                                                                                    |
|----|----------------------------------------------------------------------------------------------------|
| 1  | The certification request (setAuthKey) for update has been received from the GW URL and certification is presently being updated.                                           |
| 2  | The certification update is completed and the GW URL is being notified of the successful update.                                                                            |
| 3  | The certification update failed, and the GW URL is being notified of the failed update.                                                                                     |
| 4  | The period of the certification has expired and new request for an update is being sent to the GW URL.                                                                      |
| 11 | A rescue update for certification has been issued and a rescue certification setting is in progress for the rescue GW connection.                                           |
| 12 | The rescue certification setting is completed and the GW URL is being notified of the certification update request.                                                         |
| 13 | The notification of the request for certification update has completed successfully, and the system is waiting for the certification update request from the rescue GW URL. |
| 14 | The notification of the certification request has been received from the rescue GW controller                                                                               |
| 15 | The certification has been stored                                                                                                    |
| 16 | The storing of the certification has failed                                                                                                    |

| 17 | The certification update request has been received from the GW URL |
|----|--------------------------------------------------------------------|
| 18 | The rescue certification of No. 17 has been recorded               |

| 5-816-068 | CERT                                                                                                    | :Error                                                                               | CTL*      | [0 to 255 / <b>0</b> / 1 /step]            |  |
|-----------|----------------------------------------------------------------------------------------------------|--------------------------------------------------------------------------------------|-----------|--------------------------------------------|--|
|           | Displays a number code that describes the reason for the request for update of the certification.                                                                                                    |                                                                                      |           |                                            |  |
|           | 0 Normal. There is no request for certification update in progress.                                                                                                    |                                                                                      |           |                                            |  |
|           | 1                                                                                                    | Request for certification update in progress. The current certification has expired. |           |                                            |  |
|           | 2 An SSL error notification has been issued. Issued after the certification has expired.                                                                                                    |                                                                                      |           | ued. Issued after the certification has    |  |
|           | 3                                                                                                    | Notification of shift from a common authentication to an individual certification.   |           |                                            |  |
|           | 4                                                                                                    | Notification of a common certification without ID2.                                  |           |                                            |  |
|           | 5 Notification that no certification was issued.                                                                                                    |                                                                                      |           | ssued.                                     |  |
|           | 6                                                                                                    | Notification that GW URL does not exist.                                             |           |                                            |  |
| 5-816-069 | CERT                                                                                                    | :Up ID                                                                               | CTL*      | [- / - / - / step]                         |  |
|           | The I                                                                                                    | D of the request for certification.                                                  |           |                                            |  |
| 5-816-083 | Firm                                                                                                    | Up Status                                                                            | CTL*      | [0 or 1 / <b>0</b> / 1 /step]              |  |
|           | Displ                                                                                                    | ays the status of the firmware                                                       | e update. |                                            |  |
|           | 0: Fa                                                                                                    | rm update reception standby                                                          | /         |                                            |  |
|           | 1: Fa                                                                                                    | rm update start schedule star                                                        | ndby.     |                                            |  |
| 5-816-085 | Firm                                                                                                    | Up User Check                                                                        | CTL*      | [0 or 1 / 0 / - /step]                     |  |
|           | This SP setting determines if the operator can confirm the previous version of the firmware before the firmware update execution. If the option to confirm the previous version is selected, a notification is sent to the system manager and the firmware update is done with the firmware files from the URL. |                                                                                      |           |                                            |  |
| 5-816-086 | Firmv                                                                                                    | vare Size                                                                            | CTL*      | [0 to 0xffffffff / 0 / - /step]            |  |
|           | Allows the service technician to confirm the size of the firmware data files du firmware update execution.                                                                                                    |                                                                                      |           | size of the firmware data files during the |  |

| 5-816-087 | CERT:Macro Ver.                                                                                                    | CTL                                      | [- / - / - /step]                                                                                            |  |
|-----------|----------------------------------------------------------------------------------------------------|------------------------------------------|----------------------------------------------------------------------------------------------------|--|
|           | Displays the macro version of the                                                                                                    | @Remote                                  | certification. Max. 8digits.                                                                                 |  |
| 5-816-088 | CERT:PAC Ver.                                                                                                    | CTL                                      | [- / - / - /step]                                                                                            |  |
|           | Displays the PAC version of the @                                                                                                    | Remote ce                                | rtification. Max. 16 digits.                                                                                 |  |
| 5-816-089 | CERT:ID2Code                                                                                                    | CTL                                      | [- / - / - /step]                                                                                            |  |
|           | Displays ID2 for the @Remote cer<br>Asteriskes (*) indicate that no @R<br>indicates "Common certification".                                  | tification. S<br>emote cert<br>Max. 17 c | Spaces are displayed as underscores (_).<br>ification exists. "000000"<br>digits.                            |  |
| 5-816-090 | CERT:Subject                                                                                                    | CTL                                      | [- / - / - /step]                                                                                            |  |
|           | Displays the common name of the<br>17 bytes. Spaces are displayed o<br>@Remote certification exists. "000<br>certification". Max. 17 digits. | e @Remote<br>as undersco<br>0000         | certification subject. CN = the following<br>ores (_). Asterisks (*) indicate that no<br>" indicates "Common |  |
| 5-816-091 | CERT:SerialNo.                                                                                                    | CTL                                      | [- / - / - / step]                                                                                           |  |
|           | Displays serial number for the @R<br>@Remote certification exists.<br>Max. 16 digits.                                                        | emote cert                               | ification. Asterisks (*) indicate that no                                                                    |  |
| 5-816-092 | CERT:Issuer                                                                                                    | CTL                                      | [- / - / - /step]                                                                                            |  |
|           | Displays the common name of the<br>following 30 bytes. Asteriskes () in<br>30 digits.                                                        | issuer of t<br>ndicate tha               | he @Remote certification. CN = the<br>It no @Remote certification exists. Max.                               |  |
| 5-816-093 | CERT:Valid Start                                                                                                    | CTL                                      | [- / - / - /step]                                                                                            |  |
|           | Displays the start time of the period<br>enabled. Max. 10 digits.                                                                            | od for whic                              | h the current @Remote certification is                                                                       |  |
| 5-816-094 | CERT:Valid End                                                                                                    | CTL                                      | [- / - / - / step]                                                                                           |  |
|           | Displays the end time of the period for which the current @Remote certification is enabled. Max. 10 digits.                                  |                                          |                                                                                                    |  |

| 5-816-102 | CERT:Encrypt                                                                                                    | Level                   | CTL*        | [1 to 2 / <b>1</b> / 1 | /step]         |
|-----------|----------------------------------------------------------------------------------------------------|-------------------------|-------------|------------------------|----------------|
|           | Displays the strength of encryption used for NRS authentication. The displayed value<br>is not the value acquired from the authentication domain, rather it is the value stored<br>in NVRAM when authentication is written. When NRS starts up, if there is a mismatch<br>between this SP setting and the authentication encryption, then the SP value is<br>updated. |                         |             |                        |                |
|           | 1:512bit                                                                                                    |                         |             |                        |                |
|           | 2:2048bit                                                                                                    |                         |             | 1                      |                |
| 5-816-103 | Client Commu                                                                                                    | inication Method        | CTL*        | [0 to 3 / <b>0</b> / 1 | /step]         |
|           | Saves the com<br>communicatio                                                                                                    | nmunication type the    | at the mach | nine succeeded in      | @Remote client |
|           | 0: Not commu                                                                                                    | unicated (initial setti | ing)        |                        |                |
|           | 1: IPv4                                                                                                    |                         |             |                        |                |
|           | 2: IPv6<br>3: Hostname                                                                                                    |                         |             |                        |                |
| 5-816-104 | Client Communication Limit CTL* [1 to 7 / 7 / 1 / step]                                                                                                    |                         |             | /step]                 |                |
|           | Determines the destinations of NRSGateway that the machine can use during<br>@Remote communication. If NRS device runs, the setting specified here will be<br>invalid.                                                                                                    |                         |             |                        |                |
|           | Enable: Uses as the destinations                                                                                                    |                         |             |                        |                |
|           | Disable: Does                                                                                                    | not use as the dest     | inations    |                        |                |
|           | Value                                                                                                    | Hostmame                |             | Pv6 Address            | IPv4 Adress    |
|           | 1                                                                                                    | Disable                 |             | Disable                | Enable         |
|           | 2                                                                                                    | Disable                 |             | Enable                 | Disable        |
|           | 3                                                                                                    | Disable                 |             | Enable                 | Enable         |
|           | 4                                                                                                    | Enable                  |             | Disable                | Disable        |
|           | 5                                                                                                    | Enable                  |             | Disable                | Enable         |
|           | 6                                                                                                    | Enable                  |             | Enable                 | Disable        |
|           | 7                                                                                                    | Enable                  |             | Enable                 | Enable         |

| 5-816-115 | Network Information Waiting<br>timer                                                                                                    | CTL*        | [5 to 255 / <b>5</b> / 1 sec/step]               |  |
|-----------|----------------------------------------------------------------------------------------------------|-------------|--------------------------------------------------|--|
|           | Saves the time until the latest network information is determined.                                                                                                    |             |                                                  |  |
|           | If SCS does not notify a boot of the network or IPv6 address event, NRS determines<br>the network information and notrifies the setting change(s) to intermediary device(s) |             |                                                  |  |
| 5-816-150 | Selection Country                                                                                                    | CTL*        | [0 to 10 / <b>0</b> / 1 /step]                   |  |
|           | Not used                                                                                                    |             | 0: Japan                                         |  |
|           |                                                                                                    |             | 1: USA                                           |  |
|           |                                                                                                    |             | 2: Canada                                        |  |
|           |                                                                                                    |             | 3: UK                                            |  |
|           |                                                                                                    |             | 4: Germany                                       |  |
|           |                                                                                                    |             | 5: France                                        |  |
|           |                                                                                                    |             | 6: Italy                                         |  |
|           |                                                                                                    |             | 7: Netherlands                                   |  |
|           |                                                                                                    |             | 8: Belgium                                       |  |
|           |                                                                                                    |             | 9: Luxembourg                                    |  |
|           |                                                                                                    |             | 10: Spain                                        |  |
| 5-816-151 | Line Type Automatic Judgement                                                                                                    | CTL*        | [0 to 1 / <b>0</b> / - /step]                    |  |
|           | Not used                                                                                                    |             | [Execute]                                        |  |
| 5-816-152 | Line Type Judgement Result                                                                                                    | CTL         | [0 to 255/ <b>0</b> / 0 /step]                   |  |
|           | Not used                                                                                                    |             |                                                  |  |
| 5-816-153 | Selection Dial / Push                                                                                                    | CTL*        | [0 to 1 / <b>0</b> / 1 /step]                    |  |
|           | Not used                                                                                                    |             | 0: Tone dialing phone                            |  |
|           |                                                                                                    |             | 1: Pulse dialing phone                           |  |
| 5-816-154 | Outside Line Outgoing Number                                                                                                    | CTL         | [char (4 digits) / - / -]                        |  |
|           | Not used                                                                                                    |             |                                                  |  |
| 5-816-156 | Dial Up User Name                                                                                                    | CTL*        | [- / Initial user name is displayed. / - / step] |  |
|           | Use this SP to set a user name for                                                                                                    | access to r | emote dial up                                    |  |
|           | Name length: Up to 32 character                                                                                                    | s           |                                                  |  |

| 5-816-157 | Dial Up Password                                                                                                    | CTL*                                | [- / Initial user name is displayed. / - / step]                            |  |
|-----------|----------------------------------------------------------------------------------------------------|-------------------------------------|-----------------------------------------------------------------------------|--|
|           | Use this SP to set a password for access to remote dial up. Follow these rules when setting a user name                                                                                                    |                                     |                                                                             |  |
|           | Name length: Up to 32 character                                                                                                    | -s                                  |                                                                             |  |
| 5-816-161 | Local Phone Number                                                                                                    | CTL*                                | [- / NULL / - /step]                                                        |  |
|           | Use this SP to set the telephone nu<br>connected. This number is transmi<br>Limit: 24 numbers (numbers only)                                                                                                    | umber of th<br>itted to and         | e line where embedded RCG-M is<br>used by the Call Center to return calls.  |  |
| 5-816-162 | Connection Timing Adjustment<br>Incoming                                                                                                    | CTL*                                | [0 to 24 / 1 / 1 /step]                                                     |  |
|           | When the Call Center calls out to an embedded RCG-M modem, it sends a repeating ID tone (*#1#). This SP sets the time the line remains open to send these ID tones after the number of the embedded RCG-M modem is dialed up and connected.<br>The actual amount of time is this setting x 2 sec. For example, if you set "2", the line will remain open for 4 sec. |                                     |                                                                             |  |
| 5-816-163 | Access Point                                                                                                    | CTL*                                | [char (16 digits) / - / -]                                                  |  |
|           | This is the telephone number of th<br>setting is done for this SP code, th<br>selected) is used.<br>Allowed: Up to 16 numeral charc                                                                                                    | e dial-up a<br>en a prese<br>acters | ccess point for embedded RCG-M. If no<br>t value (determined by the country |  |
| 5-816-164 | Line Connecting                                                                                                    | CTL*                                | [0 to 1 / <b>0</b> / 1 /step]                                               |  |
|           | This setting dedicates the line to embedded RCG-M only, or sets the line for sharing between embedded RCG-M and a fax unit.                                                                                                    |                                     |                                                                             |  |
|           | 0: Line shared by embedded RCG-M/Fax                                                                                                    |                                     |                                                                             |  |
|           | 1 : Line dedicated to embedded RCG-M only                                                                                                    |                                     |                                                                             |  |
|           | <ul> <li>If this setting is changed, the copier must be cycled off and on.</li> </ul>                                                                                                    |                                     |                                                                             |  |
|           | <ul> <li>SP5816-187 determines whether the off-hook button can be used<br/>an embedded RCG-M transmission in progress to open the line for<br/>transaction.</li> </ul>                                                                                                    |                                     |                                                                             |  |

| 5-816-173 | Modem Serial No.                                                                                                    | CTL*       | [- / - / -]                          |
|-----------|----------------------------------------------------------------------------------------------------|------------|--------------------------------------|
|           |                                                                                                    |            | Displays the modem serial number.    |
|           | This SP displays the serial number                                                                                                    | registered | for the embedded RCG-M.              |
| 5-816-174 | Retransmission Limit                                                                                                    | CTL        | [0 to 1 / <b>0</b> / - /step]        |
|           |                                                                                                    |            | [Execute]                            |
|           | Normally, it is best to allow unlimited time for certification and ID2 update requests,<br>and for the notification that the certification has been completed. However,<br>embedded RCGM generates charges based on transmission time for the customer,<br>so a limit is placed upon the time allowed for these transactions. |            |                                      |
|           | If these transactions cannot be co<br>cancel the time restriction.                                                                                                    | mpleted wi | thin the allowed time, do this SP to |
| 5-816-187 | FAX TX Priority                                                                                                    | CTL*       | [0 to 1 / <b>0</b> / 1 /step]        |
|           | This SP determines whether pushing the off-hook button will interrupt an embedded RCGM transmission in progress to open the line for fax transaction. This SP can be used only if SP5816-164 is set to "0".                                                                                                    |            |                                      |
|           | • O: Disable. Setting the fax unit off-hook does not interrupt a fax transaction in progress. If the off-hook button is pushed during an embedded RCG-M transmission, the button must be pushed again to set the fax unit on-hook after the embedded RCG-M transmission has completed.                                        |            |                                      |
|           | • 1: Enable. When embedded RCG-M shares a line with a fax unit, setting the fax unit off-hook will interrupt a embedded RCG-M transmission in progress and open the line for a fax transaction.                                                                                                    |            |                                      |
| 5-816-200 | Manual Polling                                                                                                    | CTL        | [0 to 1 / <b>0</b> / - /step]        |
|           |                                                                                                    |            | [Execute]                            |
|           | Executes the manual polling.                                                                                                    |            |                                      |

| 5-816-201 | Regist Status                                                                                                    | CTL          | [0 to 255 / <b>0</b> / 1 /step]         |  |
|-----------|----------------------------------------------------------------------------------------------------|--------------|-----------------------------------------|--|
|           | Displays a number that indicates the status of the @Remote service device.                                                                                               |              |                                         |  |
|           | 0: Neither the registered device by the external nor embedded RCG device is set.                                                                                         |              |                                         |  |
|           | 1: The embedded RCG device is being set. Only Box registration is completed. In this status, this unit cannot answer a polling request from the external RCG.            |              |                                         |  |
|           | 2. The embedded RCG device is set. In this status, the external RCG unit cannot answer a polling request.                                                                |              |                                         |  |
|           | 3. The registered device by the external RCG is being set. In this status the embedded RCG device cannot be set.                                                         |              |                                         |  |
|           | 4 The registered module by the ex                                                                                                    | xternal RC   | G has not started.                      |  |
| 5-816-202 | Letter Number                                                                                                    | CTL*         | [- / - / - /step]                       |  |
|           | Allows entry of the number of the                                                                                                    | request ne   | eded for the RCG-N device.              |  |
| 5-816-203 | Confirm Execute                                                                                                    | CTL          | [0 to 1 / <b>0</b> / - /step]           |  |
|           |                                                                                                    |              | [Execute]                               |  |
|           | Executes the inquiry request to the not entered, an error occurs.                                                                                                    | e @Remote    | Gate Way URL. If SP5-816-202 was        |  |
| 5-816-204 | Confirm Result                                                                                                    | CTL          | [0 to 255 / <b>0</b> / 1 /step]         |  |
|           | Displays a number that indicates t                                                                                                    | the result o | f the inquiry executed with SP5816-203. |  |
|           | 0: Succeeded                                                                                                    |              |                                         |  |
|           | 1: Inquiry number error                                                                                                    |              |                                         |  |
|           | 2: Registration in progress                                                                                                    |              |                                         |  |
|           | 3: Proxy error (proxy enabled)                                                                                                    |              |                                         |  |
|           | 4: Proxy error (proxy disabled)                                                                                                    |              |                                         |  |
|           | 5: Proxy error (Illegal user name                                                                                                    | or passwor   | d)                                      |  |
|           | 6: Communication error                                                                                                    |              |                                         |  |
|           | 7: Certification update error                                                                                                    |              |                                         |  |
|           | 8: Other error                                                                                                    |              |                                         |  |
|           | 9: Inquiry executing                                                                                                    |              |                                         |  |
| 5-816-205 | Confirm Place                                                                                                    | CTL          | [0 to 1 / 0 / -]                        |  |
|           | Displays the result of the notification sent to the device from the GW URL in answer to the inquiry request. Displayed only when the result is registered at the GW URL. |              |                                         |  |

| 5-816-206     | Register Execute                                                                                                    | CTL                         | [0 to 1 / <b>0</b> / - /step]<br>[Execute]         |  |  |
|---------------|----------------------------------------------------------------------------------------------------|-----------------------------|----------------------------------------------------|--|--|
|               | Executes "Embedded RCG Regist                                                                                                    | ration".                    |                                                    |  |  |
|               | Register Result                                                                                                    | CTL                         | [0 to 255 / <b>0</b> / 1 /step]                    |  |  |
|               | Displays a number that indicates t                                                                                                    | he registra                 | tion result.                                       |  |  |
|               | 0: Succeeded                                                                                                    |                             |                                                    |  |  |
|               | 2: Registration in progress                                                                                                    |                             |                                                    |  |  |
|               | 3: Proxy error (proxy enabled)                                                                                                    |                             |                                                    |  |  |
|               | 4: Proxy error (proxy disabled)                                                                                                    |                             |                                                    |  |  |
|               | 5: Proxy error (Illegal user name of                                                                                                    | or passwor                  | d)                                                 |  |  |
|               | 6: Communication error                                                                                                    |                             |                                                    |  |  |
|               | 7: Certification update error                                                                                                    |                             |                                                    |  |  |
|               | 8: Other error                                                                                                    |                             |                                                    |  |  |
| 5 0 1 4 0 0 7 | 9: Registration executing                                                                                                    |                             |                                                    |  |  |
| 5-816-207     | 10: Request paper number registration error (Hit device is not registered when request area of installation information was device transfer) |                             |                                                    |  |  |
|               | 11: Request paper number registration error (Hit device have been registered already)                                                        |                             |                                                    |  |  |
|               | 12: Request paper number registration error (parameter error)                                                                                |                             |                                                    |  |  |
|               | 20: Dial-up confirmation failure                                                                                                    |                             |                                                    |  |  |
|               | 21: Answer tone detection error                                                                                                    |                             |                                                    |  |  |
|               | 22: Carrier detection failure                                                                                                    |                             |                                                    |  |  |
|               | 23: Modem setting value injustice                                                                                                    |                             |                                                    |  |  |
|               | 24: Supply current shortage                                                                                                    |                             |                                                    |  |  |
|               | 25: Modem circuit failing out                                                                                                    |                             |                                                    |  |  |
|               | 26: Circuit is in use                                                                                                    |                             |                                                    |  |  |
| 5-816-208     | Error Code                                                                                                    | CTL                         | [-2147483647 to 2147483647 /<br><b>0</b> / 1/step] |  |  |
|               | Displays a number that describes<br>SP5-816-204 or SP5-816-207 v                                                                             | the error co<br>vas executo | ode that was issued when either<br>ed.             |  |  |

| Cause Code | Meaning |
|------------|---------|
|------------|---------|

|                                       | -11001 | Chat parameter error                                                                     |  |  |  |
|---------------------------------------|--------|------------------------------------------------------------------------------------------|--|--|--|
|                                       | -11002 | Chat execution error                                                                     |  |  |  |
| Illegal Modem Parameter               | -11003 | Unexpected error                                                                         |  |  |  |
|                                       | -11004 | Cutting process occurs during modem connecting.                                          |  |  |  |
|                                       | -11005 | NCS reboot occurs during modem connecting.                                               |  |  |  |
|                                       | -12002 | Inquiry, registration attempted without acquiring device status.                         |  |  |  |
| Operation Error,                      | -12003 | Attempted registration without execution of an inquiry and no previous registration.     |  |  |  |
| Incorrect Setting                     | -12004 | Attempted setting with illegal entries for certification and ID2.                        |  |  |  |
|                                       | -12005 | @Remote communication is prohibited. The device has an Embedded RC gate-related problem. |  |  |  |
|                                       | -12006 | A confirmation request was made after the confirmation had been already completed.       |  |  |  |
|                                       | -12007 | The request number used at registration was different from the one used at confirmation. |  |  |  |
| Operation Error,<br>Incorrect Setting | -12008 | Update certification failed because mainframe was in use.                                |  |  |  |
|                                       | -12009 | D2 mismatch between an individual certification and NVRAM.                               |  |  |  |
|                                       | -12010 | Certification area is not initialized.                                                   |  |  |  |

|                          | -2385 | Attempted dial up overseas without the correct international prefix for the telephone number. |
|--------------------------|-------|-----------------------------------------------------------------------------------------------|
|                          | -2387 | Not supported at the Service Center                                                           |
|                          | -2389 | Database out of service                                                                       |
|                          | -2390 | Program out of service                                                                        |
|                          | -2391 | Two registrations for same device                                                             |
| Error Caused by Response | -2392 | Parameter error                                                                               |
| from GVV UKL             | -2393 | Basil not managed                                                                             |
|                          | -2394 | Device not managed                                                                            |
|                          | -2395 | Box ID for Basil is illegal                                                                   |
|                          | -2396 | Device ID for Basil is illegal                                                                |
|                          | -2397 | Incorrect ID2 format                                                                          |
|                          | -2398 | Incorrect request number format                                                               |

| 5-816-209 | Instl Clear                     | CTL        | [0 to 1 / <b>0</b> / - /step]<br>[Execute]          |
|-----------|---------------------------------|------------|-----------------------------------------------------|
|           | Releases the machine from its e | mbedded RC | G setup.                                            |
| 5-816-240 | CommErrorTime                   | CTL        | [0 to 0xffffffff / <b>0</b> / 1 /step]              |
| 5-816-241 | CommErrorCode 1                 | CTL*       | [0 to 0xffffffff / <b>0x00000000</b> / 1 /<br>step] |
| 5-816-242 | CommErrorCode 2                 | CTL*       | [0 to 0xffffffff / <b>0x00000000</b> / 1 /<br>step] |
| 5-816-243 | CommErrorCode 3                 | CTL*       | [0 to 0xffffffff / <b>0x0000000</b> / 1 /<br>step]  |
| 5-816-244 | CommErrorState 1                | CTL*       | [0 to 0xffff / <b>0x0000</b> / 1 /step]             |
| 5-816-245 | CommErrorState 2                | CTL*       | [0 to 0xffff / <b>0x0000</b> / 1 /step]             |
| 5-816-246 | CommErrorState 3                | CTL*       | [0 to 0xffff / <b>0x0000</b> / 1 /step]             |
| 5-816-247 | SSL Error Count                 | CTL*       | [0 to 255 / <b>0</b> / 1 /step]                     |
| 5-816-248 | Other Err Count               | CTL* | [0 to 255 / <b>0</b> / 1 /step]              |
|-----------|-------------------------------|------|----------------------------------------------|
| 5-816-250 | CommLog Print                 | CTL  | [0 to 255 / <b>0</b> / - /step]<br>[Execute] |
|           | Prints the communication log. |      |                                              |

| 5821      | [Remote Service RCG Setting]                                                                                             |                 |                                            |  |  |
|-----------|----------------------------------------------------------------------------------------------------|-----------------|--------------------------------------------|--|--|
| 5-821-002 | RCG IPv4 Address                                                                                                    | CTL*            | [0 to 0xfffffff / <b>0</b> / 1 /step]      |  |  |
|           | Sets the IP address of the RCG (Remote Communication Gate) destination for call processing at the remote service center. |                 |                                            |  |  |
| 5-821-003 | RCG Port                                                                                                    | CTL*            | [0 to 65535 / <b>443</b> / 1 /step]        |  |  |
|           | Sets destination port number of against center.                                                                          | RCG (Remote C   | Communication Gate) at call process        |  |  |
| 5-821-004 | RCG IPv4 URL Path                                                                                                    | CTL*            | [0 to 15 <b>/RCG/services/</b> / - / step] |  |  |
|           | Sets the IPv4 address of the RCG destination URL path for call processing at the remote service center.                  |                 |                                            |  |  |
| 5-821-005 | RCG IPv6 Address                                                                                                    | CTL*            | [- / - / - /step]                          |  |  |
|           | Sets the IPv6 address of the RCG destination for call processing at the ren<br>center.                                   |                 |                                            |  |  |
| 5-821-006 | RCG IPv6 URL Path                                                                                                    | CTL*            | [0 to 15 <b>/RCG/services/</b> /step]      |  |  |
|           | Sets the IPv6 address of the RCC<br>remote service center.                                                               | G destination U | RL path for call processing at the         |  |  |
| 5-821-007 | RCG Host Name                                                                                                    | CTL*            | [1 to 255 / <b>-</b> / -/step]             |  |  |
|           | Sets the IPv6 address of the RCG destination host name for call processing at the remote service center.                 |                 |                                            |  |  |
| 5-821-008 | RCG Host URL Path                                                                                                    | CTL*            | [0 to 15 <b>/RCG/services/</b> / - / step] |  |  |
|           | Sets the IPv6 address of the RCG host name destination URL path for call processing at the remote service center.        |                 |                                            |  |  |

| 5824      | [NV-RAM Data Upload]<br>Uploads the NVRAM data to an SD card.<br>Note: When uploading in this SP mode data, the front door must be open. |     |                                |  |
|-----------|----------------------------------------------------------------------------------------------------|-----|--------------------------------|--|
|           |                                                                                                    |     |                                |  |
| 5-824-001 | -                                                                                                    | CTL | [- / - / - /step]<br>[Execute] |  |

| 5825      | 825       [NV-RAM Data Download]         Downloads data from an SD card to the NVRAM in the machine.         After downloading is completed, remove the card and turn the machine power off and on. |     |                   |  |  |
|-----------|----------------------------------------------------------------------------------------------------|-----|-------------------|--|--|
|           |                                                                                                    |     |                   |  |  |
|           |                                                                                                    |     |                   |  |  |
|           | Note: The pages-printed data stored by SP8381 to SP8387 are not downloaded.                                                                                                    |     |                   |  |  |
| 5-825-001 | -                                                                                                    | CTL | [- / - / - /step] |  |  |
|           |                                                                                                    |     | [Execute]         |  |  |

| 5828      | [Network Setting]<br>Sets interface of Ethernet and wireless LAN.                                  |                |                                                                                  |  |  |
|-----------|----------------------------------------------------------------------------------------------------|----------------|----------------------------------------------------------------------------------|--|--|
|           |                                                                                                    |                |                                                                                  |  |  |
| 5-828-050 | -050 1284 Compatiblity CTL*<br>(Centro)                                                            |                | [0 to 1 / 1 / 1 /step]<br>0: Disabled<br>1: Enabled                              |  |  |
|           | Enables or disables 1284 (                                                                         | Compatibility. |                                                                                  |  |  |
| 5-828-052 | ECP (Centro)                                                                                       | CTL*           | [0 to 1 / 1 / 1 /step]<br>0: Disabled<br>1:Enabled                               |  |  |
|           | Enables or disables ECP Compatibility.<br>This SP is activated only when SP5-828-50 is set to "1". |                |                                                                                  |  |  |
| 5-828-065 | 5-828-065 Job Spooling CTL*                                                                        |                | [0 or 1 / <b>0</b> / 1 /step]<br>0: Disabled(No spooling)<br>1: Spooling enabled |  |  |
|           | Enables/disables Job Spooling.                                                                     |                |                                                                                  |  |  |

| 5-828-066 | Job Spooling Clear: Start<br>Time                        | CTL*              | [0 or 1 / <b>1</b> / 1 /step]<br>0: ON (Data is cleared)<br>1: OFF (Automatically printed) |  |  |
|-----------|----------------------------------------------------------|-------------------|--------------------------------------------------------------------------------------------|--|--|
|           | Treatment of the job when a                              | a spooled job exi | sts at power on.                                                                           |  |  |
| 5-828-069 | Job Spooling (Protocol)                                  | CTL*              | [0x00 to 0xff / <b>0x7f</b> / 1 /step]<br>0: off<br>1: on                                  |  |  |
|           | Validates or invalidates the                             | job spooling fund | tion for each protocol.                                                                    |  |  |
|           | This is a 8-bit setting.                                 |                   |                                                                                            |  |  |
|           | BitO: LPR                                                |                   |                                                                                            |  |  |
|           | Bit1: FTP                                                |                   |                                                                                            |  |  |
|           | Bit2: IPP                                                |                   |                                                                                            |  |  |
|           | Bit3: SMB                                                |                   |                                                                                            |  |  |
|           | Bit4: BMLinkS                                            |                   |                                                                                            |  |  |
|           | Bit5: DIPRINT                                            |                   |                                                                                            |  |  |
|           | Bit6: sftp                                               |                   |                                                                                            |  |  |
|           | Bit7: wsprnd                                             |                   |                                                                                            |  |  |
| 5-828-087 | Protocol usage                                           | CTL*              | [0x00000000 to 0xffffffff /<br><b>0x00000000</b> / 1 /step]                                |  |  |
|           | Shows which protocols have been used with the network.   |                   |                                                                                            |  |  |
|           | 0: Off (Not used the network with the protocol.)         |                   |                                                                                            |  |  |
|           | 1: On (Used the network with the protocol once or more.) |                   |                                                                                            |  |  |

|           | bit       | ltem                                     | bit  | ltem                                        |
|-----------|-----------|------------------------------------------|------|---------------------------------------------|
|           | 0         | IPsec                                    | 16   | SMB printing                                |
|           | 1         | IPv6                                     | 17   | WSD-Printer                                 |
|           | 2         | IEEE 802.1X                              | 18   | WSD-Scanner                                 |
|           | 3         | Wireless LAN                             | 19   | Scan to SMB                                 |
|           | 4         | security mode level setting              | 20   | Scan to NCP                                 |
|           | 5         | Appletalk                                | 21   | Reserve                                     |
|           | 6         | DHCP                                     | 22   | Bluetooth                                   |
|           | 7         | DHCPv6                                   | 23   | IEEE 1284                                   |
|           | 8         | telnet                                   | 24   | USB printing                                |
|           | 9         | SSL                                      | 25   | Dynamic DNS                                 |
|           | 10        | HTTPS                                    | 26   | Netware printing                            |
|           | 11        | BMLinkS printing                         | 27   | LLTD                                        |
|           | 12        | diprint printing                         | 28   | IPP printing                                |
|           | 13        | LPRprinting                              | 29   | IPP printing (SSL)                          |
|           | 14        | ftp printing                             | 30   | Ssh                                         |
|           | 15        | rsh printing                             | 31   | Sftp                                        |
| 5-828-090 | TELNET(O  | :OFF 1:ON)                               | CTL* | [0 or 1 / <b>1</b> / 1 /step]<br>0: Disable |
|           |           |                                          |      | 1: Enable                                   |
|           | Enabled o | Enabled or disabled the Telnet protocol. |      |                                             |
| 5-828-091 | Web(0:C   | FF 1:0N)                                 | CTL* | [0 or 1 / <b>1</b> / 1 /step]               |
|           |           |                                          |      | 0: Disable                                  |
|           |           |                                          |      | 1: Enable                                   |
|           | Enables o | r disables the Web operation.            |      |                                             |

| 5-828-145 | Active IPv6 Link Local Address                                                                                                    | CTL         | [- / <b>-</b> / - /step]          |  |  |
|-----------|----------------------------------------------------------------------------------------------------|-------------|-----------------------------------|--|--|
|           | This is the IPv6 local address link referenced on the Ethernet or wireless LAN in the format:                                                                                                    |             |                                   |  |  |
|           | "Link Local Address" + "Prefix Length"                                                                                                    |             |                                   |  |  |
|           | The IPv6 address consists of a total 128                                                                                                    | bits config | ured in 8 blocks of 16 bits each. |  |  |
| 5-828-147 | Active IPv6 Stateless Address 1                                                                                                    | CTL         | [- / <b>-</b> / - /step]          |  |  |
| 5-828-149 | Active IPv6 Stateless Address 2                                                                                                    | CTL         | [- / <b>-</b> / - /step]          |  |  |
| 5-828-151 | Active IPv6 Stateless Address 3                                                                                                    | CTL         | [- / <b>-</b> / - /step]          |  |  |
| 5-828-153 | Active IPv6 Stateless Address 4                                                                                                    | CTL         | [- / <b>-</b> / - /step]          |  |  |
| 5-828-155 | Active IPv6 Stateless Address 5                                                                                                    | CTL         | [- / <b>-</b> / - /step]          |  |  |
|           | SP codes 147 to 155 are the IPv6 status addresses (1 to 5) referenced on the<br>Ethernet or wireless LAN in the format:<br>"Status Address" + "Prefix Length"<br>The IPv6 address consists of a total 128 bits configured in 8 blocks of 16 bits each. |             |                                   |  |  |
| 5-828-156 | IPv6 Manual Address                                                                                                    | CTL*        | [- / <b>-</b> / - /step]          |  |  |
|           | This SP is the IPv6 manually set address referenced on the Ethernet or wireless LAN in the format:                                                                                                    |             |                                   |  |  |
|           | The IPv6 address consists of a total 128                                                                                                    | bits config | ured in 8 blocks of 16 bits each. |  |  |
| 5-828-158 | IPv6 Gateway Address                                                                                                    | CTL*        | [- / <b>-</b> / - /step]          |  |  |
|           | This SP is the IPv6 gateway address referenced on the Ethernet or wireless LAN.                                                                                                    |             |                                   |  |  |
|           | The IPv6 address consists of a total 128 bits configured in 8 blocks of 16 bits each.                                                                                                    |             |                                   |  |  |
| 5-828-161 | IPv6 Stateless Auto Setting                                                                                                    | CTL*        | [0 or 1 / 1 / 1 / step]           |  |  |
|           |                                                                                                    |             | 0: Disable                        |  |  |
|           |                                                                                                    |             |                                   |  |  |
| 5-828-219 | IPsec Aggressive Mode Setting                                                                                                    | CTL         | [0 or 1 / <b>0</b> / 1/step]      |  |  |
|           |                                                                                                    |             | 0: Disable, 1: Enable             |  |  |

|           |                                                                                     | 1                         |                                                     |  |
|-----------|-------------------------------------------------------------------------------------|---------------------------|-----------------------------------------------------|--|
| 5-828-236 | Web Item visible                                                                    | CTL*                      | [0x0000 to 0xffff / <b>0xffff</b> / - /<br>step]    |  |
|           |                                                                                     |                           | 0: Not display                                      |  |
|           |                                                                                     |                           | 1: Display                                          |  |
|           | Displays or does not display the Web sy                                             | rstem items.              |                                                     |  |
|           | Bit0: NetRICOH                                                                      |                           |                                                     |  |
|           | Bit1: Consumable Supplier                                                           |                           |                                                     |  |
|           | Bit2 to Bit15: Reserved (all)                                                       |                           |                                                     |  |
| 5-828-237 | Web shopping link visible                                                           | CTL*                      | [0 or 1 / <b>1</b> / 1 /step]                       |  |
|           |                                                                                     |                           | 0: Not display                                      |  |
|           |                                                                                     |                           | 1: Display                                          |  |
|           | Displays or does not display the link to N<br>the web system.                       | Net RICOH                 | on the top page and link page of                    |  |
| 5-828-238 | Web Supplies Link visible                                                           | CTL*                      | [0 or 1 / <b>1</b> / 1 /step]                       |  |
|           |                                                                                     |                           | 0: Not display                                      |  |
|           |                                                                                     |                           | 1: Display                                          |  |
|           | Displays or does not display the link to C<br>link page of the web system.          | Consumable                | e Supplier on the top page and                      |  |
| 5-828-239 | Web Link1 Name                                                                      | CTL*                      | [character strings(maximum<br>31byte) / URL1 / - ]  |  |
|           | This SP confirms or changes the URL1 na<br>maximum characters for the URL name a    | ime on the<br>ire 31 char | link page of the web system. The<br>acters.         |  |
| 5-828-240 | Web Link1 URL                                                                       | CTL*                      | [character strings(maximum<br>127byte) / NULL / - ] |  |
|           | This SP confirms or changes the link to U<br>maximum characters for the URL are 122 | RL1 on the<br>7 characte  | link page of the web system. The<br>rs.             |  |
| 5-828-241 | Web Link1 visible                                                                   | CTL*                      | [0 or 1 / <b>1</b> / - /step]                       |  |
|           |                                                                                     |                           | 0: Not display                                      |  |
|           |                                                                                     |                           | 1: Display                                          |  |
|           | Displays or does not display the link to URL1 on the top page of the web system.    |                           |                                                     |  |

| 5-828-242 | Web Link2 Name                                 | CTL* | [character strings(maximum<br>31byte) / URL2 / - ]     |
|-----------|------------------------------------------------|------|--------------------------------------------------------|
|           | Same as "-239"                                 |      | ·                                                      |
| 5-828-243 | Web Link2 URL                                  | CTL* | [character strings(maximum<br>127byte) / NULL / - ]    |
|           | Same as "-240"                                 |      |                                                        |
| 5-828-244 | Web Link2 visible                              | CTL* | [0 or 1 / 1 / - /step]<br>0: Not display<br>1: Display |
|           | Same as "-241"                                 |      |                                                        |
| 5-828-249 | DHCPv6 DUID                                    | CTL  | [- / <b>-</b> / - /step]                               |
|           | This SP confirms or changes the value of DUID. |      |                                                        |

| 5832      | [HDD]<br>Enter the SP number for the partition to initialize, then press #. When the execution<br>ends, cycle the machine off and on. |     |                                        |  |
|-----------|----------------------------------------------------------------------------------------------------|-----|----------------------------------------|--|
|           |                                                                                                    |     |                                        |  |
| 5-832-001 | HDD Formatting (ALL)                                                                                                    | CTL | [ - / <b>-</b> / - /step]<br>[Execute] |  |
| 5-832-002 | HDD Formatting (IMH)                                                                                                    | CTL | [ - / <b>-</b> / - /step]<br>[Execute] |  |
| 5-832-003 | HDD Formatting (Thumbnail/<br>OCR)                                                                                                    | CTL | [-/ <b>-</b> /-/step]<br>[Execute]     |  |
| 5-832-004 | HDD Formatting (Job Log)                                                                                                    | CTL | [-/ <b>-</b> /-/step]<br>[Execute]     |  |
| 5-832-005 | HDD Formatting (Printer Fonts)                                                                                                    | CTL | [-/ <b>-</b> /-/step]<br>[Execute]     |  |
| 5-832-006 | HDD Formatting (User Info)                                                                                                    | CTL | [-/ <b>-</b> /-/step]<br>[Execute]     |  |

| 5-832-007 | Mail RX Data                          | CTL | [ - / <b>-</b> / - /step]<br>[Execute] |
|-----------|---------------------------------------|-----|----------------------------------------|
| 5-832-008 | Mail TX Data                          | CTL | [ - / <b>-</b> / - /step]<br>[Execute] |
| 5-832-009 | HDD Formatting (Data for a<br>Design) | CTL | [-/ <b>-</b> /-/step]<br>[Execute]     |
| 5-832-010 | HDD Formatting (Log)                  | CTL | [ - / <b>-</b> / - /step]<br>[Execute] |
| 5-832-011 | HDD Formatting (Ridoc I/F)            | CTL | [-/-/step]<br>[Execute]                |
| 5-832-012 | HDD Formatting (Thumbnail)            | CTL | [-/ <b>-</b> /-/step]<br>[Execute]     |

| 5836      | [Capture Setting]                                                                                                    |                                                               |  |  |
|-----------|----------------------------------------------------------------------------------------------------|---------------------------------------------------------------|--|--|
| 5-836-001 | Capture Function (0:Off 1:On)                                                                                                    | CTL* [0 or 1 / <b>0</b> / 1 /step]<br>0: Disable<br>1: Enable |  |  |
|           | With this function disabled, the settings related to the capture feature cannot be initialized, displayed, or selected.                                |                                                               |  |  |
| 5-836-002 | Panel Setting                                                                                                    | CTL* [0 or 1 / <b>0</b> / 1 /step]<br>0: Disable<br>1: Enable |  |  |
|           | Determines whether each capture related setting can be selected or updated from the initial system screen.<br>The setting for SP5836-001 has priority. |                                                               |  |  |

| 5-836-072 | Reduction for Copy B&W Text  | CTL* | [0 to 6 / <b>0</b> / 1 /step]<br>0: 1<br>1: 1/2<br>2: 1/3<br>3: 1/4<br>6: 2/3     |
|-----------|------------------------------|------|-----------------------------------------------------------------------------------|
| 5-836-073 | Reduction for Copy B&W Other | CTL* | [0 to 6 / <b>0</b> / 1 /step]<br>0: 1<br>1: 1/2<br>2: 1/3<br>3: 1/4<br>6: 2/3     |
| 5-836-075 | Reduction for Printer B&W    | CTL* | [0 to 6 / <b>0</b> / 1 /step]<br>0: 1<br>1: 1/2<br>2: 1/3<br>3: 1/4<br>6: 2/3     |
| 5-836-082 | Format for Copy B&W Text     | CTL* | [0 to 3 / 1 / 1 /step]<br>0: JFIF/JPEG<br>1: TIFF/MMR<br>2: TIFF/MH<br>3: TIFF/MR |
| 5-836-083 | Format for Copy B&W Other    | CTL* | [0 to 3 / 1 / 1 /step]<br>0: JFIF/JPEG<br>1: TIFF/MMR<br>2: TIFF/MH<br>3: TIFF/MR |

| 5-836-085 | Format for Printer B&W<br>DFU                                               | CTL*                            | [0 to 3 / 1 / 1 /step]<br>0: JFIF/JPEG<br>1: TIFF/MMR<br>2: TIFF/MH<br>3: TIFF/MR                                         |
|-----------|-----------------------------------------------------------------------------|---------------------------------|----------------------------------------------------------------------------------------------------|
| 5-836-091 | Default for JPEG                                                            | CTL*                            | [5 to 95 / <b>50</b> / 1 /step]                                                                                           |
|           | Sets the JPEG format default for doc<br>with the MLB, with JPEG selected as | cuments sent t<br>s the format. | o the document management server                                                                                          |
| 5-836-101 | Primary srv IP address                                                      | CTL*                            | [0 to 0xfffffff / 0x00 / 1 /step]                                                                                         |
|           | Sets the IP address of the PC design (CS).                                  | ated to oper                    | ate as the primary capture server                                                                                         |
| 5-836-102 | Primary srv scheme                                                          | CTL*                            | [Char: Max. 6 / - / -]                                                                                                    |
| 5-836-103 | Primary srv port number                                                     | CTL*                            | [1 to 65535 / <b>80</b> / 1 / -/step]                                                                                     |
| 5-836-104 | Primary srv URL path                                                        | CTL*                            | [0 to 16 / - / -]                                                                                                    |
| 5-836-111 | Secondary srv IP address                                                    | CTL*                            | [0 to 0xffffffff / <b>0x00</b> / 1 /step]                                                                                 |
| 5-836-112 | Secondary srv scheme                                                        | CTL*                            | [Char: Max. 6 / - / -]                                                                                                    |
| 5-836-113 | Secondary srv port number                                                   | CTL*                            | [1 to 65535 / <b>80</b> / 1 /step]                                                                                        |
| 5-836-114 | Secondary srv URL path                                                      | CTL*                            | [0 to 16 / <b>0</b> / 1 /step].                                                                                           |
| 5-836-120 | Default Reso Rate Switch                                                    | CTL*                            | [0 to 1 / <b>0</b> / 1 /step]                                                                                             |
| 5-836-122 | Reso: Copy(Mono)                                                            | CTL*                            | [0 to 255 / <b>3</b> / 1 /step]<br>0: 600dpi<br>1: 400dpi<br>2: 300dpi<br>3: 200dpi<br>4: 150dpi<br>5: 100dpi<br>6: 75dpi |

| 5-836-124 | Reso: Print(Mono)                                        | CTL*          | [0 to 255 / <b>3</b> / 1 /step]<br>0: 600dpi<br>1: 400dpi<br>2: 300dpi<br>3: 200dpi<br>4: 150dpi<br>5: 100dpi<br>6: 75dpi |
|-----------|----------------------------------------------------------|---------------|----------------------------------------------------------------------------------------------------|
| 5-836-127 | Reso: Scan(Color)                                        | CTL*          | [0 to 255 / <b>4</b> / 1 /step]<br>0: 600dpi<br>1: 400dpi<br>2: 300dpi<br>3: 200dpi<br>4: 150dpi<br>5: 100dpi<br>6: 75dpi |
| 5-836-128 | Reso: Scan(Mono)                                         | CTL*          | [0 to 255 / <b>3</b> / 1 /step]<br>0: 600dpi<br>1: 400dpi<br>2: 300dpi<br>3: 200dpi<br>4: 150dpi<br>5: 100dpi<br>6: 75dpi |
| 5-836-141 | All Addr Info Switch                                     | CTL*          | [0 to 1 / 1 / 1 / -/step]<br>1: ON, 0: OFF                                                                                |
|           | Expands the scope of used resource<br>is not being used. | es and perfor | mance. Switch this off if this feature                                                                                    |
| 5-836-142 | Stand-by Doc Max Number                                  | CTL*          | [10 to 10000 / <b>2000</b> / 1 /step]                                                                                     |
|           | Expands the scope of used resource<br>is not being used. | es and perfor | mance. Switch this off if this feature                                                                                    |

| 5840      | [IEEE 802.11]                                                                                                    |      |                                        |  |  |
|-----------|----------------------------------------------------------------------------------------------------|------|----------------------------------------|--|--|
|           | Channel MAX                                                                                                    | CTL* | [1 to 14 / <b>14</b> / 1 /step]        |  |  |
| 5-840-006 | Sets the maximum number of channels available for data transmission via the<br>wireless LAN. The number of channels available varies according to location. The<br>default settings are set for the maximum end of the range for each area. Adjust the<br>upper<br>4 bits to set the maximum number of channels.<br><b>Do not change the setting.</b> |      |                                        |  |  |
|           | NA/ Asia: 1 to 11                                                                                                    |      |                                        |  |  |
| 5-840-007 | Channel MIN                                                                                                    | CTL* | [1 to 14 / <b>1</b> / 1 /step]         |  |  |
|           | Sets the minimum number of channels available for data transmission via the wireles<br>LAN. The number of channels                                                                                                    |      |                                        |  |  |
|           | available varies according to location. The default settings are set for the minimum<br>end of the range for each area. Adjust the lower                                                                                                    |      |                                        |  |  |
|           | 4 bits to set the minimum number of channels.                                                                                                    |      |                                        |  |  |
|           | Do not change the setting.                                                                                                    |      |                                        |  |  |
|           | Europe: 1 to 13                                                                                                    |      |                                        |  |  |
|           | NA/ Asia: 1 to 11                                                                                                    | 1    |                                        |  |  |
| 5-840-011 | WEP Key Select                                                                                                    | CTL* | [0x00 to 0x11 / <b>0x00</b> / 1 /step] |  |  |
|           | Selects the WEP key.                                                                                                    |      |                                        |  |  |
|           | 00: Key #1                                                                                                    |      |                                        |  |  |
|           | 01: Key #2 (Reserved)                                                                                                    |      |                                        |  |  |
|           | 10: Key #3 (Reserved)                                                                                                    |      |                                        |  |  |
|           | 11: Key #4 (Reserved)                                                                                                    |      |                                        |  |  |
| 5-840-045 | WPA Debug Lvl         CTL*         [1 to 3 / 3 / 1 / step]                                                                                                    |      |                                        |  |  |
|           | Selects the debug level for WPA authentication application.                                                                                                    |      |                                        |  |  |
|           | 1: info                                                                                                    |      |                                        |  |  |
|           | 2: warning                                                                                                    |      |                                        |  |  |
|           | 3: error                                                                                                    |      |                                        |  |  |

| 5-840-046 | 11w                    | CTL* | [0 to 2 / <b>0</b> / 1 /step] |  |  |  |
|-----------|------------------------|------|-------------------------------|--|--|--|
|           | 0: Not used            |      |                               |  |  |  |
|           | 1: preferentially used |      |                               |  |  |  |
|           | 2: Required            |      |                               |  |  |  |
| 5-840-047 | PSK Set Type           | CTL* | [0 to 1 / <b>0</b> / 1 /step] |  |  |  |
|           | O: Passphrase          |      |                               |  |  |  |
|           | 1: PSK                 |      |                               |  |  |  |

| 5841      | [Supply Name Setting]                                                                                                    |                                                   |                                                                                                    |
|-----------|----------------------------------------------------------------------------------------------------|---------------------------------------------------|----------------------------------------------------------------------------------------------------|
|           | This SP allows you to enter the name<br>[User Tools] and then touch "Inquiry<br>this SP, touch the "Soft Key Board" b<br>of the supplies. | es of the supp<br>" on the oper<br>putton then us | lies that will appear when you push<br>ation panel display. After you open<br>e the keyboard to enter the names |
| 5-841-001 | Toner Name Setting: Black                                                                                                    | CTL*                                              | [- / - / - /step]                                                                                               |

| 5842 | [GWWS Analysis]                                                                                    |
|------|----------------------------------------------------------------------------------------------------|
|      | These settings select the output mode for debugging information as each network file is processed. |

| 5-842-001 | Setting 1                                                                                                    | CTL*           | [0x00 to 0xFF / <b>0</b> / 1 /step] |  |  |
|-----------|----------------------------------------------------------------------------------------------------|----------------|-------------------------------------|--|--|
|           | Default: <b>00000000</b> – do not change<br>Netfiles: Jobs to be printed from the document server using a PC and the<br>DeskTopBinder software<br>Obit[LSB]: system, other group<br>1 bit: capture related group                        |                |                                     |  |  |
|           |                                                                                                    |                |                                     |  |  |
|           |                                                                                                    |                |                                     |  |  |
|           |                                                                                                    |                |                                     |  |  |
|           | 2bit: authentication relate                                                                                                    | d group        |                                     |  |  |
|           | 3bit: address book relate                                                                                                    | d group        |                                     |  |  |
|           | 4bit: device management                                                                                                    | related group  |                                     |  |  |
|           | 5bit: output related(print,                                                                                                    | FAX, and deliv | ery) group                          |  |  |
|           | 6bit: repository, F0,etc. d                                                                                                    | ocument relate | d group                             |  |  |
|           | <ul> <li>7bit: debug log level suppression</li> <li>Select the debug imformation output mode for each netfile process.</li> <li>Bit7 [MSB /step]:</li> <li>O: debug level log suppression</li> <li>1: debug level log output</li> </ul> |                |                                     |  |  |
|           |                                                                                                    |                |                                     |  |  |
|           |                                                                                                    |                |                                     |  |  |
|           |                                                                                                    |                |                                     |  |  |
|           |                                                                                                    |                |                                     |  |  |
|           | Bit6 to Bit0:                                                                                                    |                |                                     |  |  |
|           | 0: log output related to ea                                                                                                    | ach bit group  |                                     |  |  |
|           | 1: output suppression                                                                                                    |                |                                     |  |  |
|           | Setting 2                                                                                                    | CTL*           | [0x00 to 0xFF / <b>0</b> / 1 /step] |  |  |
|           | Adjusts the debug program mode setting.                                                                                                    |                |                                     |  |  |
| 5-842-002 | Bit7: 5682 mmseg-log setting                                                                                                    |                |                                     |  |  |
| 5 042 002 | 0: Date/Hour/Minute/S                                                                                                    | econd          |                                     |  |  |
|           | 1: Minute/Second/Msec                                                                                                    | 2.             |                                     |  |  |
|           | 0 to 6: Not used                                                                                                    |                |                                     |  |  |

| 5844      | [USB]                                     |      |                                        |  |
|-----------|-------------------------------------------|------|----------------------------------------|--|
| 5-844-001 | Transfer Rate                             | CTL* | [0x01 to 0x04 / <b>0x04</b> / - /step] |  |
|           | Sets the speed for USB data transmission. |      |                                        |  |
|           | 0x01: Full Speed                          |      |                                        |  |
|           | 0x04: Auto Change                         |      |                                        |  |

| 5-844-002 | Vendor ID <b>DFU</b>                                                                                                    | CTL*           | [0x0000 to 0xFFFF / <b>0x05CA</b> / 1 /step] |  |  |
|-----------|----------------------------------------------------------------------------------------------------|----------------|----------------------------------------------|--|--|
|           | Sets the vendor ID.<br>Initial Setting: 0x05A Ricoh Company                                                                                                    |                |                                              |  |  |
| 5-844-003 | Product ID <b>DFU</b>                                                                                                    | CTL*           | [0x0000 to 0xFFFF / <b>0x0403</b> / 1 /step] |  |  |
|           | Sets the product ID.                                                                                                    |                |                                              |  |  |
| 5-844-004 | Device Release<br>Number<br><b>DFU</b>                                                                                                    | CTL*           | [0 to 9999 / <b>100</b> / 1 /step]           |  |  |
|           | Sets the device release number of the BCD (binary coded decimal) display.<br>Enter as a decimal number. NCS converts the number to hexadecimal number<br>recognized as the BCD. |                |                                              |  |  |
| 5-844-005 | Fixed USB Port                                                                                                    | CTL*           | [0 to 2 / <b>0</b> / 1 /step]                |  |  |
|           | Selects the PnP name standardization mode.<br>0: OFF<br>1: Level 1<br>2: Level 2                                                                                                |                |                                              |  |  |
| 5-844-006 | PnP Model Name                                                                                                    | CTL*           | [- / <b>-</b> / - /step]                     |  |  |
|           | Specifies PnP name for USB device.                                                                                                    |                |                                              |  |  |
| 5-844-007 | PnP Serial Number                                                                                                    | CTL*           | [12 characters / NULL / -]                   |  |  |
|           | Specifies PnP serial number for USB device.                                                                                                    |                |                                              |  |  |
| 5-844-008 | Mac Supply Level                                                                                                    | CTL*           | [0 to 1 / <b>1</b> / 1 / step]               |  |  |
|           | Enables or disbles the Mac supply function.<br>O: Disable<br>1: Enable                                                                                                    |                |                                              |  |  |
| 5-844-100 | Notify Unsupport                                                                                                    | CTL*           | [0 to 1 / 1 / 1 / step]                      |  |  |
|           | Displays or does not disp<br>0: Not display<br>1: Display                                                                                                    | olay USB unsup | ported message.                              |  |  |

| 5845      | [Delivery Server Setting]                                                                                                    |                  |                                            |  |
|-----------|----------------------------------------------------------------------------------------------------|------------------|--------------------------------------------|--|
|           | Provides items for delivery server settings.                                                                                                    |                  |                                            |  |
| 5-845-001 | FTP Port No.                                                                                                    | CTL*             | [1 to 65535 / <b>3670</b> / 1 / step]      |  |
|           | Sets the FTP port number used when image                                                                                                    | e files to the S | Scan Router Server.                        |  |
| 5-845-002 | IP Address (Primary)                                                                                                    | CTL*             | [0 to 0xffffffff / <b>0x00</b> / 1 / step] |  |
|           | Use this SP to set the Scan Router Server address. The IP address under the transfer tab can be used with the initial system setting.                                                     |                  |                                            |  |
| 5-845-006 | Delivery Error Display Time                                                                                                    | CTL*             | [0 to 999 / <b>300</b> / 1 sec/<br>step]   |  |
|           | Use this setting to set the length of time that the message is shown when a test error occurs during document transfer with the NetFile application and an external device.               |                  |                                            |  |
| 5-845-008 | IP Address (Secondary)                                                                                                    | CTL*             | [0 to 0xfffffff / <b>0x00</b> / 1 / step]  |  |
|           | Sets the IP address that is given to the computer that is the secondary delivery server for Scan Router. This SP lets you set only the IP address, and does not refer to the DNS setting. |                  |                                            |  |
| 5-845-009 | Delivery Server Model                                                                                                    | CTL*             | [0 to 4 / <b>0</b> / 1 /step]              |  |
|           | Lets you change the model of the delivery server that is registered by the I/O device.<br>0: Unknown<br>1: SG1 Provided<br>2: SG1 Package<br>3: SG2 Provided                              |                  |                                            |  |

| 5-845-010 | Delivery Svr. Capability                                                                                                    | CTL*            | [0 to 255 / <b>0</b> / 1 /step]        |  |  |
|-----------|----------------------------------------------------------------------------------------------------|-----------------|----------------------------------------|--|--|
|           | Changes the functions that the registered I/O device can do.                                                                                                    |                 |                                        |  |  |
|           | Bit7=1: Comment information exits<br>Bit6=1: Direct specification of mail address possible<br>Bit5=1: Mail RX confirmation setting possible<br>Bit4=1: Address book automatic update function exists<br>Bit3=1: Fax RX delivery function exists |                 |                                        |  |  |
|           |                                                                                                    |                 |                                        |  |  |
|           |                                                                                                    |                 |                                        |  |  |
|           |                                                                                                    |                 |                                        |  |  |
|           |                                                                                                    |                 |                                        |  |  |
|           | Bit2=1: Sender password function exists                                                                                                    |                 |                                        |  |  |
|           | Bit1=1: Function to link MK-1 user and Ser                                                                                                    | nder exists     |                                        |  |  |
|           | BitO=1: Sender specification required (if se                                                                                                    | t to 1, Bit6 is | set to "O")                            |  |  |
| 5-845-011 | Delivery Svr. Capability (Ext)                                                                                                    | CTL*            | [0 to 255 / 00000000 /<br>1/step]      |  |  |
|           | Changes the capability of servers that is registered as I/O devices.                                                                                                    |                 |                                        |  |  |
|           | Bit7 = 1 Address book usage limitation (Limitation for each authorized user)                                                                                                    |                 |                                        |  |  |
|           | Bit6 = 1 RDH authorization link                                                                                                    |                 |                                        |  |  |
|           | Bit5 to 0: Not used                                                                                                    |                 |                                        |  |  |
| 5-845-013 | Server Scheme(Primary)                                                                                                    | CTL*            | [- / <b>-</b> / - /step]               |  |  |
|           | This is used for the scan router program.                                                                                                    |                 |                                        |  |  |
|           | 6 Character strings.                                                                                                    |                 |                                        |  |  |
| 5-845-014 | Server Port Number(Primary)                                                                                                    | CTL*            | [1 to 65535 / <b>80</b> / 1 /<br>step] |  |  |
|           | This is used for the scan router program.                                                                                                    |                 |                                        |  |  |
| 5-845-015 | Server URL Path(Primary)                                                                                                    | CTL*            | [- / <b>-</b> / - /step]               |  |  |
|           | Character strings 16byte.                                                                                                    |                 |                                        |  |  |
|           | This is used for the scan router program.                                                                                                    |                 |                                        |  |  |
| 5-845-016 | Server Scheme(Secondary)                                                                                                    | CTL*            | [- / <b>-</b> / - /step]               |  |  |
|           | This is used for the scan router program.                                                                                                    |                 |                                        |  |  |
|           | 6 character strings.                                                                                                    |                 |                                        |  |  |

| This is used for the scan router program.                                                                                                    |                                                                                                    |                               |  |
|----------------------------------------------------------------------------------------------------|----------------------------------------------------------------------------------------------------|-------------------------------|--|
|                                                                                                    |                                                                                                    |                               |  |
| 5-845-018 Server URL Path(Secondary)                                                                                                    | CTL*                                                                                                    | [- / <b>-</b> / - /step]      |  |
| Character strings 16byte.<br>This is used for the scan router program.                                                                                                    |                                                                                                    |                               |  |
| 5-845-022 Rapid Sending Control                                                                                                    | CTL*                                                                                                    | [0 to 1 / <b>1</b> / 1 /step] |  |
| <ul> <li>Enables or disables the prevention function for the prevention function for the prevention function for the prevention function for the prevention for the prevention for the prevention for the prevention for the prevention for the prevention for the prevention for the prevention for the prevention for the prevention for the prevention for the prevention for the prevention for the prevention for the prevention function for the prevention function for the prevention for the prevention for the pr</li></ul> | <ul> <li>Enables or disables the prevention function for the continuous data sending error.</li> <li>O: Disable, 1: Enable</li> <li>Note</li> <li>If it is set wrong network setting, the machines will continue to sending data over a network. If you switch off this SP, machine stops communication to</li> </ul> |                               |  |
| <ul> <li>If it is set wrong network setting, the moover a network. If you switch off this SF</li> </ul>                                                                                                    | achines will<br>P, machine s<br>n its self.                                                                                                    | c<br>t                        |  |

• This setting would reduce network traffic by wrong setting.

| 5846                                                                                                    | [UCS Setting]                                                                                                    |      |                                                          |  |
|----------------------------------------------------------------------------------------------------|----------------------------------------------------------------------------------------------------|------|----------------------------------------------------------|--|
| 5-846-001                                                                                                    | Machine ID (for Delivery Server)                                                                                                    | CTL* | [- / <b>-</b> / - /step]                                 |  |
|                                                                                                    | Displays the unique device ID in use by the delivery server directory. The value is<br>only displayed and cannot be changed.<br>This ID is created from the NIC MAC or IEEE 1394 EUI.<br>The ID is displayed as either 6-byle or 8-byte binary.                                         |      |                                                          |  |
| 5-846-002                                                                                                    | Machine ID Clear (for Delivery Server)                                                                                                    | CTL* | [- / <b>-</b> / - /step]                                 |  |
|                                                                                                    | Clears the unique ID of the device used as the name in the file transfer directory.<br>Execute this SP if the connection of the device to the delivery server is unstable. Aft<br>clearing the ID, the ID will be established again automatically by cycling the<br>machine off and on. |      |                                                          |  |
| 5-846-003                                                                                                    | Maximum Entries                                                                                                    | CTL* | [2000 to 20000 / <b>2000</b> / 1 /<br>step]              |  |
| Changes the maximum number of entries that UCS can handle.<br>If a value smaller than the present value is set, the UCS managed<br>and the data (excluding user code information) is displayed. |                                                                                                    |      | can handle.<br>JCS managed data is cleared,<br>isplayed. |  |

| 5-846-006 | Delivery Server Retry Timer                                                                                                  | CTL*                                                           | [0 to 255 / <b>0</b> / 1 sec/step]          |  |
|-----------|----------------------------------------------------------------------------------------------------|----------------------------------------------------------------|---------------------------------------------|--|
|           | Sets the interval for retry attempts when the delivery server fails to acquire the delivery server address book.             |                                                                |                                             |  |
|           | 0: No retries                                                                                                    |                                                                |                                             |  |
|           | Retry time x retry count has to be set in 1                                                                                  | 80second                                                       | (SC reboot compatible model).               |  |
| 5-846-007 | Delivery Server Retry Times                                                                                                  | CTL*                                                           | [0 to 255 / <b>0</b> / 1 /step]             |  |
|           | Sets the number of retry attempts when t<br>delivery server address book.                                                    | he delivery                                                    | server fails to acquire the                 |  |
|           | 0: No retries                                                                                                    |                                                                |                                             |  |
|           | Retry time x retry count has to be set in a model).                                                                          | try count has to be set in a 180 seconds (SC reboot compatible |                                             |  |
| 5-846-008 | Delivery Server Maximum Entries                                                                                              | CTL*                                                           | [2000 to 20000 / <b>2000</b> / 1 /<br>step] |  |
|           | Lets you set the maximum number of account entries and information about the users of the delivery server controlled by UCS. |                                                                |                                             |  |
| 5-846-010 | LDAP Search Timeout                                                                                                    | CTL*                                                           | [1 to 255 / <b>60</b> / 1 /step]            |  |
|           | Sets the length of the time-out for the search of the LDAP server.                                                           |                                                                |                                             |  |
| 5-846-021 | Folder Auth Change                                                                                                    | CTL*                                                           | [0 to 1 / <b>0</b> / 1 /step]               |  |
|           | Changes the folder authentication method.                                                                                    |                                                                |                                             |  |
|           | 0: Uses certification information of devic                                                                                   | e login use                                                    | er.                                         |  |
|           | 1: Uses certification information of address.                                                                                |                                                                |                                             |  |

| 5-846-040 | Addr Book Migration(USB->HDD)                                                                                                    | CTL                       | [- / <b>-</b> / - /step]                                             |  |
|-----------|----------------------------------------------------------------------------------------------------|---------------------------|----------------------------------------------------------------------|--|
|           | This SP moves the address book data from the SD card or flash ROM on the controller board to the HDD. You must cycle the machine off and on after executing this SP.                                                                                                    |                           |                                                                      |  |
|           | 1. Turn the machine off.                                                                                                    |                           |                                                                      |  |
|           | 2. Install the HDD.                                                                                                    |                           |                                                                      |  |
|           | 3. Turn the machine on.                                                                                                    |                           |                                                                      |  |
|           | 4. Do SP5846 040.                                                                                                    |                           |                                                                      |  |
|           | 5. Turn the machine off/on.                                                                                                    |                           |                                                                      |  |
|           | Note: Executing this SP overwrites any a the data from the flash ROM on the cont                                                                                                    | ddress boc<br>roller boar | ok data already on the HDD with<br>d.                                |  |
|           | We recommend that you back up all directory information to an SD card with SP5846-051 before you execute this SP.                                                                                                    |                           |                                                                      |  |
|           | After the address book data is copied to from the flash ROM. If the operation fails                                                                                                    | HDD, all t<br>s, the data | he address book data is deleted<br>is not erased from the flash ROM. |  |
| 5-846-041 | Fill Addr Acl Info                                                                                                    | CTL                       |                                                                      |  |
|           | This SP must be executed immediately after installation of an HDD unit in a basic<br>machine that previously had no HDD. The first time the machine is powered on with<br>the new HDD installed, the system automatically takes the address book from the<br>NVRAM and writes it onto the new HDD. However, the new address book on the<br>HDD can be accessed only by the system administrator at this stage. Executing this<br>SP by the service technician immediately after power on grants full address book<br>access to all users. |                           |                                                                      |  |
|           | Procedure                                                                                                    |                           |                                                                      |  |
|           | 1. Turn the machine off.                                                                                                    |                           |                                                                      |  |
|           | 2. Install the new HDD.                                                                                                    |                           |                                                                      |  |
|           | 3. Turn the machine on.                                                                                                    |                           |                                                                      |  |
|           | 4. The address book and its initial date                                                                                                    | a are creat               | ed on the HDD automatically.                                         |  |
|           | 5. However, at this point the address book can be accessed by only the system administrator or key operator.                                                                                                    |                           |                                                                      |  |
|           | Enter the SP mode and do SP5-846-041. After this SP executes successfully, any user can access the address book.                                                                                                    |                           |                                                                      |  |

| 5-846-043 | Addr Book Media                                                                                                    | CTL* | [0 to 30 / <b>0</b> / 1 /step] |  |
|-----------|----------------------------------------------------------------------------------------------------|------|--------------------------------|--|
|           | Displays the slot number where an address book data is in.                                                                                                    |      |                                |  |
|           | 0: Unconfirmed                                                                                                    |      |                                |  |
|           | 1: SD Slot 1                                                                                                    |      |                                |  |
|           | 2: SD Slot 2                                                                                                    |      |                                |  |
|           | 4: USB Flash ROM                                                                                                    |      |                                |  |
|           | 20: HDD                                                                                                    |      |                                |  |
|           | 30: Nothing                                                                                                    |      |                                |  |
| 5-846-047 | Initialize Local Addr Book                                                                                                    | CTL  | [- / <b>-</b> / - /step]       |  |
|           | Clears all the information in the local address book. This SP also clears all the user codes.                                                                            |      |                                |  |
| 5-846-048 | Initialize Delivery Addr Book                                                                                                    | CTL  | [- / <b>-</b> / - /step]       |  |
|           | Push [Execute] to delete all items (this does not include user codes) in the delivery address book that is controlled by UCS.                                            |      |                                |  |
| 5-846-049 | Initialize LDAP Addr Book                                                                                                    | CTL  | [- / <b>-</b> / - /step]       |  |
|           | Push [Execute] to delete all items (this does not include user codes) in the LDAP address book that is controlled by UCS.                                                |      |                                |  |
| 5-846-050 | Initialize All Addr Book                                                                                                    | CTL  | [- / <b>-</b> / - /step]       |  |
|           | Clears everything (including users codes) in the directory information managed by UCS. However, the accounts and passwords of the system administrators are not deleted. |      |                                |  |
|           | Administrator account is set at initialization of security setting.                                                                                                    |      |                                |  |
| 5-846-051 | Backup All Addr Book                                                                                                    | CTL  | [- / <b>-</b> / - / -/step]    |  |
|           | Uploads all directory information to the SD card.                                                                                                    |      |                                |  |
| 5-846-052 | Restore All Addr Book                                                                                                    | CTL  | [- / <b>-</b> / - /step]       |  |
|           | Downloads all directory information from the SD card.                                                                                                    |      |                                |  |

| 5-846-053 | Clear Backup Info                                                                                                    | CTL                      | [- / <b>-</b> / - /step]                                         |  |
|-----------|----------------------------------------------------------------------------------------------------|--------------------------|------------------------------------------------------------------|--|
|           | Deletes the address book uploaded from the SD card in the slot. Deletes only the files uploaded for that machine. This feature does not work if the card is write-protected.                       |                          |                                                                  |  |
|           | • After you do this SP, go out of the SP mode, turn the power off. Do not remove the SD card until the Power LED stops flashing.                                                                   |                          |                                                                  |  |
| 5-846-060 | Search option                                                                                                    | CTL*                     | [0x00 to 0xff / <b>0x0f</b> / 1 /step]<br>[0: Off <b>1: On</b> ] |  |
|           | This SP uses bit switches to set up the fuz<br>book.                                                                                                    | zy search o              | options for the UCS local address                                |  |
|           | Bit0: Checks both upper/lower case cho                                                                                                    | aracters                 |                                                                  |  |
|           | Bit1: Japan Only                                                                                                    |                          |                                                                  |  |
|           | Bit2: Japan Only                                                                                                    |                          |                                                                  |  |
|           | Bit3: Japan Only                                                                                                    |                          |                                                                  |  |
|           | Bit4-7: Not Used                                                                                                    |                          |                                                                  |  |
| 5-846-062 | Complexity option 1                                                                                                    | CTL*                     | [0 to 32 / <b>0</b> / 1 /step]                                   |  |
|           | Use this SP to set the conditions for password entry to access the local address book.<br>Specifically, this SP limits the password entry to upper case and sets the length of the<br>password.    |                          |                                                                  |  |
|           | ♥ Note                                                                                                    |                          |                                                                  |  |
|           | This SP does not normally require adjustment.                                                                                                    |                          |                                                                  |  |
|           | Ihis SP is enabled only after the sys<br>password policy to control access to                                                                                                    | tem admin<br>to the addr | istrator has set up a group<br>ess book.                         |  |
| 5-846-063 | Complexity option 2                                                                                                    | CTL*                     | [0 to 32 / <b>0</b> / 1 /step]                                   |  |
|           | Use this SP to set the conditions for password entry to access the local address book.<br>Specifically, this SP limits the password entry to lower case and defines the length of<br>the password. |                          |                                                                  |  |
|           | <b>↓</b> Note                                                                                                    |                          |                                                                  |  |
|           | • This SP does not normally require a                                                                                                    | ıdjustment.              |                                                                  |  |
|           | • This SP is enabled only after the system administrator has set up a group password policy to control access to the address book.                                                                 |                          |                                                                  |  |

| 5-846-064 | Complexity option 3                                                                                                    | CTL*                      | [0 to 32 / <b>0</b> / 1 /step]                                          |  |
|-----------|----------------------------------------------------------------------------------------------------|---------------------------|-------------------------------------------------------------------------|--|
|           | <ul> <li>Use this SP to set the conditions for password entry to access the local address book. Specifically, this SP limits the password entry to numbers and defines the length of the password.</li> <li>Note</li> <li>This SP does not normally require adjustment.</li> <li>This SP is enabled only after the system administrator has set up a group password policy to control access to the address book.</li> </ul> |                           |                                                                         |  |
|           |                                                                                                    |                           |                                                                         |  |
|           |                                                                                                    |                           |                                                                         |  |
|           |                                                                                                    |                           |                                                                         |  |
| 5-846-065 | Complexity option 4                                                                                                    | CTL*                      | [0 to 32 / <b>0</b> / 1 /step]                                          |  |
|           | Use this SP to set the conditions for passw<br>Specifically, this SP limits the password e<br>password.                                                                                                    | vord entry<br>ntry to sym | to access the local address book.<br>bols and defines the length of the |  |
|           | <b>₩</b> Note                                                                                                    |                           |                                                                         |  |
|           | <ul> <li>This SP does not normally require adjustment.</li> </ul>                                                                                                    |                           |                                                                         |  |
|           | <ul> <li>This SP is enabled only after the system password policy to control access to</li> </ul>                                                                                                    | tem admini<br>o the addre | istrator has set up a group<br>ess book.                                |  |
| 5-846-091 | FTP Auth Port Setting                                                                                                    | CTL*                      | [0 to 65535 / <b>3671</b> / 1 /<br>step]                                |  |
|           | Sets the FTP port to get the delivery serve authorization mode.                                                                                                    | er address k              | book that is used in the individual                                     |  |
| 5-846-094 | Encryption Stat                                                                                                    | CTL*                      | [0 to 255 / <b>0</b> / 1 /step]                                         |  |
|           | Shows the status of the encryption function of the address book on the LDAP server.                                                                                                    |                           |                                                                         |  |
|           | 0: Plain text in-operation. (in-use)                                                                                                    |                           |                                                                         |  |
|           | 1: Encryption in-operation. (in use) Encryption process finished.                                                                                                    |                           |                                                                         |  |
|           | 2: Encryption ->plain text in-conversion in-combined treatment.                                                                                                    |                           |                                                                         |  |
|           | 3: Plain-text->encryption in-conversion in-encryption.                                                                                                    |                           |                                                                         |  |
|           | 4: Encryption-> Plain-text double sign is completed.                                                                                                    |                           |                                                                         |  |
|           | 5: Plain-text-> Encryption is completed.                                                                                                    |                           |                                                                         |  |
|           | 6: Security in-change Encryption key cho                                                                                                    | ange in-pro               | ocess                                                                   |  |
|           | 7: Security change is completed Encrypti                                                                                                    | ion key cho               | ange is completed.                                                      |  |
|           | 8: Previous security key change file default is completed.                                                                                                    |                           |                                                                         |  |
|           | 9: C security key change is completed. Encryption key change is completed.                                                                                                    |                           |                                                                         |  |

| 5847      | [Rep Resolution Reduction]                                                                                                    |      |                                                                                                    |  |  |
|-----------|----------------------------------------------------------------------------------------------------|------|----------------------------------------------------------------------------------------------------|--|--|
|           | 5847-002 through 5847-006 changes the default settings of image data sent externally by the Net File page reference function. |      |                                                                                                    |  |  |
|           | 5847 21 sets the default for JPEG image quality of image files controlled by NetFile.                                         |      |                                                                                                    |  |  |
|           | "Repository" refers to jobs to be printed from the document server with a PC and the DeskTopBinder software.                  |      |                                                                                                    |  |  |
| 5-847-002 | Rate for Copy B&W Text                                                                                                    | CTL* | [0 to 6 / <b>0</b> / 1 /step]<br>0: 1x<br>1: 1/2x                                                        |  |  |
|           |                                                                                                    |      | 2: 1/3x<br>3: 1/4x<br>4: 1/6y                                                                            |  |  |
|           |                                                                                                    |      | 5: 1/8x<br>6: 2/3x                                                                                       |  |  |
| 5-847-003 | Rate for Copy B&W Other                                                                                                    | CTL* | [0 to 6 / 0 / 1 /step]<br>0: 1x<br>1: 1/2x<br>2: 1/3x<br>3: 1/4x<br>4: 1/6x<br>5: 1/8x<br>6: 2/3x        |  |  |
| 5-847-005 | Rate for Printer B&W                                                                                                    | CTL* | [0 to 6 / <b>0</b> / 1 /step]<br>0: 1x<br>1: 1/2x<br>2: 1/3x<br>3: 1/4x<br>4: 1/6x<br>5: 1/8x<br>6: 2/3x |  |  |

| 5-847-021 | Network Quality Default for JPEG             | CTL*       | [5 to 95 / <b>50</b> / 1 /step] |
|-----------|----------------------------------------------|------------|---------------------------------|
|           | Sets the default value for the quality of JI | PEG image  | s sent as NetFile pages. This   |
|           | function is available only with the MLB (    | Media Link | Board) option installed.        |

| 5848      | [Web Service]                                                                                                    | Service] |                                                                                                    |  |  |
|-----------|----------------------------------------------------------------------------------------------------|----------|----------------------------------------------------------------------------------------------------|--|--|
|           | 5847-002 sets the 4-bit switch assignment for the access control setting. Setting of 0001 has no effect on access and delivery from Scan Router. |          |                                                                                                    |  |  |
|           | 5847-100 sets the maximum size of images that can be downloaded. The default is equal to 1 gigabyte.                                             |          |                                                                                                    |  |  |
| 5-848-002 | Access Ctrl:<br>Repository(onlyLower4bits)                                                                                                    | CTL*     | [0x00 to 0xFF/ <b>0x02</b> / 4bit<br>assign/step]<br>0000: access enabled<br>0001: access disabled<br>0010: read only |  |  |
| 5-848-003 | Access Ctrl: Doc.Svr.Print (Lower 4bits)                                                                                                    | CTL*     | [0x00 to 0xFF/ <b>0x00</b> / 4bit<br>assign/step]<br>0000: access enabled<br>0001: access disabled                    |  |  |
| 5-848-004 | Access Ctrl: udirectory (Lower 4bits)                                                                                                    | CTL*     | [0x00 to 0xFF/ <b>0x00</b> / 4bit                                                                                     |  |  |
| 5-848-007 | Access Ctrl: Comm. Log Fax(Lower<br>4bits)                                                                                                    | CTL*     | assign]<br>0000: access enabled                                                                                       |  |  |
| 5-848-009 | Access Ctrl: Job Ctrl (Lower 4bits)                                                                                                    | CTL*     | 0001: access disabled                                                                                                 |  |  |
| 5-848-011 | Access Ctrl:<br>Devicemanagement(Lower 4bits)                                                                                                    | CTL*     | [0x00 to 0xFF/ <b>0x00</b> / 4bit<br>assign/step]                                                                     |  |  |
| 5-848-021 | Access Ctrl: Delivery (Lower 4bits)                                                                                                    | CTL*     | 0000: access enabled                                                                                                  |  |  |
| 5-848-022 | Access Ctrl: uadministration (Lower<br>4bits)                                                                                                    | CTL*     | UUU I : access disabled                                                                                               |  |  |
| 5-848-024 | Access Ctrl: Log Service (Lower 4bits)                                                                                                    | CTL*     |                                                                                                    |  |  |

З

| 5-848-025 | Access Ctrl: Rest WebService (Lower<br>4bits)                             | CTL*                                                                                                    | [0x00 to 0xFF/ <b>0x00</b> / 4bit<br>assign/step]<br>0000: Open Rest WebService<br>func.<br>0001: Close Rest WebService<br>func. |  |  |
|-----------|---------------------------------------------------------------------------|----------------------------------------------------------------------------------------------------|----------------------------------------------------------------------------------------------------|--|--|
| 5-848-099 | Repository: Download Image Setting<br>DFU                                 | CTL*                                                                                                    | [0x00 to 0xFF/ <b>0x00</b> / 4bit<br>assign/step]                                                                                |  |  |
|           | This is a bit-switch setting. Only the lower 4 bits are enabled/disabled. |                                                                                                    |                                                                                                    |  |  |
|           | Set to "0" (disabled) or "1" (enabled) as                                 | Set to "0" (disabled) or "1" (enabled) as needed for image download.<br>(1) Mac OS (2) Windows OS (3) OS other than Mac or Windows |                                                                                                    |  |  |
|           | (1) Mac OS (2) Windows OS (3) OS of                                       |                                                                                                    |                                                                                                    |  |  |
|           | Note: This SP is used primarily by design                                 | iers.                                                                                                    |                                                                                                    |  |  |
| 5-848-100 | Repository: Download Image Max.<br>Size                                   | CTL*                                                                                                    | [1 to 2048 / <b>2048</b> / 1/step]                                                                                               |  |  |
|           | Specifies the max size of the image data                                  | that the m                                                                                                    | achine can download.                                                                                                    |  |  |
| 5-848-217 | Setting: Timing                                                           | CTL*                                                                                                    | [0 to 2 / <b>0</b> / 1/step]                                                                                                    |  |  |
|           | 0: Transfer OFF                                                           |                                                                                                    |                                                                                                    |  |  |
|           | 1: Successively transfer                                                  |                                                                                                    |                                                                                                    |  |  |
|           | 2: Regular transfer                                                       |                                                                                                    |                                                                                                    |  |  |

| 5849      | [Installation Date]                                                                                       |  |  |                                                                                            |  |
|-----------|----------------------------------------------------------------------------------------------------|--|--|--------------------------------------------------------------------------------------------|--|
|           | Displays or prints the installation date of the machine.                                                  |  |  |                                                                                            |  |
| 5-849-001 | Display         CTL*         [- / - / -/step]                                                             |  |  |                                                                                            |  |
|           | The "Counter Clear Day" has been changed to "Installation Date" or "Inst. Date".                          |  |  |                                                                                            |  |
| 5-849-002 | Switch to Print         CTL*         [0 to 1 / 0 / 1/step]                                                |  |  |                                                                                            |  |
|           | Determines whether the installation date is printed on the printout for the total counter.<br>0: No Print |  |  | Determines whether the installation date is printed on the printout for the total counter. |  |
|           |                                                                                                    |  |  |                                                                                            |  |
|           | 1: Print                                                                                                  |  |  |                                                                                            |  |

| 5-849-003 | Total Counter                                         | CTL* | [0 to 99999999 / <b>0</b> / 1/step] |  |
|-----------|-------------------------------------------------------|------|-------------------------------------|--|
|           | Displays the total count on the day SP5849-1 was set. |      |                                     |  |

| 5851      | [Bluetooth]                                     |             |                |  |
|-----------|-------------------------------------------------|-------------|----------------|--|
|           | Sets the operation mode for the Bluetoot        | h Unit. Pre | ss either key. |  |
| 5-851-003 | Mode         CTL*         [0 to 1 / 0 / 1/step] |             |                |  |
|           |                                                 |             | 0: Public      |  |
|           |                                                 |             | 1: Private     |  |

| 5853 [Stamp Data Download] |                                                                                                    |                             |                                                  |
|----------------------------|----------------------------------------------------------------------------------------------------|-----------------------------|--------------------------------------------------|
|                            | Push [Execute] to download the fixed stamp data from the machine ROM onto the hard disk. Then these stamps can be used by the system. If this is not done, the user will not have access to the fixed stamps ("Confidential", "Secret", etc.). |                             |                                                  |
|                            | You must always execute this SP after re<br>HDD. Always switch the machine off and                                                                                                    | placing the<br>d on after e | HDD or after formatting the<br>xecuting this SP. |
| 5-853-001                  | -                                                                                                    | CTL                         | [Execute]                                        |

| 5856      | [Remote ROM Update] DFU                                                                                                    |                                            |                                                                                             |
|-----------|----------------------------------------------------------------------------------------------------|--------------------------------------------|---------------------------------------------------------------------------------------------|
|           | Allows the technician to upgrade the firmware using a local port (IEEE1284) when updating the remote ROM.                                       |                                            |                                                                                             |
| 5-856-002 | Local Port                                                                                                    | CTL*                                       | [0 to 1 / <b>0</b> / 1/step]<br>0: Disable<br>1: Enable                                     |
|           | When set to "1" allows reception of firm<br>during a remote ROM update. This settir<br>off and on.<br>Allows the technician to upgrade the firm | ware data<br>ng is reset to<br>nware using | via the local port (IEEE 1284)<br>o zero after the machine is cycled<br>g a parallel cable. |

| 5857 [Save Debug Log] |
|-----------------------|
|-----------------------|

| 5-857-001                              | On/Off<br>Switches the debug log feature on and c<br>this feature is switched on. | CTL*         | [0 or 1 / <b>0</b> / 1/step]<br>0: ON<br>1: OFF<br>oug log cannot be captured until |  |
|----------------------------------------|-----------------------------------------------------------------------------------|--------------|-------------------------------------------------------------------------------------|--|
| 5-857-002                              | Target(2:HDD 3:SD)                                                                | CTL*         | [ 1 to 3 / <b>2</b> / 1 /step]<br>1: IC Card<br>2: HDD<br>3: SD Card                |  |
|                                        | Selects the storage device to save debug<br>with SP5-858 are satisfied.           | g logs infor | mation when the conditions set                                                      |  |
| 5-857-101                              | Debug Logging Start Date                                                          | CTL*         | [19700101 to 20371212 /<br>20120101 / 1 /step]                                      |  |
|                                        | Sets start date of the debug log output.                                          |              |                                                                                     |  |
| 5-857-102                              | Debug Logging End Date                                                            | CTL*         | [19700101 to 20371212 /<br>20371212 / 1 /step]                                      |  |
| Sets end date of the debug log output. |                                                                                   |              |                                                                                     |  |
| 5-857-103                              | Acquire All Debug Logs                                                            | CTL*         | [Execute]                                                                           |  |
|                                        | Obtains all debug logs.                                                           |              |                                                                                     |  |
| 5-857-104                              | Acquire Only Controller Debug Logs                                                | CTL*         | [Execute]                                                                           |  |
|                                        | Obtains controller debug log only.                                                |              |                                                                                     |  |
| 5-857-105                              | Acquire Only Engine Debug Logs                                                    | CTL*         | [Execute]                                                                           |  |
|                                        | Obtains engine debug log only.                                                    |              |                                                                                     |  |
| 5-857-107                              | Acquire Only Opepanel Debug Logs                                                  | CTL*         | [Execute]                                                                           |  |
|                                        | Outputs the controller debug log to the r                                         | nedia insei  | rted front I/F                                                                      |  |
| 5-857-120                              | Make LogTrace Dir                                                                 | CTL*         | [Execute]                                                                           |  |
|                                        | Makes a folder for the log trace in the SD card.                                  |              |                                                                                     |  |

| 5860 | [SMTP/POP3/IMAP4] |
|------|-------------------|
|------|-------------------|

| 5-860-020 | Partial Mail Receive Timeout                                                                                                    | CTL*            | [1 to 168 / <b>72</b> / 1 hour/step] |  |  |
|-----------|----------------------------------------------------------------------------------------------------|-----------------|--------------------------------------|--|--|
|           | Sets the amount of time to wait before saving a mail that breaks up during reception.<br>The received mail is discarded if the remaining portion of the mail is not received<br>during this prescribed time. |                 |                                      |  |  |
| 5-860-021 | MDN Response RFC2298     CTL*     [0 to 1 / 1 / 1 / step]       Compliance     CTL*     [0 to 1 / 1 / 1 / step]                                                                                              |                 |                                      |  |  |
|           | Determines whether RFC2298 complian                                                                                                    | ce is switch    | ned on for MDN reply mail.           |  |  |
|           | 0: No                                                                                                    |                 |                                      |  |  |
|           | 1: Yes                                                                                                    |                 |                                      |  |  |
|           | Sends MAIL FROM SMTP Commands a                                                                                                    | s empty (<>     | ) when conforming to RFC2298.        |  |  |
| 5-860-022 | SMTP Auth. From Field Replacement                                                                                                    | CTL*            | [0 to 1 / <b>0</b> / 1 /step]        |  |  |
|           | Determines whether the FROM item of the account after the SMTP server is validate                                                                                                    | e mail hea<br>d | der is switched to the validated     |  |  |
|           | 0: No. "From" item not switched                                                                                                    |                 |                                      |  |  |
|           | 1: Yes. "From" item switched.                                                                                                    |                 |                                      |  |  |
| 5-860-025 | SMTP Auth. Direct Setting     CTL*     [0 to 0xff / 0x0 / Multiple of 2 / step]                                                                                                    |                 |                                      |  |  |
|           | Occasionally SMTP fails to be recognized. If this occurs use this SP to force manual recognition.                                                                                                    |                 |                                      |  |  |
|           | Selects the authentication method for SM                                                                                                    | NPT.            |                                      |  |  |
|           | bit0: LOGIN                                                                                                    |                 |                                      |  |  |
|           | bit1: PLAIN                                                                                                    |                 |                                      |  |  |
|           | bit2: CRAM_MD5                                                                                                    |                 |                                      |  |  |
|           | bit3: DIGESI_MD5                                                                                                    |                 |                                      |  |  |
|           | Bit 4 to 7: Not used                                                                                                    |                 |                                      |  |  |
| 5-860-026 | S/MIME:MIME Header Setting CTL* [0 to 2 / 0 / 1 /step]                                                                                                    |                 |                                      |  |  |
|           | Selects the MIME header type of an E-mail sent by S/MIME.<br>0 : Microsoft OutlookExpress standard                                                                                                    |                 |                                      |  |  |
|           |                                                                                                    |                 |                                      |  |  |
|           | 1 : Internet Draft standard                                                                                                    |                 |                                      |  |  |
|           | 2 : RFC standard                                                                                                    |                 |                                      |  |  |

| 5-860-028 | S/MIME: Authentication Check                                               | [0 or 1 / <b>0</b> / 1 /step] |                                |
|-----------|----------------------------------------------------------------------------|-------------------------------|--------------------------------|
|           | 0: non-check, 1: check<br>Specifies whether to check or non-check<br>mail. | address co                    | ertification at sending S/MIME |
|           |                                                                            |                               |                                |

| 5866      | [E-Mail Report]                                                      |                |                               |  |
|-----------|----------------------------------------------------------------------|----------------|-------------------------------|--|
| 5-866-001 | Report Validity                                                      | CTL*           | [0 or 1 / <b>0</b> / 1 /step] |  |
|           | Enables or disables the er                                           | nail alert fun | ction.                        |  |
|           | 0: Enabled                                                           |                |                               |  |
|           | 1 : Disabled                                                         |                |                               |  |
| 5-866-005 | Add Date Field CTL* [0 or 1 / 0 / 1 /step]                           |                |                               |  |
|           | Adds or does not add the date field to the header of the alert mail. |                |                               |  |
|           | 0: Not added                                                         |                |                               |  |
|           | 1: Added                                                             |                |                               |  |

| 5870      | [Common KeyInfo Writing]                                            |                                              |           |  |  |
|-----------|---------------------------------------------------------------------|----------------------------------------------|-----------|--|--|
| 5-870-001 | Writing                                                             | CTL [0 to 1 / 0 / 1 /step]                   |           |  |  |
|           |                                                                     |                                              | [Execute] |  |  |
|           | Writes the authentication of                                        | itication data (used for NRS) in the memory. |           |  |  |
| 5-870-003 | Initialize                                                          | CTL [0 to 1 / 0 / 1 /step]                   |           |  |  |
|           |                                                                     |                                              | [Execute] |  |  |
|           | Initializes the authentication data in the memory.                  |                                              |           |  |  |
| 5-870-004 | Writing: 2048bit                                                    | CTL [Execute]                                |           |  |  |
|           | Writes the authentication data used for @Remote into the flash ROM. |                                              |           |  |  |

| 5873 | [SDCardAppliMove]                                                                   |
|------|-------------------------------------------------------------------------------------|
|      | Allows you to copy MFP controller applications from one SD card to another SD card. |

| 5-873-001 | MoveExec                                                                                                    | CTL                    | [Execute]                                     |
|-----------|----------------------------------------------------------------------------------------------------|------------------------|-----------------------------------------------|
|           | This SP copies the applicat<br>to an SD card in SD card s                                                                                                    | ion programs<br>lot 1. | s from the original SD card in SD card slot 2 |
| 5-873-002 | UndoExec                                                                                                    | CTL                    | [Execute]                                     |
|           | This SP copies back the application programs from an SD card in SD Card Slot 2 to the original SD card in SD card slot 1. Use this menu when you have mistakenly copied some programs by using "Move Exec" (SP5873-1). |                        |                                               |

| 5875      | [SC Auto Reboot]                                                                                                    |      |                        |  |
|-----------|----------------------------------------------------------------------------------------------------|------|------------------------|--|
|           | This SP determines whether the machine reboots automatically when an SC error occurs.                                                                          |      |                        |  |
|           | Note: The machine does not rebut for Type A (fatal) SC code errors.                                                                                            |      |                        |  |
| 5-875-001 | Reboot Setting         CTL*         [0 or 1 / 0 / 1 / step]                                                                                                    |      |                        |  |
|           | 0: The machine reboots automatically when the machine issues an SC error and logs the SC error code. If the same SC occurs again, the machine does not reboot. |      |                        |  |
|           | 1: The machine does not reboot when an SC error occurs.                                                                                                    |      |                        |  |
|           | Reboot Type                                                                                                    | CTL* | [0 or 1 / 1 / 1 /step] |  |
| 5-875-002 | 0: Manual reboot<br>1: Automatic reboot                                                                                                    |      |                        |  |

| 5878      | [Option Setup]                                                                                        |                 |                                       |  |
|-----------|----------------------------------------------------------------------------------------------------|-----------------|---------------------------------------|--|
| 5-878-001 | Data Overwrite Security CTL [Execute]                                                                 |                 |                                       |  |
|           | Enables the Data Overwrite Sea<br>Then reboot the machine.                                            | curity unit. Pr | ess "EXECUTE" on the operation panel. |  |
| 5-878-002 | HDD Encryption CTL [Execute]                                                                          |                 |                                       |  |
|           | Enables the Copy Data Security unit. Press "EXECUTE" on the operation panel. Ther reboot the machine. |                 |                                       |  |

| 5-878-004 | OCR Dictionary                                                | CTL                     | [- / <b>-</b> / - /step]                 |  |  |
|-----------|---------------------------------------------------------------|-------------------------|------------------------------------------|--|--|
|           |                                                               |                         | [Execute]                                |  |  |
|           | Installation Process                                          |                         |                                          |  |  |
|           | 1: Put the SD card in the SD slot                             | (service slot           | ), then start the device.                |  |  |
|           | 2: Execute SP5-878-004.                                       | 2: Execute SP5-878-004. |                                          |  |  |
|           | 3: Reboot the machine.                                        |                         |                                          |  |  |
|           | 4: Execute SP5-878-004.                                       |                         |                                          |  |  |
|           | *This SP executes linking SD ca                               | rd and copy             | ing OCR dictionary.                      |  |  |
|           | Step 2 executes linking SD card                               | , and Step 4            | executes copying dictionary.             |  |  |
|           | And be sure to turn Off the mair step 4 (copying dictionary). | n power supp            | bly between step 2 (linking SD card) and |  |  |
|           | * OCR dictionary is able to ove installation process.         | rwrite. Over            | write process is same as initial         |  |  |
|           | Use new SD card to execute Ins                                | tallation pro           | cess 1 to 4.                             |  |  |

| 5881      | [Fixed Phrase Block Erasing]   |            |                |
|-----------|--------------------------------|------------|----------------|
| 5-881-001 | -                              | CTL        | [EXECUTE]      |
|           | Press [EXECUTE] to erase fixed | phrases su | oplied by SKB. |

|      | [Set WIM Function]                                                                                                    |
|------|----------------------------------------------------------------------------------------------------|
| 5885 | This SP determines how access to the Web Image Monitor document server is controlled. These are bit settings where "1" enables and "0" disables. |

| 5-885-020 | DocSvr Acc Ctrl                                                                                                    | CTL*         | [0x00 to 0xFF / <b>0x00</b> / 1 /step] |  |
|-----------|----------------------------------------------------------------------------------------------------|--------------|----------------------------------------|--|
|           | Allows or disallows the functions of web image monitor.                                                                                                    |              |                                        |  |
|           | 0: OFF, 1: ON                                                                                                    |              |                                        |  |
|           | Bit0: Denies all access to docun                                                                                                    | nent server  |                                        |  |
|           | Bit1: Denies all access to User T                                                                                                    | ools         |                                        |  |
|           | Bit:2: Denies access to printing                                                                                                    |              |                                        |  |
|           | Bit3: Denies access to fax                                                                                                    |              |                                        |  |
|           | Bit4: Denis access to scan-to-en                                                                                                    | nail         |                                        |  |
|           | Bit5: Denies access data downl                                                                                                    | oading fun   | ctions                                 |  |
|           | Bit6: Denies access to data dele                                                                                                    | ete function | s                                      |  |
|           | Bit7: Forbid guest user                                                                                                    |              |                                        |  |
| 5-885-050 | DocSvr Format                                                                                                    | CTL*         | [0 to 2 / <b>0</b> / 1 /step]          |  |
|           | Selects the display type for the o                                                                                                    | document k   | pox list.                              |  |
|           | 0: Thumbnail                                                                                                    |              |                                        |  |
|           | 1: Icon                                                                                                    |              |                                        |  |
|           | 2: Details                                                                                                    |              |                                        |  |
| 5-885-051 | DocSvr Trans                                                                                                    | CTL*         | [5 to 20 / <b>10</b> / 1 /step]        |  |
|           | Sets the number of documents to                                                                                                    | o be displa  | yed in the document box list.          |  |
| 5-885-100 | Set Signature                                                                                                    | CTL*         | [0 to 2 / <b>0</b> / 1 /step]          |  |
|           | This SP determines whether a signature is attached to scanned documents queued for sending with Web Image Monitor. Operator has the option of selecting or not selecting a signature. |              |                                        |  |
|           | 0: Set individually. Operator selects signature on the send screen when documents are sent via email.                                                                                 |              |                                        |  |
|           | 1: Signature required. A signature must be selected for sending.                                                                                                    |              |                                        |  |
|           | 2: No signature. No signature r                                                                                                    | equired.     |                                        |  |
| 5-885-101 | Set Encrypsion                                                                                                    | CTL*         | [0 or 1 / <b>0</b> / 1 /step]          |  |
|           | Determines whether the scanned documents with the WIM are encrypted when they are transmitted by an e-mail.                                                                           |              |                                        |  |
|           | 0: Not encrypted                                                                                                    |              |                                        |  |
|           | 1: Encryption                                                                                                    |              |                                        |  |

| 5-885-200 | Detect Mem Leak                                                     | CTL*      | [0x00 to 0xFF / <b>0x00</b> / 1 /step] |  |
|-----------|---------------------------------------------------------------------|-----------|----------------------------------------|--|
|           | This SP determines how Web Im                                       | iage Moni | tor memory leaks are handled.          |  |
|           | A "1" setting enables the function.                                 |           |                                        |  |
|           | BitO: Displays memory status at session timeouts.                   |           |                                        |  |
|           | Bit 1 : Displays memory status at the start/end of PF handler only. |           |                                        |  |
|           | Bit2 to Bit7: Not used                                              |           |                                        |  |

| 5887                                     | [SD GetCounter]                                                                                                    |  |      |  |
|------------------------------------------|----------------------------------------------------------------------------------------------------|--|------|--|
|                                          | This SP sends a text file to an SD card inserted in SD card Slot 2 (lower slot).                                                                                                    |  |      |  |
| 5-887-001                                | 887-001       -       CTL       [EXECUTE]         The operation stores. The file is stored in a folder created in the root directory of the SD card called SD_COUNTER. The file is saved as a text file (*.txt) prefixed with the number of the machine.       •       1. Insert the SD card in SD card Slot 2 (lower slot). |  |      |  |
|                                          |                                                                                                    |  |      |  |
|                                          |                                                                                                    |  |      |  |
| • 2. Select SP5887 then touch [EXECUTE]. |                                                                                                    |  | ſE]. |  |
|                                          | • 3. Touch [Execute] in the message when you are prompted.                                                                                                    |  |      |  |

| 5888      | [Personal Information Protect]               |             |                                   |  |
|-----------|----------------------------------------------|-------------|-----------------------------------|--|
|           | Selects the protection level for logs.       |             |                                   |  |
| 5-888-001 | - CTL* [0 to 1 / 0 / 1 /step]                |             |                                   |  |
|           | 0: No authentication, No protection for logs |             |                                   |  |
|           | 1: No authentication, Protected lo           | ogs (only a | n administrator can see the logs) |  |

| 5893      | [SDK Application Counter] |     |                |
|-----------|---------------------------|-----|----------------|
|           | -                         |     |                |
| 5-893-001 | SDK-1 to SDK-12           | CTL | [Display text] |
| to        |                           |     |                |
| 5-893-012 |                           |     |                |

| 5900      | [Engine Log Upload] DFU For design use. Do not change. |      |                       |
|-----------|--------------------------------------------------------|------|-----------------------|
| 5-900-001 | Pattern                                                | ENG* | [0 to 4 / 0 / 1/step] |

| 5-900-002 | Trigger | ENG* | [0 to 3 / <b>0</b> / 1/step] |  |
|-----------|---------|------|------------------------------|--|

| 5 007 001 |                                                                                                    | OT! * |  |
|-----------|----------------------------------------------------------------------------------------------------|-------|--|
|           | After selecting, press the "Original Type" key and "#" key at the same time. When t<br>setting is completed, the beeper sounds five times. |       |  |
|           | This information is stored in the NVRAM. If the NVRAM is defective, these name should be registered again.                                 |       |  |
|           | Selects the brand name and the production name for Windows Plug & Play.                                                                    |       |  |
| -         |                                                                                                    |       |  |

| 5-907-001 - CTL* [-/-/-/step] |
|-------------------------------|
|-------------------------------|

| 5913      | [Switchover Permission Time]                                                                                |                                     |                                                                                         |
|-----------|----------------------------------------------------------------------------------------------------|-------------------------------------|-----------------------------------------------------------------------------------------|
|           | Sets the length of time to elapse by<br>the display when the application<br>because a key has not been pres | pefore allo<br>currently c<br>ssed. | wing another application to take control of<br>controlling the display is not operating |
| 5-913-002 | Print Application Timer                                                                                     | CTL*                                | [0 to 30 / <b>3</b> / 1 sec /step]                                                      |

| 5967      | [Copy Server : Set Function]                                                                                                    |                                      |        |  |  |
|-----------|----------------------------------------------------------------------------------------------------|--------------------------------------|--------|--|--|
|           | Enables and disables the document server. This is a security measure that prevents image data from being left in the temporary area of the HDD. |                                      |        |  |  |
| 5-967-001 | (0:0N 1:0FF)                                                                                                    | N 1:OFF) CTL* [0 to 1 / 0 / 1 /step] |        |  |  |
|           |                                                                                                    |                                      | 0: ON  |  |  |
|           |                                                                                                    |                                      | 1: OFF |  |  |
|           | After changing this setting, you must switch the main switch off and on to enable new setting.                                                  |                                      |        |  |  |

| 5973      | [User Stamp Registration]<br>Sets the margin for the user stamp registration for each edge of paper. |      |                                 |
|-----------|----------------------------------------------------------------------------------------------------|------|---------------------------------|
|           |                                                                                                    |      |                                 |
| 5-973-101 | Frame deletion setting                                                                               | CTL* | [0 to 3 / <b>0</b> / 1 mm/step] |

| 5974 | [Cherry Server] Japan Only                                                                                       |
|------|----------------------------------------------------------------------------------------------------|
|      | Selects which version of the Scan Router application program, "Light" or "Full<br>(Professional)", is installed. |

| 5-974-001 | (O:Light 1:Full) | CTL* | [ 0 or 1 / <b>0</b> / - /step] |
|-----------|------------------|------|--------------------------------|
|           |                  |      | 0: Light version               |
|           |                  |      | 1: Full version                |

| 5985      | [Device Setting]                                                                                                    |  |                        |  |
|-----------|----------------------------------------------------------------------------------------------------|--|------------------------|--|
|           | The NIC and USB support features are built into the GW+ controller. Use this SP to<br>enable and disable these features. In order to use the NIC and USB functions built int<br>the controller board, these SP codes must be set to "1".         |  |                        |  |
| 5-985-001 | On Board NIC         CTL         [0 to 2 / 0 / 1 / step]                                                                                                    |  |                        |  |
|           |                                                                                                    |  | 0: Disable             |  |
|           |                                                                                                    |  | 1: Enable              |  |
|           |                                                                                                    |  | 2: Function limitation |  |
|           | When the "Function limitation" is set, "On board NIC" is limited for use with only NR or LDAP/NT authentication.<br>Note:                                                                                                    |  |                        |  |
|           |                                                                                                    |  |                        |  |
|           | <ul> <li>Other network applications than @Remote or LDAP/NT authentication are no available when this SP is set to "2".</li> <li>Even if you can change the initial settings of those network applications, the setting will not work</li> </ul> |  |                        |  |
|           |                                                                                                    |  |                        |  |
| 5-985-002 | 02 On Board USB CTL [0 to 1 / <b>0</b> / 1 / step]                                                                                                    |  |                        |  |
|           |                                                                                                    |  | 0: Disable             |  |
|           |                                                                                                    |  | 1: Enable              |  |

| 5990      | [SP Print Mode]     |     |                          |
|-----------|---------------------|-----|--------------------------|
| 5-990-001 | All (Data List)     | CTL | [0 to 255 / 0 / 1 /step] |
| 5-990-002 | SP (Mode Data List) | CTL |                          |
| 5-990-003 | User Program        | CTL |                          |
| 5-990-004 | Logging Data        | CTL | -                        |
| 5-990-005 | Diagnostic Report   | CTL |                          |
| 5-990-006 | Non-Default         | CTL |                          |
| 5-990-007 | NIB Summary            | CTL | [- / - / -]              |
|-----------|------------------------|-----|--------------------------|
|           |                        |     | [Execute]                |
| 5-990-008 | Capture Log            | CTL | [0 to 255 / 0 / 1 /step] |
| 5-990-021 | Copier User Program    | CTL | [- / - / -]              |
|           |                        |     | [Execute]                |
| 5-990-022 | Scanner SP             | CTL | [0 to 255 / 0 / 1 /step] |
| 5-990-023 | Scanner User Program   | CTL | [0 to 255 / 0 / 1 /step] |
| 5-990-024 | SDK/J Summary          | CTL | [- / - / -]              |
|           |                        |     | [Execute]                |
| 5-990-025 | SDK/J Application Info | CTL | [- / - / -]              |
|           |                        |     | [Execute]                |
| 5-990-026 | Printer SP             | CTL | [0 to 255 / 0 / 1 /step] |

| 5992      | [SP Text Mode]                                                                                                    |     |                          |  |  |
|-----------|----------------------------------------------------------------------------------------------------|-----|--------------------------|--|--|
|           | Prints the SMC report to a file on an SD card inserted into the SD card slot on the right side of the machine operation panel. |     |                          |  |  |
|           | 1: front SD slot                                                                                                    |     |                          |  |  |
|           | 2: back SD slot (service slot)                                                                                                 |     |                          |  |  |
| 5-992-001 | All (Data List)                                                                                                    | CTL | [0 to 255 / 0 / 1 /step] |  |  |
| 5-992-002 | SP (Mode Data List)                                                                                                    | CTL |                          |  |  |
| 5-992-003 | User Program                                                                                                    | CTL |                          |  |  |
| 5-992-004 | Logging Data                                                                                                    | CTL |                          |  |  |
| 5-992-005 | Diagnostic Report                                                                                                    | CTL |                          |  |  |
| 5-992-006 | Non-Default                                                                                                    | CTL |                          |  |  |
| 5-992-007 | NIB Summary                                                                                                    | CTL | [- / - / -]              |  |  |
|           |                                                                                                    |     | [Execute]                |  |  |
| 5-992-008 | Capture Log                                                                                                    | CTL | [0 to 255 / 0 / 1 /step] |  |  |

| 5-992-021 | Copier User Program    | CTL | [- / - / -]<br>[Execute] |
|-----------|------------------------|-----|--------------------------|
| 5-992-022 | Scanner SP             | CTL | [0 to 255 / 0 / 1 /step] |
| 5-992-023 | Scanner User Program   | CTL | [0 to 255 / 0 / 1 /step] |
| 5-992-024 | SDK/J Summary          | CTL | [- / - / -]<br>[Execute] |
| 5-992-025 | SDK/J Application Info | CTL | [- / - / -]<br>[Execute] |
| 5-992-026 | Printer SP             | CTL | [0 to 255 / 0 / 1 /step] |

# SP Mode Tables - SP6000

## SP6-XXX (Peripherals) DFU

These SP codes display on the operation panel but they are **not used**.

# SP Mode Tables - SP7000

## SP7-XXX (Data Log 1)

| 7001      | [Operation Time]                                                                                     |     |                                                 |  |
|-----------|----------------------------------------------------------------------------------------------------|-----|-------------------------------------------------|--|
|           | Displays the drum drive motor operation time (for checking the print count and drum operation time.) |     |                                                 |  |
| 7-001-001 | Main Motor                                                                                           | ENG | [0 to 9999999 / <b>0</b> / 0 minutes /<br>step] |  |

| 7001      | [Operation Counter]<br>Counts cumulative scanner motor operating time (min.) |     |                                              |
|-----------|------------------------------------------------------------------------------|-----|----------------------------------------------|
|           |                                                                              |     |                                              |
| 7-001-001 | Scanner Motor                                                                | ENG | [0.0 to 9999999.0 / <b>0</b> / 0.1 m / step] |

| 7401      | [Total SC]<br>Displays the total number of SCs logged. |      |                                       |
|-----------|--------------------------------------------------------|------|---------------------------------------|
|           |                                                        |      |                                       |
| 7-401-001 | SC Counter                                             | CTL* | [00000 to 65535 / <b>0</b> / 1 /step] |
| 7-401-002 | Total SC Counter                                       | CTL* | [00000 to 65535 / <b>0</b> / 1 /step] |

| 7403 [SC History] |                                                                                                    |      |              |
|-------------------|----------------------------------------------------------------------------------------------------|------|--------------|
|                   | Logs the SC codes detected.<br>The 10 most recently detected SC Codes are not displayed on the screen, but can<br>be seen on the SMC (logging) outputs. |      |              |
| 7-403-001         | Latest                                                                                                    | CTL* | [-/-/-/step] |
| 7-403-002         | Latest 1                                                                                                    | CTL* | [-/-/-/step] |
| 7-403-003         | Latest 2                                                                                                    | CTL* | [-/-/-/step] |
| 7-403-004         | Latest 3                                                                                                    | CTL* | [-/-/-/step] |
| 7-403-005         | Latest 4                                                                                                    | CTL* | [-/-/-/step] |

| 7-403-006 | Latest 5 | CTL* | [-/-/-/step] |
|-----------|----------|------|--------------|
| 7-403-007 | Latest 6 | CTL* | [-/-/-/step] |
| 7-403-008 | Latest 7 | CTL* | [-/-/-/step] |
| 7-403-009 | Latest 8 | CTL* | [-/-/-/step] |
| 7-403-010 | Latest 9 | CTL* | [-/-/-/step] |

| 7404      | [SC990/SC991 History]                                                                                                    |      |              |  |
|-----------|----------------------------------------------------------------------------------------------------|------|--------------|--|
|           | Logs the SC991 detected.                                                                                                    |      |              |  |
|           | The 10 most recently detected SC991 are not displayed on the screen, but can be seen on the SMC (logging) outputs.                                                    |      |              |  |
|           | ●Note                                                                                                    |      |              |  |
|           | <ul> <li>If the same SC codes are detected continuously and total counter is not<br/>increasing, it only logs once in case of deleting other SC code logs.</li> </ul> |      |              |  |
| 7-404-001 | Latest                                                                                                    | CTL* | [-/-/-/step] |  |
| 7-404-002 | Latest 1                                                                                                    | CTL* | [-/-/-/step] |  |
| 7-404-003 | Latest 2                                                                                                    | CTL* | [-/-/-/step] |  |
| 7-404-004 | Latest 3                                                                                                    | CTL* | [-/-/-/step] |  |
| 7-404-005 | Latest 4                                                                                                    | CTL* | [-/-/-/step] |  |
| 7-404-006 | Latest 5                                                                                                    | CTL* | [-/-/-/step] |  |
| 7-404-007 | Latest 6                                                                                                    | CTL* | [-/-/-/step] |  |
| 7-404-008 | Latest 7                                                                                                    | CTL* | [-/-/-/step] |  |
| 7-404-009 | Latest 8                                                                                                    | CTL* | [-/-/-/step] |  |
| 7-404-010 | Latest 9                                                                                                    | CTL* | [-/-/-/step] |  |

| 7502      | [Total Paper Jam]                                |      |                                       |
|-----------|--------------------------------------------------|------|---------------------------------------|
|           | Displays the total paper jam count (copy paper). |      |                                       |
| 7-502-001 | Jam Counter                                      | CTL* | [00000 to 65535 / <b>0</b> / 1 /step] |
| 7-502-002 | Total Jam Counter                                | CTL* | [00000 to 65535 / <b>0</b> / 1 /step] |

| 7503      | [Total Original Jam Counter]<br>Displays the total paper jam count (original). |      |                                                |
|-----------|--------------------------------------------------------------------------------|------|------------------------------------------------|
|           |                                                                                |      |                                                |
| 7-503-001 | -                                                                              | CTL* | [00000 to 65535 / <b>0</b> / 1 page /<br>step] |
| 7503      | [Total Original Jam]                                                           |      |                                                |
| 7-503-002 | Total Original Counter                                                         | CTL* | [00000 to 65535 / <b>0</b> / 1 page /<br>step] |

З

| 7504      | [Paper Jam Location]                                                                                                    |      |                                  |  |
|-----------|----------------------------------------------------------------------------------------------------|------|----------------------------------|--|
|           | Displays the total number of copy jams by location.                                                                                                    |      |                                  |  |
|           | A "Paper Late" error occurs when the paper fails to activate the sensor at the precise<br>time. A "Paper Lag" paper jam occurs when the paper remains at the sensor for<br>longer than the prescribed time. |      |                                  |  |
| 7-504-001 | At Power On                                                                                                    | CTL* | [0 to 65535 / <b>0</b> / 1/step] |  |
| 7-504-003 | Roll1: No Feed                                                                                                    | CTL* | [0 to 65535 / <b>0</b> / 1/step] |  |
| 7-504-004 | Roll2: No Feed                                                                                                    | CTL* | [0 to 65535 / <b>0</b> / 1/step] |  |
| 7-504-008 | Roll: Exit Senor: Not ON                                                                                                    | CTL* | [0 to 65535 / <b>0</b> / 1/step] |  |
| 7-504-013 | Registration Sensor: Not ON                                                                                                    | CTL* | [0 to 65535 / <b>0</b> / 1/step] |  |
| 7-504-016 | Exit Sensor: Not ON                                                                                                    | CTL* | [0 to 65535 / <b>0</b> / 1/step] |  |
| 7-504-034 | Bypass: No Feed                                                                                                    | CTL* | [0 to 65535 / <b>0</b> / 1/step] |  |
| 7-504-053 | Roll1: Paper Lag                                                                                                    | CTL* | [0 to 65535 / <b>0</b> / 1/step] |  |
| 7-504-054 | Roll2: Paper Lag                                                                                                    | CTL* | [0 to 65535 / <b>0</b> / 1/step] |  |
| 7-504-063 | Registration Sensor: Not OFF                                                                                                    | CTL* | [0 to 65535 / <b>0</b> / 1/step] |  |
| 7-504-066 | Exit Sensor: Not OFF                                                                                                    | CTL* | [0 to 65535 / <b>0</b> / 1/step] |  |
| 7-504-084 | Bypass Sensor: Not OFF                                                                                                    | CTL* | [0 to 65535 / <b>0</b> / 1/step] |  |
| 7-504-100 | Initial Jam: Entrance                                                                                                    | CTL* | [0 to 65535 / <b>0</b> / 1/step] |  |
| 7-504-130 | Bypass Ent Sn: Not ON                                                                                                    | CTL* | [0 to 65535 / <b>0</b> / 1/step] |  |
| 7-504-131 | Bypass Relay Sn: Not OFF                                                                                                    | CTL* | [0 to 65535 / <b>0</b> / 1/step] |  |

| 7-504-132 | Straight Exit Sn: Not ON       | CTL* | [0 to 65535 / <b>0</b> / 1/step] |
|-----------|--------------------------------|------|----------------------------------|
| 7-504-133 | Straight Exit Sn: Not OFF      | CTL* | [0 to 65535 / <b>0</b> / 1/step] |
| 7-504-134 | Folder Relay Sn: Not ON        | CTL* | [0 to 65535 / <b>0</b> / 1/step] |
| 7-504-135 | Folder Relay Sn: Not OFF       | CTL* | [0 to 65535 / <b>0</b> / 1/step] |
| 7-504-136 | Corner Folder Exit Sn: Not ON  | CTL* | [0 to 65535 / <b>0</b> / 1/step] |
| 7-504-137 | Corner Folder Exit Sn: Not OFF | CTL* | [0 to 65535 / <b>0</b> / 1/step] |
| 7-504-138 | Fan Folder Ent Sn: Not ON      | CTL* | [0 to 65535 / <b>0</b> / 1/step] |
| 7-504-139 | Fan Folder Ent Sn: Not OFF     | CTL* | [0 to 65535 / <b>0</b> / 1/step] |
| 7-504-140 | Front Fold Width Sn: Not ON    | CTL* | [0 to 65535 / <b>0</b> / 1/step] |
| 7-504-141 | Rear Fold Width Sn: Not ON     | CTL* | [0 to 65535 / <b>0</b> / 1/step] |
| 7-504-142 | Rear Fold Width Sn: Not OFF    | CTL* | [0 to 65535 / <b>0</b> / 1/step] |
| 7-504-143 | Fan Folder Exit Sn: Not ON     | CTL* | [0 to 65535 / <b>0</b> / 1/step] |
| 7-504-144 | Fan Folder Exit Sn: Not OFF    | CTL* | [0 to 65535 / <b>0</b> / 1/step] |
| 7-504-145 | Minimum Paper Length           | CTL* | [0 to 65535 / <b>0</b> / 1/step] |
| 7-504-146 | Fold Count Limit               | CTL* | [0 to 65535 / <b>0</b> / 1/step] |
|           |                                |      |                                  |

| 7505      | [Original Jam Detection]                                                                                                  |      |                                  |  |
|-----------|----------------------------------------------------------------------------------------------------|------|----------------------------------|--|
|           | Displays the total number of original jams by location. These jams occur when the original does not activate the sensors. |      |                                  |  |
| 7-505-001 | At Power On                                                                                                    | CTL* | [0 to 65535 / <b>0</b> / 1/step] |  |
| 7-505-002 | Original Reg Sn: Not ON                                                                                                   | CTL* | [0 to 65535 / <b>0</b> / 1/step] |  |
| 7-505-003 | Org Reg Sn/Exit Sn: Both OFF                                                                                              | CTL* | [0 to 65535 / <b>0</b> / 1/step] |  |
| 7-505-004 | Original Reg Sn: Not OFF                                                                                                  | CTL* | [0 to 65535 / <b>0</b> / 1/step] |  |
| 7-505-005 | Org Exit Sensor: Not OFF                                                                                                  | CTL* | [0 to 65535 / <b>0</b> / 1/step] |  |
| 7-505-006 | Original Stop                                                                                                    | CTL* | [0 to 65535 / <b>0</b> / 1/step] |  |
| 7-505-007 | Original Exit Sensor: Not ON                                                                                              | CTL* | [0 to 65535 / <b>0</b> / 1/step] |  |

| 7-505-008 | Original Interval Error           | CTL*          | [0 to 65535 / <b>0</b> / 1/step] |  |
|-----------|-----------------------------------|---------------|----------------------------------|--|
|           |                                   |               |                                  |  |
| /506      | [Jam Count by Paper Size]         |               |                                  |  |
|           | Displays the jam count for each p | aper width.   | D.                               |  |
|           | Note: In the table below, I=SEF ( | Shorf Edge Fe | eed)                             |  |
| 7-506-097 | AOT/A1                            | CTL*          | [0 to 65535 / <b>0</b> / 1/step] |  |
| 7-506-098 | A1T/A2                            | CTL*          | [0 to 65535 / <b>0</b> / 1/step] |  |
| 7-506-099 | A2T/A3                            | CTL*          | [0 to 65535 / <b>0</b> / 1/step] |  |
| 7-506-100 | A3T/A4                            | CTL*          | [0 to 65535 / <b>0</b> / 1/step] |  |
| 7-506-101 | A4T                               | CTL*          | [0 to 65535 / <b>0</b> / 1/step] |  |
| 7-506-106 | B1T/B2                            | CTL*          | [0 to 65535 / <b>0</b> / 1/step] |  |
| 7-506-107 | B2T/B3                            | CTL*          | [0 to 65535 / <b>0</b> / 1/step] |  |
| 7-506-108 | B3T/B4                            | CTL*          | [0 to 65535 / <b>0</b> / 1/step] |  |
| 7-506-109 | B4T                               | CTL*          | [0 to 65535 / <b>0</b> / 1/step] |  |
| 7-506-225 | 36x48T/24x36                      | CTL*          | [0 to 65535 / <b>0</b> / 1/step] |  |
| 7-506-226 | 24x36T/18x24                      | CTL*          | [0 to 65535 / <b>0</b> / 1/step] |  |
| 7-506-227 | 18x24T/12x18                      | CTL*          | [0 to 65535 / <b>0</b> / 1/step] |  |
| 7-506-228 | 12x18T/9x12                       | CTL*          | [0 to 65535 / <b>0</b> / 1/step] |  |
| 7-506-229 | 9x12T                             | CTL*          | [0 to 65535 / <b>0</b> / 1/step] |  |
| 7-506-234 | 34x44T/22x34                      | CTL*          | [0 to 65535 / <b>0</b> / 1/step] |  |
| 7-506-235 | 22x34T/17x22                      | CTL*          | [0 to 65535 / <b>0</b> / 1/step] |  |
| 7-506-236 | 17x22T/11x17                      | CTL*          | [0 to 65535 / <b>0</b> / 1/step] |  |
| 7-506-237 | 11x17T/8.5x11                     | CTL*          | [0 to 65535 / <b>0</b> / 1/step] |  |
| 7-506-238 | 8.5x11T                           | CTL*          | [0 to 65535 / <b>0</b> / 1/step] |  |
| 7-506-255 | Others                            | CTL*          | [0 to 65535 / <b>0</b> / 1/step] |  |

| 7507      | [Plotter Jam History]                                                                                                    |      |                          |  |
|-----------|----------------------------------------------------------------------------------------------------|------|--------------------------|--|
|           | Displays the following items for the last 10 copy paper jams: 1) Jam code, 2) Paper size, 3) Total count when jam occurred, 4) Date of jam. |      |                          |  |
|           | The "jam codes" are listed in the SMC report under SP7504.                                                                                  |      |                          |  |
| 7-507-001 | Latest                                                                                                    | CTL* | [- / <b>-</b> / - /step] |  |
| 7-507-002 | Latest 1                                                                                                    | CTL* | [- / <b>-</b> / - /step] |  |
| 7-507-003 | Latest 2                                                                                                    | CTL* | [- / <b>-</b> / - /step] |  |
| 7-507-004 | Latest 3                                                                                                    | CTL* | [- / <b>-</b> / - /step] |  |
| 7-507-005 | Latest 4                                                                                                    | CTL* | [- / <b>-</b> / - /step] |  |
| 7-507-006 | Latest 5                                                                                                    | CTL* | [- / <b>-</b> / - /step] |  |
| 7-507-007 | Latest 6                                                                                                    | CTL* | [- / <b>-</b> / - /step] |  |
| 7-507-008 | Latest 7                                                                                                    | CTL* | [- / <b>-</b> / - /step] |  |
| 7-507-009 | Latest 8                                                                                                    | CTL* | [- / <b>-</b> / - /step] |  |
| 7-507-010 | Latest 9                                                                                                    | CTL* | [- / <b>-</b> / - /step] |  |

| 7508      | [Original Jam History]                                                                                                    |      |                          |  |
|-----------|----------------------------------------------------------------------------------------------------|------|--------------------------|--|
|           | Displays the following items for the Latest 10 original jams: 1) Jam code, 2) Paper size, 3) Total count when jam occurred, 4) Date of jam.<br>The "jam codes" are listed in the SMC report under SP7504. |      |                          |  |
| 7-508-001 | Latest                                                                                                    | CTL* | [- / <b>-</b> / - /step] |  |
| 7-508-002 | Latest 1                                                                                                    | CTL* | [- / <b>-</b> / - /step] |  |
| 7-508-003 | Latest 2                                                                                                    | CTL* | [- / <b>-</b> / - /step] |  |
| 7-508-004 | Latest 3                                                                                                    | CTL* | [- / <b>-</b> / - /step] |  |
| 7-508-005 | Latest 4                                                                                                    | CTL* | [- / <b>-</b> / - /step] |  |
| 7-508-006 | Latest 5                                                                                                    | CTL* | [- / <b>-</b> / - /step] |  |
| 7-508-007 | Latest 6                                                                                                    | CTL* | [- / <b>-</b> / - /step] |  |
| 7-508-008 | Latest 7                                                                                                    | CTL* | [- / <b>-</b> / - /step] |  |

| 7-508-009 | Latest 8 | CTL* | [- / <b>-</b> / - /step] |
|-----------|----------|------|--------------------------|
| 7-508-010 | Latest 9 | CTL* | [- / <b>-</b> / - /step] |

| 7514      | [Paper Jam Count by Location]                                                         |      |                                  |
|-----------|---------------------------------------------------------------------------------------|------|----------------------------------|
|           | Displays the total number of jams according to the location where jams were detected. |      |                                  |
| 7-514-001 | At Power On                                                                           | CTL* | [0 to 65535 / <b>0</b> / 1/step] |
| 7-514-003 | Roll1: No Feed                                                                        | CTL* | [0 to 65535 / <b>0</b> / 1/step] |
| 7-514-004 | Roll2: No Feed                                                                        | CTL* | [0 to 65535 / <b>0</b> / 1/step] |
| 7-514-008 | Roll: Exit Senor: Not ON                                                              | CTL* | [0 to 65535 / <b>0</b> / 1/step] |
| 7-514-013 | Registration Sensor: Not ON                                                           | CTL* | [0 to 65535 / <b>0</b> / 1/step] |
| 7-514-016 | Exit Sensor: Not ON                                                                   | CTL* | [0 to 65535 / <b>0</b> / 1/step] |
| 7-514-034 | Bypass: No Feed                                                                       | CTL* | [0 to 65535 / <b>0</b> / 1/step] |
| 7-514-053 | Roll1: Paper Lag                                                                      | CTL* | [0 to 65535 / <b>0</b> / 1/step] |
| 7-514-054 | Roll2: Paper Lag                                                                      | CTL* | [0 to 65535 / <b>0</b> / 1/step] |
| 7-514-063 | Registration Sensor: Not OFF                                                          | CTL* | [0 to 65535 / <b>0</b> / 1/step] |
| 7-514-066 | Exit Sensor: Not OFF                                                                  | CTL* | [0 to 65535 / <b>0</b> / 1/step] |
| 7-514-084 | Bypass Sensor: Not OFF                                                                | CTL* | [0 to 65535 / <b>0</b> / 1/step] |
| 7-514-100 | Initial Jam: Entrance                                                                 | CTL* | [0 to 65535 / <b>0</b> / 1/step] |
| 7-514-130 | Bypass Ent Sn: Not ON                                                                 | CTL* | [0 to 65535 / <b>0</b> / 1/step] |
| 7-514-131 | Bypass Relay Sn: Not OFF                                                              | CTL* | [0 to 65535 / <b>0</b> / 1/step] |
| 7-514-132 | Straight Exit Sn: Not ON                                                              | CTL* | [0 to 65535 / <b>0</b> / 1/step] |
| 7-514-133 | Straight Exit Sn: Not OFF                                                             | CTL* | [0 to 65535 / <b>0</b> / 1/step] |
| 7-514-134 | Folder Relay Sn: Not ON                                                               | CTL* | [0 to 65535 / <b>0</b> / 1/step] |
| 7-514-135 | Folder Relay Sn: Not OFF                                                              | CTL* | [0 to 65535 / <b>0</b> / 1/step] |
| 7-514-136 | Corner Folder Exit Sn: Not ON                                                         | CTL* | [0 to 65535 / <b>0</b> / 1/step] |

| 7-514-137 | Corner Folder Exit Sn: Not OFF | CTL* | [0 to 65535 / <b>0</b> / 1/step] |
|-----------|--------------------------------|------|----------------------------------|
| 7-514-138 | Fan Folder Ent Sn: Not ON      | CTL* | [0 to 65535 / <b>0</b> / 1/step] |
| 7-514-139 | Fan Folder Ent Sn: Not OFF     | CTL* | [0 to 65535 / <b>0</b> / 1/step] |
| 7-514-140 | Front Fold Width Sn: Not ON    | CTL* | [0 to 65535 / <b>0</b> / 1/step] |
| 7-514-141 | Rear Fold Width Sn: Not ON     | CTL* | [0 to 65535 / <b>0</b> / 1/step] |
| 7-514-142 | Rear Fold Width Sn: Not OFF    | CTL* | [0 to 65535 / <b>0</b> / 1/step] |
| 7-514-143 | Fan Folder Exit Sn: Not ON     | CTL* | [0 to 65535 / <b>0</b> / 1/step] |
| 7-514-144 | Fan Folder Exit Sn: Not OFF    | CTL* | [0 to 65535 / <b>0</b> / 1/step] |
| 7-514-145 | Minimum Paper Length           | CTL* | [0 to 65535 / <b>0</b> / 1/step] |
| 7-514-146 | Fold Count Limit               | CTL* | [0 to 65535 / <b>0</b> / 1/step] |

| 7515      | [Original Jam Detection]                       |      |                                  |
|-----------|------------------------------------------------|------|----------------------------------|
|           | Displays the number of original jams detected. |      |                                  |
| 7-515-001 | At Power On                                    | CTL* | [0 to 65535 / <b>0</b> / 1/step] |
| 7-515-002 | Original Reg Sn: Not ON                        | CTL* | [0 to 65535 / <b>0</b> / 1/step] |
| 7-515-003 | Org Reg Sn/Exit Sn: Both OFF                   | CTL* | [0 to 65535 / <b>0</b> / 1/step] |
| 7-515-004 | Original Reg Sn: Not OFF                       | CTL* | [0 to 65535 / <b>0</b> / 1/step] |
| 7-515-005 | Org Exit Sensor: Not OFF                       | CTL* | [0 to 65535 / <b>0</b> / 1/step] |
| 7-515-006 | Original Stop                                  | CTL* | [0 to 65535 / <b>0</b> / 1/step] |
| 7-515-007 | Original Exit Sensor: Not ON                   | CTL* | [0 to 65535 / <b>0</b> / 1/step] |
| 7-515-008 | Original Interval Error                        | CTL* | [0 to 65535 / <b>0</b> / 1/step] |

| 7516      | [Paper Size Jam Count]                                   |      |                                  |
|-----------|----------------------------------------------------------|------|----------------------------------|
|           | Displays the number of jams according to the paper size. |      |                                  |
| 7-516-097 | AOT/A1                                                   | CTL* | [0 to 65535 / <b>0</b> / 1/step] |
| 7-516-098 | A1T/A2                                                   | CTL* | [0 to 65535 / <b>0</b> / 1/step] |
| 7-516-099 | A2T/A3                                                   | CTL* | [0 to 65535 / <b>0</b> / 1/step] |

| 7-516-100 | A3T/A4        | CTL* | [0 to 65535 / <b>0</b> / 1/step] |
|-----------|---------------|------|----------------------------------|
| 7-516-101 | A4T           | CTL* | [0 to 65535 / <b>0</b> / 1/step] |
| 7-516-106 | B1T/B2        | CTL* | [0 to 65535 / <b>0</b> / 1/step] |
| 7-516-107 | B2T/B3        | CTL* | [0 to 65535 / <b>0</b> / 1/step] |
| 7-516-108 | B3T/B4        | CTL* | [0 to 65535 / <b>0</b> / 1/step] |
| 7-516-109 | B4T           | CTL* | [0 to 65535 / <b>0</b> / 1/step] |
| 7-516-225 | 36x48T/24x36  | CTL* | [0 to 65535 / <b>0</b> / 1/step] |
| 7-516-226 | 24x36T/18x24  | CTL* | [0 to 65535 / <b>0</b> / 1/step] |
| 7-516-227 | 18x24T/12x18  | CTL* | [0 to 65535 / <b>0</b> / 1/step] |
| 7-516-228 | 12x18T/9x12   | CTL* | [0 to 65535 / <b>0</b> / 1/step] |
| 7-516-229 | 9x12T         | CTL* | [0 to 65535 / <b>0</b> / 1/step] |
| 7-516-234 | 34x44T/22x34  | CTL* | [0 to 65535 / <b>0</b> / 1/step] |
| 7-516-235 | 22x34T/17x22  | CTL* | [0 to 65535 / <b>0</b> / 1/step] |
| 7-516-236 | 17x22T/11x17  | CTL* | [0 to 65535 / <b>0</b> / 1/step] |
| 7-516-237 | 11x17T/8.5x11 | CTL* | [0 to 65535 / <b>0</b> / 1/step] |
| 7-516-238 | 8.5x11T       | CTL* | [0 to 65535 / <b>0</b> / 1/step] |
| 7-516-255 | Others        | CTL* | [0 to 65535 / <b>0</b> / 1/step] |
|           |               |      |                                  |

| 7520      | [Update Log]<br>Displays error history of firmware update in the past 10 times. [-001] is the latest<br>error history, and [-010] is the most old error history. |      |                                |
|-----------|----------------------------------------------------------------------------------------------------|------|--------------------------------|
|           |                                                                                                    |      |                                |
| 7-520-001 | ErrorRecord1                                                                                                    | CTL* | [0 to 255 / <b>0</b> / 1/step] |
| 7-520-002 | ErrorRecord2                                                                                                    | CTL* | [0 to 255 / <b>0</b> / 1/step] |
| 7-520-003 | ErrorRecord3                                                                                                    | CTL* | [0 to 255 / <b>0</b> / 1/step] |
| 7-520-004 | ErrorRecord4                                                                                                    | CTL* | [0 to 255 / <b>0</b> / 1/step] |
| 7-520-005 | ErrorRecord5                                                                                                    | CTL* | [0 to 255 / <b>0</b> / 1/step] |

| 7-520-006 | ErrorRecord6  | CTL* | [0 to 255 / <b>0</b> / 1/step] |
|-----------|---------------|------|--------------------------------|
| 7-520-007 | ErrorRecord7  | CTL* | [0 to 255 / <b>0</b> / 1/step] |
| 7-520-008 | ErrorRecord8  | CTL* | [0 to 255 / <b>0</b> / 1/step] |
| 7-520-009 | ErrorRecord9  | CTL* | [0 to 255 / <b>0</b> / 1/step] |
| 7-520-010 | ErrorRecord10 | CTL* | [0 to 255 / <b>0</b> / 1/step] |
|           |               |      |                                |

| 7624      | [Part Replacement Operation ON                                                                                                    | I/OFF]              |                              |  |
|-----------|----------------------------------------------------------------------------------------------------|---------------------|------------------------------|--|
|           | Sets part replacement (PM) operation ON/OFF.                                                                                      |                     |                              |  |
|           | If you set "1: ON", also set SP5-066-001 (PM Parts Display) and set display or does not display the "PM parts" button on the LCD. |                     |                              |  |
|           | 0: PM Operation OFF                                                                                                    | 0: PM Operation OFF |                              |  |
|           | 1: PM Operation ON                                                                                                    |                     |                              |  |
| 7-624-001 | Developer                                                                                                    | CTL*                | [0 or 1 / <b>1</b> / 1/step] |  |
| 7-624-002 | Charge Corona Wire                                                                                                    | CTL*                | [0 or 1 / <b>1</b> / 1/step] |  |
| 7-624-003 | Transfer Roller                                                                                                    | CTL*                | [0 or 1 / <b>1</b> / 1/step] |  |
| 7-624-004 | Separation Unit                                                                                                    | CTL*                | [0 or 1 / <b>1</b> / 1/step] |  |
| 7-624-005 | Drum                                                                                                    | CTL*                | [0 or 1 / <b>1</b> / 1/step] |  |
| 7-624-006 | Cleaning Blade                                                                                                    | CTL*                | [0 or 1 / <b>1</b> / 1/step] |  |
| 7-624-007 | Paper Feed Rollers 3rd Tray                                                                                                    | CTL*                | [0 or 1 / <b>1</b> / 1/step] |  |
| 7-624-008 | Paper Feed Rollers 4th Tray                                                                                                    | CTL*                | [0 or 1 / <b>1</b> / 1/step] |  |
| 7-624-010 | Hot Roller                                                                                                    | CTL*                | [0 or 1 / <b>1</b> / 1/step] |  |
| 7-624-011 | Pressure Roller                                                                                                    | CTL*                | [0 or 1 / <b>1</b> / 1/step] |  |
| 7-624-012 | Fusing Cleaning Roller                                                                                                    | CTL*                | [0 or 1 / <b>1</b> / 1/step] |  |
| 7-624-013 | Cleaning Maintenance 1                                                                                                    | CTL*                | [0 or 1 / <b>1</b> / 1/step] |  |
| 7-624-014 | Cleaning Maintenance 2                                                                                                    | CTL*                | [0 or 1 / 1 / 1/step]        |  |

| 7801 | [ROM Part Number]         |
|------|---------------------------|
|      | Displays the ROM version. |

| 7-801-002 | Engine       | ENG | [0 to 0 / <b>0</b> / 0/step] |
|-----------|--------------|-----|------------------------------|
| 7-801-007 | Fan Folder   | ENG | [0 to 0 / <b>0</b> / 0/step] |
| 7-801-008 | Cross Folder | ENG | [0 to 0 / <b>0</b> / 0/step] |

| 7801      | [Firmware Version]             |     |                              |
|-----------|--------------------------------|-----|------------------------------|
|           | Displays the firmware version. |     |                              |
| 7-801-102 | Engine                         | ENG | [0 to 0 / <b>0</b> / 0/step] |
| 7-801-107 | Fan Folder                     | ENG | [0 to 0 / <b>0</b> / 0/step] |
| 7-801-108 | Cross Folder                   | ENG | [0 to 0 / <b>0</b> / 0/step] |

| 7801      | [ROM No./ Firmware Version]                 |                |                                                      |
|-----------|---------------------------------------------|----------------|------------------------------------------------------|
|           | Displays the ROM version number<br>devices. | rs of the main | machine and connected peripheral                     |
| 7-801-255 | -                                           | CTL            | [0 to 255/ <b>0</b> / - /step] up to 9<br>characters |

| 7803      | [PM Counter Display]     |      |                                     |
|-----------|--------------------------|------|-------------------------------------|
|           | Displays the PM counter. |      |                                     |
| 7-803-001 | Paper                    | CTL* | [0 to 9999999 / <b>-</b> / - /step] |

| 7803      | [PM Counter Display]         |     |                                         |
|-----------|------------------------------|-----|-----------------------------------------|
|           | Displays the PM counter.     |     |                                         |
| 7-803-002 | Page: Developer              | ENG | [0 to 9999999 / <b>0</b> / 1 page/step] |
| 7-803-003 | Page: Charge Corona Unit     | ENG | [0 to 9999999 / <b>0</b> / 1 page/step] |
| 7-803-004 | Page: Transfer Roller        | ENG | [0 to 9999999 / <b>0</b> / 1 page/step] |
| 7-803-005 | Page: Separation Corona Unit | ENG | [0 to 9999999 / <b>0</b> / 1 page/step] |
| 7-803-006 | Page: OPC Drum               | ENG | [0 to 9999999 / <b>0</b> / 1 page/step] |
| 7-803-007 | Page: Cleaning Blade         | ENG | [0 to 9999999 / <b>0</b> / 1 page/step] |

| 7-803-008 | Page: 3rd Feed Roller                   | ENG | [0 to 9999999 / <b>0</b> / 1 page/step]   |
|-----------|-----------------------------------------|-----|-------------------------------------------|
| 7-803-009 | Page: 4th Feed Roller                   | ENG | [0 to 9999999 / <b>0</b> / 1 page/step]   |
| 7-803-010 | Page: Ozone Filter                      | ENG | [0 to 9999999 / <b>0</b> / 1 page/step]   |
| 7-803-011 | Page: Hot Roller                        | ENG | [0 to 9999999 / <b>0</b> / 1 page/step]   |
| 7-803-012 | Page: Pressure Roller                   | ENG | [0 to 9999999 / <b>0</b> / 1 page/step]   |
| 7-803-013 | Page: Fusing Cleaning Roller            | ENG | [0 to 9999999 / <b>0</b> / 1 page/step]   |
| 7-803-014 | Page: Cleaning Inspection 1             | ENG | [0 to 9999999 / <b>0</b> / 1 page/step]   |
| 7-803-015 | Page: Cleaning Inspection 2             | ENG | [0 to 9999999 / <b>0</b> / 1 page/step]   |
| 7-803-022 | Distance: Developer                     | ENG | [0 to 9999999.9 / <b>0</b> / 0.1 m/step]  |
| 7-803-023 | Distance: Charge Corona Unit            | ENG | [0 to 9999999.9 / <b>0</b> / 0.1 m/step]  |
| 7-803-024 | Distance: Transfer Roller               | ENG | [0 to 9999999.9 / <b>0</b> / 0.1 m/step]  |
| 7-803-025 | Distance: Separation Corona<br>Unit     | ENG | [0 to 99999999.9 / <b>0</b> / 0.1 m/step] |
| 7-803-026 | Distance: OPC Drum                      | ENG | [0 to 9999999.9 / <b>0</b> / 0.1 m/step]  |
| 7-803-027 | Distance: Cleaning Blade                | ENG | [0 to 9999999.9 / <b>0</b> / 0.1 m/step]  |
| 7-803-042 | Distance (%): Developer                 | ENG | [0 to 255 / <b>0</b> / 1%/step]           |
| 7-803-043 | Distance (%): Charge Corona<br>Unit     | ENG | [0 to 255 / <b>0</b> / 1%/step]           |
| 7-803-044 | Distance (%): Transfer Roller           | ENG | [0 to 255 / <b>0</b> / 1%/step]           |
| 7-803-045 | Distance (%): Separation<br>Corona Unit | ENG | [0 to 255 / <b>0</b> / 1%/step]           |
| 7-803-046 | Distance (%): OPC Drum                  | ENG | [0 to 255 / <b>0</b> / 1%/step]           |
| 7-803-047 | Distance (%): Cleaning Blade            | ENG | [0 to 255 / <b>0</b> / 1%/step]           |
| 7-803-062 | Page (%): Developer                     | ENG | [0 to 255 / <b>0</b> / 1%/step]           |
| 7-803-063 | Page (%): Charge Corona Unit            | ENG | [0 to 255 / <b>0</b> / 1%/step]           |
| 7-803-064 | Page : Transfer Roller                  | ENG | [0 to 255 / <b>0</b> / 1%/step]           |

| 7-803-065 | Page (%): Separation Corona<br>Unit | ENG | [0 to 255 / <b>0</b> / 1%/step] |
|-----------|-------------------------------------|-----|---------------------------------|
| 7-803-066 | Page (%): OPC Drum                  | ENG | [0 to 255 / <b>0</b> / 1%/step] |
| 7-803-067 | Page (%): Cleaning Blade            | ENG | [0 to 255 / <b>0</b> / 1%/step] |
| 7-803-068 | Page (%): 3rd Feed Roller           | ENG | [0 to 255 / <b>0</b> / 1%/step] |
| 7-803-069 | Page (%): 4th Feed Roller           | ENG | [0 to 255 / <b>0</b> / 1%/step] |
| 7-803-070 | Page (%): Ozone Filter              | ENG | [0 to 255 / <b>0</b> / 1%/step] |
| 7-803-071 | Page (%): Hot Roller                | ENG | [0 to 255 / <b>0</b> / 1%/step] |
| 7-803-072 | Page (%): Pressure Roller           | ENG | [0 to 255 / <b>0</b> / 1%/step] |
| 7-803-073 | Page (%): Fusing Cleaning<br>Roller | ENG | [0 to 255 / <b>0</b> / 1%/step] |
| 7-803-074 | Page (%): Cleaning Inspection 1     | ENG | [0 to 255 / <b>0</b> / 1%/step] |
| 7-803-075 | Page (%): Cleaning Inspection 2     | ENG | [0 to 255 / <b>0</b> / 1%/step] |
|           |                                     |     |                                 |

| 7804      | [PM Counter Reset]       |     |                               |
|-----------|--------------------------|-----|-------------------------------|
|           | To clear the PM counter. |     |                               |
| 7-804-001 | Paper                    | CTL | [- / - / -/step]<br>[Execute] |

| 7804      | [PM Counter Clear]       |     |                              |
|-----------|--------------------------|-----|------------------------------|
|           | To clear the PM counter. |     |                              |
| 7-804-002 | Developer                | ENG | [0 to 1 / <b>0</b> / 1/step] |
| 7-804-003 | Charge Corona Unit       | ENG | [0 to 1 / <b>0</b> / 1/step] |
| 7-804-004 | Transfer Roller          | ENG | [0 to 1 / <b>0</b> / 1/step] |
| 7-804-005 | Separation Corona Unit   | ENG | [0 to 1 / <b>0</b> / 1/step] |
| 7-804-006 | OPC Drum                 | ENG | [0 to 1 / <b>0</b> / 1/step] |
| 7-804-007 | Cleaning Blade           | ENG | [0 to 1 / <b>0</b> / 1/step] |
| 7-804-008 | 3rd Feed Roller          | ENG | [0 to 1 / <b>0</b> / 1/step] |

| 7-804-009 | 4th Feed Roller        | ENG | [0 to 1 / <b>0</b> / 1/step] |
|-----------|------------------------|-----|------------------------------|
| 7-804-010 | Ozone Filter           | ENG | [0 to 1 / <b>0</b> / 1/step] |
| 7-804-011 | Hot Roller             | ENG | [0 to 1 / <b>0</b> / 1/step] |
| 7-804-012 | Pressure Roller        | ENG | [0 to 1 / <b>0</b> / 1/step] |
| 7-804-013 | Fusing Cleaning Roller | ENG | [0 to 1 / <b>0</b> / 1/step] |
| 7-804-014 | Cleaning Inspection 1  | ENG | [0 to 1 / <b>0</b> / 1/step] |
| 7-804-015 | Cleaning Inspection 2  | ENG | [0 to 1 / <b>0</b> / 1/step] |
| 7-804-100 | All Clear              | ENG | [0 to 1 / <b>0</b> / 1/step] |

| 7807      | [SC/Jam Counter Reset]         |     |                               |
|-----------|--------------------------------|-----|-------------------------------|
|           | Reset the SC and jam counters. |     |                               |
| 7-807-001 | -                              | CTL | [- / - / -/step]<br>[Execute] |

| 7826                                                                                           | [MF Error Counter] Japan Only<br>Displays the number of counts requested of the card/key counter.                    |                                            |  |  |
|------------------------------------------------------------------------------------------------|----------------------------------------------------------------------------------------------------|--------------------------------------------|--|--|
|                                                                                                |                                                                                                    |                                            |  |  |
| 7-826-001                                                                                      | I         Error Total         CTL*         [0 to 9999999 / - / - /step]                                              |                                            |  |  |
|                                                                                                | A request for the count total failed at power on. This error will occur if the device is installed but disconnected. |                                            |  |  |
| 7-826-002                                                                                      | Error Staple         CTL*         [0 to 9999999 / - / - /step]                                                       |                                            |  |  |
| The request for a staple count failed at power on. This error will installed but disconnected. |                                                                                                    | on. This error will occur if the device is |  |  |

| 7827      | [MF Error Counter Clear] Japan Only               |     |                  |
|-----------|---------------------------------------------------|-----|------------------|
|           | Press Execute to reset to 0 the values of SP7826. |     |                  |
| 7-827-001 | -                                                 | CTL | [- / - / -/step] |
|           |                                                   |     |                  |

| 7832 [Self-Diagnose Result Display] |  |
|-------------------------------------|--|
| 7832 [Self-Diagnose Result Display] |  |

|           | Displays the result of the diagnostics.<br>Press # to display a list of error codes. Nothing is displayed if no errors have occurred. |     |  |
|-----------|----------------------------------------------------------------------------------------------------|-----|--|
| 7-832-001 | -                                                                                                    | CTL |  |

| 7836      | [Total Memory Size]<br>Displays the memory capacity of the controller system. |     |                                         |
|-----------|-------------------------------------------------------------------------------|-----|-----------------------------------------|
|           |                                                                               |     |                                         |
| 7-836-001 | -                                                                             | CTL | [0 to 0xffffffff / <b>0</b> / -MB/step] |

| 7840      | (840       [ServiceSP Entry Code Chg Hist]         Records dates and times of resetting / changing "Service SP mode switch code setting" for the recent 2 times.         (Decides whether the record is for setting changes or resets by branch number.) |      |                    |
|-----------|----------------------------------------------------------------------------------------------------|------|--------------------|
|           |                                                                                                    |      |                    |
|           |                                                                                                    |      |                    |
| 7-840-001 | Change Time :Latest                                                                                                    | CTL* | [- / - / - /step]  |
| 7-840-002 | Change Time :Last 1                                                                                                    | CTL* | [- / - / - /step]  |
| 7-840-101 | Initialize Time :Latest                                                                                                    | CTL* | [- / - / - / step] |
| 7-840-102 | Initialize Time :Last 1                                                                                                    | CTL* | [- / - / - /step]  |

| 7050      | [Replacement Counter]                       |     |                                |
|-----------|---------------------------------------------|-----|--------------------------------|
| 7655      | Displays replacement counter for each part. |     |                                |
| 7-853-002 | Developer                                   | ENG | [0 to 255 / <b>0</b> / 1/step] |
| 7-853-003 | Charge Corona Unit                          | ENG | [0 to 255 / <b>0</b> / 1/step] |
| 7-853-004 | Transfer Roller                             | ENG | [0 to 255 / <b>0</b> / 1/step] |
| 7-853-005 | Separation Corona Unit                      | ENG | [0 to 255 / <b>0</b> / 1/step] |
| 7-853-006 | OPC Drum                                    | ENG | [0 to 255 / <b>0</b> / 1/step] |
| 7-853-007 | Cleaning Blade                              | ENG | [0 to 255 / <b>0</b> / 1/step] |
| 7-853-008 | 3rd Feed Roller                             | ENG | [0 to 255 / <b>0</b> / 1/step] |
| 7-853-009 | 4th Feed Roller                             | ENG | [0 to 255 / <b>0</b> / 1/step] |

| 7-853-010 | Ozone Filter           | ENG | [0 to 255 / <b>0</b> / 1/step] |
|-----------|------------------------|-----|--------------------------------|
| 7-853-011 | Hot Roller             | ENG | [0 to 255 / <b>0</b> / 1/step] |
| 7-853-012 | Pressure Roller        | ENG | [0 to 255 / <b>0</b> / 1/step] |
| 7-853-013 | Fusing Cleaning Roller | ENG | [0 to 255 / <b>0</b> / 1/step] |
| 7-853-014 | Cleaning Inspection 1  | ENG | [0 to 255 / <b>0</b> / 1/step] |
| 7-853-015 | Cleaning Inspection 2  | ENG | [0 to 255 / <b>0</b> / 1/step] |

| 7901      | [Assert Info.] DFU                                                                   |      |                   |
|-----------|--------------------------------------------------------------------------------------|------|-------------------|
|           | Records the location where a problem is detected in the program. Used for debugging. |      |                   |
| 7-901-001 | File Name                                                                            | CTL* | [- / - / - /step] |
| 7-901-002 | Number of Lines                                                                      | CTL* | [- / - / - /step] |
| 7-901-003 | Location                                                                             | CTL* | [- / - / - /step] |

| 7004      | [Previous Unit Counter]           |               |                                         |
|-----------|-----------------------------------|---------------|-----------------------------------------|
| 7900      | Displays page count information f | or the previo | us units.                               |
| 7-906-002 | Page: Developer                   | ENG           | [0 to 9999999 / <b>0</b> / 1 page/step] |
| 7-906-003 | Page: Charge Corona Unit          | ENG           | [0 to 9999999 / <b>0</b> / 1 page/step] |
| 7-906-004 | Page: Transfer Roller             | ENG           | [0 to 9999999 / <b>0</b> / 1 page/step] |
| 7-906-005 | Page: Separation Corona Unit      | ENG           | [0 to 9999999 / <b>0</b> / 1 page/step] |
| 7-906-006 | Page: OPC Drum                    | ENG           | [0 to 9999999 / <b>0</b> / 1 page/step] |
| 7-906-007 | Page: Cleaning Blade              | ENG           | [0 to 9999999 / <b>0</b> / 1 page/step] |
| 7-906-008 | Page: 3rd Feed Roller             | ENG           | [0 to 9999999 / <b>0</b> / 1 page/step] |
| 7-906-009 | Page: 4th Feed Roller             | ENG           | [0 to 9999999 / <b>0</b> / 1 page/step] |
| 7-906-010 | Page: Ozone Filter                | ENG           | [0 to 9999999 / <b>0</b> / 1 page/step] |
| 7-906-011 | Page: Hot Roller                  | ENG           | [0 to 9999999 / <b>0</b> / 1 page/step] |
| 7-906-012 | Page: Pressure Roller             | ENG           | [0 to 9999999 / <b>0</b> / 1 page/step] |

З

| 7-906-013 | Page: Fusing Cleaning Roller        | ENG | [0 to 9999999 / <b>0</b> / 1 page/step]   |
|-----------|-------------------------------------|-----|-------------------------------------------|
| 7-906-014 | Page: Cleaning Inspection 1         | ENG | [0 to 9999999 / <b>0</b> / 1 page/step]   |
| 7-906-015 | Page: Cleaning Inspection 2         | ENG | [0 to 9999999 / <b>0</b> / 1 page/step]   |
| 7-906-022 | Distance: Developer                 | ENG | [0 to 9999999.9 / <b>0</b> / 0.1 m/step]  |
| 7-906-023 | Distance: Charge Corona Unit        | ENG | [0 to 9999999.9 / <b>0</b> / 0.1 m/step]  |
| 7-906-024 | Distance: Transfer Roller           | ENG | [0 to 9999999.9 / <b>0</b> / 0.1 m/step]  |
| 7-906-025 | Distance: Separation Corona<br>Unit | ENG | [0 to 99999999.9 / <b>0</b> / 0.1 m/step] |
| 7-906-026 | Distance: OPC Drum                  | ENG | [0 to 9999999.9 / <b>0</b> / 0.1 m/step]  |
| 7-906-027 | Distance: Cleaning Blade            | ENG | [0 to 9999999.9 / <b>0</b> / 0.1 m/step]  |

| 7007      | [Previous 1 Unit Counter]                                          |     |                                         |  |
|-----------|--------------------------------------------------------------------|-----|-----------------------------------------|--|
| 7907      | Displays page count information for the one before previous units. |     |                                         |  |
| 7-907-002 | Page: Developer                                                    | ENG | [0 to 9999999 / <b>0</b> / 1 page/step] |  |
| 7-907-003 | Page: Charge Corona Unit                                           | ENG | [0 to 9999999 / <b>0</b> / 1 page/step] |  |
| 7-907-004 | Page: Transfer Roller                                              | ENG | [0 to 9999999 / <b>0</b> / 1 page/step] |  |
| 7-907-005 | Page: Separation Corona Unit                                       | ENG | [0 to 9999999 / <b>0</b> / 1 page/step] |  |
| 7-907-006 | Page: OPC Drum                                                     | ENG | [0 to 9999999 / <b>0</b> / 1 page/step] |  |
| 7-907-007 | Page: Cleaning Blade                                               | ENG | [0 to 9999999 / <b>0</b> / 1 page/step] |  |
| 7-907-008 | Page: 3rd Feed Roller                                              | ENG | [0 to 9999999 / <b>0</b> / 1 page/step] |  |
| 7-907-009 | Page: 4th Feed Roller                                              | ENG | [0 to 9999999 / <b>0</b> / 1 page/step] |  |
| 7-907-010 | Page: Ozone Filter                                                 | ENG | [0 to 9999999 / <b>0</b> / 1 page/step] |  |
| 7-907-011 | Page: Hot Roller                                                   | ENG | [0 to 9999999 / <b>0</b> / 1 page/step] |  |
| 7-907-012 | Page: Pressure Roller                                              | ENG | [0 to 9999999 / <b>0</b> / 1 page/step] |  |
| 7-907-013 | Page: Fusing Cleaning Roller                                       | ENG | [0 to 9999999 / <b>0</b> / 1 page/step] |  |
| 7-907-014 | Page: Cleaning Inspection 1                                        | ENG | [0 to 9999999 / <b>0</b> / 1 page/step] |  |

| 7-907-015 | Page: Cleaning Inspection 2         | ENG | [0 to 9999999 / <b>0</b> / 1 page/step]       |
|-----------|-------------------------------------|-----|-----------------------------------------------|
| 7-907-022 | Distance: Developer                 | ENG | [0 to 99999999.9 / <b>0</b> / 0.1 m/<br>step] |
| 7-907-023 | Distance: Charge Corona Unit        | ENG | [0 to 99999999.9 / <b>0</b> / 0.1 m/<br>step] |
| 7-907-024 | Distance: Transfer Roller           | ENG | [0 to 99999999.9 / <b>0</b> / 0.1 m/<br>step] |
| 7-907-025 | Distance: Separation Corona<br>Unit | ENG | [0 to 99999999.9 / <b>0</b> / 0.1 m/<br>step] |
| 7-907-026 | Distance: OPC Drum                  | ENG | [0 to 99999999.9 / <b>0</b> / 0.1 m/<br>step] |
| 7-907-027 | Distance: Cleaning Blade            | ENG | [0 to 99999999.9 / <b>0</b> / 0.1 m/<br>step] |

| 7910      | [ROM No]                                                                         |     |         |  |
|-----------|----------------------------------------------------------------------------------|-----|---------|--|
|           | Gets ROM No. of main machine and peripherals.                                    |     |         |  |
|           | These numbers do not display on the operation panel but print on the SMC sheets. |     |         |  |
| 7-910-001 | System/Copy                                                                      | CTL | [-/-/-] |  |
| 7-910-002 | Engine                                                                           | CTL | [-/-/-] |  |
| 7-910-003 | Lcdc                                                                             | CTL | [-/-/-] |  |
| 7-910-007 | Finisher 1                                                                       | CTL | [-/-/-] |  |
| 7-910-008 | Finisher2                                                                        | CTL | [-/-/-] |  |
| 7-910-018 | NetworkSupport                                                                   | CTL | [-/-/-] |  |
| 7-910-022 | BIOS                                                                             | CTL | [-/-/-] |  |
| 7-910-023 | HDD Format Option                                                                | CTL | [-/-/-] |  |
| 7-910-132 | NetWare                                                                          | CTL | [-/-/-] |  |
| 7-910-150 | RPCS                                                                             | CTL | [-/-/-] |  |
| 7-910-151 | PS                                                                               | CTL | [-/-/-] |  |
| 7-910-152 | RPDL                                                                             | CTL | [-/-/-] |  |

| 7-910-155 | RPGL            | CTL | [-/-/-] |
|-----------|-----------------|-----|---------|
| 7-910-157 | RTIFF           | CTL | [-/-/-] |
| 7-910-160 | MSIS            | CTL | [-/-/-] |
| 7-910-162 | PDF             | CTL | [-/-/-] |
| 7-910-165 | PJL             | CTL | [-/-/-] |
| 7-910-167 | MediaPrint:JPEG | CTL | [-/-/-] |
| 7-910-168 | MediaPrint:TIFF | CTL | [-/-/-] |
| 7-910-180 | FONT            | CTL | [-/-/-] |
| 7-910-181 | FONTI           | CTL | [-/-/-] |
| 7-910-182 | FONT2           | CTL | [-/-/-] |
| 7-910-183 | FONT3           | CTL | [-/-/-] |
| 7-910-184 | FONT4           | CTL | [-/-/-] |
| 7-910-185 | FONT5           | CTL | [-/-/-] |
| 7-910-200 | Factory         | CTL | [-/-/-] |
| 7-910-201 | Сору            | CTL | [-/-/-] |
| 7-910-202 | NetworkDocBox   | CTL | [-/-/-] |
| 7-910-204 | Printer         | CTL | [-/-/-] |
| 7-910-205 | Scanner         | CTL | [-/-/-] |
| 7-910-210 | MIB             | CTL | [-/-/-] |
| 7-910-211 | Websupport      | CTL | [-/-/-] |
| 7-910-212 | WebUapl         | CTL | [-/-/-] |
| 7-910-213 | SDK1            | CTL | [-/-/-] |
| 7-910-214 | SDK2            | CTL | [-/-/-] |
| 7-910-215 | SDK3            | CTL | [-/-/-] |
| 7-910-250 | Package         | CTL | [-/-/-] |

| 7911      | [Firmware Version]                                                               |     |         |  |  |
|-----------|----------------------------------------------------------------------------------|-----|---------|--|--|
|           | Gets firmware version of main machine and peripherals.                           |     |         |  |  |
|           | These numbers do not display on the operation panel but print on the SMC sheets. |     |         |  |  |
| 7-911-002 | Engine                                                                           | CTL | [-/-/-] |  |  |
| 7-911-003 | Lcdc                                                                             | CTL | [-/-/-] |  |  |
| 7-911-007 | Finisher 1                                                                       | CTL | [-/-/-] |  |  |
| 7-911-008 | Finisher2                                                                        | CTL | [-/-/-] |  |  |
| 7-911-018 | NetworkSupport                                                                   | CTL | [-/-/-] |  |  |
| 7-911-022 | BIOS                                                                             | CTL | [-/-/-] |  |  |
| 7-911-023 | HDD Format Option                                                                | CTL | [-/-/-] |  |  |
| 7-911-132 | NetWare                                                                          | CTL | [-/-/-] |  |  |
| 7-911-150 | RPCS                                                                             | CTL | [-/-/-] |  |  |
| 7-911-151 | PS                                                                               | CTL | [-/-/-] |  |  |
| 7-911-152 | RPDL                                                                             | CTL | [-/-/-] |  |  |
| 7-911-155 | RPGL                                                                             | CTL | [-/-/-] |  |  |
| 7-911-157 | RTIFF                                                                            | CTL | [-/-/-] |  |  |
| 7-911-160 | MSIS                                                                             | CTL | [-/-/-] |  |  |
| 7-911-162 | PDF                                                                              | CTL | [-/-/-] |  |  |
| 7-911-165 | PJL                                                                              | CTL | [-/-/-] |  |  |
| 7-911-167 | MediaPrint:JPEG                                                                  | CTL | [-/-/-] |  |  |
| 7-911-168 | MediaPrint:TIFF                                                                  | CTL | [-/-/-] |  |  |
| 7-911-180 | FONT                                                                             | CTL | [-/-/-] |  |  |
| 7-911-181 | FONTI                                                                            | CTL | [-/-/-] |  |  |
| 7-911-182 | FONT2                                                                            | CTL | [-/-/-] |  |  |
| 7-911-183 | FONT3                                                                            | CTL | [-/-/-] |  |  |
| 7-911-184 | FONT4                                                                            | CTL | [-/-/-] |  |  |

-

| FONT5         | CTL                                                                                                    | [-/-/-]                                                                                                    |
|---------------|----------------------------------------------------------------------------------------------------|----------------------------------------------------------------------------------------------------|
| Factory       | CTL                                                                                                    | [-/-/-]                                                                                                    |
| Сору          | CTL                                                                                                    | [-/-/-]                                                                                                    |
| NetworkDocBox | CTL                                                                                                    | [-/-/-]                                                                                                    |
| Printer       | CTL                                                                                                    | [-/-/-]                                                                                                    |
| Scanner       | CTL                                                                                                    | [-/-/-]                                                                                                    |
| MIB           | CTL                                                                                                    | [-/-/-]                                                                                                    |
| Websupport    | CTL                                                                                                    | [-/-/-]                                                                                                    |
| WebUapl       | CTL                                                                                                    | [-/-/-]                                                                                                    |
| SDK1          | CTL                                                                                                    | [-/-/-]                                                                                                    |
| SDK2          | CTL                                                                                                    | [-/-/-]                                                                                                    |
| SDK3          | CTL                                                                                                    | [-/-/-]                                                                                                    |
| Package       | CTL                                                                                                    | [-/-/-]                                                                                                    |
|               | FONT5<br>Factory<br>Copy<br>NetworkDocBox<br>Printer<br>Scanner<br>Scanner<br>MIB<br>Websupport<br>WebUapl<br>SDK1<br>SDK2<br>SDK3<br>Package | FONT5CTLFactoryCTLCopyCTLNetworkDocBoxCTLPrinterCTLScannerCTLMIBCTLWebsupportCTLWebUaplCTLSDK1CTLSDK3CTLPackageCTL |

| 7950      | [Replacement Date]                                            |     |                              |  |
|-----------|---------------------------------------------------------------|-----|------------------------------|--|
|           | Displays last replacement (counter clear) date for each part. |     |                              |  |
|           | Uispiays as yymmaa.                                           |     |                              |  |
| 7-950-002 | Previous: Developer                                           | ENG | [0 to 1 / <b>0</b> / 1/step] |  |
| 7-950-003 | Previous: Charge Corona Unit                                  | ENG | [0 to 1 / <b>0</b> / 1/step] |  |
| 7-950-004 | Previous: Transfer Roller                                     | ENG | [0 to 1 / <b>0</b> / 1/step] |  |
| 7-950-005 | Previous: Separation Corona<br>Unit                           | ENG | [0 to 1 / <b>0</b> / 1/step] |  |
| 7-950-006 | Previous: OPC Drum                                            | ENG | [0 to 1 / <b>0</b> / 1/step] |  |
| 7-950-007 | Previous: Cleaning Blade                                      | ENG | [0 to 1 / <b>0</b> / 1/step] |  |
| 7-950-008 | Previous: 3rd Feed Roller                                     | ENG | [0 to 1 / <b>0</b> / 1/step] |  |
| 7-950-009 | Previous: 4th Feed Roller                                     | ENG | [0 to 1 / <b>0</b> / 1/step] |  |
| 7-950-010 | Previous: Ozone Filter                                        | ENG | [0 to 1 / <b>0</b> / 1/step] |  |

| 7-950-011 | Previous: Hot Roller                  | ENG | [0 to 1 / 0 / 1/step]        |
|-----------|---------------------------------------|-----|------------------------------|
| 7-950-012 | Previous: Pressure Roller             | ENG | [0 to 1 / <b>0</b> / 1/step] |
| 7-950-013 | Previous: Fusing Cleaning Roller      | ENG | [0 to 1 / 0 / 1/step]        |
| 7-950-014 | Previous: Cleaning Inspection 1       | ENG | [0 to 1 / <b>0</b> / 1/step] |
| 7-950-015 | Previous: Cleaning Inspection 2       | ENG | [0 to 1 / <b>0</b> / 1/step] |
| 7-950-022 | Previous 1: Developer                 | ENG | [0 to 1 / <b>0</b> / 1/step] |
| 7-950-023 | Previous 1: Charge Corona Unit        | ENG | [0 to 1 / <b>0</b> / 1/step] |
| 7-950-024 | Previous 1: Transfer Roller           | ENG | [0 to 1 / <b>0</b> / 1/step] |
| 7-950-025 | Previous 1: Separation Corona<br>Unit | ENG | [0 to 1 / <b>0</b> / 1/step] |
| 7-950-026 | Previous 1: OPC Drum                  | ENG | [0 to 1 / <b>0</b> / 1/step] |
| 7-950-027 | Previous 1: Cleaning Blade            | ENG | [0 to 1 / <b>0</b> / 1/step] |
| 7-950-028 | Previous 1: 3rd Feed Roller           | ENG | [0 to 1 / <b>0</b> / 1/step] |
| 7-950-029 | Previous 1: 4th Feed Roller           | ENG | [0 to 1 / <b>0</b> / 1/step] |
| 7-950-030 | Previous 1: Ozone Filter              | ENG | [0 to 1 / <b>0</b> / 1/step] |
| 7-950-031 | Previous 1: Hot Roller                | ENG | [0 to 1 / <b>0</b> / 1/step] |
| 7-950-032 | Previous 1: Pressure Roller           | ENG | [0 to 1 / <b>0</b> / 1/step] |
| 7-950-033 | Previous 1: Fusing Cleaning<br>Roller | ENG | [0 to 1 / <b>0</b> / 1/step] |
| 7-950-034 | Previous 1: Cleaning Inspection<br>1  | ENG | [0 to 1 / <b>0</b> / 1/step] |
| 7-950-035 | Previous 1: Cleaning Inspection<br>2  | ENG | [0 to 1 / <b>0</b> / 1/step] |

| 7951      | [Remaining Days Counter]                                |     |                                        |
|-----------|---------------------------------------------------------|-----|----------------------------------------|
|           | Displays the remaining days calculated by page counter. |     |                                        |
| 7-951-002 | Counter: Developer                                      | ENG | [0 to 9999 / <b>1561</b> / 1 day/step] |
| 7-951-003 | Counter: Charge Corona Unit                             | ENG | [0 to 9999 / <b>520</b> / 1 day/step]  |

| 7-951-004 | Counter: Transfer Roller            | ENG | [0 to 9999 / <b>1561</b> / 1 day/step] |
|-----------|-------------------------------------|-----|----------------------------------------|
| 7-951-005 | Counter: Separation Corona<br>Unit  | ENG | [0 to 9999 / <b>520</b> / 1 day/step]  |
| 7-951-006 | Counter: OPC Drum                   | ENG | [0 to 9999 / <b>1561</b> / 1 day/step] |
| 7-951-007 | Counter: Cleaning Blade             | ENG | [0 to 9999 / <b>1561</b> / 1 day/step] |
| 7-951-008 | Counter: 3rd Feed Roller            | ENG | [0 to 9999 / <b>380</b> / 1 day/step]  |
| 7-951-009 | Counter: 4th Feed Roller            | ENG | [0 to 9999 / <b>380</b> / 1 day/step]  |
| 7-951-010 | Counter: Ozone Filter               | ENG | [0 to 9999 / <b>759</b> / 1 day/step]  |
| 7-951-011 | Counter: Hot Roller                 | ENG | [0 to 9999 / <b>1460</b> / 1 day/step] |
| 7-951-012 | Counter: Pressure Roller            | ENG | [0 to 9999 / <b>1751</b> / 1 day/step] |
| 7-951-013 | Counter: Fusing Cleaning Roller     | ENG | [0 to 9999 / <b>1460</b> / 1 day/step] |
| 7-951-014 | Counter: Cleaning Inspection 1      | ENG | [0 to 9999 / <b>520</b> / 1 day/step]  |
| 7-951-015 | Counter: Cleaning Inspection 2      | ENG | [0 to 9999 / <b>1041</b> / 1 day/step] |
| 7-951-022 | Distance: Developer                 | ENG | [0 to 9999 / <b>1716</b> / 1 day/step] |
| 7-951-023 | Distance: Charge Corona Unit        | ENG | [0 to 9999 / <b>572</b> / 1 day/step]  |
| 7-951-024 | Distance: Transfer Roller           | ENG | [0 to 9999 / <b>1716</b> / 1 day/step] |
| 7-951-025 | Distance: Separation Corona<br>Unit | ENG | [0 to 9999 / <b>572</b> / 1 day/step]  |
| 7-951-026 | Distance: OPC Drum                  | ENG | [0 to 9999 / <b>1716</b> / 1 day/step] |
| 7-951-027 | Distance: Cleaning Blade            | ENG | [0 to 9999 / <b>1716</b> / 1 day/step] |

| 7952      | [PM Count Settings]<br>Sets the life cycle (counter) for each parts and units. |     |                                                 |
|-----------|--------------------------------------------------------------------------------|-----|-------------------------------------------------|
|           |                                                                                |     |                                                 |
| 7-952-002 | Life Counter: Developer                                                        | ENG | [0 to 9999999 / <b>138000</b> / 1<br>page/step] |
| 7-952-003 | Life Counter: Charge Corona<br>Unit                                            | ENG | [0 to 9999999 / <b>46000</b> / 1<br>page/step]  |

| 7-952-004 | Life Counter: Transfer Roller            | ENG | [0 to 9999999 / <b>138000</b> / 1<br>page/step]    |
|-----------|------------------------------------------|-----|----------------------------------------------------|
| 7-952-005 | Life Counter: Separation<br>Corona Unit  | ENG | [0 to 9999999 / <b>46000</b> / 1<br>page/step]     |
| 7-952-006 | Life Counter: OPC Drum                   | ENG | [0 to 9999999 / <b>138000</b> / 1<br>page/step]    |
| 7-952-007 | Life Counter: Cleaning Blade             | ENG | [0 to 9999999 / <b>138000</b> / 1<br>page/step]    |
| 7-952-008 | Life Counter: 3rd Feed Roller            | ENG | [0 to 9999999 / <b>46000</b> / 1<br>page/step]     |
| 7-952-009 | Life Counter: 4th Feed Roller            | ENG | [0 to 9999999 / <b>46000</b> / 1page/<br>step]     |
| 7-952-010 | Life Counter: Ozone Filter               | ENG | [0 to 9999999 / <b>92000</b> / 1page/<br>step]     |
| 7-952-011 | Life Counter: Hot Roller                 | ENG | [0 to 9999999 / <b>129000</b> / 1<br>page/step]    |
| 7-952-012 | Life Counter: Pressure Roller            | ENG | [0 to 9999999 / <b>154800</b> / 1<br>page/step]    |
| 7-952-013 | Life Counter: Fusing Cleaning<br>Roller  | ENG | [0 to 9999999 / <b>129000</b> / 1<br>page/step]    |
| 7-952-014 | Life Counter: Cleaning<br>Inspection 1   | ENG | [0 to 9999999 / <b>46000</b> / 1<br>page/step]     |
| 7-952-015 | Life Counter: Cleaning<br>Inspection 2   | ENG | [0 to 9999999 / <b>92000</b> / 1<br>page/step]     |
| 7-952-022 | Life Distance: Developer                 | ENG | [0 to 9999999.9 / <b>43750.0</b> / 0.1<br>m/step]  |
| 7-952-023 | Life Distance: Charge Corona<br>Unit     | ENG | [0 to 99999999.9 / <b>14583.0</b> / 0.1<br>m/step] |
| 7-952-024 | Life Distance: Transfer Roller           | ENG | [0 to 99999999.9 / <b>43750.0</b> / 0.1<br>m/step] |
| 7-952-025 | Life Distance: Separation<br>Corona Unit | ENG | [0 to 99999999.9 / <b>14583.0</b> / 0.1<br>m/step] |

| 7-952-026 | Life Distance: OPC Drum               | ENG | [0 to 9999999.9 / <b>43750.0</b> / 0.1<br>m/step]  |
|-----------|---------------------------------------|-----|----------------------------------------------------|
| 7-952-027 | Life Distance: Cleaning Blade         | ENG | [0 to 99999999.9 / <b>43750.0</b> / 0.1<br>m/step] |
| 7-952-042 | Days Range: Developer                 | ENG | [1 to 30 / <b>15</b> / 1 day/step]                 |
| 7-952-043 | Days Range: Charge Corona<br>Unit     | ENG | [1 to 30 / <b>15</b> / 1 day/step]                 |
| 7-952-044 | Days Range: Transfer Roller           | ENG | [1 to 30 / <b>15</b> / 1 day/step]                 |
| 7-952-045 | Days Range: Separation<br>Corona Unit | ENG | [1 to 30 / <b>15</b> / 1 day/step]                 |
| 7-952-046 | Days Range: OPC Drum                  | ENG | [1 to 30 / <b>15</b> / 1 day/step]                 |
| 7-952-047 | Days Range: Cleaning Blade            | ENG | [1 to 30 / <b>15</b> / 1 day/step]                 |
| 7-952-048 | Days Range: 3rd Feed Roller           | ENG | [1 to 30 / <b>15</b> / 1 day/step]                 |
| 7-952-049 | Days Range: 4th Feed Roller           | ENG | [1 to 30 / <b>15</b> / 1 day/step]                 |
| 7-952-050 | Days Range: Ozone Filter              | ENG | [1 to 30 / <b>15</b> / 1 day/step]                 |
| 7-952-051 | Days Range: Hot Roller                | ENG | [1 to 30 / <b>15</b> / 1 day/step]                 |
| 7-952-052 | Days Range: Pressure Roller           | ENG | [1 to 30 / <b>15</b> / 1 day/step]                 |
| 7-952-053 | Days Range: Fusing Cleaning<br>Roller | ENG | [1 to 30 / <b>15</b> / 1 day/step]                 |
| 7-952-054 | Days Range: Cleaning<br>Inspection 1  | ENG | [1 to 30 / <b>15</b> / 1 day/step]                 |
| 7-952-055 | Days Range: Cleaning<br>Inspection 2  | ENG | [1 to 30 / <b>15</b> / 1 day/step]                 |

| 7960      | [Cutter Operation Time]                                                                                                    |     |                                               |
|-----------|----------------------------------------------------------------------------------------------------|-----|-----------------------------------------------|
|           | Counts (accumulates) the cutter operation times for each roll feeders.<br>Replacement cycle of the cutter unit is 83K and can be used up to 140K actual cuts<br>(regardless of paper length). |     |                                               |
| 7-960-001 | 1 st Cutter                                                                                                    | ENG | [0 to 99999999 / <b>0</b> / 1 times/<br>step] |

| 7-960-002 2nd Cutter | ENG [0 to 99999999 / <b>0</b> / 1 times/<br>step] |
|----------------------|---------------------------------------------------|
|----------------------|---------------------------------------------------|

## SP Mode Tables - SP8000

### SP8-XXX (Data Log 2)

Most of the SPs in this group are prefixed with a letter that indicates the mode of operation (the mode of operation is referred to as an 'application'). Before reading the Group 8 Service Table, make sure that you understand what these prefixes mean.

| T: | Total: (Grand Total).                                                    | Grand total of the items counted for all applications (C, P, etc.).                                                                                                    |
|----|--------------------------------------------------------------------------|----------------------------------------------------------------------------------------------------|
| C: | Copy application.                                                        | Totals (pages, jobs, etc.) executed for each application                                                                                                    |
| P: | Print application.                                                       | when the job was not stored on the document server.                                                                                                    |
| S: | Scan application.                                                        |                                                                                                    |
| L: | Local storage (document<br>server)                                       | Totals (jobs, pages, etc.) for the document server. The L:<br>counters work differently case by case. Sometimes, they<br>count jobs/pages stored on the document server; this can<br>be in document server mode (from the document server<br>window), or from another mode, such as from a printer<br>driver or by pressing the Store File button in the Copy<br>mode window. Sometimes, they include occasions when<br>the user uses a file that is already on the document server.<br>Each counter will be discussed case by case. |
| O: | Other applications<br>(external network<br>applications, for<br>example) | Refers to network applications such as Web Image<br>Monitor. Utilities developed with the SDK (Software<br>Development Kit) will also be counted with this group in the<br>future.                                                                                                    |

The Group 8xxx SP codes are limited to 17 characters, forced by the necessity of displaying them on the small LCDs of other machines that use these SP codes. Read over the list of abbreviations below and refer to it again if you see the name of an SP that you do not understand.

#### Key for Abbreviations

| Abbreviation | What It Means |
|--------------|---------------|
| Apl          | Application   |
| Bk           | Black         |

| Abbreviation | What It Means                                                                                                    |
|--------------|----------------------------------------------------------------------------------------------------|
| С            | Cyan                                                                                                    |
| GPC          | Get Print Counter. For jobs 10 pages or less, this counter does not count<br>up. For jobs larger than 10 pages, this counter counts up by the number<br>that is in excess of 10 (e.g., for an 11-page job, the counter counts up<br>11-10 = 1) |
| К            | Black (YMCK)                                                                                                    |
| Palm 2       | Print Job Manager/Desk Top Editor: A pair of utilities that allows print<br>jobs to be distributed evenly among the printers on the network, and<br>allows files to move around, combined, and converted to different<br>formats.              |
| PC           | Personal Computer                                                                                                    |
| PGS          | Pages. A page is the total scanned surface of the original. Duplex pages count as two pages, and A3 simplex count as two pages if the A3/DLT counter SP is switched ON.                                                                        |
| SC           | Service Code (Error SC code displayed)                                                                                                    |
| SMC          | SMC report printed with SP5990. All of the Group 8 counters are recorded in the SMC report.                                                                                                    |
| Т:           | Total: (Grand Total).                                                                                                    |
| ҮМС          | Yellow, Magenta, Cyan                                                                                                    |
| ҮМСК         | Yellow, Magenta, Cyan, Black                                                                                                    |

## Note

• All of the Group 8xxx SPs are reset with SP5801-001

| 8001 | [T:Total Jobs] | CTL* | These SPs count the number of times each application is used to do a job. |
|------|----------------|------|---------------------------------------------------------------------------|
| 8002 | [C:Total Jobs] | CTL* | [0 to 99999999 / 0 / 1/step]                                              |
| 8004 | [P:Total Jobs] | CTL* | times the other applications are used                                     |
| 8005 | [S:Total Jobs] | CTL* | to send a job to the document<br>server, plus the number of times a       |
| 8006 | [L:Total Jobs] | CTL* | file already on the document server is used.                              |

- These SPs reveal the number of times an application is used, not the number of pages processed.
- When an application is opened for image input or output, this counts as one job.
- Interrupted jobs (paper jams, etc.) are counted, even though they do not finish.
- Only jobs executed by the customer are counted. Jobs executed by the customer engineer using the SP modes are not counted.
- When using secure printing (when a password is required to start the print job), the job is counted at the time when either "Delete Data" or "Specify Output" is specified.
- When a copy job on the document server is printed, SP8022 also increments, and when a print job stored on the document server is printed, SP8024 also increments.
- When an original is both copied and stored on the document server, the C: and L: counters both increment.
- When a print job is stored on the document server, only the L: counter increments.
- When the user presses the Document Server button to store the job on the document server, only the L: counter increments.
- When the user enters document server mode and prints data stored on the document server, only the L: counter increments.
- When an image received from Palm 2 is received and stored, the L: counter increments.
- When the customer prints a report (user code list, for example), the O: counter increments.

| 8011 | [T:Jobs/LS] | CTL* | These SPs count the number of jobs                                                                               |
|------|-------------|------|----------------------------------------------------------------------------------------------------|
| 8012 | [C:Jobs/LS] | CTL* | stored to the document server by each application, to reveal how                                                 |
| 8014 | [P:Jobs/LS] | CTL* | local storage is being used for input.                                                                           |
| 8015 | [S:Jobs/LS] | CTL* | [0 to 99999999 / <b>0</b> / 1/step]<br>The L: counter counts the number of<br>jobs stored from within the docume |
| 8016 | [L:Jobs/LS] | CTL* |                                                                                                    |
| 8017 | [O:Jobs/LS] | CTL* | server mode screen at the operation panel.                                                                       |
|      |             |      |                                                                                                    |

- When a scan job is sent to the document server, the S: counter increments. When you enter document server mode and then scan an original, the L: counter increments.
- When a print job is sent to the document server, the P: counter increments.
- When a network application sends data to the document server, the O: counter increments.
- When an image from Palm 2 is stored on the document server, the O: counter increments.

| 8021 | [T:Pjob/LS] | CTL* | These SPs reveal how files printed                          |
|------|-------------|------|-------------------------------------------------------------|
| 8022 | [C:Pjob/LS] | CTL* | trom the document server were stored on the document server |
| 8024 | [P:Pjob/LS] | CTL* | originally.                                                 |
| 8025 | [S:Pjob/LS] | CTL* | The L: counter counts the number of                         |
| 8026 | [L:Pjob/LS] | CTL* | jobs stored from within the document                        |
| 8027 | [O:Pjob/LS] | CTL* | server mode screen at the operation panel.                  |

- When a copy job stored on the document server is printed with another application, the C: counter increments.
- When an application like DeskTopBinder merges a copy job that was stored on the document server with a print job that was stored on the document server, the C: and P: counters both increments.
- When a job already on the document server is printed with another application, the L: counter increments.
- When a scanner job stored on the document server is printed with another application, the S: counter increments. If the original was scanned from within document server mode, then the L: counter increments.
- When images stored on the document server by a network application (including Palm 2), are printed with another application, the O: counter increments.
- When a copy job stored on the document server is printed with a network application (Web Image Monitor, for example), the C: counter increments.

| 8031 | [T:Pjob/DesApl] | CTL* | These SPs reveal what applications<br>were used to output documents from<br>the document server. |
|------|-----------------|------|--------------------------------------------------------------------------------------------------|
| 8032 | [C:Pjob/DesApl] | CTL* |                                                                                                  |
| 8034 | [P:Pjob/DesApl] | CTL* | [0 to 99999999 / <b>0</b> / 1/step]                                                              |
| 8035 | [S:Pjob/DesApl] | CTL* | The L: counter counts the number of jobs printed from within the                                 |
| 8036 | [L:Pjob/DesApl] | CTL* | document server mode screen at th                                                                |
| 8037 | [O:Pjob/DesApl] | CTL* | operation panel.                                                                                 |

- When documents already stored on the document server are printed, the count for the application that started the print job is incremented.
- When the print job is started from a network application (Desk Top Binder, Web Image Monitor, etc.) the L: counter increments.

| 8041 | [T:TX Jobs/LS] | CTL* | These SPs count the applications that                                                                                                    |
|------|----------------|------|----------------------------------------------------------------------------------------------------|
| 8042 | [C:TX Jobs/LS] | CTL* | stored tiles on the document server<br>that were later accessed for                                                                                                    |
| 8044 | [P:TX Jobs/LS] | CTL* | transmission over the telephone line<br>or over a network (attached to an e-                                                                                                    |
| 8045 | [S:TX Jobs/LS] | CTL* | mail).                                                                                                    |
| 8046 | [L:TX Jobs/LS] | CTL* | [0 to 99999999 / 0 / 1]                                                                                                    |
| 8047 | [O:TX Jobs/LS] | CTL* | <ul> <li>Jobs merged for sending are<br/>counted separately.</li> <li>The L: counter counts the number of<br/>jobs scanned from within the<br/>document server mode screen at the<br/>operation panel.</li> </ul> |

- When a stored copy job is sent from the document server, the C: counter increments.
- When images stored on the document server by a network application or Palm2 are sent as an email, the O: counter increments.

| 8051 | [T:TX Jobs/DesApl] | CTL* | These SPs count the applications<br>used to send files from the document<br>server over the telephone line or<br>over a network (attached to an e-<br>mail). Jobs merged for sending are<br>counted separately.<br>[0 to 99999999 / 0 / 1]<br>The L: counter counts the number of<br>jobs sent from within the document<br>server mode screen at the operation<br>panel. |
|------|--------------------|------|----------------------------------------------------------------------------------------------------|
| 8052 | [C:TX Jobs/DesApl] | CTL* |                                                                                                    |
| 8054 | [P:TX Jobs/DesApl] | CTL* |                                                                                                    |
| 8055 | [S:TX Jobs/DesApl] | CTL* |                                                                                                    |
| 8056 | [L:TX Jobs/DesApl] | CTL* |                                                                                                    |
| 8057 | [O:TX Jobs/DesApl] | CTL* |                                                                                                    |

• If the send is started from Desk Top Binder or Web Image Monitor, for example, then the O: counter increments.

| 8061 | [T:FIN Jobs]                                                                                | CTL* | [0 to 99999999 / <b>0</b> / 1/step] |
|------|---------------------------------------------------------------------------------------------|------|-------------------------------------|
|      | These SPs total the finishing methods. The finishing method is specified by the application |      |                                     |

| 8062                                                                                                    | [C:FIN Jobs]                                                                                                    | CTL* | [0 to 99999999 / <b>0</b> / 1/step]                                  |  |
|----------------------------------------------------------------------------------------------------|----------------------------------------------------------------------------------------------------|------|----------------------------------------------------------------------|--|
|                                                                                                    | These SPs total finishing methods for copy jobs only. The finishing method is specified by the application.                                                 |      |                                                                      |  |
| 8064                                                                                                    | [P: FIN Jobs]                                                                                                    | CTL* | [0 to 99999999 / <b>0</b> / 1/step]                                  |  |
|                                                                                                    | These SPs total finishing methods for print jobs only. The finishing method is specified by the application.                                                |      |                                                                      |  |
| 8065                                                                                                    | [S:FIN Jobs]                                                                                                    | CTL* | [0 to 99999999 / <b>0</b> / 1/step]                                  |  |
|                                                                                                    | These SPs total finishing methods for scan jobs only. The finishing method is specified by the application.                                                 |      |                                                                      |  |
|                                                                                                    | ♦ Note                                                                                                    |      |                                                                      |  |
| • Finishing features for scan jobs are not available at this time.                                                                                                    |                                                                                                    |      | e at this time.                                                      |  |
| 8066                                                                                                    | [L:FIN Jobs]                                                                                                    | CTL* | [0 to 99999999 / <b>0</b> / 1/step]                                  |  |
| These SPs total finishing methods for jobs output from within the document ser<br>screen at the operation panel. The finishing method is specified from the print<br>within document server mode. |                                                                                                    |      | within the document server mode<br>s specified from the print window |  |
| 8067                                                                                                    | [O:FIN Jobs]                                                                                                    | CTL* | [0 to 99999999 / <b>0</b> / 1/step]                                  |  |
|                                                                                                    | These SPs total finishing methods for jobs executed by an external application network. The finishing method is specified by the application.               |      |                                                                      |  |
| 001                                                                                                    | Sort                                                                                                    | CTL* | [0 to 99999999 / <b>0</b> / 1/step]                                  |  |
|                                                                                                    | Number of jobs started in Sort mode. When a stored copy job is set for Sort and then stored on the document server, the L: counter increments. (See SP8066) |      |                                                                      |  |
| 002                                                                                                    | Stack                                                                                                    | CTL* | [0 to 99999999 / <b>0</b> / 1/step]                                  |  |
|                                                                                                    | Number of jobs started out of Sort mode.                                                                                                    |      |                                                                      |  |
| 003                                                                                                    | Staple                                                                                                    | CTL* | [0 to 99999999 / <b>0</b> / 1/step]                                  |  |
|                                                                                                    | Number of jobs started in Staple mode.                                                                                                    |      |                                                                      |  |
| 004                                                                                                    | Booklet                                                                                                    | CTL* | [0 to 99999999 / <b>0</b> / 1/step]                                  |  |
|                                                                                                    | Number of jobs started in Booklet mode. If the machine is in staple mode, the Staple counter also increments.                                               |      |                                                                      |  |

| 005 | Z-Fold                                                                                                    | CTL* | [0 to 99999999 / <b>0</b> / 1/step] |  |
|-----|----------------------------------------------------------------------------------------------------|------|-------------------------------------|--|
|     | Number of jobs started In any mode other than the Booklet mode and set for folding (Z-fold).                     |      |                                     |  |
| 006 | Punch                                                                                                    | CTL* | [0 to 99999999 / <b>0</b> / 1/step] |  |
|     | Number of jobs started in Punch mode. When Punch is set for a print job, the P: counter increments. (See SP8064) |      |                                     |  |
| 007 | Other                                                                                                    | CTL* | [0 to 99999999 / <b>0</b> / 1/step] |  |
|     | Reserved. Not used.                                                                                              |      |                                     |  |
| 008 | Inside-Fold                                                                                                    | CTL* | [0 to 99999999 / <b>0</b> / 1/step] |  |
|     | -                                                                                                    |      |                                     |  |
| 009 | Three-IN-Fold                                                                                                    | CTL* | [0 to 99999999 / <b>0</b> / 1/step] |  |
|     | -                                                                                                    |      |                                     |  |
| 010 | Three-OUT-Fold                                                                                                   | CTL* | [0 to 99999999 / <b>0</b> / 1/step] |  |
|     | -                                                                                                    |      |                                     |  |
| 011 | Four-Fold                                                                                                    | CTL* | [0 to 99999999 / <b>0</b> / 1/step] |  |
|     | -                                                                                                    |      |                                     |  |
| 012 | KANNON-Fold                                                                                                    | CTL* | [0 to 99999999 / <b>0</b> / 1/step] |  |
|     | -                                                                                                    |      |                                     |  |
| 013 | Perfect-Bind                                                                                                    | CTL* | [0 to 99999999 / <b>0</b> / 1/step] |  |
|     | -                                                                                                    |      |                                     |  |
| 014 | Ring-Bind                                                                                                    | CTL* | [0 to 99999999 / <b>0</b> / 1/step] |  |
|     | -                                                                                                    |      |                                     |  |

| 8071 | [T:Jobs/PGS]                                                                                                    | CTL* | [0 to 99999999 / <b>0</b> / 1/step] |
|------|----------------------------------------------------------------------------------------------------|------|-------------------------------------|
|      | These SPs count the number of jobs broken down by the number of pages in the job, regardless of which application was used. |      |                                     |
| 8072 | [C:Jobs/PGS]                                                                                                    | CTL*                   | [0 to 99999999 / <b>0</b> / 1/step] |
|------|----------------------------------------------------------------------------------------------------|------------------------|-------------------------------------|
|      | These SPs count and calculate t pages in the job.                                                                                                    | he number of copy jol  | os by size based on the number of   |
| 8074 | [P: Jobs/PGS]                                                                                                    | CTL*                   | [0 to 99999999 / <b>0</b> / 1/step] |
|      | These SPs count and calculate t pages in the job.                                                                                                    | he number of print job | os by size based on the number of   |
| 8075 | [S:Jobs/PGS]                                                                                                    | CTL*                   | [0 to 99999999 / <b>0</b> / 1/step] |
|      | These SPs count and calculate the number of scan jobs by size based on the number of pages in the job.                                                          |                        |                                     |
| 8076 | [L:Jobs/PGS]                                                                                                    | CTL*                   | [0 to 99999999 / <b>0</b> / 1/step] |
|      | These SPs count and calculate the number of jobs printed from within the document server mode window at the operation panel, by the number of pages in the job. |                        |                                     |
| 8077 | [O:Jobs/PGS]                                                                                                    | CTL*                   | [0 to 99999999 / <b>0</b> / 1/step] |
|      | These SPs count and calculate the number of "Other" application jobs (Web Image<br>Monitor, Palm 2, etc.) by size based on the number of pages in the job.      |                        |                                     |
| 001  | 1 Page                                                                                                    | CTL*                   | [0 to 99999999 / <b>0</b> / 1/step] |
| 002  | 2 Pages                                                                                                    | CTL*                   | [0 to 99999999 / <b>0</b> / 1/step] |
| 003  | 3 Pages                                                                                                    | CTL*                   | [0 to 99999999 / <b>0</b> / 1/step] |
| 004  | 4 Pages                                                                                                    | CTL*                   | [0 to 99999999 / <b>0</b> / 1/step] |
| 005  | 5 Pages                                                                                                    | CTL*                   | [0 to 99999999 / <b>0</b> / 1/step] |
| 006  | 6 to 10 Pages                                                                                                    | CTL*                   | [0 to 99999999 / <b>0</b> / 1/step] |
| 007  | 11 to 20 Pages                                                                                                    | CTL*                   | [0 to 99999999 / <b>0</b> / 1/step] |
| 008  | 21 to 50 Pages                                                                                                    | CTL*                   | [0 to 99999999 / <b>0</b> / 1/step] |
| 009  | 51 to 100 Pages                                                                                                    | CTL*                   | [0 to 99999999 / <b>0</b> / 1/step] |
| 010  | 101 to 300 Pages                                                                                                    | CTL*                   | [0 to 99999999 / <b>0</b> / 1/step] |
| 011  | 301 to 500 Pages                                                                                                    | CTL*                   | [0 to 99999999 / <b>0</b> / 1/step] |
| 012  | 501 to 700 Pages                                                                                                    | CTL*                   | [0 to 99999999 / <b>0</b> / 1/step] |
| 013  | 701 to 1000 Pages                                                                                                    | CTL*                   | [0 to 99999999 / <b>0</b> / 1/step] |

| 014 1001 and more Pages CTL* [0 to 99999999 / <b>0</b> / 1/step] |
|------------------------------------------------------------------|
|------------------------------------------------------------------|

- For example: When a copy job stored on the document server is printed in document server mode, the appropriate L: counter (SP8076-0xx) increments.
- Interrupted jobs (paper jam, etc.) are counted, even though they do not finish.
- If a job is paused and re-started, it counts as one job.
- If the finisher runs out of staples during a print and staple job, then the job is counted at the time the error occurs.
- For copy jobs (SP8072) and scan jobs (SP8075), the total is calculated by multiplying the number of sets of copies by the number of pages scanned. (One duplex page counts as 2.)
- The first test print and subsequent test prints to adjust settings are added to the number of pages of the copy job (SP8072).
- When printing the first page of a job from within the document server screen, the page is counted.

| 8131 | [T:S-to-Email Jobs]                                                                                                    |      |                                     |
|------|----------------------------------------------------------------------------------------------------|------|-------------------------------------|
|      | These SPs count the total number of jobs scanned and attached to an e-mail, regardless of whether the document server was used or not. |      |                                     |
| 001  | B/W                                                                                                    | CTL* | [0 to 99999999 / <b>0</b> / 1/step] |
| 002  | Color                                                                                                    | CTL* | [0 to 99999999 / <b>0</b> / 1/step] |
| 003  | ACS                                                                                                    | CTL* | [0 to 99999999 / <b>0</b> / 1/step] |

| 8135 | [S:S-to-Email Jobs]                                                                                                    |      |                                     |
|------|----------------------------------------------------------------------------------------------------|------|-------------------------------------|
|      | These SPs count the number of jobs scanned and attached to an e-mail, without storing the original on the document server. |      |                                     |
| 001  | B/W                                                                                                    | CTL* | [0 to 99999999 / <b>0</b> / 1/step] |
| 002  | Color                                                                                                    | CTL* | [0 to 99999999 / <b>0</b> / 1/step] |
| 003  | ACS                                                                                                    | CTL* | [0 to 99999999 / <b>0</b> / 1/step] |

- These counters count jobs, not pages.
- If the job is stored on the document server, after the job is stored it is determined to be color or black-and-white then counted.
- If the job is cancelled during scanning, or if the job is cancelled while the document is waiting to be sent, the job is not counted.

- If the job is cancelled during sending, it may or may not be counted, depending on what stage of the process had been reached when the job was cancelled.
- If several jobs are combined for sending to the Scan Router, Scan-to-Email, or Scan-to-PC, or if
  one job is sent to more than one destination. Each send is counted separately. For example, if the
  same document is sent by Scan-to-Email as well as Scan-to-PC, then it is counted twice (once for
  Scan-to-Email and once for Scan-to-PC).

| 8141 | 41       [T:Deliv Jobs/Svr]         These SPs count the total number of jobs scanned and sent to a Scan Router server. |      |                                     |
|------|----------------------------------------------------------------------------------------------------|------|-------------------------------------|
|      |                                                                                                    |      |                                     |
| 8145 | [S:Deliv Jobs/Svr]                                                                                                    |      |                                     |
|      | These SPs count the number of jobs scanned in scanner mode and sent to a Scan Router server.                           |      |                                     |
| 001  | B/W                                                                                                    | CTL* | [0 to 99999999 / <b>0</b> / 1/step] |
| 002  | Color                                                                                                    | CTL* | [0 to 99999999 / <b>0</b> / 1/step] |
| 003  | ACS                                                                                                    | CTL* | [0 to 99999999 / <b>0</b> / 1/step] |

- These counters count jobs, not pages.
- The jobs are counted even though the arrival and reception of the jobs at the Scan Router server cannot be confirmed.
- If even one color image is mixed with black-and-white images, then the job is counted as a "Color" job.
- If the job is cancelled during scanning, or if the job is cancelled while the document is waiting to be delivered, the job is not counted.
- If the job is cancelled during sending, it may or may not be counted, depending on what stage of the process had been reached when the job was cancelled.
- Even if several files are combined for sending, the transmission counts as one job.

| 8151 | [T:Deliv Jobs/PC]                                                                           |  |  |
|------|---------------------------------------------------------------------------------------------|--|--|
|      | These SPs count the total number of jobs scanned and sent to a folder on a PC (Scan-to-PC). |  |  |
|      | Note                                                                                        |  |  |
|      | • At the present time, SP8151 and SP8155 perform identical counts.                          |  |  |
| 8155 | [S:Deliv Jobs/PC]                                                                           |  |  |
|      | These SPs count the total number of jobs scanned and sent with Scan-to-PC.                  |  |  |

| 001 | B/W   | CTL* | [0 to 99999999 / <b>0</b> / 1/step] |
|-----|-------|------|-------------------------------------|
| 002 | Color | CTL* | [0 to 99999999 / <b>0</b> / 1/step] |
| 003 | ACS   | CTL* | [0 to 99999999 / <b>0</b> / 1/step] |

- These counters count jobs, not pages.
- If the job is cancelled during scanning, it is not counted.
- If the job is cancelled while it is waiting to be sent, the job is not counted.
- If the job is cancelled during sending, it may or may not be counted, depending on what stage of the process had been reached when the job was cancelled.
- Even if several files are combined for sending, the transmission counts as one job.

| 8171 | [T:Deliv Jobs/WSD/DSM]                                                          |                   |                                     |
|------|---------------------------------------------------------------------------------|-------------------|-------------------------------------|
|      | These SPs count the pages scan                                                  | ned by WSD (WS-Sc | anner for Web Services Devices).    |
| 8175 | [S:Deliv Jobs/WSD/DSM]                                                          |                   |                                     |
|      | These SPs count the pages scanned by WSD (WS-Scanner for Web Services Devices). |                   |                                     |
| 001  | B/W                                                                             | CTL*              | [0 to 99999999 / <b>0</b> / 1/step] |
| 002  | Color                                                                           | CTL*              | [0 to 99999999 / <b>0</b> / 1/step] |
| 003  | ACS                                                                             | CTL*              | [0 to 99999999 / <b>0</b> / 1/step] |

| 8181 | [T:Scan to Media Jobs]                                                   |                        |                                     |
|------|--------------------------------------------------------------------------|------------------------|-------------------------------------|
|      | These SPs count the scanned po                                           | iges in a media by the | scanner application.                |
| 8185 | [S:Scan to Media Jobs]                                                   |                        |                                     |
|      | These SPs count the scanned pages in a media by the scanner application. |                        |                                     |
| 001  | B/W                                                                      | CTL*                   | [0 to 99999999 / <b>0</b> / 1/step] |
| 002  | Color                                                                    | CTL*                   | [0 to 99999999 / <b>0</b> / 1/step] |
| 003  | ACS                                                                      | CTL*                   | [0 to 99999999 / <b>0</b> / 1/step] |

| 8191 | [T:Total Scan PGS] | CTL* | These SPs count the pages scanned                         |
|------|--------------------|------|-----------------------------------------------------------|
| 8192 | [C:Total Scan PGS] | CTL* | by each application that uses the scanner to scan images. |
| 8195 | [S:Total Scan PGS] | CTL* | [0 to 99999999 / <b>0</b> / 1/step]                       |
| 8196 | [L:Total Scan PGS] | CTL* |                                                           |

- SP8191 to 8196 count the number of scanned sides of pages, not the number of physical pages.
- These counters do not count reading user stamp data, or reading color charts to adjust color.
- Previews done with a scanner driver are not counted.
- A count is done only after all images of a job have been scanned.
  - Scans made in SP mode are not counted.

#### Examples

- If 3 B5 pages and 1 A3 page are scanned with the scanner application but not stored, the S: count is 4.
- If both sides of 3 A4 sheets are copied and stored to the document server using the Store File button in the Copy mode window, the C: count is 6 and the L: count is 6.
- If both sides of 3 A4 sheets are copied but not stored, the C: count is 6.
- If you enter document server mode then scan 6 pages, the L: count is 6.

| 8211 | [T:Scan PGS/LS] | CTL* | These SPs count the number of                                                                                                    |
|------|-----------------|------|----------------------------------------------------------------------------------------------------|
| 8212 | [C:Scan PGS/LS] | CTL* | pages scanned into the document server                                                                                                    |
| 8215 | [S:Scan PGS/LS] | CTL* | [0 to 99999999 / <b>0</b> / 1/step]                                                                                                    |
| 8216 | [L:Scan PGS/LS] | CTL* | The L: counter counts the number of<br>pages stored from within the<br>document server mode screen at the<br>operation panel, and with the Store<br>File button from within the Copy<br>mode screen |

- Reading user stamp data is not counted.
- If a job is cancelled, the pages output as far as the cancellation are counted.
- If the scanner application scans and stores 3 B5 sheets and 1 A4 sheet, the S: count is 4.
- If pages are copied but not stored on the document server, these counters do not change.
- If both sides of 3 A4 sheets are copied and stored to the document server, the C: count is 6 and the L: count is 6.
- If you enter document server mode then scan 6 pages, the L: count is 6.

| 8221 | [ADF Org Feeds]                                                                                                    |  |  |  |  |
|------|----------------------------------------------------------------------------------------------------|--|--|--|--|
|      | These SPs count the number of pages fed through the ADF for front and back side scanning.                                                                                                    |  |  |  |  |
| 001  | DO1         Front         CTL*         [0 to 99999999 / 0 / 1/s                                                                                                    |  |  |  |  |
|      | Number of front sides fed for scanning:<br>With an ADF that can scan both sides simultaneously, the Front side count is the same as                                                                                                    |  |  |  |  |
|      | the number of pages fed for either simplex or duplex scanning.                                                                                                    |  |  |  |  |
|      | the number of pages fed for duplex front side scanning. (The front side is determined by<br>which side the user loads face up.)                                                                                                    |  |  |  |  |
| 002  | 002 Back CTL* [0 to 99999999 / 0 / 1/s                                                                                                    |  |  |  |  |
|      | Number of rear sides fed for scanning:<br>With an ADF that can scan both sides simultaneously, the Back count is the same as the<br>number of pages fed for duplex scanning.<br>With an ADF that cannot scan both sides simultaneously, the Back count is the same as the<br>number of pages fed for duplex rear-side scanning. |  |  |  |  |
|      |                                                                                                    |  |  |  |  |
|      |                                                                                                    |  |  |  |  |

- When 1 sheet is fed for duplex scanning the Front count is 1 and the Back count is 1.
- If a jam occurs during the job, recovery processing is not counted to avoid double counting. Also, the pages are not counted if the jam occurs before the first sheet is output.

| 8231 | [Scan PGS/Mode]                                                                                                    |  |  |  |  |  |
|------|----------------------------------------------------------------------------------------------------|--|--|--|--|--|
|      | These SPs count the number of pages scanned by each ADF mode to determine the work load on the ADF.                   |  |  |  |  |  |
| 001  | Large VolumeCTL*[0 to 99999999 / 0 / 1/step]Selectable. Large copy jobs that cannot be loaded in the ADF at one time. |  |  |  |  |  |
|      |                                                                                                    |  |  |  |  |  |
| 002  | [0 to 99999999 / <b>0</b> / 1/step]                                                                                   |  |  |  |  |  |
|      | Selectable. Feeding pages one by one through the ADF.                                                                 |  |  |  |  |  |
| 003  | Mixed Size CTL* [0 to 99999999 / 0 / 1/step]                                                                          |  |  |  |  |  |
|      | Selectable. Select "Mixed Sizes" on the operation panel.                                                              |  |  |  |  |  |
| 004  | 004 Custom Size CTL* [0 to 99999999 / 0 / 1/s                                                                         |  |  |  |  |  |
|      | Selectable. Originals of non-standard size.                                                                           |  |  |  |  |  |

| 005 | Platen                                                                      | CTL* | [0 to 99999999 / <b>0</b> / 1/step] |  |  |  |
|-----|-----------------------------------------------------------------------------|------|-------------------------------------|--|--|--|
|     | Book mode. Raising the ADF and placing the original directly on the platen. |      |                                     |  |  |  |
| 006 | 6 Mixed 1side/2side CTL* [0 to 99999999 / 0 / 1/step]                       |      |                                     |  |  |  |
|     | Job mixed with printing one/two sides.                                      |      |                                     |  |  |  |

- If the scan mode is changed during the job, for example, if the user switches from ADF to Platen mode, the count is done for the last selected mode.
- If the user selects "Mixed Sizes" for copying in the platen mode, the Mixed Size count is enabled.
- In the SADF mode if the user copies 1 page in platen mode and then copies 2 pages with SADF, the Platen count is 1 and the SADF count is 3.

| 8241 | [T:Scan PGS/Org]                                                                                                    |      | CTL*           | [0 to 9999     | 9999 <b>/ 0 /</b> 1 | /step] |
|------|----------------------------------------------------------------------------------------------------|------|----------------|----------------|---------------------|--------|
|      | These SPs count the total number of scanned pages by original type for all jobs, regardless of which application was used.                                                                 |      |                |                |                     |        |
| 8242 | [C:Scan PGS/Org]         CTL*         [0 to 99999999 / 0 / 1/step]                                                                                                    |      |                |                |                     | /step] |
|      | These SPs count the number of p                                                                                                    | ages | scanned by ori | ginal type for | Copy jobs.          |        |
| 8245 | [S:Scan PGS/Org]                                                                                                    |      | CTL*           | [0 to 9999     | 9999 / <b>0</b> / 1 | /step] |
|      | These SPs count the number of p                                                                                                    | ages | scanned by ori | ginal type for | Scan jobs.          |        |
| 8246 | [L:Scan PGS/Org] CTL* [0 to 99999999 / 0 / 1/step]                                                                                                    |      |                | /step]         |                     |        |
|      | These SPs count the number of pages scanned and stored from within the document server mode screen at the operation panel, and with the Store File button from within the Copy mode screen |      |                |                |                     |        |
|      |                                                                                                    |      | 8241           | 8242           | 8245                | 8246   |
| 001  | Text                                                                                                    |      | Yes            | Yes            | Yes                 | Yes    |
| 002  | Text/Photo                                                                                                    |      | Yes            | Yes            | Yes                 | Yes    |
| 003  | Photo                                                                                                    |      | Yes            | Yes            | Yes                 | Yes    |
| 004  | GenCopy, Pale                                                                                                    |      | Yes            | Yes            | Yes                 | Yes    |
| 005  | Мар                                                                                                    |      | Yes            | Yes            | No                  | Yes    |
| 006  | Normal/Detail                                                                                                    |      | Yes            | No             | No                  | No     |
| 007  | Fine/Super Fine                                                                                                    |      | Yes            | No             | No                  | No     |

| 008 | Binary    | Yes | No  | Yes | No  |
|-----|-----------|-----|-----|-----|-----|
| 009 | Grayscale | Yes | No  | Yes | No  |
| 010 | Color     | Yes | No  | Yes | No  |
| 011 | Other     | Yes | Yes | Yes | Yes |

| 8251 | [T:Scan PGS/ImgEdt] | CTL* | These SPs show how many times                                                                                                    |
|------|---------------------|------|----------------------------------------------------------------------------------------------------|
| 8252 | [C:Scan PGS/ImgEdt] | CTL* | Image Edit teatures have been selected at the operation panel for                                                                                                   |
| 8255 | [S:Scan PGS/ImgEdt] | CTL* | each application. Some examples of                                                                                                    |
| 8256 | [L:Scan PGS/ImgEdt] | CTL* | Erase> Border                                                                                                    |
| 8257 | [O:Scan PGS/ImgEdt] | CTL* | <ul> <li>Erase&gt; Center</li> <li>Image Repeat</li> <li>Centering</li> <li>Positive/Negative</li> <li>[0 to 99999999 / 0 / 1/step]</li> </ul>                      |
|      |                     |      | • The count totals the number of<br>times the edit features have<br>been used. A detailed<br>breakdown of exactly which<br>features have been used is not<br>given. |

The L: counter counts the number of pages stored from within the document server mode screen at the operation panel, and with the Store File button from within the Copy mode screen.

| 8281 [T:Scan PGS/TWAIN] | CTL* | These SPs count the number of                                                                                                    |
|-------------------------|------|----------------------------------------------------------------------------------------------------|
| 8285 [S:Scan PGS/TWAIN] | CTL* | <ul> <li>pages scanned using a TWAIN driver. These counters reveal how the TWAIN driver is used for delivery functions.</li> <li>[0 to 99999999 / 0 / 1/step]</li> <li>◆ Note</li> <li>At the present time, these counters perform identical counts.</li> </ul> |

| 8291 | [T:Scan PGS/Stamp] | CTL* | These SPs count the number of                                                                                                    |
|------|--------------------|------|----------------------------------------------------------------------------------------------------|
| 8295 | [S:Scan PGS/Stamp] | CTL* | ADF unit.                                                                                                    |
|      |                    |      | [0 to 99999999 / <b>0</b> / 1/step]                                                                                                    |
|      |                    |      | The L: counter counts the number of<br>pages stored from within the<br>document server mode screen at the<br>operation panel, and with the Store<br>File button from within the Copy<br>mode screen |

| 8301 | [T:Scan PGS/Size]                                                                                                    |  |  |
|------|----------------------------------------------------------------------------------------------------|--|--|
|      | These SP's count by size the total number of pages scanned by all applications. Use these totals to compare original page size (scanning) and output (printing) page size [SP 8-441].     |  |  |
| 8302 | [C:Scan PGS/Size]                                                                                                    |  |  |
|      | These SP's count by size the total number of pages scanned by the Copy application. Use these totals to compare original page size (scanning) and output (printing) page size [SP 8-442]. |  |  |
| 8305 | [S:Scan PGS/Size]                                                                                                    |  |  |
|      | These SP's count by size the total number of pages scanned by the Scan application. Use these totals to compare original page size (scanning) and output page size [SP 8-445].            |  |  |

| 8306 | [L:Scan PGS/Size]                                                                                                    |      |                                     |  |  |  |
|------|----------------------------------------------------------------------------------------------------|------|-------------------------------------|--|--|--|
|      | These SP's count by size the total number of pages scanned and stored from within the document server mode screen at the operation panel, and with the Store File but to n from within the Copy mode screen. Use these totals to compare original page size (scanning) and output page size [SP 8-446]. |      |                                     |  |  |  |
| 001  | A3                                                                                                    | CTL* | [0 to 99999999 / <b>0</b> / 1/step] |  |  |  |
| 002  | A4                                                                                                    | CTL* | [0 to 99999999 / <b>0</b> / 1/step] |  |  |  |
| 004  | В4                                                                                                    | CTL* | [0 to 99999999 / <b>0</b> / 1/step] |  |  |  |
| 006  | DLT                                                                                                    | CTL* | [0 to 99999999 / <b>0</b> / 1/step] |  |  |  |
| 007  | LG                                                                                                    | CTL* | [0 to 99999999 / <b>0</b> / 1/step] |  |  |  |
| 008  | LT                                                                                                    | CTL* | [0 to 99999999 / <b>0</b> / 1/step] |  |  |  |
| 100  | A2                                                                                                    | CTL* | [0 to 99999999 / <b>0</b> / 1/step] |  |  |  |
| 101  | ВЗ                                                                                                    | CTL* | [0 to 99999999 / <b>0</b> / 1/step] |  |  |  |
| 102  | AO                                                                                                    | CTL* | [0 to 99999999 / <b>0</b> / 1/step] |  |  |  |
| 103  | A1                                                                                                    | CTL* | [0 to 99999999 / <b>0</b> / 1/step] |  |  |  |
| 104  | В1                                                                                                    | CTL* | [0 to 99999999 / <b>0</b> / 1/step] |  |  |  |
| 105  | B2                                                                                                    | CTL* | [0 to 99999999 / <b>0</b> / 1/step] |  |  |  |
| 106  | 30x42                                                                                                    | CTL* | [0 to 99999999 / <b>0</b> / 1/step] |  |  |  |
| 107  | 34x44                                                                                                    | CTL* | [0 to 99999999 / <b>0</b> / 1/step] |  |  |  |
| 108  | 22x34                                                                                                    | CTL* | [0 to 99999999 / <b>0</b> / 1/step] |  |  |  |
| 109  | 17x22                                                                                                    | CTL* | [0 to 99999999 / <b>0</b> / 1/step] |  |  |  |
| 110  | 36x48                                                                                                    | CTL* | [0 to 99999999 / <b>0</b> / 1/step] |  |  |  |
| 111  | 24x36                                                                                                    | CTL* | [0 to 99999999 / <b>0</b> / 1/step] |  |  |  |
| 112  | 18x24                                                                                                    | CTL* | [0 to 99999999 / <b>0</b> / 1/step] |  |  |  |
| 113  | 12x18                                                                                                    | CTL* | [0 to 99999999 / <b>0</b> / 1/step] |  |  |  |
| 114  | 9x12                                                                                                    | CTL* | [0 to 99999999 / <b>0</b> / 1/step] |  |  |  |
| 254  | Other (Standard)                                                                                                    | CTL* | [0 to 99999999 / <b>0</b> / 1/step] |  |  |  |

| 255  | Other (Custom)                                                                                                    | CTL* | [0 to 99999999 / <b>0</b> / 1/step] |  |  |  |
|------|----------------------------------------------------------------------------------------------------|------|-------------------------------------|--|--|--|
| 8311 | [T:Scan PGS/Rez]                                                                                                    |      |                                     |  |  |  |
|      | These SPs count by resolution setting the total number of pages scanned by applications that can specify resolution settings. |      |                                     |  |  |  |
| 8315 | [S:Scan PGS/Rez]                                                                                                    |      |                                     |  |  |  |
|      | These SPs count by resolution setting the total number of pages scanned by applications that can specify resolution settings. |      |                                     |  |  |  |
| 001  | 1200dpi and more                                                                                                    | CTL* | [0 to 99999999 / <b>0</b> / 1/step] |  |  |  |
| 002  | 600dpi to 1199dpi                                                                                                    | CTL* | [0 to 99999999 / <b>0</b> / 1/step] |  |  |  |
| 003  | 400dpi to 599dpi                                                                                                    | CTL* | [0 to 99999999 / <b>0</b> / 1/step] |  |  |  |
| 004  | 200dpi to 399dpi                                                                                                    | CTL* | [0 to 99999999 / <b>0</b> / 1/step] |  |  |  |
| 005  | 199dpi or less                                                                                                    | CTL* | [0 to 99999999 / <b>0</b> / 1/step] |  |  |  |

## • Copy resolution settings are fixed so they are not counted.

| 8381 | [T:Total PrtPGS]                                                                                                    |
|------|----------------------------------------------------------------------------------------------------|
| 8382 | [C:Total PrtPGS]                                                                                                    |
| 8384 | [P:Total PrtPGS]                                                                                                    |
| 8385 | [S:Total PrtPGS]                                                                                                    |
| 8386 | [L:Total PrtPGS]                                                                                                    |
| 8387 | [O:Total PrtPGS]                                                                                                    |
|      | These SPs count the number of pages printed by the customer. The counter for the application used for storing the pages increments.                                                                                 |
|      | The L: counter counts the number of pages stored from within the document server mode screen at the operation panel. Pages stored with the Store File button from within the Copy mode screen go to the C: counter. |

| 001 | Field Number                    | CTL*         | [0 to 99999999 / <b>0</b> / 1/step] |
|-----|---------------------------------|--------------|-------------------------------------|
|     | Total number of copies (regardl | ess of size) |                                     |
| 002 | Length(High)                    | CTL*         | [0 to 99999999 / <b>0</b> / 1/step] |
|     | Total length                    |              |                                     |
| 003 | Length(Low)                     | CTL*         | [0 to 99999999 / <b>0</b> / 1/step] |
|     | Total length                    |              |                                     |
| 004 | Area(High)                      | CTL*         | [0 to 99999999 / <b>0</b> / 1/step] |
|     | Total area coverage             |              |                                     |
| 005 | Area(Low)                       | CTL*         | [0 to 99999999 / <b>0</b> / 1/step] |
|     | Total area coverage             |              |                                     |

- When several documents are merged for a print job, the number of pages are counted for the application that stored them
- These counters are used primarily to calculate charges on use of the machine, so the following pages are not counted as printed pages:
- Blank pages in a duplex printing job.
- Blank pages inserted as document covers, chapter title sheets, and slip sheets
- Reports printed to confirm counts
- All reports done in the service mode (service summaries, engine maintenance reports, etc.)
- Test prints for machine image adjustment.
- Error notification reports.
- Partially printed pages as the result of a jam.

| 8401 | [T:PrtPGS/LS] | CTL* | These SPs count the number of                                                                                           |
|------|---------------|------|----------------------------------------------------------------------------------------------------|
| 8402 | [C:PrtPGS/LS] | CTL* | pages printed trom the document server. The counter for the                                                             |
| 8404 | [P:PrtPGS/LS] | CTL* | application used to print the pages is incremented.                                                                     |
| 8405 | [S:PrtPGS/LS] | CTL* | The L: counter counts the number of                                                                                     |
| 8406 | [L:PrtPGS/LS] | CTL* | jobs stored from within the document<br>server mode screen at the operation<br>panel.<br>[O to 99999999 / <b>O</b> / 1] |

• This SP counts the amount of paper (front/back counted as 1 page) used for duplex printing. Last pages printed only on one side are not counted.

| 8421 | [T:PrtPGS/Dup Comb]                                                                                                    |                                                |                                           |
|------|----------------------------------------------------------------------------------------------------|------------------------------------------------|-------------------------------------------|
|      | These SP's count by binding and<br>processed for printing. This is the                                                                                                    | d combine, and n-Up<br>e total for all applice | o settings the number of pages<br>ations. |
| 8422 | [C:PrtPGS/Dup Comb]                                                                                                    |                                                |                                           |
|      | These SP's count by binding and<br>processed for printing by the ap                                                                                                    | d combine, and n-Up<br>plication.              | o settings the number of pages            |
| 8424 | [P:PrtPGS/Dup Comb]                                                                                                    |                                                |                                           |
|      | These SP's count by binding and<br>processed for printing by the pri                                                                                                    | d combine, and n-Up<br>inter application.      | o settings the number of pages            |
| 8425 | [S:PrtPGS/Dup Comb]                                                                                                    |                                                |                                           |
|      | These SP's count by binding and<br>processed for printing by the sco                                                                                                    | d combine, and n-Up<br>anner application.      | o settings the number of pages            |
| 8426 | [L:PrtPGS/Dup Comb]                                                                                                    |                                                |                                           |
|      | These SP's count by binding and combine, and n-Up settings the number of pages processed for printing from within the document server mode window at the operation panel. |                                                |                                           |
| 8427 | [O:PrtPGS/Dup Comb]                                                                                                    |                                                |                                           |
|      | These SP's count by binding and combine, and n-Up settings the number of pages processed for printing by Other applications.                                              |                                                |                                           |
| 001  | Simplex> Duplex                                                                                                    | CTL*                                           | [0 to 99999999 / <b>0</b> / 1/step]       |
|      | -                                                                                                    |                                                |                                           |
| 002  | Duplex> Duplex                                                                                                    | CTL*                                           | [0 to 99999999 / <b>0</b> / 1/step]       |
|      | -                                                                                                    |                                                |                                           |
| 003  | Book> Duplex                                                                                                    | CTL*                                           | [0 to 99999999 / <b>0</b> / 1/step]       |
|      | -                                                                                                    |                                                |                                           |
| 004  | Simplex Combine                                                                                                    | CTL*                                           | [0 to 99999999 / <b>0</b> / 1/step]       |
|      | -                                                                                                    |                                                |                                           |

| 005 | Duplex Combine             | CTL* | [0 to 99999999 / <b>0</b> / 1/step] |  |  |
|-----|----------------------------|------|-------------------------------------|--|--|
|     | -                          |      |                                     |  |  |
| 006 | 2in 1                      | CTL* | [0 to 99999999 / <b>0</b> / 1/step] |  |  |
|     | 2 pages on 1 side (2-Up)   |      |                                     |  |  |
| 007 | 4in 1                      | CTL* | [0 to 99999999 / <b>0</b> / 1/step] |  |  |
|     | 4 pages on 1 side (4-Up)   |      |                                     |  |  |
| 008 | 6in 1                      | CTL* | [0 to 99999999 / <b>0</b> / 1/step] |  |  |
|     | 6 pages on 1 side (6-Up)   |      |                                     |  |  |
| 009 | 8in 1                      | CTL* | [0 to 99999999 / <b>0</b> / 1/step] |  |  |
|     | 8pages on 1 side (8-Up)    |      |                                     |  |  |
| 010 | 9in 1                      | CTL* | [0 to 99999999 / <b>0</b> / 1/step] |  |  |
|     | 9 pages on 1 side (9-Up)   |      |                                     |  |  |
| 011 | 16in 1                     | CTL* | [0 to 99999999 / <b>0</b> / 1/step] |  |  |
|     | 16 pages on 1 side (16-Up) |      |                                     |  |  |
| 012 | Booklet                    | CTL* | [0 to 99999999 / <b>0</b> / 1/step] |  |  |
|     | -                          |      |                                     |  |  |
| 013 | Magazine                   | CTL* | [0 to 99999999 / <b>0</b> / 1/step] |  |  |
|     | -                          |      |                                     |  |  |
| 014 | 2in1 + Booklet             | CTL* | [0 to 99999999 / <b>0</b> / 1/step] |  |  |
|     | -                          | -    |                                     |  |  |
| 015 | 4in1 + Booklet             | CTL* | [0 to 99999999 / <b>0</b> / 1/step] |  |  |
|     | -                          |      |                                     |  |  |
| 016 | 6in1 + Booklet             | CTL* | [0 to 99999999 / <b>0</b> / 1/step] |  |  |
|     | -                          |      |                                     |  |  |
| 017 | 8in1 + Booklet             | CTL* | [0 to 99999999 / <b>0</b> / 1/step] |  |  |
|     | -                          |      |                                     |  |  |

| 018 | 9in1 + Booklet   | CTL* | [0 to 99999999 / <b>0</b> / 1/step] |
|-----|------------------|------|-------------------------------------|
|     | -                |      |                                     |
| 019 | 2in1 + Magazine  | CTL* | [0 to 99999999 / <b>0</b> / 1/step] |
|     | -                |      |                                     |
| 020 | 4in1 + Magazine  | CTL* | [0 to 99999999 / <b>0</b> / 1/step] |
|     | -                |      |                                     |
| 021 | 6in1 + Magazine  | CTL* | [0 to 99999999 / <b>0</b> / 1/step] |
|     | -                |      |                                     |
| 022 | 8in1 + Magazine  | CTL* | [0 to 99999999 / <b>0</b> / 1/step] |
|     | -                |      |                                     |
| 023 | 9in1 + Magazine  | CTL* | [0 to 99999999 / <b>0</b> / 1/step] |
|     | -                |      |                                     |
| 024 | 16in1 + Magazine | CTL* | [0 to 99999999 / <b>0</b> / 1/step] |
|     | -                |      |                                     |

- These counts (SP8421 to SP8427) are especially useful for customers who need to improve their compliance with ISO standards for the reduction of paper consumption.
- Pages that are only partially printed with the n-Up functions are counted as 1 page.
- Here is a summary of how the counters work for Booklet and Magazine modes:

| Booklet        |       | Magazine       |       |  |
|----------------|-------|----------------|-------|--|
| Original Pages | Count | Original Pages | Count |  |
| 1              | 1     | 1              | 1     |  |
| 2              | 2     | 2              | 2     |  |
| 3              | 2     | 3              | 2     |  |
| 4              | 2     | 4              | 2     |  |
| 5              | 3     | 5              | 4     |  |
| 6              | 4     | 6              | 4     |  |

| Booklet        |       | Magazine       |       |  |
|----------------|-------|----------------|-------|--|
| Original Pages | Count | Original Pages | Count |  |
| 7              | 4     | 7              | 4     |  |
| 8              | 4     | 8              | 4     |  |

| 8431 | [T:PrtPGS/ImgEdt]                                                                                                    | CTL*                                                                                                    | [0 to 99999999 / <b>0</b> / 1/step]                           |
|------|----------------------------------------------------------------------------------------------------|----------------------------------------------------------------------------------------------------|---------------------------------------------------------------|
|      | These SPs count the total num<br>of which application was used                                                                                     | per of pages output with<br>1.                                                                            | n the three features below, regardless                        |
| 8432 | [C: PrtPGS/ImgEdt]                                                                                                    | CTL*                                                                                                    | [0 to 99999999 / <b>0</b> / 1/step]                           |
|      | These SPs count the total num<br>copy application.                                                                                                 | per of pages output with                                                                                  | n the three features below with the                           |
| 8434 | [P: PrtPGS/ImgEdt]                                                                                                    | CTL*                                                                                                    | [0 to 99999999 / <b>0</b> / 1/step]                           |
|      | These SPs count the total num<br>print application.                                                                                                | per of pages output with                                                                                  | n the three features below with the                           |
| 8436 | [L: PrtPGS/ImgEdt]                                                                                                    | CTL*                                                                                                    | [0 to 99999999 / <b>0</b> / 1/step]                           |
|      | These SPs count the total number of pages output from within the document server m<br>window at the operation panel with the three features below. |                                                                                                    |                                                               |
| 8437 | [O: PrtPGS/ImgEdt]                                                                                                    | CTL*                                                                                                    | [0 to 99999999 / <b>0</b> / 1/step]                           |
|      | These SPs count the total num<br>applications.                                                                                                    | per of pages output with                                                                                  | n the three features below with Other                         |
| 001  | Cover/Slip Sheet                                                                                                    | Total number of covers or slip sheets inserted. The count for a cover printed on both sides counts 2.     |                                                               |
| 002  | Series/Book                                                                                                    | The number of pages printed in series (one side) or printed as a book with booklet right/left pagination. |                                                               |
| 003  | User Stamp                                                                                                    | The number of pages p<br>including page numbe                                                             | printed where stamps were applied,<br>ring and date stamping. |

| 8441 | [T:PrtPGS/Ppr Size]                                                                   |
|------|---------------------------------------------------------------------------------------|
|      | These SP's count by print paper size the number of pages printed by all applications. |

| 8442                                                                            | 2 [C:PrtPGS/Ppr Size]                                                                     |                                          |                                       |  |
|---------------------------------------------------------------------------------|-------------------------------------------------------------------------------------------|------------------------------------------|---------------------------------------|--|
|                                                                                 | These SP's count by print paper size the number of pages printed by the copy application. |                                          |                                       |  |
| 8444                                                                            | [P:PrtPGS/Ppr Size]                                                                       |                                          |                                       |  |
| These SP's count by print paper size the number of pages printed by the printer |                                                                                           | ages printed by the printer application. |                                       |  |
| 8445                                                                            | [S:PrtPGS/Ppr Size]                                                                       |                                          |                                       |  |
|                                                                                 | These SP's count by print paper application.                                              | size the number of po                    | ages printed by the scanner           |  |
| 8446                                                                            | [L:PrtPGS/Ppr Size]                                                                       |                                          |                                       |  |
|                                                                                 | These SP's count by print paper<br>server mode window at the ope                          | size the number of po<br>eration panel.  | ages printed from within the document |  |
| 8447                                                                            | [O:PrtPGS/Ppr Size]                                                                       |                                          |                                       |  |
|                                                                                 | These SP's count by print paper                                                           | size the number of po                    | ages printed by Other applications.   |  |
| 001                                                                             | A3                                                                                        | CTL*                                     | [0 to 99999999 / <b>0</b> / 1/step]   |  |
| 002                                                                             | A4                                                                                        | CTL*                                     | [0 to 99999999 / <b>0</b> / 1/step]   |  |
| 004                                                                             | B4                                                                                        | CTL*                                     | [0 to 99999999 / <b>0</b> / 1/step]   |  |
| 006                                                                             | DLT                                                                                       | CTL*                                     | [0 to 99999999 / <b>0</b> / 1/step]   |  |
| 007                                                                             | LG                                                                                        | CTL*                                     | [0 to 99999999 / <b>0</b> / 1/step]   |  |
| 008                                                                             | LT                                                                                        | CTL*                                     | [0 to 99999999 / <b>0</b> / 1/step]   |  |
| 100                                                                             | A2                                                                                        | CTL*                                     | [0 to 99999999 / <b>0</b> / 1/step]   |  |
| 101                                                                             | ВЗ                                                                                        | CTL*                                     | [0 to 99999999 / <b>0</b> / 1/step]   |  |
| 102                                                                             | AO                                                                                        | CTL*                                     | [0 to 99999999 / <b>0</b> / 1/step]   |  |
| 103                                                                             | A1                                                                                        | CTL*                                     | [0 to 99999999 / <b>0</b> / 1/step]   |  |
| 104                                                                             | B1                                                                                        | CTL*                                     | [0 to 99999999 / <b>0</b> / 1/step]   |  |
| 105                                                                             | B2                                                                                        | CTL*                                     | [0 to 99999999 / <b>0</b> / 1/step]   |  |
| 106                                                                             | 30x42                                                                                     | CTL*                                     | [0 to 99999999 / <b>0</b> / 1/step]   |  |
| 107                                                                             | 34x44                                                                                     | CTL*                                     | [0 to 99999999 / <b>0</b> / 1/step]   |  |

| 108 | 22x34               | CTL* | [0 to 99999999 / <b>0</b> / 1/step] |
|-----|---------------------|------|-------------------------------------|
| 109 | 17x22               | CTL* | [0 to 99999999 / <b>0</b> / 1/step] |
| 110 | 36x48               | CTL* | [0 to 99999999 / <b>0</b> / 1/step] |
| 111 | 24x36               | CTL* | [0 to 99999999 / <b>0</b> / 1/step] |
| 112 | 18x24               | CTL* | [0 to 99999999 / <b>0</b> / 1/step] |
| 113 | 12x18               | CTL* | [0 to 99999999 / <b>0</b> / 1/step] |
| 114 | 9x12                | CTL* | [0 to 99999999 / <b>0</b> / 1/step] |
| 239 | 841mmCustom;A0-     | CTL* | [0 to 99999999 / <b>0</b> / 1/step] |
| 240 | 841mmCustom;-A0     | CTL* | [0 to 99999999 / <b>0</b> / 1/step] |
| 241 | 594mm Custom        | CTL* | [0 to 99999999 / <b>0</b> / 1/step] |
| 242 | 420mm Custom        | CTL* | [0 to 99999999 / <b>0</b> / 1/step] |
| 243 | 297mm Custom        | CTL* | [0 to 99999999 / <b>0</b> / 1/step] |
| 244 | 210mm Custom        | CTL* | [0 to 99999999 / <b>0</b> / 1/step] |
| 245 | 728mm Custom        | CTL* | [0 to 99999999 / <b>0</b> / 1/step] |
| 246 | 515mm Custom        | CTL* | [0 to 99999999 / <b>0</b> / 1/step] |
| 247 | 364mm Custom        | CTL* | [0 to 99999999 / <b>0</b> / 1/step] |
| 248 | 257mm Custom        | CTL* | [0 to 99999999 / <b>0</b> / 1/step] |
| 249 | 30/34/36inch Custom | CTL* | [0 to 99999999 / <b>0</b> / 1/step] |
| 250 | 22/24inch Custom    | CTL* | [0 to 99999999 / <b>0</b> / 1/step] |
| 251 | 17/18inch Custom    | CTL* | [0 to 99999999 / <b>0</b> / 1/step] |
| 252 | 11/12inch Custom    | CTL* | [0 to 99999999 / <b>0</b> / 1/step] |
| 253 | 8.5/9inch Custom    | CTL* | [0 to 99999999 / <b>0</b> / 1/step] |
| 254 | Other (Standard)    | CTL* | [0 to 99999999 / <b>0</b> / 1/step] |
| 255 | Other (Custom)      | CTL* | [0 to 99999999 / <b>0</b> / 1/step] |

• These counters do not distinguish between LEF and SEF.

З

| 8451   | [PrtPGS/Ppr Tray] These SPs count the number of sheets fed from each paper feed station. |      |                                     |  |  |
|--------|------------------------------------------------------------------------------------------|------|-------------------------------------|--|--|
|        |                                                                                          |      |                                     |  |  |
| 001    | Bypass Tray                                                                              | CTL* | [0 to 99999999 / <b>0</b> / 1/step] |  |  |
|        | Bypass Tray                                                                              |      |                                     |  |  |
| 002    | Tray 1                                                                                   | CTL* | [0 to 99999999 / <b>0</b> / 1/step] |  |  |
|        | Copier                                                                                   |      |                                     |  |  |
| 003    | Tray 2                                                                                   | CTL* | [0 to 99999999 / <b>0</b> / 1/step] |  |  |
|        | Copier                                                                                   |      |                                     |  |  |
| 004    | Tray 3                                                                                   | CTL* | [0 to 99999999 / <b>0</b> / 1/step] |  |  |
|        | Paper Tray Unit (Option)                                                                 |      |                                     |  |  |
| 005    | Tray 4                                                                                   | CTL* | [0 to 99999999 / <b>0</b> / 1/step] |  |  |
|        | Paper Tray Unit (Option)                                                                 |      |                                     |  |  |
| 006    | Tray 5                                                                                   | CTL* | [0 to 99999999 / <b>0</b> / 1/step] |  |  |
|        | LCT (Option)                                                                             |      |                                     |  |  |
| 007 to | Tray 6 to Tray 15                                                                        | CTL* | [0 to 99999999 / <b>0</b> / 1/step] |  |  |
| 016    | Currently not used                                                                       |      |                                     |  |  |

| 8461 | [T:PrtPGS/Ppr Type]                                                                                                    |
|------|----------------------------------------------------------------------------------------------------|
|      | These SPs count by paper type the number pages printed by all applications.                                                                                                    |
|      | <ul> <li>These counters are not the same as the PM counter. The PM counter is based on feed<br/>timing to accurately measure the service life of the feed rollers. However, these counts<br/>are based on output timing.</li> </ul> |
|      | • Blank sheets (covers, chapter covers, slip sheets) are also counted.                                                                                                    |
|      | • During duplex printing, pages printed on both sides count as 1, and a page printed on one side counts as 1.                                                                                                    |
| 8462 | [C:PrtPGS/Ppr Type]                                                                                                    |
|      | These SPs count by paper type the number pages printed by the copy application.                                                                                                    |

| 8464 | [P:PrtPGS/Ppr Type]                                                                                                    |      |                                     |  |
|------|----------------------------------------------------------------------------------------------------|------|-------------------------------------|--|
|      | These SPs count by paper type the number pages printed by the printer application.                                         |      |                                     |  |
| 8466 | [L:PrtPGS/Ppr Type]                                                                                                    |      |                                     |  |
|      | These SPs count by paper type the number pages printed from within the document server mode window at the operation panel. |      |                                     |  |
| 001  | Normal                                                                                                    | CTL* | [0 to 99999999 / <b>0</b> / 1/step] |  |
| 002  | Recycled                                                                                                    | CTL* | [0 to 99999999 / <b>0</b> / 1/step] |  |
| 003  | Special                                                                                                    | CTL* | [0 to 99999999 / <b>0</b> / 1/step] |  |
| 004  | Thick                                                                                                    | CTL* | [0 to 99999999 / <b>0</b> / 1/step] |  |
| 005  | Normal (Back)                                                                                                    | CTL* | [0 to 99999999 / <b>0</b> / 1/step] |  |
| 006  | Thick (Back)                                                                                                    | CTL* | [0 to 99999999 / <b>0</b> / 1/step] |  |
| 007  | ОНР                                                                                                    | CTL* | [0 to 99999999 / <b>0</b> / 1/step] |  |
| 008  | Other                                                                                                    | CTL* | [0 to 99999999 / <b>0</b> / 1/step] |  |

| 8471 | [PrtPGS/Mag]                                                       |      |                                     |  |
|------|--------------------------------------------------------------------|------|-------------------------------------|--|
|      | These SPs count by magnification rate the number of pages printed. |      |                                     |  |
| 001  | 49% or less                                                        | CTL* | [0 to 99999999 / <b>0</b> / 1/step] |  |
| 002  | 50% to 99%                                                         | CTL* | [0 to 99999999 / <b>0</b> / 1/step] |  |
| 003  | 100%                                                               | CTL* | [0 to 99999999 / <b>0</b> / 1/step] |  |
| 004  | 101% to 200%                                                       | CTL* | [0 to 99999999 / <b>0</b> / 1/step] |  |
| 005  | 201% and more                                                      | CTL* | [0 to 99999999 / <b>0</b> / 1/step] |  |

- Counts are done for magnification adjusted for pages, not only on the operation panel but performed remotely with an external network application capable of performing magnification adjustment as well.
- Magnification adjustments done with printer drivers with PC applications such as Excel are also counted.
- Magnification adjustments done for adjustments after they have been stored on the document server are not counted.

- Magnification adjustments performed automatically during Auto Reduce/Enlarge copying are counted.
- The magnification rates of blank cover sheets, slip sheets, etc. are automatically assigned a rate of 100%.

| 8511 | [T:PrtPGS/Emul]                                                              |                        |                                     |  |
|------|------------------------------------------------------------------------------|------------------------|-------------------------------------|--|
|      | These SPs count by printer emulation mode the total number of pages printed. |                        |                                     |  |
| 8514 | [P: PrtPGS/Emul]                                                             |                        |                                     |  |
|      | These SPs count by printer emul                                              | ation mode the total r | number of pages printed.            |  |
| 001  | RPCS                                                                         | CTL*                   | [0 to 99999999 / <b>0</b> / 1/step] |  |
| 002  | RPDL                                                                         | CTL*                   | [0 to 99999999 / <b>0</b> / 1/step] |  |
| 003  | PS3                                                                          | CTL*                   | [0 to 99999999 / <b>0</b> / 1/step] |  |
| 004  | R98                                                                          | CTL*                   | [0 to 99999999 / <b>0</b> / 1/step] |  |
| 005  | R16                                                                          | CTL*                   | [0 to 99999999 / <b>0</b> / 1/step] |  |
| 006  | GL/GL2                                                                       | CTL*                   | [0 to 99999999 / <b>0</b> / 1/step] |  |
| 007  | R55                                                                          | CTL*                   | [0 to 99999999 / <b>0</b> / 1/step] |  |
| 008  | RTIFF                                                                        | CTL*                   | [0 to 99999999 / <b>0</b> / 1/step] |  |
| 009  | PDF                                                                          | CTL*                   | [0 to 99999999 / <b>0</b> / 1/step] |  |
| 010  | PCL5e/5c                                                                     | CTL*                   | [0 to 99999999 / <b>0</b> / 1/step] |  |
| 011  | PCL XL                                                                       | CTL*                   | [0 to 99999999 / <b>0</b> / 1/step] |  |
| 012  | IPDL-C                                                                       | CTL*                   | [0 to 99999999 / <b>0</b> / 1/step] |  |
| 013  | BM-Links                                                                     | CTL*                   | [0 to 99999999 / <b>0</b> / 1/step] |  |
| 014  | Other                                                                        | CTL*                   | [0 to 99999999 / <b>0</b> / 1/step] |  |
| 015  | IPDS                                                                         | CTL*                   | [0 to 99999999 / <b>0</b> / 1/step] |  |
| 016  | XPS                                                                          | CTL*                   | [0 to 99999999 / <b>0</b> / 1/step] |  |

• SP8511 and SP8514 return the same results as they are both limited to the Print application.

• Print jobs output to the document server are not counted.

| 8521 | [T:PrtPGS/FIN]                                                                                                    | CTL*                  | [0 to 99999999 / <b>0</b> / 1/step] |  |
|------|----------------------------------------------------------------------------------------------------|-----------------------|-------------------------------------|--|
|      | These SPs count by finishing mode the total number of pages printed by all applications.                                                |                       |                                     |  |
| 8522 | [C:PrtPGS/FIN]                                                                                                    | CTL*                  | [0 to 99999999 / <b>0</b> / 1/step] |  |
|      | These SPs count by finishing mc application.                                                                                            | de the total number o | f pages printed by the Copy         |  |
| 8524 | [P:PrtPGS/FIN]                                                                                                    |                       |                                     |  |
|      | These SPs count by finishing mc application.                                                                                            | de the total number o | f pages printed by the Print        |  |
| 8525 | [S:PrtPGS/FIN                                                                                                    |                       |                                     |  |
|      | These SPs count by finishing mc<br>application.                                                                                         | de the total number o | f pages printed by the Scanner      |  |
| 8526 | [L:PrtPGS/FIN]                                                                                                    |                       |                                     |  |
|      | These SPs count by finishing mode the total number of pages printed from within the document server mode window at the operation panel. |                       |                                     |  |
| 001  | Sort                                                                                                    | CTL*                  | [0 to 99999999 / <b>0</b> / 1/step] |  |
| 002  | Stack                                                                                                    | CTL*                  | [0 to 99999999 / <b>0</b> / 1/step] |  |
| 003  | Staple                                                                                                    | CTL*                  | [0 to 99999999 / <b>0</b> / 1/step] |  |
| 004  | Booklet                                                                                                    | CTL*                  | [0 to 99999999 / <b>0</b> / 1/step] |  |
| 005  | Z-Fold                                                                                                    | CTL*                  | [0 to 99999999 / <b>0</b> / 1/step] |  |
| 006  | Punch                                                                                                    | CTL*                  | [0 to 99999999 / <b>0</b> / 1/step] |  |
| 007  | Other                                                                                                    | CTL*                  | [0 to 99999999 / <b>0</b> / 1/step] |  |
| 008  | Inside-Fold                                                                                                    | CTL*                  | [0 to 99999999 / <b>0</b> / 1/step] |  |
| 009  | Three-IN-Fold                                                                                                    | CTL*                  | [0 to 99999999 / <b>0</b> / 1/step] |  |
| 010  | Three-OUT-Fold                                                                                                    | CTL*                  | [0 to 99999999 / <b>0</b> / 1/step] |  |
| 011  | Four-Fold                                                                                                    | CTL*                  | [0 to 99999999 / <b>0</b> / 1/step] |  |
| 012  | KANNON-Fold                                                                                                    | CTL*                  | [0 to 99999999 / <b>0</b> / 1/step] |  |
| 013  | Perfect-Bind                                                                                                    | CTL*                  | [0 to 99999999 / <b>0</b> / 1/step] |  |

| 014 | Ring-Bind | CTL* | [0 to 99999999 / <b>0</b> / 1/step] |
|-----|-----------|------|-------------------------------------|
|     |           |      |                                     |

**Vote** 

- If stapling is selected for finishing and the stack is too large for stapling, the unstapled pages are still counted.
- The counts for staple finishing are based on output to the staple tray, so jam recoveries are counted.

| 8531 | [Staples]                                                 |       |                                     |  |  |
|------|-----------------------------------------------------------|-------|-------------------------------------|--|--|
|      | This SP counts the amount of staples used by the machine. |       |                                     |  |  |
| 001  | -                                                         | CTL * | [0 to 99999999 / <b>0</b> / 1/step] |  |  |

| 8581 | [T:Counter]                                                                           |                       |                                     |  |
|------|---------------------------------------------------------------------------------------|-----------------------|-------------------------------------|--|
|      | olor output, regardless of the application<br>port, these counters are also displayed |                       |                                     |  |
|      | Note: This SP is expanded for count is done for black only.                           | r color MFP and color | LP machines. For this machine, the  |  |
| 001  | Total                                                                                 | CTL*                  | [0 to 99999999 / <b>0</b> / 1/step] |  |

| 8551 | [T: PrtBooks/FIN] |      |                                     |
|------|-------------------|------|-------------------------------------|
| 8552 | [C: PrtBooks/FIN] |      |                                     |
| 8554 | [P: PrtBooks/FIN] |      |                                     |
| 8556 | [L: PrtBooks/FIN] |      |                                     |
| 001  | Perfect-Bind      | CTL* | [0 to 99999999 / <b>0</b> / 1/step] |
| 002  | Ring-Bind         | CTL* | [0 to 99999999 / <b>0</b> / 1/step] |

| 8601 | [T:Coverage Counter]                                                |      |                                        |  |  |
|------|---------------------------------------------------------------------|------|----------------------------------------|--|--|
|      | These SPs tally the amount of coverage of black and white on pages. |      |                                        |  |  |
| 001  | B/W                                                                 | CTL* | [0 to 2147483647 / <b>0</b> / 1%/step] |  |  |
| 011  | B/W Printing Pages                                                  | CTL* | [0 to 99999999 / <b>0</b> / 1/step]    |  |  |

| 8602 | [C:Coverage Counter] |      |                                        |
|------|----------------------|------|----------------------------------------|
| 001  | B/W                  | CTL* | [0 to 2147483647 / <b>0</b> / 1%/step] |
| -    |                      |      | ·                                      |

| 8604 | [P:Coverage Counter] |      |                                        |
|------|----------------------|------|----------------------------------------|
| 001  | B/W                  | CTL* | [0 to 2147483647 / <b>0</b> / 1%/step] |

| 8606 | [L:Coverage Counter] |      |                                        |
|------|----------------------|------|----------------------------------------|
| 001  | B/W                  | CTL* | [0 to 2147483647 / <b>0</b> / 1%/step] |

| 8617          | [SDK Apli Counter]                                                 |      |                                     |
|---------------|--------------------------------------------------------------------|------|-------------------------------------|
|               | These SPs count the total printout pages for each SDK application. |      |                                     |
| 001 to<br>012 | SDK-1 to SDK12                                                     | CTL* | [0 to 99999999 / <b>0</b> / 1/step] |

| 8621          | [Func Use Counter]           |      |                                     |
|---------------|------------------------------|------|-------------------------------------|
|               | -                            |      |                                     |
| 001 to<br>064 | Function-001 to Function-064 | CTL* | [0 to 99999999 / <b>0</b> / 1/step] |

| 8651 | [T:S-to-Email PGS]                                                                                                    |      |                                     |
|------|----------------------------------------------------------------------------------------------------|------|-------------------------------------|
|      | These SPs count by color mode the total number of pages attached to an e-mail for both the Scan and document server applications. |      |                                     |
|      | Note: This SP is expanded for color MFP and color LP machines. For this machine, the count is done for black only.                |      |                                     |
| 8655 | [S:S-to-Email PGS]                                                                                                    |      |                                     |
|      | These SPs count by color mode the total number of pages attached to an e-mail for the Scan application only.                      |      |                                     |
|      | Note: This SP is expanded for color MFP and color LP machines. For this machine, the count is done for black only.                |      |                                     |
| 001  | B/W                                                                                                    | CTL* | [0 to 99999999 / <b>0</b> / 1/step] |
| 002  | Color                                                                                                    | CTL* | [0 to 99999999 / <b>0</b> / 1/step] |

## Note

- The count for B/W and Color pages is done after the document is stored on the HDD. If the job is cancelled before it is stored, the pages are not counted.
- If Scan-to-Email is used to send a 10-page document to 5 addresses, the count is 10 (the pages are sent to the same SMTP server together).
- If Scan-to-PC is used to send a 10-page document to 5 folders, the count is 50 (the document is sent to each destination of the SMB/FTP server).
- Due to restrictions on some devices, if Scan-to-Email is used to send a 10-page document to a large number of destinations, the count may be divided and counted separately. For example, if a 10-page document is sent to 200 addresses, the count is 10 for the first 100 destinations and the count is also 10 for the second 100 destinations, for a total of 20.).

| 8661                                                                                                    | [T:Deliv PGS/Svr]                                                                                                    |      |                                      |
|----------------------------------------------------------------------------------------------------|----------------------------------------------------------------------------------------------------|------|--------------------------------------|
| These SPs count by color mode the total number of pages sent to a Scan Router se<br>both Scan and LS applications. |                                                                                                    |      | ages sent to a Scan Router server by |
|                                                                                                    | Note: This SP is expanded for color MFP and color LP machines. For this machine, the count is done for black only.                                                                                                    |      |                                      |
| 8665                                                                                                    | [S:Deliv PGS/Svr]                                                                                                    |      |                                      |
|                                                                                                    | These SPs count by color mode the total number of pages sent to a Scan Router server by the Scan application.<br>Note: This SP is expanded for color MFP and color LP machines. For this machine, the count is done for black only. |      |                                      |
| 001                                                                                                    | B/W                                                                                                    | CTL* | [0 to 99999999 / <b>0</b> / 1/step]  |
| 002                                                                                                    | Color                                                                                                    | CTL* | [0 to 99999999 / <b>0</b> / 1/step]  |

## Note

- The B/W and Color counts are done after the document is stored on the HDD of the Scan Router server.
- If the job is canceled before storage on the Scan Router server finishes, the counts are not done.
- The count is executed even if regardless of confirmation of the arrival at the Scan Router server.

| 8671 | [T:Deliv PGS/PC]                                                                                                    |      |                                     |  |
|------|----------------------------------------------------------------------------------------------------|------|-------------------------------------|--|
|      | These SPs count by color mode the total number of pages sent to a folder on a PC (Scan-<br>to-PC) with the Scan and LS applications. |      |                                     |  |
|      | Note: This SP is expanded for color MFP and color LP machines. For this machine, the count is done for black only.                   |      |                                     |  |
| 8675 | [S:Deliv PGS/PC]                                                                                                    |      |                                     |  |
|      | These SPs count by color mode the total number of pages sent with Scan-to-PC with the Scan application.                              |      |                                     |  |
|      | Note: This SP is expanded for color MFP and color LP machines. For this machine, the count is done for black only.                   |      |                                     |  |
| 001  | B/W CTL* [0 to 99999999 / 0 / 1/step]                                                                                                |      |                                     |  |
| 002  | Color                                                                                                    | CTL* | [0 to 99999999 / <b>0</b> / 1/step] |  |

| 8691 | [T:TX PGS/LS] | CTL* | These SPs count the number of                                                                                                    |
|------|---------------|------|----------------------------------------------------------------------------------------------------|
| 8692 | [C:TX PGS/LS] | CTL* | pages sent trom the document server. The counter for the                                                                                                    |
| 8694 | [P:TX PGS/LS] | CTL* | application that was used to store<br>the pages is incremented.                                                                                                    |
| 8695 | [S:TX PGS/LS] | CTL* | [0 to 99999999 / <b>0</b> / 1]                                                                                                    |
| 8696 | [L:TX PGS/LS] | CTL* | The L: counter counts the number of<br>pages stored from within the<br>document server mode screen at the<br>operation panel. Pages stored with<br>the Store File button from within the<br>Copy mode screen go to the C:<br>counter. |

## **Vote**

- Print jobs done with Web Image Monitor and Desk Top Binder are added to the count.
- If several documents are merged for sending, the number of pages stored are counted for the application that stored them.

| 870 | D1 | [TX PGS/Port]                                                                                                    |
|-----|----|----------------------------------------------------------------------------------------------------|
|     |    | These SPs count the number of pages sent by the physical port used to send them.<br>Forexample, if a 3-page original is sent to 4 destinations via ISDN G4, the count for<br>ISDN(G3, G4) is 12. |

| 001 | PSTN-1      | CTL* | [0 to 99999999 / <b>0</b> / 1 / step] |
|-----|-------------|------|---------------------------------------|
| 002 | PSTN-2      | CTL* | [0 to 99999999 / <b>0</b> / 1 / step] |
| 003 | PSTN-3      | CTL* | [0 to 99999999 / <b>0</b> / 1 / step] |
| 004 | ISDN(G3,G4) | CTL* | [0 to 99999999 / <b>0</b> / 1 / step] |
| 005 | Network     | CTL* | [0 to 99999999 / <b>0</b> / 1 / step] |

| 8711 | [T:Scan PGS/Comp]                                                |                              |                                     |
|------|------------------------------------------------------------------|------------------------------|-------------------------------------|
| 8715 | [S: Scan PGS/Comp]                                               |                              |                                     |
|      | These SPs count the number of a counted by the formats listed be | compressed pages sco<br>low. | anned into the document server,     |
| 001  | JPEG/JPEG2000                                                    | CTL*                         | [0 to 99999999 / <b>0</b> / 1/step] |
| 002  | TIFF(Multi/Single)                                               | CTL*                         | [0 to 99999999 / <b>0</b> / 1/step] |
| 003  | PDF                                                              | CTL*                         | [0 to 99999999 / <b>0</b> / 1/step] |
| 004  | Other                                                            | CTL*                         | [0 to 99999999 / <b>0</b> / 1/step] |
| 005  | PDF/Comp                                                         | CTL*                         | [0 to 99999999 / <b>0</b> / 1/step] |
| 006  | PDF/A                                                            | CTL*                         | [0 to 99999999 / <b>0</b> / 1/step] |
| 007  | PDF(OCR)                                                         | CTL*                         | [0 to 99999999 / <b>0</b> / 1/step] |
| 008  | PDF/Comp(OCR)                                                    | CTL*                         | [0 to 99999999 / <b>0</b> / 1/step] |
| 009  | PDF/A(OCR)                                                       | CTL*                         | [0 to 99999999 / <b>0</b> / 1/step] |

| 8721 | [T:Deliv PGS/WSD/DSM]           |                      |                                     |
|------|---------------------------------|----------------------|-------------------------------------|
| 8725 | [S:Deliv PGS/WSD/DSM]           |                      |                                     |
|      | These SPs count the number of p | bages scanned by eac | ch scanner mode.                    |
| 001  | B/W                             | CTL*                 | [0 to 99999999 / <b>0</b> / 1/step] |
| 002  | Color                           | CTL*                 | [0 to 99999999 / <b>0</b> / 1/step] |

| 8731 | [T:Scan PGS/Media] |
|------|--------------------|
|------|--------------------|

| 8735 | [S:Scan PGS/Media]                                                                    |      |                                     |
|------|---------------------------------------------------------------------------------------|------|-------------------------------------|
|      | These SPs count the number of pages scanned and saved in a meia by each scanner mode. |      |                                     |
| 001  | B/W                                                                                   | CTL* | [0 to 99999999 / <b>0</b> / 1/step] |
| 002  | Color                                                                                 | CTL* | [0 to 99999999 / <b>0</b> / 1/step] |

| 8741 | [RX PGS/Port]                                                                           |      |                                     |
|------|-----------------------------------------------------------------------------------------|------|-------------------------------------|
|      | These SPs count the number of pages received by the physical port used to receive them. |      |                                     |
| 001  | PSTN-1                                                                                  | CTL* | [0 to 99999999 / <b>0</b> / 1/step] |
| 002  | PSTN-2                                                                                  | CTL* | [0 to 99999999 / <b>0</b> / 1/step] |
| 003  | PSTN-3                                                                                  | CTL* | [0 to 99999999 / <b>0</b> / 1/step] |
| 004  | ISDN(G3,G4)                                                                             | CTL* | [0 to 99999999 / <b>0</b> / 1/step] |
| 005  | Network                                                                                 | CTL* | [0 to 99999999 / <b>0</b> / 1/step] |

| 8771 | [Dev Counter]                                                                                                    |      |                                     |
|------|----------------------------------------------------------------------------------------------------|------|-------------------------------------|
|      | These SPs count the frequency of use (number of rotations of the development rollers) for black and other color toners. |      |                                     |
|      | Note: For machines that do not support color, the Black toner count is the same as the Total count.                     |      |                                     |
| 001  | Total                                                                                                    | CTL* | [0 to 99999999 / <b>0</b> / 1/step] |

| 8781 | [Toner_Botol_Info.]                                                          |      |                                    |  |
|------|------------------------------------------------------------------------------|------|------------------------------------|--|
|      | Total number of toner cartridges used, determined by toner end to toner end. |      |                                    |  |
| 001  | ВК                                                                           | CTL* | [0 to 99999999/ <b>0</b> / 1/step] |  |

| 8791 | [LS Memory Remain] | CTL* | This SP displays the percent of space<br>available on the document server for<br>storing documents. |
|------|--------------------|------|----------------------------------------------------------------------------------------------------|
|      |                    |      | [U to 100 / U / 1%/step]                                                                            |

| 8801                                                                                                    | [Toner Remain]                                                                                                    |      |                                                         |
|----------------------------------------------------------------------------------------------------|----------------------------------------------------------------------------------------------------|------|---------------------------------------------------------|
|                                                                                                    | This SP displays the percent of toner remaining for each color. This SP allows the user to check the toner supply at any time. |      |                                                         |
|                                                                                                    | Note:                                                                                                    |      |                                                         |
| This precise method of measuring remaining toner supply (1%s) is better that machines in the market that can only measure in increments of 10 (10%s). |                                                                                                    |      | oply (1%s) is better than other<br>ements of 10 (10%s). |
|                                                                                                    | This SP is expanded for color MFP and color LP machines. For this machine, the count is done for black only.                   |      |                                                         |
| 001                                                                                                    | К                                                                                                    | CTL* | [0 to 100 / <b>0</b> / 10%/step]                        |

| 8811 | [Eco Counter]     |      |                                     |
|------|-------------------|------|-------------------------------------|
|      | -                 |      |                                     |
| 001  | Eco Total         | CTL* | [0 to 99999999 / <b>0</b> / 1/step] |
| 005  | Combine           | CTL* | [0 to 99999999 / <b>0</b> / 1/step] |
| 009  | Combine(%)        | CTL* | [0 to 100 / <b>0</b> / 1%/step]     |
| 010  | Paper Cut(%)      | CTL* | [0 to 100 / <b>0</b> / 1%/step]     |
| 101  | Eco Totalr:Last   | CTL* | [0 to 99999999 / <b>0</b> / 1/step] |
| 105  | Combine:Last      | CTL* | [0 to 99999999 / <b>0</b> / 1/step] |
| 109  | Combine(%):Last   | CTL* | [0 to 100 / <b>0</b> / 1%/step]     |
| 110  | Paper Cut(%):Last | CTL* | [0 to 100 / <b>0</b> / 1%/step]     |

| 8851 | [Cvr Cnt:0-10%]                                        |      |                                     |
|------|--------------------------------------------------------|------|-------------------------------------|
|      | These SP's count the percentage of toner dot coverage. |      |                                     |
| 011  | 0 to 2%: BK                                            | CTL* | [0 to 99999999 / <b>0</b> / 1/step] |
| 021  | 3 to 4%: BK                                            | CTL* | [0 to 99999999 / <b>0</b> / 1/step] |
| 031  | 5 to 7%: BK                                            | CTL* | [0 to 99999999 / <b>0</b> / 1/step] |
| 041  | 8 to 10%: BK                                           | CTL* | [0 to 99999999 / <b>0</b> / 1/step] |

### 3. SP Mode Tables

| 8861 | [Cvr Cnt:11-20%]                                                           |      |                                    |  |
|------|----------------------------------------------------------------------------|------|------------------------------------|--|
|      | This SP counts the number of copies in the toner dot coverage range 11-20% |      |                                    |  |
| 001  | ВК                                                                         | CTL* | [0 to 99999999/ <b>0</b> / 1/step] |  |

| 8871 | [Cvr Cnt:21-30%]                                                           |      |                                    |  |
|------|----------------------------------------------------------------------------|------|------------------------------------|--|
|      | This SP counts the number of copies in the toner dot coverage range 21-30% |      |                                    |  |
| 001  | ВК                                                                         | CTL* | [0 to 999999999 <b>0</b> / 1/step] |  |

| 8881 | [Cvr Cnt:31%-]                                                                    |      |                                    |  |
|------|-----------------------------------------------------------------------------------|------|------------------------------------|--|
|      | This SP counts the number of copies in the toner dot coverage range 31% and over. |      |                                    |  |
| 001  | ВК                                                                                | CTL* | [0 to 99999999/ <b>0</b> / 1/step] |  |

| 8891 | [Page/Toner Bottle]                                     |      |                                    |  |
|------|---------------------------------------------------------|------|------------------------------------|--|
|      | Counts that record number of pages per toner cartridge. |      |                                    |  |
| 001  | ВК                                                      | CTL* | [0 to 99999999/ <b>0</b> / 1/step] |  |

| 8901 | [Page/Toner_Prev1]                                      |      |                                    |  |  |
|------|---------------------------------------------------------|------|------------------------------------|--|--|
|      | Counts that record number of pages per toner cartridge. |      |                                    |  |  |
| 001  | ВК                                                      | CTL* | [0 to 999999999 <b>0</b> / 1/step] |  |  |

| 8911 | [Page/Toner_Prev2]                                      |      |                                    |  |
|------|---------------------------------------------------------|------|------------------------------------|--|
|      | Counts that record number of pages per toner cartridge. |      |                                    |  |
| 001  | ВК                                                      | CTL* | [0 to 99999999/ <b>0</b> / 1/step] |  |

| 8921 | [Cvr Cnt/Total]                                                              |      |                                        |  |
|------|------------------------------------------------------------------------------|------|----------------------------------------|--|
|      | These SP's display the percent and number of pages for black toner coverage. |      |                                        |  |
| 001  | Coverage(%):BK                                                               | CTL* | [0 to 2147483647 / <b>0</b> / 1%/step] |  |
| 011  | Coverage/P:BK                                                                | CTL* | [0 to 99999999 / <b>0</b> / 1/step]    |  |

| 8941 | [Machine Status]           These SPs count the amount of time the machine spends in each operation mode. These SPs are useful for customers who need to investigate machine operation for improvement in their compliance with ISO Standards. |                         |                                         |  |  |
|------|----------------------------------------------------------------------------------------------------|-------------------------|-----------------------------------------|--|--|
|      |                                                                                                    |                         |                                         |  |  |
| 001  | Operation Time                                                                                                    | CTL*                    | [0 to 99999999 / <b>0</b> / 1/step]     |  |  |
|      | Engine operation time. Does no<br>engine is not operating).                                                                                                    | ot include time while c | controller is saving data to HDD (while |  |  |
| 002  | Standby Time                                                                                                    | CTL*                    | [0 to 99999999 / <b>0</b> / 1/step]     |  |  |
|      | Engine not operating. Includes time while controller saves data to HDD. Does not include time spent in Energy Save, Low Power, or Off modes.                                                                                                  |                         |                                         |  |  |
| 003  | Energy Save Time                                                                                                    | CTL*                    | [0 to 99999999 / <b>0</b> / 1/step]     |  |  |
|      | Includes time while the machine is performing background printing.                                                                                                    |                         |                                         |  |  |
| 004  | Low Power Time                                                                                                    | CTL*                    | [0 to 99999999 / <b>0</b> / 1/step]     |  |  |
|      | Includes time in Energy Save mode with Engine on. Includes time while machine is performing background printing.                                                                                                    |                         |                                         |  |  |
| 005  | Off Mode Time                                                                                                    | CTL*                    | [0 to 99999999 / <b>0</b> / 1/step]     |  |  |
|      | Includes time while machine is performing background printing. Does not include time machine remains powered off with the power switches.                                                                                                    |                         |                                         |  |  |
| 006  | SC                                                                                                    | CTL*                    | [0 to 99999999 / <b>0</b> / 1/step]     |  |  |
|      | Total down time due to SC errors.                                                                                                    |                         |                                         |  |  |
| 007  | PrtJam                                                                                                    | CTL*                    | [0 to 99999999 / <b>0</b> / 1/step]     |  |  |
|      | Total down time due to paper jams during printing.                                                                                                    |                         |                                         |  |  |
| 008  | OrgJam                                                                                                    | CTL*                    | [0 to 99999999 / <b>0</b> / 1/step]     |  |  |
|      | Total down time due to original jams during scanning.                                                                                                    |                         |                                         |  |  |
| 009  | Supply PM Unit End                                                                                                    | CTL*                    | [0 to 99999999 / <b>0</b> / 1/step]     |  |  |
|      | Total down time due to toner end.                                                                                                    |                         |                                         |  |  |

| 8951 | [AddBook Register]                                                                |      |                                  |  |  |
|------|-----------------------------------------------------------------------------------|------|----------------------------------|--|--|
|      | These SP's count the number of events when the machine manages data registration. |      |                                  |  |  |
| 001  | User Code /User ID                                                                | CTL* | [0 to 99999 / <b>0</b> / 1/step] |  |  |
|      | User code registrations.                                                          |      | -                                |  |  |
| 002  | Mail Address                                                                      | CTL* | [0 to 99999 / <b>0</b> / 1/step] |  |  |
|      | Mail address registrations.                                                       |      |                                  |  |  |
| 003  | Fax Destination                                                                   | CTL* | [0 to 99999 / <b>0</b> / 1/step] |  |  |
|      | Fax destination registrations.                                                    |      |                                  |  |  |
| 004  | Group                                                                             | CTL* | [0 to 99999 / <b>0</b> / 1/step] |  |  |
|      | Group destination registrations.                                                  |      |                                  |  |  |
| 005  | Transfer Request                                                                  | CTL* | [0 to 99999 / <b>0</b> / 1/step] |  |  |
|      | Fax relay destination registrations for relay TX.                                 |      |                                  |  |  |
| 006  | F-Code                                                                            | CTL* | [0 to 99999 / <b>0</b> / 1/step] |  |  |
|      | F-Code box registrations.                                                         |      |                                  |  |  |
| 007  | Copy Program                                                                      | CTL* | [0 to 255 / <b>0</b> / 1/step]   |  |  |
|      | Copy application registrations with the Program (job settings) feature.           |      |                                  |  |  |
| 008  | Fax Program                                                                       | CTL* | [0 to 255 / <b>0</b> / 1/step]   |  |  |
|      | Fax application registrations with the Program (job settings) feature.            |      |                                  |  |  |
| 009  | Printer Program                                                                   | CTL* | [0 to 255 / <b>0</b> / 1/step]   |  |  |
|      | Printer application registrations with the Program (job settings) feature         |      |                                  |  |  |
| 010  | Scanner Program                                                                   | CTL* | [0 to 255 / <b>0</b> / 1/step]   |  |  |
|      | Scanner application registrations with the Program (job settings) feature.        |      |                                  |  |  |
|      | 1                                                                                 |      |                                  |  |  |

| 8961 | [Electricity Status] |  |  |  |  |
|------|----------------------|--|--|--|--|
|      | -                    |  |  |  |  |

| 001 | Ctrl Standby Time         | CTL* | [0 to 99999999 / <b>0</b> / 1/step] |
|-----|---------------------------|------|-------------------------------------|
| 002 | STR Time                  | CTL* | -                                   |
| 003 | Main Power Off Time       | CTL* |                                     |
| 004 | Reading and Printing Time | CTL* |                                     |
| 005 | Printing Time             | CTL* | [0 to 99999999 / <b>0</b> / 1/step] |
| 006 | Reading Time              | CTL* |                                     |
| 007 | Eng Waiting Time          | CTL* |                                     |
| 008 | Low Pawer State Time      | CTL* |                                     |
| 009 | Silent State Time         | CTL* |                                     |
| 010 | Heater Off State Time     | CTL* | [0 to 99999999 / <b>0</b> / 1/step] |
| 011 | LCD on Time               | CTL* |                                     |

| 8971 | [Unit Control]            |      |                                     |  |
|------|---------------------------|------|-------------------------------------|--|
|      | -                         |      |                                     |  |
| 001  | Engine Off Recovery Count | CTL* | [0 to 99999999 / <b>0</b> / 1/step] |  |
| 002  | Power Off Count           | CTL* |                                     |  |
| 003  | Force Power Off Count     | CTL* |                                     |  |

| 8999 | [Admin. Counter List]                             |      |                                        |  |  |
|------|---------------------------------------------------|------|----------------------------------------|--|--|
|      | Displays each total print out and total coverage. |      |                                        |  |  |
| 001  | Total CTL*                                        |      | [0 to 99999999 / <b>0</b> / 1/step]    |  |  |
| 003  | Сору: ВW                                          | CTL* | [0 to 99999999 / <b>0</b> / 1/step]    |  |  |
| 007  | Printer: BW                                       | CTL* | [0 to 99999999 / <b>0</b> / 1/step]    |  |  |
| 023  | Copy: BW(%)                                       | CTL* | [0 to 2147483647 / <b>0</b> / 1%/step] |  |  |
| 027  | Printer: BW(%)                                    | CTL* | [0 to 2147483647 / <b>0</b> / 1%/step] |  |  |
| 101  | Transmission Total: Color                         | CTL* | [0 to 99999999 / <b>0</b> / 1/step]    |  |  |
| 102  | Transmission Total: BW                            | CTL* | [0 to 99999999 / <b>0</b> / 1/step]    |  |  |

| 104 | Scanner Transmission: Color | CTL* | [0 to 99999999 / <b>0</b> / 1/step] |
|-----|-----------------------------|------|-------------------------------------|
| 105 | Scanner Transmission: BW    | CTL* | [0 to 99999999 / <b>0</b> / 1/step] |

# **Printer SP Tables**

# Bit Switch

| 1001                                                       | [Bit Switch] |                                                                                                    |                                 |               |
|------------------------------------------------------------|--------------|----------------------------------------------------------------------------------------------------|---------------------------------|---------------|
| 001                                                        | Bit Swit     | Bit Switch 1 Settings                                                                                                    |                                 | 1             |
|                                                            | bit 0        | DFU                                                                                                    | -                               | -             |
|                                                            | bit 1        | Responding with the hostname as the sysName                                                                                                    | Model<br>name<br>(PnP name)     | Hostname      |
|                                                            |              | This BitSwitch can change the value of the sy                                                                                                    | vsName.                         |               |
|                                                            | bit 2        | DFU                                                                                                    | -                               | -             |
|                                                            | bit 3        | No I/O Timeout                                                                                                    | Disabled                        | Enabled       |
|                                                            |              | Enables/Disables MFP I/O Timeouts. If ena setting will have no affect. I/O Timeouts will                                                                                                    | bled, the MFP I<br>never occur. | /O Timeout    |
|                                                            | bit 4        | SD Card Save Mode                                                                                                    | Disabled                        | Enabled       |
|                                                            |              | If this bit switch is enabled, print jobs will be not output to paper.                                                                                                    | saved to the G                  | W SD slot and |
|                                                            | bit 5        | [PS and PDF] Paper size error margin                                                                                                    | ±5pt                            | ±10pt         |
|                                                            |              | When a PS job is printed by using a custom paper size, the job might not<br>printed because of a paper size mismatch caused by a calculation error.<br>default, the error margin for matching to a paper size is ±5 points.<br>enabling this BitSwitch, the error margin for matching to a paper size of<br>be extended to ±10 points. |                                 |               |
|                                                            | bit 6        | DFU                                                                                                    | -                               | -             |
|                                                            | bit 7        | [RPCS,PCL]: Printable area frame border                                                                                                    | Disabled                        | Enabled       |
| Prints all RPCS and PCL jobs with a border around the prin |              | round the printo                                                                                                    | able area.                      |               |

| 1001 | [Bit Switch]          |   |   |  |  |
|------|-----------------------|---|---|--|--|
| 002  | Bit Switch 2 Settings | 0 | 1 |  |  |

| bit 0 | DFU | - | - |
|-------|-----|---|---|
| bit 1 | DFU | - | - |
| DFU   | DFU | - | - |
| bit 3 | DFU | - | - |
| bit 4 | DFU | - | - |
| bit 5 | DFU | - | - |
| bit 6 | DFU | - | - |
| bit 7 | DFU | - | - |

| L  |   | 1 |
|----|---|---|
| п  |   | 1 |
| L. | _ | 4 |
|    |   |   |

| 1001 | [Bit Switch]          |     |   |   |
|------|-----------------------|-----|---|---|
| 003  | Bit Switch 3 Settings |     | 0 | 1 |
|      | bit 0                 | DFU | - | - |
|      | bit 1                 | DFU | - | - |
|      | bit 2                 | DFU | - | - |
|      | bit 3                 | DFU | - | - |
|      | bit 4                 | DFU | - | - |
|      | bit 5                 | DFU | - | - |
|      | bit 6                 | DFU | - | - |
|      | bit 7                 | DFU | - | - |
|      |                       |     |   |   |

| 1001 | [Bit Switch] |
|------|--------------|
|------|--------------|
| 004 | Bit Switch | 4 Settings | 0 | 1 |
|-----|------------|------------|---|---|
|     | bit 0      | DFU        | - | - |
|     | bit 1      | DFU        | - | - |
|     | bit 2      | DFU        | - | - |
|     | bit 3      | DFU        | - | - |
|     | bit 4      | DFU        | - | - |
|     | bit 5      | DFU        | - | - |
|     | bit 6      | DFU        | - | - |
|     | bit 7      | DFU        | - | - |

| 1001 | [Bit Switch] |                                                                                                    |                                                               |                                                     |  |
|------|--------------|----------------------------------------------------------------------------------------------------|---------------------------------------------------------------|-----------------------------------------------------|--|
| 005  | Bit Switch   | 5 Settings                                                                                                    | 0                                                             | 1                                                   |  |
|      |              | Show "Collate Type", "Staple Type" and<br>"Punch Type" buttons on the operation<br>panel.                                                                                                    | Disabled                                                      | Enabled                                             |  |
|      | bit 0        | If enabled, users will be able to configure<br>and Punch Type from the operation panel.<br>depend on the device and configured opti<br>After enabling the function, the settings wil<br>"User Tools > Printer Features > System"                                                           | a Collate Type,<br>The available t<br>ons.<br>I appear under: | e, Staple Type,<br>• types will<br>•r:              |  |
|      | bit 1        | DFU                                                                                                    | -                                                             | -                                                   |  |
|      | bit 2        | Prevent SDK applications from altering the contents of a job.                                                                                                    | Disabled                                                      | Enabled                                             |  |
|      |              | If this switch is enabled, SDK applications will not be able to alter pr<br>data. This is achieved by preventing SDK applications from accessin<br>module called the "GPS Filter".<br>Note: The main purpose of this switch is for troubleshooting the effect<br>SDK applications on data. |                                                               | to alter print<br>m accessing a<br>g the effects of |  |

| bit 3 | [PS] PS Criteria                                                                                               | Pattern3                           | Pattern 1                           |  |
|-------|----------------------------------------------------------------------------------------------------|------------------------------------|-------------------------------------|--|
|       | Change the number of PS criterion used by the PS interpreter to determine<br>whether a job is PS data or not.  |                                    |                                     |  |
|       | Pattern3: includes most PS commands.                                                                           |                                    |                                     |  |
|       | Pattern1: A small number of PS tags and h                                                                      | eaders                             |                                     |  |
| bit 4 | Increase max number of stored jobs.                                                                            | Disabled<br>(100)                  | Enabled (750)                       |  |
|       | Changes the maximum number of jobs th<br>The default (disabled) is 100. If this is end<br>750.                 | nat can be stor<br>bled, the max.  | ed on the HDD.<br>will be raised to |  |
| bit 5 | DFU                                                                                                    | -                                  | -                                   |  |
| bit 6 | Method for determining the image rotation for the edge to bind on.                                             | Disabled                           | Enabled                             |  |
|       | If enabled, the image rotation will be perfors specifications of older models for the bindit orientation jobs. | ormed as they v<br>ing of pages of | vere in the<br>mixed                |  |
|       | The old models are below:                                                                                      |                                    |                                     |  |
|       | - PCL: Pre-04A models                                                                                          |                                    |                                     |  |
|       | - PS/PDF/RPCS:Pre-05S models                                                                                   |                                    |                                     |  |
| bit 7 | DFU                                                                                                    | -                                  | -                                   |  |

1001

[Bit Switch]

| 006 | Bit Switch | 6 Settings | 0 | 1 |
|-----|------------|------------|---|---|
|     | bit 0      | DFU        | - | - |
|     | bit 1      | DFU        | - | - |
|     | bit 2      | DFU        | - | - |
|     | bit 3      | DFU        | - | - |
|     | bit 4      | DFU        | - | - |
|     | bit 5      | DFU        | - | - |
|     | bit 6      | DFU        | - | - |
|     | bit 7      | DFU        | - | - |

| 1001 | [Bit Switc | [Bit Switch] |   |   |  |
|------|------------|--------------|---|---|--|
| 007  | Bit Switch | 7 Settings   | 0 | 1 |  |
|      | bit 0      | DFU          | - | - |  |
|      | bit 1      | DFU          | - | - |  |
|      | bit 2      | DFU          | - | - |  |
|      | bit 3      | DFU          | - | - |  |
|      | bit 4      | DFU          | - | - |  |
|      | bit 5      | DFU          | - | - |  |
|      | bit 6      | DFU          | - | - |  |
|      | bit 7      | DFU          | _ | - |  |

| 1001 | [Bit Switc | [Bit Switch]              |   |   |  |
|------|------------|---------------------------|---|---|--|
| 008  | Bit Switch | Bit Switch 8 Settings 0 1 |   |   |  |
|      | bit 0      | DFU                       | - | - |  |
|      | bit 1      | DFU                       | - | - |  |
|      | bit 2      | DFU                       | - | - |  |
|      | bit 3      | DFU                       | - | - |  |

| bit 4 | DFU                                      | -       | -        |
|-------|------------------------------------------|---------|----------|
| bit 5 | DFU                                      | -       | -        |
| bit 6 | PCL, RPCS, PS: Forced BW print           | Enabled | Disabled |
|       | Switches whether to ignore PDL color com | mand.   |          |
| bit 7 | DFU                                      | -       | -        |

| 1001                                                                                                   | [Bit Switcl | [Bit Switch]                                                                                                    |                                |                         |  |
|----------------------------------------------------------------------------------------------------|-------------|----------------------------------------------------------------------------------------------------|--------------------------------|-------------------------|--|
| 009                                                                                                    | Bit Switch  | Bit Switch 9 Settings 0 1                                                                                                    |                                |                         |  |
|                                                                                                    | bit 0       | PDL Auto Detection timeout of jobs<br>submitted via USB or Parallel Port (IEEE<br>1284).                                                                                                    | Disabled<br>(Immediatel<br>y)  | Enabled<br>(10 seconds) |  |
|                                                                                                    |             | To be used if PDL auto-detection fails. A failure of PDL auto-detection<br>doesn't necessarily mean that the job can't be printed. This bit switch tells<br>the device whether to time-out immediately (default) upon failure or to<br>wait 10 seconds. |                                |                         |  |
|                                                                                                    | bit 1       | Forced printing                                                                                                    | Disabled                       | Enabled                 |  |
|                                                                                                    |             | If enabled, the image will be printed regardless of whether the specified roller is of the correct size paper or not. This is similar to "Form Feed" on a standard printer. The default is enabled.                                                     |                                |                         |  |
|                                                                                                    | bit 2       | Job Cancel                                                                                                    | Disabled<br>(Not<br>cancelled) | Enabled<br>(Cancelled)  |  |
|                                                                                                    |             | If this bit switch, all jobs will be cancelled after a jam occurs.                                                                                                    |                                |                         |  |
| <b>Note:</b> If this bitsw is enabled, printing under the following condi<br>might result in problems: |             |                                                                                                    | conditions                     |                         |  |
|                                                                                                    |             | - Job submission via USB or Parallel Port                                                                                                    |                                |                         |  |
|                                                                                                    |             | - Spool printing (WIM >Configuration > D                                                                                                    | evice Settings >               | System)                 |  |
|                                                                                                    | bit 3       | DFU                                                                                                    | -                              | -                       |  |

|                                 | bit 4                                                                                                    | Timing of the PJL Status ReadBack (JOB<br>END) when printing multiple collated<br>copies.                                                                               | Disable                                                 | Enable                             |
|---------------------------------|----------------------------------------------------------------------------------------------------|----------------------------------------------------------------------------------------------------|---------------------------------------------------------|------------------------------------|
|                                 |                                                                                                    | This switch determines the timing of the PJL multiple collated copies are being printed.                                                                                | USTATUS JOB                                             | END sent when                      |
|                                 |                                                                                                    | O (default): JOB END is sent by the device<br>has completed printing. This causes the pa<br>after the first copy and then again at the er                               | to the client afte<br>ge counter to b<br>nd of the job. | er the first copy<br>e incremented |
|                                 |                                                                                                    | 1: JOB END is sent by the device to the cli-<br>finished printing. This causes the page cou<br>end of each job.                                                         | ent after the last<br>nter to be incre                  | t copy has<br>mented at the        |
|                                 | bit 5                                                                                                    | Display UTF-8 text in the operation panel                                                                                                    | Enabled                                                 | Disabled                           |
|                                 |                                                                                                    | Enabled (=0):                                                                                                    |                                                         |                                    |
|                                 |                                                                                                    | Text composed of UTF-8 characters can be displayed in the operation panel.                                                                                              |                                                         |                                    |
|                                 |                                                                                                    | Disabled (=1):                                                                                                    |                                                         |                                    |
|                                 |                                                                                                    | UTF-8 characters cannot be displayed in the operation panel.                                                                                                    |                                                         |                                    |
|                                 | For example, job names are sometimes stored in the MIB usi<br>encoded characters. When these are displayed on the opera<br>they will be garbled unless this switch is enabled (=0). |                                                                                                    |                                                         | using UTF-8<br>peration panel,     |
|                                 | bit 6                                                                                                    | Disable super option                                                                                                    | Enabled                                                 | Disabled                           |
|                                 |                                                                                                    | Switches super option disable on / off. It this is On, multiple jobs of grouped at LPR port. PJL settings are enabled even jobs that are specific queue names are sent. |                                                         |                                    |
|                                 | bit 7                                                                                                    | Enable/Disable Print from USB/SD's<br>Preview function                                                                                                    | Enabled                                                 | Disabled                           |
|                                 |                                                                                                    | Determines whether Print from USB/SD will have the Preview function.                                                                                                    |                                                         |                                    |
| Enabled (=0): Print from USB/SD |                                                                                                    |                                                                                                    | e the Preview fu                                        | nction.                            |
|                                 |                                                                                                    | Disabled (=1): Print from USB/SD will not                                                                                                    | have the Previe                                         | w function.                        |

| 1001 | [Bit Switch] |
|------|--------------|
|------|--------------|

| 010 | Bit Switch A Settings |                                                                                                    | 0                                    | 1                           |
|-----|-----------------------|----------------------------------------------------------------------------------------------------|--------------------------------------|-----------------------------|
|     | bit 0                 | DFU                                                                                                    | -                                    | -                           |
|     | bit 1                 | DFU                                                                                                    | -                                    | -                           |
|     | bit 2                 | DFU                                                                                                    | -                                    | -                           |
|     | bit 3                 | DFU                                                                                                    | -                                    | -                           |
|     | bit 4                 | DFU                                                                                                    | -                                    | -                           |
|     | bit 5                 | Store and Skip Errored Job locks the queue                                                                                                    | Queue is not<br>locked after<br>SSEJ | Queue locked<br>after SSEJ  |
|     |                       | If this is 1, then after a job is stored using S<br>(SSEJ), new jobs cannot be added to the c<br>been completely printed.                                                                                                | tore and Skip E<br>Jueue until the s | rrored Job<br>tored job has |
|     | bit 6                 | Allow use of Store and Skip Errored Job<br>if connected to an external charge<br>device.                                                                                                    | Does not<br>allow SSEJ<br>with ECD   | Allows SSEJ<br>with ECD     |
|     |                       | If this is 0, Store and Skip Errored Job (SSEJ) will be automatically disabled if an external charge device is connected.<br><b>Note:</b> We do not officially support enabling this bitsw (1). Use it at your own risk. |                                      |                             |
|     | bit 7                 | Job cancels remaining pages when the<br>paid-for pages have been printed on an<br>external charge device                                                                                                    | Job does not<br>cancel               | Job cancels                 |
|     |                       | When setting 1 is enabled, after printing the paid-for pages on an external charge device, the job that includes any remaining pages will be canceled.                                                                   |                                      |                             |
|     |                       | This setting will prevent the next user from p<br>from the previous user's print job.                                                                                                    | printing the unne                    | ecessary pages              |

| 1001 | [Bit Switch]          |   |   |  |
|------|-----------------------|---|---|--|
| 011  | Bit Switch B Settings | 0 | 1 |  |

| bit 0 | Show Menu List                                                                                                    | Hide Menu<br>List | Show Menu<br>List |
|-------|----------------------------------------------------------------------------------------------------|-------------------|-------------------|
|       | If this is 0, the Menu List button will be rem                                                                                                    | oved from Print   | er Features.      |
| bit 1 | DFU                                                                                                    | -                 | -                 |
| bit 2 | DFU                                                                                                    | -                 | -                 |
| bit 3 | DFU                                                                                                    | -                 | -                 |
| bit 4 | Add "Apply Auto Paper Select" is the<br>condition that decides if the device's<br>paper size or paper type should be<br>overwritten.                                                                                                    | Disabled          | Enabled           |
|       | If this BitSwitch is set to "1" (enabled), the "Apply Auto Paper Select"<br>setting will decide if the paper size or paper type that is specified in the<br>device settings should be overwritten by the job's commands when "Tray<br>Setting Priority" is set to "Driver/Command" or "Any Type". |                   |                   |
|       | - Apply Auto Paper Select = OFF: Overwritten (priority is given to the job's commands)                                                                                                    |                   |                   |
|       | - Apply Auto Paper Select = ON: Not overwritten (priority is given to the device settings)                                                                                                    |                   |                   |
| bit 5 | DFU                                                                                                    | -                 | -                 |
| bit 6 | DFU                                                                                                    | _                 | -                 |
| bit 7 | DFU                                                                                                    | _                 | -                 |

З

1001

[Bit Switch]

323

| 012 | Bit Switch | C Settings | 0 | 1 |
|-----|------------|------------|---|---|
|     | bit 0      | DFU        | - | - |
|     | bit 1      | DFU        | - | - |
|     | bit 2      | DFU        | - | - |
|     | bit 3      | DFU        | - | - |
|     | bit 4      | DFU        | - | - |
|     | bit 5      | DFU        | - | - |
|     | bit 6      | DFU        | - | - |
|     | bit 7      | DFU        | - | - |

### SP1-XXX

| 1003      | [Clear Setting]                                             |      |                    |  |
|-----------|-------------------------------------------------------------|------|--------------------|--|
| 1-003-001 | Initialize Printer System                                   | *CTL | [- / <b>-</b> / -] |  |
|           |                                                             |      | [Execute]          |  |
|           | Initializes settings in the "System" menu of the user mode. |      |                    |  |
| 1-003-003 | Delete Program                                              | *CTL | [-/-/-]            |  |
|           |                                                             |      | [Execute]          |  |

| 1004      | [Print Summary]                                                              |     |           |  |
|-----------|------------------------------------------------------------------------------|-----|-----------|--|
|           | Prints the service summary sheet (a summary of all the controller settings). |     |           |  |
| 1-004-001 | Print Printer Summary                                                        | CTL | [Execute] |  |
| 1-004-002 | Print Printer Summary2                                                       | CTL | [Execute] |  |

| 1005      | [Display Version]                  |                |                           |
|-----------|------------------------------------|----------------|---------------------------|
|           | Displays the version of the contro | ller firmware. |                           |
| 1-005-001 | Indicate Farm                      | CTL            | [- / <b>-</b> / - / step] |
| 1-005-002 | -                                  | CTL            | [- / <b>-</b> / - / step] |

| 1006      | [Sample/Locked Print]                                                                                                  |                                                                  |                                                                                          |
|-----------|----------------------------------------------------------------------------------------------------|------------------------------------------------------------------|------------------------------------------------------------------------------------------|
| 1-006-001 | 0:Link with Doc. Srv 1:Enable                                                                                          | *CTL                                                             | [0 or 1 / <b>0</b> / 1]                                                                  |
|           | Enables and disables the docume<br>is enabled or disabled in accorda<br>select "1," the document server is<br>SP5-967. | nt server. When you<br>Ince with Copy Serv<br>enabled regardless | u select "0," the document server<br>vice Mode SP5-967. When you<br>of Copy Service Mode |

| 1110      | [Media Print Device Setting]                                                                |        |                         |  |
|-----------|---------------------------------------------------------------------------------------------|--------|-------------------------|--|
|           | Selects the setting for the media print device.                                             |        |                         |  |
| 1-110-002 | 0: Disable 1: Enable                                                                        | *CTL   | [0 or 1 / 1 / 1]        |  |
|           | Sets Enabled/disabled front I/F(USB/SD) device at media print function.                     |        |                         |  |
|           | It is required restart after the setting. Initial value is as follows by front I/F(SD/USB). |        |                         |  |
|           | I/F(SD/USB) initial value                                                                   |        |                         |  |
|           | Option loading machine 0: Disabled                                                          |        |                         |  |
|           | Standard loading machine 1: E                                                               | nabled |                         |  |
| 1-110-003 | -                                                                                           | CTL*   | [0 to 1 / 1 / 1 / step] |  |
|           |                                                                                             |        | 0: Disable 1: Enable    |  |
|           | Sets Enabled/disabled the media print function.                                             |        |                         |  |

| 1111      | [All Job Delete Mode] |      |                                                                                                    |
|-----------|-----------------------|------|----------------------------------------------------------------------------------------------------|
|           | -                     |      |                                                                                                    |
| 1-111-001 | 0: Excluding New Job  | CTL* | [0 to 1 / <b>1</b> / 1 / step]                                                                                       |
|           | 1: Including New Job  |      | 0: Excluding New Job                                                                                                 |
|           |                       |      | 1: Including New Job                                                                                                 |
|           |                       |      | Selects whether to include an image<br>processing job in jobs subject to full<br>cancellation from the SCS job list. |

| 1400 | [RPGL Setting]                                       |
|------|------------------------------------------------------|
|      | These SP codes set up the print parameters for RPGL. |

| 1-400-001 | Set Thin Line Width               | CTL* | [0 to 99 / <b>5</b> / 1 / step]                                                                                               |
|-----------|-----------------------------------|------|----------------------------------------------------------------------------------------------------|
| 1-400-002 | Correct Line Width                | CTL* | [0 to 3 / <b>2</b> / 1 / step]<br>0:Mode 1<br>1:Mode 2<br>2:Mode 3<br>3:Mode 4                                                |
| 1-400-004 | Character Density                 | CTL* | [15 to 30 / <b>15</b> / 1 / step]                                                                                             |
| 1-400-005 | Photo Density                     | CTL* | [15 to 30 / <b>15</b> / 1 / step]                                                                                             |
| 1-400-006 | Default Blank Space               | CTL* | [0 to 1 / <b>1</b> / 1 / step]<br>0: Margin<br>1: No margin                                                                   |
| 1-400-007 | Job Reset                         | CTL* | [0 to 1 / <b>0</b> / 1 / step]<br>0: Enable<br>1: Disable                                                                     |
| 1-400-008 | Search Not Set Tray               | CTL* | [0 to 1 / <b>0</b> / 1 / step]<br>0: Include tray not specified in search<br>1: Do not included unspecified tray in<br>search |
| 1-400-009 | Character Total Amount            | CTL* | [99 to 400 / <b>99</b> / 1 / step]                                                                                            |
| 1-400-010 | Photo Total Amount                | CTL* | [99 to 400 / <b>99</b> / 1 / step]                                                                                            |
| 1-400-011 | Basis of Scale                    | CTL* | [0 or 1 / 1 / 1 / step]<br>0: Allow maximum size paper<br>1: Submenu setting                                                  |
| 1-400-012 | 600dpi Calculation Round<br>(EXP) | CTL* | [0 to 1 / <b>0</b> / 1 / step]<br>0: Round off<br>1: Round up on 5                                                            |

| 7-911-*** | - | CTL* | Returns the version string. |
|-----------|---|------|-----------------------------|
|           |   |      | RPCS:150                    |
|           |   |      | PS:151                      |
|           |   |      | RPDL:152                    |
|           |   |      | R98:153                     |
|           |   |      | R16:154                     |
|           |   |      | RPGL:155                    |
|           |   |      | R55:156                     |
|           |   |      | RTIFF:157                   |
|           |   |      | PCL:158                     |
|           |   |      | PCLXL:159                   |
|           |   |      | MSIS:160                    |
|           |   |      | MSIS(OPT) :161              |
|           |   |      | PDF:162                     |
|           |   |      | BMLinkS:163                 |
|           |   |      | PICTBRIDGE: 164             |
|           |   |      | PJL:165                     |
|           |   |      | IPDS:166                    |
|           |   |      | MediaPrint:JPEG:167         |
|           |   |      | MediaPrint:TIFF:168         |
|           |   |      | XPS:169                     |
|           |   |      | FONT:180                    |
|           |   |      | FONT1:181                   |
|           |   |      | FONT2:182                   |
|           |   |      | FONT3:183                   |
|           |   |      | FONT4:184                   |
|           |   |      | FONT5:185                   |

## **Scanner SP Tables**

#### SP1-XXX

| 1001      | [Scan NV Version]                                                               |      |                           |  |
|-----------|---------------------------------------------------------------------------------|------|---------------------------|--|
|           | Displays the scanner firmware version stored in NVRAM in a 9-digit format: Func |      |                           |  |
|           | Name_Model Name_History No.                                                     |      |                           |  |
| 1-001-005 | -                                                                               | CTL* | [- / <b>-</b> / - / step] |  |

| 1005      | [Erase Margin (Remote Scan)]                                                                                                    |      |                                  |
|-----------|----------------------------------------------------------------------------------------------------|------|----------------------------------|
|           | Creates an erase margin for all edges of the scanned image.                                                                           |      |                                  |
|           | If the machine has scanned the edge of the original, create a margin. This SP is activated only when the machine uses TWAIN scanning. |      |                                  |
| 1-005-001 | Range from 0 to 5 mm                                                                                                    | CTL* | [0 to 5 / <b>0</b> / 1 mm/ step] |

| 1009                                          | [Remote Scan Disable]                               |                              |    |  |
|-----------------------------------------------|-----------------------------------------------------|------------------------------|----|--|
|                                               | This SP switches the TWAIN scanner function on/off. |                              |    |  |
|                                               | This is one of the scanner application functions.   |                              |    |  |
|                                               | 0: Enable. TWAIN application can be used.           |                              |    |  |
| 1: Disable. TWAIN application cannot be used. |                                                     |                              | d. |  |
| 1-009-001                                     | 0: Enable                                           | CTL* [0 to 1 / 0 / 1 / step] |    |  |
|                                               | 1: Disable                                          |                              |    |  |

| 1010      | [Non Display ClearLight PDF]        |      |                                                             |  |
|-----------|-------------------------------------|------|-------------------------------------------------------------|--|
|           | Display or Non display remote scan. |      |                                                             |  |
| 1-010-001 | 0: Display<br>1: Nondisplay         | CTL* | [0 to 1 / <b>0</b> / 1 / step]<br>0: Display, 1: Nondisplay |  |

| 1011      | [Org Count Disp]                                          |      |                                |  |  |
|-----------|-----------------------------------------------------------|------|--------------------------------|--|--|
|           | This SP codes switches the original count display on/off. |      |                                |  |  |
|           | 0: ON (count displays)                                    |      |                                |  |  |
|           | 1: OFF (no display)                                       |      |                                |  |  |
| 1-011-001 | 0: ON 1: OFF                                              | CTL* | [0 to 1 / <b>0</b> / 1 / step] |  |  |

| 1012      | [User Info Release]                                                              |                                  |                                                   |  |  |
|-----------|----------------------------------------------------------------------------------|----------------------------------|---------------------------------------------------|--|--|
|           | This SP determines whether user information is released at the end of every job. |                                  |                                                   |  |  |
| 1-012-001 | 0: Off                                                                           | Off CTL* [0 to 1 / 1 / 1 / step] |                                                   |  |  |
|           | 1: On                                                                            |                                  | 0: OFF. Do not release                            |  |  |
|           |                                                                                  |                                  | 1: ON. Release the following details:             |  |  |
|           |                                                                                  |                                  | <ul> <li>Destination (Email/Folder/CS)</li> </ul> |  |  |
|           |                                                                                  |                                  | • Sender name                                     |  |  |
|           |                                                                                  |                                  | • Mail text                                       |  |  |
|           |                                                                                  |                                  | • Subject                                         |  |  |
|           |                                                                                  |                                  | • File name                                       |  |  |

| 1013      | [Scan to Media Device Setting]                                                     |  |        |  |  |
|-----------|------------------------------------------------------------------------------------|--|--------|--|--|
|           | Sets enable or disable multi-media function.                                       |  |        |  |  |
|           | Default is different with operation panel type.                                    |  |        |  |  |
|           | If media slot (USB/SD) mounted on the operation panel is standard, default is "1". |  |        |  |  |
|           | If media slot (USB/SD) mounted on the operation panel is optional, default is "0". |  |        |  |  |
| 1-013-002 | 0: OFF 1: ON CTL* [0 or 1 / 1 / 1 / step]                                          |  |        |  |  |
|           |                                                                                    |  | 0: OFF |  |  |
|           |                                                                                    |  | 1: ON  |  |  |

| 1014      | [Scan to Folder Pass Input Set]                                             |      |                                                |  |
|-----------|-----------------------------------------------------------------------------|------|------------------------------------------------|--|
|           | Sets enable or disable the password setting when make a Scan to Folder job. |      |                                                |  |
| 1-014-001 | 0: OFF 1: ON                                                                | CTL* | [0 to 1 / <b>0</b> / 1 / step]<br>0: OFF 1: ON |  |

#### SP2-XXX

| 2021      | [Compression Level (Grayscale)]                                                                                                    |      |                           |  |  |
|-----------|----------------------------------------------------------------------------------------------------|------|---------------------------|--|--|
|           | Selects the compression ratio for grayscale processing mode (JPEG) for the five settings that can be selected at the operation panel. |      |                           |  |  |
| 2-021-001 | Comp1:5-95                                                                                                    | CTL* | [5 to 95 / 20 / 1 / step] |  |  |
| 2-021-002 | Comp2:5-95                                                                                                    | CTL* | [5 to 95 / 40 / 1 / step] |  |  |
| 2-021-003 | Comp3:5-95                                                                                                    | CTL* | [5 to 95 / 65 / 1 / step] |  |  |
| 2-021-004 | Comp4:5-95                                                                                                    | CTL* | [5 to 95 / 80 / 1 / step] |  |  |
| 2-021-005 | Comp5:5-95                                                                                                    | CTL* | [5 to 95 / 95 / 1 / step] |  |  |

| 2026      | [High Compression of Pdf]                                   |      |                                  |  |  |
|-----------|-------------------------------------------------------------|------|----------------------------------|--|--|
|           | Selects the compression ratio for the high compression PDF. |      |                                  |  |  |
|           | Incresing value (towards 95): Low compression               |      |                                  |  |  |
|           | Decresing value (towards 5): High compression               |      |                                  |  |  |
| 2-026-001 | Comp1:5-95                                                  | CTL* | [5 to 95 / <b>15</b> / 1 / step] |  |  |
| 2-026-002 | Comp2:5-95                                                  | CTL* | [5 to 95 / <b>25</b> / 1 / step] |  |  |
| 2-026-003 | Comp3:5-95                                                  | CTL* | [5 to 95 / <b>40</b> / 1 / step] |  |  |
| 2-026-004 | Comp4:5-95                                                  | CTL* | [5 to 95 / <b>70</b> / 1 / step] |  |  |
| 2-025-005 | Comp5:5-95                                                  | CTL* | [5 to 95 / <b>90</b> / 1 / step] |  |  |

| 2030      | [OCR PDF DetectSens]                                                                                                    |      |                             |
|-----------|----------------------------------------------------------------------------------------------------|------|-----------------------------|
|           | Sets the white luminance value to determine white for the detection Lv. 5 when OCR PDF is set and white detection function is enabled. |      |                             |
| 2-030-001 | White Lumi Value: 0 -<br>255                                                                                                    | CTL* | [0 to 255 / 250 / 1 / step] |
| 2-030-002 | White Pix Ratio: 0 -<br>100                                                                                                    | CTL* | [0 to 100 / 80 / 1 / step]  |
| 2-030-003 | White Tile Ratio: 0<br>-100                                                                                                    | CTL* | [0 to 100 / 80 / 1 / step]  |

# Input/Output Check Tables

### Input Check Table

| 5803      | [Input Check]<br>Checks the status of the input sensors. |     |                                |
|-----------|----------------------------------------------------------|-----|--------------------------------|
|           |                                                          |     |                                |
| 5-803-001 | Upper Roll Tray Open                                     | ENG | [0 to 255 / <b>0</b> / 1/step] |
| 5-803-002 | Upper Cutter Cover Open                                  | ENG | [0 to 255 / <b>0</b> / 1/step] |
| 5-803-003 | Upper Cutter HP Switch: Left                             | ENG | [0 to 255 / <b>0</b> / 1/step] |
| 5-803-004 | Upper Cutter HP Switch: Right                            | ENG | [0 to 255 / <b>0</b> / 1/step] |
| 5-803-005 | Upper Roll Tray Exit Sensor                              | ENG | [0 to 255 / <b>0</b> / 1/step] |
| 5-803-006 | Roll 1 Leading Edge Sensor                               | ENG | [0 to 255 / <b>0</b> / 1/step] |
| 5-803-007 | Roll 1 Roll End Sensor                                   | ENG | [0 to 255 / <b>0</b> / 1/step] |
| 5-803-008 | Roll 1 Paper End Sensor                                  | ENG | [0 to 255 / <b>0</b> / 1/step] |
| 5-803-009 | Roll 1 Pre-Feed Switch                                   | ENG | [0 to 255 / <b>0</b> / 1/step] |
| 5-803-010 | Roll 1 Width Sensor                                      | ENG | [0 to 255 / <b>0</b> / 1/step] |
| 5-803-011 | Roll 2 Leading Edge Sensor                               | ENG | [0 to 255 / <b>0</b> / 1/step] |
| 5-803-012 | Roll 2 Roll End Sensor                                   | ENG | [0 to 255 / <b>0</b> / 1/step] |
| 5-803-013 | Roll 2 Paper End Sensor                                  | ENG | [0 to 255 / <b>0</b> / 1/step] |
| 5-803-014 | Roll 2 Pre-Feed Switch                                   | ENG | [0 to 255 / <b>0</b> / 1/step] |
| 5-803-015 | Roll 2 Width Sensor                                      | ENG | [0 to 255 / <b>0</b> / 1/step] |
| 5-803-070 | Paper Set Sensor                                         | ENG | [0 to 255 / <b>0</b> / 1/step] |
| 5-803-071 | Paper Registration Sensor                                | ENG | [0 to 255 / <b>0</b> / 1/step] |
| 5-803-072 | Paper Exit Sensor                                        | ENG | [0 to 255 / <b>0</b> / 1/step] |
| 5-803-073 | Front Tray Full Sensor                                   | ENG | [0 to 255 / <b>0</b> / 1/step] |
| 5-803-074 | Total counter SET                                        | ENG | [0 to 255 / <b>0</b> / 1/step] |

| 5-803-075 | Waste Toner bottle Full Sensor | ENG | [0 to 255 / <b>0</b> / 1/step] |
|-----------|--------------------------------|-----|--------------------------------|
| 5-803-076 | Corona Wire Cleaner Motor      | ENG | [0 to 255 / <b>0</b> / 1/step] |
| 5-803-080 | Upper Unit Open Switch: Left   | ENG | [0 to 255 / <b>0</b> / 1/step] |
| 5-803-081 | Upper Unit Open Sensor: Right  | ENG | [0 to 255 / <b>0</b> / 1/step] |
| 5-803-082 | Exit Door Open Switch          | ENG | [0 to 255 / <b>0</b> / 1/step] |
| 5-803-083 | Fusing Cover Open Sensor       | ENG | [0 to 255 / <b>0</b> / 1/step] |
| 5-803-084 | Toner Hopper Cover Open Sensor | ENG | [0 to 255 / <b>0</b> / 1/step] |
| 5-803-085 | PSU Door Open Sensor           | ENG | [0 to 255 / <b>0</b> / 1/step] |
| 5-803-090 | Main Motor                     | ENG | [0 to 255 / <b>0</b> / 1/step] |
| 5-803-091 | Development Motor              | ENG | [0 to 255 / <b>0</b> / 1/step] |
| 5-803-092 | Registration Motor             | ENG | [0 to 255 / <b>0</b> / 1/step] |
| 5-803-093 | Fusing Motor                   | ENG | [0 to 255 / <b>0</b> / 1/step] |
| 5-803-094 | LPH Cooling Fan Motor: Left    | ENG | [0 to 255 / <b>0</b> / 1/step] |
| 5-803-095 | LPH Cooling Fan Motor: Right   | ENG | [0 to 255 / <b>0</b> / 1/step] |
| 5-803-096 | Transport Fan Motor: Left      | ENG | [0 to 255 / <b>0</b> / 1/step] |
| 5-803-097 | Transport Fan Motor: Right     | ENG | [0 to 255 / <b>0</b> / 1/step] |
| 5-803-100 | Fusing High Temperature Latch  | ENG | [0 to 255 / <b>0</b> / 1/step] |
| 5-803-101 | Zero Cross                     | ENG | [0 to 255 / <b>0</b> / 1/step] |
| 5-803-102 | Left Fusing Motor HP Sensor    | ENG | [0 to 255 / <b>0</b> / 1/step] |
| 5-803-103 | Right Fusing Motor HP Sensor   | ENG | [0 to 255 / <b>0</b> / 1/step] |
| 5-803-110 | Model Check                    | ENG | [0 to 255 / <b>0</b> / 1/step] |
| 5-803-111 | DIPSW1                         | ENG | [0 to 255 / <b>0</b> / 1/step] |
| 5-803-112 | Key card SET                   | ENG | [0 to 255 / <b>0</b> / 1/step] |
| 5-803-113 | Key counter SET                | ENG | [0 to 255 / <b>0</b> / 1/step] |
| 5-803-114 | Folder Status                  | ENG | [0 to 255 / <b>0</b> / 1/step] |
| 5-803-115 | Folder Connection              | ENG | [0 to 255 / <b>0</b> / 1/step] |

| 5-803-116 | Color Counter: KEY_IN          | ENG | [0 to 255 / <b>0</b> / 1/step] |
|-----------|--------------------------------|-----|--------------------------------|
| 5-803-117 | Color Counter: START           | ENG | [0 to 255 / <b>0</b> / 1/step] |
| 5-803-118 | Color Counter: SET             | ENG | [0 to 255 / <b>0</b> / 1/step] |
| 5-803-150 | Original Size Sensor: A        | ENG | [0 to 255 / <b>0</b> / 1/step] |
| 5-803-151 | Original Size Sensor: B        | ENG | [0 to 255 / <b>0</b> / 1/step] |
| 5-803-152 | Original Exit Sensor: Rear     | ENG | [0 to 255 / <b>0</b> / 1/step] |
| 5-803-153 | Original Registration Sensor   | ENG | [0 to 255 / <b>0</b> / 1/step] |
| 5-803-154 | Original Set Sensor            | ENG | [0 to 255 / <b>0</b> / 1/step] |
| 5-803-155 | Original Feed Unit Open Sensor | ENG | [0 to 255 / <b>0</b> / 1/step] |
| 5-803-157 | Scan FAN L                     | ENG | [0 to 255 / <b>0</b> / 1/step] |
| 5-803-158 | Scan FAN R                     | ENG | [0 to 255 / <b>0</b> / 1/step] |
| 5-803-159 | Original Stop Key              | ENG | [0 to 255 / <b>0</b> / 1/step] |

| 6117      | [Folder Input Check] Not used |     |                                |
|-----------|-------------------------------|-----|--------------------------------|
| 6-117-001 | Fan Folder 1                  | ENG | [0 to 255 / <b>0</b> / 1/step] |
| 6-117-002 | Fan Folder 2                  | ENG | [0 to 255 / <b>0</b> / 1/step] |
| 6-117-003 | Fan Folder 3                  | ENG | [0 to 255 / <b>0</b> / 1/step] |
| 6-117-004 | Fan Folder 4                  | ENG | [0 to 255 / <b>0</b> / 1/step] |
| 6-117-005 | Transport Switching           | ENG | [0 to 255 / <b>0</b> / 1/step] |
| 6-117-006 | Cross Folder                  | ENG | [0 to 255 / <b>0</b> / 1/step] |
| 6-117-007 | Invert/Rotatte                | ENG | [0 to 255 / <b>0</b> / 1/step] |
| 6-117-008 | Shift Tray                    | ENG | [0 to 255 / <b>0</b> / 1/step] |
| 6-117-009 | Punch: Horiz                  | ENG | [0 to 255 / <b>0</b> / 1/step] |
| 6-117-010 | Punch: Vert                   | ENG | [0 to 255 / <b>0</b> / 1/step] |
| 6-117-011 | Door 1: Fan Folder            | ENG | [0 to 255 / <b>0</b> / 1/step] |
| 6-117-012 | Door 2: Fan Folder            | ENG | [0 to 255 / <b>0</b> / 1/step] |

| 6-117-013 | Door 1: Cross Folder | ENG | [0 to 255 / <b>0</b> / 1/step] |
|-----------|----------------------|-----|--------------------------------|
| 6-117-014 | Door 2: Cross Folder | ENG | [0 to 255 / <b>0</b> / 1/step] |
| 6-117-015 | Stamp                | ENG | [0 to 255 / <b>0</b> / 1/step] |

## Output Check Table

3

| 5804      | [Output Check]                                       |     |           |  |
|-----------|------------------------------------------------------|-----|-----------|--|
|           | Drives and check the motors, clutchs, and solenoids. |     |           |  |
|           | 1: ON, 0: OFF                                        |     |           |  |
| 5-804-001 | Original Feed Motor                                  | ENG | [On][Off] |  |
| 5-804-004 | Scanner LampR                                        | ENG | [On][Off] |  |
| 5-804-005 | Scanner LampG                                        | ENG | [On][Off] |  |
| 5-804-006 | Scanner LampB                                        | ENG | [On][Off] |  |
| 5-804-008 | Scan FAN                                             | ENG | [On][Off] |  |
| 5-804-011 | Roll Feed Motor 1: Forward                           | ENG | [On][Off] |  |
| 5-804-012 | Roll Feed Motor 1: Reverse                           | ENG | [On][Off] |  |
| 5-804-015 | 1 st Roll Feed Clutch                                | ENG | [On][Off] |  |
| 5-804-016 | 2nd Roll Feed Clutch                                 | ENG | [On][Off] |  |
| 5-804-019 | Cutter 1                                             | ENG | [On][Off] |  |
| 5-804-031 | Registration Motor                                   | ENG | [On][Off] |  |
| 5-804-032 | Main Motor                                           | ENG | [On][Off] |  |
| 5-804-033 | Fusing/Exit Motor                                    | ENG | [On][Off] |  |
| 5-804-034 | Registration Clutch                                  | ENG | [On][Off] |  |
| 5-804-035 | Junction Gate Solenoid                               | ENG | [On][Off] |  |
| 5-804-041 | Charge Corona                                        | ENG | [On][Off] |  |
| 5-804-042 | Charge Grid: Image Area                              | ENG | [On][Off] |  |

| 5-804-043 | Charge Grid: ID Sensor Pattern<br>Area      | ENG | [On][Off] |
|-----------|---------------------------------------------|-----|-----------|
| 5-804-044 | Charge Corona/Grid: Image Area              | ENG | [On][Off] |
| 5-804-045 | Development Bias: Image Area                | ENG | [On][Off] |
| 5-804-046 | Development Bias: ID Sensor Pattern<br>Area | ENG | [On][Off] |
| 5-804-049 | Discharge Plate: Leading Edge               | ENG | [On][Off] |
| 5-804-050 | Discharge Plate: Not Leading Edge           | ENG | [On][Off] |
| 5-804-051 | Development Motor                           | ENG | [On][Off] |
| 5-804-052 | Toner Supply Clutch                         | ENG | [On][Off] |
| 5-804-053 | Quenching Lamp                              | ENG | [On][Off] |
| 5-804-054 | Pick-off Pawl Solenoid                      | ENG | [On][Off] |
| 5-804-055 | ID Sensor LED (PWM)                         | ENG | [On][Off] |
| 5-804-058 | LPH ON                                      | ENG | [On][Off] |
| 5-804-060 | LPH Collong Fan Motor                       | ENG | [On][Off] |
| 5-804-061 | Right Fusing Pressure Motor: Home           | ENG | [On][Off] |
| 5-804-062 | Right Fusing Pressure Motor: Release        | ENG | [On][Off] |
| 5-804-063 | Left Fusing Pressure Motor: Home            | ENG | [On][Off] |
| 5-804-064 | Left Fusing Pressure Motor: Release         | ENG | [On][Off] |
| 5-804-065 | Transfer Fan Motor                          | ENG | [On][Off] |
| 5-804-066 | Charge Corona Wire Cleaner<br>Motor         | ENG | [On][Off] |
| 5-804-067 | Recycle Counter (Mechanical<br>Counter)     | ENG | [On][Off] |
| 5-804-068 | Dehumidfiers (Tray Heaters)                 | ENG | [On][Off] |
| 5-804-070 | Transfer Roller: Before Leading Edge        | ENG | [On][Off] |
| 5-804-071 | Transfer Roller: Leading Edge               | ENG | [On][Off] |

| 5-804-072 | Transfer Roller: Center             | ENG | [On][Off] |
|-----------|-------------------------------------|-----|-----------|
| 5-804-073 | Transfer Roller: Trailing Edge      | ENG | [On][Off] |
| 5-804-074 | Transfer Roller: Cleaning: Positive | ENG | [On][Off] |
| 5-804-075 | Transfer Roller: Cleaning: Negative | ENG | [On][Off] |

| 6118      | [Folder Output Check] Not used             |     |           |
|-----------|--------------------------------------------|-----|-----------|
| 6-118-001 | Transport Motor: Fwd: Fan Folder           | ENG | [On][Off] |
| 6-118-002 | Bypass Feed Clutch: Fan Folder             | ENG | [On][Off] |
| 6-118-003 | Paper Entrance Clutch: Fan Folder          | ENG | [On][Off] |
| 6-118-004 | Output Junction Gate SOL: Fan<br>Folder    | ENG | [On][Off] |
| 6-118-005 | Pre-Fold Motor: SE Fwd: Fan Folder         | ENG | [On][Off] |
| 6-118-006 | Pre-Fold Motor: LE Fwd: Fan Folder         | ENG | [On][Off] |
| 6-118-007 | Pre-Fold Clutch: SE: Fan Folder            | ENG | [On][Off] |
| 6-118-008 | Pre-Fold Clutch: LE: Fan Folder            | ENG | [On][Off] |
| 6-118-009 | Relay Clutch: Fan Folder                   | ENG | [On][Off] |
| 6-118-010 | Corner Fold Exit Clutch: Fan Folder        | ENG | [On][Off] |
| 6-118-011 | Front Fold Plate: Fan Folder               | ENG | [On][Off] |
| 6-118-012 | Rear Fold Plate: Fan Folder                | ENG | [On][Off] |
| 6-118-013 | Fold Mtr: Fwd: Fan Folder                  | ENG | [On][Off] |
| 6-118-014 | Fold Mtr: Rev: Fan Folder                  | ENG | [On][Off] |
| 6-118-015 | Corner Fold Guide SOL: Fan Folder          | ENG | [On][Off] |
| 6-118-016 | Front Fold Plate Motor: Fwd: Fan<br>Folder | ENG | [On][Off] |
| 6-118-017 | Front Fold Plate Motor: Rev: Fan<br>Folder | ENG | [On][Off] |
| 6-118-018 | Rear Fold Plate Motor: Fwd: Fan<br>Folder  | ENG | [On][Off] |

| 6-118-019 | Rear Fold Plate Motor: Rev: Fan<br>Folder   | ENG | [On][Off] |
|-----------|---------------------------------------------|-----|-----------|
| 6-118-020 | Feed 5 Clutch: Fan Folder                   | ENG | [On][Off] |
| 6-118-021 | Fan Fold Press Pos. Clutch: Fan<br>Folder   | ENG | [On][Off] |
| 6-118-022 | Corner Fold Guide Plate Mtr: Fan<br>Folder  | ENG | [On][Off] |
| 6-118-031 | Vert Transport Motor: Fwd: Cross<br>Folder  | ENG | [On][Off] |
| 6-118-032 | Vert Transport Motor: Rev: Cross<br>Folder  | ENG | [On][Off] |
| 6-118-033 | Jogger Mtr: Fwd: Cross Folder               | ENG | [On][Off] |
| 6-118-034 | Jogger Mtr: HP Snsr: Cross Folder           | ENG | [On][Off] |
| 6-118-035 | Punch Transport JG SOL: Cross<br>Folder     | ENG | [On][Off] |
| 6-118-036 | Horiz Fd Pres. Mtr HP Snsr: Cross<br>Folder | ENG | [On][Off] |
| 6-118-037 | Horiz Fd Pres. Mtr Press Pos.: Cross        | ENG | [On][Off] |
| 6-118-038 | Vert Fd Pressure SOL 1-3: Cross<br>Folder   | ENG | [On][Off] |
| 6-118-039 | Horiz Fd Mtr: Fwd: Cross Folder             | ENG | [On][Off] |
| 6-118-040 | Horiz Fd Mtr: Rev: Cross Folder             | ENG | [On][Off] |
| 6-118-041 | Vert Fd Pres. Idle SOL1: L: Cross<br>Folder | ENG | [On][Off] |
| 6-118-042 | Vert Fd Pres. Idle SOL2: C: Cross<br>Folder | ENG | [On][Off] |
| 6-118-043 | Vert Fd Pres. Idle SOL3: R: Cross<br>Folder | ENG | [On][Off] |
| 6-118-044 | Fold Mtr: Fwd: Cross Folder                 | ENG | [On][Off] |
| 6-118-045 | Fold Mtr: Rev: Cross Folder                 | ENG | [On][Off] |

| 6-118-046 | Upper Fold Plate Mtr: Fwd: Cross<br>Folder | ENG | [On][Off] |
|-----------|--------------------------------------------|-----|-----------|
| 6-118-047 | Upper Fold Plate Mtr: Rev: Cross<br>Folder | ENG | [On][Off] |
| 6-118-049 | Lower Fold Plate Mtr: Fwd: Cross<br>Folder | ENG | [On][Off] |
| 6-118-050 | Lower Fold Plate Mtr: Rev: Cross<br>Folder | ENG | [On][Off] |
| 6-118-051 | Fold Plate Mtr HP Snsr: Cross Folder       | ENG | [On][Off] |
| 6-118-052 | Inverter Mtr: Fwd: Cross Folder            | ENG | [On][Off] |
| 6-118-053 | Inverter Mtr: Rev: Cross Folder            | ENG | [On][Off] |
| 6-118-054 | Rotate/Transport Mtr: Fwd: Cross<br>Folder | ENG | [On][Off] |
| 6-118-055 | Inverter Ent. JG SOL: Cross Folder         | ENG | [On][Off] |
| 6-118-057 | Rotation Snsr SOL: Cross Folder            | ENG | [On][Off] |
| 6-118-058 | Rotation Ent. Press SOL: Cross<br>Folder   | ENG | [On][Off] |
| 6-118-059 | Rotation Exit Press SOL: Cross Folder      | ENG | [On][Off] |
| 6-118-060 | Rotation Right Press SOL: Cross<br>Folder  | ENG | [On][Off] |
| 6-118-061 | Rotation Left Press SOL: Cross Folder      | ENG | [On][Off] |
| 6-118-064 | Tray Lift Mtr HP Snsr: Cross Folder        | ENG | [On][Off] |
| 6-118-065 | Tray Upper Sensor Release SOL              | ENG | [On][Off] |
| 6-118-066 | Punch Move Mtr: Fwd Horiz                  | ENG | [On][Off] |
| 6-118-067 | Punch Move Mtr: Rev Horiz                  | ENG | [On][Off] |
| 6-118-068 | Punch Waste Absorption Fan                 | ENG | [On][Off] |
| 6-118-073 | Punch Move Mtr: Fwd Vert                   | ENG | [On][Off] |
| 6-118-074 | Punch Move Mtr: Rev Vert                   | ENG | [On][Off] |

| 6-118-075 | Punch Drive Mtr: Vert                     | ENG | [On][Off] |
|-----------|-------------------------------------------|-----|-----------|
| 6-118-076 | Punch Drive Clutch                        | ENG | [On][Off] |
| 6-118-081 | Stamp Transport Mtr: Fwd: Cross<br>Folder | ENG | [On][Off] |
| 6-118-082 | Stamp Trans Mtr: Rev: Cross Folder        | ENG | [On][Off] |
| 6-118-083 | Stamp Trans Mtr: HP Snsr: Cross<br>Folder | ENG | [On][Off] |
| 6-118-084 | Stamp Press Mtr: Fwd: Cross Folder        | ENG | [On][Off] |
| 6-118-085 | Stamp Press Mtr: Rev: Cross Folder        | ENG | [On][Off] |
| 6-118-086 | Stamp Press Mtr: HP Snsr: Cross<br>Folder | ENG | [On][Off] |

MEMO